## Руководство по Панели управления Оператора (Реселлера) ПО Платформа Биллинга и Провиженинга

## Оглавление

| 1 Введение                                                                  | 9        |
|-----------------------------------------------------------------------------|----------|
| 1.1 Основная аудитория данного руководства                                  | 9        |
| 1.2 Условные обозначения                                                    | 9        |
| 1.3 Поддерживаемые браузеры                                                 | 10       |
| 2 Термины и определения                                                     | 11       |
|                                                                             |          |
| 3 Аутентификация                                                            | 15       |
| 3.1 Вход в Панель управления Оператора                                      | 15       |
| 3.2 Сброс пароля к Панели управления Оператора                              | 15       |
| 4 Знакомство с Панелью управления Оператора                                 | 17       |
| 4.1 Стандартная структура страниц                                           | 17       |
| 4.2 Навигация по Панели управления Оператора                                | 18       |
| 4.2.1 Отображение меню                                                      | 18       |
| 4.2.2 Поиск по разделам меню                                                | 21       |
| 4.3 Работа с Габличной частью                                               | 21       |
| 4.3.1 Поиск записеи                                                         |          |
| 4.3.2 Сортировка записеи                                                    | Z3       |
| 4.3.5 Постраничная навигация                                                | 23       |
| 4.3.5 Экспорт списка записей                                                | 24       |
| 4.4 Общие и сервисные операции                                              | 25       |
| 4.4.1 Ввод и обновление информации на странице                              | 25       |
| 4.4.2 Добавление комментариев                                               | 27       |
| 4.4.3 Журнал событий                                                        | 28       |
| 4.4.4 Удаление объектов Платформа Биллинга и Провиженинга                   | 30       |
| 4.5 Главная страница                                                        | 31       |
| 5 Управление Клиентами и Пользователями клиентов                            | 32       |
| 5.1 Управление Клиентами                                                    | 32       |
| 5.1.1 Создание Клиента                                                      | 33       |
| 5.1.2 Просмотр списка Клиентов                                              | 37       |
| 5.1.3 Просмотр и обновление информации о Клиенте                            |          |
| 5.1.4 Вход в Панель управления Клиента                                      | 45       |
| 5.1.5 Управление статусом Клиента                                           | 46       |
| 5.1.0 Управление разрешением на работу Клиента по модели постоплата         |          |
| 5.2.1. Управление Пользователями Клиента                                    | 56       |
| 5.2.2 Создание Пользователя                                                 | 62       |
| 5.2.3 Просмотр списка Пользователей                                         | 63       |
| 5.2.4 Просмотр и обновление информации о Пользователе                       | 64       |
| 5.2.5 Изменение пароля Пользователя                                         | 65       |
| 5.2.6 Глобальная деактивация / активация Пользователя                       | 66       |
| 6 Управление Подписками                                                     | 68       |
| 6.1 Заказ на покупку Подписки                                               | 68       |
| 6.1.1 Заказ Подписки по ценам, указанным в Тарифном плане                   | 69       |
| 6.1.2 Заказ Подписки по индивидуальным ценам                                | 76       |
| 6.1.3 Заказ Подписки с индивидуальной наценкой                              | 78       |
| 6.1.4 Заказ Подписки на Домен для Клиента                                   | 83       |
| о. 1.5 Заказ Подписки на Сертификат                                         | 86       |
| 6.2. Просмотр и обнортоцию информации с Полтиска                            | 90       |
| 6.4. Измечение количества Ресурсов Поллиски                                 | 92<br>07 |
| 6.5. Просмотр и изменение нен Поллисии                                      | 100      |
| 6.5.1 Просмотр и изметение цен подписки                                     | 101      |
| 6.5.2 Просмотр и изменение цен Полписки, заказанной по инливилуальным ценам | 101      |
| 6.6 Просмотр и изменение индивидуальной наценки                             | 105      |
|                                                                             |          |

| 67. Переклюцение Тарифиого плана                                          | 106       |
|---------------------------------------------------------------------------|-----------|
| 6.8. Просмотр потребленных ресурсов для Поллисок с типом биллинга "По фак | 100<br>TV |
| отребления"                                                               | 100       |
| 60. Остановка Поллиски                                                    | 100       |
| 6.10 Изменение паты истечения Полписки                                    | 110       |
| 6.10 Изменение даты истечения подписки                                    | 111       |
| 6.12 Продоциония Поляние и Списании по подписке                           |           |
| 6.12 Продоцгация подписки                                                 |           |
| 6.12.1 Пролонгация активной подписки                                      | 113       |
| 6.12. Пропонация остановленной подписки                                   | 115       |
| 6.13.1. Автоматическое продление Поллиски                                 | 116       |
| 6 13 2 Ручное продление Полписки                                          | 118       |
| 6 13 3. Отпоженное продпение Подписки                                     | 120       |
| 6.13.4 Установка Даты истечения для Подписок с периодом N месяцев         | 121       |
| 6.14 Улаление Полписки                                                    | . 122     |
| 6.15 Активация Полписки                                                   | . 123     |
| 616 Особенности Полписок по молепи Постоплата                             | 124       |
| 6.16.1. Заказ Поллиски на коммерческий период по модели Постоплата        | 124       |
| 6.16.2 Блокировка Поллисок в молели Постоплата                            | 121       |
|                                                                           |           |
| 7 Обработка Заказов                                                       | 128       |
| 7.1 Управление Заказами                                                   | 128       |
| 7.1.1 Создание Заказа                                                     | 129       |
| 7.1.2 Просмотр списка Заказов                                             | 130       |
| 7.1.3 Просмотр информации о Заказе                                        | 131       |
| 7.1.4 Настроика даты истечения заказа                                     | 135       |
| 7.1.5 Ручное подтверждение оплаты заказа                                  | 127       |
| 7.1.0 ОТМЕНА Заказа                                                       | 138       |
|                                                                           | 120       |
| 7.2 Очередь задач                                                         | 130       |
| 7.2.1 Просмотр списка задач                                               | 140       |
| 7.2.3 Ручной запуск Залачи                                                | 141       |
| 7.2.4 Отмена Задачи                                                       | 141       |
| 7.3 Ручные операции                                                       | . 141     |
| 7.3.1 Просмотр и обработка Ручной операции                                | 141       |
| 7.3.2 Просмотр списка Ручных операций                                     | 143       |
| 7.4 Автоматические операции, выполняемые по сценариям                     | 144       |
| 7.4.1 Просмотр деталей операции, выполняемой по Сценарию                  | 145       |
| 7.4.2 Просмотр списка операций, выполняемых по сценариям                  | 146       |
| 7.5 Журнал уведомлений                                                    | 147       |
|                                                                           | 140       |
| о Финансовые операции                                                     | 149       |
| о.т управление платежами                                                  | . 149     |
|                                                                           | 154       |
| 8.1.2 Просмото списка Платежей                                            | 155       |
| 814 Просмотр леталей Платежа                                              | 156       |
| 8.1.5 Подтверждение Платежа                                               | 159       |
| 8.1.6 Завершение Платежа                                                  | 160       |
| 8.1.7 Обработка Платежа с ручным методом выставления Счета                | 161       |
| 8.1.8 Обработка Платежа с выставлением Счета сторонней ERP-системой       | 163       |
| 8.1.9 Отмена Платежа                                                      | 163       |
| 8.1.10 Объединение Платежей по модели Предоплата                          | 164       |
| 8.2 Управление Обещанными платежами                                       | 166       |
| 8.2.1 Просмотр списка Обещанных платежей                                  | 166       |
| 8.2.2 Создание Обещанного платежа                                         | 167       |
| 8.2.3 Просмотр информации об Обещанном платеже                            | 168       |
| 8.2.4 Отзыв Обещанного платежа                                            | 170       |
| 8.3 Списания                                                              | 171       |
| 8.3.1 Просмотр Списании                                                   | 171       |
| 8.3.2 Атриоуты Списании                                                   | 1/2       |
| о.э.э Операции над Описаниями                                             | 164       |

| 8.3.4 Списания по Подпискам с различными типами биллинга                                                                          | 194                                                                       |
|----------------------------------------------------------------------------------------------------|---------------------------------------------------------------------------|
| 8.3.5 Особенности округления сумм Заказа и Списании, к которым применены скидки                                                   | 246                                                                       |
| 8.3.7 Особенности Списаний с учетом курсов вапот                                                                                  | 256                                                                       |
| 8.4 Управление Корректировками                                                                                                    | 257                                                                       |
| 8.4.1 Создание Корректировки                                                                                                    | 258                                                                       |
| 8.4.2 Просмотр списка Корректировок                                                                                               | 259                                                                       |
| 8.4.3 Просмотр деталей Корректировки                                                                                              | 260                                                                       |
| 8.4.4 Подтверждение Корректировки                                                                                                 | 262                                                                       |
| 8.4.5 Отклонение корректировки                                                                                                    | 264                                                                       |
| 6.5 Управление Актами                                                                                                    | 265                                                                       |
| 8.5.2 Особенности Актов для модели Предоплата                                                                                     | 265                                                                       |
| 8.5.3 Особенности Актов для модели Постоплата                                                                                     | 265                                                                       |
| 8.5.4 Операции с Актами                                                                                                    | 266                                                                       |
| 8.5.5 Просмотр списка Актов                                                                                                    | 266                                                                       |
| 8.5.6 Просмотр Акта для модели Предоплата                                                                                         | 267                                                                       |
| 8.5.7 Просмотр Акта для модели Постоплата                                                                                         | 269                                                                       |
| 8.5.9 Пересылка Акта по email                                                                                                    | 272                                                                       |
| 8.5.10 Оплата Подписок Клиента, включенных в Акт для модели Постоплата                                                            | 273                                                                       |
| 8.5.11 Управление Актами по модели Постоплата сторонней ERP-системой                                                              | 273                                                                       |
| 8.6 Просмотр списка Транзакций                                                                                                    | 274                                                                       |
| 8.7 Управление валютами                                                                                                    | 275                                                                       |
| 8.7.1 Валюты                                                                                                    | 275                                                                       |
| 8.7.2 Курсы валют                                                                                                    | 276                                                                       |
| 9 Маркетинг и тарификация                                                                                                    | 282                                                                       |
| 9.1 Прайс-лист                                                                                                    | 282                                                                       |
| 9.1.1 Просмотр Прайс-листа                                                                                                    | 282                                                                       |
| 9.1.2 Изменение коэффициента автоматической наценки существующих Тарифных пла<br>286                                              | НОВ                                                                       |
| 9.1.3 Отключение автоматической наценки для существующих Тарифных планов                                                          | 287                                                                       |
| 9.1.4 Установка коэффициентов наценки по умолчанию для новых Тарифных планов                                                      | 288                                                                       |
| 9.1.5 ЭКСПОРТ Прайс-листа                                                                                                    | 290                                                                       |
| 9.2 Пролукты                                                                                                    | 291                                                                       |
| 9.2.1 Управление Категориями продуктов                                                                                            | 291                                                                       |
| 9.2.2 Управление Продуктом                                                                                                    | 295                                                                       |
| 9.3 Тарифные планы                                                                                                    | 308                                                                       |
| 9.3.1 Управление Категориями тарифных планов                                                                                      | 308                                                                       |
| 9.3.2 Управление Тарифными планами                                                                                                | 311                                                                       |
| 9.3.3 Управление Правилами предоставления Тарифных планов                                                                         | 339                                                                       |
| 9.4 ЛИЦЕНЗИИ                                                                                                    | 340                                                                       |
| 9.4.1 Управление вендором                                                                                                    |                                                                           |
| о. н.2 Управление унценения вендера                                                                                               | 354                                                                       |
| 9.4.3 Управление Отчетами по использованию лицензий                                                                               | 355                                                                       |
| 9.4.3 Управление Отчетами по использованию лицензий                                                                               |                                                                           |
| <ul> <li>9.4.3 Управление Отчетами по использованию лицензий</li> <li>9.5 Шаблоны услуг</li> <li>9.5.1 Создание Услуги</li> </ul> | 355                                                                       |
| <ul> <li>9.4.3 Управление Отчетами по использованию лицензий</li></ul>                                                            | 355<br>364                                                                |
| <ul> <li>9.4.3 Управление Отчетами по использованию лицензий</li></ul>                                                            | 355<br>364<br>364                                                         |
| <ul> <li>9.4.3 Управление Отчетами по использованию лицензий</li></ul>                                                            | 355<br>364<br>364                                                         |
| <ul> <li>9.4.3 Управление Отчетами по использованию лицензий</li></ul>                                                            | 355<br>364<br>364<br>364                                                  |
| <ul> <li>9.4.3 Управление Отчетами по использованию лицензий</li></ul>                                                            | 355<br>364<br>364<br>364<br>364                                           |
| <ul> <li>9.4.3 Управление Отчетами по использованию лицензий</li></ul>                                                            | 355<br>364<br>364<br>364<br>376                                           |
| <ul> <li>9.4.3 Управление Отчетами по использованию лицензий</li></ul>                                                            | 355<br>364<br>364<br>364<br>376<br>нга<br>376                             |
| <ul> <li>9.4.3 Управление Отчетами по использованию лицензий</li></ul>                                                            | 355<br>364<br>364<br>364<br>376<br>нга<br>376                             |
| <ul> <li>9.4.3 Управление Отчетами по использованию лицензий</li></ul>                                                            | 355<br>364<br>364<br>364<br>376<br>нга<br>376<br>нга<br>377               |
| <ul> <li>9.4.3 Управление Отчетами по использованию лицензий</li></ul>                                                            | 355<br>364<br>364<br>364<br>376<br>нга<br>376<br>377<br>378<br>379        |
| <ul> <li>9.4.3 Управление Отчетами по использованию лицензий</li></ul>                                                            | 355<br>364<br>364<br>376<br>нга<br>377<br>378<br>379<br>380               |
| <ul> <li>9.4.3 Управление Отчетами по использованию лицензий</li></ul>                                                            | 355<br>364<br>364<br>376<br>нга<br>377<br>377<br>378<br>379<br>380<br>380 |

|                                                                    | 201         |
|--------------------------------------------------------------------|-------------|
| 10.1 Создание нового геселлера                                     |             |
| 10.1.2. Побавление доменной информации Реселдера                   |             |
| 10.1.2. добавление доменной информации геселлера                   | 386         |
| 10.1.4. Замена поготилов, используемых по умолчанию                | 387         |
| 10.1.5. Замена загодовков страниц, используемых по умолчанию       |             |
| 10.1.6 Настройка почтового сервера                                 |             |
| 10.1.7 Наследование настроек Реселлера                             |             |
| 10.1.8 Проверка правильности создания Реселлера                    |             |
| 10.2 Делегирование Тарифных планов Реселлеру                       |             |
| 10.2.1 Делегирование Тарифных планов выбранному Ресселеру          |             |
| 10.2.2 Делегирование Тарифных планов нескольким Реселлерам         |             |
| 10.2.3 Просмотр списка делегированных Тарифных планов              | 401         |
| 10.2.4 Синхронизация делегированных Тарифных планов                | 402         |
| 10.3 Делегирование Шаблонов интерфейса, Шаблонов уведомлений, Со   | обытий      |
| уведомлений и Категорий уведомлений                                | 403         |
| 10.4 Просмотр списка Реселлеров                                    |             |
| 10.5 Просмотр списка Подписок Реселлеров                           |             |
| 10.6 Просмотр информации о Реселлере                               | 405         |
| 10.6.1 Просмотр и обновление общей информации о Реселлере          |             |
| 10.6.2 Вход в Панель управления Реселлера под выбранным Реселлером |             |
| 10.6.3 Просмотр и обновление доменной информации Реселлера         | 409         |
| 10.6.4 Просмотр Списаний Реселлера                                 | 409         |
| 10.6.5 Просмотр списка Подписок Реселлера                          | 412         |
| 10.7 Удаление Реселлера                                            |             |
|                                                                    |             |
| 11 Управление Доменами                                             |             |
| 11.1 Управление Доменными регистраторами                           |             |
| 11.1.1 Создание Доменного регистратора                             |             |
| 11.1.2 Просмотр списка Доменных регистраторов                      |             |
| 11.1.3 Просмотр и ооновление информации о доменном регистраторе    |             |
| 11.1.4 Удаление доменного регистратора                             |             |
| 11.2 управление доменными зонами                                   |             |
| 11.2.1 Дооавление доменной зоны                                    |             |
| 11.2.2. Просмотр списка доменных зон                               |             |
| 11.2.5 Просмотр и обновление информации о доменной зоне            |             |
| 11.2.5 Упаление Ломенной зоны                                      | 420<br>//21 |
| 11.2.6 Активация Ломенной зоны                                     | 421         |
| 11.3. Управление Ломенными именами                                 | 422         |
| 11.3.1 Просмотр списка Ломенов                                     | 422         |
| 11.3.2 Управление Внешними доменами                                |             |
| 11.3.3 Просмотр и обновление информации о Домене                   |             |
| 11.3.4 Управление DNS-записями                                     |             |
| 11.3.5 Синхронизация информации о владельце Домена                 | 427         |
|                                                                    | 400         |
| 12 управление Сертификатами                                        |             |
| 12.1 Управление Поставщиками сертификатов                          |             |
| 12.1.1 Создание Поставщика сертификатов                            |             |
| 12.1.2 Просмотр списка Поставщиков сертификатов                    |             |
| 12.1.3 Просмотр и ооновление информации о поставщике сертификатов  | 430         |
| 12.1.4 Удаление поставщика сертификатов                            | 430         |
| 12.2 Управление Сертификатом                                       | /21         |
| 12.2.1 Просмотр информации о Сертификате                           |             |
| 12.2.2 Просмотр информации о Сертификате                           | 402         |
| 13 Управление Скидками                                             | 435         |
| 13.1 Управление Скидками типа Промо-код                            | 435         |
| 13.1.1 Создание Скидки типа Промо-код                              |             |
| 13.1.2 Управление Промо-кодами                                     | 437         |
| 13.2 Управление Скидками типа Клиент                               | 443         |
| 13.2.1 Создание Скидки типа Клиент                                 | 443         |
| 13.3 Управление Скидками типа Реселлер                             |             |
| 13.3.1 Создание Скидки типа Реселлер                               | 445         |
|                                                                    |             |

| 13.4    | Ограничение применения Скидки                            | 448  |
|---------|----------------------------------------------------------|------|
| 13 4 1  | Ограничение применения Скилки по Кпиентам                | 449  |
| 1342    | Ограничение применения Скидки по Правилам обслуживания   | 451  |
| 1343    | Ограничение применения Скидки по Тарифным планам         | 453  |
| 12/1/   | Ограничение применения Скидки по Гарифпым планам         | 456  |
| 10.4.4  | Ограничение применения Скидки по Реселлерам              | 450  |
| 13.5    | управление созданными Скидками                           | 458  |
| 13.5.1  | Просмотр списка Скидок                                   | .458 |
| 13.5.2  | Просмотр и обновление информации о Скидке                | .459 |
| 13.5.3  | Деактивация Скидки                                       | .461 |
| 13.5.4  | Активация Скидки                                         | .461 |
| 13.5.5  | Удаление Скидки                                          | .462 |
|         |                                                          | 40.4 |
| 14 H    | астроики параметров оослуживания клиентов                | 464  |
| 14.1    | Типы клиентов                                            | 464  |
| 14.1.1  | Просмотр списка Типов клиентов                           | .464 |
| 14.1.2  | Создание Типа клиентов                                   | .466 |
| 14.1.3  | Просмотр и обновление Типа клиентов                      | .469 |
| 14.1.4  | Создание Дополнительных параметров для Типа клиентов     | .471 |
| 14.1.5  | Удаление Типа клиента                                    | .472 |
| 14 2    | Правила обслуживания                                     | 473  |
| 1421    | Просмотр списка Правил обслуживания клиентов             | 473  |
| 1/22    | Создание Правила обслуживания клистнов                   | 175  |
| 1/1 2 3 | Просмотр и обновление Правила обслуживания               | /70  |
| 14.2.3  | Просмотр и обновление правила обслуживания               | .479 |
| 14.2.4  | удаление правила оослуживания                            | .401 |
| 14.3    | Спосооы оплаты                                           | 482  |
| 14.3.1  | Просмотр списка Способов оплаты                          | .482 |
| 14.3.2  | Создание Способа оплаты                                  | .483 |
| 14.3.3  | Просмотр и обновление Способа оплаты                     | .493 |
| 14.3.4  | Плейсхолдеры для создания Способа оплаты                 | .494 |
| 14.3.5  | Отключение Способа оплаты                                | .495 |
| 45 LL   |                                                          | 406  |
|         | астроика конфигурации                                    | 490  |
| 15.1    | Системные настроики                                      | 496  |
| 15.1.1  | Задание общих системных настроек                         | .496 |
| 15.1.2  | Управление языковыми настройками                         | .502 |
| 15.2    | Настройки безопасности                                   | 503  |
| 15.2.1  | Настройки пароля                                         | .503 |
| 15.2.2  | Настройки Сотрудника                                     | .504 |
| 15.2.3  | Настройки Пользователя                                   | .507 |
| 15.3    | Настройка Отчетов по пицензиям                           | 510  |
| 1531    | Общие настройки Отчетов по пицензиям                     | 511  |
| 15 3 2  | Управление Шаблонами отнетов по пиненаиям                | 511  |
| 15.5.2  | Управление шаолонами отчетов по лицензиям                | 516  |
| 15.4    | управление сотрудниками                                  | 010  |
| 15.4.1  | Роли Сотрудников                                         | .516 |
| 15.4.2  | дооавление Сотрудника                                    | .520 |
| 15.4.3  | Просмотр списка Сотрудников                              | .521 |
| 15.4.4  | Просмотр и обновление информации о Сотруднике            | .521 |
| 15.4.5  | Сброс пароля Сотрудника                                  | .523 |
| 15.4.6  | Деактивация Сотрудника                                   | .523 |
| 15.4.7  | Активация Сотрудника                                     | .524 |
| 15.4.8  | Перегенерация АРІ токена Сотрудника                      | .524 |
| 15.5    | Настройка Дополнительных параметров                      | 525  |
| 15.5.1  | Просмотр списка Дополнительных параметров                | .525 |
| 15.5.2  | Создание Дополнительного параметра                       | .526 |
| 15.5.3  | Просмотр и управление деталями Дополнительного параметра | .529 |
| 15.5.4  | Управление Группами дополнительных параметров            | .531 |
| 15.5.5  | Улаление Лополнительного параметра                       | 533  |
| 15.6    | Настройка Шаблонов интерфейса                            | 534  |
| 15.6.1  | Просмотр списка Шаблонов интерфенса                      | 534  |
| 15.6.2  | Просмотр и изменение Шаблона интерфейса                  | 536  |
| 15.0.2  | Прочистр и измеление шаолога интерфенса                  | 527  |
| 15.0.3  | оравление и ооновление шаолонов интерфенса               | 520  |
| 10.0.4  | пленоколдеры для шаолонов интерфенса                     | .030 |
| 15.7    | просмотр системной информации                            | 539  |
| 15.8    | Настройка APS пакетов                                    | 540  |
|         |                                                          |      |

|                                                                            | <b>E</b> 4 4 |
|----------------------------------------------------------------------------|--------------|
| 15.8.1 Просмотр списка АРЗ пакетов                                         |              |
| 15.6.2 Просмотр детальной информации об АРБ пакете                         |              |
|                                                                            |              |
| 15.9 Просмотр списка модулей                                               | 543          |
| 15.10 Значение имен Подписок и Точек входа по умолчанию                    | 544          |
| 15.11 Локализация интерфейса пользователя                                  | 545          |
|                                                                            | 547          |
| тастроика уведомлении                                                      | 347          |
| 16.1 управление категориями уведомлении                                    | 547          |
| 16.1.1 Создание Категории уведомлении                                      |              |
| 16.1.2 Просмотр списка Категории уведомлении                               |              |
| 16.1.3 Просмотр и обновление информации о Категории уведомлении            |              |
| 16.1.4 Восстановление состояния делегированнои Категории уведомлении       |              |
| 16.1.5 Удаление Категории уведомлений                                      |              |
| 16.2 Управление Шаблонами уведомлений                                      | 554          |
| 16.2.1 Создание Шаблона уведомления                                        | 555          |
| 16.2.2 Просмотр списка Шаблонов уведомлений                                |              |
| 16.2.3 Просмотр и изменение Шаблона уведомления                            |              |
| 16.2.4 Сравнение и обновление Шаблона уведомлений                          | 563          |
| 16.2.5 Восстановление состояния Шаблона уведомлений                        | 564          |
| 16.2.6 Удаление Шаблона уведомлений                                        |              |
| 16.2.7 Плейсхолдеры в Шаблонах уведомлений для отдельных Событий уведомлен | ий566        |
| 16.3 Управление Событиями уведомлений                                      | 578          |
| 16.3.1 Создание События уведомлений                                        | 578          |
| 16.3.2 Плейсхолдеры для описания Правила обработки события                 | 589          |
| 16.3.3 Просмотр списка Событий уведомлений                                 | 604          |
| 16.3.4 Просмотр и обновление События уведомлений                           | 605          |
| 16.3.5 Деактивация События уведомлений                                     | 607          |
| 16.3.6 Активация События уведомлений                                       | 607          |
| 16.3.7 Восстановление состояния делегированного События уведомлений        | 608          |
| 16.3.8 Удаление События уведомлений                                        | 609          |
| 16.4 Управление SMS-шлюзами                                                | 610          |
| 16.4.1 Создание SMS-шлюза                                                  | 610          |
| 16.4.2 Просмотр списка SMS-шлюзов                                          | 612          |
| 16.4.3 Просмотр и управление деталями SMS-шлюза                            | 612          |
| 16.4.4 Удаление SMS-шлюза                                                  | 613          |
| 16.5 Использование Плейсхолдеров                                           | 613          |
| 16.5.1 Общий набор Плейсхолдеров для всех событий                          | 614          |
| 16.5.2 Плейсхолдеры для сущности Клиент                                    | 614          |
| 16.5.3 Плейсхолдеры для сущности Пользователь                              | 616          |
| 16.5.4 Плейсхолдеры для сущностей Заказ, Списание                          | 616          |
| 16.5.5 Плейсхолдеры для сущности Подписка                                  | 621          |
| 16.5.6 Плейсхолдеры для сущности Ресурс Подписки                           | 627          |
| 16.5.7 Плейсхолдеры для сущностей Платеж, Обещанный платеж                 | 628          |
| 16.5.8 Плейсхолдеры для сущностей Тарифный план, Период Тарифного плана    | 629          |
| 16.5.9 Плейсхолдеры для сущности Акты                                      | 630          |
| 16.5.10 Плейсхолдеры для сущности Ручные операции                          | 631          |
| 16.5.11 Плейсхолдеры для сущности Промо-вендор                             | 631          |
| 16.5.12 Плейсхолдеры для сущности внешний Промокод                         | 631          |
| 16.5.13 Плейсходеры для вставки логотипов                                  | 632          |
| 16.5.14 Плейсхолдеры для сущности Финансовый день                          | 632          |
| 16.5.15 І Ілейсхолдеры для сущности І Іродукт                              | 633          |
| 17 Работа с Отчётами                                                       | 634          |
|                                                                            | 634          |
|                                                                            | 627          |
| 17.2 Отчет по закрытым описаниям клиентов                                  | 037          |
|                                                                            | 639          |
| 17.4 Отчет по Заказам                                                      | 641          |
| 17.5 Отчет по завершенным Заказам                                          | 642          |
| 17.6 Отчет по закрытым Списаниям Реселлеров                                | 644          |
| 17.7 Отчет по Подпискам, для продления которых недостаточно средств        | 646          |
| 17.8 Отчет по непродленным Подпискам                                       | 647          |
| 17.9 Отчет по закрытым списаниям в формате CDR                             | 649          |
|                                                                            |              |

| 17.9.1<br>17.9.2 | Настройки подключения к FTP-серверу<br>Управление содержимым Отчета по закрытым списаниям | 650<br>651 |
|------------------|-------------------------------------------------------------------------------------------|------------|
| 10 V             | RABRAHMA Hacthoŭkamu Vondor Sorvico                                                       | 652        |
| 18 1             | Прасмотр списка пролуктов, переданных из Vendor Portal                                    | 652        |
| 18.2             | Просмотр информации о Проликте                                                            | 653        |
| 10.2             | Просмотр и редактирование атрибутов пистрибнотора                                         | 654        |
| 10.0             | Просмотр и редактирование атрибутов дистриовютора                                         | . 004      |
| 10.4             | просмотр и редактирование атриоутов реселлера                                             | . 034      |
| 19 У             | правление Витриной                                                                        | . 656      |
| 19.1             | Mecto Customer Store в экосистеме Платформа Биллинга и Провиженинг<br>656                 | а          |
| 19.2             | Структура Customer Store                                                                  | . 657      |
| 19.3             | Создание Customer Store                                                                   | . 658      |
| 19.4             | Основные настройки Customer Store                                                         | . 660      |
| 19.4.1           | Управление доступностью Витрины Customer Store                                            | 662        |
| 19.4.2           | Переход в Витрину Customer Store                                                          | 665        |
| 19.4.3           | Управление логотипами                                                                     | 667        |
| 19.4.4           | Управление публичным доменом                                                              | 669        |
| 19.4.5           | Управление синхронизацией данных                                                          | 670        |
| 19.5             | Управление Страницами Customer Store                                                      | . 671      |
| 19.5.1           | Информационные страницы                                                                   | 671        |
| 19.5.2           | Автогенерируемые страницы                                                                 | 685        |
| 19.5.3           | Управление шаблонами Информационных и Автогенерируемых страниц                            | 692        |
| 19.6             | Управление Меню Customer Store                                                            | . 715      |
| 19.6.1           | Автоматически созданные Пункты меню                                                       | 715        |
| 19.6.2           | Просмотр списка Пунктов меню                                                              | /16        |
| 19.0.3           | Управление Пунктом меню                                                                   | / 1/       |
| 19.7             | Управление продуктами и их категориями                                                    | . 720      |
| 19.7.1           | Просмотр списка продуктов в Customer Store                                                | 721        |
| 10.7.2           | Просмотр списка страниц категории                                                         | 722        |
| 19.7.5           | Управление Перекрестивший продажами                                                       | 724        |
| 19.7.5           | Синхронизация Пролуктов и Категорий                                                       |            |
| 19.7.6           | Управление отображением Карточек Продуктов на главной странице Каталога                   | 726        |
| 19.8             | Журнал событий в Customer Store                                                           | . 726      |
| 19.9             | Автоматическая привязка Клиентов к Сотруднику                                             | . 728      |
| 20 V             |                                                                                           | 720        |
| <b>20 J</b>      | Правление промо-вендорами                                                                 | 720        |
| 20.1             | Создание нового промо-вендора                                                             | . 730      |
| 20.2             | Просмотр списка промо-вендоров                                                            | . 732      |
| 20.3             | управление промо-вендором и его промокодами                                               | . 733      |
| 20.3.1           | просмотр и ооновление списка тарифных планов, при заказе которых клиент оуд               | 101<br>724 |
| 20.3.2           | Пь промокод промо-вендора                                                                 | 735        |
| 20.3.2           | Просмотр информации о промокоде                                                           | 736        |
| 20.3.4           | Лобавление промоколов                                                                     | 738        |
| 20.3.5           | Удаление промокодов                                                                       | 739        |
| 20.4             | Активация Промо-вендора                                                                   | .740       |
| 20.5             | Леактивация Промо-вендора                                                                 | 741        |
| 20.6             | Улапение Промо-венлора                                                                    | 742        |
| 20.7             | Ручная вылача промокола Клиенту                                                           | 743        |
| 20.1             | ту пальяда а промокода томотту                                                            | . 140      |

## 1 Введение

**Платформа Биллинга и Провиженинга** — программный комплекс, разработанный для автоматизации процесса управления и продажи облачных услуг.

Платформа Биллинга и Провиженинга позволяет организовать простой и эффективный рабочий процесс по обслуживанию клиентов. Платформа Биллинга и Провиженинга автоматизирует все основные процессы по учету и тарификации предоставляемых облачных услуг, а также позволяет управлять взаиморасчетами с клиентами: заключать договора, вести подсчет трафика предоставляемых клиенту услуг, выставлять счета на оплату. Платформа Биллинга и Провиженинга обеспечивает автоматизацию предоставления облачных услуг *Оператора* и сторонних производителей, а также поддержку *Партнеров* (*Реселлеров*).

Данное руководство описывает основные принципы работы с Панелью управления Оператора и Панелью управления Реселлера, которые являются частью Платформа Биллинга и Провиженинга. Панель управления Реселлера является неотъемлемой частью Панели управления Оператора и обладает аналогичным, но ограниченным функционалом.

Описанным в данном руководстве функционалом обладают как Панель управления Оператора так и Панель управления Реселлера, если не указанно иное. По умолчанию, функционал платформы описан для Панели управления Оператора, однако аналогичные действия могут быть выполнены в Панели управления Реселлера.

## 1.1 Основная аудитория данного руководства

Основная аудитория данного руководства — сотрудники Оператора / Реселлера, осуществляющего продажи облачных услуг в сети Интернет.

## 1.2 Условные обозначения

| Форматирование | Условие                                                                                                    | Пример                                                                                                    |
|----------------|----------------------------------------------------------------------------------------------------|----------------------------------------------------------------------------------------------------|
| Жирный         | Используется для<br>обозначения<br>элементов<br>интерфейса:<br>заголовков, команд<br>меню,<br>переключателей,<br>кнопок, а также имен<br>файлов. | В меню <b>Инструменты</b> выберите<br>команду <b>Параметры</b> , а затем нажмите на<br>вкладку <b>Просмотр</b> . |
| Курсив         | Используется для<br>выделения новых<br>терминов, URL-<br>адресов, а также<br>подчеркивания<br>важности написанного.                              | В данном разделе приведены общие<br>сведения по использованию <i>Панели</i><br>управления Оператора.             |

| Форматирование                                                        | Условие                                                                                                    | Пример                                                                                                    |
|-----------------------------------------------------------------------|----------------------------------------------------------------------------------------------------|----------------------------------------------------------------------------------------------------|
| Название<br>вкладки ><br>Название группы<br>разделов ><br>Раздел меню | Для удобства<br>использования в<br>данном руководстве<br>приводится краткое<br>описание навигации по<br>разделам <i>Панели</i><br><i>управления</i><br><i>Оператора</i> (см.<br><u>Навигация по Панели</u><br><u>управления</u><br><u>Оператора</u> ). | Необходимо перейти в<br>раздел Операции > Операции > Очередь<br>задач. В Рабочей области отобразится<br>страница Очередь задач. |

## 1.3 Поддерживаемые браузеры

Для доступа к Платформа Биллинга и Провиженинга рекомендуется использовать следующие браузеры:

- Google Chrome: поддержка последних трёх версий.
- Mozilla Firefox: поддержка последних трёх версий.
- Safari: поддержка последних двух версий.
- Орега: поддержка последних двух версий.
- Microsoft Edge: поддержка последней версии.

Также необходимо иметь ввиду, что отображение некоторых элементов интерфейса может отличаться в зависимости от используемого браузера и его версии.

## 2 Термины и определения

В данном разделе приведены основные термины, которые используются в Платформа Биллинга и Провиженинга.

| Термин                                  | Определение                                                                                                    |
|-----------------------------------------|----------------------------------------------------------------------------------------------------|
| Платформа<br>Биллинга и<br>Провиженинга | Программный комплекс для автоматизации продаж и управления<br>Облачными услугами. Платформа Биллинга и Провиженинга включает<br>два основных компонента: Панель управления Оператора и Панель<br>управления Клиента.                                                                                                    |
| Панель<br>управления<br>Оператора       | Компонент Платформа Биллинга и Провиженинга, предназначенный<br>для автоматизации бизнес-процессов <i>Оператора</i> при предоставлении<br><i>Услуг</i> .                                                                                                    |
| Панель<br>управления<br>Клиента         | Компонент Платформа Биллинга и Провиженинга, предназначенный для автоматизации бизнес-процессов <i>Клиента</i> при потреблении <i>Услуг</i> .                                                                                                    |
| Услуга<br>(Облачная<br>услуга)          | Услуга по предоставлению <i>Ресурсов</i> посредством сети Интернет<br>(SaaS, IaaS, PaaS), которую предлагает <i>Оператор</i> .                                                                                                    |
| Оператор<br>(Поставщик<br>услуг)        | Организация, которая обеспечивает доступ <i>Клиента</i> к Услуге.                                                                                                    |
| Реселлер                                | Организация, которая перепродает <i>Клиенту Услуги</i> , предоставляемые<br><i>Оператором.</i>                                                                                                    |
| Клиент                                  | Контрагент (физическое или юридическое лицо), который используется<br>для заказа и оплаты Услуг. С Клиентом связана информация о<br>Балансе, Заказах, Подписках, Платежах, Списаниях, Обещанных<br>платежах. С Клиентом может быть связано неограниченное число<br>Пользователей.                                                                                                    |
| Пользователь                            | Лицо, которое использует <i>Панель управления Клиента</i> для доступа<br>к <i>Услугам</i> . Неограниченное количество <i>Пользователей</i> может быть<br>зарегистрировано для одного <i>Клиента</i> . Для каждого <i>Пользователя</i><br>устанавливается определенный уровень доступа в <i>Панель управления</i><br><i>Клиента</i> (например, Владелец, Администратор, Пользователь).<br><i>Пользователь</i> может быть связан с несколькими <i>Клиентами</i> . |
| Сотрудник<br>(Менеджер)                 | Отдельная категория <i>Пользователей</i> , которая используется<br>сотрудниками <i>Оператора</i> для доступа к <i>Панели управления</i><br><i>Оператора</i> .                                                                                                    |
| Роль сотрудника                         | Для каждого <i>Сотрудника</i> устанавливается определенный уровень<br>доступа в <i>Панель управления Оператора</i> (например, Менеджер по<br>продажам, Системный администратор, Продукт-менеджер).                                                                                                    |
| Подписка                                | Договор между Оператором и Клиентом, на основании которого<br>Оператор предоставляет Услугу, а Клиент с помощью<br>Пользователей потребляет и оплачивает Услугу. Условия<br>предоставления и порядок оплаты Услуги устанавливаются в<br>Тарифном плане и Периоде тарифного плана.                                                                                                    |
| Тарифный план                           | Совокупность ценовых условий, на основании которых Оператор предлагает Клиенту пользоваться Услугами.                                                                                                    |

| Термин                       | Определение                                                                                                    |
|------------------------------|----------------------------------------------------------------------------------------------------|
| Правило<br>предоставления    | Набор дополнительных правил предоставления <i>Услуги</i> (например,<br>период остановки неоплаченной подписки, период блокировки<br>подписки, доступность к оплате обещанным платежом).                                                                                                    |
| Период<br>тарифного плана    | Период использования <i>Клиентом Услуг,</i> доступных в рамках выбранного <i>Тарифного плана</i> .                                                                                                    |
| Категория<br>тарифного плана | Группа <i>Тарифных планов</i> , объединенных общими свойствами. Данная опция используется для внутренних нужд и не влияет на свойства <i>Тарифных планов</i> .                                                                                                    |
| Ресурсы                      | Программные или аппаратные компоненты (физические / виртуальные, измеримые / неизмеримые), из которых состоит <i>Услуга</i> .                                                                                                    |
| Шаблон Услуги                | Шаблон, согласно которому для <i>Клиента</i> создается и предоставляется<br>экземпляр приложения <i>Облачной услуги</i> . Шаблон услуги создается на<br>основе <i>Модуля</i> или <i>APS-пакета</i> .                                                                                                    |
| Модуль                       | Плагин, предназначенный для расширения функционала Платформа<br>Биллинга и Провиженинга.                                                                                                    |
| APS-пакет                    | Файл, содержащий файлы приложения и метаданные, необходимые<br>для развертывания и управления приложением.                                                                                                    |
| APS-стандарт                 | Стандарт, определяющий структуру и правила обработки APS-пакета.                                                                                                    |
| Баланс (счет<br>Клиента)     | Разница между денежными средствами, поступившими на счет<br><i>Клиента</i> , и денежными средствами, израсходованными <i>Клиентом</i> на<br>оплату <i>Услуг</i> .                                                                                                    |
| Платеж                       | Операция поступления денежных средств на <i>Баланс</i> клиента.<br>Зачисление может осуществляться с использованием различных<br>методов оплаты: наличными, кредитной картой, банковским переводом<br>и т.д.                                                                                                    |
| Способ оплаты                | Способ оплаты Заказа и пополнения Баланса клиента, реализованный<br>на основе специальных платежных Модулей. Способ<br>оплаты предполагает настройку подключения к платежной системе<br>(при онлайн-оплате) или отображение страницы инструкции с<br>возможностью загрузить счет на оплату услуги (пополнение баланса) в<br>формате pdf (при безналичной оплате). |
| Обещанный<br>платеж          | Зачисление денежных средств на <i>Баланс</i> клиента, при котором <i>Клиенту</i> разрешается произвести <i>Платеж</i> позднее, в течение установленного срока.                                                                                                    |
| Списание                     | Операция уменьшения денежных средств на <i>Балансе</i> клиента, в связи с покупкой новых или продление существующих <i>Услуг</i> .                                                                                                    |
| Корректировка                | Операция изменения <i>Баланса</i> клиента, проведенная менеджером<br>вручную.                                                                                                    |
| Акт                          | Финансовый документ на предоставляемые услуги, который включает<br>списания за прошедший месяц и генерируется в финансовый день,<br>указанный для соответствующих услуг.                                                                                                    |
| Транзакция                   | Операция, которая отражает движение средств на Балансе клиента.                                                                                                    |
| Скидка и промо-<br>код       | Снижение стоимости, установленной в <i>Тарифном плане</i> ,<br>для <i>Клиентов</i> .                                                                                                    |

| Термин                            | Определение                                                                                                    |
|-----------------------------------|----------------------------------------------------------------------------------------------------|
| Заказ                             | Заявка на покупку или изменение состава/объема Услуги.                                                                                                    |
| Провижининг                       | Инициализация, подготовка к работе заказанных <i>Услу</i> г конечным<br>Пользователям путем настройки всех необходимых систем. В<br>результате данного процесса пользователям предоставляется доступ к<br>Облачным услугам.                                                                                                    |
| Система<br>доменных<br>имён (DNS) | Иерархическая распределенная база данных, содержащая информацию о связи доменных имен и IP-адресов ресурсов в сети.                                                                                                    |
| Доменное имя<br>(Домен)           | Имя, служащее для идентификации ресурсов в сети вместо одного или более IP-адреса.                                                                                                    |
| Домен верхнего<br>уровня (TLD)    | В иерархии системы доменных имён (DNS) самый высокий уровень<br>после корневого домена. Является начальной точкой отсчёта (справа<br>налево), с которой начинается доменное имя. Для всех доменов более<br>низкого уровня доменом верхнего уровня является завершающая из<br>частей имени домена. Например, в имени домена <i>www.example.com</i><br>домен верхнего уровня — <i>com</i> . |
| Внешний домен                     | <i>Доменное имя,</i> которое было зарегистрировано у стороннего регистратора и было добавлено для управления DNS.                                                                                                    |
| DNS запись                        | Базовый элемент системы доменных имен <i>(DNS).</i> Записи могут быть<br>различных типов (A, MX, etc.), классов, и предназначены для<br>различного типа данных.                                                                                                    |
| Доменный<br>регистратор           | Организация, создающая (регистрирующая) новые <i>Доменные имена</i> и продлевающая срок действия уже существующих доменных имён.                                                                                                    |
| Вендор                            | Компания, предоставляющая <i>Услуги</i> под собственной популярной торговой маркой.                                                                                                    |
| Лицензия                          | Право на <i>Услугу</i> , которую предоставляет <i>Вендор</i> . Лицензия может<br>распространяться как на <i>Тарифный план</i> в целом, так и на <i>Ресурс</i><br><i>тарифного плана</i> .                                                                                                    |
| Сертификат                        | SSL-сертификат (протокол Secure Sockets Layer), который позволяет применить технологию SSL-шифрования, для установки безопасного соединения между веб-сайтом и его посетителем.                                                                                                    |
| Поставщик<br>сертификатов         | Организация, предоставляющая SSL-сертификаты.                                                                                                    |
| Уведомления                       | Сущность, используемая для уведомления при возникновении определенного события в <i>Платформа Биллинга и Провиженинга</i> .                                                                                                    |
| Категории<br>уведомлений          | Сущность, используемая для группировки Уведомлений по некоторым критериям, например, «внутренние», «истечение срока подписки» и т.д. Эта опция используется для внутренних нужд и не влияет на свойства Уведомлений.                                                                                                    |
| События<br>уведомлений            | Сущность, используемая для осуществления отправки необходимых<br>уведомлений (СМС, email, уведомления в Панели управления Клиента)<br>при наступлении конкретного события. Все уведомления основаны на<br>шаблоне. В шаблоне все конкретные данные (например, адреса<br>клиентов, детали заказа, статус подписки и т.д.) могут быть заменены<br>на Плейсхолдеры.                          |

| Термин                                 | Определение                                                                                                    |
|----------------------------------------|----------------------------------------------------------------------------------------------------|
| Плейсхолдер                            | Сущность, которая позволяет извлекать определенную информацию из<br>базы данных и автоматически вставлять извлеченные данные в<br>заранее определенное место. Тем самым <i>Плейсхолдер</i> обеспечивает<br>автоматическое заполнение форм и сообщений (например, отображает<br>адрес заказчика, детали заказа, статус подписки и т.д.). |
| Microsoft CSP                          | Microsoft Cloud Solution Provider (CSP) — программа предоставления<br>облачных продуктов компании Microsoft (см.<br><u>https://partner.microsoft.com/ru-ru/membership/cloud-solution-provider</u> ).                                                                                                    |
| Customer Store                         | Компонент Платформа Биллинга и Провиженинга, который может быть<br>создан и активирован каждым <i>Реселлером</i> . Включает в себя <i>Панель</i><br>управления Customer Store и Витрину Customer Store.                                                                                                    |
| Панель<br>управления<br>Customer Store | Веб-приложение для управления синхронизацией данных<br>с <i>Платформа Биллинга и Провиженинга</i> и SEO-информацией, а также<br>кастомизацией <i>Витрины Customer Store</i> .                                                                                                    |
| Витрина<br>Customer Store              | Веб-приложение, служащее для представления Покупателю<br>Продуктов Реселлера, а также позволяющее Покупателю перейти к<br>заказу Подписок в Панели Клиента Платформа Биллинга и<br>Провиженинга.                                                                                                    |
| Продукт                                | Сущность, которая используется <i>Реселлером</i> для управления продажами услуг и приложений <i>Вендора</i> .                                                                                                    |
| Категория<br>Продукта                  | Сущность, которая используется для<br>классификации <i>Продуктов</i> в <i>Витрине Customer Store</i> .                                                                                                    |
| Каталог                                | Сущность, представляющая собой иерархическую<br>структуру <i>Категорий и Продуктов</i> в <i>Витрине Customer Store</i> .                                                                                                    |
| Сервисный<br>домен                     | Служебный домен, сгенерированный автоматически при<br>создании <i>Customer Store</i> , по которому, в случае отсутствия публичного<br>домена, доступна <i>Bumpuна Customer Store</i> .                                                                                                    |
| Публичный<br>домен                     | Публичный домен <i>Реселлера</i> , который будет использоваться<br>покупателями для доступа к <i>Витрине Customer Store</i> .                                                                                                    |
| Покупатель<br>(конечный<br>клиент)     | Пользователь, использующий <i>Витрину Customer Store</i> для поиска и<br>заказа <i>Продуктов</i> .                                                                                                    |
| Перекрестные<br>продажи                | Маркетинговый инструмент, позволяющий<br>предлагать <i>Покупателю</i> дополнительные <i>Сопутствующие</i><br><i>Продукты</i> , связанные с основным <i>Продуктом</i> .                                                                                                    |

## 3 Аутентификация

Для доступа к *Панель управления Оператора* необходимо осуществить аутентификацию (см. <u>Вход в Панель управления Оператора</u>).

При необходимости восстановления доступа существует возможность сброса пароля (см. Сброс пароля к Панели управления Оператора).

## 3.1 Вход в Панель управления Оператора

Чтобы войти в Панель управления Оператора, необходимо выполнить следующие действия:

1. Перейти на страницу авторизации в *Панели управления Оператора*. В случае возникновения сообщения о проблеме с сертификатом безопасности веб-сайта необходимо нажать ссылку **Перейти на эту веб-страницу (не рекомендуется)**. Название ссылки может отличаться в зависимости от версии браузера.

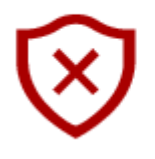

## Возникла проблема с сертификатом безопасности этого веб-сайта

Это может означать, что кто-то пытается вас обмануть или перехватить информацию, которую вы отправляете на сервер. Вы должны закрыть этот сайт немедленно.

Вместо этого перейти на мою домашнюю страницу

Перейти на эту веб-страницу (не рекомендуется)

- 2. В поля **Адрес электронной почты** и **Пароль** ввести данные для входа: логин и пароль *Пользователя*, под которым осуществляется вход в *Панель управления Оператора*. При использовании для входа публичного или общедоступного компьютера, рекомендуется сбросить флажок **Запомнить меня**.
- 3. Нажать кнопку **Авторизоваться**. Отобразится *Главный экран* панели управления (см. <u>Стандартная структура страниц</u>).

## 3.2 Сброс пароля к Панели управления Оператора

В случае утери пароля для доступа к *Панели управления Оператора*, существует возможность сброса данного пароля.

Для этого необходимо выполнить следующие действия:

- 1. Перейти на страницу входа Панели управления Оператора.
- 2. В форме авторизации нажать ссылку Забыли пароль?.
- 3. На форме **Восстановление пароля** ввести адрес электронный почты, который используется в качестве логина для входа в *Панель управления Оператора*.

- 4. Нажать кнопку **Отправить инструкцию**. На указанный адрес электронной почты будет отправлено письмо с инструкциями по сбросу пароля.
- 5. Проверить указанный почтовый ящик. Если данное письмо не было получено, необходимо проверить папку со спамом, а также убедиться, что был указан верный адрес электронной почты.
- 6. Перейти по ссылке, указанной в полученном письме.
- 7. На форме Восстановление пароля ввести новый пароль в поля Новый пароль и Подтверждение нового пароля. Требования к паролю указаны по всплывающей подсказке. Требования, которые удовлетворены, выделяются в подсказке цветом и флажком. Пароль можно получить автоматически, нажав кнопку Сгенерировать.
- 8. Нажать кнопку Изменить пароль.

При успешном входе в *Панель управления Оператора* будет доступна возможность изменения пароля в настройках пользователя.

## 4 Знакомство с Панелью управления Оператора

Данный раздел описывает интерфейс *Панели управления Оператора* и содержит общие приемы работы.

В данном разделе:

- Стандартная структура страниц
- Навигация по Панели управления Оператора
- Работа с Табличной частью
- Общие и сервисные операции
- Главная страница

### 4.1 Стандартная структура страниц

|     |           |               | Кли  | енты          | Service P  | rovider 2)ñ ( | (Русский) 🕘 admin@ | сский) 🚺 admin@example.com 🕐 🖽 |  |  |
|-----|-----------|---------------|------|---------------|------------|---------------|--------------------|--------------------------------|--|--|
| Q   |           |               | Ŧ    | ID            | Поиск      | 3 ил          | иенить Очистить    |                                |  |  |
| ដ   | Главная   | 1             | Созд | ать клиента   |            | (4)           |                    |                                |  |  |
| £   | Клиент    | 1             | ID   | Название      | Баланс     | Статус        | Тип клиента        | Дата создания 🗘                |  |  |
|     | <b>0</b>  |               | 2056 | Victoria Rise | \$156.46   | активен       | Физическое лицо    | 07.08.2019 13:37               |  |  |
| 122 | пользова  | тели клиентов | 2048 | John Cobb     | \$1,400.16 | arrie 5       | Физическое лицо    | 06.08.2019 13:48               |  |  |
| 1   | Реселлери | ы             | 2047 | Trust company | \$110.00   | активен       | Юридическое лицо   | 06.08.2019 11:42               |  |  |
|     |           |               | 2045 | Spacecon      | \$0.00     | активен       | Юридическое лицо   | 19.07.2019 17:36               |  |  |
| Ľ   | Подписки  |               | ŧ    |               |            |               |                    |                                |  |  |
|     | <         |               | < 1  | 2 3 4         | 5 6 7 8    | 9 10 6        | 1 - 50 из 545 🕁    | 50 100 150                     |  |  |

Стандартная структура страниц Панели управления Оператора состоит из следующих областей:

- Панель навигации (1) содержит меню, кнопки переключения вида меню (см. <u>Навигация по Панели управления Оператора</u>), и логотип *Реселлера*, являющийся ссылкой на *Главную страницу* (см. <u>Главная страница</u>).
- Верхняя панель (2) содержит следующие элементы:
  - Заголовок страницы.
  - **Название** *Реселлера* имя *Реселлера*, к которому относится пользователь, вошедший в *Панель управления Оператора*.
  - Выбор языка набор кнопок, предоставляющий возможность смены языка системы.
  - Имя пользователя текстовое поле, с функцией гиперссылки, отображающее имя (адрес электронной почты) авторизованного пользователя и позволяющее осуществить переход к форме расширенной информации о данном пользователе.
  - Кнопка (2), которая дает возможность перехода к руководству Панели управления Оператора.
  - о **Выход** выход пользователя из Панели управления Оператора.
- Рабочая область отображает содержимое формы выбранной с помощью Панели навигации. Рабочая область разделена на следующие части:
  - Панель поиска (3) позволяет настраивать фильтры и выполнять с их помощью поиск (см. <u>Поиск записей</u>).

- **Панель инструментов** (4) содержит кнопки для выполнения действий в текущем разделе.
- Табличная часть (5) содержит список записей для выбранной формы. Состав и содержимое Табличной части описывается отдельно в соответствующих разделах данного руководства.
- Панель постраничной навигации (6) позволяет задавать количество записей, отображаемых на странице, переключаться между страницами и выполнять экспорт данных табличной части (см. <u>Постраничная навигация</u> и <u>Экспорт списка записей</u>). Настройки отображения Рабочей области хранятся для каждого пользователя индивидуально.

## 4.2 Навигация по Панели управления Оператора

#### 4.2.1 Отображение меню

У меню есть три режима отображения:

- Полное меню содержит весь список разделов, доступных текущему *Сотруднику* (см. <u>Роли Сотрудников</u>).
- Стандартное меню содержит список избранных разделов.
- Компактное меню содержит иконки избранных разделов.

Между режимами меню можно переключаться при помощи кнопок в нижней части панели навигации.

#### 4.2.1.1 Полное меню

Полное меню состоит из следующих элементов:

- Логотип *Реселлера*, являющийся ссылкой на *Главную страницу* (см. <u>Главная</u> <u>страница</u>).
- Поле поиска по разделам, позволяющий найти нужный раздел по сочетанию символов, содержащихся в названии.
- Ссылки на разделы платформы, сгруппированные в логические блоки. Ссылки содержат иконку и название раздела.
- Кнопки 📓 и 📓 для открепления и закрепления разделов в стандартном и компактном меню.

Чтобы закрепить раздел, щелкните по кнопке Conpaba от названия раздела. Кнопка станет зеленой, а раздел появится в стандартном и компактном меню.

Чтобы открепить раздел, щелкните по кнопке 📓 справа от названия раздела. Кнопка станет серой, а раздел пропадет из стандартного и компактного меню.

• Кнопка

для перехода к стандартному меню.

| •                                                                            | Настр   | ойки                                                      | Service Provider Pycousi (Pyc | ский) | 6 |
|------------------------------------------------------------------------------|---------|-----------------------------------------------------------|-------------------------------|-------|---|
| Tons.                                                                        |         |                                                           |                               |       |   |
| 🕼 Главная                                                                    |         | продуктовый портфель                                      | уведомления                   |       |   |
|                                                                              |         | ③ Прайс-лист                                              | 🗊 События уведомлений         |       |   |
| КОНТРАГЕНТЫ                                                                  |         | 👃 Категории продуктов                                     | 👿 Шаблоны уведомлений         |       |   |
| 🔒 Клиенты                                                                    |         | 🖸 Продукты                                                | Категории уведомлений         |       |   |
| 🔄 Пользователи клиентов                                                      |         | 🖼 Витрина                                                 | SMS-шлюзы                     |       |   |
| 🚊 Реселлеры                                                                  |         | <ul> <li>Обновление себестоимости</li> <li>CSP</li> </ul> | конфигурация                  |       |   |
| ОБСЛУЖИВАНИЕ КЛИЕНТОВ                                                        |         |                                                           | Элистемные настройки          |       |   |
| 🛛 Подписки                                                                   |         | маркетинг                                                 | Настройки безопасности        |       |   |
| 🗑 Заказы                                                                     |         | % Скидки и промо-коды                                     | 🖄 Сотрудники и права доступа  |       |   |
| 🖯 Ручные операции                                                            |         | 🛆 Промо-вендоры                                           | 🔐 Типы клиентов               |       |   |
| 🗐 Сценарии                                                                   |         |                                                           | 🖓 Способы оплаты              |       |   |
| 🐵 Домены                                                                     |         | вендоры                                                   | П Системная информация        |       |   |
| 🐵 Аукционные домены                                                          |         | ( Коннекторы                                              | A Hactoolikut Qasis           |       |   |
| 🔒 Сертификаты                                                                |         | 🛞 Доменные зоны                                           |                               |       |   |
|                                                                              |         | 🗁 Доменные регистраторы                                   | логи                          |       |   |
| ФИНАНСЫ                                                                      |         | <ol> <li>Поставщики сертификатов</li> </ol>               | 🖾 Журнал уведомлений          |       |   |
| 🙆 Платежи                                                                    | 181     | Настройка Office 365                                      | 📱 Системный журнал            |       |   |
| 🖆 Обещанные платежи                                                          |         | Hactройки Vendor Service                                  |                               |       |   |
| . Списания                                                                   | 1       | VACTORIZALIUM                                             | НАСТРОЙКИ БИЛЛИНГА            |       |   |
| 🖉 Корректировки                                                              | 1       |                                                           | Правила обслуживания          |       |   |
| Акты                                                                         | *       | П таслона интерфенса                                      |                               |       |   |
| 🖉 Отчеты                                                                     |         | параметров                                                | услуг                         |       |   |
| Платежи из BSB                                                               |         | 🛞 Дополнительные параметры                                |                               |       |   |
| ABVEOF                                                                       |         |                                                           |                               |       |   |
| T Kararoow zaowho w oaa                                                      |         |                                                           |                               |       |   |
| <ul> <li>Категории гарифных пла</li> <li>Ф. Отнеть по виниканана.</li> </ul> | inois-  |                                                           |                               |       |   |
| П отчеты по лиценциям                                                        |         |                                                           |                               |       |   |
|                                                                              | цензини |                                                           |                               |       |   |

#### 4.2.1.2 Стандартное меню

Стандартное меню состоит из следующих элементов:

- Логотип *Реселлера*, являющийся ссылкой на *Главную страницу* (см. <u>Главная</u> <u>страница</u>).
- Поле поиска по разделам, позволяющий найти нужный раздел по сочетанию символов, содержащихся в названии.
- Ссылки на разделы платформы. Ссылки содержат иконку и название раздела.
- Кнопка для перехода к компактному меню.
  - Кнопка для перехода к полному меню.

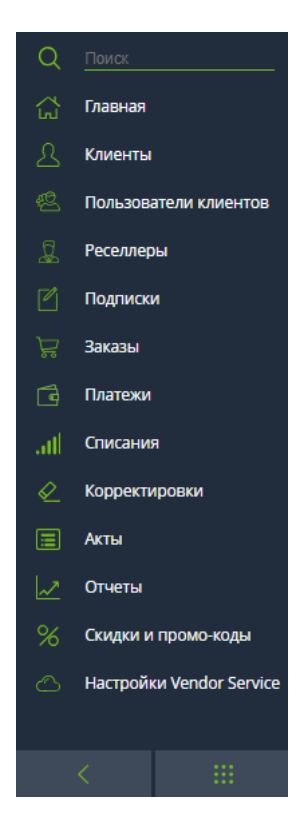

#### 4.2.1.3 Компактное меню

Компактное меню состоит из следующих элементов:

- Логотип с первой буквой названия Реселлера, являющийся ссылкой на Главную страницу (см. Главная страница).
- Иконки разделов платформы, являющиеся ссылками на раздел. При наведении курсора на иконку появляется подсказка с названием раздела.

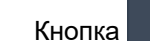

•

для перехода к стандартному меню.

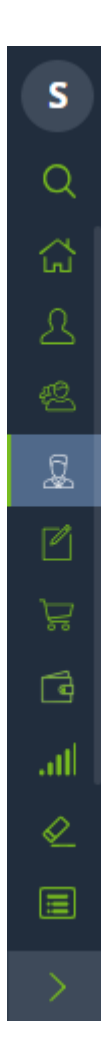

#### 4.2.2 Поиск по разделам меню

В стандартном и полном меню доступен поиск по разделам. Чтобы найти нужный раздел, введите в поле **Поиск** часть названия раздела. Результаты поиска появятся под полем.

Поиск в стандартном меню показывает все разделы, независимо от того, закреплены они или нет.

## 4.3 Работа с Табличной частью

**Табличная часть** на **Главном экране** (см. <u>Главный экран</u>) может содержать большое количество строк. Для удобства работы с **Табличной частью** предусмотрены следующие функции:

- Поиск записей
- Сортировка записей
- Постраничная навигация
- Изменение набора отображаемых столбцов
- Экспорт списка записей

#### 4.3.1 Поиск записей

Панель поиска расположена в верхней части Рабочей области (см. <u>Стандартная</u> <u>структура страниц</u>).

|  | T | Поиск | Тип клиента | * | Применить | Очистить |
|--|---|-------|-------------|---|-----------|----------|
|--|---|-------|-------------|---|-----------|----------|

Поиск записей в Табличной части реализован с помощью следующих механизмов:

- Поиск по ID позволяет находить записи по идентификационному номеру записи в списке.
- Полнотекстовый поиск позволяет находить записи, содержащие введенное значение в любом из полей списка. К примеру, поиск пользователей с ключом "Минск" вернет всех пользователей, как с адресом проживания — Минск, так и с ФИО, содержащим сочетание букв "минск".
- **Фильтры** позволяют выводить список записей по заданным параметрам, например, по определенному статусу. Поиск осуществляется по выбранному значению из списка или по частичному совпадению без учета пробелов, введенных в начале и в конце поискового запроса.

Для выполнения поиска или фильтрации по Табличной части необходимо:

- 1. Выполнить любое из следующих действий:
  - о Ввести ID записи в поле ID.
  - Ввести поисковый запрос в поле Поиск.
  - о Использовать фильтры:
    - i. Нажать кнопку **и** и выбрать фильтры. В **Панели поиска** для каждого выбранного фильтра отобразится поле с названием фильтра.

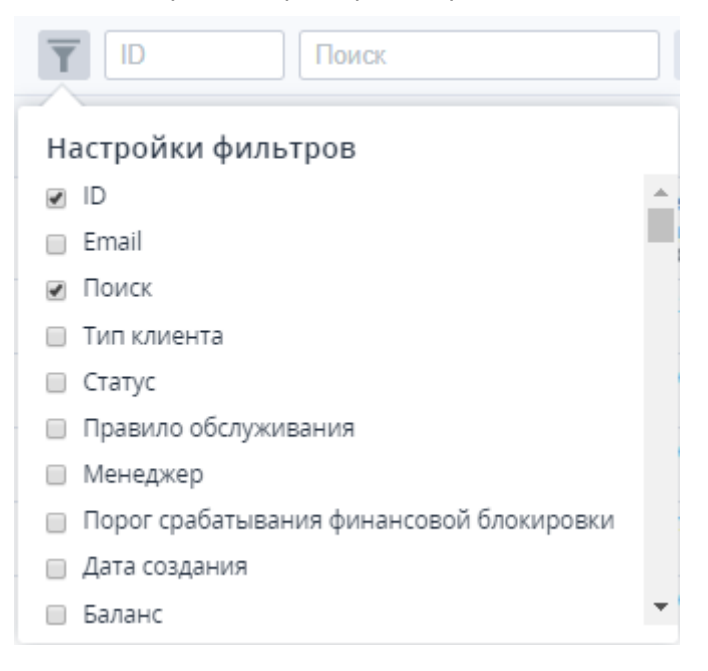

- іі. Ввести поисковый запрос в соответствующем поле фильтра.
- 2. Нажать кнопку Применить.

Для сброса поискового запроса нажать кнопку Очистить. Табличная часть обновится.

#### 4.3.2 Сортировка записей

В Рабочей области (см. <u>Главный экран</u>) доступна функция сортировки записей **Табличной части**. В зависимости от типа записей в **Табличной части** сортировка осуществляется по определенным атрибутам:

- ID записи;
- Названию записи;
- Дате создания, статусу и др.

Для выполнения сортировки записей в **Табличной части**, необходимо выполнить следующие действия:

1. Подвести указатель мыши к названию столбца **Табличной части**, по которому необходимо произвести сортировку. Если функция сортировки доступна, указатель

| мыши и | мыши изменит свой вид на 🖑. |                            |  |  |  |  |  |  |
|--------|-----------------------------|----------------------------|--|--|--|--|--|--|
| ID     | Название<br>С               | Текущая задолженность<br>⑦ |  |  |  |  |  |  |
| 2060   | One company 2010            | \$2.55                     |  |  |  |  |  |  |
| 2056   | John Cobb                   | \$0.00                     |  |  |  |  |  |  |
| 2048   | Jane Spark                  | \$0.00                     |  |  |  |  |  |  |

2. Щелкнуть на выбранном названии столбца. Записи в **Табличной части** будут отображены в возрастающем порядке.

При повторном нажатии на заголовок столбца порядок размещения записей в Табличной части меняется с возрастающего на убывающий, и наоборот.

#### 4.3.3 Постраничная навигация

Табличная часть может содержать большое количество записей, которые будут выводиться постранично в Рабочей области.

С помощью **Панели постраничной навигации** (см. <u>Главный экран</u>) доступны переход между страницами и изменение количества отображаемых записей на одной странице в **Табличной части**.

| 20 | 45 | com | pany |   |   |   | \$0 | 00.00 |   |    | \$0.00 | ) | a            | ктивен | 19.0<br>17:3 | 7.201 | 9   |
|----|----|-----|------|---|---|---|-----|-------|---|----|--------|---|--------------|--------|--------------|-------|-----|
| 4  |    |     |      |   |   |   | 1   |       |   |    |        |   | 2            | 3      |              | 4     | Þ   |
| <  | 1  | 2   | 3    | 4 | 5 | 6 | 7   | 8     | 9 | 10 | 11     | > | 1 - 50 из 54 | 15 👱   | 50           | 100   | 150 |

Панель постраничной навигации включает в себя следующие элементы:

1. Ссылки на страницы и кнопки перемещения. Для перехода к произвольной странице

необходимо выбрать ее номер. Кнопки Перемещение назад 兰 и Перемещение

вперед 🗋 используются для перехода на предыдущую/следующую страницу.

- 2. Счетчик количества записей. Отображаются номера записей на текущей странице и общее количество записей.
- 3. Кнопка Экспорт (см. Экспорт списка записей).

4. Количество отображаемых записей на странице. Чтобы установить количество записей, отображаемых на одной странице, необходимо выбрать один из вариантов: **50**, **100** или **150**.

#### 4.3.4 Изменение набора отображаемых столбцов

Чтобы настроить, какие столбцы будут отображаться в Табличной части:

1. В правом верхнем углу **Табличной части** нажать кнопку <sup>©</sup>. Отобразится меню **Настройки колонок**.

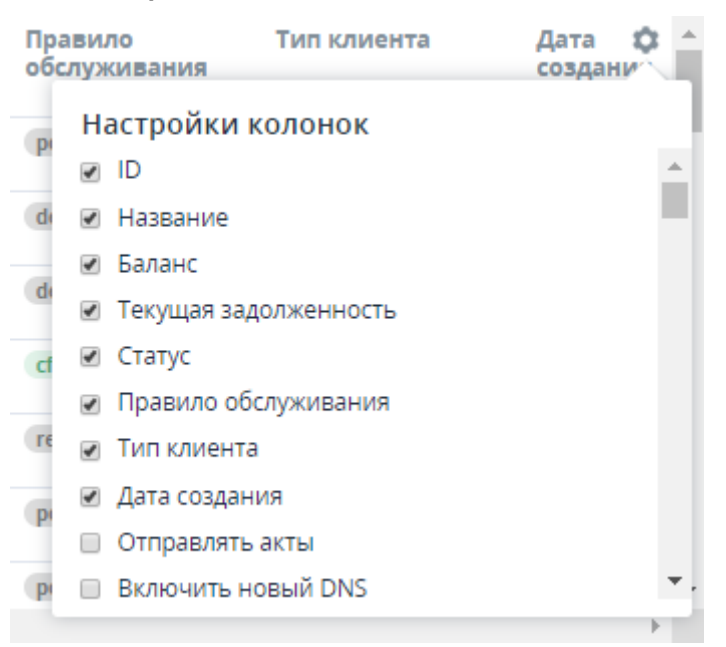

2. В меню **Настройки колонок** выбрать те столбцы, которые должны отображаться в **Табличной части**. Изменения применяются сразу.

#### 4.3.5 Экспорт списка записей

Чтобы экспортировать список записей из Рабочей области в файл, необходимо выполнить следующие действия:

1. На Панели постраничной навигации нажать кнопку Экспорт <u></u>. Отобразится меню Выберите формат файла.

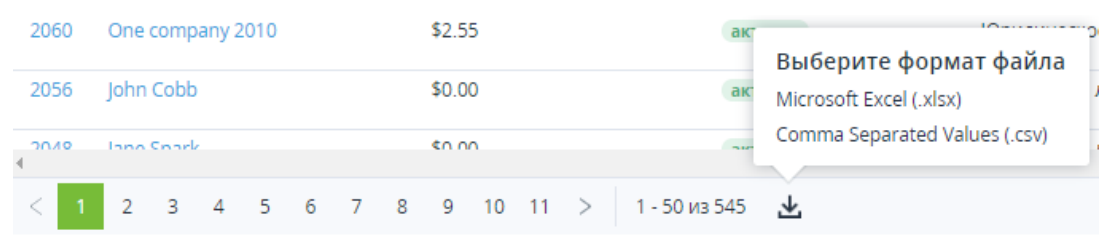

- 2. В меню выбрать предпочитаемый формат файла:
  - XLSX;
  - o CSV.

Сформированный файл в выбранном формате будет отправлен на почту Сотрудника, который запросил экспорт данных.

#### 4.4 Общие и сервисные операции

В разделах Панели управления Оператора доступны следующие общие и сервисные операции:

- Ввод и обновление информации на странице
- Добавление комментариев
- Журнал событий
- Удаление объектов

#### 4.4.1 Ввод и обновление информации на странице

При вводе и обновлении информации на страницах Панели управления Оператора необходимо учитывать следующие возможности:

- Использование функции поиска
- Обязательные для заполнения поля
- Уведомление о закрытии страницы без сохранения изменений

#### 4.4.1.1 Использование функции поиска

Страницы создания и обновления объектов в Панели управления Оператора содержат выпадающие списки с функцией поиска. Например, при создании Подписки (см. <u>Заказ</u> новой Подписки) выпадающий список **Клиент** поддерживает текстовый поиск.

Для использования данной функции необходимо:

1. Щелкнуть на выпадающем списке Клиент. Отобразится содержимое данного списка.

## Заказ подписки

| • Клиент         | Выберите учетную запись         |   |
|------------------|---------------------------------|---|
|                  |                                 | Q |
| • Тарифный план  |                                 |   |
| Пориол           | ID2000089 - Иван Иванов         |   |
| • период         | ID2000101 - Владислав Белявский |   |
| Создать Отменить | ID2000171 - Иван Иванов         |   |
|                  | ID2000174 - Володя              | - |

2. В поле поиска, расположенное в данном списке, ввести поисковый запрос, например, фамилию клиента. Выпадающий список **Клиент** отобразит результаты поиска.

## Заказ подписки

| • Клиент         | Выберите учетную запись              |   |
|------------------|--------------------------------------|---|
| • Тарифиций план | петров                               | Q |
| - тарифный тиан  | ID2000250 - Валентин <u>Петров</u>   |   |
| • Период         | ID2000322 - Василий <u>Петров</u> ич |   |
|                  | ID2000131 - Петр <u>Петров</u>       |   |
| Создать Отменить | ID2000332 - Петр <u>Петров</u> ич    |   |
|                  | ID2000415 - Петр <u>Петров</u>       |   |
|                  | ID2000304 - ИП <u>Петров</u>         |   |

3. В списке результатов поиска выбрать необходимого клиента. Выбранное значение отобразится в выпадающем списке **Клиент**.

#### 4.4.1.2 Обязательные для заполнения поля

При создании и обновлении информации на страницах *Панели управления Оператора* используются различные виды элементов (поля, выпадающие списки, флажки и т.д.).

Обязательные для заполнения или выбора элементы обозначаются значком •, который расположен рядом с названием данного элемента.

| Добави   | ть клиен      | та         |             |             |
|----------|---------------|------------|-------------|-------------|
|          | Обязательн    | ый элемент | Необязателы | ный элемент |
| Информац | ция о клиент  | e          |             |             |
|          | • Тип клиента | Business   |             |             |
|          |               | Personal   |             |             |
|          | Статус        | активен    |             |             |
|          | • Имя         |            |             |             |
|          | Отчество      |            |             |             |
|          | • Фамилия     |            |             |             |

4.4.1.3 Уведомление о закрытии страницы без сохранения изменений При создании и обновлении информации на страницах *Панели управления Оператора* возникает уведомление **Покинуть эту страницу?**, если *Сотрудник* пытается покинуть страницу, не сохранив изменения. Уведомление предупреждает о возможной потере несохраненных данных. Пример уведомления представлен ниже, и может отличаться в зависимости от версии баузера.

## Добавить клиента

Информация о клиенте-

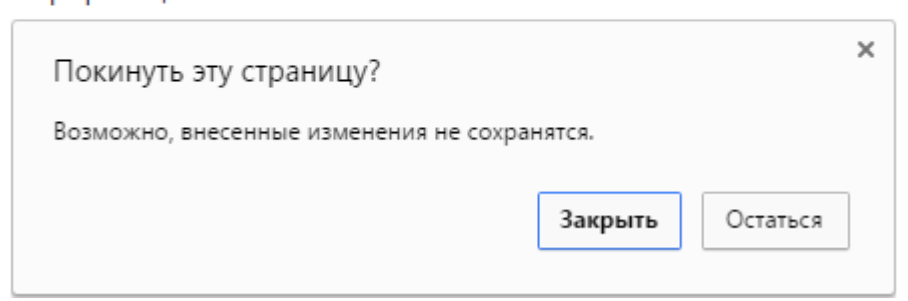

Для сохранения изменений необходимо:

- 1. В диалоге уведомления нажать кнопку Остаться.
- 2. Произвести сохранение изменений.

#### 4.4.2 Добавление комментариев

Добавление комментариев возможно исключительно в разделы *Панели управления Оператора*, которые содержат **Область комментариев**.

Область комментариев позволяет добавлять, как текстовую информацию, так и прикреплять файлы.

Для добавления комментария необходимо выполнить следующие действия:

1. Для добавления текстового комментария в **Области комментариев** ввести текст в поле **Добавить комментарий**.

| КОММЕНТАРИИ          |   |  |  |  |  |  |  |
|----------------------|---|--|--|--|--|--|--|
| Добавить комментарий |   |  |  |  |  |  |  |
|                      |   |  |  |  |  |  |  |
|                      |   |  |  |  |  |  |  |
|                      | 9 |  |  |  |  |  |  |
| прикрепить           | 0 |  |  |  |  |  |  |
|                      |   |  |  |  |  |  |  |

- 2. Нажать ссылку **Прикрепить**, если необходимо добавить файл к комментарию. Выбрать и прикрепить файл к комментарию.
- 3. Нажать кнопку Добавить. Комментарий будет добавлен в область комментариев.

| Добавить комментарий   |   |
|------------------------|---|
| Admin 30.12.2015 12:06 | × |
| Текст комментария      |   |

Для удаления комментария необходимо:

- 1. Нажать кнопку **X**, которая расположена в правом верхнем углу соответствующего комментария.
- 2. Нажать кнопку Подтвердить в диалоговом окне.

|            | КОММЕНТАРИИ                                     |
|------------|-------------------------------------------------|
|            | Добавить комментарий                            |
|            | Admin 28.06.2016 12:22 1 ×<br>Подписка #2005428 |
|            | текст комментария                               |
|            | 68,9 K5                                         |
| Внимание   |                                                 |
| 🚺 Вы уве   | ерены, что хотите произвести удаление?          |
| Подтвердит | ъ <mark>2</mark> Отменить                       |

#### 4.4.3 Журнал событий

*Системный журнал* доступен только корневому *Реселлеру* и предназначен для хранения и доступа к информации обо всех событиях в Платформа Биллинга и Провиженинга (см. <u>Просмотр Системного журнала</u>).

Доступ к *Журналу событий* о конкретном объекте можно получить на вкладке **Журнал событий**, которая находится на странице подробной информации объекта Платформа Биллинга и Провиженинга (см. <u>Просмотр Журнала событий Объекта</u>).

В Журнале событий ведется логирование IP адреса существующего Сотрудника при попытке войти в Панель управления Оператора. При попытке аутентификации в Панели

управления Оператора (успешного или неуспешного) в Журнале событий появляется запись с пользовательским IP, с которого происходила попытка входа.

Записи о действиях, выполненных с использованием API токена Сотрудника, дополняются флагом (API).

#### 4.4.3.1 Просмотр Журнала событий Объекта

Доступ к *Журналу событий* о конкретном объекте Платформа Биллинга и Провиженинга можно получить на вкладке **Журнал событий**, которая находится на странице подробной информации об объекте.

Рассмотрим пример просмотра Журнала событий для Платежа. Для этого необходимо:

- 1. Войти в Панель управления Оператора.
- 2. На **Панели навигации** перейти в раздел **Платежи** (см. <u>Навигация по Панели</u> управления <u>Оператора</u>). В рабочей области отобразится страница **Платежи**.
- 3. Щелкнуть мышью на ID или номере необходимого Платежа. В рабочей области отобразится страница выбранного Платежа.
- 4. На странице *Платежа* перейти на вкладку **Журнал событий**. Отобразится содержимое вкладки **Журнал событий**.

Платеж - 2011398

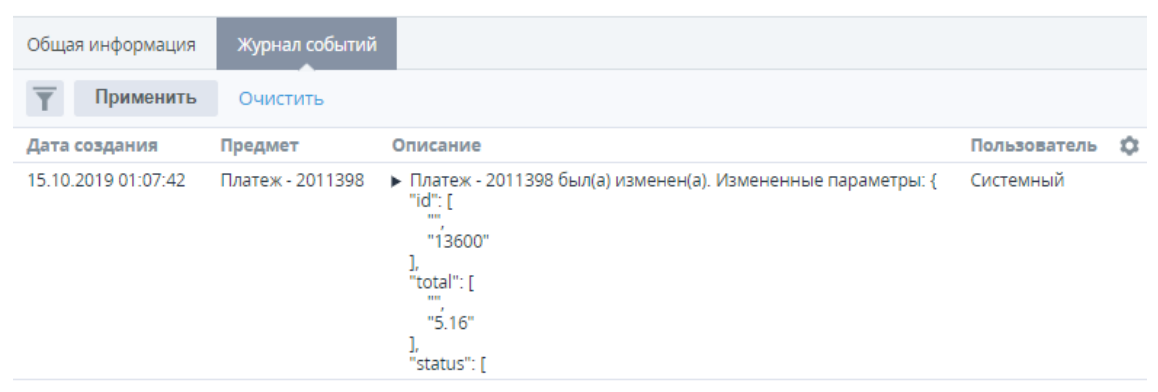

В Журнале событий отображается следующая информация:

- Дата создания дата и время возникновения события.
- Предмет объект, который был изменен.
- Описание дополнительная информация о событии.
- Пользователь имя пользователя, который произвел изменения.

#### 4.4.3.2 Просмотр Системного журнала

Системный журнал доступен только корневому Реселлеру.

Чтобы просмотреть Системный журнал, необходимо:

- 1. Войти в Панель управления Оператора.
- 2. На **Панели навигации** перейти в раздел **Системный журнал** (см. <u>Навигация по</u> <u>Панели управления Оператора</u>). Отобразится страница **Журнал событий**.

#### Журнал событий

| Т Применить         | Очистить        |                                                                                                    |                |
|---------------------|-----------------|----------------------------------------------------------------------------------------------------|----------------|
| Дата создания       | Предмет         | Описание                                                                                                    | Пользователь 🏟 |
| 25.10.2019 07:06:35 | NewRoot Manager | <ul> <li>NewRoot Manager был(а) изменен(а). Измененные параметры: {         "sign_in_count": [             "571",             "572"         ],         "last_sign_in_at": [             "19-Oct-2019 13:14",             "26-Oct-2019 13:142"         ],         "last_activity_at": [</li> </ul> | Системный      |

В Журнале событий отображается следующая информация:

- Дата создания дата и время возникновения события.
- Предмет объект, который был изменен.
- Описание дополнительная информация о событии.
- Пользователь имя пользователя, который произвел изменения.

Фильтрация записей в Журнале событий доступна по следующим параметрам:

- Действие.
- Дата создания.

#### 4.4.4 Удаление объектов Платформа Биллинга и Провиженинга

Функция удаления объекта Платформа Биллинга и Провиженинга доступна, если на странице общей информации о выбранном объекте отображается кнопка **Удалить**.

Удаление объектов возможно только при отсутствии связей с другими объектами Платформа Биллинга и Провиженинга.

Для удаления выбранного объекта необходимо выполнить следующие действия:

- 1. Войти в Панель управления Оператора.
- 2. На Панели навигации выбрать раздел, который содержит необходимый объект. В Рабочей области отобразится список объектов.
- 3. Нажать по ссылке ID или Имени объекта, который необходимо удалить.
- 4. На вкладке Общая информация на Панели инструментов нажать кнопку Удалить.

| Иван Иванов                                 | 3              |            |         |
|---------------------------------------------|----------------|------------|---------|
| Общая информация                            | Подписки       | Заказы     | Акты 1  |
| Сохранить Админи                            | истративно заб | локировать | Удалить |
| Информация о клиенте                        |                |            |         |
| Выимание                                    | 200031         | 10         |         |
| Бниманис                                    |                |            |         |
| Вы уверены, что хотите произвести удаление? |                |            |         |
| Подтвердить О                               | тменить        |            |         |

5. Нажать кнопку **Подтвердить** во всплывающем окне для подтверждения действия. Объект будет удален.

## 4.5 Главная страница

После входа в *Панель управления Оператора* отображается **Главная** страница, которая содержит следующие секции:

- Секция для создания новой Подписки (см. Заказ на покупку Подписки);
- Секция **Поиск**, для поиска *Клиентов*, *Подписок*, *Заказов* или *Платежей* по их ID или имени;
- Две круговые диаграммы с информацией о существющих Аккаунтах и Подписках (см. также <u>Просмотр списка Подписок</u> и <u>Просмотр списка Клиентов</u>);
- Секция с информацией о текущем Менеджере. Для просмотра Подписок или Клиентов, закрепленных за Менеджером нажмите Мои клиенты или Мои подписки.

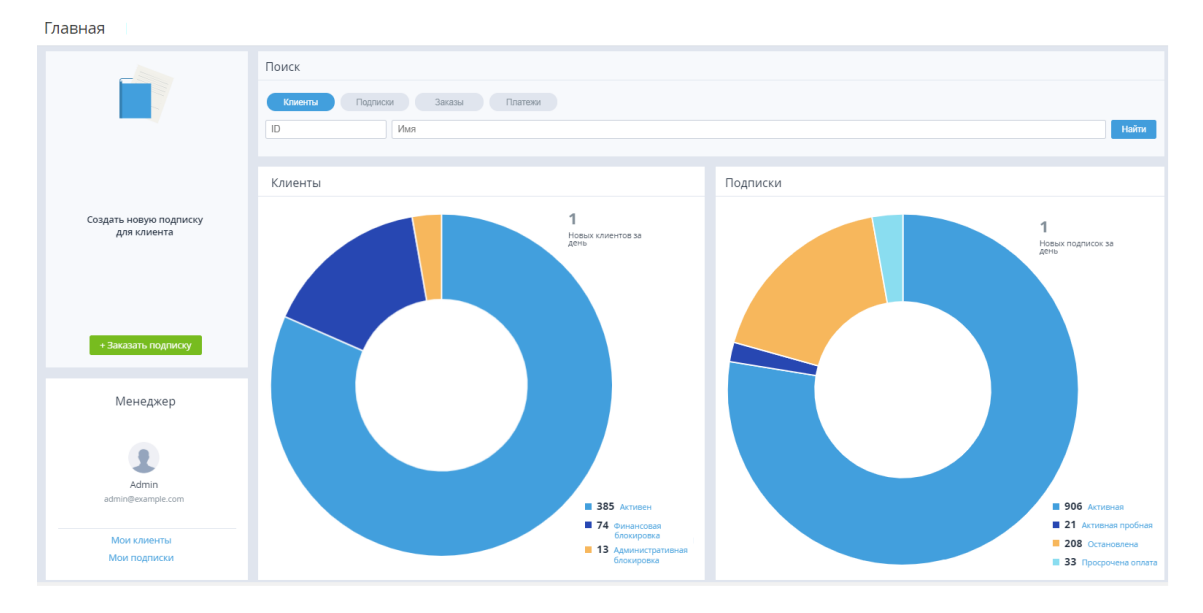

# 5 Управление Клиентами и Пользователями клиентов

Для организации процесса приобретения и использования *Услуг* в Платформа Биллинга и Провиженинга предусмотрены две сущности:

- *Клиент* (см. <u>Управление Клиентами</u>) это объект Платформа Биллинга и Провиженинга, который предназначен для организации хранения информации о заказах и подписках на *Услуги*, а также учета финансовых операций. *Клиент* не производит операции в Платформа Биллинга и Провиженинга. Для проведения операций в Платформа Биллинга и Провиженинга используются *Пользователи*, которые связаны с *Клиентом*.
- Пользователь (см. <u>Управление Пользователями</u>) лицо, которое использует Панель управления Клиента для доступа к Услугам. Пользовательские данные включают персональную информацию, а также логин и пароль для входа в Панель управления Клиента.

Каждый создаваемый *Клиент* обязательно должен быть связан как минимум с одним *Пользователем*, который имеет уровень доступа *Владелец* (см. <u>Создание Клиента</u>). *Владелец* имеет полный финансовый и административный контроль над *Клиентом*. У *Клиента* может быть только один пользователь с уровнем доступа *Владелец*.

Пользователь не может получить доступ к Услугам, пока он не будет связан с определенным Клиентом. Пользователь клиента это Пользователь, связанный с Клиентом. Клиент может иметь неограниченное число Пользователей, при этом каждый Пользователь может быть связан с неограниченным числом Клиентов.

Для связи *Пользователя* с *Клиентом* используются следующие операции:

- Создание нового Пользователя для определённого Клиента (см. Создание Пользователя клиента);
- Добавление *Клиенту* (см. <u>Добавление Пользователя Клиенту</u>) уже существующего *Пользователя* (<u>Создание Пользователя</u>).

## 5.1 Управление Клиентами

Клиент - это контрагент (юридическое лицо, индивидуальный предприниматель или физическое лицо), с помощью которого организован учет заказов Услуг и платежей по Услугам. С Клиентом связана информация

о Балансе, Заказах, Подписках, Платежах, Списаниях, Обещанных платежах. Клиент не производит операций в Платформа Биллинга и Провиженинга, а служит для организации учета в Платформа Биллинга и Провиженинга.

Для работы с *Клиентами* в *Панели управления Оператора* предусмотрены следующие операции:

- Создание Клиента
- Просмотр списка Клиентов

- Просмотр и обновление информации о Клиенте
- Вход в Панель управления Клиента
- Управление статусом Клиента
- Управление разрешением на работу Клиента по модели Постоплата

#### 5.1.1 Создание Клиента

Перед тем как создать *Клиента,* необходимо создать *Правило* обслуживания (см. <u>Создание правила обслуживания</u>) и добавить необходимые *Типы клиентов* (см. <u>Типы клиентов</u>).

Каждый создаваемый *Клиент* обязательно должен быть связан как минимум с одним *Пользователем*. Данный *Пользователь* будет обладать уровнем доступа *Владелец* в *Панели управления Клиента*. *Владелец* может быть создан автоматически при добавлении *Клиента* или быть создан заранее (см. <u>Создание Пользователя</u>).

*Владелец* имеет полный финансовый и административный контроль над *Клиентом*. У *Клиента* может быть только один пользователь с уровнем доступа *Владелец*.

Чтобы создать нового Клиента, необходимо:

- 1. Войти в Панель управления Оператора.
- 2. На **Панели навигации** перейти в раздел **Клиенты** (см. <u>Навигация по Панели</u> управления <u>Оператора</u>).
- 3. На Панели инструментов нажать кнопку Создать клиента (см. <u>Просмотр списка</u> <u>Клиентов</u>).

Отобразится страница **Добавить клиента**., которая включает следующие группы элементов:

- о Информация о клиенте
- о Контакты
- о Лицо, уполномоченное на заключение договора
- о Контактное лицо клиента
- о Соглашения
- Дополнительные сведения
- 4. В группе элементов Информация о клиенте:
  - а. Установить переключатель **Тип клиента** в положение, которое соответствует *Типу клиента*, например, юридическое или физическое лицо (см. <u>Создание</u> <u>типа Клиента</u>).
  - b. При необходимости в списке Менеджер выбрать персонального Менеджера для данного Клиента (по умолчанию персональный Менеджер не назначен).
  - с. В списке **Правило обслуживания** выбрать правило, по которому будет обслуживаться данный *Клиент* (см. <u>Правила обслуживания</u>).

Новый Клиент по умолчанию имеет статус Активен (см. Управление

.....

| постоплате = Проверка не<br>работу Клиента по модели Г | ие параметра Разрешение на<br>проводилась (см. <u>Управлен</u><br><u>Тостоплата</u> ). | ие разрешением на |
|--------------------------------------------------------|----------------------------------------------------------------------------------------|-------------------|
| Информация о клиент                                    | те                                                                                     |                   |
| • Тип клиента                                          | 🔘 Юридическое лицо                                                                     |                   |
|                                                        | 🔘 Индивидуальный предприн                                                              | ниматель          |
|                                                        | Физическое лицо                                                                        |                   |
| Статус                                                 | активен                                                                                |                   |
| Реселлер                                               | SL SP Root                                                                             |                   |
| Менеджер                                               | Менеджеры                                                                              | *                 |
| <ul> <li>Правило обслуживания</li> </ul>               | Правила обслуживания                                                                   | Ŧ                 |
| Разрешение на работу по 🔊<br>постоплате                | Проверка не проводилась                                                                |                   |

5. В группе элементов **Контакты** ввести адресную информацию о *Клиенте*, которая необходима при решении административных, технических или биллинговых вопросов.

Значение выпадающего списка **Страна**, отображаемое по умолчанию, и возможность выбора страны задаются в системных настройках (см. <u>Задание общих системных настроек</u>).

Создание новых *Клиентов* с адресом на территории Крыма недоступно.

| Контакты                            |                      |   |
|-------------------------------------|----------------------|---|
| • Страна                            | Российская Федерация | * |
| • Область                           |                      |   |
| • Город                             |                      |   |
| • Улица                             |                      |   |
| Дом                                 |                      |   |
| Помещение                           |                      |   |
| <ul> <li>Почтовый индекс</li> </ul> |                      |   |
| • Телефон                           |                      |   |

6. В группе **Лицо, уполномоченное на заключение договора** ввести ввести имя, фамилию и при необходимости отчество уполномоченного лица *Клиента*, а также его email.

Лицо, уполномоченное на заключение договора —

| • Имя     |  |
|-----------|--|
| • Фамилия |  |
| Отчество  |  |
| • Email   |  |

- 7. В группе **Контактное лицо клиента** необходимо выбрать или создать *Пользователя*, который будет обладать уровнем доступа *Владелец* в *Панель управления Клиента*:
  - Если Пользователь был создан ранее (см. <u>Создание Пользователя</u>), то в поле Владелец необходимо выбрать существующего Пользователя, который будет связан с данным Клиентом и получит уровень доступа Владелец в Панель управления Клиента.

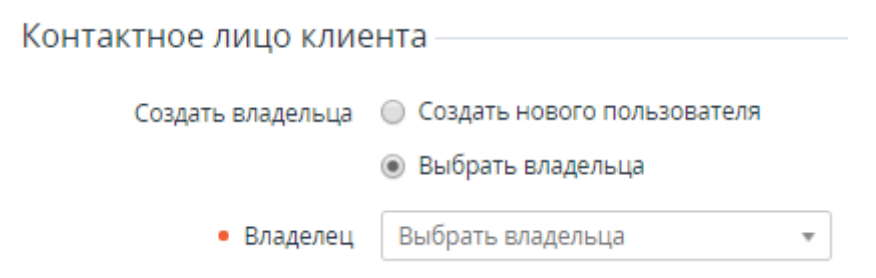

 Если для данного Клиента необходимо создать нового Пользователя с уровнем доступна Владелец, необходимо установить переключатель Создать владельца в положение Вкл. Новый Пользователь будет создан автоматически на основании данных указанных при создании Клиента. После добавления Клиента новый Пользователь отобразится на вкладке Пользователи страницы Клиента (см. Управление Пользователями Клиента). Для автоматического предзаполнения полей данными уполномоченного лица, нажать Использовать данные лица, уполномоченного на заключение договора.

| Контактное лицо клиента                             |                                                                  |  |
|-----------------------------------------------------|------------------------------------------------------------------|--|
|                                                     |                                                                  |  |
| Создать владельца                                   | Оздать нового пользователя                                       |  |
|                                                     | 🔘 Выбрать владельца                                              |  |
|                                                     | Использовать данные лица, уполномоченного на заключение договора |  |
| • Имя                                               |                                                                  |  |
| • Фамилия                                           |                                                                  |  |
| Отчество                                            |                                                                  |  |
| • Email                                             |                                                                  |  |
| Еспи настроен Шаблон уведомления пля События Клиент |                                                                  |  |

Если настроен *Шаблон* уведомления для События Клиент создан (см. <u>Настройка Уведомлений</u>), то на указанный email придет сообщение с ссылкой для установки пароля Владельца Клиента.

- Если в системных настройках активирован сбор с *Клиентов* согласия с общими условиями работы (см. <u>Задание общих системных настроек</u>), то в группе элементов Соглашения указать информацию о принятии *Клиентом* пользовательских соглашений:
  - Если необходимо указать, что *Клиент* согласен с общими условиями работы, убедиться, что в строке Согласие с общими условиями работы установлен флажок Принято.

Соглашения Согласие с общими 🕑 Принято условиями работы

- Если необходимо, чтобы Клиент самостоятельно в Панели управления Клиента дал согласие с общими условиями работы, в строке Согласие с общими условиями работы сбросить флажок Принято.
- В группе элементов Дополнительные сведения ввести дополнительную информацию о Клиенте. Количество и состав полей в данной группе зависит от Типа клиента (см. Типы клиентов), например, паспортные данные (для физических лиц) или регистрационная информация (для юридических лиц и индивидуальных предпринимателей).
Необходимо учесть, что некоторые доменные регистраторы требуют, чтобы контактная информация клиента была указана латинскими символами (ASCII).

10. Нажать кнопку Создать. Новый Клиент отобразится в Списке клиентов.

### 5.1.2 Просмотр списка Клиентов

Чтобы просмотреть список Клиентов, необходимо:

- 1. Войти в Панель управления Оператора.
- 2. На **Панели навигации** перейти в раздел **Клиенты** (см. <u>Навигация по Панели</u> управления <u>Оператора</u>). Откроется страница **Клиенты**.

Клиенты

| T   | ID                   | Поиск      |                            | Активен | н, Администрати         | • Менеджер                        | •                    |
|-----|----------------------|------------|----------------------------|---------|-------------------------|-----------------------------------|----------------------|
| C   | оздать клиента       |            |                            |         |                         |                                   |                      |
| ID  | Название             | Баланс     | Текущая<br>задолженность 🔊 | Статус  | Правило<br>обслуживания | Тип клиента                       | Дата 🌣 📤<br>создания |
| 978 | Adam Smith           | \$1,613.00 | \$96.70                    | активен | default                 | Физическое лицо                   | 02.09.2020<br>14:57  |
| 976 | Kate Ushakova        | \$500.00   | \$107.34                   | активен | default                 | Индивидуальный<br>предприниматель | 02.09.2020<br>14:51  |
| 932 | Nastassia<br>Ivanova | \$426.80   | \$0.00                     | активен | prepay2011              | Индивидуальный<br>предприниматель | 26.08.2021<br>09:34  |
| <   | 1 2 3                | 456        | 7 8 9 10                   | >   1-  | 50 из 488 🛛 🕁           |                                   | 50 100 150           |

Страница Клиенты содержит следующие элементы:

- Поиск и фильтрация с помощью Панели поиска (см. <u>Поиск записей</u>) доступны по любому из столбцов, а также по следующим параметрам:
  - **Менеджер** сотрудник Оператора (Реселлера), за которым закреплены *Клиенты* (см. <u>Управление Сотрудниками</u>).
  - Порог срабатывания финансовой блокировки диапазон денежного лимита, в пределах которого Баланс клиента может быть отрицательным без перехода в статус Финансовая блокировка (см. <u>Финансовая блокировка</u> <u>Клиента</u>).
- Табличная часть со следующими столбцами:
  - о **ID** уникальный идентификационный номер Клиента.
  - Название имя Клиента.
  - о Баланс текущее состояние счета Клиента.
  - Текущая задолженность суммарная задолженность по всем Подпискам Клиента с моделью оплаты Постоплата за текущий Финансовый период без учета Платежей, выставленных за предыдущий Финансовый период.
  - о Статус статус Клиента (см. Управление статусом Клиента):
    - Активен для данного Клиента доступен заказ новых и использование существующих Услуг.

- Административная блокировка Клиент был заблокирован Сотрудником Оператора (см. <u>Административная блокировка</u> <u>Клиента</u>).
- Финансовая блокировка Клиент был заблокирован автоматически из-за возникшей задолженности (см. <u>Финансовая</u> <u>блокировка Клиента</u>). Условие блокировки Клиента задаются в Правиле обслуживания, к которому относится Клиент (см. <u>Правила</u> <u>обслуживания</u>).
- Удален Клиент был удален Сотрудником Оператора (см. Удаление Клиента).
- **Правило обслуживания** правило, по которому обслуживается данный *Клиент* (см. <u>Правила обслуживания</u>).
- о Тип клиента название *Типа клиента* (см. <u>Типы клиентов</u>).
- о Дата создания дата и время создания Клиента.
- Страна страна, указанная в адресной информации Клиента (данные об адресе из группы полей Контакты, см. <u>Просмотр и обновление информации о</u> <u>Клиенте</u>).
- о **Город** город, указанный в адресной информации *Клиента*.
- о **Телефон** номер телефона, указанный в адресной информации Клиента.
- Владелец клиента полное имя Пользователя Клиента с правами Владелец (данные из группы полей Контактное лицо клиента, см. <u>Просмотр и обновление информации о Клиенте</u>).
- Етаіl владельца адрес электронной почты Пользователя Клиента с правами Владелец.
- Саморегистрация признак того, что Клиент зарегистрировался в платформе самостоятельно через Панель управления Клиента (см. <u>Быстрая</u> <u>и Полная регистрация</u>) в отличие от Клиентов, созданных Сотрудником через Панель управления Оператора (см. <u>Создание</u> <u>Клиента</u>). По умолчанию столбец не отображается.

Для всех *Клиентов*, созданных в платформе до выхода версии 4.3, признак **Саморегистрация** равен **Нет** вне зависимости от фактического способа создания.

- Разрешение на работу по постоплате наличие у Клиента разрешения на заказ Подписок по модели Постоплата (см. Управление разрешением на работу Клиента по модели Постоплата). Столбец отображается, когда для заказа Подписок по модели Постоплата требуется ручное подтверждение Менеджера (в системных настройках в блоке Настройки постоплаты для параметра Разрешать работу клиента по постоплате установлено значение Вручную (см. Задание общих системных настроек)). Возможные значения:
  - Проверка не проводилась Клиент не заказывал Подписки на коммерческий период по модели Постоплата в период, когда для этого требовалось ручное подтверждение Менеджера.
  - Ожидает подтверждения Клиент попытался заказать первую Подписку на коммерческий период по модели Постоплата в период, когда для этого требовалось ручное подтверждение Менеджера. Клиент находится на рассмотрении у Менеджера.

- Отклонено Менеджер запретил Клиенту заказывать Подписки на коммерческий период по модели Постоплата. В Панели управления Клиента информация о запрете не отображается. Вместо этого для Клиента отображается информация, что он по-прежнему находится на рассмотрении у Менеджера.
- Подтверждено

   Менеджер разрешил Клиенту заказывать Подписки на коммерческий период по модели Постоплата.

### 5.1.3 Просмотр и обновление информации о Клиенте

В этой статье:

- Получение информации о Клиенте
- Просмотр общей информации о Клиенте
- Обновление общей информации о Клиенте

#### 5.1.3.1 Получение информации о Клиенте

Чтобы просмотреть информацию о Клиенте, необходимо:

- 1. Войти в Панель управления Оператора.
- 2. На **Панели навигации** перейти в раздел **Клиенты** (см. <u>Навигация по Панели</u> управления <u>Оператора</u>). Откроется страница **Клиенты**.
- 3. Щелкнуть по ID или названию нужного *Клиента*. Откроется страница выбранного *Клиента*, которая содержит следующие вкладки:
  - Общая информация основная, контактная и дополнительная информация о Клиенте, а также комментарии к данному Клиенту (см. <u>Добавление</u> комментариев).
  - о Подписки список Подписок Клиента (см. <u>Просмотр списка подписок</u>).
  - о Заказы список Заказов Клиента (см. <u>Просмотр списка заказов</u>).
  - **Акты** список *Актов* по оказанию *Услуг* клиенту (см. <u>Просмотр списка</u> <u>актов</u>).
  - **Транзакция** информация о движении средств на *Балансе* клиента (см. <u>Просмотр списка транзакций клиента</u>).
  - о Платежи список Платежей Клиента (см. <u>Просмотр списка платежей</u>).
  - Обещанные платежи список Обещанных платежей Клиента (см. <u>Просмотр списка обещанных платежей</u>).
  - **Пользователи** список *Пользователей*, которые относятся к данному *Клиенту* (см. <u>Просмотр списка пользователей</u>).
  - История уведомлений список уведомлений, которые были отправлены Пользователю с правами Владелец для данного Клиента. Аналогичная информация отображается в Журнале уведомлений (см. <u>Журнал</u> уведомлений).
  - Журнал событий история изменений для выбранного Клиента (см. <u>Просмотр Журнала событий</u>).

#### 5.1.3.2 Просмотр общей информации о Клиенте

Вкладка Общая информация состоит из следующих областей:

- Информация о клиенте основные сведения о Клиенте:
  - о **ID** уникальный идентификатор *Клиента*.

- Пробный признак Клиента, который оформил пробную Подписку (в дальнейшем при приобретении Услуги Клиент должен будет пройти полную регистрацию).
- о Тип клиента тип Клиента (см. <u>Типы клиентов</u>).

.

- Название компании наименование компании, если *Клиент* юридическое лицо.
- **Вход** ссылка для входа в *Панель управления Клиента*, используя учетные данные *Клиента* (см. <u>Вход в Панель управления Клиента</u>).
- о Статус статус Клиента (см. Управление статусом Клиента):
  - Активен для данного Клиента доступен заказ новых и использование существующих Услуг.
  - Административная блокировка Клиент был заблокирован Сотрудником Оператора (см. <u>Административная</u> <u>блокировка Клиента</u>).
  - Финансовая блокировка Клиент был заблокирован автоматически из-за возникшей задолженности (см. <u>Финансовая</u> <u>блокировка Клиента</u>). Условие блокировки Клиента задаются в Правиле обслуживания, к которому относится Клиент (см. <u>Правила</u> <u>обслуживания</u>).
    - **Удален** Клиент был удален Сотрудником Оператора (см. <u>Удаление Клиента</u>).
- Саморегистрация признак того, что Клиент зарегистрировался в платформе самостоятельно через Панель управления Клиента (см. Быстрая и Полная регистрация) в отличие от Клиентов, созданных Сотрудником через Панель управления Оператора (см. Создание Клиента).

Для всех *Клиентов*, созданных в платформе до выхода версии 4.3 (см. <u>Release Notes</u>), признак **Саморегистрация** равен **Нет** вне зависимости от фактического способа создания.

- **Реселлер** ссылка на *Реселлера*, к которому относится данный *Клиент* (см. <u>Общая информация о Реселлере</u>).
- **Менеджер** *Сотрудник*, к которому относится данный *Клиент* (см. <u>Управление Сотрудниками</u>).

Для автоматической привязки *Клиентов* к *Сотруднику* при заказе новой *Услуги* через *Витрину* см. <u>Автоматическая</u> привязка Клиентов к Сотруднику.

- Правило обслуживания Правило обслуживания Клиента (см. <u>Правила</u> обслуживания).
- Разрешение на работу по постоплате наличие у Клиента разрешения на заказ Подписок по модели Постоплата (см. Управление разрешением на работу Клиента по модели Постоплата). Элемент отображается, когда для заказа Подписок по модели Постоплата). Элемент отображается, когда для заказа Подписок по модели Постоплата требуется ручное подтверждение Менеджера (в системных настройках в блоке Настройки постоплаты для параметра Разрешать работу клиента по постоплате установлено значение Вручную (см. Задание общих системных настроек)). Возможные значения:

- Проверка не проводилась Клиент не заказывал Подписки на коммерческий период по модели Постоплата в период, когда для этого требовалось ручное подтверждение Менеджера.
- Ожидает подтверждения Клиент попытался заказать первую Подписку на коммерческий период по модели Постоплата в период, когда для этого требовалось ручное подтверждение Менеджера. Клиент находится на рассмотрении у Менеджера.
- **Отклонено** *Менеджер* запретил *Клиенту* заказывать *Подписки* на коммерческий период по модели *Постоплата*.
- **Подтверждено** *Менеджер* разрешил *Клиенту* заказывать *Подписки* на коммерческий период по модели *Постоплата*.

| Инфо | рмаци | 1Я О К | лиенте |
|------|-------|--------|--------|
|------|-------|--------|--------|

| ID                                       | 651                                                                                                   |
|------------------------------------------|----------------------------------------------------------------------------------------------------|
| Пробный                                  | ✓ Нет                                                                                                 |
| • Тип клиента                            | <ul> <li>Индивидуальный предприниматель</li> <li>Юридическое лицо</li> <li>Физическое лицо</li> </ul> |
| Вход                                     | в Панель управления Клиента                                                                           |
| Статус                                   | активен                                                                                               |
| Саморегистрация                          | ✓ Нет                                                                                                 |
| Реселлер                                 | SL SP Root                                                                                            |
| Менеджер                                 | Менеджеры 👻                                                                                           |
| <ul> <li>Правило обслуживания</li> </ul> | Postpay 🔹                                                                                             |

- Баланс отображаются следующие данные:
  - **Баланс** текущее состояние *Баланса клиента*, а также сумма заблокированных на *Балансе* средств (см. <u>Списания</u>).
  - Текущая задолженность суммарная задолженность по всем Подпискам Клиента с моделью оплаты Постоплата за текущий Финансовый период без учета Платежей, выставленных за предыдущий Финансовый период.
  - о Дата создания дата и время создания Клиента.

| Баланс                                |                  |
|---------------------------------------|------------------|
| Bananc                                |                  |
| Баланс                                | \$1,046.70       |
| Текущая <sub>⑦</sub><br>задолженность | \$0.00           |
| Дата создания                         | 24.06.2019 11:04 |

- Модель оплаты отображаются следующие данные:
  - Модель оплаты по умолчанию значение, установленное в Правиле обслуживания для данного Клиента (см. Создание Правила обслуживания). Поле недоступно для изменения.
  - Если в поле **Модель оплаты по умолчанию** выбрано значение **Предоплата**, то отображаются следующие элементы:
    - Порог срабатывания финансовой блокировки с переключателем Использовать из правил обслуживания денежный лимит, в пределах которого Баланс клиента может быть отрицательным без перехода в статус Финансовая блокировка в течение Разрешенного периода отрицательного баланса. При финансовой блокировке останавливаются только Подписки по Предоплате. По умолчанию переключатель Использовать из правила обслуживания установлен в положение Вкл, и поле Порог срабатывания финансовой блокировки недоступно для изменения: значение данного параметра приводится из Правила обслуживания Клиента. Если переключатель Использовать из правила обслуживания установлен в положение Выкл, значение параметра для Клиента установлен в положение Выкл, значение

| Модель оплаты                                                    |            |                                        |         |
|------------------------------------------------------------------|------------|----------------------------------------|---------|
| Модель оплаты по 🔊                                               | Предоплата | ¥                                      |         |
| <ul> <li>Порог срабатывания<br/>финансовой блокировки</li> </ul> | 120        | Использовать из правил<br>обслуживания | Вкл III |

Активация возможности оплаты в рамках *Порога* срабатывания финансовой блокировки производится в *Правиле обслуживания* с помощью флажка **Оплата с отрицательным балансом** (см. <u>Создание Правила обслуживания</u>). Если флажок **Оплата с отрицательным балансом** сброшен, то значение *Порога срабатывания финансовой блокировки* игнорируется и *Баланс клиента* не может быть отрицательным.

- Если в поле **Модель оплаты по умолчанию** выбрано значение **Постоплата**, то отображаются следующие элементы:
  - Период отсрочки платежа период в днях, по истечении которого Платеж перейдет в статус Просрочен и Подписка, связанная с данным Платежом будет остановлена. Значение данного параметра приводится из Правила обслуживания Клиента. Поле недоступно для редактирования.
  - Кредитный лимит по подписке с переключателем Использовать из правил обслуживания — величина задолженности по Подписке, при превышении которой только данная Подписка по модели Постоплата будет остановлена. По умолчанию переключатель Использовать из правила обслуживания установлен в положение Вкл, и поле Кредитный лимит по подписке недоступно для изменения. Значение данного параметра приводится из Правила обслуживания Клиента. Если переключатель Использовать из правила обслуживания установлен в положение Выкл, значение параметра для Клиента устанавливается индивидуально.

| Модель оплаты                                       |                                                                                    |                          |
|-----------------------------------------------------|------------------------------------------------------------------------------------|--------------------------|
| Модель оплаты по <sub>⑦</sub><br>умолчанию          | Постоплата                                                                         |                          |
| • Период отсрочки 🔊<br>платежа                      | 60                                                                                 |                          |
| <ul> <li>Кредитный лимит по<br/>подписке</li> </ul> | 60 Использовать из обслуж                                                          | правил Вкл III<br>ивания |
| <b>A</b>                                            | При изменении кредитного лимита будет о<br>уведомление в соотвествии с настройками | тправлено                |

- Контакты адресная информация Клиента.
- Лицо, уполномоченное на заключение договора имя, фамилия, отчество и email уполномоченного лица *Клиента*.
- Контактное лицо клиента:
  - Владелец ссылка на страницу Пользователя с правами Владельца данного Клиента.
  - **Технический контакт** и **Финансовый контакт** *Пользователи Клиента*, ответственные за технические и финансовые вопросы, соответственно.

Контактное лицо клиента

| Владелец              | Виталий Казакевич                                |   |
|-----------------------|--------------------------------------------------|---|
| • Технический контакт | Виталий Казакевич vitaliy.kazakevich@example.com | ٣ |
| • Финансовый контакт  | Виталий Казакевич vitaliy.kazakevich@example.com | * |

 Информация об Ответственных сотрудниках по Продуктам — отображается в виде групп с названием Продуктов, для которых у Клиента есть хотя бы один подтвержденный Заказ на Подписку. Каждая группа содержит набор списков, в которых выбраны Ответственные сотрудники с соответствующими Ролями (см. Управление Ролями сотрудников, Управление Ответственными сотрудниками). Если Ответственный сотрудник не выбран, список отображается пустым. Если для какой-либо Роли в рамках Продукта нет ни одного активного Ответственного сотрудника, соответствующий список в группе не отображается.

| Office 365      |                   |   |
|-----------------|-------------------|---|
| Sale_2          | Roman Hristoforov | • |
| Sale_78         |                   | • |
| Product Web     |                   |   |
| Solutions Sales | Edward Komlev     | • |
| General Sales   | Alexander Kovryga | • |

- Соглашения информация о пользовательских соглашениях, принятых *Клиентом*. Область отображается, если в системных настройках активирован сбор с *Клиентов* согласия с общими условиями работы (см. <u>Задание</u> <u>общих системных настроек</u>).
  - Согласие с общими условиями работы если флажок Принято установлен, считается, что *Клиент* принял общие условия работы.

| Соглашения |  |
|------------|--|
|------------|--|

Согласие с общими 🕑 Принято условиями работы

- **Microsoft** данные клиента Microsoft Partner Center, которые отображаются после того, как *Клиент* закажет первую подписку Microsoft CSP:
  - о TenantID отображает значение Microsoft Tenant ID (GUID) Клиента.
  - **Tenant Name** отображает значение Microsoft Tenant Name (доменное имя) *Клиента*.

| Microsoft – |             |                        |    |
|-------------|-------------|------------------------|----|
|             | TenantID    | d4                     | 8d |
|             | Tenant Name | office.onmicrosoft.com |    |

• **Дополнительные сведения** — дополнительная информация, например, в зависимости от типа клиента (см. <u>Типы клиентов</u>): паспортные данные (для

физических лиц) или регистрационная информация (для юридических лиц и индивидуальных предпринимателей). Количество полей в данной области может быть различным в зависимости от *Типа клиента*. Для настройки дополнительных полей необходимо на **Панели навигации** перейти в пункт **Настройки** > **Конфигурация** > **Дополнительные параметры** (см. <u>Просмотр списка</u> <u>Дополнительных параметров</u>).

5.1.3.3 Обновление общей информации о Клиенте

Для изменения общей информации о Клиенте необходимо:

1. Отредактировать информацию, которая доступна для изменения на вкладке Общая информация.

Чтобы переопределить для *Клиента* указанные в полях Кредитный лимит по подписке или Порог срабатывания финансовой блокировки значения из *Правила обслуживания*, необходимо установить переключатель Использовать из правила обслуживания в положение Выкл и ввести в поле индивидуальное значение для *Клиента*.

При изменении *Кредитного лимита по подписке* срабатывает *Событие уведомлений* **Кредитный лимит** изменен (подробнее см. <u>Создание События</u> уведомлений и <u>Просмотр списка Событий уведомлений</u>).

Указание адреса Клиента на территории Крыма недоступно.

*Реселлер* может запретить изменение страны *Клиента* (см. <u>Задание общих системных настроек</u>).

2. Нажать кнопку Сохранить для сохранения изменений.

На вкладке Общая информация дополнительно доступны следующие операции:

- Вход в Панель управления Клиента
- Административная блокировка Клиента
- Удаление Клиента

### 5.1.4 Вход в Панель управления Клиента

Чтобы войти в Панель управления Клиента со страницы определенного Клиента, необходимо:

- 1. Войти в Панель управления Оператора.
- 2. На **Панели навигации** перейти в раздел **Клиенты** (см. <u>Навигация по Панели</u> управления <u>Оператора</u>). Отобразится страница **Клиенты**.
- 3. Щелкнуть на ID или названии нужного *Клиента*. Отобразится страница *Клиента* (см. <u>Просмотр и обновление информации о Клиенте</u>).
- 4. На вкладке **Общая информация** нажать ссылку **в Панель управления Клиента**. Произойдет вход в *Панель управления Клиента* с использованием учетных данных *Пользователя* с уровнем доступа *Владелец* (см. <u>Уровни доступа</u> пользователей).

Пользователи, авторизованные в *Панели управления Оператора* с ролью **Системный администратор** и **Менеджер по продажам** (см. <u>Роли Сотрудников</u>), могут перейти в *Панель управления Клиента* с уровнем доступа *Владелец* по прямой ссылке, например, по ссылке из письма для пополнения баланса (см. <u>Пополнение Баланса</u>), в рамках одного *Реселлера*, если у них в браузере нет сессии с авторизацией в *Панели управления Клиента*.

### 5.1.5 Управление статусом Клиента

Клиент может иметь один из следующих статусов:

- **Активен** для данного *Клиента* доступен заказ новых и использование существующих *Услуе*;
- Административная блокировка *Клиент* был заблокирован *Сотрудником Оператора* (см. <u>Административная блокировка</u> <u>Клиента</u>),
- Финансовая блокировка Клиент был заблокирован автоматически из-за возникшей задолженности (см. <u>Финансовая блокировка Клиента</u>). Условие блокировки Клиента задаются в Правиле обслуживания, к которому относится Клиент (см. <u>Правила обслуживания</u>).
- Удален Клиент был удален Сотрудником Оператора (см. Удаление Клиента).

Сравнение статусов, которые может иметь Клиент, описаны в таблице ниже.

|                                                                                                    |                                                                                                    | Статус Кли                                                                                                    | энта                                                                                                    |                                                                                                    |  |
|----------------------------------------------------------------------------------------------------|----------------------------------------------------------------------------------------------------|----------------------------------------------------------------------------------------------------|----------------------------------------------------------------------------------------------------|----------------------------------------------------------------------------------------------------|--|
|                                                                                                    | Активен                                                                                                    | Финансовая блокировка                                                                                                    | Администрати<br>вная<br>блокировка                                                                                                    | Удален                                                                                                    |  |
| Права<br><i>Пользоват</i><br>елей,<br>отображен<br>ие статуса<br>в <i>Панели</i><br>управления<br>Клиента | Пользователи<br>имеют<br>заданный<br>уровень<br>доступа в<br><i>Панель</i><br><i>управления</i><br><i>Клиента.</i> | <ul> <li>Пользователи имеют<br/>доступ в <i>Панель</i><br/>управления Клиента:</li> <li>просматривать<br/>историю и<br/>пополнять Баланса<br/>Клиента.</li> <li>заказывать новые<br/>платные <i>Подписки</i>, без<br/>возможности заказа<br/>пробных <i>Подписки</i>, без<br/>возможности заказа<br/>пробных <i>Подписки</i>, без<br/>возможности заказа<br/>пробных <i>Подписки</i>.</li> <li>просматривать<br/>статистику <i>Списаний</i>.</li> <li>получать доступ<br/>к Услугам (Подписки с<br/>о<br/>статусом Активная и<br/>Просрочена оплата) с<br/>помощью <i>Ярлыков</i><br/>Услуг.</li> </ul> | Пользователи<br>не имеют доступ<br>в Панель<br>управления<br>Клиента для<br>данного<br>Клиента:<br>• В случае,<br>если это<br>единственны<br>й Клиент, к<br>которому<br>относится<br>Пользователь, то при<br>попытке<br>авторизации<br>в Панель<br>управления<br>Клиента<br>должно<br>отображаетс | Пользователи<br>не имеют доступ<br>в Панель<br>управления<br>Клиента для<br>данного<br>Клиента.<br>• В случае,<br>если это<br>единственны<br>й Клиент, к<br>которому<br>относится<br>Пользовате<br>ль, то при<br>попытке<br>авторизации<br>в Панель<br>управления<br>Клиента<br>отображаетс<br>я<br>сообщение: |  |

|                                                                     | Статус Клиента                                                                                                    |                                                                                                    |                                                                                                    |                                                                                                    |
|---------------------------------------------------------------------|----------------------------------------------------------------------------------------------------|----------------------------------------------------------------------------------------------------|----------------------------------------------------------------------------------------------------|----------------------------------------------------------------------------------------------------|
|                                                                     | Активен                                                                                                    | Финансовая блокировка                                                                                                    | Администрати<br>вная<br>блокировка                                                                                                    | Удален                                                                                                    |
|                                                                     |                                                                                                    | При<br>этом Пользователям недо<br>ступно управление<br>существующими Подписка<br>ми вне зависимости от их<br>статуса (недоступно<br>продление, приостановка,<br>смена тарифного плана,<br>добавление и уменьшение<br>ресурсов).<br>Если Пользователь относ<br>ится к<br>нескольким Клиентам,<br>одни из которых находится<br>в финансовой блокировке,<br>то для<br>данного Клиента отображ<br>ается статус Финансовая<br>блокировка на<br>странице Аккаунты в Пан<br>ель управления Клиента. | сообщение:<br>"Клиент<br>заблокирова<br>н. Любые<br>операции<br>запрещены.<br>Обратитесь<br>к<br>администрат<br>ору для<br>дальнейших<br>действий.".<br>Если<br>Пользовате<br>ль относится<br>к нескольким<br>Клиентам,<br>одни из<br>которых был<br>автоматичес<br>ки<br>заблокирова<br>н, то для<br>данного<br>Клиента<br>отображаетс<br>я статус<br>Администра<br>тивная<br>блокировка<br>на странице<br>Аккаунты в<br>Панель<br>управления | "Клиент<br>удален.".<br>• Если<br>Пользовате<br>ль относится<br>к нескольким<br>Клиентам,<br>одни из<br>которых был<br>автоматичес<br>ки<br>заблокирова<br>н, то для<br>данного<br>Клиента<br>отображаетс<br>я статус<br>Удален на<br>странице<br>Аккаунты в<br>Панель<br>управления<br>Клиента. |
| Условия<br>перехода в<br>данный<br>статус                           | Автоматическ<br>и или вручную<br>в зависимости<br>от типа<br>блокировки                                                                                                   | Автоматический<br>блокировка <i>Клиента</i> при<br>выполнении заданных<br>условий                                                                                                    | Ручная<br>блокировка<br><i>Клиента</i><br>Сотрудником<br>Оператора                                                                                                    | Ручное<br>удаление<br><i>Клиента</i><br>Сотрудником<br>Оператора                                                                                                    |
| Действия и<br>ограничени<br>я для<br>перехода в<br>данный<br>статус | Новый<br><i>Клиент</i><br>может быть<br>создан только<br>в статусе<br><b>Активный</b><br>Клиент может<br>перейти в<br>статус<br><b>Активный</b><br>только из<br>статусов: | В статус <b>Финансовая</b><br><b>блокировка</b> может быть<br>переведен только <i>Клиент</i><br>со статусом <b>Активный</b>                                                                                                    | В статус<br>Административ<br>ная блокировка<br>может быть<br>переведен<br><i>Клиент</i> со<br>статусом:<br>Активный или<br>Финансовая<br>блокировка.                                                                                                    | Клиент может<br>быть удален<br>только<br><i>Сотрудником</i> .<br>Удален может<br>быть Клиент со<br>статусом:<br>• <b>Активный</b>                                                                                                    |

|                                                                       | Статус Кли            | ента                               |                                                                                             |
|-----------------------------------------------------------------------|-----------------------|------------------------------------|---------------------------------------------------------------------------------------------|
| Активен                                                               | Финансовая блокировка | Администрати<br>вная<br>блокировка | Удален                                                                                      |
| Администрат<br>ивная<br>блокировка<br>или<br>Финансовая<br>блокировка |                       |                                    | <ul> <li>Администра<br/>тивная<br/>блокировка</li> <li>Финансовая<br/>блокировка</li> </ul> |

### 5.1.5.1 Административная блокировка Клиента

Административная блокировка используется для ручной блокировки Клиента Сотрудником Оператора.

В данном разделе:

- Перевод Клиента в административную блокировку
- Активация Клиента после административной блокировки

5.1.5.1.1 Перевод Клиента в административную блокировку

Пользователи (см. <u>Просмотр списка пользователей</u>), которые относятся к *Клиенту* в статусе **Административная блокировка**, теряют доступ в *Панель управления Клиента* для данного *Клиента*:

- В случае, если это единственный Клиент, к которому относится Пользователь, то при попытке авторизации в Панель управления Клиента отображается сообщение: "Клиент заблокирован. Любые операции запрещены. Обратитесь к администратору для дальнейших действий.".
- Если Пользователь относится к нескольким Клиентам, один из которых был автоматически заблокирован, то для данного Клиента отображается статус Административная блокировка на странице Аккаунты в Панель управления Клиента.

При административной блокировке *Клиента*, вне зависимости от способа остановки *Подписок*, который был задан в *Правиле обслуживания* (см. <u>Создание Правила</u> <u>обслуживания</u>):

- Подписки со статусом Активная и Просрочена оплата получают статус Остановлена. Статус Подписок сохраняется и восстанавливается при переводе Клиента в статус Активный (см. <u>Активация Клиента после</u> административной блокировки).
- Подписки со статусом Активируется, Продление, Обновление, Останавливается, Удаляется, переходят в соответствующий «стабильный» статус.
  - если «стабильный» статус: Активная и Просрочена оплата получают статус Остановлена, а статус данных подписок сохраняется и восстанавливается при переводе *Клиента* в статус Активный (см. <u>Активация</u> <u>Клиента после административной блокировки</u>).
  - если «стабильный» статус отличается от Активная и Просрочена оплата, то данные Подписки не меняют свой статус.

• Подписки со статусом отличным от Активная и Просрочена оплата не меняют свой статус.

Чтобы административно заблокировать Клиента, необходимо выполнить следующие действия:

- 1. Войти в Панель управления Оператора.
- 2. На Панели навигации перейти в раздел Клиенты (см. <u>Навигация по Панели</u> управления <u>Оператора</u>). Откроется страница Клиенты.
- 3. Щелкнуть на ID или названии нужного *Клиента*. Откроется страница *Клиента* (см. <u>Просмотр и обновление информации о Клиенте</u>).
- 4. На Панели инструментов вкладки Общая информация нажать кнопку Административно заблокировать.
- 5. В появившемся диалоге нажать кнопку **Подтвердить**. Выбранный клиент будет административно заблокирован. Статус клиента изменится с **Активен** на **Административно заблокирован**. Активация данного клиента осуществляется с помощью кнопки **Активировать**, которая появляется вместо кнопки **Административно заблокировать** на **Панели инструментов**.

| John Doe                                                          |                 |            |         |  |
|-------------------------------------------------------------------|-----------------|------------|---------|--|
| Общая информация                                                  | Подписки        | Заказы     | Акты Т  |  |
| Сохранить Админ                                                   | истративно заб. | локировать | Удалить |  |
| Информация о клиенте                                              |                 |            |         |  |
| ID 200080/I                                                       |                 |            |         |  |
| Внимание                                                          |                 |            |         |  |
| Вы уверены, что хотите произвести<br>административную блокировку? |                 |            |         |  |
| Подтвердить Отменить                                              |                 |            |         |  |

5.1.5.1.2 Активация Клиента после административной блокировки

Пользователи Клиента, который был активирован после административной блокировки, получают доступ в Панель управления Клиента для данного Клиента.

*Подписки*, которые до административной блокировки имели статус **Активная** и **Просрочена оплата**, получают предыдущий статус обратно. Остальные *Подписки* не меняют свой статус.

Чтобы активировать Клиента после административной блокировки, необходимо:

- 1. Войти в Панель управления Оператора.
- 2. На **Панели навигации** перейти в раздел **Клиенты** (см. <u>Навигация по Панели</u> управления <u>Оператора</u>). Откроется страница **Клиенты**.
- 3. Щелкнуть на ID или названии нужного *Клиента*. Откроется страница *Клиента* (см. <u>Просмотр и обновление информации о Клиенте</u>).
- 4. На Панели инструментов вкладки Общая информация нажать кнопку Активировать.

#### 5.1.5.2 Финансовая блокировка Клиента

Финансовая блокировка используется для автоматической блокировки *Клиента* только по *Подпискам* с моделью оплаты *Предоплата* в следующих случаях:

- Баланс клиента стал ниже Порога срабатывания финансовой блокировки, заданного в Правиле обслуживания или его переопределенного значения на уровне Клиента (см. Создание Правила обслуживания и Просмотр и обновление информации о Клиенте);
- Баланс клиента оставался отрицательным дольше Разрешенного периода отрицательного баланса, заданного в Правиле обслуживания (см. Создание Правила обслуживания).

Клиент может оплачивать с Баланса Платежи по Подпискам с моделью оплаты как Предоплата, так и Постоплата. На Балансе клиента блокируются средства только исходя из статусов Списаний по Подпискам с моделью оплаты Предоплата. Списания Подписок по модели Постоплата не отражаются на Балансе клиента.

### В данном разделе:

- Переход Клиента в финансовую блокировку
- Выход Клиента из финансовой блокировки

### 5.1.5.2.1 Переход Клиента в финансовую блокировку

Финансовая блокировка Клиента применяется только для Подписок по модели Предоплата.

### Клиенты

*Клиент* в статусе **Активен** автоматически получает статус **Финансовая блокировка** в следующих случаях:

- Была проведена операция, после которой *Баланс Клиента* стал ниже *Порога* срабатывания финансовой блокировки, который задан в *Правиле* обслуживания данного Клиента (см. <u>Правила обслуживания</u>) или переопределен на уровне Клиента (см. <u>Просмотр и обновление информации о Клиенте</u>).
- Клиент был разблокирован Сотрудником после административной блокировки (см. <u>Административная блокировка Клиента</u>) и Баланс Клиента находится ниже Порога срабатывания финансовой блокировки данного Клиента, который задан в Правиле обслуживания данного Клиента или переопределен на уровне Клиента.
- Сотрудник Оператора установил в Правиле обслуживания или на уровне Клиента Порог срабатывания финансовой блокировки ниже отрицательного Баланса Клиента.

Если был задан неотрицательный *Разрешенный период отрицательного баланса*, то финансовая блокировка *Клиента* будет производиться только после окончания заданного периода, если в

течении данного периода Баланс Клиента не превышал установленный Порог срабатывания финансовой блокировки.

Значение *Разрешенного периода отрицательного баланса* равное -1 соответствует бесконечному разрешенному периоду отрицательного баланса. В этом случае *Клиенты*, имеющие отрицательный баланс в рамках *Порога срабатывания финансовой блокировки* не будут переходить в финансовую блокировку.

*Клиент* не может быть переведен *Сотрудником Оператора* в статус **Финансовая блокировка** вручную.

Пользователи Клиента в статусе **Финансовая блокировка** сохраняют доступ в Панель управления Клиента (см. <u>Уровни доступа пользователей</u>). Пользователи Клиента с уровнями доступа Владелец и Администратор могут выполнять следующие операции с Подписками:

- Заказывать новые платные *Подписки* по модели *Предоплата*, без возможности заказа пробных *Подписок*. При этом будут созданы два *Платежа*:
  - На пополнение Баланса Клиента на сумму, необходимую для выхода из Финансовой блокировки (см. Выход Клиента из финансовой блокировки).
  - На покупку Подписки по модели Предоплата.

При этом независимо от того, какой *Платеж* будет закрыт *Пользователем*, оплаченная сумма в первую очередь направлена на погашение задолженности на *Балансе Клиента*.

- управлять Подписками по модели Постоплата.
- заказывать новые Подписки по модели Постоплата.

При этом *Пользователям Клиента* с уровнями доступа *Владелец* и *Администратор* недоступно управление существующими *Подписками* по модели *Предоплата* вне зависимости от статуса *Подписки* (недоступно продление, приостановка, смена *Тарифного плана*, добавление и уменьшение *Ресурсов*).

Если Пользователь относится к нескольким Клиентам, один из которых находится в финансовой блокировке, то для данного Клиента отображается статус Финансовая блокировка на странице Аккаунты в Панели управления Клиента.

#### 5.1.5.2.1.1 Подписки

Статус *Подписок* по модели *Предоплата* после перехода *Клиента* в статус Финансовая блокировка:

- Если в Правиле обслуживания (см. <u>Создание Правила обслуживания</u>) в настройке Способ остановки подписок было задано значение Автоматический, то:
  - Подписки со статусом Активная и Просрочена оплата получают статус Остановлена. Статус Подписок сохраняется и восстанавливается при переводе Клиента в статус Активный.
  - о Подписки со
    - статусом Активируется, Продление, Обновление, Останавливается, Удал яется, переходят в соответствующий «стабильный» статус:

- Если «стабильный» статус: Активная и Просрочена оплата, Подписки получают статус Остановлена, а статус данных подписок сохраняется и восстанавливается при переводе Клиента в статус Активный (см. Выход Клиента из финансовой блокировки).
- Если «стабильный» статус отличается от Активная и Просрочена оплата, то данные Подписки не меняют свой статус.
- Подписки со статусом отличным от Активная и Просрочена оплата не меняют свой статус.
- Если в Правиле обслуживания (см. <u>Создание Правила обслуживания</u>) в настройке Способ остановки подписок было задано значение Ручной, то:
  - Все *Подписки* в статусе **Активная** и **Просрочена оплата** переходят в статус **Ожидание ручного подтверждения**.
    - Подписки со статусом отличным от Активная и Просрочена оплата не меняют свой статус.
    - Подписки со статусом Активируется, Продление, Обновление, Останавливается, я, Удаляется, переходят в соответствующий «стабильный» статус.
  - Создаются Ручные операции (см. <u>Ручные операции</u>) на перевод статуса Подписок из статуса Ожидание ручного подтверждения в статус Остановлена, в том числе для Подписок, которые получили данный статус после перехода из статуса Активируется, Продление, Обновление, Останавливается, Удаляется.

Подписки по модели Постоплата не меняют свой статус после перехода Клиента в статус Финансовая блокировка.

#### 5.1.5.2.2 Выход Клиента из финансовой блокировки

Финансовая блокировка Клиента применяется только для Подписок по модели Предоплата.

### 5.1.5.2.2.1 Клиенты

*Клиент* в статусе **Финансовая блокировка** автоматически получает статус **Активен**, если:

- Баланс клиента возвращается в рамки Порога срабатывания финансовой блокировки, который задан в Правиле обслуживания данного Клиента (см. <u>Просмотр</u> и обновление <u>Правила обслуживания</u>) или переопределен на уровне Клиента (см. <u>Просмотр и обновление информации о Клиенте</u>);
- Сотрудник Оператора увеличивает Порог срабатывания финансовой блокировки в Правиле обслуживания данного Клиента или на уровне Клиента таким образом, что Баланс клиента снова находится в рамках Порога срабатывания финансовой блокировки.

*Клиент* не может быть выведен из финансовой блокировки *Сотрудником Оператора* вручную.

### 5.1.5.2.2.2 Подписки

Статус Подписок по модели Предоплата при возвращении Клиента из финансовой блокировки:

- Если в *Правиле обслуживания* (см. <u>Создание Правила обслуживания</u>) в настройке **Способ остановки подписок** было задано значение **Автоматический**, то:
  - Снимаются все ограничения по работе с *Подписками* в *Панели управления Клиента;*
  - Подписки с типами биллинга СЅР годовой, По факту потребления и Предзаказ, которые до финансовой блокировки имели статус Активная и Просрочена оплата, получают предыдущий статус обратно. Остальные Подписки с данными типами биллинга не меняют свой статус;
  - Подписки с типами биллинга СЅР месячный, Оплата в полном объеме и GSuite, которые до финансовой блокировки имели статус Активная и Просрочена оплата, получают предыдущий статус обратно при условии, что суммы Списаний за текущий Финансовый период меньше или равны сумме на Балансе Клиента с учетом Порога срабатывания финансовой блокировки. Если на Балансе Клиента недостаточно средств, то Подписки с данными типами биллинга остаются в статусе Остановлена. Остальные Подписки не меняют свой статус;
- Если в Правиле обслуживания (см. <u>Создание Правила обслуживания</u>) в настройке Способ остановки подписок было задано значение Ручной, то:
  - В случае, если Подписки с типами биллинга СSP годовой, По факту потребления и Предзаказ, которые до финансовой блокировки имели статус Активная и Просрочена оплата, на момент выхода из финансовой блокировки имеют статус Остановлена, их статус восстанавливается.
  - В случае, если Подписки с типами биллинга СЅР месячный, Оплата в полном объеме и GSuite, которые до финансовой блокировки имели статус Активная и Просрочена оплата, на момент выхода из финансовой блокировки имеют статус Остановлена, их статус восстанавливается при условии, что суммы Списаний за текущий Финансовый период меньше или равны сумме на Балансе Клиента с учетом Порога срабатывания финансовой блокировки. Если на Балансе Клиента недостаточно средств, то Подписки с данными типами биллинга остаются в статусе Остановлена;
  - В случае наличия Ручных операций на перевод Подписок в статус Остановлена, данные Ручные операции автоматически отклоняются с комментарием "Account was moved from credit hold", а соответствующие Подписки восстанавливают свой статус.

Подписки по модели Постоплата не меняют свой статус при возвращении Клиента из финансовой блокировки.

### 5.1.5.3 Удаление Клиента

*Клиенты* со статусом **Удален** по умолчанию скрыты на странице **Клиенты** (см. <u>Просмотр списка Клиентов</u>). Удаленные *Клиенты* отображаются только, если на **Панели инструментов** в фильтре **Статус** установлен флажок **Удален**. Операция удаления возможна только для *Клиентов*, у которых отсутствуют *Подписки* или *Подписки* которых имеют статус **Удалена** (см. <u>Просмотр списка подписок</u>). После удаления *Клиента* в *Панели управления Оператора* сохраняется запись о клиенте и вся история операций с данным клиентом. При этом все *Пользователи* клиента (см. <u>Просмотр списка пользователей</u>) теряют доступ к данному клиенту через *Панель управления Клиента*.

Чтобы удалить Клиента, необходимо:

- 1. Войти в Панель управления Оператора.
- 2. На **Панели навигации** перейти в раздел **Клиенты** (см. <u>Навигация по Панели</u> управления <u>Оператора</u>). Откроется страница **Клиенты**.
- 3. Щелкнуть на ID или названии нужного *Клиента*. Откроется страница *Клиента* (см. Просмотр и обновление информации о Клиенте).
- 4. На Панели инструментов вкладки Общая информация нажать кнопку Удалить.

| Иван Ивано                                  | В              |            |         |  |  |
|---------------------------------------------|----------------|------------|---------|--|--|
| Общая информация                            | Подписки       | Заказы     | Акты    |  |  |
| Сохранить Админи                            | истративно заб | локировать | Удалить |  |  |
| Информация о к                              | лиенте         |            |         |  |  |
| ID 2000310                                  |                |            |         |  |  |
| Внимание                                    |                |            |         |  |  |
| Вы уверены, что хотите произвести удаление? |                |            |         |  |  |
| Подтвердить                                 | Отменить       |            |         |  |  |

5. В появившемся диалоге нажать кнопку **Подтвердить**. Статус *Клиента* изменится на **Удален**.

### 5.1.6 Управление разрешением на работу Клиента по модели Постоплата

Для уменьшения рисков при продаже услуг по модели *Постоплата*, подразумевающей оплату услуг *Клиентом* после их оказания, *Реселлер* может использовать ручную выдачу разрешений на работу по модели *Постоплата* для своих *Клиентов*. По умолчанию доступ *Клиентов* к модели *Постоплата* доступен без выдачи разрешения.

Если функция ручной выдачи разрешений активирована в системных настройках (см. блок **Настройки постоплаты**, параметр **Разрешать работу клиента по постоплате** в <u>Задание общих системных настроек</u>):

 Для Клиента, который попытался заказать первую коммерческую (то есть не на пробный период) Подписку по модели Постоплата, заказ будет подтвержден и предоставлен только после ручной проверки *Клиента Менеджером*. На время проверки параметры первой *Подписки*, включая сумму к оплате, остаются зафиксированными.

- *Клиент*, получивший разрешение, в дальнейшем может заказать другие *Подписки* по модели *Постоплата* без повторной проверки.
- *Клиент*, находящийся на рассмотрении или уже получивший от *Менеджера* отказ, не может заказывать коммерческие *Подписки по модели Постоплата*, включая первую *Подписку*.

Текущий статус разрешения *Клиента* отображается в списке *Клиентов* (см. <u>Просмотр списка Клиентов</u>) и на странице с информацией о *Клиенте* (см. <u>Просмотр и обновление информации о</u> <u>Клиенте</u>), если функция ручной выдачи разрешений активирована в настройке **Разрешать работу клиента по постоплате**. При изменении настройки текущие значения параметра **Разрешение на работу по постоплате** для существующих *Клиентов* сохраняются.

Управление разрешением на работу *Клиента* по модели *Постоплата* выполняется с помощью *Ручной операции* **Разрешить работу клиента по постоплате** (см. <u>Ручные</u> <u>операции</u>):

- Для выдачи разрешения Клиенту заказывать Подписки по модели Постоплата необходимо подтвердить Ручную операцию Разрешить работу клиента по постоплате (см. <u>Просмотр и обработка Ручной операции</u>).
- Для запрета *Клиенту* заказывать *Подписки* по модели *Постоплата* необходимо отклонить *Ручную операцию* **Разрешить работу клиента по постоплате**. В *Панели управления Клиента* информация о запрете не отображается. Вместо этого для *Клиента* отображается информация, что он по-прежнему находится на рассмотрении у *Менеджера*.
- Поведение существующих Подписок при переключении между ручной и автоматической выдачей разрешений описан в статье <u>Заказ Подписки на</u> коммерческий период по модели Постоплата.
- Разрешение на работу Клиента по модели Постоплата применяется при заказе Подписок как через Панель управления Клиента, так и через Панель управления Оператора.

После выполнения Ручной операции самостоятельно изменить статус разрешения Клиента невозможно. При необходимости обратитесь в службу технической поддержки.

# 5.2 Управление Пользователями

Пользователи используются в Платформа Биллинга и Провиженинга для доступа и управления Услугами через Панель управления Клиента. Пользовательские данные включают персональную информацию, а также логин и пароль для входа в Панель управления Клиента. В качестве логина используется адрес электронной почты.

Каждый Пользователь обладает определенным набором прав, на основе которых формируются следующие уровни доступа:

- Владелец пользователь с максимальными привилегиями. С Клиентом может быть связан только один пользователь с уровнем доступа Владелец;
- Администратор пользователь с привилегиями администратора, который обладает правами управления подписками, создания других пользователей и назначения им прав;
- Пользователь пользователь с минимальным набором привилегий, обладающий доступом к Услугам. Список доступных пользователю Услуг формируется пользователями с уровнем доступа Администратор или Владелец.

В случае наличия связи *Пользователя* с несколькими *Клиентами*, в каждом отдельном случае *Пользователь* может обладать различным набором прав. Например, *Пользователь* связан с двумя *Клиентами*. Для *Клиента* типа *Юридическое лицо* данный *Пользователь* может обладать правами *Администратор*, а для *Клиента* типа *Физическое лицо* данный *Пользователь* может обладать правами *Администратор*, а для *Клиента* типа *Физическое лицо* данный *Пользователь* может.

Все Пользователи делятся на две основные группы:

- Внешние email которых созданы у сторонних сервис-провайдеров.
   Пользователи данного типа не создаются в Платформа Биллинга и Провиженинга, а приглашаются Владельцем или Администратором;
- Внутренние email которых созданы и поддерживаются в Платформа Биллинга и Провиженинга. Создание внутренних пользователей возможно при покупке услуги, содержащей почтовый хостинг: Open-Xchange, Microsoft Exchange и т.д.

Отдельная категория *Пользователей* с набором привилегий *Менеджер* - это сотрудники *Оператора*, обладающие доступом в *Панель управления Оператора*. В зависимости от уровня доступна Менеджер может обладать различным уровнем доступа (см. <u>Управление Сотрудниками</u>).

В Панели управления Оператора предусмотрены следующие операции по управлению Пользователями:

- Управление Пользователями Клиента
- Создание Пользователя
- Просмотр списка Пользователей
- Просмотр и обновление информации о Пользователе
- Изменение пароля Пользователя
- Глобальная деактивация / активация Пользователя

### 5.2.1 Управление Пользователями Клиента

Пользователи могут использовать Услуги только после привязки к определенному Клиенту. Количество Услуг доступных Пользователю зависит от количества и статуса Подписок для Клиента, с которым связан данный Пользователь.

Для связи *Пользователя* с *Клиентом* используются следующие операции:

- Создание нового Пользователя для определённого Клиента (см. Создание Пользователя Клиента);
- Добавление *Клиенту* (см. <u>Добавление Пользователя Клиенту</u>) уже существующего *Пользователя* (<u>Создание Пользователя</u>).

Чтобы просмотреть список Пользователей, которые закреплены за Клиентом, необходимо:

- 1. Войти в Панель управления Оператора.
- 2. На **Панели навигации** перейти в раздел **Клиенты** (см. <u>Навигация по Панели</u> управления <u>Оператора</u>). Откроется страница **Клиенты**.
- Щелкнуть на ID или названии нужного Клиента.
   Откроется страница Клиента (см. <u>Просмотр и обновление информации о Клиенте</u>).
- 4. Открыть вкладку **Пользователи**. Откроется список *Пользователей*, закрепленных за выбранным *Клиентом*.

| Иван Петров           |        |            |          | 2         | Softline Service | Provider | Русский (Рус | ский)      | admin@example.con | n 🕐 🖻 |
|-----------------------|--------|------------|----------|-----------|------------------|----------|--------------|------------|-------------------|-------|
| Общая информация Подг | иски   | Заказы     | Акты Т   | ранзакции | Платежи          | Обещанн  | ые платежи   | Пользовате | ели 📃             |       |
| ТОиск                 |        | Применить  | ь Очис   | тить      |                  |          |              |            |                   |       |
| Создать пользователя  | Добавл | ение польз | вователя |           |                  |          |              |            |                   |       |
| Уровень доступа       | ID     | Названи    | ie       | Email     |                  | Статус   | в клиенте    | Глобаль    | ьный статус       | \$    |
| Владелец              | 3650   | Иван Пет   | гров     | example@g | mail.com         | активн   | ый           | активны    | ый                |       |

Каждый *Клиент* имеет как минимум одного *Пользователя* с правами *Владелец*, который либо выбирается при создании *Клиента* из списка существующих *Пользователей*, либо создается автоматически после добавления нового *Клиента* (см. <u>Создание Клиента</u>).

Список Пользователей содержит следующую информацию:

- **Уровень доступа** текущий уровень доступа *Пользователя* к *Клиенту: Владелец, Администратор, Пользователь* (см. <u>Управление</u> <u>Пользователями</u>);
- ID уникальный идентификатор Пользователя;
- Название имя Пользователя;
- Email адрес электронной почты *Пользователя*, который используется в качестве логина;
- Статус в клиенте текущий статус *Пользователя* для выбранного *Клиента* (см. <u>Активация/деактивация пользователя</u>);
- **Глобальный статус** текущий статус *Пользователя* в Платформа Биллинга и Провиженинга (для всех *Клиентов*, с которыми связан данный *Пользователь*): активный или неактивный.

На вкладке Пользователи доступны следующие операции:

- Создание Пользователя Клиента
- Присоединение Пользователя к Клиенту
- Изменение уровня доступа Пользователя

- Отсоединение Пользователя от Клиента
- Деактивация / активация Пользователя для Клиента

#### 5.2.1.1 Создание Пользователя Клиента

Чтобы создать нового Пользователя, связанного с определенным Клиентом, необходимо:

- 1. Войти в Панель управления Оператора.
- 2. На **Панели навигации** перейти в раздел **Клиенты** (см. <u>Навигация по Панели</u> управления <u>Оператора</u>). Откроется страница **Клиенты**.
- 3. Щелкнуть на ID или названии нужного *Клиента*. Откроется страница *Клиента* (см. <u>Просмотр и обновление информации о Клиенте</u>).
- 4. Открыть вкладку **Пользователи**. Откроется список *Пользователей*, закрепленных за выбранным *Клиентом* (см. <u>Управление Пользователями Клиента</u>).
- 5. На Панели инструментов вкладки Пользователи нажать кнопку Создать пользователя. Отобразится форма создания нового пользователя. В группе элементов Информация о клиенте отобразится название *Клиента*, для которого создается пользователь.
- 6. В группе элементов Общая информация заполнить следующие поля:
  - о **Email** адрес электронной почты, который пользователь будет использовать в качестве логина.
  - о Уровень доступа набор прав пользователя:
    - Владелец пользователь с максимальными привилегиями. С Клиентом может быть связан только один пользователь с уровнем доступа Владелец. При выборе данного значения, создаваемый пользователь получит уровень доступа Владелец, а пользователь, который ранее обладал правами Владелец, получит уровень доступа Администратор.
    - Администратор пользователь с привилегиями администратора, который обладает правами управления подписками, создания других пользователей и назначения им прав.
    - Пользователь пользователь с минимальным набором привилегий.
       Список доступных пользователю Услуг формируется пользователями с уровнем доступа Администратор или Владелец.
  - Пароль пароль для входа в Панель управления Клиента. Для пароля необходимо использовать латинские буквы и цифры. Длина пароля минимум 8 символов. Флажок Показать пароль позволяет показать вводимые символы. Кнопка Сгенерировать помогает получить пароль автоматически.
  - Фамилия, Имя и Отчество ФИО пользователя.
- 7. Нажать кнопку Создать. Новый *Пользователь* отобразится на вкладке **Пользователи**.

5.2.1.2 Присоединение Пользователя к Клиенту Чтобы связать одного или несколько существующих *Пользователей* с *Клиентом*, необходимо:

- 1. Войти в Панель управления Оператора.
- 2. На **Панели навигации** перейти в раздел **Клиенты** (см. <u>Навигация по Панели</u> управления <u>Оператора</u>). Откроется страница **Клиенты**.
- 3. Щелкнуть на ID или названии нужного *Клиента*. Откроется страница *Клиента* (см. <u>Просмотр и обновление информации о Клиенте</u>).

- 4. Открыть вкладку **Пользователи**. Откроется список *Пользователей*, закрепленных за выбранным *Клиентом*.
- 5. На Панели инструментов вкладки Пользователи нажать кнопку Добавление пользователя.

# Иван Иванов

| Т Поиск            |         | Примен      | ИТЬ    | Очистить |  |
|--------------------|---------|-------------|--------|----------|--|
| Создать пользовате | ля Доба | авление пол | пьзова | теля     |  |

- 6. В списке пользователей с помощью открывающегося списка **Уровень доступа**, расположенного в строке добавляемого пользователя, выбрать один из следующих уровней доступа:
  - Администратор пользователь с привилегиями администратора, который обладает правами управления подписками, создания других пользователей и назначения им прав.
  - Пользователь пользователь с минимальным набором привилегий. Список доступных пользователю Услуг формируется пользователями с уровнем доступа Администратор или Владелец.
- 7. Нажать кнопку Присоединить, которая расположена в строке нужного пользователя.
- 8. В случае добавления нескольких пользователей повторить описанные выше действия для других строк списка пользователей.
- После выбора всех необходимых пользователей на Панели инструментов нажать кнопку Назад. Выбранные пользователи будут связаны с Клиентом и отобразятся на вкладке Пользователи на странице клиента.

#### 5.2.1.3 Изменение уровня доступа Пользователя

Чтобы изменить уровень доступа Пользователя в Панель управления Клиента, необходимо:

- 1. Войти в Панель управления Оператора.
- 2. На **Панели навигации** перейти в раздел **Клиенты** (см. <u>Навигация по Панели</u> <u>управления Оператора</u>). Откроется страница **Клиенты**.
- Щелкнуть на ID или названии нужного Клиента.
   Откроется страница Клиента (см. <u>Просмотр и обновление информации о Клиенте</u>).
- 4. Открыть вкладку **Пользователи**. Откроется список *Пользователей*, закрепленных за выбранным *Клиентом* (см. <u>Управление Пользователями Клиента</u>).
- 5. В списке Уровень доступа выбрать один из следующих уровней доступа:
  - Владелец пользователь с максимальными привилегиями. У Клиента может быть только один пользователь с уровнем доступа Владелец. При выборе данного значения, создаваемый пользователь получит уровень доступа Владелец, а пользователь, который ранее обладал правами Владелец, получит уровень доступа Администратор;

- Администратор пользователь с привилегиями администратора, который обладает правами управления подписками, создания других пользователей и назначения им прав;
- Пользователь пользователь с минимальным набором привилегий. Список доступных пользователю Услуг формируется пользователями с уровнем доступа Администратор или Владелец.

Уровень доступа будет автоматически изменен.

#### 5.2.1.4 Отсоединение Пользователя от Клиента

Отсоединение Пользователя от Клиента используется для разрыва связи Пользователя с выбранным Клиентом. При этом доступ Пользователя к данному Клиенту через Панель управления Клиента будет прекращен.

Обращаем внимание, что все *Услуги* и учетные данные отсоединяемого *Пользователя* связанные с *Клиентом* (в том числе почтовые ящики, созданные посредством данных услуг, и их содержимое) удаляются без возможности восстановления. Необходимо сохранить все необходимые данные на локальном компьютере.

Также для прекращения доступа Пользователя к Панели управления Клиента могут использоваться следующие операции:

- Деактивация пользователя для определенного Клиента применяется для прекращения доступа Пользователя к соответствующему клиенту через Панель управления Клиента. Деактивация/активация Пользователя возможна, если Глобальный статус пользователя Активен (см. Глобальная деактивация/активация Пользователя).
- Глобальная деактивация пользователя используется для прекращения доступа Пользователя ко всем клиентам через Панель управления Клиента, если Пользователь был связан с несколькими Клиентами, вне зависимости от статуса Пользователя для конкретного Клиента (см. <u>Глобальная</u> <u>деактивация/активация Пользователя</u>).

Чтобы отсоединить одного или несколько Пользователей от Клиента, необходимо:

- 1. Войти в Панель управления Оператора.
- 2. На **Панели навигации** перейти в раздел **Клиенты** (см. <u>Навигация по Панели</u> управления <u>Оператора</u>). Откроется страница **Клиенты**.
- Щелкнуть на ID или названии нужного Клиента.
   Откроется страница Клиента (см. <u>Просмотр и обновление информации о Клиенте</u>).
- 4. Открыть вкладку **Пользователи**. Откроется список *Пользователей*, закрепленных за выбранным *Клиентом* (см. <u>Управление Пользователями Клиента</u>)
- 5. Установить флажки в строках пользователей, которые необходимо отсоединить от выбранного *Клиента*.
- 6. Нажать кнопку Отсоединить от клиента.

7. В отобразившемся диалоговом окне нажать кнопку **Подтвердить**. После отсоединения *Пользователя* от *Клиента*, пользовательские данные не могут быть использованы для доступа к соответствующему *Клиенту* через *Панель управления Клиента*, но информация о пользователе будет храниться в *Панели управления Оператора*.

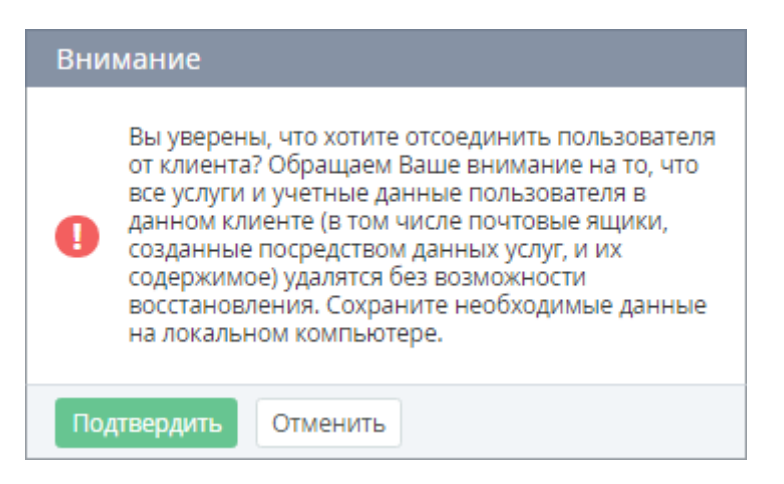

5.2.1.5 Деактивация / активация Пользователя для Клиента

Деактивация *Пользователя* используется для прекращения доступа *Пользователя* к определенному *Клиенту* через *Панели управления Клиента*. Деактивация/активация *Пользователя* возможна, если **Глобальный статус** пользователя **Активен** (см. Глобальная деактивация/активация Пользователя).

Глобальная деактивация пользователя используется для прекращения доступа Пользователя ко всем Клиентам через Панель управления Клиента, если Пользователь был связан с несколькими Клиентами, вне зависимости от статуса Пользователя для конкретного Клиента (см. <u>Глобальная</u> <u>деактивация/активация Пользователя</u>).

Операция отсоединения *Пользователя* от *Клиента* (см. <u>Отсоединение Пользователя от Клиента</u>) также прекращает доступ *Пользователя* к *Панели управления Клиента*, однако данная операция приводит к удалению всей информации о *Пользователе* в *Панели управления Клиента* без возможности восстановления.

Чтобы деактивировать Пользователя для определенного Клиента, необходимо:

- 1. Войти в Панель управления Оператора.
- 2. На **Панели навигации** перейти в раздел **Клиенты** (см. <u>Навигация по Панели</u> управления <u>Оператора</u>). Откроется страница **Клиенты**.
- 3. Щелкнуть на ID или названии нужного *Клиента*. Откроется страница *Клиента* (см. <u>Просмотр и обновление информации о Клиенте</u>).
- 4. Открыть вкладку **Пользователи**. Откроется список *Пользователей*, закрепленных за выбранным *Клиентом* (см. <u>Управление Пользователями Клиента</u>).
- 5. Установить флажки напротив Пользователей, которых необходимо деактивировать.
- 6. На **Панели инструментов** вкладки **Пользователи** нажать кнопку **Действия** и выбрать пункт **Деактивировать для клиента**. Доступ *Пользователя к Панели управления Клиента* для выбранного клиента будет прекращен. Статус в *Клиенте* изменится с **Активный** на **Неактивный**.

Для активации пользователя необходимо использовать кнопку **Активировать для клиента**, которая расположена на **Панели** инструментов вкладки **Пользователи**.

### 5.2.2 Создание Пользователя

Чтобы создать нового Пользователя, необходимо:

- 1. Войти в Панель управления Оператора.
- 2. На **Панели навигации** выбрать раздел **Пользователи клиентов** (см. <u>Навигация по</u> <u>Панели управления Оператора</u>). Отобразится страница **Пользователи** (см. <u>Просмотр</u> <u>списка Пользователей</u>).
- 3. На **Панели инструментов** нажать кнопку **Создать пользователя**. Отобразится страница **Добавить пользователя**.
- 4. В группе Общая информация заполнить следующие поля:
  - **Email** адрес электронной почты, который *Пользователь* будет использовать в качестве логина.
  - Пароль пароль Пользователя для входа в Панель управления Клиента. Для пароля необходимо использовать латинские буквы и цифры. Длина пароля минимум 8 символов. Флажок Показать пароль позволяет показать вводимые символы. Кнопка Сгенерировать позволяет создать пароль автоматически.
  - о Имя, Отчество и Фамилия полное имя Пользователя.

| Общая информация – |               |
|--------------------|---------------|
| • Email            |               |
| • Пароль           | Сгенерировать |
| Показать пароль    |               |
| • Имя              |               |
| Отчество           |               |
| • Фамилия          |               |

- Если в системных настройках активирован сбор с Пользователей согласия с политикой конфиденциальности (см. <u>Задание общих системных настроек</u>), то в группе элементов Соглашения указать информацию о принятии Пользователем соглашений:
  - Если необходимо указать, что Пользователь согласен с политикой конфиденциальности, убедиться, что в строке Согласие с политикой конфиденциальности установлен флажок Принято.

Соглашения

Согласие с политикой 🕑 Принято конфиденциальности

- Если необходимо, чтобы Пользователь самостоятельно в Панели управления Клиента дал согласие с политикой конфиденциальности, в строке Согласие с политикой конфиденциальности сбросить флажок Принято.
- 6. При необходимости ввести дополнительную информацию о *Пользователе* (см. <u>Настройка Дополнительных параметров</u>).
- 7. Нажать кнопку **Создать**. Созданный *Пользователь* отобразится в списке *Пользователей*.

Созданного *Пользователя* необходимо привязать к *Клиенту* (см. <u>Закрепление пользователя за определенным</u> <u>Клиентом</u>).

Создать нового *Пользователя* можно также на вкладке **Пользователи** на странице с информацией о **Клиенте** (см. <u>Создание</u> <u>Пользователя Клиента</u>). В этом случае созданный *Пользователь* будет автоматически привязан к данному *Клиенту*.

### 5.2.3 Просмотр списка Пользователей

Список Пользователей отображает всех Пользователей, созданных в Панели управления Оператора и Панели управления Клиента. Для просмотра списка Пользователей необходимо:

- 1. Войти в Панель управления Оператора.
- 2. На **Панели навигации** выбрать раздел **Пользователи клиентов** (см. <u>Навигация по</u> <u>Панели управления Оператора</u>). Откроется страница **Пользователи**.

| Пол  | ьзователи        |                  |           |           |
|------|------------------|------------------|-----------|-----------|
| T    | ID Поиск         |                  | Применить | Очистить  |
| Созд | ать пользователя |                  |           |           |
| ID   | Имя              | Email            | Глобальны | ій статус |
| 3839 | Иван Иванов      | ivan@example.com | активный  |           |
| 3838 | Анна Герман      | anna@example.com | активный  |           |

Список Пользователей содержит следующие столбцы:

- о ID уникальный идентификационный номер Пользователя;
- о Имя имя Пользователя;
- Email адрес электронной почты Пользователя, который используется для входа в Панель управления Клиента;

 Глобальный статус - статус пользователя (активный или неактивный) в Платформа Биллинга и Провиженинга вне зависимости от статуса пользователя для конкретного *Клиента*.

### 5.2.4 Просмотр и обновление информации о Пользователе

Чтобы просмотреть информацию о Пользователе, необходимо:

- 1. Войти в Панель управления Оператора.
- 2. На **Панели навигации** выбрать раздел **Пользователи клиентов** (см. <u>Навигация по</u> <u>Панели управления Оператора</u>). Отобразится страница **Пользователи** (см. <u>Просмотр</u> <u>списка Пользователей</u>).
- 3. Щелкнуть по ID или имени нужного *Пользователя*. Отобразится страница *Пользователя*, которая содержит следующие вкладки:
  - о Общая информация отображает следующие данные:
    - Группа элементов Общая информация:
      - ID уникальный идентификационный номер Пользователя.
      - Email электронная почта *Пользователя*, которая используется в качестве логина.
      - **Глобальный статус** статус пользователя в Платформа Биллинга и Провиженинга вне зависимости от статуса *Пользователя* для конкретного *Клиента*.
      - Имя, Отчество, Фамилия полное имя Пользователя.

|                  | Общая информация  |
|------------------|-------------------|
|                  | оощал информации  |
| 1000             | ID                |
| user@example.com | Email             |
| активный         | Глобальный статус |
| Bill             | • Имя             |
|                  | Отчество          |
| Kelis            | • Фамилия         |

- Группа элементов Соглашения информация о соглашениях, принятых Пользователем. Область отображается, если в системных настройках активирован сбор с Пользователей согласия с политикой конфиденциальности (см. <u>Задание общих системных настроек</u>):
  - Согласие с политикой конфиденциальности если флажок Принято установлен, считается, что Пользователь принял политику конфиденциальности.

| Correliance |  |
|-------------|--|
| соглашения  |  |

| Согласие с политикой | 1 | Принято |
|----------------------|---|---------|
| конфиденциальности   |   |         |

- Дополнительная информация о Пользователе (см. <u>Настройка</u> <u>Дополнительных параметров</u>) — при наличии.
- **Клиенты** список всех *Клиентов* (см. <u>Просмотр списка Клиентов</u>), с которыми связан выбранный *Пользователь*.
- **История входов** история входов пользователя в *Панель управления Клиента*.

Чтобы обновить информацию о Пользователе, необходимо:

- 1. Отредактировать информацию, которая доступна для изменения.
- 2. Нажать кнопку Сохранить для сохранения изменений.

Также на вкладке Общая информация доступны следующие операции:

- Изменение пароля Пользователя.
- Глобальная деактивация/активация Пользователя.

### 5.2.5 Изменение пароля Пользователя

Для сброса пароля Пользователя к Панели управления Клиента необходимо:

- 1. Войти в Панель управления Оператора.
- 2. На **Панели навигации** выбрать раздел **Пользователи клиентов** (см. <u>Навигация по</u> <u>Панели управления Оператора</u>). Откроется страница **Пользователи** (см. <u>Просмотр</u> <u>списка Пользователей</u>).
- Щелкнуть на ID или имени нужного Пользователя.
   Откроется страница Пользователя (см. <u>Просмотр и обновление информации о</u> <u>Пользователе</u>).
- 4. На Панели инструментов вкладки Общая информация нажать кнопку Сбросить пароль.
- 5. На форме Сбросить пароль в поле Пароль и Подтверждение пароля ввести новый пароль для входа в Панель управления Клиента. Для пароля необходимо использовать латинские буквы и цифры. Длина пароля минимум 8 символов. Кнопка Сгенерировать позволяет сгенерировать пароль автоматически.
- 6. Нажать кнопку Сохранить.

# Сбросить пароль

| Название                                 | Иванов Иван                                                                                                    |
|------------------------------------------|----------------------------------------------------------------------------------------------------|
| • Пароль                                 | Сгенерировать                                                                                                    |
| <ul> <li>Подтверждение пароля</li> </ul> | Требования к паролю<br>• Минимум 8 знаков<br>• Латинские буквы и цифры<br>• Буквы в разных регистрах (Аа)<br>• Минимум 1 спецсимвол (\$%&,)<br>Пример - <b>Dnq\$Z68%</b> |
| Сохранить Отменить                       |                                                                                                    |

### 5.2.6 Глобальная деактивация / активация Пользователя

Глобальная деактивация Пользователя используется для прекращения доступа Пользователя ко всем Клиентам через Панель управления Клиента, если Пользователь был связан с несколькими Клиентами, вне зависимости от статуса Пользователя для определенного Клиента.

Также Пользователю можно запретить доступ к определенному Клиенту через Панель управления Клиента (см. <u>Деактивация/активация Пользователя клиента</u>), при этом все данные Пользователя в Панели управления Клиента сохраняются.

Операция отсоединения Пользователя от Клиента (см. <u>Отсоединение Пользователя от Клиента</u>) также прекращает доступ Пользователя к Панели управления Клиента, однако данная операция приводит к удалению всей информации о Пользователе для данного Клиента без возможности восстановления.

Чтобы выполнить Глобальную деактивацию Пользователя необходимо:

- 1. Войти в Панель управления Оператора.
- 2. На **Панели навигации** выбрать раздел **Пользователи клиентов** (см. <u>Навигация по</u> <u>Панели управления Оператора</u>). Откроется страница **Пользователи** (см. <u>Просмотр</u> <u>списка Пользователей</u>).
- Щелкнуть на ID или имени нужного Пользователя.
   Откроется страница Пользователя (см. <u>Просмотр и обновление информации о</u> <u>Пользователе</u>).
- На Панели инструментов вкладки Общая информация нажать кнопку Деактивировать.

Для активации пользователя необходимо использовать кнопку **Активировать**, которая расположена на **Панели** 

инструментов вкладки Общая информация страницы Пользователя.

5. В возникшем диалоге нажать кнопку **Подтвердить**. Доступ *Пользователя* ко всем Клиентам через *Панель управления Клиента* будет прекращен. **Глобальный статус** (см. <u>Просмотр списка Пользователей</u>) пользователя изменится с **Активный** на **Неактивный**.

| Владов Влад                                    | ļ            |                |  |  |  |
|------------------------------------------------|--------------|----------------|--|--|--|
| Общая информация                               | Клиенты      | История входов |  |  |  |
| Сбросить пароль                                | Деактивирова | ть 1           |  |  |  |
| Общая информа                                  | ция          | 117            |  |  |  |
| Внимание                                       |              |                |  |  |  |
| Вы удерены, что хотите произвести деактивацию? |              |                |  |  |  |
| Подтвердит                                     | . 2 Отменити |                |  |  |  |

# 6 Управление Подписками

Подписка — это договор между Оператором и Клиентом, на основании которого Оператор предоставляет Услугу, а Клиент потребляет и оплачивает Услугу. Условия предоставления и порядок оплаты Услуги устанавливаются в Тарифном плане и Правиле предоставления.

Перед началом управления *Подписками* должны быть настроены необходимые *Тарифные планы* (см. <u>Управление тарифными</u> <u>планами</u>) и *Правила предоставления* (см. <u>Управление правилами</u> <u>предоставления</u>), а также созданы необходимые *Услуги* (см. <u>Управление Услугами</u>).

С Подписками связаны следующие типы Заказов:

- Заказ на покупку Подписки
- Изменение количества Ресурсов Подписки
- Переключение Тарифного плана
- Пролонгация Подписки
- Продление Подписки

Управление Подписками описано в следующих разделах:

- Заказ на покупку Подписки
- Просмотр списка Подписок
- Просмотр и обновление информации о Подписке
- Изменение количества Ресурсов Подписки
- Просмотр и изменение цен Подписки
- Просмотр и изменение индивидуальной наценки
- Переключение Тарифного плана
- <u>Просмотр потребленных ресурсов для Подписок с типом биллинга "По факту</u> <u>потребления"</u>
- Остановка Подписки
- Изменение даты истечения Подписки
- Ручное закрытие всех списаний по Подписке
- Пролонгация Подписки
- Продление Подписки
- Удаление Подписки
- Активация Подписки
- Особенности Подписок по модели Постоплата

## 6.1 Заказ на покупку Подписки

Заказ Подписки через Панель управления Оператора используется, когда Клиент не может заказать Подписку через Панель управления Клиента. Подписку можно заказать со страниц Заказы (см. <u>Просмотр списка Заказов</u>), **Подписки** (см. <u>Просмотр списка</u>

<u>Подписок</u>) и со вкладки **Подписки** страницы *Клиента* (см. <u>Просмотр и обновление</u> информации о Клиенте).

Заказ Подписки через Панель управления Оператора имеет следующие особенности:

- Процесс заказа включает в себя шаги конфигурации *Подписки*, а также последний шаг подтверждение *Заказа*.
- На этапе конфигурации Подписки все цены отображаются в валюте выбранного Тарифного плана (см. <u>Общая информация о Тарифном плане</u>), а на шаге подтверждения Заказа — в валюте Реселлера (см. <u>Создание Реселлера</u>).
- При заказе Подписки через Панель управления Оператора можно указать индивидуальную наценку на Подписку или индивидуальные цены на периоды Подписки, а также на ее Ресурсы, или использовать цены, указанные при создании Тарифного плана (см. Создание Тарифного плана).
- При заказе Подписки по модели Предоплата для предоставления Подписки необходимо завершить Платеж, связанный с Заказом (см. Управление Платежами).
- При заказе *Подписки* по модели *Постоплата Подписка* предоставляется сразу после подтверждения *Заказа*. *Платеж* по таким *Подпискам* выставляется после завершения каждого *Финансового периода* одновременно с созданием *Акта* (см. <u>Управление Актами</u>).
- В зависимости от *Услуги*, на основе которой был создан *Тарифный план*, процесс заказа *Подписки* может иметь дополнительные шаги и другие особенности. Подробная информация для каждой *Услуги* приведена в *Руководстве* <u>Услуги</u>. <u>Документация Оператора</u>.
- При заказе Подписки на Тарифный план для любой Услуги, созданной на основе Модуля Ручной Провижининг (ManualProvisioning plugin), для которой были заданы Параметры на уровне Ресурса (см. Управление Параметрами услуги), на дополнительном шаге необходимо указать набор значений Параметров для каждой единицы заказанного Ресурса Подписки.

В этом разделе:

- Заказ Подписки по ценам, указанным в Тарифном плане
- Заказ Подписки по индивидуальным ценам
- Заказ Подписки с индивидуальной наценкой
- Заказ Подписки на Домен для Клиента
- Заказ Подписки на Сертификат

### 6.1.1 Заказ Подписки по ценам, указанным в Тарифном плане

Чтобы заказать *Подписку* по ценам, указанным в *Тарифном плане* (см. <u>Создание</u> <u>Тарифного плана</u>), необходимо:

- 1. Войти в Панель управления Оператора.
- 2. На **Панели навигации** перейти в раздел **Подписки** (см. <u>Навигация по Панели</u> <u>управления Оператора</u>). Отобразится страница **Подписки** (см. <u>Просмотр списка</u> <u>Подписок</u>).
- 3. На Панели инструментов страницы Подписки нажать кнопку Заказать подписку. Отобразится страница Заказ подписки.

## Заказ подписки

| • Клиент        | Выберите учетную запись | Ŧ |
|-----------------|-------------------------|---|
| Продукт         |                         | • |
| • Тарифный план | Выберите тарифный план  | Ŧ |
| • Период        | Выберите период         | Ŧ |
| Далее Отменить  |                         |   |

- 4. В списке **Клиент** выбрать *Клиента* (см. <u>Управление Клиентами</u>), для которого заказывается *Подписка*.
- 5. В списке **Тарифный план** выбрать *Тарифный план* (см. <u>Управление тарифными</u> <u>планами</u>) на *Услугу*. Поле **Продукт** заполнится автоматически.
- 6. В списке **Период** выбрать период *Подписки* (см. <u>Периоды тарифного плана</u>).

| Если список периодов Тарифного плана содержит только один |
|-----------------------------------------------------------|
| вариант, то данный вариант отображается в списке без      |
| возможности изменения.                                    |

7. Нажать кнопку **Далее**. В **Рабочей области** отобразится страница с информацией о *Тарифном плане*, *Подписке* и блоком для изменения количества дополнительных *Ресурсов*.

Для *Тарифных планов* с *типом биллинга* **Оплата по факту потребления** и пробных периодов *Тарифных планов* данный этап пропускается, и *Оператор* сразу переходит к следующему этапу формирования *Заказа*.

На странице расположены следующие элементы:

о В группе Общая информация о заказе:

Общая информация о заказе

| Клиент                | ID344 - Vitaliy Zubok | Итого по заказу |             |
|-----------------------|-----------------------|-----------------|-------------|
| Продукт               | ID394 - OnlyOffice    |                 |             |
| T                     | ID94 - OnlyOffice     | К оплате \$     | 315,25      |
| тарифный план         |                       | Скидка          | \$9,75 (3%) |
| Период                | 1 год                 | Себестомость ⊘  | \$286,00    |
| Индивидуальные цены ⊘ | Выкл                  | Маржа 🔿 💲       | 29,25 (9%)  |

- Клиент: ссылка на страницу Клиента, для которого заказывается Подписка. В тексте ссылки указаны ID и название Клиента.
- **Продукт**: ссылка на страницу *Продукта*, связанного с *Тарифным планом Подписки*. В тексте ссылки указаны ID и название *Продукта*.

- Тарифный план: ссылка на страницу Тарифного плана, на который заказывается Подписка. В тексте ссылки указаны ID и название Тарифного плана.
- Период: ссылка на страницу периода Тарифного плана, на который заказывается Подписка. В тексте ссылки указана длительность периода.

При переходе по одной из ссылок вся введенная информация о *Заказе* будет потеряна.

- Индивидуальные цены: переключатель, позволяющий установить для Подписки цены, отличающиеся от указанных в Тарифном плане (см. <u>Заказ Подписки по индивидуальным ценам</u>).
- Блок Итого по заказу: отображает информацию по Платежу (см. Управление Платежами), который будет сформирован при подтверждении Заказа.

В зависимости от *типа биллинга* выбранного *Тарифного плана* (см. <u>Списания по Подпискам с</u> <u>различными типами биллинга</u>) в блоке **Итого по заказу** будет выводиться:

- Для Тарифных планов с типами биллинга G Suite, CSP месячный и Без возврата: стоимость, скидка, себестоимость и маржа только для текущего Финансового периода Подписки. Платеж будет сформирован только за текущий Финансовый период.
- Для Тарифных планов с типами биллинга
   Предзаказ и СЅР годовой: стоимость, скидка, себестоимость и маржа для всех Финансовых периодов Подписки. Платеж будет сформирован за все Финансовые периоды.
- Для Тарифных планов с типом биллинга Оплата в полном объеме: стоимость, скидка, себестоимость и маржа не будут отображены, так как для Подписок с этим типом биллинга предусмотрен бесплатный период до ближайшего Финансового дня. Платеж не будет сформирован, и предоставление Услуги начнется сразу после подтверждения Заказа.
  - К оплате: общая сумма *Платежа* по *Заказу* с указанием валюты.
  - Скидка: размер скидки по Платежу в абсолютных величинах с указанием валюты и в процентах от общей стоимости Заказа без учета скидки.
  - Себестоимость: отображается только для делегированных *Тарифных планов*. Показывает размер *Платежа* с указанием валюты, который был бы

### ООО «Девелопмент Бюро»

сформирован, если бы *Подписка* заказывалась у вышестоящего *Реселлера* (*Оператора*). Себестоимость рассчитывается с учетом *Скидки* типа *Реселлер*, установленной вышестоящим *Реселлером* данному *Реселлеру* (см. <u>Управление Скидками типа Реселлер</u>). Если *Скидка* типа *Реселлер* не установлена, то отображается только себестоимость. При наличии нескольких *Скидок*, применяется та *Скидка*, при которой сумма *Заказа* будет минимальна.

Поле отображает текущее значение себестоимости. Себестоимость может изменяться в зависимости от действий вышестоящего Реселлера (например, при изменение цен на *Тарифный план* или изменение размера *Скидки типа Реселлер*).

- Маржа: отображается только для делегированных *Тарифных планов*. Показывает разницу между *себестоимостью* и итоговой *суммой к оплате* по *Заказу* с учетом скидки, то есть прибыль, которую получит *Реселлер* со сформированного *Платежа* по *Заказу*.
- В группе Модель оплаты:

| Модель оплаты                               |            |                                     |         |
|---------------------------------------------|------------|-------------------------------------|---------|
| Модель оплаты ⊘                             | Постоплата | •                                   |         |
| Кредитный лимит по <sub>⑦</sub><br>подписке | 200        | Использовать из настроек<br>клиента | Вкл III |

- Модель оплаты список для выбора модели оплаты Подписки. По умолчанию выбрано значение, заданное в Правиле обслуживания для данного Клиента (см. Создание Правила обслуживания). Доступные значения:
- •
- Постоплата клиент производит оплату после фактического оказания услуги;
- Предоплата клиент производит оплату до фактического оказания услуги.
- Если выбрано значение Постоплата, то отображаются элементы:
  - Поле Кредитный лимит по подписке и переключатель Использовать из настроек клиента — по умолчанию переключатель установлен в положение Вкл и поле недоступно для редактирования. Значение параметра указывается из настроек Клиента (см. <u>Просмотр и обновление информации о</u> <u>Клиенте</u>). Чтобы задать индивидуальный Кредитный лимит для данной Подписки, необходимо установить переключатель Использовать из настроек клиента в положение Выкл и ввести в поле Кредитный лимит по подписке новое значение.
- 1.
- о В группе Ответственные сотрудники по продукту:
Группа Ответственные сотрудники по продукту отображается, если в рамках *Продукта* есть хотя бы один активный *Ответственный сотрудник* с назначенной *Ролью*. Список с названием *Роли сотрудника* отображается, если есть хотя бы один активный *Ответственный сотрудник* с этой *Ролью*. Подробнее об *Ответственных сотрудниках* и их *Ролях* см. <u>Управление</u> <u>Ролями сотрудников, Управление Ответственными</u> <u>сотрудниками</u>.

Ответственные сотрудники по продукту OnlyOffice -

| Solutions Sales | • |  |
|-----------------|---|--|
| General Sales   | • |  |

- При необходимости в списке с названием Роли сотрудника выбрать Ответственного сотрудника, который будет закреплен за Клиентом в рамках Продукта. Если ранее для Клиента уже была заказана Подписка в рамках Продукта, по умолчанию в списке выбран текущий Ответственный сотрудник. Выбрать другого Ответственного сотрудника можно позже на странице Клиента (см. <u>Просмотр и</u> обновление информации о Клиенте).
- В группе **Подписка**: таблица, содержащая следующую информацию по стоимости выбранного периода *Тарифного плана*:

| Подписка                          |                                                                                                    |                                                                                                    |                                                                                                    |  |
|-----------------------------------|----------------------------------------------------------------------------------------------------|----------------------------------------------------------------------------------------------------|----------------------------------------------------------------------------------------------------|--|
| Тип цены                          | Цена<br>тарифного плана                                                                                                    | Период<br>(в месяцах)                                                                                                    | Сумма                                                                                                    |  |
| Стоимость установки (единоразово) | \$2.00                                                                                                    | -                                                                                                    | \$2.00                                                                                                    |  |
| Абонентская плата (ежемесячно)    | \$2.00                                                                                                    | 12.0                                                                                                    | \$24.00                                                                                                    |  |
| Стоимость продления (единоразово) | \$2.00                                                                                                    | -                                                                                                    | \$0.00                                                                                                    |  |
| Стоимость переноса (единоразово)  | \$2.00                                                                                                    | -                                                                                                    | \$0.00                                                                                                    |  |
|                                   | Тип цены<br>Стоимость установки (единоразово)<br>Абонентская плата (ежемесячно)<br>Стоимость продления (единоразово)<br>Стоимость переноса (единоразово) | Тип цены         Цена<br>тарифного плана           Стоимость установки (единоразово)         \$2.00           Абонентская плата (ежемесячно)         \$2.00           Стоимость продления (единоразово)         \$2.00           Стоимость переноса (единоразово)         \$2.00 | Тип цены         Цена<br>тарифного плана         Период<br>(В месяцах)           Стоимость установки (единоразово)         \$2.00         -           Абонентская плата (ежемесячно)         \$2.00         12.0           Стоимость продления (единоразово)         \$2.00         -           Стоимость предления (единоразово)         \$2.00         -           Стоимость переноса (единоразово)         \$2.00         - |  |

- Название: показывает тип Заказа и название заказываемой Услуги, например, Покупка подписки "OnlyOffice".
- Тип цены: показывает типы Списаний (см. <u>Списания</u>), на основании которых будет сформирован Платеж по Заказу. Для Заказа типа Заказ на покупку существуют следующие виды Платежей за Подписку:

*Платежи* за *Ресурсы* не отображаются в данной группе. Они приведены ниже в группе *Ресурсы*.

- Цена тарифного плана: показывает размер платежа. Для ежемесячных Платежей указана сумма за один месяц.
- Период (в месяцах): для ежемясячных Платежей показывается период, за который будет сформирован общий Платеж по Заказу. В зависимости от типа биллинга Платеж может быть сформирован как за весь период Подписки, так и только за текущий Финансовый период. Для единоразовых Платежей период не указывается.
- Скидка: размер скидки с указанием валюты.

Если промо-код не применен, то столбец Скидка не отображается.

- Сумма: сумма к оплате за указанный период по данному типу Платежа с указанием валюты.
- В группе **Ресурсы**: таблица, содержащая следующую информацию по стоимости *Ресурсов* для выбранного периода *Тарифного плана*:

| гесурсы                                         |                        |                     |                           |                                |                         |                       |            |
|-------------------------------------------------|------------------------|---------------------|---------------------------|--------------------------------|-------------------------|-----------------------|------------|
| Название                                        | Включено<br>в подписку | Общее<br>количество | Дополнительно<br>к оплате | Тип цены                       | Цена<br>тарифного плана | Период<br>(в месяцах) | Сумма      |
| Max File Size (MB)<br>(мин.: 250; макс.: 1000)  | 250                    | 300                 | 50                        | Абонентская плата (ежемесячно) | \$4.00                  | 12.0                  | \$2,400.00 |
| Users<br>(мин.: 8; макс.: 10)                   | 8                      | 10                  | 2                         | Абонентская плата (ежемесячно) | \$3.00                  | 12.0                  | \$72.00    |
| Max Storage Size (GB)<br>(мин.: 50; макс.: 250) | 50                     | 50                  | 0                         | Абонентская плата (ежемесячно) | \$5.00                  | 12.0                  | \$0.00     |

- Название: название *Ресурса* и ограничения, применяемые к его заказу:
  - Имя ресурса: название Ресурса в виде ссылки на его страницу.
  - мин: минимальное количество *Ресурса*, которое можно заказать в рамках *Подписки*.
  - макс: максимальное количество *Ресурса*, которое можно заказать в рамках *Подписки*.
- Включено в подписку: количество *Ресурса*, которое включено в стоимость *Подписки*.
- Общее количество: количество *Ресурса*, которое заказано в рамках *Подписки*. Представляет собой сумму включенных и заказанных дополнительно *Ресурсов*.

Если в поле **Общее количество** указать число, не входящее в допустимый интервал, то значение в поле будет автоматически изменено. При вводе количества, большего, чем допустимое, будет установлено максимальное количество; при вводе количества, меньшего, чем допустимое, будет установлено минимальное значение.

- Дополнительно к оплате: количество *Ресурса*, которое заказано дополнительно помимо включенного в стоимость *Подписки*.
- Тип цены: показывает типы Списаний (см. <u>Списания</u>), на основании которых будет сформирован Платеж по Заказу. Для Заказа типа Заказ на покупку существуют следующие виды Платежей за Ресурсы:
  - Стоимость установки (единоразово): единоразовый Платеж за установку Ресурса.
  - Абонентская плата (ежемесячно): повторяющийся ежемесячный Платеж за использование Pecypca.
- Цена тарифного плана: показывает размер платежа. Для ежемесячных Платежей указана сумма за один месяц.
- Период (в месяцах): для ежемясячных Платежей показывается период, за который будет сформирован общий Платеж по Заказу. В

зависимости от *типа биллинга Платеж* за дополнительные *Ресурсы* может быть сформирован как за весь период *Подписки*, так и только за текущий *Финансовый период*. Для единоразовых *Платежей* период не указывается.

• Скидка: размер скидки с указанием валюты.

Если промо-код не применен, то столбец Скидка не отображается.

• Сумма: сумма к оплате за указанный период по данному типу Платежа с указанием валюты.

Значение в столбцах Скидка и Сумма отображается только в случае, если поле Дополнительно к оплате содержит значение, отличное от нуля.

- 2. При необходимости в поле Общее количество изменить количество Ресурсов.
- 3. Нажать Далее. В Рабочей области отобразится страница подтверждения *Заказа*. Отображается информация о Клиенте, Продукте, Тарифном плане, Периоде, Модели оплаты.

Заказ подписки

| Общая информация о заказе       |                                                                                                    |            |        |        |         |          |
|---------------------------------|----------------------------------------------------------------------------------------------------|------------|--------|--------|---------|----------|
| Клиент                          | Adam Morrison                                                                                                    |            |        |        |         |          |
| Продукт                         | Product 478                                                                                                    |            |        |        |         |          |
| Тарифный план                   | Auto provisioning with resources                                                                                              |            |        |        |         |          |
| Период тарифного плана          | 2 года                                                                                                    |            |        |        |         |          |
| Модель оплаты                   | Постоплата                                                                                                    |            |        |        |         |          |
| <b>A</b>                        | Подписка представляется сразу после подтверждения<br>заказа. Платеж выставляется по окончании каждого<br>финансового периода. | a          |        |        |         |          |
| Подписка                        |                                                                                                    |            |        |        |         |          |
| Название                        |                                                                                                    | Количество | Период | Скидка | ндс     | Сумма    |
| Покупка подписки "Auto provisio | ning with resources"                                                                                                    | 1          | 2 года | \$0.00 |         | \$1.70   |
| Увеличение ресурса "Ресурс3" д  | пя подписки "Auto provisioning with resources"                                                                                | 1          | 2 года | \$0.00 |         | \$107.00 |
| Промо-код                       | Применить                                                                                                    |            |        | гИ     | roro: ! | \$108.70 |
| Подтвердить Назад               |                                                                                                    |            |        |        | 0       | тменить  |

Для модели оплаты **Постоплата** отображается пояснение порядка предоставления *Подписки*.

- 4. При наличии промо-кода ввести его в поле **Промо-код** для получения скидки и нажать кнопку **Применить**.
- 5. Ознакомиться с деталями Заказа, которые включают следующую информацию:
  - Название наименование Подписки и Ресурсов.
  - о Количество количество заказываемых Подписок и Ресурсов.
  - о **Период** период использования Подписки и Ресурсов.

- о Скидка размер скидки.
- о **НДС** размер НДС, включенного в стоимость.
- о Сумма стоимость Подписки и Ресурсов.
- о **Итого** итоговая сумма для оплаты.

Нажать кнопку **Подтвердить**. Новая *Подписка* отобразится на странице **Подписки** (см. <u>Просмотр списка Подписок</u>). При необходимости корректировки введенной информации или отмены *Заказа* необходимо использовать кнопку **Назад** или **Отменить**, соответственно.

Перед созданием Заказа платформа выполняет проверку на непревышение Кредитного лимита по подписке по модели Постоплата. Кнопка Подтвердить становится недоступна, и при этом отображается информационное сообщение с пояснениями для следующих результатов проверки:

- При создании Заказа на покупку:
  - Величина Кредитного лимита по подписке, заданная в Правиле обслуживания или переопределенная на уровне Клиента или Подписки, меньше чем величина к оплате по данному Заказу;
  - Величина Кредитного лимита по подписке, заданная в Правиле обслуживания или переопределенная на уровне Клиента или Подписки, меньше чем величина платежа за полный месяц по Подписке;
- При создании Заказа на изменение ресурсов или Заказа на переключение:
  - Величина Кредитного лимита по подписке, заданная в Правиле обслуживания или переопределенная на уровне Клиента или Подписки, меньше чем величина всех Списаний, созданных для данной Подписки за текущий Финансовый период с учетом нового Заказа.

### 6.1.2 Заказ Подписки по индивидуальным ценам

Индивидуальные цены действуют весь период действия *Подписки*, если для данной *Подписки* не были созданы *Заказ на* продление или Заказ на переключение тарифного плана.

Заказанная *Подписка* получит признак **Индивидуальные цены** равный **Да** если выбрана опция **Использовать индивидуальные цены** или **Использовать наибольшие цены** после того, как соответствующий *Заказ* перейдет в статус **Завершён**.

Заказ Подписки по индивидуальным ценам производится аналогично Заказу Подписки по ценам Тарифного плана (см. Заказ Подписки по ценам, указанным в Тарифном плане).

Заказ Подписки по индивидуальным ценам имеет следующие особенности:

1. На странице с информацией о *Тарифном плане*, периоде и *Ресурсах Подписки* необходимо установить переключатель **Индивидуальные цены** в положение **Вкл**.

| Индивидуальные цены 🗇 | Вкл III                                          |
|-----------------------|--------------------------------------------------|
| Параметры продления   | ● Использовать наибольшие цены <sup>⑦</sup>      |
| подписки              | Использовать индивидуальные цены <sup>(2)</sup>  |
|                       | Использовать цены тарифного плана <sup>(2)</sup> |

- 2. В группе **Параметры продления подписки** выбрать один из вариантов тарификации *Подписки* при её продлении:
  - Использовать индивидуальные цены стоимость продления Подписки равна индивидуальным ценам, которые были заданы при Заказе.
  - Использовать цены тарифного плана стоимость продления Подписки равна ценам, задаваемым в Тарифном плане.
  - Использовать наибольшие цены для определения стоимости продления Подписки из цен Тарифного плана и индивидуальных цен, выбирается наибольшее текущее значение абонентской платы каждого вида в отдельности.

#### Например

Для Подписки установлены следующие цены:

| Вид платы                               | Индивидуальные<br>цены, руб | Цены Тарифного<br>плана, руб |
|-----------------------------------------|-----------------------------|------------------------------|
| Абонентская плата за<br><i>Подписку</i> | 10                          | 25                           |
| Абонентская плата за<br>Ресурс лицензии | 15                          | 10                           |
| Абонентская плата за<br>Ресурс домены   | 5                           | 2                            |

В случае продления *Подписки* по индивидуальным ценам, стоимость продления равна 10+15+5=30 руб.

В случае продления *Подписки* по ценам *Тарифного плана,* стоимость продления равна 25+10+2=37 руб.

В случае продления *Подписки* по наибольшим ценам, стоимость продления равна 25+15+5=45 руб.

Если *Подписка* продлевается по индивидуальным ценам или по наибольшим ценам, то *Заказ* на продление *Подписки* (*Renewal Order*) создается с признаком **Индивидуальная цена** равным **Да**.

Если переключатель Индивидуальные цены включен, то существующие промо-коды и скидки не применяются. Поле

**Промо-код** на странице подтверждения *Заказа* скрыто. *Заказ* на продление *Подписки* (*Renewal Order*) создается с признаком **Индивидуальная цена** равным **Нет** если *Подписка* продлевается по ценам *Тарифного плана* (см. также <u>Просмотр списка Заказов</u>).

#### В таблицах Подписка и Ресурсы:

- В столбце Цена тарифного плана отображается стоимость, установленная в Тарифном плане с указанием валюты.
- В столбце Цена индивидуальная расположено поле для ввода индивидуальной цены. По умолчанию установлено значение равное Цене тарифного плана.

| Подписка                                        |                        |                     |                                          |                                      |                         |                        |                       |        |         |
|-------------------------------------------------|------------------------|---------------------|------------------------------------------|--------------------------------------|-------------------------|------------------------|-----------------------|--------|---------|
| Название Тип цены                               |                        |                     |                                          | Цена<br>тарифного плана              | индивиду                | Цена<br>плъная (В М    | Период<br>есяцах)     | Сумма  |         |
| Покупка подписки "OnlyOff                       | fice"                  | Абоне               | нтская плата (ежеме                      | сячно)                               | <del>\$2.00</del>       |                        | 1.50                  | 12.0   | \$18.00 |
| Ресурсы                                         |                        |                     |                                          |                                      |                         |                        |                       |        |         |
| Название                                        | Включено<br>в подписку | Общее<br>количество | Дополнительно<br>к оплате                | Тип цены                             | Цена<br>тарифного плана | Цена<br>индивидуальная | Период<br>(в месяцах) |        | Сумма   |
| Max Storage Size (GB)<br>(мин.: 20; макс.: 100) | 20                     | 20                  | 0                                        | Абонентская плата (ежемесячно)       | <del>\$5.00</del>       | 5.00                   | 12.0                  |        | \$0.00  |
| Max File Size (MB)<br>(мин.: 200; макс.: 2000)  | 200                    | 200                 | 0                                        | Абонентская плата (ежемесячно)       | <del>\$4.00</del>       | 3.00                   | 12.0                  |        | \$0.00  |
| Licenses<br>(мин.: 5; макс.: 15)                | 5                      | 5                   | 0                                        | Абонентская плата (ежемесячно)       | <del>\$3.00</del>       | 3.00                   | 12.0                  |        | \$0.00  |
|                                                 |                        |                     |                                          | Стоимость установки<br>(единоразово) | <del>\$5.00</del>       | 5.00                   | -                     |        | \$5.00  |
| Users                                           | 4 5                    | 5                   | 1                                        | Абонентская плата (ежемесячно)       | <del>\$5.00</del>       | 4.00                   | 12.0                  |        | \$48.00 |
| (мин.: 5; макс.: 10)                            |                        | <u> </u>            | 1                                        | Стоимость продления<br>(единоразово) | <del>\$5.00</del>       | 5.00                   | -                     |        | \$0.00  |
|                                                 |                        |                     | Стоимость за перерасход<br>(единоразово) | \$5.00                               | 5.00                    | -                      |                       | \$0.00 |         |
|                                                 |                        |                     |                                          |                                      |                         |                        |                       |        |         |
| Далее Назад                                     |                        |                     |                                          |                                      |                         |                        |                       | C      | тменить |

3. В появившихся столбцах Цена индивидуальная таблиц Подписка и Ресурсы установить индивидуальные цены в строках тех *Платежей*, к которым нужно применить индивидуальные цены. Величины в столбцах Сумма и в блоке Итого по заказу пересчитываются автоматически. При создании *Списаний* используется стоимость, указанная в столбце Цена индивидуальная.

Для *Платежей* Стоимость продления (единоразово), Стоимость переноса (единоразово) и Стоимость за перерасход (единоразово) нельзя указать индивидуальные цены.

В остальном процесс создания Заказа на покупку Подписки по индивидуальным ценам не отличается от процесса создания Заказа на покупку Подписки по ценам Тарифного плана (см. Заказ Подписки по ценам, указанным в Тарифном плане).

### 6.1.3 Заказ Подписки с индивидуальной наценкой

Индивидуальная наценка позволяет *Дистрибьюторам* и *Реселлерам* управлять ценообразованием на уровне *Подписки* и переопределять коэффициент автоматический наценки, заданный для *Тарифного плана* в *Прайс-листе* (см. <u>Прайс-лист</u>).

Индивидуальная наценка может быть установлена только для Подписок с типом биллинга По факту потребления (внешний).

Чтобы заказать Подписку с индивидуальной наценкой, необходимо:

- 1. Войти в Панель управления Оператора.
- 2. На **Панели навигации** перейти в раздел **Подписки** (см. <u>Навигация по Панели</u> <u>управления Оператора</u>). Откроется страница **Подписки** (см. <u>Просмотр списка</u> <u>Подписок</u>).
- 3. На Панели инструментов страницы Подписки нажать кнопку Заказать подписку. В рабочей области отобразится страница Заказ подписки.

## Заказ подписки

| • Клиент              | Выберите учетную запись | Ŧ |
|-----------------------|-------------------------|---|
| Продукт               |                         | ¥ |
| • Тарифный план       | Выберите тарифный план  | ٣ |
| • Период              | Выберите период         | * |
| <b>Далее</b> Отменить |                         |   |

- 4. В списке **Клиент** выбрать *Клиента* (см. <u>Управление Клиентами</u>), для которого заказывается *Подписка*.
- 5. В списке **Тарифный план** выбрать *Тарифный план* (см. <u>Управление тарифными</u> <u>планами</u>) на *Услугу* с *типом биллинга* **По факту потребления (внешний)**. Поле **Продукт** заполнится автоматически.
- 6. В списке **Период** выбрать период *Подписки* (см. <u>Периоды тарифного плана</u>).

Если список периодов *Тарифного плана* содержит только один вариант, то данный вариант отображается в списке без возможности изменения.

7. Нажать кнопку **Далее**. Отобразится страница с информацией о *Заказе*, модели оплаты, *Подписке*.

# Заказ подписки

| Общая информация о заказе |                        |                            |  |  |  |
|---------------------------|------------------------|----------------------------|--|--|--|
| Клиент                    | ID157 - Account        |                            |  |  |  |
| Продукт                   | ID131 - Azure          |                            |  |  |  |
| Тарифный план             | ID1434 - Azure         |                            |  |  |  |
| Период                    | Бессрочный             |                            |  |  |  |
| Индивидуальные цены       | н выкл                 |                            |  |  |  |
| Модель оплаты             |                        |                            |  |  |  |
| Модель оплаты 🗇           | Предоплата             | ¥                          |  |  |  |
| Ответственные сотруд      | цники по продукту A    | zure ——                    |  |  |  |
| Premium Sales             |                        | •                          |  |  |  |
| Подписка                  |                        |                            |  |  |  |
| Название                  | Тип цены               | Наценка<br>тарифного плана |  |  |  |
| Покупка подписки "Azure"  | Автоматическая наценка | 1.50                       |  |  |  |
| <b>Далее</b> Назад        |                        | Отменить                   |  |  |  |

На странице расположены следующие элементы:

- о В группе Общая информация о заказе:
  - Клиент ссылка на страницу Клиента, для которого заказывается Подписка. В тексте ссылки указаны ID и название Клиента.
  - Продукт ссылка на страницу Продукта, связанного с Тарифным планом Подписки. В тексте ссылки указаны ID и название Продукта.
  - Тарифный план ссылка на страницу Тарифного плана, на который заказывается Подписка. В тексте ссылки указаны ID и название Тарифного плана.
  - Период ссылка на страницу периода Тарифного плана, на который заказывается Подписка. В тексте ссылки указана длительность периода.

При переходе по одной из ссылок вся введенная информация о *Заказе* будет потеряна.

 Индивидуальные цены — переключатель, позволяющий установить для Подписки индивидуальную наценку. По умолчанию, переключатель установлен в положение Выкл.

Если у выбранного *Клиента* существуют неудаленные *Подписки* с индивидуальными ценами на указанный *Тарифный план*, то на странице отображается предупреждение, что перед установкой индивидуальных цен необходимо убедиться в равенстве ценовых условий для *Клиента*.

#### о В группе **Модель оплаты**:

- Модель оплаты список для выбора модели оплаты Подписки. По умолчанию выбрано значение, заданное в Правиле обслуживания для данного Клиента (см. Создание Правила обслуживания). Доступные значения:
- •
- Постоплата клиент производит оплату после фактического оказания услуги;
- Предоплата клиент производит оплату до фактического оказания услуги.
- Если выбрано значение Постоплата, то отображаются элементы:
- Поле Кредитный лимит по подписке и переключатель Использовать из настроек клиента — по умолчанию переключатель установлен в положение Вкл и поле недоступно для редактирования. Значение параметра указывается из настроек Клиента (см. Просмотр и обновление информации о Клиенте). Чтобы задать индивидуальный Кредитный лимит для данной Подписки, необходимо установить переключатель Использовать из настроек клиента в положение Выкл и ввести в поле Кредитный лимит по подписке новое значение.
- В группе Ответственные сотрудники по продукту при необходимости в списке с названием Роли сотрудника выбрать Ответственного сотрудника, который будет закреплен за Клиентом в рамках Продукта. Если ранее для Клиента уже была заказана Подписка в рамках Продукта, по умолчанию в списке выбран текущий Ответственный сотрудник. Выбрать другого Ответственного сотрудника можно позже на странице Клиента (см. Просмотр и обновление информации о Клиенте).

#### Группа Ответственные сотрудники по продукту

отображается, если в рамках *Продукта* есть хотя бы один активный *Ответственный сотрудник* с назначенной *Ролью*. Список с названием *Роли сотрудника* отображается, если есть хотя бы один активный *Ответственный сотрудник* с этой *Ролью*. Подробнее об *Ответственных сотрудниках* и их *Ролях* см. <u>Управление</u> <u>Ролями сотрудников</u>, <u>Управление Ответственными</u> <u>сотрудниками</u>.

- В группе Подписка:
  - Название название и тип Заказа и название заказываемой Услуги.
  - Тип цены отображается значение Автоматическая наценка.
  - Наценка тарифного плана значение наценки, которая установлена в разделе Прайс-листе для выбранного Тарифного плана.
- 8. При необходимости изменить параметры модели оплаты, установленные по умолчанию из настроек *Клиента*.
- 9. Установить переключатель Индивидуальные цены в положение Вкл.

Группа Подписка изменит свой вид:

- Наценка тарифного плана значение наценки, которая установлена в разделе Прайс-листе для выбранного Тарифного плана. Значение отображается перечеркнутым.
- Наценка индивидуальная поле для ввода индивидуальной наценки для *Подписки*.

| Подписка                 |                        |                            |                           |
|--------------------------|------------------------|----------------------------|---------------------------|
| Название                 | Тип цены               | Наценка<br>тарифного плана | Наценка<br>индивидуальная |
| Покупка подписки "Azure" | Автоматическая наценка | <del>1.50</del>            |                           |
| <b>Далее</b> Назад       |                        |                            | Отменить                  |

 В поле Наценка индивидуальная ввести требуемое значение. Допускается ввод числовых значений больше 0 с точностью до двух знаков после запятой. Рекомендуется указывать значения не менее 1.

При изменении положения переключателя **Индивидуальные** цены значение, введенное в поле **Наценка индивидуальная**, не сохраняется.

11. Нажать кнопку **Далее**. Отобразится страница подтверждения *Заказа*. На странице отображается информация о **Клиенте**, **Продукте**, **Тарифном плане**, **Периоде**, **Модели оплаты**.

## Заказ подписки

| Общая информация о заказе |             |            |        |     |             |
|---------------------------|-------------|------------|--------|-----|-------------|
| Клиент                    | Adam Savage |            |        |     |             |
| Продукт                   | default     |            |        |     |             |
| Тарифный план             | Azure       |            |        |     |             |
| Период тарифного плана    | Бессрочный  |            |        |     |             |
| Модель оплаты             | Предоплата  |            |        |     |             |
| Подписка                  |             |            |        |     |             |
| Название                  | Количество  | Период     | Скидка | ндс | Сумма       |
| Покупка подписки "Azure"  | 1           | Бессрочный | \$0.00 |     | \$0.00      |
|                           |             |            |        | Ит  | ого: \$0.00 |
| Подтвердить Назад         |             |            |        |     | Отменить    |

12. Ознакомиться с деталями Заказа, которые включают следующую информацию:

- Название наименование Подписки и Ресурсов.
- о Количество количество заказываемых Подписок и Ресурсов.
- о **Период** период использования *Подписки* и *Ресурсов*.
- о Скидка размер скидки.
- НДС размер НДС, включенного в стоимость.
- о Сумма стоимость Подписки и Ресурсов.
- о **Итого** итоговая сумма для оплаты.
- 13. Нажать кнопку **Подтвердить**. Новая *Подписка* отобразится на странице **Подписки** (см. <u>Просмотр списка Подписок</u>).

В результате в рамках *Подписки* при получении статистики использования *Услуги* для формирования *Списания* клиента будет использоваться коэффициент наценки, установленный на этапе создания *Заказа* в поле **Наценка индивидуальная**, а не коэффициент наценки из *Прайс-листа*. Изменение коэффициента наценки в *Прайс-листе* также не будет учитываться для данной *Подписки*.

## 6.1.4 Заказ Подписки на Домен для Клиента

Для заказа Подписки на Домен, необходимо:

- 1. Войти в Панель управления Оператора.
- 2. На **Панели навигации** перейти в раздел **Подписки** (см. <u>Навигация по Панели</u> <u>управления Оператора</u>). Откроется страница **Подписки** (см. <u>Просмотр списка</u> <u>Подписок</u>).
- 3. На Панели инструментов страницы Подписки нажать кнопку Заказать подписку. В рабочей области отобразится страница Заказ подписки.

## Заказ подписки

| • Клиент        | Выберите учетную запись 🔹 | ] |
|-----------------|---------------------------|---|
| Продукт         | •                         | J |
| • Тарифный план | Выберите тарифный план 🔹  | ] |
| • Период        | Выберите период 🔹         | ] |
| Далее Отменить  |                           |   |

- 4. В списке **Клиент** выбрать *Клиента* (см. <u>Управление Клиентами</u>), для которого заказывается *Подписка*.
- 5. В списке **Тарифный план** выбрать *Тарифный план* (см. <u>Управление тарифными</u> <u>планами</u>) на *Услугу* по регистрации доменов. Поле **Продукт** заполнится автоматически.
- 6. В списке Период выбрать период Подписки (см. Периоды тарифного плана).
- 7. Нажать кнопку **Далее**. В **Рабочей области** отобразится страница проверки доступности домена.

# Заказ подписки

| План         | Регистрация домена .com |       |           |
|--------------|-------------------------|-------|-----------|
| Период       | 1 год                   |       |           |
| • Имя домена |                         | ].com | Проверить |
| Назад        |                         |       |           |

- В поле Имя домена ввести доменное имя для регистрации и нажать кнопку Проверить. Если указанное имя доступно для регистрации, отобразится кнопка Далее для перехода на следующий шаг.
- Нажать кнопку Далее. В Рабочей области отобразится страница с информацией о Тарифном плане, Подписке и блоком для изменения количества дополнительных Ресурсов, если тарифный план включает дополнительный ресурс по защите данных клиента от публичных WHOIS сервисов).

При регистрации доменного имени личная информация клиента связывается с именем домена (например, имя, адрес, номер телефона и адрес электронной почты). Эти данные являются общедоступными. WHOIS Privacy защищает информацию о клиенте.

Для активации защиты данных клиента в поле **Дополнительные ресурсы** установить значение **1**.

Если тарифный план не включает дополнительный ресурс, данный шаг пропускается, и Оператор сразу переходит на следующий шаг.

Для *Подписок* на *Домен* по умолчанию установлена модель оплаты *Предоплата* без возможности изменения в процессе заказа.

 Нажать Далее. В Рабочей области отобразится страница подтверждения Заказа. Отображается информация о Клиенте, Продукте, Тарифном плане, Периоде, Модели оплаты.

# Заказ подписки

11.

| Общая ин      | формация (            | о заказе – |                         |              |                 |  |  |
|---------------|-----------------------|------------|-------------------------|--------------|-----------------|--|--|
|               | Клиент                | Adam Morr  | ison                    |              |                 |  |  |
|               | Продукт               | dotCom     | dotCom                  |              |                 |  |  |
| Т             | арифный план          | Регистраці | Регистрация домена .com |              |                 |  |  |
| Период тар    | рифного плана         | 1 год      |                         |              |                 |  |  |
| Ν             | Лодель оплаты         | Предоплат  | a                       |              |                 |  |  |
| Подписка      |                       |            |                         |              |                 |  |  |
| Название      | Количество            | Период     | Скидка                  | ндс          | Сумма           |  |  |
| example.com   | 1                     | 1 год      | \$0.00                  |              | \$1.00          |  |  |
| Промо-код     | 1                     |            |                         | Трименить    | Итого: \$1.00   |  |  |
| Подтвердить   | Назад                 |            |                         |              | Отменить        |  |  |
| При необходии | мости в поле <b>Г</b> | Тромо-код  | ввести специа           | льный код по | лучения скидки. |  |  |

- 12. Ознакомиться с деталями заказа, которые включают следующую информацию:
  - о Название наименование подписки и дополнительных ресурсов;
  - Количество количество заказываемых подписок и дополнительных ресурсов;

- о **Период** период использования подписки и дополнительных ресурсов;
- о Скидка размер скидки;
- о **НДС** размер НДС, включенного в стоимость;
- о **Сумма** стоимость подписки и дополнительных ресурсов;
- о **Итого** итоговая сумма для оплаты.
- Нажать кнопку Подтвердить. Новая Подписка будет создана и отобразится в списке Подписок (см. <u>Просмотр списка Подписок</u>).
   При необходимости корректировки введенной информации или отмены заказа необходимо использовать кнопку Назад или Отменить соответственно.

## 6.1.5 Заказ Подписки на Сертификат

Чтобы заказать новую Подписку на Сертификат в Панели управления Оператора, необходимо:

- 1. Войти в Панель управления Оператора.
- 2. На **Панели навигации** перейти в раздел **Подписки** (см. <u>Навигация по Панели</u> <u>управления Оператора</u>). Отобразится страница **Подписки** (см. <u>Просмотр списка</u> <u>Подписок</u>).
- 3. На Панели инструментов страницы Подписки нажать кнопку Заказать подписку. Отобразится страница Заказ подписки.
- 4. Заполнить нужную информацию (см. Заказ на покупку Подписки).
- 5. Нажать кнопку **Создать**. Отобразятся элементы для формирования запроса на сертификат.
- В поле Запрос на сертификат (CSR) ввести заранее сгенерированный запрос на сертификат. Для автоматической генерации запроса необходимо оставить данное поле пустым.

# Заказ подписки

| Тарифный план                                                       | Certificate Comodo EV SSL                                        |
|---------------------------------------------------------------------|------------------------------------------------------------------|
| Период тарифного плана                                              | 1 год                                                            |
| Запрос сертификата —                                                |                                                                  |
| Запрос на сертификат (CSR),<br>оставьте пустым для<br>автогенерации |                                                                  |
|                                                                     | Запрос на сертификат (CSR), оставьте<br>пустым для автогенерации |
| Далее                                                               |                                                                  |

7. Нажать кнопку **Далее**. Если поле **Запрос на сертификат (CSR)** не было заполнено отобразятся параметры для создания запроса.

# Заказ подписки

| Тарифный план              | Certificate Comodo SSL Wildcard                                                                |
|----------------------------|------------------------------------------------------------------------------------------------|
| Период тарифного плана     | 1 год                                                                                          |
| Параметры                  |                                                                                                |
| • Бит                      | T                                                                                              |
| • Общее имя (имя домена)   |                                                                                                |
|                            | Должен в точности соответствовать домену<br>или поддомену, для которого производится заказ SSL |
| • Страна                   | •                                                                                              |
| • Адрес электронной почты  |                                                                                                |
|                            | admin@example.com                                                                              |
| • Населенный пункт (город) |                                                                                                |
|                            | Заполняется латиницей                                                                          |
| • Название подразделения   |                                                                                                |
|                            | Заполняется латиницей                                                                          |
| • Название организации     |                                                                                                |
|                            | Заполняется латиницей                                                                          |
| • Регион                   |                                                                                                |
|                            | Заполняется латиницей                                                                          |
| Далее                      |                                                                                                |

В группе Параметры необходимо заполнить следующие поля:

- о Бит длина закрытого ключа (не менее 2048 бит).
- Общее имя (имя домена) полностью определенное доменное имя (FQDN), для которого необходимо получить сертификат (введенное имя должно в точности соответствовать домену или поддомену, для которого производится заказ SSL).
- о **Страна** страна *Клиента*.
- о Адрес электронной почты контактный email адрес Клиента.
- о Населенный пункт (город) город Клиента (поле заполняется латиницей).
- Название подразделения наименование подразделения организации, для которой производится заказ SSL-сертификата (поле заполняется латиницей).

- Название организации наименование организации, для которой производится заказ SSL-сертификата (поле заполняется латиницей).
- о **Регион** название области или региона Клиента без сокращений.
- 8. Нажать кнопку **Далее**. В рабочей области в поле **Закрытый ключ** отобразится сгенерированный закрытый ключ сертификата.

# Заказ подписки

| Тарифный план                                 | Certificate Comodo SSL Wildcard                                                                                                    |   |  |  |  |
|-----------------------------------------------|----------------------------------------------------------------------------------------------------|---|--|--|--|
| Период тарифного плана                        | а 1 год                                                                                                    |   |  |  |  |
| Дополнительные параметры                      |                                                                                                    |   |  |  |  |
| Закрытый ключ. Сохраните<br>в надежное место! | BEGIN RSA PRIVATE KEY<br>MIIEowIBAAKCAQEAyCCRsikBzdg06x7iu1SfF<br>vQs0xkVfv16zF6dmkJ0BdnDIDn2H0K8BZ/nIf<br>ne6kup808Nypi6QKnq4662ct6FfKwAs5f4Hp0 | • |  |  |  |

- 9. Необходимо сохранить закрытый ключ в надежном месте.
- 10. Далее на странице Заказ подписки ввести дополнительные параметры запроса.

| • Тип веб-сервера         | ApacheSSL                                                                                                    |
|---------------------------|----------------------------------------------------------------------------------------------------|
|                           | Тип веб-сервера для запуска SSL                                                                                        |
| Подтверждение запроса на  | Для выдачи SSL-сертификата вам необходимо подтвердить ваш запрос на сертификат для каждого домена. Письмо с запросом   |
| сертификат                | на подтверждение будет отправлено на указанный вами электронный адрес подтверждающей стороны.                          |
| • Адрес электронной почты | За одобрение всех запросов на сертификаты для всех серверов в домене отвечает подписчик или назначенный им             |
| подтверждающей стороны    | администратор. Выбор правильного администратора очень важен, так как если вы выберете неверный Адрес электронной       |
|                           | почты одобряющей стороны, ваш запрос на SSL-сертификат для сервера не будет обработан. Мы успешно получили контакты    |
|                           | этого домена от регистратора. Этот адрес электронной почты может использоваться как адрес электронной почты одобряющей |
|                           | стороны (рекомендуется): support@geotrust.com В качестве адреса электронной почты одобряющей стороны могут быть        |
|                           | использованы следующие адреса. Прежде чем оформить этот заказ, убедитесь, что этот адрес электронной почты создан и    |
|                           | доступен, иначе письмо с подтверждением доставлено не будет: admin@example.com, administrator@example.com,             |
|                           | hostmaster@example.com, postmaster@example.com, webmaster@example.com                                                  |
|                           | admin@example.com •                                                                                                    |
|                           | Адрес электронной почты подтверждающей стороны                                                                         |
| • Должность               |                                                                                                    |
|                           | Ваша должность в компании, для которой вы создаете сертификат                                                          |

11. В выпадающем списке Тип веб-сервера выбрать тип веб-сервера, который будет использовать сертификат.

## Доступные варианты

- o ApacheSSL
- o **Domino**
- o Ensim
- o Hsphere
- o **IIS4**
- o iPlanet
- Netscape
- o IBM HTTP
- o Other
- o Plesk
- o Tomcat
- o Webstar
- o citrix
- o **IIS6**
- o **IIS7**
- o Java Web Server
- o Novell
- o Oracle
- o Redhat
- o SAP
- o Whmc Panel
- 12. В выпадающем списке **Адрес электронной почты подтверждающей стороны** выбрать email поставщика, на который будет отправлено письмо с запросом на подтверждение.
- 13. В поле Должность ввести должность сотрудника организации, для которой выдается сертификат.
- 14. Проверить наличие текста в поле Запрос (CSR).
- 15. Правильность данных в группе **Информация о сертификате**, которые были введены ранее.

| Запрос (CSR)             | BEGIN CERTIFICATE REQUEST                  |  |  |  |  |
|--------------------------|--------------------------------------------|--|--|--|--|
|                          | MIICzTCCAbUCAQAwgYcxCzAJBgNVBAYTA          |  |  |  |  |
|                          | A1UEBxMFTWluc2sxDjAMBgNVBAoMBUVYT          |  |  |  |  |
|                          | rXufeKunDhrdjRT+NKFMHIOCTkzsOtPZ1 🗸        |  |  |  |  |
|                          | Запрос на подписание сертификата (CSR)     |  |  |  |  |
| Информация о сертификате | Код страны: ВҮ                             |  |  |  |  |
|                          | Общее имя (имя домена): *.example.com      |  |  |  |  |
|                          | Название организации: EXMPL                |  |  |  |  |
|                          | Название подразделения: EXMPL              |  |  |  |  |
|                          | Регион: Minsk                              |  |  |  |  |
|                          | Населенный пункт (город): Minsk            |  |  |  |  |
|                          | Адрес электронной почты: admin@example.com |  |  |  |  |
| Лапее                    |                                            |  |  |  |  |

16. Нажать Далее. Отобразится страница подтверждения заказа.

# Заказ подписки

| Название                                           | Количество | о Период | Скидка | ндс сумм   | ла |
|----------------------------------------------------|------------|----------|--------|------------|----|
| Покупка подписки "Certificate Comodo SSL Wildcard" | 1          | 1 год    | \$0.00 | \$0.0      | 00 |
| Промо-код                                          | Π          | рименить | Ито    | ого: \$0.0 | )0 |
| Отправить Назад                                    |            |          |        | Отменить   | •  |

- 17. При необходимости в поле **Промо-код** ввести специальный код получения скидки на период подписки.
- Нажать кнопку Отправить. Новая Подписка отобразится на странице Подписки (см. <u>Просмотр списка Подписок</u>).
   При необходимости корректировки введенной информации или отмене заказа необходимо использовать кнопку Назад или Отменить, соответственно.

# 6.2 Просмотр списка Подписок

В списке Подписок отображаются все Подписки, заказанные через Панель управления Оператора и Панель управления Клиента.

Для просмотра списка Подписок необходимо:

- 1. Войти в Панель управления Оператора.
- 2. На **Панели навигации** перейти в перейти в раздел **Подписки** (см. <u>Навигация по</u> <u>Панели управления Оператора</u>). Откроется страница **Подписки**.

| Подпі   | иски               |                |                     |         |           |                                 |                 | Service Provid | er Русский (Русский | ) admin@example.    |
|---------|--------------------|----------------|---------------------|---------|-----------|---------------------------------|-----------------|----------------|---------------------|---------------------|
| T       | Поиск              |                | Статус              | • Тариф | рный план | <ul> <li>Дата начала</li> </ul> | •               | Пр             | именить Очисти      | ТЪ                  |
| Заказат | гь подписку        |                |                     |         |           |                                 |                 |                |                     |                     |
| ID      | Название           | Клиент         | План                | Пробная | Статус    | Модель оплаты                   | Дата обновления | Дата начала    | Дата истечения      | Индивидуальная цена |
| 1003881 | G Suite Basic      | Andrew Esser   | G Suite Basic       | 🗸 Нет   | удалена   | Предоплата                      | 14.08.2019      | 13.08.2019     | 13.09.2019          | √ Нет               |
| 1003879 | Microsoft Exchange | Vitalina Glass | MS Exchange Monthly | 🗸 Нет   | активная  | Предоплата                      | 13.08.2019      | 13.08.2019     | 13.08.2020          | √ Нет               |
| 1003877 | OpenOffice         | Vitalina Glass | Standard            | 🗸 Нет   | активная  | Предоплата                      | 12.08.2019      | 12.08.2019     | 12.02.2020          | 🗸 Да                |
| 1003876 | Microsoft Azure    | Oleg Twarkoff  | Annual Full         | 🗸 Нет   | активная  | Предоплата                      | 12.08.2019      | 12.08.2019     | 12.01.2020          | 🗸 Да                |
| 1003875 | Dr. Web            | Diane Noting   | 030 Monthly         | 🗸 Нет   | активная  | Предоплата                      | 13.08.2019      | 12.08.2019     | 12.08.2020          | 🗸 Нет               |

Список Подписок содержит следующие столбцы:

- ID уникальный идентификационный номер Подписки.
- Название название Подписки.
- Клиент имя Клиента.
- План название Тарифного плана.
- SKU (Offer ID) SKU Тарифного плана Подписки. По умолчанию столбец скрыт.
- Тип биллинга Тип биллинга Тарифного плана Подписки. По умолчанию столбец скрыт.
- Менеджер имя персонального Менеджера Подписки (см. <u>Управление</u> <u>Сотрудниками</u>).
- Пробная тип Подписки:
  - о Да Подписка на бесплатный пробный период Тарифного плана.
  - Нет Подписка на платный период Тарифного плана.
- Статус статус Подписки.

#### Список статусов Подписки

- о Новый заказ заказ новой Подписки.
- о Установка заказанные услуги устанавливаются.
- о **Ошибка установки** произошла ошибка во время установки.
- Активируется Подписка находится на стадии активации.
- о **Ошибка активации** произошла ошибка в процессе активации *Подписки*.
- о Активная Подписка была активирована.
- о **Доставлена** *Подписка* с *типом биллинга* **Non-recurring Subscription**была активирована.
- о **Обновление** *Ресурсы Подписки* обновляются.
- о **Ошибка обновления** произошла ошибка в процессе обновления *Ресурсов*.
- о **Продление** происходит продление Подписки.
- о **Ошибка продления** произошла ошибка в процессе продления *Подписки*.
- Ожидает ручного подтверждения действие над Подпиской ожидает подтверждения Сотрудником (см. <u>Ручные операции</u>) в соответствии со

Способом остановки и Способом удаления *Подписки*, заданными в *Правиле обслуживания Клиента* (см. <u>Создание Правила обслуживания</u>).

- Просрочена оплата просрочена оплата за Подписку, после истечения Периода отсрочки платежа произойдет остановка Подписки.
- о **Останавливается** *Подписка* останавливается.
- о Остановка не может быть завершена произошла ошибка в процессе остановки *Подписки*.
- о Остановлена *Подписка* была остановлена.
- Заблокирована Подписка, заказанная в рамках модели Постоплата, заблокирована, так как связанный с ней Платеж просрочен.
- о Удаляется Подписка удаляется.
- о **Ошибка удаления** произошла ошибка во время удаления *Подписки*.
- о Удалена Подписка была удалена.
- Модель оплаты принимает значения:
  - Постоплата если в рамках *Подписки Клиент* производит оплату после фактического оказания услуги.
  - Предоплата если в рамках Подписки Клиент производит оплату до фактического оказания услуги.
- Дата создания дата создания Подписки.
- Дата обновления дата обновления информации о Подписке.
- Дата начала дата активации Подписки.
- **Дата истечения** последний день действия *Подписки*, который задается исходя из *Периода действия Тарифного плана* (см. <u>Периоды Тарифного плана</u>).
- Индивидуальная цена признак принимает значения:
  - Да для Подписок, которые были заказаны по индивидуальным ценам (см. <u>Заказ Подписки по индивидуальным ценам</u>). Подписка, заказанная по индивидуальным ценам (заказанная с опцией Использовать индивидуальные цены или Использовать наибольшие цены) получит признак Индивидуальные цены равный Да, только когда соответствующий Заказ перейдет в статус Завершён (см. <u>Просмотр списка</u> <u>Заказов</u>).
  - Нет для *Подписок*, заказанных по ценам *Тарифного плана* (см. <u>Заказ</u> <u>Подписки по ценам, указанным в Тарифном плане</u>).
- Основной ресурс название *Ресурса* с наивысшим приоритетом (подробнее см. <u>Ресурсы Тарифного плана</u>). Если несколько *Ресурсов* имеют наивысший приоритет, отображается название первого из них при сортировке по правилу: цифровые значения; от А до Z; от А до Я. По умолчанию столбец скрыт.
- Кол-во осн. ресурса общее количество основного *Ресурса* в *Подписке* как сумма включенного и дополнительного количества. По умолчанию столбец скрыт.
- Текущая стоимость осн. ресурса. ед./мес. стоимость за единицу основного *Ресурса* в месяц. По умолчанию столбец скрыт.
- Валюта валюта Тарифного плана Подписки. По умолчанию столбец скрыт.

## 6.3 Просмотр и обновление информации о Подписке

Чтобы просмотреть и обновить информацию о Подписке, необходимо:

- 1. Войти в Панель управления Оператора.
- 2. На **Панели навигации** перейти в раздел **Подписки** (см. <u>Навигация по Панели</u> <u>управления Оператора</u>). Отобразится страница **Подписки** (см. <u>Просмотр списка</u> <u>Подписок</u>).
- 3. Кликнуть по ID или названию *Подписки*. Отобразится страница выбранной *Подписки*, содержащая следующие вкладки:
  - о Общая информация основная информация о Подписке.
  - Заказы список всех Заказов текущего Клиента по данной Подписке (продление, обновление и т.д., см. <u>Просмотр списка заказов</u>).
  - **Ресурсы** список *Ресурсов*, заказанных в рамках *Подписки* (см. <u>Ресурсы</u> <u>тарифного плана</u>).
  - Прайс-лист информация об индивидуальной наценке и ценах, действующих для Подписки (см. <u>Просмотр и изменение цен Подписки</u> и <u>Просмотр и изменение индивидуальной наценки</u>).
  - Списания список Списаний, сформированных для Подписки (см. <u>Просмотр</u> <u>Списаний</u>).
  - **Транзакция** список *Транзакций* по выбранной *Подписке* (см. <u>Просмотр</u> <u>списка транзакций клиента</u>).
  - Журнал событий история событий, связанных с активацией и предоставлением Подписки: время активации, остановки, изменения и прочие действия с Подпиской, а также ошибки при предоставлении Услуги (см. <u>Просмотр Журнала событий</u>).

Вкладка **Общая информация** отображает основную информацию о *Подписке*. Данная вкладка содержит следующую информацию:

- Для Подписок, заблокированных из-за просрочки Платежа, отображается информационное сообщение с причиной блокировки и ссылкой на Платежи, которые необходимо оплатить.
- Для Подписок, заблокированных из-за превышения Кредитного лимита по подписке, отображается информационное сообщение с причиной блокировки и пояснением, что операции продления, активации, изменения ресурсов или изменения плана недоступны для данной Подписки.
- Общая информация группа элементов:
  - о **ID** уникальный идентификационный номер Подписки.
  - о **Пробная** условия предоставления Подписки:
    - **да** пробная *Подписка*, предоставляется бесплатно.
    - нет платная Подписка.
  - Название название Подписки.
  - Менеджер имя персонального менеджера Подписки.
  - Клиент имя Клиента, заказавшего Подписку.
  - о **План** название *Тарифного плана Подписки*.
  - о Статус статус Подписки (см. <u>Просмотр списка Подписок</u>).
  - Период длительность Подписки на Услугу.
  - Дата создания дата активации Подписки.
  - Дата истечения дата окончания текущего периода Подписки. При наступлении данной даты Подписка будет остановлена, если не было настроено автоматическое продление Подписки (см. <u>Автоматическое</u> <u>продление Подписки</u>), или не были установлены значения в полях Остановка

неоплаченной подписки через, Период блокировки в *Правиле* предоставления (см. <u>Создание Правила предоставления</u>). Дата истечения устанавливается автоматически при заказе и продлении *Подписки*. Ручное изменения даты истечения доступно только при выполнении сервисных операций (см. <u>Изменение даты истечения подписки</u>).

- Промо-код поле ввода промо-кода, для получения скидки на оплату Подписки (см. <u>Создание промо-кода для скидки</u>).
- Правило предоставления ссылка на правило предоставления, по которому предоставляется Подписка (см. Управление Правилами предоставления Тарифных планов).

| Общая информация –     |                                        |
|------------------------|----------------------------------------|
| ID                     | 3005998                                |
| Пробный                | ✓ Нет                                  |
| • Название             | Auto provisioning with resources       |
| Менеджер               | Andrew Sales 🔹                         |
| Клиент                 | #789 Peter Core                        |
| План                   | ID5 - Auto provisioning with resources |
| Статус                 | активная                               |
| • Период               | 12 месяцев                             |
| Дата создания          | 12.07.2019                             |
| Дата истечения         | 12.07.2021                             |
| Промо код              |                                        |
| Правило предоставления | default                                |

- Модель оплаты группа элементов:
  - **Модель оплаты** модель оплаты *Подписки*, установленная в *Правиле обслуживания*. Поле недоступно для редактирования:
    - Предоплата клиент производит оплату до фактического оказания услуги.
    - Постоплата клиент производит оплату после фактического оказания услуги.

Если установлено значение Постоплата, также отображаются следующие элементы:

- Период отсрочки платежа значение данного параметра из Правил обслуживания Клиента (см. <u>Создание Правила обслуживания</u>). Поле недоступно для редактирования.
- Кредитный лимит по подписке и переключатель Использовать из настроек клиента — по умолчанию переключатель установлен в положение Вкл для всех Подписок, и поле недоступно для редактирования. Значение параметра указывается из настроек Клиента (см. <u>Просмотр и</u> <u>обновление информации о Клиенте</u>). Чтобы задать индивидуальный Кредитный лимит для данной Подписки, необходимо установить переключатель Использовать из настроек клиента в положение Выкл и ввести в поле Кредитный лимит по подписке новое значение.

При изменении *Кредитного лимита по подписке* срабатывает *Событие уведомлений* **Кредитный лимит** изменен (подробнее см. <u>Создание События</u> уведомлений и <u>Просмотр списка Событий уведомлений</u>).

 Текущая задолженность — задолженность по Подписке, рассчитанная как сумма всех Списаний по данной Подписке за текущий Финансовый период в статусе Заблокировано.

Если при активации *Подписки* текущая задолженность превысит *Кредитный лимит по подписке* (включая **Списания** в статусе **Открыто**, которые будут заблокированы в случае перехода *Подписки* с типом биллинга *CSP месячный, CSP годовой* и *G Suite* в статус **Активная**), под полем **Текущая задолженность** отображается информационное сообщение о невозможности активирования *Подписки*.

#### Модель оплаты

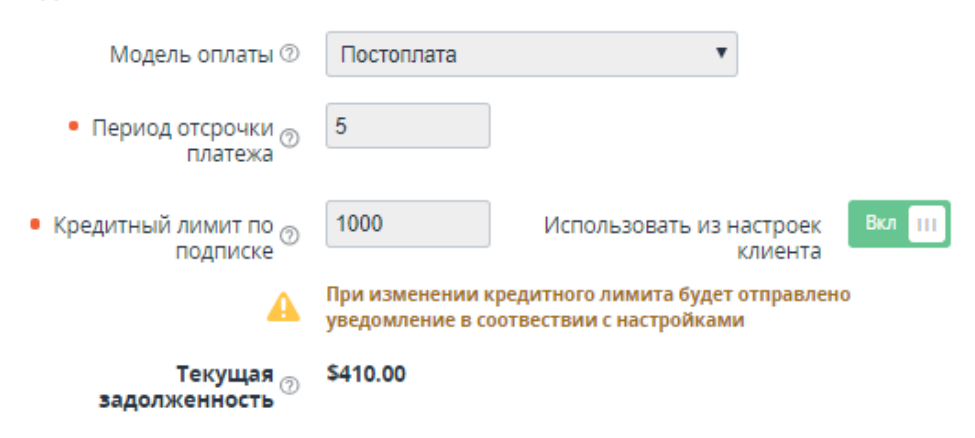

- Параметры продления:
  - Автопродление активация автоматического продления Подписки (см. <u>Автоматическое продление подписки</u>). Не отображается для Подписок с бессрочным периодом.
  - Блокировать опцию Автопродление если флажок установлен, то Клиент не сможет изменять состояние опции автоматического продления

данной *Подписки*. Состояние по умолчанию наследуется из *Тарифного плана* в момент создания *Подписки* и затем от него не зависит. Не отображается для *Подписок* с бессрочным периодом.

- о Точка автоматического продления (в днях):
  - Для Подписок со срочным периодом количество дней до истечения Подписки, когда Клиент получает счет на продление. Счет на оплату выставляется со статусом Ожидает оплаты. Если данный счет не был оплачен Клиентом вручную, то в день истечения подписки, если установлен флажок Автопродление, то при наличии достаточного количества средств на Балансе, производится автоматическая оплата данного счета.
  - Для Подписок с Типом биллинга СSP месячный и бессрочным периодом — количество дней до наступления даты Пролонгирована до, когда биллинг-процесс начнет пытаться создать Заказ на пролонгацию (см. Пролонгация Подписки).
- Точка ручного продления (в днях) срок (в днях) до даты истечения Подписки, когда становится доступна возможность вручную продлить данную Подписку. На период, когда продление невозможно, кнопка Продлить скрывается на странице подписки в Панели управления Оператора и Панели управления Клиента. Значение по умолчанию наследуется из связанного Правила предоставления (см. Создание Правила предоставления).

При установке значения **-1** продление *Подписки* доступно весь период действия *Подписки*. При установке значения **0** *Подписка* недоступна для продления.

Значение в поле Точка ручного продления (в днях) не может быть меньше значения в поле Точка автоматического продления (в днях). При установке в поле Точка ручного продления (в днях) значения -1 эта проверка не выполняется.

Параметры продления

| Автопродление                                   |    |
|-------------------------------------------------|----|
| Блокировать опцию <sub> </sub>                  |    |
| • Точка автоматического 🔊<br>продления (в днях) | 0  |
| • Точка ручного ⊘<br>продления (в днях)         | -1 |

Если *Подписка* была заказана по индивидуальным ценам, то также отображается группа переключателей **Параметры** 

продления подписки, позволяющая выбрать, по каким ценам продлевать *Подписку* (см. <u>Заказ Подписки по</u> индивидуальным ценам).

- Услуги табличная часть со списком Экземпляров Услуг, которые предоставляются в рамках данной Подписки:
  - ID уникальный идентификационный номер Экземпляра Услуги, который позволяет перейти на страницу с информацией об Экземпляре Услуги (см. Просмотр информации об Экземпляре услуги).
  - Название название Услуги.
  - о Статус приложения статус Экземпляра Услуги.
  - MS Subscription ID для Подписок на Тарифные планы, предоставляемые в рамках программы Microsoft CSP, отображается ID Подписки в Microsoft Partner Center.
  - Потребленные ресурсы отображается для Подписок с типом биллинга По факту потребления (внешний) (см. подробнее <u>Просмотр</u> потребленных Ресурсов в рамках Подписки).

| Услу | ГИ       |                   |                                      |                      |
|------|----------|-------------------|--------------------------------------|----------------------|
| ID   | Название | Статус приложения | MS Subscription ID                   | Потребленные ресурсы |
| 6159 | Azure    | активный          | 1025E799-test-test-test-15C07F27EFDB | Потребленные ресурсы |

Для обновления информации о Подписки необходимо:

- На вкладке Общая информация изменить один или несколько описанных выше параметров.
- Нажать кнопку Сохранить.

## 6.4 Изменение количества Ресурсов Подписки

Платформа Биллинга и Провиженинга позволяет изменить количество *Ресурсов*, заказанных в рамках *Подписки*. Данная операция называется *Обновление подписки*.

- Не уменьшайте количество *Ресурсов Подписки* с *типом биллинга* **Без возврата**. Это приведет к ошибке предоставления *Услуги*.
- Не изменяйте количество Ресурсов Подписок со статусом
   Заблокирована. Это может привести к некорректному поведению платформы.

Если для *Подписки* были вручную закрыты *Списания* (см. <u>Ручное</u> <u>закрытие всех списаний по Подписке</u>), то уменьшить количество дополнительных *Ресурсов* невозможно до тех пор, пока *Подписка* не будет продлена (см. <u>Продление Подписки</u>).

Правила обновления себестоимостей дозакупаемых Ресурсов:

- Если была заказана Подписка на Тарифный план с фиксированной ценой (см. <u>Общая информация о Тарифном плане</u>), то себестоимость дозакупаемых Ресурсов устанавливается равной себестоимости, действующей на момент создания Подписки (или на момент добавления данного Ресурса в Подписку, если Ресурс был добавлен позже, см. <u>Изменение Ресурсов Тарифного плана</u>).
- Если была заказана Подписка на Тарифный план без фиксированной цены, то себестоимость дозакупаемых Ресурсов устанавливается равной себестоимости, действующей на момент увеличения Ресурсов Подписки.
- После наступления следующего Финансового дня с момента дозакупки Ресурсов для закрытых Списаний Клиента создаются списания Реселлеров на всех вышестоящих уровнях, исходя из значения себестоимости на всех уровнях, которая действовала на момент покупки дополнительного количества Ресурсов.

Правила обновления цен дозакупаемых Ресурсов:

- Если Подписка была заказана по ценам, указанным в Тарифном плане (см. <u>Заказ Подписки по ценам, указанным в Тарифном плане</u>) и не с фиксированной ценой, то при заказе дополнительных Ресурсов, цены дозакупаемых Ресурсов соответствуют актуальным ценам Тарифного плана, действующим на момент увеличения Ресурсов Подписки.
- Если Подписка была заказана по индивидуальным ценам (см. <u>Заказ</u> <u>Подписки по индивидуальным ценам</u>) или на *Тарифный план* с фиксированной ценой, то при заказе дополнительных *Ресурсов*, цены дозакупаемых *Ресурсов* соответствуют ценам в *Заказе* на покупку *Подписки* (или ценам на момент добавления данного *Ресурса* в *Подписку*, если *Ресурс* был добавлен позже).

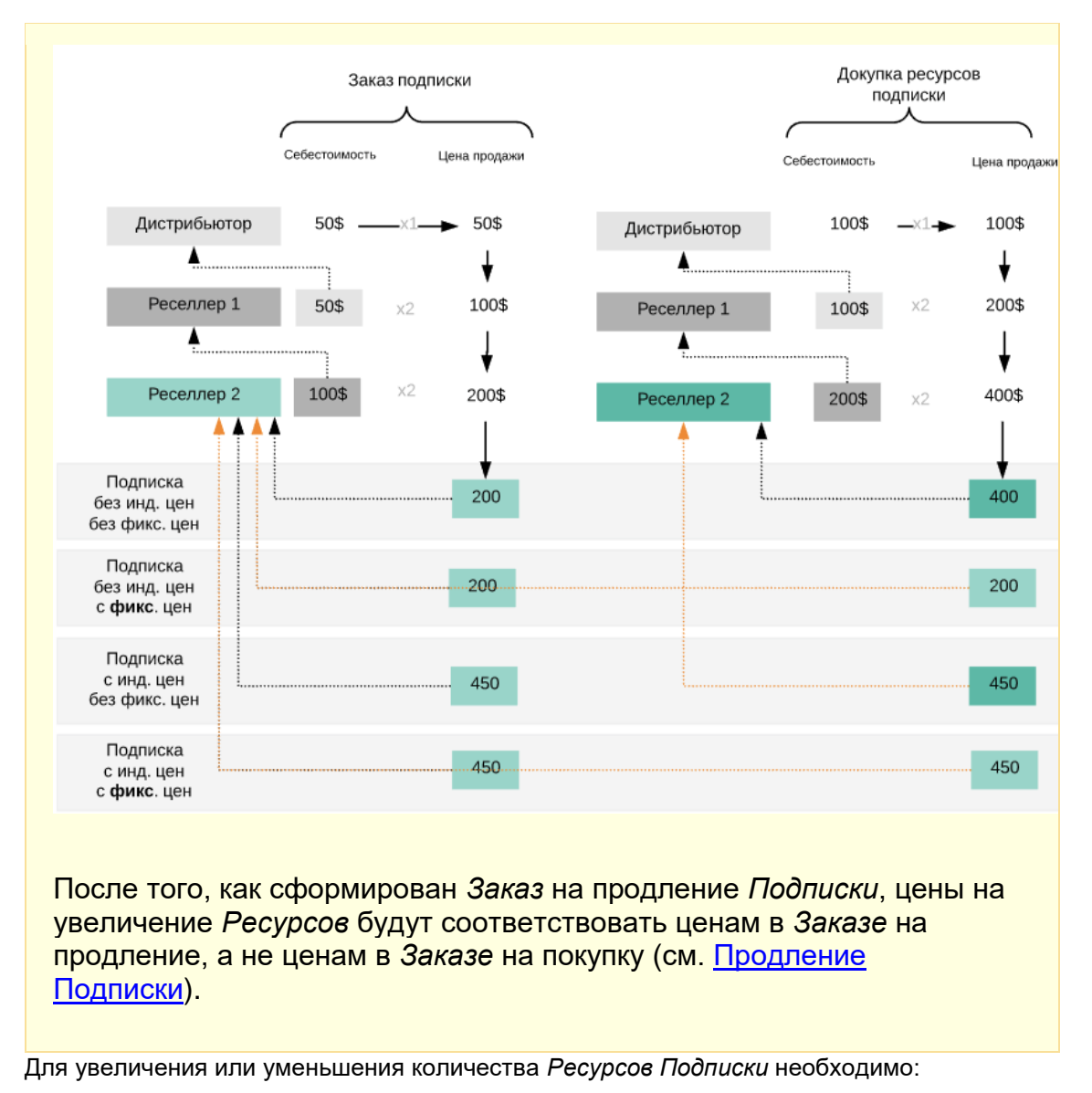

- 1. Войти в Панель управления Оператора.
- 2. На **Панели навигации** перейти в раздел **Подписки** (см. <u>Навигация по Панели</u> <u>управления Оператора</u>). Откроется страница **Подписки** (см. <u>Просмотр списка</u> <u>Подписок</u>).
- 3. Кликнуть по ID или названию *Подписки*. Откроется страница *Подписки* (см. <u>Просмотр</u> и обновление информации о Подписке).
- 4. Перейти на вкладку Ресурсы.

| G Suite Basic гибкий план |                                                                                            |                      |                        |             |           |                |              |         |  |  |
|---------------------------|--------------------------------------------------------------------------------------------|----------------------|------------------------|-------------|-----------|----------------|--------------|---------|--|--|
| Общая і                   | информация Заказы                                                                          | Ресурсы Г            | Прайс-лист             | Списания Тр | ранзакции | Журнал событий |              |         |  |  |
| Прим                      | Применить                                                                                  |                      |                        |             |           |                |              |         |  |  |
| ID                        | Название                                                                                   | Единица<br>измерения | Возможен<br>перерасход | Включено    | Минимум   | Дополнительно  | Использовано | Лимит 🌣 |  |  |
| 63662                     | Пользователь                                                                               | Единицы              |                        | 0           | 1         | 5              | 0            | 750     |  |  |
| 63661                     | Предоставление<br>доступа к сервисам<br>Google Vault на 1<br>учетную запись, на 1<br>месяц | Единицы              |                        | 0           | 0         | 0              | 0            | 750     |  |  |

- 5. В строках изменяемых *Ресурсов* в поле **Дополнительно** ввести требуемое значение. Итоговое количество *Ресурсов* равно сумме **Дополнительного** и **Включенного** количества.
- 6. На Панели инструментов нажать кнопку Применить.
- 7. Для Подписки на Тарифный план для любой Услуги, созданной на основе Модуля Ручной Провижининг (ManualProvisioning plugin), для которой были заданы Параметры на уровне Ресурса (см. <u>Управление Параметрами услуги</u>), на дополнительном шаге указать набор значений Параметров для каждой единицы Ресурса, на которую было увеличено или уменьшено количество этого Ресурса.
- 8. На странице **Изменение ресурсов** проверить правильность информации и, при необходимости, в поле **Промо-код** ввести код для применения скидки (см. <u>Создание</u> <u>промо-кода для скидки</u>).

Если *Подписка* была заказана по индивидуальным ценам (см. <u>Заказ Подписки по индивидуальным ценам</u>), то на странице подтверждения *Заказа*:

- поле Промо-код скрыто, так как к Подпискам по индивидуальным ценам не применяются скидки и промо-коды.
- вместо столбца Цена за единицу выводится столбец
   Индивидуальная цена за единицу, в котором указано значение, установленное в столбце Цена индивидуальная при создании Заказа на покупку Подписки.
- 9. Нажать **Подтвердить**. *Заказ* на изменение количества *Ресурсов Подписки* будет сформирован и отобразится на странице **Заказы** (см. <u>Просмотр списка Заказов</u>).

Для *Подписок* по модели *Предоплата* для предоставления *Подписки* необходимо завершить *Платеж*, связанный с *Заказом* (см. Управление Платежами).

Для Подписок по модели Постоплата, предоставление Подписки начинается сразу после подтверждения Заказа. Платеж выставляется после завершения каждого Финансового периода одновременно с созданием Акта (см. Управление Актами).

## 6.5 Просмотр и изменение цен Подписки

На странице *Подписки* доступен просмотр всех цен, которые действуют на *Периоды* и *Ресурсы* с учетом возможной автоматической наценки, установленной в *Прайслисте* для выбранного *Тарифного плана* (см. <u>Прайс-лист</u>). Для *Подписок*, заказанных по индивидуальным ценам (см. <u>Заказ Подписки по индивидуальным ценам</u>), также доступно изменение индивидуальных цен на *Периоды* и *Ресурсы*.

Ручное изменение цен может потребоваться для *Подписок*, заказанных по индивидуальным ценам на бессрочный период, так как

для них недоступны операция продления и существующая логика применения новых цен на новый период (см. <u>Продление Подписки</u>).

#### В этой статье:

- Просмотр цен Подписки, заказанной по ценам Тарифного плана
- Просмотр и изменение цен Подписки, заказанной по индивидуальным ценам

# 6.5.1 Просмотр цен Подписки, заказанной по ценам Тарифного плана

Чтобы просмотреть перечень всех цен, которые действуют на *Периоды* и *Ресурсы*, для *Подписки*, заказанной по ценам *Тарифного плана*, необходимо:

- 1. Войти в Панель управления Оператора.
- 2. На **Панели навигации** перейти в раздел **Подписки** (см. <u>Навигация по Панели</u> <u>управления Оператора</u>). Отобразится список *Подписок* (см. <u>Просмотр списка</u> <u>Подписок</u>).
- 3. Кликнуть по ID или названию *Подписки*. Отобразится страница выбранной *Подписки* (см. <u>Просмотр и обновление информации о Подписке</u>).
- Перейти на вкладку Прайс-лист.
   Отобразится страница, включающая следующие элементы:
  - Б Группа Подписка таблица со следующими элементами:
    - Фиксированная цена признак того, что для Подписки действуют цены, зафиксированные в Тарифном плане на момент заказа Подписки (подробнее см. <u>Общая информация о Тарифном</u> <u>плане</u>).
    - Тип цены отображается текст Автоматическая наценка.
    - Наценка тарифного плана значение наценки, которая установлена в Прайс-листе для выбранного Тарифного плана (см. <u>Прайс-лист</u>).

| Автоматическая наценка       | не задана                  |
|------------------------------|----------------------------|
| Тип цены                     | Наценка<br>тарифного плана |
| Фиксированная цена ⊘ 🛛 🛩 Нет |                            |
| Подписка                     |                            |

- о Группа Периоды таблица со следующими элементами:
  - Длительность период тарифного плана в виде ссылки, которая позволяет перейти на страницу Периода Тарифного плана (см. Изменение Периодов Тарифного плана).

- Тип цены перечень типов стоимостей, себестоимость которых отлична от нуля, для Периода тарифного плана. Возможные значения:
  - Стоимость установки (единоразово)
  - Абонентская плата (ежемесячно)
  - Стоимость продления (единоразово)
  - Стоимость переноса (единоразово)
- Себестоимость значения стоимостей указанных типов, заданные для данного Периода Тарифного плана на уровне вышестоящего Реселлера.
- Цена продажи значения стоимостей указанных типов для Периода, которые действуют для данной Подписки с учетом параметра Фиксированная цена, заданного в Тарифном плане.
- Период подписки (в месяцах) значение Периода Тарифного плана в месяцах с точностью до трех знаков после запятой.
- Сумма за период подписки значения стоимостей указанных типов с учетом длительности *Периода Подписки*. Возможные значения:
  - Абонентская плата (ежемесячно) значение, рассчитанное как Цена продажи умноженная на Период подписки (в месяцах).
  - Стоимость установки (единоразово) значение совпадает с соответствующей Ценой продажи.
  - Стоимость продления (единоразово) значение совпадает с соответствующей Ценой продажи.
  - Стоимость переноса (единоразово) значение совпадает с соответствующей Ценой продажи.

| Периоды ———  |                                   |               |              |                                |                                |
|--------------|-----------------------------------|---------------|--------------|--------------------------------|--------------------------------|
| Длительность | Тип цены                          | Себестоимость | Цена продажи | Период подписки<br>(в месяцах) | Сумма за<br>период<br>подписки |
| 1 504        | Стоимость установки (единоразово) | \$0.00        | \$40.00      | -                              | \$40.00                        |
| Под          | Абонентская плата (ежемесячно)    | \$0.00        | \$40.00      | 12.0                           | \$480.00                       |

Группа **Периоды** не отображается, если в *Подписке* отсутствуют *Периоды*, для которых заданы цены.

- о Группа Ресурсы таблица со следующими элементами:
  - Название название Ресурса по шаблону {имя pecypca} (мин.: {минимум}, макс.: {ограничение}), где:
    - {umя pecypca} наименование ресурса в виде ссылки, которая позволяет перейти на страницу Ресурса Тарифного плана (см. Изменение Ресурсов Тарифного плана).
    - *{минимум}* величина, установленная в поле **Минимум** для данного *Ресурса* в *Тарифном плане*.
    - *{ограничение}* величина, установленная в поле **Ограничение** для данного *Ресурса* в *Тарифном плане*. Для безлимитных *Ресурсов* название отображается по шаблону {имя pecypca} (неограниченно).

- **Тип цены** перечень типов стоимостей, себестоимость которых отлична от нуля, для *Ресурса Тарифного плана*. Возможные значения:
  - Стоимость установки (единоразово)
  - Абонентская плата (ежемесячно)
  - Стоимость за перерасход (единоразово)
  - Стоимость продления (единоразово)
- Себестоимость значения стоимостей указанных типов, заданные для данного *Ресурса Тарифного плана* на уровне вышестоящего *Реселлера*.
- Цена продажи значения стоимостей указанных типов для *Ресурса*, которые действуют для данной *Подписки* с учетом параметра Фиксированная цена, заданного в *Тарифном плане*.
- Период подписки (в месяцах) значение Периода Тарифного плана в месяцах с точностью до трех знаков после запятой.
- Сумма за период подписки значения стоимостей указанных типов для *Ресурса* с учетом длительности *Периода Подписки*. Возможные значения:
  - Абонентская плата (ежемесячно) значение, рассчитанное как Цена продажи, умноженная на Период подписки (в месяцах).
  - Стоимость установки (единоразово) значение совпадает с соответствующей Ценой продажи.
  - Стоимость за перерасход (единоразово) значение совпадает с соответствующей Ценой продажи.
  - Стоимость продления (единоразово) значение совпадает с соответствующей Ценой продажи.

| Ресурсы         |                                   |               |              |                                |                                |  |  |  |
|-----------------|-----------------------------------|---------------|--------------|--------------------------------|--------------------------------|--|--|--|
| Название        | Тип цены                          | Себестоимость | Цена продажи | Период подписки<br>(в месяцах) | Сумма за<br>период<br>подписки |  |  |  |
|                 | Стоимость установки (единоразово) | \$0.00        | \$70.00      | -                              | \$70.00                        |  |  |  |
| Pecypc1         | Абонентская плата (ежемесячно)    | \$0.00        | \$70.00      | 12.0                           | \$840.00                       |  |  |  |
| (неограниченно) | Стоимость продления (единоразово) | \$0.00        | \$70.00      |                                | \$70.00                        |  |  |  |

Группа **Ресурсы** не отображается, если в *Подписке* отсутствуют *Ресурсы*, для которых заданы цены.

# 6.5.2 Просмотр и изменение цен Подписки, заказанной по индивидуальным ценам

Просмотр всех цен, которые действуют на *Периоды* и *Ресурсы*, для *Подписки*, заказанной по индивидуальным ценам, выполняется аналогично *Подпискам*, заказанным по ценам *Тарифного плана*, с учетом следующих особенностей:

• Отображается столбец Цена тарифного плана со значениями стоимостей, которые заданы в Тарифном плане.

- Значения в столбцах Наценка тарифного плана и Цена тарифного плана отображаются перечеркнутыми.
- Вместо столбца Цена продажи отображается столбец Цена индивидуальная с действующими индивидуальными ценами *Подписки*.

| Office US                        | SA an   | nual E          | 1             |               |                        |                          |                                |                             |
|----------------------------------|---------|-----------------|---------------|---------------|------------------------|--------------------------|--------------------------------|-----------------------------|
| Общая информ                     | иация   | Заказы          | Ресурсы       | Прайс-лист    | Списания               | Транзакции >             | Курнал событий                 |                             |
| Применить                        |         |                 |               |               |                        |                          |                                |                             |
| Подписка –                       |         |                 |               |               |                        |                          |                                |                             |
| Фиксированна                     | я цена  | 🗸 Нет           |               |               |                        |                          |                                |                             |
| Тип цены                         |         |                 |               |               |                        |                          |                                | Наценка<br>тарифного плана  |
| Автоматическая наценка не задана |         |                 |               |               |                        |                          |                                |                             |
| Период —                         |         |                 |               |               |                        |                          |                                |                             |
| Длительность                     | Тип цен | ы               |               | Себестоимость | Цена<br>тарифного план | Цена<br>а индивидуальная | Период подписки<br>(в месяцах) | Сумма за период<br>подписки |
| 1 месяц                          | Стоимос | ть установки (е | единоразово)  | 0.00 \$       | <del>10.00 \$</del>    | 9.00                     | -                              | 9.00 \$                     |
|                                  | Абонент | ская плата (еж  | емесячно)     | 0.00 \$       | <del>20.00 \$</del>    | 15.00                    | 1                              | 15.00 \$                    |
|                                  | Стоимос | ть продления (  | (единоразово) | 0.00 \$       | <del>5.00 \$</del>     | 5.00                     | -                              | 5.00 \$                     |
| Ресурсы                          |         |                 |               |               |                        |                          |                                |                             |
| Название                         | Тип цен | ы               |               | Себестоимость | Цена<br>тарифного план | Цена<br>а индивидуальная | Период подписки<br>(в месяцах) | Сумма за период<br>подписки |
| Licenses                         | Стоимос | ть установки (е | единоразово)  | 0.00 \$       | <del>10.00 \$</del>    | 8.00                     | -                              | 8.00 \$                     |
| (макс.: 0)                       | Абонент | ская плата (еж  | емесячно)     | 0.00 \$       | <del>20.00 \$</del>    | 12.00                    | 1                              | 12.00 \$                    |
|                                  | Стоимос | ть продления (  | (единоразово) | 0.00 \$       | <del>5.00 \$</del>     | 5.00                     | -                              | 5.00 \$                     |
|                                  |         |                 |               |               |                        |                          |                                |                             |

Чтобы изменить цены, которые действуют на *Периоды* и *Ресурсы* для *Подписки*, заказанной по индивидуальным ценам, необходимо:

- 1. В столбце **Цена индивидуальная** ввести новое значение цены в валюте Тарифного плана.
- 2. Нажать Применить.
- Новые цены будут применены при формировании новых *Списаний* по *Подписке* (см. <u>Списания по Подпискам с различными типами</u> <u>биллинга</u>).
- Если Подписка заказана не на бессрочный период, то для выбора цен дополнительно будет учитываться Параметр продления (подробнее см. <u>Заказ Подписки по индивидуальным ценам</u>). Соответствующее предупреждение отобразится при нажатии кнопки Применить.
- Для Типов цены Стоимость установки (единоразово), Стоимость продления (единоразово), Стоимость

переноса (единоразово) и Стоимость за перерасход (единоразово) указать индивидуальные цены нельзя.

## 6.6 Просмотр и изменение индивидуальной наценки

Индивидуальная наценка может быть установлена только для Подписок с типом биллинга По факту потребления (внешний).

Чтобы просмотреть индивидуальную наценку для *Подписки* (см. <u>Заказ Подписки с</u> индивидуальной наценкой), необходимо:

- 1. Войти в Панель управления Оператора.
- 2. На **Панели навигации** перейти в раздел **Подписки** (см. <u>Навигация по Панели</u> <u>управления Оператора</u>). Откроется страница **Подписки** (см. <u>Просмотр списка</u> <u>Подписок</u>).
- 3. Кликнуть по ID или названию *Подписки*. Откроется страница выбранной *Подписки* (см. <u>Просмотр и обновление информации о Подписке</u>).
- Перейти на вкладку Прайс-лист.
   Группа Подписка содержит таблицу со следующими элементами:
  - 0

0

- Тип цены отображается значение Автоматическая наценка.
- Наценка тарифного плана значение наценки, которая установлена в Прайс-листе для выбранного Тарифного плана (см. <u>Прайс-лист</u>).
   Значение отображается зачеркнутым, если переключатель Индивидуальные цены установлен в положение Вкл.
- Наценка индивидуальная поле содержит значение наценки, которое действует для выбранной Подписки. Поле не отображается, если переключатель Индивидуальные цены установлен в положение Выкл.
- Индивидуальные цены переключатель, который определяет, установлена ли индивидуальная наценка для Подписки:
  - Если переключатель **Индивидуальные цены** установлен в положение **Вкл**, то для *Подписки* используется значение наценки, указанное в поле **Наценка индивидуальная**.
  - Если переключатель Индивидуальные цены установлен в положение Выкл, то для Подписки используется значение автоматической наценки из Прайс-листа, отображаемое в поле Наценка тарифного плана.

#### Azure Общая информация Ресурсы Списания Журнал событий Заказы Транзакции Подписка Наценка Наценка Тип цены идуаль 4.00 Ш Индивидуальные цены ⊘ Автоматическая наценка 1.00

Управление индивидуальной наценкой:

- Чтобы включить использование индивидуальной наценки для Подписки, необходимо:
  - а. Установить переключатель Индивидуальные цены в положение Вкл.
  - b. В поле **Наценка индивидуальная** ввести значение наценки. Допускается ввод числовых значений больше 0 с точностью до двух знаков после запятой. Рекомендуется указывать значения не менее 1.
  - с. Нажать кнопку **Применить**. Отобразится вкладка **Прайс-лист** со значением индивидуальной наценки для *Подписки*, которое будет применяться при получении статистики использования *Услуги* для формирования *Списания* клиента. Наценка тарифного плана учитываться не будет.
- Чтобы изменить текущее значение индивидуальной наценки для *Подписки*, необходимо:
  - а. В поле Наценка индивидуальная ввести новое значение наценки.
  - b. Нажать кнопку **Применить**. Отобразится вкладка **Прайс-лист** с новым значением индивидуальной наценки для *Подписки*, которое будет применяться при получении статистики использования *Услуги* для формирования *Списания* клиента.
- Чтобы отключить использование индивидуальной наценки для *Подписки*, необходимо:
  - а. Установить переключатель Индивидуальные цены в положение Выкл.
  - b. Нажать кнопку **Применить**. Отобразится вкладка **Прайс-лист** со значением наценки тарифного плана, которое будет применяться при получении статистики использования *Услуги* для формирования *Списания* клиента.

# 6.7 Переключение Тарифного плана

Переключение *Тарифного плана* позволяет сменить *Тарифный план* существующей активной *Подписки*, если настроены *Тарифные планы* для переключения (см. <u>Настройка</u> <u>переключаемых Тарифных планов</u>).

- *Тарифный план Подписки* с *типом биллинга* **Без возврата** нельзя переключать. Это приведет к ошибке предоставления *Услуги*.
- Если новый и предыдущий Тарифные планы включают одинаковые Ресурсы, то перед переключением следует убедиться, что заказанное на момент переключения количество Ресурсов предыдущего Тарифного плана не превышает максимальное количество Ресурса в новом Тарифном плане.
- Если в предыдущем *Тарифном плане* заказано больше *Ресурсов*, чем доступно для заказа в новом, то перед переключением следует уменьшить количество *Ресурсов* (см. <u>Изменение количества</u> <u>Ресурсов Подписки</u>).

Чтобы переключить Подписку на другой Тарифный план, необходимо:

1. Войти в Панель управления Оператора.

- 2. На **Панели навигации** перейти в раздел **Подписки** (см. <u>Навигация по Панели</u> <u>управления Оператора</u>). Отобразится страница **Подписки** (см. <u>Просмотр списка</u> <u>Подписок</u>).
- 3. Кликнуть по ID или названию *Подписки*. Откроется страница *Подписки* (см. <u>Просмотр</u> и обновление информации о Подписке).
- 4. На Панели инструментов вкладки Общая информация нажать кнопку Сменить план. Отобразится страница Переключение тарифного плана.

| Переключение тарифного плана               |                 |   |  |  |  |  |  |
|--------------------------------------------|-----------------|---|--|--|--|--|--|
| Выберите тарифный план                     |                 |   |  |  |  |  |  |
| • Тарифный план                            | Выберите план   | × |  |  |  |  |  |
| <ul> <li>Период тарифного плана</li> </ul> | Выберите период | * |  |  |  |  |  |
| Переключить план Отменить                  |                 |   |  |  |  |  |  |

5. В списке Тарифный план выбрать новый Тарифный план для Подписки.

В списке **Тарифный план** доступны *Тарифные планы* в статусе **Активный** вне зависимости от значения признака **Опубликован**.

6. В списке **Период тарифного плана** выбрать период *Подписки* на новый *Тарифный план*.

Если список периодов *Тарифного плана* содержит только один вариант, данный вариант отображается в списке без возможности изменения.

7. Нажать кнопку **Переключить план**. Откроется страница для изменения количества *Ресурсов*.

Если новый и предыдущий *Тарифные планы* включают одинаковые *Ресурсы*, то поля **Итого** для всех общих *Ресурсов* предзаполнены: в них указаны количество *Ресурса*, заказанное в предыдущем *Тарифном плане*.

#### ООО «Девелопмент Бюро»

|                                  | Тарифный г             | ллан Plan Exar | nple     |       |                               |  |  |  |  |  |
|----------------------------------|------------------------|----------------|----------|-------|-------------------------------|--|--|--|--|--|
| Период тарифного плана 6 месяцев |                        |                |          |       |                               |  |  |  |  |  |
| Дополни                          | Дополнительные ресурсы |                |          |       |                               |  |  |  |  |  |
| Имя ресурса                      | Минимум                | Ограничение    | Включено | Итого | Абонентская плата/ ежемесячно |  |  |  |  |  |
| Users                            | 1                      | 15             | 1        | 5     | \$10.00                       |  |  |  |  |  |
|                                  |                        |                |          |       |                               |  |  |  |  |  |

8. При необходимости изменить общее количество Ресурсов в поле Итого.

#### 9. Нажать кнопку Далее.

Переключение тарифного плана

| Название                                                  | Количество | Период   | Цена за единицу | Скидка | ндс     | Сумма     |
|-----------------------------------------------------------|------------|----------|-----------------|--------|---------|-----------|
| Возврат с подписки "Tw_Switch1"                           | 1          | 4 месяца |                 | \$0.00 |         | -\$870.00 |
| Покупка подписки "TW_switch 3"                            | 1          | 4 месяца |                 | \$0.00 |         | \$16.00   |
| Увеличение pecypca "mailboxes" для подписки "TW_switch 3" | 14         | 4 месяца |                 | \$0.00 |         | \$840.00  |
| Промо-код                                                 | Ірименить  |          |                 | Ито    | ro: -\$ | \$14.00   |
| Подтвердить Назад                                         |            |          |                 |        | От      | менить    |

- 10. На странице подтверждения *Заказа* проверить правильность информации и, при необходимости, в поле **Промо-код** ввести код для применения скидки (см. <u>Создание</u> <u>промо-кода для скидки</u>).
- 11. Нажать кнопку **Отправить**. Заказ на смену Тарифного плана будет сформирован и отобразится на странице Заказы (см. <u>Просмотр списка заказов</u>).

На этапе конфигурации *Подписки* все цены отображаются в валюте выбранного *Тарифного плана* (см. <u>Общая информация о Тарифном</u> <u>плане</u>), а на шаге подтверждения *Заказа* — в валюте *Реселлера* (см. <u>Создание Реселлера</u>).

При смене *Тарифного плана Подписки* могут формироваться *Списания* типа **Абонентская плата** и **Плата за установку** (см. <u>Атрибуты Списаний по умолчанию</u>).

При смене *Тарифного плана Подписки* по модели *Предоплата* для изменения *Подписки* необходимо завершить *Платеж*, связанный с *Заказом* (см. <u>Управление Платежами</u>).

При смене Тарифного плана Подписки по модели Постоплата Тарифный план Подписки изменяется сразу после подтверждения Заказа. Платеж выставляется после
завершения каждого *Финансового периода* одновременно с созданием *Акта* (см. <u>Управление Актами</u>).

## 6.8 Просмотр потребленных ресурсов для Подписок с типом биллинга "По факту потребления"

Список потребленных ресурсов формируется только для *Подписок* с *типами биллинга* **По факту потребления (внутренний)** и **По факту потребления (внутренний)** (см. <u>Общая информация о Тарифном</u> <u>плане</u>).

Чтобы просмотреть список потребленных ресурсов, сформированный для конкретной Подписки, необходимо:

- 1. Войти в Панель управления Оператора.
- 2. На **Панели навигации** перейти в раздел **Подписки** (см. <u>Навигация по Панели</u> <u>управления Оператора</u>). Отобразится страница **Подписки** (см. <u>Просмотр списка</u> <u>Подписок</u>).
- 3. Кликнуть по ID или названию *Подписки*. Отобразится страница *Подписки* (см. <u>Просмотр и обновление</u> <u>информации о Подписке</u>).
- 4. На странице *Подписки* в блоке **Услуги** щелкнуть по названию или ID *Услуги*. Отобразится страница с информацией об *Экземпляре Услуги* (см. <u>Просмотр</u> информации об Экземпляре услуги).
- 5. Щелкнуть по ссылке **Дебеты**. Отобразится список потребленных ресурсов. Список потребленных ресурсов представлен в виде таблицы. В зависимости от *Услуги* в таблице могут отображаться различные столбцы. Подробное описание списка потребленных ресурсов для конкретной *Услуги* см. в руководстве <u>Услуги.</u> <u>Документация Оператора</u>.

### 6.9 Остановка Подписки

*Подписки* с *типом биллинга* **Без возврата** нельзя останавливать. Это приведет к ошибке предоставления *Услуги*.

Подписки по программе Microsoft CSP (см. <u>Заказ Подписки Microsoft</u> <u>CSP</u>) автоматически останавливаются в *Финансовый день* (см. <u>Управление Правилами предоставления Тарифных планов</u>), если на *Балансе Клиента* (с учетом *Порога срабатывания финансовой блокировки*) недостаточно средств для продления *Подписки* на следующий месяц.

О работе *Списаний* при остановке *Подписки* см. <u>Списания по</u> <u>Подпискам с различными типами биллинга</u>.

Для остановки Подписки, необходимо:

- 1. Войти в Панель управления Оператора.
- 2. На **Панели навигации** перейти в раздел **Подписки** (см. <u>Навигация по Панели</u> <u>управления Оператора</u>). Откроется страница **Подписки** (см. <u>Просмотр списка</u> <u>Подписок</u>).
- 3. Кликнуть по ID или названию *Подписки*. Откроется страница выбранной *Подписки* (см. <u>Просмотр и обновление информации о Подписке</u>).
- 4. На вкладке Общая информация нажать кнопку Остановить.
- 5. На странице **Остановить подписку** ввести причину остановки *Подписки* в поле **Причина**.
- 6. В поле Комментарий указать дополнительную информацию об остановке Подписки.
- 7. Нажать кнопку Остановить. Статус *Подписки* изменится сначала на Останавливается и при успешном выполнении операции на Остановлена.

### Остановить подписку

| Общая информация За | казы | Ресурсы       | Транзакция | Журнал событий |
|---------------------|------|---------------|------------|----------------|
| • Причин            | аОт  | каз клиента   |            |                |
| • Комментари        | ЙПи  | сьмо от 01.07 | .2016      | 12             |
| Остановить Отменить |      |               |            |                |

### 6.10Изменение даты истечения Подписки

Внимание! Данный способ задания *Даты истечения* используется для сервисных операций, выполняемых вручную. При выполнении данной операции *Списания* не генерируются и может быть нарушен процесс биллинга *Подписки*.

*Дата истечения* должна быть задана при создании *Тарифного плана* (см. Создание Тарифного плана).

Изменение даты истечения *Подписки* возможно только для *Подписок* на *Тарифные планы*, созданные самим *Реселлером* (*Оператором*). Для *Подписок* на делегированные *Тарифные планы* изменение даты истечения невозможно.

Чтобы установить Дату истечения подписки необходимо:

1. Войти в Панель управления Оператора.

- 2. На **Панели навигации** перейти в раздел **Подписки** (см. <u>Навигация по Панели</u> <u>управления Оператора</u>). Откроется страница **Подписки** (см. <u>Просмотр списка</u> <u>Подписок</u>).
- 3. Кликнуть по ID или названию *Подписки*. Откроется страница выбранной *Подписки* (см. <u>Просмотр и обновление информации о Подписке</u>).
- 4. На Панели инструментов вкладки Общая информация нажать кнопку Изменить дату истечения.
- 5. На открывшейся странице в поле **Дата истечения** с помощью **Календаря** установить последний день, когда *Подписка* действует.
- 6. При необходимости в поле Комментарий ввести дополнительную информацию.
- 7. Нажать кнопку Изменить дату истечения.

#### Microsoft Exchange 2013 Базовый Общая информация Журнал событий Заказы Ресурсы Транзакция Дата истечения Июль 2016 33 Комментарий Bc Πн Вт Ср Чт Пт Сб 27 28 29 30 1 2 2 5 9 4 6 7 8 Изменить дату истечения 1h 11 12 13 14 15 16 23 18 19 20 21 22 25 26 27 28 29 30 2 2 3 4 5 6

### 6.11 Ручное закрытие всех списаний по Подписке

Не закрывайте вручную *Списания* по *Подпискам* в статусе **Заблокирована**. Это может привести к некорректному поведению платформы.

*Списания* по *Подпискам* с *типом биллинга* **Без возврата** не рекомендуется закрывать вручную. Это может привести к некорректному поведению платформы.

Ручное закрытие *Списаний* может потребоваться из-за особенностей биллинга и предоставления некоторых *Услуе* через Платформа Биллинга и Провиженинга, когда плата за использование *Услуеи* взимается в полном объеме за весь период *Подписки*. В большинстве случаев закрывать *Списания* вручную не требуется.

Чтобы закрыть все списания по Подписке, необходимо:

- 1. Войти в Панель управления Оператора.
- На Панели навигации перейти в раздел Подписки (см. <u>Навигация по Панели</u> управления Оператора). Отобразится страница Подписки (см. <u>Просмотр списка</u> <u>Подписок</u>).
- 3. Кликнуть по ID или названию *Подписки*. Отобразится страница выбранной *Подписки* (см. <u>Просмотр и обновление информации о Подписке</u>).
- 4. На Панели инструментов вкладки Общая информация нажать кнопку Закрыть списания. Отобразится окно подтверждения действия с описанием последствий закрытия *Списаний* по *Подписке*.
- 5. В появившемся окне нажать кнопку **Подтвердить**. В результате:
  - а. Все существующие *Списания* по *Подписке* будут обработаны по правилам, описанным в статье <u>Закрытие Списаний по Подписке вручную</u>.
  - b. Все новые *Списания* при заказе дополнительных *Ресурсов* будут обрабатываться по правилам, описанным в статье <u>Закрытие Списаний по</u><u>Подписке вручную</u>.
  - с. Уменьшение количества дополнительных Ресурсов будет заблокировано.
  - d. На следующий день после ближайшего *Финансового дня* формируется *Акт* за всё время действия *Подписки*.
  - е. Если *Клиент* заказывает дополнительные *Ресурсы*, то соответствующий *Акт* за весь оставшийся период *Подписки* формируется и отправляется *Клиенту* на следующий день после ближайшего *Финансового дня*.

### 6.12 Пролонгация Подписки

Пролонгация — операция продления работы *Подписки* на следующий *Финансовый период* с помощью *Заказа на пролонгацию* и связанного целевого *Платежа*. Пролонгация дает возможность заблаговременно оплатить *Подписку* на следующий *Финансовый период*, чтобы избежать ситуации, когда при наступлении *Финансового дня* средства на *Балансе клиента* могут быть использованы другими *Подписками*, а данная *Подписка* будет остановлена из-за нехватки средств на *Балансе*. Пролонгированная *Подписка* при наступлении *Финансового дня* продолжает работать без необходимости для *Клиента* иметь дополнительные средства на *Балансе*.

Заказ на пролонгацию создается для *Подписки* каждый месяц, пока дата **Пролонгирована до** меньше **Даты истечения** *Подписки*. При этом параметр *Подписки* **Пролонгирована до** не отображается на интерфейсе пользователя в текущей версии и устанавливается автоматически следующим образом.

- Для Подписок с типом биллинга СSP месячный параметр Пролонгирована до равен дате следующего Финансового дня. Для таких Подписок Заказ на пролонгацию будет создаваться каждый месяц, пока дата Пролонгирована до меньше Даты истечения. К Дате истечения может создаваться только Заказ на продление.
- Для Подписок с другими типами биллинга параметр Пролонгирована до в текущей версии задан равным параметру Дата истечения. Для таких Подписок Заказ на пролонгацию никогда не будет создаваться. К Дате истечения может создаваться только Заказ на продление.

Поведение Списаний при пролонгации Подписки описано в статье Списания при типе биллинга СSP месячный.

В этой статье:

- Пролонгация активной Подписки
- Пролонгация остановленной Подписки

### 6.12.1 Пролонгация активной Подписки

Пролонгация Подписки выполняется автоматически в соответствии со следующими правилами:

- Подписка имеет статус, отличный от Остановлена или Удалена.
- Попытка создать Заказ на пролонгацию в текущем Финансовом периоде выполняется биллинг-процессом каждую ночь до наступления даты Пролонгирована до за количество дней, указанное в параметре Точка автоматического продления (в днях) Подписки. Если указано значение 0, то попытка создать Заказ выполняется в дату Пролонгирована до.
- При создании Заказа формируется связанное Списание на следующий Финансовый период (с параметрами operate\_from = дата начала следующего Финансового периода и operate\_to = дата конца следующего Финансового периода) с учетом опции Фиксированная цена аналогично автоматическому продлению активной Подписки.
- Дата окончания для Заказа устанавливается равной последнему дню, за который производится оплата.
- Заказ создается в статусе Ожидает оплаты.
- Для *Подписки* по модели *Предоплата* для *Заказа* создается связанный *Платеж* в статусе **Ожидает оплаты** (см. <u>Управление Платежами</u>):
  - о Платеж может быть объединен с другими Платежами.
  - Платеж может быть отменен вручную. После отмены Платежа Заказ переходит в статус Отменен.
  - о *Платеж* связан со *Списанием*, которое было сформировано при создании *Заказа*.
  - Платеж может быть оплачен с помощью доступного Способа оплаты или с Баланса клиента. После оплаты Платежа Заказ переходит в статус Завершен.
- Для Подписки по модели Постоплата Платеж не создается. Заказ на пролонгацию после создания автоматически переходит в статус Завершен.
- При наступлении даты **Пролонгирована до** выполняется попытка автоматической оплаты с Баланса клиента неоплаченного Заказа на пролонгацию. Если средств

на *Балансе* недостаточно, *Подписка* останавливается с учетом параметра **Остановка** неоплаченной подписки после (см. <u>Просмотр списка Правил предоставления</u>).

- При наступлении даты окончания неоплаченный Заказ, а также связанные Платеж и Списание удаляются.
- Если в текущем Финансовом периоде существует Заказ на пролонгацию в статусе, отличном от **Отменен** или Завершен, еще один Заказ на пролонгацию не создается.
- Если попытка создать Заказ на пролонгацию осуществляется до наступления даты **Пролонгирована до** и существует Заказ на изменение ресурсов или Заказ на переключение в статусе отличном от Завершен или Отменен, то Заказ на пролонгацию не создается.
- Если попытка создать Заказ на пролонгацию осуществляется в дату Пролонгирована до и существует Заказ на изменение ресурсов или Заказ на переключение в одном из следующих статусов:
  - о Предоставляется, то Заказ на пролонгацию не создается.
  - Ожидает оплаты, то этот Заказ переходит в статус Отменен и создается автоматический Заказ на пролонгацию с текущей конфигурацией Подписки.
  - Ошибка активации, Отменен или Завершен, то создается автоматический Заказ на пролонгацию с текущей конфигурацией Подписки.
- После завершения *Платежа* для *Подписки* дата **Пролонгирована до** устанавливается равной следующему *Финансовому дню*.

### 6.12.2 Пролонгация остановленной Подписки

Для Подписок, имеющих статус Остановлена:

- Заказ на пролонгацию автоматически не создается.
- Существующий Заказ на пролонгацию автоматически не оплачивается и остается вместе с Платежом в статусе **Ожидает оплаты** до даты окончания.
- Доступна пролонгация вручную, если ранее был создан, но не оплачен Заказ на пролонгацию.

Для ручной пролонгации остановленной Подписки необходимо:

- 1. Войти в Панель управления Оператора.
- 2. На **Панели навигации** перейти в раздел **Подписки** (см. <u>Навигация по Панели</u> <u>управления Оператора</u>). Отобразится список *Подписок* (см. <u>Просмотр списка</u> <u>Подписок</u>).
- 3. Нажать ID или название *Подписки*. Отобразится страница выбранной *Подписки* (см. <u>Просмотр и обновление информации о Подписке</u>).
- 4. На **Панели инструментов** нажать кнопку **Пролонгировать**. Отобразится страница *Заказ на пролонгацию*. При отсутствии ранее созданных будут созданы *Заказ на пролонгацию* в статусе **Ожидает оплаты**, а также связанные *Платеж* и *Списания* с учетом оплачиваемого периода:
  - Если до следующего Финансового дня количество дней больше, чем указанное в параметре Точка автоматического продления (в днях) Подписки, то выполняется пролонгация Подписки до конца текущего Финансового периода.
  - Если до следующего Финансового дня количество дней меньше или равно, чем указанное в параметре Точка автоматического продления (в днях) Подписки, то выполняется пролонгация Подписки до конца следующего Финансового периода.

5. После завершения *Платежа Подписка* с новой датой **Пролонгирована до** перейдет в статус **Активная**.

### 6.13 Продление Подписки

Продление Подписок осуществляется в следующих режимах:

- Автоматическое продление Подписки
- Ручное продление Подписки
- Отложенное продление Подписки
- Установка Даты истечения для Подписок с периодом N месяцев

Для всех активных *Подписок* на пробный *Период*, а также и для остановленных *Подписок* на пробный *Период* на основе модуля **Vendor Service Plugin**, для ручного продления доступны пробные *Периоды Тарифного плана*. Выполнение данной операции может привести к убыткам для *Реселлера*, так как не все вендоры предоставляют возможность продлевать пробный *Период*. Соответствующее сообщение отображается на странице продления *Подписки* после выбора пробного *Периода*.

Если *Подписка* была заказана по ценам, указанным в *Тарифном плане* (см. <u>Заказ</u> <u>Подписки по ценам, указанным в Тарифном плане</u>), то при ручном и автоматическом продлении с нового периода к *Подписке* применяются:

- Стоимость, равная стоимости Тарифного плана.
- Актуальная себестоимость Тарифного плана, действующая на момент продления Подписки.

Если *Подписка* была заказана по индивидуальным ценам (см. <u>Заказ Подписки по</u> <u>индивидуальным ценам</u>), то при ручном и автоматическом продлении с нового периода к *Подписке* применяются:

- Стоимость, равная стоимости *Тарифного плана* или индивидуальной стоимости в зависимости от *Параметра продления*.
- Актуальная себестоимость Тарифного плана, действующая на момент продления Подписки.
- После наступления следующего Финансового дня с момента продления для закрытых Списаний Клиента создаются Списания Реселлеров на всех вышестоящих уровнях, исходя из значения себестоимости на всех уровнях, которая действовала на момент продления Подписки с индивидуальными ценами.

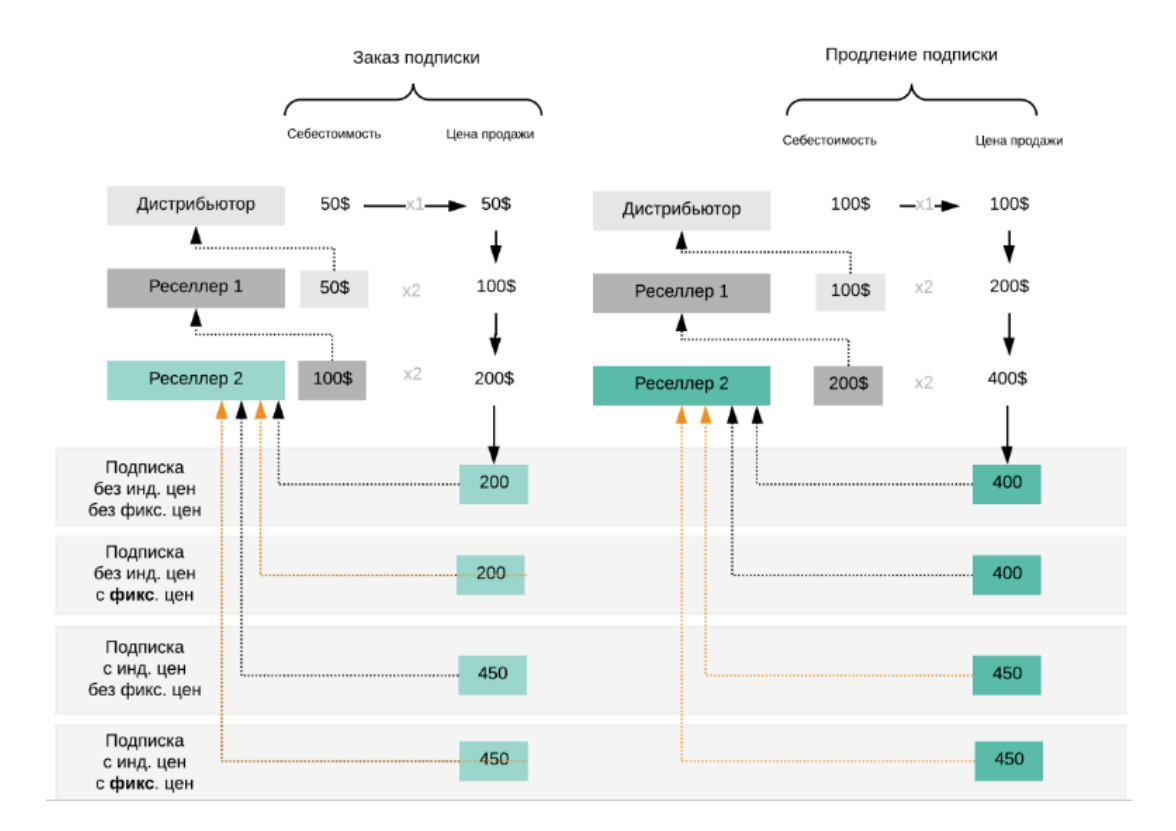

### 6.13.1 Автоматическое продление Подписки

Если для *Подписки* в поле **Период** установлено значение **Бессрочный**, опция автоматического продления *Подписки* недоступна.

Если опция автоматического продления *Подписки* активна, то *Клиент* получает счет на продление, и при наличии достаточного количества средств на *Балансе* в день истечения *Подписки* производится автоматическая оплата и продление *Подписки* на тот же период.

Для *Подписки* с включенной опцией **Автопродление** новый *Заказ на продление* не создается, если уже существует *Заказ на продление* в статусе **Ожидает предоставления** или **Ожидает оплаты**.

Чтобы включить функцию автоматического продления, необходимо:

- 1. Войти в Панель управления Оператора.
- 2. На **Панели навигации** перейти в перейти в раздел **Подписки** (см. <u>Навигация по</u> <u>Панели управления Оператора</u>). Отобразится страница **Подписки** (см. <u>Просмотр</u> <u>списка Подписок</u>).
- 3. Кликнуть по ID или названию *Подписки*. Отобразится страница выбранной *Подписки* (см. <u>Просмотр и обновление информации о Подписке</u>).
- 4. В блоке Параметры автопродления:
  - Установить флажок Автопродление, чтобы активировать автоматическую оплату Заказов на продление в день истечения при наличии достаточного количества средств на Балансе клиента.

- Установить флажок Блокировать опцию Автопродление, если требуется запретить Клиенту изменять состояние опции автоматического продления данной Подписки.
- В поле Точка автоматического продления (в днях) при необходимости изменить число дней до истечения Подписки, когда будет автоматически создаваться Заказ на продление Подписки и соответствующий Платеж в статусе Ожидает оплаты. Значение по умолчанию наследуется из связанного Правила предоставления (см. Создание Правила предоставления).

Для Подписок с Типом биллинга **СSP месячный**, **CSP** annual, **Оплата в полном объеме** параметры Заказа на продление имеют особенности (см. <u>Отложенное продление</u> <u>Подписки</u>).

Для остальных *Типов биллинга Заказ на продление* будет формироваться с параметрами **Отложенный = Нет** и **Дата предоставления** = дата создания *Заказа* (см. <u>Просмотр</u> <u>информации о Заказе</u>).

- Если Подписка была заказана по индивидуальным ценам, то в группе переключателей Параметры продления подписки выбрать, по каким ценам продлевать Подписку (см. <u>Заказ Подписки по индивидуальным ценам</u>).
- В поле Точка ручного продления (в днях) при необходимости изменить число дней до даты истечения Подписки, когда становится доступна возможность вручную продлить данную Подписку (см. <u>Ручное продление</u> <u>Подписки</u>). На период, когда продление невозможно, кнопка Продлить скрывается на странице подписки в Панели управления Оператора и Панели управления Клиента. Значение по умолчанию наследуется из связанного Правила предоставления (см. <u>Создание Правила</u> <u>предоставления</u>).

При установке значения **-1** продление *Подписки* доступно весь период действия *Подписки*. При установке значения **0** *Подписка* недоступна для продления.

Значение в поле Точка ручного продления (в днях) не может быть меньше значения в поле Точка автоматического продления (в днях). При установке в поле Точка ручного продления (в днях) значения -1 эта проверка не выполняется.

| Параметры продлени                                               | Я                                                                                                    |
|------------------------------------------------------------------|----------------------------------------------------------------------------------------------------|
| Автопродление ⊘                                                  | •                                                                                                    |
| Блокировать опцию <sub> </sub>                                   |                                                                                                    |
| <ul> <li>Точка автоматического<br/>продления (в днях)</li> </ul> | 0                                                                                                    |
| Параметры продления<br>подписки                                  | <ul> <li>Использовать наибольшие цены <sup>(2)</sup></li> <li>Использовать индивидуальные цены <sup>(2)</sup></li> <li>Использовать цены тарифного плана <sup>(2)</sup></li> </ul> |
| <ul> <li>Точка ручного<br/>продления (в днях)</li> </ul>         | -1                                                                                                    |

5. Нажать кнопку Сохранить. Автоматическое продление Подписки будет активировано.

*Подписки* в статусе **Остановлена** не продлеваются автоматически, даже если установлен флажок **Автопродление**.

### 6.13.2 Ручное продление Подписки

Ручное продление *Подписок* с *Типом биллинга* **СSP месячный**, **CSP annual**, **Оплата в полном объеме** имеет особенности (см. <u>Отложенное продление Подписки</u>).

- Не продлевайте вручную Подписки с типом биллинга Без возврата до срока их истечения. Это приведет к ошибке предоставления Услуги.
- Не продлевайте вручную Подписки в статусе Заблокирована. Это может привести к некорректному поведению платформы.

Если *Подписка* была заказана по индивидуальным ценам, то после формирования *Заказа* на продление *Подписка* и *Ресурсы* предоставляются по ценам, которые зависят от *Параметра продления* (см. <u>Заказ Подписки по</u> индивидуальным ценам).

Чтобы вручную продлить Подписку, необходимо:

- 1. Войти в Панель управления Оператора.
- 2. На **Панели навигации** перейти в перейти в раздел **Подписки** (см. <u>Навигация по</u> <u>Панели управления Оператора</u>). Отобразится страница **Подписки** (см. <u>Просмотр</u> <u>списка Подписок</u>).

- 3. Кликнуть по ID или названию *Подписки*. Отобразится страница выбранной *Подписки* (см. <u>Просмотр и обновление информации о Подписке</u>).
- 4. На Панели инструментов вкладки Общая информация нажать кнопку Продлить.

На период, когда продление невозможно, кнопка **Продлить** скрывается. Период доступности ручного продления задается в параметре **Точка ручного продления (в днях)** *Подписки* (см. <u>Автоматическое продление Подписки</u>).

5. На странице **Продление подписки** в открывающемся списке **Период** выбрать период продления *Подписки*.

### Продление подписки

| Клиент         | ID1944 - Adam Smith |
|----------------|---------------------|
| Продукт        | ID64 - Office365    |
| Тарифный план  | ID5 - Office 365 E1 |
| • Период       | 1 год 💌             |
| Далее Отменить |                     |

#### 6. Нажать Далее.

7. При необходимости применить скидку в поле **Промо-код** ввести код (см. <u>Создание</u> <u>Промо-кода вручную</u>) для предоставления скидки *Клиенту*.

#### Продление подписки

| Название                           | Количество | Период | Цена за единицу | Скидка | ндс         | Сумма    |
|------------------------------------|------------|--------|-----------------|--------|-------------|----------|
| Продление подписки "Office 365 E1" | 1          | 1 год  | \$5.00          | \$0.00 | \$0.00      | \$27.00  |
| Продление pecypca "Users"          | 1          | 1 год  | \$61.00         | \$0.00 | \$0.00      | \$611.00 |
| Продление pecypca "Devices"        | 2          | 1 год  | \$22.00         | \$0.00 | \$0.00      | \$286.00 |
| Продление pecypca "Licences"       | 2          | 1 год  | \$22.00         | \$0.00 | \$0.00      | \$286.00 |
| Промо-код                          | Примен     | нить   |                 |        | Итого: \$1, | 210.00   |
| Подтвердить Назад                  |            |        |                 |        | От          | менить   |

 Нажать кнопку Подтвердить. Будет сформирован Заказ на продление с параметрами Отложенный = Нет и Дата предоставления = дата создания Заказа (см. <u>Просмотр</u> информации о Заказе).

При продлении *Подписки* по модели *Предоплата* для предоставления продленной *Подписки* необходимо

завершить *Платеж*, связанный с *Заказом* (см. <u>Управление</u> <u>Платежами</u>).

При продлении *Подписки п*о модели *Постоплата*, предоставление продленной *Подписки* начинается сразу после подтверждения *Заказа*. *Платеж* выставляется после завершения каждого *Финансового периода* одновременно с созданием *Акта* (см. <u>Управление Актами</u>).

### 6.13.3 Отложенное продление Подписки

Отложенное продление доступно только для *Подписок* с *Типом биллинга* **СSP месячный**, **CSP annual**, **Оплата в полном объеме**.

Отложенное продление *Подписки* с определенным *Типом биллинга* позволяет *Оператору* заранее, не дожидаясь дня истечения *Подписки*, продлить *Подписку* и изменить количество *Ресурсов* (вне зависимости от того, были ли закрыты вручную все *Списания* или нет). В этом случае *Заказ на продление* имеет признаки **Отложенный = Да** и **Дата предоставления =** дата истечения *Подписки* (см. <u>Просмотр информации о Заказе</u>). Предоставление *Услуги* по *Заказу на продление* будет отложено до наступления **Даты предоставления**.

Отложенный Заказ на продление создается в следующих случаях:

- Автоматически за определенное количество дней до даты истечения Подписки — для Подписок, у которых установлен параметр Точка автоматического продления (в днях) больше 0 (см. <u>Автоматическое продление</u> <u>Подписки</u>). Количество Ресурсов в Заказе устанавливается по умолчанию равным текущему.
- Вручную для Подписок, у которых установлен параметр Точка ручного продления (в днях) не равным 0, а также при изменении Заказа на продление, созданного ранее. Количество Ресурсов в Заказе может быть изменено.

Чтобы изменить количество Ресурсов в Заказе на продление, необходимо:

Изменение количества *Ресурсов* в *Заказе на продление* недоступно для *Подписок* с *Типом биллинга* **Оплата в полном объеме**.

- 1. Войти в Панель управления Оператора.
- 2. Выполнить одно из следующих действий:
  - о Изменить существующий Заказ на продление (см. Изменение Заказа).
  - о Если Заказ на продление еще не создан, создать его вручную:
  - a.
- На Панели навигации перейти в перейти в раздел Подписки (см. <u>Навигация по Панели управления</u> <u>Оператора</u>). Отобразится страница Подписки (см. <u>Просмотр списка</u> <u>Подписок</u>).

- нажать ID или название Подписки. Отобразится страница выбранной Подписки (см. <u>Просмотр и обновление информации о</u> <u>Подписке</u>).
- ііі. На Панели инструментов вкладки Общая информация нажать кнопку Продлить.
- b. В результате отобразится страница создания нового Заказа на продление.
- 3. На странице создания нового *Заказа на продление* в поле **Общее количество** установить новое требуемое количество *Ресурсов*.
- 4. Завершить оформление отложенного *Заказ на продление* с новым количеством *Ресурсов*.

Отложенный Заказ на продление имеет следующие особенности:

- Модель оплаты Подписки недоступна для изменения.
- Для Подписок с индивидуальными ценами:
  - о Переключатель **Индивидуальные цены** в положении **Вкл**. недоступен для изменения.
  - В группе Параметры продления подписки установлен вариант Использовать индивидуальные цены и недоступен для изменения.
  - о Доступно изменение индивидуальных цен.
- После оплаты Платежа (по модели Предоплата) или после создания Заказа (по модели Постоплата) Заказ переходит из статуса Ожидает оплаты в статус Ожидает предоставления и находится в этом статусе, пока не наступит день истечения Подписки. Передача информации на сторону Услуги также не выполняется до наступления дня истечения Подписки.
- Предоставление Заказа в статусе Ожидает предоставления начинается, если текущая дата больше или равна дате истечения Подписки. Заказ переходит в статус Предоставляется.
- Списания, связанные с данным Заказом на продление, создаются, начиная с даты истечения Подписки.
- Для Заказа в статусе Ожидает предоставления Списания имеют статус Новое.
- До дня истечения *Подписки Заказ на продление* можно отменить (см. <u>Отмена Заказа</u>) или изменить (см. <u>Изменение Заказа</u>).
- Если Заказ на продление не был вовремя оплачен, то Подписка останавливается и может быть продлена вручную.

## 6.13.4 Установка Даты истечения для Подписок с периодом N месяцев

Процесс продления Подписок с Периодом Подписки N месяцев имеет определенные особенности, которые обусловлены количеством дней в месяце.

Рассмотрим пример заказа и продления Подписки с Периодом Подписки один месяц:

- 1. 31.12.2016 создается новая *Подписка*. Так как период действия *Подписки* один месяц *Дата истечения* подписки устанавливается как 31.01.2017. *Подписка* доступна для использования с 31.12.2016 по 31.01.2017 включительно. Фактический период действия подписки 31 день.
- 2. При автоматическом или ручном продлении *Подписки* происходит установка новой *Даты истечения* подписки, исходя из предыдущей *Даты истечения* подписки

31.01.2017. Так как в феврале отсутствует 31-ое число, происходит поиск числа в феврале, которое является ближайшим существующим к 31-ому числу. В данном случае 28-ое февраля. Период действия подписки устанавливается с 01.02.2017 по 28.02.2017 включительно. Фактический период действия подписки 28 дней.

 При следующем автоматическом или ручном продлении Подписки происходит установка новой Даты истечения подписки. Так как предыдущая Дата истечения подписки 28.02.2017, следующая Дата истечения подписки устанавливается как 28.03.2017. Период действия подписки с 01.03.2017 по 28.03.2017 включительно. Фактический период действия подписки 28 дней.

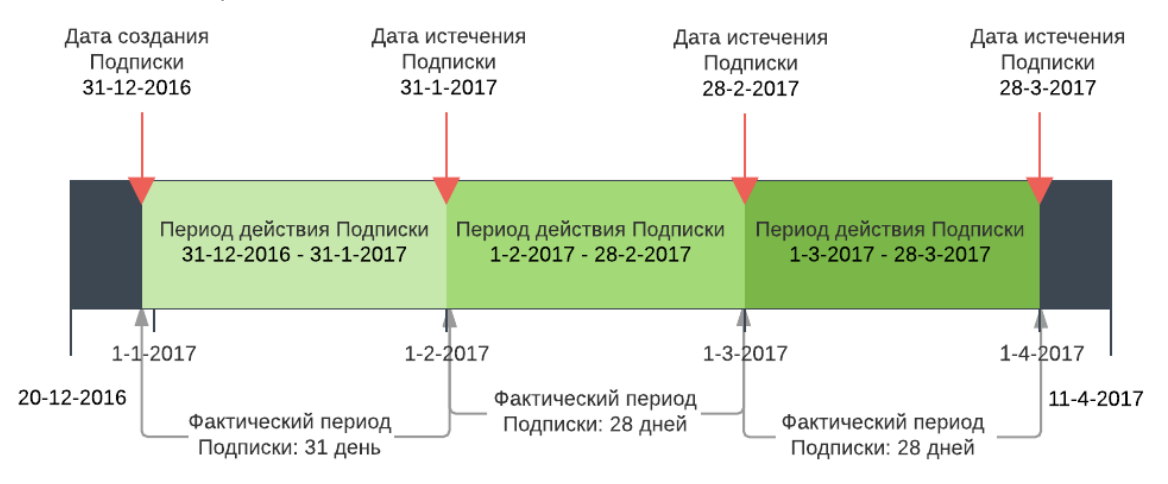

### 6.14Удаление Подписки

Чтобы удалить Подписку, необходимо:

- 1. Войти в Панель управления Оператора.
- 2. На **Панели навигации** перейти в перейти в раздел **Подписки** (см. <u>Навигация по</u> <u>Панели управления Оператора</u>). Откроется страница **Подписки** (см. <u>Просмотр списка</u> <u>Подписок</u>).
- 3. Кликнуть по ID или названию *Подписки*. Откроется страница выбранной *Подписки* (см. <u>Просмотр и обновление информации о Подписке</u>).
- 4. На вкладке Общая информация нажать кнопку Удалить.
- 5. В открывшемся модальном окне нажать кнопку **Подтвердить**. Подписка будет удалена.

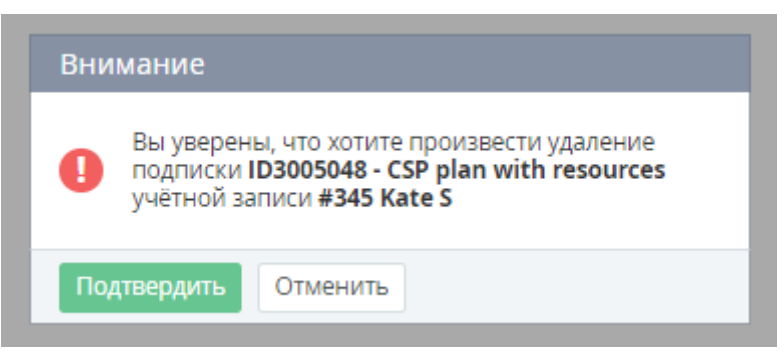

### 6.15Активация Подписки

Активировать Подписку Клиента, находящегося в Финансовой блокировке, невозможно.

Не активируйте вручную *Подписки* со статусом **Заблокирована**. Это приведет к ошибке при предоставлении *Услуги*.

Перед активацией *Подписки* убедитесь, что на *Балансе клиента* достаточно средств с учетом *Кредитного лимита*. Если средств не будет достаточно, то *Подписка* будет активирована, но после окончания биллинг-процесса в системе *Клиент* перейдет в *Финансовую блокировку*, и все его *Подписки* будут остановлены. Подробнее о работе *Списаний* при активации *Подписки* см. <u>Списания</u> по <u>Подписка</u> с различными типами биллинга.

#### Типы биллинга и стоимость активации

| Тип биллинга              | Стоимость активации                                                                                                    |
|---------------------------|----------------------------------------------------------------------------------------------------|
| CSP annual                | Активация бесплатная                                                                                                    |
| CSP месячный<br>G Suite   | Стоимость равна абонентской плате за <i>Подписку</i> и абонентской плате<br>за <i>Ресурсы</i> с текущей даты по дату окончания текущего финансового<br>периода.<br>Если <i>Списания</i> были закрыты <i>Менеджером</i> вручную, то активация<br>бесплатная.   |
| По факту<br>потребления   | Активация бесплатная                                                                                                    |
| Оплата в<br>полном объеме | Если дата активации относится к оплаченному периоду, то активация<br>бесплатная.<br>Если дата активации относится к неоплаченному периоду, то<br>стоимость активации равна стоимости <i>Подписки</i> и <i>Ресурсов</i> за целый<br>текущий финансовый период. |

Для активации остановленной Подписки, необходимо:

- 1. Войти в Панель управления Оператора.
- 2. На **Панели навигации** перейти в перейти в раздел **Подписки** (см. <u>Навигация по</u> <u>Панели управления Оператора</u>). Откроется страница **Подписки** (см. <u>Просмотр списка</u> <u>Подписок</u>).
- 3. Кликнуть по ID или названию *Подписки*. Откроется страница выбранной *Подписки* (см. <u>Просмотр и обновление информации о Подписке</u>).
- 4. На вкладке Общая информация нажать кнопку Активировать.
- 5. На странице Активировать подписку:
  - В поле Причина ввести причину активации Подписки.

- В поле **Комментарий** указать дополнительную информацию об активации *Подписки*.
- 6. Нажать кнопку **Активировать**. Статус *Подписки* изменится сначала на **активируется** и при успешном выполнении операции на **активная**.

### Активировать подписку

| Общая информация  | Заказы | Ресурсы | Транзакции | Журнал событий |
|-------------------|--------|---------|------------|----------------|
| • При             | чина   |         |            |                |
| • Коммент         | арий   |         |            |                |
|                   |        |         |            |                |
| Активировать Отме | нить   |         |            |                |

### 6.16Особенности Подписок по модели Постоплата

В отличие от *Предоплаты*, модель *Постоплаты* подразумевает оплату за оказанные услуги после их оказания.

Подписки по модели Постоплата предоставляются сразу после подтверждения Заказа, не зависят от средств на Балансе клиента и вместо него используют индивидуальные лимиты потребления (см. <u>Просмотр и обновление информации о Подписке</u>), а также имеют следующие особенности:

- Заказ Подписки на коммерческий период по модели Постоплата
- Блокировка Подписок в модели Постоплата

### 6.16.1 Заказ Подписки на коммерческий период по модели Постоплата

Так как заказ новым *Клиентом Подписки* по модели *Постоплата* может нести финансовый риск для *Реселлера*, в платформе есть следующая возможность управлять доступностью модели *Постоплата*:

- Заказ пробных Подписок не имеет ограничений, так как оплата не требуется.
- Заказ Подписок на коммерческий период доступен в зависимости от настройки Разрешать работу клиента по постоплате (см. <u>Задание общих</u> системных настроек):
  - Автоматически все новые и существующие Клиенты могут заказывать Подписки по Постоплате без ручного подтверждения Менеджером (значение настройки по умолчанию).
  - Вручную для заказа Подписок по Постоплате Менеджер должен предоставить Клиенту разрешение (см. <u>Управление разрешением на работу</u> Клиента по модели Постоплата), которое определяет статус Клиента:
    - Проверка не проводилась Клиент не заказывал Подписки на коммерческий период по модели Постоплата в период, когда для этого требовалось ручное подтверждение Менеджера. Менеджер может заказать для Клиента первую Подписку на коммерческий

период, включая заказ новой *Подписки*, заказ на переключение на коммерческий период, заказ на продление *Подписки* на коммерческий период, но *Заказ* не будет сформирован и предоставлен, пока не будет подтверждена *Ручная операция* и *Клиент* не получит статус **Подтверждено**.

- Ожидает подтверждения Клиент попытался заказать первую Подписку на коммерческий период по модели Постоплата в период, когда для этого требуется ручное подтверждение Менеджера. Клиент находится на рассмотрении у Менеджера. Заказ других Подписок на коммерческий период по модели Постоплата для данного Клиента недоступен, включая заказ новой Подписки, заказ на переключение на коммерческий период, заказ на продление Подписки на коммерческий период.
- Отклонено Менеджер запретил Клиенту заказывать Подписки по модели Постоплата. Заказ Подписок на коммерческий период по модели Постоплата для данного Клиента недоступен, включая заказ новой Подписки, заказ на переключение на коммерческий период, заказ на продление Подписки на коммерческий период.
- Подтверждено Менеджер разрешил Клиенту заказывать Подписки по модели Постоплата.
- При переходе в настройке Разрешать работу клиента по постоплате от ручной проверки к автоматической:
  - Существующие ручные операции Разрешить работу клиента по постоплате продолжают находится в статусах, которые были у них до изменения настройки.
  - Предоставление Подписок, которые заблокированы данными Ручными операциями, начинается только после подтверждения данных Ручных операций.
  - Предоставление *Подписок*, по которым *Ручная операция* была отклонена, автоматически не осуществляется.
  - Значения параметра **Разрешение на работу по постоплате** для существующих *Клиентов* сохраняются.
  - Новые и существующие Клиенты имеют возможность заказывать Подписки по модели Постоплата вне зависимости от значения параметра Разрешение на работу по постоплате.
- При повторном переходе в настройке Разрешать работу клиента по постоплате от автоматической проверки к ручной:
  - Существующие Подписки по модели Постоплата продолжают работать вне зависимости от значения параметра Разрешение на работу по постоплате для существующих Клиентов.
  - Значения параметра Разрешение на работу по постоплате для существующих Клиентов сохраняются.
  - При создании новых Подписок по модели Постоплата Ручные операции создаются согласно значению параметра Разрешение на работу по постоплате на уровне Клиента.

Не рекомендуется многократно переключать настройки постоплаты, так как это может нежелательно ограничить доступность операций с существующими *Подписками* части клиентов.

### 6.16.2 Блокировка Подписок в модели Постоплата

Во избежание некорректного поведения платформы, с *Подписками*, заблокированными из-за просроченного *Платежа*, не рекомендуется выполнять следующие операции:

- Активация Подписки вручную.
- Закрытие Списаний по Подписке вручную.
- Изменение количества Ресурсов Подписки.
- Продление Подписки.
- Переключение Тарифного плана Подписки.

Для Подписок, заблокированных из-за превышения Кредитного лимита по подписке, в Панели управления Оператора недоступны любые биллинговые операции: продление и активация Подписки, смена Тарифного плана, добавление и уменьшение Ресурсов.

6.16.2.1 Переход Подписок в статус Заблокирована

Блокировка *Подписок* происходит только при работе *Клиента* по модели *Постоплата* (см. <u>Создание Правила обслуживания</u>). *Подписка* блокируется автоматически, когда:

- *Платеж*, с которым *Подписка* связана через *Акт* (см. <u>Просмотр Акта для модели</u> <u>Постоплата</u>), перешел в статус **Просрочен** (см. <u>Платеж за оказанные Услуги</u>);
- Текущая задолженность по Подписке превысила Кредитный лимит по подписке:
  - на уровне Правила обслуживания, если данная величина не была переопределена на уровне Клиента (см. <u>Создание Правила обслуживания</u>);
  - на уровне *Клиента*, если данная величина не была переопределена на уровне Подписки (см. <u>Просмотр и обновление информации о Клиенте</u>);
  - с. на уровне *Подписки*, если данная величина была переопределена на уровне *Подписки* (см. <u>Просмотр и обновление информации о Подписке</u>).

Сравнение Текущей задолженности с Кредитным лимитом по подписке производится аналогично логике Финансовой блокировки для Баланса клиента:

- Сразу после изменения размера Кредитного лимита по подписке;
- В момент изменения статуса Списания за текущий Финансовый период;
- Для Услуг с Типом биллинга **По факту потребления** осуществляется отдельный контроль за превышением размера заблокированного Списания над установленным Кредитным лимитом по подписке.

6.16.2.2 Поведение Списаний при переходе Подписок в статус Заблокирована Поведение *Списаний* при блокировке *Подписки* аналогично поведению *Списаний* при остановке *Подписки* для соответствующего *типа биллинга* (см. <u>Особенности Списаний</u> для модели Постоплата, <u>Разделение Списаний при остановке Подписки</u>, <u>Списания по</u> <u>Подпискам с различными типами биллинга</u>).

6.16.2.3 Активация заблокированных Подписок

6.16.2.3.1 Активация Подписок, заблокированных из-за просроченного Платежа Заблокированные из-за просроченного *Платежа Подписки* автоматически разблокируются при завершении связанного *Платежа* (см. <u>Оплата Подписок Клиента,</u> <u>включенных в Акт для модели Постоплата</u>). При прекращении выполнения условия блокировки перед изменением статуса *Подписки* производится проверка на наличие других условий блокировки *Подписки*, и если существует другое условие блокировки, то *Подписка* остается в статусе **Заблокирована**.

6.16.2.3.2 Активация Подписок, заблокированных из-за превышения Кредитного лимита по подписке

Проверка на вывод Подписки, заблокированной из-за превышения Кредитного лимита по подписке, производится:

- раз в сутки при работе биллинг процесса, если количество Списаний в статусе Заблокировано меньше чем текущая величина Кредитного лимита;
- сразу после изменения размера Кредитного лимита.

При активации Подписки, заблокированной из-за превышения Кредитного лимита по подписке, Подписка:

- переходит в статус, который был у Подписки до блокировки;
- остается Заблокирована без перехода в статус Активна, если у Актов по Постоплате, с которыми связана данная Подписка, есть Платежи в статусе Просрочен.

При активации *Подписки* с моделью оплаты *Постоплата* с типом биллинга *CSP месячный, CSP годовой и G Suite*, которая была остановлена из-за превышения **Кредитного лимита по подписке**, производится проверка наличия *Списаний* в статусе **Открыто**. Заблокированная из-за превышения *Кредитного лимита Подписка* не переходит автоматически в статус **Активная**, если сумма *Списаний* в статусе **Заблокировано** и *Списаний* в статусе **Открыто**, которые будут заблокированы в случае перехода *Подписки* в статус **Активная**, больше чем текущий *Кредитный лимит по подписке*.

6.16.2.4 Удаление заблокированных Подписок при истечении срока действия Заблокированные *Подписки*, чей срок действия истек, удаляются после того, как закончатся *Период остановки неоплаченной Подписки* и *Период блокировки подписки* (см. <u>Создание Правила предоставления</u>).

### 7 Обработка Заказов

Заказ представляет собой заявку на покупку, пролонгацию, продление или изменение состава/объема Услуг.

Созданные в рамках *Подписки Заказы* обрабатываются и закрываются последовательно, в порядке их создания. Если какой-либо *Заказ* не обработан до конца (не находится в статусе **Завершен** или **Отменен**), то создание *Оператором* или *Клиентом* новых *Заказов* в рамках этой *Подписки* недоступно, но возможно создание *Заказа на продление* операцией автоматического продления *Подписки* в дату истечения *Подписки* при следующих условиях: существующий *Заказ на изменение ресурсов, Заказ на переключение* или *Заказ на пролонгацию* в статусе **Ожидает оплаты** отменяется и создается *Заказ на продление* с текущей конфигурацией *Подписки*.

В этом разделе:

- Управление Заказами
- Очередь задач
- Ручные операции
- Автоматические операции, выполняемые по сценариям
- Журнал уведомлений

### 7.1 Управление Заказами

В Платформа Биллинга и Провиженинга существуют следующие типы Заказов:

- Заказ на покупку (Sales order) заказ новой Подписки (см. <u>Заказ на покупку</u> <u>Подписки</u>).
- Заказ на пролонгацию (Prolong order) заказ на пролонгацию существующей Подписки на следующий Финансовый период (см. <u>Пролонгация Подписки</u>).
- Заказ на продление (Renewal order) заказ на продление существующей Подписки (см. <u>Продление Подписки</u>).
- Заказ на изменение количества ресурсов (Change order) заказ на приобретение дополнительных Ресурсов либо отказ от имеющихся Ресурсов (см. Изменение количества Ресурсов Подписки).
- Заказ на переключение (Switch order) заказ на смену Тарифного плана Подписки (см. <u>Переключение Тарифного плана</u>).

Процесс управления Заказами включает в себя следующие операции:

- Создание Заказа
- Просмотр списка Заказов
- Просмотр информации о Заказе
- Настройка Даты истечения заказа
- Ручное подтверждение оплаты Заказа
- Отмена Заказа
- Изменение Заказа

### 7.1.1 Создание Заказа

Сумма Заказа и суммы Списаний округляются до сотых. В некоторых случаях при применении скидки это приводит к расхождению суммы Заказа и суммы Списаний по Подписке. Чтобы этого избежать, округление и применение скидки к

суммам *Заказа* и *Списаний* выполняется по специальному алгоритму (см. <u>Особенности округления сумм Заказа и Списаний, к которым</u> <u>применены скидки</u>).

Заказы формируются автоматически после выполнения следующих операций:

 Заказ на покупку: при заказе Подписки Клиентом через Панель управления Клиента или магазин услуг (Портал-витрину) или Менеджером через Панель управления Оператора (см. <u>Заказ на покупку Подписки</u>).

Заказ на покупку также может быть создан вручную со страницы Заказы (см. <u>Просмотр списка Заказов</u>).

- Заказ на изменение ресурсов: при уменьшении или увеличении количества Ресурсов Подписки Клиентом через Панель управления Клиента или Менеджером через Панель управления Оператора (см. Изменение количества Ресурсов Подписки).
- Заказ на переключение: при изменении Тарифного плана Подписки Клиентом через Панель управления Клиента или Менеджером через Панель управления Оператора (см. <u>Переключение</u> <u>Тарифного плана</u>).
- Заказ на продление: при ручном (в том числе отложенном) продлении Подписки Клиентом через Панель управления Клиента или Менеджером через Панель управления Оператора, а также при автоматическом продлении Подписки (см. <u>Продление Подписки</u>).
- Заказ на пролонгацию: попытка создать Заказ на пролонгацию выполняется биллингпроцессом каждую ночь до наступления следующего Финансового дня за количество дней, указанное в параметре Точка автоматического продления (в днях) Подписки вне зависимости от настройки Автопродление (см. <u>Просмотр и</u> <u>обновление информации о Подписке</u>). Если указано значение 0, то попытка создать Заказ выполняется в Финансовый день (см. <u>Пролонгация Подписки</u>).

При срабатывании события Заказ создан (см. <u>Создание События</u> <u>уведомлений</u>) для email *Уведомлений* (см. <u>Создание Шаблона Email</u> <u>уведомлений</u>) прикрепляется PDF-форма счета на оплату на основании *Платежа*, который связан с *Заказом*. Для генерации PDF-формы используется шаблон, заданный в *Способе оплаты* на основе модуля CheckCash plugin, который указан в параметре Способ оплаты по умолчанию в *Типе клиента* (см. <u>Создание Типа</u> <u>клиентов</u>). Если в параметре Способ оплаты по умолчание не задано, то PDF-форма счета к письму не прикладывается.

### 7.1.2 Просмотр списка Заказов

В списке Заказов отображаются все созданные Заказы. Чтобы просмотреть список Заказов, необходимо:

- 1. Войти в Панель управления Оператора.
- 2. На **Панели навигации** перейти в раздел **Заказы** (см. <u>Навигация по Панели</u> управления <u>Оператора</u>). Откроется страница **Заказы**.

| Зака  | зы              |              |                       |                |        | Serv    | ice Provider        | Русский (Русски     | ă) 🚺 adr            | nin@example.com 🧿      |
|-------|-----------------|--------------|-----------------------|----------------|--------|---------|---------------------|---------------------|---------------------|------------------------|
| T     | D               | Поиск        |                       | Клиент         | •      | Статус  |                     | • Тип               |                     | <b>~</b>               |
|       | Применить       | Очистить     |                       |                |        |         |                     |                     |                     |                        |
| Созд  | ать заказ       |              |                       |                |        |         |                     |                     |                     |                        |
| ID    | Номер<br>заказа | Клиент       | Тип                   | Статус         | Скидка | Сумма   | Дата<br>заказа      | Дата<br>обновления  | Дата<br>закрытия    | Индивидуальная<br>цена |
| 13987 | RN002767        | USA 2 new    | Заказ на<br>продление | ожидает оплаты | \$0.00 | \$90.00 | 31.12.2019<br>01:17 | 31.12.2019<br>01:17 |                     | 🗸 Нет                  |
| 13986 | RN002766        | Петр Бор     | Заказ на<br>продление | завершен       | \$0.00 | \$34.85 | 31.12.2019<br>01:05 | 31.12.2019<br>01:05 | 31.12.2019<br>01:05 | 🗸 Нет                  |
| 13985 | RN002765        | T.S. Account | Заказ на<br>продление | завершен       | \$0.00 | \$19.40 | 31.12.2019<br>01:02 | 31.12.2019<br>01:03 | 31.12.2019<br>01:03 | 🗸 Нет                  |
| 13984 | RN002764        | Vit Ada12    | Заказ на<br>продление | завершен       | \$0.00 | \$5.16  | 30.12.2019<br>01:18 | 30.12.2019<br>01:19 | 30.12.2019<br>01:19 | 🗸 Нет                  |

Страница Заказы содержит следующие блоки:

- Панель инструментов (см. <u>Работа с Табличной частью</u>). Панель инструментов позволяет:
  - Найти Заказ по:
    - ID Заказа.
    - Полному Номеру заказа.
    - Названию Клиента.
  - Отфильтровать список по следующим параметрам:
    - Статус.
    - Тип.
    - Дата создания позволяет задать период создания Заказа.
    - Индивидуальная цена позволяет найти Заказы, при создании которых устанавливались индивидуальные цены (см. Заказ Подписки по индивидуальным ценам).
- о **Табличную часть** со списком *Заказов*, которая содержит следующие столбцы:
- о **ID** уникальный идентификационный номер Заказа в системе.
- **Номер заказа** номер Заказа. Формат номеров разных типов Заказов может быть настроен в Системных настройках (см. <u>Системные настройки</u>).
- о Клиент название Клиента, который осуществил Заказ.
- о Тип существуют следующие типы Заказов:
- о Заказ на покупку заказ новой Подписки.
- о Заказ на продление заказ на продление Подписки.
- Заказ на пролонгацию заказ на пролонгацию Подписки на следующий Финансовый период.
- Заказ на изменение количества ресурса Заказ дополнительных Ресурсов или отказ от некоторого количества Ресурсов.

- Заказ на переключение Заказ на переключение Подписки с одного Тарифного плана на другой.
- 3. Статус существуют следующие статусы Заказа:
  - о Ожидает оплаты Заказ был создан, ожидается его оплата.
  - Ожидает предоставления Заказ был подтвержден. Начало предоставления Услуги запланировано на Дату предоставления.
  - о **Предоставляется** Заказ был подтвержден, Услуга в процессе активации.
  - о **Ошибка активации** *Заказ* был подтвержден, но *Услуга* не была активирована.
  - о Завершен Заказ был успешно обработан.
  - о **Отменен** Заказ был отменен.
- 4. Скидка размер скидки, которая использовалась при Заказе.
- 5. Сумма общая стоимость Заказа.
- 6. Дата заказа дата и время формирования Заказа.
- 7. Дата обновления дата и время последнего обновления Заказа.
- 8. Дата закрытия дата и время перехода Заказа в статусы Завершен и Отменен.
- 9. **Индивидуальная цена** признак того, применялись ли к *Заказу* индивидуальные цены (см. <u>Заказ Подписки по индивидуальным ценам</u>).

Также доступны следующие операции:

- Создание Заказа
- Просмотр информации о Заказе
- Настройка Даты истечения заказа
- Ручное подтверждение оплаты Заказа
- Отмена Заказа

### 7.1.3 Просмотр информации о Заказе

Для просмотра подробной информации о *Заказе* необходимо выполнить следующие действия:

- 1. Войти в Панель управления Оператора.
- 2. На **Панели навигации** перейти в раздел **Заказы** (см. <u>Навигация по Панели</u> <u>управления Оператора</u>). Отобразится страница **Заказы** (см. <u>Просмотр списка</u> <u>Заказов</u>).
- 3. Щелкнуть по ID или номеру нужного Заказа. Отобразится страница с деталями Заказа.

Страница содержит следующие вкладки:

- Общая информация подробная информация о выбранном Заказе.
- Журнал событий история изменения Заказа (см. Просмотр Журнала событий).
- Сценарии история автоматически выполненных операций по данному Заказу с использованием Сценариев (см. <u>Автоматические операции, выполняемые по</u> сценариям).

### Заказ SO002394

Общая информация

Журнал событий

бытий Сценарии

Вкладка Общая информация содержит следующие элементы:

- Группа элементов Общая информация:
  - о **ID** уникальный идентификатор Заказа.
  - Документ ID номер Заказа. Формат номеров разных типов Заказов может быть определен в системных настройках (см. <u>Системные настройки</u>).
  - о Дата создания дата и время формирования Заказа.
  - Платеж номер Платежа. Ссылка позволяет перейти на страницу Платежа (см. <u>Просмотр деталей платежа</u>), связанного с Заказом.

Платеж связан с Заказом только для модели Предоплата.

 Дата окончания — дата, до которой Заказ должен быть оплачен. Дата окончания рассчитывается исходя из значения, установленного в поле Отмена неоплаченного заказа через в Правиле обслуживания (см. Создание Правила обслуживания) и даты создания Заказа.

Если Заказ не оплачен до Даты окончания, то он автоматически отменяется.

- Дата предоставления дата начала предоставления Услуги по данному Заказу. Отображается только для отложенных Заказов. Для Заказов, не являющихся отложенными, равна дате создания Заказа. Для отложенных Заказов равна дате истечения Подписки.
- **Дата закрытия** только для завершенных *Заказов*. Показывает время и дату завершения *Заказа*.
- о Тип существуют следующие типы Заказов:
  - Заказ на покупку Заказ новой Подписки (см. <u>Заказ на покупку</u> <u>Подписки</u>).
  - Заказ на продление Заказ на продление *Подписки* (см. <u>Продление</u> <u>Подписки</u>).
  - Заказ на пролонгацию заказ на пролонгацию Подписки на следующий Финансовый период (см. <u>Пролонгация Подписки</u>).
  - Заказ на изменение количества ресурса Заказ дополнительных Ресурсов или отказ от некоторого количества Ресурсов (см. Изменение количества Ресурсов Подписки).
  - Заказ на переключение Заказ на переключение Тарифного плана Подписки (см. <u>Переключение Тарифного плана</u>).
- о Статус существуют следующие статусы Заказа:
  - Ожидает оплаты Заказ был создан и ожидает оплаты.
  - **Ожидает предоставления** Заказ был подтвержден. Начало предоставления Услуги запланировано на Дату предоставления.

- **Предоставляется** Заказ был подтвержден, Услуга в процессе активации.
- **Ошибка активации** *Заказ* был подтвержден, но *Услуга* не была активирована.
- Завершен Заказ был успешно обработан.
- Отменен Заказ был отменен.
- **Клиент** ID и имя *Клиента*. Является ссылкой на страницу *Клиента* (см. <u>Просмотр и обновление информации о Клиенте</u>).
- о **ІР заказчика** ІР адрес пользователя, который осуществил Заказ.
- Создан ID и имя Сотрудника Реселлера или Пользователя Клиента, который осуществил Заказ. Для Заказов, созданных автоматически, отображается Системой.

| Общая информация – |                  |
|--------------------|------------------|
| ID                 | 12662            |
| Документ ID        | SO006766         |
| Дата создания      | 08.06.2020 17:59 |
| Платеж             |                  |
| Дата окончания     | 01.07.2020       |
| Дата закрытия      | 08.06.2020 17:59 |
| Тип                | Заказ на покупку |
| Статус             | завершен         |
| Клиент             | #1125 User Test  |
| IP заказчика       | 10.0.0.203       |
| Создан             | #382 Adam Smith  |

- Группа элементов **Информация о стоимости** информация о формировании стоимости *Заказа*:
  - о **Сумма** общая сумма *Платежа* по Заказу.
  - о Себестоимость:
    - Величина себестоимости с учетом лучшей Скидки для Реселлера, которая действует на текущий момент.
    - **скидка** размер лучшей *Скидки* для *Реселлера*, которая действует на текущий момент.
  - Маржа маржа в денежном выражении и в процентах, рассчитанная исходя из Себестоимости с учётом возможной Скидки.

- Скидка скидка по *Заказу* или, в случае установки индивидуальных цен, указание на то, что скидка не применяется.
- Промо-код (Promo code) промо-код или, в случае установки индивидуальных цен, указание на то, что промо-код не применяется.
- Индивидуальные цены признак, который принимает одно из следующих значений:
  - Да Подписка была заказана по индивидуальным ценам (см. <u>Заказ</u> Подписки по индивидуальным ценам).
  - **Нет** *Подписка* была заказана по ценам *Тарифного плана* (см. <u>Заказ</u> Подписки по ценам, указанным в Тарифном плане).
- Менеджер ID и имя Сотрудника, который создал Заказ. Является ссылкой на страницу Сотрудника.

| Информация о стоимости |                      |  |  |  |
|------------------------|----------------------|--|--|--|
| Сумма                  | \$14.66              |  |  |  |
| Себестоимость          | \$7.33 (скидка 0.0%) |  |  |  |
| Маржа                  | \$7.33 (50.0%)       |  |  |  |
| Скидка                 | \$0.00               |  |  |  |
| Промо-код              | Не применяется       |  |  |  |
| Индивидуальные цены    | 🗸 Нет                |  |  |  |
| Менелжер               | #224 Adam Smith      |  |  |  |

- Группа элементов Заказанная услуга перечень Подписок и Ресурсов, заказанных в рамках данного Заказа:
  - о **ID** уникальный идентификатор элемента.
  - **Описание** краткое наименование *Подписки* или *Ресурса*. Ссылка позволяет перейти на страницу подробной информации о *Подписке*.
  - о **Статус** текущий статус элемента.

 Заказанная услуга

 ID
 Описание
 Статус

 12075
 r1
 завершен

 12074
 ID3005658 - Res new
 завершен

- Детализация таблица, содержащая детальную информацию о Подписках и Ресурсах, заказанных в рамках данного Заказа:
  - о **Описание** подробное описание позиции в Заказе.
  - о Количество количество заказанных Подписки или Ресурса.
  - **Период** период, на который заказана *Подписка* или *Ресурс*, с точностью до трех знаков после запятой. Период отображается в месяцах, например,

период длительностью один день отображается как 0.033, а период длительностью два года — как 24.

о Цена за единицу — стоимость единицы заказанной Подписки или Ресурса.

Если при создании *Заказа* были установлены индивидуальные цены, то вместо столбца **Цена за единицу** отображается столбец **Индивидуальная цена за единицу**, в котором отображается стоимость, введенная на этапе создания *Заказа*.

- Скидка сумма скидки по позиции Заказа, если применялась Скидка (см. Управление Скидками).
- Сумма сумма по позиции Заказа с учетом Количества, Периода и Цены за единицу, а также Скидки.

| Описание                                                                               | Количество | Период | Цена за<br>единицу | Скидка | Сумма   |
|----------------------------------------------------------------------------------------|------------|--------|--------------------|--------|---------|
| "r1" для подписки #3005658 "Res new" с<br>27.08.2019 по 18.09.2019 (абонентская плата) | 1.0        | 0.733  | \$20.00            | \$0.00 | \$14.66 |
|                                                                                        |            |        |                    |        |         |

### 7.1.4 Настройка Даты истечения заказа

Детализация

Дата истечения заказа - дата, до которой Заказ должен быть оплачен или активирован (получить статус Завершен). Если Заказ не был завершен до Даты истечения, то Заказ получает статус Отменен. Изменение Даты истечения возможно только для Заказов со статусами Ошибка активации и Ожидает оплаты.

Чтобы установить Дату истечения заказа, необходимо выполнить следующие действия:

- 1. Войти в Панель управления Оператора.
- 2. На **Панели навигации** перейти в раздел **Заказы** (см. <u>Навигация по Панели</u> управления <u>Оператора</u>). Откроется страница **Заказы** (см. <u>Просмотр списка Заказов</u>).
- 3. Щелкнуть по ID или номеру нужного *Заказа*. Откроется страница с деталями *Заказа* (см. <u>Просмотр информации о Заказе</u>).
- 4. На Панели инструментов вкладки Общая информация нажать кнопку Установить дату истечения.
- 5. На открывшейся странице ввести новую дату в поле Дата истечения.

6. Ввести дополнительную информацию в поле Комментарий.

| Заказ SO004605                                          |                                 |
|---------------------------------------------------------|---------------------------------|
| Общая информация Журна                                  | ал событий                      |
| <ul> <li>Дата истечения</li> <li>Комментарий</li> </ul> | 01.07.2016<br>закрытие квартала |
|                                                         |                                 |
| Установить дату истечения                               | Отменить                        |

7. Нажать кнопку Установить дату истечения. Дата истечения Заказа будет изменена.

### 7.1.5 Ручное подтверждение оплаты Заказа

Для предоставления заказанной *Услуги Клиенту*, работающему по модели *Предоплата*, необходимо оплатить *Заказ*.

Платежи через онлайн-системы или банковские платежные карты выполняются автоматически при поступлении сигнала от эквайрингового центра.

*Платежи* с помощью наличных или банковских переводов требуют ручного подтверждения.

Ручное подтверждение оплаты возможно только для *Заказов* со статусом **Ожидает оплаты**.

Чтобы вручную подтвердить оплату Заказа, необходимо выполнить следующие действия:

- 1. Войти в Панель управления Оператора.
- 2. На Панели навигации перейти в раздел Заказы (см. <u>Навигация по Панели</u> управления Оператора). Откроется страница Заказы (см. <u>Просмотр списка Заказов</u>).
- 3. Щелкнуть по ID или номеру нужного Заказа. Откроется страница с деталями Заказа (см. <u>Просмотр информации о Заказе</u>).
- На вкладке Общая информация в группе элементов Общая информация нажать на ссылку Платеж. В рабочей области отобразится страница Платеж (см. <u>Просмотр</u> <u>деталей Платежа</u>).
- 5. На странице **Платеж** в группе элементов **Способ оплаты** выбрать необходимый способ оплаты (к примеру, **Банковский перевод / Наличными**) и нажать **Подтвердить**. *Платеж* будет подтвержден, и статус данного *Заказа* изменится на **Завершен**.

### 7.1.6 Отмена Заказа

Ручная отмена возможна только для следующих Заказов:

- В статусе Ожидает оплаты по модели Предоплата.
- В статусе Ожидает предоставления.

Чтобы отменить Заказ, необходимо:

- 1. Войти в Панель управления Оператора.
- 2. На **Панели навигации** перейти в раздел **Заказы** (см. <u>Навигация по Панели</u> <u>управления Оператора</u>). Откроется страница **Заказы** (см. <u>Просмотр списка Заказов</u>).
- 3. Щелкнуть по ID или номеру нужного *Заказа*. Откроется страница с деталями *Заказа* (см. <u>Просмотр информации о Заказе</u>).
- 4. На Панели инструментов вкладки Общая информация нажать кнопку Отменить заказ. В окне подтверждения нажать кнопку Подтвердить. Заказ будет отменен.

| Заказ SO004609                             |
|--------------------------------------------|
| Общая информация Журнал событий            |
| Отменить заказ 1 Установить дату истечения |
| Общая информация                           |
| Внимание                                   |
| Bы уверены, что хотите отменить?           |
| Подтвердить 2 Отменить                     |

### При отмене Заказа в статусе Ожидает предоставления:

- 1. Заказ переходит в статус Отменен.
- 2. Существующие Списания в статусе Новое удаляются.
- 3. При наличии связанного с *Заказом Платежа* в статусе **Оплачен** сумма, указанная в данном *Платеже*, возвращаются на *Баланс клиента*.

### 7.1.7 Изменение Заказа

Изменение доступно только для следующих Заказов:

- В статусе Ожидает оплаты по модели Предоплата.
- В статусе Ожидает предоставления.

Для Заказов на пролонгацию (см. <u>Пролонгация Подписки</u>) изменение недоступно.

Операция изменения Заказа может быть использована для отмены существующего Заказа и перехода к созданию нового Заказа такого же типа с возможностью указать другие параметры.

Чтобы изменить Заказ до оплаты Клиентом, необходимо:

- 1. Войти в Панель управления Оператора.
- 2. На **Панели навигации** перейти в раздел **Заказы** (см. <u>Навигация по Панели</u> <u>управления Оператора</u>). Отобразится страница **Заказы** (см. <u>Просмотр списка</u> <u>Заказов</u>).
- 3. Нажать ID или номер нужного *Заказа*. Отобразится страница с деталями *Заказа* (см. <u>Просмотр информации о Заказе</u>).
- 4. На Панели инструментов вкладки Общая информация нажать кнопку Изменить.

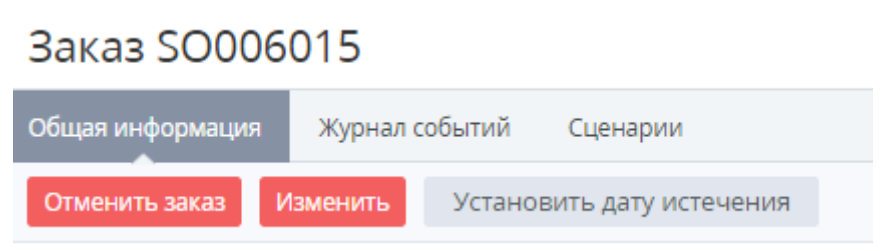

Отобразится окно подтверждения.

| Внимание                                                                                                    |                   |  |  |  |  |  |
|----------------------------------------------------------------------------------------------------|-------------------|--|--|--|--|--|
| Данная операция приведет к отмене<br>существующего и началу создания нового заказа<br>аналогичного типа с возможностью указать<br>другие параметры. Вы уверены, что хотите<br>продолжить? |                   |  |  |  |  |  |
| Под                                                                                                    | отменить Отменить |  |  |  |  |  |

5. В окне подтверждения нажать кнопку **Подтвердить**. Существующий *Заказ* и связанный *Платеж* будут отменены. Отобразится страница нового *Заказа* такого же типа с возможностью указать другие параметры.

### 7.2 Очередь задач

Этот раздел доступен только корневому Реселлеру инсталляции.

*Очередь задач* - журнал системных операций, которые автоматически выполняются в Платформа Биллинга и Провиженинга. *Очередь задач* представляет собой административный инструмент для отслеживания успешности выполнения определенных задач необходимых для предоставления заказанных услуг.

В данном разделе:

- Просмотр списка Задач
- Просмотр информации о Задаче
- Ручной запуск Задачи
- Отмена Задачи

### 7.2.1 Просмотр списка Задач

Для просмотра созданных задач, необходимо выполнить следующие действия:

- 1. Войти в Панель управления Оператора.
- 2. На Панели навигации перейти в раздел Очередь задач (см. <u>Навигация по Панели</u> управления Оператора). Откроется страница Очередь задач.

| Очеред  | ЦЬ ЗАДАЧ New Root Русский (Ру               | усский) 💶 admin@    | example.com 🕐 📑   |
|---------|---------------------------------------------|---------------------|-------------------|
| T       | Поиск Применить                             | Очистить            |                   |
| ID      | Описание                                    | Дата создания       | Статус 🌼 📤        |
| 1349788 | ManualProvisioning: удаление подписки #4486 | 18.09.2019 15:12:33 | завершена         |
| 1349787 | ManualProvisioning: удаление подписки #4485 | 18.09.2019 15:12:28 | завершена         |
| 1349786 | ManualProvisioning: удаление подписки #4504 | 18.09.2019 14:21:01 | не выполнено      |
| 1349785 | ManualProvisioning: создание подписки #4504 | 18.09.2019 14:20:30 | завершена         |
| 1349784 | ManualProvisioning: удаление подписки #4503 | 18.09.2019 14:19:23 | завершена         |
| < 1 2   | 3 4 5 6 7 8 9 22324 22325 >                 | 1 - 50 из 1116238   | <b>50</b> 100 150 |

Списком задач содержит следующие столбцы:

- о **ID** уникальный идентификационный номер задачи.
- о **Описание** подробная информация о задаче.
- Дата создания дата и время создания задачи.
- о **Статус** один из следующих статусов задачи:
  - В очереди задача находится в очереди на выполнение.
  - Выполняется задача выполняется.
  - Не выполнено задача не была выполнена.
  - Завершена задача успешно обработана.
  - Отменена задача была отменена.

### 7.2.2 Просмотр информации о Задаче

Для просмотра сведений о Задаче необходимо:

- 1. Войти в Панель управления Оператора.
- 2. На **Панели навигации** перейти в раздел **Очередь задач** (см. <u>Навигация по Панели</u> <u>управления Оператора</u>). Откроется страница **Очередь задач** (см. <u>Просмотр списка</u> <u>Задач</u>).
- 3. Щелкнуть по ID или описанию нужной задачи. Откроется страница с информацией о задаче.

# Обновление информации об использованом дисковом простарнстве

| Общая информация | Журн   | Журнал задач                                                    |  |  |  |
|------------------|--------|-----------------------------------------------------------------|--|--|--|
| Запустить Отмени | ть     |                                                                 |  |  |  |
|                  | ID     | 496144                                                          |  |  |  |
| Название         |        | Обновление информации об использованом<br>дисковом простарнстве |  |  |  |
| Дата соз         | дания  | 13.01.2016 16:55                                                |  |  |  |
|                  | Статус | не выполнено                                                    |  |  |  |

Данная страница содержит следующие вкладки:

- о Общая информация сведения о задаче и ее статусе;
  - ID уникальный идентификационный номер задачи;
  - Название наименование задачи;
  - Дата создания дата и время создания задачи;
  - Статус один из следующих статусов задачи:
    - В очереди задача находится в очереди на выполнение;
    - Выполняется задача выполняется;
    - Не выполнено задача не была выполнена;
    - Завершена задача успешно обработана;
    - Отменена задача была отменена.
- **Журнал задач** история выполнения задачи (см. <u>Просмотр Журнала</u> <u>событий</u>).

### 7.2.3 Ручной запуск Задачи

Запустить вручную можно только Задачи со статусом Не выполнено.

Чтобы перезапустить выполнение Задачи, необходимо выполнить следующие действия:

- 1. Войти в Панель управления Оператора.
- 2. На **Панели навигации** перейти в раздел **Очередь задач** (см. <u>Навигация по Панели</u> <u>управления Оператора</u>). Откроется страница **Очередь задач** (см. <u>Просмотр списка</u> <u>Задач</u>).
- 3. Щелкнуть по ID или описанию нужной задачи. Откроется страница с информацией о задаче (см. <u>Просмотр информации о Задаче</u>).
- На Панели инструментов вкладки Общая информация нажать кнопку Запустить. Данная задача приобретет статус В очереди (если попадет в очередь на выполнение) или Выполняется (если очереди нет, и она стразу стала на выполнение).

### 7.2.4 Отмена Задачи

Отмена задачи останавливает выполнение запущенной Задачи. Отменить можно задачи в статусах В очереди или Не выполнено.

Чтобы отменить Задачу, необходимо выполнить следующие действия:

- 1. Войти в Панель управления Оператора.
- 2. На **Панели навигации** перейти в раздел **Очередь задач** (см. <u>Навигация по Панели</u> <u>управления Оператора</u>). Откроется страница **Очередь задач** (см. <u>Просмотр списка</u> <u>Задач</u>).
- Щелкнуть по ID или описанию нужной задачи. Откроется страница с информацией о задаче (см. <u>Просмотр информации о Задаче</u>).
- 4. На Панели инструментов вкладки Общая информация нажать кнопку Отменить. Задача получает статус Отменена.

### 7.3 Ручные операции

*Ручная операция* — это операция, которая нуждается в подтверждении *Сотрудником* перед ее выполнением. Режим выполнения данных операций задается в *Правилах обслуживания* для *Клиентов* (см. <u>Правила обслуживания</u>). Вручную могут подтверждаться:

- Операции с *Подписками* (предоставление первой *Подписки* по модели *Предоплата*, остановка и удаление *Подписки*).
- Операции с аукционными доменами (установка аукционного домена).
- Операции с экземплярами Услуги (установка, запуск, остановка, обновление, продление и удаление).

В этом разделе:

- Просмотр и обработка Ручной операции
- Просмотр списка Ручных операций

### 7.3.1 Просмотр и обработка Ручной операции

Для подтверждения или отклонения Ручной операции необходимо:

- 1. Войти в Панель управления Оператора.
- 2. На **Панели навигации** перейти в раздел **Ручные операции** (см. <u>Навигация по</u> <u>Панели управления Оператора</u>). Отобразится страница **Ручные операции** (см. <u>Просмотр списка Ручных операций</u>).
- 3. Нажать ID Ручной операции или ссылку **Просмотреть**. Отобразится страница Ручной операции.

| Установка приложения                       |          |       |                                           |  |  |
|--------------------------------------------|----------|-------|-------------------------------------------|--|--|
| Общая информация Журн                      |          | Журн  | ал событий                                |  |  |
| Подтвердить                                | Откло    | онить | Отменить                                  |  |  |
| Подписка<br>Клиент<br>Правило обслуживания |          |       | Подписка #2007234                         |  |  |
|                                            |          |       | Александр Иванов                          |  |  |
|                                            |          |       | Default                                   |  |  |
| Операция                                   |          | ация  | Установка приложения                      |  |  |
|                                            | Описание |       | Покупка услуги "Full Manual provisioning" |  |  |
|                                            | C        | татус | необходимо подтверждение                  |  |  |
| Дата создания                              |          |       | 07.10.2016 15:39                          |  |  |

Страница Ручной операции содержит следующие блоки:

- **Подписка** подробная информация о *Подписке*, к которой относится данная *Ручная операция* (см. <u>Просмотр и обновление информации о Подписке</u>).
- Клиент имя Клиента, которому принадлежит Подписка, к которой относится данная Ручная операция (см. <u>Просмотр и обновление информации</u> <u>о Клиенте</u>).
- Правило обслуживания Правило обслуживания Клиента, которому принадлежит Подписка, к которой относится данная Ручная операция (см. Просмотр и обновление Правила обслуживания).
- Операция тип *Ручной операции* (список типов см. в <u>Просмотр списка</u> <u>Ручных операций</u>).
- о **Описание** подробная информация о *Ручной операции*.
- **Статус** статус *Ручной операции* (список статусов см. в <u>Просмотр списка</u> <u>Ручных операций</u>).
- **Подтверждена менеджером** имя *Менеджера*, который подтвердил *Ручную операцию*. Отображается только для *Операций* со статусом **Подтверждена**.
- о Дата создания дата и время создания Ручной операции.
- 4. На **Панели инструментов** страницы *Ручной операции* нажать одну из следующих кнопок:

- Подтвердить подтвердить и завершить выполнение Ручной операции (например, в случае Заказа это действие завершит Заказ).
- **Отклонить** отказать в выполнении *Ручной операции* (например, в случае *Заказа* это действие переведет *Заказ* в статус **Ошибка активации**).
- о **Отменить** закрыть страницу с *Ручной операцией*, не меняя ее статуса.

### 7.3.2 Просмотр списка Ручных операций

Чтобы просмотреть список Ручных операций, необходимо:

- 1. Войти в Панель управления Оператора.
- 2. На **Панели навигации** перейти в раздел **Ручные операции** (см. <u>Навигация по</u> <u>Панели управления Оператора</u>). Отобразится страница **Ручные операции**.

| Ручные о | перации |
|----------|---------|
|----------|---------|

| T                                                                                                    | Т ID Поиск  |                      |                          | Примен  | ить Очисти    | ΙТЬ                     |                       |                  |       |
|----------------------------------------------------------------------------------------------------|-------------|----------------------|--------------------------|---------|---------------|-------------------------|-----------------------|------------------|-------|
| Своевременно не обработанные ручные операции могут привести к некорректной работе финансовой блокировки, кредитного лимита, биллинга, остановки, активации и продления подписок, а также к задолженности перед вендором услуги. |             |                      |                          |         |               |                         |                       |                  |       |
| ID                                                                                                    |             | Описание             | Операция                 | Клиент  | Менеджер      | Правило<br>обслуживания | Статус                | Дата<br>создания | ۵     |
| 2054                                                                                                    | Просмотреть | Подписка<br>#1003930 | Удаление<br>подписки     | ACME    |               | Default                 | ожидает подтверждения | 07.02.2020 01:18 | ŝ     |
| 2045                                                                                                    | Просмотреть | Подписка<br>#1004313 | Остановка<br>приложения  | ACME    | Adam Smith    | Default                 | отклонена             | 30.01.2020 15:59 | F     |
| 2044                                                                                                    | Просмотреть | Подписка<br>#1004313 | Обновление<br>приложения | ACME    | Adam Smith    | Default                 | подтверждена          | 30.01.2020 15:10 | •     |
| < 1                                                                                                    | 2 3 4       | 5 6 7                | 8 9                      | 30 31 > | 1 - 50 из 152 | 20                      |                       | 50 10            | 0 150 |

Список Ручных операций содержит следующие столбцы:

- ID уникальный идентификационный номер Ручной операции.
- Ссылка **Просмотреть** на страницу с информацией о *Ручной операции* (см. <u>Просмотр</u> и обработка Ручной операции).
- Описание ссылка на страницу с информацией о *Подписке*, к которой относится *Ручная операция* (см. <u>Просмотр и обновление информации о Подписке</u>).
- Операция тип Ручной операции:
- Разрешить работу клиента по постоплате подтверждение возможности для Клиента заказывать Подписки по модели Постоплата (см. <u>Управление</u> разрешением на работу Клиента по модели Постоплата).
- Остановка подписки подтверждение остановки Подписки.
- Удаление подписки подтверждение удаления Подписки.
- Установка аукционного домена подтверждение оплаты Заказана покупку аукционного домена (см. Управление Заказами).
- Установка приложения подтверждение установки экземпляра Услуги.
- Запуск приложения подтверждение запуска экземпляра Услуги.
- Остановка приложения подтверждение остановки экземпляра Услуги.
- Обновление приложения подтверждение обновления экземпляра Услуги.
- Продление приложения подтверждение продления экземпляра Услуги.

• Удаление приложения — подтверждение удаления экземпляра Услуги.

Начиная с 16.07.2020 для заказа *Подписок* на *Тарифные планы* на базе модуля **ManualProvisioning plugin** внесены следующие изменения в логику создания *Ручных операций*. Если в *Тарифном плане* установлены *Ручные операции* **Установка приложения** и **Обновление приложения**, то при заказе новой *Подписки* с дополнительным количеством *Ресурсов* формируется только *Ручная операция* **Установка приложения**.

В предыдущих версиях платформы в этом случае после обработки *Ручной операции* **Установка приложения** дополнительно формировались *Ручные операции* **Обновление приложения** для каждого *Ресурса*, заказанного с дополнительным количеством.

- **Клиент** имя *Клиента*, которому принадлежит *Подписка*, к которой относится *Ручная операция* (см. <u>Просмотр и обновление информации о Клиенте</u>).
- Менеджер Менеджер Клиента (см. <u>Просмотр и обновление информации о</u> <u>Клиенте</u>).
- **Правило обслуживания** *Правило обслуживания Клиента*, которому принадлежит *Подписка*, к которой относится *Ручная операция* (см. <u>Просмотр и обновление Правила обслуживания</u>).
- Статус статус Ручной операции:
- Ожидает подтверждения.
- Подтверждена.
- Отклонена.
- Дата создания дата и время создания Ручной операции.

### 7.4 Автоматические операции, выполняемые по сценариям

*Сценарий* - набор определенных шагов, которые выполняются последовательно, для успешного завершения автоматической операций в платформе (провижининг услуги, удаление подписки, смена пароля пользователя и т.п.). *Сценарии* позволяют:

- получить информацию о длительности выполнения операции;
- определить шаг на котором выполнение операции было прервано;
- перезапустить операцию, если во время выполнения сценария произошла ошибка.

В текущей версии Платформа Биллинга и Провиженинга реализовано выполнение небольшого количества операций, которые выполняются по сценариям.

В данном разделе:

- Просмотр деталей операции, выполняемой по Сценарию
- Просмотр списка операций, выполняемых по сценариям
## 7.4.1 Просмотр деталей операции, выполняемой по Сценарию

Для просмотра деталей операции, выполняемой по Сценарию:

- 1. Войти в Панель управления Оператора.
- 2. На **Панели навигации** перейти в раздел **Сценарии** (см. <u>Навигация по Панели</u> <u>управления Оператора</u>). Откроется страница **Сценарии** (см. <u>Просмотр списка</u> <u>операций, выполняемых по сценариям</u>).
- 3. Щелкнуть по ID операции. Откроется страница операции.

Страница операции содержит следующие вкладки:

- Общая информация набор шагов в рамках выполнения операции по сценарию.
- Журнал событий история выполнения операции (см. Просмотр Журнала событий).

На вкладке **Общая информация** отображаются шаги в виде древовидной структуры, где основная операция включает в себя несколько последовательных шагов и подшагов. Для отображения статуса выполнения шага приняты следующие обозначения:

| • Отмена ручных опе | - успешно выполненный шаг;                    |
|---------------------|-----------------------------------------------|
| 💌 Деактивация польз | <ul> <li>шаг завершился с ошибкой;</li> </ul> |
| Остановка пользов   | - шаг ожидает выполнения;                     |
| • Остановка прилож  | - шаг включает в себя несколько подшагов.     |

При наведении курсора на определенный шаг, можно получить дополнительную информацию о данном шаге сценария.

| 💿 Остановка подпис 🕜 Отмена ручных опе |                                                              |
|----------------------------------------|--------------------------------------------------------------|
| Остановка подписки                     | Деактивация пользователя<br>приложения на стороне<br>клиента |
| 🔹 Остановка пользо                     | 💌 Деактивация польз                                          |

Пример успешно завершенной операции:

# Сценарий №5600

| Общая информация | Журнал событий |
|------------------|----------------|
| Информация о с   | ценарии        |
| Удаление         | подписки       |

### Пример операции, остановленной из-за ошибки:

| Сценарий №5260                                                                                                    |
|----------------------------------------------------------------------------------------------------|
| Общая информация Журнал событий                                                                                                    |
| Информация о сценарии                                                                                                    |
| <ul> <li>Остановка подпис</li> <li>Остановка подписки</li> <li>Остановка подписки</li> <li>Остановка пользо</li> <li>Деактивация польз</li> </ul> |
| <ul> <li>Остановка прилож</li> <li>Остановка удалённ</li> <li>Остановка приложе</li> <li>Остановка приложе</li> </ul>                             |
| Э Разделение списаний                                                                                                    |

# 7.4.2 Просмотр списка операций, выполняемых по сценариям

Чтобы просмотреть список операций в Платформа Биллинга и Провиженинга, которые были выполнены или выполняются по сценариям:

Информация об операциях, необходимых для завершения *Заказа* также отображается на вкладке **Сценарии** странице *Заказа* (см. <u>Просмотр информации о Заказе</u>).

- 1. Войти в Панель управления Оператора.
- 2. На **Панели навигации** перейти в раздел **Сценарии** (см. <u>Навигация по Панели</u> <u>управления Оператора</u>). Откроется страница **Сценарии**.

| Сце  | ена        | ои    | 1      |                              |       |                            |             |   |                            |           |       |                |                |         |       |     |   |   |
|------|------------|-------|--------|------------------------------|-------|----------------------------|-------------|---|----------------------------|-----------|-------|----------------|----------------|---------|-------|-----|---|---|
| ID   | Статус 🔹   |       |        |                              |       |                            |             |   |                            |           |       |                |                |         | Q <   | Ý   |   |   |
| < 1  | 2          | 3     | 4      | 5                            | 6     | 7                          | 8           | 9 |                            | 25        | 26    | >              | 1 - 50 из 1260 | 50      | 100   | 150 | C | ? |
| ID   | Тип Статус |       |        |                              |       | Длительность               |             |   |                            |           |       |                |                |         |       |     |   |   |
| 5627 | Обра       | ботка | заказ  | a                            |       |                            |             | E | завершено меньше 10 секунд |           |       |                |                |         |       |     |   |   |
| 5622 | Обра       | ботка | заказ  | a                            |       | завершено меньше 10 секунд |             |   |                            |           |       |                |                |         |       |     |   |   |
| 5602 | Обра       | ботка | заказ  | за завершено меньше 1 минуты |       |                            |             |   |                            | завершено |       |                |                |         |       |     |   |   |
| 5597 | Обра       | ботка | заказ  | a                            |       |                            | ошибка: соз |   |                            |           | здани | дание подписки |                |         |       |     |   |   |
| 5596 | Смен       | а пар | оля по | ользо                        | вател | я                          | а завершено |   |                            |           |       |                | меньц          | ue 5 ce | екунд |     |   |   |

Страница Сценарии содержит следующие блоки:

- о Панель инструментов (см. <u>Работа с Табличной частью</u>);
- Табличную часть со списком операций, которая содержит следующие столбцы:
- о **ID** уникальный идентификационный номер операции;
- о Тип тип операции, которая выполняется по сценарию;
- о Статус статус выполнения операции по сценарию:
  - Завершено операция успешно завершена, все шаги были выполнены в рамках сценария;
  - Ошибка выполнение операции остановлено из-за возникновения ошибки (см. <u>Просмотр списка операций, выполняемых по сценариям</u>);
  - Выполнение операция находится в процессе выполнения.
- **Длительность** длительность выполнения операции. Длительность отображается, только для *Сценариев* со статусом **Завершено**.

# 7.5 Журнал уведомлений

Журнал уведомлений — журнал отправки Уведомлений (см. <u>Настройка Уведомлений</u>) для информирования Пользователей Клиентов и Сотрудников о возникновении определенного События в Платформа Биллинга и Провиженинга.

При возникновении *События* срабатывают *Обработчики события* (см. <u>Управление</u> <u>Событиями уведомлений</u>) для данного *События*. *Обработчики события* формируют *Уведомление* по определенному для них *Шаблону* (см. <u>Управление</u> <u>Шаблонами уведомлений</u>) и передают его определенному адресату(ам).

Для просмотра Журнала уведомлений необходимо:

- 1. Войти в Панель управления Оператора.
- 2. На **Панели навигации** перейти в раздел **Журнал уведомлений** (см. <u>Навигация по</u> <u>Панели управления Оператора</u>). Отобразится страница **Журнал уведомлений**.

#### Журнал уведомлений

| T      | ОПО     | ИСК                                   | Тип • Событие                                                   | - Приме           | нить Очи | істить               |
|--------|---------|---------------------------------------|-----------------------------------------------------------------|-------------------|----------|----------------------|
| ID     | Тип     | Событие                               | Информация                                                      | Время<br>отправки | Статус   | Дата 🌣 🕯<br>создания |
| 724985 | Email   | Запрос сброса<br>пароля               | Получатель: test@example.com, Тема: Запрос сброса пароля        |                   | завершен | 13.02.2020 16:24     |
| 724984 | Email   | Приглашение<br>пользователя           | Получатель: test@example.com, Тема: Приглашение<br>пользователя |                   | завершен | 13.02.2020 16:20     |
| 724983 | Email   | Недостаточно<br>средств на<br>балансе | Получатель: example@gmail.com , Тема: Low balance               |                   | завершен | 13.02.2020 01:24     |
| < 1    | 2 3 4 5 | 6789                                  | 7545 7546 > 1 - 50 из 377289                                    |                   |          | 50 100 150           |

Страница Журнал уведомлений содержит следующие блоки:

- Панель инструментов (см. <u>Работа с Табличной частью</u>).
- Журнал уведомлений табличная часть со следующими столбцами:
  - о **ID** уникальный идентификационный номер Уведомления.
  - о Тип тип Шаблона уведомления: СМС, Email или Панель управления Клиента.
  - о Событие Событие, по которому сработал Обработчик событий.
  - **Информация** подробная информация о *Уведомлении* (например, информация о получателе, теме *Уведомления*).
  - Время отправки час суток, в который задачи на отправку Уведомлений по данному Событию должны быть поставлены в Очередь на отправку, если время не указано, то Уведомление сразу попадает в Очередь на отправку.
  - Статус статус отправки Уведомления: В очереди, Завершен.
  - Дата создания дата и время возникновения События.

# 8 Финансовые операции

Данный раздел описывает следующие операции и сущности, связанные с движением денежных средств:

- Управление Платежами
- Управление Обещанными платежами
- Списания
- Управление Корректировками
- Управление Актами
- Просмотр списка Транзакций
- Управление валютами

# 8.1 Управление Платежами

Платеж — операция, описывающая движение денежных средств в платформе. Денежные средства могут быть использованы для:

- Расчета за Услуги, предоставленные по модели Постоплата.
- Целевой оплаты определенной Услуги, заказанной по модели Предоплата.
- Внесения авансового платежа на Баланс клиента для последующей оплаты Услуг, предоставляемых как по модели Предоплата, так и по модели Постоплата.

В этом разделе:

- Типы платежей
- Ручное создание Платежа
- Просмотр списка Платежей
- Просмотр деталей Платежа
- Подтверждение Платежа
- Завершение Платежа
- Обработка Платежа с ручным методом выставления Счета
- Обработка Платежа с выставлением Счета сторонней ERP-системой
- Отмена Платежа
- Объединение Платежей по модели Предоплата

## 8.1.1 Типы платежей

- Типы платежей и способы их создания
- Статусы Платежей в зависимости от их типа

| Тип<br>Платежа                          | Цель Платежа                                                                                   | Условия                                                                 | Способ<br>создания<br>Платежа | Модель оплаты                                     |
|-----------------------------------------|------------------------------------------------------------------------------------------------|-------------------------------------------------------------------------|-------------------------------|---------------------------------------------------|
| Платеж за<br>оказанные<br>Услуги        | Расчет за <i>Услуги</i> ,<br>предоставленные по<br>модели <i>Постоплата</i>                    | Использование<br>Услуг в<br>прошедшем<br>Финансовом<br>периоде          | Автоматически                 | Постоплата                                        |
| <i>Платеж</i> по<br>Заказу              | Целевая оплата<br>определенной<br><i>Услуги</i> , заказанной по<br>модели <i>Предоплата</i>    | Создание <i>Заказа</i><br>с суммой<br>больше нуля                       | Автоматически                 | Предоплата                                        |
| Пополнение<br><i>Баланса</i><br>вручную | Внесения авансового<br>платежа на <i>Баланс<br/>клиента</i> для<br>последующей оплаты<br>Услуг | Инициируется<br>Клиентом или<br>Сотрудником<br>Оператора<br>(Реселлера) | Вручную                       | <ul><li> Предоплата</li><li> Постоплата</li></ul> |

8.1.1.1 Типы платежей и способы их создания

8.1.1.2 Статусы Платежей в зависимости от их типа *Платежи* могут иметь следующие статусы:

- Ожидает оплаты начальный статус, в котором формируются все Платежи. Платеж создан, но не подтвержден.
- Завершен Платеж успешно обработан (подтвержден).
- Просрочен оплата не была получена вовремя.
- Счет формируется счет на оплату формируется Сотрудником вручную (см. <u>Обработка Платежа с ручным методом</u> выставления Счета).
- Счет отправлен сформированный вручную счет отправлен Клиенту.

Статусы Счет формируется и Счет отправлен могут быть только у Платежей, для которых выбран Способ оплаты банковским переводом или наличными (см. <u>Способы</u> <u>оплаты</u>).

- Отменен Платеж был отменен.
- Оплачен с баланса Платеж был оплачен с Баланса клиента.

| Тип<br>Платежа                           | Ожидае<br>т<br>оплаты | Просроче<br>н | Отмене<br>н | Счет<br>формируетс<br>я                                                                                                    | Счет<br>отправле<br>н | Заверше<br>н | Оплаче<br>н с<br>баланса |
|------------------------------------------|-----------------------|---------------|-------------|----------------------------------------------------------------------------------------------------|-----------------------|--------------|--------------------------|
| <i>Платеж</i> за<br>оказанные<br>Услуги  | <b>V</b>              | <b>V</b>      | <b>V</b>    | <ul> <li>Image: A start of the start of the start of</li></ul> | <b>V</b>              | <b>V</b>     | <b>I</b>                 |
| <i>Платеж</i> по<br>Заказу               | V                     | 0             | V           | V                                                                                                    | <b>V</b>              | V            | Ø                        |
| Пополнени<br>е <i>Баланса</i><br>вручную | <b>V</b>              | 0             | <b>V</b>    | <ul> <li>Image: A start of the start of the start of</li></ul> | <b>V</b>              | <b>V</b>     | •                        |

#### В этом разделе:

- Платеж за оказанные Услуги
- Платеж по Заказу
- Пополнение Баланса вручную

#### 8.1.1.3 Платеж за оказанные Услуги

Платеж за оказанные Услуги формируется только для Подписок по Постоплате.

#### 8.1.1.3.1 Особенности Платежа за оказанные Услуги

- Не может быть отменен.
- Не может быть объединен с другим *Платежом* в *Панели управления Клиента* (см. <u>Объединение Платежей</u>).
- Имеет Период отсрочки Платежа.
- Связан с *Актом* для модели *Постоплата* (см. <u>Просмотр Акта для модели</u> <u>Постоплата</u>).
- Имеет дополнительный статус **Просрочен**, при переходе в который блокирует *Подписки*, связанные с тем же *Актом*, что и данный *Платеж* (см. <u>Блокировка</u> <u>Подписок в модели Постоплата</u>).
- Может быть оплачен с Баланса.

Платеж формируется автоматически при закрытии *Акта* после окончания *Финансовых* периодов Подписок на следующий день после ближайшего *Финансового дня*. Сумма Платежа равна стоимости всех *Услуг* и их *Ресурсов*, предоставленных *Клиенту* за прошедший *Финансовый период*.

Если *Клиент* не закрывает *Платеж* в течение *Периода отсрочки Платежа* (см. <u>Создание Правила обслуживания</u>), то *Платеж* получает статус **Просрочен**.

Клиент может закрыть *Платеж* как в статусе **Ожидает оплаты**, так и в статусе **Просрочен**.

8.1.1.3.2 Жизненный цикл Платежа за оказанные Услуги Жизненный цикл Платежа за оказанные Услуги показан на схеме. Информацию о нотации схемы можно найти здесь: <u>https://ru.wikipedia.org/wiki/BPMN</u>.

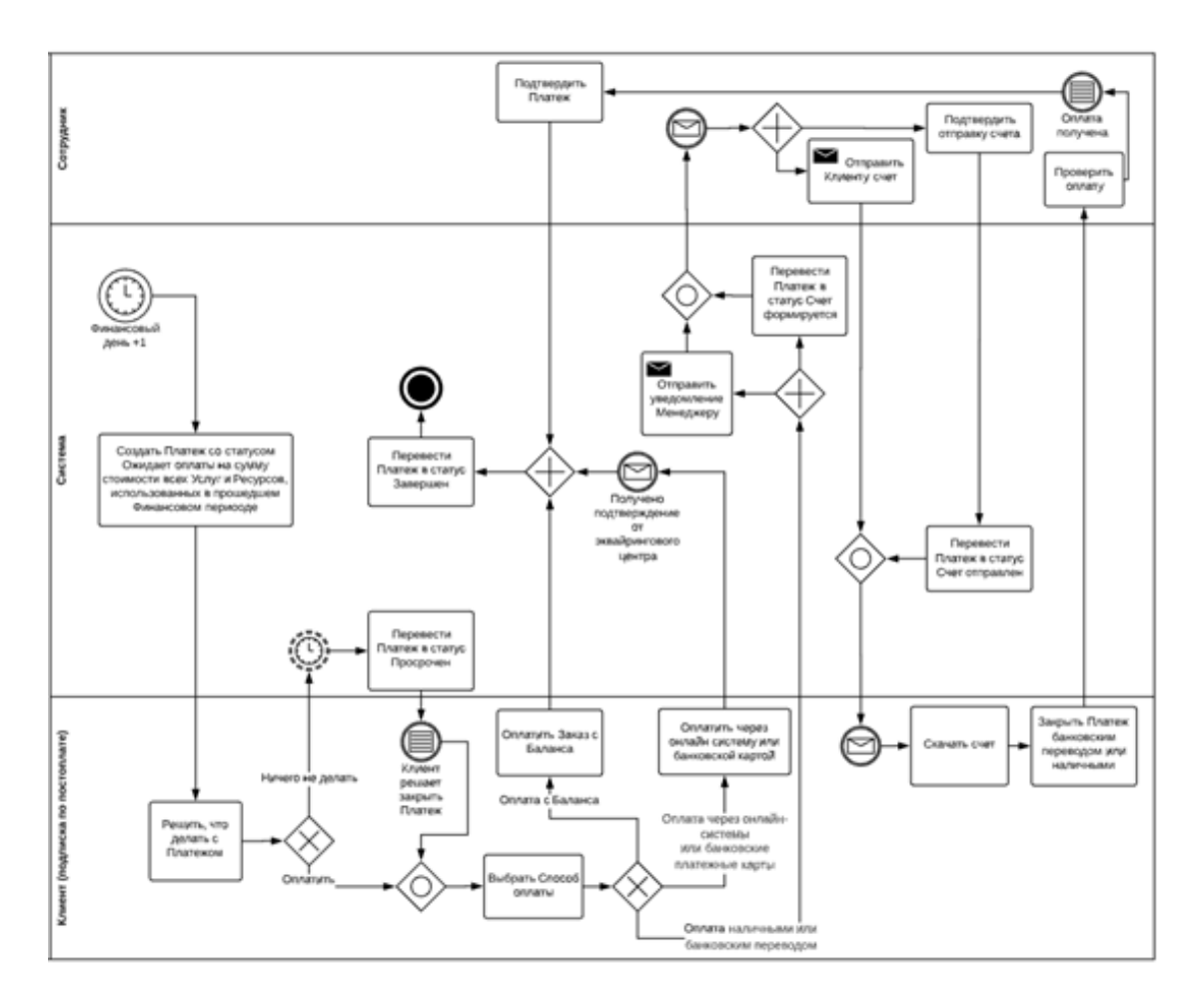

### 8.1.1.4 Платеж по Заказу

Платеж по Заказу формируется только для Подписок по Предоплате.

Завершение *Платежа* является обязательным условием предоставления заказанной *Услуги*. Если *Клиент* отменяет *Платеж*, то связанный с ним *Заказ* автоматически отменяется.

Особенности Платежа по Заказу

- Связан с Заказом.
- Сумма Платежа равна сумме Заказа.
- Может быть оплачен с Баланса.

Платеж необходимо завершить в течение периода, указанного в поле **Отмена** неоплаченного заказа через в Правиле обслуживания Клиента (см. <u>Создание Правила</u> <u>обслуживания</u>). По истечении этого периода Платеж и связанный с ним Заказ автоматически отменяются.

8.1.1.4.1 Жизненный цикл Платежа по Заказу Подробно жизненный цикл *Платежа*, связанного с *Заказом*, показан на схеме. Подробную информацию о нотации схемы можно найти здесь: <u>https://ru.wikipedia.org/wiki/BPMN</u>.

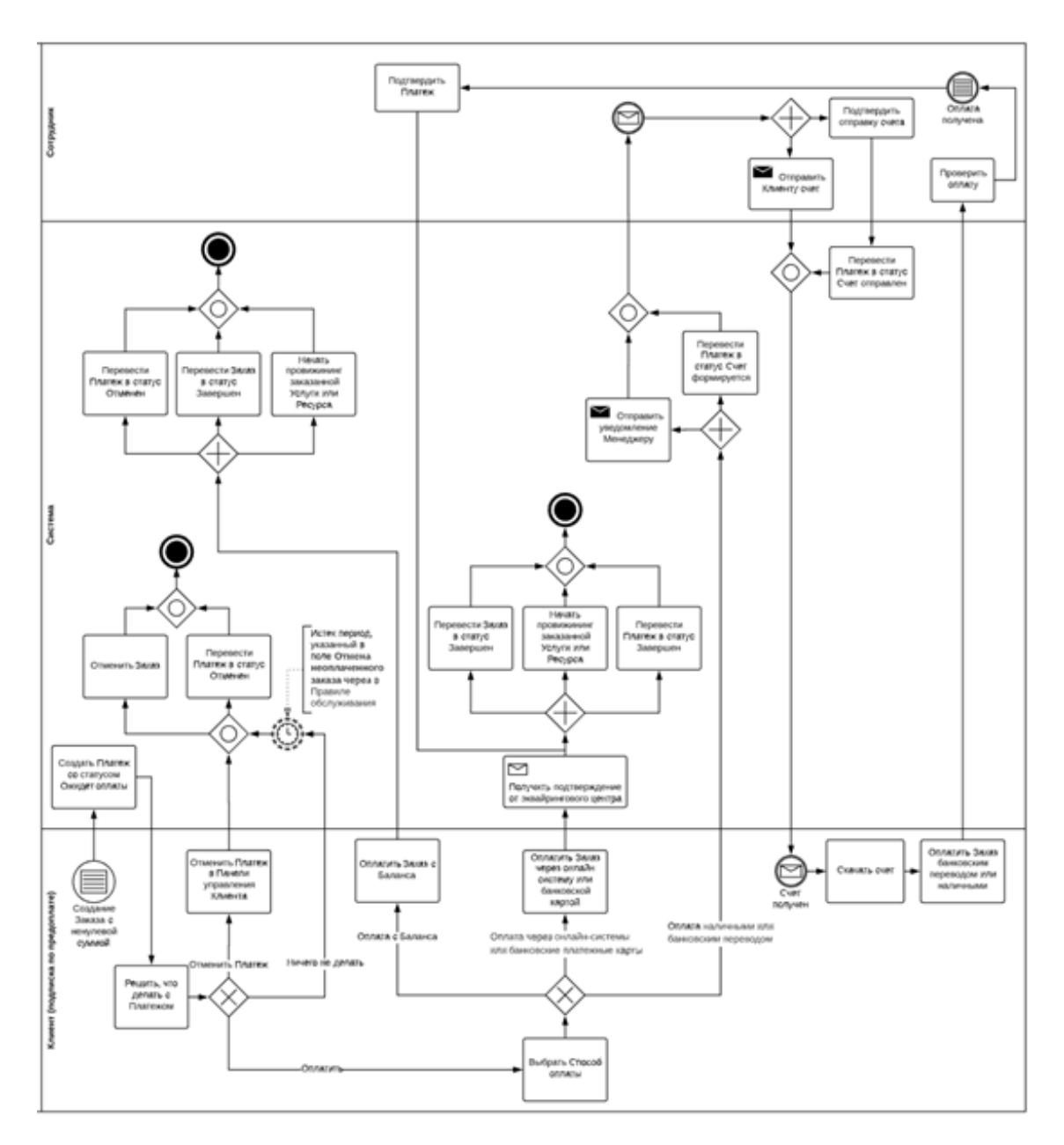

8.1.1.5 Пополнение Баланса вручную

8.1.1.5.1 Особенности Платежа для пополнения Баланса вручную

- Не связан с Заказами, Услугами, Ресурсами, моделью оплаты.
- Не может быть оплачен с Баланса.

Платеж формируется вручную *Клиентом* или *Сотрудником Оператора* (*Реселлера*) в произвольный момент времени и на произвольную сумму. Платеж можно отменить и завершить в любой момент времени.

### 8.1.1.5.2 Жизненный цикл Платежа для пополнения Баланса вручную

Подробно жизненный цикл *Платежа для пополнения Баланса вручную* показан на схеме. Подробную информацию о нотации схемы можно найти

здесь: <u>https://ru.wikipedia.org/wiki/BPMN</u>.

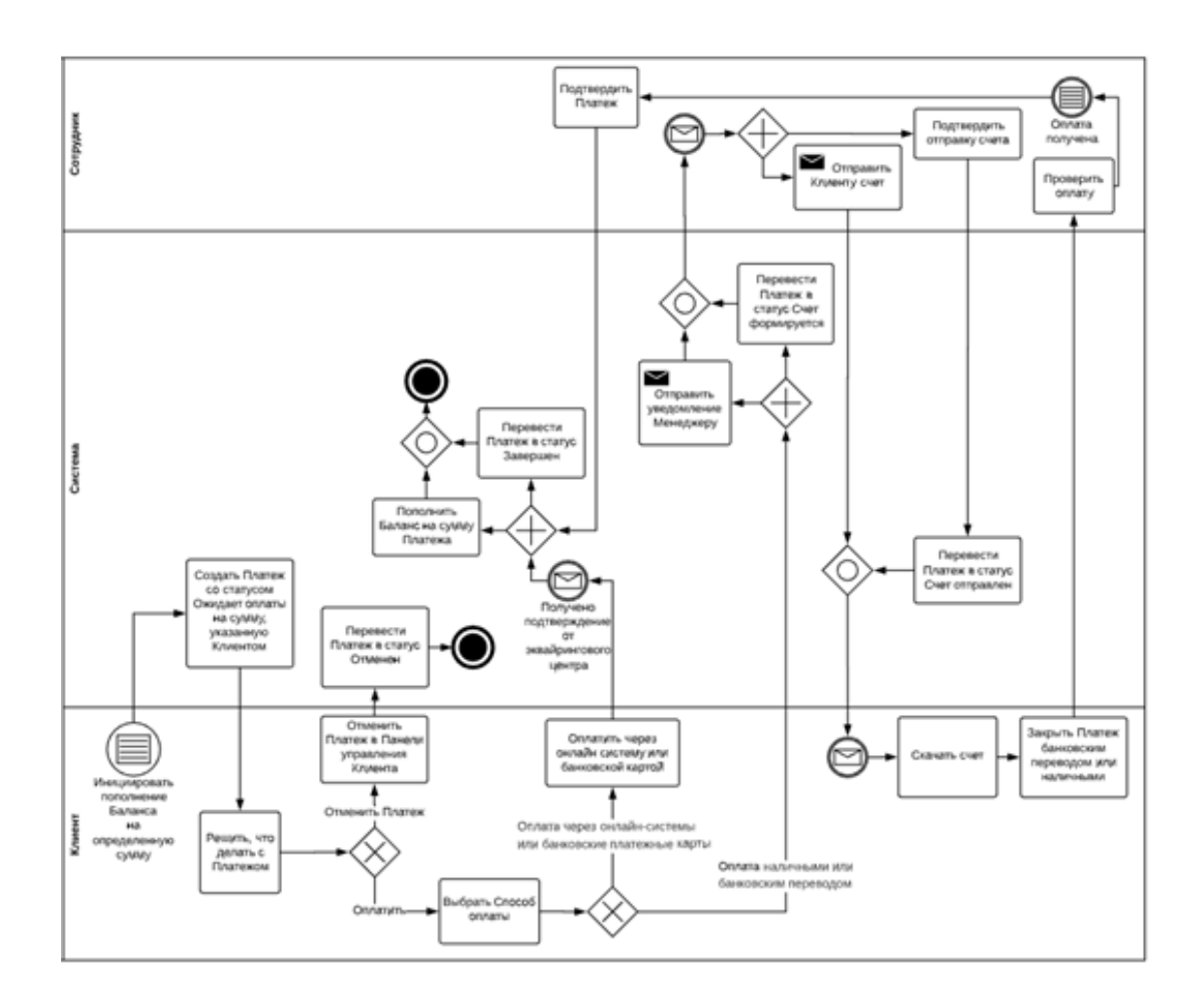

# 8.1.2 Ручное создание Платежа

Описанным способом можно создать только *Платеж* типа *Пополнение Баланса вручную* (см. <u>Пополнение Баланса вручную</u>). Все остальные типы *Платежей* создаются автоматически (см. <u>Типы</u> <u>платежей</u>).

Чтобы создать Платеж вручную, необходимо:

- 1. Войти в Панель управления Оператора.
- 2. На **Панели навигации** перейти в раздел **Платежи** (см. <u>Навигация по Панели</u> управления <u>Оператора</u>). Откроется страница **Платежи**.

3. На Панели инструментов страницы Платежи нажать кнопку Создать платеж. Откроется страница Новый платеж.

| Новый платеж     |                           |
|------------------|---------------------------|
| • Клиент         | ID2000415 - Петр Петров 🔹 |
| • Итого          | 1000                      |
| • Комментарий    | Наличные                  |
|                  |                           |
| Менеджер         | Admin 💌                   |
| Создать Отменить |                           |

4. На странице **Новый платеж** в списке **Клиент** выбрать *Клиента*, для которого создается *Платеж*.

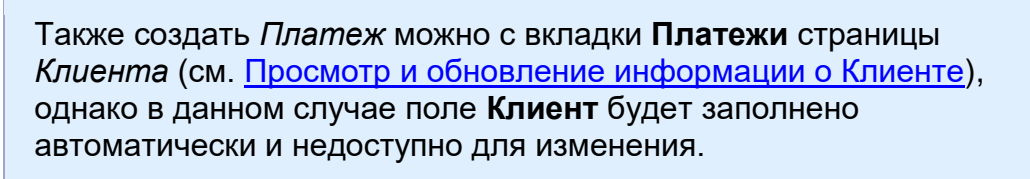

- 5. В поле Итого указать сумму Платежа.
- 6. В поле Комментарий ввести дополнительную информацию о Платеже.
- 7. В списке **Менеджер** выбрать *Менеджера*, ответственного за обработку *Платежа*.
- 8. Нажать кнопку **Создать**. Новый *Платеж* будет сформирован и отобразится в списке *Платежей* (см. <u>Просмотр списка Платежей</u>) со статусом **Ожидает оплаты**.

### 8.1.3 Просмотр списка Платежей

Для просмотра списка Платежей необходимо:

- 1. Войти в Панель управления Оператора.
- 2. На **Панели навигации** перейти в раздел **Платежи** (см. <u>Навигация по Панели</u> управления <u>Оператора</u>). Отобразится страница **Платежи**.

| T    | ID               | Поиск      |                | Статус         | *                 | Приме        | нить     | чистить    |                 |                     |                      |
|------|------------------|------------|----------------|----------------|-------------------|--------------|----------|------------|-----------------|---------------------|----------------------|
| Соз, | дать платеж      |            |                |                |                   |              |          |            |                 |                     |                      |
| ID   | Номер<br>платежа | Клиент     | Статус         | Оплатить<br>до | Способ<br>платежа | Скидка       | Итого    | Баланс     | Менеджер        | Дата<br>создания    | Дата 🗘 4<br>закрытия |
| 8584 | 2007267          | Kate Frost | ожидает оплаты | 05.02.2021     |                   | \$0.00       | \$200.00 |            | Andrew<br>Sales | 02.02.2021<br>10:45 |                      |
| 8583 | 2007266          | Adam Smith | завершен       | 04.02.2021     | Paymaster         | \$0.00       | \$86.76  | \$9,244.76 |                 | 02.02.2021<br>10:45 | 02.02.2021<br>10:48  |
| 8582 | 2007265          | Alex Cobb  | просрочен      | 05.01.2021     |                   | \$0.00       | \$200.00 |            |                 | 02.01.2021<br>10:45 |                      |
| 8581 | 2007264          | Alex Cobb  | просрочен      | 05.12.2020     |                   | \$0.00       | \$200.00 |            |                 | 02.12.2020<br>10:45 |                      |
| 8580 | 2007263          | Adam Smith | завершен       | 04.12.2020     | Paymaster         | \$0.00       | \$60.00  | \$9,158.00 |                 | 02.12.2020<br>10:45 | 02.12.2020 12:07     |
| < 1  | 2 3              | 4 5 6      | 7 8 9          | 147 148 >      | 1 - 50 из 7356    | $\mathbf{T}$ |          |            |                 |                     | 50 100 150           |

Страница Платежи содержит следующие блоки:

Платежи

- Панель инструментов (см. <u>Работа с Табличной частью</u>).
- Табличная часть со списком Платежей, которая содержит следующие столбцы:
  - о **ID** уникальный идентификационный номер *Платежа*.
  - **Номер платежа** номер *Платежа*, указываемый в платежном документе *Клиента*. Формат номера *Платежа* задается маской (см. <u>Задание общих</u> <u>системных настроек</u>).
  - о **Клиент** имя *Клиента*, для которого создан *Платеж*.
  - о Статус текущий статус Платежа (см. Типы платежей).
  - Оплатить до дата перехода Платежа типа Пополнение Баланса для расчета за оказанные Услуги в статус Просрочен при отсутствии оплаты (см. <u>Платеж за оказанные Услуги</u>).
  - о Способ платежа выбранный Способ оплаты (см. Способы оплаты).
  - о Скидка сумма скидки.
  - о **Итого** общая сумма Платежа.
  - о Баланс Баланс клиента на указанные дату и время закрытия Платежа.
  - о Менеджер менеджер, ответственный за обработку Платежа.
  - о Дата создания дата и время создания Платежа.
  - Дата закрытия дата и время перехода *Платежа* в статусы Завершен, Оплачен с баланса или Отменен.

## 8.1.4 Просмотр деталей Платежа

Чтобы просмотреть подробную информацию о Платеже, необходимо:

- 1. Войти в Панель управления Оператора.
- 2. На **Панели навигации** перейти в раздел **Платежи** (см. <u>Навигация по Панели</u> <u>управления Оператора</u>). Отобразится страница **Платежи** (см. <u>Просмотр списка</u> <u>Платежей</u>).
- 3. Щелкнуть по ID или номеру нужного Платежа. Отобразится страница Платежа.

Страница Платежа содержит подробную информацию о выбранном Платеже и состоит из двух вкладок:

• Общая информация — основная информация о Платеже:

- о Блок Общая информация:
  - ID уникальный идентификационный номер Платежа.
  - Номер платежа номер *Платежа*, указываемый в платежном документе *Клиента*.

Номер *Платежа* недоступен для изменения в следующих случаях:

- *Платеж* находится в статусе **Завершен** или **Отменен**.
- Не установлен флажок Разрешить редактирование номера платежа в Системных настройках (см. <u>Задание общих системных</u> настроек).
- Клиент имя Клиента, для которого создан Платеж.
- Скидка сумма скидки.

Скидки применяются только к *Платежам* типа *Платеж по Заказу*. Для остальных типов *Платежей* скидка равна нулю.

- Итого общая сумма Платежа.
- Оплатить до дата перехода Платежа в статус Просрочен (см. Платеж за оказанные Услуги).

Дата отсрочки **Оплатить до** отображается только для *Платежей* типа *Пополнение Баланса для расчета за оказанные Услуги*. Дата отсрочки **Оплатить до** не задана, если *Платеж* связан с неподтвержденным *Актом* по модели *Постоплата* по *Счету на оплату*, выставляемому внешней ERPсистемой. После подтверждения *Акта* и выставления *Счета на оплату* внешняя ERPсистема устанавливает дату отсрочки **Оплатить до** автоматически (см. <u>Управление Актами по модели</u> <u>Постоплата сторонней ERP-системой</u>.

- Статус текущий статус Платежа (см. Типы платежей).
- Комментарий дополнительная информация о Платеже.
- Дата создания дата и время создания Платежа.
- Дата обновления дата и время последнего обновления Платежа.
- Дата закрытия дата и время перехода Платежа в статусы Завершен и Отменен. Для Платежей в иных статусах информация не отображается.
- **IP плательщика** IP-адрес плательщика.
- Менеджер имя Менеджера, ответственного за обработку Платежа.

| Общая информация – |                        |
|--------------------|------------------------|
| ID                 | 7648                   |
| • Номер платежа    | 2006349                |
| Клиент             | #841 yuri dobrev       |
| Скидка             | \$0.00                 |
| Итого              | \$101.72               |
| Статус             | ожидает оплаты         |
| Комментарий        | Платеж для заказа 9970 |
| Дата создания      | 02.08.2020 10:29       |
| Дата обновления    | 02.08.2020 10:29       |
| Дата закрытия      |                        |
| IP плательщика     | 10.0.203               |
| Менеджер           |                        |

 Блок Заказ(ы) — таблица, содержащая ссылки на связанный Заказ и оплаченную Подписку.

Этот блок отображается только для *Платежей* типа *Платеж по Заказу* со статусами **Завершен**, **Оплачен с баланса** и **Отменен**.

| Заказ(ы) |              |
|----------|--------------|
| Заказ    | Подписки     |
| SO003330 | #3004235 pl2 |

о Блок Способы оплаты — выбор Способа оплаты (см. <u>Способы оплаты</u>).

Этот блок отображается только для *Платежей* со статусами **Ожидает оплаты**, **Просрочен**.

Способы оплаты

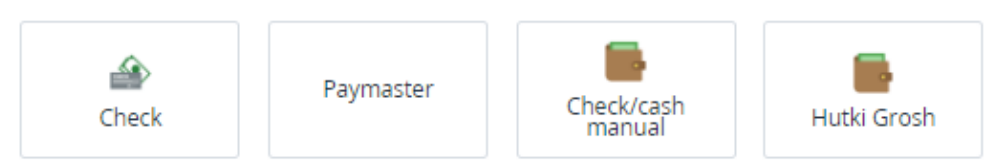

- о **Баланс** кнопка оплаты *Платежа* за счет средств на *Балансе клиента* (см. <u>Завершение Платежа</u>).
- Оплатить кнопка оплаты Платежа с помощью выбранного Способа оплаты (см. <u>Завершение Платежа</u>).

Кнопки Баланс и Оплатить недоступны, если *Платеж* связан с неподтвержденным *Актом* по модели *Постоплата* по *Счету на оплату*, выставляемому внешней ERP-системой (см. <u>Управление Актами по модели</u> <u>Постоплата сторонней ERP-системой</u>).

• Журнал событий — информация об изменениях данного *Платежа* (см. <u>Просмотр</u> <u>Журнала событий</u>).

## 8.1.5 Подтверждение Платежа

Проведение операции возможно для *Платежей* со статусами **Ожидает оплаты** и **Просрочен**.

Для подтверждения *Платежей*, связанных с *Актами* по модели *Постоплата*, управляемыми внешней ERP-системой, см. <u>Обработка</u> <u>Платежа с выставлением Счета сторонней ERP-системой</u>.

Чтобы подтвердить (провести) Платеж, необходимо выполнить следующие действия:

- 1. Войти в Панель управления Оператора.
- 2. На **Панели навигации** перейти в раздел **Платежи** (см. <u>Навигация по Панели</u> управления <u>Оператора</u>). Откроется страница **Платежи**.
- 3. Щелкнуть по ID или номер нужного *Платежа* со статусом **Ожидает оплаты** или **Просрочен**. В рабочей области появится страница **Платеж** (см. <u>Просмотр деталей</u> <u>Платежа</u>).
- 4. На странице **Платеж** в группе элементов **Способ оплаты** выбрать нужный способ оплаты (к примеру, **Банковский перевод** / **Наличными**).
- 5. На **Панели инструментов** нажать кнопку **Подтвердить**. *Платеж* будет подтвержден и получит статус **Завершен**.

# Платеж - Р005321

| Общая и         | Общая информация Журнал событий  |                          |            |              |                        |  |  |
|-----------------|----------------------------------|--------------------------|------------|--------------|------------------------|--|--|
| Подтве          | Подтвердить 2 Отменить платеж    |                          |            |              |                        |  |  |
| 1               | ŀ                                | (лиент                   | Петр Петро | В            |                        |  |  |
|                 | (                                | Скидка 0,00 бел. руб.    |            |              |                        |  |  |
|                 |                                  | Итого 1 000,00 бел. руб. |            |              |                        |  |  |
|                 | Статус ожидает оплаты            |                          |            |              |                        |  |  |
|                 | Коммен                           | тарий                    | Наличные   |              |                        |  |  |
|                 | Дата создания 04.07.2016 17:52   |                          |            |              |                        |  |  |
|                 | Дата обновления 04.07.2016 17:52 |                          |            |              |                        |  |  |
|                 | IP плательщика 178.159.242.50    |                          |            |              |                        |  |  |
|                 | Мен                              | еджер                    | Admin      |              |                        |  |  |
| Спосо           | бы оплаты                        | I                        |            |              |                        |  |  |
| C               | 1<br>heck                        | v                        | /ebpay     | Check / Cash | ЕРИП/Credex<br>(OLD)   |  |  |
| E<br>(Huth      | РИП<br>(iGrosh)                  | we                       | bmoney     | easypay      | Softline 1c<br>payment |  |  |
| Баланс Оплатить |                                  |                          |            |              |                        |  |  |

# 8.1.6 Завершение Платежа

Если Клиент не может самостоятельно завершить Платеж, Сотрудник может это сделать в Панели управления Оператора.

Завершение Платежа недоступно и дата отсрочки **Оплатить до** не задана, если Платеж связан с неподтвержденным Актом по модели Постоплата по Счету на оплату, выставляемому внешней ERPсистемой (см. <u>Управление Актами по модели Постоплата сторонней</u> <u>ERP-системой</u>). Внешняя ERP-система завершает такие Платежи автоматически после подтверждения Акта и получения оплаты. Для завершения такого Платежа вручную см. <u>Обработка Платежа с</u> выставлением Счета сторонней ERP-системой.

Чтобы завершить Платеж для Клиента, необходимо:

- 1. Войти в Панель управления Оператора.
- 2. На **Панели навигации** перейти в раздел **Платежи** (см. <u>Навигация по Панели</u> <u>управления Оператора</u>). Отобразится страница **Платежи** (см. <u>Просмотр списка</u> <u>Платежей</u>).
- Нажать ID или номер нужного Платежа со статусом Ожидает оплаты или Просрочен. Отобразится страница Платеж (см. <u>Просмотр деталей</u> <u>Платежа</u>).
- 4. Выполнить одно из следующих действий:
  - Для оплаты с использованием Баланса клиента: не выбирая способ оплаты, нажать кнопку Баланс. Платеж будет проведен за счет средств на Балансе клиента и получит статус Оплачен с баланса.

Оплата с *Баланса клиента* доступна для *Платежей* со статусами **Ожидает оплаты** и **Просрочен** при условии, что на *Балансе клиента* достаточно средств для оплаты.

Завершение Платежей на пополнение Баланса клиента с использованием Баланса клиента недоступно.

- Для оплаты с использованием Способа оплаты:
  - і. В группе элементов Способ оплаты выбрать нужный Способ оплаты.
  - іі. Нажать кнопку **Оплатить**. Отобразится страница выбранного Способа оплаты.
  - ііі. На странице выбранного *Способа оплаты* провести оплату. *Платеж* получит статус **Завершен**.

## 8.1.7 Обработка Платежа с ручным методом выставления Счета

Если при формировании *Платежа* через *Панель управления Оператора* (см. <u>Ручное</u> <u>создание Платежа</u>) или *Панель управления Клиента* (см. <u>Проведение Платежа</u> в <u>Платформа Биллинга и Провиженинга. Руководство по Панели управления Клиента</u>) был выбран *Способ оплаты* банковским переводом или наличными:

1. Клиент получает необходимые инструкции об оплате и Уведомление о формировании Счета на оплату вручную.

Для отправки Уведомлений (см. <u>Настройка Уведомлений</u>) о необходимости формирования Счета на оплату вручную необходимо:

- 1. Создать **Шаблон уведомления**, на основании которого будет формироваться текст *Уведомления* (см. <u>Управление Шаблонами</u> <u>уведомлений</u>);
- Создать и настроить правила Обработчика событий, который будет срабатывать при наступлении События и отправлять уведомления адресату(ам). (см. <u>Управление Событиями</u> <u>уведомлений</u>).
- 2. Сотрудник получает информацию о Клиенте, для которого необходимо вручную создать Счет на оплату.
- 3. Сформированный Платеж получает статус Счет формируется.
- 4. Сотрудник создает Счет на оплату вручную, отправляет счет Клиенту.
- 5. В *Панели управления Оператора* сотрудник меняет статус платежа на **Счет отправлен** (см. <u>Изменение статуса Платежа на Счет отправлен</u>).
- 6. Клиент получает счет и производит оплату.
- 7. *Сотрудник* подтверждает получение оплаты и завершает *Платеж* (см. <u>Подтверждение оплаты Счета, выставленного вручную</u>).

#### 8.1.7.1 Изменение статуса Платежа на Счет отправлен

Если при формировании *Платежа* был выбран метод оплаты "Банковский перевод ручное выставление счета" *Сотрудник* создает *Счет на оплату* вручную, отправляет счет *Клиенту*, а затем меняет статус *Платежа* на **Счет отправлен**.

Для изменения *Платежа* на **Счет отправлен**, необходимо выполнить следующие действия:

- 1. Войти в Панель управления Оператора.
- 2. На **Панели навигации** перейти в раздел **Платежи** (см. <u>Навигация по Панели</u> <u>управления Оператора</u>). Откроется страница **Платежи** (см. <u>Просмотр списка</u> <u>Платежей</u>).
- Щелкнуть по ID или номеру нужного Платежа со статусом Счет формируется. В рабочей области появится страница Платежа (см. <u>Просмотр</u> <u>деталей Платежа</u>).
- 4. На Панели инструментов страницы Платежа нажать кнопку Счет отправлен. Платеж получит статус Счет отправлен.

## 8.1.7.2 Подтверждение оплаты Счета, выставленного вручную

После получения оплаты по *Счету*, который был сформирован вручную, *Сотрудник* подтверждает получение оплаты. Для этого необходимо выполнить следующие действия:

- 1. Войти в Панель управления Оператора.
- На Панели навигации перейти в раздел Платежи (см. <u>Навигация по Панели</u> управления <u>Оператора</u>). Откроется страница Платежи (см. <u>Просмотр списка</u> <u>Платежей</u>).

- Щелкнуть по ID или номеру нужного Платежа со статусом Счет отправлен. В рабочей области появится страница Платежа (см. <u>Просмотр деталей</u> <u>Платежа</u>).
- 4. На **Панели инструментов** страницы платежа нажать кнопку **Счет оплачен**. *Платеж* получит статус **Завершен**.

## 8.1.8 Обработка Платежа с выставлением Счета сторонней ERPсистемой

Если в платформе включено внешнее управление *Актами* по модели *Постоплата* (см. <u>Управление Актами по модели Постоплата сторонней ERP-системой</u>), то выставление *Счетов на оплату* и обработка связанных *Платежей* обычно выполняется по API без участия *Сотрудника* (см. <u>Завершение Акта по модели Постоплата для Клиента</u> <u>Реселлера</u>). Однако если сторонняя ERP-система не смогла подтвердить такой *Платеж* после подтверждения *Акта*, это можно сделать вручную.

Если *Платеж* связан с неподтвержденным *Актом*, то дата отсрочки **Оплатить до** не задана и завершение *Платежа* недоступно.

Чтобы вручную подтвердить Платеж, связанный с подтвержденным Актом и со Счетом на оплату, который был выставлен внешней ERP-системой, необходимо:

- 1. Войти в Панель управления Оператора.
- 2. На **Панели навигации** перейти в раздел **Платежи** (см. <u>Навигация по Панели</u> <u>управления Оператора</u>). Отобразится страница **Платежи** (см. <u>Просмотр списка</u> <u>Платежей</u>).
- Нажать ID или номер нужного Платежа со статусом Ожидает оплаты или Просрочен. Отобразится страница Платеж (см. <u>Просмотр деталей</u> <u>Платежа</u>).
- 4. Не выбирая способ оплаты, на Панели инструментов нажать кнопку Подтвердить.
- 5. В окне подтверждения нажать кнопку **Подтвердить**. *Платеж* будет подтвержден и получит статус **Завершен**.

# 8.1.9 Отмена Платежа

Платеж на пополнение Баланса для расчета за оказанные Услуги, связанный с Актом для модели Постоплата, отменить нельзя (см. Платеж за оказанные Услуги, Просмотр Акта для модели Постоплата).

Если отмененный *Платеж* связан с *Заказом* (см. <u>Платеж по Заказу</u>), то связанный *Заказ* также получает статус **Отменен**.

Отмена доступна только для *Платежей* со статусами **Ожидает** оплаты.

Чтобы отменить Платеж, необходимо:

- 1. Войти в Панель управления Оператора.
- 2. На **Панели навигации** перейти в раздел **Платежи** (см. <u>Навигация по Панели</u> <u>управления Оператора</u>). Откроется страница **Платежи** (см. <u>Просмотр списка</u> <u>Платежей</u>).
- 3. Щелкнуть по ID или номеру нужного *Платежа* со статусом **Ожидает** оплаты. В рабочей области появится страница *Платежа* (см. <u>Просмотр деталей</u> <u>Платежа</u>).
- 4. На Панели инструментов нажать кнопку Отменить.
- 5. В появившемся диалоговом окне нажать кнопку **Подтвердить**. *Платеж* будет отменен и получит соответствующий статус.

| Платеж - Р005319                |                |  |  |  |  |
|---------------------------------|----------------|--|--|--|--|
| Общая информация                | Журнал событий |  |  |  |  |
| Подтвердить Отме                | енить платеж 1 |  |  |  |  |
| Общая информация                |                |  |  |  |  |
| Внимание                        | Внимание       |  |  |  |  |
| Вы верены, что хотите отменить? |                |  |  |  |  |
| Подтвердить 2 Отменить          |                |  |  |  |  |

# 8.1.10 Объединение Платежей по модели Предоплата

Объединение Платежей позволяет создавать для Клиента один Платеж, связанный с несколькими Заказами по модели Предоплата.

Платежи в платформе могут быть объединены следующими способами:

- Автоматически если для Реселлера в системных настройках в разделе Настройки предоплаты установлен флажок Объединять платежи для заказов на пролонгацию и продление (см. <u>Задание общих системных настроек</u>).
   Объединенный Платеж, созданный автоматически, всегда связан с несколькими Заказами на пролонгацию или продление.
- Вручную в Панели управления Клиента (см. <u>Объединение Платежей</u> в *Руководстве по Панели управления Клиента*). Объединенный *Платеж*, созданный вручную, может также объединять *Платежи* на пополнение *Баланса* и поэтому не всегда связан с несколькими *Заказами*.

В этой статье:

• Автоматическое объединение Платежей по модели Предоплата

#### ООО «Девелопмент Бюро»

- о <u>Автоматическое создание объединенного Платежа, связанного с</u> <u>несколькими Заказами</u>
- о <u>Автоматическая оплата объединенного Платежа, связанного с</u> несколькими Заказами
- 8.1.10.1 Автоматическое объединение Платежей по модели Предоплата

8.1.10.1.1 Автоматическое создание объединенного Платежа, связанного с несколькими Заказами

Автоматическое создание объединенного *Платежа*, связанного с несколькими *Заказами* по модели *Предоплата*, выполняется следующим образом:

- 1. Платформа пытается объединить *Платежи* для *Клиента* каждую ночь после того, как биллинг-процессом были выполнены следующие действия:
  - а. Создание требуемых Заказов на пролонгацию и Заказов на продление Подписок Клиента.
  - b. Попытка оплатить с Баланса клиента Платежи для созданных Заказов на пролонгацию, если наступил день, указанный в параметре Пролонгирована до Подписок (см. <u>Пролонгация Подписки</u>).
  - с. Попытка оплатить с Баланса клиента Платежи для созданных Заказов на продление, если наступила дата истечения Подписок с установленной опцией **Автопродление** (см. <u>Автоматическое продление Подписки</u>).
- 2. Для созданных Заказов платформа объединяет только те Платежи, для которых выполняются все следующие условия:
  - о Статус Платежа: Ожидает оплаты.
  - о *Платеж* связан с Заказом любого из следующих типов:
    - Заказ на пролонгацию вне зависимости от значения опции Автопродление в Подписке.
    - Заказ на продление для Подписок с установленной опцией Автопродление.
- 3. Для Заказов, Платежи по которым были объединены:
  - а. Связанные Платежи отменяются.
  - b. Создается новый Платеж, связанный со всеми Заказами:
    - Сумма объединенного Платежа равна сумме всех связанных Заказов.
    - Статус объединенного Платежа: Ожидает оплаты.
- 4. После создания объединенного *Платежа* платформа вызывает *Событие* уведомлений **Создан объединенный платеж**.
- 5. Для Заказов, Платежи по которым не были объединены (в том числе, если биллингпроцесс создал только один Заказ), платформа вызывает Событие уведомлений Заказ создан.

# 8.1.10.1.2 Автоматическая оплата объединенного Платежа, связанного с несколькими Заказами

Автоматическая оплата объединенного *Платежа*, связанного с несколькими *Заказами*, выполняется следующим образом:

- 1. Платформа попытается оплатить объединенный *Платеж* с *Баланса клиента*, когда выполнится любое из следующих условий:
  - Наступил день, указанный в параметре **Пролонгирована до** *Подписки*, для одного из связанных Заказов на пролонгацию.
  - Наступила дата истечения Подписки для одного из связанных Заказов на продление.

- 2. Если на *Балансе клиента* достаточно средств, то после оплаты объединенного *Платежа* все связанные *Заказы* завершаются.
- 3. Если на *Балансе клиента* недостаточно средств, то останавливаются только те *Подписки*, которые вызвали попытку оплаты. Объединенный *Платеж* остается в статусе **Ожидает оплаты**.

# 8.2 Управление Обещанными платежами

Обещанный платеж - финансовый документ, отражающий поступление "виртуальных средств" на баланс Клиента.

В данном разделе:

- Просмотр списка Обещанных платежей
- Создание Обещанного платежа
- Просмотр информации об Обещанном платеже
- Отзыв Обещанного платежа

## 8.2.1 Просмотр списка Обещанных платежей

Для просмотра списка *Обещанных платежей* необходимо выполнить следующие действия:

- 1. Войти в Панель управления Оператора.
- 2. На **Панели навигации** перейти в раздел **Обещанные платежи** (см. <u>Навигация по</u> <u>Панели управления Оператора</u>). Откроется страница **Обещанные платежи**.

| T  | ID       | Поиск             |            | Применить Очистить            |                     |                     |                    |
|----|----------|-------------------|------------|-------------------------------|---------------------|---------------------|--------------------|
| C  | оздать   |                   |            |                               |                     |                     |                    |
| ID | Номер    | Клиент            | Итого      | Статус                        | Дата<br>создания    | Дата<br>истечения   | Дата 🌣 ^<br>отзыва |
| 87 | GP000084 | Анастасия Иванова | \$40.00    | отозван                       | 15.01.2020<br>11:14 | 27.01.2020<br>00:00 | 15.01.2020 11:14   |
| 65 | GP000062 | Анастасия Иванова | \$12.00    | отозван                       | 23.07.2019<br>10:03 | 30.07.2019<br>00:00 | 16.08.2019 07:17   |
| 62 | GP000059 | Leo Pass          | \$1,234.00 | отозван в связи с пополнением | 20.09.2019<br>16:35 | 02.10.2019<br>00:00 | 20.09.2019 16:36   |
| <  | 1 2 >    | 1 - 50 из 87 🛛 🛓  |            |                               |                     |                     | 50 100 150         |

Обещанные платежи

Страница Обещанные платежи содержит следующие блоки:

- Панель инструментов (см. Работа с Табличной частью).
- Табличная часть со списком Обещанных платежей, которая содержит следующие столбцы:
  - о **ID** уникальный идентификационный номер Обещанного платежа.
  - Номер номер Обещанного платежа. Формат номера может быть настроен в Системных настройках (см. <u>Системные настройки</u>).
  - о Клиент имя клиента, для которого был создан Обещанный платеж.
  - о **Итого** сумма Обещанного платежа.
  - о **Статус** текущий статус Обещанного платежа:
    - Предоставлен Обещанный платеж был предоставлен.

- Отозван Обещанный платеж был отозван вручную, отозван автоматически в связи с наступлением даты истечения или отозван в связи с пополнением баланса на сумму равную или большую сумме Обещанного платежа (см. <u>Отзыв Обещанного платежа</u>).
- Отозван в связи с пополнением Обещанный платеж был отозван автоматически в связи с пополнением баланса на сумму меньшую суммы Обещанного платежа (см. <u>Автоматический отзыв</u> <u>Обещанного платежа</u>).
- Предоставлен в связи с пополнением новый Обещанный платеж был создан автоматически при пополнении баланса на сумму меньшую суммы Обещанного платежа (см. <u>Автоматический отзыв</u> <u>Обещанного платежа</u>).
- Дата создания дата и время создания Обещанного платежа.
- **Дата истечения** дата и время, когда баланс клиента будет уменьшен на сумму *Обещанного платежа*.
- о Дата отзыва дата отзыва Обещанного платежа.

## 8.2.2 Создание Обещанного платежа

Чтобы создать Обещанный платеж, необходимо выполнить следующие действия:

- 1. Войти в Панель управления Оператора.
- 2. На **Панели навигации** перейти в раздел **Обещанные платежи** (см. <u>Навигация по</u> <u>Панели управления Оператора</u>). Откроется страница **Обещанные платежи** (см. <u>Просмотр списка Обещанных платежей</u>).
- 3. На Панели инструментов страницы Обещанные платежи нажать кнопку Создать. Откроется страница Новый обещанный платеж.
- 4. На странице Новый обещанный платеж заполнить следующие поля:
  - о Клиент клиент, на баланс которого зачисляется обещанный платеж;
    - о Итого сумма обещанного платежа;
    - **Дата истечения** дата истечения обещанного платежа, при наступлении которой баланс клиента уменьшится на сумму зачисления;
    - о Комментарий дополнительная информация об обещанном платеже;
- 5. Нажать кнопку **Создать**. *Обещанный платеж* будет сформирован и отобразится на странице **Обещанные платежи**.

# Новый обещанный платеж

| Общая информация — |                           |
|--------------------|---------------------------|
| Клиент             | ID2000415 - Петр Петров 🔹 |
| Итого              | 1000                      |
| • Дата истечения   | 12.07.2016                |
| Комментарии        |                           |
|                    |                           |
| Создать Отменить   |                           |

## 8.2.3 Просмотр информации об Обещанном платеже

Для просмотра подробной информации об Обещанном платеже необходимо:

- 1. Войти в Панель управления Оператора.
- 2. На **Панели навигации** перейти в раздел **Обещанные платежи** (см. <u>Навигация по</u> <u>Панели управления Оператора</u>). Откроется страница **Обещанные платежи** (см. <u>Просмотр списка Обещанных платежей</u>).
- 3. Щелкнуть по ID или номеру нужного Обещанного платежа. Откроется страница Обещанного платежа.

# Обещанный платеж - 260

| Общая информация | Журн   | нал событий        |  |  |
|------------------|--------|--------------------|--|--|
| Отозвать         |        |                    |  |  |
| Общая информа    | ция –  |                    |  |  |
|                  | ID     | 260                |  |  |
|                  | Статус | предоставлен       |  |  |
| к                | лиент  | Петр Петров        |  |  |
|                  | Итого  | 1 000,00 бел. руб. |  |  |
| Дата исте        | чения  | 12.07.2016 00:00   |  |  |
| Дата о           | тзыва  |                    |  |  |
| Коммен           | тарии  |                    |  |  |

Страница Обещанный платеж содержит информацию о выбранном платеже, и состоит из двух вкладок:

- Общая информация основная информация о платеже:
  - о ID уникальный идентификационный номер обещанного платежа;
  - Статус один из следующих статусов обещанного платежа:
    - Предоставлен Обещанный платеж был предоставлен;
    - Отозван Обещанный платеж был отозван вручную, отозван автоматически в связи с наступлением даты истечения или отозван в связи с пополнением баланса на сумму равную или большую сумме Обещанного платежа (см. <u>Отзыв Обещанного платежа</u>);
    - Отозван в связи с пополнением Обещанный платеж был отозван автоматически в связи с пополнением баланса на сумму меньшую суммы Обещанного платежа (см. <u>Автоматический</u> отзыв Обещанного платежа);
    - Предоставлен в связи с пополнением новый Обещанный платеж был создан автоматически при пополнении баланса на сумму меньшую суммы Обещанного платежа (см. <u>Автоматический отзыв</u> Обещанного платежа).
  - о Клиент имя клиента, баланс которого был пополнен обещанным платежом;
  - о Итого общая сумма обещанного платежа;
  - **Дата истечения** дата и время истечения платежа (дата уменьшения баланса клиента на сумму обещанного платежа);
  - Дата отзыва дата отзыва обещанного платежа, если платеж был отозван заранее (см. <u>Отзыв Обещанного платежа</u>);

- о Комментарии дополнительная информация об обещанном платеже.
- Журнал событий информация об операциях с данным обещанным платежом (см. <u>Просмотр Журнала событий</u>).

## 8.2.4 Отзыв Обещанного платежа

Обещанный платеж может быть отозван вручную (см. <u>Ручной отзыв Обещанного</u> платежа) или автоматически (см. <u>Автоматический отзыв Обещанного платежа</u>).

#### 8.2.4.1 Автоматический отзыв Обещанного платежа

Автоматический отзыв Обещанного платежа производится при наступлении даты истечения или при пополнении баланса при наличии Обещанного платежа. При этом:

- если сумма пополнения больше или равна сумме обещанного платежа, то:
  - о существующий обещанный платеж отзывается;
  - на баланс клиента будет зачислена сумма равная разнице между суммой пополнения и суммой отозванного обещанного платежа.

## Пример

На балансе 300 рублей, из них 200 рублей - обещанный платеж. *Клиент* приобретает подписку стоимостью 10 рублей — баланс становится равным 290 рублей. Затем *Клиент* пополняет баланс на 250 рублей, следовательно, производятся следующие операции:

- обещанный платеж на сумму 200 рублей отзывается;
- баланс клиента становится равным 340 рублей = 290 руб.
   + (250 руб. 200 руб.)
- если сумма пополнения меньше суммы обещанного платежа, то:
  - о существующий обещанный платеж отзывается;
  - создается новый обещанный платеж на сумму равную разнице между суммой отозванного обещанного платежа и суммой пополнения. Дата создания нового обещанного платежа задается как текущая дата. Дата истечения нового обещанного платежа задается как у отозванного обещанного платежа;
  - о баланс клиента остается неизменным.

## Пример

На балансе 300 рублей, из них 200 рублей - обещанный платеж. *Клиент* приобретает подписку стоимостью 10 рублей — баланс становится равным 290 рублей. Затем *Клиент* пополняет баланс на 50 рублей, следовательно, производятся следующие операции:

- обещанный платеж на сумму 200 рублей отзывается;
- создается новый обещанный платеж на 150 рублей = 200 рублей — 50 рублей;
- баланс остается равным 290 рублей.

При наличии у Клиента нескольких Обещанных платежей, данные платежи отзываются последовательно, начиная с самого старого.

8.2.4.2 Ручной отзыв Обещанного платежа

Чтобы отозвать Обещанный платеж, необходимо выполнить следующие действия:

- 1. Войти в Панель управления Оператора.
- 2. На Панели навигации перейти в раздел Обещанные платежи (см. <u>Навигация по</u> <u>Панели управления Оператора</u>). Откроется страница Обещанные платежи (см. <u>Просмотр списка Обещанных платежей</u>).
- 3. Щелкнуть по ID или номеру нужного Обещанного платежа. Откроется страница Обещанного платежа (см. <u>Просмотр информации об Обещанном платеже</u>).
- 4. На Панели инструментов вкладки Общая информация нажать кнопку Отозвать. Обещанный платеж будет отозван и Клиент не сможет воспользоваться данным платежом. Статус обещанного платежа изменится на Отозван.

# 8.3 Списания

*Списание* — это специальная сущность биллинга, которая управляет движением денежных средств. Путем формирования набора *Списаний* с определенными параметрами, происходит поэтапное взимание/возврат средств с *Баланса клиента* (текущей задолженности по *Постоплате*).

Финансовый период — это период продолжительностью до 31 дня, который начинается Финансовым днем и закачивается за день до следующего Финансового дня.

Блокировка денежных средств — это удержание некоторой суммы на Балансе клиента в связи с текущим или будущим использованием Услуг или Ресурса в рамках Подписки. Данная сумма не может потрачена на другие Услуги и Ресурсы.

Списание денежных средств — это окончательное уменьшение Баланса клиента на сумму заблокированных денежных средств в рамках расчета за прошедший Финансовый период.

#### В этом разделе:

- Просмотр Списаний
- Атрибуты Списаний
- Операции над Списаниями
- Списания по Подпискам с различными типами биллинга
- Особенности округления сумм Заказа и Списаний, к которым применены скидки
- Особенности Списаний для модели Постоплата
- Особенности Списаний с учетом курсов валют

## 8.3.1 Просмотр Списаний

Чтобы просмотреть список Списаний, необходимо:

- 1. Войти в Панель управления Оператора.
- 2. На **Панели навигации** перейти в раздел **Списания** (см. <u>Навигация по Панели</u> управления <u>Оператора</u>). Отобразится страница **Списания**.

#### Списания

| T      | )             | ID подписки                                                                                    | Клиент      | •               | Поиск                   |        | C       | татус               | Ŧ                |         |
|--------|---------------|------------------------------------------------------------------------------------------------|-------------|-----------------|-------------------------|--------|---------|---------------------|------------------|---------|
| Да     | та создания   | -                                                                                              | Примен      | ить Очистить    |                         |        |         |                     |                  |         |
| ID     | Клиент        | Описание                                                                                       | Транзакция  | Статус          | Скидка                  | Налоги | Сумма   | Дата<br>создания    | Дата<br>закрытия | •       |
| 170426 | Adam<br>Smith | Продление подписки<br>(абонентская плата)<br>#1003892 "Service" с<br>13.02.2020 по 17.02.2020  |             | заблокировано   | \$0.00                  | \$0.00 | \$0.17  | 13.02.2020<br>01:19 | 17.02.2020       |         |
| 170425 | Adam<br>Smith | Продление подписки (плата<br>за продление) #1003892<br>"Service" с 13.02.2020 по<br>17.02.2020 | 41917       | закрыто         | \$0.00                  | \$0.00 | \$5.00  | 13.02.2020<br>01:19 | 13.02.2020       |         |
| 170424 | Jane<br>Frost | Продление подписки<br>(абонентская плата) #1802<br>"Service" с 11.02.2020 по<br>13.02.2020     |             | (новое)         | \$0.00                  | \$0.00 | \$20.60 | 13.02.2020<br>01:03 | 13.02.2020       | •       |
| < 1    | 2 3 4         | 456789                                                                                         | 1691 1692 > | 1 - 50 из 84574 | $\overline{\mathbf{A}}$ |        |         |                     | 50               | 100 150 |

Страница Списания содержит следующие блоки:

- о Панель инструментов (см. <u>Работа с Табличной частью</u>).
- о **Табличная часть** со списком *Списаний*, которая содержит следующие столбцы:
  - ID уникальный идентификационный номер Списания.
  - Клиент ссылка на *Клиента*, для *Подписки* которого сформировано *Списание*.
  - Описание подробная информация о Списании.
  - Транзакция уникальный идентификационный номер Транзакции, связанной с данным Списанием (для Списаний в статусах Закрыто и Возвращено).
  - Статус текущий статус Списания (см. <u>Атрибуты Списаний</u>).
  - Скидка сумма скидки по Списанию.

Сумма Заказа и суммы Списаний округляются до сотых. В некоторых случаях при применении Скидки это приводит к расхождению суммы Заказа и суммы Списаний по Подписке. Чтобы этого избежать, округление и применение скидки к суммам Заказа и Списаний выполняется по специальному алгоритму (см. <u>Особенности</u> округления сумм Заказа и Списаний, к которым применены скидки).

- Налоги сумма налога, добавленного Оператором для Списания. Налоги могут быть добавлены Оператором только для Клиентов, работающих по модели Постоплата (см. <u>Добавление налогов для</u> Списаний в модели Постоплата).
- Сумма итоговая сумма Списания с учётом налогов и скидки.
- Дата создания дата и время создания Списания.
- Дата закрытия предполагаемая или фактическая дата закрытия Списания.

## 8.3.2 Атрибуты Списаний

Списания имеют следующие атрибуты:

- ID уникальный идентификационный номер Списания.
- Тип назначение платежа, связанного со Списанием. Существуют следующие типы Списаний:
  - о **Плата за установку** единоразовое *Списание* за установку *Услуги* или *Ресурса*.
  - **Плата за продление** единоразовое *Списание* за продление пользования *Услугой* или *Ресурсом*.
  - о Плата за перенос единоразовое Списание за перенос Подписки.

Плата за перенос применяется только к доменным Подпискам.

- **Абонентская плата** ежемесячное *Списание* за использование *Услуги* или *Ресурса*.
- Потребление ресурсов накопительное *Списание*, формирующееся на основании записей о потребленных ресурсах.

Списание типа Потребление ресурсов формируется только для Подписок с типом биллинга По факту потребления (внешний).

- Связанная операция операция в системе, с которой связано Списание, указанная в его описании. К связанным операциям относятся следующие:
  - о Покупка Услуги
  - Увеличение Ресурса
  - о Продление Подписки
  - Продление Ресурса
  - о Переключение Услуги
  - о Переключение Ресурса
  - Трансфер домена

Связанная операция не всегда напрямую показывает, какое действие в системе привело к формированию или изменению Списания. Связанную операцию следует рассматривать в паре со Статусом списания (см. ниже).

### Например:

Оператор выполняет уменьшение количества *Ресурсов*. В результате этой операции в системе будет изменено *Списание*, связанной операцией для которого является *увеличение Ресурса*, а также будут сформированы новые *Списания*, связанной операцией для которых тоже является *увеличение Ресурса*. (см. <u>Разделение Списаний при</u> <u>уменьшении количества Ресурсов Подписки</u>).

## Для Списания типа Потребление ресурсов связанная операция не указывается.

- *Период* период, оплаченный *Списанием*. Период хранится в месяцах, например, период 1 день отображается как 0.033, а период 2 года как 24. В *Панели управления Оператора* период указан в описании *Списания*.
- Статус Списания могут иметь следующие статусы:
  - Новое статус Списания, сформированного для заказанных, но еще не оплаченных Услуг и Ресурсов.
  - Открыто статус Списания, сформированного для предоставляемых Услуг и Ресурсов, но не блокирующего средства на Балансе клиента.
  - Заблокировано статус Списания, сформированного для предоставляемых Услуг и Ресурсов, блокирующего средства на Балансе клиента.
  - **Закрыто** статус *Списания* за предоставленные *Услуги* и *Ресурсы*, сумма которого была списана с *Баланса клиента*.
  - Удалено статус Списания при его удалении в связи с изменениями в предоставлении Услуг и Ресурсов или в случае, если Заказ не был оплачен в течение периода, указанного в поле Отмена неоплаченного заказа через в Правиле обслуживания.
  - о **Ожидает возврата** Списание, которое должно быть возвращено на Баланс клиента.
  - **Возвращено** *Списание*, которое было возвращено на *Баланс клиента* в связи с изменениями в предоставлении *Услуг* и *Ресурсов*.

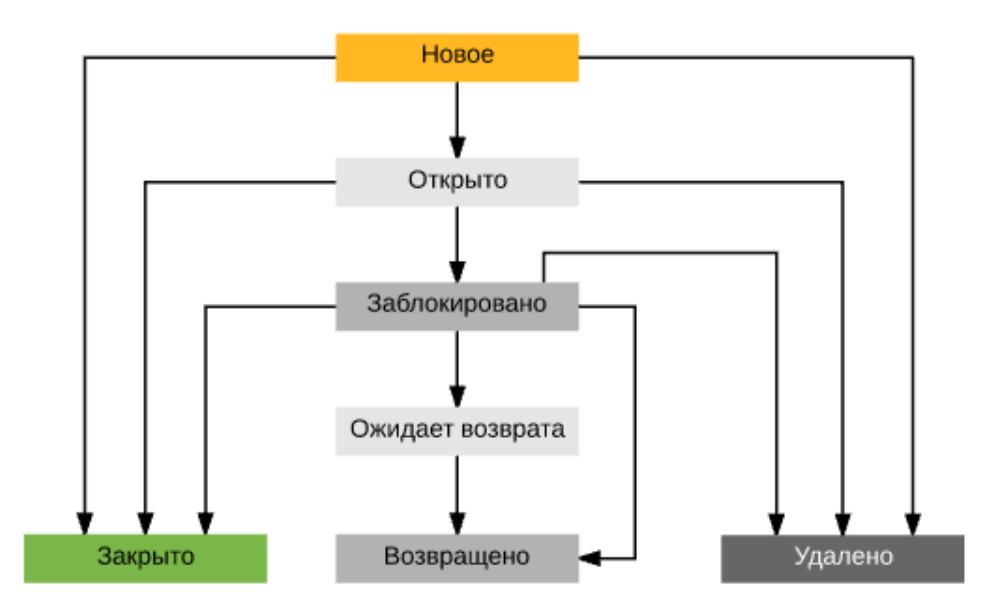

- Скидка размер скидки, применимой к Списанию.
- Сумма сумма, на которую будет изменен Баланс клиента в момент окончательной обработки Списания.
- Дата закрытия предполагаемая или фактическая дата окончательной обработки Списания.

• Дата учета в биллинге — дата обработки информации о потреблении ресурса. Для Подписок с типом биллинга По факту потребления (внешний) позволяет разделять дату фактического потребления ресурса на стороне услуги и дату, когда платформа получила данные о потреблении.

#### 8.3.2.1 Атрибуты Списаний по умолчанию

В этой статье рассматриваются атрибуты по умолчанию *Списаний*, которые были сформированы для модели *Предоплата* (см. <u>Создание</u> Правила обслуживания).

При модели *Постоплата* будут отличаться статусы *Списаний*, а также в некоторых случаях даты их закрытия (см. <u>Особенности</u> <u>Списаний для модели Постоплата</u>).

Значение атрибутов *Списаний* по умолчанию могут изменяться в зависимости от дня оплаты *Заказа*, для которого были сформированы *Списания* (см. <u>Изменение атрибутов Списаний</u>).

Все Списания создаются в статусе **Новое**, за исключением Списаний, формирующихся для возврата средств за неиспользованные *Ресурсы* при уменьшении количества *Ресурсов Подписки*. В этом случае Списания формируются в статусе **Ожидает возврата**.

В этой статье:

- Атрибуты по умолчанию различных типов Списаний
- Особенности формирования Списаний типа Абонентская плата
  - о Формирование Списаний типа Абонентская плата при заказе новой Подписки
  - <u>Формирование Списаний типа Абонентская плата при продлении</u> <u>существующей Подписки</u>

| 8.3.2.1.1 | Атрибуты по | умолчанию | различных | типов | Списаний |
|-----------|-------------|-----------|-----------|-------|----------|
|-----------|-------------|-----------|-----------|-------|----------|

| Тип<br>Списани<br>я   | Условия<br>создания                                                                                                    | Дата<br>создания            | Дата<br>закрытия                          | Дата учета в<br>биллинге         | Период                                 |
|-----------------------|----------------------------------------------------------------------------------------------------|-----------------------------|-------------------------------------------|----------------------------------|----------------------------------------|
| Плата за<br>установку | Формируются<br>при создании:<br>• Заказа на<br>покупку<br>Подписки<br>• Заказа на<br>изменение<br>Ресурсов<br>• Заказа на<br>переключе<br>ние | Дата<br>создания Зак<br>аза | Дата<br>создания <i>За</i><br><i>каза</i> | Дата закрытия<br><i>Списания</i> | Период Тариф<br>ного плана<br>Подписки |

| Тип<br>Списани<br>я       | Условия<br>создания                                                                                                    | Дата<br>создания                                                                                                    | Дата<br>закрытия                                                                                                    | Дата учета в<br>биллинге                                                                                                    | Период                                                                                                |
|---------------------------|----------------------------------------------------------------------------------------------------|----------------------------------------------------------------------------------------------------|----------------------------------------------------------------------------------------------------|----------------------------------------------------------------------------------------------------|----------------------------------------------------------------------------------------------------|
|                           | Тарифного<br>плана                                                                                                    |                                                                                                    |                                                                                                    |                                                                                                    |                                                                                                    |
| Плата за<br>продлени<br>е | Формируются<br>при<br>создании Зака<br>за на<br>продление<br>Подписки                                                                                                    | Дата<br>создания <i>Зак</i><br><i>аза</i>                                                                                                    | Дата<br>создания <i>За</i><br><i>каза</i>                                                                                                    | Дата закрытия<br><i>Списания</i>                                                                                                    | Период Тариф<br>ного плана<br>Подписки                                                                |
| Плата за<br>перенос       | Формируются<br>при<br>создании <i>Зака<br/>за на покупку</i><br>при переносе<br>домена                                                                                                    | Дата<br>создания <i>Зак</i><br><i>аза</i>                                                                                                    | Дата<br>создания <i>За</i><br><i>каза</i>                                                                                                    | Дата закрытия<br><i>Списания</i>                                                                                                    | Период <i>Тариф<br/>ного плана<br/>Подписки</i> на<br>домен                                           |
| Абонентс<br>кая плата     | Формируются<br>при создании:<br><i>Заказа на</i><br><i>покупку</i><br><i>Подписки</i><br><i>Заказа на</i><br><i>изменение</i><br><i>Ресурсов</i><br><i>Заказа на</i><br><i>переключе</i><br><i>ние</i><br><i>Тарифного</i><br><i>плана</i><br><i>Заказа на</i><br><i>продление</i><br><i>Подписки</i><br>или после<br>обработки<br>записей о<br>потребленных<br>ресурсах для<br><i>типа биллинга</i><br><b>По факту</b><br><b>потребления</b><br>(внутренний) | В<br>зависимости<br>от <i>типа</i><br><i>биллинга</i> :<br>• По факту<br>потребле<br>ния —<br>после<br>начала<br>использов<br>ания<br><i>Ресурсов</i><br><i>Подписки</i><br>• Все<br>остальны<br>е <i>типы</i><br><i>биллинга</i><br>— дата<br>создания<br><i>Заказа</i> | В<br>зависимост<br>и от типа<br>биллинга:<br>• Без<br>возврат<br>а —<br>дата<br>создани<br>я Заказа<br>• Все<br>остальн<br>ые<br>типы<br>биллинг<br>а —<br>Финансо<br>вый<br>день<br>после<br>окончан<br>ия<br>периода<br><i>Списани</i><br>я или<br>дата<br>окончан<br>ия<br>текущег<br>о<br>периода<br><i>Подписк</i><br>и | Дата закрытия<br>Списания или<br>дата окончания<br>периода,<br>оплаченного Спис<br>анием<br>(operate_to), в<br>зависимости от<br>того, что<br>наступило раньше | Финансовый<br>период с<br>учетом<br>периода Тари<br>фного плана в<br>рамках<br>Подписки (см.<br>ниже) |
|                           | Остановка<br><i>Тарифного</i>                                                                                                    | , изменение<br>о плана Подп                                                                                                    | количества<br><i>иски</i> также                                                                                                    | Ресурсов и сме<br>может приводит                                                                                                    | на<br>гь к                                                                                            |

| Тип<br>Списани<br>я         | Условия<br>создания                                                                                                    | Дата<br>создания                                                                                      | Дата<br>закрытия                                                                                                    | Дата учета в<br>биллинге                                                               | Период                                                                                             |
|-----------------------------|----------------------------------------------------------------------------------------------------|----------------------------------------------------------------------------------------------------|----------------------------------------------------------------------------------------------------|----------------------------------------------------------------------------------------|----------------------------------------------------------------------------------------------------|
|                             | формирова<br>Подробнее                                                                                                    | анию новых (<br>э об этом см.                                                                         | Списаний ті<br>в разделе <u>і</u>                                                                                        | ипа <b>Абонентска</b><br>Разделение Спи                                                | я плата.<br>І <u>саний</u> .                                                                       |
| Потребле<br>ние<br>ресурсов | Формируются<br>каждый<br><i>Финансовый</i><br><i>период</i> только<br>для <i>типа</i><br><i>биллинга</i> По<br>факту<br>потребления<br>(внешний)<br>после<br>обработки<br>записей о<br>потребленных<br>ресурсах | Каждый<br>Финансовый<br>период в дату<br>обработки<br>первых<br>записей о<br>потребленных<br>ресурсах | Финансовый<br>день после<br>окончания<br>периода<br>Списания<br>или дата<br>окончания<br>текущего<br>периода<br>Подписки | Дата обработки<br>информации о<br>потреблении<br>ресурса в<br>платформе<br>(billed_at) | С даты<br>создания<br><i>Списания</i> по<br>дату окончания<br><i>Финансового</i><br><i>периода</i> |

8.3.2.1.2 Особенности формирования Списаний типа Абонентская плата

8.3.2.1.2.1 Формирование Списаний типа Абонентская плата при заказе новой Подписки Формирование *Списаний* типа **Абонентская плата** при заказе новой *Подписки* имеет следующие особенности:

 Для Подписки может быть сформировано несколько Списаний типа Абонентская плата для одной и той же Услуги или Ресурса. Количество Списаний зависит от Типа биллинга и периода заказанной Подписки. Для большинства Типов биллинга (исключение — Тип биллинга По факту потребления) количество Списаний будет равно N + 1, где N — это период Подписки в месяцах.

Если *Подписка* была заказана в *Финансовый день* или *тип биллинга* предполагает бесплатный период использования с даты заказа по следующий *Финансовый день*, то количество сформированных *Списаний* типа **Абонентская плата** для одной и той же *Услуги* или *Ресурса* составит N.

- Списания за текущий Финансовый период имеют статус Заблокировано. Исключение составляет тип биллинга Без возврата: Списания за текущий Финансовый период имеют статус Закрыто (см. Списания при типе биллинга Без возврата). Списания за последующие Финансовые периоды могут иметь как статус Заблокировано, так и статус Открыто в зависимости от Типа биллинга.
- Сумма Списания рассчитывается пропорционально периоду, за который сформировано данное Списание. Размер абонентской платы за использование Услуги или Ресурса указывается за календарный месяц, из чего следует:
  - а. Списания за полные месяцы использования Услуги или Ресурса всегда будут одинаковыми, независимо от фактического количества дней в месяце;
  - b. Списания за неполные месяцы пользования услугой рассчитываются как произведение фактического периода использования в днях на размер

абонентской платы в месяц, деленное на фактическое количество дней в месяце.

Например, 10 ноября была заказана *Подписка* на период 2 месяца с *Типом биллинга* **Предзаказ** (см. <u>Списания при типе биллинга</u> <u>Предзаказ</u>). Абонентская плата за пользование *Подпиской* составляет 30 рублей в месяц.

Примем, что *Финансовый день* установлен 1-го числа каждого месяца.

Для *Подписки* было сформировано 3 *Списания* (период 2 месяца + 1, так как *Подписка* была заказана не в *Финансовый день*):

- 1. Списание №1:
  - а. *Период*: с даты *Заказа* (10 ноября) по ближайший *Финансовый день* (1 декабря).
  - b. Статус: Заблокировано, так как Списание создано на текущий Финансовый период.
  - с. Сумма: 21 рубль (21 х 30 / 30), так как в ноябре фактический период использования Подписки составил 21 день, с 10 по 30 ноября включительно.
  - d. Дата создания: 10 ноября.
  - е. Дата закрытия: ближайший Финансовый день (1 декабря).
- 2. Списание №2:
  - а. *Период*: с *Финансового дня* 1-го декабря по следующий *Финансовый день* 1-го января.
  - b. *Статус*: Заблокировано, так как выбран *Тип биллинга* **Предзаказ**.
  - с. *Сумма*: 30 рублей, так как в январе *Подписка* использовалась полный календарный месяц.
  - d. Дата создания: 10 ноября.
  - е. Дата закрытия: Финансовый день 1-го января.
- 3. Списание №3:
  - а. *Период*: с *Финансового дня* 1-го февраля по дату окончания периода *Подписки* 9-го февраля.
  - b. *Статус*: Заблокировано, так как выбран *Тип биллинга* **Предзаказ**.
  - с. Сумма: 9 рублей 64 копейки (9 х 30 / 28), так как в феврале фактический период использования Подписки составил 9 дней, с 1 по 9 февраля включительно.
  - d. Дата создания: 10 ноября.

е. *Дата закрытия*: дата окончания периода *Подписки* 9-го февраля.

8.3.2.1.2.2 Формирование Списаний типа Абонентская плата при продлении существующей Подписки

Подписки с типом биллинга Оплата в полном объеме могут быть продлены только автоматически (см. <u>Автоматическое продление</u> Подписки).

Подписки с типом биллинга По факту потребления не могут быть продлены, так как заказываются на бессрочный период.

Подписки с типами биллинга **СSP месячный** и **CSP годовой** продлеваются автоматически. Продление вручную доступно только после истечения текущего периода Подписки (см. <u>Списания при типе</u> <u>биллинга CSP месячный</u> и <u>Списания при типе биллинга CSP</u> <u>годовой</u>).

При продлении *Подписки* формируются следующие типы *Списаний* при условии, что соответствующие виды платежей предусмотрены *Тарифным планом*:

- Списания типа Плата за продление Подписки.
- Списания типа Плата за продление Ресурсов.
- Списания типа Абонентская плата за продление Подписки.
- Списания типа Абонентская плата за продление Ресурсов.

Все *Списания* создаются в момент создания *Заказа на продление*, но периоды, оплаченные *Списаниями*, начинаются только после окончания текущего периода *Подписки*. Статусы *Списаний* до начала периода продленной *Подписки* зависят от *типа биллинга Подписки*:

| Тип биллинга              | Статусы Списаний до начала периода продленной Подписки                               |
|---------------------------|--------------------------------------------------------------------------------------|
| Предзаказ                 | Заблокировано                                                                        |
| G Suite                   | Открыто                                                                              |
| По факту<br>потребления   | <i>Подписки</i> не могут быть продлены, так как заказываются на бессрочный период    |
| Оплата в полном<br>объеме | <i>Подписки</i> не могут быть продлены до окончания текущего периода <i>Подписки</i> |
| CSP месячный              | Новое                                                                                |
| CSP годовой               | Новое                                                                                |
| Без возврата              | В данной версии <i>Платформы</i> продление <i>Подписок</i> недоступно                |

#### 8.3.2.2 Изменение атрибутов Списаний

В этой статье рассматривается только изменение атрибутов Списаний при работе Клиента по модели Предоплата.

Особенности формирования и изменения *Списаний*, если *Клиент* работает по *Постоплате*, описаны в статье <u>Особенности Списаний</u> <u>для модели Постоплата</u>.

В этой статье:

- Операции, приводящие к изменению атрибутов Списаний
- Жизненный цикл Списаний
  - о Списания типов Плата за установку, Плата за продление, Плата за перенос
  - о Списания типа Абонентская плата за Подписку
  - о Списания типа Абонентская плата за Подписку
- Изменение атрибутов Списаний при оплате Заказа не в день его создания

8.3.2.2.1 Операции, приводящие к изменению атрибутов Списаний В таблице ниже приведены операции, которые вызывают изменение атрибутов *Списаний* (см. <u>Атрибуты Списаний по умолчанию</u>).

| Операции, приводящие к<br>изменению атрибутов Списаний                                              | Тип<br>Списания       | Атрибут<br>Списания,<br>который<br>изменяется | Примечание                                                                                  |
|----------------------------------------------------------------------------------------------------|-----------------------|-----------------------------------------------|---------------------------------------------------------------------------------------------|
| Оплата <i>Заказа</i> на<br>покупку <i>Услуги</i> (см. <u>Ручное</u><br>подтверждение оплаты Заказа) | Абонентская<br>плата  | Статус                                        | См. <u>Списания по</u><br><u>Подпискам с</u><br>различными типами<br><u>биллинга</u>        |
|                                                                                                    |                       | Дата<br>закрытия                              | Изменяются в случае оплаты не в день                                                        |
|                                                                                                    |                       | Период                                        | создания <i>Заказа</i> , см.<br>ниже                                                        |
|                                                                                                    |                       | Скидка                                        | -                                                                                           |
|                                                                                                    |                       | Сумма                                         | -                                                                                           |
|                                                                                                    | Плата за<br>установку | Статус                                        | Изменяется во всех<br>случаях                                                               |
|                                                                                                    |                       | Дата<br>закрытия                              | Изменяются в случае оплаты не в день                                                        |
|                                                                                                    |                       | Период                                        | ниже                                                                                        |
| Оплата <i>Заказа</i> на увеличение<br>количества <i>Ресурсов</i>                                    | Абонентская<br>плата  | Статус                                        | См. <u>Списания по</u><br><u>Подпискам с</u><br><u>различными типами</u><br><u>биллинга</u> |
|                                                                                                    |                       | Дата<br>закрытия                              | Изменяются в случае<br>оплаты не в день                                                     |
| Операции, приводящие к<br>изменению атрибутов Списаний                     | Тип<br>Списания         | Атрибут<br>Списания,<br>который<br>изменяется | Примечание                                                                                  |  |
|----------------------------------------------------------------------------|-------------------------|-----------------------------------------------|---------------------------------------------------------------------------------------------|--|
|                                                                            |                         | Период                                        | создания <i>Заказа</i> , см<br>ниже                                                         |  |
|                                                                            |                         | Скидка                                        |                                                                                             |  |
|                                                                            |                         | Сумма                                         |                                                                                             |  |
|                                                                            | Плата за<br>установку   | Статус                                        | Изменяется во всех<br>случаях                                                               |  |
|                                                                            |                         | Дата<br>закрытия                              | Изменяются в случае<br>оплаты не в день<br>созлания Заказа, см                              |  |
|                                                                            |                         | Период                                        | ниже;                                                                                       |  |
| Создание Заказа на уменьшение                                              | Абонентская             | Статус                                        | См. <u>Разделение</u>                                                                       |  |
| Списаний)                                                                  |                         | Дата<br>закрытия                              | уменьшении<br>количества Ресурсов                                                           |  |
|                                                                            |                         | Скидка                                        | <u>подписки, Списания</u><br>по Подпискам с                                                 |  |
|                                                                            |                         | Сумма                                         | <u>различными типами</u><br><u>биллинга</u>                                                 |  |
| Оплата <i>Заказа</i> на<br>продление <i>Подписки</i> (см. <u>Продление</u> | Плата за<br>продление   | Статус                                        | Изменяется во всех<br>случаях                                                               |  |
| <u>ГЮДПИСКИ</u> )                                                          | Абонентская<br>плата    | Статус                                        | Изменяется во всех<br>случаях                                                               |  |
|                                                                            |                         | Дата<br>закрытия                              | Изменяются в случае<br>оплаты не в день                                                     |  |
|                                                                            |                         | Период                                        | создания <i>Заказа</i> , см.<br>ниже                                                        |  |
|                                                                            |                         | Скидка                                        | -                                                                                           |  |
|                                                                            |                         | Сумма                                         |                                                                                             |  |
| Оплата <i>Заказа</i> на перенос <i>Подписки</i>                            | Плата за<br>перенос     | Статус                                        | Изменяется во всех<br>случаях                                                               |  |
|                                                                            |                         | Дата<br>закрытия                              | Изменяются в случае оплаты не в день                                                        |  |
|                                                                            |                         | Период                                        | создания <i>Заказа</i> , см.<br>Ниже                                                        |  |
| Начало нового <i>Финансового периода</i>                                   | Абонентская<br>плата    | Статус                                        | См. <u>Списания по</u><br><u>Подпискам с</u><br><u>различными типами</u><br><u>биллинга</u> |  |
|                                                                            | Потребление<br>ресурсов | Статус                                        | См. <u>Списания при</u><br><u>типе биллинга По</u><br>факту потребления                     |  |
| Остановка <i>Подписки</i>                                                  | Абонентская<br>плата    | Статус                                        | См. <u>Разделение</u><br><u>Списаний при</u><br>остановке Подписки                          |  |

| Операции, приводящие к<br>изменению атрибутов Списаний | Тип<br>Списания         | Атрибут<br>Списания,<br>который<br>изменяется | Примечание                                                                                      |
|--------------------------------------------------------|-------------------------|-----------------------------------------------|-------------------------------------------------------------------------------------------------|
| Активация Подписки                                     | Абонентская             | Статус                                        | См. <u>Списания по</u><br>Поллискам с                                                           |
|                                                        |                         | Сумма                                         | различными типами                                                                               |
|                                                        |                         | Скидка                                        |                                                                                                 |
|                                                        |                         | Период                                        |                                                                                                 |
| Смена Тарифного плана Подписки                         | Абонентская<br>плата    | Статус                                        | См. <u>Разделение</u><br><u>Списаний при смене</u><br><u>Тарифного плана</u><br><u>Подписки</u> |
|                                                        | Плата за<br>установку   | Статус                                        | Изменяется во всех<br>случаях                                                                   |
|                                                        |                         | Дата<br>закрытия                              | Изменяются в случае<br>оплаты не в день                                                         |
|                                                        |                         | Период                                        | создания <i>Заказа</i> , см.<br>ниже                                                            |
| Закрытие <i>Списаний</i> по <i>Подписке</i><br>вручную | Абонентская<br>плата    | Статус                                        | См. <u>Закрытие</u><br><u>Списаний по</u><br>Подписке вручную                                   |
| Удаление Подписки                                      | Плата за<br>продление   | Статус                                        | См. <u>Разделение</u><br><u>Списаний при</u>                                                    |
|                                                        | Абонентская<br>плата    | Статус                                        | <u>удалении подписки,</u><br>Списания по<br>Полямокам о                                         |
|                                                        |                         | Дата<br>закрытия                              | <u>подпискам с</u><br>различными типами<br>биллинга                                             |
|                                                        |                         | Период                                        |                                                                                                 |
|                                                        |                         | Скидка                                        |                                                                                                 |
|                                                        |                         | Сумма                                         |                                                                                                 |
|                                                        | Потребление<br>ресурсов | Статус                                        | См. <u>Списания при</u><br>типе биллинга По                                                     |
|                                                        |                         | Период                                        | факту потребления                                                                               |
|                                                        |                         | Дата<br>закрытия                              |                                                                                                 |

# 8.3.2.2.2 Жизненный цикл Списаний

8.3.2.2.2.1 Списания типов Плата за установку, Плата за продление, Плата за перенос Жизненный цикл *Списания* одного из данных типов показан на рисунке ниже. Подробная информация о *Списаниях* данных типов для каждого *типа биллинга* приведена в разделе <u>Списания по Подпискам с различными типами биллинга</u>.

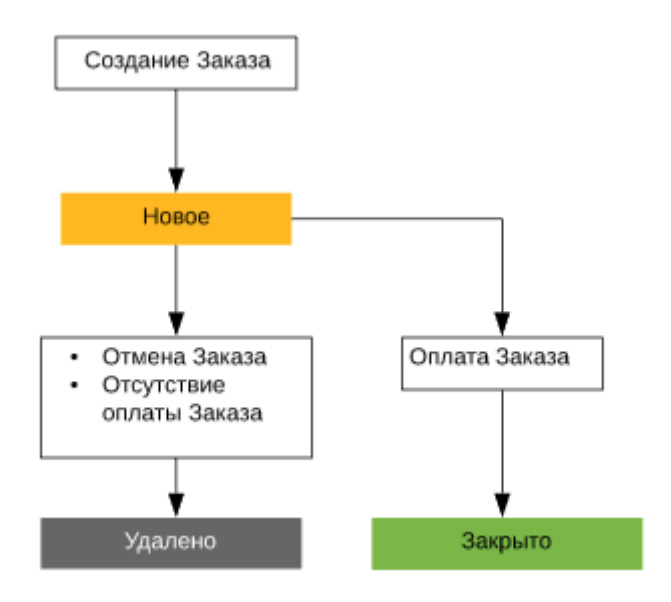

#### 8.3.2.2.2.2 Списания типа Абонентская плата за Подписку

Жизненный цикл *Списания* данного типа показан на рисунке ниже. Подробная информация о *Списаниях* данного типа для каждого *типа биллинга* приведена в разделе <u>Списания по Подпискам с различными типами биллинга</u>.

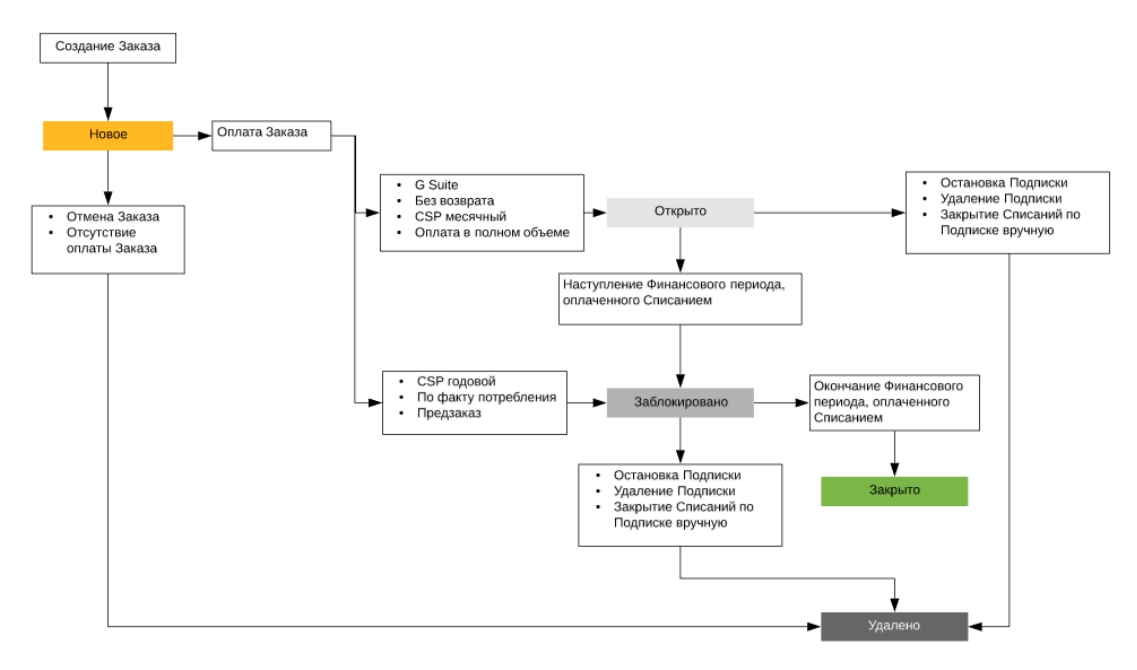

#### 8.3.2.2.2.3 Списания типа Абонентская плата за Подписку

Жизненный цикл *Списаний* типа **Абонентская плата** за *Ресурсы* практически не отличается от жизненного цикла *Списаний* типа **Абонентская плата** за *Подписку* за исключением случая, когда происходит разделение *Списания* в связи с уменьшением количества *Ресурсов Подписки* (см. <u>Разделение Списаний при уменьшении количества</u> <u>Ресурсов Подписки</u>). В этом случае создаются *Списания*, служащие для возврата средств за неиспользованные *Ресурсы* на *Баланс Клиента*. Они могут иметь два статуса:

- Ожидает возврата статус, в котором создаются такие Списания.
- Возвращено статус, в который такие *Списания* переходят после того, как средства были возвращены на *Баланс Клиента*.

Подробная информация о Списаниях данного типа для каждого типа биллинга приведена в разделе Списания по Подпискам с различными типами биллинга.

8.3.2.2.3 Изменение атрибутов Списаний при оплате Заказа не в день его создания *Заказ* может быть оплачен в течение периода, указанного в поле **Отмена неоплаченного** заказа через в *Правиле обслуживания* (см. <u>Создание Правила обслуживания</u>).

Если *Заказ*, у которого **Дата предоставления** = дате создания *Заказа* (см. <u>Просмотр</u> <u>информации о Заказе</u>), не был оплачен в день создания данного *Заказа*, то происходит изменение значений атрибутов *Списаний* в момент оплаты:

- Для Списаний типа Абонентская плата: в большинстве случаев (исключение Типы биллинга По факту потребления и Оплата в полном объеме) для всех Списаний изменяются такие атрибуты, как Статус и Период Списания, а для Списаний за неполный Финансовый период также изменяется Сумма.
- Для Списаний типа Плата за установку, Плата за продление, Плата за перенос изменяются такие атрибуты, как Статус и Период Списания.

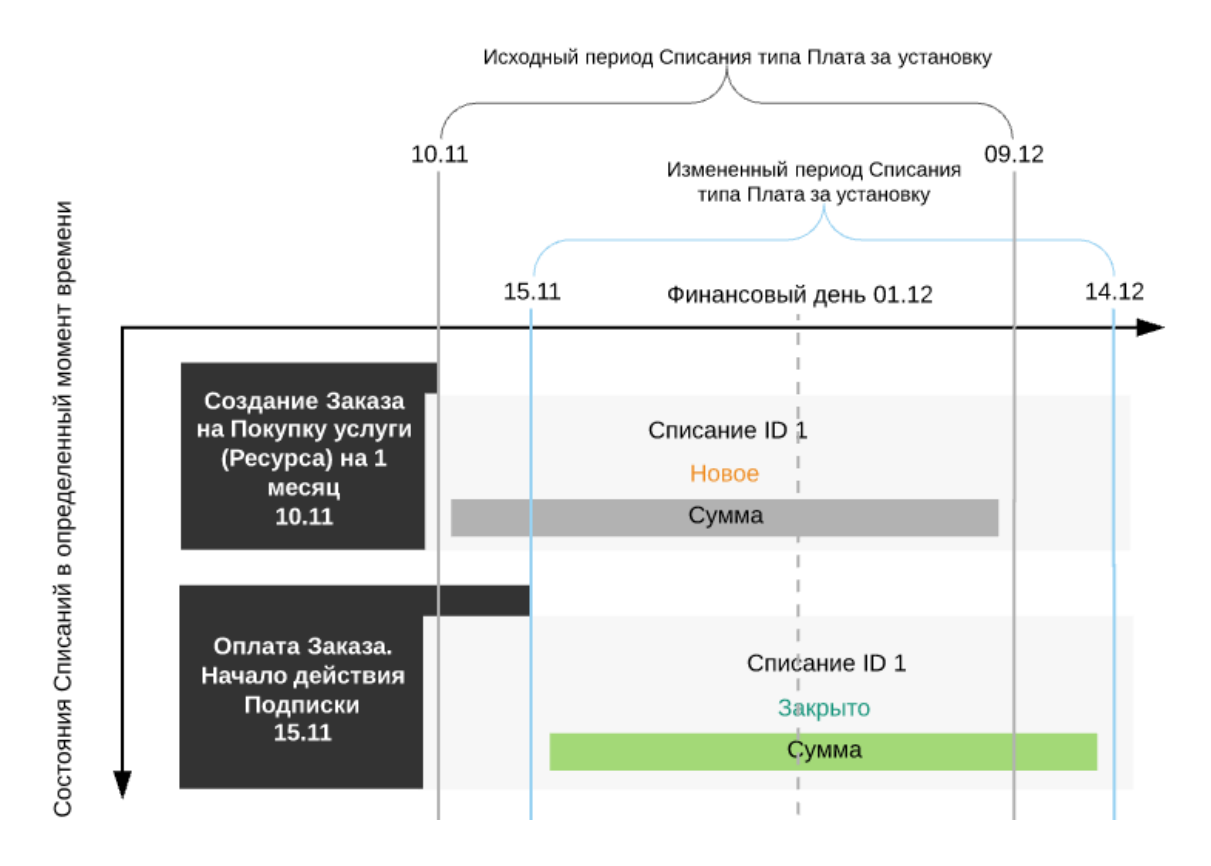

# 8.3.3 Операции над Списаниями

В Платформа Биллинга и Провиженинга возможны следующие операции над Списаниями:

- Закрытие Списаний
- Удаление Списаний
- Возврат Списаний
- Разделение Списаний
- Закрытие Списаний по Подписке вручную

# 8.3.3.1 Закрытие Списаний

Списания закрываются в результате следующих событий:

• Наступление Финансового дня (см. Создание Правила предоставления).

- Оплата Заказа на покупку Услуги (см. Ручное подтверждение оплаты Заказа).
- Оплата Заказа на увеличение количества Ресурсов (см. Изменение количества Ресурсов Подписки).
- Создание Заказа на уменьшение количества Ресурсов (см. Изменение количества Ресурсов Подписки).
- Смена Тарифного плана Подписки (см. <u>Переключение Тарифного плана</u>).
- Остановка Подписки (см. Разделение Списаний при остановке Подписки).
- Удаление Подписки (см. Разделение Списаний при удалении Подписки).
- Окончание периода действия Подписки.

### 8.3.3.2 Удаление Списаний

В данной статье рассматриваются только Списания при работе Клиента по модели Предоплата.

Особенности формирования и изменения *Списаний*, если *Клиент* работает по *Постоплате*, описаны в статье <u>Особенности Списаний</u> для модели Постоплата.

|  | В | таблице ниже | описаны опе | рации и си <sup>.</sup> | гуации, кото | рые приводят і | к удалению | Списани |
|--|---|--------------|-------------|-------------------------|--------------|----------------|------------|---------|
|--|---|--------------|-------------|-------------------------|--------------|----------------|------------|---------|

| Операции, приводящие к удалению Списаний                                                                   |                                                                             |   | п Списания                                                            | Примечание                                                                                                    |
|----------------------------------------------------------------------------------------------------|-----------------------------------------------------------------------------|---|-----------------------------------------------------------------------|----------------------------------------------------------------------------------------------------|
| Отсутствие<br>оплаты <i>Заказа</i><br>:                                                                    | на покупку <i>Услуги</i> (см. <u>Ручное</u><br>подтверждение оплаты Заказа) | • | Плата за<br>установку<br>Абонентска<br>я плата<br>Плата за<br>перенос | Удаляются по<br>истечении периода<br>, указанного в поле<br>Отмена<br>неоплаченного<br>заказа через в<br>Правиле<br>обслуживания |
|                                                                                                    | на увеличение количества <i>Ресурсов</i>                                    | • | Плата за<br>установку<br>Абонентска<br>я плата                        | (см. <u>Создание</u><br><u>Правила</u><br><u>обслуживания</u> ).<br>Подробнее см.<br>ниже.                                       |
|                                                                                                    | на<br>продление <i>Подписки</i> (см. <u>Продлени</u><br><u>е Подписки</u> ) | • | Плата за<br>продление<br>Абонентска<br>я плата                        |                                                                                                    |
|                                                                                                    | на трансфер домена                                                          | • | Плата за<br>перенос                                                   |                                                                                                    |
| Создание <i>Заказа</i> на уменьшение<br>количества <i>Ресурсов</i>                                         |                                                                             | • | Абонентска<br>я плата                                                 |                                                                                                    |
| Смена <i>Тарифного плана</i><br><i>Подписки</i> (см. <u>Переключение Тарифного плана</u> )                 |                                                                             | • | Абонентска<br>я плата                                                 |                                                                                                    |
| Закрытие <i>Списаний</i> по <i>Подписке</i> вручную (см.<br><u>Закрытие Списаний по Подписке вручную</u> ) |                                                                             | • | Абонентска<br>я плата                                                 | <i>Списания</i> в<br>статусах<br>Заблокировано и<br>Открыто                                                                      |

| Операции, приводящие к удалению Списаний | Тип Списания                                                               | Примечание                                                                                                    |
|------------------------------------------|----------------------------------------------------------------------------|----------------------------------------------------------------------------------------------------|
|                                          |                                                                            | удаляются в<br>момент закрытия<br>вручную, на основе<br>удаленных<br><i>Списаний</i> каждого<br>типа формируется<br>одно <i>Списание</i> на<br>весь период<br><i>Подписки</i> . |
| Удаление <i>Подписки</i>                 | <ul> <li>Плата за<br/>продление</li> <li>Абонентска<br/>я плата</li> </ul> |                                                                                                    |

Если *Заказ* не был оплачен в течение периода, указанного в поле **Отмена** неоплаченного заказа через в *Правиле обслуживания*, то *Заказ* удаляется, и *Списания* переходят в статус **Удалено**.

#### Списание типа Плата за установку

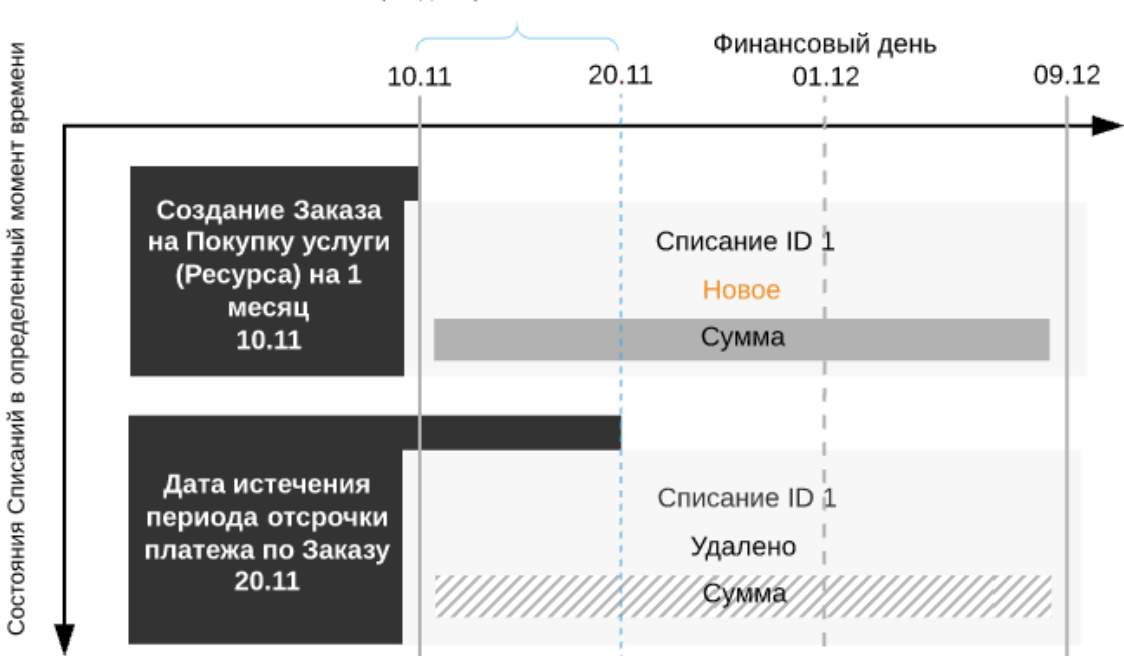

Период отсрочки платежа

#### 8.3.3.3 Возврат Списаний

Списания со статусом Возвращено и Ожидает возврата формируются только для типа Абонентская плата за дополнительный *Ресурс*.

Следующие операции приводят к возврату Списаний (см. <u>Разделение Списаний при</u> уменьшении количества Ресурсов Подписки):

 Создание Заказа на уменьшение количества Ресурсов (см. Изменение количества Ресурсов Подписки); • Смена Тарифного плана Подписки при наличии в старом Тарифном плане дополнительно заказанных Ресурсов (см. <u>Переключение Тарифного плана</u>).

# 8.3.3.4 Разделение Списаний

Разделение *Списаний* типа *Абонентская плата* - это совокупность операций, происходящих при необходимости уменьшения сумм *Списаний* и разблокировки части средств на *Балансе клиента*.

Разделение Списаний может происходить различным образом, зависящим от:

- 1. Типа биллинга;
- 2. Операции, которая вызвала разделение Списаний.
- 3. Модели оплаты, выбранной в *Правиле обслуживания Клиента Постоплата* или *Предоплата* (см. <u>Особенности Списаний для модели Постоплата</u>).

Подробно процесс разделения Списаний описан в следующих разделах:

- Разделение Списаний при остановке Подписки
- Разделение Списаний при смене Тарифного плана Подписки
- Разделение Списаний при удалении Подписки
- Разделение Списаний при уменьшении количества Ресурсов Подписки

# 8.3.3.4.1 Разделение Списаний при остановке Подписки

В данной статье рассматривается только разделение Списаний при работе Клиента по модели Предоплата.

Особенности разделения *Списаний*, если *Клиент* работает по *Постоплате*, описаны в статье <u>Особенности Списаний для модели</u> <u>Постоплата</u>.

Разделение Списаний при остановке Подписки происходит поразному в зависимости от Типа биллинга: см. <u>Списания при Типе</u> <u>биллинга CSP месячный</u>, <u>Списания при Типе биллинга CSP</u> <u>годовой</u>, <u>Списания при Типе биллинга ESET solutions for ISP (Monthly)</u>.

Стандартное разделение *Списаний* в текущей версии платформы применяется только при остановке *Подписок* с *Типом биллинга* **G Suite** (см. <u>Списания при Типе биллинга G Suite</u>):

- 1. Списание за текущий Финансовый период удаляется.
- 2. Создается новое *Списание* за фактический период использования *Подписки* в текущем *Финансовом периоде* со следующими атрибутами:
  - а. Статус: Закрыто.
  - b. Дата создания: дата остановки Подписки.
  - с. Дата закрытия: дата остановки Подписки.
  - d. Сумма: пропорциональна фактическому периоду использования Подписки в текущем Финансовом периоде с учетом фактического количества дней в месяце (см. <u>Атрибуты Списаний по умолчанию</u>).
  - е. Скидка: пропорциональна сумме Списания.

f. Период: с даты начала текущего *Финансового периода* по дату остановки *Подписки*.

Списание за фактический период использования Подписки в текущем Финансовом периоде закрывается, и Баланс клиента уменьшается на его сумму.

- 3. Создается новое *Списание* за оставшуюся часть текущего *Финансового периода* со следующими атрибутами:
  - а. Статус: Открыто.
  - b. Дата создания: дата остановки Подписки.
  - с. Дата закрытия: ближайший *Финансовый день* или окончание срока действия *Подписки*.
  - Сумма: пропорциональна оставшейся части текущего Финансового периода с учетом фактического количества дней в месяце (см. <u>Атрибуты Списаний по</u> <u>умолчанию</u>).
  - е. Скидка: пропорциональна сумме Списания.
  - f. Период: с даты остановки *Подписки* по ближайший *Финансовый день* или по дату окончания срока действия *Подписки*.
- 4. Списания за последующие Финансовые периоды не изменяются.
- 5. В ближайший Финансовый день или в дату окончания срока действия Подписки, если Подписка не была активирована, Списание за оставшуюся часть Финансового периода, во время которого была остановлена Подписка, удаляется. Остальные Списания не изменяются.
- В каждый следующий Финансовый день, если Подписка не была активирована до его наступления, Списание за прошедший Финансовый период удаляется.
   Остальные Списания не изменяются.

8.3.3.4.2 Разделение Списаний при смене Тарифного плана Подписки

В данной статье рассматривается только разделение Списаний при работе Клиента по модели Предоплата.

Особенности разделения *Списаний*, если *Клиент* работает по *Постоплате*, описаны в статье <u>Особенности Списаний для модели</u> <u>Постоплата</u>.

Смена *Тарифного плана* для *типа биллинга* **ESET solutions for ISP** (Monthly) не поддерживается.

Для большинства *Типов биллинга* при смене *Тарифного плана* (см. <u>Переключение</u> <u>Тарифного плана</u>) происходит следующее:

- 1. Удаление Списания за текущий Финансовый период использования Услуги и за все последующие периоды, если такие Списания есть.
- 2. Удаление Списания за текущий Финансовый период использования дополнительного *Ресурса* и за все последующие периоды, если такие Списания есть..
- 3. Создание и закрытие Списания за период фактического использования Услуги (Ресурса) в текущем Финансовом периоде.
- 4. Создание и возврат *Списания* за неиспользованный период потребления дополнительного *Ресурса* в текущем *Финансовом периоде*.

- 5. Возврат средств по *Списаниям* за неиспользованный период потребления *Услуги* в текущем *Финансовом периоде* без создания *Списания* на возврат.
- 6. Создание Списаний по новому Тарифному плану.

Фактически, в контексте Списаний смена Тарифного плана представляет собой комбинацию следующих операций:

- 1. Удаление всех *Ресурсов Подписки* (см. <u>Разделение Списаний при</u> уменьшении количества Ресурсов Подписки).
- 2. Удаление *Подписки* на текущий *Тарифный план* (см. <u>Разделение</u> <u>Списаний при удалении Подписки</u>).
- 3. Создание Подписки на новый Тарифный план.

8.3.3.4.3 Разделение Списаний при удалении Подписки

В данной статье рассматривается только разделение Списаний при работе Клиента по модели Предоплата.

Особенности разделения *Списаний*, если *Клиент* работает по *Постоплате*, описаны в статье <u>Особенности Списаний для модели</u> <u>Постоплата</u>.

Разделение *Списаний* при удалении *Подписки* происходит поразному в зависимости от *Типа биллинга*: см. <u>Списания при типе</u> <u>биллинга CSP месячный</u>, <u>Списания при типе биллинга ESET solutions</u> <u>for ISP (Monthly)</u>, <u>Списания при типе биллинга По факту потребления</u>, <u>Списания при типе биллинга Оплата в полном объеме</u>.

Для *типов биллинга* <u>G Suite</u> и <u>Без возврата</u> удаление *Подписки* не предусмотрено.

При удалении Подписки стандартное разделение Списаний происходит следующим образом:

- 1. Списание за текущий Финансовый период использования Подписки получает статус Удалено.
- 2. Создается и закрывается *Списание* за период фактического использования *Подписки* в текущем *Финансовом периоде*:
  - а. Период *Списания*: с даты начала текущего *Финансового периода* по дату удаления *Подписки*;
  - b. Дата закрытия Списания: дата удаления Подписки;
  - с. Сумма *Списания*: пропорциональна фактическому периоду использования *Подписки* в текущем *Финансовом периоде* с учетом фактического количества дней в месяце (см. <u>Атрибуты Списаний по умолчанию</u>).
- 3. Списания за последующие Финансовые периоды удаляются.

На рисунке ниже приведена схема разделения *Списаний* при удалении *Подписки* на примере *Типа биллинга* **Предзаказ** (см. <u>Списания при типе биллинга</u> **Предзаказ**).

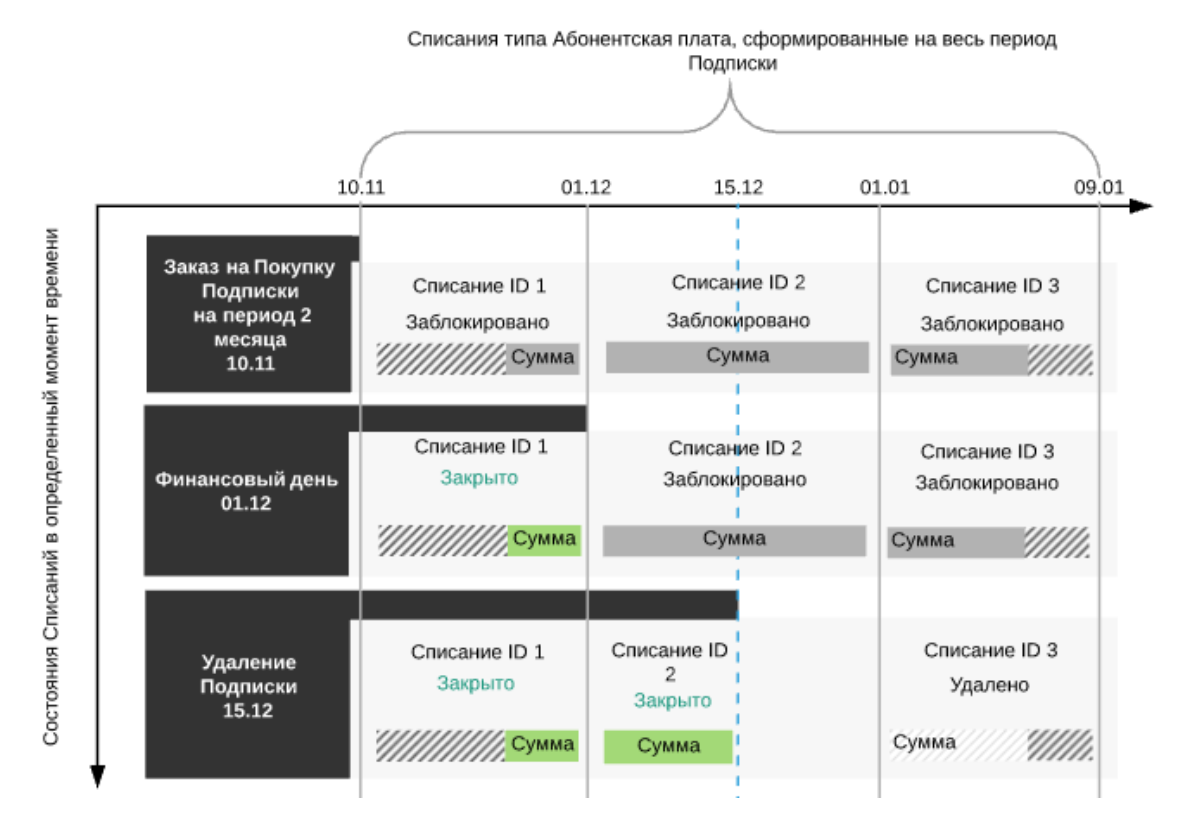

8.3.3.4.4 Разделение Списаний при уменьшении количества Ресурсов Подписки

В данной статье рассматривается только разделение Списаний при работе Клиента по модели Предоплата.

Особенности разделения *Списаний*, если *Клиент* работает по *Постоплате*, описаны в статье <u>Особенности Списаний для модели</u> Постоплата.

Для большинства *Типов биллинга* при уменьшении количества *Ресурса* происходит разделение *Списаний*. Исключения — типы **По факту потребления** (см. <u>Списания при типе биллинга По</u> <u>факту потребления</u>), **Оплата в полном объеме** (см. <u>Списания при</u> <u>типе биллинга Оплата в полном объеме</u>) и **Без возврата** (см. <u>Списания при типе биллинга Без возврата</u>).

Разделение Списаний при уменьшении количества *Ресурса* происходит по-разному в зависимости от *Типа биллинга*: см. Списания при типе биллинга CSP месячный, Списания при типе биллинга ESET solutions for ISP (Monthly).

Если количество дополнительного *Ресурса* уменьшено, то происходит следующее:

- 1. Удаление Списания за текущий Финансовый период использования Ресурса.
- 2. Создание и закрытие *Списания* за период фактического использования дополнительного *Ресурса* в текущем *Финансовом периоде*.
- Создание Списания за неиспользованный период потребления дополнительного Ресурса в текущем Финансовом периоде.

- 4. Возврат средств по *Списанию* за неиспользованный период потребления дополнительного *Ресурса* в текущем *Финансовом периоде*.
- 5. Создание нового *Списания* за будущий период использования уменьшенного количества дополнительного *Ресурса* в текущем *Финансовом периоде* в статусе **Заблокировано**.

При уменьшении количества дополнительного *Ресурса* до нуля, происходит удаление *Списаний* за неиспользованные периоды.

6. Изменение суммы Списаний за использование уменьшенного количества *Ресурса* за все последующие Финансовые периоды.

# ООО «Девелопмент Бюро»

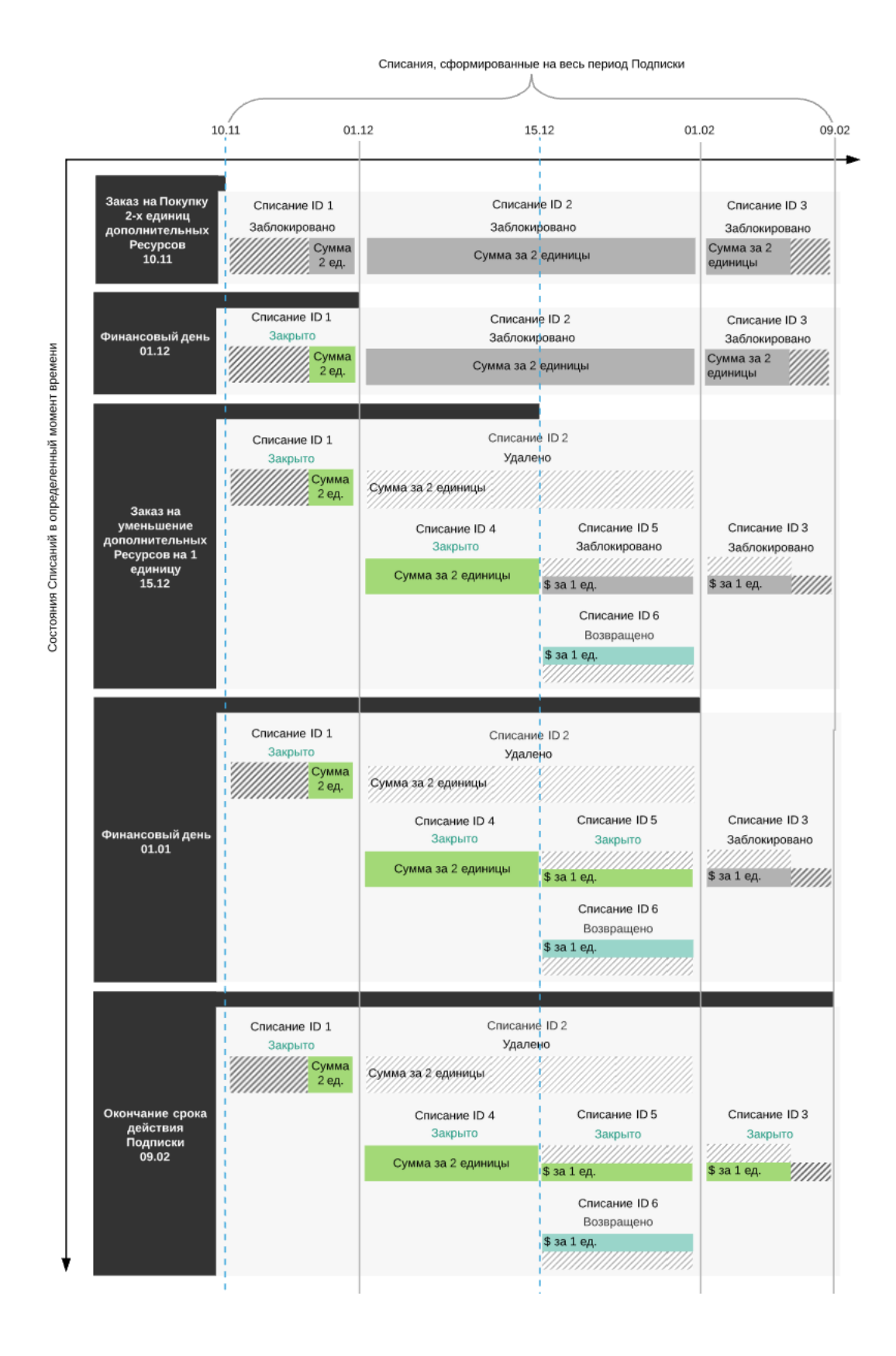

8.3.3.5 Закрытие Списаний по Подписке вручную При закрытии *Списаний* типа **Абонентская плата** по *Подписке* вручную (см. <u>Ручное</u> <u>закрытие всех списаний по Подписке</u>) происходит следующее:

1. Все сформированные *Списания* по *Подписке* в статусах **Открыто** и **Заблокировано** удаляются.

- 2. Формируются новые Списания:
  - а. Одно *Списание* за *Услугу* на весь оставшийся неоплаченным период *Подписки*, включающий текущий и будущие *Финансовые периоды*. Сумма такого *Списания* будет равна сумме всех удаленных *Списаний* за *Услугу*.
  - b. По одному Списанию за каждый тип Ресурсов на весь оставшийся неоплаченным период Подписки, включающий текущий и будущие Финансовые периоды. Суммы таких Списаний будут равны суммам всех удаленных Списаний за каждый тип Ресурса.
- 3. Новые Списания закрываются. Соответствующие суммы списываются с Баланса клиента.
- 4. До продления *Подписки* все новые *Списания* при *Заказе* дополнительных *Ресурсов* будут формироваться следующим образом:
  - а. Для каждого типа *Ресурсов* создаются *Списания* на текущий и будущие *Финансовые периоды Подписки* в статусе **Новое** в соответствии с правилами, применимыми для *Типа биллинга Подписки* (см. <u>Создание Правила</u> <u>предоставления</u>).
  - b. После оплаты Заказа Списания автоматически удаляются.
  - с. Формируется по одному *Списанию* за каждый тип *Ресурсов* на весь оставшийся неоплаченным период *Подписки*, включающий текущий и будущие *Финансовые периоды*. Суммы таких *Списаний* будут равны суммам всех удаленных *Списаний* за каждый тип *Ресурса*.
  - d. Новые *Списания* закрываются. Соответствующие суммы списываются с *Баланса клиента*.

# ООО «Девелопмент Бюро»

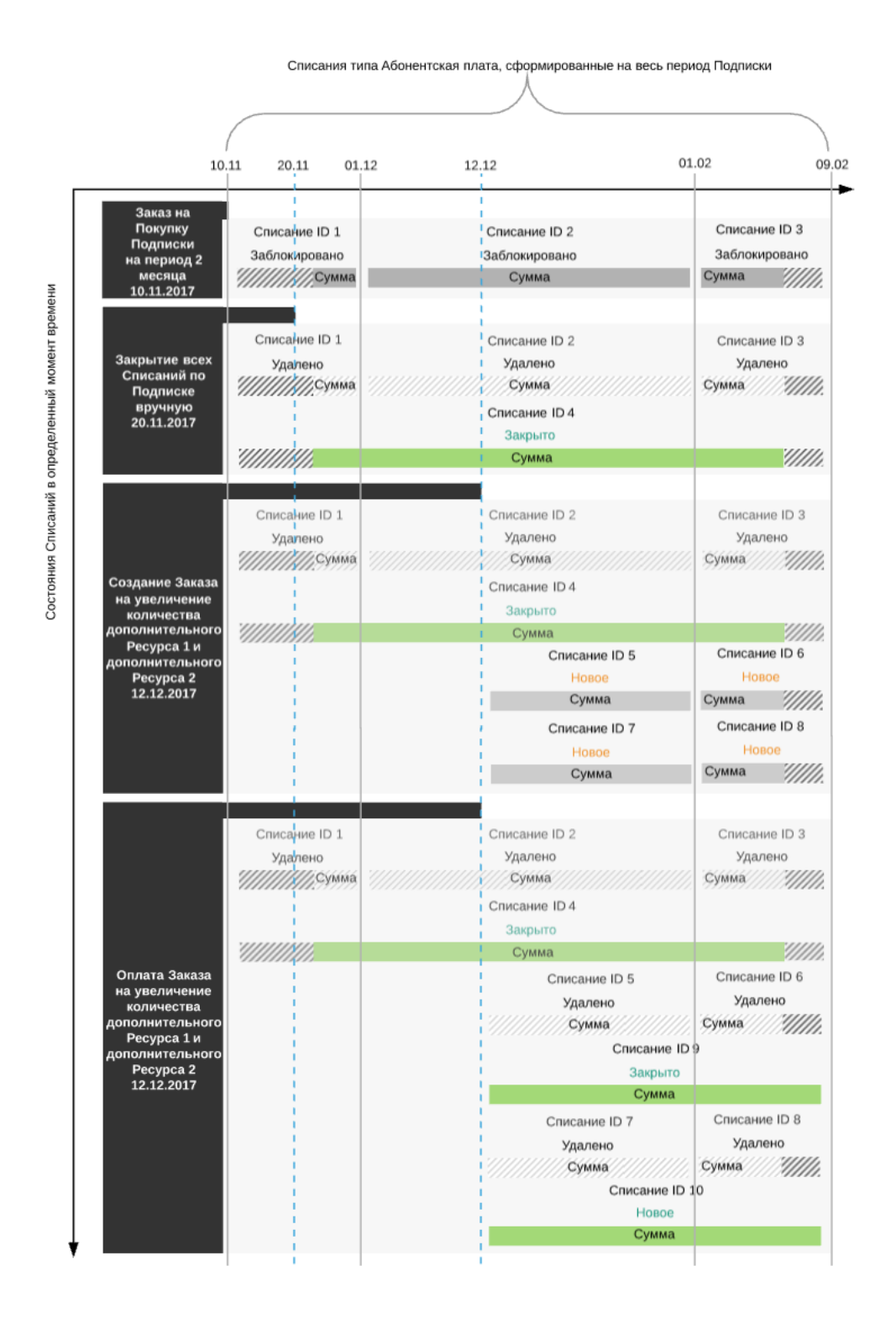

# 8.3.4 Списания по Подпискам с различными типами биллинга

*Списания* формируются в момент создания или изменения *Подписки*, за исключением тех случаев, когда используется *тип биллинга* **По факту потребления** (см. <u>Списания при типе биллинга</u> **По факту потребления**).

Таблица ниже описывает операции в системе, приводящие к созданию Списаний.

| Тип Заказа                                                                     | Типы Списаний, которые могут<br>сформироваться в результате                                                                                                    |  |  |
|--------------------------------------------------------------------------------|----------------------------------------------------------------------------------------------------|--|--|
| Покупка <i>Услуги</i> (см. <u>Создание Заказа</u> )                            | • Покупка Услуги (установка)                                                                                                    |  |  |
|                                                                                | • Покупка Услуги (абонентская плата)                                                                                                    |  |  |
|                                                                                | <ul> <li>Увеличение ресурса (установка) - при<br/>покупке дополнительных ресурсов при заказе<br/>услуги</li> </ul>                                                                                                    |  |  |
|                                                                                | <ul> <li>Увеличение ресурса (абонентская плата) -<br/>при покупке дополнительных ресурсов при<br/>заказе услуги</li> </ul>                                                                                                    |  |  |
| Увеличение количества <i>Ресурсов</i>                                          | • Увеличение ресурса (установка)                                                                                                    |  |  |
|                                                                                | • Увеличение ресурса (абонентская плата)                                                                                                    |  |  |
| Уменьшение количества Ресурсов                                                 | • Увеличение ресурса (абонентская плата)                                                                                                    |  |  |
|                                                                                | • Продление ресурса (абонентская плата)                                                                                                    |  |  |
|                                                                                | При уменьшении количества<br><i>Ресурсов</i> новые <i>Списания</i><br>формируются вследствие<br>разделения <i>Списания</i> за текущий<br><i>Финансовый период</i> (см.<br><u>Разделение Списаний при</u><br><u>уменьшении количества Ресурсов</u><br><u>Подписки</u> ); также<br>создаются <i>Списания</i> за увеличение<br>ресурса (абонентская плата) с<br>уменьшенным<br>количеством <i>Ресурса</i> за<br>последующие финансовые периоды<br>до окончания срока<br>действия <i>Подписки</i> . |  |  |
| Продление Подписки (см. Продление                                              | • Продление подписки (плата за продление)                                                                                                    |  |  |
| <u>і іодписки)</u>                                                             | • Продление подписки (абонентская плата)                                                                                                    |  |  |
|                                                                                | • Продление ресурса (плата за продление)                                                                                                    |  |  |
|                                                                                | • Продление ресурса (абонентская плата)                                                                                                    |  |  |
| Пролонгация Подписки                                                           | • Увеличение ресурса (абонентская плата)                                                                                                    |  |  |
| Перенос Подписки                                                               | • Плата за перенос                                                                                                    |  |  |
| Смена Тарифного плана<br>Подписки (см. <u>Переключение</u><br>Тарифного плана) | • Переключение услуги (установка)                                                                                                    |  |  |
| ,                                                                              | • Переключение услуги (абонентская плата)                                                                                                    |  |  |
|                                                                                | • Переключение ресурса (установка)                                                                                                    |  |  |
|                                                                                | • Переключение ресурса (абонентская плата)                                                                                                    |  |  |

| Тип Заказа         | Типы Списаний, которые могут<br>сформироваться в результате                                                                                                    |
|--------------------|----------------------------------------------------------------------------------------------------|
| Остановка Подписки | <ul> <li>Покупка Услуги (абонентская плата)</li> <li>Продление подписки (абонентская плата)</li> <li>Увеличение ресурса (абонентская плата)</li> <li>Продление ресурса (абонентская плата)</li> </ul>                                                                                                    |
|                    | При остановке <i>Подписки</i> новые<br><i>Списания</i> формируются вследствие<br>разделения <i>Списания</i> за текущий<br><i>Финансовый период</i> и только для<br><i>типов биллинга</i> <b>СSP месячный</b> ,<br><b>CSP годовой</b> , <b>ESET solutions for</b><br><b>ISP (Monthly)</b> , <b>G Suite</b> (см.<br><u>Разделение Списаний при</u><br><u>остановке Подписки</u> ). |

Подробно процесс формирования Списаний для различных типов биллинга описан в следующих разделах:

- Списания при типе биллинга CSP месячный
- Списания при типе биллинга CSP годовой
- Списания при типе биллинга ESET solutions for ISP (Monthly)
- <u>Списания при типе биллинга G Suite</u>
- Списания при типе биллинга Non-Recurring Subscription
- Списания при типе биллинга Без возврата
- Списания при типе биллинга По факту потребления
- Списания при типе биллинга Оплата в полном объеме
- Списания при типе биллинга Предзаказ

8.3.4.1 Списания при типе биллинга CSP месячный

В данной статье рассматривается только формирование *Списаний* для *Подписок* по модели *Предоплата*.

Особенности формирования и изменения *Списаний* для *Подписок* по модели *Постоплата*, описаны в статье <u>Особенности Списаний для</u> <u>модели Постоплата</u>.

*Тип биллинга* **CSP месячный** применяется для *Подписок* с фиксированными ежемесячными платежами. *Тип биллинга* **CSP месячный** соответствует правилам биллинга услуг, предоставляемых по программе <u>Microsoft CSP</u>.

Подписка Microsoft CSP — это договор между Оператором и Клиентом, на основании

которого *Оператор* предоставляет *Клиентам* облачные услуги компании Microsoft, а *Клиент* потребляет и оплачивает данные услуги. Условия предоставления и порядок оплаты *Услуги* устанавливаются в *Тарифном плане* и *Правиле предоставления* в соответствии с правилами биллинга Microsoft.

В этой статье:

- Общие правила при типе биллинга CSP месячный
- <u>Списания типа Плата за установку, Плата за продление при типе биллинга CSP</u> месячный
- Заказ Подписки
- Автоматическая пролонгация Подписки
- Автоматическая остановка Подписки после создания Заказа на пролонгацию
- Ручная пролонгация остановленной Подписки
- Продление Подписки со срочным периодом
- Ручная остановка Подписки
- Ручная активация Подписки
- Заказ на увеличение количества Ресурсов
- Заказ на уменьшение количества Ресурсов
- Заказ на переключение
- Удаление Подписки

8.3.4.1.1 Общие правила при типе биллинга CSP месячный

Все Списания для Заказов по Подписке формируются в статусе **Новое**. После оплаты Заказа Списания переходят в статус Заблокировано.

При типе биллинга **CSP месячный** формируются только *Списания* типа **Абонентская плата** за заказанные *Ресурсы*.

Списания по Подписке формируются одинаково вне зависимости от периода Подписки.

8.3.4.1.2 Списания типа Плата за установку, Плата за продление при типе биллинга СSP месячный

Списания типа Плата за установку, Плата за продление и Плата за перенос не формируются, так как для Подписок Microsoft CSP не должны устанавливаться соответствующие виды платежей.

#### 8.3.4.1.3 Заказ Подписки

Рассмотрим пример заказа *Подписки Microsoft CSP* с *Типом биллинга* **CSP месячный**. Примем, что *Финансовый день* установлен 1-го числа каждого месяца. *Подписка* заказана 20 августа.

После заказа Подписки происходит следующее:

- 1. Платформа создает следующие сущности:
  - а. Заказ на покупку в статусе Ожидает оплаты.
  - b. Привязанный к Заказу Платеж в статусе Ожидает оплаты на сумму, достаточную для работы подписки со дня заказа до следующего Финансового дня.

с. Одно *Списание* для заказываемой *Подписки* со дня ее заказа до ближайшего *Финансового дня* в статусе **Новое**.

Первое *Списание* до ближайшего *Финансового дня* рассчитывается по формуле: (X/Y) \* quantity \* price, где X — фактическое количество проработанных дней в месяце; Y — количество дней в месяце; quantity — количество заказываемых *Ресурсов*; price — стоимость одного *Ресурса* в месяц.

- 2. Конечный клиент оплачивает Платеж в день его создания.
- 3. Платформа обрабатывает *Заказ* и переводит соответствующее списание из статуса **Новое** в статус **Заблокировано**.
- 4. Платформа устанавливает параметр **Пролонгирована до** равным следующему Финансовому дню.

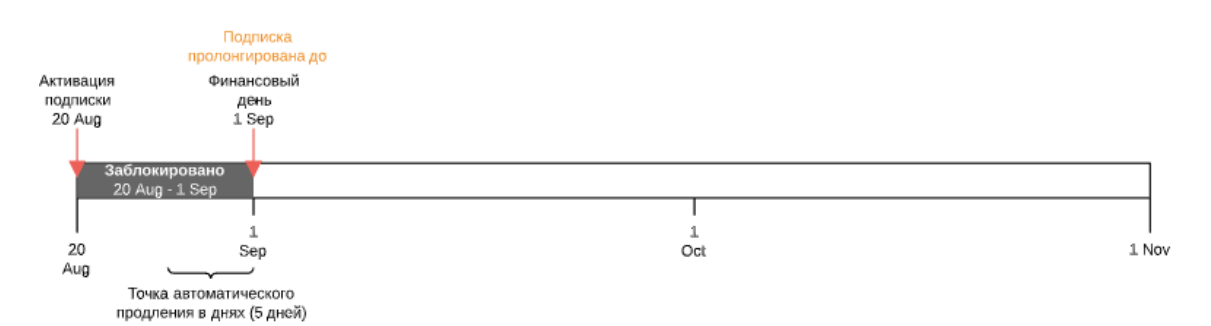

При заказе пробной *Подписки* платформа устанавливает параметр **Пролонгирована до** равным дате истечения *Подписки* и не создает *Списаний*.

8.3.4.1.4 Автоматическая пролонгация Подписки Для продления *Подписки* на следующий *Финансовый период* используется пролонгация (см. Пролонгация Подписки):

- Заказ на пролонгацию создается автоматически до наступления даты Пролонгирована до за количество дней, указанное в параметре Точка автоматического продления (в днях) Подписки.
- 2. Вместе с Заказом формируются Платеж и одно Списание за следующий Финансовый период с параметрами:
  - о Статус Новое.
  - о operate\_from = начало следующего Финансового периода.
  - о operate\_to = конец следующего Финансового периода или Дата истечения Подписки, если Дата истечения приходится на следующий Финансовый период.

Если на момент формирования *Списания* у тарифного плана отмечена опция **Фиксированная цена**, то для создания *Списания* на следующий месяц стоимость *Ресурсов* берется из *Подписки*.

Если на момент формирования *Списания* у тарифного плана не отмечена опция **Фиксированная цена**, то для создания *Списания* на следующий месяц, стоимость *Ресурсов* берется из *Тарифного плана* и обновляются стоимости *Ресурсов* Подписки.

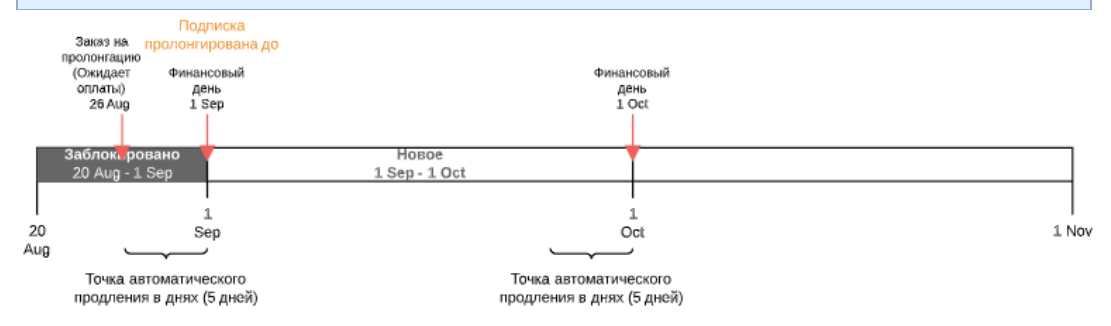

3. При завершении Платежа Списание за следующий Финансовый период переходит в статус Заблокировано. Для Подписки устанавливается параметр Пролонгирована до равным следующему Финансовому дню.

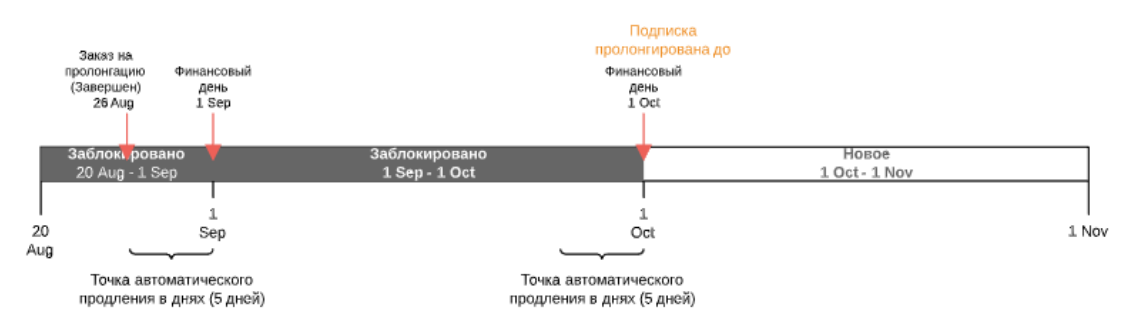

4. В Финансовый день платформа переводит Списание за предыдущий Финансовый период из статуса Заблокировано в статус Закрыто.

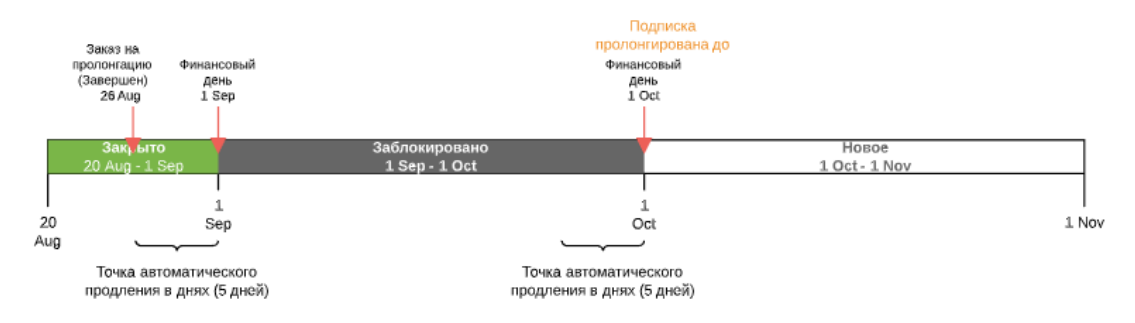

8.3.4.1.5 Автоматическая остановка Подписки после создания Заказа на пролонгацию *Подписка* автоматически останавливается при наступлении даты, заданной в параметре **Пролонгирована до**, если *Заказ на пролонгацию* не оплачен вручную и автоматически:

1. Заказ и связанный Платеж остаются в статусе Ожидает оплаты.

- 2. Списание остается в статусе Новое.
- 3. Сумма Списания не пересчитывается, Клиенту необходимо оплатить созданный ранее Платеж за весь размер Списания.
- 4. После завершения Платежа, связанного с Заказом на пролонгацию:
  - а. Подписка переходит в статус Активная.
  - b. Списание пересчитывается пропорционально оставшемуся периоду.
  - с. Списание переходит в статус Заблокировано.
  - d. Часть денег возвращается на *Баланс клиента* пропорционально периоду, когда *Подписка* была остановлена.
  - е. Параметр **Пролонгирована до** устанавливается как следующий *Финансовый день*.

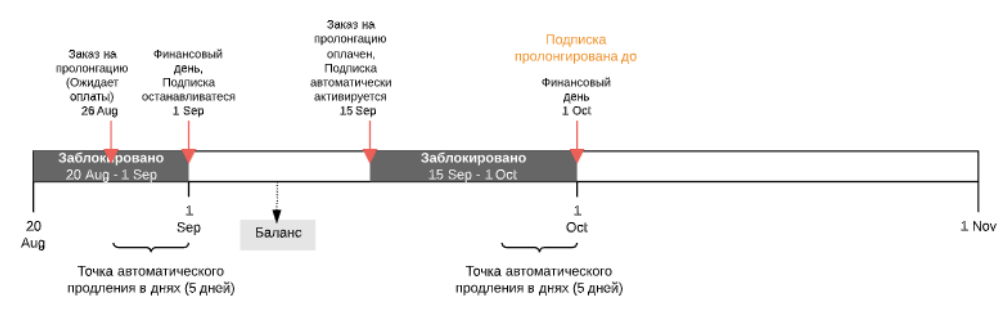

5. Если *Подписка* не была оплачена до даты, заданной в параметре **Пролонгирована до**, то в этот день *Списание* удаляется.

#### 8.3.4.1.6 Ручная пролонгация остановленной Подписки

В момент наступления даты **Пролонгирована до**, если *Клиент* не оплатил ранее созданный *Заказ на пролонгацию* и на *Балансе клиента* недостаточно средств для автоматической оплаты *Заказа*, *Подписка* останавливается и вместо активации для нее становится доступна ручная пролонгация.

При нажатии кнопки **Пролонгировать** для остановленной *Подписки*, если для нее уже нет ранее созданного Заказа на пролонгацию в статусе **Ожидает оплаты**, то в зависимости от количества дней до следующего *Финансового дня*:

- Количество дней до следующего *Финансового дня* больше, чем значение, заданное в параметре **Точка автоматического продления в днях** для данной *Подписки*:
  - а. Создается Заказ на пролонгацию и Платеж в статусе Ожидает оплаты.
  - b. Создается одно Списание со следующими параметрами:
    - Статус Новое.
    - operate\_from = дата создания Заказа на пролонгацию.
    - operate\_to = конец текущего Финансового периода.

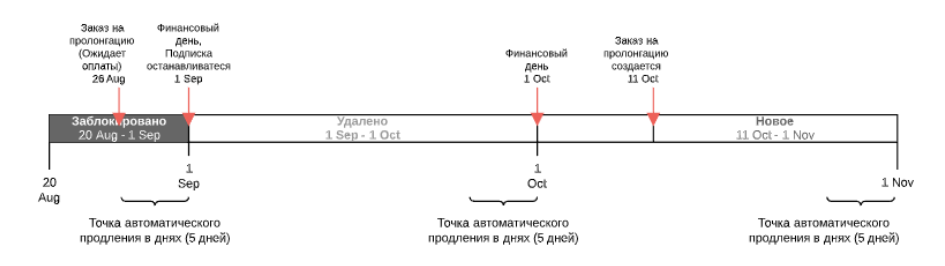

- с. После завершения Платежа, связанного с Заказом на пролонгацию:
  - i. Подписка переходит в статус Активная.
  - іі. Списание пересчитывается пропорционально оставшемуся периоду.
  - ііі. Списание переходит в статус Заблокировано.
  - iv. Часть денег возвращается на *Баланс клиента* пропорционально периоду, когда *Подписка* была остановлена.
  - v. Параметр **Пролонгирована до** устанавливается как следующий *Финансовый день*.

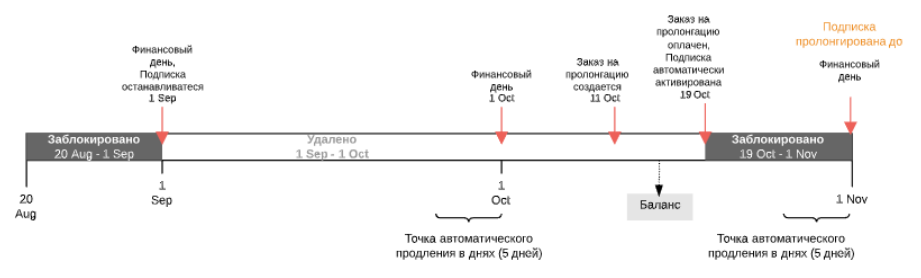

- d. Если *Платеж* не был завершен до даты operate\_to, то в этот день *Списание* удаляется, а *Подписка* остается остановленной.
- Количество дней до следующего Финансового дня меньше или равно, чем значение, заданное в параметре Точка автоматического продления в днях для данной Подписки:
  - а. Создается Заказ на пролонгацию и Платеж в статусе Ожидает оплаты.
  - b. Создается два Списания со следующими параметрами:
    - і. За текущий Финансовый период:
      - Статус Новое.
      - operate\_from = дата создания Заказа на пролонгацию.
      - operate\_to = конец текущего Финансового периода.
    - ii. За следующий Финансовый период:
      - Статус Новое.
      - operate\_from = дата начала следующего Финансового периода.
      - operate\_to = конец следующего *Финансового периода*.

Если на момент формирования *Списания* у тарифного плана отмечена опция **Фиксированная цена**, то для создания *Списания* на следующий месяц стоимость *Ресурсов* берется из *Подписки*.

Если на момент формирования *Списания* у тарифного плана не отмечена опция **Фиксированная цена**, то для создания *Списания* на следующий месяц, стоимость *Ресурсов* берется из *Тарифного* 

### ООО «Девелопмент Бюро»

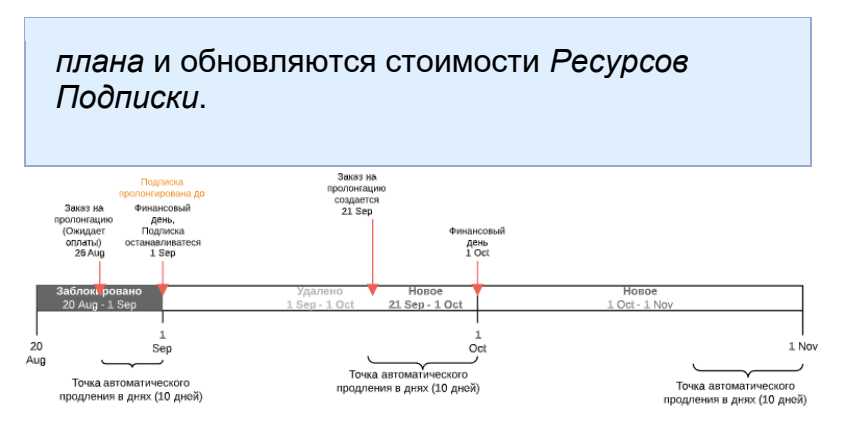

- с. После завершения *Платежа*, связанного с *Заказом на пролонгацию*, до начала следующего *Финансового периода*:
  - i. Подписка переходит в статус Активная.
  - іі. *Списание* за текущий *Финансовый период* пересчитывается пропорционально оставшемуся периоду.
  - ііі. Оба Списания переходят в статус Заблокировано.
  - iv. Часть денег возвращается на *Баланс клиента* пропорционально периоду, когда *Подписка* была остановлена.
  - Параметр Пролонгирована до устанавливается как второй следующий Финансовый день.

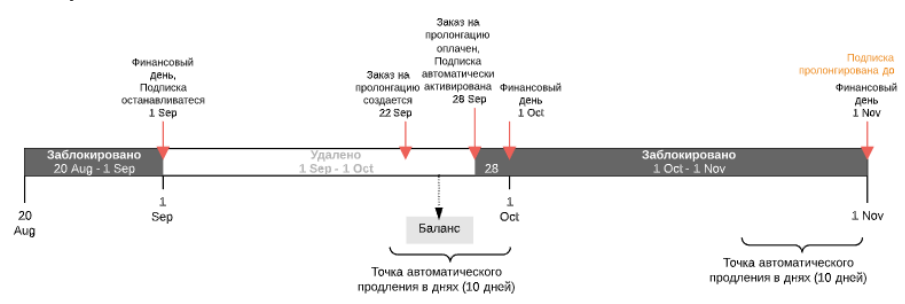

- d. После завершения Платежа, связанного с Заказом на пролонгацию, после начала следующего Финансового периода:
  - і. Подписка переходит в статус Активная.
  - іі. Списание за предыдущий Финансовый период удаляется.
  - Списание за наступивший Финансовый период пересчитывается пропорционально оставшемуся периоду и переходит в статус Заблокировано.
  - iv. Часть денег возвращается на *Баланс клиента* пропорционально периоду, когда *Подписка* была остановлена.
  - Параметр Пролонгирована до устанавливается как следующий Финансовый день.

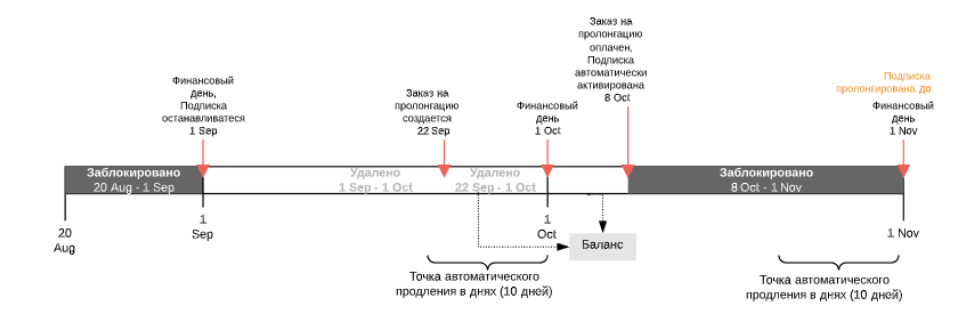

 Если Платеж не был завершен до даты operate\_to Списания за следующий Финансовый период, то в этот день оба Списания удаляются, а Подписка остается остановленной.

8.3.4.1.7 Продление Подписки со срочным периодом

При Заказе на продление Подписки формируются Списания типа Абонентская плата за продление дополнительных Ресурсов. Формирование и изменение атрибутов Списаний этого типа похоже на формирование и изменение Списаний типа Абонентская плата при покупке дополнительных Ресурсов.

Если *Клиент* оплачивает продление *Подписки* не в день ее истечения, то период продленной *Подписки* будет сокращен: дата ее истечения будет установлена как предыдущая дата окончания *Подписки* + 1 год. В этом случае у первого *Списания* дата начала периода изменяется на дату оплаты *Заказа*, и, пропорционально периоду, изменяется сумма.

Если продлевается *Подписка* со статусом **Остановлена** или **Просрочена оплата**, то такая *Подписка* автоматически активируется после оплаты *Заказа* и погашения задолженности.

Пробные *Подписки* продлить нельзя. Для перехода на платные условия использования *Услуги* Microsoft Office 365 следует изменить *Тарифный план Подписки* с пробного на платный (см. <u>Переключение Тарифного плана</u>).

По умолчанию для всех платных Подписок настроено автопродление. Автоматическое продление Подписки происходит в дату истечения Подписки:

- 1. За определенное количество дней до даты истечения *Подписки*, заказанной на 1 год, создается *Заказ на продление Подписки*.
- 2. Создается одно *Списание* в статусе **Новое** на период до ближайшего *Финансового дня*.

# ООО «Девелопмент Бюро»

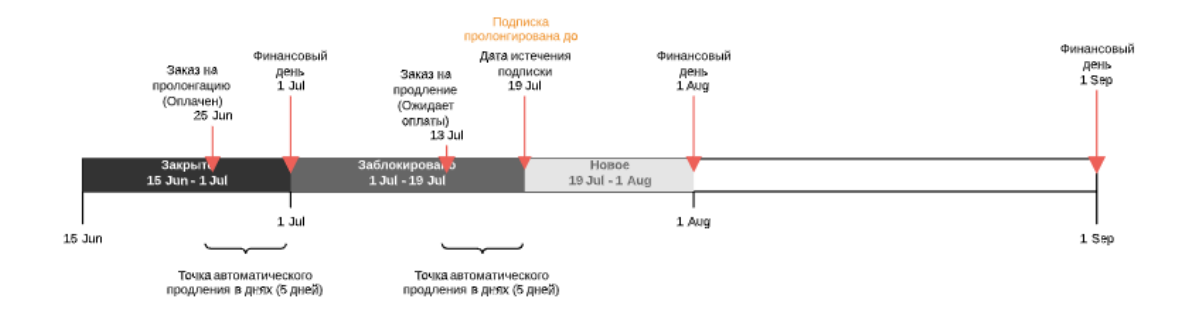

- Если на Балансе клиента достаточно средств, то в дату истечения Подписка автоматически продлевается на следующий год:
  - а. Списание переходит в статус Заблокировано.
  - b. Дата истечения *Подписки* устанавливается как текущая дата истечения *Подписки* + 1 год.
  - с. Параметр **Пролонгирована до** устанавливается равным следующему *Финансовому дню*.

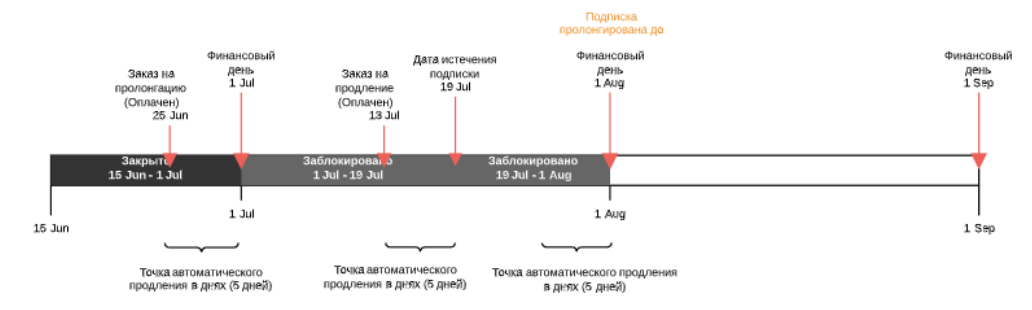

4. Если на Балансе клиента недостаточно средств, то Подписка останавливается. Для активации Подписки Клиенту необходимо отплатить Заказ на продление.

Если Клиент отключает автопродление, то Подписку необходимо продлевать вручную.

#### 8.3.4.1.8 Ручная остановка Подписки

Если по какой-либо причине в течение оплаченного *Финансового периода Подписка* была остановлена, платформа производит следующие действия по остановке:

- 1. Переводит Подписку в статус Остановлена.
- 2. Разбивает Списание за текущий Финансовый период в статусе Заблокировано на 2 Списания:
  - а. Списание за период от предыдущего Финансового дня до дня остановки Подписки в статусе **Закрыто**.
  - b. Списание за период от следующего дня после дня остановки Подписки до следующего Финансового дня в статусе Заблокировано.
- 3. Списание за следующий Финансовый период остается в статусе Заблокировано (пр наличии).
- 4. На Баланс клиента ничего не возвращается.

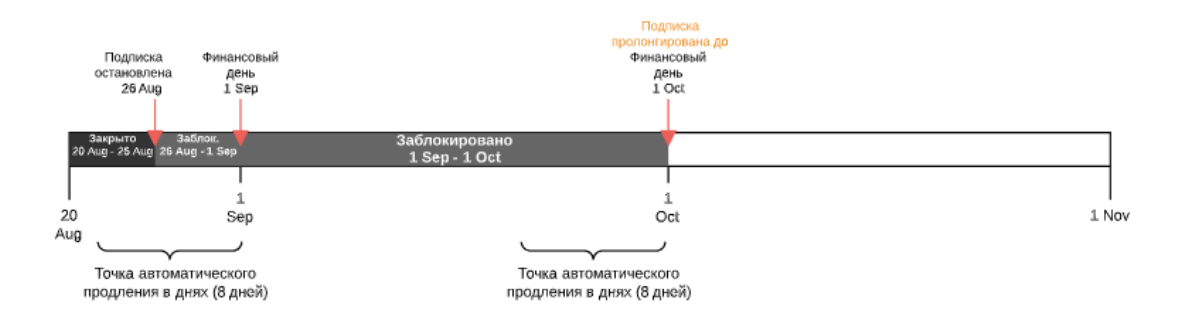

- 5. Если Подписка не была активирована до следующего Финансового дня, то в Финансовый день:
  - а. Списание за прошедший Финансовый период удаляется.
  - b. Списание за наступивший Финансовый период остается в статусе Заблокировано.
  - с. На Баланс клиента возвращается сумма, равная удаленному Списанию.

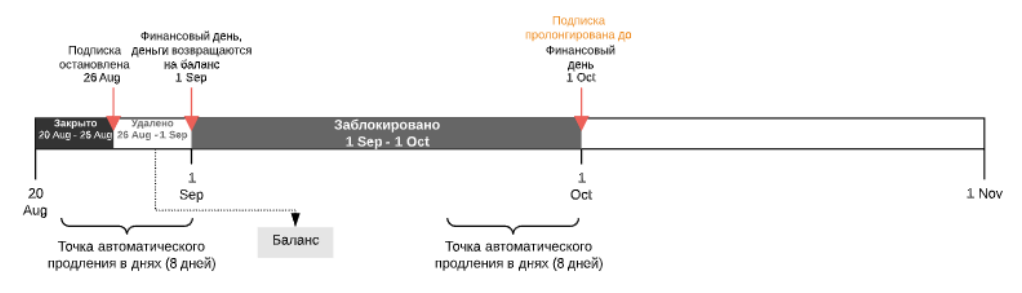

6. Если Подписка после этого не была активирована в течение следующего Финансового периода, то заблокированное Списание за данный период в следующий Финансовый день также удаляется.

#### 8.3.4.1.9 Ручная активация Подписки

При нажатии кнопки Активировать для остановленной вручную Подписки:

- 1. Подписка активируется без проверки Баланса клиента.
- 2. Часть *Списания* удаляется пропорционально периоду, в котором *Подписка* была остановлена, и деньги за данную часть *Списания* возвращаются на *Баланс клиента*.
- 3. Остальные Списания остаются в статусе Заблокировано.

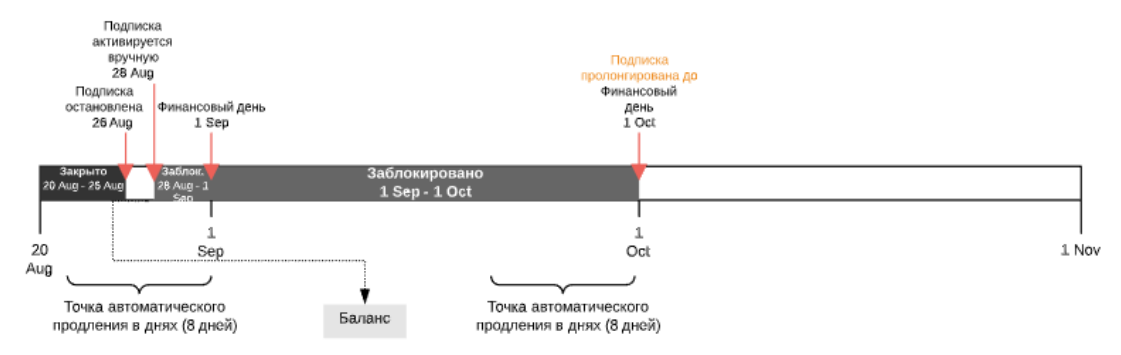

8.3.4.1.10 Заказ на увеличение количества Ресурсов Если Клиент увеличивает количество Ресурсов для Подписки:

- 1. Платформа создает следующие сущности:
  - а. Заказ на изменение Ресурсов в статусе Ожидает оплаты.
  - b. Привязанный к Заказу Платеж в статусе Ожидает оплаты на сумму, достаточную для работы докупаемых Ресурсов Подписки со дня Заказа до даты Пролонгирована до.
  - с. Списания в статусе **Новое** для заказываемых *Ресурсов Подписки* на период со дня Заказа до даты **Пролонгирована до**.

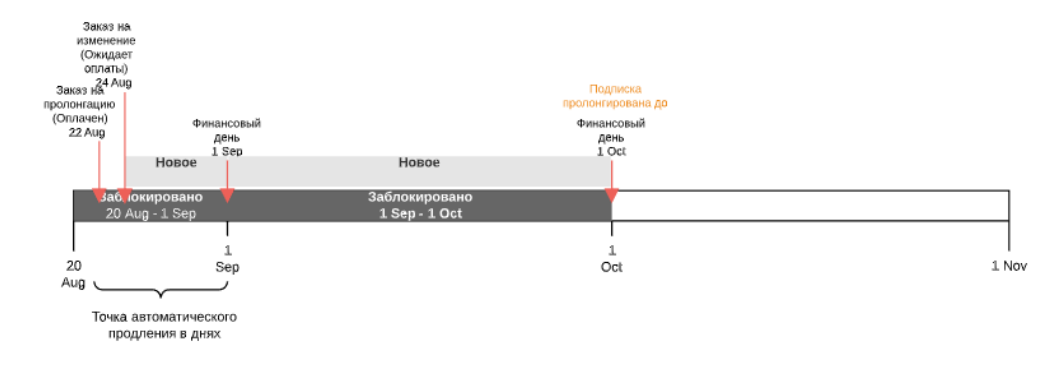

- 2. Клиент оплачивает Платеж в день его создания.
- 3. Платформа обрабатывает Заказ и переводит соответствующие Списания из статуса Новое в статус Заблокировано.

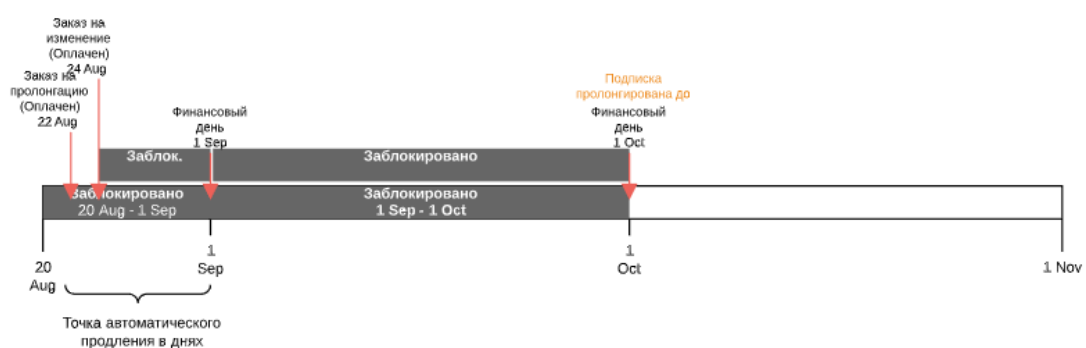

4. Для следующего Заказа на продление платформа создает одно Списание на актуальное количество Ресурсов.

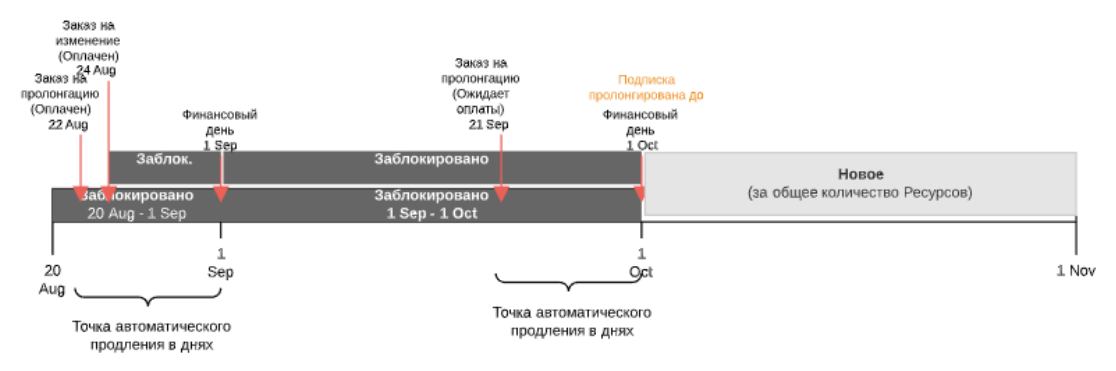

8.3.4.1.11 Заказ на уменьшение количества Ресурсов Если *Клиент* уменьшает количество *Ресурсов* для *Подписки*:

- 1. На Баланс клиента возвращаются части Списаний до даты **Пролонгирована до** пропорционально уменьшенному количеству Ресурсов.
- 2. Для следующего Заказа на продление платформа создает одно Списание на актуальное количество Ресурсов.

#### 8.3.4.1.12 Заказ на переключение

Когда *Подписка* переключается на другой *Тарифный план*, платформа учитывает период, на который пролонгирована *Подписка*:

1. При создании Заказа на переключение Списания в статусе Новое создаются до даты Пролонгирована до.

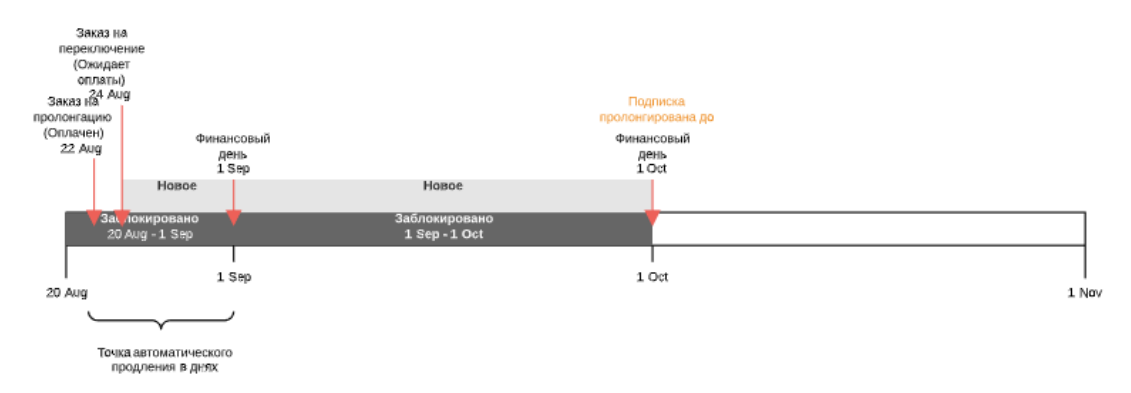

- 2. После завершения *Заказа* все созданные *Списания* переходят в статус **Заблокировано**.
- 3. На Баланс клиента возвращаются части Списаний до даты Пролонгирована до.

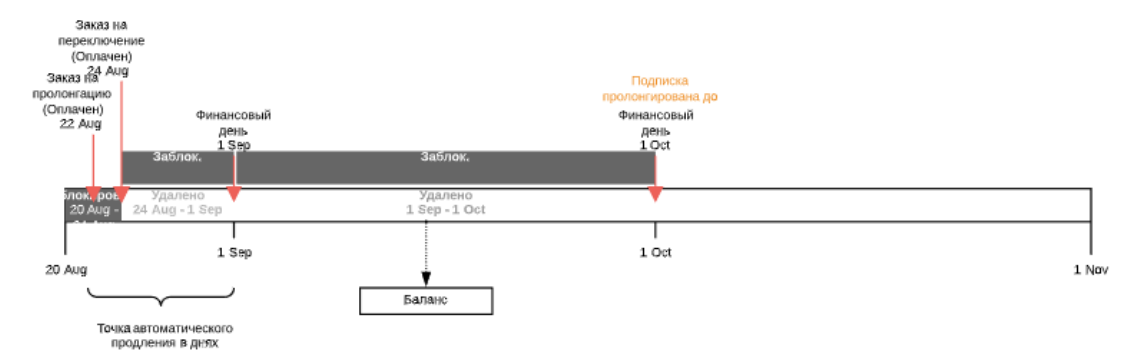

Когда Подписка переключается с пробного на платный Тарифный план:

- 1. При создании Заказа на переключение создается Списание до следующего Финансового дня или новой даты истечения Подписки (в зависимости от того, что наступает раньше).
- 2. После завершения Заказа на переключение:
  - а. Списание блокируется.
  - b. Изменяется дата истечения Подписки.
  - с. Параметр **Пролонгирована до** устанавливается равным следующему *Финансовому* дню или новой дате истечения *Подписки* (в зависимости от того, что наступает раньше).

#### 8.3.4.1.13 Удаление Подписки

Если по какой-либо причине до даты **Пролонгирована до** *Подписка* была удалена, платформа производит следующие действия по удалению:

- 1. Переводит Подписку в статус Удалена.
- 2. Изменяет существующие Списания в статусе Заблокировано:
  - а. Создает *Списание* за период от предыдущего *Финансового дня* до дня удаления *Подписки* в статусе **Закрыто**.
  - b. Списания за период от следующего дня после дня удаления Подписки до даты **Пролонгирована до** переводит в статус **Удалено** и возвращает на Баланс клиента сумму удаленных Списаний.

Если после остановки до ближайшего *Финансового дня Подписка* будет удалена, то платформа производит следующие действия по удалению:

- 1. Переводит Подписку в статус Удалена.
- Списания за период от следующего дня после дня остановки Подписки до даты Пролонгирована до переводит из статуса Заблокировано в статус Удалено и возвращает на Баланс сумму удаленных Списаний.

### 8.3.4.2 Списания при типе биллинга CSP годовой

В данной статье рассматривается только формирование *Списаний* для *Подписок* по модели *Предоплата*.

Особенности формирования и изменения *Списаний* для *Подписок* по модели *Постоплата*, описаны в статье <u>Особенности Списаний для</u> модели Постоплата.

Тип биллинга **CSP годовой** применяется для Подписок, предоставляемых по программе Microsoft CSP. Подписка Microsoft CSP — это договор между Оператором и Клиентом, на основании которого Оператор предоставляет Клиентам облачные услуги компании Microsoft, а Клиент потребляет и оплачивает данные услуги. Условия предоставления и порядок оплаты Услуги устанавливаются в Тарифном плане и Правиле предоставления в соответствии с правилами биллинга Microsoft.

- Общие правила для Списаний при типе биллинга CSP годовой
- Списания типа Плата за установку, Плата за продление, Плата за перенос при типе биллинга CSP годовой
- Списания типа Абонентская плата при типе биллинга CSP годовой
- Заказ Подписки
- Заказ дополнительных Ресурсов
- Заказ на уменьшение количества дополнительных Ресурсов
- Остановка Подписки
- Активация Подписки

## • Продление Подписки

• Удаление Подписки

8.3.4.2.1 Общие правила для Списаний при типе биллинга CSP годовой *Тип биллинга* **CSP годовой** предполагает оплату заказанной *Подписки* на период 1 год в полном объеме до начала предоставления *Подписки* и ее *Ресурсов*.

При *Типе биллинга* **CSP годовой** все *Списания* создаются в статусе **Новое** в момент создания *Заказа* и переходят в статус **Заблокировано** в момент оплаты *Заказа*.

В большинстве случаев, все *Списания* по *Подпискам* с *Типом биллинга* **СSP годовой** закрываются вручную при помощи кнопки **Закрыть списания** (см. <u>Ручное закрытие всех списаний по</u> <u>Подписке</u>). Особенности формирования и изменения *Списаний* в этом случае описаны в статье <u>Ручное закрытие всех списаний по</u> <u>Подписке</u>.

8.3.4.2.2 Списания типа Плата за установку, Плата за продление, Плата за перенос при типе биллинга CSP годовой

*Списания* типа **Плата за установку**, **Плата за продление** и **Плата за перенос** не формируются, так как для *Подписок Microsoft CSP* не должны устанавливаться соответствующие виды платежей.

8.3.4.2.3 Списания типа Абонентская плата при типе биллинга CSP годовой *Списания* типа **Абонентская плата** формируются при создании *Заказа* со следующими атрибутами:

- Статус: Новое.
- Дата создания: дата создания Заказа.
- Дата закрытия: дата создания Заказа.
- Период: один из 13 Финансовых периодов срока действия Подписки.

При *Типе биллинга* **СSP годовой** формируется по 13 *Списаний* типа **Абонентская плата** за использование каждого типа *Ресурсов. Списания* формируются в момент заказа платной *Подписки. Списания* 2-12 представляют собой фиксированные ежемесячные суммы платежей. *Списания* 1 и 13 формируются аналогично тому, как это описано в статье <u>Атрибуты Списаний по умолчанию</u>.

Если *Подписка* была куплена в *Финансовый день*, то сформируется только 12 *Списаний*.

После оплаты Заказа Списания 1 -13 блокируют денежные средства на Балансе клиента и имеют статус Заблокировано. При наступлении ближайшего Финансового дня Списание 1 переходит в статус Закрыто, и происходит уменьшение Баланса клиента на сумму Списания 1. При наступлении следующего Финансового дня Списание 2 переходит в статус Закрыто, и происходит уменьшение Баланса клиента на сумму Списания 1. При наступлении следующего Финансового дня Списание 2 переходит в статус Закрыто, и происходит уменьшение Баланса клиента на сумму Списания 2 и т.д.

### 8.3.4.2.4 Заказ Подписки

При Заказе Подписки формируются Списания типа Абонентская плата за дополнительные Ресурсы.

Рассмотрим пример заказа Подписки Microsoft CSP с Типом биллинга CSP годовой:

1. Годовая *Подписка* заказана и оплачена 10.11.2017. В этот момент происходит следующее:

Случай оплаты Заказа не в день его создания описан в статье Списания.

- а. Формируются ежемесячные *Списания* 1-13 на каждый *Финансовый период* в течение всего периода *Подписки*.
- b. Суммы *Списаний* рассчитываются по стандартной формуле (см. <u>Атрибуты</u> <u>Списаний по умолчанию</u>).
- с. Списания 1-13 получают статус Заблокировано.
- d. Денежные средства на *Балансе Клиента* в размере суммы *Списаний* 1-13 блокируются.
- 2. При наступлении ближайшего *Финансового дня* (в данном примере это 01.12.2017) происходит следующее:
  - а. Списание 1 получает состояние Закрыто.
  - b. Осуществляется списание денежных средств в размере суммы *Списания* 1 с *Баланса Клиента*.
- 3. В каждый следующий *Финансовый день* до 12-го включительно следующее по счету *Списание* переходит в статус **Закрыто**, и происходит списание соответствующей суммы с *Баланса Клиента*.
- 4. В момент окончания срока действия подписки, равный дате покупки *Подписки* + 1 год 1 день (09.11.2018 в примере):
  - а. Списание 13 получает статус Закрыто.
  - b. Осуществляется списание денежных средств в размере суммы *Списания* 13 с *Баланса Клиента.*

# ООО «Девелопмент Бюро»

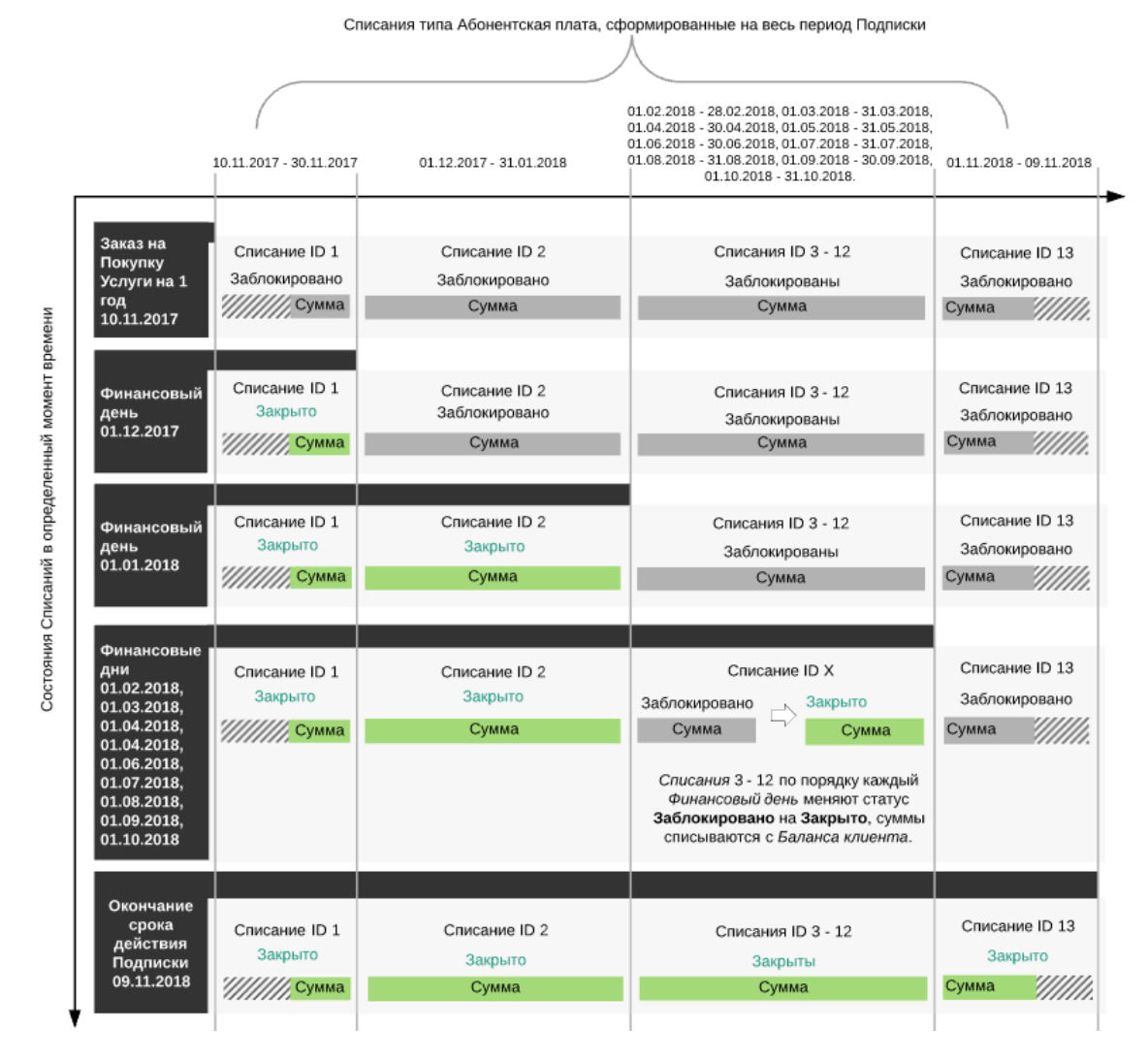

# 8.3.4.2.5 Заказ дополнительных Ресурсов

При заказе дополнительных Ресурсов формируются следующие Списания:

• Списания типа Абонентская плата: на каждый тип Ресурсов формируются отдельные Списания. Формирование и изменение атрибутов Списаний этого типа аналогично формированию и изменению Списаний при покупке Подписки.

8.3.4.2.6 Заказ на уменьшение количества дополнительных Ресурсов При *Заказе* на уменьшение количества дополнительных *Ресурсов* происходит разделение *Списаний* типа **Абонентская плата** (см. <u>Разделение Списаний при уменьшении количества Ресурсов Подписки</u>).

#### 8.3.4.2.7 Остановка Подписки

При остановке Подписки происходит следующее:

- 1. Списание за текущий Финансовый период удаляется. Сумма Списания разблокируется на Балансе Клиента.
- 2. Создается новое *Списание* за фактический период использования *Подписки* в текущем *Финансовом периоде* со следующими атрибутами:
  - а. Статус: Закрыто.
  - b. Дата создания: дата остановки Подписки.
  - с. Дата закрытия: дата остановки Подписки.

- d. Сумма: пропорциональна фактическому периоду использования Подписки в текущем Финансовом периоде с учетом фактического количества дней в месяце (см. <u>Атрибуты Списаний по умолчанию</u>).
- е. Скидка: пропорциональна сумме Списания.
- f. Период: с даты начала текущего *Финансового периода* по дату остановки *Подписки*.

Списание за фактический период использования Подписки в текущем Финансовом периоде закрывается, и Баланс клиента уменьшается на его сумму.

- 3. Создается новое *Списание* за оставшуюся часть текущего *Финансового периода* со следующими атрибутами:
  - а. Статус: Заблокировано.
  - b. Дата создания: дата остановки Подписки.
  - с. Дата закрытия: ближайший Финансовый день.
  - d. Сумма: пропорциональна оставшейся части текущего Финансового периода с учетом фактического количества дней в месяце (см. <u>Атрибуты Списаний по</u> <u>умолчанию</u>).
  - е. Скидка: пропорциональна сумме Списания.
  - f. Период: с даты остановки *Подписки* по ближайший *Финансовый день* или по дату окончания срока действия *Подписки*.

Сумма Списания блокируется на Балансе Клиента.

4. Списания за последующие Финансовые периоды не изменяются до тех пор, пока Подписка не будет активирована, либо удалена, либо не наступит дата ее истечения.

На схеме ниже показано поведение Списаний при остановке Подписки.

# ООО «Девелопмент Бюро»

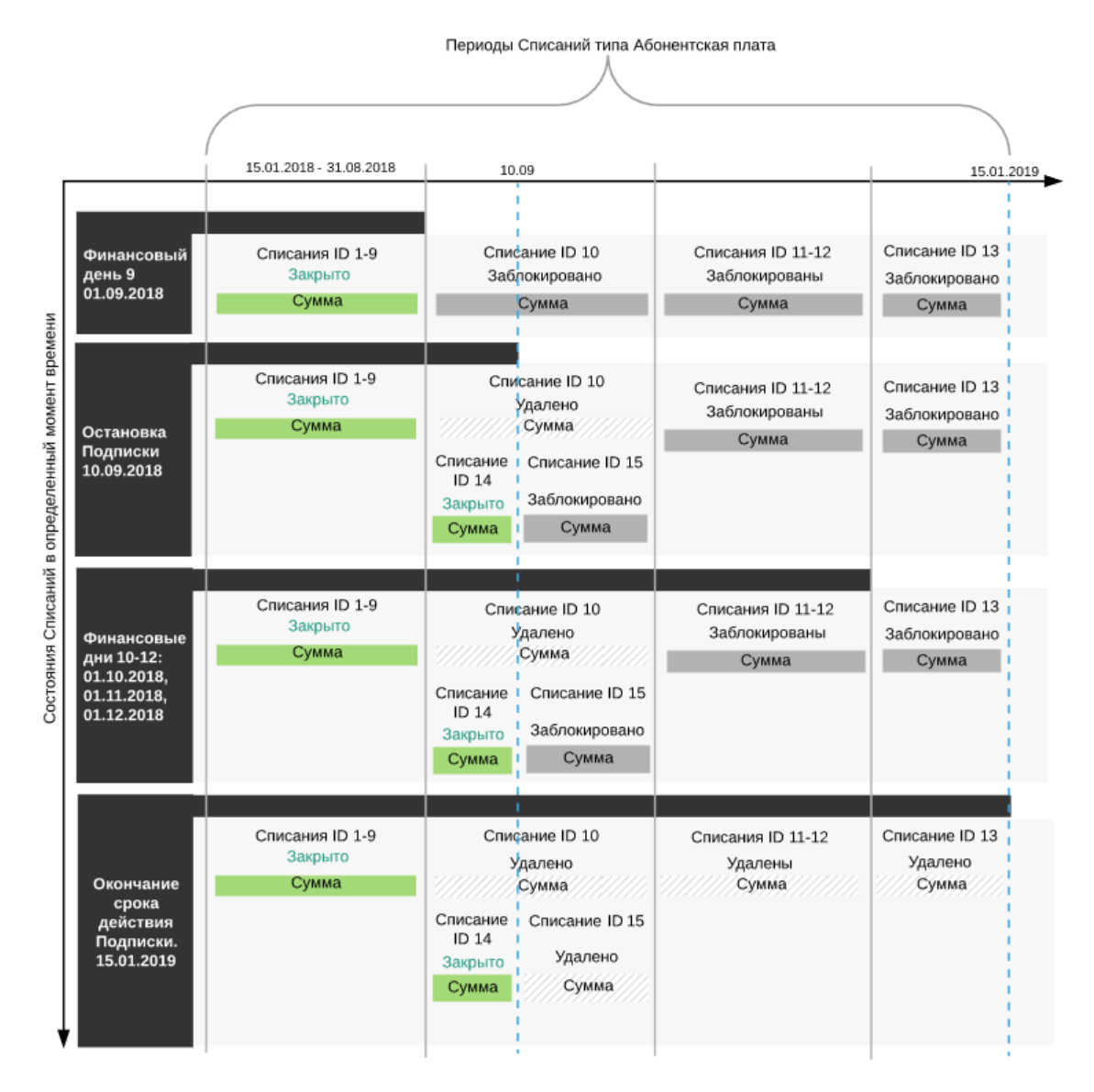

#### 8.3.4.2.8 Активация Подписки

При активации Подписки происходит следующее:

- 1. Списания со статусами Заблокировано за все прошедшие Финансовые периоды получают статусы Удалено. Суммы таких Списаний разблокируются на Балансе клиента.
- 2. Атрибуты Списания за текущий Финансовый период изменяются следующим образом:
  - а. Статус: Заблокировано.
  - b. Дата создания: дата активации Подписки.
  - с. Дата закрытия: ближайший Финансовый день.
  - Сумма: пропорциональна оставшейся части текущего Финансового периода с учетом фактического количества дней в месяце (см. <u>Атрибуты Списаний по</u> умолчанию).
  - е. Скидка: пропорциональна сумме Списания.
  - f. Период: с даты активации *Подписки* по ближайший *Финансовый день* или по дату окончания срока действия *Подписки*.

На Балансе клиента разблокируется разница исходной и измененной сумм Списания.

3. Далее Списания ведут себя стандартным образом, как описано в разделе Заказ Подписки.

На схеме ниже показано поведение Списаний при активации Подписки.

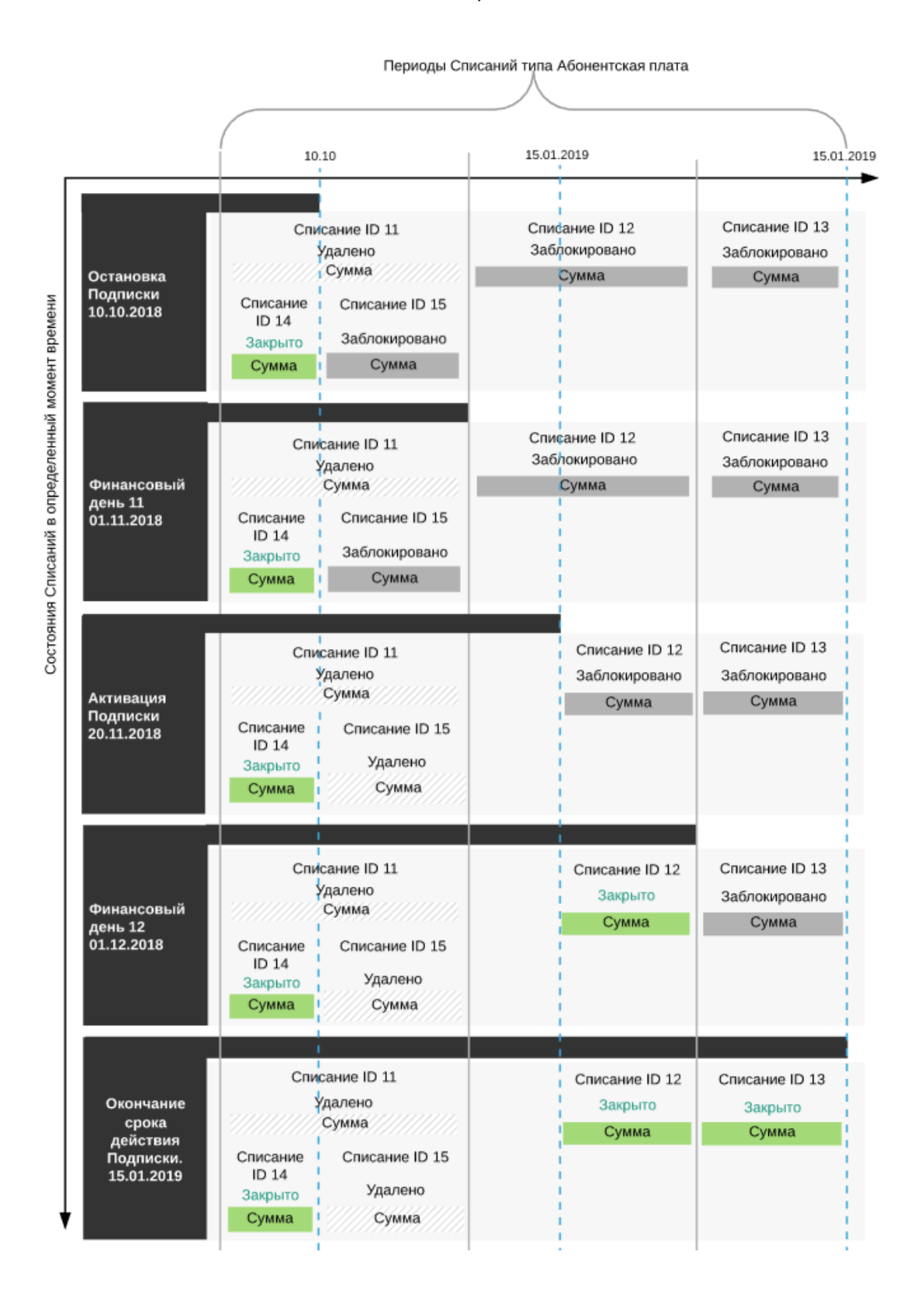

### 8.3.4.2.9 Продление Подписки

Если *Клиент* оплачивает продление *Подписки* не в день ее истечения, то период продленной *Подписки* будет сокращен: дата ее истечения будет установлена как предыдущая дата окончания *Подписки* + 1 год. В этом случае у первого *Списания* дата начала периода изменяется на дату оплаты *Заказа*, и, пропорционально периоду, изменяется сумма.

Если продлевается *Подписка* со статусом **Остановлена** или **Просрочена оплата**, то такая *Подписка* автоматически активируется после оплаты *Заказа* и погашения задолженности.

Пробные *Подписки* продлить нельзя. Для перехода на платные условия использования *Услуги* Microsoft Office 365 следует изменить *Тарифный план Подписки* с пробного на платный (см. <u>Переключение Тарифного плана</u>).

По умолчанию для всех платных Подписок настроено автопродление. Автоматическое продление Подписки происходит в дату истечения Подписки.

Если на Балансе клиента достаточно средств, то происходит следующее:

- 1. Создается Заказ на продление Подписки.
- 2. Создаются Списания на следующий период Подписки (1 год).
- 3. Подписка автоматически продлевается на следующий год. Дата истечения Подписки устанавливается как текущая дата истечения Подписки + 1 год

Если на Балансе клиента недостаточно средств, то происходит следующее:

- 1. Создается заказ на продление Подписки.
- 2. Создаются Списания на следующий период Подписки (1 год).
- 3. *Подписка* останавливается. Для активации *Подписки Клиенту* необходимо отплатить *Заказ* на продление.

Если Клиент отключает автопродление, то Подписку необходимо продлевать вручную.

Продление платной *Подписки* на *Услугу* Microsoft Office 365 вручную, если отключена опция **Автопродление**, возможно только после ее истечения.

При Заказе на продление Подписки формируются Списания типа Абонентская плата за продление дополнительных Ресурсов. Списания формируются до даты истечения Подписки. Формирование и изменение атрибутов Списаний этого типа похоже на формирование и изменение Списаний типа Абонентская плата при покупке дополнительных Ресурсов, но существуют следующие особенности:

- Списания формируются со статусом Новое.
- Списания формируются на будущие Финансовые периоды суммарной длительностью 1 год.

- Первое Списание формируется с периодом, начинающимся на следующий день после истечения Подписки.
- В первый день первого *Финансового периода* продленной *Подписки* все *Списания* получают статус **Заблокировано**, и соответствующая сумма блокируется на *Балансе Клиента*. Далее *Списания* изменяются так же, как и в случае заказа новой *Подписки*.

8.3.4.2.10 Удаление Подписки

При удалении активной *Подписки* происходит стандартное разделение *Списаний* (см. <u>Разделение Списаний при удалении Подписки</u>).

При удалении остановленной *Подписки* все *Списания* со статусом **Заблокировано** удаляются, и их суммы разблокируются на *Балансе клиента*.

8.3.4.3 Списания при типе биллинга ESET solutions for ISP (Monthly)

В данной статье рассматривается только формирование Списаний для Подписок по модели Предоплата.

Особенности формирования и изменения *Списаний* для *Подписок* по модели *Постоплата*, описаны в статье <u>Особенности Списаний для</u> модели Постоплата.

*Тип биллинга* **ESET solutions for ISP (Monthly)** используется для продажи решений ESET по партнерской программе ISP с помесячным выставлением счетов.

В данной статье:

- Общие правила при типе биллинга ESET solutions for ISP (Monthly)
- Списания типа Плата за установку, Плата за продление
- Заказ Подписки
- Автоматическое продление активной Подписки
- Автоматическое продление остановленной Подписки
- Заказ на увеличение количества дополнительных Ресурсов
- Уменьшение количества дополнительного Ресурса Подписки
- Остановка и активация Подписки
- Удаление Подписки

8.3.4.3.1 Общие правила при типе биллинга ESET solutions for ISP (Monthly)

- Все Списания по Подписке формируются в момент заказа Подписки в статусах Новое. После оплаты заказа Списания за текущий Финансовый период переходят в статус Заблокировано. Списания всегда генерируется только на текущий (новый) Финансовый период вне зависимости от периода, на который заказана Подписка.
- При формировании Списаний принимается во внимание дата истечения Подписки: если в следующий Финансовый период Подписка истекает, то списание формируется только до даты истечения Подписки.
- При типе биллинга ESET solutions for ISP (Monthly) формируются только Списания типа Абонентская плата за дополнительные Ресурсы.
8.3.4.3.2 Списания типа Плата за установку, Плата за продление

*Списания* типа **Плата за установку**, **Плата за продление** и **Плата за перенос** не формируются, так как для *Подписок* на решения ESET по партнерской программе ISP не должны устанавливаться соответствующие виды платежей.

### 8.3.4.3.3 Заказ Подписки

Рассмотрим пример заказа *Подписки* с *Типом биллинга* **ESET solutions for ISP (Monthly)**. Примем, что *Финансовый день* установлен 1-го числа каждого месяца. *Подписка* заказана 20 августа.

После заказа Подписки происходит следующее:

- 1. Платформа создает следующие сущности:
  - а. Заказ на покупку в статусе Ожидает оплаты.
  - b. Привязанный к Заказу Платеж в статусе Ожидает оплаты на сумму, достаточную для работы подписки со дня заказа до следующего Финансового дня.
  - с. Одно Списание для заказываемой Подписки со дня ее заказа до ближайшего Финансового дня в статусе Новое для каждого заказываемого ресурса и периода.

Первое Списание до ближайшего Финансового дня рассчитывается по формуле:

(X/Y) \* quantity \* price,

где

X — фактическое количество проработанных дней в месяце;

Y — количество дней в месяце;

quantity — количество заказываемых Ресурсов;

price — стоимость одного *Ресурса* в месяц.

- 2. Конечный клиент оплачивает Платеж в день его создания.
- 3. Платформа обрабатывает *Заказ* и переводит соответствующее списание из статуса **Новое** в статус **Заблокировано**.
  - а. Если *Платеж* оплачивается не в день его создания, то при завершении *Заказа* происходит повторное формирование *Списания* согласно общей логике.
  - b. Если Платеж не оплачивается до следующего Финансового дня, то Заказ отменяется в Финансовый день согласно общей логике.
- 4. Для Подписок на фиксированный период устанавливает дату истечения Подписки.

| Заказ новой подписки (20.08)                                                                             |       |            |
|----------------------------------------------------------------------------------------------------|-------|------------|
| Количество ресурса: 10                                                                                   |       |            |
| Подтверждения заказа (20.08)<br>Период списания: 20.08 - 01.09<br>Статус списания: Новое                 |       |            |
| Новое (10)<br>20 Aug - 1 Sep                                                                             | 1     |            |
| 1 Sep<br>20 Aug                                                                                          | 1 Oct | 1<br>1 Nov |
| <b>После оплаты платежа</b><br>Статус списания: <b>Заблокировано</b><br>Статус подписки: <b>Активная</b> |       |            |
| Заблокировано (10)<br>20 Aug - 1 Sep                                                                     |       |            |
| 1 Sep<br>20 Aug                                                                                          | 1 Oct | 1 Nov      |

8.3.4.3.4 Автоматическое продление активной Подписки В *Финансовый день* платформа производит следующие действия:

- 1. Переводит *Списание* за предыдущий *Финансовый период* из статуса **Заблокировано** в статус **Закрыто**.
- 2. Создает Списание на следующий Финансовый период (или до даты истечения Подписки, если Подписка истекает в следующем Финансовом периоде) в статусе Открыто.

Если на момент формирования *Списания* у тарифного плана отмечена опция **Фиксированная цена**, то для создания *Списания* на следующий месяц стоимость *Ресурсов* берется из *Подписки*.

Если на момент формирования *Списания* у тарифного плана не отмечена опция **Фиксированная цена**, то для создания *Списания* на следующий месяц стоимость *Ресурсов* берется из *Тарифного плана* и обновляются стоимости *Ресурсов Подписки*.

Если в предыдущем Финансовом периоде существовало 2 Списания для одного Ресурса (была дозакупка Ресурсов с обновленной стоимостью, см. ниже), то для нового Финансового периода формируется только одно Списание для данного Ресурса на общее количество со стоимостью взятой из Ресурсов Подписки.

- 3. Если на *Балансе* клиента присутствует сумма, равная сумме созданного на следующий *Финансовый период Списания*:
  - а. Платформа блокирует на *Балансе* клиента сумму, равную сумме созданного на следующий *Финансовый период Списания*;
  - b. Платформа переводит созданное на следующий *Финансовый период Списание* из статуса **Открыто** в **Заблокировано**.
- 4. Если на Балансе клиента отсутствует сумма, равная сумме созданного на следующий Финансовый период Списания:
  - а. Платформа оставляет созданное на следующий *Финансовый период Списание* в статусе **Открыто**.
  - b. Платформа останавливает Подписку.

. .....

# с. Клиенту становится доступна кнопка **Активировать** для *Подписки*, с помощью которой он может активировать данную *Подписки* при наличии средств на *Балансе*.

| до наступления Финансового дня                                                                     |                                           |           |
|----------------------------------------------------------------------------------------------------|-------------------------------------------|-----------|
| Статус Списания: <b>Заблокировано</b><br>Статус Подписки: <b>Активная</b>                          |                                           |           |
| Финансовый день<br>1 Sep                                                                           |                                           |           |
| Заблокировано<br>20 Aug - 1 Sep                                                                    |                                           |           |
| 1 Sep                                                                                              | 1 Oct                                     | 1 Nov     |
| Финансовый день наступил                                                                           |                                           |           |
| Статус Списания за предыдущий Финансовый период<br>Создание Списания на следующий Финансовый перио | ן: Заблокировано ► Закрыто<br>од: Открыто |           |
| Финансовый день<br>1. Sep                                                                          |                                           |           |
| Закрыто Откр<br>20 Aug - 1 Sep 1 Sep                                                               | рыто<br>- 1 Oct                           |           |
| 1 Sep<br>20 Aug                                                                                    | 1 Oct                                     | 1 Nov     |
| Достаточно средств на балансе в Финанс                                                             | овый день                                 |           |
| Статус Списания на следующий Финансовый период: С<br>Статус Подписки: Активная                     | Эткрыто ► Заблокировано                   |           |
| Финансовый день<br>1 Sep                                                                           |                                           |           |
| Закрыто Заблоки<br>20 Aug - 1 Sep 1 Sep                                                            | ировано<br>- 1 Oct                        |           |
| 1 Sep<br>20 Aug                                                                                    | 1 Oct                                     | <br>1 Nov |
| Недостаточно средств на Балансе в Фина                                                             | ансовый день                              |           |
| Статус Списания на следующий Финансовый период: <b>С</b><br>Статус Подписки: <b>Остановлена</b>    | Открыто                                   |           |
| Финансовый день<br>1 Sep                                                                           |                                           |           |
| Закрыто V Откр<br>20 Aug - 1. Sep1 Sep1                                                            | рыто<br>- 1. Oct                          |           |
| 1 Sep<br>20 Aug                                                                                    | 1 Oct                                     | 1 Nov     |

8.3.4.3.5 Автоматическое продление остановленной Подписки

1. В Финансовый день платформа производит следующие действия:

- а. Если Подписка была остановлена в предыдущий Финансовый период, то платформа переводит Списание из предыдущего Финансового периода в статусе Заблокировано в статус Удалено и возвращает на Баланс клиента соответствующую сумму.
- Если весь предыдущий период Подписка была остановлена, то платформа переводит соответствующее Списание из статуса Открыто в статусе Удалено.
- с. Платформа создает *Списание* на следующий *Финансовый период* в статусе **Открыто** на сумму, необходимую для работы *Подписки* в следующий *Финансовый период*.
- 2. Подписка продолжает оставаться в статусе Остановлена.

Если при наступлении *Финансового дня Подписка* остановлена, то она остается остановленной, даже если на *Балансе* присутствует необходимая сумма на следующий *Финансовый период*.

#### Остановленная Подписка до следующего Финансового дня

До наступления следующего Финансового дня Списания на текущий Финансовый период: Закрыто и Заблокировано Статус Подписки: Остановлена

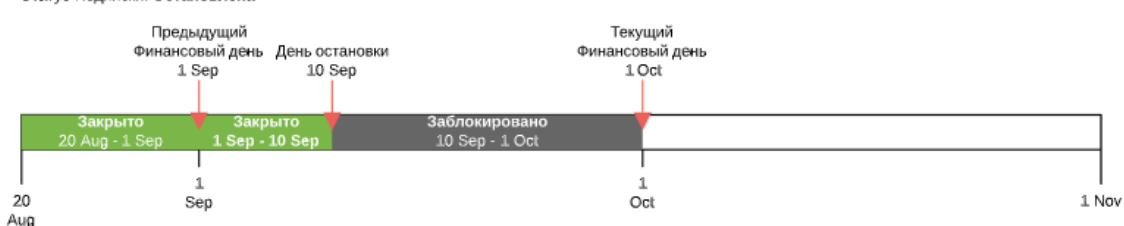

После наступления следующего Финансового дня

Списание в статусе Заблокировано ► Удалено (на Баланс клиента возвращается сумма удаленного Списания) Создание Списания на следующий Финансовый период; Открыто Статус Подписки: Остановлена (даже если на Балансе присутствует необходимая сумма)

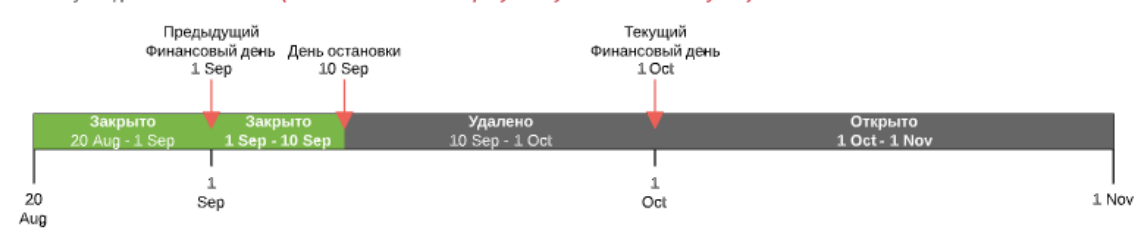

Недостаточно средств на Балансе до следующего Финансового дня До наступления следующего Финансового дня

Статус Списания на текущий финансовый период: Открыто Статус Подписки: Остановлена

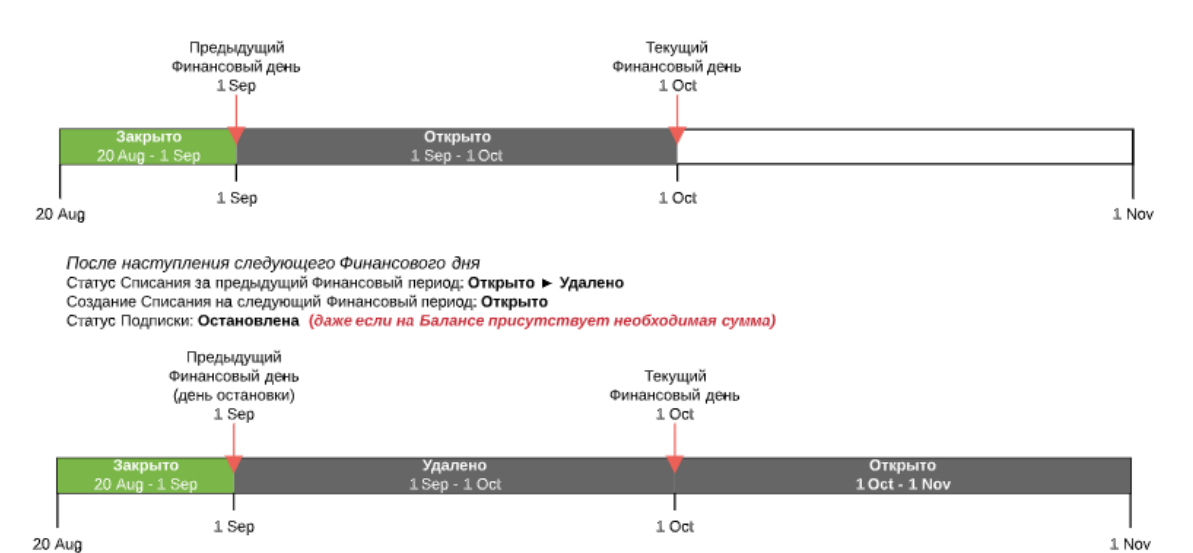

-----

8.3.4.3.6 Заказ на увеличение количества дополнительных Ресурсов

- 1. Конечный клиент увеличивает количество Ресурсов для Подписки.
- 2. Платформа создает следующие сущности:
  - а. Заказ на изменение Ресурсов в статусе Ожидает оплаты.

- b. Привязанный к Заказу Платеж в статусе Ожидает оплаты на сумму, достаточную для работы докупаемого количества Ресурса Подписки со следующего дня после дня Заказа до окончания текущего Финансового периода.
- с. Одно *Списание* для заказываемого количества *Ресурса Подписки* со следующего дня после дня *Заказа* до окончания текущего *Финансового периода* в статусе **Новое**.
- 3. Конечный клиент оплачивает Платеж в день его создания.
- 4. Платформа обрабатывает Заказ и и преобразует Списания за текущий Финансовый период следующим образом:
  - а. Переводит заблокированное Списание в статус Удалено.
  - b. Создает следующие Списания:
    - i. Одно *Списание* в статусе **Закрыто** длительностью с начала текущего *Финансового периода* до дня изменения *Ресурса* (включительно) на количество *Ресурса*, которые было до изменения.
    - Если стоимость докупаемой единицы *Ресурса* в рамках одного и того же *Ресурса* равна стоимости существующей единицы *Ресурса*, то создается одно *Списание*:
      - Списание в статусе Заблокировано длительностью со следующего дня после изменения Ресурса до окончания текущего Финансового периода на полное количество Ресурса, которые существует после изменения.
    - Если стоимость докупаемой единицы *Ресурса* в рамках одного и того же *Ресурса* не равна стоимости существующей единицы *Ресурса*, то формируется два *Списания:*
      - Списание в статусе Заблокировано длительностью со следующего дня после изменения Ресурса до окончания текущего Финансового периода на количество Ресурса, которые существовало до изменения.
      - 2. Списание в статусе Заблокировано длительностью со следующего дня после изменения Ресурса до окончания текущего Финансового периода на докупаемое количество Ресурса.

#### Увеличение количества ресурса

#### До увеличения количества ресурса

#### Текущее количество ресурса: 8 Статус списания на текущий биллинг период: Заблокировано Статус подписки: Активная

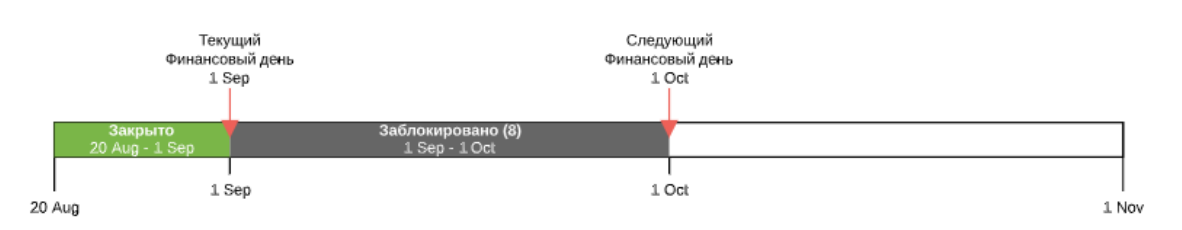

#### Создание заказа на увеличение количества ресурса (21.09)

Докупаемое количество: 5 Создается новое Списание на докупаемое количество в статусе Новое с периодом от следующего дня после дня создания заказа до окончания текущего Финансового периода

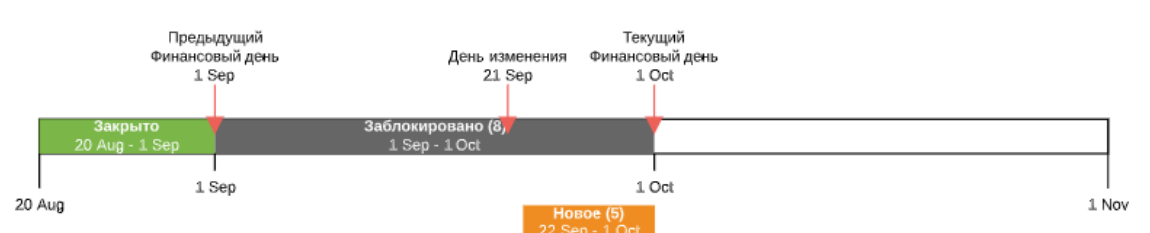

#### Подтверждение заказа на увеличение количества ресурса (21.09). Стоимость докупаемного ресурса равна стоимости существующего ресурса

20 Aug

20 Aug

Докупаемое количество: **5** Списание на текущий Финансовый период переходит в статус **Удалено** 

Предыдущий

Финансовый день 1 Sep

Т 1 Sep

стоимости существующего ресурса

Предыдущий Финансовый день

1 Sep

1 Sep

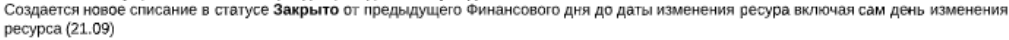

22 Se

Подтверждение заказа на увеличение количества ресурса (21.09). Стоимость докупаемного ресурса НЕ равна

Докупаемое количество: 5 Списание на текущий Финансовый период переходит в статус **Удалено** Создается новое Списание в статусе **Закрыто** от предыдущего Финансового дня до даты изменения ресурса включая сам день изменения ресурса (21.09) Создается новое Списание в статусе Заблокировано на предыдущее количество ресурса со следюущего дня после дня завершения заказа

Текущий

1 Oct

Текущий

Финансовый день

1 Oct

ый день 1 Oct

Финансо

Удалено (8) 1 Sep - 1 Oc

Списание в статусе Новое на докупаемое количество меняет свой статус Новое > Заблокировано

Удалено (8) 1 Sep - 1 Oc

# создатся новое сплодание в статусе закурыто от предедущето чинансовото для до даты изменения ресура выпочал сам день изменения ресурса (21.09) Сплодание в статусе Новое на докупаемое количество перегенерируется в одно Сплодние на суммарное количество ресурса со следюущего дня после дня завершения заказа и меняет свой статус Новое ► Заблокировано

День изменения

21 Sep

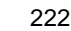

1 Nov

1 Nov

1 Oct 22 Sep - 1

День изменения

21 Sep

# ООО «Девелопмент Бюро»

Создание заказа на увеличение количества ресурса (25.09) после активации остановленной Подписки

Докупаемое количество: 2 Создается новое Списание на докупаемое количество в статусе **Новое** с периодом от следующего дня после дня создания заказа до окончания текущего Финансового периода Статус подписки: Активная

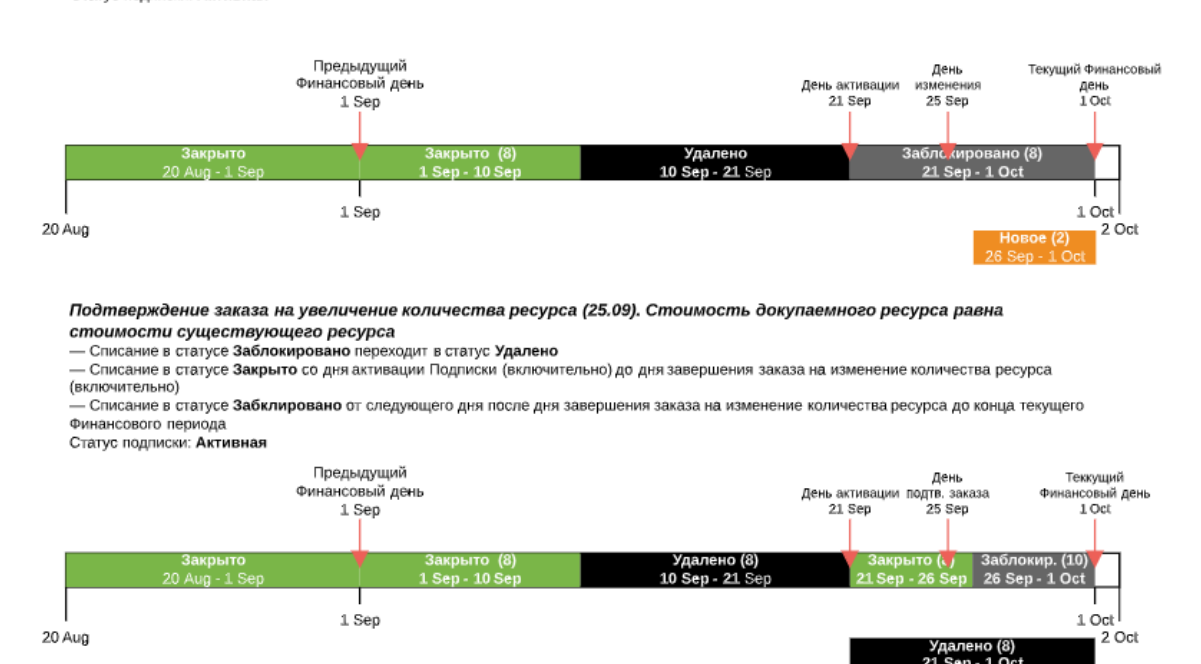

8.3.4.3.7 Уменьшение количества дополнительного Ресурса Подписки При уменьшении количества дополнительного *Ресурса Подписки* происходит стандартное разделение *Списаний*, описанное в статье <u>Разделение Списаний при</u> уменьшении количества Ресурсов Подписки с учетом следующих особенностей:

- День завершения Заказа на изменение Ресурсов включается в Списание за период фактического использования дополнительного Ресурса в текущем Финансовом периоде, так как измененное количество будет доступно только со следующего дня.
- 2. Списание за неиспользованный период потребления дополнительного *Ресурса* в текущем Финансовом периоде формируется только со следующего дня, после дня завершения Заказа.

#### 8.3.4.3.8 Остановка и активация Подписки

Если по какой-либо причине в течение оплаченного *Финансового периода Подписка* была остановлена, платформа производит следующие действия по остановке:

- 1. Переводит Подписку в статус Остановлена.
- 2. Преобразует *Списание* за текущий *Финансовый период* в статусе **Заблокировано** следующим образом:
  - а. Переводит *Списание* за текущий *Финансовый период* из статуса **Заблокировано** в статус **Удалено**.
  - b. Формирует Списание в статусе Закрыто за период от предыдущего Финансового дня до дня остановки Подписки (включительно).
  - с. Формирует *Списание в статусе* **Заблокировано** за период от следующего дня после дня остановки *Подписки* до следующего *Финансового дня*.

Если *Подписка* останавливается ночным биллинг процессом, то день остановки не включается в закрывающееся *Списание*.

Если *Подписка* останавливается в последний день *Финансового* периода, то платформа формирует нулевое *Списание* в статусе **Заблокировано**.

#### Остановка подписки

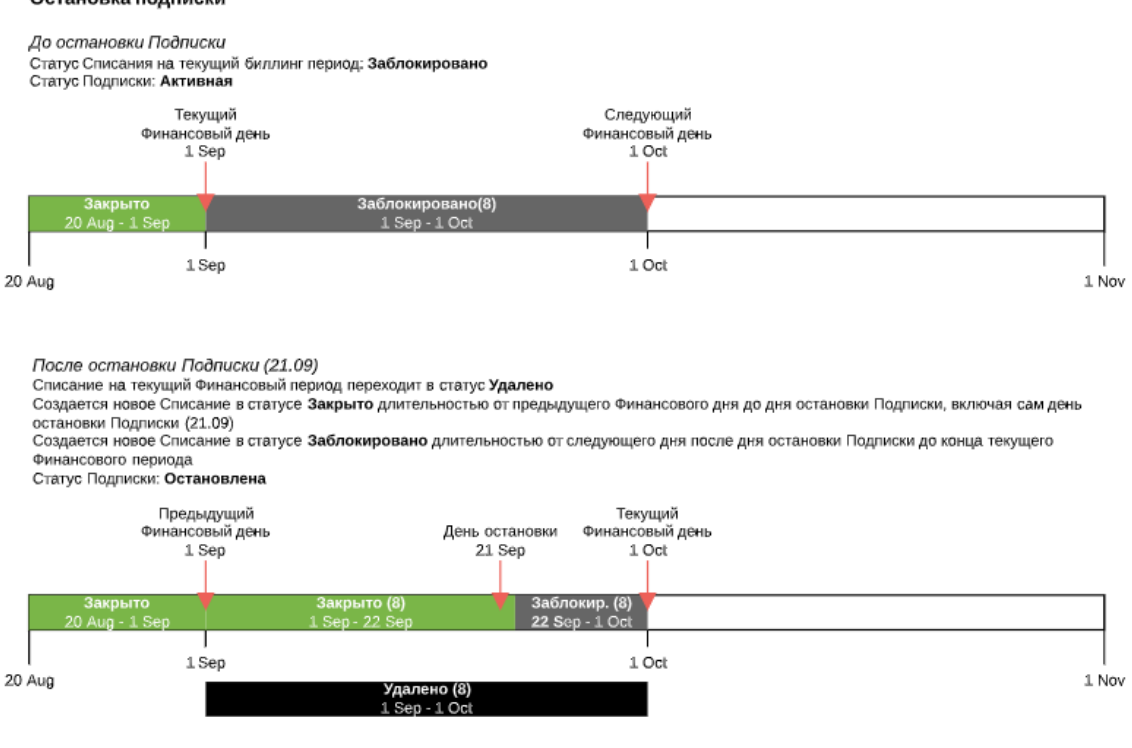

При активации *Подписки* платформа преобразует *Списание* **Заблокировано** следующим образом:

- 1. Создается *Списание* в статусе **Удалено** на период со следующего дня после для остановки *Подписки* до дня активации *Подписки* (не включительно) и возвращает соответствующую сумму на *Баланс клиента*.
- 2. Списание Заблокировано не меняет статус, но для него изменяется период: со дня активации Подписки (включительно) до окончания текущего Финансового периода.

Если *Подписка* запускается в день остановки или на следующий день, то переформирование *Списаний* не происходит.

#### Активация остановленной Подписки

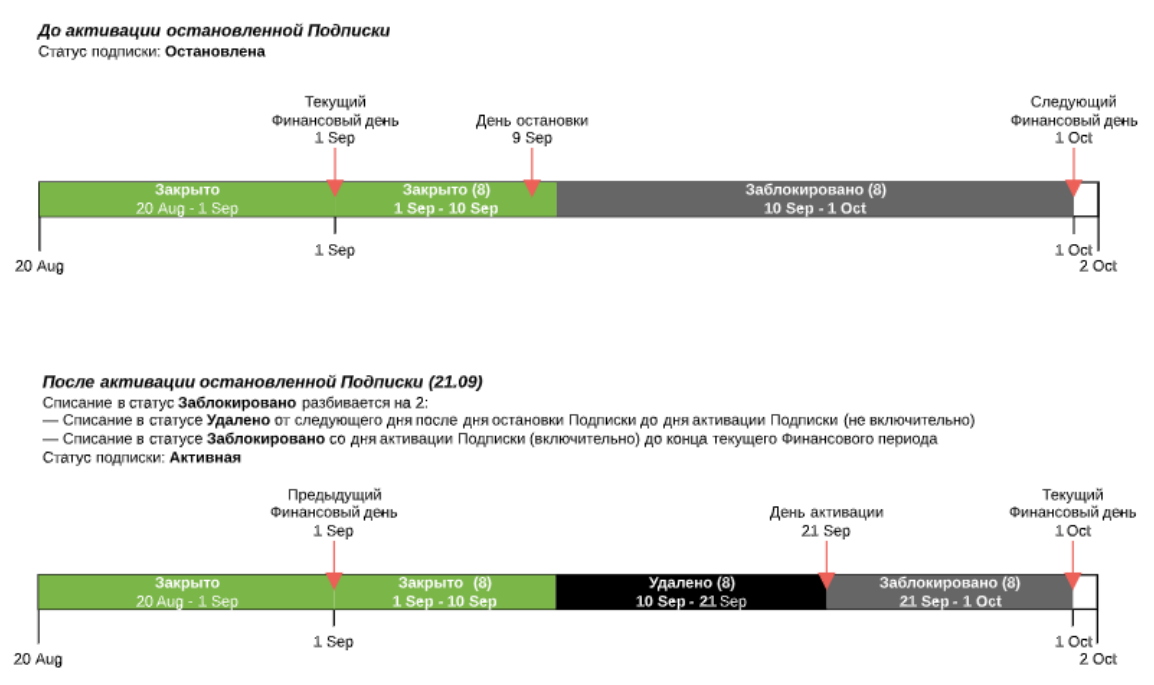

#### 8.3.4.3.9 Удаление Подписки

Если конечный клиент удаляет *Подписку*, то платформа преобразует *Списание* за текущий *Финансовый период* следующим образом:

- 1. Переводит заблокированное Списание в статус Удалено.
- 2. Создает 2 новых Списания:
  - а. Списание в статусе Закрыто длительностью с начала текущего биллинг периода до дня удаления Подписки (включительно)
  - b. Списание в статусе Удалено длительностью со следующего дня после для остановки/удаления Подписки до окончания текущего Финансового периода и возвращает на Баланс сумму данного Списания.

Если *Подписка* удаляется ночным биллинг процессом, то день удаления не включается в закрывающееся *Списание*.

## ООО «Девелопмент Бюро»

#### Удаление активной подписки в произвольный день (10.09)

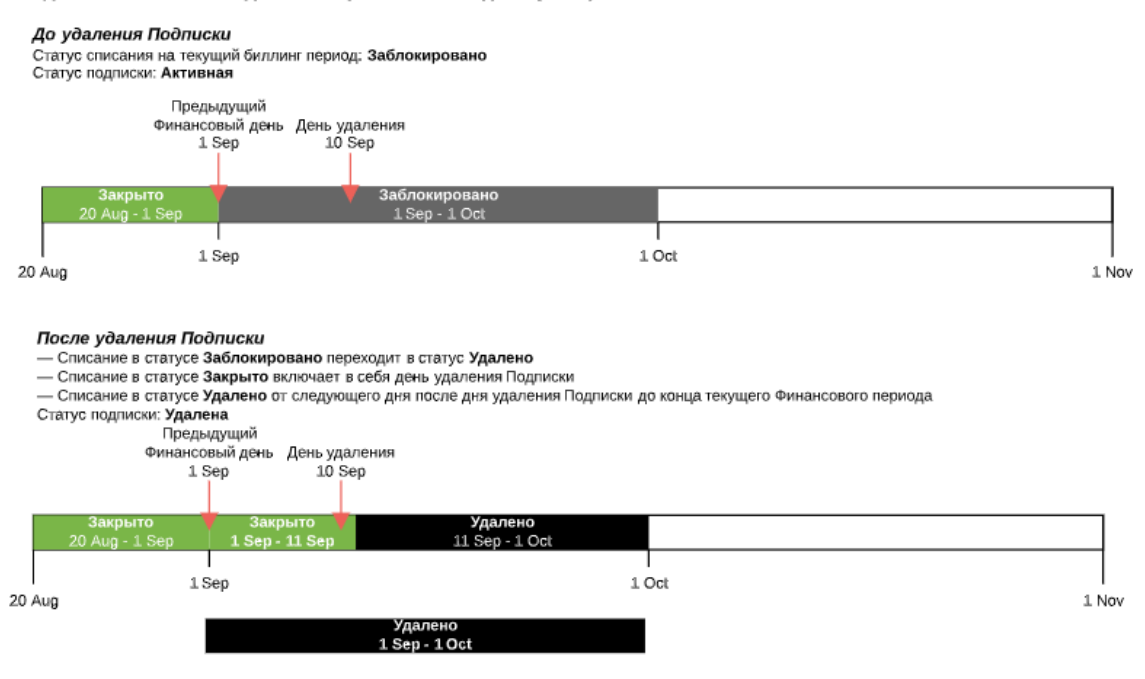

#### 8.3.4.4 Списания при типе биллинга G Suite

В данной статье рассматривается только формирование Списаний для Подписок по модели Предоплата.

Особенности формирования и изменения *Списаний* для *Подписок* по модели *Постоплата*, описаны в статье <u>Особенности Списаний для</u> модели Постоплата.

- <u>Общие правила при типе биллинга G Suite</u>
- Списания типа Плата за установку, Плата за продление при типе биллинга G Suite
- Списания типа Абонентская плата при типе биллинга G Suite
- Заказ и автоматическое продление Подписки на продукты семейства G Suite
- Заказ на увеличение количества дополнительных Ресурсов Подписки
- Уменьшение количества дополнительного Ресурса Подписки
- Остановка и активация Подписки
- Удаление Подписки

8.3.4.4.1 Общие правила при типе биллинга G Suite

*Тип биллинга* **G Suite** применяется к продуктам семейства Google Suite и соответствует <u>схеме тарификации *Гибкий тарифный план*</u> компании Google. У *Подписок* на продукты семейства Google Suite, которые тарифицируются по схеме *Гибкий тарифный план*, существуют следующие особенности:

- В большинстве случаев *Планы* таких *Подписок* имеют только один период, равный одному месяцу (см. <u>Периоды Тарифного плана</u>).
- По умолчанию для таких Подписок включена опция автопродления (см. Общая информация о Тарифном плане).
- Удаление Подписок не поддерживается на стороне Google.

Тарификация *Подписки* на стороне Google начинается сразу после размещения заказа, и не зависит от результата верификации домена или того, принял ли *Клиент* Условия использования.

Все Списания по Подписке формируются в момент заказа Подписки в статусах Новое.

При Типе биллинга **G Suite** могут формироваться следующие типы *Списаний* (см. <u>Атрибуты Списаний</u>):

- Списания типа Абонентская плата за Подписку.
- Списания типа Абонентская плата за дополнительные Ресурсы.

8.3.4.4.2 Списания типа Плата за установку, Плата за продление при типе биллинга G Suite

Списания типа Плата за установку, Плата за продление и Плата за перенос не формируются, так как для *Подписок* на продукты семейства Google Suite не должны устанавливаться соответствующие виды платежей.

8.3.4.4.3 Списания типа Абонентская плата при типе биллинга G Suite Списания типа Абонентская плата формируются на все Финансовые периоды Подписки по правилам, описанным в разделе <u>Атрибуты Списаний по</u> умолчанию, при заказе Подписки и при ее продлении.

После оплаты заказа *Списания* типа **Абонентская плата** за текущий *Финансовый период* переходят в статус **Заблокировано**, и на *Балансе клиента* блокируются суммы этих *Списаний*. *Списания* за будущие *Финансовые периоды* остаются в статусе **Открыто**. Закрытие *Списаний* за прошедший *Финансовый период* происходит ежемесячно в *Финансовый день*.

Биллинг-процесс запускается до наступления Финансового дня, и платформа делает проверку на наличие средств на Балансе клиента (учитывая Порог срабатывания финансовой блокировки) для продления Подписок на следующий Финансовый период:

• Если в момент блокирования средств за следующий Финансовый период сумма на Балансе клиента (учитывая Порог срабатывания финансовой блокировки) больше или равна стоимости продления Подписки, то платформа блокирует средства, и Подписка остается активной. Сумма заблокированных средств равна стоимости Подписки в месяц.

- Если в момент блокирования средств за следующий Финансовый период сумма на Балансе клиента (учитывая Порог срабатывания финансовой блокировки) меньше стоимости продления Подписки, то платформа останавливает Подписку.
- Если у Клиента несколько Подписок, то продление происходит последовательно, при этому одна Подписка продолжает быть активной, когда другая Подписка была остановлена.

8.3.4.4.4 Заказ и автоматическое продление Подписки на продукты семейства G Suite Рассмотрим пример заказа *Подписки* с *типом биллинга* **G Suite**:

Примем, что *Финансовый день* установлен 1-го числа каждого месяца, а точка автопродления *Подписки* (см. <u>Общая информация о Тарифном плане</u>) установлена в день окончания срока действия *Подписки*.

- 1. *Подписка* на период один месяц заказана 15.02.2018. В этот момент происходит следующее:
  - а. Списания 1 и 2 формируются по правилам, описанным в статье <u>Атрибуты</u> <u>Списаний по умолчанию</u>.
  - b. Списание 1 получает статус Заблокировано.
  - с. Сумма Списания 1 блокируется на Балансе клиента.
  - d. Списание 2 находится в статусе Открыто.
- 2. В следующий Финансовый день 01.03.2018:
  - а. Списание 1 со статусом Заблокировано получает статус Закрыто, и происходит списание соответствующей суммы с Баланса Клиента.
  - b. Списание 2 переходит в статус **Заблокировано**, и происходит блокировка соответствующей суммы на Балансе Клиента.
- 3. В день окончания срока действия Подписки 14.03.2018:
  - а. Списание 2 со статусом Заблокировано получает статус Закрыто, и происходит списание соответствующей суммы с Баланса Клиента.
  - b. Подписка автоматически продляется на месяц.
  - с. Формируются *Списания* 3 и 4 на следующие *Финансовые периоды* по правилам, описанным в статье <u>Атрибуты Списаний по умолчанию</u>.
  - d. Списание 3 получает статус Заблокировано.
  - е. Сумма Списания 3 блокируется на Балансе клиента.
  - f. Списание 4 находится в статусе Открыто.
- 4. В следующий Финансовый день 01.04.2018:
  - а. Списание 3 со статусом Заблокировано получает статус Закрыто, и происходит списание соответствующей суммы с Баланса Клиента.
  - b. Списание 4 переходит в статус **Заблокировано**, и происходит блокировка соответствующей суммы на Балансе Клиента.
- 5. В день окончания срока действия продленной Подписки 14.04.2018:
  - а. Списание 4 со статусом Заблокировано получает статус Закрыто, и происходит списание соответствующей суммы с Баланса Клиента.
  - b. Формируются *Списания* 5 и 6 на следующие *Финансовые периоды* по правилам, описанным в статье <u>Атрибуты Списаний по умолчанию</u>.

- с. Списание 5 получает статус Заблокировано.
- d. Сумма Списания 5 блокируется на Балансе клиента.
- е. Списание 6 находится в статусе Открыто.
- 6. Далее Списания формируются и закрываются описанным выше образом вплоть до остановки Подписки.

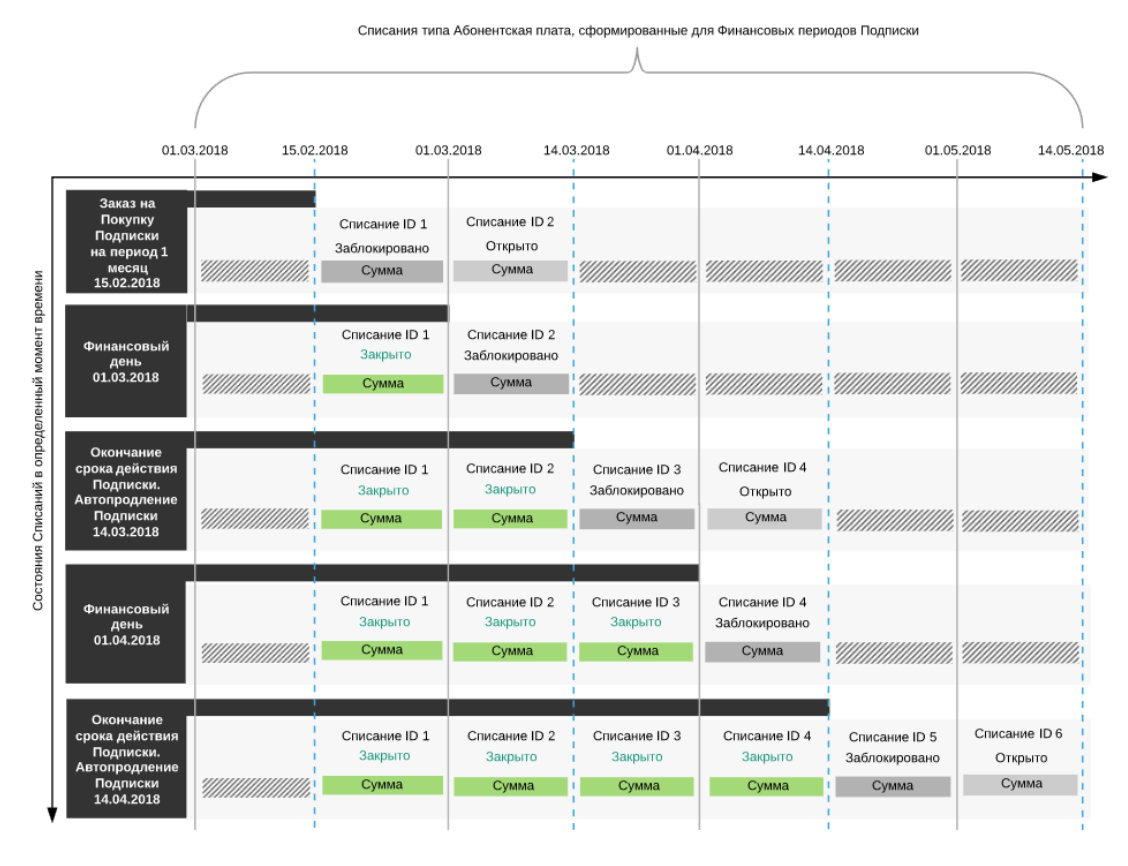

8.3.4.4.5 Заказ на увеличение количества дополнительных Ресурсов Подписки При заказе

дополнительных *Ресурсов Подписки* формируются *Списания* типа **Абонентская плата**. На каждый тип *Ресурсов* формируются отдельные *Списания*. Формирование и изменение атрибутов *Списаний* этого типа аналогично формированию и изменению *Списаний* при заказе *Подписки* (см. выше).

8.3.4.4.6 Уменьшение количества дополнительного Ресурса Подписки При уменьшении количества дополнительного *Ресурса Подписки* происходит стандартное разделение *Списаний*, описанное в статье <u>Разделение Списаний при уменьшении количества Ресурсов Подписки</u>.

8.3.4.4.7 Остановка и активация Подписки

При остановке *Подписки* происходит стандартное разделение *Списаний*, описанное в статье <u>Разделение Списаний при остановке Подписки</u>.

При активации Подписки происходит следующее:

- 1. Период Списания за текущий Финансовый период изменяется: дата начала периода Списания становится равной дате активации Подписки.
- 2. Сумма Списания за текущий Финансовый период изменяется: она становится равной произведению стоимости Ресурса (Подписки) в месяц на количество дней в периоде Списания, деленному на количество дней в месяце.

- 3. Скидка по *Списанию* за текущий *Финансовый период* изменяется: она становится пропорциональной новой сумме *Списания*.
- 4. Списание за текущий Финансовый период переходит из статуса Открыто в статус Заблокировано.
- 5. Сумма Списания блокируется на Балансе клиента.

### 8.3.4.4.8 Удаление Подписки

Рекомендуется не удалять в платформе *Подписки* с *типом биллинга* **G Suite**, так как это не приведет к удалению *Подписки* на стороне Google.

8.3.4.5 Списания при типе биллинга Non-Recurring Subscription

В данной статье рассматривается только формирование *Списаний* для *Подписок* по модели *Предоплата*.

Особенности формирования и изменения *Списаний* для *Подписок* по модели *Постоплата*, описаны в статье <u>Особенности Списаний для</u> <u>модели Постоплата</u>.

## 8.3.4.5.1 Общие правила

*Тип биллинга* **Non-Recurring Subscription** используется для продажи лицензий Microsoft по партнерской программе CSP (однократная, разовая подписка).

Тарифные планы с данным типом биллинга имеют следующие особенности:

- Стоимости Периодов не задаются.
- Для Ресурсов задается только стоимость установки (однократная).

Подписки на Тарифный план с данным типом биллинга имеют следующие особенности:

- Продление (ручное и автоматическое) недоступно.
- Изменение количества Ресурсов недоступно.
- Переключение на другой Тарифный план недоступно.
- Активная Подписка имеет статус Доставлена.

#### 8.3.4.5.2 Заказ Подписки

При Заказе Подписки формируются только Списания типа Плата за установку Ресурса. Списания типа Плата за установку Ресурса формируются на весь период Подписки и закрываются в момент оплаты Заказа. Списания ведут себя стандартным образом (см. <u>Атрибуты Списаний по умолчанию</u>).

#### 8.3.4.5.3 Остановка, активация, удаление Подписки

При остановке, активации и удалении *Подписки* никаких действий со *Списаниями* в платформе не выполняется.

8.3.4.6 Списания при типе биллинга Без возврата

# В данной статье рассматривается только формирование *Списаний* для *Подписок* по модели *Предоплата*.

Особенности формирования и изменения *Списаний* для *Подписок* по модели *Постоплата*, описаны в статье <u>Особенности Списаний для</u> модели <u>Постоплата</u>.

- Общие правила при типе биллинга Без возврата
- Списания типа Плата за установку, Плата за продление, Плата за перенос при типе биллинга Без возврата
- Списания типа Абонентская плата при типе биллинга Без возврата
- Заказ Подписки
- Заказ дополнительных Ресурсов
- Продление Подписки

8.3.4.6.1 Общие правила при типе биллинга Без возврата

*Тип биллинга* **Без возврата** применяется к продуктам семейства Google Suite и соответствует схеме тарификации *Годовой тарифный план с ежемесячными платежами* компании Google.

У *Подписок* на продукты семейства Google Suite, которые тарифицируются по схеме *Годовой тарифный план с ежемесячными платежами*, есть следующие особенности:

- Планы таких Подписок имеют только один период, равный одному году (см. <u>Периоды Тарифного плана</u>).
- На стороне Google не поддерживаются следующие операции:
  - Уменьшение Ресурсов.
  - Остановка и удаление Подписок.
  - Смена Тарифного плана.
    Рекомендуется не выполнять в платформе данные операции с Подписками с типом биллинга Без возврата, так как они не приведут к ожидаемым изменениям на стороне Google.

Тарификация *Подписки* на стороне Google начинается сразу после размещения заказа, и не зависит от результата верификации домена или того, принял ли *Клиент* Условия использования.

При *типе биллинга* Без возврата могут формироваться как оба, так и один из следующих типов *Списаний* (см. <u>Атрибуты Списаний</u>):

- Списания типа Абонентская плата за Подписку.
- Списания типа Абонентская плата за дополнительные Ресурсы.

8.3.4.6.2 Списания типа Плата за установку, Плата за продление, Плата за перенос при типе биллинга Без возврата

*Списания* типа **Плата за установку**, **Плата за продление** и **Плата за перенос** не формируются, так как для *Подписок* на продукты семейства Google Suite не должны устанавливаться соответствующие виды платежей.

8.3.4.6.3 Списания типа Абонентская плата при типе биллинга Без возврата *Списания* типа **Абонентская плата** формируются на все *Финансовые периоды Подписки* по правилам, описанным в разделе <u>Атрибуты Списаний по</u> <u>умолчанию</u>, при заказе *Подписки* и при ее продлении. После оплаты заказа *Списания* типа **Абонентская плата** за текущий *Финансовый период* переходят в статус **Закрыто** через промежуточный статус **Заблокировано**, и с *Баланса клиента* списываются соответствующие суммы. *Списания* за будущие *Финансовые периоды* остаются в статусе **Открыто**. Закрытие *Списаний* за текущий *Финансовый период* происходит ежемесячно в *Финансовый день*.

Биллинг-процесс запускается до наступления Финансового дня, и платформа делает проверку на наличие средств на Балансе клиента (учитывая Порог срабатывания финансовой блокировки) для продления Подписок на следующий Финансовый период:

- Если в момент блокирования средств за следующий Финансовый период сумма на Балансе клиента (учитывая Порог срабатывания финансовой блокировки) больше или равна стоимости продления Подписки, то платформа блокирует средства, и Подписка остается активной. Сумма заблокированных средств равна стоимости Подписки в месяц.
- Если в момент блокирования средств за следующий Финансовый период сумма на Балансе клиента (учитывая Порог срабатывания финансовой блокировки) меньше стоимости продления Подписки, то платформа останавливает Подписку.
- Если у *Клиента* несколько *Подписок*, то продление происходит последовательно, при этому одна *Подписка* продолжает быть активной, когда другая *Подписка* была остановлена.

# 8.3.4.6.4 Заказ Подписки

Рассмотрим пример заказа Подписки с типом биллинга Без возврата:

Примем, что Финансовый день установлен 1-го числа каждого месяца.

1. Годовая *Подписка* заказана и оплачена 10.11.2017. В этот момент происходит следующее:

Случай оплаты Заказа не в день его создания описан в статье Изменение атрибутов Списаний.

а. Формируются ежемесячные *Списания* 1-13 на каждый *Финансовый период* в течение всего периода *Подписки*.

Если *Подписка* была куплена в *Финансовый день*, то сформируется только 12 *Списаний*.

- b. Суммы *Списаний* рассчитываются по стандартной формуле (см. <u>Атрибуты</u> <u>Списаний по умолчанию</u>).
- с. *Списание* 1 получает промежуточный статус **Заблокировано**, а затем сразу же меняет его на статус **Закрыто**.
- d. Сумма Списания 1 списывается с Баланса клиента.
- е. Списания 2-13 получают статус Открыто.
- 2. При наступлении ближайшего *Финансового дня* (в данном примере это 01.12.2017) происходит следующее:

- а. *Списание* 2 получает промежуточный статус **Заблокировано**, а затем сразу же меняет его на статус **Закрыто**.
- b. Сумма Списания 2 списывается с Баланса клиента.
- В каждый следующий Финансовый день до 12-го включительно следующее по счету Списание переходит из статуса Открыто через промежуточный статус Заблокировано в статус Закрыто, и происходит списание соответствующей суммы с Баланса Клиента.

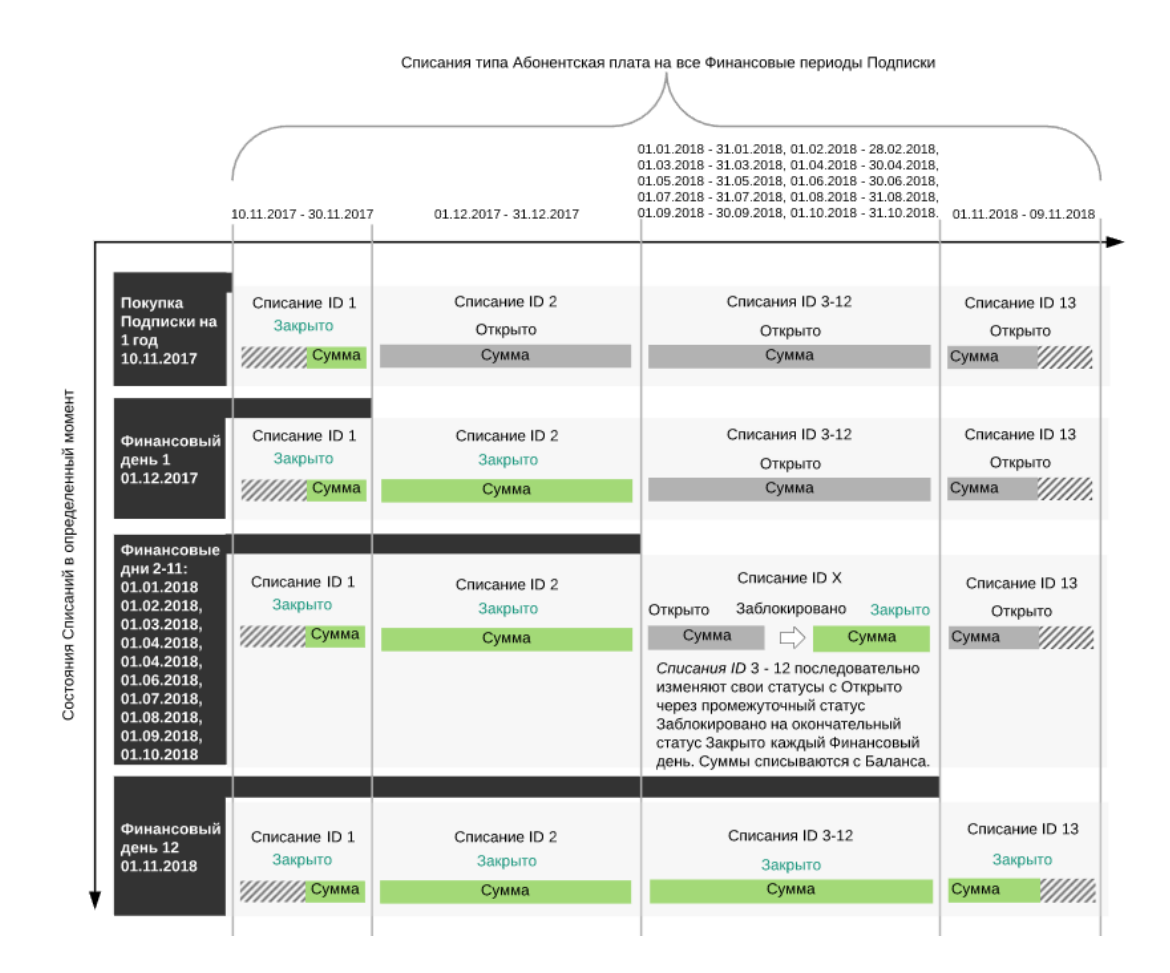

8.3.4.6.5 Заказ дополнительных Ресурсов

При заказе дополнительных Ресурсов формируются следующие Списания:

 Списания типа Абонентская плата: на каждый тип Ресурсов формируются отдельные Списания. Формирование и изменение атрибутов Списаний этого типа аналогично формированию и изменению Списаний при покупке Подписки (см. выше).

# 8.3.4.6.6 Продление Подписки

В данной версии платформы продление *Подписок* с *типом биллинга* **Без возврата** не реализовано.

8.3.4.7 Списания при типе биллинга По факту потребления

В этой статье рассматривается только формирование *Списаний* для *Подписок* по модели *Предоплата*.

Особенности формирования и изменения Списаний для Подписок по модели Постоплата, описаны в статье <u>Особенности Списаний для</u> модели Постоплата.

В этой статье:

- Типы Списаний при типах биллинга По факту потребления (внутренний) и По факту потребления (внешний)
- Особенности Списаний при типе биллинга По факту потребления
- Общие правила для Списаний при типе биллинга По факту потребления
- Заказ Подписки и потребление Ресурсов
- Поведение Списаний при изменении стоимости Ресурсов в течение Финансового периода
  - о При типе биллинга по факту потребления (внутренний)
  - о При типе биллинга по факту потребления (внешний)
- Удаление Подписки

8.3.4.7.1 Типы Списаний при типах биллинга По факту потребления (внутренний) и По факту потребления (внешний)

Тип биллинга По факту потребления подразделяется на два подтипа:

- По факту потребления (внешний).
- По факту потребления (внутренний).

Эти подтипы отличаются способом хранения цен на *Ресурсы*, а также типами *Списаний*, формирующихся при использовании *Ресурсов*.

При типе биллинга По факту потребления формируются Списания следующих типов:

- Абонентская плата для типа биллинга По факту потребления (внутренний).
- Потребление ресурсов для типа биллинга По факту потребления (внешний).

При этом Списания ведут себя одинаковым образом. Отличие между этими типами Списаний заключается в источнике себестоимости потребляемых Ресурсов:

- Себестоимости *Ресурсов* при *типе биллинга* **По факту потребления (внутренний)** хранятся в платформе и устанавливаются при создании *Тарифного плана* (см. <u>Ресурсы Тарифного плана</u>).
- Себестоимости Ресурсов при типе биллинга По факту потребления (внешний) хранятся у поставщика Услуги и запрашиваются API-методом для формирования записей по потребленным ресурсам.

В рамках этой статьи оба типа Списаний будут рассматриваться вместе без указания их типов.

8.3.4.7.2 Особенности Списаний при типе биллинга По факту потребления

*Тип биллинга* **По факту потребления** предполагает оплату заказанной *Подписки* по факту использования ее *Ресурсов*. Оплата осуществляется в установленный *Финансовый день* за предыдущий месяц. При этом допускается оплата при отрицательном *Балансе клиента* в рамках заданного *Порога срабатывания финансовой блокировки* и оплата *Обещанным платежом* (см. <u>Создание Правила обслуживания</u>).

В большинстве случаев для *Подписок* с *Типом биллинга* **По факту потребления** стоимость подключения, продления и переноса *Услуги* и *Ресурсов*, а также абонентская плата за *Услугу* устанавливаются равными нулю. На основании информации об использованных *Ресурсах* формируется и изменяется сумма *Списаний* (см. <u>Атрибуты Списаний</u>).

Статистика и подробная информация об использовании *Ресурсов* доступна при просмотре записей о потребленных ресурсах (см. <u>Просмотр потребленных Ресурсов по</u><u>Подписке</u>).

Записи о потребленных ресурсах — это сущности, которые используется для хранения информации о количестве потребленных Ресурсов, их ценах, коэффициентах наценки и примененных скидках.

Механизм и периодичность формирования записей о потребленных ресурсах может отличаться для различных *Услуг* и зависит от модуля, на основе которого был создан *Шаблон Услуги* (см. <u>Услуги. Документация Оператора</u>).

8.3.4.7.3 Общие правила для Списаний при типе биллинга По факту потребления При *Типе биллинга* **По факту потребления** формирование и изменение *Списаний* типа **Абонентская плата** имеет следующие особенности:

При изменении скидки или автоматической наценки в течение Финансового периода, за один период формируются несколько Списаний. Первое Списание формируется по правилам, описанным в этом параграфе. Последующие Списания формируются в момент изменения автоматической наценки или скидки, при этом заблокированное в этот момент Списание получает статус Закрыто.

Подробно поведение *Списаний* при изменении скидки или автоматической наценки в течение *Финансового периода* описано ниже.

- 1. На каждый Финансовый период формируется только одно Списание.
- 2. Период Списания отсчитывается с даты начала использования Ресурсов, если это первое Списание, или с Финансового дня для последующих Списаний и заканчивается следующим Финансовым днем.
- 3. Списание имеет статус Заблокировано.
- 4. Сумма *Списания* изменяется с периодичностью, указанной в настройках *Услуги*, пропорционально количеству использованных *Ресурсов*.
- 5. Дата создания *Списания* зависит от периодичности обновления информации об использованных *Ресурсах*. *Списание* создается после обработки первых записей о потребленных ресурсах.
- 6. Датой закрытия Списания является ближайший Финансовый день.

#### 8.3.4.7.4 Заказ Подписки и потребление Ресурсов

Ниже приведен пример *Списаний* для *Подписки*, записи о потребленных ресурсах для которой создаются один раз в сутки.

Примем, что Финансовый день установлен 1-го числа каждого месяца.

- 1. Подписка заказана 20.11.2017, но Ресурсы еще не используются. Списания в этот момент не формируются, так как Ресурсы еще не используются.
- 2. *Ресурсы* начинают использоваться 21.11.2017. *Списания* в этот момент не формируются, так как записи о потребленных ресурсах создаются только раз в сутки за предыдущий день.
- 3. 22.11.2017 созданы записи о потребленных ресурсах, и на их основе формируется *Списание* 1 со следующими атрибутами:

- а. Сумма Списания, пропорциональная периоду, за который сформированы записи о потребленных ресурсах (в данном примере это 1 сутки), и количеству использованных Ресурсов за один такой период. Соответствующая сумма блокируется на Балансе клиента.
- b. Период *Списания*: с даты начала пользования *Ресурсами* по дату окончания соответствующего *Финансового периода*.
- с. Дата создания: дата формирования *Списания* (создания записей о потребленных ресурсах).
- d. Дата закрытия: дата окончания соответствующего Финансового периода.
- е. Статус: Заблокировано.
- 4. Каждые следующие сутки (в общем случае каждый раз после формирования новых записей о потребленных ресурсах) до окончания соответствующего *Финансового периода:* 
  - Сумма Списания изменяется, прирастая на величину, которая рассчитывается по формуле:

▲ = (Стоимость Ресурса в месяц) х (Периодичность формирования записей о потребленных ресурсах, в днях) х (Количество использованного Ресурса) / 30 дней,

- где **Δ** прирост суммы *Списания*.
- b. Прирост суммы блокируется на *Балансе клиента*.
- 5. В ближайший *Финансовый день* (в примере это 01.12.2017) *Списание* 1 закрывается, соответствующая сумма списывается с *Баланса клиента*.
- 02.12.2017 создаются новые записи о потребленных ресурсах уже в следующем Финансовом периоде, и на их основе формируется Списание 2. Формирование и изменение атрибутов Списания 2 аналогично Списанию 1.
- 7. В каждый следующий Финансовый период операция повторяется.

# ООО «Девелопмент Бюро»

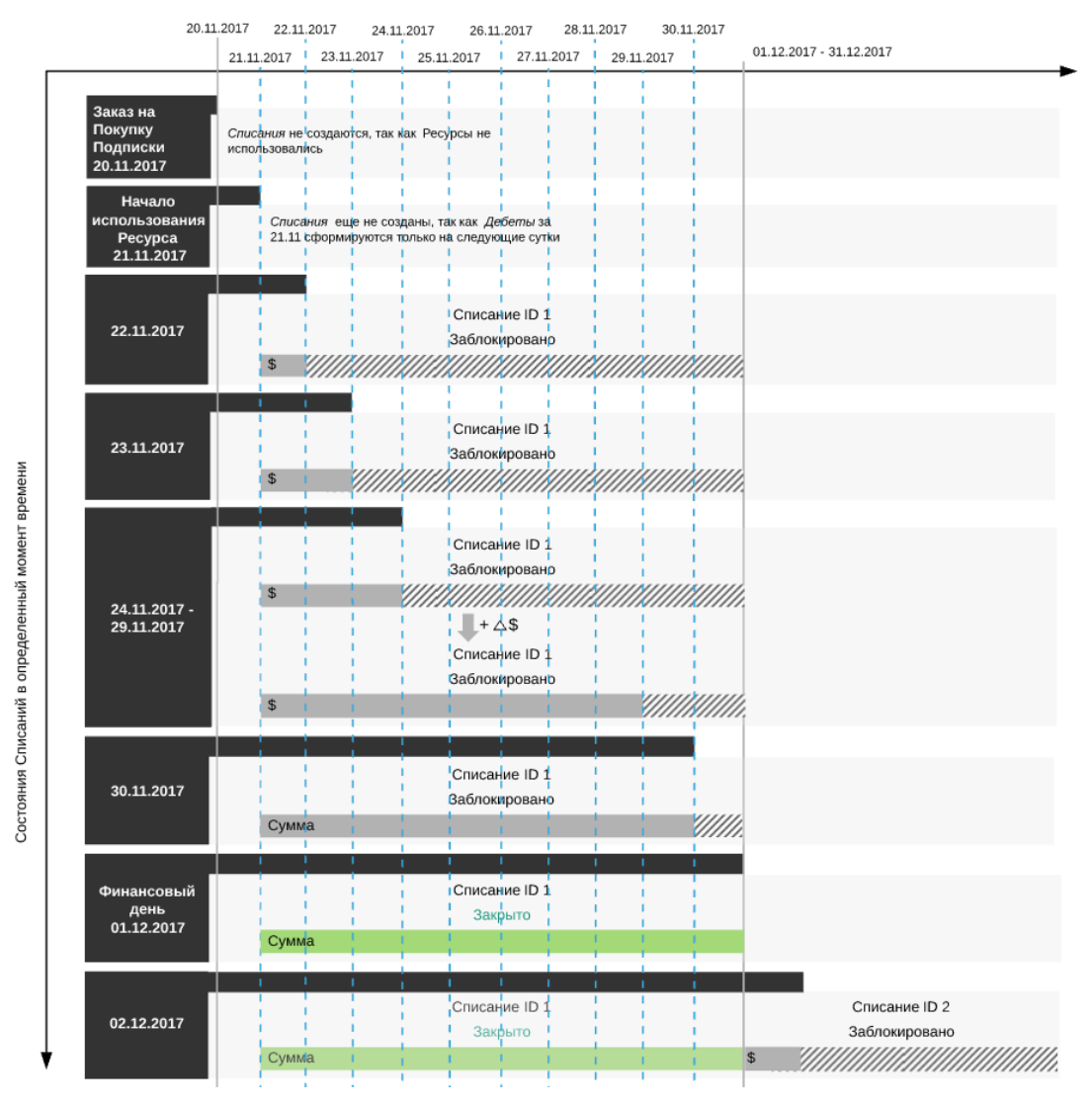

#### Списания типа Абонентская плата, сформированные на Финансовые периоды Подписки

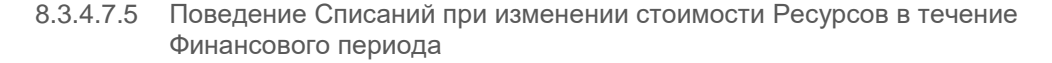

#### 8.3.4.7.5.1 При типе биллинга по факту потребления (внутренний)

Стоимость *Ресурсов* может изменяться при изменении одного или нескольких из следующих параметров:

Учитываются изменения на всех уровнях *Реселлеров*, даже если у кого-то из них отключена автоматическая наценка.

- Автоматическая наценка Тарифного плана (см. Изменение коэффициента автоматической наценки существующих Тарифных планов).
- Себестоимость *Ресурса* (см. <u>Просмотр Прайс-листа</u>).
- Скидка, применимая к Списанию (см. Управление Скидками).

При изменении стоимости ресурсов в течение *Финансового периода* происходит следующее:

- 1. *Списание* за период, в котором была применима старая стоимость, получает статус **Закрыто**. Накопленная сумма списывается с *Баланса Клиента*.
- 2. Создается новое Списание со следующими атрибутами:
  - а. Статус: Заблокировано.
  - b. Дата начала периода: дата изменения стоимости.
  - с. Дата окончания периода: последний день Финансового периода.
- 3. К новому Списанию добавляются суммы на основании записей о потребленных ресурсах.
- В Финансовый день после окончания Финансового периода второе Списание получает статус Закрыто. Накопленная сумма списывается с Баланса Клиента.

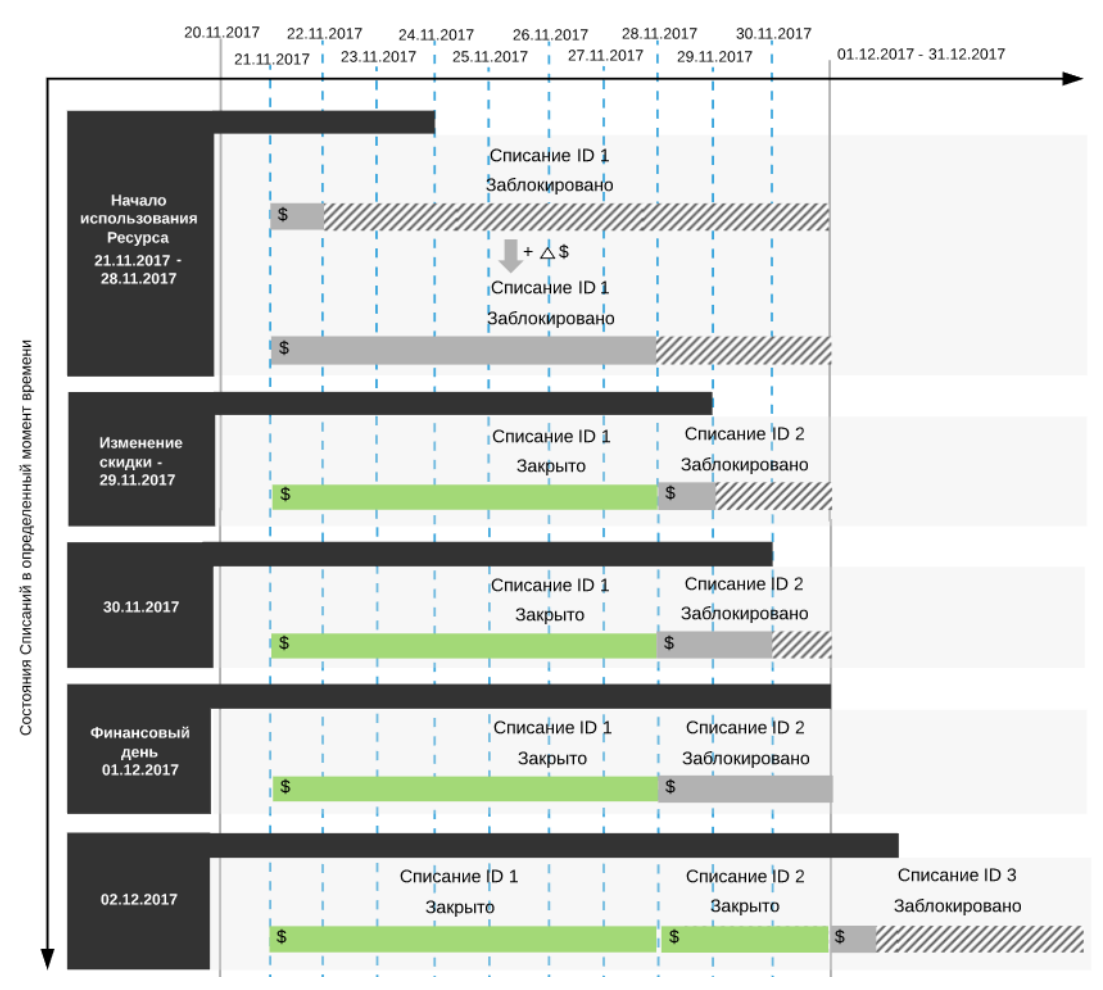

Списания типа Абонентская плата, сформированные на Финансовые периоды Подписки

8.3.4.7.5.2 При типе биллинга по факту потребления (внешний) Стоимость *Ресурсов* может изменяться при изменении одного или нескольких из следующих параметров:

Учитываются изменения на всех уровнях *Реселлеров*, даже если у кого-то из них отключена автоматическая наценка.

• Автоматическая наценка *Тарифного плана* (см. <u>Изменение коэффициента</u> автоматической наценки существующих Тарифных планов).

• Скидка, применимая к Списанию (см. Управление Скидками).

При изменении коэффициента наценки в течение *Финансового периода* происходит следующее:

- 1. Для *Подписок* заказанных по ценам, указанным в *Тарифном плане* (см. <u>Заказ</u> <u>Подписки по ценам, указанным в Тарифном плане</u>) без фиксированной цены, при изменении коэффициента наценки в разделе **Прайс-лист** на любом из уровней происходят следующие изменения в *Подписках* на данный *Тарифный план*:
  - а. Существующее клиентское *Списание*, созданное в текущем *Финансовом периоде*, остается в статусе **Заблокировано**.
  - b. После получения новой статистики потребления, создается новое клиентское *Списание*. Для данного *Списания* используется новая цепочка цен с актуальными коэффициентами наценок *Тарифных планов* на всех уровнях.
  - с. Вся поступающая статистика учитывается в новом *Списании*. При расчете величины *Списания* учитывается новый коэффициент наценки с учетом коэффициентов наценки на других уровнях *Тарифных планов*.
- Для Подписок, заказанных с индивидуальной наценкой (см. <u>Заказ Подписки с</u> индивидуальной наценкой) без фиксированной цены, при изменении коэффициента наценки в разделе Прайс-лист на вышестоящих уровнях или на вкладке Прайслист Подписки с индивидуальной наценкой происходят следующие изменения в Подписках на данный Тарифный план:
  - а. Существующее клиентское *Списание*, созданное в текущем *Финансовом периоде*, остается в статусе **Заблокировано**.
  - b. После получения новой статистики потребления, создается новое клиентское *Списание*. Для данного списания используется новая цепочка цен с актуальными коэффициентами наценок *Тарифных планов* на вышестоящих уровнях и текущего индивидуального коэффициента наценки.
  - с. Вся поступающая статистика учитывается в новом *Списании*. При расчете величины списания учитывается новый коэффициент наценки с учетом коэффициентов наценки на других уровнях и\_индивидуального коэффициента наценки.
- 3. Для *Подписок* на *Тарифный план* без фиксированной цены размер реселлерских *Списаний* рассчитывается, исходя из цепочки коэффициентов наценок, которая действовала для каждого из закрытых клиентских *Списаний* в отдельности.
- 4. Для Подписок на Тарифный план с фиксированной ценой при изменении коэффициента наценки в разделе Прайс-лист на любом из вышестоящих уровней расчет реселлерских Списаний производится, исходя из коэффициентов наценок на вышестоящих уровнях, которые действовали на момент создания подписки.

# При изменении *Скидки* поведение аналогично *типу биллинга* **По факту потребления** (внутренний).

#### 8.3.4.7.6 Удаление Подписки

При удалении *Подписки* у *Списания* за текущий *Финансовый период* изменяется период и дата закрытия, и оно получает статус **Закрыто**. Накопленная сумма списывается с *Баланса Клиента*.

# ООО «Девелопмент Бюро»

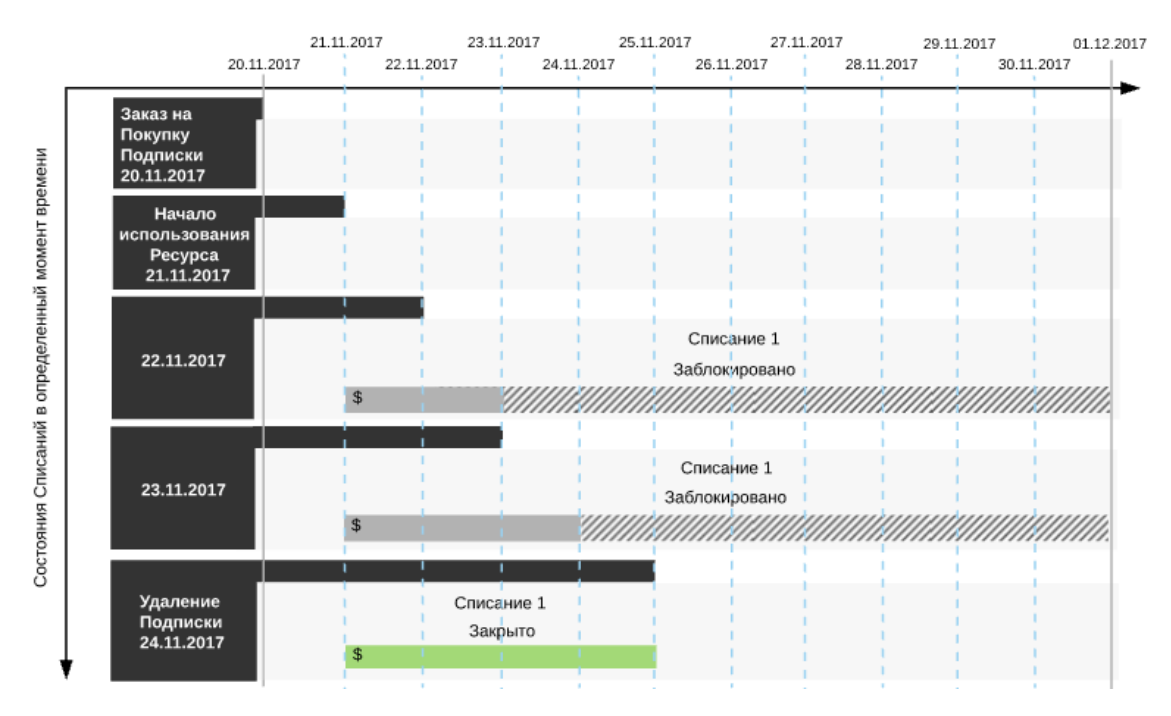

#### Списания типа Абонентская плата, сформированные на Финансовые периоды Подписки

#### 8.3.4.8 Списания при типе биллинга Оплата в полном объеме

В этой статье рассматривается только формирование *Списаний* для *Подписок* по модели *Предоплата*.

Особенности формирования и изменения *Списаний* для *Подписок* по модели *Постоплата*, описаны в статье <u>Особенности Списаний для</u> модели <u>Постоплата</u>.

В этой статье:

- Общие правила для Списаний при типе биллинга Оплата в полном объеме
- Списания типа Абонентская плата при типе биллинга Оплата в полном объеме
- Заказ Подписки
- Продление Подписки
- Заказ на увеличение количества дополнительных Ресурсов Подписки
- Уменьшение количества дополнительного Ресурса Подписки
- Остановка и активация Подписки
- Смена Тарифного плана Подписки на Тарифный план того же Продукта
- Смена Тарифного плана Подписки на Тарифный план другого Продукта
- Удаление Подписки

8.3.4.8.1 Общие правила для Списаний при типе биллинга Оплата в полном объеме *Тип биллинга* Оплата в полном объеме предполагает оплату в полном объеме максимального количества использованных *Ресурсов* за полный *Финансовый период* (месяц). Подписки с Типом биллинга Оплата в полном объеме предоставляются с бесплатным периодом сроком до одного месяца (до наступления ближайшего Финансового дня). Бесплатный период начинается с даты заказа Подписки и заканчивается ближайшим Финансовым днем. В течение бесплатного периода оплата не взимается, а смена Тарифного плана и изменение количества Ресурсов недоступны.

Для *Тарифных планов* с Т*ипом биллинга* **Оплата в полном объеме** доступен только один вариант периода — **1 месяц**.

Финансовый день в Правиле предоставления должен быть установлен на первое число месяца.

Заказанная Подписка формирует Списания следующих типов:

- Абонентская плата за *Ресурсы Подписки* (см. <u>Атрибуты Списаний</u>) при отсутствии включенных *Ресурсов* в *Тарифном плане*.
- Абонентская плата за Подписку при наличии включенных Ресурсов в Тарифном плане.

Списания типа Плата за установку, Плата за продление, Плата за перенос не формируются, так как для Подписок с Типом биллинга Оплата в полном объеме не должны устанавливаться соответствующие виды платежей.

8.3.4.8.2 Списания типа Абонентская плата при типе биллинга Оплата в полном объеме *Списания* типа **Абонентская плата** за использование *Услуги* (*Ресурса*) формируются на весь период *Подписки* (1 месяц) по одному *Списанию* на каждый тип *Ресурса* и одно *Списание* за пользование *Услугой*, если за нее выставлена абонентская плата. *Списания* создаются со следующими атрибутами:

- Статус: Новое.
- *Период:* 1 месяц.
- Дата создания: дата создания Заказа.
- Дата закрытия: дата окончания периода Списания.
- Сумма: размер ежемесячной абонентской платы за пользование Ресурсом, умноженный на количество заказанного (включенного) Ресурса.

За использование Подписки в течение бесплатного периода Списания не формируются.

Сумма Списаний всегда рассчитывается за полный Финансовый период и исходя из максимального количества *Ресурса*, которое использовалось в данном Финансовом периоде.

## 8.3.4.8.3 Заказ Подписки

При заказе *Подписки* с *Типом биллинга* **Оплата в полном объеме** происходит следующее:

- 1. Списания за текущий и следующий Финансовые периоды не формируются.
- 2. Заказ на покупку завершается автоматически, при этом устанавливается дата истечения Подписки как следующий Финансовый день.
- 3. Подписка доступна бесплатно до наступления следующего Финансового дня.

#### 8.3.4.8.4 Продление Подписки

При Заказе на продление (см. Отложенное продление Подписки)

формируются *Списания* типа **Абонентская плата** за продление *Подписки* и за продление дополнительных (включенных) *Ресурсов* за весь период *Подписки* (см. раздел **Списания типа Абонентская плата при типе биллинга Оплата в полном объеме**). Дата истечения *Подписки* устанавливается как следующий *Финансовый день*.

8.3.4.8.5 Заказ на увеличение количества дополнительных Ресурсов Подписки При заказе дополнительных *Ресурсов* формируются *Списания* типа **Абонентская плата** за использование каждого типа *Ресурса* по следующим правилам:

- 1. На каждый новый *Заказ* на увеличение количества *Ресурса* создаются новые *Списания*.
- 2. Независимо от даты создания *Заказа*, *Списание* создается за весь *Финансовый период*, а не только за фактический период использования *Ресурса* в данном *Финансовом периоде*.
- 3. Списания создаются в статусе **Новое** и переходят в статус **Заблокировано** после оплаты *Заказа*.

8.3.4.8.6 Уменьшение количества дополнительного Ресурса Подписки При уменьшении количества дополнительного *Ресурса Подписки* происходит следующее:

- 1. Списание за текущий Финансовый период не изменяется.
- 2. Если было создано несколько *Списаний* за увеличение количества дополнительных *Ресурсов*, то последовательно изменяется сумма сначала более поздних, а затем более ранних *Списаний*.
- 3. Если сумма *Списания*, которое изменяется при уменьшении количества дополнительных *Ресурсов*, становится равной нулю, то такое *Списание* удаляется, и далее уменьшается следующее *Списание*.

#### 8.3.4.8.7 Остановка и активация Подписки

При остановке и последующей активации Подписки происходит следующее:

- Если Подписка была приостановлена в первый день текущего Финансового периода, то Списание за текущий Финансовый период меняет статус с Заблокировано на Открыто. Происходит разблокирование средств на Балансе клиента.
- 2. Если Подписка была приостановлена в любой другой день текущего Финансового периода, то Списание за текущий период остается в статусе Заблокировано и закрывается в ближайший Финансовый день.
- При активации Подписки Списание за весь Финансовый период, в котором произошла активация, переходит в статус Заблокировано и закрывается в ближайший Финансовый день.
- 4. Если *Подписка* не была активирована в течение целого *Финансового периода*, то *Списания* в статусе **Открыто** за такой *Финансовый период* удаляются.

8.3.4.8.8 Смена Тарифного плана Подписки на Тарифный план того же Продукта При смене *Тарифного плана* на *Тарифный план* того же *Продукта* происходит следующее:

- 1. Если заказанное или включенное количество *Ресурса* в новом *Тарифном плане* больше, чем в предыдущем, то:
  - а. Списание по старому Тарифному плану за текущий Финансовый период в статусе Заблокировано удаляется.
  - b. Создается Списание по старому Тарифному плану за текущий Финансовый период в статусе Возвращено. Сумма Списания возвращается на Баланс клиента.
  - с. Создается новое *Списание* за текущий *Финансовый период* в статусе **Заблокировано**. Сумма *Списания* блокируется на *Балансе клиента*.

2. Если заказанное или включенное количество *Ресурса* в новом *Тарифном плане* меньше, чем в предыдущем, то *Списание* по старому *Тарифному плану* за текущий *Финансовый период* в статусе **Заблокировано** не изменяется.

8.3.4.8.9 Смена Тарифного плана Подписки на Тарифный план другого Продукта При смене *Тарифного плана* на *Тарифный план* другого *Продукта* независимо от количества *Ресурса* в новом *Тарифном плане* по сравнению с предыдущим порядок формирования и изменения атрибутов *Списаний* такой же, как в случае смены *Тарифного плана* на *Тарифный план* того же *Продукта*, когда заказанное или включенное количество *Ресурса* в новом *Тарифном плане* больше, чем в предыдущем.

### 8.3.4.8.10 Удаление Подписки

При удалении Подписки происходит следующее:

- Если Подписка была удалена в первый день текущего Финансового периода, то Списание за текущий Финансовый период меняет статус с Заблокировано на Удалено. Происходит разблокирование средств на Балансе клиента.
- 2. Если Подписка была удалена в любой другой день текущего Финансового периода, то *Списание* за текущий период меняет статус **Заблокировано** на **Закрыто**. Баланс клиента уменьшается на сумму *Списания*.

## 8.3.4.9 Списания при типе биллинга Предзаказ

В данной статье рассматривается только формирование Списаний для Подписок по модели Предоплата.

Особенности формирования и изменения *Списаний* для *Подписок* по модели *Постоплата*, описаны в статье <u>Особенности Списаний для</u> модели Постоплата.

- 8.3.4.9.1 /\*<![CDATA[\*/ div.rbtoc1600670644607 {padding: 0px;} div.rbtoc1600670644607 ul {list-style: disc;margin-left: 0px;} div.rbtoc1600670644607 li {margin-left: 0px;padding-left: 0px;}/\*]]>\*/
- Общие правила для Списаний при типе биллинга Предзаказ Списания типа Плата за установку, Плата за продление, Плата за перенос Списания типа Абонентская плата Заказ Подписки Заказ дополнительных Ресурсов Заказ на уменьшение количества дополнительных Ресурсов Продление Подписки Удаление Подписки Общие правила для Списаний при типе биллинга Предзаказ
- Списания типа Плата за установку, Плата за продление, Плата за перенос
- Списания типа Абонентская плата
- Заказ Подписки
- Заказ дополнительных Ресурсов
- Заказ на уменьшение количества дополнительных Ресурсов
- Продление Подписки
- Удаление Подписки

Общие правила для Списаний при типе биллинга Предзаказ

*Тип биллинга* **Предзаказ** предполагает блокировку на *Балансе клиента* полной стоимости заказанной *Подписки* и дополнительных *Ресурсов* за весь период в момент оплаты *Заказа*.

Заказанная *Подписка* может формировать *Списания* следующих типов (см. <u>Атрибуты</u> <u>Списаний</u>):

- Плата за установку.
- Плата за продление.
- Плата за перенос.
- Абонентская плата.

8.3.4.9.2 Списания типа Плата за установку, Плата за продление, Плата за перенос *Списания* типа **Плата за установку**, **Плата за продление**, **Плата за перенос** формируются на весь период *Подписки* и закрываются в момент оплаты *Заказа*. *Списания* этих типов ведут себя стандартным образом (см. <u>Атрибуты Списаний по</u> <u>умолчанию</u>).

Заказ может быть оплачен после даты его создания. Данный случай рассмотрен в статье Изменение атрибутов Списаний.

Списания типа Плата за установку формируются как при заказе новой Подписки, так и при переключении Тарифного плана.

#### 8.3.4.9.3 Списания типа Абонентская плата

Списания типа **Абонентская плата** формируются на все *Финансовые* периоды Подписки по правилам, описанным в разделе <u>Атрибуты Списаний по</u> <u>умолчанию</u>.

Сформированные *Списания* типа **Абонентская плата** блокируют денежные средства на *Балансе клиента* и имеют статус **Заблокировано**. Уменьшение *Баланса клиента* происходит в *Дату закрытия* соответствующего *Списания*, данное *Списание* получает статус **Закрыто**.

Для *Подписок*, период действия которых измеряется в месяцах, необходимо учитывать, что дата истечения подписки может изменяться в зависимости от количества дней в каждом месяце (см. Установка Даты истечения для Подписок с периодом N месяцев).

8.3.4.9.4 Заказ Подписки

При Заказе Подписки могут формироваться следующие Списания:

- 1. Списания типа Плата за установку Услуги.
- 2. Списания типа Плата за установку Ресурса.
- 3. Списания типа Абонентская плата за Подписку.
- 4. Списания типа Абонентская плата за дополнительные (включенные) Ресурсы.
- 5. Списания типа Плата за перенос домена.

Рассмотрим Списания типа **Абонентская плата** на примере заказа *Подписки* (см. <u>Заказ</u> на покупку Подписки) на 2 месяца:

1. Подписка заказана и оплачена 10.11.2017. В этот момент происходит следующее:

Случай оплаты Заказа не в день его создания описан в статье Изменение атрибутов Списаний.

- а. Формируются ежемесячные Списания 1 3 на каждый Финансовый период в течение всего периода Подписки.
- b. Суммы *Списаний* рассчитываются по стандартной формуле (см. <u>Атрибуты</u> <u>Списаний по умолчанию</u>).
- с. Списания 1 3 получают статус Заблокировано.
- Денежные средства на Балансе Клиента в размере суммы Списаний 1 3 блокируются.
- 2. При наступлении ближайшего *Финансового дня* (в данном примере это 01.12.2017) происходит следующее:
  - а. Списание 1 получает состояние Закрыто.
  - b. Осуществляется списание денежных средств в размере суммы *Списания* 1 с *Баланса Клиента*.
- В следующий Финансовый день Списание 2 переходит в статус Закрыто, и происходит списание соответствующей суммы с Баланса Клиента.
- 4. В момент окончания срока действия подписки, равный дате покупки *Подписки* + 2 месяца 1 день (09.11.2018 в примере):
  - а. Списание 3 получает статус Закрыто.
  - b. Осуществляется списание денежных средств в размере суммы *Списания* 3 с *Баланса Клиента.*

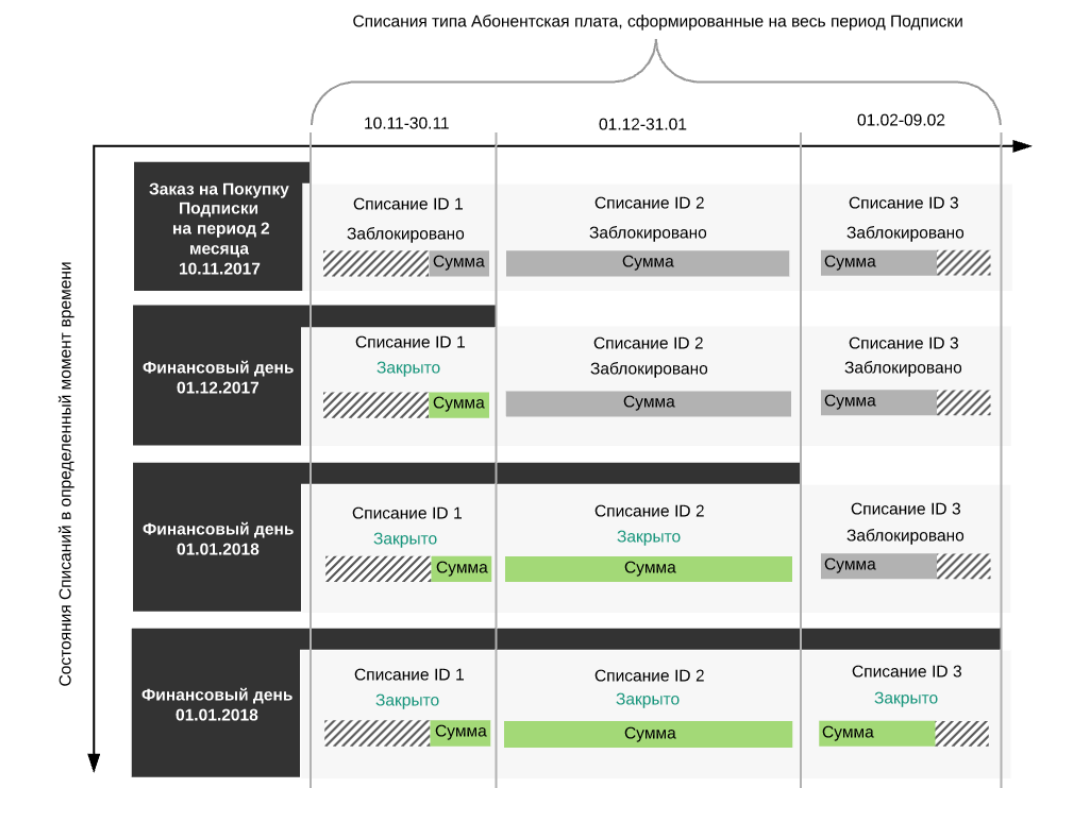

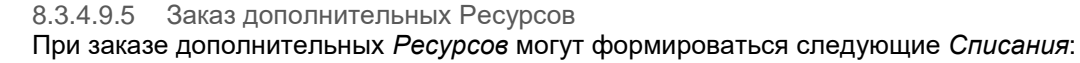

- Списания типа Плата за установку: на каждый тип *Ресурсов*, для которых применяется плата за установку, формируется отдельное *Списание*. Формирование и изменение атрибутов *Списаний* этого типа описано в статье <u>Атрибуты Списаний по умолчанию</u>.
- Списания типа Абонентская плата: на каждый тип Ресурсов формируются отдельные Списания. Формирование и изменение атрибутов Списаний этого типа аналогично формированию и изменению Списаний при покупке Услуги.

8.3.4.9.6 Заказ на уменьшение количества дополнительных Ресурсов При *Заказе* на уменьшение количества дополнительных *Ресурсов* происходит разделение *Списаний* типа **Абонентская плата** (см. <u>Разделение Списаний при</u> уменьшении количества Ресурсов Подписки).

## 8.3.4.9.7 Продление Подписки

При Заказе на продление Подписки могут формироваться следующие Списания:

- Списания типа Плата за продление Подписки. Формирование и изменение атрибутов Списаний этого типа описано в статье <u>Атрибуты Списаний по умолчанию</u>.
- Списания типа Плата за продление Ресурса: на каждый тип Ресурсов, для которых применяется плата за продление, формируется отдельное Списание. Формирование и изменение атрибутов Списаний этого типа описано в статье <u>Атрибуты Списаний по умолчанию</u>.
- Списания типа Абонентская плата за продление Подписки. Формирование и изменение атрибутов Списаний этого типа аналогично формированию и изменению Списаний типа Абонентская плата при покупке Подписки (см. выше).
- Списания типа Абонентская плата за продление дополнительных (включенных) Ресурсов: на каждый тип Ресурсов формируются отдельные Списания. Формирование и изменение атрибутов Списаний этого типа аналогично формированию и изменению Списаний при покупке Подписки.

## 8.3.4.9.8 Удаление Подписки

При удалении Подписки происходит разделение Списаний (см. <u>Разделение Списаний при</u> удалении Подписки).

# 8.3.5 Особенности округления сумм Заказа и Списаний, к которым применены скидки

- Общая информация
- Этапы вычисления и округления суммы Заказа
- Этапы вычисления и округления сумм Списаний
- Расчет корректировок
- Применение корректировок
  - о Корректировка сумм Списаний
  - Корректировка скидок по Списаниям

#### 8.3.5.1 Общая информация

Сумма Заказа и суммы Списаний округляются до сотых. В некоторых случаях при применении скидки это приводит к расхождению суммы Заказа и суммы Списаний по Подписке. Чтобы этого избежать, округление и применение скидки к

суммам Заказа и Списаний выполняется по специальному алгоритму. К суммам Списаний и скидок по Списаниям применяются корректировки.

8.3.5.2 Этапы вычисления и округления суммы Заказа Итоговая сумма *Заказа* вычисляется в несколько этапов:

- 1. Вычисление суммы Заказа без применения скидки.
- 2. Округление суммы Заказа по правилам математического округления до сотых.
- 3. Вычисление размера скидки от округленной суммы *Заказа*. Размер скидки рассчитывается как произведение скидки, выраженной в долях единицы, на округленную сумму *Заказа*, вычисленную в п.2.
- 4. Вычисление суммы *Заказа* с применением скидки. Сумма *Заказа* со скидкой вычисляется как разность округленной суммы *Заказа* (см. п.2) и размера скидки, вычисленного в п.3.
- 5. Вычисление эталонной суммы *Заказа* со скидкой: округление суммы *Заказа* с применением скидки, полученной в п.4, по правилам математического округления до сотых.
- 6. Вычисление эталонной скидки по *Заказу*: от округленной суммы *Заказа* без учета скидки, вычисленной в п.2, отнимается эталонная сумма *Заказа* со скидкой, вычисленная в п.5.

| Пример вычисления и округления эталонной суммы Заказа и |  |
|---------------------------------------------------------|--|
| эталонной скидки по Заказу                              |  |

Исходные данные:

| Параметр Заказа                               | Значение параметра        |
|-----------------------------------------------|---------------------------|
| Тип                                           | Заказ на покупку Подписки |
| Период Подписки                               | 3 месяца                  |
| Дата создания Заказа                          | 17.06.2018                |
| Стоимость установки периода Подписки          | \$0,00                    |
| Абонентская плата за период Подписки, в месяц | \$0,00                    |
| Стоимость установки единицы Ресурса           | \$0,00                    |
| Абонентская плата за единицу Ресурса, в месяц | \$8,00                    |
| Количество заказанного Ресурса                | 7                         |
| Скидка, применимая к Заказу                   | 34,3%                     |

Вычисление:

- 1. Умножаем период *Подписки* на количество заказанного *Ресурса* и на стоимость единицы *Ресурса* в месяц. Находим, что неокругленная сумма *Заказа* без применения скидки равна \$168,00.
- 2. Округляем полученный результат до сотых. Получаем округленную сумму *Заказа* без применения скидки, равную \$168,00.

- 3. Умножаем округленную сумму *Заказа* без применения скидки на скидку, выраженную в долях единицы. Получаем размер скидки от округленной суммы *Заказа*, равную \$57,624.
- От округленной суммы Заказа без применения скидки отнимаем размер скидки, найденной на предыдущем этапе. Получаем сумму Заказа с применением скидки, равную \$110,376.
- 5. Округляем полученный результат до сотых. Получаем округленную сумму *Заказа* с применением скидки, равную \$110,38. Эта величина является эталонной суммой *Заказа*, к которой в дальнейшем при помощи корректировок необходимо привести сумму всех *Списаний*.
- 6. От округленной суммы Заказа без применения скидки, вычисленной на этапе 2, отнимаем эталонную сумму Заказа со скидкой, вычисленную на предыдущем шаге. Получаем эталонную скидку по Заказу, равную \$57,62. В дальнейшем к ней при помощи корректировок необходимо привести сумму всех скидок по Списаниям.

# 8.3.5.3 Этапы вычисления и округления сумм Списаний

Вычисление и округление сумм *Списаний* и скидок по ним выполняется по описанному алгоритму для всех типов *Списаний*.

Сумма каждого Списания вычисляется и округляется таким же образом, как и сумма Заказа. Скидки по Списаниям также вычисляются аналогично скидке по Заказу.

Если сумма *Списания* по правилам математического округления должна быть округлена до нуля, то при вычислении и округлении сумма такого *Списания* приравнивается к 0,01.

Например, сумма *Списания* до применения скидки составляет 0,01. К *Списанию* применяется скидка 70%. Сумма *Списания* после применения скидки равна 0,003. По правилам математического округления при округлении до сотых мы должны получить размер округленной суммы *Списания*, равный 0. Но вместо этого сумма *Списания* приравнивается к 0,01.

Исключением является только случай, когда к *Заказу* применяется скидка 100%. В этом случае скидка по *Списанию* приравнивается к 0,01, а сумма *Списания* - к нулю.

# Пример вычисления и округления сумм Списаний и скидок по Списаниям

Исходные данные:

Подписка с *Финансовым днем* первого числа сгенерировала четыре *Списания* с параметрами, приведенными в таблице.

При расчете суммы Списания период Списания округляется до тысячных.

| Параметр<br>Списания                                | Значение<br>параметра для<br>Списания 1         | Значение<br>параметра для<br>Списания 2         | Значение<br>параметра для<br>Списания 3         | Значение<br>параметра для<br>Списания 4         |  |
|-----------------------------------------------------|-------------------------------------------------|-------------------------------------------------|-------------------------------------------------|-------------------------------------------------|--|
| Тип                                                 | Списание типа<br>Абонентская<br>плата за Ресурс | Списание типа<br>Абонентская<br>плата за Ресурс | Списание типа<br>Абонентская<br>плата за Ресурс | Списание типа<br>Абонентская<br>плата за Ресурс |  |
| Период<br>Списания, в<br>месяцах                    | 0,467 месяца                                    | 1 месяц                                         | 1 месяц                                         | 0,533 месяца                                    |  |
| Абонентская<br>плата за единицу<br>Ресурса, в месяц | \$8,00                                          |                                                 |                                                 |                                                 |  |
| Количество<br>заказанного<br>Ресурса                | 7                                               |                                                 |                                                 |                                                 |  |
| Скидка,<br>применимая к<br>Списанию                 | 34,3%                                           |                                                 |                                                 |                                                 |  |

# Вычисление:

- 1. Умножаем период каждого *Списания* на количество заказанного *Ресурса* и на стоимость единицы *Ресурса* в месяц. Находим, что:
  - а. неокругленная сумма *Списания* 1 без применения скидки равна \$26,152.
  - b. неокругленная сумма *Списания* 2 без применения скидки равна \$56,000.
  - с. неокругленная сумма *Списания* 3 без применения скидки равна \$56,000.
  - d. неокругленная сумма *Списания* 4 без применения скидки равна \$29,848.
- 2. Округляем полученные результаты до сотых. Получаем:
  - а. округленную сумму *Списания* 1 без применения скидки, равную \$26,15.
  - b. округленную сумму *Списания* 2 без применения скидки, равную \$56,00.
  - с. округленную сумму *Списания* 3 без применения скидки, равную \$56,00.

- d. округленную сумму *Списания* 4 без применения скидки, равную \$29,85.
- 3. Для каждого *Списания* умножаем округленную сумму без применения скидки на скидку, выраженную в долях единицы. Получаем:
  - а. размер скидки от округленной суммы *Списания* 1, равный \$8,96945.
  - b. размер скидки от округленной суммы *Списания* 2, равный \$19,20800.
  - с. размер скидки от округленной суммы *Списания* 3, равный \$19,20800.
  - d. размер скидки от округленной суммы *Списания* 4, равный \$10,23855.
- 4. Для каждого *Списания* от округленной суммы без применения скидки отнимаем размер скидки, найденной на предыдущем этапе. Получаем:
  - а. сумму Списания 1 с применением скидки, равную \$17,18055.
  - b. сумму Списания 2 с применением скидки, равную \$36,79200.
  - с. сумму Списания 3 с применением скидки, равную \$36,79200.
  - d. сумму Списания 4 с применением скидки, равную \$19,61145.
- 5. Округляем полученные результаты до сотых. Получаем:
  - а. округленную сумму *Списания* 1 с применением скидки, равную \$17,18.
  - b. округленную сумму *Списания* 2 с применением скидки, равную \$36,79.
  - с. округленную сумму *Списания* 3 с применением скидки, равную \$36,79.
  - d. округленную сумму *Списания* 4 с применением скидки, равную \$19,61.

Эти величины являются эталонными суммами Списаний, к которым в дальнейшем применяются корректировки, чтобы привести их сумму к эталонной сумме Заказа.

- 6. Для каждого Списания от округленной суммы без применения скидки, вычисленной на этапе 2, отнимаем эталонную сумму со скидкой, вычисленную на предыдущем шаге. Получаем:
  - а. эталонную скидку по Списанию 1, равную \$8,97.
  - b. эталонную скидку по Списанию 2, равную \$19,21.
  - с. эталонную скидку по Списанию 3, равную \$19,21.

d. эталонную скидку по Списанию 4, равную \$10,24.

Суммы эталонных скидок по Списаниям в дальнейшем при помощи корректировок необходимо привести к эталонной скидке по *Списаниям*.

## 8.3.5.4 Расчет корректировок

Применяется два типа корректировок:

- Корректировка сумм Списаний.
- Корректировка сумм скидок по Списаниям.

Чтобы рассчитать корректировку сумм Списаний, необходимо:

- 1. Сложить эталонные суммы Списаний.
- 2. От эталонной суммы Заказа отнять полученную на предыдущем шаге сумму.

Чтобы рассчитать корректировку сумм скидок по Списаниям, необходимо:

- 1. Сложить эталонные скидки по Списаниям.
- 2. От эталонной скидки по Заказу отнять полученную на предыдущем шаге сумму.

# Пример расчета корректировок

Рассчитаем корректировку сумм Списаний:

- Сложим эталонные суммы Списаний: \$17,18 + \$36,79 + \$36,79 + \$19,61 = \$110,37.
- Полученную сумму отнимем от эталонной суммы Заказа: \$110,38 -\$110,37 = \$0,01.

Рассчитаем корректировку сумм скидок по Списаниям:

- Сложим эталонные скидки по Списаниям: \$8,97 + \$19,21 + \$19,21 + \$10,24 = \$57,63.
- Полученную сумму отнимем от эталонной скидки по Заказу: \$57,62 -\$57,63 = -\$0,01.

# 8.3.5.5 Применение корректировок

#### 8.3.5.5.1 Корректировка сумм Списаний

# Корректировки применяются только к Списаниям типа Абонентская плата.

Корректировка сумм Списаний применяется следующим образом:

 Сравниваются периоды первого и последнего Списаний по Подписке. Если периоды Списаний равны, то выбирается последнее Списание. Если они не равны, то выбирается Списание с большим периодом. Если корректировка применяется для *Заказа* на изменение количества *Ресурсов* или *Заказа* на переключение плана *Подписки*, то вместо первого *Списания* по *Подписке* берется *Списание* за текущий *Финансовый период*.

2. Сумма выбранного Списания пересчитывается: складывается эталонная сумма Списания и сумма корректировки. Если в результате получается отрицательное число, то сумма Списания приравнивается к нулю, а получившееся в результате сложения отрицательное число прибавляется к сумме того из крайних Списаний по Подписке (см. п.1), чей период больше. Так происходит до тех пор, пока в результате не получится положительное число или ноль.

Пример перерасчета сумм Списаний с учетом корректировки

Эталонная сумма Заказа составила \$0,19.

Пусть по Подписке создано шесть Списаний со следующими периодами и эталонными суммами:

- Списание 1 с периодом 0,4 месяца и суммой \$0,02.
- Списание 2 с периодом 1 месяц и суммой \$0,05.
- Списание 3 с периодом 1 месяц и суммой \$0,05.
- Списание 4 с периодом 1 месяц и суммой \$0,05.
- Списание 5 с периодом 1 месяц и суммой \$0,05.
- Списание 6 с периодом 0,6 месяца и суммой \$0,03.

Корректировка суммы *Списаний* таким образом равна: \$0,19 - (\$0,02 + \$0,05 + \$0,05 + \$0,05 + \$0,05 + \$0,03) = - \$0,06.

Проведем корректировку:

- 1. Сравним периоды первого и шестого *Списаний*: 0,4 < 0,6. Период *Списания* 6 больше.
- 2. Применим корректировку к *Списанию* 6 с большим периодом: \$0,03 + (- \$0,06) = \$0,03. Получаем отрицательное число.
- 3. Приравняем сумму Списания 6 к нулю.
- Чтобы применить оставшуюся часть корректировки, сравним периоды Списания 1 и Списания 5: 0,4 < 1. Период Списания 5 больше.
- 5. Применим оставшуюся часть корректировки к *Списанию* 5 с большим периодом: \$0,05 + (- \$0,03) = \$0,02. Получаем положительное число. Применение корректировки закончено.

В итоге получаем следующие Списания:

- Списание 1 с суммой \$0,02.
- Списание 2 с суммой \$0,05.
- Списание 3 с суммой \$0,05.
- *Списание* 4 с суммой \$0,05.
- Списание 5 с суммой \$0,02.
- *Списание* 6 с суммой \$0,00.

Сумма всех *Списаний* после применения корректировки равна: \$0,02 + \$0,05 + \$0,05 + \$0,05 + \$0,02 + \$0,00 = \$0,19, что соответствует эталонной сумме *Заказа*.

#### 8.3.5.5.2 Корректировка скидок по Списаниям

Корректировки применяются только к скидкам по Списаниям типа Абонентская плата.

Корректировка скидок по Списаниям применяется следующим образом:

1. Сравниваются периоды первого и последнего *Списания* по *Подписке*. Если эти периоды равны, то выбирается последнее *Списание*. Если они не равны, то выбирается *Списание* с большим периодом.

Если корректировка применяется для Заказа на изменение количества Ресурсов или Заказа на переключение плана Подписки, то вместо первого Списания по Подписке берется Списание за текущий Финансовый период.

2. Сумма скидки по Списанию с большим периодом пересчитывается: складывается эталонная сумма скидки по Списанию и сумма корректировки. Если в результате получается отрицательное число, то сумма скидки по Списанию приравнивается к нулю, а получившееся в результате сложения отрицательное число прибавляется к сумме скидки по тому крайнему Списанию, чей период больше (см. п.1). Так происходит до тех пор, пока в результате не получится положительное число или ноль.

#### Пример перерасчета сумм Списаний с учетом корректировки

Эталонная скидка по Заказу составила \$0,81.

Пусть по Подписке создано шесть Списаний со следующими эталонными скидками:

- Списание 1 с периодом 0,667 месяца и со скидкой \$0,10.
- Списание 2 с периодом 1 месяц и со скидкой \$0,15.
- Списание 3 с периодом 1 месяц и со скидкой \$0,15.
- Списание 4 с периодом 1 месяц и со скидкой \$0,15.
- Списание 5 с периодом 1 месяц и со скидкой \$0,15.
- Списание 6 с периодом 0,333 месяца и со скидкой \$0,05.

Корректировка скидок по *Списаниям* таким образом равна: \$0,81 - (\$0,10 + \$0,15 + \$0,15 + \$0,15 + \$0,15 + \$0,05) = \$0,06.

Проведем корректировку:

- 1. Сравним периоды первого и шестого *Списаний*: 0,667 > 0,333. Период *Списания* 1 больше.
- Применим корректировку к скидке по Списанию 1: \$0,10 + \$0,06 = \$0,16. Получаем положительное число. Применение корректировки закончено.

В итоге получаем следующие скидки по Списаниям:

- Списание 1 со скидкой \$0,16.
- Списание 2 со скидкой \$0,15.
- Списание 3 со скидкой \$0,15.
- Списание 4 со скидкой \$0,15.
- Списание 5 со скидкой \$0,15.
- Списание 6 со скидкой \$0,05.

Сумма скидок по всем *Списаниям* после применения корректировки равна: \$0,16 + \$0,15 + \$0,15 + \$0,15 + \$0,15 + \$0,05 = \$0,81, что соответствует эталонной скидке по *Заказу*.

#### 8.3.6 Особенности Списаний для модели Постоплата

- Общая информация
- Особенности Списаний типа Плата за установку, Плата за продление, Плата за перенос
- Особенности формирования и изменения Списаний типа Абонентская плата
  - о <u>Особенности формирования и изменения Списаний за будущие Финансовые</u> <u>периоды</u>
  - о Особенности разделения Списаний за текущий Финансовый период

#### 8.3.6.1 Общая информация

К Списаниям для модели Постоплата возможно добавлять налоги (см. <u>Добавление</u> налогов для Списаний в модели Постоплата).

Основным отличием при формировании и изменении Списаний для модели Постоплата являются статусы Списаний и даты их закрытия.

#### Для модели Постоплата:

- Списания за текущий Финансовый период не могут находиться в статусе Закрыто.
- Списания за будущие Финансовые периоды всегда находятся в статусе Открыто.

8.3.6.2 Особенности Списаний типа Плата за установку, Плата за продление, Плата за перенос

#### Списания типа Плата за установку, Плата за перенос, Плата за продление:

- 1. Формируются в статусе Новое.
- 2. Сразу же переходят в статус Заблокировано.

3. В ближайший Финансовый день переходят в статус Закрыто.

При удалении *Подписки* в течение *Финансового периода*, в котором *Списания* имеют статус **Заблокировано**:

- 1. До наступления ближайшего *Финансового дня Списания* остаются в статусе **Заблокировано**.
- 2. В ближайший Финансовый день Списания переходят в статус Закрыто.

8.3.6.3 Особенности формирования и изменения Списаний типа Абонентская плата В зависимости от *типа биллинга* возможно два случая:

 Между моделями Постоплата и Предоплата различия проявляются только при разделении Списаний:

Списания разделяются при:

- удалении Подписки (см. <u>Разделение Списаний при удалении</u> <u>Подписки</u>).
- изменении размера скидки или цены *Ресурсов* для *типов* биллинга По факту потребления внутренний и внешний (см. Списания при типе биллинга По факту потребления).
- уменьшении количества *Ресурсов* (см. <u>Разделение Списаний</u> при уменьшении количества Ресурсов Подписки).
- смене *Тарифного плана Подписки* (см. <u>Разделение Списаний</u> при смене Тарифного плана Подписки).
- остановке *Подписки* (см. <u>Разделение Списаний при остановке</u> <u>Подписки</u>).
- блокировке Подписки. При переходе Подписки в статус Заблокирована, Списания ведут себя так же, как при остановке Подписки (см. <u>Разделение Списаний при остановке</u> <u>Подписки</u>).
  - о По факту потребления (внутренний).
  - По факту потребления (внешний).
  - о **СSP месячный**.
  - о Без возврата.
  - o G Suite.
  - о Оплата в полном объеме.
- Отличается механизм разделения *Списаний* и статусы *Списаний* за будущие *Финансовые периоды*:
  - о Предзаказ.
  - о **СSP годовой**.
- 8.3.6.3.1 Особенности формирования и изменения Списаний за будущие Финансовые периоды

Списания типа Абонентская плата за будущие Финансовые периоды:

- 1. Формируются в статусе Новое.
- 2. Сразу же переходят в статус Открыто.

- 3. В *Финансовый день*, являющийся началом их периода, переходят в статус **Заблокировано**.
- 4. На следующий *Финансовый день* после завершения их периода переходят в статус **Закрыто**.

8.3.6.3.2 Особенности разделения Списаний за текущий Финансовый период

Описанные ниже особенности характерны в том числе и для разделения *Списаний* при удалении *Подписки* (см. <u>Разделение</u> <u>Списаний при удалении Подписки</u>). *Списание* за фактически использованный период будет заблокировано и закроется только на следующий *Финансовый день*.

При разделении Списаний за текущий Финансовый период отличается статус Списания за фактически использованный период:

- 1. В момент разделения *Списание* за фактически использованный период получает статус **Заблокировано** вместо **Закрыто**.
- 2. На следующий Финансовый день после окончания текущего Финансового периода Списание за фактически использованный период получает статус Закрыто.

## 8.3.7 Особенности Списаний с учетом курсов валют

При заказе *Подписки* цены фиксируются в валюте *Тарифного плана* (см. <u>Общая</u> <u>информация о Тарифном плане</u>). Эта валюта может отличаться от валюты *Реселлера*, используемой для расчетов с *Клиентом* (см. <u>Создание Реселлера</u>), и от валюты вышестоящего *Реселлера*, на уровне которого создаются *Списания* для нижестоящего *Реселлера*.

Формирование Списаний с учетом курсов валют выполняется следующим образом:

- Формирование Списаний для Клиентов с учетом курса валют
- Формирование Списаний Реселлеров с учетом курса валют

8.3.7.1 Формирование Списаний для Клиентов с учетом курса валют

- 1. При формировании Списаний в момент заказа новой Подписки, увеличении Ресурсов, переключении Тарифного плана, продления Подписки, а также получения статистики потребления (для Подписок с Типом биллинга По факту потребления) производится сравнение валюты Тарифного плана и валюты Реселлера:
  - Если валюта Тарифного плана и валюта Реселлера отличаются, то Списания формируются с учетом курса по следующей формуле:

```
Charge Amount = Duration * Quantity * (Price / Currency Unit) * Currency
Rate
```

где

- Charge Amount размер Списания.
- Duration период использования Pecypca.
- Quantity количество Pecypca.
- *Price* стоимость *Pecypca*.
- Currency Rate курс валюты Реселлера к валюте Тарифного плана, который задан на уровне корневого Реселлера или переопределен на уровне Реселлера (поле Курс на странице валюты, см. Курсы валют).

- Currency Unit количество единиц валюты (номинал), заданное при установке курса (поле Единиц на странице валюты, см. <u>Курсы валют</u>).
- Если валюта Тарифного плана и валюта Реселлера совпадают, то Списания формируются с использованием курса, равного 1.
- 2. При вычислении Баланса клиента и текущей задолженности по Постоплате используется размер Списания в валюте Реселлера (Charge Amount).
- 3. При разделении *Списания* (например, при уменьшении количества *Ресурсов* или остановке *Подписки*) в статусе **Заблокировано** возврат средств на *Баланс клиента* производится без пересчета *Списания* по текущему курсу валюты.

#### 8.3.7.2 Формирование Списаний Реселлеров с учетом курса валют

При формировании *Списаний Реселлера* (в момент закрытия *Списаний Клиента*) производится сравнение валюты *Тарифного плана* и валюты вышестоящего *Реселлера*, на уровне которого создаются списания для нижестоящего *Реселлера*):

 Если валюта плана и валюта вышестоящего *Реселлера* отличаются, то списания формируются с учетом курса, по следующей формуле:

```
Reseller Charge Amount = Duration * Quantity * (Price / Currency Unit) * Currency Rate
```

где

- о Reseller Charge Amount размер Списания Реселлера.
- о Duration период использования Pecypca.
- о Quantity количество Pecypca.
- о Price стоимость Pecypca.
- *Currency Rate* курс валюты вышестоящего *Реселлера* к валюте *Тарифного плана* (поле **Курс** на странице валюты, см. <u>Курсы валют</u>).
- *Сиrrency Unit* количество единиц валюты (номинал), заданное при установке курса (поле Единиц на странице валюты, см. <u>Курсы валют</u>).
- Если валюта Тарифного плана и валюта Реселлера совпадают, то Списания формируются с использованием курса, равного 1.

Через API (см. <u>Списания</u> и <u>Списания Реселлеров</u>) доступна расширенная информация о *Списаниях* с учетом курса валют:

- Исходный размер Списания в валюте Тарифного плана.
- Код валюты Тарифного плана.
- Курс, по которому сформировано Списание.
- Номинал валюты *Тарифного плана*, который использовался при расчете величины *Списания*.

## 8.4 Управление Корректировками

Корректировки - ручные операции, выполняемые Сотрудником для корректировки Баланса клиента.

В данном разделе:

• Создание Корректировки

- Просмотр списка Корректировок
- Просмотр деталей Корректировки
- Подтверждение Корректировки
- Отклонение Корректировки

#### 8.4.1 Создание Корректировки

Чтобы создать Корректировку, необходимо выполнить следующие действия:

- 1. Войти в Панель управления Оператора.
- 2. На **Панели навигации** перейти в раздел **Корректировки** (см. <u>Навигация по Панели</u> <u>управления Оператора</u>). Откроется страница **Корректировки** (см. <u>Просмотр списка</u> <u>Корректировок</u>).
- 3. На **Панели инструментов** страницы **Корректировки** нажать кнопку **Создать**. Откроется страница **Новая корректировка**.

## Новая корректировка

| • Клиент                     | Выберите учетную запись | Ŧ  |
|------------------------------|-------------------------|----|
| Включить в акт               | н Выкл                  |    |
| • Подписка                   | Выберите подписку       | Ŧ  |
| <ul> <li>Период с</li> </ul> |                         |    |
| • Период по                  |                         |    |
| • Сумма                      |                         |    |
| Комментарий                  |                         |    |
|                              |                         | 1. |
| Создать Отменить             |                         |    |

- 4. В выпадающем списке **Клиент** необходимо выбрать *Клиента*, баланс которого будет изменен. Для выбора доступны все *Клиенты* вне зависимости от текущего статуса.
- 5. Если Корректировка должна отобразится в Акте (см. Управление Актами), который будет сформирован для Клиента, необходимо установить переключатель Включить в Акт в положение Вкл. Станут доступны для ввода следующие поля: Подписка, Период с и Период по.
  - а. В выпадающем списке Подписка выбрать Подписку Клиента, по которой производится Корректировка баланса Клиента.

Данные о *Подписке* используется для определения Финансового дня (см. <u>Просмотр и обновление Правила</u> <u>предоставления</u>), после которого будет сформирован *Акт* с данной *Корректировкой*.

b. В полях **Период с** и **Период по** с помощью календаря указать произвольный период, за который производится корректировка баланса *Клиента*.

Указание данного периода необходимо только для информирования *Клиента* и не влияет в *Акт* за какой период попадет *Корректировка*. *Корректировка* включается в *Акт* за финансовый период, в котором данная *Корректировка* была подтверждена *Сотрудником* (см. Подтверждение Корректировки).

- 6. В поле **Сумма** ввести величину *Корректировки*. Для ввода доступны как положительные так и отрицательные значения с точностью до 0.01.
- 7. В поле Комментарий указать дополнительную информацию о Корректировке.
- Нажать кнопку Создать. Корректировка со статусом Необходимо подтверждение будет успешно создана и отобразится на странице Корректировки (см. <u>Просмотр списка корректировок</u>). Затем созданную Корректировку необходимо подтвердить (см. <u>Подтверждение корректировки</u> и <u>Отклонение корректировки</u>).

## 8.4.2 Просмотр списка Корректировок

Для просмотра списка Корректировок необходимо выполнить следующие действия:

- 1. Войти в Панель управления Оператора.
- 2. На **Панели навигации** перейти в раздел **Корректировки** (см. <u>Навигация по Панели</u> <u>управления Оператора</u>). Откроется страница **Корректировки**.

### Корректировки

| T     | D Поиск              |             | Применить | Очисти        | ть               |       |
|-------|----------------------|-------------|-----------|---------------|------------------|-------|
| Созда | ать                  |             |           |               |                  |       |
| ID    | Клиент               | Статус      | Менеджер  | Итого         | Дата создания    | ^ م   |
| 1014  | Иван Иванович Иванов | подтвержден | Alexandr  | \$205.80      | 01.04.2020 14:48 |       |
| 1013  | Иван Иванович Иванов | подтвержден | Alexandr  | -\$155.80     | 20.03.2020 14:49 |       |
| 1012  | Иван Иванович Иванов | подтвержден | Alexandr  | -\$200.00     | 01.03.2020 14:50 | -     |
| < 1   | 2 3 4 5 6 7          | 8 9 1       | 17 18 >   | 1 - 50 из 891 | 50 100           | 0 150 |

Страница Корректировки содержит следующие блоки:

- Панель инструментов (см. Работа с Табличной частью).
- Табличная часть со списком Корректировок, которая содержит следующие столбцы:

- о **ID** уникальный идентификационный номер Корректировки.
- Клиент имя клиента, для которого производится Корректировка.
- о Статус текущий статус Корректировки:
  - **необходимо подтверждение** *Корректировка* создана, но не подтверждена.
  - подтвержден Корректировка была подтверждена.
  - отклонен Корректировка была отклонена.
- о **Менеджер** пользователь *Панели управления Оператора*, который произвел *Корректировку*.
- Итого сумма Корректировки.
- о Дата создания дата создания Корректировки.

#### 8.4.3 Просмотр деталей Корректировки

Для просмотра подробной информации о Корректировке необходимо:

- 1. Войти в Панель управления Оператора.
- 2. На **Панели навигации** перейти в раздел **Корректировки** (см. <u>Навигация по Панели</u> <u>управления Оператора</u>). Откроется страница **Корректировки** (см. <u>Просмотр списка</u> <u>Корректировок</u>).
- 3. Щелкнуть по ID Корректировки. Откроется страница Корректировки.

## Корректировка - 315

| Общая информация       | Журн    | нал событий          |
|------------------------|---------|----------------------|
| Отменить               |         |                      |
| к                      | лиент   | #513 Jane Lane       |
| Мен                    | еджер   | #1 Admin             |
|                        | Статус  | подтвержден          |
| Включить               | ь в акт | 🗸 Да                 |
| Под                    | писка   | ID3006273 - TestPlan |
| Модель оплаты подписки |         | Предоплата           |
| Пер                    | риод с  | 01.08.2019           |
| Пери                   | юд по   | 31.08.2019           |
| (                      | Сумма   | 100.0                |
| Коммен                 | тарий   |                      |
| Дата соз               | дания   | 06.08.2019 13:49     |
| Дата подтверж          | дения   | 06.08.2019           |

Страница Корректировка содержит подробную информацию о выбранной Корректировке и состоит из двух вкладок:

- Общая информация основная информация о Корректировке:
  - о Клиент название клиента, для которого производится Корректировка;
  - о **Менеджер** *Менеджер*, который произвел Корректировку;
  - о **Статус** текущий статус *Корректировки*:
    - необходимо подтверждение Корректировка создана, но не подтверждена;
    - подтвержден Корректировка была подтверждена;
    - отклонен Корректировка была отклонена;
  - о Включить в Акт:

- Нет данная Корректировка не включается в Акт (при создании Корректировки переключатель Включить в Акт был установлен в положение Выкл);
- Да данная Корректировка включается в Акт (при создании Корректировки переключатель Включить в Акт был установлен в положение Вкл). Для Корректировок, включенных в Акт, дополнительно отображаются следующие элементы:
  - Подписка ссылка на страницу *Подписки*, которая была выбрана при создании *Корректировки*;
  - Модель оплаты Подписки Постоплата или Предоплата;
  - **Период с** и **Период по** произвольный период, за который производится *Корректировка* баланса *Клиента;*

Данный период используется только для информирования *Клиента* и не влияет в *Акт* за какой период попадет *Корректировка*. *Корректировка* включается в *Акт* за финансовый период, в котором данная *Корректировка* была подтверждена *Сотрудником* (см. <u>Подтверждение Корректировки</u>).

- о **Сумма** сумма Корректировки;
- о Комментарий дополнительная информация о Корректировке;
- Дата создания дата создания Корректировки;
- **Дата подтверждения** дата подтверждения *Корректировки Сотрудником*. Дата отображается только для *Корректировок* со статусом **Подтвержден**;
- Журнал событий информация об изменениях данной *Корректировки* (см. <u>Просмотр Журнала событий</u>).

### 8.4.4 Подтверждение Корректировки

Подтверждение возможно только для *Корректировок* со статусом **Необходимо подтверждение**.

Чтобы подтвердить Корректировку, необходимо:

- 1. Войти в Панель управления Оператора.
- 2. На **Панели навигации** перейти в раздел **Корректировки** (см. <u>Навигация по Панели</u> <u>управления Оператора</u>). Откроется страница **Корректировки** (см. <u>Просмотр списка</u> <u>Корректировок</u>).
- 3. Щелкнуть по ID *Корректировки* со статусом **Необходимо подтверждение**. Откроется страница *Корректировки*.

| Корректировка - 153 |                                 |  |  |  |  |
|---------------------|---------------------------------|--|--|--|--|
| Общая информация    | Журнал событий                  |  |  |  |  |
| Подтвердить 1 Отк   | лонить Отменить                 |  |  |  |  |
|                     | Клиент Петр Петров              |  |  |  |  |
| Внимани             | e                               |  |  |  |  |
| 🚺 Вы уе             | зерены, что хотите подтвердить? |  |  |  |  |
| Подтверди           | ить 2 Отменить                  |  |  |  |  |

4. На Панели инструментов нажать кнопку Подтвердить.

# 5. В возникшем диалоге нажать кнопку **Подтвердить**. *Корректировка* будет подтверждена.

Если *Корректировка* была создана и связана с *Подпиской* по *Постоплате*, то при подтверждении данной *Корректировки*:

- а. Баланс Клиента, для которого была создана Корректировка, не изменяется.
- b. Транзакция по данной Корректировки не формируется.
- с. Изменяется размер *Текущей задолженности* для *Подписки*, за *Финансовый период*, в котором данная *Корректировка* была подтверждена.
  - i. Если *Корректировка* была создана на положительную величину (например, 20), то *Текущая задолженность* увеличивается на 20.
  - іі. Если *Корректировка* была создана на отрицательную величину (например, -20), то *Текущая задолженность* уменьшается на 20.
  - ііі. В размере задолженности за последующие финансовые периоды данная *Корректировка* не учитывается.
- d. При изменении размера *Текущей задолженности* для *Подписки* производится проверка на срабатывание финансовой блокировки *Подписки*:
  - i. Если для **Активной** или **Остановленной** подписки размер *Текущей задолженности* становится больше чем *Кредитный лимит по подписке*, то данная *Подписка* получает статус **Заблокирована** с причиной остановки **превышен кредитный лимит**.
  - Если для Заблокированной Подписки с причиной остановки превышен кредитный лимит размер Текущей задолженности становится меньше чем Кредитный лимит по Подписке, то данная Подписка получает статус, который был у Подписки до применения финансовой блокировки.
- е. Данная *Корректировка* отображается в *Акте* по *Постоплате*, который относится к *Финансовому периоду* (находился в статусе **Открыт**) на момент подтверждения *Корректировки*.
- f. Сумма в *Акте*, в который попала *Корректировка* изменена на величину *Корректировки*:

- i. Если *Корректировка* была создана на положительную величину (например, 20), то сумма в *Акте* увеличивается на 20.
- іі. Если *Корректировка* была создана на отрицательную величину (например, -20), то сумма в *Акте у*меньшается на 20.
- g. Сумма в Платеже, который создается в момент закрытия данного Акта создана с учетом данной Корректировки. Сумма в Платеже и Акте совпадают.

#### 8.4.5 Отклонение Корректировки

Отклонение возможно только для *Корректировок* со статусом **Необходимо подтверждение**.

Чтобы отклонить Корректировку, необходимо:

- 1. Войти в Панель управления Оператора.
- 2. На **Панели навигации** перейти в раздел **Корректировки** (см. <u>Навигация по Панели</u> <u>управления Оператора</u>). Откроется страница **Корректировки** (см. <u>Просмотр списка</u> <u>Корректировок</u>).
- 3. Щелкнуть по ID *Корректировки* со статусом **Необходимо подтверждение**. Откроется страница *Корректировки* (см. <u>Просмотр деталей Корректировки</u>).

| Корректировка - 153              |  |  |  |  |
|----------------------------------|--|--|--|--|
| Общая информация Журнал событий  |  |  |  |  |
| Подтвердить Отклонить 1 Отменить |  |  |  |  |
| Клиент Петр Петров               |  |  |  |  |
| Внимание                         |  |  |  |  |
| Выуверены, что хотите отклонить? |  |  |  |  |
| Подтвердить 2 Отменить           |  |  |  |  |

- 4. На Панели инструментов нажать кнопку Отклонить.
- 5. В возникшем диалоге нажать кнопку **Подтвердить**. *Корректировка* будет отклонена и получит соответствующий статус.

## 8.5 Управление Актами

- Общая информация
- Особенности Актов для модели Предоплата
- Особенности Актов для модели Постоплата

#### • Операции с Актами

#### 8.5.1 Общая информация

*Акт* - финансовый документ, выставляемый *Клиенту* за потребленную им *Услугу*. Если *Клиент* использовал несколько *Услуг*, имеющих одинаковый *Финансовый день* (см. <u>Создание Правила предоставления</u>), ему будет выставлен единый *Акт* по данным услугам.

Акты бывают двух типов в зависимости от модели оплаты Клиента:

- Акт для модели Предоплата.
- Акт для модели Постоплата.

Оба типа Актов включают в себя:

- Списания (см. <u>Просмотр Списаний</u>) по Услуге, дата закрытия которых приходится на прошедший Финансовый период,
- использовавшиеся Подписки с определенным Финансовым днем,
- *Корректировки*, которые были отмечены для включения в *Акт* и подтверждены в течение прошедшего *Финансового периода* (см. <u>Управление Корректировками</u>).

*Акты* выставляются *Клиенту* после окончания *Финансового периода*, в котором использовались *Услуги*. Дата выставления *Акта* - второй день нового *Финансового периода*. *Акты* выставляются на языке, установленном по умолчанию для *Реселлера* в *Панели управления Оператора*.

## 8.5.2 Особенности Актов для модели Предоплата

Акты для модели Предоплата формируются для Услуг, которые использовались в прошедшем Финансовом периоде и уже были оплачены. Акты для модели Предоплата предназначены для информирования Клиента об использовавшихся Подписках, закрытых Списаниях и подтвержденных Корректировках за прошедший Финансовый период (см. Списания, Управление Корректировками).

### 8.5.3 Особенности Актов для модели Постоплата

*Акты* для модели *Постоплата* формируются для *Услуг*, которые использовались в прошедшем *Финансовом периоде* и еще не были оплачены. Поэтому, помимо информации о *Списаниях* и *Корректировках*, эти *Акты* включают в себя информацию об использовавшихся *Подписках* и *Платежи* по этим *Подпискам*, которые необходимо закрыть.

Акты для модели Постоплата предназначены для:

- Связи Подписок и Платежей по этим Подпискам.
- Информирования Клиента о:
  - Подписках, использованных в прошедшем Финансовом периоде (см. <u>Управление Подписками</u>).
  - о Списаниях по использовавшимся Подпискам (см. Списания).
  - Корректировках, отмеченных для включения в Акт и подтвержденных в течение прошедшего Финансового периода (см. Управление Корректировками).
  - о Платеже, связанном с Актом (см. Управление Платежами).

С Актами для модели Постоплата связан особый тип Платежа - Платеж на пополнение Баланса для расчета за оказанные Услуги (см. Управление Платежами).

Никакие другие типы Платежей не могут быть связаны с Актом для модели Постоплата.

Если не завершить *Платеж*, связанный с *Актом*, в течение *Периода отсрочки платежа*, то все *Подписки*, указанные в *Акте*, получат статус **Заблокирована** (см. <u>Просмотр</u> списка <u>Подписок</u>).

После оплаты просроченного Платежа все указанные в Акте Подписки автоматически активируются (см. Блокировка Подписки).

## 8.5.4 Операции с Актами

С Актами можно выполнять следующие операции:

- Просмотр списка Актов
- Просмотр Акта для модели Предоплата
- Просмотр Акта для модели Постоплата
- Сохранение Акта на локальный компьютер
- Пересылка Акта по email
- Оплата Подписок Клиента, включенных в Акт для модели Постоплата
- Управление Актами по модели Постоплата сторонней ERP-системой

### 8.5.5 Просмотр списка Актов

Чтобы просмотреть список Актов, необходимо:

- 1. Войти в Панель управления Оператора.
- 2. На **Панели навигации** перейти в раздел **Акты** (см. <u>Навигация по Панели управления</u> <u>Оператора</u>). Откроется страница **Акты**.

Акты

| T    | ID         | Поиск    |               | Модель оплаты | Ŧ       | Применить Очи  | СТИТЬ             |
|------|------------|----------|---------------|---------------|---------|----------------|-------------------|
| ID   | Номер акта | Сумма    | Клиент        | Модель оплаты | Статус  | Начало периода | Конец периода     |
| 4023 | 003955     | \$600.00 | Jack Smith    | Предоплата    | закрыт  | 05.11.2020     | 05.12.2020        |
| 4010 | 003944     | \$43.08  | Jane Brook    | Предоплата    | закрыт  | 01.09.2019     | 01.10.2019        |
| 4009 | 003941     | \$40.00  | Andrey Beskov | Постоплата    | открыт  | 05.12.2020     | 05.01.2021        |
| < 1  | 2 3 4      | 5 6 7    | 8 9           | 69 70 > 1-50  | из 3452 | ¥              | <b>50</b> 100 150 |

Список Актов содержит следующие столбцы:

- ID уникальный идентификационный номер Aкта.
- Номер акта номер *Акта*. Формат номера *Акта* может быть задан в *Системных* настройках (см. <u>Системные настройки</u>).
- Сумма общая сумма оплаты по Акту.
- Клиент имя Клиента, которому выставлен Акт.
- Модель оплаты принимает значения:
  - о **Постоплата** если клиент производит оплату после фактического оказания услуги.

- **Предоплата** если клиент производит оплату до фактического оказания услуги.
- Статус текущий статус Акта:
  - о Закрыт Акт закрыт.
  - о **Открыт** *Акт* создан и не закрыт.
- Начало периода дата, от которой сформирован Акт.
- Конец периода дата, до которой сформирован Акт.

#### 8.5.6 Просмотр Акта для модели Предоплата

Чтобы просмотреть информацию об *Акте* для модели *Предоплата* (см. <u>Создание</u> <u>Правила обслуживания</u>), необходимо:

- 1. Войти в Панель управления Оператора.
- 2. На **Панели навигации** перейти в раздел **Акты** (см. <u>Навигация по Панели управления</u> <u>Оператора</u>). Откроется страница **Акты** (см. <u>Просмотр списка Актов</u>).

При необходимости отфильтруйте список *Актов* по *Типу Клиента*. Фильтр по *Типу клиента* доступен для выбора, но в списке *Актов* соответствующий столбец отсутствует.

3. Щелкнуть по ID или номеру Акта. Откроется страница Акта.

| Акт -   | 002025                                          |                                                                                  |            |            |           |
|---------|-------------------------------------------------|----------------------------------------------------------------------------------|------------|------------|-----------|
| Общая і | информация Журн                                 | нал событий                                                                      |            |            |           |
| Скачат  | гь Переслать акт                                |                                                                                  |            |            |           |
| Обща    | я информация                                    |                                                                                  |            |            |           |
|         | Номер акта                                      | 002025                                                                           |            |            |           |
|         | Клиент                                          | #814 USA 2                                                                       |            |            |           |
|         | Сумма                                           | \$11,945.85                                                                      |            |            |           |
|         | Модель оплаты                                   | Предоплата                                                                       |            |            |           |
|         | Статус                                          | закрыт                                                                           |            |            |           |
|         | Начало периода                                  | 29.01.2020                                                                       |            |            |           |
|         | Конец периода                                   | 01.02.2020                                                                       |            |            |           |
| Списа   | ния                                             |                                                                                  |            |            |           |
| #       | Описание                                        |                                                                                  | Количество | Скидка, \$ | Сумма, \$ |
| 1       | Увеличение ресурса (a<br>#3006886 "Office E5 mo | бонентская плата) "Licences count" подписки<br>nthly" с 29.01.2020 по 31.01.2020 | 1.0        | 0.0        | 11945.85  |
| Подп    | ИСКИ                                            |                                                                                  |            |            |           |
| ID      | Название                                        |                                                                                  | Статус     |            |           |
| 3006886 | Office E5 monthly                               |                                                                                  | активная   |            |           |

Страница Акта содержит следующие группы элементов:

#### • Общая информация:

- Номер акта номер Акта. Формат номера Акта настраивается в Системных настройках (см. <u>Системные настройки</u>).
- о **Клиент** имя *Клиента*, которому выставлен *Акт*.
- о Сумма общая сумма Акта с учетом Списаний и Корректировок.

Элемент Сумма отображает сумму Списаний с учетом как отрицательных, так и положительных Корректировок:

- Если была создана отрицательная Корректировка (Баланс клиента был уменьшен с помощью Корректировки), то сумма Акта увеличивается на величину Корректировки.
- Если была создана положительная Корректировка (Баланс клиента был увеличен с помощью Корректировки), то сумма Акта уменьшается на величину Корректировки.

о **Модель оплаты** — Предоплата.

- о **Статус** текущий статус *Акта*:
  - Закрыт Акт закрыт. Акты закрываются после завершения Финансового периода. Закрытые Акты выставляются Клиентам.
  - **Открыт** *Акт* создан и не закрыт, так как *Финансовый период* еще не завершен.
- Начало периода дата создания Акта.
- Конец периода дата, когда Акт получил статус Закрыт.
- Списания таблица, которая содержит список Списаний, включенных в Акт:
  - о **#** порядковый номер Списания в Акте.
  - о **Описание** подробная информация о *Списании*.
  - о Количество количество оплаченных единиц услуг.
  - о **Скидка** сумма скидки, если применялась скидка (см. <u>Управление</u> <u>скидками</u>).
  - о Сумма общая сумма Списания.
- **Подписки** таблица, которая содержит список *Подписок*, по которым были закрыты *Списания* в прошедшем *Финансовом периоде*:
  - **ID** уникальный идентификационный номер *Подписки* в платформе. Является ссылкой на страницу *Подписки*.
  - Название название Подписки. Является ссылкой на страницу Подписки.
  - о Статус текущий статус Подписки (см. <u>Просмотр списка Подписок</u>).
- Корректировки таблица, содержащая (при наличии) список Корректировок, включенных в данный *Акт*:
  - о **#** порядковый номер Корректировки.
  - о Описание подробная информация о Корректировке.
  - Баланс изменен на сумма Корректировки:
    - i. с отображением направленного вниз треугольника ▼ и знака "-", если была создана отрицательная *Корректировка (Баланс клиента* был уменьшен с помощью *Корректировки*).
    - ii. с отображением направленного вверх треугольника ▲, если была создана положительная Корректировка (Баланс клиента был увеличен с помощью Корректировки).
  - **Дата подтверждения** дата, когда *Корректировка* была подтверждена *Сотрудником Оператора*.

### 8.5.7 Просмотр Акта для модели Постоплата

Чтобы просмотреть подробную информацию об *Акте* для модели *Постоплата* (см. <u>Создание Правила обслуживания</u>), необходимо:

- 1. Войти в Панель управления Оператора.
- 2. На **Панели навигации** перейти в раздел **Акты** (см. <u>Навигация по Панели управления</u> <u>Оператора</u>). Откроется страница **Акты** (см. <u>Просмотр списка Актов</u>).

При необходимости отфильтруйте список *Актов* по *Типу клиента*. Фильтр по *Типу клиента* доступен для выбора, но в списке *Актов* соответствующий столбец отсутствует.

3. Щелкнуть по ID или номеру Акта. Откроется страница Акта.

| Акт -   | 002038                                                                     |                                                                                              |            |                   |           |  |  |  |
|---------|----------------------------------------------------------------------------|----------------------------------------------------------------------------------------------|------------|-------------------|-----------|--|--|--|
| Общая и | Общая информация Журнал событий                                            |                                                                                              |            |                   |           |  |  |  |
| Скачат  | Скачать Переслать акт                                                      |                                                                                              |            |                   |           |  |  |  |
| Обща    | я информация –                                                             |                                                                                              |            |                   |           |  |  |  |
|         | Номер акта                                                                 | 002038                                                                                       |            |                   |           |  |  |  |
|         | Клиент                                                                     | #821 ЮРИДИЧЕСКОЕ ЛИЦО                                                                        |            |                   |           |  |  |  |
|         | Сумма                                                                      | \$0.00                                                                                       |            |                   |           |  |  |  |
|         | Модель оплаты                                                              | Постоплата                                                                                   |            |                   |           |  |  |  |
|         | Статус                                                                     | открыт                                                                                       |            |                   |           |  |  |  |
|         | Начало периода                                                             | 06.02.2020                                                                                   |            |                   |           |  |  |  |
|         | Конец периода                                                              | 03.03.2020                                                                                   |            |                   |           |  |  |  |
| Списа   | ния                                                                        |                                                                                              |            |                   |           |  |  |  |
| #       | Описание                                                                   |                                                                                              | Количество | Скидка, <b>\$</b> | Сумма, \$ |  |  |  |
| 1       | Увеличение ресурса (a<br>#3006927 "Office USA ar                           | бонентская плата) "Licences count" подписки<br>nnual E1 1 period" с 10.02.2020 по 09.02.2021 | 2.0        | 0.0               | 24.0      |  |  |  |
| 2       | Увеличение ресурса (a<br>Storage" подписки #300<br>10.02.2020 по 09.02.202 | бонентская плата) "Office 365 Extra File<br>06927 "Office USA annual E1 1 period" c<br>1     | 1.0        | 0.0               | 600.0     |  |  |  |
| Подпи   | иски                                                                       |                                                                                              |            |                   |           |  |  |  |
| ID      | Название                                                                   |                                                                                              |            | Статус            |           |  |  |  |
| 3006921 | Office USA annual E1                                                       |                                                                                              |            | активная          |           |  |  |  |

3006927 Office USA annual E1 1 period активная

Страница Акта содержит следующие группы элементов:

#### • Общая информация:

- Номер акта номер *Акта*. Формат номера *Акта* настраивается в Системных настройках (см. <u>Системные настройки</u>).
- **Клиент** имя *Клиента*, которому выставлен *Акт*. Является ссылкой на страницу *Клиента* (см. <u>Просмотр и обновление информации о Клиенте</u>).
- о Сумма общая сумма Акта с учетом Списаний и Корректировок.
- Модель оплаты Постоплата.
- о Статус текущий статус Акта:

- Закрыт Акт закрыт. Акты закрываются после завершения Финансового периода во второй день нового Финансового периода. Закрытые Акты выставляются Клиентам.
- **Открыт** *Акт* создан и не закрыт, так как *Финансовый период* еще не завершен.
- о Начало периода дата создания Акта.
- Конец периода дата, когда *Акт* получил статус Закрыт.
- Списания таблица, которая содержит список Списаний, включенных в Акт (см. <u>Списания</u>):
  - о **#** порядковый номер Списания в Акте.
  - о Описание подробная информация о Списании.
  - о Количество количество оплаченных единиц услуг.
  - Скидка сумма скидки, если к Списанию применялась скидка (см. Управление скидками).
  - о Сумма общая сумма Списания.
- **Подписки** таблица, которая содержит список *Подписок*, по которым были закрыты *Списания* в прошедшем *Финансовом периоде*:
  - **ID** уникальный идентификационный номер *Подписки* в платформе. Является ссылкой на страницу *Подписки*.
  - Название название Подписки. Является ссылкой на страницу Подписки.
  - о Статус текущий статус Подписки (см. <u>Просмотр списка Подписок</u>).
- Платежи таблица, которая содержит список Платежей, связанных с Актом. Платежи отображаются только после того, как Акт получает статус Закрыт. В таблице приведена следующая информация:
  - о **ID** уникальный идентификационный номер Платежа в платформе.
  - Описание описание Платежа, содержащее его номер в платформе (см. <u>Задание общих системных настроек</u>). Является ссылкой на страницу Платежа.
  - Дата создания дата создания Платежа.
  - Оплатить до дата, до которой необходимо закрыть Платеж. Если Платеж не был закрыт до этой даты, то он переходит в статус Просрочен (см. <u>Управление Платежами</u>).
  - о Статус статус Платежа (см. Управление Платежами).
  - о Сумма сумма Платежа с учетом всех Корректировок.
- Корректировка таблица, содержащая (при наличии) список Корректировок, включенных в данный *Акт*:
  - о **#** порядковый номер Корректировки в Акте.
  - о Описание подробная информация о Корректировке.
  - о Кредитная задолженность изменена на сумма Корректировки:
    - с отображением направленного вниз треугольника ▼ и знака "-", если была создана отрицательная Корректировка (задолженность Клиента была уменьшена с помощью Корректировки).
    - с отображением направленного вверх треугольника ▲, если была создана положительная Корректировка (задолженность Клиента была увеличена с помощью Корректировки).

- **Дата подтверждения** дата, когда *Корректировка* была подтверждена *Сотрудником Оператора*.
- **Налоги** таблица с информацией о налогах. Отображается, только если налог был добавлен хотя бы к одному *Списанию*, включённому в *Акт* (см. <u>Особенности</u> <u>Списаний для модели Постоплата</u>). В таблице приводится следующая информация:
  - о **#** порядковый номер налога в *Акте*.
  - Название название налога.
  - о Описание описание и дополнительная информация о налоге.
  - Сумма сумма налога. Положительная величина налога добавляется к сумме соответствующего Списания. Отрицательная величина налога означает возврат средств и вычитается из суммы Списания.

#### 8.5.8 Сохранение Акта на локальный компьютер

Сохранение *Акта* на локальный компьютер недоступно, если *Акт* по модели *Постоплата* с внешним управлением не подтвержден сторонней ERP-системой (см. <u>Управление Актами по модели</u> <u>Постоплата сторонней ERP-системой</u>).

Чтобы сохранить Акт на локальный компьютер, необходимо:

- 1. Войти в Панель управления Оператора.
- 2. На **Панели навигации** перейти в раздел **Акты** (см. <u>Навигация по Панели управления</u> <u>Оператора</u>). Отобразится страница **Акты** (см. <u>Просмотр списка Актов</u>).
- 3. Нажать ID или номер Акта. Отобразится страница Акта.
- 4. На Панели инструментов нажать кнопку Скачать.
- 5. В появившемся окне выбрать место хранения файла на локальном компьютере и нажать кнопку **Сохранить**. Файл *Акта* будет сохранен на локальном компьютере.

### 8.5.9 Пересылка Акта по email

Пересылка *Акта* по email недоступна, если *Акт* по модели *Постоплата* с внешним управлением не подтвержден сторонней ERP-системой (см. <u>Управление Актами по модели Постоплата</u> <u>сторонней ERP-системой</u>).

Чтобы вручную переслать Акт по электронной почте, необходимо:

- 1. Войти в Панель управления Оператора.
- 2. На **Панели навигации** перейти в раздел **Акты** (см. <u>Навигация по Панели управления</u> <u>Оператора</u>). Отобразится страница **Акты** (см. <u>Просмотр списка Актов</u>).
- 3. Щелкнуть по ID или номеру Акта. Отобразится страница Акта.
- На Панели инструментов нажать кнопку Переслать акт. Отобразится страница Переслать акт.
- 5. В поле **Email** страницы **Переслать акт** ввести адрес электронной почты *Клиента*, на который должен быть отправлен акт. По умолчанию в поле **Email** указывается *Финансовый контакт*, установленный при создании *Клиента* (см. <u>Создание</u> <u>Клиента</u>).

6. Нажать кнопку **Переслать акт**. Акт будет повторно отправлен *Клиенту* на указанный email.

# 8.5.10 Оплата Подписок Клиента, включенных в Акт для модели Постоплата

Чтобы оплатить *Подписки Клиента*, включенные в закрытый *Акт* для модели *Постоплата*, необходимо:

- 1. Войти в Панель управления Оператора.
- 2. На **Панели навигации** перейти в раздел **Клиенты** (см. <u>Навигация по Панели</u> <u>управления Оператора</u>). Откроется страница **Клиенты** (см. <u>Просмотр списка</u> <u>Клиентов</u>).
- 3. Щелкнуть на **ID** или **Названии** *Клиента*, чьи *Подписки* требуется оплатить (см. <u>Просмотр и обновление информации о Клиенте</u>).
- 4. Перейти на вкладку Акты. Откроется список Актов Клиента.
- 5. Открыть *Акт*, по которому нужно произвести оплату, щелкнув по его ID или номеру.

Оплату можно произвести только по закрытому Акту.

- 6. В блоке Платежи щелкнуть по описанию Платежа.
- 7. Завершить *Платеж*, выбрав один из доступных *Способов оплаты* (см. <u>Просмотр</u> <u>деталей Платежа</u>).

### 8.5.11 Управление Актами по модели Постоплата сторонней ERP-системой

По умолчанию платформа самостоятельно управляет *Актами* по модели *Постоплата* в <u>Управление Актами</u>).

Чтобы включить внешнее управление *Актами* по модели *Постоплата* с помощью ERPсистемы, необходимо:

- 1. Войти в Панель управления Оператора.
- На Панели навигации перейти в раздел Системные настройки (см. <u>Навигация по</u> <u>Панели управления Оператора</u>). Отобразится страница Системные настройки, вкладка Общая информация (см. Задание общих системных настроек).
- В группе элементов Форматы идентификаторов установить флажок Счета формируются внешней системой.
- 4. Нажать кнопку Сохранить.

Когда включено внешнее управление *Актами* по модели *Постоплата*, то в платформе применяется следующая логика выставления и оплаты *Счетов на оплату* за услуги по модели *Постоплата:* 

- 1. При наступлении Финансового дня платформа закрывает все заблокированные Списания за прошедший Финансовый период.
- 2. На следующий день:
  - а. Статус Акта меняется с Открыт на Закрыт.
  - b. Создается связанный *Платеж* в статусе **Ожидает оплаты**, у которого не установлена дата отсрочки **Оплатить до** (см. <u>Просмотр списка Платежей</u>).

Платеж в статусе **Ожидает оплаты**, у которого не установлена дата отсрочки **Оплатить до**, нельзя ни оплатить, ни подтвердить.

3. Сторонняя ERP-система формирует *Счет на оплату* и, используя APIсервис, подтверждает *Акт* и устанавливает в связанном *Платеже* дату отсрочки **Оплатить до**, а также при наличии прикрепляет к *Платежу* сформированный PDF-счет (см. <u>Подтверждение Акта по модели Постоплата для</u> <u>Клиента Реселлера</u>).

Платформа проверяет соответствие *Счета на оплату* и *Акта* по дате начала *Финансового периода,* к которому относится *Акт.* Платформа сформирует стандартную PDF-форму для *Акта*, если сторонняя ERP-система не прикрепила к *Платежу* PDF-счет.

*Акт* будет считаться подтвержденным только после того, как в связанном *Платеже* будет установлена дата отсрочки **Оплатить до**.

 После того как Клиент оплатил Счет на оплату, сторонняя ERP-система, используя API-сервис, подтверждает Платеж, связанный с Актом. Платеж переходит в статус Завершен (см. Завершение Акта по модели Постоплата для Клиента Реселлера). Опционально также доступно подтверждение Платежа вручную в Панели управления Оператора (см. Обработка Платежа с выставлением Счета сторонней ERPсистемой).

## 8.6 Просмотр списка Транзакций

Транзакция — операция, которая отражает движение средств на Балансе Клиента.

Для просмотра списка Транзакций для определенного Клиента необходимо:

- 1. Войти в Панели управления Оператора.
- На Панели навигации перейти в раздел Клиенты (см. <u>Навигация по Панели</u> <u>управления Оператора</u>). Откроется страница Клиенты (см. <u>Просмотр списка</u> <u>Клиентов</u>).
- 3. Щелкнуть по ID или названию нужного *Клиента* (см. <u>Просмотр и обновление</u> информации о Клиенте).
- 4. Перейти на вкладку Транзакции.

Анастасия П.

| Общая   | информаци | я Подписки | Заказы Акт       | ты Транзакции Платежи Обещанные платежи Пользователи 📃                                                     |
|---------|-----------|------------|------------------|----------------------------------------------------------------------------------------------------|
| T       | D         | Поиск      |                  | Дата транзакции - Применить Очистить                                                                       |
| ID      | Баланс    | Изменение  | Дата создания    | Описание 🌣                                                                                                 |
| 28953   | -\$76.76  | -\$55.20   | 17.02.2020 07:21 | Увеличение ресурса (абонентская плата) "Ресурс1" подписки #3006746 "G suite" с 01.02.2020 по<br>16.02.2020 |
| 28952   | -\$21.56  | -\$11.04   | 17.02.2020 07:21 | Увеличение ресурса (абонентская плата) "Ресурс2" подписки #3006746 "G suite" с 01.02.2020 по<br>16.02.2020 |
| 28951   | -\$10.52  | -\$5.52    | 17.02.2020 07:21 | Покупка услуги (абонентская плата) #3006746 "G suite" с 01.02.2020 по 16.02.2020                           |
| 28498   | \$267.74  | \$32.30    | 17.01.2020 15:05 | Пополнение баланса                                                                                         |
| 28497   | \$235.44  | \$58.24    | 17.01.2020 14:59 | Пополнение баланса                                                                                         |
| 28496   | \$177.20  | \$60.00    | 17.01.2020 14:56 | Пополнение баланса                                                                                         |
| 28495   | \$117.20  | \$117.20   | 17.01.2020 14:55 | Пополнение баланса                                                                                         |
| Показан | ны 15     |            |                  | 50 100 15                                                                                                  |

Вкладка Транзакции содержит следующие блоки:

- Панель инструментов (см. <u>Работа с Табличной частью</u>).
- Список всех транзакций клиента табличная часть со следующими столбцами:
  - о **ID** уникальный идентификационный номер *Транзакции*.
  - о Баланс Баланс клиента после произведенной Транзакции.
  - о Изменение сумма по *Транзакции* со следующими обозначениями:
    - Для отрицательных значений красный цвет.
    - Для положительных значений зеленый цвет.
  - Дата создания дата и время произведения Транзакции.
  - Описание подробная информация о *Транзакции*. При оплате с баланса *Платежа* по *Постоплате* Описание содержит текст Оплата услуг по постоплате.

## 8.7 Управление валютами

Платформа Биллинга и Провиженинга поддерживает принцип мультивалютности: различные валюты могут быть заданы для *Реселлеров* (см. <u>Создание Реселлера</u>), *Тарифных планов* (см. <u>Общая информация о Тарифном плане</u>), а также для *Сервисных планов Продуктов* в Vendor Portal (см. <u>Product Service Plan</u>). Для корректности расчетов между *Дистрибьюторами*, *Реселлерами* и конечными *Клиентами Списания* формируются с учетом курсов валют (см. <u>Особенности Списаний с учетом курсов валют</u>).

В этом разделе:

- <u>Валюты</u>
- Курсы валют

### 8.7.1 Валюты

Платформа Биллинга и Провиженинга позволяет *Реселлерам* использовать различные валюты для продажи *Продуктов*. Список доступных валют представлен для просмотра в разделе **Валюты**.

Список валют и параметры валют доступны только для просмотра. При необходимости добавить валюту или изменить существующие параметры, обратитесь в службу технической поддержки.

При этом *Реселлеры* могут устанавливать курсы валют самостоятельно (см. <u>Курсы валют</u>).

Чтобы просмотреть список валют, необходимо:

- 1. Войти в Панель управления Оператора.
- 2. На **Панели навигации** перейти в раздел **Валюты** (см. <u>Навигация по Панели</u> управления <u>Оператора</u>). Отобразится список валют.

#### Валюты

| T    | ID         | Код валють | I         | Применить Очис         | тить                 |            |
|------|------------|------------|-----------|------------------------|----------------------|------------|
| ID   | Код валюты | Точность   | Единица   | Десятичный разделитель | Разделитель разрядов | Формат 🏟 📤 |
| 1    | BYN        | 2          | бел. руб. | 11<br>                 |                      | %n %u      |
| 2    | USD        | 2          | \$        | 11<br>1                |                      | %u%n       |
| 3    | EUR        | 2          | €         | 11<br>                 | 11<br>7              | %n %u      |
| 4    | RUB        | 2          | руб.      | 11<br>                 |                      | %n %u 🗸 🗸  |
| Пока | заны 10    |            |           |                        |                      | 50 100 150 |

Список содержит следующие столбцы:

- **ID** уникальный идентификатор валюты в платформе.
- Код валюты код валюты по ISO 4217:2008.
- **Точность** количество десятичных знаков для сумм в валюте (доля базовой денежной единицы для разменной денежной единицы валюты. Например, для копеек и центов: 2).
- Единица обозначение единицы валюты в платформе
- **Десятичный разделитель** разделитель целой и десятичной частей суммы в валюте (например, ",": 99,99)
- Разделитель разрядов разделитель разрядов целой части суммы валюты (например, " ": 10 000).
- Формат порядок отображения суммы в валюте и ее единиц, где:
  - о %n сумма в валюте.
  - %u единица валюты.
     Например, формат %u%n для суммы "100" в единицах "\$" задает отображение в виде: \$100.

#### 8.7.2 Курсы валют

Курс валюты устанавливает цену единицы одной валюты в единицах другой валюты (см. <u>Валюты</u>) и используется для расчета *Списаний*, когда валюта *Тарифного плана* (см. <u>Общая информация о Тарифном плане</u>) не совпадает с валютой *Реселлера* (см. <u>Создание Реселлера</u>).

По умолчанию все курсы валют установлены равными 1. Для корректного расчета *Списаний* необходимо установить актуальные курсы для используемых валют.

Обратный курс валюты не зависит от прямого курса и при необходимости должен быть задан вручную для каждой валюты.

Курсы валют задаются на уровне корневого *Реселлера* и автоматически применяются для всех *Реселлеров* на всех нижестоящих уровнях, где не был вручную задан свой курс.

Для работы с курсами валют доступны следующие операции:

- Просмотр и обновление курса валюты на уровне корневого Реселлера
- Просмотр курсов валют на уровне нижестоящего Реселлера
- Установка своего курса на уровне нижестоящего Реселлера
- Возврат к использованию курса, заданного на уровне корневого Реселлера
- Отображение курсов валют в Панели управления Клиента

8.7.2.1 Просмотр и обновление курса валюты на уровне корневого Реселлера Чтобы просмотреть курсы валют на уровне коревого *Реселлера*, необходимо:

- 1. Войти в Панель управления Оператора на уровне коревого Реселлера.
- 2. На **Панели навигации** перейти в раздел **Курсы валют** (см. <u>Навигация по Панели</u> управления <u>Оператора</u>). Отобразится список валют.

| Т ID Код валю | ты         | Применить |
|---------------|------------|-----------|
| ID            | Код валюты |           |
| 1             | BYN        |           |
| 2             | USD        |           |
| 3             | EUR        |           |
| 4             | RUB        |           |

Страница содержит список со следующими столбцами:

- о **ID** уникальный идентификатор валюты в платформе.
- о Код валюты код валюты по ISO 4217:2008.
- 3. Нажать ID или код валюты, курс которой требуется просмотреть. Отобразится страница курсов выбранной валюты.

## Курсы RUB

Курсы валют

| Курсы Журна  | л событий |           |                    |                             |
|--------------|-----------|-----------|--------------------|-----------------------------|
| Т Код валюты |           | Применить | Применить Очистить |                             |
| Сохранить    |           |           |                    |                             |
| Код валюты   | Единиц    | Курс      |                    | Показать в Панели клиента 🇘 |
| BYN          | 1         | 1.0000    | RUB                |                             |
| USD          | 1         | 1.0000    | RUB                |                             |
| EUR          | 1         | 1.0000    | RUB                |                             |

Страница содержит список валют, доступных для использования в платформе, кроме выбранной, со следующими столбцами:

- о Код валюты код валюты по ISO 4217:2008.
- Единиц номинал (количество единиц) валюты, для которого устанавливается текущий курс.
- о **Курс** текущий курс валюты с учетом номинала.
- Показать в Панели клиента управление отображением курса валюты в Панели управления Клиента.

Чтобы обновить курс валюты на уровне коревого *Реселлера*, необходимо на странице курсов выбранной валюты в строке с требуемой валютой:

- 1. В поле Единиц ввести величину номинала (целое число).
- 2. В поле Курс ввести величину текущего курса с точностью до 4 знаков после запятой.
- 3. Нажать кнопку **Сохранить**. Новый курс валюты будет применен для *Реселлеров* на всех уровнях, где не был задан свой курс.

#### Пример

Реселлер продает Клиентам Подписки на Продукт в **RUB** (валюта Реселлера). Цены у Вендора на этот Продукт заданы в **USD** (валюта Тарифного плана). Чтобы зафиксировать цены в **USD** для Клиентов, такому Реселлеру необходимо задать курс **USD** по отношению к **RUB**:

- 1. На странице **Курсы валют** выбрать валюту **RUB** (валюту *Реселлера*).
- 2. На странице **Курсы RUB** задать **Единицы** и **Курс** для **USD** (для валюты *Тарифного плана*).
- 3. Обновлять данный курс по необходимости.

8.7.2.2 Просмотр курсов валют на уровне нижестоящего Реселлера Чтобы просмотреть курс валюты на уровне нижестоящего Реселлера, необходимо:

- 1. Войти в Панель управления Оператора на уровне нижестоящего Реселлера.
- 2. На **Панели навигации** перейти в раздел **Курсы валют** (см. <u>Навигация по Панели</u> управления <u>Оператора</u>). Отобразится список валют.
- 3. Нажать ID или код валюты, курс которой требуется просмотреть. Отобразится страница курсов выбранной валюты.

## Курсы RUB

| Курсы Жур  | нал событий |            |                           |             |
|------------|-------------|------------|---------------------------|-------------|
| Т Код вал  | юты         | Применить  | Очистить                  |             |
| Сохранить  |             |            |                           |             |
| Код валюты | Единиц      | Курс       | Показать в Панели клиента | \$          |
| BYN        | 1           | 1.0000 RUB |                           | Задать свой |
| USD        | 1           | 2.0000 RUB |                           | Отменить    |
| EUR        | 1           | 1.0000 RUB |                           | Задать свой |

Страница содержит список валют, доступных для использования в платформе, кроме выбранной, со следующими столбцами:

- о Код валюты код валюты по ISO 4217:2008.
- **Единиц** номинал (количество единиц) валюты, для которого устанавливается текущий курс.
- о **Курс** текущий курс валюты с учетом номинала.
- Показать в Панели клиента управление отображением курса валюты в Панели управления Клиента.
- Кнопка управления собственным курсом Реселлера:
  - Задать свой отображается, если курс валюты унаследован от корневого Реселлера.
  - Отменить отображается, если текущий *Реселлер* установил собственный курс.

8.7.2.3 Установка своего курса на уровне нижестоящего Реселлера Чтобы установить свой собственный курс валюты на уровне нижестоящего *Реселлера*, необходимо:

- 1. Войти в *Панель управления Оператора* на уровне нижестоящего *Реселлера*, для которого требуется задать свой курс валюты.
- 2. На Панели навигации перейти в раздел Курсы валют (см. <u>Навигация по Панели</u> управления <u>Оператора</u>). Отобразится список валют.
- 3. Нажать ID или код валюты, курс которой требуется задать. Отобразится страница курсов выбранной валюты.
- 4. В строке с требуемой валютой:
  - а. Нажать кнопку **Задать свой**. В столбцах **Единиц** и **Курс** поля станут доступны для редактирования. Отобразится кнопка **Отменить**.
  - b. В поле Единиц ввести величину номинала (целое число).
  - с. В поле **Курс** ввести величину текущего курса с точностью до 4 знаков после запятой.
- 5. Нажать кнопку **Сохранить**. Новый курс валюты будет применен только для текущего *Реселлера*.

8.7.2.4 Возврат к использованию курса, заданного на уровне корневого Реселлера Чтобы перестать использовать свой курс валюты, заданный на уровне текущего *Реселлера*, и переключиться на курс, заданный на уровне корневого *Реселлера*, необходимо:

- 1. Войти в *Панель управления Оператора* на уровне нижестоящего *Реселлера*, для которого требуется отменить свой курс валюты.
- 2. На **Панели навигации** перейти в раздел **Курсы валют** (см. <u>Навигация по Панели</u> управления <u>Оператора</u>). Отобразится список валют.
- 3. Нажать ID или код валюты, курс которой требуется задать. Отобразится страница курсов выбранной валюты.
- 4. В строке с требуемой валютой нажать кнопку **Отменить**. В столбцах **Единиц** и **Курс** поля станут недоступны для редактирования, и в них будут установлены значения, заданные на уровне корневого *Реселлера*. Отобразится кнопка **Задать свой**.
- 5. Нажать кнопку **Сохранить**. Курс валюты, заданный на уровне корневого *Реселлера*, будет применен для текущего *Реселлера*.

#### 8.7.2.5 Отображение курсов валют в Панели управления Клиента

В *Панели управления Клиента* (см. <u>Стандартная структура страниц</u>), включая страницы создания *Заказов*, возможно отображение курсов валют, применяемых *Реселлером* данного уровня для *Тарифных планов* (см. <u>Стандартная структура страниц</u>). Поддерживается одновременное отображение до 5 курсов валют по отношению к валюте *Реселлера*. По умолчанию курсы валют не отображаются.

Чтобы включить отображение курса валюты в Панели управления Клиента, необходимо:

- 1. Войти в Панель управления Оператора на уровне требуемого Реселлера.
- 2. На **Панели навигации** перейти в раздел **Курсы валют** (см. <u>Навигация по Панели</u> <u>управления Оператора</u>). Отобразится список валют.
- 3. Нажать ID или код валюты *Реселлера*. Отобразится страница курсов для валюты *Реселлера*.
- 4. В строке с валютой, для которой требуется отображение курса, установить флажок в столбце **Показать в Панели клиента**.

### Курсы RUB

| Курсы Журнал событий |        |            |                           |             |  |
|----------------------|--------|------------|---------------------------|-------------|--|
| Т Код вали           | оты    | Применить  | Очистить                  |             |  |
| Сохранить            |        |            |                           |             |  |
| Код валюты           | Единиц | Курс       | Показать в Панели клиента | \$          |  |
| BYN                  | 1      | 1.0000 RUB |                           | Задать свой |  |
| USD                  | 1      | 2.0000 RUB | ×                         | Отменить    |  |
| EUR                  | 1      | 1.0000 RUB |                           | Задать свой |  |

- 5. При необходимости установить флажки в строках других валют. Число валют с установленными флажками должно быть не более 5.
- Нажать кнопку Сохранить. В Панели управления Клиента для валют с установленными флажками будет отображаться курс по отношению к валюте Реселлера.

Особенности отображения курсов валют в Панели управления Клиента

Курс валюты, отображаемый в *Панели управления Клиента*, рассчитывается по формуле:

{Значение в поле Курс} / {Значение в поле Единиц}

Рассчитанный курс валюты отображается с точностью:

- До двух знаков после запятой, если он задан за 1 единицу (значение в поле Единиц равно 1).
- До четырех знаков после запятой, если он задан большем чем за 1 единицу (значение в поле **Единиц** больше **1**).

## 9 Маркетинг и тарификация

В данном разделе описываются операции по созданию и

управлению *Продуктами* и *Услугами*, которые предоставляются клиентам в рамках выбранного *Тарифного плана* с учетом настроенного *Правила предоставления* данного *Тарифного плана*. Для удобства использования созданные *Тарифные планы* и *Продукты* объединяются в *Категории тарифных планов* и *Категории продуктов* соответственно.

- Прайс-лист
- Продукты
- Тарифные планы
- Лицензии
- Шаблоны услуг
- <u>Синхронизация Продуктов и Тарифных планов между Vendor Portal и Платформа</u> <u>Биллинга и Провиженинга</u>

## 9.1 Прайс-лист

*Прайс-лист* - это инструмент, позволяющий *Дистрибьюторам* и *Реселлерам* управлять ценообразованием. *Прайс-лист* позволяет:

- управлять ценами для нижестоящих Реселлеров на уровне Дистрибьютора.
- управлять ценами для Клиентов на уровне нижестоящего Реселлера.

В данном разделе:

- Просмотр Прайс-листа
- Изменение коэффициента автоматической наценки существующих Тарифных планов
- Отключение автоматической наценки для существующих Тарифных планов
- Установка коэффициентов наценки по умолчанию для новых Тарифных планов
- Экспорт Прайс-листа
- Импорт Прайс-листа

### 9.1.1 Просмотр Прайс-листа

Изменения автоматической наценки, в том числе и отключение, записываются в *Журнале событий Тарифных планов* (см. <u>Просмотр</u> <u>Журнала событий Объекта</u>), для которых автоматическая наценка была изменена или отключена.

Чтобы просмотреть Прайс-лист, необходимо:

- 1. Войти в Панель управления Оператора.
- 2. На **Панели навигации** перейти в раздел **Прайс-лист** (см. <u>Навигация по Панели</u> управления <u>Оператора</u>). Отобразится страница **Прайс-лист**.

|    | <u> </u>     |
|----|--------------|
|    |              |
| 11 | Davic-Jivici |
|    |              |

| -  |                                  |         |                    |        |                 |                |             |                   |                             |              |      |   |
|----|----------------------------------|---------|--------------------|--------|-----------------|----------------|-------------|-------------------|-----------------------------|--------------|------|---|
| T  | План                             |         | *                  | Примен | ить Оч          | истить         |             |                   |                             |              |      |   |
| Э  | кспорт                           | Импорт  |                    |        |                 |                |             |                   |                             |              |      |   |
| Уг | равление на                      | ценкой  | 1.00               | Примен | ить для выб     | ранных Отключи | пъ автообн  | ювпение           | Задать наценку дл           | я новых план | ов   |   |
|    | Категория<br>продукта<br>Продукт | План    | SKU (Offer<br>ID)  | Период | Цена<br>продажи | Себестоимость  | Маржа,<br>% | Автом.<br>наценка | Себестоимость<br>изменилась | Ресурсы      | ٥    |   |
|    | default<br>default               | ESET    | AZR-0145P          | 1 год  | 72.00 USD       | 60.00 USD      | 16.67       | не задана         | 24.07.2019                  | Подробнее    |      |   |
|    | default<br>default               | G Suite | JJF-TS_SML-<br>GN  | 1 год  | 600.00<br>USD   | 500.00 USD     | 16.67       | не задана         | 19.07.2019                  | Подробнее    |      |   |
|    | default<br>default               | Dr Web  | BCL0G0-<br>GRY-SMA | 1 год  | 3.00 USD        | 3.00 USD       | 0.00        | 1.20              | 19.07.2019                  | Подробнее    |      | - |
| <  | 1 2 3                            | 4 5     | 6 7                | 8 9    | 12 1            | з > 1 - 50 из  | 632         |                   |                             | 50 100       | 0 15 | 0 |

Табличная часть содержит следующие столбцы:

- Столбец с флажками для выбора одного или нескольких Тарифных планов.
- Категория продукта | Продукт названия Категории продуктов и Продукта, с которыми связан Тарифный план. Категория продукта и Продукт отображаются как вложенная таблица. Название Продукта является ссылкой на страницу Продукта.
- План название *Тарифного плана*, которое является ссылкой на вкладку Общая информация страницы *Тарифного плана*.

Если *Тарифный план* имеет статус **Неактивный** или **Деактивирован**, а также если *Тарифный план* не опубликован, то соответствующие статусы отображаются после его названия.

- SKU (Offer ID) значение из поля SKU страницы Тарифного плана.
- Тип биллинга *тип биллинга Тарифного плана* (см. <u>Общая информация о</u> <u>Тарифном плане</u>). По умолчанию столбец и соответствующий ему фильтр скрыты.
- **Период** все периоды *Тарифного плана*, кроме пробных. Показаны как опубликованные, так и неопубликованные периоды.

Если у *Тарифного плана* есть только пробный период, то такой *Тарифный план* не отображается.

Отображение значений в столбцах **Период**, **Цена продажи**, **Себестоимость**, **Маржа**, **%** реализовано как внутренняя таблица, в которой каждому периоду *Тарифного плана* поставлены в соответствие своя цена продажи, себестоимость и маржа.

• Цена продажи — минимальная сумма без учета скидок, за которую *Клиент* может купить *Подписку* на соответствующий период в данный момент.

Цена продажи рассчитывается по следующей формуле:

Plan Periods fees (one time) + Plan Periods fees (monthly) \* Plan period (in months) + Plan Resources fees (one time) \* minimum + Plan Resources fees (monthly) \* Plan period (in months) \* minimum, rдe:

- Plan Periods fees (one time) плата за установку, плата за перенос или плата за продление с учетом автоматической наценки, установленные на уровне текущего Реселлера и применимые к периоду Тарифного плана.
- Plan Periods fees (monthly) абонентская плата за период Тарифного плана с учетом автоматической наценки, установленная на уровне текущего Реселлера.
- Plan period (in months) период Тарифного плана в месяцах.
- *Plan Resources fees (one time)* плата за установку или плата за продление с учетом автоматической наценки, установленные на уровне текущего *Реселлера* и применимые к *Ресурсу Тарифного плана*.
- *minimum* минимальное количество *Pecypca*, которое необходимо заказать.
- *Plan Resources fees (monthly)* абонентская плата за *Pecypc Тарифного плана* с учетом автоматической наценки, установленная на уровне текущего *Peceллерa*.

Цена продажи отображается в валюте *Тарифного плана* (см. <u>Общая информация о Тарифном плане</u>).

 Себестоимость — минимальная сумма без учета скидок, за которую Клиент мог бы купить Подписку на соответствующий период в данный момент у вышестоящего Реселлера (Оператора). Себестоимость отображается в валюте Тарифного плана (см. <u>Общая информация о Тарифном плане</u>).

Себестоимость рассчитывается для:

- о Тарифных планов, переданных из Vendor Portal.
- о Тарифных планов Microsoft Office 365.
- Делегированных Тарифных планов, кроме:
  - Тарифных планов с типом биллинга По факту потребления (внешний).
  - Бессрочных периодов Тарифных планов.

Себестоимость рассчитывается аналогично цене продажи. Но в отличие от цены продажи, цены, использующиеся для расчета, соответствуют ценам, указанным:

- В разделе **Billing** Продукта Vendor Portal для Тарифных планов, переданных из Vendor Portal.
- На вкладке **Лицензии** у *Вендора*, выбранного для хранения цен *Тарифных планов* Microsoft Office 365 для *Тарифных планов* по программе Microsoft CSP, созданных на уровне текущего *Оператора* (*Реселлера*).
- У вышестоящего *Реселлера* (Оператора) для делегированных *Тарифных планов*.
- Маржа, % разница между ценой продажи и себестоимостью, выраженная в процентах от цены продажи. Отображается, если:
  - о Для Тарифного плана рассчитана себестоимость.
  - Цена продажи Тарифного плана не равна нулю.

Отрицательное значение маржи выделяется красным цветом.

- Автом. наценка коэффициент наценки, который автоматически применяется к ценам Тарифного плана. В столбце Автом. наценка выводятся следующие значения:
  - о Коэффициент наценки с точностью до сотых. Он отображается, если:
    - Для периода Тарифного плана рассчитана себестоимость.
    - Автоматическая наценка включена.
    - Тип биллинга Тарифного плана По факту потребления (внешний), несмотря на то, что их себестоимость не рассчитывается.

Устанавливать коэффициент наценки *Тарифных* планов с типом биллинга **По факту потребления** (внешний) следует только в *Прайс-листе*.

- Значение Не задана. Это значение отображается, если:
  - Цены периода или *Ресурса* были изменены на странице *Тарифного* плана (см. <u>Просмотр и обновление Тарифного плана</u>).
  - Цены периода или *Ресурса* были изменены в результате импорта XLS файла с измененными ценами (см. <u>Импорт Прайс-листа</u>).
  - Автоматическая наценка была отключена вручную (см. <u>Отключение</u> автоматической наценки для существующих Тарифных планов).

Для *Тарифных планов* с *типом биллинга* **По факту потребления (внешний)** автоматическая наценка не

может быть отключена ни одним из указанных способов:

- При изменении цен на Ресурсы или периоды Тарифных планов вручную или при помощи импорта, указанные в Тарифном плане значения не будут учитываться.
- При отключении автоматической наценки в Прайслисте автоматическая наценка не будет сброшена, коэффициент останется прежним.

Таким образом, для этих *Тарифных планов* автоматическая наценка не может принимать значение **не задана**.

- Значение Не может быть задана отображается, если для Тарифного плана нельзя рассчитать себестоимость, за исключением Тарифных планов с типом биллинга По факту потребления (внешний).
- Себестоимость изменилась дата и время последнего изменения себестоимости. Себестоимость изменяется в следующих случаях:
  - Вышестоящий *Реселлер* (*Оператор*) изменил цены периода или *Ресурса* на странице *Тарифного плана* (см. <u>Просмотр и обновление Тарифного плана</u>).
  - Вышестоящий *Реселлер* (*Оператор*) изменил цены периода или *Ресурса* в результате импорта XLS файла с измененными ценами (см. <u>Импорт Прайс-</u><u>листа</u>).
  - Вышестоящий Реселлер (Оператор) установил новый коэффициент автоматической наценки для Тарифного плана, за исключением Тарифных планов с типом биллинга По факту потребления (внешний).
- Ресурсы ссылка Подробнее, при нажатии на которую отображается вкладка Ресурсы страницы Тарифного плана (см. Изменение Ресурсов Тарифного плана).

Список *Тарифных планов* можно отфильтровать по валюте. Соответствующий фильтр доступен в списке фильтров, но скрыт по умолчанию.

# 9.1.2 Изменение коэффициента автоматической наценки существующих Тарифных планов

При изменении коэффициентов наценки *Тарифных планов* с *типом биллинга* **По факту потребления (внешний)** нижестоящие *Реселлеры* не получат уведомления об изменении себестоимости, так как себестоимость таких *Тарифных планов* не хранится в платформе. Цена продажи и маржа для них не рассчитывается.

Чтобы изменить коэффициент автоматической наценки существующих *Тарифных планов*, необходимо:

1. Войти в Панель управления Оператора.

- 2. На **Панели навигации** перейти в раздел **Прайс-лист** (см. <u>Навигация по Панели</u> <u>управления Оператора</u>). Откроется страница **Прайс-лист** (см. <u>Просмотр Прайс-</u><u>листа</u>).
- 3. Установите флажки в строках *Тарифных планов*, для которых должен быть изменен коэффициент автоматической наценки.

Для выбора всех *Тарифных планов* на странице установите флажок в заголовке таблицы. При необходимости воспользуйтесь фильтрами и поиском (см. <u>Просмотр Прайс-листа</u>).

- 4. В поле **Управление наценкой** ввести новый коэффициент автоматической наценки. Кнопка **Применить для выбранных** станет доступна для нажатия.
- 5. Нажать кнопку **Применить для выбранных**. Откроется окно подтверждения. Окно содержит информацию о количестве *Тарифных планов*, коэффициент автоматической наценки которых будет изменен.

Новый коэффициент автоматической наценки не будет применен к *Тарифным планам*, для которых автоматическая наценка не может быть задана (см. Просмотр Прайс-листа)

| Внимание                                                                                                    |           |          |  |  |  |  |
|----------------------------------------------------------------------------------------------------|-----------|----------|--|--|--|--|
| Автоматическая наценка будет применена к<br>следующему количеству планов: 2. При каждом<br>изменении себестоимости будет происходить<br>перерасчет цены продажи с использованием<br>заданного коэффициента. |           |          |  |  |  |  |
| По,                                                                                                    | дтвердить | Отменить |  |  |  |  |

6. Нажать кнопку **Подтвердить**. Коэффициент автоматической наценки выбранных *Тарифных планов* будет изменен. Цена продажи и маржа будут автоматически пересчитаны для всей цепочки нижестоящих *Реселлеров*.

# 9.1.3 Отключение автоматической наценки для существующих Тарифных планов

Автоматическая наценка не может быть отключена для *Тарифных* планов с типом биллинга **По факту потребления (внешний)**.

Чтобы отключить автоматическую наценку для существующих Тарифных планов, необходимо:

- 1. Войти в Панель управления Оператора.
- 2. На **Панели навигации** перейти в раздел **Прайс-лист** (см. <u>Навигация по Панели</u> <u>управления Оператора</u>). Откроется страница **Прайс-лист** (см. <u>Просмотр Прайс-</u><u>листа</u>).
- 3. Установить флажки в строках *Тарифных планов*, для которых должна быть отключена автоматическая наценка. Кнопка **Отключить автообновление** станет доступна для нажатия.

Для выбора всех *Тарифных планов* на странице установите флажок в заголовке таблицы. При необходимости воспользуйтесь фильтрами и поиском (см. <u>Просмотр Прайс-листа</u>).

4. Нажать кнопку **Отключить автообновление**. Откроется окно подтверждения с информацией о количестве *Тарифных планов*, для которых будет отключена автоматическая наценка.

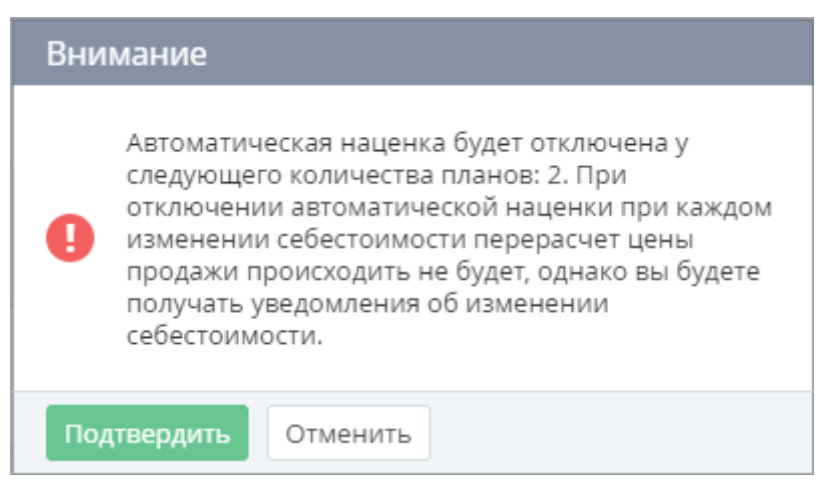

5. Нажать кнопку **Подтвердить**. Автоматическая наценка будет отключена для выбранных *Тарифных планов*, в столбце **Автом. наценка** будет установлено значение **не задана**.

# 9.1.4 Установка коэффициентов наценки по умолчанию для новых Тарифных планов

#### 9.1.4.1 Общая информация

Коэффициент наценки по умолчанию задается в рамках *Категории продуктов*. *Оператор* может устанавливать индивидуальный коэффициент наценки по умолчанию для:

- для каждой существующей Категории продуктов.
- для новых Категорий продуктов.

Коэффициент наценки по умолчанию автоматически применяется к новым *Тарифным планам*, которые были делегированы вышестоящим *Реселлером* (*Оператором*).

9.1.4.2 Установка коэффициента наценки по умолчанию

Чтобы установить коэффициенты наценки по умолчанию, необходимо:

- 1. Войти в Панель управления Оператора.
- 2. На **Панели навигации** перейти в раздел **Прайс-лист** (см. <u>Навигация по Панели</u> <u>управления Оператора</u>). Откроется страница **Прайс-лист** (см. <u>Просмотр Прайс-</u><u>листа</u>).
- На Панели инструментов нажать кнопку Задать наценку для новых планов.
   Откроется страница Управление наценкой для новых планов.
Управление наценкой для новых планов

| ID         | Поиск Q 🝼                                                                                                    | ,           | Автом. наценка для новы:<br>категорий продукто | х<br>ов 1,00 |     | Сох  | ранит | њ |
|------------|----------------------------------------------------------------------------------------------------|-------------|------------------------------------------------|--------------|-----|------|-------|---|
| 🔺 На<br>пл | А На данной странице вы можете задавать значение автоматической наценки только для новых тарифных планов. Изменение наценки для существующих тарифных планов производится на странице Прайс-лист. |             |                                                |              |     |      |       |   |
| Показан    | ы все 16                                                                                                    |             |                                                | 50           | 100 | 150  | C     | ? |
| ID         | Категория продукта                                                                                                    | Делегирован | Текущая наценка                                | Новая нацен  | ca  |      |       |   |
| 617        | 123                                                                                                    | 🗸 Нет       | 1.00                                           | 1,00         |     | Сохр | оанит | ъ |
| 613        | test13                                                                                                    | 🗸 Нет       | 1.00                                           | 1,00         |     | Сох  | оанит | ъ |
| 382        | GS1                                                                                                    | 🗸 Нет       | 1.00                                           | 1,00         |     | Сох  | оанит | ъ |
| 236        | demo                                                                                                    | 🗸 Нет       | 1.00                                           | 1,00         |     | Сох  | оанит | ъ |

- 4. В поле Автом. наценка для новых категорий продуктов ввести значение коэффициента наценки для новых *Категорий продуктов* с точностью до двух знаков.
- 5. Нажать кнопку Сохранить. Откроется окно подтверждения.

| Внимание |                                                                                                    |  |  |  |
|----------|----------------------------------------------------------------------------------------------------|--|--|--|
| 0        | Автоматическая наценка будет применяться ко<br>всем новым тарифным планам, для которых<br>создается новая категория продукта. |  |  |  |
| По       | дтвердить Отменить                                                                                                    |  |  |  |

- 6. Нажать кнопку Подтвердить.
- 7. Для каждой существующей *Категории продуктов*, чей коэффициент наценки по умолчанию нужно изменить:

Чтобы найти нужную *Категорию продуктов*, воспользуйтесь полями **ID** и **Поиск** на **Панели инструментов**.

- а. В поле Новая наценка ввести значение коэффициента наценки по умолчанию, которое должно автоматически применяться к новым Тарифным планам в этой Категории.
- b. Нажать кнопку Сохранить. Откроется окно подтверждения.

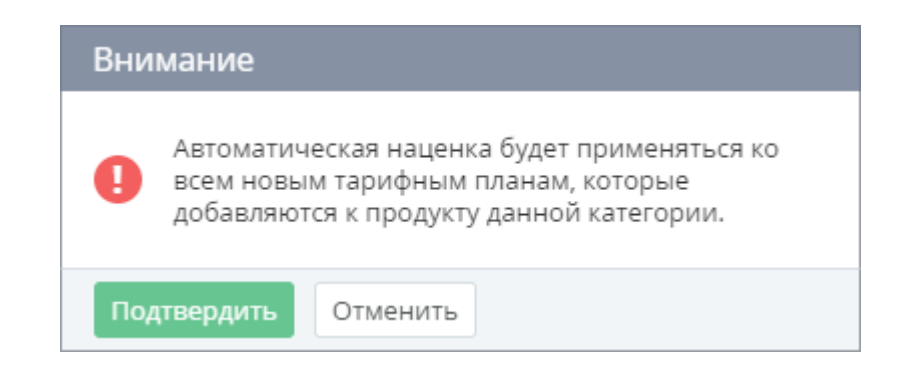

с. Нажать кнопку Подтвердить.

## 9.1.5 Экспорт Прайс-листа

Чтобы экспортировать Прайс-лист в формате .xls, необходимо:

- 1. Войти в Панель управления Оператора.
- 2. На **Панели навигации** перейти в раздел **Прайс-лист** (см. <u>Навигация по Панели</u> <u>управления Оператора</u>). Откроется страница **Прайс-лист** (см. <u>Просмотр Прайс-</u><u>листа</u>).
- 3. На Панели инструментов нажать кнопку Экспорт.

Если к *Прайс-листу* применить фильтры или произвести поиск (см. <u>Просмотр Прайс-листа</u>), то экспортированы будут только те *Тарифные планы*, которые соответствуют выбранным критериям.

- 4. В возникшем диалоге выбрать папку для хранения файла на локальном компьютере.
- 5. Нажать кнопку Сохранить.

# 9.1.6 Импорт Прайс-листа

Чтобы импортировать Прайс-лист в формате .xls, необходимо:

- 1. Войти в Панель управления Оператора.
- 2. На **Панели навигации** перейти в раздел **Прайс-лист** (см. <u>Навигация по Панели</u> <u>управления Оператора</u>). Откроется страница **Прайс-лист** (см. <u>Просмотр Прайс-</u><u>листа</u>).
- 3. На Панели инструментов нажать кнопку Импорт.
- 4. В открывшемся окне нажать кнопку **Выберите файл** и выбрать файл *Прайс-листа* в формате .xls.
- 5. Нажать кнопку Импорт. В результате для измененных Тарифных планов:
  - а. будут обновлены цены на странице Тарифных планов.
  - b. будут пересчитаны цены продажи для периодов Тарифных планов.
  - с. будут пересчитаны значения маржи для периодов Тарифных планов.
  - d. в столбце Автом. наценка будет установлено значение не задана.
  - е. цены продажи перестанут обновляться при изменении себестоимости Тарифных планов.

# 9.2 Продукты

В данном разделе:

- Управление Категориями продуктов
- Управление Продуктом

### 9.2.1 Управление Категориями продуктов

*Категория продуктов* используется для группировки *Продуктов* по определенным критериям. Данная опция используется для технологических нужд и не влияет на сами *Продукты*.

В данном разделе:

- Создание Категории продуктов
- Просмотр списка Категорий продуктов
- Просмотр и обновление Категории продуктов
- Удаление Категории продуктов
- Просмотр списка Продуктов в Категории

9.2.1.1 Создание Категории продуктов

Для создания новой Категории продуктов, необходимо:

- 1. Войти в Панель управления Оператора.
- 2. На **Панели навигации** перейти в раздел **Категории продуктов** (см. <u>Навигация по</u> <u>Панели управления Оператора</u>). Откроется страница **Категории продуктов** (см. <u>Просмотр списка Категорий продуктов</u>).
- 3. На Панели инструментов страницы Категории продуктов нажать кнопку Создать. Откроется форма создания новой *Категории продуктов*.
- 4. В форме указать следующую информацию:
  - а. В поле Имя ввести название Категории продуктов.
  - b. В поле **Ключ** ввести ключ *Категории продуктов*. Ключ может быть использован при обращении к *Категории* через API.
  - с. В поле **Приоритет** ввести порядковый номер новой *Категории* в списке *Категорий продуктов* в *Витрине*.
  - d. В поле **Описание** ввести описание *Категории продуктов*, которое будет показано пользователю в *Витрине*.
- 5. Нажать кнопку **Создать**. Новая *Категория продуктов* будет создана и отобразится в списке всех *Категорий продуктов* (см. <u>Просмотр списка Категорий продуктов</u>).

# Категории продуктов

| • Имя            |    |
|------------------|----|
| • Ключ           |    |
| • Приоритет      | 0  |
| Описание         |    |
|                  | // |
| Создать Отменить |    |

#### 9.2.1.2 Просмотр списка Категорий продуктов Чтобы просмотреть список *Категорий продуктов*, необходимо:

- 1. Войти в Панель управления Оператора.
- 2. На **Панели навигации** перейти в раздел **Категории продуктов** (см. <u>Навигация по</u> <u>Панели управления Оператора</u>). Откроется страница **Категории продуктов**.

# Категории продуктов

| T                      | ) Поиск                          | Применить            | Очистить           |           |   |   |
|------------------------|----------------------------------|----------------------|--------------------|-----------|---|---|
| Созда                  | ть                               |                      |                    |           |   |   |
| ID                     | Название                         | <b>Делегиров</b> ана | Ключ               | Приоритет | ۵ | * |
| 308                    | Резервирование экземпляров Azure | 🗸 Нет                | reservation_azure  | 0         |   |   |
| 304                    | Лицензии Microsoft               | 🗸 Нет                | microsoft_licenses | 0         |   |   |
| 302                    | Azure Commertial                 | 🗸 Нет                | azure_commertial   | 0         |   | - |
| Показаны 15 50 100 150 |                                  |                      |                    |           |   |   |

Страница Категории продуктов содержит следующие блоки:

- Панель инструментов (см. <u>Работа с Табличной частью</u>).
- Табличная часть со списком Категорий продуктов, которая содержит следующие столбцы:
- ID уникальный идентификационный номер Категории продуктов.
- Название название Категории продуктов.
- **Делегирована** признак того, была ли *Категория продуктов* делегирована вышестоящим Оператором или Реселлером (см. <u>Управление реселлерами</u>).
- Ключ ключ Категории продуктов. Ключ может быть использован при обращении к Категории через API.
- **Приоритет** порядковый номер *Категории* в *Списке категорий продуктов* в *Витрине*.

9.2.1.3 Просмотр и обновление Категории продуктов

Чтобы просмотреть и обновить информацию о Категории продуктов, необходимо:

- 1. Войти в Панель управления Оператора.
- 2. На Панели навигации перейти в раздел Категории продуктов (см. <u>Навигация по</u> <u>Панели управления Оператора</u>). Откроется страница Категории продуктов (см. <u>Просмотр списка Категорий продуктов</u>).
- 3. Щелкнуть по ID или названию *Категории продуктов*. Откроется страница выбранной *Категории продуктов*.

| New Category           |                     |  |  |
|------------------------|---------------------|--|--|
| Общая информация Проду | икты Журнал событий |  |  |
| Сохранить Удалить Отм  | иенить              |  |  |
| ID                     | 597                 |  |  |
| • Имя                  | New Category        |  |  |
| • Ключ                 | newcategory         |  |  |
| • Приоритет            | 0                   |  |  |
| Делегирована           | 🗸 Нет               |  |  |
| Описание               |                     |  |  |
|                        |                     |  |  |

Страница содержит следующие вкладки:

- о **Общая информация** общая информация о *Категории продукта*;
- о **Продукты** список *Продуктов* этой *Категории* (см. <u>Просмотр списка</u> <u>Продуктов в Категории</u>);
- **Журнал событий** история изменений выбранной *Категории* продукта (см.<u>Просмотр Журнала событий</u>);
- 4. На вкладке Общая информация изменить необходимые параметры:
  - а. В поле Имя изменить название Категории продуктов.
  - b. В поле Ключ изменить ключ Категории продуктов.
  - с. В поле **Приоритет** изменить порядковый номер *Категории* в списке *Категорий продуктов* в *Витрине*.
  - d. В поле **Описание** изменить описание *Категории продуктов*, которое будет показано пользователю в *Витрине*.
- 5. На Панели инструментов нажать кнопку Сохранить.

9.2.1.4 Удаление Категории продуктов

Удалить Категорию продуктов можно только в том случае, когда в нее не включен ни один Продукт.

Чтобы удалить Категорию продукта, необходимо:

- 1. Войти в Панель управления Оператора.
- 2. На Панели навигации перейти в раздел Категории продуктов (см. <u>Навигация по</u> <u>Панели управления Оператора</u>). Откроется страница Категории продуктов (см. <u>Просмотр списка Категорий продуктов</u>).
- 3. Щелкнуть по ID или названию *Категории продуктов*, которую нужно удалить. Откроется страница выбранной *Категории продуктов* (см. <u>Просмотр и обновление</u> <u>Категории продуктов</u>).
- 4. На Панели инструментов страницы Категории продуктов нажать кнопку Удалить.
- 5. В окне подтверждения нажать кнопку Подтвердить.

| Сохранить Уд | цалить О  | тменить                                                           |
|--------------|-----------|-------------------------------------------------------------------|
|              | ID        | 563                                                               |
| Вни          | мание     |                                                                   |
| 0            | Вы уверен | ы, что хотите произвести удаление?                                |
| Πομ          | цтвердить | Отменить                                                          |
|              | Описание  | Продукты, распространяемые на<br>условиях программы Microsoft CSP |

9.2.1.5 Просмотр списка Продуктов в Категории

Чтобы просмотреть список Тарифных планов Продукта, необходимо:

- 1. Войти в Панель управления Оператора.
- 2. На Панели навигации перейти в раздел Категории продуктов (см. <u>Навигация по</u> <u>Панели управления Оператора</u>). Откроется страница Категории продуктов (см. <u>Просмотр списка Категорий продуктов</u>).
- 3. Щелкнуть по ID или названию *Категории продуктов*. Откроется страница выбранной *Категории продуктов* (см. <u>Просмотр и обновление Категории продуктов</u>).
- 4. Перейти на вкладку **Продукты**. Отобразится список *Продуктов* в выбранной *Категории*.

# Azure Commertial

| Общая ин | нформация Продукты Журна       | ал событий  |              |                   |
|----------|--------------------------------|-------------|--------------|-------------------|
| T        | Поиск                          | Примен      | ить Очистить |                   |
| Создат   | Ъ                              |             |              |                   |
| ID       | Название                       | Опубликован | Делегирован  | Дата создания 🛭 🌣 |
| 956      | План Azure                     | 🛩 Да        | 🗸 Нет        | 17.02.2020 10:35  |
| 923      | Резервирование Microsoft Azure | 🗸 Нет       | 🗸 Нет        | 25.06.2019 15:52  |
| Показаны | Показаны 2 50 100 150          |             |              |                   |

Вкладка Продукты содержит следующие элементы:

- Панель инструментов (см. Работа с Табличной частью).
- Табличная часть со списком Продуктов, которая содержит следующие столбцы:
  - о **ID** уникальный идентификационный номер Продукта.
  - Название название Продукта.
  - о **Опубликован** признак доступности *Продукта* для продажи.
  - **Делегирован** признак того, был ли *Продукт* делегирован текущему *Реселлеру* вышестоящим.
  - Дата создания дата и время создания Продукта.

# 9.2.2 Управление Продуктом

Продукт — это сущность, которая используется *Реселлером* для управления продажами услуг и приложений *Вендора*. *Продукт* в Платформа Биллинга и Провиженинга включает в себя данные, необходимые для представления *Продукта* на *Витрине* (см. <u>Управление</u> <u>Витриной</u>):

- Информация о Вендоре Продукта.
- Тип Продукта.
- Маркетинговая информация о Продукте.
- Документация по Продукту.
- Информация о технической поддержке Продукта.

В Платформа Биллинга и Провиженинга *Продукт* напрямую связан с *Тарифным планом* (см. <u>Управление Тарифными планами</u>), и опосредованно — через *Тарифный план* — с Услугой (см. <u>Шаблоны услуг</u>) и *Правилом предоставления* (см. <u>Управление Правилами</u> <u>предоставления Тарифных планов</u>). За *Клиентом*, заказавшим *Подписку* в рамках *Продукта, Реселлер* может закрепить *Ответственных сотрудников* (менеджеров по *Продукту*).

В этом разделе:

- Создание Продукта
- Просмотр списка Продуктов
- Просмотр и обновление информации о Продукте
- Просмотр списка Тарифных планов Продукта

- Управление Ролями сотрудников
- Управление Ответственными сотрудниками
- 9.2.2.1 Создание Продукта

Чтобы создать Продукт в Платформа Биллинга и Провиженинга, необходимо:

- 1. Войти в Панель управления Оператора.
- 2. На **Панели навигации** перейти в раздел **Продукты** (см. <u>Навигация по Панели</u> <u>управления Оператора</u>). Откроется страница **Продукты** (см. <u>Просмотр списка</u> <u>Продуктов</u>).
- 3. На Панели инструментов страницы Продукты нажать кнопку Создать. Откроется мастер Новый продукт.

# Новый продукт

Продолжить

Отменить

| Общая информация Мар                                  | окетинг                       |
|-------------------------------------------------------|-------------------------------|
| • Название 🗇                                          |                               |
| • Тип продукта 🗇                                      |                               |
| <ul> <li>Категория продукта <sup>(2)</sup></li> </ul> | Выберите категорию продукта 🔹 |
| Опубликован                                           |                               |
| Делегирован                                           | 🗸 Нет                         |
| Описание 🗇                                            |                               |
|                                                       | #                             |
| Название вендора 🗇                                    |                               |
| Логотип вендора 🗇                                     | Выберите файл Файл не выбран  |
| Лицензионное 🔊<br>соглашение                          | Выберите файл Файл не выбран  |
| Политика <sub>⑦</sub><br>конфиденциальности           | Выберите файл Файл не выбран  |
| Дополнительные наст                                   | ройки                         |
| <ul> <li>Шаблон названия<br/>подписки</li> </ul>      | {{ plan.name }}               |

- 4. На вкладке Общая информация указать следующее:
  - В поле Название ввести название Продукта.
  - В поле Тип продукта ввести тип Продукта.
  - В выпадающем списке Категория продукта выбрать Категорию продукта (см. Управление Категориями продуктов).
  - Чтобы Продукт стал доступен для продажи, установить флажок Опубликован.
  - В поле **Описание** ввести описание продукта. Это описание не будет показано *Клиенту*.
  - о В поле Название вендора ввести название компании Вендора Продукта.
  - В группе элементов Логотип вендора нажать кнопку Выберите файл и загрузить логотип компании Вендора.
  - В группе элементов **Лицензионное соглашение** нажать кнопку **Выберите** файл и загрузить файл *Лицензионного соглашения Продукта*.
  - В группе элементов Политика конфиденциальности нажать кнопку Выберите файл и загрузить файл Политики конфиденциальности Продукта.
  - Поле Шаблон названия подписки содержит Плейсхолдеры для имени Подписок на все Тарифные планы данного Продукта. По умолчанию, поле содержит Плейсхолдер plan.name, и названия всех Подписок на Тарифные планы Продукта, кроме Подписок на Домены и Сертификаты, совпадают с названием соответствующего Тарифного плана (см. <u>Значение имён Подписок</u> и Точек входа по умолчанию и Настройка Точки входа Услуги).

| Плейсхолдер                            | Описание                                                                                                    |  |  |
|----------------------------------------|----------------------------------------------------------------------------------------------------|--|--|
| plan.id                                | Доступен для всех <i>Продуктов</i> . Содержит<br>ID <i>Тарифного плана</i> .                                                                                                    |  |  |
| plan.name                              | Доступен для всех <i>Продуктов</i> . Содержит<br>имя <i>Тарифного плана</i> .                                                                                                    |  |  |
| application.subscription_a<br>ttribute | Доступен только для <i>Продуктов</i> ,<br>созданных для <i>Услуг</i> , переданных из<br>Vendor Portal (см. Синхронизация                                                                                                    |  |  |
| ['attribute_key']                      | Продуктов и Тарифных планов между<br>Vendor Portal и Платформа Биллинга и<br>Провиженинга). {attribute key} —                                                                                                    |  |  |
|                                        | ключ атрибута Subscription attribute,<br>заданный при создании Продукта VP в<br>Vendor Portal. Например, для Услуги<br>Google Suite задается атрибут Subscription<br>attribute с ключом domain_name, который<br>хранит имя домена для которого была<br>куплена Подписка. Чтобы названия<br>Подписок на Тарифный план Продукта<br>включали доменное имя, необходимо<br>использовать следующий набор<br>Плейсхолдеров:<br>{{plan.name}}{{application.subscr<br>iption_attributes['domain_name']}<br>} |  |  |

### Список Плейсхолдеров

- Нажать кнопку Продолжить. Откроется следующая вкладка мастера Маркетинг.
- 5. На вкладке Маркетинг указать следующее:
  - а. В группе Общая информация:
    - В поле **Название** ввести название *Продукта*, которое будет показано *Клиенту*.
    - В группе элементов Логотип нажать кнопку Выберите файл и загрузить логотип Продукта.
    - В поле **Описание** ввести описание *Продукта*. Это описание будет показано *Клиенту*.

| Общая информаци | 19            |       |
|-----------------|---------------|-------|
| • Название      |               |       |
| Логотип         | Выберите файл | 0     |
| Описание        |               |       |
|                 |               | li li |

b. В группе Снимки экрана:

- В поле **Имя** ввести название снимка экрана *Продукта*.
- Нажать кнопку Выберите файл и загрузить снимок экрана Продукта.
- Нажать кнопку Добавить, чтобы добавить снимок экрана.
- Для удаления загруженного снимка экрана нажать Удалить. Для изменения снимка экрана нажать кнопку Изменить изображение.
- Добавить необходимое количество снимков экрана.

| Снимки экрана |               |   |  |
|---------------|---------------|---|--|
| Название      | Выберите файл | 0 |  |
| Удалить       |               |   |  |
| Добавить      |               |   |  |

- с. В группе Видео:
  - В поле **Название** ввести название видео о *Продукте*.
  - В поле URL ввести ссылку на видео о Продукте.
  - Нажать кнопку **Добавить**.
  - Для удаления видео нажать Удалить.
  - Добавить необходимое количество ссылок на видео о Продукте.

#### ООО «Девелопмент Бюро»

| Видео    |     |  |  |
|----------|-----|--|--|
| Название | URL |  |  |
| Удалить  |     |  |  |
| Добавить |     |  |  |

#### d. В группе Документация:

- В поле **Название** ввести название документа.
- В поле URL ввести ссылку на документ.
- Нажать кнопку Добавить.
- Добавить необходимое количество ссылок на документацию о Продукте.

#### Документация

| Название | URL |  |
|----------|-----|--|
| Удалить  |     |  |
| Добавить |     |  |

#### е. В группе Преимущества:

- В поле Название ввести название конкурентного преимущества Продукта.
- В поле Описание ввести описание конкурентного преимущества Продукта.
- Нажать кнопку Добавить.
- Для удаления конкурентного преимущества Продукта нажать Удалить.
- Добавить необходимое количество конкурентных преимуществ Продукта.

Преимущества

| Описание |  |
|----------|--|
|          |  |
|          |  |

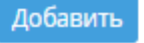

- f. На вкладке Поддержка указать следующее:
  - В поле URL ввести ссылку на веб-сайт технической поддержки Продукта.
  - В поле Электронная почта ввести адрес электронной почты технической поддержки Продукта.
  - В поле Телефон ввести номер телефона технической поддержки Продукта.
  - В поле Дополнительно ввести дополнительную информацию о технической поддержке Продукта.

| Поддержка         |          |
|-------------------|----------|
| URL               |          |
| Электронная почта |          |
| Телефон           |          |
| Дополнительно     |          |
| Сохранить Назад   | Отменить |

- 6. Нажать **Сохранить**. Новый *Продукт* будет сохранен и появится в *Списке продуктов*. Произойдет переход на вкладку **Планы** (см. <u>Просмотр списка Тарифных планов</u> <u>Продукта</u>).
- 9.2.2.2 Просмотр списка Продуктов

Чтобы просмотреть список Продуктов, необходимо:

- 1. Войти в Панель управления Оператора.
- 2. На **Панели навигации** перейти в раздел **Продукты** (см. <u>Навигация по Панели</u> <u>управления Оператора</u>). Откроется страница **Продукты**.

| Пр  | одукты                                            |                                     |                               |             |             |                  |       |
|-----|---------------------------------------------------|-------------------------------------|-------------------------------|-------------|-------------|------------------|-------|
| T   | ID Поиск                                          | Применить                           | Очистить                      |             |             |                  |       |
| Co  | здать                                             |                                     |                               |             |             |                  |       |
| ID  | Название                                          | Категория продукта                  | Тип продукта                  | Опубликован | Делегирован | Дата<br>создания | ۵     |
| 956 | План Azure                                        | Azure Commertial                    | PAYG                          | 🛩 Да        | 🗸 Нет       | 17.02.2020 10:35 |       |
| 952 | Серверные и клиентские лицензии<br>MS по подписке | Лицензии Microsoft                  | SaaS                          | 🗸 Нет       | 🗸 Нет       | 03.12.2019 15:17 |       |
| 944 | Резервирование виртуальных машин<br>Azure         | Резервирование<br>экземпляров Azure | Non-Recurring<br>Subscription | 🗸 Нет       | 🗸 Нет       | 16.10.2019 10:52 | -     |
| <   | 1 2 > 1 - 50 из 89                                |                                     |                               |             |             | 50 10            | 0 150 |

Страница Продукты содержит следующие блоки:

- Панель инструментов (см. Работа с Табличной частью).
- Табличная часть со списком Продуктов, которая содержит следующие столбцы:
  - о **ID** уникальный идентификационный номер *Продукта*.
  - Название название Продукта.

- Категория продукта Категория, в которую включен Продукт. Является ссылкой на страницу Категории продуктов (см. <u>Просмотр и обновление</u> <u>Категории продуктов</u>).
- Тип продукта тип Продукта.
- о **Опубликован** признак доступности *Продукта* для продажи.
- Делегирован признак того, был ли Продукт делегирован вышестоящим Оператором или Реселлером (см. Управление реселлерами).
- Дата создания дата создания Продукта.

9.2.2.3 Просмотр и обновление информации о Продукте Чтобы просмотреть и обновить информацию о *Продукте* в Платформа Биллинга и Провиженинга, необходимо:

- 1. Войти в Панель управления Оператора.
- 2. На **Панели навигации** перейти в раздел **Продукты** (см. <u>Навигация по Панели</u> <u>управления Оператора</u>). Отобразится страница **Продукты** (см. <u>Просмотр списка</u> <u>Продуктов</u>).
- 3. Щелкнуть по ID или названию *Продукта*, который нужно изменить. Отобразится страница выбранного *Продукта*.

#### ООО «Девелопмент Бюро»

| Azure                              |                    |              |                  |
|------------------------------------|--------------------|--------------|------------------|
| Общая информация                   | Планы              | Маркетинг    | Роли сотрудников |
| Сохранить Отм                      | иенить             |              |                  |
|                                    | ID 617             | 7            |                  |
| • Назва                            | ние 💿 🛛 Аз         | ure          |                  |
| • Тип прод                         | укта 🗇 🛛 Ѕа        | aS           |                  |
| <ul> <li>Категория прод</li> </ul> | укта 🕐 Азі         | ire          |                  |
| Опубли                             | ікован 🗹           |              |                  |
| Делеги                             | рован 🗸            | Нет          |                  |
| Описа                              | ние 🗇              |              |                  |
|                                    |                    |              | 11               |
| Название венд                      | opa 🔊              |              |                  |
| Логотип венд                       | ора 🗇 🛛 В          | ыберите файл | Файл не выбран   |
| Лицензион<br>соглаше               | ное 💿 🛛 В          | ыберите файл | Файл не выбран   |
| Полит<br>конфиденциально           | тика 💿 🛛 В<br>ости | ыберите файл | Файл не выбран   |

## Дополнительные настройки

| • Шаблон названия | {{ plan.name }} |
|-------------------|-----------------|
| подписки          |                 |

Страница содержит следующие вкладки:

- о **Общая информация** общая информация о *Продукте*.
- о **Планы** список *Тарифных планов*, связанных с *Продуктом* (см. <u>Просмотр</u> <u>списка Тарифных планов Продукта</u>).
- Маркетинг маркетинговая информация о Продукте.
- **Роли сотрудников** список *Ролей*, которые могут быть назначены Ответственным сотрудникам (см. <u>Управление Ролями сотрудников</u>).

- Ответственные сотрудники список менеджеров по Продукту, которые могут закрепляться за определенными Клиентами (см. <u>Управление</u> <u>Ответственными сотрудниками</u>).
- **Журнал событий** история изменений выбранного *Продукте* (см. <u>Просмотр</u> <u>Системного журнала</u>).
- 4. Внести требуемые изменения в информацию о *Продукте*. Изменение информации о *Продукте* на вышеперечисленных вкладках аналогично заполнению этой информации при создании *Продукта* (см. <u>Создание Продукта</u>).
- 5. Нажать кнопку Сохранить на Панели инструментов.

9.2.2.4 Просмотр списка Тарифных планов Продукта Чтобы просмотреть список *Тарифных планов Продукта*, необходимо:

- 1. Войти в Панель управления Оператора.
- 2. На **Панели навигации** перейти в раздел **Продукты** (см. <u>Навигация по Панели</u> <u>управления Оператора</u>). Отобразится страница **Продукты** (см. <u>Просмотр списка</u> <u>Продуктов</u>).
- 3. Щелкнуть по ID или названию *Продукта, Тарифные планы* которого нужно просмотреть. Отобразится страница выбранного *Продукта* (см. <u>Просмотр и обновление информации о Продукте</u>).
- 4. Перейти на вкладку Планы. Отобразится список Тарифных планов Продукта.

CSP

| Общая и  | нформация Планы                                          | Маркетинг Рол        | пи сотрудников | Ответственные с               | отрудники | Журнал событий |             |          |       |
|----------|----------------------------------------------------------|----------------------|----------------|-------------------------------|-----------|----------------|-------------|----------|-------|
| T        | SKU (Offer II                                            | )                    | Применить      | Очистить                      |           |                |             |          |       |
| Созда    | ть тарифный план                                         |                      |                |                               |           |                |             |          |       |
| ID       | Название                                                 | SKU<br>(Offer<br>ID) | Делегирован    | Тип биллинга                  | Подписки  | Единичный      | Опубликован | Статус   | ٥     |
| 21996    | CSP Software Subscritions                                | CSP-SAAS             | 🗸 Нет          | Non-Recurring<br>Subscription | 1         | 🗸 Нет          | 🛩 Да        | активный | ă)    |
| 21995    | Серверные и клиентские<br>лицензии MS по подписке<br>год | MS-<br>на 1 LICENSE  | 🗸 Нет          | Non-Recurring<br>Subscription | 3         | 🗸 Нет          | 🗸 Да        | активный | ă     |
| Показань | ol 2 🔟                                                   |                      |                |                               |           |                |             | 50 10    | 0 150 |

Вкладка Планы содержит следующие элементы:

- Панель инструментов (см. <u>Работа с Табличной частью</u>).
- **Табличная часть** со списком *Тарифных планов Продукта*, которая содержит следующие столбцы:
  - о **ID** уникальный идентификационный номер *Тарифного плана*.
  - Название название Тарифного плана.
  - о **SKU (Offer ID)** SKU *Тарифного плана*.
  - **Делегирован** признак того, был ли *Тарифный план* делегирован текущему *Реселлеру* вышестоящим.
  - о **Тип биллинга** *тип биллинга Тарифного плана* (см. <u>Общая информация о</u> <u>Тарифном плане</u>).
  - о Подписки количество Подписок на Тарифный план.
  - **Единичный** признак того, что один *Клиент* может иметь только одну *Подписку* на данный *Тарифный план*.
  - о **Опубликован** признак доступности *Тарифного плана* для продажи.

• **Статус** — статус *Тарифного плана* (полный список статусов см. в <u>Просмотр</u> <u>списка Тарифных планов</u>).

#### 9.2.2.5 Управление Ролями сотрудников

*Роли* используются в *Продукте* для группировки *Ответственных сотрудников* (см. <u>Управление Ответственными сотрудниками</u>). В *Панели управления Оператора* при заказе *Подписки* и на странице *Клиента* в рамках *Продукта* можно выбрать *Ответственного сотрудника* отдельно для каждой *Роли*.

В этой статье:

- Просмотр списка Ролей сотрудников
- Создание Роли сотрудника
- Изменение Роли сотрудника
- Удаление Роли сотрудника

#### 9.2.2.5.1 Просмотр списка Ролей сотрудников

Чтобы просмотреть список Ролей сотрудников в рамках Продукта, необходимо:

- 1. Войти в Панель управления Оператора.
- На Панели навигации перейти в раздел Продукты (см. <u>Навигация по Панели</u> <u>управления Оператора</u>). Отобразится страница Продукты (см. <u>Просмотр списка</u> <u>Продуктов</u>).
- 3. Нажать ID или название *Продукта*. Отобразится страница выбранного *Продукта* (см. <u>Просмотр и обновление информации о Продукте</u>).
- 4. Перейти на вкладку Роли сотрудников. Отобразится список Ролей сотрудников.

| Общая инс | формация Планы  | Маркетинг | Роли сотрудников | Ответственные сотр | удники  |
|-----------|-----------------|-----------|------------------|--------------------|---------|
| T         | Поиск           |           | Применить        | Очистить           |         |
| Создать   | роль            |           |                  |                    |         |
| ID        | Название        | Ключ      | Сотрудники       | Приоритет          | \$      |
| 224       | Gov Sales       | gov       | 0                | 2                  |         |
| 223       | General Sales   | general   | 0                | 1                  |         |
| 222       | Solutions Sales | solutions | 0                | 0                  |         |
|           |                 |           |                  | _                  |         |
| Показаны  | 3               |           |                  | 50                 | 100 150 |

# Роли сотрудников

Список содержит следующие столбцы:

- ID уникальный идентификационный номер Роли сотрудника.
- Название название Роли сотрудника.
- Ключ ключ Роли сотрудника.
- Сотрудники количество Ответственных сотрудников, которым назначена данная Роль.
- Приоритет приоритет Роли сотрудника.

#### 9.2.2.5.2 Создание Роли сотрудника

. .

Чтобы создать новую Роль сотрудника для Продукта, необходимо:

1. На вкладке **Роли сотрудников** в панели инструментов нажать кнопку **Создать роль**. Отобразится страница **Новая роль**.

| новая роль       |   |
|------------------|---|
| • Имя            |   |
| • Ключ           |   |
| • Приоритет      | 0 |
| Описание         |   |
|                  |   |
| Создать Отменить |   |

- 2. В поле Название ввести уникальное название Роли сотрудника.
- 3. В поле Ключ ввести уникальный ключ Роли сотрудника.
- 4. В поле **Приоритет** оставить значение по умолчанию. В текущей версии платформы этот параметр не используется.
- 5. При необходимости в поле Описание ввести описание Роли сотрудника.
- 6. Нажать кнопку Создать. Отобразится обновленный список Ролей сотрудников.

#### 9.2.2.5.3 Изменение Роли сотрудника

Чтобы изменить Роль сотрудника для Продукта, необходимо:

- 1. На вкладке **Роли сотрудников** нажать ID или название *Роли*, которую необходимо изменить. Отобразится страница с информацией о выбранной *Роли* аналогично странице создания новой *Роли*.
- 2. Внести требуемые изменения.
- 3. Нажать кнопку Сохранить. Отобразится обновленный список Ролей сотрудников.

#### 9.2.2.5.4 Удаление Роли сотрудника

*Роль сотрудника* нельзя удалить, если она назначена хотя бы одному *Ответственному сотруднику*. Количество *Ответственных сотрудников*, которым назначена данная *Роль*, отображается в столбце **Сотрудники** в списке *Ролей*.

Чтобы удалить Роль сотрудника из Продукта, необходимо:

- 1. На вкладке **Роли сотрудников** нажать ID или название *Роли*, которую необходимо удалить. Отобразится страница с информацией о выбранной *Роли* аналогично странице создания новой *Роли*.
- 2. Нажать кнопку Удалить. Отобразится окно подтверждения.

3. В окне подтверждения нажать кнопку **Подтвердить**. Отобразится обновленный список *Ролей сотрудников*.

9.2.2.6 Управление Ответственными сотрудниками

Ответственный сотрудник — это менеджер по Продукту, который имеет назначенную Роль и может быть закреплен за Клиентом, заказавшим Подписку в рамках Продукта.

В этой статье:

- Просмотр списка Ответственных сотрудников
- Добавление Ответственного сотрудника
- Изменение Роли Ответственного сотрудника
- Изменение статуса Ответственного сотрудника
- Удаление Ответственного сотрудника

9.2.2.6.1 Просмотр списка Ответственных сотрудников

Чтобы просмотреть список Ответственных сотрудников в рамках Продукта, необходимо:

- 1. Войти в Панель управления Оператора.
- 2. На **Панели навигации** перейти в раздел **Продукты** (см. <u>Навигация по Панели</u> <u>управления Оператора</u>). Отобразится страница **Продукты** (см. <u>Просмотр списка</u> <u>Продуктов</u>).
- 3. Нажать ID или название *Продукта*. Отобразится страница выбранного *Продукта* (см. <u>Просмотр и обновление информации о Продукте</u>).
- Перейти на вкладку Ответственные сотрудники. Отобразится список Ответственных сотрудников.

| Общая ин | нформация Планы   | Маркетинг | Роли сотрудников | Ответствен | ные сотрудники | Журна  |
|----------|-------------------|-----------|------------------|------------|----------------|--------|
| Τ        | иск               | Примени   | пть Очистить     |            |                |        |
| Добави   | ить сотрудника    |           |                  |            |                |        |
| ID       | Имя               | Роль      | ŀ                | Клиенты    | Статус         | ٥      |
| 272      | Edward Komlev     | Solution  | ns Sales 🛛 🔾     | )          | активный       |        |
| 271      | Alexander Kovryga | Genera    | l Sales C        | )          | активный       |        |
|          |                   |           |                  |            |                |        |
| Показаны | 12                |           |                  |            | 50 1           | 00 150 |

Ответственные сотрудники

Список содержит следующие столбцы:

- ID уникальный идентификационный номер Ответственного сотрудника.
- Имя имя Ответственного сотрудника. Является ссылкой на страницу Сотрудника (см. <u>Просмотр и обновление информации о Сотруднике</u>).
- Роль Роль, назначенная Ответственному сотруднику (см. Управление Ролями сотрудников).
- Клиенты количество Клиентов, за которыми закреплен данный Ответственный сотрудник.

Ответственный сотрудник недоступен для редактирования и удаления, если он закреплен хотя бы за одним Клиентом.

- Статус статус Ответственного сотрудника в рамках данного Продукта:
  - о активный Ответственный сотрудник может быть назначен Клиентам.
  - **неактивный** Ответственный сотрудник не может быть назначен Клиентам.

#### 9.2.2.6.2 Добавление Ответственного сотрудника

Чтобы добавить Ответственного сотрудника для Продукта, необходимо:

1. На вкладке Ответственные сотрудники в панели инструментов нажать кнопку Добавить сотрудника. Отобразится страница Новый сотрудник.

| Новый сотрудник  |               |   |  |  |
|------------------|---------------|---|--|--|
| • Сотрудник      | Kate Sales    | • |  |  |
| • Роль           | General Sales | ¥ |  |  |
| Создать Отменить |               |   |  |  |

- 2. В списке **Сотрудник** выбрать требуемого среди всех *Сотрудников* текущего *Реселлера* (см. <u>Просмотр списка Сотрудников</u>).
- 3. В списке **Роль** выбрать требуемую *Роль сотрудника* (см. <u>Управление Ролями</u> <u>сотрудников</u>)..
- 4. Нажать кнопку Сохранить. Отобразится обновленный список Ответственных сотрудников.

#### 9.2.2.6.3 Изменение Роли Ответственного сотрудника

Чтобы изменить Роль Ответственного сотрудника для Продукта, необходимо:

1. На вкладке **Ответственные сотрудники** нажать ID *Ответственного сотрудника*, *Роль* которого необходимо изменить. Отобразится страница с информацией о выбранном *Ответственном сотруднике*.

# Alexander Kovryga Общая информация Журнал событий Сохранить Удалить Деактивировать Отменить Название Alexander Kovryga • Роль General Sales • Статус активный

2. В списке Роль выбрать требуемую Роль сотрудника.

3. Нажать кнопку **Сохранить**. Отобразится обновленный список *Ответственных сотрудников*.

9.2.2.6.4 Изменение статуса Ответственного сотрудника

Чтобы изменить статус Ответственного сотрудника для Продукта, необходимо:

- 1. На вкладке **Ответственные сотрудники** нажать ID *Ответственного сотрудника*, статус которого необходимо изменить. Отобразится страница с информацией о выбранном *Ответственном сотруднике*.
- 2. На странице с информацией о выбранном Ответственном сотруднике:
  - Чтобы деактивировать активного Ответственного сотрудника:
    - і. Нажать кнопку Деактивировать. Отобразится окно подтверждения.
    - іі. В окне подтверждения нажать кнопку Подтвердить.
  - Чтобы активировать неактивного Ответственного сотрудника, нажать кнопку Активировать.

#### 9.2.2.6.5 Удаление Ответственного сотрудника

Чтобы удалить Ответственного сотрудника из Продукта, необходимо:

- На вкладке Ответственные сотрудники нажать ID Ответственного сотрудника, которого необходимо удалить. Отобразится страница с информацией о выбранном Ответственном сотруднике.
- 2. Нажать кнопку Удалить. Отобразится окно подтверждения.
- 3. В окне подтверждения нажать кнопку **Подтвердить**. Отобразится обновленный список *Ответственных сотрудников*.

# 9.3 Тарифные планы

В этом разделе:

- Управление Категориями тарифных планов
- Управление Тарифными планами
- Управление Правилами предоставления Тарифных планов

Для делегирования Тарифных планов см. Делегирование Тарифных планов Реселлеру.

### 9.3.1 Управление Категориями тарифных планов

*Категория тарифных планов* используется для группировки *Тарифных планов* по определенным критериям. Данная сущность используется для технических нужд и не влияет на *Тарифные планы*.

В данном разделе:

- Создание Категории тарифных планов
- Просмотр списка Категорий тарифных планов
- Просмотр и обновление Категории тарифных планов
- Удаление Категории тарифных планов

#### 9.3.1.1 Создание Категории тарифных планов

Для создания новой *Категории тарифных планов*, необходимо выполнить следующие действия:

1. Войти в Панель управления Оператора.

- На Панели навигации перейти в раздел Категории тарифных планов (см. <u>Навигация по Панели управления Оператора</u>). Откроется страница Категории тарифных планов (см. <u>Просмотр списка Категорий тарифных планов</u>).
- 3. На Панели инструментов страницы Категории тарифных планов нажать кнопку Создать.
- 4. На странице Новая Категория тарифных планов заполнить следующие поля:
  - Название название новой Категории тарифных планов;
  - Ключ ключ новой Категории тарифных планов. Ключ может быть использован при обращении к Категории через API или при настройке Событий уведомлений (см. <u>Настройка Уведомлений</u>). Ключ должен быть уникальным.
  - о Описание описание Категории тарифных планов.
- 5. Нажать кнопку **Создать**. Новая *Категория тарифных планов* будет создана и отобразится в списке всех *Категорий тарифных планов*.

# Новая категория тарифных планов

| Данные категории тарифных планов |  |  |  |  |
|----------------------------------|--|--|--|--|
| • Имя                            |  |  |  |  |
| • Ключ                           |  |  |  |  |
| Описание                         |  |  |  |  |
| Создать Отменить                 |  |  |  |  |

9.3.1.2 Просмотр списка Категорий тарифных планов Для просмотра списка *Категорий тарифных планов* необходимо:

- 1. Войти в Панель управления Оператора.
- 2. На Панели навигации перейти в раздел Категории тарифных планов (см. <u>Навигация по Панели управления</u> <u>Оператора</u>). Откроется страница Категории тарифных планов.

# Категории тарифных планов

| Создать     |                                        |                       |      |    |
|-------------|----------------------------------------|-----------------------|------|----|
| ID          | Название                               | Ключ                  | ۵    | *  |
| 176         | План Azure                             | plan_azure            |      |    |
| 174         | Резервирование базы данных SQL         | reservation_sql_azure |      |    |
| 168         | Резервирование виртуальных машин Azure | reservation_vm_azure  |      | •  |
| Показаны 15 |                                        | 50 10                 | 0 15 | 50 |

Страница Категории тарифных планов содержит следующие блоки:

- Панель инструментов (см. Работа с Табличной частью).
- Табличная часть со списком Категорий тарифных планов, которая содержит следующие столбцы:
  - о **ID** уникальный идентификационный номер *Категории тарифных планов*.
  - Название название Категории тарифных планов.
  - Ключ название ключа Категории тарифных планов. Ключ может быть использован при обращении к Категории через API или при настройке Событий уведомлений (см. Настройка Уведомлений).

9.3.1.3 Просмотр и обновление Категории тарифных планов Для изменения информации о *Категории тарифных планов*, необходимо выполнить следующие действия:

- 1. Войти в Панель управления Оператора.
- На Панели навигации перейти в раздел Категории тарифных планов (см. <u>Навигация по Панели управления</u> <u>Оператора</u>). Откроется страница Категории тарифных планов (см. <u>Просмотр списка</u> <u>Категорий тарифных планов</u>).
- 3. Щелкнуть по ID, названию или ключу *Категории тарифных планов*. Откроется страница выбранной *Категории*.

| SSL Certificate       |                                                        |  |  |  |
|-----------------------|--------------------------------------------------------|--|--|--|
| Общая информация Журн | ал событий                                             |  |  |  |
| Удалить               |                                                        |  |  |  |
| Данные продуктовой    | категории                                              |  |  |  |
| • Название            | SSL Certificate                                        |  |  |  |
| • Ключ                | Certificate                                            |  |  |  |
| Описание              | SSL-сертификаты для защиты<br>передаваемой информации. |  |  |  |
| Сохранить Отменить    |                                                        |  |  |  |

Страница содержит следующие вкладки:

- о Общая информация содержит поля:
  - Название название Категории тарифных планов;
  - Ключ ключ Категории тарифных планов. Ключ может быть использован при обращении к Категории через API или при настройке Событий уведомлений (см. <u>Настройка Уведомлений</u>). Ключ должен быть уникальным.

- Описание описание Категории тарифных планов.
- **Журнал событий** содержит *Журнал событий* выбранной Категории *тарифных планов*(см. <u>Просмотр Журнала событий Объекта</u>);
- 4. Отредактировать необходимые параметры.
- 5. На Панели инструментов нажать кнопку Сохранить.

9.3.1.4 Удаление Категории тарифных планов

Удаление Категории тарифного плата возможно только, если данная категория не используется в Тарифных планах.

Для удаления Категории тарифных планов, необходимо:

- 1. Войти в Панель управления Оператора.
- На Панели навигации перейти в раздел Категории тарифных планов (см. <u>Навигация по Панели управления</u> <u>Оператора</u>). Откроется страница Категории тарифных планов (см. <u>Просмотр списка</u> <u>Категорий тарифных планов</u>).
- 3. Щелкнуть по ID, названию или ключу *Категории тарифных планов*. Откроется страница выбранной *Категории* (см. <u>Просмотр и обновление Категории тарифных</u> <u>планов</u>).
- 4. На Панели инструментов вкладки Общая информация нажать кнопку Удалить.

| Default          |                                     |
|------------------|-------------------------------------|
| Общая информация | Журнал событий                      |
| Удалить          |                                     |
| Данные категор   | ии тарифных планов                  |
|                  | MMg Default                         |
| Внимание         |                                     |
| 🚺 Вы уверен      | ны, что хотите произвести удаление? |
| Подтвердить      | Отменить                            |

5. Нажать кнопку Подтвердить в диалоговом окне для подтверждения удаления.

# 9.3.2 Управление Тарифными планами

*Тарифный план* - это совокупность ценовых условий, на основании которых *Оператор* предлагает *Клиенту* пользоваться *Услугами. Тарифный план* содержит информацию об *Услуге* (наборе *Услуг*), списке доступных ресурсов, а также имеет определенную стоимость за определенный период использования с возможностью продления.

*Тарифные планы* в *Панели управления Оператора* могут создаваться несколькими способами:

- *Тарифный план* может быть создан *Менеджером Реселлера* с использованием существующих *Услуг* (см. <u>Просмотр списка Услуг</u> и <u>Создание Тарифного плана</u>);
- Тарифный план может быть делегирован вышестоящим Реселлером (Оператором) (см. Делегирование Тарифных планов Реселлеру);
- *Тарифный план* может быть передан Вендором облачных услуг из Vendor Portal (см. <u>Синхронизация Продуктов и Тарифных планов между Vendor Portal и Платформа</u> <u>Биллинга и Провиженинга</u>).

Данный раздел описывает создание *Тарифного плана* с использованием уже существующих *Услуг*:

- Создание Тарифного плана
- Просмотр списка Тарифных планов
- Просмотр и обновление Тарифного плана
- Групповое изменение Тарифных планов
- Деактивация Тарифного плана
- Активация Тарифного плана
- Копирование Тарифного плана

#### 9.3.2.1 Создание Тарифного плана

Перед созданием *Тарифного плана* необходимо создать *Услуги* (см. <u>Управление Услугами</u>), которые будут входить в *Тарифный план*, *Правила предоставления* (см. <u>Управление Правилами</u> <u>предоставления</u>), *Категорию продукта* (см. <u>Управление Категориями</u> <u>продуктов</u>) и *Продукт* (см. <u>Управление Продуктом</u>).

Для добавления нового Тарифного плана необходимо выполнить следующие действия:

- 1. Войти в Панель управления Оператора.
- 2. На Панели навигации перейти в раздел Тарифные планы (см. <u>Навигация по</u> <u>Панели управления Оператора</u>). Откроется страница Тарифные планы (см. <u>Просмотр списка Тарифных планов</u>).
- 3. На Панели инструментов нажать кнопку Создать тарифный план. В рабочей области отобразится страница Новый тарифный план.
- 4. Последовательно заполнить информацию согласно следующим шагам:
  - о <u>Общая информация о Тарифном плане</u>
  - о Выбор Услуг для включения в Тарифный план
  - о Ресурсы Тарифного плана
  - о Периоды Тарифного плана
  - о Подтверждение информации о Тарифном плане

*Тарифный план* также можно создать, перейдя на вкладку **Планы** страницы *Продукта*.

9.3.2.1.1 Общая информация о Тарифном плане Чтобы ввести информацию о *Тарифном плане* на шаге **Общая** информация (см. <u>Создание Тарифного плана</u>), необходимо:

- 1. В группе полей Общая информация:
  - а. В поле Название ввести название Тарифного плана.

Признак **Делегирован** принимает значение **Да** если *Тарифный план* был делегирован вышестоящим *Реселлером* (см. <u>Управление Тарифными планами</u> и <u>Делегирование Тарифных планов Реселлеру</u>).

- b. В поле SKU ввести SKU Тарифного плана.
- с. В списке **Категория тарифного плана** выбрать одну из ранее созданных *Категорий тарифного плана* (см. <u>Управление категориями</u> тарифных планов).
- d. В списке **Продукт** выбрать ранее созданный *Продукт*, соответствующий данному *Тарифному плану* (см. <u>Управление Продуктом</u>).
- е. В поле Описание ввести дополнительную информацию о Тарифном плане.
- f. Установить флажок **Опубликован**, чтобы сделать *Тарифный план* доступным для продажи через *Панель управления Клиента*.

В поле **Статус** отображается текущий статус *Тарифного плана*: **Активный**, **Неактивный**, **Деактивирован** провайдером.

- g. Установить флажок Единичный, чтобы Подписка на данный Тарифный план могла осуществляться Клиентом только единожды. Повторная Подписка на данный Тарифный план доступна, только когда статус других Подписок Клиента на этот Тарифный план — Удалена.
- h. Установить флажок Фиксированная цена, чтобы блокировать изменение стоимости существующих Подписок, при изменении стоимости Тарифного плана Менеджером. Если данный флажок установлен, Клиент получает возможность оплачивать Подписку и заказывать дополнительные Ресурсы по фиксированной цене, которая была установлена в Тарифном плане на момент заказа Подписки. Новая стоимость будет применена к Подписке только после ее продления. Также если флажок Фиксированная цена установлен, то себестоимости Ресурсов остаются неизменными до момента продления Подписки.
- i. Нажать кнопку **Выберите файл**, чтобы выбрать иконку для нового *Тарифного плана*. Выбранная иконка будет отображаться в *Панели управления Клиента*.

| Общая информация –                          |                              |
|---------------------------------------------|------------------------------|
| • Название 🗇                                |                              |
| Делегирован ⊘                               | ✓ Нет                        |
| SKU 🗇                                       |                              |
| • Категория тарифного <sub>⑦</sub><br>плана | Выберите категорию 🔹         |
| • Продукт ⊘                                 | Выберите продукт 🔹           |
| Описание                                    |                              |
|                                             | li                           |
| Опубликован 🗇                               | •                            |
| Статус                                      | активный                     |
| Единичный 🗇                                 |                              |
| Фиксированная цена ⊘                        |                              |
| Иконка 🗇                                    | Выберите файл Файл не выбран |

### 2. В группе полей Информация для выставления счетов:

- а. В списке Тип биллинга выбрать одну из доступных моделей биллинга:
  - CSP annual используется для годовой тарификации Услуги по правилам биллинга Microsoft CSP (см. <u>Списания при типе биллинга</u> <u>CSP годовой</u>).
  - СSP месячный используется для помесячной тарификации Услуги по правилам биллинга Microsoft CSP (см. <u>Списания при типе биллинга CSP месячный</u>).
  - ESET solutions for ISP (Monthly) используется для продажи решений ESET по партнерской программе ISP с помесячным выставлением счетов (см. <u>Списания при типе биллинга ESET solutions</u> <u>for ISP (Monthly)</u>).
  - G Suite используется для помесячной тарификации Услуги. Списания за неполные месяцы использования рассчитываются пропорционально фактическому периоду использования. На Балансе клиента блокируются суммы только за текущий Финансовый период. Списания закрываются в Финансовый день за предыдущий месяц использования Подписки и ее Ресурсов (см. Списания при типе биллинга G Suite).

 Non-Recurring Subscription — используется для продажи лицензий Microsoft по партнерской программе CSP (однократная, разовая подписка). После завершения Заказа все Списания переходят в статус Закрыто (см. Списания при типе биллинга Non-Recurring Subscription), а активная Подписка имеет статус Доставлена. Изменение количества Ресурсов, переключение на другой Тарифный план и продление Подписки недоступны. Остановка и удаление Подписки в Панели управления Клиента недоступны.

# При выборе *типа биллинга* **Non-Recurring Subscription** в *Тарифном плане*:

- Опция автоматического продления Подписок отключена и недоступна для редактирования.
- Задается только стоимость установки Ресурсов. Другие виды стоимостей Ресурсов и стоимости Периодов (см. <u>Ресурсы Тарифного плана</u>, <u>Периоды</u> <u>Тарифного плана</u>) равны **0** и недоступны для редактирования.
- Без возврата используется для помесячной тарификации Услуги, при этом Клиент берет на себя обязательства пользоваться Подпиской в течение года. Списания за неполные месяцы использования рассчитываются пропорционально фактическому периоду использования. С Баланса клиента сразу списываются суммы за текущий Финансовый период, соответствующие Списания закрываются в первый день текущего Финансового периода. Для Подписок с этим типом биллинга заблокированы возможности остановки Подписки, удаления Подписки, смены Тарифного плана Подписки (см. Списания при типе биллинга Без возврата).
- По факту потребления используется для тарификации Услуги с учетом фактически потребленного количества Ресурсов (см. Списания при типе биллинга По факту потребления).
- Оплата в полном объеме используется для тарификации Услуги с учетом максимального количества Ресурсов, использованного за месяц (см. <u>Списания при типе биллинга Оплата в полном объеме</u>).

При выборе *типа биллинга* **Оплата в полном** объеме убедитесь, что *Финансовый день* в *Правиле предоставления* установлен на первое число месяца. В противном случае *Списания* по *Подписке* будут формироваться некорректно.

- Предзаказ используется для тарификации Услуги на условиях предоплаты за весь период использования (см. <u>Списания при типе</u> <u>биллинга Предзаказ</u>).
- b. В списке **Правило предоставления** выбрать правило, по которому будут предоставляться услуги *Тарифного плана* (см. <u>Управление Правилами</u> <u>предоставления Тарифных планов</u>).
- с. Установить флажок Блокировать опцию Автопродление, если требуется запретить *Клиентам* изменять состояние опции автоматического

продления *Подписок* на данный *Тарифный план*. Данный параметр можно переопределить на уровне *Подписки* в *Панели управления Оператора* (см. <u>Просмотр и обновление информации о Подписке</u>).

- d. Установить флажок Автопродление, если требуется включить опцию автоматического продления Подписок на данный Тарифный план. Данный параметр можно переопределить на уровне Подписки в Панели управления Оператора (см. Автоматическое продление Подписки).
- е. В списке **Валюта** выбрать валюту *Тарифного плана* по ее коду (см. <u>Валюты</u>). По умолчанию выбрана валюта *Реселлера* (см. <u>Создание Реселлера</u>).

| Информация для выст                             | авления счетов        |   |
|-------------------------------------------------|-----------------------|---|
| • Тип биллинга                                  | Выберите тип биллинга | * |
| <ul> <li>Правило<br/>предоставления</li> </ul>  | Выберите правило      | ٣ |
| Блокировать опцию <sub>⑦</sub><br>Автопродление |                       |   |
| Автопродление 🗇                                 |                       |   |
| • Валюта 🕖                                      | USD                   | Ŧ |

3. В группе элементов **Дополнительные сведения** заполнить дополнительные параметры *Тарифного плана* в случае их наличия (см. <u>Настройка Дополнительных</u> <u>параметров</u>).

| Дополнительные свед   | дения |
|-----------------------|-------|
| VAT (25%)             |       |
| item 1c for resellers |       |

4. Нажать кнопку **Далее** для перехода к настройке *Услуг* для *Тарифного плана* (см. <u>Выбор Услуг для включения в Тарифный план</u>).

9.3.2.1.2 Выбор Услуг для включения в Тарифный план Для создания списка предоставляемых *Услуг* (см. <u>Шаблоны услуг</u>) в рамках *Тарифного плана*, на шаге **Услуги** (см. <u>Создание Тарифного плана</u>) необходимо выполнить следующие действия:

1. Установить флажки напротив *Услуг*, которые должны быть включены в *Тарифный план*. Для поиска необходимых *Услуг* можно использовать поле **Найти** на **Панели инструментов** шага **Услуги**.

| Общая і | информаци | я Услуги Р          | есурсы тарифного плана Периоды  |
|---------|-----------|---------------------|---------------------------------|
| OpenX   | change    | C                   | 0                               |
|         | ID        | Название            | Описание                        |
|         | 265       | OpenXchange Correct | Рабочий шаблон для OpenExchange |
|         | 234       | OpenXchange         |                                 |
|         | 139       | OpenXchange         |                                 |
|         | 122       | OpenXchangeOX       |                                 |
|         | 118       | OpenXchangeApril    |                                 |
|         | 91        | OpenXchangeTest     |                                 |
|         | 86        | OpenXchange Nina    |                                 |
|         | 65        | OpenXchange         |                                 |
| Далее   | Назад     |                     |                                 |

2. Нажать кнопку **Далее** для перехода к настройке *Ресурсов Тарифного плана* (см. <u>Ресурсы тарифного плана</u>).

#### 9.3.2.1.3 Ресурсы Тарифного плана

Новый тарифный план

*Ресурс* представляет собой сущность, возможность потребления которой *Клиент* получает в рамках *Подписки* на *Тарифный план*. В *Тарифном плане* может быть указано количество *Ресурса*, доступное для заказа *Клиентом*, и его стоимость. *Ресурсы* бывают различных типов в зависимости от следующих типов единиц измерения:

- Единицы *Ресурс*, количество которого может быть измерено (например, количество пользователей).
- Логический тип неисчисляемый *Ресурс*, который может быть включен в *Тарифный план* и заказан только как целое и в единственном экземпляре (например, дополнительная услуга).

Для добавления *Ресурсов* (см. <u>Просмотр информации об Услуге</u>) на шаге **Ресурсы тарифного плана** (см. <u>Создание Тарифного плана</u>), необходимо:

| Новый тарифный план |                |           |                      |             |            |                |             |                        |                               |                                  |                        |            |           |
|---------------------|----------------|-----------|----------------------|-------------|------------|----------------|-------------|------------------------|-------------------------------|----------------------------------|------------------------|------------|-----------|
| Общая и             | информация     | Услуги    | Ресурсы тари         | фного плана | Периоды та | арифного плана | Подтвержд   | ение                   |                               |                                  |                        |            |           |
| 🔲 ID                | Имя<br>ресурса | Измеримый | Единица<br>измерения | Включено    | Минимум    | Безлимитный    | Ограничение | Стоимость<br>установки | Стоимость<br>за<br>перерасход | Абонентская<br>плата/за<br>месяц | Стоимость<br>продления | □Публичный | Приоритет |
| Service             |                |           |                      |             |            |                |             |                        |                               |                                  |                        |            |           |
| 273                 | Users          |           | Единицы              | 0           | 0          | ] •            | 0           | 0,0                    | 0,0                           | 0,0                              | 0,0                    |            | 0         |
| 1422                | Support        |           | Логический<br>тип    |             |            |                |             | 0,0                    |                               | 0,0                              | 0,0                    |            | 0         |
| Далее               | Назад          |           |                      |             |            |                |             |                        |                               |                                  |                        |            | Отменить  |

- 1. Установить флажки в строках тех *Ресурсов*, которые должны входить в *Тарифный план*.
- 2. При необходимости изменить имя *Ресурса*, которое будет отображаться *Клиенту*, в поле **Имя ресурса**.
- 3. Настроить доступное количество *Ресурса* в зависимости от его типа:

Для *Тарифных планов* с *типом биллинга* **Non-Recurring Subscription** включенное количество *Ресурса*, а также все виды стоимостей, кроме стоимости установки *Ресурса*, равны **0** и недоступны для редактирования.

- о Для *Ресурса*, у которого Единица измерения = Единицы:
  - i. Для расчета за фактическое использование *Ресурса* установить флажок **Измеримый**. Флажок недоступен, если функция не поддерживается внешними службами.
  - в поле Включено ввести количество *Ресурса*, которое будет включено в *Тарифный план* по умолчанию. Включенное количество *Ресурса* предоставляется в рамках стоимости *Тарифного плана*.
  - в поле Минимум указать минимальное количество *Ресурса* (не менее, чем в поле Включено), которое должно быть заказано. Минимальное количество *Ресурса*, подлежащее оплате, рассчитывается как минимальное количество *Ресурса* за вычетом включенного количества;

Например, в *Тарифный план* включено 15 лицензий, и минимальное значение ресурса равно 20 лицензий. *Клиент* при заказе должен будет оплатить минимум 20-15=5 лицензий. Заказ меньшего количества невозможен.

- iv. Выполнить одно из следующих действий:
  - Для отключения лимитов использования *Ресурса* установить флажок **Безлимитный**.
  - В поле Ограничение ввести количество Ресурса, которое может быть заказано в рамках Тарифного плана. Это значение игнорируется, если установлен флажок Безлимитный.
- Для *Ресурса*, у которого Единица измерения = Логический тип установить флажки Включено и Минимум в соответствии с требуемой конфигурацией:

| Включено | Минимум | Конфигурация                                                                                                    |
|----------|---------|----------------------------------------------------------------------------------------------------|
|          |         | Ресурс доступен для добавления в<br>Заказ. По умолчанию Ресурс не<br>добавлен. При добавлении<br>дополнительно взимается стоимость<br>Ресурса |
|          |         | Конфигурация недоступна                                                                                                    |
|          | ×.      | Ресурс будет добавлен в Заказ.<br>Исключить Ресурс из Заказа нельзя.<br>Дополнительно взимается стоимость<br>Ресурса                          |
|          |         | Ресурс будет добавлен в Заказ.<br>Исключить Ресурс из Заказа нельзя.<br>Стоимость Ресурса дополнительно<br>не взимается                       |

- 4. Настроить стоимость использования Pecypca:
  - а. В поле **Стоимость установки** ввести величину платежа за установку *Ресурса*. Данный платеж является единовременным.
  - b. В поле Стоимость за перерасход указать величину платежа в том случае, если Клиент осуществляет перерасход Ресурсов, включенных в Тарифный план (недоступно для логического типа).
  - с. В поле **Абонентская плата / ежемесячно** ввести величину ежемесячной абонентской платы за *Ресурс*.
  - d. В поле **Стоимость продления** указать величину платежа за продление использования *Ресурса*.
- 5. Чтобы *Ресурс* отображался и был доступен для заказа в *Панели управления Клиента*, установить флажок **Публичный**. *Ресурс*, у которого не установлен флажок **Публичный**, будет доступен только в *Панели управления Оператора*.
- 6. В поле Приоритет при необходимости ввести число, которое определяет порядок отображения Ресурсов Подписки на данный Тарифный план в Панели управления Оператора, Панели управления Клиента, а также порядок отображения Ресурсов в карточке Тарифного плана в Витрине Customer Store (см. Страница Продукта). Ресурс с наибольшим приоритетом отображаются вверху списка. Минимальное значение равно 0. Ресурсы с одинаковым приоритетом будут отсортированы автоматически по именам (цифровые значения, от А до Z, от А до Я).
- 7. Нажать кнопку **Далее** для перехода к настройке периодов *Тарифного плана* (см. <u>Периоды тарифного плана</u>).

#### 9.3.2.1.4 Периоды Тарифного плана

Для добавления периодов *Подписки*, которые будет доступны для заказа *Клиенту*, на шаге **Периоды тарифного плана** (см. <u>Создание нового тарифного плана</u>) необходимо:

|                       | in the factor |                 |                                     |                                    |                         |                          |            |
|-----------------------|---------------|-----------------|-------------------------------------|------------------------------------|-------------------------|--------------------------|------------|
| Общая информация Усл  | уги Ресурси   | ы тарифного пла | ана Период                          | цы тарифного план                  | на Подтвера             | ждение                   |            |
| Периоды подписки      |               |                 |                                     |                                    |                         |                          |            |
| Бессрочный 🗇 Период 🗇 |               | Пробный         | Стоимость <sub>⑦</sub><br>установки | Абонентская<br>плата/за ⑦<br>месяц | Стоимость 💮<br>переноса | Стоимость 🔊<br>продления |            |
|                       | день (дни 🔻   |                 | 0                                   | 0                                  | 0                       | 0                        | Удалить    |
|                       |               |                 |                                     |                                    |                         | Добавить перио,          | а подписки |
| Далее Назад           |               |                 |                                     |                                    |                         |                          | Отменить   |

Новый тарифный план

- 1. Задать длительность периода одним из следующих способов:
  - Для создания бесконечного периода установить флажок Бессрочный.
     Подписка на бессрочный период не будет требовать продления (см. <u>Продление Подписки</u>) для продолжения работы.
  - о Для создания срочного (ограниченного по времени) периода:
  - а. В списке **Период** выбрать единицу измерения периода *Подписки*: дни, месяцы или годы.

При добавлении периодов *Подписки*, которые измеряются в месяцах необходимо учитывать, что фактический период действия *Подписки* может изменяться в зависимости от

количества дней в месяце (см. <u>Установка Даты истечения</u> для Подписок с периодом N месяцев).

b. В в поле **Период** ввести продолжительность *Подписки*.

Для *Тарифных планов* с *типом биллинга* **Оплата в полном объеме** доступен только один вариант периода — **1 месяц**.

Подписка на срочный период после его истечения будет требовать продления на следующий период для продолжения работы (см. <u>Продление Подписки</u>).

- 2. Для создания пробного периода, бесплатного для *Клиента*, установить флажок **Пробный**. Пробный период не может быть бессрочным. Также в течение пробного периода у *Клиента* нет возможности заказывать дополнительные *Ресурсы* и переключать *Тарифный план*. Для пробного периода указывать стоимости не требуется, поэтому можно сразу перейти к шагу по добавлению еще одного периода.
- В поле Стоимость установки ввести величину платежа за заказ Подписки на данный период Тарифного плана. Данная величина взимается единовременно и не возвращается Клиенту.

Для бессрочного периода может быть задана только **Стоимость установки**. Остальные виды стоимостей периода равны **0** и недоступны для редактирования..

Для *Тарифных планов* с *типом биллинга* **Non-Recurring Subscription** все виды стоимостей периода равны **0** и недоступны для редактирования.

- 4. В поле **Абонентская плата / за месяц** ввести величину абонентской платы за *Подписку* на данный период *Тарифного плана*.
- 5. В поле **Стоимость переноса** ввести величину платежа за перенос *Домена*, если Услуга (см. <u>Создание Услуги</u>) включает в себя возможность использования *Доменов*.
- 6. В поле **Стоимость продления** ввести величину платежа за продление *Подписки* на данный период *Тарифного плана*.

Для Заказа на покупку суммируются значения, указанные в полях Стоимость установки и Абонентская плата / за месяц.

Для Заказа на продление суммируются значения, указанные в полях Абонентская плата / за месяц и Стоимость продления.

- 7. При необходимости добавить еще один период *Подписки* в *Тарифный план* нажать кнопку **Добавить период подписки** и повторить шаги, описанные выше.
- 8. Нажать кнопку **Далее** для перехода к шагу подтверждения создания нового *Тарифного плана* (см. <u>Подтверждение информации о тарифном плане</u>).

9.3.2.1.5 Подтверждение информации о Тарифном плане

Чтобы сохранить информацию о созданном *Тарифном плане*, необходимо на шаге **Подтверждение** (см. <u>Создание нового тарифного плана</u>) выполнить следующие действия:

1. Проверить информацию о Тарифном плане, указанную на предыдущих шагах.

| Новый т     | гарифнь   | ый план             |                            |                    |                     |
|-------------|-----------|---------------------|----------------------------|--------------------|---------------------|
| информация  | Услуги    | Ресурсы тарифного   | плана Периоды тар          | ифного плана       | Подтверждение       |
| Информац    | ия о план | e                   |                            |                    |                     |
|             | Название  | e CloudHost         |                            |                    |                     |
|             | Описание  | 2                   |                            |                    |                     |
| Периоды г   | одписки – |                     |                            |                    |                     |
| Период      | Пробный   | Стоимость установки | Абонентская плата/за месяц | Стоимость переноса | Стоимость продления |
| 1 месяц     | Нет       | 10,00 бел. руб.     | 100,00 бел. руб.           | 10,00 бел. руб.    | 10,00 бел. руб.     |
|             |           |                     |                            |                    |                     |
| Подтвердить | Назад     |                     |                            |                    | Отменить            |

При необходимости использовать кнопку Назад для возвращения к настройкам тарифного плана.

2. Нажать кнопку **Подтвердить** для сохранения *Тарифного плана*. Новый *Тарифный план* будет создан и отобразится на странице **Тарифные планы** (см. <u>Просмотр</u> <u>списка Тарифных планов</u>).

9.3.2.2 Просмотр списка Тарифных планов

Для просмотра списка Тарифных планов необходимо:

- 1. Войти в Панель управления Оператора.
- 2. На **Панели навигации** перейти в раздел **Тарифные планы** (см. <u>Навигация по</u> <u>Панели управления Оператора</u>). Откроется страница **Тарифные планы**.

| Та | рифные | планы |
|----|--------|-------|
|    |        |       |

|                                                      | •                                                               |                                 |                                  |                                   |                    |             |            |
|------------------------------------------------------|-----------------------------------------------------------------|---------------------------------|----------------------------------|-----------------------------------|--------------------|-------------|------------|
| T                                                    | D SKU (Offer ID)                                                | Примени                         | ть Очистить                      |                                   |                    |             |            |
| Создать тарифный план Копировать план Экспорт Импорт |                                                                 |                                 |                                  |                                   |                    |             |            |
| ID                                                   | Название                                                        | SKU Делегирова<br>(Offer<br>ID) | н Тип Кат<br>биллинга тар<br>пла | гегория Продукт<br>рифного<br>ана | Подписки Единичный | Опубликован | Статус 🇘 🤇 |
| 12408                                                | Security для виртуальных сред,<br>Desktop Russian Edition 15-19 | , KL4151RI 🗹 Нет                | G Suite 45                       | Dr.Web<br>free                    | 3 🗸 Нет            | 🗸 Да        | активный   |
| 12407                                                | Office 365 E2                                                   | 2GFК- 🗸 Нет<br>48J4-GJ48        | Csp annual Defa                  | ault default                      | 10 🗸 Нет           | 🛩 Да        | активный   |
| 12406                                                | Security                                                        | 🗸 Нет                           | Csp Defa<br>месячный             | ault default                      | 1 🗸 Да             | 🛩 Да        | неактивный |
| < 1                                                  | 2 3 4 5 6 7 8                                                   | 8 9 13 14 >                     | 1 - 50 из 654 👌                  | <u>+</u> .                        |                    |             | 50 100 150 |

Список Тарифных планов содержит следующие столбцы:

- ID уникальный идентификационный номер Тарифного плана.
- Название название, являющееся ссылкой на страницу Тарифного плана.
- SKU (Offer ID) значение из поля SKU страницы Тарифного плана.

- Валюта код валюты Тарифного плана (см. Валюты). По умолчанию, столбец скрыт.
- **Делегирован** признак того, был ли *Тарифный план* делегирован • вышестоящим Оператором или Реселлером (см. Управление реселлерами), а не создан текущим.
- Тип биллинга тип биллинга Тарифного плана (см. Общая информация о Тарифном плане).
- Категория тарифного плана ссылка на Категорию тарифного плана (см. Управление Категориями тарифных планов).
- Продукт ссылка на Продукт (см. Управление Тарифными планами), с которым . связан Тарифный план.
- Подписки количество Подписок на Тарифный план.
- Единичный признак, если один Клиент может иметь только одну Подписку на данный Тарифный план.
- Опубликован признак доступности Тарифного плана для продажи.
- Статус статус Тарифного плана:
  - 0 активный — Тарифный план доступен Клиентам.
  - неактивный Тарифный план недоступен Клиентам, Тарифный план был  $\circ$ деактивирован Менеджером (см. Деактивация / активация Тарифного плана).
  - деактивирован провайдером Тарифный план недоступен Клиентам, 0 Тарифный план был деактивирован вышестоящим Реселлером (Оператором).

9.3.2.3 Просмотр и обновление Тарифного плана

Для просмотра информации о Тарифном плане необходимо:

- 1. Войти в Панель управления Оператора.
- 2. На Панели навигации перейти в раздел Тарифные планы (см. Навигация по Панели управления Оператора). Отобразится страница Тарифные планы (см. Просмотр списка Тарифных планов).
- 3. Щелкнуть по ID или названию нужного Тарифного плана. Отобразится страница с подробной информацией о Тарифном плане.

CloudHost

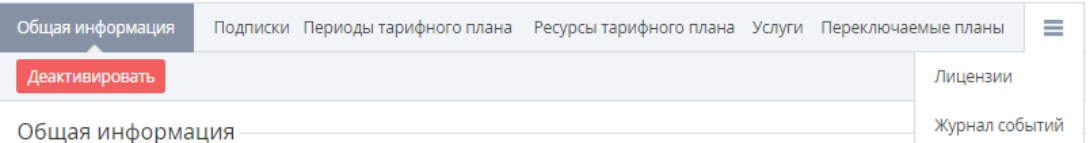

Страница содержит следующие вкладки:

- Общая информация общая информация о Тарифном плане (см. 0 Изменение общей информации о Тарифном плане).
- Подписки список Подписок, которые основаны на выбранном Тарифном 0 плане (см. Просмотр списка Подписок).
- Периоды тарифного плана список периодов доступных для создания 0 Подписки на Тарифный план, с возможностью удаления/добавления периодов Тарифного плана (см. Изменение Периодов Тарифного плана).
- Ресурсы тарифного плана список Ресурсов Тарифного плана, с  $\circ$ возможностью добавления новых или изменение количества существующих Ресурсов (см. Изменение Ресурсов Тарифного плана).

- **Услуги** список *Услуг*, доступ к которым предоставляется в рамках *Тарифного плана* (см. <u>Просмотр списка Услуг</u>).
- Переключаемые планы список Тарифных планов, на которые возможно переключение текущей Подписки (см. <u>Настройка переключаемых Тарифных</u> планов).
- **Лицензии** список лицензий, используемых в рамках *Тарифного плана* и его *Ресурсов* (см. <u>Управление Лицензиями вендора</u>).
- Журнал событий история изменений выбранного Тарифного плана (см. <u>Просмотр Журнала событий</u>).

Для обновления информации о *Тарифном плане* необходимо перейти на соответствующую вкладку и внести требуемые изменения.

Если *Тарифный план* был делегирован от вышестоящего *Реселлера* (признак **Делегирован** = **Да**), то на уровне текущего *Реселлера* изменение некоторых полей вручную недоступно и выполняется автоматически в рамках процесса синхронизации (см. <u>Синхронизация делегированных Тарифных</u> <u>планов</u>).

Если *Тарифный план* опубликован в Vendor Portal, то на уровне *Дистрибьютора* и на всех уровнях нижестоящих *Реселлеров*, которым был делегирован данный *Тарифный план*, изменение названий *Тарифного плана* и *Ресурсов* вручную недоступно и выполняется автоматически в момент публикации изменений в Vendor Portal (см. <u>Синхронизация Продуктов и Тарифных планов</u> между Vendor Portal и Платформа Биллинга и Провиженинга).

#### 9.3.2.3.1 Изменение общей информации о Тарифном плане

Если *Тарифный план* был делегирован от вышестоящего *Реселлера* (признак **Делегирован = Да**), то на уровне текущего *Реселлера* изменение некоторых полей вручную недоступно и выполняется автоматически в рамках процесса синхронизации (см. <u>Синхронизация делегированных Тарифных</u> <u>планов</u>).

Чтобы изменить общую информацию о Тарифном плане, необходимо:

- 1. Войти в Панель управления Оператора.
- 2. На Панели навигации перейти в раздел Тарифные планы (см. <u>Навигация по</u> <u>Панели управления Оператора</u>). Отобразится страница Тарифные планы (см. <u>Просмотр списка Тарифных планов</u>).
- 3. Щелкнуть по ID или названию нужного *Тарифного плана*. Отобразится страница выбранного *Тарифного плана* (см. <u>Просмотр и обновление Тарифного плана</u>).

#### Продукт

Элемент Продукт может отображаться двумя способами:

- В виде выпадающего списка. Такой вид элемент принимает в случае, когда *Тарифный план* не был делегирован, и на него либо нет *Подписок*, либо все *Подписки* имеют статус **Удалена**. В этом случае *Продукт*, связанный с *Тарифным планом*, можно изменить.
- В виде ссылки на страницу просмотра *Продукта*, с которым связан *Тарифный план*. Такой вид элемент принимает в случае, когда *Тарифный план* был делегирован, или на него есть хотя бы одна *Подписка* не в статусе **Удалена**. В этом случае *Продукт*, связанный с *Тарифным планом*, нельзя изменить.
- 4. На вкладке Общая информация внести требуемые изменения атрибутов, доступных для редактирования (подробное описание каждого атрибута см. в <u>Общая информация</u> <u>о Тарифном плане</u>) с учетом следующих ограничений:
  - Название: Если Тарифный план опубликован в Vendor Portal, то на уровне Дистрибьютора и на всех уровнях нижестоящих Реселлеров, которым был делегирован данный Тарифный план, изменение названия Тарифного плана вручную недоступно и выполняется автоматически в момент публикации изменений в Vendor Portal (см. <u>Синхронизация Продуктов и Тарифных планов между Vendor Portal и</u> <u>Платформа Биллинга и Провиженинга</u>).
  - Тип биллинга недоступен для редактирования в следующих случаях:
    - Существует бы одна *Подписка* на данный *Тарифный план*, у которой статус отличается от **Удалена**.
    - Тарифный план был делегирован нижестоящему Реселлеру.
    - *Тарифный план* имеет признак **Делегирован** = **Да**.
    - Тарифный план был создан из Vendor Portal.

Чтобы изменить *тип биллинга* на **По факту потребления (внешний)**, в *Тарифном плане* должна быть установлена автоматическая наценка в разделе **Прайс-лист** (см. <u>Просмотр Прайс-листа</u>).

- Правило предоставления: Если Тарифный план был делегирован нижестоящим Реселлерам, то при смене Правила предоставления можно использовать только такие Правила предоставления, которые ранее были делегированы нижестоящим Реселлерам.
- Блокировать опцию Автопродление: Изменение параметра не влияет на существующие Подписки на Тарифный план. Новое значение параметра применяется только для Подписок, которые будут созданы после сохранения изменений в Тарифном плане.
- Валюта: При изменении валюты на уровне прайс-листа (см. <u>Просмотр Прайслиста</u>) создается новая ветка цен с новой валютой. Новая валюта применяется как к себестоимости, так и к цене продажи. При повторной публикации *Продукта* в Vendor Portal валюта *Тарифного плана* устанавливается в соответствии с выбранной в Vendor Portal.

#### 5. Нажать кнопку Сохранить для применения изменений.

9.3.2.3.2 Изменение Периодов Тарифного плана

• Просмотр списка Периодов Тарифного плана
- Добавление Периода Тарифного плана
- Изменение Периода Тарифного плана
- Удаление Периода Тарифного плана

9.3.2.3.2.1 Просмотр списка Периодов Тарифного плана Чтобы просмотреть список *Периодов Тарифного плана*, необходимо:

1. Войти в Панель управления Оператора.

Office365 E5 commercial

- На Панели навигации перейти в раздел Тарифные планы (см. <u>Навигация по</u> <u>Панели управления Оператора</u>). Отобразится страница Тарифные планы (см. <u>Просмотр списка Тарифных планов</u>).
- 3. Щелкнуть по ID или названию нужного *Тарифного плана*. Отобразится страница выбранного *Тарифного плана* (см. <u>Просмотр и обновление Тарифного плана</u>).
- 4. Перейти на вкладку Периоды тарифного плана.

| Обща | я информа. | ция Подписки        | Периоды тарифного  | плана    | Ресурсы тарифног   | о плана | Услуги     | Пере | ключаемые | планы  | ≡     |
|------|------------|---------------------|--------------------|----------|--------------------|---------|------------|------|-----------|--------|-------|
| + Co | оздать     |                     |                    |          |                    |         |            |      |           |        |       |
| ID   | Период     | Стоимость установки | Стоимость переноса | Абоненто | кая плата/за месяц | Стоимо  | ть продлен | ия   | Пробный   | Опубли | кован |
| 3967 | 1 год      | \$0.00              | \$0.00             | \$0.00   |                    | \$0.00  |            |      | 🗸 Нет     | 🗸 Да   |       |

### 9.3.2.3.2.2 Добавление Периода Тарифного плана

Новый *Период* автоматически добавляется во все дочерние *Тарифные планы* (вне зависимости от количества уровней *Реселлеров*). При добавлении *Периода* на нижестоящих уровнях учитывается коэффициент наценки нижестоящих *Реселлеров*: Если коэффициент наценки задан для данного *Тарифного плана*. то

- Если коэффициент наценки задан для данного тарифного плана, то цена Дистрибьютора или вышестоящего Реселлера за Период умножается на данный коэффициент. Например, цена Дистрибьютора = 1, коэффициент наценки Реселлера первого уровня = 2, коэффициент наценки Реселлера второго уровня = 3, тогда цена для Реселлера первого уровня = 2, цена Реселлера второго уровня = 6.
- Если коэффициент наценки не задан для данного Тарифного плана, то используется цена Дистрибьютора или вышестоящего Реселлера за Период. Например, цена Дистрибьютора = 1, коэффициент наценки Реселлера первого уровня не задан, коэффициент наценки Реселлера второго уровня = 3, тогда цена для Реселлера первого уровня = 1, цена Реселлера второго уровня = 3.

Чтобы добавить новый Период Тарифного плана, необходимо:

1. На Панели инструментов вкладки Периоды тарифного плана нажать кнопку Создать. Отобразится страница Добавить период подписки.

| Общая информация По,       | дписки     | Периоды тарифного плана | Ресурсы тариф |
|----------------------------|------------|-------------------------|---------------|
| Общая информация           |            |                         |               |
| Бессрочный                 |            |                         |               |
| Период                     | ų 📃        |                         | день (дни 🔻   |
| Опубликован                |            |                         |               |
| Пробный                    | i          |                         |               |
| Стоимость установки        | 100        |                         | ]             |
| Абонентская плата/за месяц | ų <b>0</b> |                         | ]             |
| Стоимость продления        | 0          |                         | ]             |
| Стоимость переноса         | 0          |                         | ]             |
| Описание                   | 2          | /                       |               |
| Создать Отменить           |            | ^                       |               |

# Добавить период подписки

2. Для создания бессрочного Периода установить флажок Бессрочный.

Если флажок Бессрочный установлен, поля Период, Абонентская плата, Стоимость продления, Стоимость переноса, а также флажок Пробный становятся недоступными.

- 3. В поле Период указать продолжительность Периода.
- 4. В списке Период выбрать единицу измерения Периода: дни, месяцы или годы.
- 5. Чтобы добавляемый *Период* стал доступным для заказа *Клиентами*, установить флажок **Опубликован**.
- 6. Для создания пробного Периода установить флажок Пробный.

В пробном Периоде у *Клиента* нет возможности выбирать для покупки дополнительные ресурсы.

 В поле Стоимость установки ввести величину платежа за заказ Подписки на данный Период Тарифного плана. Данная величина взимается единовременно и не возвращается Клиенту.

- 8. В поле **Абонентская плата / за месяц** ввести ежемесячную величину абонентской платы за *Подписку* на данный *Период Тарифного плана*.
- 9. В поле Стоимость продления установить величину платежа за продление Подписки.
- В поле Стоимость переноса указать величину платежа за перенос домена, если Услуга (см. <u>Создание Услуги</u>) включает в себя возможность использования Доменов.
- 11. В поле **Описание** ввести дополнительную информацию, которая будет отображаться *Клиентам*.
- 12. Нажать кнопку **Создать**. Новый *Период* будет создан и отобразится на вкладке **Периоды тарифного плана**.

### 9.3.2.3.2.3 Изменение Периода Тарифного плана

Для *Тарифных планов* с *типом биллинга* **Non-Recurring Subscription** все виды стоимостей *Периода* равны **0** и недоступны для редактирования.

Изменение значений в полях **Период**, состояний флажков **Бессрочный**, **Опубликован** и **Пробный** *Периода Тарифного плана* для существующего *Тарифного плана* с признаком **Делегирован** = **Нет** применяется ко всем дочерним *Тарифным планам* (вне зависимости от количества уровней *Реселлеров*).

При изменении стоимости *Периода Тарифного плана* будет отключена автоматическая наценка на этот *Тарифный план*, за исключением *Тарифных планов* с *типом биллинга* **По факту потребления (внешний)**. В этом случае цены, установленные на странице *Периода* не учитываются, а автоматическая наценка не отключается.

Если *Тарифный план* был делегирован нижестоящим *Реселлерам*, то изменение цен на *Период Тарифного плана* приведет к изменению себестоимостей *Периодов* делегированных *Тарифных планов* у нижестоящих *Реселлеров*.

Чтобы изменить Период Тарифного плана, необходимо:

1. На вкладке **Периоды тарифного плана** щелкнуть по **ID** или **Периоду** *Тарифного плана*. Отобразится страница **Период подписки**.

| период подписк             |      |                         |                         |
|----------------------------|------|-------------------------|-------------------------|
| Общая информация Подг      | иски | Периоды тарифного плана | Ресурсы тарифного плана |
| Удалить                    |      |                         |                         |
| Общая информация –         |      |                         |                         |
| Бессрочный                 |      |                         |                         |
| • Период                   | 1    |                         | год (лет)               |
| Опубликован                | •    |                         |                         |
| Пробный                    |      |                         |                         |
| Стоимость установки        | 0    |                         |                         |
| Абонентская плата/за месяц | 0    |                         |                         |
| Стоимость продления        | 0    |                         |                         |
| Стоимость переноса         | 0    |                         |                         |
| • Описание                 |      |                         |                         |
|                            |      | /                       |                         |
| Сохранить Отменить         |      |                         |                         |

## Периол полписки

2. Отредактировать нужную информацию. Принципы редактирования информации о Периоде аналогичны принципам добавления информации при создании Периода.

Для делегированных *Тарифных планов* поля **Период**, флажки Бессрочный, Опубликован и Пробный недоступны для изменения.

3. Нажать кнопку Сохранить.

### 9.3.2.3.2.4 Удаление Периода Тарифного плана

Удаление Периода из Тарифного плана невозможно, если хотя бы одна Подписка на этот Тарифный план или на один из его дочерних Тарифных планов, имеет статус, отличный от Удалена, или если Тарифный план был делегирован.

При удалении *Периода* для существующего *Тарифного плана* с признаком **Делегирован** = **Нет** данный *Период* удаляется во всех дочерних *Тарифных планах* (вне зависимости от количества уровней *Реселлеров*).

Чтобы удалить Период Тарифного плана, необходимо:

- 1. На вкладке **Периоды тарифного плана** щелкнуть по **ID** или **Периоду** *Тарифного плана*. Отобразится страница **Период подписки**.
- 2. Нажать кнопку Удалить.
- 3. В окне подтверждения нажать кнопку **Подтвердить**. *Период Тарифного плана* будет удален. Возможность создания новых *Подписок* на этот *Период* будет заблокирована. Старые *Подписки* на этот *Период Тарифного плана* будут продолжать работать.

9.3.2.3.3 Изменение Ресурсов Тарифного плана В этой статье:

- Просмотр списка Ресурсов Тарифного плана
- Добавление Ресурса Тарифного плана
- Изменение Ресурса Тарифного плана
- Удаление Ресурса Тарифного плана

9.3.2.3.3.1 Просмотр списка Ресурсов Тарифного плана Чтобы просмотреть список *Ресурсов Тарифного плана*, необходимо:

- 1. Войти в Панель управления Оператора.
- 2. На Панели навигации перейти в раздел Тарифные планы (см. <u>Навигация по</u> <u>Панели управления Оператора</u>). Отобразится страница Тарифные планы (см. Просмотр списка Тарифных планов).
- 3. Щелкнуть по ID или названию нужного *Тарифного плана*. Отобразится страница выбранного *Тарифного плана* (см. <u>Просмотр и обновление Тарифного плана</u>).
- 4. Перейти на вкладку Ресурсы тарифного плана.

| Dr V    | Veb        |                        |                      |             |              |              | 1         | Service Provider              | Русский (Русски                  | й) 🚺 adm               | in@example.com | 0 ₽     |
|---------|------------|------------------------|----------------------|-------------|--------------|--------------|-----------|-------------------------------|----------------------------------|------------------------|----------------|---------|
| Общая   | информация | Подписки               | Периоды тари         | фного плана | Ресурсы тарі | ифного плана | Услуги Пе | реключаемые пл                | аны Лицензии                     | Журнал со              | бытий 🔳        |         |
| ID      | Название   | Возможен<br>перерасход | Единица<br>измерения | Включено    | Минимум      | Ограничение  | Установка | Стоимость<br>за<br>перерасход | Абонентская<br>плата/за<br>месяц | Стоимость<br>продления | Опубликован    | ۵       |
| 10739   | Licences   | 🗸 Нет                  | Единицы              | 0           | 1            | 1            | \$0.00    | \$0.00                        | \$5.00                           | \$0.00                 | 🛩 Да           |         |
| 10738   | Users      | 🗸 Нет                  | Единицы              | 0           | 1            | 1            | \$0.00    | \$0.00                        | \$4.00                           | \$0.00                 | 🛩 Да           |         |
| 10737   | Devices    | 🗸 Нет                  | Единицы              | 0           | 1            | 1            | \$0.00    | \$0.00                        | \$3.00                           | \$0.00                 | 🛩 Да           |         |
| Показан | ны 3       |                        |                      |             |              |              |           |                               |                                  |                        | 50             | 100 150 |

9.3.2.3.3.2 Добавление Ресурса Тарифного плана

Добавление *Ресурса* возможно только в том случае, если не все *Ресурсы*, созданные в рамках *Шаблона Услуги* (см. <u>Управление</u> <u>Ресурсами услуги</u>), включены в *Тарифный план*.

Чтобы добавить Ресурсы в Тарифный план, необходимо:

1. На Панели инструментов вкладки Ресурсы тарифного плана нажать кнопку Создать. Отобразится страница Добавить цены на ресурсы.

### Добавить цены на ресурсы

| Общая информация     | Подписки По                 | ериоды тарифного | плана Рес   | урсы тарифн | ного плана             | а Услуги                   | Переключ                         | аемые пла              | ны        |
|----------------------|-----------------------------|------------------|-------------|-------------|------------------------|----------------------------|----------------------------------|------------------------|-----------|
| □ ID Имя ресурса Изм | еримый Единица<br>измерения | Включено Минимум | Безлимитный | Ограничение | Стоимость<br>установки | Стоимость за<br>перерасход | Абонентская<br>плата/за<br>месяц | Стоимость<br>продления | Публичный |
| 1526 Resources       | Единицы                     | 0 0              |             | 0           | 0,0                    | 0,0                        | 0,0                              | 0,0                    | •         |
| Сохранить Отмени     | ИТЬ                         |                  |             |             |                        |                            |                                  |                        |           |

- 2. Установить флажки в строках Ресурсов, которые нужно добавить в Тарифный план.
- Настроить каждый *Ресурс*, который должен быть добавлен, аналогично принципам при добавлении *Ресурсов* в новый *Тарифный план* (см. <u>Ресурсы Тарифного плана</u>) с учетом следующих ограничений и особенностей:
  - Для Тарифного плана с признаком Делегирован = Нет, для которого существует хотя бы одна Подписка в статусе отличном от Удалена на текущем или дочерних уровнях, поля Минимум и Включено недоступны для изменения.
  - Новый *Ресурс* автоматически добавляется во все дочерние *Тарифные планы* (вне зависимости от количества уровней *Реселлеров*).
  - о Добавленный *Ресурс* также появляется у существующих *Подписок*.
  - о Для Подписок с индивидуальными ценами:
    - Ресурс добавляется в Подписки с индивидуальными ценами с ценой, равной цене в Тарифном плане, но с признаком индивидуальной цены.
    - Индивидуальная цена для нового *Ресурса* в *Подписке* с индивидуальными ценами остается неизменной весь период действия *Подписки*.
    - При обновлении цены в Тарифном плане цена Ресурса в Подписке с индивидуальной ценой не изменяется.
    - Если Ресурс добавляется в Подписку с индивидуальными ценами, то себестоимость Ресурса фиксируется в зависимости от значения флажка Фиксированная цена в Тарифном плане.
      - Если флажок Фиксированная цена установлен, то себестоимость нового *Ресурса* остается неизменной до продления Подписки.
      - Если флажок **Фиксированная цена** не установлен, то себестоимость нового *Ресурса* обновляется сразу.
    - При продлении Подписки с индивидуальными ценами и фиксированной ценой обновляется цена и себестоимость добавленного Pecypca.
  - При добавлении *Ресурса* на нижестоящих уровнях учитывается коэффициент наценки нижестоящих *Реселлеров*:
    - Если коэффициент наценки задан для данного Тарифного плана, то цена Дистрибьютора или вышестоящего Реселлера за Ресурс умножается на данный коэффициент. Например, цена Дистрибьютора = 1, коэффициент наценки Реселлера первого уровня = 2, коэффициент наценки Реселлера второго уровня = 3, тогда цена для Реселлера первого уровня = 6.

- Если коэффициент наценки не задан для данного Тарифного плана, то используется цена Дистрибьютора или вышестоящего Реселлера за Ресурс. Например, цена Дистрибьютора = 1, коэффициент наценки Реселлера первого уровня не задан, коэффициент наценки Реселлера второго уровня = 3, тогда цена для Реселлера первого уровня = 1, цена Реселлера второго уровня = 3.
- 4. Нажать кнопку **Сохранить**. Новый *Ресурс* будет добавлен и отобразится на вкладке **Ресурсы тарифного плана**.

#### 9.3.2.3.3.3 Изменение Ресурса Тарифного плана

Чтобы изменить Ресурс Тарифного плана, необходимо:

1. На вкладке **Ресурсы тарифного плана** щелкнуть по ID или названию *Ресурса*. Отобразится страница *Ресурса*.

| Licences count             |          |                         |                       |     |
|----------------------------|----------|-------------------------|-----------------------|-----|
| Общая информация Подп      | иски     | Периоды тарифного плана | Ресурсы тарифного пла | ана |
| Удалить                    |          |                         |                       |     |
| Общая информация –         |          |                         |                       |     |
| Ресурс                     | Licences | count                   |                       |     |
| • Имя                      | Licences | s count                 |                       |     |
| Единица измерения          | Единиць  | k                       |                       |     |
| • Включено                 | 0        |                         |                       |     |
| • Минимум                  | 1        |                         |                       |     |
| • Ограничение              | 0        | Неогран                 | ниченно Вкл III       |     |
| Стоимость установки        | 0,0      |                         |                       |     |
| Абонентская плата/за месяц | 45,0     |                         |                       |     |
| Стоимость за перерасход    | 0,0      |                         |                       |     |
| Стоимость продления        | 0,0      |                         | ]                     |     |
| Публичный                  | 1        |                         |                       |     |
| item_1c_id                 |          |                         |                       |     |
| item_1c_for_resellers      |          |                         |                       |     |
|                            |          |                         |                       |     |
| Сохранить Отменить         |          |                         |                       |     |

- 2. Отредактировать нужную информацию. Принципы редактирования информации о *Ресурсе* аналогичны принципам ввода при добавлении *Ресурса* (см. <u>Ресурсы</u> <u>Тарифного плана</u>) с учетом следующих ограничений и особенностей:
  - Для Тарифного плана с признаком Делегирован = Нет, для которого существует хотя бы одна Подписка в статусе отличном от Удалена на текущем или дочерних уровнях, а также в делегированных Тарифных планах поля Включено, Минимум и Ограничение и переключатель Неограниченно недоступны для изменения.
  - Если Тарифный план опубликован в Vendor Portal, то на уровне Дистрибьютора и на всех уровнях нижестоящих Реселлеров, которым был делегирован данный Тарифный план, изменение названий Ресурсов вручную недоступно и выполняется автоматически в момент публикации изменений в Vendor Portal (см. <u>Синхронизация Продуктов</u> и Тарифных планов между Vendor Portal и Платформа Биллинга и <u>Провиженинга</u>).
  - Изменение значений в полях Включено, Минимум, Ограничение, Неограниченно для существующего Ресурса Тарифного плана с признаком Делегирован = Нет применяется ко всем дочерним Тарифным планам (вне зависимости от количества уровней Реселлеров).
  - При изменении стоимости *Ресурса Тарифного плана* будет отключена автоматическая наценка на этот *Тарифный план*. Если *Тарифный план* был делегирован нижестоящим *Реселлерам*, то изменение цен на *Ресурсы Тарифного плана* приведет к изменению себестоимостей делегированных *Тарифных планов* у нижестоящих *Реселлеров*.
- 3. Нажать кнопку Сохранить.

### 9.3.2.3.3.4 Удаление Ресурса Тарифного плана

Удаление *Ресурса* из *Тарифного плана* невозможно, если хотя бы одна *Подписка* на этот *Тарифный план* или на один из его дочерних *Тарифных планов*, имеет статус, отличный от **Удалена**, или если *Тарифный план* был делегирован.

При удалении *Ресурса* для существующего *Тарифного плана* с признаком **Делегирован** = **Нет** данный *Ресурс* удаляется во всех дочерних *Тарифных планах* (вне зависимости от количества уровней *Реселлеров*).

Чтобы удалить Ресурс из Тарифного плана, необходимо:

- 1. На вкладке **Ресурсы тарифного плана** щелкнуть по ID или названию *Ресурса Тарифного плана*. Отобразится страница *Ресурса*.
- 2. Нажать кнопку Удалить.
- 3. В окне подтверждения нажать кнопку **Подтвердить**. *Ресурс* будет исключен из *Тарифного плана*.

### 9.3.2.3.4 Настройка переключаемых Тарифных планов

Если добавленные Переключаемые планы основаны на Шаблоне услуги, отличающемся от Шаблона услуги основного Тарифного

плана, то при переключении возможна потеря всех данных *Клиента*. При переключении *Тарифного плана* в этом случае происходит удаление предыдущей *Услуги* и создание новой, что может привести к остановке *Подписки*, потере связи *Подписки* с *Провайдером Услуги* и создание новой *Подписки* на его стороне.

Переключаемые *Тарифные планы* недоступны для *Тарифных планов* с типом биллинга **Non-Recurring Subscription**.

В данной статье:

- Добавление переключаемых Тарифных планов
- Просмотр информации о переключаемом Тарифном плане
- Удаление переключаемого Тарифного плана

#### 9.3.2.3.4.1 Добавление переключаемых Тарифных планов

Чтобы добавить возможность изменения *Тарифного плана* в рамках существующей *Подписки*, необходимо создать список *Тарифных планов*, на которые можно переключиться с текущего *Тарифного плана Подписки*. Для этого необходимо:

- 1. Войти в Панель управления Оператора.
- 2. На **Панели навигации** перейти в раздел **Тарифные планы** (см. <u>Навигация по</u> <u>Панели управления Оператора</u>). Откроется страница **Тарифные планы** (см. <u>Просмотр списка Тарифных планов</u>).
- 3. Щелкнуть по ID или названию нужного *Тарифного плана*. Откроется страница выбранного *Тарифного плана* (см. <u>Просмотр и обновление Тарифного плана</u>).
- 4. Перейти на вкладку Переключаемые планы.

Kaspersky Small Office Security

| Общая информация | Подписки      | Периоды тарифного плана | Ресурсы тарифного плана | Услуги | Переключаемые планы | ≡ |
|------------------|---------------|-------------------------|-------------------------|--------|---------------------|---|
| + Добавить       |               |                         |                         |        |                     |   |
| ID 1             | Гарифный план |                         | Продукт                 | Стату  | ус плана            |   |
|                  |               |                         |                         |        |                     |   |
| Удалить          |               |                         |                         |        |                     |   |
|                  |               |                         |                         |        |                     |   |

- 5. На **Панели инструментов** вкладки **Переключаемые планы** нажать кнопку **Добавить**. В рабочей области отобразится страница **Добавить планы**. Список *Тарифных планов* можно отфильтровать:
  - о по имени Тарифного плана;
  - о По имени Продукта, к которому привязан Тарифный план;
  - о По имени Категории Продукта.

По умолчанию, поле Поиск по продукту предзаполнено названием Продукта, к которому относится редактируемый Тарифный план.

### ООО «Девелопмент Бюро»

#### Добавить планы

| Обща | я инф   | оормация Подписки              | Периоды тарифного плана | Ресурсы тарифного плана         | Услуги | Переключаемые пла | ны 🔳         |
|------|---------|--------------------------------|-------------------------|---------------------------------|--------|-------------------|--------------|
| Поис | с по та | арифному плану                 | Поиск по продукту       | Поиск по категории пр           | одукта |                   |              |
| C    | храні   | Отменить                       |                         |                                 |        |                   |              |
|      | Id      | Тарифный план                  |                         | Продукт                         |        | Product category  | Статус плана |
|      | 66      | Dr.Web free                    |                         | Default02                       |        | Default02         | активный     |
|      | 35      | Kaspersky Small Office Securit | y (15-19)               | Kaspersky Small Office Security |        | Default           | активный     |
| 1    | 31      | Kaspersky Small Office Securit | y (5-9)                 | Kaspersky Small Office Security |        | Default           | активный     |
|      | 30      | Kaspersky Small Office Securit | y (10-14)               | Kaspersky Small Office Security |        | Default           | активный     |

- 6. Установить флажки в строках *Тарифных планов*, на которые возможен переход с выбранного *Тарифного плана*.
- 7. Нажать кнопку **Сохранить**. Выбранные *Тарифные планы* отобразятся на вкладке **Переключаемые планы**.

Kaspersky Small Office Security

| Обща | я инфо | ормация     | Подписки          | Периоды тарифного плана | Ресурсы тарифного плана | Услуги   | Переключаемые планы | ≡        |
|------|--------|-------------|-------------------|-------------------------|-------------------------|----------|---------------------|----------|
| + д  | обавит | гь          |                   |                         |                         |          |                     |          |
|      | ID     | Тарифный п  | лан               |                         | Продукт                 |          | Стат                | ус плана |
|      | 57     | Kaspersky S | Small Office Secu | rity (5-9)              | Kaspersky Small Office  | Security | акт                 | ивный    |
|      | 56     | Kaspersky S | Small Office Secu | rity (15-19)            | Kaspersky Small Office  | Security | акт                 | ивный    |
| Удал | ить    |             |                   |                         |                         |          |                     |          |

9.3.2.3.4.2 Просмотр информации о переключаемом Тарифном плане

Для просмотра информации о переключаемом *Тарифном плане* необходимо щелкнуть по **ID** или **Названию** *Тарифного плана*.

9.3.2.3.4.3 Удаление переключаемого Тарифного плана

Чтобы удалить переключаемый Тарифный план, необходимо:

- 1. На вкладке **Переключаемые планы** установить флажки в строках *Тарифных планов*, которые необходимо удалить.
- 2. Нажать кнопку **Удалить**. Выбранные *Тарифные планы* будут удалены с вкладки **Переключаемые планы**.

9.3.2.4 Групповое изменение Тарифных планов

При изменении цен *Тарифных планов* при помощи экспорта и импорта файла MS Excel, будет отключена автоматическая наценка этих планов (см. <u>Просмотр Прайс-листа</u>). Исключение — *Тарифные планы* с *типом биллинга* **По факту потребления (внешний)**. Для таких *Тарифных планов* все установленные при помощи импорта файла MS Excel цены не будут учитываться.

Для группового изменения стоимости и периода *Тарифных планов* можно использовать функции экспорта/импорта. Для этого необходимо:

- 1. Экспортировать *Список тарифных планов* в файл MS Excel (см. <u>Экспорт списка</u> <u>Тарифных планов</u>).
- 2. Внести необходимые изменения в параметры *Тарифных планов* в файле MS Excel (см. <u>Изменение параметров Тарифных планов</u>).

3. Импортировать *Список тарифных планов* из измененного файла MS Excel (см. Импорт списка Тарифных планов).

### 9.3.2.4.1 Экспорт списка Тарифных планов

Чтобы экспортировать список *Тарифных планов* в файл MS Excel, необходимо:

- 1. Войти в Панель управления Оператора.
- 2. На Панели навигации перейти в раздел Тарифные планы (см. <u>Навигация по</u> <u>Панели управления Оператора</u>). Откроется страница Тарифные планы (см. <u>Просмотр списка Тарифных планов</u>).
- 3. На Панели инструментов страницы Тарифные планы нажать кнопку Экспорт.
- 4. В появившемся окне выбрать папку для сохранения файла.
- 5. Нажать кнопку Сохранить.

### 9.3.2.4.2 Изменение параметров Тарифных планов

Для изменения параметров *Тарифных планов* в экспортированном файле MS Excel (см. <u>Экспорт списка Тарифных планов</u>) необходимо:

|   | С        | D       | E         | F           | G         | Н         |             |
|---|----------|---------|-----------|-------------|-----------|-----------|-------------|
|   | Название |         | Стоимость | Абонентская | Стоимость | Стоимость | Стоимость   |
| 1 | Плана    | Имя     | установки | плата       | продления | переноса  | перерасхода |
| 2 | iMind    | 3 day   | 0         | 0           | 0         | 40        |             |
| 3 | iMind    | 1 month | 0         | 0           | 0         | 0         |             |
| 4 | iMind    | 3 month | 0,1       | 0           | 0         | 0         |             |

1. Открыть экспортированный ранее файл со списком тарифных планов.

- 2. При необходимости изменить параметры в следующих столбцах:
  - о **Имя** периоды тарифного плана/ресурсы, входящие в тарифный план.
  - Стоимость установки платеж за заказ подписки на период тарифного плана(единовременный).
  - **Абонентская плата** величина ежемесячной абонентской платы за подписку по периоду тарифного плана.
  - Стоимость продления величина платежа за продление подписки на период тарифного плана.
  - о Стоимость переноса величина платежа за перенос домена.
  - **Стоимость перерасхода** величина платежа за перерасход ресурса сверх включенного в тарифный план или приобретенного дополнительно.

Необходимо обратить внимание, что следующие виды платежей суммируются при определенных условиях:

- Заказ на покупку: Стоимость установки и Абонентская плата суммируются.
- Заказ на продление: Стоимость продления и Абонентская плата суммируются.
- 3. Сохранить изменения в файле.

9.3.2.4.3 Импорт списка Тарифных планов

Чтобы импортировать список *Тарифных планов* из экспортированного ранее и измененного файла MS Excel (см. <u>Экспорт списка Тарифных планов</u>, <u>Изменение</u> <u>параметров Тарифных планов</u>), необходимо:

- 1. Войти в Панель управления Оператора.
- 2. На Панели навигации перейти в раздел Тарифные планы (см. <u>Навигация по</u> <u>Панели управления Оператора</u>). Откроется страница Тарифные планы (см. <u>Просмотр списка Тарифных планов</u>).
- 3. На Панели инструментов страницы Тарифные планы нажать кнопку Импорт.
- В появившемся окне выбрать измененный файл MS Excel, который необходимо импортировать. В диалоге Импортировать планы рядом с кнопкой Выберите файл появится имя выбранного файла.
- 5. Нажать кнопку **Импортировать**. Произойдет изменение параметров существующих *Тарифных планов*.

### 9.3.2.5 Деактивация Тарифного плана

Деактивация Тарифного плана используется для запрета создания новых Подписок на основании данного Тарифного плана.

После деактивации *Тарифного плана* для существующих *Подписок* станет недоступно только продление вручную. *Подписки* с включенной опцией **Автопродление** будут продолжать продлеваться и после деактивации *Тарифного плана*.

Чтобы полностью исключить возможность продления *Подписок* на деактивированный *Тарифный план*, необходимо отключить опцию **Автопродление** и запретить ее изменение для каждой *Подписки* (см. <u>Автоматическое продление Подписки</u>).

Для деактивации Тарифного плана необходимо:

- 1. Войти в Панель управления Оператора.
- 2. На Панели навигации перейти в раздел Тарифные планы (см. <u>Навигация по</u> <u>Панели управления Оператора</u>). Отобразится страница Тарифные планы (см. <u>Просмотр списка Тарифных планов</u>).
- 3. Щелкнуть по ID или названию требуемого *Тарифного плана*. Отобразится страница выбранного *Тарифного плана* (см. <u>Просмотр и обновление Тарифного плана</u>).
- 4. На Панели инструментов вкладки Общая информация нажать кнопку Деактивировать. Отобразится окно подтверждения.
- 5. В окне подтверждения нажать кнопку **Подтвердить**. Статус *Тарифного плана* изменится на **Неактивный**. Если *Тарифный план* был делегирован нижестоящему *Реселлеру*, то в *Панели управления Реселлера* такого *Реселлера* статус *Тарифного плана* изменится на **Деактивирован провайдером**.

### 9.3.2.6 Активация Тарифного плана

Для активации Тарифного плана необходимо выполнить следующие действия:

- 1. Войти в Панель управления Оператора.
- На Панели навигации перейти в раздел Тарифные планы (см. <u>Навигация по</u> <u>Панели управления Оператора</u>). Откроется страница Тарифные планы (см. <u>Просмотр списка Тарифных планов</u>).
- 3. Щелкнуть по ID или названию нужного *Тарифного плана*. Откроется страница выбранного *Тарифного плана* (см. <u>Просмотр и обновление Тарифного плана</u>).

4. На Панели инструментов вкладки Общая информация нажать кнопку Активировать. Статус тарифного плана изменится на Активный. Тарифный план будет доступен для заказа клиентами. Если Тарифный план был делегирован нижестоящему Реселлеру, то в Панели управления Реселлера данного Реселлера план приобретет статус Активный.

### 9.3.2.7 Копирование Тарифного плана

Для ускорения процесса создания однотипных *Тарифных планов* можно создавать копии существующего *Тарифного плана*. Каждая копия *Тарифного плана* будет создаваться с такими же настройками, *Периодами* и *Ресурсами*, как у оригинала, за исключением параметров, которые должны быть уникальными в рамках платформы.

Создать Тарифный план при помощи функции копирования можно на основе Тарифных планов в статусах Активный и Неактивный.

Копирование делегированных и доменных *Тарифных планов* недоступно.

Чтобы создать копию Тарифного плана, необходимо выполнить следующие действия:

- 1. Войти в Панель управления Оператора.
- 2. На Панели навигации перейти в раздел Тарифные планы (см. <u>Навигация по</u> <u>Панели управления Оператора</u>). Откроется страница Тарифные планы (см. Просмотр списка Тарифных планов).
- 3. На Панели инструментов нажать кнопку Копировать план. Отобразится страница Копировать план.

| Копировать план          | 4                                         |
|--------------------------|-------------------------------------------|
| 🛕 Значения уникаль       | ных параметров плана не будут скопированы |
| • Тарифный план          | Выберите тарифный план 🔹                  |
| Опубликован              |                                           |
| Сбросить (обнулить) цены |                                           |
| Копировать Отменить      |                                           |

- 4. В списке Тарифный план выбрать существующий Тарифный план для копирования.
- 5. Если требуется, чтобы копия *Тарифного плана* не была доступна *Клиентам* для заказа сразу после создания, снять флажок **Опубликован**.
- 6. Если требуется, чтобы в копии *Тарифного плана* цены были равны нулю, убедиться, что флажок **Сбросить (обнулить) цены** установлен. При этом:
  - Если флажок Сбросить (обнулить) цены установлен, то в копии Тарифного плана:
    - Цена продажи и Себестоимость будут равны 0.

- Автоматическая наценка будет скопирована со страницы Управления наценкой для новых тарифных планов (см. <u>Установка коэффициентов наценки по умолчанию для новых</u> <u>Тарифных планов</u>) через связь *Продукт — Категория продукта*.
- Если флажок Сбросить (обнулить) цены не установлен, то в копии Тарифного плана:
  - Цена продажи будет равна цене продажи копируемого *Тарифного плана*.
  - Себестоимость будет равна 0.
  - Автоматическая наценка:
    - Если в копируемом *Тарифном плане* хотя бы одна цена не равна **0**, получит значение **Не задана**.
    - Если в копируемом *Тарифном плане* все цены равны **0**, значение будет скопировано со страницы **Управления** наценкой для новых тарифных планов (см. <u>Установка</u> коэффициентов наценки по умолчанию для новых Тарифных планов) через связь *Продукт — Категория продукта*.

Для *Услуги* Microsoft Office 365 для обновления Себестоимости созданной копии *Тарифного плана* (см. <u>Просмотр Прайс-листа</u>) может потребоваться повторно загрузить XSLX-файл с себестоимостями (см. <u>Обновление</u> <u>себестоимостей Ресурсов Тарифных планов Microsoft Office</u> <u>365</u>)

- 7. Нажать кнопку **Копировать**. Новый *Тарифный план* будет создан. Отобразится страница с подробной информацией о новом *Тарифном плане*.
- 8. При необходимости отредактировать параметры *Тарифного плана* по общим правилам (см. <u>Просмотр и обновление Тарифного плана</u>).
- 9. Нажать кнопку Сохранить.

Создание копии *Тарифного плана* доступно также и на странице с подробной информацией о *Тарифном плане* (см. <u>Просмотр и</u> обновление Тарифного плана).

Чтобы создать копию Тарифного плана, необходимо:

- 1. Войти в Панель управления Оператора.
- На Панели навигации перейти в раздел Тарифные планы (см. <u>Навигация по Панели управления</u> <u>Оператора</u>). Откроется страница Тарифные планы (см. <u>Просмотр</u> <u>списка Тарифных планов</u>).
- 3. Нажать ID или Название Тарифного плана для копирования.
- На странице с подробной информацией о Тарифном плане на Панели инструментов нажать кнопку Копировать. Отобразится окно Копирование плана.

| Копирование плана                                              |  |  |  |
|----------------------------------------------------------------|--|--|--|
| А Значения уникальных параметров плана не будут<br>скопированы |  |  |  |
| Введите имя для плана                                          |  |  |  |
| Копия CSP                                                      |  |  |  |
| 🗷 Опубликован                                                  |  |  |  |
| 🗷 Сбросить (обнулить) цены                                     |  |  |  |
| Копировать Отменить                                            |  |  |  |

- 5. При необходимости изменить имя нового *Тарифного плана*. По умолчанию, к имени существующего *Тарифного плана* будет добавлено **Копия**.
- 6. Если требуется, чтобы копия *Тарифного плана* не была доступна *Клиентам* для заказа, снять флажок **Опубликован**.
- Если требуется, чтобы в копии Тарифного плана цены были равны нулю, убедиться, что флажок Сбросить (обнулить) цены установлен.
- Нажать кнопку Копировать. Новый Тарифный план будет создан. Отобразится страница с подробной информацией о новом Тарифном плане.

### 9.3.3 Управление Правилами предоставления Тарифных планов

Правила предоставления устанавливают общие критерии обработки Тарифных планов: Период остановки неоплаченной Подписки, Период блокировки, Финансовый день и др.

В данном разделе:

- Создание Правила предоставления
- Просмотр списка Правил предоставления
- Просмотр и обновление Правила предоставления

9.3.3.1 Создание Правила предоставления

Созданное *Правило предоставления* автоматически создается у всех нижестоящих *Реселлеров*. *Правило предоставления*, создаваемое при делегировании *Тарифных планов* из *Vendor Portal* не создается автоматически у нижестоящих *Реселлеров* (см. <u>Синхронизация</u> <u>Продуктов и Тарифных планов между Vendor Portal и Платформа</u> <u>Биллинга и Провиженинга</u>).

Чтобы создать Правило предоставления, необходимо:

1. Войти в Панель управления Оператора.

- 2. На Панели навигации перейти в раздел Правила предоставления услуг (см. <u>Навигация по Панели управления Оператора</u>). Отобразится страница Правила предоставления (см. <u>Просмотр списка Правил предоставления</u>).
- 3. На Панели инструментов страницы Правила предоставления нажать кнопку Создать. Отобразится страница Добавить правило предоставления.
- 4. В группе элементов Общая информация:
  - а. В поле Название ввести уникальное название Правила предоставления.
  - b. В поле **Ключ** ввести ключ *Правила предоставления*. Допускается использование латинских букв в нижнем регистре, цифр, символов подчеркивания.

Ключ используется для синхронизации *Правил* предоставления между Вендором, Дистрибьюторами и нижестоящими *Реселлерами*, которым были делегированы *Тарифные планы*, входящие в *Правило предоставления*, и поэтому должен быть уникальным в рамках *Реселлера*.

На уровне вышестоящего *Реселлера* при создании *Правила предоставления* платформа не допускает, чтобы значение в поле **Ключ** совпадало с **Ключом**, который существует среди *Правил предоставления* у какого-либо из нижестоящих *Реселлеров*.

Общая информация • Название ⑦ • Ключ ⑦

Делегирован 🕗 🔍 Нет

- 5. В группе элементов Выставление счетов:
  - а. В поле Финансовый день ввести число месяца, в которое производится изменение статуса Списаний (см. <u>Просмотр Списаний</u>) по Тарифному плану, который входит в данное Правило предоставления. Данное поле может принимать значения от 1 до 28, определяющее день месяца.

Формирование **Актов** (см. <u>Управление Актами</u>) происходит на второй день нового *Финансового периода*.

У Клиента за месяц может быть сформировано множество Актов. При этом каждый из Актов должен включать в себя все Тарифные планы Клиента, входящие в Правило предоставления с Финансовым днем формирования данного Акта. b. Установить флажок **Доступны к оплате обещанным платежом**, если *Тарифные планы*, предоставляемые по данному правилу, можно будет оплатить с использованием обещанного платежа (см. <u>Создание Обещанного</u> <u>платежа</u>).

| Выставление счетов                                   |   |
|------------------------------------------------------|---|
| • Финансовый день 🗇                                  | 1 |
| Доступны к оплате <sub>⑦</sub><br>обещанным платежом |   |

- 6. В группе элементов Параметры продления:
  - а. В поле Точка ручного продления (в днях) установить срок (в днях) до даты истечения Подписки, когда становится доступна возможность вручную продлить данную Подписку. На период, когда продление невозможно, кнопка Продлить скрывается на странице подписки в Панели управления Оператора и Панели управления Клиента.

При установке значения **-1** продление *Подписки* доступно весь период действия *Подписки*. При установке значения **0** *Подписка* недоступна для продления.

Значение в поле Точка ручного продления (в днях) не может быть меньше значения в поле Точка автоматического продления (в днях). При установке в поле Точка ручного продления (в днях) значения -1 эта проверка не выполняется.

- b. В поле Точка автоматического продления (в днях) ввести количество дней до истечения срока Подписки, когда для Клиента будет сформирован Заказ на продление Подписки. Данный параметр можно переопределить на уровне Подписки в Панели управления Оператора. По умолчанию в поле установлено значение 0.
- с. В поле Остановка неоплаченной подписки через ввести количество дней после окончания срока Подписки, в течение которого Подписка будет активна без оплаты продления. Это значение определяет продолжительность Периода остановки неоплаченной Подписки.
- d. В поле Период блокировки подписки ввести количество дней после окончания Периода остановки неоплаченной Подписки, в течение которого Подписка будет остановлена, но не удалена. После завершения данного периода Подписка удаляется.

| Параметры продления                                               |   |  |  |  |
|-------------------------------------------------------------------|---|--|--|--|
| • Точка ручного <sub>⑦</sub><br>продления (в днях)                | 0 |  |  |  |
| <ul> <li>Точка автоматического<br/>продления (в днях)</li> </ul>  | 0 |  |  |  |
| <ul> <li>Остановка<br/>неоплаченной подписки<br/>через</li> </ul> |   |  |  |  |
| <ul> <li>Период блокировки<br/>подписки</li> </ul>                |   |  |  |  |

7. В группе элементов **Доступность для клиентов** установить флажки рядом с **Типами** клиентов (см. <u>Типы клиентов</u>), которым будут доступны для заказа *Тарифные планы* (см. <u>Управление Тарифными планами</u>), которые входят в данное *Правило* предоставления.

Доступность для клиентов

- Типы клиентов 
   Индивидуальный предприниматель
   Юридическое лицо
   Физическое лицо
- 8. Нажать кнопку **Создать**. Новое *Правило* отобразится на странице **Правила представления** (см. <u>Просмотр списка Правил предоставления</u>).
- 9.3.3.2 Просмотр списка Правил предоставления

Если у нижестоящего *Реселлера* название *Правила предоставления*, которое было делегировано от вышестоящего *Реселлера*, совпадает с названием уже существующего *Правила предоставления* данного *Реселлера*, то при просмотре списка *Правил предоставления* отобразится всплывающее окно предупреждения:

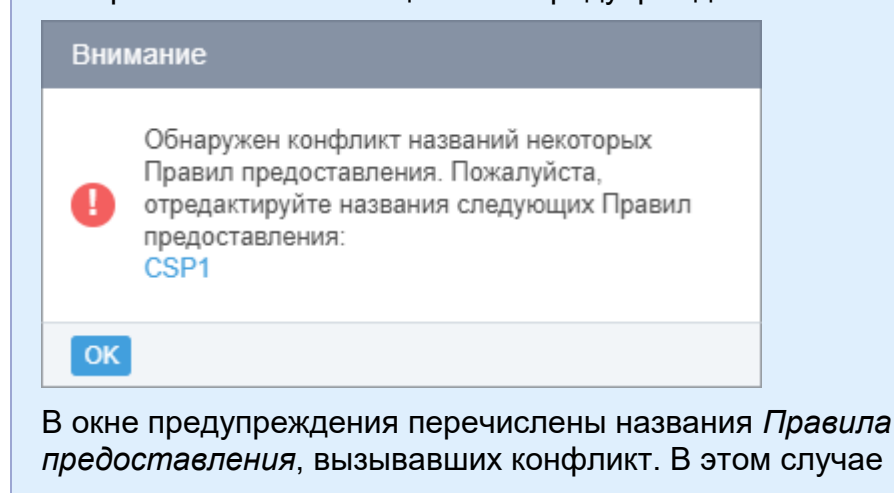

нижестоящему *Реселлеру* необходимо переименовать *Правила* предоставления, указанные в списке. Название *Правила* предоставления в списке является ссылкой на страницу с информацией о данном *Правиле* (см. <u>Просмотр и обновление</u> <u>Правила предоставления</u>).

Для просмотра списка Правил предоставления необходимо:

- 1. Войти в Панель управления Оператора.
- 2. На Панели навигации перейти в раздел Правила предоставления услуг (см. <u>Навигация по Панели управления Оператора</u>). Откроется страница Правила предоставления.

| пра  | вила предоста                                 | вления                                      |                                  |                                            |                    |             |         |        |
|------|-----------------------------------------------|---------------------------------------------|----------------------------------|--------------------------------------------|--------------------|-------------|---------|--------|
| Соз, | дать                                          |                                             |                                  |                                            |                    |             |         |        |
| ID   | Название                                      | Остановка<br>неоплаченной<br>подписки через | Период<br>блокировки<br>подписки | Доступны к оплате<br>обещанным<br>платежом | Финансовый<br>день | Делегирован | Ключ    | •      |
| 9357 | Microsoft CSP - 21                            | 0                                           | 90                               | 🗸 Да                                       | 21                 | 🛩 Да        | csptest |        |
| 8817 | Microsoft Azure                               | 0                                           | 90                               | 🗸 Да                                       | 5                  | 🗸 Да        | azure   |        |
| 8816 | ESET NOD32 Smart<br>Security Business Edition | 7                                           | 7                                | 🗸 Да                                       | 1                  | 🗸 Нет       | eset    |        |
| 8666 | G Suite                                       | 7                                           | 7                                | 🛩 Да                                       | 1                  | 🗸 Нет       | gsuite  | -      |
| < 1  | 2 > 1 - 50 из 77                              |                                             |                                  |                                            |                    |             | 50 10   | 00 150 |

Страница Правила предоставления содержит следующие блоки:

- о Панель инструментов (см. <u>Работа с Табличной частью</u>);
- **Табличную часть** со списком *Правил предоставления*, которая содержит следующие столбцы:
  - ID уникальный идентификационный номер Правила предоставления.
  - Название название Правила предоставления.
  - Остановка неоплаченной подписки через количество дней после окончания срока Подписки, в течение которого Подписка будет активна без оплаты.
  - Период блокировки подписки количество дней после окончания Периода остановки неоплаченной Подписки, в течение которого Подписка будет остановлена, но не удалена. После завершения данного периода Подписка удаляется.
  - Доступны к оплате обещанным платежом признак доступности Тарифного плана (предоставляемого по данному Правилу) для оплаты с использованием обещанного платежа (см. <u>Управление</u> <u>Обещанными платежами</u>).
  - Финансовый день число месяца, в которое изменяются статусы Списаний (см. <u>Просмотр Списаний</u>). Данное поле может иметь значения от 1 до 28, определяющее день месяца. Акт создается на следующий день после Финансового дня.
  - Делегирован признак делегирования Правила предоставления от Оператора (вышестоящего Реселлера). Если значение признака = Да, то данное правило было делегировано и доступно только в режиме чтения. При изменении или удалении Правил предоставления у Оператора (вышестоящего Реселлера) происходит автоматическое

изменение или удаление *Правил предоставления* у нижестоящих *Реселлеров*.

• Ключ — уникальное значение в рамках *Ресселера*, которое используется для синхронизации *Правил предоставления*.

### 9.3.3.3 Просмотр и обновление Правила предоставления

Правило предоставления, которое было делегировано от Оператора (вышестоящего Реселлера), на уровне нижестоящего Реселлера доступно только в режиме чтения. Для делегированных Правил предоставления возможно только добавлять новые Типы клиентов. При изменении/удалении Правил предоставления и Типов клиентов у Оператора (вышестоящего Реселлера) происходит автоматическое изменение/удаление Правил предоставления и Типов клиентов у нижестоящих Реселлеров.

Для просмотра информации о Правиле предоставления необходимо:

- 1. Войти в Панель управления Оператора.
- 2. На Панели навигации перейти в раздел Правила предоставления услуг (см. <u>Навигация по Панели управления Оператора</u>). Откроется страница Правила предоставления (см. Просмотр списка Правил предоставления).
- 3. Щелкнуть по ID или названию *Правила предоставления*. Откроется страница выбранного *Правила предоставления*.

# Microsoft Azure

| Общая информация Журн                                         | нал событий                                                                                           |
|---------------------------------------------------------------|----------------------------------------------------------------------------------------------------|
| Удалить                                                       |                                                                                                    |
| Общая информация –                                            |                                                                                                    |
| • Название                                                    | Microsoft Azure                                                                                       |
| • Ключ                                                        | azure                                                                                                 |
| Делегирован                                                   | ✓ Нет                                                                                                 |
| <ul> <li>Остановка неоплаченной<br/>подписки через</li> </ul> | 0                                                                                                    |
| <ul> <li>Период блокировки<br/>подписки</li> </ul>            | 90                                                                                                    |
| Доступны к оплате<br>обещанным платежом                       |                                                                                                    |
| • Финансовый день                                             | 5                                                                                                    |
| • Период продления                                            | 0                                                                                                    |
| • Типы клиентов                                               | <ul> <li>Индивидуальный предприниматель</li> <li>Физическое лицо</li> <li>Юридическое лицо</li> </ul> |
| Сохранить Отменить                                            |                                                                                                    |

Страница Правила предоставления содержит следующие вкладки:

- **Общая информация** общая информация о *Правиле предоставления* (см. <u>Создание Правила предоставления</u>).
- Журнал событий история изменений выбранного Правила представления (см. <u>Просмотр Журнала событий</u>).

Для обновления информации о Правиле предоставления необходимо:

- 1. На вкладке **Общая информация** изменить доступные для редактирования параметры *Правила представления*.
- 2. Нажать кнопку Сохранить для применения изменений.

На уровне вышестоящего *Реселлера* при редактировании *Правила предоставления*, которое было делегировано нижестоящим *Реселлерам*, платформа не допускает, чтобы новое значение в поле

**Ключ** совпадало с **Ключом**, который существует среди *Правил предоставления* у какого-либо из нижестоящих *Реселлеров*.

На уровне нижестоящего *Ресселера* при редактировании *Правила предоставления* с признаком **Делегирован** = **Нет** платформа не допускает, чтобы новое значение в поле **Ключ** совпадало с **Ключом**, который существует среди *Правил предоставления*, делегированных от вышестоящего *Реселлера*.

## 9.4 Лицензии

Вендор - компания, которая поставляет Услуги под собственной торговой маркой.

Продажа Услуг вендора осуществляется с помощью Лицензий, оплата за использование которых может производиться по разным схемам.

Сущность Вендор используется в Платформа Биллинга и Провиженинга для построения специализированных отчетов о продажах и использовании Лицензий.

Также специально созданный *Вендор* - Microsoft CSP используется для хранения себестоимости *Услуги*, предоставляемых по программе Microsoft CSP.

В этом разделе:

- Управление Вендором
- Управление Лицензиями вендора
- Управление Отчетами по использованию лицензий

### 9.4.1 Управление Вендором

В данном разделе описаны следующие операции с Вендорами:

- Просмотр и обновление Вендора
- Просмотр списка Вендоров
- Создание Вендора
- Удаление Вендора

9.4.1.1 Просмотр и обновление Вендора

Чтобы просмотреть и обновить информацию о Вендоре, необходимо:

- 1. Войти в Панель управления Оператора.
- На Панели навигации перейти в раздел Отчеты по лицензиям (см. <u>Навигация по</u> <u>Панели управления Оператора</u>). Откроется страница Вендоры (см. <u>Просмотр списка</u> <u>Вендоров</u>).
- 3. Щелкнуть по ID или названию нужного *Вендора*. Откроется страница выбранного *Вендора*.

# VendorEX

| Общая информация Лице | нзии     |
|-----------------------|----------|
| Удалить               |          |
| Общая информация      |          |
| ID                    | 39       |
| • Название            | VendorEX |
| • Валюта              | BYN      |
| Сохранить Отменить    |          |

Страница содержит следующие вкладки:

- о Общая информация:
  - ID уникальный идентификационный номер Вендора;
  - Название наименование Вендора;
  - Валюта валюта, которая используется Вендором;
- о Лицензии список Лицензий Вендора (см. Управление лицензиями вендора).
- 4. На вкладке Общая информация изменить содержимое необходимых полей.
- 5. Нажать кнопку Сохранить, чтобы применить изменения.
- 9.4.1.2 Просмотр списка Вендоров

Для просмотра списка Вендоров необходимо:

- 1. Войти в Панель управления Оператора.
- 2. На **Панели навигации** перейти в раздел **Отчеты по лицензиям** (см. <u>Навигация по</u> <u>Панели управления Оператора</u>). Откроется страница **Вендоры**.

## Вендоры

| T   | ID      | При           | именить | Очистить   |
|-----|---------|---------------|---------|------------|
| C   | оздать  | Создать От    | гчет    |            |
|     | ID      | Название      | Валюта  | \$         |
|     | 6       | ESET NOD32    | RUB     |            |
|     | 3       | Kaspersky     | RUB     |            |
|     | 1       | Microsoft CSP | RUB     |            |
| Пок | азаны З | }             | 5       | 50 100 150 |

Страница Вендоры содержит следующие блоки:

- Панель инструментов (см. Работа с Табличной частью).
  - Список вендоров табличная часть со следующими столбцами:
    - о **ID** уникальный идентификационный номер Вендора.
    - Название название Вендора.
    - Валюта валюта, которая используется для расчета с Вендором.

9.4.1.3 Создание Вендора

Чтобы добавить Вендора, необходимо:

- 1. Войти в Панель управления Оператора.
- 2. На **Панели навигации** перейти в раздел **Отчеты по лицензиям** (см. <u>Навигация по</u> <u>Панели управления Оператора</u>). Откроется страница **Вендоры** (см. <u>Просмотр списка</u> <u>Вендоров</u>).
- 3. На Панели инструментов страницы Вендоры нажать кнопку Создать. Откроется страница Новый вендор.

| Новый вендор     |          |
|------------------|----------|
| Общая информация |          |
| • Название       | VendorEX |
| • Валюта         | USD •    |
| Создать Отменить |          |

- 4. В поле **Название** ввести уникальное название *Вендора*, которое не было использовано ранее, в том числе и для удаленных *Вендоров*.
- 5. В открывающемся списке Валюта выбрать валюту расчетов с Вендором.
- 6. Нажать кнопку **Создать**. Новый *Вендор* будет создан и отобразится в списке *Вендоров* (см. <u>Просмотр списка вендоров</u>).

### 9.4.1.4 Удаление Вендора

Чтобы удалить Вендора, необходимо выполнить следующие действия:

- 1. Войти в Панель управления Оператора.
- 2. На **Панели навигации** перейти в раздел **Отчеты по лицензиям** (см. <u>Навигация по</u> <u>Панели управления Оператора</u>). Откроется страница **Вендоры** (см. <u>Просмотр списка</u> <u>Вендоров</u>).
- 3. Щелкнуть по ID или названию нужного *Вендора*. Откроется страница выбранного *Вендора* (см. <u>Просмотр и обновление Вендора</u>).
- 4. На Панели инструментов вкладки Общая информация нажать кнопку Удалить.
- 5. В появившемся диалоге нажать кнопку **Подтвердить**. Выбранный *Вендор* будет удален.

### 9.4.2 Управление Лицензиями вендора

*Лицензия* - право на *Услугу*, которую предоставляет *Вендор*. Лицензия может распространяться как на *Тарифный план* в целом, так и на *Ресурс тарифного плана*. Плата за использование *Лицензий* может производиться по разным схемам, а учет лицензий в Платформа Биллинга и Провиженинга позволяет формировать отчеты по продаваемым *Услугам* для осуществления взаиморасчетов с *Вендорами*.

В данном разделе описаны операции над Лицензиями Вендора:

- Создание Лицензии
- Просмотр и обновление списка Лицензий Вендора
- Просмотр и обновление информации о Лицензии
- Удаление Лицензии

### 9.4.2.1 Создание Лицензии

Чтобы создать новую Лицензию Вендора и привязать ее к конкретному Тарифному плану или Ресурсу, необходимо:

- 1. Войти в Панель управления Оператора.
- 2. На **Панели навигации** перейти в раздел **Отчеты по лицензиям** (см. <u>Навигация по</u> <u>Панели управления Оператора</u>). Откроется страница **Вендоры** (см. <u>Просмотр списка</u> <u>Вендоров</u>).
- 3. Щелкнуть по ID или названию нужного *Вендора*. Откроется страница выбранного *Вендора* (см. <u>Просмотр и обновление Вендора</u>).
- 4. Перейти на вкладку Лицензии (см. Просмотр и обновление информации о лицензии).
- 5. На **Панели инструментов** вкладки **Лицензии** нажать кнопку **Создать**. Откроется страница **Новая лицензия**.

| Новая лицензия       |           |               |              |  |  |
|----------------------|-----------|---------------|--------------|--|--|
| Информация о лицен:  | зии       |               |              |  |  |
| • Название           | LicenseVE | • Тип         | Ежемесячно • |  |  |
| • Артикул            | 412312341 |               |              |  |  |
| Стоимость лицензии – |           |               |              |  |  |
| Стоимость            | Дата      | начала        |              |  |  |
| 100                  | 01.07.201 |               |              |  |  |
|                      |           |               |              |  |  |
|                      | + Доба    | ВИТЬ СТОИ     | мость        |  |  |
| Привязка             |           |               |              |  |  |
| • Тип связи          | 🖲 План    | ID2000801 - C | oudHost 👻    |  |  |
|                      | Pecypc    |               |              |  |  |
| ,                    |           |               |              |  |  |
|                      | + Доб     | авить связ    | 3Б           |  |  |
| Создать Отменить     |           |               |              |  |  |

- 6. Заполнить следующие поля для создания новой Лицензии:
  - о Блок Информация о лицензии:
    - Название наименование Лицензии Вендора;
    - Артикул идентификатор товарной позиции SKU (Stock Keeping Unit);
    - Тип тип оплаты по Лицензии (зависит от схемы, по которой происходят взаиморасчеты с Вендором):
      - Часть от дохода плата по Лицензии составляет установленный процент от дохода;
      - **Ежемесячно** плата по *Лицензии* производится в установленном размере один раз в месяц;
      - Единократно плата по Лицензии осуществляется в установленном размере единоразово.
  - о Блок **Стоимость лицензии:** 
    - Стоимость стоимость Лицензии. В зависимости от выбранного значения в выпадающем списке Тип, поле Стоимость имеет процентную или денежную единицу измерения:

- для типа лицензии Часть от дохода стоимость Лицензии в процентах от дохода;
- для типов Ежемесячно и Единократно в денежной единице Вендора.
- Дата начала дата, с которой стоимость Лицензии начнет учитываться.

При необходимости указать несколько вариантов стоимости *Лицензии* для различных периодов, необходимо использовать кнопку **Добавить** стоимость.

выбрать необходимый Тарифный план.

- о Блок **Привязка**:
  - Выбрать *Тарифный план* или *Ресурс*, к которому будет привязана *Лицензия*. Для привязки *Лицензии* непосредственно к Тарифному плану (см. <u>Управление Тарифными планами</u>) необходимо установить переключатель **Тип связи** в положение **План**, а в выпадающем списке
  - Для привязки Лицензии к Ресурсу тарифного плана (см. <u>Ресурсы</u> <u>Тарифного плана</u>) необходимо установить переключатель Тип связи в положение **Ресурс**, а в выпадающих списках выбрать необходимый Тарифный план и Ресурс Тарифного плана. При необходимости привязать Лицензии к нескольким Тарифным планам или Ресурсам необходимо использовать кнопу Добавить связь.

В случае, когда привязка осуществляется к *Ресурсу Тарифного плана*, система ведет расчет по включенным и дополнительным *Ресурсам* за выбранный период. Если привязка произведена к *Тарифному плану*, то система рассчитывает по *Тарифным планам* за выбранный период.

7. Нажать кнопку **Создать**, чтобы сохранить изменения. Новая *Лицензия* будет создана и появится в списке *Лицензий Вендора* (см. <u>Просмотр и обновление списка Лицензий</u> <u>Вендора</u>).

9.4.2.2 Просмотр и обновление списка Лицензий Вендора Чтобы просмотреть список *Лицензий Вендора*, необходимо:

- 1. Войти в Панель управления Оператора.
- 2. На **Панели навигации** перейти в раздел **Отчеты по лицензиям** (см. <u>Навигация по</u> <u>Панели управления Оператора</u>). Откроется страница **Вендоры** (см. <u>Просмотр списка</u> <u>Вендоров</u>).
- 3. Щелкнуть по ID или названию нужного *Вендора*. Откроется страница выбранного *Вендора* (см. <u>Просмотр и обновление Вендора</u>).
- 4. Перейти на вкладку Лицензии.

|  | Mi | icr | os | of | t C | SP |
|--|----|-----|----|----|-----|----|
|--|----|-----|----|----|-----|----|

| Общая | информация  | Лицензии  |               |                           |             |                         |
|-------|-------------|-----------|---------------|---------------------------|-------------|-------------------------|
| T     | ID          | Применить | Очистить      |                           |             |                         |
| Соз   | цать        |           |               |                           |             |                         |
| ID    | Название    | Артикул   | Текущая плата | Дата начала текущей платы | Новая плата | Дата начала новой платы |
| 3944  | Dynamics    | 0068e30e- | 31.5 RUB      | 06.08.2019                | RUB         |                         |
| 3943  | Microsoft { | 145a2b93- | 400.22 RUB    | 14.08.2019                | RUB         |                         |
| 3942  | MPPComt     | MPPComt   | 30.0 RUB      | 05.07.2016                | RUB         |                         |
| Сохра | нить        |           |               |                           |             |                         |

Вкладка Лицензии содержит:

- Панель инструментов (см. <u>Работа с Табличной частью</u>).
- Табличную часть список лицензий со следующей информацией:
  - о **ID** уникальный идентификационный номер лицензии.
  - Название наименование лицензии.
  - о Артикул идентификатор товарной позиции SKU (Stock Keeping Unit).
  - **Текущая плата** текущая плата по лицензии (в процентах или денежной единице *Вендора*).
  - **Дата начала текущей платы** дата, с которой происходит учет стоимости лицензии.
  - о Новая плата значение новой платы по лицензии.
  - **Дата начала новой платы** дата, с которой будет происходить учет новой платы по лицензии.

Для обновления параметров лицензии необходимо:

- 1. Внести необходимые изменения в доступные для ввода поля: Название, Артикул.
- 2. Нажать кнопку Сохранить. Изменения будут сохранены.

Чтобы изменить плату по лицензии, необходимо:

- 1. Ввести значение размер оплаты по лицензии в поле **Новая плата** (единица измерения новой платы соответствует текущей и зависит от типа лицензии).
- 2. Ввести дату начала учета новой величины платы по лицензии в поле **Дата начала** новой платы.
- 3. Нажать кнопку Сохранить. Изменения будут сохранены.

9.4.2.3 Просмотр и обновление информации о Лицензии Чтобы обновить информацию о *Лицензии*, необходимо:

- 1. Войти в Панель управления Оператора.
- 2. На **Панели навигации** перейти в раздел **Отчеты по лицензиям** (см. <u>Навигация по</u> <u>Панели управления Оператора</u>). Отобразится страница **Вендоры** (см. <u>Просмотр</u> <u>списка Вендоров</u>).
- 3. Щелкнуть по ID или названию нужного *Вендора*. Отобразится страница выбранного *Вендора* (см. <u>Просмотр и обновление Вендора</u>).
- 4. Перейти на вкладку Лицензии.

5. В табличной части вкладки **Лицензии** щелкнуть по ID необходимой *Лицензии*. Отобразится страница *Лицензии*.

| LicenseVE                                   |                                                                                                    |
|---------------------------------------------|----------------------------------------------------------------------------------------------------|
| Общая информация                            | Журнал событий                                                                                                    |
| Удалить                                     |                                                                                                    |
| Информация о                                | лицензии                                                                                                    |
| • Ha                                        | звание LicenseVE • Тип Ежемесячно •                                                                                        |
| • A                                         | Артикул 412312341                                                                                                    |
| Стоимость лице                              | знзии                                                                                                    |
| Стоимость Дата                              | аначала                                                                                                    |
| 100.0 USD 01.0                              | 07.2016 Active Удалить                                                                                                    |
| 80 01                                       | .08.201 Удалить                                                                                                    |
| Приража                                     | + Добавить стоимость                                                                                                    |
| привязка                                    |                                                                                                    |
|                                             |                                                                                                    |
| • Тип связи 💿 Пл                            | ан ID2000801 - CloudHost 🔹 Удалить                                                                                         |
| • Тип связи 💿 Пл<br>🔘 Ре                    | ан ID2000801 - CloudHost 🔹 Удалить                                                                                         |
| • Тип связи                                 | ан ID2000801 - CloudHost • Удалить<br>сурс<br>ан ID2000801 - CloudHost • Domains • Удалить                                 |
| • Тип связи    • Тип связи    • Тип связи   | ан ID2000801 - CloudHost • Удалить<br>есурс<br>пан ID2000801 - CloudHost • Domains • Удалить<br>есурс                      |
| • Тип связи<br>Ре<br>• Тип связи Пл<br>• Ре | пан ID2000801 - CloudHost • Удалить<br>ecypc<br>пан ID2000801 - CloudHost • Domains • Удалить<br>ecypc<br>+ Добавить связь |

- 6. Внести необходимые изменения в следующие поля:
  - о Блок **Информация о лицензии**:
    - Название наименование лицензии вендора.
    - Артикул идентификатор товарной позиции SKU (Stock Keeping Unit).
    - Тип тип оплаты по лицензии (зависит от схемы, по которой происходят взаиморасчеты с вендором):

- Часть от дохода плата по лицензии составляет установленный процент от дохода.
- Ежемесячно плата по лицензии производится в установленном размере один раз в месяц.
- Единократно плата по лицензии осуществляется в установленном размере единократно.
- Блок Стоимость лицензии таблица с вариантами стоимости и датой начала учета данной стоимости по лицензии. Активная в данный момент стоимость лицензии имеет обозначение Active. При необходимости добавить вариант стоимости лицензии на определенный период, необходимо использовать ссылку Добавить стоимость. Чтобы удалить вариант стоимости лицензии, необходимо нажать кнопку Удалить в соответствующей строке. При удалении активной стоимости лицензии, активируется стоимость лицензии из списка (если такая имеется), в период действия стоимости которой входит текущая дата.
- о Блок **Привязка**:
  - Тип связи сущность, к которой привязана лицензия. Чтобы удалить один из типов связи, необходимо нажать кнопку Удалить в строке данного типа связи.

При необходимости добавить вариант связи для лицензии, необходимо использовать ссылку **Добавить стоимость**.

*Тарифные планы* после перехода в статус **Деактивирован провайдером** сохраняют связь с *Лицензией* и продолжают отображаться в блоке **Привязка**.

7. Нажать кнопку Сохранить, чтобы сохранить изменения.

### 9.4.2.4 Удаление Лицензии

- Чтобы удалить Лицензию вендора, необходимо выполнить следующие действия:
- 1. Войти в Панель управления Оператора.
- 2. На **Панели навигации** перейти в раздел **Отчеты по лицензиям** (см. <u>Навигация по</u> <u>Панели управления Оператора</u>). Откроется страница **Вендоры** (см. <u>Просмотр списка</u> <u>Вендоров</u>).
- 3. Щелкнуть по ID или названию нужного *Вендора*. Откроется страница выбранного *Вендора* (см. <u>Просмотр и обновление Вендора</u>).
- 4. Перейти на вкладку Лицензии.
- 5. Щелкнуть по ID необходимой *Лицензии*. Откроется страница *Лицензии* (см. <u>Просмотр</u> и обновление информации о Лицензии).
- 6. На Панели инструментов вкладки Общая информация нажать кнопку Удалить.
- 7. В появившемся диалоге нажать кнопку **Подтвердить**. Выбранная *Лицензия Вендора* будет удалена.

### 9.4.3 Управление Отчетами по использованию лицензий

Перед тем, как сформировать Отиет по использованию лицензий (см. Создание отчета по использованию лицензий), необходимо:

• создать шаблон для отчета (см. <u>Управление шаблонами для отчетов по</u> использованию лицензий);

• произвести настройку сущностей, данные по которым будут включены в отчет (см. Настройка отчетов по использованию лицензий).

### 9.4.3.1 Создание Отчета по использованию лицензий

Для формирования Отчета по использованию лицензий Вендоров необходимо:

- 1. Войти в Панель управления Оператора.
- 2. На **Панели навигации** перейти в раздел **Отчеты по лицензиям** (см. <u>Навигация по</u> <u>Панели управления Оператора</u>). Откроется страница **Вендоры** (см. <u>Просмотр списка</u> <u>Вендоров</u>).
- Установить флажки в строках Вендоров, по которым необходимо сформировать отчет.
- 4. На Панели инструментов нажать кнопку Создать Отчет. В рабочей области отобразится диалог Отчет по лицензиям.

| Отчет по лицензиям   |   |
|----------------------|---|
|                      |   |
| Шаблон               | Ŧ |
|                      | 5 |
| Отчетный месяц       |   |
|                      |   |
| Подтвердить Отменить |   |

- 5. В списке **Шаблон** выбрать созданный ранее *Шаблон отчета* (см. <u>Управление</u> шаблонами для отчетов по использованию лицензий).
- 6. В списке Отчетный месяц установить период формирования отчета.
- 7. Нажать кнопку **Подтвердить**. Отнет по лицензиям в формате .xls будет выслан на адрес электронной почты Менеджера, который запросил отчет.

## 9.5 Шаблоны услуг

Услуга (Коннектор) — шаблон, согласно которому для Подписки Клиента создается и предоставляется экземпляр Приложения облачной услуги.

В этом разделе:

- Создание Услуги
- Просмотр списка Услуг
- Просмотр информации об Услуге

### 9.5.1 Создание Услуги

Услуги создаются на основе APS-пакета или различных Модулей. Часть Модулей связана с конкретным Вендором (например, Microsoft), другие Модули предназначены для Приложений конкретного типа (домен, SSLсертификат). Кроме этого, для создания Услуг в платформе используются следующие служебные Модули:

• Manual Provisioning Plugin — *Модуль* ручного провижининга, позволяющий задавать *Ручные операции* на различные действия с *Приложением* (подробнее о *Ручных операциях* см. <u>Ручные операции</u>). • Vendor service — *Модуль*, который используется для автоматического создания *Услуг* для *Продуктов*, опубликованных в *Vendor Portal* (см. <u>Синхронизация</u> <u>Продуктов и Тарифных планов между Vendor Portal и Платформа Биллинга и</u> <u>Провиженинга</u>).

Перед созданием *Услуги* необходимо импортировать *APS-пакет* (см. <u>Импорт APS пакетов</u>) или установить *Модуль* (см. <u>Просмотр списка модулей</u>), который используется для создания *Услуги*.

Процесс создания *Услуги* зависит от *APS-пакета* или *Модуля*, на основе которого создается *Услуга*. Примеры создания *Услуг* на основе *APS-пакета* и некоторых *Модулей* описаны в следующих статьях:

- Создание Услуги на основе APS-пакета
- Создание Услуги на основе Модуля "Ручной Провижининг"
- Создание Услуги на основе Доменного модуля
- Создание Услуги на основе Модуля управления сертификатами

Описание процесса создания *Услуг* на основе *Модулей* **MicrosoftCspProducts**, **Office365** и других см. в руководстве <u>Услуги. Документация Оператора</u>.

9.5.1.1 Создание Услуги на основе APS-пакета Для создания *Услуги* на основе *APS-пакета* необходимо:

- 1. Войти в Панель управления Оператора.
- 2. На Панели навигации перейти в раздел Коннекторы (см. <u>Навигация по Панели</u> управления <u>Оператора</u>). Отобразится страница Услуги (см. <u>Просмотр списка Услуг</u>).
- 3. На **Панели инструментов** страницы **Услуги** нажать кнопку **Создать**. Отобразится страница **Новое приложение**.
- 4. В списке Модуль выбрать Aps plugin.

### Новое приложение

|       | • Модуль: |  | Aps plugin | ~ |
|-------|-----------|--|------------|---|
| Далее | Отменить  |  |            |   |

5. Нажать кнопку Далее. Отобразится страница ввода информации об Услуге.

# Новое приложение

| Сведения о приложении               |                              |  |  |  |
|-------------------------------------|------------------------------|--|--|--|
| • Название                          |                              |  |  |  |
| Запрашивать пароль                  | ✓ Нет                        |  |  |  |
| Разрешить создание<br>пользователей |                              |  |  |  |
| Автоматическая генерация<br>доменов |                              |  |  |  |
| Конфликты DNS                       |                              |  |  |  |
| Web хостинг                         |                              |  |  |  |
| Mail хостинг                        |                              |  |  |  |
| Дополнительные сведения             |                              |  |  |  |
| Описание                            |                              |  |  |  |
|                                     |                              |  |  |  |
| Иконка                              | Выберите файл Файл не выбран |  |  |  |
| Версия пакета                       |                              |  |  |  |
| • Версия пакета                     | Select an Option 🔹           |  |  |  |
| Создать Отменить                    |                              |  |  |  |

- 6. В поле Название ввести название Услуги.
- 7. При необходимости установить следующие флажки:
  - **Разрешить создание пользователей** активировать функцию создания почтовых ящиков одновременно с добавлением пользователя.
  - **Автоматическая генерация домена** создать бесплатный служебный домен для *Подписки* на *Услугу*.
  - **Маіl хостинг** для создания почтового сервиса при заказе *Подписки* на *Услугу*.
  - **Web хостинг** для создания веб-хостинга при заказе Подписки на Услугу.
- 8. При необходимости указать дополнительные сведения:

- а. В поле **Описание** ввести дополнительную информацию об *Услуге*. Данная информация будет отображаться в *Панели управления Клиента*.
- b. Нажать кнопку **Выбрать файл**, чтобы выбрать иконку для данной Услуги. Данный логотип будет отображаться в Панели управления Клиента.
- 9. В списке **Версия пакета** выбрать версию *APS-пакета*, которая будет использоваться в данной *Услуге*.
- 10. Нажать кнопку **Создать**. Новая *Услуга* будет создана и отобразится в списке *Услуг* (см. <u>Просмотр списка Услуг</u>).

9.5.1.2 Создание Услуги на основе Модуля "Ручной Провижининг" Для создания *Услуги*, для которой операции с *Экземпляром услуги* должны выполняться вручную, необходимо:

- 1. Войти в Панель управления Оператора.
- 2. На **Панели навигации** перейти в раздел **Коннекторы** (см. <u>Навигация по Панели</u> <u>управления Оператора</u>). Отобразится страница **Услуги** (см. <u>Просмотр списка Услуг</u>).
- 3. На **Панели инструментов** страницы **Услуги** нажать кнопку **Создать**. Отобразится страница **Новое приложение**.
- 4. На странице Новое приложение в списке Модуль выбрать ManualProvisioning plugin.

| Новое приложение |                           |   |  |  |  |
|------------------|---------------------------|---|--|--|--|
| • Модуль:        | ManualProvisioning plugin | ~ |  |  |  |
| Далее Отменить   |                           |   |  |  |  |

5. Нажать кнопку Далее. Отобразится страница ввода информации об Услуге.

# ManualProvisioning plugin: Application template

### Сведения о приложении

| • Название            |               |
|-----------------------|---------------|
|                       |               |
| Установка экземпляра  | Автоматически |
| Активация экземпляра  | Автоматически |
| Остановка экземпляра  | Автоматически |
| Продление экземпляра  | Автоматически |
| Обновление экземпляра | Автоматически |
| Удаление экземпляра   | Автоматически |
| Точка входа           |               |
| Создать Отменить      |               |

- 6. В поле Название ввести название Услуги.
- 7. С помощью следующих списков установить параметры провижининга Услуги:
  - о Установка экземпляра установка Экземпляра услуги.
  - Активация экземпляра активация Экземпляра услуги.
  - о Остановка экземпляра остановка Экземпляра услуги.
  - о **Продление экземпляра** продление Экземпляра услуги.
  - о **Обновление экземпляра** обновление Экземпляра услуги.
  - Удаление экземпляра удаление Экземпляра услуги.

В каждом списке доступны следующие варианты:

- **Автоматически** действие выполнятся автоматически, без создания *Ручной* операции.
- Вручную для выполнения действия необходимо, чтобы Сотрудник подтвердил созданную Ручную операцию (подробнее см. Ручные операции).
- 8. Для создания *Ярлыка услуги*, который отображается в *Панели управления Клиента*, необходимо:
  - а. Установить флажок **Точка входа**. Отобразится поле **Страница точки входа по умолчанию**.

| ООО «Девелопмент Бюро»            |
|-----------------------------------|
|                                   |
| Точка входа 🛛 🗹                   |
| Страница точки входа по умолчанию |
| 1                                 |
|                                   |
|                                   |
|                                   |
|                                   |
|                                   |
|                                   |
| Создать Отменить                  |

- b. В поле **Страница точки входа по умолчанию** введите текст в формате HTML. Введенная информация будет отображаться на странице, на которую ведет *Ярлык услуги*.
- 9. Нажать кнопку **Создать**. Новая *Услуга* будет создана и отобразится в *Списке услуг* (см. <u>Просмотр списка Услуг</u>).

9.5.1.3 Создание Услуги на основе Доменного модуля

Перед созданием *Услуги* по регистрации и управлению *Доменами* необходимо:

- Установить *Модуль регистрации доменов* (см. <u>Просмотр списка</u> <u>Модулей</u>).
- Добавить Доменного регистратора (см. <u>Управление Доменными</u> <u>регистраторами</u>), который будет осуществлять регистрацию доменов.
- Настроить *Доменные зоны* (см. <u>Управление Доменными зонами</u>), в которых будут регистрироваться домены *Доменным регистратором.*

Для создания Услуги на основе Доменного модуля необходимо:

- 1. Войти в Панель управления Оператора.
- 2. На **Панели навигации** перейти в раздел **Коннекторы** (см. <u>Навигация по Панели</u> <u>управления Оператора</u>). Отобразится страница **Услуги** (см. <u>Просмотр списка Услуг</u>).
- 3. На Панели инструментов страницы Услуги нажать кнопку Создать. Отобразится страница Новое приложение.
- 4. На странице **Новое приложение** в выпадающем списке **Модуль** выбрать пункт **Domain plugin**.
# Новое приложение

|       | • Модуль: | Domain plugin | ~ |
|-------|-----------|---------------|---|
| Далее | Отменить  |               |   |

5. Нажать кнопку **Далее**. Отобразится страница **Новый шаблон доменного приложения**.

| Общая информация                     |                 |
|--------------------------------------|-----------------|
| • TLD                                | ~               |
| • Название                           |                 |
| • Доменный регистратор               | ~               |
| • Регистрация                        | Automatically 🗸 |
| • Продление                          | Automatically ~ |
| • Трансфер                           | Automatically 🗸 |
| • Тип удаления                       | Automatically V |
| Редактировать NS                     |                 |
| Управление контактами                |                 |
| Блокировать домен                    |                 |
| Transfer uses provider<br>namesevers |                 |
| Transfer key                         |                 |
| WHOIS Privacy                        |                 |
| Создать Отменить                     |                 |

Новый шаблон доменного приложения

- 6. В списке **TLD** выбрать добавленную ранее *Доменную зону* (см. <u>Управление</u> <u>Доменными зонами</u>), которая будет использоваться создаваемой *Услугой*.
- 7. В поле Название ввести название Услуги.

- 8. В списке **Доменный регистратор** выбрать добавленного ранее *Регистратора* (см. <u>Управление Доменными регистраторами</u>), который поддерживает данную доменную зону.
- 9. В списке Регистрация установить режим регистрации домена:
  - **Automatically** автоматический (с использованием API, без участия технической поддержки).
  - о **Manually** ручной.
  - о Not supported не поддерживается.
- 10. В списке Продление установить режим продления домена:
  - Automatically автоматический (с использованием API, без участия технической поддержки).
  - о **Manually** ручной.
  - Not supported не поддерживается.
- 11. В списке Трансфер установить режим трансфера домена:
  - Automatically автоматический (с использованием API, без участия технической поддержки).
  - о **Manually** ручной.
  - о **Not supported** не поддерживается.
- 12. В списке Тип удаления установить режим отмены регистрации домена:
  - **Automatically** автоматический (с использованием API, без участия технической поддержки).
  - о Manually ручной.
  - о **Not supported** не поддерживается.
- 13. При необходимости установить следующие флажки:
  - **Редактировать NS** флажок определяет, поддерживает ли *Регистратор* изменение *Записи NS* (name server).
  - Управление контактами флажок определяет, поддерживает ли *Регистратор* изменение контактной информации.
  - Блокировать домен активация временной блокировки операций над доменом. Блокировка предотвращает любые изменения в Записи NS и автоматически отклоняет любые запросы на передачу данных *Регистратору*. Разблокировка домена необходима при передаче домена другому регистратору. Если флажок установлен, следующие действия запрещены: перенос и удаление доменного имени, изменение контактных данных *Клиента*.
  - Transfer uses provider namesevers флажок определяет, будут ли использованы Записи NS (name server) провайдера при трансфере домена.
  - Transfer key управление возможностью получать код трансфера из OpenSRS через Панель управления Клиента для доменов верхнего уровня: .aero, .asia, .be, .biz, .bz, .cc, .com, .hk, .in, .info, .me, .mobi, .mx, .name, .net, .nl, .org, .tel, .tv, .tw, .ws, .us.
  - WHOIS Privacy активация возможности заказать дополнительную услугу WHOIS Privacy. WHOIS Privacy защищает информацию о Клиенте, которая является общедоступной при регистрации доменного имени.
- 14. Нажать кнопку **Создать**. Новая *Услуга* будет создана и отобразится в *Списке услуг* (см. <u>Просмотр списка Услуг</u>).

9.5.1.4 Создание Услуги на основе Модуля управления сертификатами

Перед созданием Услуги по заказу и продлению Сертификатов необходимо:

- Убедиться в наличии Модуля управления сертификатами (см. <u>Просмотр списка Модулей</u>).
- Добавить Поставщиков сертификатов (см. <u>Создание Поставщика</u> <u>сертификатов</u>).

Для создания Услуги на основе Модуля управления сертификатами необходимо:

- 1. Войти в Панель управления Оператора.
- 2. На **Панели навигации** перейти в раздел **Коннекторы** (см. <u>Навигация по Панели</u> управления <u>Оператора</u>). Отобразится страница **Услуги** (см. <u>Просмотр списка Услуг</u>).
- 3. На Панели инструментов страницы Услуги нажать кнопку Создать. Отобразится страница Новое приложение.
- 4. На странице Новое приложение в списке Модуль выбрать пункт Certificate plugin.

# Новое приложение

| • Модуль:      | Certificate plugin | ~ |
|----------------|--------------------|---|
| Далее Отменить |                    |   |

5. Нажать кнопку Далее. Отобразится страница ввода информации об Услуге.

# Новое приложение

| Сведения о приложении |   |  |  |  |  |
|-----------------------|---|--|--|--|--|
| • Название            |   |  |  |  |  |
| • Регистратор         | ~ |  |  |  |  |
| • Продукт             | ~ |  |  |  |  |
| Создать Отменить      |   |  |  |  |  |

- 6. В поле Название ввести наименование Услуги.
- 7. В выпадающем списке **Регистратор** выбрать добавленного ранее *Поставщика сертификатов* (см. <u>Управление Поставщиками сертификатов</u>).
- 8. В выпадающем списке **Продукт** выбрать тип продукта, поддерживаемый данным *Поставщиком сертификатов*.
- 9. Нажать кнопку **Создать**. Новая *Услуга* будет создана и отобразится в *Списке услуг* (см. <u>Просмотр списка Услуг</u>).

## 9.5.2 Просмотр списка Услуг

Для просмотра списка Услуг необходимо:

- 1. Войти в Панель управления Оператора.
- 2. На **Панели навигации** перейти в раздел **Коннекторы** (см. <u>Навигация по Панели</u> <u>управления Оператора</u>). Отобразится страница **Услуги**.

| Услу | ГИ          |                            |                   |
|------|-------------|----------------------------|-------------------|
| T    | D Поиск     | Приме                      | енить Очистить    |
| Созд | ать         |                            |                   |
| ID   | Название    | Тип                        | Экземпляры 🗘 🔺    |
| 639  | Kaspersky   | Vendor service             | 1                 |
| 628  | Dr Web      | Manual Provisioning Plugin | 15                |
| 627  | OpenXchange | Aps Plugin                 | 5                 |
| 625  | Site.pro    | Aps Plugin                 | 0                 |
| 620  | CloudOffice | OnlyOffice Plugin          | 0 🗸               |
| < 1  | 2 3 4 5 6   | 7 > 1 - 50 из 325          | <b>50</b> 100 150 |

Список Услуг сдержит следующие столбцы:

- ID уникальный идентификационный номер Услуги.
- Название название *Услуги*. Ссылки ID и Название позволяют перейти к просмотру информации об *Услуге* (см. <u>Просмотр информации об Услуге</u>).
- Тип название *Модуля*, на основе которого создана *Услуга* (подробнее о *Модулях* и *APS-пакетах* для создания *Услуг* см. <u>Создание Услуги</u>).
- Экземпляры количество экземпляров Услуги, которые были заказаны Клиентами в рамках Подписок.

### 9.5.3 Просмотр информации об Услуге

Для просмотра подробной информации об Услуге необходимо:

- 1. Войти в Панель управления Оператора.
- 2. На Панели навигации перейти в раздел Коннекторы (см. <u>Навигация по Панели</u> управления <u>Оператора</u>). Отобразится страница Услуги (см. <u>Просмотр списка Услуг</u>).
- 3. Щелкнуть на **ID** или **Названии** необходимой *Услуги*. Отобразится страница с подробной информацией о выбранной *Услуге*.

| Общая информация План               | ны Параметры Экземпляры Точки входа Ресурсы Журнал событий |
|-------------------------------------|------------------------------------------------------------|
| Удалить                             |                                                            |
| Сведения о приложен                 | ИИ                                                         |
| • Имя                               | Kaspersky Security                                         |
| Запрашивать пароль                  | 🗸 Да                                                       |
| Автоматическая генерация<br>доменов |                                                            |
| Разрешить создание<br>пользователей |                                                            |
| Дополнительные све                  | дения                                                      |
| Описание                            |                                                            |
| Иконка                              | Выберите файл Файл не выбран                               |
| Конфликты DNS                       |                                                            |
| Web хостинг                         |                                                            |
| Mail хостинг                        |                                                            |
| Настройки модуля                    |                                                            |
| Сохранить Отменить                  |                                                            |

# Kaspersky Security

Страница содержит следующие вкладки:

- Общая информация общая информация об Услуге. В зависимости от Модуля отображаемая информация может отличаться (см. Создание Услуги). Для обновления общих сведений необходимо внести необходимые изменения и нажать кнопку Сохранить для их применения. Чтобы удалить Услугу, необходимо нажать кнопку Удалить на Панели инструментов.
- Планы список Тарифных планов, которые были созданы на основе данной Услуги (подробнее о работе со списком Тарифных планов см. <u>Просмотр</u> <u>списка Тарифных планов</u>).
- Параметры список параметров Услуги, которые были созданы вручную (см. <u>Управление Параметрами услуги</u>).
- Настройки модуля настройки *Модуля* или *APS-пакета*. Набор настроек индивидуален для каждого *Модуля* или *APS-пакета*.
- Экземпляры список Экземпляров услуги (см. <u>Просмотр списка</u> <u>Экземпляров услуги</u>).

- Ресурсы список Ресурсов, которые могут быть использованы в рамках данной Услуги при создании Тарифного плана (см. <u>Просмотр списка Ресурсов</u> <u>услуги</u>).
- **Точки входа** список *Точек входа* к данной *Услуге*, которые задаются при создании *Подписки* на основе *Услуги* (см. <u>Настройка Точки входа Услуги</u>).
- Журнал событий история изменений *Услуги* (см. <u>Просмотр Журнала</u> событий Объекта).

#### 9.5.3.1 Управление Ресурсами услуги

Страница *Услуги* позволяет получить доступ к информации о *Ресурсах*, которые могут быть использовании при создании *Тарифного плана* (см. <u>Создание Тарифного плана</u>).

В этом разделе:

- Просмотр списка Ресурсов услуги
- Просмотр и редактирование информации о Ресурсе

### 9.5.3.1.1 Просмотр списка Ресурсов услуги

Для просмотра списка *Ресурсов*, которые могут быть включены в *Тарифный план* на основе *Услуги*, необходимо:

- 1. Войти в Панель управления Оператора.
- 2. На **Панели навигации** перейти в раздел **Коннекторы** (см. <u>Навигация по Панели</u> <u>управления Оператора</u>). Отобразится страница **Услуги** (см. <u>Просмотр списка Услуг</u>).
- Щелкнуть на ID или Названии необходимой Услуги. Отобразится страница с подробной информацией о выбранной Услуге (см. <u>Просмотр информации об Услуге</u>).
- 4. Перейти на вкладку Ресурсы. Отобразится список Ресурсов услуги.

# Vendor service: Ресурсы

| Общая информация | Планы | Параметры | Экземпляры | Точки входа | Ресурсы | Журнал событий |
|------------------|-------|-----------|------------|-------------|---------|----------------|
| ID               |       | Название  |            |             |         | Статус         |
| 834              |       | Quantity  |            |             |         | active         |

Список Ресурсов услуги содержит следующие столбцы:

- ID уникальный идентификационный номер Pecypca.
- Название название Ресурса, которое отображается при конфигурации Тарифного плана.

Ссылки **ID** и **Название** позволяют перейти к просмотру и редактированию параметров *Ресурса* (см. <u>Просмотр и редактирование информации о Ресурсе</u>).

- **Статус** статус *Ресурса*:
  - о **active** *Ресурс* может быть использован при создании *Тарифного плана*.
  - **inactive** *Ресурс* не может быть использован при создании *Тарифного плана*.

В зависимости от *Модуля*, на основе которого создана *Услуга*, в списке *Ресурсов* могут также отображаться другие столбцы.

9.5.3.1.2 Просмотр и редактирование информации о Ресурсе Для просмотра информации о *Ресурсе*, который может быть включен в *Тарифный план* на основе *Услуги*, необходимо:

- 1. Войти в Панель управления Оператора.
- 2. На Панели навигации перейти в раздел Коннекторы (см. <u>Навигация по Панели</u> управления <u>Оператора</u>). Отобразится страница Услуги (см. <u>Просмотр списка Услуг</u>).
- 3. Щелкнуть на **ID** или **Названии** необходимой *Услуги*. Отобразится страница с подробной информацией о выбранной *Услуге*.
- 4. Перейти на вкладку **Ресурсы**. Отобразится список *Ресурсов услуги* (см. <u>Просмотр</u> <u>списка Ресурсов услуги</u>).
- 5. Щелкнуть на **ID** или **Названии** необходимого *Ресурса*. Отобразится страница с подробной информацией о выбранном *Ресурсе*.

Состав отображаемых данных и их доступность для редактирования зависят от *Модуля*, на основе которого создана *Услуга*.

# Vendor service: Resource

| Общая информация | Планы   | Параметры | Экземпляры | Точки входа |
|------------------|---------|-----------|------------|-------------|
| Сведения о ресур | oce     |           |            |             |
|                  | ID 834  |           |            |             |
|                  |         |           |            |             |
| -                | VIMR Qu | antity    |            |             |
| Опис             | сание   |           |            |             |
| Сохранить Отмени | ть      |           |            |             |

Для редактирования информации о Ресурсе необходимо:

- 1. Внести изменения в поля, доступные для редактирования.
- 2. Нажать кнопку Сохранить.

### 9.5.3.2 Управление Экземплярами услуги

Страница *Услуги* позволяет получить доступ к списку *Экземпляров услуги*, которые хранят дополнительные параметры каждого *Экземпляра услуги*, относящиеся к конкретной *Подписке* (см. <u>Просмотр и обновление информации о Подписке</u>).

В этом разделе:

- Просмотр списка Экземпляров услуги
- Просмотр информации об Экземпляре услуги

### 9.5.3.2.1 Просмотр списка Экземпляров услуги

Для просмотра списка существующих Экземпляров, созданных на основе Услуги в рамках заказанных *Подписок*, необходимо:

1. Войти в Панель управления Оператора.

- 2. На Панели навигации перейти в раздел Коннекторы (см. <u>Навигация по Панели</u> управления <u>Оператора</u>). Отобразится страница Услуги (см. <u>Просмотр списка Услуг</u>).
- Щелкнуть на ID или Названии необходимой Услуги. Отобразится страница с подробной информацией о выбранной Услуге (см. <u>Просмотр информации об Услуге</u>).
- 4. Перейти на вкладку Экземпляры. Отобразится список Экземпляров услуги.

### ManualProvisioning plugin: Экземпляры

| Общая информация | Планы | Параметры | Настройки модуля | Экземпляры | Ресурсы | Точки входа | Журнал событ |         |
|------------------|-------|-----------|------------------|------------|---------|-------------|--------------|---------|
| ID               | Наза  | зание     |                  | Клиент     |         | Ci          | атус         | \$      |
| 1877             | SaaS  | 1         |                  | Max VIP    |         | a           | ктивный      |         |
| 1871             | SaaS  | 1         |                  | Alex P     |         | a           | ктивный      |         |
| Показаны 2       |       |           |                  |            |         |             | 50           | 100 150 |

Список Экземпляров услуги включает следующие столбцы:

- ID уникальный идентификационный номер Экземпляра услуги. Ссылка ID позволяет перейти к просмотру информации об Экземпляре услуги (см. <u>Просмотр информации об Экземпляре услуги</u>).
- Клиент Клиент, который использует Экземпляр услуги.
- Статус статус Экземпляра услуги.

В зависимости от *Модуля*, на основе которого создана *Услуга*, в списке *Экземпляров услуги* могут также отображаться другие столбцы.

### 9.5.3.2.2 Просмотр информации об Экземпляре услуги

Для просмотра подробной информации об Экземпляре Услуги, созданной после заказа Подписки, необходимо:

- 1. Войти в Панель управления Оператора.
- 2. На **Панели навигации** перейти в раздел **Коннекторы** (см. <u>Навигация по Панели</u> <u>управления Оператора</u>). Отобразится страница **Услуги** (см. <u>Просмотр списка Услуг</u>).
- 3. Щелкнуть на **ID** или **Названии** необходимой *Услуги*. Отобразится страница с подробной информацией о выбранной *Услуге* (см. <u>Просмотр информации об Услуге</u>).
- 4. Перейти на вкладку **Экземпляры**. Отобразится список созданных *Экземпляров Услуги* (см. <u>Просмотр списка Экземпляров услуги</u>).
- 5. Щелкнуть на **ID** или **Названии** необходимого *Экземпляра*. Отобразится страница с подробной информацией о выбранном *Экземпляре услуги*, которая предоставляется пользователям в рамках *Подписки*. Содержимое страницы зависит от типа *Услуги*.

Для Подписок с типом биллинга По факту потребления в информации об Экземпляре Услуги доступна ссылка Дебеты для просмотра потребленных ресурсов (см. <u>Просмотр потребленных</u> <u>ресурсов для Подписок с типом биллинга "По факту потребления"</u>).

| жземпляр -                                                                                                    | 807                                                                                                    |                                                                                                    |                                                                                                    |                                                                                                    |                                                                                                    |                                                                                                    |  |  |
|----------------------------------------------------------------------------------------------------|----------------------------------------------------------------------------------------------------|----------------------------------------------------------------------------------------------------|----------------------------------------------------------------------------------------------------|----------------------------------------------------------------------------------------------------|----------------------------------------------------------------------------------------------------|----------------------------------------------------------------------------------------------------|--|--|
| бщая информация                                                                                                    | Планы                                                                                                    | Параметры                                                                                                    | Экземпляры                                                                                                    | Точки входа                                                                                                    | Ресурсы                                                                                                    | Журнал событий                                                                                                    |  |  |
| Service status running                                                                                                    |                                                                                                    |                                                                                                    |                                                                                                    |                                                                                                    |                                                                                                    |                                                                                                    |  |  |
| Exte                                                                                                    | ernal ID 0                                                                                                    | ecc-39e31f0c8                                                                                                    | -9d6e-0ecc-39e3                                                                                                    | 1f937075                                                                                                    |                                                                                                    |                                                                                                    |  |  |
| трибуты                                                                                                    |                                                                                                    |                                                                                                    |                                                                                                    |                                                                                                    |                                                                                                    |                                                                                                    |  |  |
| ля                                                                                                    |                                                                                                    | Значение                                                                                                    |                                                                                                    | Or                                                                                                    | исание                                                                                                    | Публичный                                                                                                    |  |  |
| tivation code                                                                                                    |                                                                                                    | B026A522A9A                                                                                                    | A1-4CC4-BAE2-026                                                                                                    | A522A40E8                                                                                                    |                                                                                                    | 🗸 Да                                                                                                    |  |  |
| ternal ID                                                                                                    |                                                                                                    | 39e31f93700d                                                                                                    | 8-9d6e-0ecc-39e3                                                                                                    | 1f937075                                                                                                    |                                                                                                    | 🗸 Да                                                                                                    |  |  |
| Отменить                                                                                                    |                                                                                                    |                                                                                                    |                                                                                                    |                                                                                                    |                                                                                                    |                                                                                                    |  |  |
| У Сотрудников с ролью Менеджер по продажам нет доступа к<br>Услугам (раздел Коненкторы) (см. <u>Роли Сотрудников</u> ), но есть<br>возможность просмотреть подробную информацию<br>об Экземпляре Услуги. Для этого пользователям с ролью Менеджер<br>по продажам необходимо:                                                                                                    |                                                                                                    |                                                                                                    |                                                                                                    |                                                                                                    |                                                                                                    |                                                                                                    |  |  |
| <ol> <li>На Панели навигации перейти в перейти в раздел Подписки (см. <u>Навигация по Панели управления</u> <u>Оператора</u>). Откроется страница Подписки (см. <u>Просмотр списка</u> <u>Подписок</u>).</li> <li>Кликнуть по ID или Названию Подписки. Откроется</li> </ol>                                                                                                    |                                                                                                    |                                                                                                    |                                                                                                    |                                                                                                    |                                                                                                    |                                                                                                    |  |  |
| <ol> <li>В группе Услуги кликнуть по ID или Названию Услуги. Откроется<br/>страница с подробной информацией о<br/>выбранном Экземпляре Услуги, которая предоставляется<br/>пользователям в рамках Подписки. Содержимое страницы зависит<br/>от типа Услуги. Изменение настроек Услуги и переход по вкладкам<br/>недоступны для пользователей с ролью Менеджер по продажам.</li> </ol> |                                                                                                    |                                                                                                    |                                                                                                    |                                                                                                    |                                                                                                    |                                                                                                    |  |  |
|                                                                                                    | КЗЕМПЛЯР -<br>бщая информация<br>Service<br>External<br>Tрибуты<br>ttivation code<br>tternal ID<br>OTMEHUTE<br>// Сотрудникон<br>// Сотрудникон<br>// Сотру | ЭКЗЕМПЛЯР - 807         бщая информация       Планы         Service status       I         External ID       ID         Трибуты       I         Itivation code       ID         Itivation code       ID         Itivation code       ID         ID       ID         ID | Ркземпляр - 807           бщая информация         Планы         Параметры           Service status         running           External ID         0ecc-39e31f0c8           Tрибуты         Service status           Mail         B026A522A9/           Attranal ID         39e31f937000           OTMEHITE         Service status           V         Compydhukos c ponteo Mener           V/Cnyzam         (pa3den Kohenktropta)           So3Moжность просмотреть подроб         Skseмпляре Услуги. Для это об           So3Moжность просмотреть подроб         Skseмпляре Услуги. Для это об           So3Mowenoctus         Boйtru в Панель управления (C           Ha Панели навигации перей         раздел Подписки (см. Навига           Onepatopa).         Otkpoetcs ctpan           Подписок).         Кликнуть по ID или Названия           Кликнуть по ID или Названия         Codpation Sksemпляре Услуги           B группе Услуги кликнуть по страница Сподробной инфор         Buбранном Экземпляре Услуги           Buбранном Экземпляре Услуги         Conboot Skate           Conbisobaternam B рамках Гоод         Conbisobaternam B рамках Гоод | Скземпляр - 807<br>бщая информация Планы Параметры Экземпляры<br>Service status running<br>External ID 0ecc-39e31f0c8-9d6e-0ecc-39e3<br>трибуты<br>такато соде Во26A522A9A1-4CC4-BAE2-026<br>Во26A522A9A1-4CC4-BAE2-026<br>Во26A52A9A1-4CC4-BAE2-026<br>Во26A52A9A1-4CC4-BAE2-026<br>Во26A52A9A1-4CC4-BAE2-026<br>Во26A52A9A1-4C4-BAE2-026<br>Во26A52A9A1-4C4-BAE2-026<br>В | ФКЗЕМПЛЯР - 807           бщая информация         Планы         Параметры         Экземпляры         Точки входа           Service status         running           External ID         0ecc-39e31f0c8-9d6e-0ecc-39e31f937075           Трибуты         service status         or           ms         Buserence         or           tivation code         B026A522A9A1-4CC4-BAE2-026A522A40E8         or           ternal ID         39e31f93700c8-9d6e-0ecc-39e31f937075         or           OTMEHUTE         CompyOdHukoos c pontio Mehegtwep no npogtawam Hegosomowchocth просмотреть подробную информацию         of           Об Экзаемпляре Услуги. Для этого пользователям с раздел Подписки (см. Навигация по Панели управления Оператора.         Ha Панели навигации перейти в перейти в раздел Подписки (см. Цавигация по Панели управ Оператора).           Кликнуть по ID или Названию Подписки. Откроется страница Подписки. Откроется страница Подписки. См. Подписок).         Frynne Ycnyru кликнуть по ID или Названию Усл страница Подписки.           В группе Услуги кликнуть по ID или Названию Усл страница Глодписки.         Bibбранном Экземпляре Услуги, кликнуть по ID или Названию Усл страница с подробной информацией о выбранном Экземпляре Услуги, которая предостата пользователям в рамках <i>Подписки</i> . Содержимое с от типа Услуги. Изменение настроек Услуги и пере и едоступны для пользователей с ролью Mehegtwee | ФКЗЕМПЛЯР - 807           бщая информация         Планы         Параметры         Экземпляры         Точки входа         Ресурсы           Service status         running         External ID         0ecc-39e31f0c8-9d6e-0ecc-39e31f937075         T           Tpибуты |  |  |

| Экземпляр - 623       |                                      |
|-----------------------|--------------------------------------|
| Tenant name           | example.onmicrosoft.com              |
| Tenant ID             | 12c459a9-test-test-ba5ea90a2018      |
| Email администратора  | admin@example.onmicrosoft.com        |
| Пароль администратора | example                              |
| Внешний ID            | 1025E799-test-test-15C07F27EFDB      |
| ID заказа             | 1063EA8D-test-test-test-4C5C6BCD515D |
| Дебеты                | Дебеты                               |
| Отменить              |                                      |
|                       |                                      |

### 9.5.3.3 Управление Точками входа услуги

Страница Услуги позволяет получить доступ к конфигурированию Точек входа, предназначенных для предоставления доступа пользователей к Услуге через Панель управления Клиента.

В этом разделе:

- Просмотр списка Точек входа услуги
- Настройка Точки входа Услуги

### 9.5.3.3.1 Просмотр списка Точек входа услуги

Для просмотра *Точек входа*, которые создаются в *Панели управления Клиента* при заказе *Подписки* на *Услугу*, необходимо:

- 1. Войти в Панель управления Оператора.
- 2. На Панели навигации перейти в раздел Коннекторы (см. <u>Навигация по Панели</u> управления <u>Оператора</u>). Отобразится страница Услуги (см. <u>Просмотр списка Услуг</u>).
- 3. Щелкнуть на **ID** или **Названии** необходимой *Услуги*. Отобразится страница с подробной информацией о выбранной *Услуге* (см. <u>Просмотр информации об Услуге</u>).
- 4. Перейти на вкладку Точки входа. Отобразится список Точек входа Услуги.

### Kaspersky Security

| Общ                                                                                             | ая информация      | Планы       | Параметры         | Экземпляры          | Точки входа         | Ресурсы       | Журна  | л событий     |
|-------------------------------------------------------------------------------------------------|--------------------|-------------|-------------------|---------------------|---------------------|---------------|--------|---------------|
| Показ                                                                                           | аны все 2          |             |                   |                     |                     |               |        |               |
| ID                                                                                              | Название           | URL         |                   |                     |                     |               | Сервис | Тип           |
| 729                                                                                             | Kaspersky Security | / /plugin/v | /endor_service/cl | ient/applications/{ | application_id}/inf | ormations     | -      | VendorService |
| 728 Kaspersky Security /plugin/vendor_service/client/applications/{application_id}/informations |                    |             |                   |                     | -                   | VendorService |        |               |

Список Точек входа Услуги содержит следующие столбцы:

- ID уникальный идентификационный номер Точки входа.
- Название название Точки входа, которое будет отображаться на ярлыке Услуги в Панели управления Клиента (см. <u>Работа со списком Услуг</u> в <u>Платформа Биллинга и</u> <u>Провиженинга. Customer Control Panel</u>). Ссылки ID и Название позволяют перейти к просмотру информации об Точке входа (см. <u>Настройка Точки входа Услуги</u>).
- URL URL, который используется при авторизации пользователя в Услугу.
- Сервис не используется в текущей версии платформы.
- Тип Модуль, использованный для создания Услуги.

### 9.5.3.3.2 Настройка Точки входа Услуги

Для просмотра параметров *Точки входа*, которая создается в *Панели управления Клиента* при заказе *Подписки* на *Услугу*, необходимо:

- 1. Войти в Панель управления Оператора.
- 2. На Панели навигации перейти в раздел Коннекторы (см. <u>Навигация по Панели</u> управления <u>Оператора</u>). Отобразится страница Услуги (см. <u>Просмотр списка Услуг</u>).
- 3. Щелкнуть на **ID** или **Названии** необходимой *Услуги*. Отобразится страница с подробной информацией о выбранной *Услуге* (см. <u>Просмотр информации об Услуге</u>).
- 4. Перейти на вкладку **Точки входа**. Отобразится список *Точек входа* (см. <u>Просмотр</u> <u>списка Точек входа услуги</u>).
- 5. Щелкнуть на **ID** или **Названии** *Точки входа*. Отобразится страница с параметрами *Точки входа*.

| Информация               |                                        |
|--------------------------|----------------------------------------|
|                          |                                        |
| ID                       |                                        |
| Оригинальное название    | Office365                              |
| URL                      | https://portal.office.com/default.aspx |
| Тип                      | Office365                              |
| • Имя                    | Office365                              |
| Шаблон имени точки входа | {{subscription.name}}                  |
| • Переходить по ссылке   | Blank                                  |
| • Цвет фона              | Green                                  |
| Иконка                   | Выберите файл Файл не выбран           |
| Сохранить Отменить       |                                        |

Страница Точки входа содержит следующие параметры:

- ID уникальный идентификатор Точки входа.
- Оригинальное название исходное название Точки входа.
- URL URL, который используется при авторизации пользователя в Услугу.
- Тип тип авторизации пользователя в Услугу.
- Имя название *Услуги*, которое будет отображаться на *Ярлыке услуги* в *Панели управления Клиента* (см. <u>Работа со списком Услуг</u> в <u>Платформа Биллинга и</u> <u>Провиженинга. Customer Control Panel</u>).

Шаблон имени точки входа — содержит шаблон, который применяется для отображения имени ярлыка *Услуги* в *Панели управления Клиента*. По умолчанию поле содержит *Плейсхолдер* subscription.name, и названия всех ярлыков, кроме ярлыков *Домены* и *Сертификаты*, совпадают с названием соответствующей *Подписки* (см. также <u>Значение имён Подписок и Точек входа по</u> <u>умолчанию</u> и <u>Создание Продукта</u>).

| Список доступ | ных Плейсхолдеров |
|---------------|-------------------|
|---------------|-------------------|

| Плейсхолдер                                                                                | Описание                                                                                                    |
|--------------------------------------------------------------------------------------------|----------------------------------------------------------------------------------------------------|
| subscription.name                                                                          | Доступен для всех <i>Услуг</i> . Содержит имя<br><i>Подписки</i>                                                                                                    |
| plan.name                                                                                  | Доступен для всех <i>Услуг</i> . Содержит имя<br><i>Тарифного плана</i>                                                                                                    |
| plan.id                                                                                    | Доступен для всех <i>Услуг</i> . Содержит ID<br><i>Тарифного плана</i>                                                                                                    |
| <pre>{{plan.name}}{{application.sub<br/>scription_attributes['attribut<br/>e_key']}}</pre> | Доступен только для <i>Услуг</i> типа<br><b>VendorService</b> (см. <u>Синхронизация</u><br><u>Продуктов и Тарифных планов между Vendor</u><br><u>Portal и Платформа Биллинга и</u><br><u>Провиженинга</u> )<br>{attribute_key} — ключ атрибута<br><i>Подписки</i> , заданный при создании <i>Продукта</i><br><i>VP</i> в Vendor Portal. Например, для <i>Продукта</i><br><i>VP</i> в Vendor Portal. Например, для <i>Продукта</i><br><i>G Suite</i> задается атрибут <i>Подписки</i> с ключом<br><b>domain_name</b> , который хранит имя домена<br>для которого была куплена <i>Подписка</i> . Чтобы<br>названия ярлыков включали доменное имя,<br>необходимо использовать следующий набор<br><i>Плейсхолдеров</i> :<br>{{plan.name}}{{application.subscript<br>ion_attributes['domain_name']}} |

- Переходить по ссылке определяет поведение браузера при нажатии на ярлык Услуги в Панели управления Клиента:
  - о blank загружать страницу в новом окне браузера.
  - о self загружать страницу в текущем окне.
  - о **parent** загружать страницу в родительский фрейм.
  - о **top** отменять все фреймы и загружать страницу в полном окне браузера.
- Цвет фона цвет ярлыка Услуги в Панели управления клиента.
- Иконка фоновое изображение для Ярлыка услуги.

Для настройки Точки доступа необходимо:

1. Указать новые значения в полях, доступных для редактирования.

2. Нажать кнопку Сохранить для применения внесенных изменений.

### 9.5.3.4 Управление Параметрами услуги

Параметр услуги — дополнительный атрибут на уровне Приложения или Ресурса, который может быть добавлен вручную к Услуге. При заказе новой Подписки на Тарифный план, созданный на основе такой Услуги, или изменении количества Ресурсов Подписки, возможно указать значение Параметра услуги, требуемое для корректного провижининга облачной услуги.

В этом разделе:

- Просмотр списка Параметров услуги
- Добавление Параметра услуги
- Просмотр и обновление Параметра услуги

### 9.5.3.4.1 Просмотр списка Параметров услуги

Для просмотра списка Параметров услуги необходимо:

- 1. Войти в Панель управления Оператора.
- 2. На Панели навигации перейти в раздел Коннекторы (см. <u>Навигация по Панели</u> управления <u>Оператора</u>). Отобразится страница Услуги (см. <u>Просмотр списка Услуг</u>).
- 3. Нажать **ID** или **Название** необходимой *Услуги*. Отобразится страница с подробной информацией о выбранной *Услуге* (см. <u>Просмотр информации об Услуге</u>).
- 4. Перейти на вкладку Параметры. Отобразится список Параметров услуги.

### Virtual Connector

| Общая информация | Планы    | Параметры | Настройки модуля | Экземпляры | Ресурсы | Точки входа | Журнал событий |       |
|------------------|----------|-----------|------------------|------------|---------|-------------|----------------|-------|
| Создать          |          |           |                  |            |         |             |                |       |
| ID               | Название |           | Опц              | иональный  |         |             |                | \$    |
| 606              | Password |           | √ н              | ет         |         |             |                |       |
| 605              | Domain   |           | 🗸 Д              | a          |         |             |                |       |
|                  |          |           |                  |            |         |             |                |       |
| Показаны 2       |          |           |                  |            |         |             | 50 100         | 0 150 |

Список Параметров услуги включает следующие столбцы:

- ID уникальный идентификационный номер Параметра услуги.
- Название название Параметра услуги.
   Ссылка Название позволяет перейти к просмотру и редактированию параметров Параметра услуги (см. <u>Просмотр и обновление Параметра услуги</u>).
- Опциональный признак того. что Параметр услуги является необязательным для заполнения.
- Применяется к уровень, на котором применяется Параметр услуги:
  - о Приложение.
  - Ресурс название *Ресурса*, для которого задан *Параметр услуги*, в виде ссылки, которая позволяет перейти к просмотру и редактированию информации о *Ресурсе* (см. <u>Просмотр и редактирование информации о Ресурсе</u>).

Столбец **Применяется к** отображается в списке только для *Услуе* на основе *Модуля* **Ручной Провижининг** (ManualProvisioning plugin) (см. <u>Добавление</u> <u>Параметра услуги</u>).

9.5.3.4.2 Добавление Параметра услуги

- Чтобы добавить Параметр к Услуге, необходимо:
- 1. Войти в Панель управления Оператора.
- 2. На **Панели навигации** перейти в раздел **Коннекторы** (см. <u>Навигация по Панели</u> управления <u>Оператора</u>). Отобразится страница **Услуги** (см. <u>Просмотр списка Услуг</u>).
- 3. Щелкнуть на **ID** или **Названии** необходимой *Услуги*. Отобразится страница с подробной информацией о выбранной *Услуге* (см. <u>Просмотр информации об Услуге</u>).
- 4. Перейти на вкладку **Параметры**. Отобразится список *Параметров услуги* (см. <u>Просмотр списка Параметров услуги</u>).
- 5. На **Панели инструментов** вкладки **Параметры** нажать кнопку **Создать**. Отобразится страница **Добавить параметр**.

# Добавить параметр

| Свойства параметра г  | приложения |
|-----------------------|------------|
| • Название            |            |
| • Тип данных          | •          |
| Формат                |            |
| Значение по умолчанию |            |
| Минимальная длина     |            |
| Максимальная длина    |            |
| Плейсхолдер           |            |
| Необязательный        |            |
| • Ключ                |            |
| Описание              |            |
|                       |            |
| Создать Отменить      | ~          |
|                       |            |

6. В поле Название ввести наименование Параметра услуги.

- 7. Если *Услуга* создана на основе *Модуля* **Ручной Провижининг** (ManualProvisioning plugin), то дополнительно указать следующую информацию:
  - а. В списке **Применяется к** выбрать уровень, на котором будет применяться *Параметр услуги*:
    - **Приложение** *Параметр услуги* будет применяться к *Приложению* целиком.
    - **Ресурс** *Параметр услуги* будет применяться только к отдельному *Ресурсу услуги*.
  - b. Если в списке **Применяется к** выбран вариант **Ресурс**, то в списке **Ресурс** выбрать требуемый *Ресурс услуги*, к которому будет применяться *Параметр услуги* (см. <u>Просмотр списка Ресурсов услуги</u>).

В отличие от *Параметров услуг* на основе *APS-пакета* и других *Модулей*, которые применяются только на уровне *Приложения*, *Параметры услуги* на основе *Модуля* **Ручной Провижининг** (ManualProvisioning plugin) могут применяться как на уровне *Приложения*, так и на уровне *Ресурса*.

- 8. В списке Тип данных выбрать тип данных для Параметра услуги:
  - о Строка
  - о Текст
  - Логический тип
  - о Дата
  - о Пароль
- 9. В поле Формат при необходимости указать формат Параметра услуги.
- 10. В поле **Значение по умолчанию** при необходимости указать значение *Параметра услуги* по умолчанию.
- 11. В поля **Минимальная длина** и **Максимальная длина** при необходимости задать минимальную и максимальную длину *Параметра услуги*.
- 12. В поле **Плейсхолдер** при необходимости ввести текст плейсхолдера для данного *Параметра услуги*.
- 13. Установить флажок **Необязательный**, если *Параметр услуги* является необязательным для заполнения.
- 14. В поле Ключ ввести имя ключа для Параметра услуги.
- 15. В поле **Описание** при необходимости ввести дополнительную информацию о *Параметре услуги*.
- 16. Нажать кнопку **Создать**. Новый *Параметр* будет добавлен в список *Параметров* выбранной *Услуги*.

9.5.3.4.3 Просмотр и обновление Параметра услуги Для просмотра информации о *Параметре услуги* необходимо:

- 1. Войти в Панель управления Оператора.
- 2. На Панели навигации перейти в раздел Коннекторы (см. <u>Навигация по Панели</u> управления <u>Оператора</u>). Отобразится страница Услуги (см. <u>Просмотр списка Услуг</u>).
- 3. Нажать **ID** или **Название** необходимой *Услуги*. Отобразится страница с подробной информацией о выбранной *Услуге* (см. <u>Просмотр информации об Услуге</u>).

- 4. Перейти на вкладку **Параметры**. Отобразится список *Параметров услуги* (см. <u>Просмотр списка Параметров услуги</u>).
- 5. Нажать **Название** необходимого *Параметра услуги*. Отобразится страница с информацией о выбранном *Параметре услуги*. Состав отображаемых данных соответствует странице добавления нового *Параметра услуги* (см. <u>Добавление</u> <u>Параметра услуги</u>).

### Для обновления Параметра услуги необходимо:

- 1. Отредактировать нужную информацию. Принципы редактирования информации о *Параметре услуги* аналогичны принципам ввода при добавлении нового *Параметра услуги*.
- 2. Нажать кнопку Сохранить для применения изменений.

# 9.6 Синхронизация Продуктов и Тарифных планов между Vendor Portal и Платформа Биллинга и Провиженинга

В этой статье:

- <u>Соответствие терминов Продукт в Vendor Portal и Платформа Биллинга и</u> <u>Провиженинга</u>
- Автоматическое создание Продуктов и связанных сущностей в Платформа Биллинга и Провиженинга
- <u>Синхронизация изменений Продуктов в Vendor Portal и Платформа Биллинга и</u> <u>Провиженинга</u>
- Удаление Вендором Тарифных планов в Vendor Portal
- Изменение Вендором статуса Продукта в Vendor Portal
- Отсоединение и присоединение Дистрибьюторов Продукта Вендором

Vendor Portal — это компонент экосистемы Платформа Биллинга и Провиженинга, при помощи которого Вендор облачных услуг может продавать свои услуги через сеть Реселлеров, созданную Платформа Биллинга и Провиженинга.

Понятие *Вендор* в рамках Платформа Биллинга и Провиженинга имеет значение, отличное от значения понятия *Вендор* в рамках *Vendor Portal*.

В данной статье термин *Вендор* используется только в значении, применимом *в рамках* Vendor Portal.

Подробнее о Vendor Portal см. Vendor Portal. Integration Guide.

# 9.6.1 Соответствие терминов Продукт в Vendor Portal и Платформа Биллинга и Провиженинга

В Vendor Portal понятие Продукт трактуется шире, чем в Платформа Биллинга и Провиженинга. В рамках Vendor Portal Продукт включает в себя аналоги следующих сущностей Платформа Биллинга и Провиженинга:

• Продукт (см. Управление Продуктом).

- Категория продукта (см. Управление Категориями продуктов).
- Тарифные планы (см. Управление Тарифными планами).
- Категория тарифного плана (см. Управление Категориями тарифных планов).
- Услуга (см. Шаблоны услуг).
- Правило предоставления (см. <u>Управление Правилами предоставления Тарифных</u> планов).
- Настройки Vendor Service (см. Управление Настройками Vendor Service).

Чтобы избежать двусмысленности, в данной статье для указания на Продукт в рамках Vendor Portal будет использоваться термин Продукт VP, а для указания на Продукт в рамках Платформа Биллинга и Провиженинга — термин Продукт.

# 9.6.2 Автоматическое создание Продуктов и связанных сущностей в Платформа Биллинга и Провиженинга

Продукты и связанные сущности создаются только у Дистрибьюторов, выбранных Вендором в Vendor Portal.

*Продукт* и связанные с ним *Тарифные планы* по умолчанию не опубликованы. Перед началом продаж *Дистрибьютору* необходимо их опубликовать.

После того, как *Вендор* создал *Продукт VP* в *Vendor Portal*, и *Продукт VP* прошел модерацию администратором *Vendor Portal*, запускается процесс синхронизации *Vendor Portal* и Платформа Биллинга и Провиженинга.

При этом в Платформа Биллинга и Провиженинга создаются:

- Услуга с типом Vendor Service (см. <u>Просмотр списка Услуг</u>)
- Тарифный план с добавленными Периодами тарифного плана и Ресурсами тарифного плана (см. <u>Просмотр списка Тарифных планов</u> и <u>Просмотр и</u> <u>обновление Тарифного плана</u>).

*Тарифные планы* в *Панели управления Оператора* могут создаваться несколькими способами, см. <u>Управление Тарифными</u> планами.

Тарифные Планы, переданные из Vendor Portal, могут быть делегированы нижестоящим Реселлерам (см. <u>Делегирование</u> <u>Тарифных планов Реселлеру</u>). При этом *Правило* предоставления, созданное для переданных из Vendor

Portal Тарифных планов, не создается автоматически у нижестоящих Реселлеров.

- Категория тарифных планов с названием **Default** и ключом **default**. Если у Реселлера уже существует Категория тарифных планов с ключом **default**, то созданные Тарифные планы будут отнесены к данной Категории. (см. <u>Просмотр</u> <u>списка Категорий тарифных планов</u>).
- Продукт (см. Просмотр списка Продуктов)
- Категория продуктов с названием Default, ключом default и приоритетом равным нулю. Если у Реселлера уже существует Категория продуктов с ключом default, то созданный Продукт будет отнесён к данной Категории (см. <u>Просмотр списка</u> <u>Категорий продуктов</u>).
- Правило предоставления (см. <u>Просмотр списка Правил предоставления</u>):
  - Если в Панели управления Оператора отсутствует Правило предоставления с ключом, совпадающим со значением, указанным в поле Product Service Terms на стороне Vendor Portal, то создается новое Правило предоставления. Название и ключ нового Правила предоставления совпадают с ключом, указанным в поле Product Service Terms на стороне Vendor Portal. Правило предоставления создается для каждого Продукта VP, переданного из Vendor Portal, с настройками по умолчанию. При необходимости, следует изменить настройки Правила предоставления) или назначить Тарифным планам другое Правило предоставления.
  - Если в Панели управления Оператора существует Правило предоставления с ключом, совпадающим со значением, указанным в поле Product Service Terms на стороне Vendor Portal, то новое Правило предоставления не создается, а используется существующее.
- В модуле **Настройки Vendor Service** (см. <u>Управление Настройками Vendor Service</u>) появляется JSON *Продукта VP*, а также страница с *Атрибутами дистрибьютора*.

Переданный *Продукт VP* в большинстве случаев полностью настроен, за исключением настроек *Правила предоставления* и ситуации, когда *Вендор* создает дополнительные *Атрибуты дистрибьютора*. В последнем случае, *Дистрибьютору* нужно заполнить значения *Атрибутов дистрибьютора* в модуле **Настройки Vendor Service** (см. <u>Управление Настройками Vendor Service</u>).

Переданные из Vendor Portal Тарифные планы, Продукты и Услуги удалить невозможно.

# 9.6.3 Синхронизация изменений Продуктов в Vendor Portal и Платформа Биллинга и Провиженинга

В случае, когда *Вендор* вносит изменения в *Продукт VP* в *Vendor Portal*, а затем заново его публикует, эти изменения применяются к аналогичным *Продуктам* и связанным сущностям в Платформа Биллинга и Провиженинга (см. схему выше). При этом все изменения, внесенные *Дистрибьютором* в информацию о *Продукте* и *Тарифных планах* (например, в общую или маркетинговую информацию и т.д.), не сохраняются.

По умолчанию цены в *Продукте* не обновляются при обновлении *Продукта VP в Vendor Portal*. Если требуется обеспечить обновление цен, необходимо включить эту функцию на странице *Продукта VP* в *Панели управления Оператора* (см. <u>Просмотр информации о</u> <u>Продукте</u>).

После внесения *Вендором* изменений в *Продукт VP* и его повторной публикации в *Vendor Portal*, повторная публикация *Продукта* в Платформа Биллинга и Провиженинга не требуется.

Вендор может изменять следующие параметры:

- Общую информацию о *Продукте VP*: название, описание, тип, категорию продукта.
- Маркетинговую информацию *Продукта VP*: маркетинговое название, маркетинговое описание, логотип, скриншоты и тд..
- Тарифные планы Продукта VP: добавлять новые, удалять существующие, изменять цены, ресурсы, добавлять и удалять периоды Тарифного плана.
- Сеть Дистрибьюторов: добавлять новых Дистрибьюторов, отсоединять и заново присоединять существующих Дистрибьюторов.
- Статус Продукта VP: деактивировать и активировать Продукт.

Особенности автоматической синхронизации изменений *Тарифных планов* из *Vendor Portal* в Платформа Биллинга и Провиженинга описаны в статье <u>Синхронизация делегированных Тарифных планов</u>.

Вендор не может изменять следующие параметры, если к Продукту VP прикреплен хотя бы один Дистрибьютор:

- Модель тарификации (тип биллинга).
- Модель использования (мультитенантность).

## 9.6.4 Удаление Вендором Тарифных планов в Vendor Portal

При удалении *Вендором Тарифного плана Продукта VP* в Vendor Portal в Платформа Биллинга и Провиженинга происходит следующее:

- Тарифный план получает статус Неактивный. Если этот Тарифный план был делегирован нижестоящим Реселлерам (см. <u>Делегирование Тарифных планов</u> <u>Реселлеру</u>), то у нижестоящих Реселлеров такой Тарифный план перейдет в статус Деактивирован провайдером.
- Заказ новых Подписок на данный Тарифный план недоступен.

• Старые Подписки продолжают работать, но могут быть остановлены вручную Дистрибьютором по согласованию с Вендором.

*Тарифный план* со статусом **Неактивный** может быть активирован вручную.

Тарифный план со статусом **Деактивирован провайдером** может быть активирован нижестоящим *Реселлером* только в случае, если вышестоящий *Реселлер* активирует данный *Тарифный план* (см. <u>Активация Тарифного плана</u>).

## 9.6.5 Изменение Вендором статуса Продукта в Vendor Portal

При деактивации *Вендором Продукта* в Vendor Portal в Платформа Биллинга и Провиженинга происходит следующее:

- Все Тарифные планы Продукта получают статус Неактивный. Если эти Тарифные планы были делегированы нижестоящим Реселлерам (см. <u>Делегирование Тарифных</u> <u>планов Реселлеру</u>), то у нижестоящих Реселлеров такие Тарифные планы перейдут в статус Деактивирован провайдером.
- Заказ новых Подписок на данные Тарифные планы недоступен.
- Старые Подписки продолжают работать, но могут быть остановлены вручную Дистрибьютором по согласованию с Вендором.

Если *Вендор* заново активирует *Продукт*, активацию всех *Тарифных планов* в Платформа Биллинга и Провиженинга следует выполнить вручную.

*Тарифный план* со статусом **Деактивирован провайдером** может быть активирован нижестоящим *Реселлером* только в случае, если вышестоящий *Реселлер* активирует данный *Тарифный план*.

## 9.6.6 Отсоединение и присоединение Дистрибьюторов Продукта Вендором

При отсоединении *Дистрибьютора Вендором* в Vendor Portal в Платформа Биллинга и Провиженинга происходит то же, что и при деактивации *Вендором Продукта* (см. предыдущий пункт).

Если *Вендор* заново присоединяет *Дистрибьютора*, активацию всех *Тарифных планов* в Платформа Биллинга и Провиженинга следует выполнить вручную.

# 10 Управление Реселлерами

Реселлером является компания или частное лицо, приобретающее услуги у Оператора (или вышестоящего Реселлера) для перепродажи Клиентам. Реселлер также может предоставлять собственные услуги.

Операции по управлению Реселлерами описаны в разделах:

- Создание нового Реселлера
- Делегирование Тарифных планов Реселлеру
- Делегирование Шаблонов интерфейса, Шаблонов уведомлений, Событий уведомлений и Категорий уведомлений
- Просмотр списка Реселлеров
- Просмотр списка Подписок Реселлеров
- Просмотр информации о Реселлере
- Удаление Реселлера

# 10.1 Создание нового Реселлера

Для создания и настройки *Реселлера* в Платформа Биллинга и Провиженинга необходимо иметь:

- набор юридических и банковских реквизитов Реселлера;
- набор логотипов, которые будут использованы в оформлении Панели управления Реселлера;
- доменное имя, которое будет использоваться для доступа к Панели управления Реселлера;
- SSL-сертификат для доменного имени (в виде архива), который используется для создания безопасного соединения с Панелью управления Реселлера;
- данные почтового сервера для отправки e-mail уведомлений сотрудникам и клиентам *Реселлера*.

Создание нового Реселлера состоит из следующих этапов:

- Создание Реселлера
- Добавление доменной информации Реселлера
- Создание Сотрудника Реселлера
- Замена логотипов, используемых по умолчанию
- Замена заголовков страниц, используемых по умолчанию
- Настройка почтового сервера
- Наследование настроек Реселлера
- Проверка правильности создания Реселлера

## 10.1.1 Создание Реселлера

Чтобы создать нового Реселлера, необходимо:

- 1. Войти в Панель управления Оператора.
- 2. На **Панели навигации** перейти в раздел **Реселлеры** (см. <u>Навигация по Панели</u> <u>управления Оператора</u>). Откроется страница **Реселлеры** (см. <u>Просмотр списка</u> <u>Реселлеров</u>).
- 3. На Панели инструментов страницы Реселлеры нажать кнопку Создать. В рабочей области отобразится страница Новый реселлер.

| Новый реселлер         |                                 |   |
|------------------------|---------------------------------|---|
| Информация о реселле   | epe                             |   |
| • Название реселлера   |                                 |   |
| • Валюта               | USD                             | • |
| Настройки по умолчанию | Копировать настройки провайдера | • |
| • Менеджер             | Select an Option                | Ŧ |
|                        |                                 |   |

- 4. На странице Новый реселлер ввести следующую информацию:
  - о Группа элементов Информация о реселлере:
    - Название реселлера название реселлера, которое будет отображаться в Панели управления Оператора (Реселлера);
    - Валюта национальная валюта созданного реселлера;
    - Настройки по умолчанию доступны следующие варианты:
      - Копировать стандартные настройки настройки нового реселлера устанавливаются по умолчанию (необходимо создать методы оплаты, добавить дополнительные параметры и т.д.);
      - Копировать настройки провайдера настройки нового реселлера копируются из настроек вышестоящего оператора или реселлера. Происходит копирование Правил предоставления, Типов клиентов, Правил обслуживания, Способов оплаты, Дополнительных параметров, Групп дополнительных параметров и Языковых настроек (подробнее см. <u>Наследование настроек Реселлера</u>).

Независимо от того, выбрана ли опция Копировать настройки провайдера, *Правила предоставления* (см. <u>Управление Правилами</u> <u>предоставления Тарифных планов</u>) и *Типы клиентов* (см. <u>Типы клиентов</u>), а также связи между ними, копируются для создаваемого Реселлера. Скопированные *Правила*  предоставления и Типы клиентов доступны только в режиме чтения, при этом:

- Для делегированных Правил предоставления возможно добавлять новые Типы клиентов.
- Для делегированных Типов клиентов возможно изменение только значения поля Способы оплаты по умолчанию.

При изменении/удалении *Правил* предоставления и *Типов клиентов* у *Оператора* (вышестоящего *Реселлера*) происходит автоматическое изменение/удаление *Правил предоставления* и *Типов клиентов* у нижестоящих *Реселлеров*.

Вне зависимости от выбранной опции Настройки по умолчанию Категории уведомлений, События уведомлений, Шаблоны интерфейса копируются от вышестоящего Реселлера. Все изменения, которые вносит вышестоящий Реселлер в Категории уведомлений, События уведомлений, Шаблоны уведомлений и Шаблоны интерфейса делегируются нижестоящим Реселлерам (см. Делегирование Шаблонов интерфейса, Шаблонов уведомлений, Событий уведомлений и Категорий уведомлений).

- **Менеджер** выбор *Сотрудника* вышестоящего реселлера (оператора), ответственного за данного реселлера;
- Группа элементов Информация о компании информация о компании полученная от Реселлера.

Значение выпадающего списка **Страна**, отображаемое по умолчанию, настраивается в системных настройках (см. <u>Задание общих системных настроек</u>).

о Группа элементов **Контактная информация** - контактная информация полученная от Реселлера.

| Контактная информац             | RNI |
|---------------------------------|-----|
| Konnakina, miyopilaz            |     |
| • Фамилия                       |     |
| • Имя                           |     |
|                                 |     |
| Отчество                        |     |
| Лолжность                       |     |
| Должноств                       |     |
| • Телефон                       |     |
| • Email                         |     |
| - Lindi                         |     |
| • branch                        |     |
| a kaa                           |     |
| • крр                           |     |
| • inn                           |     |
| - 1                             |     |
| <ul> <li>IC api name</li> </ul> |     |
| 1c password                     |     |
| une llau errer ist              |     |
| reseller_mpn_id                 |     |
| Создать Отменить                |     |

 Помимо стандартных полей, на странице присутствует набор Дополнительных полей, который определяется Дополнительными параметрами Реселлера, созданных у Оператора (см. <u>Создание</u> <u>Дополнительного параметра</u>).

## Пример Дополнительных параметров Реселлера

При использовании почтовых (e-mail) уведомлений (см. <u>Настройка</u> <u>Уведомлений</u>), рекомендуется создать набор параметров для *Реселлеров*, указать их значения и подставить в *Шаблоны уведомлений* (см. <u>Управление</u> <u>Шаблонами уведомлений</u>). Все атрибуты должны иметь **Тип данных - Строка**, и выпадающем списке **Применить к** должно быть выбрано значение **Реселлеру**. Значения параметров автоматически подставляются в *Уведомления*, которые отправляются *Клиентам*.

| Название                      | Обязательн<br>ый | Ключ                 |
|-------------------------------|------------------|----------------------|
| Юридическое название компании | да               | vendor_legal_name    |
| Юридический адрес             | да               | vendor_legal_address |
| ИНН                           | да               | inn                  |

| Название                                      | Обязательн<br>ый | Ключ                 |
|-----------------------------------------------|------------------|----------------------|
| кпп                                           | нет              | крр                  |
| Краткое название (для<br>уведомлений)         | да               | vendor_short_name    |
| Полное название компании (для<br>уведомлений) | да               | vendor_full_name     |
| Ссылка на сайт (для<br>уведомлений)           | да               | vendor_site_url      |
| Телефон (для уведомлений)                     | да               | vendor_phone         |
| Телефон (экранированный, для<br>уведомлений)  | да               | vendor_phone_escaped |
| Email компании (для уведомлений)              | да               | vendor_email         |
| Ссылка на Лого (для<br>уведомлений)           | да               | vendor_logo_url      |
| Домен Панели клиента (для<br>уведомлений)     | да               | vendor_ccp           |
| MPN ID партнёра                               | да               | reseller_mpn_id      |

5. Нажать кнопку **Создать**. Новый *Реселлер* будет создан и отобразится в *Списке реселлеров* (см. <u>Просмотр списка реселлеров</u>).

Далее необходимо указать информацию о домене *Реселлера* (см. <u>Добавление</u> <u>доменной информации Реселлера</u>) и создать *Сотрудника* для доступа в *Панель управления Реселлера* (см. <u>Создание Сотрудника Реселлера</u>).

## 10.1.2 Добавление доменной информации Реселлера

Чтобы добавить информацию о домене Реселлера:

- 1. Войти в Панель управления Оператора.
- 2. На **Панели навигации** перейти в раздел **Реселлеры** (см. <u>Навигация по Панели</u> <u>управления Оператора</u>). Откроется страница **Реселлеры** (см. <u>Просмотр списка</u> <u>Реселлеров</u>).
- 3. Выбрать созданного ранее *Реселлера*, кликнув по его ID или названию. Откроется страница *Реселлера*.
- 4. Перейти на вкладку Управление доменом.

### ООО «Девелопмент Бюро»

| Acronis                             |               |                      |
|-------------------------------------|---------------|----------------------|
| Общая информация Управление доменом |               | Делегированные планы |
| Сохранить Удалить О                 | тменить       |                      |
| Домены                              |               |                      |
| Сертификат                          | Выберите файл | Файл не выбран       |
| Приватный ключ                      | Выберите файл | Файл не выбран       |
| Пароль приватного ключа             |               |                      |
| Статус                              | не доступен   |                      |

- 5. В поле **Домен** ввести доменное имя, которое будет использоваться для доступа в *Панель управления Клиента* клиентами *Реселлера* и в *Панель управления Оператора* сотрудниками *Реселлера*.
- 6. В элементе **Сертификат** нажать кнопку **Выберите файл** и загрузить файл SSLсертификата *Реселлера*, который необходимо разместить на веб-сервере.

Название файлов должно содержать исключительно доменное имя в нижнем регистре, точки должны быть заменены нижним подчеркиванием. В данном примере файл SSL-сертификата копируется для домена <u>example.com</u>, соответственно имя файла должно быть **example\_com.crt**.

- 7. В элементе **Приватный ключ** нажать кнопку **Выберите файл** и загрузить файл приватного ключа для подключения к веб-серверу по протоколу SSH.
- 8. В поле **Пароль приватного ключа** ввести пароль к приватному ключу для подключения к веб-серверу по протоколу SSH.
- 9. Нажать кнопку Сохранить.
- 10. В элементе **Статус** проверить доступность указанного домена *Реселлера*. Существуют следующие статусы:
  - а. не доступен домен Реселлера не указан.
  - b. **в ожидании** происходит проверка после добавления или обновления домена и связанной с ним информации.
  - с. **добавлен** добавление или обновление домена и связанной с ним информации прошло успешно.
  - d. **ошибка обработки** при добавлении или обновлении домена и связанной с ним информации произошла ошибка.

### 10.1.3 Создание Сотрудника Реселлера

Чтобы добавить Сотрудника Реселлера, который будет использоваться для доступа в Панель управления Реселлера, необходимо:

- 1. Войти в Панель управления Оператора.
- 2. На **Панели навигации** перейти в раздел **Реселлеры** (см. <u>Навигация по Панели</u> <u>управления Оператора</u>). Откроется страница **Реселлеры** (см. <u>Просмотр списка</u> <u>Реселлеров</u>).
- 3. Щелкнуть на **Названии** необходимого *Реселлера*. В рабочей области появится страница с подробной информацией о выбранном *Реселлере*.
- 4. На вкладке Общая информация нажать ссылку в Панель управления Реселлера.

| Информация о реселлере |                               |   |
|------------------------|-------------------------------|---|
| ID                     | 380                           |   |
| • Название реселлера   | Res0710                       |   |
| • Валюта               | USD                           | ¥ |
| Логин                  | в Панель управления Реселлера |   |
| • Менеджер             | Alexander Kovryga             | * |

Произойдет вход в Панель управления Реселлера.

- 5. На **Панели навигации** перейти в раздел **Сотрудники и права доступа**. В рабочей области появится страница **Сотрудники и права доступа** (см. <u>Просмотр списка</u> <u>Сотрудников</u>).
- 6. На **Панели инструментов** нажать кнопку **Создать**. В рабочей области отобразится страница **Добавление сотрудника** (см. <u>Добавление Сотрудника</u>).
- Указать данные нового Сотрудника, как описано в статье <u>Добавление Сотрудника</u>, при этом в выпадающем списке **Уровень доступа** выбрать уровень доступа Системный администратор.
- 8. Нажать кнопку **Создать**. *Сотрудник* будет создан и отобразится на странице **Сотрудники и права доступа**.

Для дальнейшей настройки необходимо войти в *Панель созданного Реселлера* с использованием указанных реквизитов *Сотрудника* и выполнять все действия от его имени, если не указано иное.

### 10.1.4 Замена логотипов, используемых по умолчанию

Чтобы заменить логотипы в Панели управления Реселлера и Панели управления Клиента, которые используются по умолчанию, необходимо:

- 1. Войти в *Панель управления Реселлера* используя данные для входа *Сотрудника* реселлера, который был создан ранее (см. <u>Создание Сотрудника Реселлера</u>).
- 2. На **Панели навигации** перейти в раздел **Системные настройки** (см. <u>Навигация по</u> <u>Панели управления Оператора</u>). Откроется страница **Системные настройки** (см. <u>Системные настройки</u>).
- 3. Перейти на вкладку Логотипы.

# Системные настройки

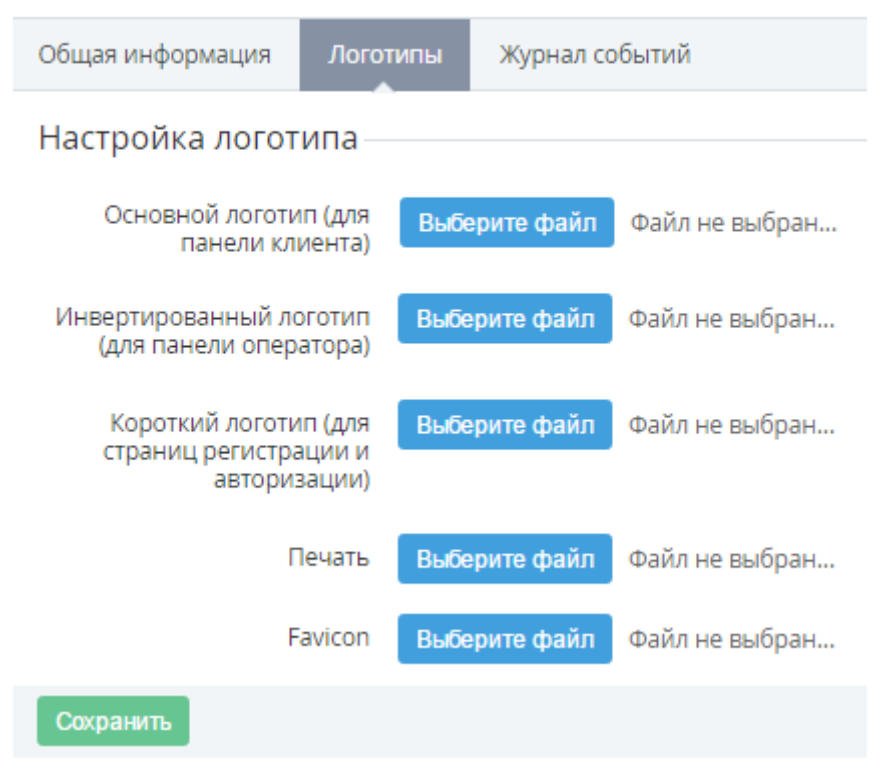

- 4. Нажать кнопку **Выберите файл** для загрузки файла логотипа, полученного от *Реселлера*. Для загрузки доступны следующие логотипы:
  - Основной логотип (для панели клиента) логотип верхней части страницы Панели управления Клиента (см. <u>Стандартная структура страниц</u>).
  - **Инвертированный логотип (для панели оператора)** логотип верхней части страницы *Панели управления Оператора* (см. <u>Стандартная структура</u> <u>страниц</u>).
  - Короткий логотип (для страниц регистрации и авторизации) логотип для страниц Входа, Регистрации, Сброса пароля в Панели управления Клиента (см. Авторизация).
  - о **Печать** печать Реселлера, которая используется при формировании печатных форм *Актов* для *Клиентов*.
  - **Favicon** иконка, которая отображается на вкладке браузера при открытии страницы *Панели управления Реселлера* или *Панели управления Клиента*.
- 5. Имя выбранного файла отобразится рядом с кнопкой Выберите файл.

- 6. Нажать кнопку **Сохранить**. Выбранный логотип будет загружен и отобразится на вкладке **Логотипы**.
- 7. Для использования загруженных логотипов в логотипах интерфейсов необходимо использовать специальные плейсходеры (см. <u>Плейсходеры для вставки логотипов</u>).

Чтобы установить файл логотипа по умолчанию, необходимо нажать ссылку **Удалить иконку**. Загруженный файл логотипа будет удален и будет применен логотип по умолчанию.

### 10.1.5 Замена заголовков страниц, используемых по умолчанию

Внесенные в *Шаблон интерфейса* изменения автоматически делегируются нижестоящим *Реселлерам* (подробнее см. <u>Делегирование Шаблонов интерфейса</u>, <u>Шаблонов уведомлений</u>, <u>Событий уведомлений и Категорий уведомлений</u>).

Для переименования заголовков страниц *Панели управления Реселлера* и *Панели управления Клиента*, которые используются по умолчанию, необходимо:

- 1. Войти в *Панель управления Реселлера*, используя данные *Сотрудника*, созданного ранее (см. <u>Создание Сотрудника Реселлера</u>).
- 2. На Панели навигации перейти в раздел Шаблоны интерфейса (см. <u>Навигация по</u> <u>Панели управления Оператора</u>). Откроется страница Шаблоны интерфейса (см. <u>Настройка Шаблонов интерфейса</u>).
- 3. Поочередно заменить значения тегов <title> в следующих Шаблонах:
  - о Client Head строка 2;
  - о Admin Head строка 2;
  - о Session Head строка 1;
  - о Market строка 2.

### 10.1.6 Настройка почтового сервера

Для настройки почтового сервера необходимо выполнить следующие действия:

- 1. Войти в *Панель управления Реселлера,* используя данные *Сотрудника*, созданного ранее (см. <u>Создание Сотрудника Реселлера</u>).
- 2. На Панели навигации перейти в раздел Системные настройки (см. <u>Навигация по</u> <u>Панели управления Оператора</u>). Откроется страница Системные настройки (см. <u>Системные настройки</u>).

| SMTP настройки почто                                                                                  | ового сервера            |
|----------------------------------------------------------------------------------------------------|--------------------------|
| <ul> <li>Отправитель по<br/>умолчанию</li> </ul>                                                      | master@example.com       |
| • Хост                                                                                                | cp.example.com           |
| • Порт                                                                                                | 25                       |
| • Домен                                                                                               | by2.example.com          |
| • Аутентификация                                                                                      | ×                        |
| • Тип аутентификации                                                                                  | Plain •                  |
| <ul> <li>Имя пользователя</li> </ul>                                                                  | notification@example.com |
| • Пароль                                                                                              | \$example&8              |
| <ul> <li>Определять, включен ли<br/>STARTTLS (опция<br/>автоматически задействует<br/>TLS)</li> </ul> | <ul><li>✓</li></ul>      |
| <ul> <li>OpenSSL verify mode</li> </ul>                                                               | None •                   |

- 3. На вкладке Общая информация в группе элементов SMTP настройки почтового сервера ввести следующие данные:
  - **Отправитель по умолчанию** email отправителя, который будет использоваться по умолчанию;
  - Хост адрес сервера исходящей почты;
  - о **Порт** порт SMTP сервера;
  - Домен используемый домен при отправке почты (по умолчанию: текущий домен);
  - Аутентификация флажок устанавливается, если SMTP-сервер требует аутентификации (при установке флажка заполняются поля Тип аутентификации, Имя пользователя, Пароль);
  - Тип аутентификации выпадающий список для выбора типа аутентификации;

Настройки конкретного SMTP сервера необходимо уточнять у поставщика данных услуг.

- о Имя пользователя логин для доступа к SMTP-серверу;
- о Пароль пароль для доступа к SMTP-серверу;

- Определять, включен ли STARTTLS (опция автоматически задействует TLS) - активация STARTTLS (входит в состав Extended SMTP — ESMTP) позволяет клиенту и серверу SMTP распознать факт применения Transport Layer Security (TLS) для обычного SMTP-соединения.
- OpenSSL verify mode режим проверки OpenSSL. Поддерживаются механизмы: None, Peer, Client once, Fail if no peer certificate. Если указан способ None, проверка не выполняется, что позволяет использовать самоподписанный сертификат.

В случае использования одного почтового сервера для множества *Реселлеров*, используемый сервер должен быть настроен на отправку почты с доменами *Реселлеров*.

Домены *Реселлеров*, с которых отправляется почта, должны иметь SPF записи DNS типа TXT, разрешающие отправку почты с почтового сервера, с которого разрешена отправка.

4. Для применения изменений нажать кнопку Сохранить.

### 10.1.7 Наследование настроек Реселлера

Если при создании *Реселлера* (см. <u>Создание Реселлера</u>) в открывающемся списке **Настройки по умолчанию** было установлено значение **Копировать настройки провайдера**, то при создании *Реселлера* следующие настройки будут скопированы из настроек *Оператора* (или вышестоящего *Реселлера*):

Независимо от того, выбрана ли опция **Копировать настройки** провайдера, *Правила предоставления* (см. <u>Управление Правилами</u> <u>предоставления Тарифных планов</u>) и *Типы клиентов* (см. <u>Типы</u> <u>клиентов</u>), а также связи между ними, копируются для создаваемого *Реселлера*. Скопированные *Правила предоставления* и *Типы клиентов* доступны только в режиме чтения, при этом:

- Для делегированных *Правил предоставления* возможно добавлять новые *Типы клиентов*.
- Для делегированных Типов клиентов возможно изменение только значения поля Способы оплаты по умолчанию.

При изменении/удалении Правил предоставления и Типов клиентов у Оператора (вышестоящего Реселлера) происходит автоматическое изменение/удаление Правил предоставления и Типов клиентов у нижестоящих Реселлеров.

- Правила предоставления устанавливают общие критерии обработки Тарифных планов: Период остановки неоплаченной Подписки, Период блокировки подписки и др. (см. <u>Управление Правилами предоставления Тарифных планов</u>);
- Типы клиентов тип клиента (см. <u>Типы клиентов</u>) определяет:
  - данные, которые необходимо указывать при создании Клиента (например, паспортные данные для физического лица);
  - о список доступных клиенту Способов оплаты (см. Способы оплаты);

- список доступных клиенту Тарифных планов (см. <u>Управление Тарифными</u> <u>планами</u>) и Правил предоставления тарифных планов (см. <u>Управление</u> <u>Правилами предоставления Тарифных планов</u>).
- **Правила обслуживания** содержат набор определенных условий обслуживания, которые применяются к каждому *Клиенту*, входящему в данное правило (см. <u>Правила обслуживания</u>);

Настройка **Правило обслуживания по умолчанию** не наследуется. Все делегированные *Правила обслуживания* не являются *Правилами обслуживания* по умолчанию. Это можно изменить на странице *Правила обслуживания* (см <u>Просмотр и</u> обновление Правила обслуживания).

- Способы оплаты позволяют производить настройку подключения к платежной системе (при онлайн-оплате) или отображение страницы инструкции с возможностью загрузить счет на оплату услуги (пополнение баланса) в формате pdf (при безналичной оплате) (см. Способы оплаты);
- Дополнительные параметры позволяют добавлять различные дополнительные атрибуты следующим сущностям: *Клиент*, *Пользователь*, *Тарифный план*, *Менеджер*, *Реселлер*, *Ресурс* (см. <u>Настройка Дополнительных параметров</u>). Например, для сущности Клиент будут созданы следующие дополнительные параметры в группе Microsoft:
  - о TenantID отображает значение Microsoft Tenant ID (GUID) клиента;
  - **Tenant Name** отображает значение Microsoft Tenant Name (доменное имя) клиента.
- **Группы дополнительных параметров** предназначены для объединения создаваемых *Дополнительных параметров* в логические категории (см. <u>Управление</u> <u>Группами дополнительных параметров</u>);

Категории уведомлений, События уведомлений, Шаблоны уведомлений и Шаблоны интерфейса копируются от вышестоящего Реселлера, вне зависимости от выбранной опции **Настройки по умолчанию**. Все изменения, которые вносит вышестоящий Реселлер в Категории уведомлений, События уведомлений, Шаблоны уведомлений и Шаблоны интерфейса делегируются нижестоящим Реселлерам (см. <u>Делегирование</u> Шаблонов интерфейса, Шаблонов уведомлений, Событий уведомлений и Категорий уведомлений).

- Категории уведомлений используются для объединения Уведомлений по некоторым критериям, например, «внутренние», «продление и истечение подписки» и т.д (см. <u>Управление Категориями уведомлений</u>);
- События уведомлений используются для формирования и отправки Уведомлений Пользователям Клиентов и Сотрудникам при наступлении определенного События (см. <u>Управление Событиями уведомлений</u>);
- Шаблоны уведомлений шаблоны для формирования текста уведомлений (см. <u>Управление Шаблонами уведомлений</u>).
- Шаблоны интерфейса шаблоны для настройки элементов интерфейса Панели управления Оператора и Панели управления Клиента (см. <u>Настройка Шаблонов</u> <u>интерфейса</u>).

• **Языковые настройки** - количество доступных языков интерфейсов, а также языки по умолчанию для *Панели управления Оператора* и *Клиента* (см. <u>Управление</u> <u>языковыми настройками</u>).

### 10.1.8 Проверка правильности создания Реселлера

Для проверки правильности описанных ранее действий по созданию *Реселлера* необходимо выполнить следующие операции:

- Проверка создания Реселлера и Сотрудника реселлера
- Проверка настройки логотипов
- Проверка настройки заголовков страниц
- Проверка отправки email-уведомлений
- Проверка формирования счета на оплату

10.1.8.1 Проверка создания Реселлера и Сотрудника реселлера Для проверки правильности создания *Реселлера* (см. <u>Создание</u> <u>Реселлера</u>) и *Сотрудника Реселлера* (см. <u>Создание Сотрудника Реселлера</u>), необходимо выполнить следующие действия:

- 1. В адресной строке браузера ввести домен *Реселлера*, который был указан при создании *Реселлера* (см. <u>Добавление доменной информации Реселлера</u>). В окне браузера отобразится страница авторизации в *Панели управления Реселлера*.
- 2. В случае возникновения сообщения о проблеме с сертификатом безопасности вебсайта необходимо проверить правильность загрузки SSL-сертификата *Реселлера*.

# Возникла проблема с сертификатом безопасности этого веб-сайта

Это может означать, что кто-то пытается вас обмануть или перехватить информацию, которую вы отправляете на сервер. Вы должны закрыть этот сайт немедленно.

Вместо этого перейти на мою домашнюю страницу

Перейти на эту веб-страницу (не рекомендуется)

- В поля Адрес электронной почты и Пароль ввести данные для входа: логин и пароль Сотрудника, созданного ранее (см. <u>Создание Сотрудника Реселлера</u>). При использовании для входа публичного или общедоступного компьютера, рекомендуется сбросить флажок Запомнить меня.
- 4. Нажать кнопку **Авторизоваться**. Отобразится *Главный экран* панели управления (подробнее см. <u>Главный экран</u>).
- 5. Если на странице авторизации отобразилось сообщение о неверном email или пароле, необходимо проверить правильность создания *Сотрудника*.

10.1.8.2 Проверка настройки логотипов

Для проверки правильности настройки логотипов (см. <u>Замена логотипов, используемых</u> <u>по умолчанию</u>) необходимо выполнить следующие действия:

- 1. Войти в *Панель управления Реселлера,* используя данные *Сотрудника реселлера,* созданного ранее (см. <u>Создание Сотрудника Реселлера</u>).
- 2. Проверить логотипы, которые выводятся на страницах, основанных на следующих шаблонах (см. <u>Замена заголовков страниц, используемых по умолчанию</u>):
- New Order Header шаблон заголовка страницы формирования нового Заказа в Панели управления Клиента (см. <u>Покупка услуги для</u> <u>Зарегистрированных пользователей</u> в <u>Платформа Биллинга и Провиженинга.</u> <u>Customer Control Panel</u>);
- Admin Header шаблон верхней части страницы Панели управления Оператора (см. <u>Стандартная структура страниц</u>).
- **Header** шаблон верхней части страницы *Панели управления Клиента* (см. <u>Стандартная структура страниц</u> в <u>Платформа Биллинга и</u> <u>Провиженинга. Customer Control Panel</u>), за исключением страницы формирования нового *Заказа*, которая управляется шаблоном **New Order Header**.
- Session Head шаблон содержимого тега <head> для страниц Входа,Регистрации, Сброса пароля в Панели управления Клиента (см. Авторизация в Платформа Биллинга и Провиженинга. Customer Control Panel).
- Market шаблон для страницы Market Place, которая отображает список наиболее доступных Тарифных планов в Панели управления Клиента (см. <u>Покупка услуги для</u> <u>Зарегистрированных пользователей</u> в <u>Платформа Биллинга и Провиженинга.</u> <u>Customer Control Panel</u>).

### 10.1.8.3 Проверка настройки заголовков страниц

Для проверки правильности настройки заголовков страниц (см. <u>Замена заголовков</u> <u>страниц</u>) необходимо выполнить следующие действия:

- 1. Войти в Панель управления Реселлера (см. <u>Авторизация</u>), используя данные *Сотрудника*, созданного ранее (см. <u>Создание Сотрудника Реселлера</u>).
- Проверить заголовки, которые отображаются на страницах, основанных на следующих шаблонах:
- Client Head шаблон содержимого тега <head> для Панели управления Клиента (см. <u>Авторизация</u> в <u>Платформа Биллинга и Провиженинга. Customer Control</u> <u>Panel</u>).
- Admin Head шаблон содержимого тега <head> для Панели управления
   Оператора (см. <u>Авторизация</u> в <u>Платформа Биллинга и Провиженинга. Руководство</u> по Панели управления Оператора).
- Session Head шаблон содержимого тега <head> для страниц Входа, Регистрации, Сброса пароля в Панели управления

*Клиента* (см. <u>Авторизация</u> в <u>Платформа Биллинга и Провиженинга. Customer Control</u> <u>Panel</u>).

 Market - шаблон для страницы Market Place, которая отображает список наиболее доступных Тарифных планов в Панели управления Клиента (см. <u>Покупка услуги для</u> <u>Зарегистрированных пользователей</u> в <u>Платформа Биллинга и Провиженинга.</u> <u>Руководство по Панели управления Клиента</u>).

10.1.8.4 Проверка отправки email-уведомлений

Для проверки правильности настройки почтового сервера (см. <u>Настройка почтового</u> <u>сервера</u>) необходимо выполнить следующие действия:

- 1. Войти в *Панель управления Реселлера,* используя данные *Сотрудника*, созданного ранее (см. <u>Создание Сотрудника Реселлера</u>).
- 2. Создать *Клиента* (см. <u>Создание Клиента</u>), указав тестовый email, на который будут отправляться уведомления.
- 3. Перейти на страницу входа *Панели управления Клиента*. На экране отобразится форма авторизации (см. <u>Сброс пароля к Панели управления Клиента</u> в <u>Платформа</u> <u>Биллинга и Провиженинга. Customer Control Panel</u>).
- 4. Перейти по ссылке Забыли пароль?.
- 5. На форме **Восстановление пароля** ввести тестовый адрес электронный почты, который был использован при регистрации *Клиента*.
- 6. Нажать кнопку **Отправить инструкцию**. На указанный адрес электронной почты будет отправлено письмо с инструкциями по сбросу пароля.

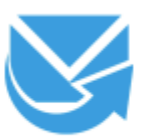

В течение нескольких минут вы получите письмо с инструкциями по восстановлению вашего пароля.

Так же Вы можете Авторизоваться

- Проверить указанный почтовый ящик. Если данное письмо не было получено, необходимо проверить папку со спамом, а также убедиться, что был указан верный адрес электронной почты.
- 8. Проверить правильность отображения логотипа, названия компании и ссылок.

10.1.8.5 Проверка формирования счета на оплату Для проверки правильности формирования счета на оплату (см. <u>Замена логотипов,</u> <u>используемых по умолчанию</u>) необходимо выполнить следующие действия:

- 1. Войти в *Панель управления Клиента*, используя данные *Клиента*, созданного ранее (см. <u>Создание Клиента</u>).
- 2. Пополнить баланс *Клиента* (см. <u>Пополнение Баланса</u> в <u>Платформа Биллинга и</u> <u>Провиженинга. Customer Control Panel</u>) используя безналичный способ оплаты.
- 3. Сохранить *Счет на оплату* на локальный компьютер (см. <u>Сохранение Счета на</u> <u>локальный компьютер</u> в <u>Платформа Биллинга и Провиженинга. Customer Control</u> <u>Panel</u>).
- 4. Счет на оплату должен отображать загруженные ранее логотипы и указанные данные подключенного *Реселлера*.

# 10.2Делегирование Тарифных планов Реселлеру

Для организации процесса перепродажи Услуг используется механизм делегирования.

Перед созданием *Тарифных планов* Оператор настраивает *Правила* предоставления для данных *Тарифных планов* (см. <u>Управление Правилами</u> <u>предоставления Тарифных планов</u>), а также *Категории продуктов* и *Продукты* (см. <u>Продукты</u>).

При делегировании *Тарифного плана* нижележащему *Реселлеру*, данному плану задается то же *Правило предоставления*, что было установлено для *Тарифного плана* у *Оператора* (вышестоящего *Реселлера*). Связанные с данным *Тарифным планом Переключаемые тарифные планы* не делегируются (см. <u>Добавление или удаление</u> <u>Переключаемого тарифного плана</u>).

Возможно делегирование только *Тарифных планов* со статусом **Активный** и только *Реселлерам* стоящим на один уровень ниже текущего *Реселлера* (*Оператора*).

Делегирование *Тарифного плана* невозможно, если у нижестоящего *Реселлера* уже существует *Правило предоставления* с признаком **Делегирован = Нет** и таким же **Ключом**, как в *Правиле предоставления* данного *Тарифного плана*.

При делегировании Тарифных планов также делегируются:

- Категории тарифных планов, при этом:
  - Если у нижестоящего Реселлера не существует Категории тарифных планов с таким же ключом (см. <u>Просмотр списка Категорий тарифных планов</u>), как и у Категории тарифных планов к которой относится Тарифный план у вышестоящего Реселлера, то у нижестоящего Реселлера будет создана новая Категория тарифных планов с таким же именем и ключом как и у Категории тарифных планов к которой относится Тарифный план у вышестоящего Реселлера и пустым полем Описание (см. <u>Просмотр и</u> обновление Категории тарифных планов).
  - Если у нижестоящего Реселлера существует Категория тарифных планов с таким же ключом (см. <u>Просмотр списка Категорий тарифных планов</u>), как и у Категории тарифных планов к которой относится Тарифный план у вышестоящего Реселлера, то делегированный Тарифный план у нижестоящего Реселлера будет отнесен к этой Категории.
- Продукт и Категория продуктов. При этом:
  - Если такой *Продукт* и *Категория продукта* не были созданы ранее при делегировании другого *Тарифного плана*, то:
- Для делегированного Тарифного плана создаются Продукт и Категория продукта, аналогичные установленным Продукту и Категории продуктов у Оператора (вышестоящего Реселлера).
- Продукт на уровне нижестоящего Реселлера по умолчанию не опубликован.
- Устанавливается связь Категория продукта Продукт — Тарифный план, аналогичная такой же связи у вышестоящего Реселлера.
- Если такой Продукт и Категория продукта были созданы ранее при делегировании другого Тарифного плана, то делегированный Тарифный план связывается с уже существующим Продуктом у нижестоящего Реселлера.
- При делегировании нескольких Тарифных планов одного Продукта у нижестоящего Реселлера создаются только один Продукт и одна Категория продукта, аналогично вышестоящему Реселлеру.

В рамках делегирования Тарифных планов доступны следующие операции:

- Делегирование Тарифных планов выбранному Ресселеру
- Делегирование Тарифных планов нескольким Реселлерам
- Просмотр списка делегированных Тарифных планов
- Синхронизация делегированных Тарифных планов

Делегирование Тарифных планов в платформе реализовано на базе Сценариев. Если какой-либо Тарифный план после выполнения делегирования не отображается в списке делегированных Тарифных планов у Реселлера, возможно, что для него выполнение Сценария завершилось с ошибкой (например, из-за конфликта ключей Правил предоставления). Чтобы это проверить, необходимо найти соответствующий Сценарий и просмотреть детали его операций (подробнее см. Автоматические операции, выполняемые по сценариям).

#### 10.2.1 Делегирование Тарифных планов выбранному Ресселеру

Чтобы делегировать Тарифные планы конкретному Реселлеру, необходимо:

- 1. Войти в Панель управления Оператора.
- На Панели навигации перейти в раздел Реселлеры (см. <u>Навигация по Панели</u> управления Оператора). Отобразится страница Реселлеры (см. <u>Просмотр списка</u> <u>Реселлеров</u>).
- 3. Щелкнуть на **Названии** необходимого *Реселлера*. Отобразится страница с подробной информацией о выбранном *Реселлере* (см. <u>Просмотр информации о Реселлере</u>).
- 4. Перейти на вкладку **Делегированные планы**. Отобразится список *Тарифных планов*, делегированных данному *Реселлеру* (см. <u>Просмотр списка делегированных</u> <u>Тарифных планов</u>).
- 5. На **Панели инструментов** вкладки **Делегированные планы** нажать кнопку **Делегировать**. Отобразится список *Тарифных планов* текущего *Реселлера* (*Оператора*).

| T<br>A | Т       ID       Категория тарифного п       Категория продукта       Продукт         Делегировать       Светировать       Светировать       Светировать |                                  |         |                       |                                 |          |  |  |  |
|--------|----------------------------------------------------------------------------------------------------|----------------------------------|---------|-----------------------|---------------------------------|----------|--|--|--|
|        | ID                                                                                                    | Тарифный план                    | Продукт | Категория<br>продукта | Категория<br>тарифного<br>плана | Описание |  |  |  |
|        | 1832                                                                                                    | AZ Software                      | Default | default               | Office 365                      |          |  |  |  |
|        | 1828                                                                                                    | Azure RI on SOFTWARE             | Default | default               | Default                         |          |  |  |  |
|        | 1811                                                                                                    | Office 365 Enterprise E5 monthly | Default | default               | Office 365                      |          |  |  |  |
|        | 1810                                                                                                    | Office CSP21 monthly             | Default | default               | Office 365                      |          |  |  |  |

#### Делегировать планы для New Reseller

6. В списке **Делегировать планы** установить флажки в строках необходимых *Тарифных планов*.

Для работы со списком *Планов* доступны функции поиска, фильтрации (см. <u>Поиск записей</u>) и сортировки (см. <u>Сортировка</u> <u>записей</u>).

7. Нажать кнопку **Делегировать**. *Тарифные план*ы будут делегированы выбранному *Реселлеру* и отобразятся в списке на вкладке **Делегированные планы**.

| 1C                                  |                         |                  |              |                  |                    |             |      |    |
|-------------------------------------|-------------------------|------------------|--------------|------------------|--------------------|-------------|------|----|
| Общая информация Управление доменом |                         | меном Делегиро   | ванные планы | Списания         | Подписки реселлера | Журнал собы | тий  |    |
| Делегировать                        |                         |                  |              |                  |                    |             |      |    |
| ID                                  | Название плана          | ID родительского | плана        | Название род     | ительского плана   | Статус      | \$   |    |
| 1107                                | Office365 E5 annual     | 1104             |              | Office365 E5 an  | inual              | активны     | й    |    |
| 1106                                | Office365 E5 commercial | 1103             |              | Office365 E5 co  | mmercial           | активны     | й    |    |
| 1105                                | Office365 E5 trial      | 1102             |              | Office365 E5 tri | al                 | активны     | й    |    |
| 1082                                | CSP annual post         | 1072             |              | CSP annual pos   | t                  | активны     | й    | -  |
| Показан                             | ы 13                    |                  |              |                  |                    | 50 10       | 0 15 | 50 |

Делегирование *Тарифного плана* недоступно, если у нижестоящего *Реселлера* уже существует *Правило предоставления* с признаком **Делегирован = Нет и** таким же **Ключом**, как в *Правиле предоставления* данного *Тарифного плана*.

Если обнаружен конфликт **Ключей**, после нажатия кнопки **Добавить** *Тарифные планы* не будут делегированы. Отобразится окно с перечнем *Правил предоставления*, в которых требуется изменить **Ключи**.

# 10.2.2 Делегирование Тарифных планов нескольким Реселлерам

Чтобы делегировать Тарифные планы сразу нескольким Реселлерам, необходимо:

- 1. Войти в Панель управления Оператора.
- 2. На **Панели навигации** перейти в раздел **Реселлеры** (см. <u>Навигация по Панели</u> управления <u>Оператора</u>). Отобразится страница **Реселлеры** (см. <u>Просмотр списка</u> <u>Реселлеров</u>).
- 3. На Панели инструментов нажать кнопку Делегировать планы. Отобразится шаг Выбрать реселлеров Мастера делегирования тарифных планов.

| деле    | пров        | атвтланы                          |                             |                   |
|---------|-------------|-----------------------------------|-----------------------------|-------------------|
| Выбрать | ь реселлеро | в Выбрать тарифные планы          |                             |                   |
| T       | D           | Поиск Домен                       | Применить                   | Очистить          |
| Дале    | e           |                                   |                             | Отменить          |
|         | ID          | Название                          | Домен                       | ¢ ^               |
|         | 491         | Resseller 1 level Delegated Plans | test.activeplatform.com     |                   |
|         | 489         | Res Corp                          |                             |                   |
|         | 487         | Acme                              | test.test.activeplatform.co | om 💌              |
| < 1     | 2 3         | 4 > 1 - 50 из 192                 |                             | <b>50</b> 100 150 |

Шаг Выбрать реселлеров содержит список *Реселлеров* на один уровень ниже относительно текущего *Реселлера* со следующими столбцами:

- о Столбец с флажками для выбора Реселлеров.
- о **ID** уникальный идентификационный номер Реселлера.
- Название название Реселлера.
- Домен доменное имя, которое используется Клиентами и сотрудниками Реселлера для доступа к Панели управления Клиента и Панели управления Реселлера соответственно.
- Столбцы с дополнительными атрибутами Реселлера (см. <u>Настройка</u> <u>Дополнительных параметров</u>) — по умолчанию не отображаются.

Фильтры по дополнительным атрибутам типа *Строка* (см. <u>Создание Дополнительного параметра</u>) поддерживают поиск заполненных параметров: чтобы отобразить в списке только тех *Реселлеров*, у которых заполнен требуемый атрибут, необходимо в поле соответствующего фильтра ввести символ \*.

4. Установить флажки напротив тех *Реселлеров*, которым требуется делегировать *Тарифные планы*.

Чтобы выбрать всех *Реселлеров*, отображаемых на текущей странице списка, необходимо установить флажок в заголовке столбца.

#### Делегировать планы

Чтобы выбрать всех *Реселлеров*, соответствующих текущим условиям фильтрации, на всех страницах, необходимо:

- 1. Установить флажок в заголовке столбца.
- 2. Нажать ссылку **Выбрать все, что соответствуют запросу** вверху табличной части.
- 5. На Панели инструментов нажать кнопку Далее. Отобразится шаг Выбрать тарифные планы.

Делегировать планы

| Выб | рать рес                           | еллеров Выбрать тар      | ифные планы |                       |                              |                          |            |  |  |
|-----|------------------------------------|--------------------------|-------------|-----------------------|------------------------------|--------------------------|------------|--|--|
| T   | ID                                 | Поиск                    | Проду       | (KT                   | • Категория продукта         | - Категория тариф        | рного п 🔻  |  |  |
|     | При                                | менить Очистить          |             |                       |                              |                          |            |  |  |
| Д   | <b>Делегировать</b> Назад Отменить |                          |             |                       |                              |                          |            |  |  |
|     | ID                                 | Тарифный план            | Продукт     | Категория<br>продукта | Категория<br>тарифного плана | Описание                 | ¢ ^        |  |  |
|     | 4942                               | Vendor Service test plan | Default     | default               | Default                      | Vendor Service test plan |            |  |  |
|     | 4938                               | Plan test                | test        | test                  | Default                      |                          |            |  |  |
|     | 3641                               | MS Software              | Default     | default               | Default                      |                          | -          |  |  |
| <   | 1 2                                | 3 4 5 6 7                | 8 9 10 11 > | 1 - 50 из 527         |                              |                          | 50 100 150 |  |  |

Шаг Выбрать тарифные планы содержит список активных *Тарифных планов* текущего *Реселлера*, которые не были делегированы хотя бы одному из *Реселлеров*, выбранных на предыдущем шаге, со следующими столбцами (подробнее о параметрах *Тарифных планов* см. <u>Общая информация о Тарифном плане</u>):

- Столбец с флажками для выбора Тарифных планов.
- о **ID** уникальный идентификационный номер Тарифного плана.
- о **Тарифный план** название *Тарифного плана*.
- Продукт Продукт, соответствующий данному Тарифному плану (см. Продукты).
- о Категория продукта.
- о Категория тарифного плана.
- о Описание дополнительная информация о *Тарифном плане*.
- SKU (Offer ID) значение из поля SKU страницы Тарифного плана. По умолчанию не отображается.
- Валюта код валюты Тарифного плана (см. Валюты). По умолчанию не отображается.
- **Тип биллинга** тип биллинга *Тарифного плана*. По умолчанию не отображается.
- Опубликован признак доступности Тарифного плана для продажи. По умолчанию не отображается.
- 6. Установить флажки напротив тех *Тарифных планов*, которые требуется делегировать. Порядок выбора всех *Тарифных планов* аналогичен выбору *Реселлеров* на предыдущем шаге.
- 7. Нажать кнопку **Делегировать**. *Тарифные план*ы будут делегированы выбранным *Реселлерам*.

Если *Тарифный план* уже был ранее делегирован *Реселлеру*, повторное делегирование не выполняется.

#### 10.2.3 Просмотр списка делегированных Тарифных планов

Для просмотра списка *Тарифных планов*, делегированных нижестоящему *Реселлеру*, необходимо:

- 1. Войти в Панель управления Оператора.
- 2. На **Панели навигации** перейти в раздел **Реселлеры** (см. <u>Навигация по Панели</u> <u>управления Оператора</u>). Откроется страница **Реселлеры** (см. <u>Просмотр списка</u> <u>Реселлеров</u>).
- 3. Щелкнуть на **Названии** необходимого *Реселлера*. В рабочей области появится страница с подробной информацией о выбранном *Реселлере* (см. <u>Просмотр</u> информации о Реселлере).
- 4. Перейти на вкладку **Делегированные планы**. В рабочей области отобразится список *Тарифных планов*, делегированных данному *Реселлеру*.

| Обща   | ая информация Управление доменом Д         | елегированные пл          | аны Списания Подписки ресе          | еллер  | а Жу  | рнал                             | собы                                         | тий |
|--------|--------------------------------------------|---------------------------|-------------------------------------|--------|-------|----------------------------------|----------------------------------------------|-----|
| + д    | + Делегировать                             |                           |                                     |        |       |                                  |                                              |     |
| Показа | аны все 11                                 |                           |                                     | 50     | 100   | 150                              | событий<br>С<br>ВНЫЙ<br>ВНЫЙ<br>ВНЫЙ<br>ВНЫЙ |     |
| ID     | Название плана                             | ID родительского<br>плана | Название родительского<br>плана     |        |       | Стату                            | c                                            |     |
| 2319   | Google Suite Enterprise, Flexible TS       | 1043                      | Google Suite Enterprise, Flexible 1 | ſS     |       | активный<br>активный<br>активный |                                              | J   |
| 2318   | Google Suite Business, Annual Yearly TS    | 1042                      | Google Suite Business, Annual Ye    | arly T | 5     |                                  |                                              | J   |
| 2317   | Google Suite Business, Flexible TS         | 1041                      | Google Suite Business, Flexible TS  |        |       |                                  |                                              | Ĵ.  |
| 2316   | Google Suite Enterprise, Annual Monthly TS | 1040                      | Google Suite Enterprise, Annual N   | Ionth  | ly TS | акти                             | вный                                         | J   |
| 2315   | Google Suite Business, Annual Monthly TS   | 1039                      | Google Suite Business, Annual Mo    | onthly | TS    | акти                             | вный                                         |     |

- 5. Вкладка **Категории тарифных планов** содержит табличную часть со следующим столбцами:
  - ID уникальный идентификационный номер Тарифного плана у выбранного Реселлера (нижестоящий Реселлер);
  - о Название плана название Тарифного плана у выбранного Реселлера;
  - ID уникальный идентификационный номер Тарифного плана у Реселлера который делегирует Тарифный план (вышестоящий Реселлер);
  - Название родительского плана название Тарифного плана у Реселлера который делегирует Тарифный план;
  - о Статус статус Тарифного плана:
    - активный Тарифный план доступен Клиентам нижестоящего Реселлера;
    - деактивирован провайдером Тарифный план недоступен Клиентам нижестоящего Реселлера, Тарифный план был деактивирован вышестоящим Реселлером (Оператором).

#### 10.2.4 Синхронизация делегированных Тарифных планов

Начиная с версии 3.4, ручная синхронизация делегированных *Тарифных планов* более недоступна.

- Параметры делегированных Тарифных планов, которые не синхронизируются
- Автоматическая синхронизация параметров делегированных Тарифных планов
- <u>Особенности автоматической синхронизации Периодов и Ресурсов Тарифных планов,</u> опубликованных в Vendor Portal

10.2.4.1 Параметры делегированных Тарифных планов, которые не синхронизируются Не синхронизируются следующие параметры *Тарифного плана* (см. <u>Изменение общей</u> информации о Тарифном плане):

- Описание.
- Опубликован.
- Автопродление.
- Дополнительные параметры Тарифного плана.
- Дополнительные параметры Ресурса.
- Изменения Категории Тарифного плана.
- Услуги, к которым предоставляется доступ в рамках Тарифного плана (см. <u>Просмотр</u> и обновление Тарифного плана).
- Переключаемые Тарифные планы

10.2.4.2 Автоматическая синхронизация параметров делегированных Тарифных планов Для *Тарифных планов* реализована автоматическая синхронизация изменений со всеми делегированными *Тарифными планами* вне зависимости от количества уровней *Реселлеров* для следующих параметров:

- Общая информация (см. Изменение общей информации о Тарифном плане):
  - о Название.
  - Фиксированная цена.
  - о Точка автоматического продления.
  - o SKU.
  - о Тип биллинга.
  - о Валюта.
- *Периоды*, включая значение параметра **Опубликован** (см. <u>Изменение Периодов</u> <u>Тарифного плана</u>).
- *Ресурсы*, включая название *Ресурса* и значение параметра **Опубликован** (см. <u>Изменение Ресурсов Тарифного плана</u>).
- Правила предоставления (см. <u>Создание Правила предоставления</u> и <u>Просмотр и</u> обновление Правила предоставления).

10.2.4.3 Особенности автоматической синхронизации Периодов и Ресурсов Тарифных планов, опубликованных в Vendor Portal

- По умолчанию все цены не обновляются при обновлении *Продукта в Vendor Portal*. Если требуется обеспечить обновление цен, необходимо включить эту функцию на странице *Продукта* из *Vendor Portal* в *Панели управления Оператора* (см. <u>Просмотр</u> информации о <u>Продукте</u>).
- При удалении в Vendor Portal Периода Тарифного плана данный Период удаляется во всех Тарифных планах в Платформа Биллинга и Провиженинга. При этом существующие Подписки продолжают работать без возможности их продления.
- При удалении в Vendor Portal Pecypca Тарифного плана данный Pecypc получает признак **Опубликован** = **Нет** во всех *Тарифных планах* в Платформа Биллинга и Провиженинга.
- Для Тарифного плана с признаком Делегирован = Нет, который был создан из Vendor Portal и для которого существует хотя бы одна Подписка в статусе отличном от Удалена на текущем или дочерних уровнях, реализованы следующие ограничения в Панели управления Оператора:
  - При публикации изменений из Vendor Portal для существующих Ресурсов, данные изменения не применяются:
    - Если значения в полях Включено или Минимум отличаются от текущих значений в Pecypce.
    - Если в текущий момент у *Ресурса* включен переключатель Неограниченно, а в *Ресурсе*, измененном в *Vendor Portal* переключатель Неограниченно выключен.
    - Если у публикуемого *Ресурса* значения в поле **Ограничение** меньше, чем текущее значения в ресурсе в Платформа Биллинга и Провиженинга.
  - При публикации нового *Ресурса*, данный *Ресурс* не создается в Платформа Биллинга и Провиженинга, если значения в поле **Включено** отличается от нуля.

# 10.3Делегирование Шаблонов интерфейса, Шаблонов уведомлений, Событий уведомлений и Категорий уведомлений

При создании любым вышестоящим *Реселлером* (Оператором) новых Шаблонов уведомлений, Событий уведомлений и Категорий уведомлений данные сущности создаются и у всех его нижестоящих *Реселлеров*. Все изменения Шаблонов интерфейса, Шаблонов уведомлений, Событий уведомлений и Категорий уведомлений, которые производит вышестоящий *Реселлер* автоматически делегируются нижестоящим *Реселлерам*. Делегирование данных сущностей предназначено для автоматического обновления соответствующих сущностей у нижестоящих *Реселлеров*.

Изменения от вышестоящего *Реселлера* делегируются только для тех сущностей, которые не были изменены нижестоящими *Реселлерами* (см. блок-схему).

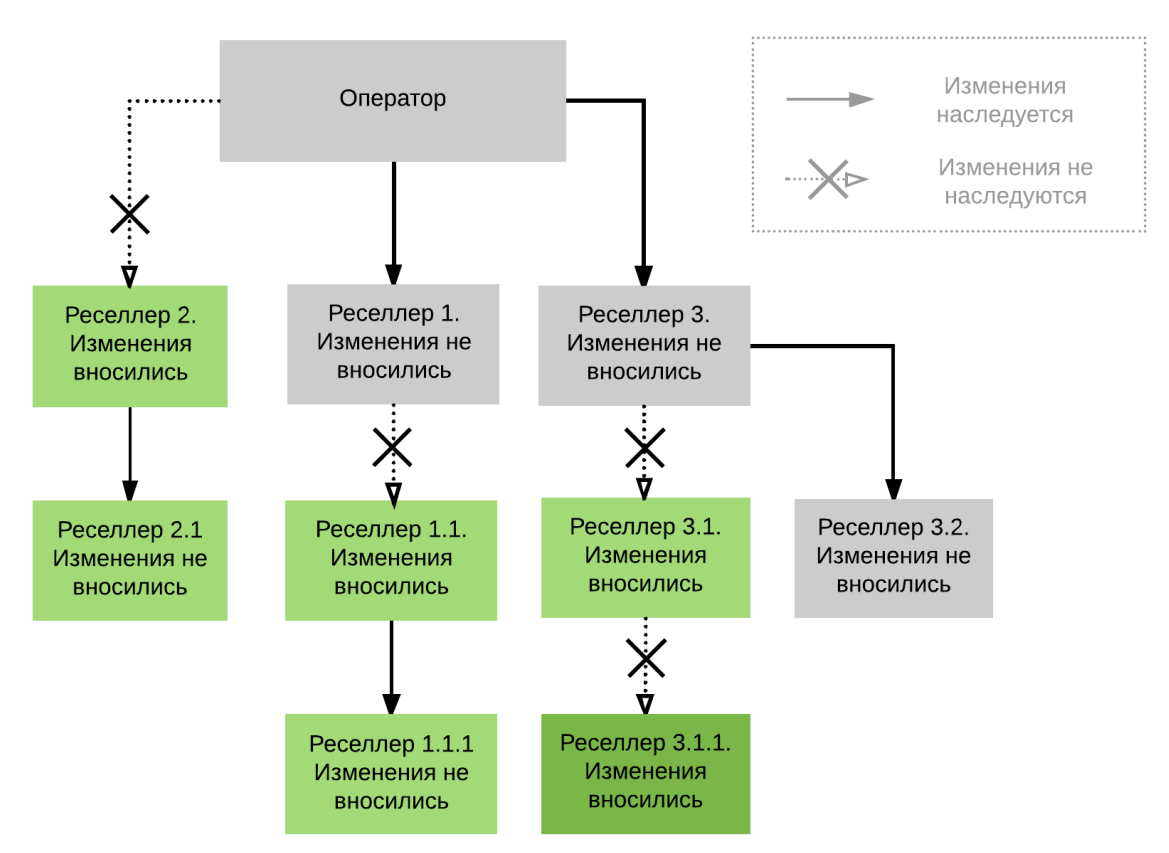

Блок-схема, иллюстрирующая наследование *Шаблонов интерфейса*, *Шаблонов уведомлений*, *Событий уведомлений* и *Категорий уведомлений*. Если *Реселлеры* не изменяли делегированные сущности, то внесенные изменения могут быть делегированы нескольким уровням *Реселлеров*.

# 10.4Просмотр списка Реселлеров

В списке Реселлеров отображаются нижестоящие Реселлеры всех уровней. Для просмотра данного списка необходимо:

- 1. Войти в Панель управления Оператора.
- 2. На **Панели навигации** перейти в раздел **Реселлеры** (см. <u>Навигация по Панели</u> управления <u>Оператора</u>). Отобразится страница **Реселлеры**.

| Реселл     | еры Подписки реселлеров                      |                         |                                                                                                    |             |
|------------|----------------------------------------------|-------------------------|----------------------------------------------------------------------------------------------------|-------------|
| T          | ID Поиск                                     | Домен                   | Применить                                                                                                   | Очистить    |
| Соз,       | дать Делегировать план                       | ны                      |                                                                                                    |             |
| ID         | Название                                     | Домен                   | Реселлер                                                                                                    | <b>\$</b> ^ |
| 494        | Dee Delee ND                                 |                         |                                                                                                    |             |
|            | Res Deleg N3                                 |                         | Resseller 1 level Delegated Plans                                                                           |             |
| 493        | Res Deleg N2                                 |                         | Resseller 1 level Delegated Plans<br>Resseller 1 level Delegated Plans                                      | - 1         |
| 493<br>492 | Res Deleg N3<br>Res Deleg N2<br>Res Deleg N1 | test.activeplatform.com | Resseller 1 level Delegated Plans<br>Resseller 1 level Delegated Plans<br>Resseller 1 level Delegated Plans |             |

Реселлеры

Страница Реселлеры содержит следующие элементы:

- Панель инструментов (см. <u>Работа с Табличной частью</u>).
- Табличная часть со следующими столбцами:
  - о **ID** уникальный идентификационный номер Реселлера.
  - Название название Реселлера.
  - Домен доменное имя, которое используется Клиентами и сотрудниками Реселлера для доступа к Панели управления Клиента и Панели управления Реселлера соответственно.
  - **Реселлер** имя вышестоящего *Реселлера* (или *Оператора*) для данного *Реселлера*.

# 10.5 Просмотр списка Подписок Реселлеров

Чтобы просмотреть список Подписок нижестоящих Реселлеров всех уровней, необходимо:

- 1. Войти в Панель управления Оператора.
- На Панели навигации перейти в раздел Реселлеры (см. <u>Навигация по Панели</u> <u>управления Оператора</u>). Откроется страница Реселлеры (см. <u>Просмотр списка</u> <u>Реселлеров</u>).
- 3. Перейти на вкладку Подписки реселлеров.

**Reseller Root** 

| Реселлерь | Подписки реселлер      | OB         |                        |            |           |          |                    |                  |                   |
|-----------|------------------------|------------|------------------------|------------|-----------|----------|--------------------|------------------|-------------------|
| T         | Поиск                  |            | Активная               | ٣          | Применить | Очистить |                    |                  |                   |
| ID        | Название               | Клиент     | План                   | Реселлер   | Пробная   | Статус   | Дата<br>обновления | Дата<br>создания | Дата 🗘 🏠          |
| 3006937   | Office USA annual E1   | Kate Smith | Office USA annual E1   | Reseller 1 | 🗸 Нет     | активная | 11.02.2020         | 19.12.2019       | 05.01.2021        |
| 3006917   | Office USA annual E1   | Kate Smith | Office USA annual E1   | Reseller 1 | 🗸 Нет     | активная | 06.02.2020         | 19.12.2019       | 05.01.2021        |
| 3006891   | Software Subscriptions | Jack Black | Software Subscriptions | Reseller 2 | 🗸 Нет     | активная | 31.01.2020         | 31.01.2020       | 31.01.2021 🗸 🗸    |
| Показаны  | 33 <b>上</b>            |            |                        |            |           |          |                    |                  | <b>50</b> 100 150 |

Вкладка содержит следующие элементы:

- Панель инструментов (см. Работа с Табличной частью).
- Список подписок. Список аналогичен списку на странице Подписки (см. <u>Просмотр</u> <u>списка Подписок</u>), за исключением следующего:
  - о Значения в таблице не являются ссылками.
  - Столбец Менеджер отсутствует. Вместо него отображается столбец Реселлер, показывающий название Реселлера, продавшего Подписку.
  - Столбец Модель оплаты отсутствует.
  - о Столбец Индивидуальная цена отсутствует для Подписок Реселлеров.

#### 10.6Просмотр информации о Реселлере

Для просмотра информации о Реселлере необходимо:

1. Войти в Панель управления Оператора.

- 2. На **Панели навигации** перейти в раздел **Реселлеры** (см. <u>Навигация по Панели</u> <u>управления Оператора</u>). Откроется страница **Реселлеры** (см. <u>Просмотр списка</u> <u>Реселлеров</u>).
- 3. Щелкнуть на **Названии** нужного *Реселлера*. В рабочей области появится страница с подробной информацией о выбранном *Реселлере*.

| GSuite           |       |                |               |          |          |                    |                |
|------------------|-------|----------------|---------------|----------|----------|--------------------|----------------|
| Общая информация | Управ | ление доменом  | Делегированны | ые планы | Списания | Подписки реселлера | Журнал событий |
| Удалить          |       |                |               |          |          |                    |                |
| Информация о р   | еселл | lepe           |               |          |          |                    |                |
|                  | ID    | 365            |               |          |          |                    |                |
| • Название ресе  | ллера | GSuite         |               |          |          |                    |                |
| • B              | алюта | RUB            |               | •        |          |                    |                |
|                  | Логин | Перейти в пане | ль управления |          |          |                    |                |
| • Мене           | еджер | Evgeniy        |               | Ŧ        |          |                    |                |

- 4. Страница Реселлера содержит следующие вкладки:
  - **Общая информация** общая информация о *Реселлере* (см. <u>Просмотр и</u> <u>обновление общей информации о Реселлере</u>).
  - Управление доменом доменная информация *Реселлера* и статус доступности домена (см. <u>Добавление доменной информации Реселлера</u>).
  - Делегированные планы список Тарифных планов, которые были делегированы выбранному Реселлеру вышестоящим Оператором или Реселлером (см. <u>Управление делегированными тарифными планами</u>).
  - о Списания списания Реселлера (см. <u>Просмотр Списаний Реселлера</u>).
  - Подписки реселлера список Подписок выбранного Реселлера и его нижестоящих Реселлеров всех уровней. Содержимое этой вкладки аналогично содержимому вкладки Подписки страницы Реселлеры (см. <u>Просмотр списка Подписок Реселлера</u>).
  - Журнал событий история изменений для выбранного Реселлера (см. <u>Просмотр Журнала событий</u>).

#### 10.6.1 Просмотр и обновление общей информации о Реселлере

Для просмотра и обновления общей информации о Реселлере необходимо:

- 1. Войти в Панель управления Оператора.
- 2. На **Панели навигации** перейти в раздел **Реселлеры** (см. <u>Навигация по Панели</u> <u>управления Оператора</u>). Отобразится страница **Реселлеры** (см. <u>Просмотр списка</u> <u>Реселлеров</u>).
- Нажать Название необходимого Реселлера. Отобразится страница с подробной информацией о выбранном Реселлере.
   Вкладка Общая информация содержит следующую информацию:
  - В разделе Информация о реселлере:
    - ID уникальный идентификатор *Реселлера*.
    - **Название** имя *Реселлера*.

- Валюта код валюты Реселлера. Может отображаться в виде:
  - Списка доступных валют (см. <u>Валюты</u>), если в рамках Реселлера нет ни одной Подписки в статусе, отличном от Удалена.
  - Ссылки на страницу с курсами валюты (см. <u>Курсы валют</u>), если в рамках *Реселлера* существует хотя бы одна *Подписка* в статусе, отличном от **Удалена**.
- Логин ссылка для доступа к Панели управления Реселлера с использованием учетных данных выбранного Реселлера (см. Вход в Панель управления Реселлера под выбранным Реселлером).
- Менеджер Сотрудник вышестоящего Реселлера (Оператора), ответственный за данного Реселлера.

| Информация о реселл                    | lepe                          |   |
|----------------------------------------|-------------------------------|---|
| in percent                             | - cp c                        |   |
| ID                                     | 335                           |   |
| <ul> <li>Название реселлера</li> </ul> | ComplexSoft                   |   |
| • Валюта                               | USD                           | * |
| Логин                                  | в Панель управления Реселлера |   |
| • Менеджер                             | System administrator          | * |

- В разделе Информация о компании:
  - Название компании название компании Реселлера.
  - Адрес 1 первая строка адреса компании Реселлера.
  - Адрес 2 вторая строка адреса компании *Реселлера*.
  - **Город** город, в котором расположена компания *Реселлера*.
  - Штат/Область штат или область, в котором расположена компания *Реселлера*.
  - Почтовый индекс почтовый индекс компании Реселлера.
  - Страна страна, в которой расположена компания Реселлера.
  - **Телефон компании** номер телефона компании *Реселлера*.
  - **Факс** номер факса компании *Реселлера*.
  - **Етаіl компании** адрес электронной почты компании *Реселлера*.

- В разделе Контактная информация:
  - Фамилия фамилия контактного лица компании Реселлера.
  - Имя имя контактного лица компании *Реселлера*.
  - Отчество отчество контактного лица компании Реселлера.
  - Должность должность контактного лица в компании Реселлера.
  - Телефон номер телефона контактного лица компании Реселлера.
  - Email адрес электронной почты контактного лица компании *Реселлера*.

#### Контактная информация

| • Фамилия | Trusava           |
|-----------|-------------------|
| • Имя     | Volha             |
| Отчество  |                   |
| Должность |                   |
| • Телефон | +37500000008      |
| • Email   | example@gmail.com |

- Дополнительная информация, необходимая для работы с *Реселлером* (см. <u>Настройка Дополнительных параметров</u>).
- 4. При необходимости на вкладке **Общая информация** изменить доступные для редактирования параметры *Реселлера*.
- 5. Нажать кнопку Сохранить для применения изменений.

#### 10.6.2 Вход в Панель управления Реселлера под выбранным Реселлером

Для входа в *Панель управления Реселлера* с помощью учетной записи выбранного *Реселлера* необходимо:

- 1. Войти в Панель управления Оператора.
- 2. На **Панели навигации** перейти в раздел **Реселлеры** (см. <u>Навигация по Панели</u> <u>управления Оператора</u>). Откроется страница **Реселлеры** (см. <u>Просмотр списка</u> <u>Реселлеров</u>).

- 3. Щелкнуть на **Названии** необходимого реселлера. В рабочей области появится страница с подробной информацией о выбранном *Реселлере* (см. <u>Просмотр и обновление общей информации о Реселлере</u>).
- 4. На вкладке Общая информация нажать ссылку Перейти в панель управления.

10.6.3 Просмотр и обновление доменной информации Реселлера

Чтобы просмотреть и обновить доменную информацию Реселлера, необходимо:

- 1. Войти в Панель управления Оператора.
- 2. На **Панели навигации** перейти в раздел **Реселлеры** (см. <u>Навигация по Панели</u> <u>управления Оператора</u>). Откроется страница **Реселлеры** (см. <u>Просмотр списка</u> <u>Реселлеров</u>).
- 3. Выбрать созданного ранее *Реселлера*, кликнув по его ID или названию. Откроется страница *Реселлера*.
- 4. Перейти на вкладку **Управление доменом**. Она содержит следующую информацию (см. <u>Добавление доменной информации Реселлера</u>):
  - а. **Домен** доменное имя, которое будет использоваться для доступа в *Панель* управления Клиента клиентами Реселлера и в *Панель* управления Оператора сотрудниками Реселлера.
  - b. Сертификат файл SSL-сертификата *Реселлера*, который необходимо разместить на веб-сервере.
  - с. **Приватный ключ** файл приватного ключа для подключения к веб-серверу по протоколу SSH (см. <u>Создание SSH RSA ключей</u>).
  - d. Пароль приватного ключа пароль к приватному ключу для подключения к веб-серверу по протоколу SSH.
- 5. При необходимости обновить доменную информацию Реселлера.
- 6. Нажать кнопку Сохранить.
- 7. В элементе Статус проверить доступность измененного домена Реселлера:
  - а. не доступен домен Реселлера не указан.
  - b. **в ожидании** происходит проверка после обновления домена и связанной с ним информации.
  - с. **добавлен** обновление домена и связанной с ним информации прошло успешно.
  - d. **ошибка обработки** при обновлении домена и связанной с ним информации произошла ошибка.

#### 10.6.4 Просмотр Списаний Реселлера

#### 10.6.4.1 Общая информация

Списания Реселлера — это специальная сущность биллинга, которая показывает, сколько нижестоящий Реселлер должен заплатить вышестоящему в связи с продажей конечному Клиенту или нижестоящему Реселлеру Подписки на делегированный вышестоящим Реселлером Тарифный план.

Списания Реселлера используются для взаиморасчетов между Реселлером, продавшим Подписку на делегированный Тарифный план, и

вышестоящим Реселлером или Оператором. Списания Реселлера создаются на основании закрытых Списаний Клиентов (см. <u>Списания</u>), созданных для Подписок на делегированные Тарифные планы. Списания Реселлера создаются после того, как были закрыты Списания Клиента.

Списания Реселлера создаются только для делегированных Тарифных планов (см. <u>Делегирование Тарифных планов</u> <u>Реселлеру</u>). Если Тарифный план был создан нижестоящим Реселлером, то Списания Реселлера для данного Тарифного плана создаваться не будут.

Сумма Списаний Реселлера определяется на основании:

- Цены продажи Услуги или Ресурса, установленной текущего Реселлера, для которого создаются Списания.
- Количества Услуги или Ресурса.
- Скидки, установленной текущим Реселлером для нижестоящего.
- Периода Списания Клиента в случае Списаний типа Абонентская плата.

При расчете *Списаний Реселлера* учитывается только цена продажи *Услуги* или *Ресурса*, которая была установлена на момент создания *Списания*.

Для *Тарифных планов* с фиксированной ценой учитывается цена продажи *Услуги* или *Ресурса*, установленная при создании *Подписки*. Новая себестоимость начинает учитываться после продления *Подписки*.

Сумма Списания Реселлера на каждом уровне рассчитывается по формуле:

Цена продажи \* Период списания Клиента, в месяцах \* Количество Ресурса (Услуги) \* (100 — Скидка Реселлера, в процентах)/100

В таблице ниже приведен пример расчета Списаний Реселлера для цепочки из трех уровней. Примем, что:

- Реселлер 1 является нижестоящим по отношению к Дистрибьютору.
- Реселлер 2 является нижестоящим по отношению к Реселлеру 1.
- Реселлер 1 предоставил Реселлеру 2 скидку 50%.
- Реселлер 2 продал услугу конечному Клиенту, в результате чего закрылось Списание Клиента за 1 единицу Ресурса с периодом 1 месяц и суммой \$100.

| Уровень<br>Реселлера | Себестоимос<br>ть единицы<br>Ресурса | Коэффицие<br>нт наценки | Скидка<br>нижестояще<br>му<br>Реселлеру | Цена<br>продаж<br>и | Расчет<br>Списани<br>я<br>Реселлер<br>а         | Сумма<br>Списани<br>я<br>Реселлер<br>а |
|----------------------|--------------------------------------|-------------------------|-----------------------------------------|---------------------|-------------------------------------------------|----------------------------------------|
| Дистрибьют<br>ор     | \$1                                  | 5                       | 0%                                      | \$5                 | \$5 * 1<br>мес. * 1<br>ед. * (100<br>— 0) / 100 | \$5                                    |
| Реселлер 1           | \$5                                  | 10                      | 50%                                     | \$25                | \$50 * 1<br>мес. * 1<br>ед. * (100              | \$25                                   |

| Уровень<br>Реселлера | Себестоимос<br>ть единицы<br>Ресурса | Коэффицие<br>нт наценки | Скидка<br>нижестояще<br>му<br>Реселлеру | Цена<br>продаж<br>и | Расчет<br>Списани<br>я<br>Реселлер<br>а | Сумма<br>Списани<br>я<br>Реселлер<br>а |
|----------------------|--------------------------------------|-------------------------|-----------------------------------------|---------------------|-----------------------------------------|----------------------------------------|
|                      |                                      |                         |                                         |                     | — 50) /<br>100                          |                                        |
| Реселлер 2           | \$25                                 | 4                       | -                                       | \$100               | -                                       | -                                      |

Обратите внимание, что при расчете *Списания Реселлера* на уровне *Дистрибьютора* не учитывается размер скидки, которую *Реселлер* 1 создал для *Реселлера* 2.

10.6.4.2 Просмотр Списаний Реселлера Для просмотра *Списаний Реселлера* необходимо:

- 1. Войти в Панель управления Оператора.
- 2. На **Панели навигации** перейти в раздел **Реселлеры** (см. <u>Навигация по Панели</u> <u>управления Оператора</u>). Отобразится страница **Реселлеры** (см. <u>Просмотр списка</u> <u>Реселлеров</u>).
- 3. Щелкнуть на **ID** или **Названии** необходимого *Реселлера*. Отобразится страница с подробной информацией о выбранном *Реселлере* (см. <u>Просмотр информации о</u> <u>Реселлере</u>).
- 4. Перейти на вкладку Списания. Отобразится список Списаний Реселлера.

| 2c    |                                |                                                        |           |            |                    | Root      | Русский (Р    | усский)      | admin        | @example.com     | ÐE     |
|-------|--------------------------------|--------------------------------------------------------|-----------|------------|--------------------|-----------|---------------|--------------|--------------|------------------|--------|
| Общая | и информация                   | Управление доменом                                     | Делегиров | ванные пла | ны Спис            | ания Под  | писки реселле | ра Журі      | нал событи   | й                |        |
| ID    | Описание                       |                                                        |           | Клиент     | Цена за<br>единицу | Количеств | о Период      | Скидка       | Сумма        | Дата<br>создания | ۵ 🕯    |
| 5120  | Продление рес<br>подписки #300 | сурса (абонентская плата) "<br>!4455 "CSP annual post" | 'r3"      | Kate S     | 55.00<br>руб.      | 2.0       | 0.032         | 0.00<br>руб. | 3.52<br>руб. | 03.07.2020 01:16 | 5      |
| 5117  | Продление рес<br>подписки #300 | сурса (абонентская плата) "<br>14455 "CSP annual post" | 'r2"      | Kate S     | 45.00<br>руб.      | 3.0       | 0.032         | 0.00<br>руб. | 4.32<br>руб. | 03.07.2020 01:16 | 5<br>• |
| < 1   | 2 3 4                          | 5 6 > 1-50 из                                          | 294 🛓     |            |                    |           |               |              |              | 50 10            | 0 150  |

Список Списаний Реселлера содержит следующие столбцы:

- о **ID** уникальный идентификационный номер Списания.
- о Описание подробная информация о Списании.
- о Клиент имя Клиента, Подписка которого сгенерировала Списание.
- Цена за единицу стоимость за единицу заказанной Услуги или Ресурса.
- о Количество количество единиц заказанной Услуги или Pecypca.
- Период доля оплаченного периода в месяце.
- Скидка сумма скидки. Если применялась Скидка (см. <u>Управление</u> <u>Скидками</u>), сумма отображается в виде ссылки на страницу данной Скидки (см. <u>Просмотр и обновление информации о Скидке</u>).
- о Размер общая сумма по Списанию.
- Дата создания дата и время создания Списания.

#### 10.6.5 Просмотр списка Подписок Реселлера

В списке *Подписок Реселлера* отображаются все *Подписки* выбранного *Реселлера* и его нижестоящих *Реселлеров* (см. <u>Управление Делегированными тарифными планами</u>). Для просмотра списка необходимо:

- 1. Войти в Панель управления Оператора.
- На Панели навигации перейти в раздел Реселлеры (см. <u>Навигация по Панели</u> управления Оператора).Отобразится страница Реселлеры (см. <u>Просмотр списка</u> <u>Реселлеров</u>).
- 3. Щелкнуть на **Названии** необходимого *Реселлера*. Отобразится страница с подробной информацией о выбранном *Реселлере*.
- 4. Перейти на вкладку Подписки реселлера. Отобразится содержимое данной вкладки.

Reseller

| Общая информация Упра |               | Управлени | е доменом     | Делегирова | Делегированные планы |          | Списания Подписки реселл |                  | ллера Журнал событий |       |
|-----------------------|---------------|-----------|---------------|------------|----------------------|----------|--------------------------|------------------|----------------------|-------|
| T                     |               | Поиск     |               | Активн     | ая                   | •        | рименить С               | )чистить         |                      |       |
| ID                    | Название      | Клиент    | План          | Реселлер   | Пробная              | Статус   | Дата<br>обновления       | Дата<br>создания | Дата<br>истечения    | \$    |
| 3006394               | CSP<br>Annual | USA       | CSP<br>Annual | Reseller   | 🗸 Нет                | активная | 09.10.2019               | 21.02.2019       | 21.02.2020           |       |
| 3006393               | Azure Plan    | Acme      | Azure Plan    | Reseller   | 🗸 Нет                | активная | 20.09.2019               | 20.09.2019       |                      |       |
| Показаны              | 2 🛓           |           |               |            |                      |          |                          |                  | 50 100               | ) 150 |

Вкладка Подписки реселлера содержит следующие блоки:

- Панель инструментов (см. <u>Работа с Табличной частью</u>).
- Табличная часть со следующими столбцами:
  - о **ID** уникальный идентификационный номер *Подписки*.
  - Название название Подписки.
  - о **Клиент** имя *Клиента*.
  - о **План** название *Тарифного плана*.
  - о **Реселлер** имя *Реселлера*.
  - о **Пробный** тип *Подписки*:
    - **Да** бесплатная пробная Подписка.
    - Нет платная коммерческая Подписка.
  - о Статус статус Подписки (список статусов см. в Просмотр списка Подписок)
  - Дата обновления дата последнего обновления сведений о Подписке.
  - о Дата создания дата активации Подписки.
  - **Дата истечения** дата истечения срока *Подписки*, которая задается исходя из *Периода действия Тарифного плана* (см. <u>Периоды Тарифного плана</u>).

#### 10.7Удаление Реселлера

Операция удаления возможна только для *Реселлеров*, у которых не созданы связи с сущностями Платформа Биллинга и Провиженинга.

Чтобы удалить Реселлера, необходимо:

- 1. Войти в Панель управления Оператора.
- 2. На **Панели навигации** перейти в раздел **Реселлеры** (см. <u>Навигация по Панели</u> <u>управления Оператора</u>). Откроется страница **Реселлеры** (см. <u>Просмотр списка</u> <u>Реселлеров</u>).
- 3. Щелкнуть на названии нужного *Реселлера*. Откроется страница *Реселлера* (см. <u>Просмотр информации о Реселлере</u>).

| 262                                         |  |  |  |  |
|---------------------------------------------|--|--|--|--|
| Внимание                                    |  |  |  |  |
| Вы уверены, что хотите произвести удаление? |  |  |  |  |
| Подтвердить Отменить                        |  |  |  |  |
| переити в папель управления                 |  |  |  |  |

- 4. На Панели инструментов вкладки Общая информация нажать кнопку Удалить.
- 5. В появившемся диалоге нажать кнопку **Подтвердить**. Выбранный *Реселлер* будет удален.

# 11 Управление Доменами

Для организации продажи *Услуг* по регистрации доменов необходимо произвести следующие настройки:

- убедиться в наличии Модуля регистрации доменов (см. <u>Просмотр Списка модулей</u>);
- добавить Доменного регистратора (см. <u>Управление Доменными регистраторами</u>), который будет осуществлять регистрацию доменов;
- настроить *Доменные зоны* (см. <u>Управление Доменными зонами</u>), в которых будут регистрироваться домены *Доменным регистратором*;
- создать *Услугу* по регистрации домена (см. <u>Создание Услуги на основе Доменного</u> <u>модуля</u>) в добавленной ранее *Доменной зоне*, которая будет осуществляться *Доменным регистратором*;
- создать *Тарифный план* (см. <u>Создание Тарифного плана</u>), основанный на *Услуге* по регистрации домена.

В данном разделе:

- Управление Доменными регистраторами
- Управление Доменными зонами
- Управление Доменными именами

#### 11.1Управление Доменными регистраторами

*Регистратор доменных имен* - организация, создающая (регистрирующая) новые доменные имена и продлевающая срок действия уже существующих. *Регистратор доменов* может осуществлять регистрацию доменных имен в различных *Доменных зонах*.

Для связи Платформа Биллинга и Провиженинга и определенным *Регистратором доменных имен* Оператор должен на базе *Доменного модуля* для данного *Регистратора доменов* создать и настроить виртуальную сущность *Доменный регистратор*. Базовые настройки *Доменного регистратора* наследуются из *Доменного модуля*, на базе которого он создан. Дополнительные параметры могут быть внесены или изменены менеджером Оператора.

В данном разделе:

- Создание Доменного регистратора
- Просмотр списка Доменных регистраторов
- Просмотр и обновление информации о Доменном регистраторе
- Удаление Доменного регистратора

#### 11.1.1 Создание Доменного регистратора

Чтобы создать Доменного регистратора, необходимо:

- 1. Войти в Панель управления Оператора.
- 2. На **Панели навигации** перейти в раздел **Доменные регистраторы** (см. <u>Навигация по</u> <u>Панели управления Оператора</u>). Откроется страница **Доменные регистраторы** (см. <u>Просмотр списка доменных регистраторов</u>).
- 3. На Панели инструментов нажать кнопку Создать. В рабочей области отобразится страница Добавление доменного регистратора.

- 4. В выпадающем списке **Модуль** выбрать *Доменный* модуль для интеграции с необходимым *Регистратором доменов*.
- 5. В поле Название ввести название Доменного регистратора.
- 6. Заполнить поля в группе элементов **Дополнительные настройки**. Набор полей может отличаться в зависимости от выбранного *Доменного* модуля в списке **Модуль**. Рассмотрим пример ввода данных на примере модуля OpenSRS:
  - В поле Сервер указать адрес сервера регистратора.
  - В поле **Имя пользователя** и **Ключ** ввести данные для доступа к серверу регистратора.

Данные необходимые для получения доступна к серверу необходимо запросить у подключаемого регистратора.

7. Нажать кнопку **Создать**. Новый *Доменный* регистратор будет создан и отобразится в *Списке регистраторов* (см. <u>Просмотр списка доменных регистраторов</u>).

#### 11.1.2 Просмотр списка Доменных регистраторов

Чтобы просмотреть список Доменных регистраторов, необходимо:

- 1. Войти в Панель управления Оператора.
- 2. На **Панели навигации** перейти в раздел **Доменные регистраторы** (см. <u>Навигация по</u> <u>Панели управления Оператора</u>). Откроется страница **Доменные регистраторы**.

| Создать    |          |          |     |
|------------|----------|----------|-----|
| ID         | Название | Модуль 🗘 | 1   |
| 19         | TldUZ    | tlduz    |     |
| 3          | TldBy    | tldby    |     |
| 2          | OpenSRS  | open_srs |     |
| 1          | Regru    | regru    |     |
| Показаны 4 |          | 50 100   | 150 |

Страница Доменные регистраторы содержит следующие блоки:

- Панель инструментов (см. <u>Работа с Табличной частью</u>).
- Список регистраторов табличная часть со следующими столбцами:
  - о **ID** уникальный идентификационный номер доменного регистратора.
  - Название название доменного регистратора.
  - **Модуль** название *Доменного модуля*, который используется для подключения к *Регистратору доменов*.

# 11.1.3 Просмотр и обновление информации о Доменном регистраторе

Для просмотра и обновления информации о Доменном регистраторе необходимо:

- 1. Войти в Панель управления Оператора.
- 2. На Панели навигации перейти в раздел Доменные регистраторы (см. <u>Навигация по</u> <u>Панели управления Оператора</u>). Откроется страница Доменные регистраторы (см. <u>Просмотр списка доменных регистраторов</u>).
- 3. Щелкнуть на **ID** или **Названии** необходимого *Доменного регистратора*. В рабочей области появится страница выбранного *Доменного регистратора*.
- 4. Внести изменения в необходимые поля. Список доступных полей зависит от *Доменного модуля*, на базе которого создан *Доменный регистратор* (см. <u>Создание</u> <u>Доменного регистратора</u>).
- 5. Нажать кнопку Сохранить.

#### 11.1.4 Удаление Доменного регистратора

Для удаления Доменного регистратора необходимо:

- 1. Войти в Панель управления Оператора.
- 2. На Панели навигации перейти в раздел Доменные регистраторы (см. <u>Навигация по</u> <u>Панели управления Оператора</u>). Откроется страница Доменные регистраторы (см. <u>Просмотр списка доменных регистраторов</u>).
- Нажать на ID или Название необходимого Доменного регистратора. В рабочей области появится страница выбранного Доменного регистратора.
- 4. На Панели инструментов нажать кнопку Удалить.
- 5. В появившемся диалоге нажать кнопку Подтвердить.

## 11.2Управление Доменными зонами

*Доменная зона* - совокупность доменных имён определённого уровня, входящих в конкретный *Домен верхнего уровня*.

Домен верхнего уровня (TLD) - в иерархии системы доменных имён (DNS) самый высокий уровень после корневого домена. Является начальной точкой отсчёта (справа налево), с которой начинается доменное имя. Для всех доменов более низкого уровня доменом верхнего уровня является завершающая из частей имени домена. Например, в имени домена example.com домен верхнего уровня - com.

В данном разделе:

- Добавление Доменной зоны
- Просмотр списка Доменных зон
- Просмотр и обновление информации о Доменной зоне
- Деактивация Доменной зоны
- Удаление Доменной зоны
- Активация Доменной зоны

#### 11.2.1 Добавление Доменной зоны

Прежде чем создать новую *Доменную зону*, необходимо добавить *Доменного регистратора* (см. <u>Создание Доменного регистратора</u>), который осуществляет регистрацию *Доменных имен* в добавляемой доменной зоне данную *Доменную зону*.

Чтобы добавить Доменную зону, необходимо:

- 1. Войти в Панель управления Оператора.
- 2. На **Панели навигации** перейти в раздел **Доменные зоны** (см. <u>Навигация по Панели</u> <u>управления Оператора</u>). Откроется страница **Доменные зоны** (см. <u>Просмотр списка</u> <u>доменных зон</u>).
- 3. На Панели инструментов нажать кнопку Создать. В рабочей области отобразится страница Добавить зону.
- 4. На странице **Добавить зону** в поле **Название** ввести домен верхнего (первого) уровня. Название может содержать от 2 до 63 символов.
- 5. При необходимости в выпадающем списке **Тарифный план** выбрать тарифный план, при создании подписки на который необходимо будет зарегистрировать домен в данной доменной зоне.
- 6. В выпадающем списке Первый проверяющий сервер выбрать Доменного регистратора (см. Создание Доменного регистратора), через который будет обеспечиваться проверка доменном на доступность для регистрации. Для проверки доступности доменов данной доменной зоны для регистрации через WHOIS-сервер, в выпадающем списке необходимо выбрать значение WHOIS-сервер. Доступно добавление до трех проверяющих серверов с помощью выпадающих списков Второй проверяющий сервер и Третий проверяющий сервер. В случае недоступности Первого проверяющего сервера, будет осуществлена проверка через Второй проверяющий сервер и т.д.
- 7. Установить флажок **Отображать в популярных** для отображения добавляемой *Доменной зоны* в списке избранных в *Панели управления Клиента*.
- 8. В поле **Приоритет** ввести уровень приоритета отображения доменной зоны при выборе доменной зоны на этапе регистрации домена через *Панель управления Клиента*. 1 самый высокий приоритет.
- В поле Регулярное выражение для имени домена ввести регулярное выражение, для определения символов, которые могут быть использованы при создании имена домена для текущей доменной зоны.
- 10. Нажать кнопку **Создать**. Новая доменная зона будет создана и добавлена в *Список доменных зон* (см. <u>Просмотр списка доменных зон</u>).

#### 11.2.2 Просмотр списка Доменных зон

Для просмотра списка Доменных зон необходимо:

- 1. Войти в Панель управления Оператора.
- На Панели навигации перейти в раздел Доменные зоны (см. <u>Навигация по Панели</u> <u>управления Оператора</u>). Откроется страница Доменные зоны (см. <u>Просмотр списка</u> <u>доменных зон</u>).

# Доменные зоны

| Ŧ      | ID                    | Поиск                   | Применить | Очистить |  |
|--------|-----------------------|-------------------------|-----------|----------|--|
| Соз    | дать                  |                         |           |          |  |
| ID     | Название              | План                    | Статус    | \$       |  |
| 5      | net                   | Регистрация домена .net | активный  |          |  |
| 4      | бел                   | Регистрация домена .бел | активный  |          |  |
| 3      | by                    | Регистрация домена .by  | активный  |          |  |
| 2      | com                   | Регистрация домена .com | активный  |          |  |
| 1      | ru                    | Регистрация домена .ru  | активный  |          |  |
| Показа | Показаны 5 50 100 150 |                         |           |          |  |

Страница Доменные зоны содержит следующие блоки:

- Панель инструментов (см. Работа с Табличной частью).
- Список доменных зон табличная часть со следующими столбцами:
  - о **ID** уникальный идентификационный номер Доменной зоны.
  - Название имя Доменной зоны.
  - о **План** *Тарифный план*, который используется для регистрации *Домена* в данной *Доменной зоне*.
  - о **Статус** текущий статус *Доменной зоны* (см. <u>Деактивация / активация</u> <u>Доменной зоны</u>):
    - активный доступна регистрация Доменов в данной зоне (Доменная зона отображается в Панели управления Клиента).
    - неактивный недоступна регистрация Доменов в данной зоне (Доменная зона не отображается в Панели управления Клиента).

#### 11.2.3 Просмотр и обновление информации о Доменной зоне

Для просмотра и обновления информации о Доменной зоне необходимо:

- 1. Войти в Панель управления Оператора.
- 2. На **Панели навигации** перейти в раздел **Доменные зоны** (см. <u>Навигация по Панели</u> <u>управления Оператора</u>). Откроется страница **Доменные зоны** (см. <u>Просмотр списка</u> <u>доменных зон</u>).
- 3. Щелкнуть на **ID** или **Названии** необходимой доменной зоны. В рабочей области появится страница выбранной доменной зоны.

| ru                                                |                          |   |
|---------------------------------------------------|--------------------------|---|
| Деактивировать Удалить                            |                          |   |
| Общая информация –                                |                          |   |
| Реселлер                                          | ActiveCloud              |   |
| Название                                          | ru                       |   |
| Статус                                            | активный                 |   |
| Тарифный план                                     | Регистрация домена .ru 🔹 | ] |
| <ul> <li>Первый проверяющий<br/>сервер</li> </ul> | TIdUZ                    | ] |
| Второй проверяющий<br>сервер                      | TLDBY                    | ] |
| Третий проверяющий<br>сервер                      | Webnames •               | ] |
| Отображать в популярных                           |                          |   |
| Приоритет                                         | 2                        | ] |
| Регулярное выражение для<br>имени домена          |                          | ] |
| Сохранить Отменить                                |                          |   |

Страница доменной зоны содержит следующие элементы:

- **Реселлер** название реселлера, который предоставляет Услуги по регистрации домена в выбранной доменной зоне;
- Название имя доменной зоны;
- о **Статус** текущий статус доменной зоны (см. <u>Деактивация / активация</u> <u>Доменной зоны</u>):
  - активный доступна регистрация доменов в данной зоне (доменная зона отображается в Панели управления Клиента);
  - неактивный недоступна регистрация доменов в данной зоне (доменная зона не отображается в Панели управления Клиента).

- Тарифный план тарифный план, который используется для создания доменной подписки в данной доменной зоне (см. <u>Заказ Подписки на Домен</u>);
- Первый проверяющий сервер, Второй проверяющий сервер, Третий проверяющий сервер - доменный регистратор или WHOIS-сервер, который обеспечивает проверку доступности доменов данной доменной зоны для регистрации. Доступно добавление до трех проверяющих серверов;
- **Отображать в популярных** активация отображения текущей доменной зоны в списке избранных;
- Приоритет уровень приоритета отображения доменной зоны при выборе доменной зоны на этапе регистрации домена через Панель управления Клиента. 1 - самый высокий приоритет;
- Регулярное выражение для имени домена регулярное выражение (см. <u>https://ru.wikipedia.org/wiki/Peryлярные выражения</u>) для контроля за символами, которые могут быть использованы при создании имена домена для текущей доменной зоны.
- 4. Внести изменения в необходимые поля.
- 5. Нажать кнопку Сохранить.

#### 11.2.4 Деактивация Доменной зоны

Для деактивации Доменной зоны необходимо:

- 1. Войти в Панель управления Оператора.
- 2. На **Панели навигации** перейти в раздел **Доменные зоны** (см. <u>Навигация по Панели</u> <u>управления Оператора</u>). Откроется страница **Доменные зоны** (см. <u>Просмотр списка</u> <u>доменных зон</u>).
- Щелкнуть на ID или Названии необходимой доменной зоны. В рабочей области отобразится страница доменной зоны (см. <u>Просмотр и обновление</u> информации о <u>Доменной зоне</u>).
- 4. На Панели инструментов нажать кнопку Деактивировать.

| ru                                             |
|------------------------------------------------|
| Деактивировать 1 Удалить                       |
| Общая информация                               |
| Реселлер ActiveCloud                           |
| Внимание                                       |
| Вы уверены, что хотите произвести деактивацию? |
| Подтвердить 2Отменить                          |

5. В возникшем диалоге нажать кнопку **Подтвердить**. Статус доменной зоны изменится на **Неактивный**. Доменная зона будет недоступна для выбора клиентами в *Панели управления Клиента*.

#### 11.2.5 Удаление Доменной зоны

Для удаления Доменной зоны необходимо:

- 1. Войти в Панель управления Оператора.
- 2. На **Панели навигации** перейти в раздел **Доменные зоны** (см. <u>Навигация по Панели</u> <u>управления Оператора</u>). Откроется страница **Доменные зоны** (см. <u>Просмотр списка</u> <u>доменных зон</u>).
- 3. Щелкнуть на **ID** или **Названии** необходимой доменной зоны. В рабочей области отобразится страница доменной зоны (см. <u>Просмотр и обновление</u> информации о <u>Доменной зоне</u>).
- 4. На Панели инструментов нажать кнопку Удалить.

| ru                                          |
|---------------------------------------------|
| Деактивировать Удалить 1                    |
| Общая информация<br>Реселлер ActiveCloud    |
| Внимание                                    |
| Вы уверены, что хотите произвести удаление? |
| Подтвердить 20тменить                       |

5. В появившемся диалоге нажать кнопку **Подтвердить**. Выбранная доменная зона будет удалена.

#### 11.2.6 Активация Доменной зоны

Активные *Доменные зоны* доступны для выбора для выбора клиентами в *Панели управления Клиента* при регистрации *Доменных имен*.

Для активации Доменной зоны необходимо:

- 1. Войти в Панель управления Оператора.
- 2. На **Панели навигации** перейти в раздел **Доменные зоны** (см. <u>Навигация по Панели</u> <u>управления Оператора</u>). Откроется страница **Доменные зоны** (см. <u>Просмотр списка</u> <u>доменных зон</u>).
- Щелкнуть на ID или Названии необходимой доменной зоны. В рабочей области отобразится страница доменной зоны (см. <u>Просмотр и обновление</u> <u>информации о Доменной зоне</u>).

4. На **Панели инструментов** нажать кнопку **Активировать**. Статус доменной зоны изменится на **Активный**. Доменная зона будет доступна для выбора клиентами в *Панели управления Клиента*.

| by                   |             |  |  |  |
|----------------------|-------------|--|--|--|
| Активировать Удалить |             |  |  |  |
| Общая информация     |             |  |  |  |
| Реселлер             | ActiveCloud |  |  |  |
| Название             | by          |  |  |  |
| Статус               | неактивный  |  |  |  |

#### 11.3Управление Доменными именами

Доменное имя (Домен) - имя, служащее для идентификации ресурсов в сети вместо одного или нескольких IP-адресов.

В данном разделе:

- Просмотр списка Доменов
- Управление Внешними доменами
- Просмотр и обновление информации о Домене
- <u>Управление DNS-записями</u>
- Синхронизация информации о владельце Домена

#### 11.3.1 Просмотр списка Доменов

Для просмотра списка Доменов необходимо:

- 1. Войти в Панель управления Оператора.
- 2. На **Панели навигации** перейти в раздел **Домены** (см. <u>Навигация по Панели</u> <u>управления Оператора</u>). Откроется страница **Домены**.

Страница Домены содержит следующие элементы:

- Панель инструментов (см. <u>Просмотр Журнала событий</u>).
- Табличная часть со следующими столбцами:
  - о **ID** уникальный идентификационный номер Домена.
  - о Домен имя Домена.
  - Клиент имя Клиента, которому принадлежит Домен.
  - Истекает дата окончания регистрации для внутреннего Домена (дата истечения доменной Подписки). Для Внешнего домена отображается надпись Сторонний регистратор.

#### 11.3.2 Управление Внешними доменами

*Внешний домен* - доменное имя, которое было зарегистрировано у стороннего регистратора и добавляемое в Платформа Биллинга и Провиженинга для управления DNS без создания доменной подписки.

В данном разделе:

- Добавление внешнего домена для Клиента
- Удаление внешнего домена для Клиента

11.3.2.1 Добавление внешнего домена для Клиента Чтобы добавить Внешний домен, необходимо:

- 1. Войти в Панель управления Оператора.
- 2. На **Панели навигации** перейти в раздел **Домены** (см. <u>Навигация по Панели</u> <u>управления Оператора</u>). Откроется страница **Домены** (см. <u>Просмотр списка</u> <u>Доменов</u>).
- 3. На Панели инструментов страницы Домены нажать кнопку Создать. В рабочей области отобразится страница Новый домен.
- 4. На странице Новый домен заполнить следующие поля:
  - о Название доменное имя, добавляемое для управления DNS;
  - Клиент клиент, которому принадлежит домен;
  - **Разрешить создание поддоменов** переключатель, с помощью которого можно разрешить или запретить создание поддоменов для домена.
- 5. Нажать кнопку **Создать**. *Внешний домен* будет добавлен и в рабочей области отобразится страница данного домена (см. <u>Управление ДНС-записями</u>).
- 11.3.2.2 Удаление внешнего домена для Клиента

Перед удалением домена необходимо отвязать все *Услуги*, связанные с данным доменом (см. <u>Связывание Услуги с Доменным</u> именем).

Удаление внешнего домена приводит к прекращению управления DNS выбранного домена через платформу *Платформа Биллинга и Провиженинга* и не приводит к фактическому удалению домена.

Чтобы удалить Внешний домен, необходимо:

- 1. Войти в Панель управления Оператора.
- 2. На **Панели навигации** перейти в раздел **Домены** (см. <u>Навигация по Панели</u> <u>управления Оператора</u>). Откроется страница **Домены** (см. <u>Просмотр списка</u> <u>Доменов</u>).
- 3. Щелкнуть на **ID** или **Названии** необходимого домена. В рабочей области появится страница с подробной информацией о выбранном домене.

## example.com

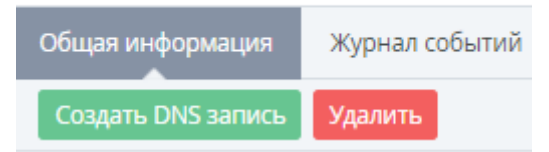

- 4. На **Панели инструментов** страницы **Домены** нажать кнопку **Удалить**. В рабочей области отобразится всплывающее окно подтверждения удаления.
- 5. Для подтверждения удаления нажать кнопку **Подтвердить**. Управление выбранным доменом через *Платформа Биллинга и Провиженинга* будет прекращено.

#### 11.3.3 Просмотр и обновление информации о Домене

Для просмотра информации о Домене необходимо:

- 1. Войти в Панель управления Оператора.
- 2. На **Панели навигации** перейти в раздел **Домены** (см. <u>Навигация по Панели</u> <u>управления Оператора</u>). Откроется страница **Домены** (см. <u>Просмотр списка</u> <u>Доменов</u>).
- 3. Щелкнуть на **ID** или **Названии** необходимого домена. В рабочей области появится страница с подробной информацией о выбранном домене.

Страница домена содержит следующие вкладки:

- Общая информация общая информация о домене, которая зависит от установленных настроек и доменного регистратора;
- **Журнал событий** история операций с доменом (см. <u>Просмотр Журнала</u> <u>событий</u>).

Вкладка Общая информация содержит следующие элементы:

- о Название название домена;
- Клиент имя клиента, которому принадлежит домен;
- **Дата регистрации** дата регистрации домена (отображается для *внутренних доменов*);
- **Дата истечения** дата истечения регистрации домена (отображается для *внутренних доменов*);
- Переключатель Управление DNS (доступен для настройки только внутренних доменов). Данный элемент активирует или деактивирует возможность создания DNS-записей. Если переключатель находится в положении Выкл, то кнопка Создать DNS запись и группа элементов DNS записи скрывается и отображается набор полей для настройки nameсерверов (минимум два name-сервера должны быть указаны);
- Разрешить создание поддоменов переключатель активирует или деактивирует возможность создания поддоменов для домена;
- Блокировка домена в реестре переключатель активирует или деактивирует блокировку удаления, изменения или переноса домена;

Опция **Блокировка домена в реестре** доступна только для *Доменов*, зарегистрированных через регистратора OpenSRS (для доменных зон COM, .CA, и .NET). Подробную информацию можно получить на сайте регистратора <u>https://opensrs.com/</u>

 DNS-записи - блок отображается, если переключатель Управление DNS установлен в положение Вкл. Содержит информацию о всех созданных DNSзаписях домена (см. <u>Создание ДНС-записей</u>). Для обновления информации о домене, необходимо:

- 1. Изменить необходимые параметры домена.
- 2. Нажать кнопку **Сохранить**, если она присутствует на странице. Если кнопка **Сохранить** отсутствует, то изменения будут применены автоматически.

#### 11.3.4 Управление DNS-записями

Система доменных имён (DNS) - иерархическая распределенная база данных, содержащая информацию о связи доменных имен и IP-адресов ресурсов в сети.

DNS-запись - единица хранения и передачи информации в DNS. Каждая запись имеет имя (то есть привязана к определенному Доменному имени), тип и поле данных.

В данном разделе:

- Создание DNS-записи
- <u>Просмотр и обновление DNS-записи</u>
- <u>Удаление DNS-записи</u>

11.3.4.1 Создание DNS-записи

Возможность создания и редактирования записей DNS доступна только для доменов, у которых включена опция **Управление DNS** (см. <u>Просмотр и обновление информации о Домене</u>). Также у регистратора должны быть прописаны серверы имен провайдера для домена.

Чтобы создать запись DNS, необходимо выполнить следующие действия:

- 1. Войти в Панель управления Оператора.
- На Панели навигации перейти в раздел Домены (см. <u>Навигация по Панели</u> <u>управления Оператора</u>). Откроется страница Домены (см. <u>Просмотр списка</u> <u>Доменов</u>).
- 3. Щелкнуть на **ID** или **Названии** необходимого домена. В рабочей области появится страница с подробной информацией о выбранном домене.
- 4. На Панели инструментов страницы домена нажать кнопку Создать DNS запись. В рабочей области отобразится страница Новая DNS запись.
- 5. В открывающемся списке **Тип записи** выбрать тип ресурсной записи, которая определяет формат и назначение данной ресурсной записи.
- 6. В зависимости от выбранного типа на странице **Новая DNS запись** отобразится различный набор полей для ввода параметров DNS-записи.

В качестве примера рассмотрим создание А-записи. Запись А связывает имя хоста с адресом протокола IPv4. Для создания А-записи необходимо указать следующие данные:

- Название доменное имя, к которому привязана или которому «принадлежит» данная ресурсная запись. Если требуется создать запись для основного домена, то поле Название необходимо оставить пустым. Если необходимо создать А-запись для поддомена (например, *docs.example.com*), то в поле Название необходимо указать поддомен (в данном примере - *docs*);
- о IP address ввести IP-адрес сервера, на который должен указывать домен;

- TTL допустимое время хранения данной ресурсной записи в кэше неответственного DNS-сервера (рекомендуемое значение - 3600).
- 7. Нажать кнопку Сохранить.

Добавленная запись синхронизируется с серверами провайдера в течение 10 минут, однако распространение данной записи в глобальной сети Интернет может занять до 24 часов.

#### 11.3.4.2 Просмотр и обновление DNS-записи

Для просмотра и обновления DNS-записи необходимо:

- 1. Войти в Панель управления Оператора.
- На Панели навигации перейти в раздел Домены (см. <u>Навигация по Панели</u> <u>управления Оператора</u>). Откроется страница Домены (см. <u>Просмотр списка</u> <u>Доменов</u>).
- 3. Щелкнуть на **ID** или **Название** необходимого домена. В рабочей области появится страница с подробной информацией о выбранном домене.
- 4. В группе элементов DNS записи нажать ID или Название необходимой записи. В рабочей области появится страница Свойства DNS записи. В зависимости от выбранного типа на странице Свойства DNS записи отобразится различный набор полей. В качестве примера рассмотрим изменение А-записи.
- 5. На странице Свойства DNS записи изменить доступные параметры:
  - Название доменное имя, к которому привязана или которому «принадлежит» данная ресурсная запись. Если требуется создать запись для основного домена, то поле Название необходимо оставить пустым. Если необходимо создать А-запись для поддомена (например, *docs.example.com*), то в поле Название необходимо указать поддомен (в данном примере - *docs*);
  - о IP address ввести IP-адрес сервера, на который должен указывать домен;
  - TTL допустимое время хранения данной ресурсной записи в кэше неответственного DNS-сервера (рекомендуемое значение - 3600).
- 6. Нажать кнопку Сохранить.

Измененная запись синхронизируется с серверами провайдера в течение 10 минут, однако распространение данной записи в глобальной сети Интернет может занять до 24 часов.

11.3.4.3 Удаление DNS-записи

Для удаления DNS-записи, если запись доступна для удаления, необходимо:

- 1. Войти в Панель управления Оператора.
- 2. На **Панели навигации** перейти в раздел **Домены** (см. <u>Навигация по Панели</u> <u>управления Оператора</u>). Откроется страница **Домены** (см. <u>Просмотр списка</u> <u>Доменов</u>).
- 3. Щелкнуть на **ID** или **Имени** необходимого домена. В рабочей области появится страница с подробной информацией о выбранном домене (см. <u>Просмотр и</u> <u>обновление информации о Домене</u>).
- 4. В группе элементов DNS записи щелкнуть на ID или Названии необходимой записи. В рабочей области появится страница Свойства DNS записи. В зависимости от выбранного типа на странице Свойства DNS записи отобразится различный набор полей. В качестве примера рассмотрим удаление А-записи.

- 5. На странице Свойства DNS записи нажать кнопку Удалить.
- 6. В появившемся диалоге нажать Подтвердить.

Информация о удалении записи синхронизируется с серверами провайдера в течение 10 минут, однако распространение данной информации в глобальной сети Интернет может занять до 24 часов.

#### 11.3.5 Синхронизация информации о владельце Домена

Техническая информация о домене, а также контакты владельца домена хранятся у *Регистратора* домена. Синхронизация контактных данных владельца домена доступна, если *Регистратор* поддерживает обновление данных.

Если домен был зарегистрирован через OpenSRS, то перед тем тем как сменить владельца доменного имени, необходимо, чтобы старый и новый владелец приняли Tucows в качестве Назначенного Агента для выполнения данной операции.

Чтобы синхронизировать контактные данные Клиента с сервером Регистратора:

- 1. Войти в Панель управления Оператора.
- 2. На **Панели навигации** перейти в раздел **Домены** (см. <u>Навигация по Панели</u> <u>управления Оператора</u>). Откроется страница **Домены** (см. <u>Просмотр списка</u> <u>Доменов</u>).
- 3. Щелкнуть на **ID** или **Названии** необходимого домена. В рабочей области появится страница с подробной информацией о выбранном домене.
- На Панели инструментов вкладки Общая информация нажать кнопку Синхронизировать информацию клиента. Данные будут синхронизированы.

example.com

| Общая информация    | Журнал событий |                                        |  |  |
|---------------------|----------------|----------------------------------------|--|--|
| Создать DNS запись  | Удали          | пъ Синхронизировать информацию клиента |  |  |
| Информация о домене |                |                                        |  |  |
| Название еха        |                | example.com                            |  |  |
| к                   | лиент          | Иван Иванов                            |  |  |

# 12 Управление Сертификатами

Для организации продажи *Услуг* по заказу и продлению SSL-сертификатов необходимо произвести следующие настройки:

- убедиться в наличии *Модуля управления сертификатами* (см. <u>Просмотр Списка</u> <u>модулей</u>);
- добавить *Поставщика сертификатов* (см. <u>Создание Поставщика сертификатов</u>), который будет осуществлять поставку SSL-сертификатов;
- создать Услугу на основе Модуля управления сертификатами (см. Создание Услуги на основе Модуля управления сертификатами).

В данном разделе:

- Управление Поставщиками сертификатов
- Управление Сертификатом

#### 12.1 Управление Поставщиками сертификатов

Поставщик сертификатов - организация, которая выдает и продляет SSL-сертификаты.

В данном разделе:

- Создание Поставщика сертификатов
- Просмотр списка Поставщиков сертификатов
- Просмотр и обновление информации о Поставщике сертификатов
- Удаление Поставщика сертификатов

#### 12.1.1 Создание Поставщика сертификатов

Чтобы создать Поставщика сертификатов, необходимо:

- 1. Войти в Панель управления Оператора.
- 2. На Панели навигации перейти в раздел Поставщики сертификатов (см. <u>Навигация</u> по Панели управления Оператора). Откроется страница Поставщики сертификатов (см. <u>Просмотр списка Поставщиков сертификатов</u>).
- 3. На **Панели инструментов** нажать кнопку **Создать**. В рабочей области отобразится страница **Добавление поставщика сертификатов**.

# Добавление поставщика сертификатов

| Общая информация —       |                       |  |
|--------------------------|-----------------------|--|
| • Плагин                 | Opensrs certificate • |  |
| • Название               |                       |  |
| Дополнительные настройки |                       |  |
| • Сервер                 |                       |  |
| • Имя пользователя       |                       |  |
| • Ключ                   |                       |  |
| Создать Отменить         |                       |  |

- 4. В выпадающем списке **Плагин** выбрать *Модуль управления сертификатами* для интеграции с необходимым *Поставщиком сертификатов*.
- 5. В поле Название ввести название Поставщика сертификатов.
- 6. Заполнить поля в группе элементов **Дополнительные настройки**. Набор полей может отличаться в зависимости от выбранного *Модуля управления сертификатами* в списке **Модуль**. Рассмотрим пример ввода данных на примере модуля OpenSRS:
  - о В поле Сервер указать адрес сервера Поставщика сертификатов.
  - В поле **Имя пользователя** и **Ключ** ввести данные для доступа к серверу *Поставщика сертификатов*.

Данные необходимые для получения доступа к серверу необходимо запросить у подключаемого Поставщика сертификатов.

7. Нажать кнопку **Создать**. Новый *Поставщик сертификатов* будет создан и отобразится в *Списке поставщиков сертификатов*.

#### 12.1.2 Просмотр списка Поставщиков сертификатов

Для просмотра списка Поставщиков сертификатов необходимо:

- 1. Войти в Панель управления Оператора.
- 2. На Панели навигации перейти в раздел Поставщики сертификатов (см. <u>Навигация</u> по Панели управления Оператора). Откроется страница Поставщики сертификатов.

# Поставщики сертификатов

| Создать |              |                     |  |
|---------|--------------|---------------------|--|
| ID      | Название     | Модуль 🗘            |  |
| 8       | OpenSRS_SSL  | opensrs_certificate |  |
| 5       | OpenSRS_cert | opensrs_certificate |  |
| Пока    | заны 2       | <b>50</b> 100 150   |  |

Страница Поставщики сертификатов содержит следующие блоки:

- Панель инструментов (см. Работа с Табличной частью).
- Список поставщиков сертификатов табличная часть со следующими столбцами:
  - о **ID** уникальный идентификационный номер Поставщика сертификатов.
  - Название название Поставщика сертификатов.
  - **Модуль** название модуля, который используется для управления SSLсертификатами.

# 12.1.3 Просмотр и обновление информации о Поставщике сертификатов

Для просмотра и обновления информации о Поставщике сертификатов, необходимо:

- 1. Войти в Панель управления Оператора.
- 2. На Панели навигации перейти в раздел Поставщики сертификатов (см. <u>Навигация</u> по Панели управления Оператора). Откроется страница Поставщики сертификатов (см. <u>Просмотр списка Поставщиков сертификатов</u>).
- 3. Щелкнуть на **ID** или **Названии** необходимого *Поставщика сертификатов*. В рабочей области появится страница выбранного *Поставщика сертификатов*.
- 4. Внести изменения в необходимые поля. Список доступных полей зависит от *Модуля* управления сертификатами, на базе которого создан *Поставщик* сертификатов (см. <u>Создание Поставщика сертификатов</u>).
- 5. Нажать кнопку Сохранить.

#### 12.1.4 Удаление Поставщика сертификатов

Для удаления Поставщика сертификатов необходимо:

- 1. Войти в Панель управления Оператора.
- 2. На Панели навигации перейти в раздел Поставщики сертификатов (см. <u>Навигация</u> по Панели управления Оператора). Откроется страница Поставщики сертификатов (см. <u>Просмотр списка Поставщиков сертификатов</u>).
- 3. Щелкнуть на **ID** или **Названии** необходимого *Доменного регистратора*. В рабочей области появится страница выбранного *Доменного регистратора*.

| TW Certificate Open SRS SSL                 |  |  |
|---------------------------------------------|--|--|
| Удалить 1                                   |  |  |
| Общая информация                            |  |  |
| • Плагин opensrs_certificate                |  |  |
| Внимание                                    |  |  |
| Вы уверены, что хотите произвести удаление? |  |  |
| Подтвердить 2 Отменить                      |  |  |

- 4. На Панели инструментов нажать кнопку Удалить.
- 5. В появившемся диалоге нажать кнопку Подтвердить.

## 12.2Управление Сертификатом

*Сертификат* - SSL-сертификат (протокол Secure Sockets Layer), который позволяет применить технологию SSL-шифрования, для установки безопасного соединения между веб-сайтом и его посетителем.

В данном разделе:

- Просмотр списка Сертификатов
- Просмотр информации о Сертификате

#### 12.2.1 Просмотр списка Сертификатов

Для просмотра списка *Сертификатов*, заказанных с помощью Платформа Биллинга и Провиженинга (см. <u>Заказ Подписки на Сертификат</u>), необходимо:

- 1. Войти в Панель управления Оператора.
- 2. На **Панели навигации** перейти в раздел **Сертификаты** (см. <u>Навигация по Панели</u> <u>управления Оператора</u>). Откроется страница **Сертификаты**.

Страница Сертификаты содержит следующие элементы:

- Панель инструментов (см. <u>Просмотр Журнала событий</u>).
- Табличная часть со следующими столбцами:
  - о **ID** уникальный идентификационный номер *Сертификата*.
  - о **Имя** имя Домена, на который выдан Сертификат.
  - о Поставщик наименование поставщика, который выдал Сертификат.
  - о **Продукт** вид Сертификата.

- о Учетная запись имя *Клиента*, которому принадлежит *Домен*.
- о Истекает дата окончания Сертификата.

#### 12.2.2 Просмотр информации о Сертификате

Для просмотра подробной информации о Сертификате необходимо:

- 1. Войти в Панель управления Оператора.
- 2. На **Панели навигации** перейти в раздел **Сертификаты** (см. <u>Навигация по Панели</u> <u>управления Оператора</u>). Откроется страница **Сертификаты** (см. <u>Просмотр списка</u> <u>Сертификатов</u>).
- 3. Щелкнуть на **ID** или **Имени** необходимого сертификата. В рабочей области появится страница с подробной информацией о выбранном *Сертификате*, которая содержит следующие вкладки:
  - о Общая информация общая информация о сертификате;
  - **Журнал событий** история операций с сертификатом (см. <u>Просмотр Журнала</u> <u>событий</u>).
# \*.example.com

## Общая информация

| Id                                  | 284                                                                                                    |
|-------------------------------------|----------------------------------------------------------------------------------------------------|
| Название                            | *.example.com                                                                                                    |
| Подписка                            | Certificate Comodo SSL Wildcard *.example.com                                                                                                  |
| Клиент                              | TW                                                                                                    |
| ID продукта                         | 6                                                                                                    |
| Внешний ID заказа                   | 141202                                                                                                    |
| Статус                              | provisioning                                                                                                    |
| Поставщик                           | OpenSRS_cert                                                                                                    |
| Продукт                             | Comodo SSL Wildcard                                                                                                    |
| Информация о запрос                 | е на подписание сертификата —                                                                                                    |
| Код страны                          | BY                                                                                                    |
| Общее имя (имя домена)              | *.example.com                                                                                                    |
| Название организации                | EXMPL                                                                                                    |
| Регион                              | Minsk                                                                                                    |
| Населенный пункт (город)            | Minsk                                                                                                    |
| Адрес электронной почты             | admin@example.com                                                                                                    |
| CSR                                 |                                                                                                    |
| Запрос на подписание<br>сертификата | BEGIN CERTIFICATE REQUEST<br>MIIC6zCCAdMCAQAwgaUxCzAJBgNVBAYTAkJ<br>DAYDVQQHEwVNaW5zazEZMBcGA1UECgwQQWx<br>w9gWqOihESa9sHRxNBN8OcHOh/enEz4a7g2 |
| Приватный ключ                      |                                                                                                    |
| Закрытый ключ                       | BEGIN RSA PRIVATE KEY<br>MIIEpAIBAAKCAQEAx7W6T75nBRJBQEk5kgdA<br>VMETd8ie1d3aAl0CLpID7fWigiW6bv/Q60LV                                          |

dTS4K01AacSaIBWPThkMuF1N7IwwatCZjebv 👻

Вкладка Общая информация содержит следующие элементы:

- Панель инструментов со следующими кнопками:
  - Отменить вернуться к списку сертификатов;
  - Отправить certificate email отправить повторный email *Клиенту* с подтверждением о создании *Сертификата*.
- о группа элементов Общая информация:
  - ID уникальный идентификационный номер SSL-сертификата;
  - Название имя домена, на который выдан сертификат;
  - Подписка наименование подписки;
  - Клиент имя Клиента, которому принадлежит домен;
  - ID продукта ID продукта, выданного Поставщиком сертификатов;
  - Внешний ID заказа ID заказа у Поставщика сертификатов;
  - Статус статус сертификата;
  - Поставщик наименование поставщика, который выдал сертификат (см. <u>Управление Поставщиками сертификатов</u>);
  - Продукт вид SSL-сертификата, который был выдан;
- о группа элементов **Информация о запросе на подписание сертификата**:
  - Код страны код страны Клиента по <u>ISO 3166-1 alpha-2;</u>
  - Общее имя (имя домена) полностью определенное доменное имя, для которого получен сертификат;
  - Название организации название организации Клиента;
  - Регион название области или региона Клиента;
  - Населенный пункт (город) город Клиента;
  - Адрес электронной почты контактный email адрес Клиента.
- о группа элементов **CSR**:
  - Запрос на подписание сертификата значение запроса на подпись сертификата (CSR).
- о группа элементов **Приватный ключ**:
  - Закрытый ключ значение сгенерированного CSR-ключа. Закрытый ключ должен создаваться и храниться на сервере, для которого приобретается сертификат.

# 13 Управление Скидками

Скидка — снижение стоимости, установленной в Тарифном плане для Клиентов. Скидка определяется как процент от изначальной стоимости, на который уменьшается Стоимость установки, Стоимость продления и/или Абонентская плата по Тарифному плану (подробнее о типах Списаний см. <u>Атрибуты Списаний</u>).

В Платформа Биллинга и Провиженинга используются следующие типы Скидок:

- Промо-код применяется при вводе промо-кода во время создания Заказа.
- Клиент применяется для определенного Клиента или Правила обслуживания, к которому относится определенная группа Клиентов.
- *Реселлер* применяется к *Тарифным планам*, которые были делегированы нижестоящему *Реселлеру*.

В случае наличия нескольких *Скидок* (например, *Промо-код* и *Комбинированная*) применяется *Скидка* с наибольшей величиной.

В данном разделе:

- Управление Скидками типа Промо-код
- Управление Скидками типа Клиент
- Управление Скидками типа Реселлер
- Ограничение применения Скидки
- Управление созданными Скидками

# 13.1 Управление Скидками типа Промо-код

Скидка типа Промо-код применяется при вводе Промо-кода во время заказа Подписки (см. <u>Заказ новой Подписки</u>) для определенных Тарифных планов.

Создание и настройка Скидки данного типа состоит из следующих этапов:

- Создание Скидки (см. Создание Скидки типа Промо-код).
- Создание Промо-кодов (см. Управление Промо-кодами).
- Выбор *Тарифных планов*, для которых может быть применена *Скидка* (см. <u>Ограничение применения Скидки по Тарифным планам</u>).

## 13.1.1 Создание Скидки типа Промо-код

Чтобы создать Скидку типа Промо-код, необходимо:

- 1. Войти в Панель управления Оператора.
- 2. На Панели навигации перейти в раздел Скидки и промо-коды (см. <u>Навигация по</u> <u>Панели управления Оператора</u>). Откроется страница Скидки и промокоды (см. <u>Просмотр списка скидок</u>).
- 3. На Панели инструментов нажать кнопку Создать. В рабочей области отобразится страница Новая скидка.
- 4. В группе полей Общая информация:
  - а. В поле Имя ввести название Скидки.
  - b. В списке Тип выбрать тип Скидки Промо-код.

с. В поле Процент указать размер Скидки в процентах.

Размер *Скидки* должен быть больше 0 и не превышать 100. Размер *Скидки* можно указать с точностью до двух знаков после запятой.

d. При необходимости в полях От и До установить период действия Скидки.

| · · · ·                     |   |
|-----------------------------|---|
| • Имя                       |   |
| • Тип                       | • |
|                             |   |
| <ul> <li>Процент</li> </ul> |   |
|                             |   |
| От                          |   |
| 01                          |   |
|                             |   |
| До                          |   |
|                             |   |

5. В группе полей Ограничения:

Общая информация

- а. Для использования данной Скидки типа Промо-код для всех Тарифных планов необходимо установить флажок Все планы. Если флажок Все планы сброшен, то после создания Скидки необходимо будет указать Тарифные планы, для которых будет действовать данная Скидка (см. <u>Ограничение применения Скидки по Тарифным планам</u>).
- b. В поле Количество клиентов задать число Клиентов, которые смогут использовать данную Скидку. Для применения Скидки для неограниченного числа Клиентов необходимо установить переключатель Неограниченно в положение Вкл.
- с. В поле **Количество подписок** задать число *Подписок*, которые смогут использовать данную *Скидку*. Для применения *Скидки* для неограниченного числа *Подписок* необходимо установить переключатель **Неограниченно** в положение **Вкл**.

| Ограницения                   |   |               |          |
|-------------------------------|---|---------------|----------|
| ограничения                   |   |               |          |
| Все планы                     |   |               |          |
| Количество учетных<br>записей | 1 | Неограниченно | нн Выкл  |
| Количество подписок           | 1 | Неограниченно | ІІІ Выкл |

- 6. В группе полей Применить к:
  - а. Установить флажок **Стоимости установки**, чтобы применить *Скидку* к стоимости установки.
  - b. Установить флажок **Стоимости продления**, чтобы применить *Скидку* к стоимости продления.

- с. Установить флажок **Абонентской плате**, чтобы применить *Скидку* к абонентской плате.
- d. Установить флажок **Стоимости переноса**, чтобы применить *Скидку* к стоимости переноса домена.

| Применить к:        |  |
|---------------------|--|
| Стоимости установки |  |
| Стоимости продления |  |
| Абонентской плате   |  |
| Стоимости переноса  |  |

7. Нажать кнопку **Создать**. Новая *Скидка* будет добавлена в список *Скидок* (см. <u>Просмотр списка скидок</u>).

После создания Скидки типа Промо-код необходимо:

- Создать Промо-коды на скидку (см. Управление Промо-кодами).
- Указать Тарифные планы, для которых будет действовать данный тип Скидки (см. <u>Управление Скидками на Тарифный план</u>), если при создании Скидки не был установлен флажок Все планы.

Рекомендуется сразу после создания и до завершения настройки временно деактивировать *Скидку* (см. <u>Деактивация Скидки</u> и <u>Активация Скидки</u>).

Для созданных *Скидок* любого типа доступны операции, описанные в разделе <u>Управление созданными Скидками</u>.

#### 13.1.2 Управление Промо-кодами

После создания *Скидки* типа *Промо-код* (см. <u>Создание Скидки по Промо-коду</u>) необходимо добавить промо-коды вручную (см. <u>Создание Промо-кода вручную</u>) или сгенерировать коды автоматически (см. <u>Генерирование Промо-кодов</u>).

Также в данном разделе описываются следующие операции:

- Создание Промо-кода вручную
- Генерирование Промо-кодов
- Просмотр Списка промо-кодов
- Деактивация Промо-кода
- Активация Промо-кода
- Удаление Промо-кода

13.1.2.1 Создание Промо-кода вручную Чтобы вручную создать *Промо-код* для скидки, необходимо:

- 1. Войти в Панель управления Оператора.
- 2. На Панели навигации перейти в раздел Скидки и промо-коды (см. <u>Навигация по</u> <u>Панели управления Оператора</u>). Откроется страница Скидки и промокоды (см. <u>Просмотр списка скидок</u>).
- 3. Щелкнуть на **ID** или **Названии** необходимой скидки типа **промо-код**. В рабочей области появится страница с подробной информацией о выбранной скидке.
- 4. Перейти на вкладку **Промо-код**. Список добавленных промо-кодов отобразится на экране (см. <u>Просмотр Списка промо-кодов</u>).
- 5. На Панели инструментов вкладки Промо-коды нажать кнопку Создать. В рабочей области отобразится страница Новый промо-код.

| Новый промо-код  |          |  |  |
|------------------|----------|--|--|
| Информация       |          |  |  |
| • Промо-код      | 7788     |  |  |
| Многоразовый     |          |  |  |
| Статус           | активный |  |  |
| Создать Отменить |          |  |  |

- 6. В поле **Промо-код** ввести промо-код, который будет использоваться для получения скидки.
- 7. Установить флажок **Многоразовый**, если промо-код может быть использован более одного раза.
- 8. Нажмите кнопку **Создать**. Добавленный промо-код будет создан и появится в *Списке промо-кодов* (см. <u>Просмотр Списка промо-кодов</u>).

13.1.2.2 Генерирование Промо-кодов

Чтобы автоматически сгенерировать Промо-коды для Скидки, необходимо:

- 1. Войти в Панель управления Оператора.
- На Панели навигации перейти в раздел Скидки и промо-коды (см. <u>Навигация по</u> <u>Панели управления Оператора</u>). Откроется страница Скидки и промокоды (см. <u>Просмотр списка скидок</u>).
- 3. Щелкнуть на **ID** или **Названии** необходимой скидки типа **промо-код**. В рабочей области появится страница с подробной информацией о выбранной скидке.
- 4. Перейдите на вкладку **Промо-код**. Список добавленных промо-кодов отобразится на экране (см. <u>Просмотр Списка промо-кодов</u>).
- 5. На Панели инструментов вкладки Промо-коды нажать кнопку Сгенерировать промо-коды. В рабочей области отобразится страница Генерация промо-кодов.

# Генерация промо-кодов

| Параметры              |    |
|------------------------|----|
| • Маска                | %7 |
| • Количество           | 7  |
| Многоразовый           |    |
| Стенерировать Отменить |    |

- 6. В поле Маска ввести маску для промо-кодов, используя следующих формат: %N, где N количество символов в промо-коде (минимум 6 символов). Также в составе маски можно использовать произвольный набор символов, которые необходимо включить в промо-код, (например, маска CODE%5PROMO позволит создать промокоды, которые начинаются с символов CODE, затем имеют пять произвольных символов и заканчиваются символами PROMO).
- 7. В поле **Количество** указать количество промо-кодов, которые должны быть сгенерированы.
- 8. Установить флажок **Многоразовый**, если добавленные промо-коды можно будет использовать более одного раза.
- 9. Нажать кнопку Сгенерировать. Список добавленных промо-кодов появится на странице Промо-скидка (см. <u>Просмотр Списка промо-кодов</u>).

#### 13.1.2.3 Просмотр Списка промо-кодов

Чтобы просмотреть Список промо-кодов, необходимо:

- 1. Войти в Панель управления Оператора.
- 2. На Панели навигации перейти в раздел Скидки и промо-коды (см. <u>Навигация по</u> <u>Панели управления Оператора</u>). Откроется страница Скидки и промокоды (см. <u>Просмотр списка скидок</u>).
- 3. Щелкнуть на **ID** или **Названии** необходимой скидки типа Промо-код. В рабочей области появится страница с подробной информацией о выбранной скидке.
- 4. Перейти на вкладку **Промо-коды**. В рабочей области отобразится содержимое данной вкладки.

# Промо-скидка

| Общая информ                         | ация План | ны | Промо-коды | Журнал событий |        |    |      |        |       |      |
|--------------------------------------|-----------|----|------------|----------------|--------|----|------|--------|-------|------|
| + Создать + Сгенерировать промо-коды |           |    |            |                |        |    |      |        |       |      |
| Показаны все 8                       |           |    |            |                |        | 50 | 100  | 150    | C     | ?    |
| ID                                   | Промо-код | Ст | атус       | Много          | разовь | ый | Коли | чество | актив | аций |
| 1336                                 | 7788      | a  | ктивный    | 🗸 Д            | a      |    | 0    |        |       |      |
| 1333                                 | ZGGYw6t   | a  | ктивный    | ~ н            | ет     |    | 0    |        |       |      |
| 1332                                 | ns7ZGia   | a  | ктивный    | ~ н            | ет     |    | 0    |        |       |      |
| 1331                                 | bazCyyF   | a  | ктивный    | ~ н            | ет     |    | 0    |        |       |      |
| 1330                                 | 3jzqnJp   | a  | ктивный    | ~ н            | ет     |    | 0    |        |       |      |
| 1329                                 | _vRHvpP   | a  | ктивный    | ~ н            | ет     |    | 0    |        |       |      |
| 1328                                 | fsNrKh-   | a  | ктивный    | ~ н            | ет     |    | 0    |        |       |      |
| 1327                                 | rSw1uAr   | a  | ктивный    | ~ н            | ет     |    | 0    |        |       |      |

Вкладка Промо-коды содержит следующие блоки:

- о Панель инструментов (см. <u>Работа с Табличной частью</u>);
- о Список скидок табличная часть со следующими столбцами:
  - ID уникальный идентификационный номер промо-кода;
  - Промо-код промо-код;
  - **Статус** текущий статус промо-кода (см. <u>Деактивация / активация</u> <u>Промо-кода</u>):
    - активный промо-код доступен для использования;
    - неактивный промо-код недоступен для использования.
  - Многоразовый признак доступности промо-кода для многоразового использования;
  - Количество активаций количество полученных скидок по данному промо-коду.

13.1.2.4 Деактивация Промо-кода Для активации *Промо-кода* необходимо:

- 1. Войти в Панель управления Оператора.
- 2. На **Панели навигации** перейти в раздел **Скидки и промо-коды** (см. <u>Навигация по</u> <u>Панели управления Оператора</u>). Откроется страница **Скидки и промокоды** (см. <u>Просмотр списка скидок</u>).
- Щелкнуть на ID или Названии скидки, которая содержит необходимый промо-код. В рабочей области отобразится страница скидки (см. <u>Просмотр и обновление</u> <u>информации о Скидке</u>).
- 4. Перейти на вкладку **Промо-коды**. В рабочей области появится список промо-кодов (см. <u>Просмотр Списка промо-кодов</u>).
- 5. Щелкнуть на **ID** или **Имени** необходимого промо-кода. В рабочей области отобразится страница промо-кода.
- 6. На Панели инструментов страницы промо-кода нажать кнопку Деактивировать.

| ZGGYw6t                                        |
|------------------------------------------------|
| Деактивировать 1 удалить                       |
| Информация                                     |
| • Промо-код ZGGYw6t                            |
| Внимание                                       |
| вы уверены, что хотите произвести деактивацию? |
| Сохран Подтвердить 2 отменить                  |

7. В возникшем диалоге нажать кнопку **Подтвердить**. *Промо-код* будет деактивирован и получит статус неактивен. Промо-коды со статусом неактивен не позволяют получить скидку, если *Клиент* не успел воспользоваться полученным кодом.

При необходимости активации заблокированных промо-кодов, на Панели инструментов необходимо нажать кнопку Активировать.

13.1.2.5 Активация Промо-кода

transfer

Для активации Промо-кода необходимо:

- 1. Войти в Панель управления Оператора.
- 2. На Панели навигации перейти в раздел Скидки и промо-коды (см. <u>Навигация по</u> <u>Панели управления Оператора</u>). Откроется страница Скидки и промокоды (см. Просмотр списка скидок).
- Щелкнуть на ID или Названии скидки, которая содержит необходимый промо-код. В рабочей области отобразится страница скидки (см. <u>Просмотр и обновление</u> <u>информации о Скидке</u>).
- Перейти на вкладку Промо-коды. В рабочей области появится список промо-кодов (см. <u>Просмотр Списка промо-кодов</u>).
- 5. Щелкнуть на **ID** или **Названии** необходимого промо-кода. В рабочей области отобразится страница промо-кода.

| danster              |            |
|----------------------|------------|
| Активировать Удалить |            |
| Информация           |            |
| • Промо-код          | transfer   |
| Многоразовый         | •          |
| Статус               | неактивный |

6. На Панели инструментов страницы промо-кода нажать кнопку Активировать. *Промо-код* будет активирован и получит статус активен. Промо-коды со статусом активен доступны для использования *Клиентами*.

13.1.2.6 Удаление Промо-кода

Операция удаления *Промо-кода* доступна, если промо-код не был ни разу использован.

Чтобы удалить Промо-код, необходимо:

- 1. Войти в Панель управления Оператора.
- 2. На Панели навигации перейти в раздел Скидки и промо-коды (см. <u>Навигация по</u> <u>Панели управления Оператора</u>). Откроется страница Скидки и промокоды (см. <u>Просмотр списка скидок</u>).
- Щелкнуть на ID или Названии скидки, которая содержит необходимый промо-код. В рабочей области отобразится страница скидки (см. <u>Просмотр и обновление</u> <u>информации о Скидке</u>).
- 4. Перейти на вкладку **Промо-коды**. В рабочей области появится список промо-кодов (см. <u>Просмотр Списка промо-кодов</u>).
- 5. Щелкнуть на **ID** или **Названии** необходимого промо-кода. В рабочей области отобразится страница промо-кода.
- 6. На Панели инструментов страницы промо-кода нажать кнопку Удалить.

| ns7ZGia        |                                          |
|----------------|------------------------------------------|
| Деактивировать | Удалить 1                                |
| Информация —   |                                          |
| • Пр           | юмо-код ns7ZGia                          |
| Вниман         | u ie                                     |
| ₿⊧             | уверены, что хотите произвести удаление? |
| Сохран         | одить <mark>2</mark> отменить            |

7. В появившемся диалоге нажать кнопку **Подтвердить**. Выбранный *Промо-код* будет удален.

# 13.2Управление Скидками типа Клиент

*Скидка* типа *Клиент* применяется для определенных *Клиентов* и *Правил обслуживания*, к которым относятся *Клиенты*.

Создание и настройка Скидки данного типа состоит из следующих этапов:

- Создание Скидки (см. Создание Скидки для Клиента).
- Выбор *Клиентов*, для которых будет действовать *Скидка* (см. <u>Присоединение</u> <u>Клиента к Скидке</u>).
- Выбор *Правил обслуживания* (см. <u>Правила обслуживания</u>) для применения скидки к группам *Клиентов* (см. <u>Присоединение Правила обслуживания к Скидке</u>).
- Выбор *Тарифных планов*, для которых может быть применена *Скидка* (см. <u>Присоединение Тарифного плана к Скидке</u>).

## 13.2.1 Создание Скидки типа Клиент

Чтобы создать Скидку типа Клиент, необходимо:

- 1. Войти в Панель управления Оператора.
- 2. На Панели навигации перейти в раздел Скидки и промо-коды (см. <u>Навигация по</u> <u>Панели управления Оператора</u>). Откроется страница Скидки и промокоды (см. <u>Просмотр списка скидок</u>).
- 3. На Панели инструментов нажать кнопку Создать. В рабочей области отобразится страница Новая скидка.
- 4. В группе полей Общая информация:
  - а. В поле Имя ввести название Скидки.
  - b. В списке Тип выбрать тип Скидки Клиент.
  - с. В поле Процент указать размер Скидки в процентах.

Размер *Скидки* должен быть больше 0 и не превышать 100. Размер *Скидки* можно указать с точностью до двух знаков после запятой.

d. При необходимости в полях **От** и **До** установить период действия *Скидки*.

Общая информация • Имя • Тип • Тип • Процент От До

5. В группе полей Ограничения:

- а. Для использования данной *Скидки* для всех *Тарифных планов* необходимо установить флажок **Все планы**. Если флажок **Все планы** сброшен, то после создания *Скидки* необходимо будет указать *Тарифные планы*, для которых будет действовать данная *Скидка* (см. <u>Ограничение применения Скидки по</u> <u>Тарифным планам</u>).
- b. Для активации возможности использования *Скидки* всеми активными *Клиентами* необходимо установить флажок **Все** клиенты. Если флажок **Все клиенты** сброшен, то после создания *Скидки* необходимо предоставить *Скидку* для *Клиента* (см. <u>Ограничение применения</u> <u>Скидки по Клиентам</u>) и / или для *Клиентов*, которые обслуживаются по определенному *Правилу обслуживания* (см. <u>Ограничение применения Скидки</u> по Правилам обслуживания).
- с. В поле **Количество учетных записей** задать число *Клиентов*, для которых возможно применение *Скидки*. Для применения *Скидки* для неограниченного числа *Клиентов* необходимо установить переключатель **Неограниченно** в положение **Вкл**.
- d. В поле Количество подписок задать число Подписок, которые могут быть заказаны с использованием данной Скидки. Для применения Скидки для неограниченного числа Подписок необходимо установить переключатель Неограниченно в положение Вкл.

| граничения                    |   |               |         |
|-------------------------------|---|---------------|---------|
| partiti icrimit               |   |               |         |
| Все планы                     |   |               |         |
| Все клиенты                   |   |               |         |
| Количество учетных<br>записей | 1 | Неограниченно | нн Выкл |
| Количество подписок           | 1 | Неограниченно | нн Выкл |

- 6. В группе полей **Применить к** выбрать типы стоимостей (см. <u>Атрибуты Списаний</u>), для которых будет применяться *Скидка*:
  - а. Установить флажок **Стоимости установки**, чтобы применить *Скидку* к стоимости установки.
  - b. Установить флажок **Стоимости продления**, чтобы применить *Скидку* к стоимости продления.
  - с. Установить флажок **Абонентской плате**, чтобы применить *Скидку* к абонентской плате.
  - d. Установить флажок **Стоимости переноса**, чтобы применить *Скидку* к стоимости переноса домена.

#### Применить к:

0

| иости установки 🔲 | Ст  |
|-------------------|-----|
| ости продления 🔲  | Сто |
| нентской плате 🔲  |     |
| мости переноса 🔲  | C   |

7. Нажать кнопку **Создать**. Новая *Скидка* будет добавлена в список *Скидок* (см. <u>Просмотр списка скидок</u>).

После создания Скидки типа Клиент необходимо:

- Определить Тарифные планы, для которых возможно применение Скидки (см. <u>Присоединение Тарифного плана к Скидке</u>), если при создании Скидки не был установлен флажок Все планы.
- Разрешить использование скидки для определенных Клиентов (см. <u>Присоединение Клиента к Скидке</u>) и / или для Клиентов, которые обслуживаются по определенному Правилу обслуживания (см. <u>Присоединение</u> <u>Правила обслуживания к Скидке</u>), если при создании Скидки не был установлен флажок Все клиенты.

Рекомендуется сразу после создания и до завершения настройки временно деактивировать *Скидку* (см. <u>Деактивация Скидки</u> и <u>Активация Скидки</u>).

Для созданных *Скидок* любого типа доступны операции, описанные в разделе <u>Управление созданными Скидками</u>.

# 13.3Управление Скидками типа Реселлер

Скидка типа Реселлер применяется для Тарифных планов, которые были делегированы нижестоящему Реселлеру.

Создание и настройка Скидки данного типа состоит из следующих этапов:

- Создание Скидки (см. Создание Скидки типа Реселлер).
- Выбор *Реселлеров*, для которых будет действовать *Скидка* (см. <u>Ограничение</u> применения Скидки по Реселлерам).
- Выбор *Клиентов*, для которых будет действовать *Скидка* (см. <u>Ограничение</u> применения Скидки по Клиентам).
- Выбор *Тарифных планов*, на которые будет действовать *Скидка* (см. <u>Ограничение</u> применения Скидки по Тарифным планам).

## 13.3.1 Создание Скидки типа Реселлер

Скидка типа Реселлер применяется для всех типов стоимостей (см. Атрибуты Списаний).

Чтобы создать Скидку типа Реселлер, необходимо:

- 1. Войти в Панель управления Оператора.
- На Панели навигации перейти в раздел Скидки и промо-коды (см. <u>Навигация по</u> <u>Панели управления Оператора</u>). Отобразится страница Скидки и промокоды (см. <u>Просмотр списка скидок</u>).

- 3. На Панели инструментов нажать кнопку Создать. Отобразится страница Новая скидка.
- 4. В группе полей Общая информация:
  - а. В поле Имя ввести название Скидки.
  - b. В списке Тип выбрать тип Скидки Клиент.
  - с. В поле Процент указать размер Скидки в процентах.

Размер *Скидки* должен быть больше 0 и не превышать 100. Размер *Скидки* можно указать с точностью до двух знаков после запятой.

d. При необходимости в полях От и До установить период действия Скидки.

Срок действия Скидки должен включать весь Финансовый период или период Подписки, так как Скидка применяется в конце данных периодов.

Общая информация

| • Имя     |   |
|-----------|---|
| • Тип     | • |
| • Процент |   |
| От        |   |
| До        |   |

- 5. В группе полей Ограничения:
  - Для использования данной *Скидки* для всех *Реселлеров* на один уровень ниже текущего необходимо оставить переключатель Все реселлеры в положении Вкл.

| Ограничения |                    |   |               |         |
|-------------|--------------------|---|---------------|---------|
| Реселлер 🗇  | Выберите реселлера | Ŧ | Все реселлеры | Вкл III |

Если переключатель **Все реселлеры** установлен в положение **Вкл**., другие настройки для *Скидки* не требуются.

- Для использования данной *Скидки* только для выбранного *Реселлера* на один уровень ниже текущего:
  - i. Установить переключатель **Все реселлеры** в положение **Выкл**. Отобразятся дополнительные настройки *Скидки*.
  - іі. В списке **Реселлер** выбрать *Реселлера* на один уровень ниже текущего, для которого будет использоваться *Скидка*.
  - ііі. Определить, для каких Подписок будет использоваться Скидка:
    - Для использования данной Скидки только для выбранной Подписки Реселлера:

- а. Переключатель Скидка применяется для оставить в положении определенной подписки.
- B списке Подписка реселлера выбрать Подписку указанного ранее Реселлера, для которой будет применяться Скидка.

| Ограничения            |                                                                                   |         |               |         |
|------------------------|-----------------------------------------------------------------------------------|---------|---------------|---------|
| Реселлер ⊘             | Выберите реселлера                                                                | *       | Все реселлеры | нн Выкл |
| Скидка применяется для | <ul> <li>определенной подписки</li> <li>всех подписок (с учетом ограни</li> </ul> | ічений) |               |         |
| • Подписка реселлера 🔊 | Выберите подписку реселлера                                                       | Ŧ       |               |         |

- Для использования данной Скидки для всех Подписок Реселлера:
  - Установить переключатель Скидка применяется для в положение всех подписок (с учетом ограничений). Отобразятся дополнительные настройки Скидки.
  - b. Определить, для каких *Клиентов* указанного ранее *Реселлера* будет использоваться *Скидка*:
    - Для использования данной Скидки для всех Клиентов Реселлера переключатель Все клиенты оставить в положении Вкл.
    - Для использования данной Скидки только для выбранного Клиента Реселлера:
      - 1. Установить переключатель Все клиенты в положение Выкл.
      - 2. В списке **Клиент реселлера** выбрать *Клиента* указанного ранее *Реселлера*, для которого будет применяться *Скидка*.
  - с. Определить, для каких *Тарифных планов* будет использоваться *Скидка*:
    - Для использования данной Скидки для всех Тарифных планов указанного ранее Реселлера переключатель Все планы оставить в положении Вкл.
    - Для использования данной Скидки только для выбранного Тарифного плана указанного ранее Реселлера:
      - 1. Установить переключатель Все планы в положение Выкл.
      - В списке План выбрать Тарифный план указанного Реселлера, для которого будет применяться Скидка.

Если у *Клиента* существует несколько *Подписок* на один и тот же *Тарифный* 

Ограничения Реселлер © Выберите реселлера • Все реселлеры Понто Схидиа применяется для © © определенной подписки © всех подписки (сучетом ограничений) Клиент реселлера © Выберите клиента реселлера • Все клиенты Бос 10 План © Быберите тарифный план • Все планы Бос 10

план, Скидка будет применяться ко всем

Подпискам.

6. Нажать кнопку **Создать**. Новая скидка будет добавлена в список *Скидок* (см. <u>Просмотр списка Скидок</u>).

После создания Скидки типа Реселлер, можно:

- Указать Реселлеров, для которых будет действовать данный тип Скидки (см. <u>Присоединение Реселлера к Скидке</u>), если при создании Скидки переключатель Все реселлеры был установлен в положение Выкл.
- Указать Клиентов, для которых будет действовать данный тип Скидки (см. <u>Присоединение Клиента к Скидке</u>), если при создании переключатель Все планы был установлен в положение Выкл.
- Указать Тарифные планы, для которых будет действовать данный тип Скидки (см. <u>Присоединение Тарифного плана к Скидке</u>), если при создании переключатель Все планы был установлен в положение Выкл.

Рекомендуется сразу после создания и до завершения настройки временно деактивировать *Скидку* (см. <u>Деактивация Скидки</u> и <u>Активация Скидки</u>).

Для созданных *Скидок* любого типа доступны операции, описанные в разделе <u>Управление созданными Скидками</u>.

# 13.4Ограничение применения Скидки

Применение Скидки может быть ограничено в зависимости от ее типа. Доступность ограничений применения Скидки отмечена в таблице ниже.

| Ограничения применения Скидки                                           | Тип Скидки    |        |          |
|-------------------------------------------------------------------------|---------------|--------|----------|
|                                                                         | Промо-<br>код | Клиент | Реселлер |
| Ограничение применения Скидки по Клиентам                               |               | +      | +        |
| Ограничение применения <i>Скидки</i> по <i>Правилам</i><br>обслуживания |               | +      |          |

| Ограничения применения Скидки                    | Тип Скидки    |        |          |
|--------------------------------------------------|---------------|--------|----------|
|                                                  | Промо-<br>код | Клиент | Реселлер |
| Ограничение применения Скидки по Тарифным планам | +             | +      | +        |
| Ограничение применения Скидки по Реселлерам      |               |        | +        |

В данном разделе:

- Ограничение применения Скидки по Клиентам
- Ограничение применения Скидки по Правилам обслуживания
- Ограничение применения Скидки по Тарифным планам
- Ограничение применения Скидки по Реселлерам

## 13.4.1 Ограничение применения Скидки по Клиентам

Ограничение использования Скидки по Клиентам подразумевает доступность Скидки только для присоединенных Клиентов.

Ограничение использования Скидки по Клиентам возможно для Скидок следующих типов:

- Клиент (см. Управление Скидками типа Клиент).
- Реселлер (см. Управление Скидками типа Реселлер).

Ограничение использования Скидки по Клиентам недоступно, если Скидка настроена для использования всеми Клиентами.

В данном разделе:

- Присоединение Клиента к Скидке
- Просмотр списка присоединенных Клиентов
- Отсоединение Клиента от Скидки

13.4.1.1 Присоединение Клиента к Скидке Чтобы присоединить Клиента к Скидке, необходимо:

- 1. Войти в Панель управления Оператора.
- 2. На Панели навигации перейти в раздел Скидки и промо-коды (см. <u>Навигация по</u> <u>Панели управления Оператора</u>). Отобразится страница Скидки и промокоды (см. <u>Просмотр списка скидок</u>).
- 3. Щелкнуть на **ID** или **Названии** необходимой *Скидки*. Отобразится страница с подробной информацией о выбранной *Скидке* (см. <u>Просмотр и обновление</u> информации о Скидке).
- 4. Перейти на вкладку **Клиенты** (**Клиенты реселлера** для *Скидок* типа *Реселлер*). Отобразится список присоединенных *Клиентов* (см. <u>Просмотр списка</u> <u>присоединенных Клиентов</u>).
- 5. Нажать кнопку Добавить. Отобразится список Клиентов.

| Общая информация | Планы | Клиенты k     | і́лассы учетных записей | Журнал событий   |
|------------------|-------|---------------|-------------------------|------------------|
| Тоиск            |       | Применит      | ь Очистить              |                  |
| Назад            |       |               |                         |                  |
| Присоединить     | 512   | AP23          | ap2:                    | 3@example.com    |
| Присоединить     | 511   | PR company    | 3010                    | 02@example.com   |
| Присоединить     | 508   | Bel Azure     | bela                    | zure@example.com |
| Присоединить     | 505   | Marcelo Ivan  | ou test                 | @example.com     |
| < 1 2 3 4        | 5 >   | 1 - 50 из 250 |                         | 50 100 150       |

# Account disc 50

- 6. Найти в списке требуемого Клиента (см. Поиск записей).
- 7. Нажать кнопку Присоединить в строке требуемого Клиента.
- 8. Нажать кнопку Назад. Отобразится обновленный список присоединенных Клиентов.

13.4.1.2 Просмотр списка присоединенных Клиентов Чтобы просмотреть список присоединенных *Клиентов*, необходимо:

1. Войти в Панель управления Оператора.

Account disc 50

- 2. На **Панели навигации** перейти в раздел **Скидки и промо-коды** (см. <u>Навигация по</u> <u>Панели управления Оператора</u>). Отобразится страница **Скидки и промокоды** (см. <u>Просмотр списка скидок</u>).
- 3. Щелкнуть на **ID** или **Названии** необходимой *Скидки*. Отобразится страница с подробной информацией о выбранной *Скидке* (см. <u>Просмотр и обновление</u> информации о Скидке).
- 4. Перейти на вкладку **Клиенты** (**Клиенты реселлера** для *Скидок* типа *Реселлер*). Отобразится список присоединенных *Клиентов*.

| Общая информация Планы | Клиенты | Классы учетных записей | і Журнал соб | ытий    |
|------------------------|---------|------------------------|--------------|---------|
| Тоиск                  | Примен  | ИТЬ ОЧИСТИТЬ           |              |         |
| Добавить Удалить       |         |                        |              |         |
|                        | ID      |                        | Клиент       | •       |
|                        | 330     |                        | prepay 17    | -       |
| Показан 1              |         |                        | 50           | 100 150 |

Список присоединенных Клиентов содержит следующие столбцы:

- о **ID** уникальный идентификационный номер Клиента.
- Клиент имя Клиента.
   Ссылки ID и Название позволяют перейти к просмотру страницы Клиента (см. <u>Просмотр и обновление информации о Клиенте</u>).

13.4.1.3 Отсоединение Клиента от Скидки

Чтобы отсоединить Клиента от Скидки, необходимо:

- 1. Войти в Панель управления Оператора.
- 2. На Панели навигации перейти в раздел Скидки и промо-коды (см. <u>Навигация по</u> <u>Панели управления Оператора</u>). Отобразится страница Скидки и промокоды (см. <u>Просмотр списка скидок</u>).
- 3. Щелкнуть на **ID** или **Названии** необходимой *Скидки*. Отобразится страница с подробной информацией о выбранной *Скидке* (см. <u>Просмотр и обновление</u> информации о Скидке).
- 4. Перейти на вкладку **Клиенты** (**Клиенты реселлера** для *Скидок* типа *Реселлер*). Отобразится список присоединенных Клиентов (см. <u>Просмотр списка присоединенных Клиентов</u>).
- 5. Найти в списке требуемого Клиента (см. Поиск записей).
- 6. Установить флажок в строке требуемого Клиента.

Account disc 50

| Общая информация Планы | Клиенты | Классы учетных записей | Журнал событий |
|------------------------|---------|------------------------|----------------|
| Тоиск                  | Примен  | ить Очистить           |                |
| Добавить Удалить       |         |                        |                |
|                        | ID      |                        | Клиент         |
|                        | 433     |                        | 2R zero        |
|                        | 453     |                        | I B company    |
| <                      | 482     |                        | Vi CO          |
| Показаны З             |         |                        |                |

7. Нажать кнопку **Удалить**. Отобразится обновленный список присоединенных *Клиентов*.

# 13.4.2 Ограничение применения Скидки по Правилам обслуживания

Ограничение применения Скидки по Правилам обслуживания подразумевает доступность Скидки только для групп Клиентов присоединенных Правил обслуживания.

Ограничение применения *Скидки* по *Правилам обслуживания* возможно только для *Скидок* типа *Клиент* (см. <u>Управление Скидками типа Клиент</u>).

Ограничение использования *Скидки* по *Правилам* обслуживания недоступно, если *Скидка* настроена для использования всеми *Клиентами*.

В данном разделе:

- Присоединение Правила обслуживания к Скидке
- Просмотр списка присоединенных Правил обслуживания
- Отсоединение Правила обслуживания от Скидки

13.4.2.1 Присоединение Правила обслуживания к Скидке Чтобы присоединить *Правило обслуживания* к *Скидке*, необходимо:

- 1. Войти в Панель управления Оператора.
- 2. На Панели навигации перейти в раздел Скидки и промо-коды (см. <u>Навигация по</u> <u>Панели управления Оператора</u>). Отобразится страница Скидки и промокоды (см. <u>Просмотр списка скидок</u>).
- 3. Щелкнуть на **ID** или **Названии** необходимой *Скидки*. Отобразится страница с подробной информацией о выбранной *Скидке* (см. <u>Просмотр и обновление</u> <u>информации о Скидке</u>).
- 4. Перейти на вкладку Классы учетных записей. Отобразится список присоединенных Правил обслуживания (см. <u>Просмотр списка присоединенных Правил обслуживания</u>).
- 5. На **Панели инструментов** нажать кнопку **Добавить**. Отобразится список *Правил обслуживания*.

| Промо           |            |                        |                      |
|-----------------|------------|------------------------|----------------------|
| Общая информаці | ия Клиенты | Классы учетных записей | Журнал событий       |
|                 | ID         |                        | Правило обслуживания |
|                 | 2000495    |                        | Auto                 |
|                 | 1          |                        | Default              |
| Присоединить    | Отменить   |                        |                      |

- 6. Установить флажок в строке требуемого Правила обслуживания.
- 7. Нажать кнопку **Присоединить**. Отобразится обновленный список присоединенных *Правил обслуживания*.

13.4.2.2 Просмотр списка присоединенных Правил обслуживания Чтобы просмотреть список присоединенных *Правил обслуживания*, необходимо:

- 1. Войти в Панель управления Оператора.
- На Панели навигации перейти в раздел Скидки и промо-коды (см. <u>Навигация по</u> <u>Панели управления Оператора</u>). Отобразится страница Скидки и промокоды (см. <u>Просмотр списка скидок</u>).
- 3. Щелкнуть на **ID** или **Названии** необходимой *Скидки*. Отобразится страница с подробной информацией о выбранной *Скидке* (см. <u>Просмотр и обновление</u> информации о Скидке).
- 4. Перейти на вкладку **Классы учетных записей**. Отобразится список присоединенных *Правил обслуживания*.

# cfm030\_Account

| Общая информац | ция Клиенты | Классы учетных записей | Журнал событий |
|----------------|-------------|------------------------|----------------|
| Добавить       | Удалить     |                        |                |
|                | ID          | Правило обслуживани    | я              |
|                | 16          | Default                |                |
|                | 15          | Prepay20143            |                |
|                |             |                        |                |

Показаны 2

Список присоединенных Правил обслуживания содержит следующие блоки:

- о **ID** уникальный идентификационный номер Правила обслуживания.
- Правило обслуживания наименование Правила обслуживания.
   Ссылки ID и Правило обслуживания позволяют перейти к просмотру страницы Правила обслуживания (см. <u>Просмотр и обновление Правила</u> <u>обслуживания</u>).

13.4.2.3 Отсоединение Правила обслуживания от Скидки Чтобы отсоединить *Правило обслуживания* от *Скидки*, необходимо:

- 1. Войти в Панель управления Оператора.
- На Панели навигации перейти в раздел Скидки и промо-коды (см. <u>Навигация по</u> <u>Панели управления Оператора</u>). Отобразится страница Скидки и промокоды (см. <u>Просмотр списка скидок</u>).
- 3. Щелкнуть на **ID** или **Названии** необходимой Скидки. Отобразится страница с подробной информацией о выбранной Скидке (см. <u>Просмотр и обновление</u> информации о Скидке).
- 4. Перейти на вкладку **Классы учетных записей**. Отобразится список присоединенных *Правил обслуживания* (см. <u>Просмотр списка присоединенных Правил обслуживания</u>).
- 5. Установить флажок в строке требуемого Правила обслуживания.

# cfm030\_Account

| Общая информаці | ия Клиенты | Классы учетных записей | Журнал событий |
|-----------------|------------|------------------------|----------------|
| Добавить        | Удалить    |                        |                |
|                 | ID         | Правило обслужи        | вания          |
|                 | 16         | Default                |                |
|                 | 15         | Prepay20143            |                |

6. Нажать кнопку **Удалить**. Отобразится обновленный список присоединенных *Правил обслуживания*.

## 13.4.3 Ограничение применения Скидки по Тарифным планам

Ограничение использования *Скидки* по *Тарифным планам* подразумевает доступность Скидки только для присоединенных *Тарифных планов*.

Ограничение использования Скидки по Тарифным планам возможно для Скидок следующих типов:

- Клиент (см. Управление Скидками типа Клиент).
- Промо-код (см. Управление Скидками типа Промо-код).
- Реселлер (см. Управление Скидками типа Реселлер).

Ограничение использования *Скидки* по *Тарифным планам* недоступно, если *Скидка* настроена для использования со всеми *Тарифными планами*.

В данном разделе:

- Присоединение Тарифного плана к Скидке
- Просмотр списка присоединенных Тарифных планов
- Отсоединение Тарифного плана от Скидки

13.4.3.1 Присоединение Тарифного плана к Скидке Чтобы присоединить *Тарифный план* к *Скидке*, необходимо:

- 1. Войти в Панель управления Оператора.
- На Панели навигации перейти в раздел Скидки и промо-коды (см. <u>Навигация по</u> <u>Панели управления Оператора</u>). Отобразится страница Скидки и промокоды (см. <u>Просмотр списка скидок</u>).
- 3. Щелкнуть на **ID** или **Названии** необходимой *Скидки*. Отобразится страница с подробной информацией о выбранной *Скидке* (см. <u>Просмотр и обновление</u> информации о Скидке).
- 4. Перейти на вкладку **Планы**. Отобразится список присоединенных *Тарифных планов* (см. <u>Просмотр списка присоединенных Тарифных планов</u>).
- 5. Нажать кнопку Добавить. На вкладке Планы отобразится выпадающий список План.

# Промо-скидка

| Общая информация | Планы  | Промо-коды | Журнал событий |
|------------------|--------|------------|----------------|
|                  | План   |            | Ŧ              |
| Присоединить От  | менить |            |                |

6. В списке **План** выбрать требуемый *Тарифный план*. На вкладке **Планы** отобразятся доступные *Периоды* и *Ресурсы* выбранного *Тарифного плана*.

Скидка типа Реселлер применяется ко всем Периодам и Ресурсам, поэтому после выбора требуемого Тарифного плана доступные Периоды и Ресурсы выбранного Тарифного плана не отображаются.

#### ООО «Девелопмент Бюро»

| Promo 007        |           |                    |                |
|------------------|-----------|--------------------|----------------|
| Общая информация | Планы     | Промо-коды         | Журнал событий |
|                  | План IC   | 014 - Регистрация, | домена .ru 👻   |
| Периоды подпис   | ки        |                    |                |
| Выбрать все пер  | риоды 🛛 В | ыбрать все         |                |
|                  | 1 год 🔲   |                    |                |
|                  | 2 года 🔲  |                    |                |
|                  | 3 года 🔲  |                    |                |
|                  | 5 лет 🗌   |                    |                |
| Ресурсы          |           |                    |                |
| Выбрать все ре   | сурсы В   | ыбрать все         |                |
| WHOIS F          | Privacy 🔲 |                    |                |
| Присоединить Отм | енить     |                    |                |

- 7. В группе элементов **Периоды подписки** установить флажки рядом с *Периодами*, к стоимости которых может быть применена *Скидка*. Для выбора всех *Периодов* необходимо использовать кнопку **Выбрать все**.
- 8. В группе элементов **Ресурсы** установить флажки рядом с *Ресурсами*, к стоимости которых может быть применена *Скидка*. Для выбора всех *Ресурсов* необходимо использовать кнопку **Выбрать все**.
- 9. Нажать кнопку **Присоединить**. Отобразится обновленный список присоединенных *Тарифных планов*.

13.4.3.2 Просмотр списка присоединенных Тарифных планов Чтобы просмотреть список присоединенных *Тарифных планов*, необходимо:

- 1. Войти в Панель управления Оператора.
- На Панели навигации перейти в раздел Скидки и промо-коды (см. <u>Навигация по</u> <u>Панели управления Оператора</u>). Отобразится страница Скидки и промокоды (см. <u>Просмотр списка скидок</u>).
- 3. Щелкнуть на **ID** или **Названии** необходимой *Скидки*. Отобразится страница с подробной информацией о выбранной *Скидке* (см. <u>Просмотр и обновление</u> информации о Скидке).
- 4. Перейти на вкладку Планы. Отобразится список присоединенных Тарифных планов.

# discount for client

| Общая информация | Планы  | Клиенты | Классы учет | гных записей     | Журнал собы     | тий   |    |
|------------------|--------|---------|-------------|------------------|-----------------|-------|----|
| Добавить Уда     | лить   |         |             |                  |                 |       |    |
|                  |        |         | ID          | Название         |                 | \$    | *  |
| Просм            | отреть |         | 5           | Auto provisionir | g with resource | S     | Ŧ  |
| Показан 1        |        |         |             |                  | 50              | 100 1 | 50 |

Список присоединенных Тарифных планов содержит следующие элементы:

- Просмотреть кнопка для просмотра и обновления Периодов и Ресурсов Тарифного плана, для которых возможно использование Скидки (см. <u>Присоединение Тарифного плана к Скидке</u>). Не отображается для Скидок типа Реселлер.
- о **ID** уникальный идентификационный номер Тарифного плана.
- Название наименование Тарифного плана.
   Ссылки ID и Название позволяют перейти к просмотру страницы Тарифного плана (см. <u>Просмотр и обновление Тарифного плана</u>).

13.4.3.3 Отсоединение Тарифного плана от Скидки Чтобы отсоединить *Тарифный план* от *Скидки*, необходимо:

1. Войти в Панель управления Оператора.

Top resellers

- 2. На Панели навигации перейти в раздел Скидки и промо-коды (см. <u>Навигация по</u> <u>Панели управления Оператора</u>). Откроется страница Скидки и промокоды (см. <u>Просмотр списка скидок</u>).
- 3. Щелкнуть на **ID** или **Названии** необходимой *Скидки*. Отобразится страница с подробной информацией о выбранной *Скидке* (см. <u>Просмотр и обновление</u> информации о Скидке).
- 4. Перейти на вкладку Планы. Отобразится список присоединенных Тарифных планов.
- 5. Установить флажок в строке требуемого Тарифного плана.

| Общая информация | Клиенты реселлера | Планы | Журнал событий                   |
|------------------|-------------------|-------|----------------------------------|
| Добавить Уда     | лить              |       |                                  |
|                  | ID                |       | Название                         |
|                  | 6                 |       | CloudServer RU zone with SLA     |
|                  | 5                 |       | Auto provisioning with resources |
|                  |                   |       |                                  |

6. Нажать кнопку **Удалить**. Отобразится обновленный список присоединенных *Тарифных планов*.

## 13.4.4 Ограничение применения Скидки по Реселлерам

Ограничение использования Скидки по Реселлерам подразумевает доступность Скидки только для присоединенных Реселлеров.

Ограничение использования *Скидки* по *Реселлерам* возможно только для *Скидок* типа *Реселлер* (см. <u>Управление Скидками типа Реселлер</u>).

Ограничение использования *Скидки* по *Реселлерам* недоступно, если *Скидка* настроена для использования всеми *Реселлерами*.

В данном разделе:

- Присоединение Реселлера к Скидке
- Просмотр списка присоединенных Реселлеров
- Отсоединение Реселлера от Скидки

13.4.4.1 Присоединение Реселлера к Скидке Чтобы присоединить *Реселлера* к С*кидке*, необходимо:

- 1. Войти в Панель управления Оператора.
- На Панели навигации перейти в раздел Скидки и промо-коды (см. <u>Навигация по</u> <u>Панели управления Оператора</u>). Отобразится страница Скидки и промокоды (см. <u>Просмотр списка скидок</u>).
- Щелкнуть на ID или Названии необходимой Скидки типа Реселлер. Отобразится страница с подробной информацией о выбранной Скидке (Просмотр и обновление информации о Скидке).
- Перейти на вкладку Реселлеры. Отобразится список присоединенных Реселлеров (см. <u>Просмотр списка присоединенных Реселлеров</u>).

Ограничение использования скидки по *Реселлерам* возможно, если на вкладке **Общая информация** страницы *Скидки* переключатель **Все реселлеры** установлен в положение **Выкл**.

- 5. Нажать кнопку Добавить. Отобразится список Реселлеров.
- 6. Найти в списке требуемого Реселлера (см. Поиск записей).
- 7. Нажать кнопку Присоединить в строке требуемого Реселлера.
- 8. Нажать кнопку **Назад**. На вкладке **Реселлеры** отобразится обновленный список присоединенных *Реселлеров*.

13.4.4.2 Просмотр списка присоединенных Реселлеров Чтобы просмотреть список присоединенных *Реселлеров*, необходимо:

- 1. Войти в Панель управления Оператора.
- На Панели навигации перейти в раздел Скидки и промо-коды (см. <u>Навигация по</u> <u>Панели управления Оператора</u>). Отобразится страница Скидки и промокоды (см. <u>Просмотр списка скидок</u>).
- 3. Щелкнуть на **ID** или **Названии** необходимой *Скидки*. Отобразится страница с подробной информацией о выбранной *Скидке* (<u>Просмотр и обновление информации</u> <u>о Скидке</u>).
- 4. Перейти на вкладку Реселлеры. Отобразится список присоединенных Реселлеров.

Список присоединенных Реселлеров содержит следующие столбцы:

- о **ID** уникальный идентификационный номер *Реселлера*.
- Реселлер название Реселлера.

 Домен — доменное имя, которое используется Клиентами и Сотрудниками Реселлера для доступа к Панели управления Клиента и Панели управления Реселлера соответственно.
 Ссылки ID, Реселлер и Домен позволяют перейти к просмотру страницы Реселлера (см. Просмотр и обновление информации о Реселлере).

13.4.4.3 Отсоединение Реселлера от Скидки Чтобы отсоединить *Реселлера* от *Скидки*, необходимо:

- 1. Войти в Панель управления Оператора.
- На Панели навигации перейти в раздел Скидки и промо-коды (см. <u>Навигация по</u> <u>Панели управления Оператора</u>). Отобразится страница Скидки и промокоды (см. <u>Просмотр списка скидок</u>).
- Щелкнуть на ID или Названии необходимой Скидки. Отобразится страница с подробной информацией о выбранной Скидке (Просмотр и обновление информации <u>о Скидке</u>).
- 4. Перейти на вкладку **Реселлеры**. Отобразится список присоединенных *Реселлеров* (см. <u>Просмотр списка присоединенных Реселлеров</u>).
- 5. Установить флажок в строке требуемого Реселлера.
- 6. Нажать кнопку **Удалить**. Отобразится обновленный список присоединенных *Реселлеров*.

# 13.5Управление созданными Скидками

Описанные в данном разделе операции являются общими для всех типов Скидок:

- Просмотр списка Скидок
- Просмотр и обновление информации о Скидке
- Деактивация Скидки
- Активация Скидки
- Удаление Скидки

## 13.5.1 Просмотр списка Скидок

Чтобы просмотреть список Скидок, необходимо:

- 1. Войти в Панель управления Оператора.
- 2. На **Панели навигации** перейти в раздел **Скидки и промо-коды** (см. <u>Навигация по</u> <u>Панели управления Оператора</u>). Отобразится страница **Скидки и промо-коды**.

#### Скидки и промо-коды

| T   | ID Поис         | к         | Применить | Очистить |            |            |       |
|-----|-----------------|-----------|-----------|----------|------------|------------|-------|
| Соз | дать            |           |           |          |            |            |       |
| ID  | Название        | Тип       | Статус    | Процент  | От         | До         | ۵ 🔺   |
| 92  | Top resellers   | Реселлер  | активен   | 50.00%   | 04.11.2019 | 03.12.2020 |       |
| 62  | Promo17737      | Промо-код | активен   | 5.00%    | 23.11.2018 | 30.11.2018 |       |
| 55  | 227             | Реселлер  | активен   | 10.00%   | -          | -          |       |
| 52  | Account disc 50 | Клиент    | активен   | 50.00%   | -          | -          | -     |
| < 1 | 2 > 1 - 50 из   | 51 🛃      |           |          |            | 50 10      | 0 150 |

Страница Скидки и промо-коды содержит следующие блоки:

- о Панель инструментов (см. <u>Работа с Табличной частью</u>).
- о Список скидок табличная часть со следующими столбцами:
  - **ID** уникальный идентификационный номер *Скидки*.
  - Название название Скидки.
  - Тип тип скидки:
    - Промо-код Скидка применяется после ввода промо-кода при создании Заказа.
    - Клиент Скидка применяется к Клиентам и Правилам обслуживания.
    - Реселлер Скидка применяется для Тарифных планов, которые были делегированы нижестоящему Реселлеру.
  - Статус текущий статус Скидки:
    - активен Скидка доступна для применения Заказов.
    - неактивен Скидка недоступна для применения при создании Заказов.
  - Процент величина Скидки в процентах.
  - От и До период действия Скидки.

#### 13.5.2 Просмотр и обновление информации о Скидке

Для просмотра и обновления общей информации о Скидке необходимо:

- 1. Войти в Панель управления Оператора.
- 2. На Панели навигации перейти в раздел Скидки и промо-коды (см. <u>Навигация по</u> <u>Панели управления Оператора</u>). Отобразится страница Скидки и промокоды (см. <u>Просмотр списка скидок</u>).
- 3. Щелкнуть на **ID** или **Названии** необходимой *Скидки*. Отобразится страница с подробной информацией о выбранной *Скидке*.

| Top resellers         |                                               |
|-----------------------|-----------------------------------------------|
| Общая информация Ресе | аллеры Клиенты реселлера Планы Журнал событий |
| Сохранить Деактив     | ировать Удалить Назад                         |
| Общая информация      |                                               |
| • Название            | Top resellers                                 |
| Статус                | активен                                       |
| • Тип                 | Реселлер                                      |
| • Процент             | 50.00%                                        |
| От                    | 04.11.2019                                    |
| До                    | 03.12.2020                                    |
| Ограничения           |                                               |
| Все реселлеры ⊘       | Ш Выкл                                        |
| Все клиенты 🗇         | Ш Выкл                                        |
| Все планы 곗           | пп Выкл                                       |

Страница Скидки может содержать следующие вкладки в зависимости от типа Скидки и ее настроек (см. Управление Скидками):

- Общая информация содержит общие параметры, указанные при создании Скидки, с учетом ее типа. Вкладка всегда отображается для всех типов Скидок.
- о **Планы** список *Тарифных планов*, для которых применяется *Скидка*.
- Клиенты или Клиенты Реселлера список Клиентов, для которых применяется Скидка.
- **Классы учетных записей** список *Правил обслуживания*, для которых применяется *Скидка*.
- **Промо-коды** список *Промо-кодов*, созданных для выбранной *Скидки*. Вкладка доступна только для *Скидок* типа *Промо-код*.
- Реселлеры список Реселлеров, для которых применяется Скидка.
- Журнал событий история изменений, связанная с выбранной Скидкой (см. <u>Просмотр Журнала событий</u>).
- 4. При необходимости изменить доступные для редактирования параметры на вкладке **Общая информация**.
- 5. Нажать кнопку Сохранить для применения изменений.

# 13.5.3 Деактивация Скидки

Для деактивации Скидки необходимо:

- 1. Войти в Панель управления Оператора.
- 2. На Панели навигации перейти в раздел Скидки и промо-коды (см. <u>Навигация по</u> <u>Панели управления Оператора</u>). Отобразится страница Скидки и промокоды (см. <u>Просмотр списка скидок</u>).
- 3. Щелкнуть на **ID** или **Названии** необходимой *Скидки*. Отобразится страница *Скидки* (см. <u>Просмотр и обновление информации о Скидке</u>).
- 4. На **Панели инструментов** вкладки **Общая информация** нажать кнопку **Деактивировать**. Отобразится окно подтверждения.

| Top resellers                                  |                   |        |                |  |
|------------------------------------------------|-------------------|--------|----------------|--|
| Общая информация                               | Клиенты реселлера | Планы  | Журнал событий |  |
| Сохранить Де                                   | активировать Уд   | цалить | Назад          |  |
| Общая информа                                  | ция               |        |                |  |
| Внимание                                       | <b> ∓</b> "       |        |                |  |
| Вы уверены, что хотите произвести деактивацию? |                   |        |                |  |
| Подтвердить С                                  | )тменить          |        |                |  |
| • Пр                                           | оцент 50.00%      |        |                |  |

5. Нажать кнопку Подтвердить. Скидка получит статус Неактивен и станет недоступна для применения при создании Заказов.

## 13.5.4 Активация Скидки

Для активации Скидки необходимо:

- 1. Войти в Панель управления Оператора.
- 2. На **Панели навигации** перейти в раздел **Скидки и промо-коды** (см. <u>Навигация по</u> <u>Панели управления Оператора</u>). Отобразится страница **Скидки и промокоды** (см. <u>Просмотр списка скидок</u>).
- 3. Щелкнуть на **ID** или **Названии** необходимой *Скидки*. Отобразится страница *Скидки* (см. <u>Просмотр и обновление информации о Скидке</u>).
- На Панели инструментов вкладки Общая информация нажать кнопку Активировать. Скидка получит статус Активен и станет доступна для использования.

# Скидка TW + Exchange

| Общая инфор      | мация  | Услов  | ия Журн     | ал событий |   |
|------------------|--------|--------|-------------|------------|---|
| Сохранить        | Активи | ровать | Удалить     | Отменить   |   |
| Общая информация |        |        |             |            |   |
|                  | • Наз  | вание  | Скидка TW + | Exchange   | ] |
|                  | (      | Статус | неактивен   |            |   |

## 13.5.5 Удаление Скидки

Удаление доступно только для Скидок, которые не были использованы при создании Заказов.

Чтобы удалить Скидку, необходимо:

- 1. Войти в Панель управления Оператора.
- 2. На Панели навигации перейти в раздел Скидки и промо-коды (см. <u>Навигация по</u> <u>Панели управления Оператора</u>). Отобразится страница Скидки и промокоды (см. <u>Просмотр списка скидок</u>).
- 3. Щелкнуть на **ID** или **Названии** необходимой *Скидки*. Отобразится страница *Скидки* (см. <u>Просмотр и обновление информации о Скидке</u>).
- 4. На **Панели инструментов** вкладки **Общая информация** нажать кнопку **Удалить**. Отобразится окно подтверждения.

| Top resellers                               |                   |       |                |  |
|---------------------------------------------|-------------------|-------|----------------|--|
| Общая информация                            | Клиенты реселлера | Планы | Журнал событий |  |
| Сохранить Деа                               | активировать Уд   | алить | Назад          |  |
| Общая информа.                              | ция               |       |                |  |
| Внимание                                    |                   |       |                |  |
| Вы уверены, что хотите произвести удаление? |                   |       |                |  |
| Подтвердить Отменить                        |                   |       |                |  |
| • Про                                       | оцент 50.00%      |       |                |  |

5. Нажать кнопку **Подтвердить**. Выбранная *Скидка* будет удалена и станет недоступна для использования при создании *Заказов*.

# 14 Настройки параметров обслуживания клиентов

В данном разделе описаны основные параметры обслуживания Клиентов:

- Тип клиентов набор параметров, который присваивается каждому Клиенту при создании (см. Типы клиентов).
- *Правило обслуживания* набор определенных условий обслуживания, которые применяются к каждому *Клиенту*, входящему в данное правило (см. <u>Правила</u> <u>обслуживания</u>).
- Способ оплаты способ оплаты Заказа и пополнения Баланса клиента (см. <u>Способы оплаты</u>).

Для настройки биллинга используются:

- Типы клиентов
- Правила обслуживания
- Способы оплаты

# 14.1 Типы клиентов

*Тип клиентов* — тип, который присваивается каждому *Клиенту* при создании (см. <u>Создание Клиента</u>). *Тип клиента* определяет:

- Данные, которые необходимо указывать при создании *Клиента* (например, паспортные данные для физического лица).
- Список доступных Способов оплаты (см. Способы оплаты).
- Список доступных *Тарифных планов* (см. <u>Управление Тарифными планами</u>) и *Правил предоставления Тарифных планов* (см. <u>Управление Правилами предоставления</u> <u>Тарифных планов</u>).

В данном разделе:

- Просмотр списка Типов клиентов
- Создание Типа клиентов
- Просмотр и обновление Типа клиентов
- Создание Дополнительных параметров для Типа клиентов
- Удаление Типа клиента

#### 14.1.1 Просмотр списка Типов клиентов

Для просмотра списка Типов клиентов необходимо:

- 1. Войти в Панель управления Оператора.
- 2. На **Панели навигации** перейти в раздел **Типы клиентов** (см. <u>Навигация по Панели</u> управления <u>Оператора</u>). Откроется страница **Типы клиентов**.

#### Типы клиентов

| Соз   | дать                                 |                                        |             |                   |
|-------|--------------------------------------|----------------------------------------|-------------|-------------------|
| ID    | Название                             | Шаблон имени                           | Делегирован | По умолчанию 🔅    |
| 6060  | Государственная организация          | %primary_name                          | 🗸 Нет       | 🗸 Нет             |
| 5913  | Государственные органы и организации | %primary_name                          | 🗸 Нет       | 🗸 Нет             |
| 3254  | Юридическое лицо                     | %primary_name                          | 🗸 Нет       | 🛩 Да              |
| 3164  | Физическое лицо                      | %first_name %middle_name %last_name    | 🗸 Да        | 🗸 Нет             |
| 512   | ИП                                   | ИП %last_name %first_name %middle_name | 🗸 Нет       | 🗸 Нет             |
| Показ | аны 5                                |                                        |             | <b>50</b> 100 150 |

Список Типов клиентов включает в себя:

- ID уникальный идентификационный номер Типа клиента.
- Название наименование Типа клиента.
- Шаблон имени шаблон отображения имени Клиента. Доступно использование следующих элементов:
  - о **%First\_name** для вставки имени *Клиента*.
  - о %Middle\_name для вставки отчества Клиента.
  - о %Last\_name для вставки фамилии Клиента.
  - о %Primary\_name для вставки имени, введенного в поле Основное имя.
- Делегирован признак, указывающий, был ли делегирован Тип клиента от вышестоящего Реселлера (значение Да) или был создан самим Реселлером (значение Нет). Делегированные Типы клиента доступны только для чтения (см. <u>Просмотр и обновление Типа клиентов</u>).

#### При изменении Типа

клиента вышестоящим Реселлером происходит автоматическое изменение соответствующего делегированного Типа клиента у нижестоящих Реселлеров.

#### При удалении Типа

клиента вышестоящим Реселлером, соответствующий делегированный Тип клиента удаляется у нижестоящего Реселлера только если у нижестоящего Реселлера нет Клиентов этого Типа. Если при удалении Типа клиента вышестоящим Реселлером у нижестоящего Реселлера есть Клиенты данного Типа, то у нижестоящего Реселлера этот Тип клиентов не удаляется. Признак Делегирован такого Типа клиентов принимает значение Нет.

Если *Реселлеру* был делегирован *Тип клиентов* имеющий ключ, который совпадает с ключом существующего у *Реселлера Типа клиентов*, то при просмотре списка *Типов клиентов* будет отображаться информационное сообщение.

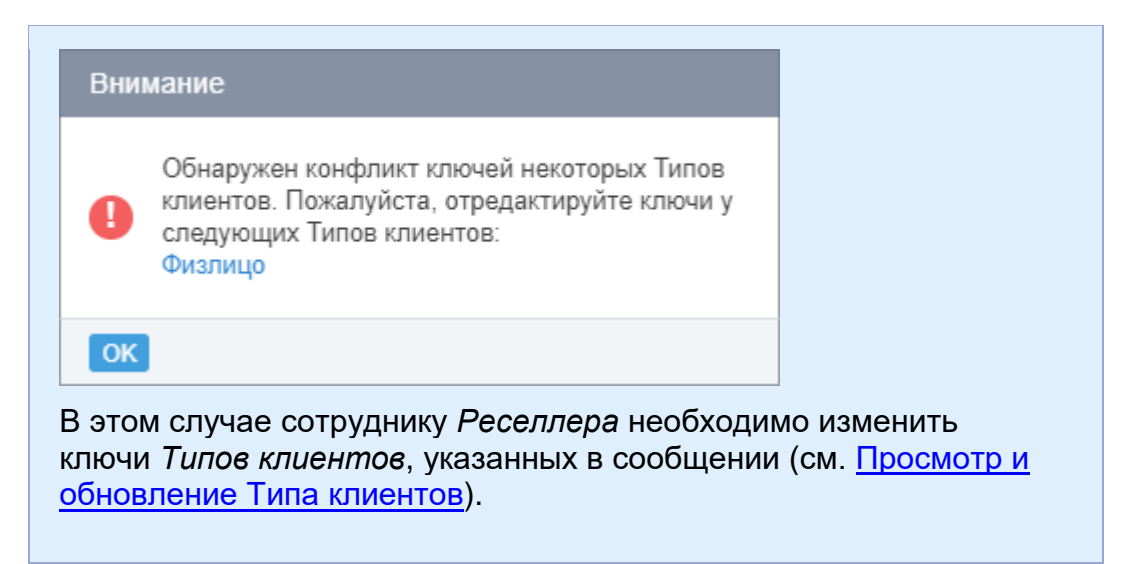

 По умолчанию — признак, указывающий, что данный Тип клиента используется по умолчанию при создании нового Клиента в Панели управления Оператора и Панели управления Клиента.

## 14.1.2 Создание Типа клиентов

При создании *Типа клиентов* у *Оператора* (вышестоящего *Реселлера*) происходит делегирование (создание копий) *Типа клиентов* нижестоящим *Реселлерам*. При делегировании допускается создание *Типов клиентов* с неуникальным именем и/или ключом. При совпадении ключей делегированного *Типа клиентов* и *Типа клиентов*, существующего у нижестоящего Реселлера, при просмотре *Списка типов клиентов* отображается информационное сообщение (см. <u>Просмотр списка Типов клиентов</u>).

Чтобы создать новый Тип клиентов, необходимо:

- 1. Войти в Панель управления Оператора.
- 2. На **Панели навигации** перейти в раздел **Типы клиентов** (см. <u>Навигация по Панели</u> <u>управления Оператора</u>). Откроется страница **Типы клиентов** (см. <u>Просмотр списка</u> <u>Типов клиентов</u>).
- 3. На Панели инструментов нажать кнопку Создать. В рабочей области отобразится страница Новый тип клиента.

# Новый Тип клиента

| Общая информация –                                  |       |
|-----------------------------------------------------|-------|
| o o aquin ning o pino quin                          |       |
| • Название                                          |       |
| Делегирован                                         | ✓ Нет |
| • Шаблон имени                                      |       |
| Основное имя                                        |       |
| • Ключ                                              |       |
| Способы оплаты по<br>умолчанию                      | •     |
| Тип по умолчанию для <sub>⑦</sub><br>новых клиентов |       |
| Создать Отменить                                    |       |

На странице Новый Тип клиента отображаются следующие поля:

- Название наименование нового Типа клиентов.
- Делегирован признак, указывающий, был ли делегирован Тип клиента от вышестоящего Реселлера (значение Да) или был создан самим Реселлером (значение Нет). Делегированные Типы клиента доступны только для чтения. При создании новых Типов клиента значение всегда равно Нет.
- Шаблон имени шаблон отображения имени. Доступно использование следующих элементов:
  - %First\_name для вставки имени Клиента.
  - %Middle\_name для вставки отчества Клиента.
  - %Last\_name для вставки фамилии Клиента.
  - %Primary\_name для вставки имени, введенное в поле Основное имя.

Элементы %First\_name, %Middle\_name, %Last\_name используются при создании *Типа клиента* для физических лиц. Элемент %Primary\_name и поле **Основное имя** используются для юридических лиц, организаций и индивидуальных предпринимателей.

 Основное имя — наименование поля, которое будет отображаться при создании Клиента (см. <u>Создание Клиента</u>) для ввода основного имени Клиента. Например, если в поле **Основное имя** ввести **Название** компании, то на странице создания *Клиента* (см. <u>Создание Клиента</u>) в группе элементов **Информация о** клиенте будет отображено поле **Название компании**.

 Ключ — ключ Типа клиентов. Ключ может быть использован при обращении к Типу клиентов через API или при настройке Событий уведомлений (см. <u>Настройка Уведомлений</u>).

Значение в поле Ключ должно быть уникальным среди всех Типов клиента.

 Тип по умолчанию для новых клиентов — необходимо установить флажок, если новый Тип клиента должен использоваться по умолчанию при создании нового Клиента в Панели управления Оператора и Панели управления Клиента.

Только один *Тип клиента* может использоваться по умолчанию. Если создать новый *Тип Клиента*, уставив флажок **Тип по умолчанию для новых клиентов**, то для *Типа клиента*, который до этого использовался по умолчанию, значение признака **По умолчанию** автоматически будет установлено равным **Нет**.

4. Указать требуемую информацию о новом *Типе клиента* и нажать кнопку **Создать**. Новый *Тип клиентов* будет создан и отобразится на странице **Типы клиентов**.

При создании нового *Типа клиентов* значение в поле **Способы** оплаты по умолчанию не указывается, так как для него еще не настроены доступные *Способы оплаты*. При этом в качестве **Способа оплаты по умолчанию** в платформе могут использоваться только *Способы оплаты*, основанные на модуле **CheckCash** (см. <u>Просмотр списка Способов оплаты</u>).

Чтобы указать Способ оплаты, который будет использоваться по умолчанию для данного Типа клиентов, необходимо:

- После создания нового Типа клиентов обновить существующий Способ оплаты на основе модуля CheckCash (см. <u>Просмотр и</u> <u>обновление Способа оплаты</u>) или создать новый Способ оплаты на основе модуля CheckCash (см. <u>Создание Способа оплаты</u>) — в группе элементов Тип клиентов установить флажок рядом с данным Типом клиента. Способ оплаты станет доступен для данного Типа клиентов.
- Обновить Тип клиентов (см. <u>Просмотр и обновление Типа</u> клиентов) — в списке Способы оплаты по умолчанию выбрать доступный Способ оплаты.
После создания нового *Типа клиентов* для него доступна возможность добавления *Дополнительных параметров* (см. <u>Создание Дополнительных параметров для Типа клиентов</u>), которые необходимо будет указывать при создании нового *Клиента* данного типа (см. <u>Создание Клиента</u>).

# 14.1.3 Просмотр и обновление Типа клиентов

*Тип клиента*, который был делегирован от вышестоящего *Реселлера* (признак **Делегирован** имеет значение **Да**) доступен только в режиме чтения. Для делегированных *Типов клиентов* возможно изменение только следующих атрибутов:

- Способы оплаты по умолчанию.
- Тип по умолчанию для новых клиентов.

При изменении *Типов клиентов* у вышестоящего *Реселлера* происходит автоматическое изменение недоступных для редактирования атрибутов соответствующих делегированных *Типов клиентов* у нижестоящих *Реселлеров*.

Для просмотра и обновления информации о Типе клиентов:

- 1. Войти в Панель управления Оператора.
- 2. На **Панели навигации** перейти в раздел **Типы клиентов** (см. <u>Навигация по Панели</u> <u>управления Оператора</u>). Откроется страница **Типы клиентов** (см. <u>Просмотр списка</u> <u>Типов клиентов</u>).
- 3. Щелкнуть по **ID** или **Названии** необходимого *Типа клиентов*. Откроется страница с подробной информацией о *Типе клиентов*.

| Общая информация                   | Допо                    | лнительные сведения    | Акты        | Журнал событий |
|------------------------------------|-------------------------|------------------------|-------------|----------------|
| Удалить                            |                         |                        |             |                |
| Общая информа                      | ция –                   |                        |             |                |
|                                    | Имя                     | Индивидуальный предп   | ринимател   | ь              |
| Делегир                            | оован                   | ✓ Нет                  |             |                |
| • Шаблон и                         | імени                   | %first_name %middle_na | ame %last_i | name           |
| Основное                           | е имя                   |                        |             |                |
|                                    | Ключ                    | key                    |             |                |
| Способы опла<br>умолч              | ты по<br>анию           | Cash                   |             | ¥              |
| Тип по умолчанию д<br>новых клиент | для <sub>⊘</sub><br>тов |                        |             |                |
| Сохранить Отменит                  | ть                      |                        |             |                |

# Индивидуальный предприниматель

Страница Типа клиентов содержит следующие вкладки:

- **Общая информация** основная информация о *Типе клиентов*, указанная при создании *Типа клиентов* (см. <u>Создание Типа клиентов</u>).
- Дополнительные сведения список сведений, которые необходимо указывать при создании *Клиента* данного *Типа* (см. <u>Просмотр списка</u> <u>Дополнительных параметров</u>).
- **Акты** просмотр списка А*ктов* всех *Клиентов* данного *Типа* (см. <u>Просмотр</u> <u>списка Актов</u>).
- **Журнал событий** история изменений, связанных с данным *Типом клиентов* (см. <u>Просмотр Журнала событий</u>).

Чтобы обновить информацию о Типе клиентов, необходимо:

1. На вкладке **Общая информация** изменить необходимые поля, доступные для редактирования.

В списке Способы оплаты по умолчанию отображаются только Способы оплаты, основанные на модуле CheckCash (см. <u>Просмотр списка Способов оплаты</u>) и доступные для данного *Типа клиентов* в соответствии с настройками (см. <u>Просмотр и обновление Способа оплаты</u>). Если флажок **Тип по умолчанию для новых клиентов** установлен, он недоступен для редактирования. Чтобы назначить другой *Тип клиентов* по умолчанию, необходимо перейти на его страницу и там установить флажок **Тип по умолчанию для новых клиентов**.

2. Нажать кнопку Сохранить, чтобы сохранить изменения.

# 14.1.4 Создание Дополнительных параметров для Типа клиентов

- Создание Дополнительного параметра
- Пример Дополнительных параметров для адреса Юридического лица

#### 14.1.4.1 Создание Дополнительного параметра

Для создания *Дополнительных параметров*, которые будут доступны для заполнения при создании нового *Клиента* определенного *Типа клиентов*, необходимо:

- 1. Войти в Панель управления Оператора.
- 2. На **Панели навигации** перейти в раздел **Типы клиентов** (см. <u>Навигация по Панели</u> <u>управления Оператора</u>). Откроется страница **Типы клиентов** (см. <u>Просмотр списка</u> <u>Типов клиентов</u>).
- 3. Щелкнуть на **ID** или **Названии** необходимого *Типа клиентов*. Откроется страница с подробной информацией о *Типе клиентов*.
- 4. Перейти на вкладку Дополнительные сведения.

#### Индивидуальный предприниматель

| Общая   | информация | Дополнительные | сведения                | Акты        | Журнал событий                 |    |      |     |    |   |
|---------|------------|----------------|-------------------------|-------------|--------------------------------|----|------|-----|----|---|
| + Соз   | дать       |                |                         |             |                                |    |      |     |    |   |
| Показан | 1          |                |                         |             |                                | 50 | 100  | 150 | C  | 0 |
| ID      | Название   | Необязательный | Только что<br>для клиен | ение<br>Іта | Только чтение<br>для оператора |    | Ключ |     | Be | c |
| 7161    | УНП        | 🗸 Да           | 🗸 Нет                   |             | 🗸 Нет                          |    | unp  |     | 0  |   |

5. На Панели инструментов вкладки Дополнительные сведения нажать кнопку Создать. В рабочей области отобразится страница Добавить дополнительный параметр. Создание Дополнительных параметров подробно описано в Создание Дополнительного параметра.

14.1.4.2 Пример Дополнительных параметров для адреса Юридического лица При необходимости, можно создать набор строковых параметров применяемых для *Клиентов*. Например, для *Юридических лиц* можно добавить *Дополнительные параметры* для фактического (почтового) адреса.

| Название | Обязательный | Ключ |
|----------|--------------|------|
| ИНН      | да           | inn  |

| Название               | Обязательный | Ключ     |
|------------------------|--------------|----------|
| кпп                    | да           | kpp      |
| ОГРН                   | нет          | ogrn     |
| Почтовый индекс        | да           | zip      |
| Страна                 | да           | country  |
| Область                | да           | region   |
| Город                  | да           | city     |
| Улица                  | да           | street   |
| Дом                    | нет          | building |
| Помещение              | нет          | office   |
| Факс                   | нет          | fax      |
| Должность руководителя | да           | position |

# 14.1.5 Удаление Типа клиента

*Тип клиента* возможно удалить только если не существует ни одного *Клиента* такого *Типа*.

#### При удалении Типа клиента у

вышестоящего *Реселлера*, соответствующий наследованный *Тип* клиента удаляется у нижестоящего *Реселлера* только если у нижестоящего *Реселлера* нет *Клиентов* этого *Типа*. Если при удалении *Типа клиента* у вышестоящего *Реселлера* у нижестоящего *Реселлера* есть *Клиенты* данного *Типа*, то у нижестоящего Реселлера этот *Тип клиентов* не удаляется. Признак **Делегирован** такого *Типа* принимает значение **Нет**.

При удалении Типа клиента, установленного по умолчанию, другой Тип клиента будет назначен по умолчанию автоматически.

Чтобы удалить Тип клиентов, необходимо:

- 1. Войти в Панель управления Оператора.
- 2. На **Панели навигации** перейти в раздел **Типы клиентов** (см. <u>Навигация по Панели</u> <u>управления Оператора</u>). Откроется страница **Типы клиентов** (см. <u>Просмотр списка</u> <u>Типов клиентов</u>).
- 3. Щелкнуть на **ID** или **Названии** необходимого *Типа клиентов*. Откроется страница с подробной информацией о *Типе клиентов*.
- 4. На Панели инструментов вкладки Общая информация нажать кнопку Удалить.

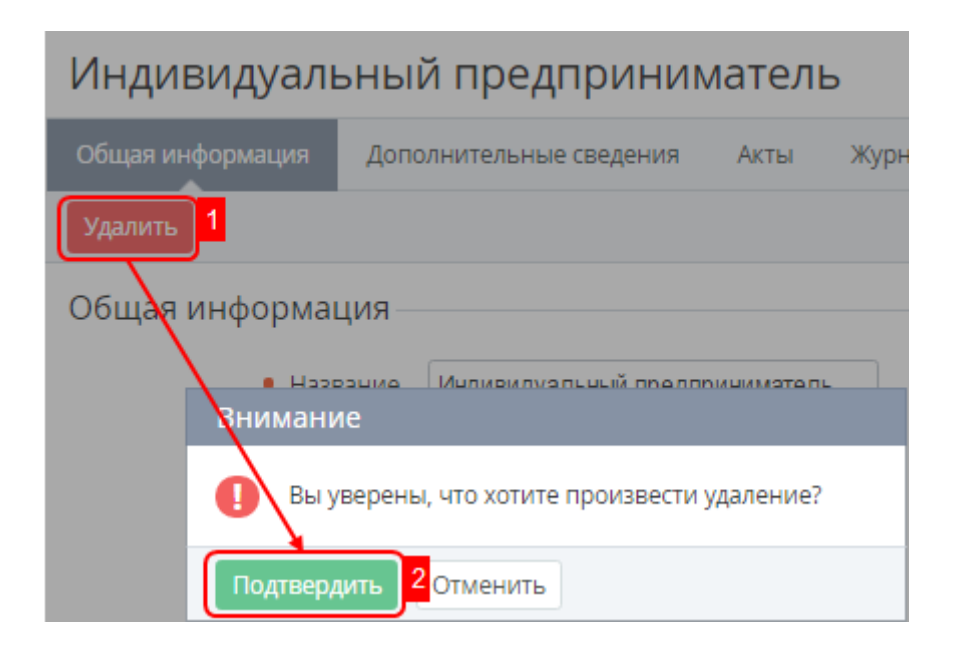

5. Нажать кнопку Подтвердить в диалоговом окне для подтверждения удаления.

# 14.2Правила обслуживания

Правило обслуживания — набор определенных условий обслуживания, которые применяются к каждому *Клиенту*, входящему в данное правило. Например, можно создать правило обслуживания для VIP-клиентов, определив для него привилегированные условия обслуживания.

В этом разделе:

- Просмотр списка Правил обслуживания клиентов
- Создание Правила обслуживания
- Просмотр и обновление Правила обслуживания
- Удаление Правила обслуживания

#### 14.2.1 Просмотр списка Правил обслуживания клиентов

Для просмотра списка Правил обслуживания необходимо:

- 1. Войти в Панель управления Оператора.
- 2. На **Панели навигации** перейти в раздел **Правила обслуживания клиентов** (см. <u>Навигация по Панели управления Оператора</u>). Отобразится страница **Правила обслуживания**.

#### Правила обслуживания

| Co   | здать          |                 |                                 |           |                                  |                                                  |                                                  |                                              |     |
|------|----------------|-----------------|---------------------------------|-----------|----------------------------------|--------------------------------------------------|--------------------------------------------------|----------------------------------------------|-----|
| ID   | Название       | По<br>умолчанию | Способ<br>остановки<br>подписок | Цвет      | Модель<br>оплаты по<br>умолчанию | Предоплата:<br>Порог<br>финансовой<br>блокировки | Постоплата:<br>Кредитный<br>лимит по<br>подписке | Постоплата:<br>Период<br>отсрочки<br>платежа | ¢   |
| 2121 | POSTPAY        | 🗸 Нет           | Автоматический                  | серый     | Постоплата                       | 0.0                                              | 10000.0                                          | 3                                            |     |
| 2018 | PrepayAccClass | 🗸 Нет           | Ручной                          | серый     | Предоплата                       | 100.0                                            | 1000.0                                           | 5                                            |     |
| 1545 | Rule           | 🗸 Нет           | Автоматический                  | оранжевый | Постоплата                       | 50.0                                             | 1.0                                              | 3                                            | -   |
| <    | 1 2 > 1        | - 50 из 53      |                                 |           |                                  |                                                  |                                                  | <b>50</b> 100                                | 150 |

Список Правил обслуживания содержит следующие столбцы:

- ID уникальный идентификационный номер Правила обслуживания.
- Название наименование Правила обслуживания.
- Ключ (не отображается по умолчанию) ключ *Правила обслуживания*. Ключ может быть использован при обращении к *Правилу обслуживания* через API или при настройке *Событий уведомлений* (см. <u>Настройка Уведомлений</u>).
- По умолчанию:
  - **Да** данное *Правило обслуживания* будет назначаться всем *Клиентам*, которые самостоятельно регистрируются через онлайн-витрину.
  - о **Нет** Правило обслуживания назначается Клиенту вручную.

Только одно *Правило обслуживания* может быть выбрано *Правилом обслуживания* по умолчанию.

- Способ остановки подписок способ остановки Подписок Клиента при переходе Клиента в статус Финансовая блокировка (см. <u>Финансовая блокировка</u> Клиента) или Административная блокировка (см. <u>Административная блокировка</u> Клиента):
  - **Автоматический** остановка *Подписок Клиентов* осуществляется платформой автоматически.
  - Ручной остановка Подписок Клиентов осуществляется вручную Сотрудниками Оператора в разделе Ручные операции (см. <u>Ручные</u> <u>операции</u>).
- Способ удаления подписок (не отображается по умолчанию) способ удаления Подписки клиента:
  - Автоматический подписки удаляются автоматически при выполнении определенных условий.
  - Ручной подписки удаляются только после подтверждения Сотрудником (см. <u>Ручные операции</u>).
- Цвет цвет метки в Списке клиентов (см. <u>Просмотр Списка клиентов</u>), который используется для Клиентов, обслуживаемых по данному правилу.
- Модель оплаты по умолчанию модель оплаты для новых подписок по умолчанию:
  - Постоплата клиент производит оплату после фактического оказания услуги.

- Предоплата клиент производит оплату до фактического оказания услуги.
- Предоплата: Порог финансовой блокировки денежный лимит, в пределах которого Баланс клиента может быть отрицательным без перехода в статус Финансовая блокировка (см. <u>Финансовая блокировка Клиента</u>), в течение Разрешенного периода отрицательного баланса.
- Предоплата: Оплата с отрицательным балансом (не отображается по умолчанию) — может ли *Клиент*, входящий в данное *Правило обслуживания*, оплачивать услуги, имея отрицательный *Баланс*.
- Предоплата: Период отрицательного баланса (не отображается по умолчанию)
   Разрешенный период отрицательного баланса в днях, в течение которого Клиент может иметь задолженность на Балансе, без перехода в статус Финансовая блокировка (см. Финансовая блокировка Клиента), если Баланс не опускался ниже Порога финансовой блокировки. Значение "-1" соответствует бесконечному разрешенному периоду отрицательного баланса.
- Предоплата: Отмена неоплаченного заказа через (не отображается по умолчанию)

   количество дней, в течение которых Клиент должен произвести
   оплату Заказа (см. Управление Заказами). После завершения данного
   периода Заказы и связанные с ними Платежи со статусом Ожидает оплаты будут
   автоматически отменены.
- Постоплата: Кредитный лимит по подписке денежный лимит задолженности по Подписке, при превышении которого только данная Подписка по модели Постоплата будет остановлена.
- Постоплата: Период отсрочки платежа период в днях, по истечении которого Платеж перейдет в статус Просрочен (см. <u>Управление</u> <u>Платежами</u>) и Подписка по модели Постоплата, связанная с данным Платежом, будет остановлена.
- Лимит обещанного платежа (не отображается по умолчанию) максимальная величина Обещанного платежа (см. <u>Управление Обещанными платежами</u>), которую могут использовать *Клиенты,* обслуживаемые по данному *Правилу*.
- **Период обещанного платежа** (не отображается по умолчанию) количество дней, в течение которых *Клиенты,* обслуживаемые по данному *Правилу,* могут использовать *Обещанный платеж* (см. <u>Управление Обещанными платежами</u>). После указанного срока *Баланс клиента* станет отрицательным, если *Клиент* не совершил данный платеж.

## 14.2.2 Создание Правила обслуживания

Чтобы создать новое Правило обслуживания, необходимо:

- 1. Войти в Панель управления Оператора.
- На Панели навигации перейти в раздел Правила обслуживания клиентов (см. <u>Навигация по Панели управления Оператора</u>). Откроется страница Правила обслуживания (см. <u>Просмотр списка Правил обслуживания</u> клиентов).
- 3. На **Панели инструментов** нажать кнопку **Создать**. В рабочей области отобразится страница **Добавить правило обслуживания**.
- 4. Ввести данные в следующих группах элементов:
  - о <u>Общая информация</u>
  - о Настройки модели оплаты: Предоплата
  - о Настройки модели оплаты: Постоплата
  - о Настройки обещанных платежей

5. Нажать кнопку **Создать**. Новое *Правило обслуживания* будет создано и появится на странице *Правила обслуживания*.

#### 14.2.2.1 Общая информация

На странице **Добавить правило обслуживания** в группе **Общая информация** необходимо заполнить следующие поля:

| Общая информация –                         |            |
|--------------------------------------------|------------|
| оощал информация                           |            |
| Вендор                                     | SL SP Root |
| • Название                                 |            |
| • Ключ                                     |            |
| Способ остановки <sub>⑦</sub><br>подписок  | Ручной 🔻   |
| Способ удаления <sub>⑦</sub><br>подписок   | Ручной 🔻   |
| Цвет                                       | Серый      |
| Правило по умолчанию<br>для новых Клиентов |            |
| Модель оплаты по <sub>⑦</sub><br>умолчанию | Предоплата |

- Название название для нового Правила обслуживания.
- Ключ ключ Правила обслуживания. Ключ может быть использован при обращении к Правилу обслуживания через API или при настройке Событий уведомлений (см. <u>Настройка Уведомлений</u>).
- Способ остановки подписок способ остановки *Подписок Клиента* при переходе *Клиента* в статус Финансовая блокировка (см. <u>Финансовая блокировка Клиента</u>) или Административная блокировка (см. Административная блокировка Клиента):
  - **Автоматический** остановка *Подписок Клиентов* осуществляется платформой автоматически.
  - Ручной остановка Подписок Клиентов осуществляется вручную Сотрудниками Оператора в разделе Ручные операции (см. Ручные операции).
- Способ удаления подписок способ удаления Подписки клиента:
  - **Автоматический** подписки удаляются автоматически при выполнении определенных условий.
  - **Ручной** подписки удаляются только после подтверждения *Сотрудником* (см. <u>Ручные операции</u>).
- Цвет цвет метки в Списке клиентов (см. <u>Просмотр списка Клиентов</u>), который будет использоваться для Клиентов, обслуживаемых по данному Правилу.
- Правило по умолчанию для новых Клиентов если флажок установлен, то данное *Правило обслуживания* будет назначаться всем *Клиентам*, которые самостоятельно регистрируются через онлайн-витрину.

- **Модель оплаты по умолчанию** *Подписки* с выбранной моделью оплаты будут создаваться для *Клиента* по умолчанию:
  - Постоплата клиент производит оплату после фактического оказания услуги.
  - о **Предоплата** клиент производит оплату до фактического оказания услуги.

14.2.2.2 Настройки модели оплаты: Предоплата

. .

Для *Подписок* по *Предоплате* используются настройки из группы **Настройки модели** оплаты: Предоплата.

| настроики модели оплаты: Предоплата                               |     |  |  |  |
|-------------------------------------------------------------------|-----|--|--|--|
| <ul> <li>Порог срабатывания<br/>финансовой блокировки</li> </ul>  | 0,0 |  |  |  |
| Оплата с отрицательным <sub>⑦</sub><br>балансом                   |     |  |  |  |
| <ul> <li>Разрешенный период<br/>отрицательного баланса</li> </ul> |     |  |  |  |
| <ul> <li>Отмена неоплаченного<br/>заказа через</li> </ul>         |     |  |  |  |

Чтобы настроить модель Предоплата, необходимо:

1. В поле **Порог срабатывания финансовой блокировки** ввести денежный лимит, в пределах которого *Баланс клиента* может быть отрицательным без перехода в статус **Финансовая блокировка** (см. <u>Финансовая блокировка Клиента</u>), в течение *Разрешенного периода отрицательного баланса*.

По умолчанию, *Порог срабатывания финансовой блокировки Клиента* равен установленному в *Правиле обслуживания*. При необходимости *Порог срабатывания финансовой блокировки* может быть задан для каждого *Клиента* индивидуально (см. <u>Просмотр и обновление информации о Клиенте</u>).

 Установить флажок Оплата с отрицательным балансом, если необходимо предоставлять возможность Клиенту, входящему в данное Правило обслуживания, оплачивать услуги, имея отрицательный Баланс. При этом Клиент имеет возможность заказать Услугу только в пределах установленного Порога срабатывания финансовой блокировки. Например, при Кредитном лимите = 200 и Балансе = -10 клиент может заказать Тарифный план, абонентская плата и плата за установку которого не превышает 190.

Если флажок **Оплата с отрицательным балансом** не установлен, то значение *Порога срабатывания финансовой блокировки* игнорируется и *Баланс клиента* не может быть отрицательным.  В поле Разрешенный период отрицательного баланса ввести период в днях, в течение которого Баланс Клиента может быть отрицательным без перехода в статус Финансовая блокировка (см. Финансовая блокировка Клиента), в случае нахождения Баланса Клиента в рамках Порога срабатывания финансовой блокировки.

Чтобы отключить переход *Клиентов*, имеющих отрицательный баланс в рамках *Порога срабатывания финансовой блокировки*, в финансовую блокировку, необходимо в поле **Разрешенный период отрицательного баланса** установить значение "-1". Это соответствует бесконечному *Разрешенному периоду отрицательного баланса*.

4. В поле **Отмена неоплаченного заказа через** указать количество дней, в течение которых *Клиент* должен произвести оплату *Заказа* (см. <u>Управление Заказами</u>). После завершения данного периода *Заказы* и связанные с ними *Платежи* со статусом **Ожидает оплаты** будут автоматически отменены.

14.2.2.3 Настройки модели оплаты: Постоплата

Движение средств по *Подпискам* по модели *Постоплата* не отслеживается в рамках *Баланса клиента*.

Для *Подписок* по *Постоплате* используются настройки из группы Настройки модели оплаты: Постоплата.

| Настройки молели оп                                 |                                                                                             |
|-----------------------------------------------------|---------------------------------------------------------------------------------------------|
| пастройки модели оп.                                | латы. Постоплата                                                                            |
| <ul> <li>Кредитный лимит по<br/>подписке</li> </ul> | 0,0                                                                                         |
|                                                     | При изменении кредитного лимита будет отправлено<br>уведомление в соотвествии с настройками |
| • Период отсрочки 🔊<br>платежа                      |                                                                                             |

Чтобы настроить модель Предоплата, необходимо:

- 1. В поле **Кредитный лимит по подписке** ввести денежный лимит задолженности по *Подписке*, при превышении которого только данная *Подписка* по модели *Постоплата* будет остановлена.
- 2. В поле **Период отсрочки платежа** ввести период в днях, по истечении которого *Платеж* перейдет в статус **Просрочен** (см. <u>Управление Платежами</u>) и *Подписка* по модели *Постоплата*, связанная с данным *Платежом* будет остановлена.

#### 14.2.2.4 Настройки обещанных платежей

На странице **Добавить правило обслуживания** в группе **Настройки обещанных платежей** необходимо заполнить следующие поля:

### Настройки обещанных платежей –

| <ul> <li>Лимит обещанного<br/>платежа</li> </ul>  | 1000 |
|---------------------------------------------------|------|
| <ul> <li>Период обещанного<br/>платежа</li> </ul> | 7    |
| Создать Отменить                                  |      |

- Лимит обещанного платежа максимальная величина Обещанного платежа (см. <u>Управление Обещанными платежами</u>), которую могут использовать Клиенты, обслуживаемые по данному Правилу.
- Период обещанного платежа количество дней, в течение которых *Клиенты,* обслуживаемые по данному *Правилу,* могут использовать *Обещанный платеж* (см. <u>Управление Обещанными платежами</u>). После указанного срока *Баланс клиента* станет отрицательным, если *Клиент* не совершил данный платеж.

#### 14.2.3 Просмотр и обновление Правила обслуживания

Чтобы просмотреть и обновить информацию о Правиле обслуживания, необходимо:

- 1. Войти в Панель управления Оператора.
- 2. На Панели навигации перейти в раздел Правила обслуживания клиентов (см. <u>Навигация по Панели управления Оператора</u>). Откроется страница Правила обслуживания (см. <u>Просмотр списка Правил обслуживания</u> клиентов).
- 3. Щелкнуть на **ID** или **Названии** необходимого *Правила*. В рабочей области появится подробная информация о выбранном *Правиле обслуживания*.

| Rule -1                                    |                     |
|--------------------------------------------|---------------------|
| Общая информация                           | Курнал событий      |
| Удалить                                    |                     |
| Общая информаци                            | Я                   |
| Венд                                       | op SL SP Root       |
| • Назван                                   | Rule -1             |
| • Кл                                       | юч 0326             |
| Способ остановки<br>подписок               | Автоматический •    |
| Способ удаления<br>подписок                | Автоматический 🔻    |
| Ц                                          | зет Темно-голубой 🔻 |
| Правило по умолчанию<br>для новых Клиентов |                     |
| Модель оплаты по<br>умолчанию              | 💿 Предоплата 🔻      |

# Настройки модели оплаты: Предоплата

| <ul> <li>Порог срабатывания<br/>финансовой блокировки</li> </ul>  | 100,0 | \$ |
|-------------------------------------------------------------------|-------|----|
| Оплата с отрицательным <sub>⑦</sub><br>балансом                   |       |    |
| <ul> <li>Разрешенный период<br/>отрицательного баланса</li> </ul> | -1    |    |
| <ul> <li>Отмена неоплаченного<br/>заказа через</li> </ul>         | 1     |    |

Настройки модели оплаты: Постоплата —

| • Кредитный лимит по <sub> ()</sub><br>подписке | 1000,0<br>При изменении кредитного лимита будет о<br>уведомление в соотвествии с настройками | тправлено |
|-------------------------------------------------|----------------------------------------------------------------------------------------------|-----------|
| <ul> <li>Период отсрочки<br/>платежа</li> </ul> | 5                                                                                            |           |

#### Настройки обещанных платежей

| <ul> <li>Лимит обещанного<br/>платежа</li> </ul>  | 1000 |
|---------------------------------------------------|------|
| <ul> <li>Период обещанного<br/>платежа</li> </ul> | 7    |
| Сохранить Отменить                                |      |

Страница Правила обслуживания содержит следующие вкладки:

- Общая информация основная информация о Правиле обслуживания, которая была указана при создании Правила обслуживания (см. <u>Создание</u> <u>правила обслуживания</u>);
- **Журнал событий** история изменений *Правила обслуживания* (см. <u>Просмотр Журнала событий</u>).

Чтобы обновить информацию о Правиле обслуживания, необходимо:

1. На вкладке **Общая информация** изменить информацию в полях, доступных для редактирования. Принципы редактирования описаны в статье <u>Создание Правила</u> <u>обслуживания</u>.

При изменении в *Правиле обслуживания* **Модели оплаты по умолчанию** для существующих *Подписок* модель оплаты не изменяется.

2. Нажать кнопку Сохранить для применения изменений.

#### 14.2.4 Удаление Правила обслуживания

Для удаления доступны только *Правила обслуживания*, на базе которых ранее не были созданы *Клиенты*.

Чтобы удалить Правило обслуживания необходимо:

- 1. Войти в Панель управления Оператора.
- 2. На Панели навигации перейти в раздел Правила обслуживания клиентов (см. <u>Навигация по Панели управления Оператора</u>). Откроется страница Правила обслуживания (см. <u>Просмотр списка Правил обслуживания</u> клиентов).

- 3. Щелкнуть на **ID** или **Названии** необходимого *Правила обслуживания*. Откроется страница с подробной информацией о *Правиле обслуживания* (см. <u>Просмотр и обновление Правила обслуживания</u>).
- 4. На Панели инструментов вкладки Общая информация нажать кнопку Удалить.
- 5. В возникшем диалоге нажать кнопку Подтвердить.

| Auto             |                                         |
|------------------|-----------------------------------------|
| Общая информация | Журнал событий                          |
| Удалить 1        |                                         |
| Общая информа    | ция                                     |
| Par              | ennen ActiveCloud                       |
| Внимани          | e                                       |
| 🚺 Вы уг          | верены, что хотите произвести удаление? |
| Подтверд         | ить 2 Отменить                          |

# 14.3Способы оплаты

Способ оплаты — способ оплаты Заказа и пополнения Баланса клиента, реализованный на основе специальных платежных Модулей (см. <u>Просмотр списка</u> <u>Модулей</u>). Способ оплаты предполагает настройку подключения к платежной системе (при онлайн-оплате) или отображение страницы инструкции с возможностью загрузить счет на оплату услуги (пополнение баланса) в формате pdf (при безналичной оплате). Оформление страницы инструкции и счета может быть настроено путем изменения шаблонов на странице Способа оплаты.

В этом разделе:

- Просмотр списка Способов оплаты
- Создание Способа оплаты
- Просмотр и обновление Способа оплаты
- Плейсхолдеры для создания Способа оплаты
- Отключение Способа оплаты

#### 14.3.1 Просмотр списка Способов оплаты

Для просмотра списка Способов оплаты необходимо:

- 1. Войти в Панель управления Оператора.
- 2. На **Панели навигации** перейти в раздел **Способы оплаты** (см. <u>Навигация по Панели</u> управления <u>Оператора</u>). Откроется страница **Способы оплаты**.

# Способы оплаты

| Создать |                       |            |                |                   |
|---------|-----------------------|------------|----------------|-------------------|
| ID      | Название              | Статус     | Модуль         | Реселлер 🔅 📤      |
| 2140    | paymoney              | неактивный | webmoney       | SL SP Root        |
| 1916    | Bank Transfer w/o VAT | активный   | check_cash     | SL SP Root        |
| 1889    | Paymaster             | активный   | paymaster      | SL SP Root        |
| 1513    | Check/cash manual     | активный   | manual_payment | SL SP Root 🚽      |
| Показа  | ны 14                 |            |                | <b>50</b> 100 150 |

Страница Способы оплаты содержит:

- Панель инструментов (см. Работа с Табличной частью).
- Список способов оплаты табличная часть со следующими столбцами:
  - о **ID** уникальный идентификационный номер Способа оплаты.
  - о **Название** название Способа оплаты.
  - о **Статус** статус Способа оплаты:
    - активный доступен в *Панели управления Клиента* и Панели управления Оператора.
    - неактивный способ недоступен для проведения оплаты.
  - **Модуль** название *платежного Модуля* (см. <u>Просмотр списка модулей</u>), который используется для проведения оплаты.
  - **Реселлер** название *Реселлера*, для клиентов которого доступен данный способ оплаты.

## 14.3.2 Создание Способа оплаты

Для создания Способа оплаты необходимо:

- 1. Войти в Панель управления Оператора.
- 2. На **Панели навигации** перейти в раздел **Способы оплаты** (см. <u>Навигация по Панели</u> <u>управления Оператора</u>). Откроется страница **Способы оплаты** (см. <u>Просмотр списка</u> <u>Способов оплаты</u>).
- 3. На Панели инструментов нажать кнопку Создать. В рабочей области отобразится страница Новый способ оплаты.
- 4. Установить флажок Активный для активации использования данного способ оплаты.
- 5. В поле **Название** ввести название способа оплаты, которое будет отображаться в *Панели управления Оператора и Панели управления Клиента*.
- В открывающемся списке Модуль выбрать платежный Модуль (см. <u>Просмотр списка</u> модулей), на основе которого будет осуществляться обработка платежей с использованием данного способа оплаты.
   Набор настроек зависит от выбранного модуля. Рассмотрим пример создания Способа оплаты банковским переводом (наличными и чеком).

- 7. В группе элементов **Тип клиентов** установить флажки рядом с *Типами клиентов* (см. <u>Типы клиентов</u>), для которых будет доступен новый способ оплаты.
- 8. С помощью кнопки **Выберите файл** загрузить иконку для нового способа оплаты с локального компьютера.
- В поле Описание ввести информацию о способе оплаты, которая будет отображаться в Панели управления Клиента. Доступно использование HTML, CSS, JS. При необходимости можно использовать Плейсхолдеры (см. Плейсхолдеры для создания способа оплаты).

```
<div class="instruction" style="background-color: #eee; padding: 0 0 1px 0;
margin-top: 28px; overflow: hidden; border-radius: 3px 3px 3px;">
    <div style="background: #eee; font-size: 22px; line-height: 32px; color:</pre>
#404040; padding: 8px 16px;"><img src="http://Cash.png" width="32"
alt="Preview" style="vertical-align: middle;"> Check/cash</div>
    <div style="padding: 2px 8px; border: 1px solid #ccc; margin: 0 16px 0
16px; background: #fff;">
        style="margin: 0; padding-left: 24px; color: #333; list-style-
type: square; font-size: 14px; line-height: 20px;">
           style="margin: 12px 0;">Скачайте счет-фактуру, а также
извещение с реквизитами для оплаты.
           style="margin: 12px 0;">Предъявите счёт-фактуру в банке и
оплатите услуги "Поставщику".
           style="margin: 12px 0;">Для активации услуг известите
"Поставщика" об их оплате. Вы можете принести квитанцию в офис, выслать её
по факсу или отсканировать и прислать на e-mail <a
href='mailto:sales@test.test' style="color:
#3b9dde;">sales@test.test</a>
        </div>
    <div style="padding: 16px; font-size: 12px; color: #555">Служба
поддержки: +375 17 0-000-000, <a href="mailto:support@test.test"
style="color: #3b9dde;">support@test.test</a></div>
</div>
```

#### Code Block 1 Пример описания для метода оплаты "Банковский перевод"

В зависимости от платежного *Модуля*, через который будет осуществляться обработка платежей, доступен набор дополнительных полей. Например, если в выпадающем списке **Модуль** установлено значение **CheckCash plugin** (модуль для оплаты через Банковский перевод/Наличные, предполагающий использование форм счетов и квитанций), в группе **Дополнительные настройки** доступны следующие поля:

 Шаблон инструкции (в формате Liquid) - шаблон инструкции, которая будет отображаться Клиенту. Для формирования текста инструкции возможно использование HTML, CSS, JS, а также различных Плейсхолдеров (см. <u>Плейсхолдеры для создания способа оплаты</u>). К примеру:

```
<script>
 var elem = document.getElementsByTagName('h1')[0];
  elem.parentNode.removeChild(elem);
</script>
<style>
 body{
   background: #fcfcfc;
  }
  * {
   transition: all ease .25s;
   -o-transition: all ease .25s;
   -ms-transition: all ease .25s;
   -moz-transition: all ease .25s;
    -webkit-transition: all ease .25s;
  }
  .wrapper{
   margin: 0 auto;
   max-width: 800px;
   min-width: 400px;
   padding: 36px;
   font-family: Arial;
  }
  .head{
   margin-bottom: 16px;
  }
  .head:after{
   content: '';
   display: block;
   clear: both;
  }
  .head .title{
   width: 450px;
   background: transparent;
   font-size: 24px;
   line-height: 34px;
   color: #404040;
   float: left;
  }
  .head img{
   float: right;
   margin-top: 5px;
  }
 .instruction{
   background-color: transparent;
   padding: 0 0 1px 0;
   border: 1px solid #ccc;
   overflow: hidden;
   border-radius: 3px 3px 3px 3px;
  }
  .instruction .content{
   padding: 8px 8px 2px 8px;
   margin: 0;
   background: #fff;
  1
  .instruction .content ol{
   margin: 0;
   list-style-type: decimal;
```

```
padding-left: 22px;
  color: #333;
  font-size: 14px;
  line-height: 20px;
}
.instruction .content ol > li{
 margin: 6px 8px 6px 8px;
}
.instruction .content ol > li > ul{
 list-style-type: circle;
 padding-left: 18px;
}
.instruction .content .message{
 margin: 8px 8px 8px 8px;
 color: #333;
 font-size: 14px;
  line-height: 20px;
}
.download-receipt{
 margin: 0 0 0 8px;
  border-radius: 3px 3px 3px 3px;
 display: inline-block;
 background-color: #1fbba6;
 line-height: 28px;
 text-align: center;
  color: #fff;
  text-decoration: none;
  padding: 0 8px;
}
.download-receipt:before{
 display: inline-block;
content: '';
 background: url('http://test.test');
 background-size: 16px 16px;
 height: 16px;
 width: 16px;
  vertical-align: top;
 margin: 6px 4px 0 0;
}
.download-receipt:hover{
 color: #fff;
 background-color: #2fcbb6;
  text-decoration: none;
}
.copyright{
 position: relative;
 bottom: 0;
 margin-top: 16px;
 font-size: 12px;
  color: #666;
}
.footer{
 margin-top: 16px;
  text-align: center;
}
.back-btn{
```

```
border-radius: 3px 3px 3px 3px;
    display: inline-block;
    background-color: #3b9dde;
    line-height: 28px;
    text-align: center;
    color: #fff;
    text-decoration: none;
    padding: 0 24px;
    border: none;
   font-size: 14px;
   cursor: pointer;
  }
  .back-btn:hover{
    color: #fff;
   background-color: #4badee;
   text-decoration: none;
  }
  .copyright a{
   color: #666;
  }
  .copyright a:hover{
   color: #666;
    text-decoration: underline;
  }
  а{
   color: #3b9dde;
  }
  a:hover{
   color: #3b9dde;
   text-decoration: underline;
  }
  @media (max-width: 660px) {
    .wrapper{
    padding: 24px;
    }
    .head .title{
     width: 100%;
     float: none;
     text-align: center
    }
    .head img{
     float: none;
     margin: 0 auto 8px auto;
      display: block;
    }
  }
</style>
<div class="wrapper">
<div class="head">
  <img class="logo" alt="" height="24" src="http://logo.png" width="134">
  <div class="title"> Банковский перевод/Наличными </div>
</div>
<div class="logo" id="logo">
```

```
</div>
  <div class="instruction">
    <div class="content">

    type="1">

        Cкачайте квитанцию: <a class="download-receipt"</a>
  href="{{payment.pdf url}}" style="">CKayatb</a>
        >Распечатайте квитанцию и оплатите в любом отделении банка;
        Для ускорения зачисления средств пришлите нам отсканированную
  квитанцию:
          <ul>
            >no факсу +375 17 000-00-00;
            >или на e-mail <a href='sales@test.test'>sales@test.test</a>
  (новые заказы), <a href='sales@test.test'>billing@test.test</a> (продление
  услуг).
          </ul>
        >Менеджер зачтёт платёж и осуществит активацию подписки.
      <div class="message">
        <strong>BHИMAHИE! Зачисление платежа через банк осуществляется после
  поступления сведений о плательщике (ДО 7 ДНЕЙ). Поступление сведений о
  плательщике от РО «Белпочта» занимает ДО 14 ДНЕЙ.</strong>
      \langle /div \rangle
    </div>
  </div>
  <div class="footer">
    <button class="back-btn" onclick="window.history.back()">Hasag</button>
  </div>
  </div>
Code Block 2 Пример описания шаблона инструкций
```

 Шаблон Pdf (в формате Liquid) - разметка шаблона счета в формате PDF. Для формирования возможно использование HTML, CSS, JS, а также различных Плейсхолдеров (см. <u>Плейсхолдеры для создания способа</u> <u>оплаты</u>). К примеру:

```
<!DOCTYPE html PUBLIC "-//W3C//DTD XHTML 1.0 Transitional//EN"
"http://www.w3.org/TR/xhtml1/DTD/xhtml1-transitional.dtd">
<html xmlns="http://www.w3.org/1999/xhtml" xml:lang="en" lang="en">
  <head>
    <title></title>
    <meta http-equiv="content-type" content="text/html; charset=utf-8" />
    <style>
body, div, dl, dt, dd, ul, ol, li, h1, h2, h3, h4, h5, h6, pre, form, fieldset, input, textarea, p, b2
{padding:0;margin:0}
      caption,th {text-align:left}
      table {border-collapse:collapse; border-spacing:0}
      h1, h2, h3, h4, h5, h6 {font-size:1em}
      img {border:0; vertical-align:top}
      ul {list-style-type:none}
      a:focus, a:ico {outline:none}
      a{cursor:pointer;}
      .clr {clear:both; height:1px; font-size:1px; visibility:hidden; line-height:
      body
      {
        font-family: Times New Roman;
        background: #FFF;
        font-size: 16px;
        color: #000;
      }
      #minWidth
      {
      }
      .contentContainer
      {
        width: 665px;
      }
      table
      {
        width: 100%;
      }
      table.main
      {
        width: 100%;
        border: 1px solid #000;
      table td
      {
        vertical-align: top;
      }
      table td.left
        width: 26%;
        padding: 2px 0 0 7px;
        border-right: 1px solid #000;
        border-bottom: 1px solid #000;
      table td.left b
      {
        font-size: 75%;
      }
      table td.left .text
      {
        margin-top: 208px;
      table td.left .text b
      {
```

```
font-size: 90%;
}
table td.right
{
  border-right: 1px solid #000;
 border-bottom: 1px solid #000;
}
table td.right td
{
  border-bottom: 1px solid #000;
 padding-left: 8px;
}
.noBorder
{
  border: 0 !important;
}
table td.right td .item
{
 float: left;
 width: 237px;
 font-size: 12px;
 line-height: 12px;
  margin-bottom: 10px;
}
table td.right td .item .text
{
 width: 100px;
 float: left;
table td.right td .item .fakeInp
{
 float: left;
 width: 107px;
 height: 23px;
 line-height: 23px;
 text-align: center;
 border: 1px solid #000;
 font-weight: bold;
 font-size: 13px;
}
table td.right td .head
{
 font-family: Arial, Helvetica, sans-serif;
 font-size: 13px;
 text-align: center;
}
table td.right td .head span.fs-11
{
 font-size: 11px;
}
table td.right td .head span.fs-9
{
  font-size: 9px;
}
table.price
{
 width: 470px;
 margin: 5px 0 15px;
 border: 1px solid #000;
}
table.price td
{
  border: 1px solid #000;
  font-size: 13px;
}
```

```
.ta-c
   {
     text-align: center;
   }
   .attention
   {
    color: red;
    font-family: Arial;
     line-height: 1.5em;
    font-weight: bold;
   }
 </style>
</head>
<body>
 <div id="minWidth">
   <div class="contentContainer">
     \langle tr \rangle
         0402280179<br />
          <b>N3BEЩEHNE</b>
          <div class="text"><b>Kaccup</b></div>
        <b>"Платформа Биллинга и Провиженинга"</b>
           </tr>
            "Банк»" г. Москва
            <div class="item">
                 <div class="text">Счет<br />Получателя</div>
                 <div class="fakeInp">000000000000/div>
               </div>
               <div class="item">
                 <div class="text">Лицевой<br />счет</div>
                 <div class="fakeInp">0000000</div>
               </div>
               <div class="clr"></div>
               <div class="item">
                 <div class="text">MHH</div>
                 <div class="fakeInp">00000000</div>
               </div>
             \langle tr \rangle
             <div class="head">
                 <span class="fs-11">
                   {{ payment.account_name }}
                 </span><br />
                 <span class="fs-11">
                   {{ payment.account address }}
                 </span><br />
                 <span class="fs-9">(Фамилия, имя, отчество, адрес)</span>
               </div>
               \langle tr \rangle
                   Вид платежа
                   Дата
                   Cymma
```

```
\langle tr \rangle
                  За услуги по счету<br />
                  Nº {{ payment.id }}
                  OT {{ payment.created at }} r.
                   
                     {{ payment.total | format_as_money }} 
                  <b><span style="font-size:11pt">Итого к оплат
округления:</b></span>
                    <b><span style="font-size:10pt"> {{ payment.total | for
\langle tr \rangle
          00000000<br />
            <b>ИЗВЕЩЕНИЕ</b>
            <div class="text" style="margin-top:175px;"><b>KBUTAHUUA<br />Kaccup M
          <b>"Платформа Биллинга и Провиженинга"</b>
             \langle tr \rangle
               "Банк»" г. Москва
             <div class="item">
                  <div class="text">Cчет<br />Получателя</div>
                  <div class="fakeInp">000000000000/</div>
                 </div>
                 <div class="item">
                  <div class="text">Лицевой<br />счет</div>
                  <div class="fakeInp">000000000000/div>
                 </div>
                 <div class="clr"></div>
                 <div class="item">
                  <div class="text">MHH</div>
                  <div class="fakeInp">00000000</div>
                 </div>
               \langle tr \rangle
               <div class="head">
                  <span class="fs-11">
                    {{ payment.account_name }}
                  </span><br />
                  <span class="fs-11">
                    {{ payment.account address }}
                  </span><br />
                  <span class="fs-9">(Фамилия, имя, отчество, адрес)</span>
```

```
</div>
                 \langle tr \rangle
                    Вид платежа
                    Дата
                    Cymma
                   \langle tr \rangle
                    За услуги по счету<br />
                      N!{{ payment.id }}
                      от {{ payment.created at }} г. 
                      
                     {{ payment.total | format as money }} 
                  </tr>
                  \langle tr \rangle
                    <b><span style="font-size:11pt">Итого к оплат
округления:</b></span>
                    <b><span style="font-size:10pt"> {{ payment.total | for
</div>
   </div>
   \langle hr \rangle
   <div class="attention">
     ВНИМАНИЕ! ЗАЧИСЛЕНИЕ ПЛАТЕЖА ЧЕРЕЗ БАНК ОСУЩЕСТВЛЯЕТСЯ ПОСЛЕ ПОСТУПЛЕНИЯ СВИ
ПЛАТЕЛЬЩИКЕ ИЗ БАНКА (ЧЕРЕЗ 7-14 ДНЕЙ). <br/>br>
    ДЛЯ УСКОРЕНИЯ ЗАЧИСЛЕНИЯ СРЕДСТВ ПРОСЬБА ПРЕДОСТАВИТЬ СКАН КВИТАНЦИИ ОБ ОПЛА
billing@test.test ИЛИ ФАКСУ: <br>
     ВЫ ТАКЖЕ МОЖЕТЕ ВОСПОЛЬЗОВАТЬСЯ ЭЛЕКТРОННЫМИ ПЛАТЕЖНЫМИ СИСТЕМАМИ С МОМЕНТАЈ
ПОЛТВЕРЖЛЕНИЕМ ОПЛАТЫ.
   </div>
 </body>
</html>
```

Code Block 3 Пример описания PDF шаблона

 Имя файла счета - название PDF-файла счета. При необходимости для формирования названия файла можно использовать Плейсхолдеры (см. <u>Плейсхолдеры для создания способа</u> <u>оплаты</u>), например, receipt\_{{payment.document\_id}}.pdf.

## 14.3.3 Просмотр и обновление Способа оплаты

Для просмотра и обновления информации о Способе оплаты необходимо:

- 1. Войти в Панель управления Оператора.
- 2. На **Панели навигации** перейти в раздел **Способы оплаты** (см. <u>Навигация по Панели</u> <u>управления Оператора</u>). Откроется страница **Способы оплаты** (см. <u>Просмотр списка</u> <u>Способов оплаты</u>).
- 3. Щелкнуть на **ID** или **Названии** необходимого способа оплаты. В рабочей области появится подробная информация о способе оплаты. Аналогичная информация представлена в разделе <u>Создание Способа оплаты</u>.
- 4. Изменить содержимое необходимых полей, которые доступны для редактирования.

#### 5. Нажать кнопку Сохранить для применения изменений.

# 14.3.4 Плейсхолдеры для создания Способа оплаты

В таблице ниже приведен список *Плейсхолдеров*, которые могут быть использованы при настройке *Способа оплаты.* 

| Плейсхолдер                       | Описание                                                                                             |
|-----------------------------------|----------------------------------------------------------------------------------------------------|
| payment.id                        | id платежа                                                                                           |
| payment.document_id               |                                                                                                    |
| payment.account_id                |                                                                                                    |
| payment.account_name              | полное имя клиента, которому принадлежит платеж                                                      |
| payment.account_address           | полный адрес клиента, указанный при регистрации,<br>которому принадлежит платеж                      |
| payment.payment_method            | метод оплаты                                                                                         |
| payment.account_type_key          |                                                                                                    |
| payment.document_number           | номер платежного документа (номер платежа)                                                           |
| payment.account_custom_attributes |                                                                                                    |
| payment.account_email             |                                                                                                    |
| payment.account_phone             |                                                                                                    |
| payment.account_country           |                                                                                                    |
| payment.account_country_name      |                                                                                                    |
| payment.account_region            |                                                                                                    |
| payment.account_city              |                                                                                                    |
| payment.account_zip               |                                                                                                    |
| payment.account_street            |                                                                                                    |
| payment.account_building          |                                                                                                    |
| payment.total   format_as_money   | общая сумма платежа с указанием валюты<br>Реселлера (например, 100 бел.руб.)                         |
| payment.status                    | статус платежа                                                                                       |
| payment.comment                   | комментарий к платежу                                                                                |
| payment.orders                    | полная информация о заказах, объединенных в<br>платеж (данные будут выведены через ";")              |
| payment.order_charges             | полная информация о списаниях<br>заказов, объединенных в платеж (данные будут<br>выведены через ";") |
| payment.created_at                | дата и время создания платежа                                                                        |

#### ООО «Девелопмент Бюро»

| Плейсхолдер                         | Описание                                        |
|-------------------------------------|-------------------------------------------------|
| payment.total_in_words              | общая сумма платежа словами                     |
| payment.total                       | общая сумма платежа                             |
| payment.provisioning_items          |                                                 |
| payment.positive_provisioning_items |                                                 |
| payment.topup?                      |                                                 |
| payment.topup_sum                   |                                                 |
| payment.automatically_generated?    |                                                 |
| payment.invoices                    |                                                 |
| payment.panel_link                  | ссылка на платеж в Панели управления Клиента    |
| payment.downloadable                | boolean; доступна ли ссылка на скачивание счета |
| payment.receipt_url                 | ссылка для скачивания счета на оплату           |

# 14.3.5 Отключение Способа оплаты

Чтобы отключить Способ оплаты, необходимо:

- 1. Войти в Панель управления Оператора.
- 2. На **Панели навигации** перейти в раздел **Способы оплаты** (см. <u>Навигация по Панели</u> <u>управления Оператора</u>). Откроется страница **Способы оплаты** (см. <u>Просмотр списка</u> <u>Способов оплаты</u>).
- 3. Щелкнуть на **ID** или **Названии** необходимого способа оплаты. В рабочей области появится подробная информация о способе оплаты. Аналогичная информация представлена в разделе <u>Создание Способа оплаты</u>.
- 4. Сбросить флажок Активный.
- 5. Нажать кнопку Сохранить для применения изменений.

# 15 Настройка конфигурации

В данном разделе описываются настройки конфигурации инсталляции Платформа Биллинга и Провиженинга. Настройка данных параметров обязательна перед началом использования Платформа Биллинга и Провиженинга. В данном разделе:

- Системные настройки
- Настройки безопасности
- Настройка Отчетов по лицензиям
- Управление Сотрудниками
- Настройка Дополнительных параметров
- Настройка Шаблонов интерфейса
- Просмотр системной информации
- Настройка APS пакетов
- Просмотр списка Модулей
- Значение имён Подписок и Точек входа по умолчанию
- Локализация интерфейса пользователя

# 15.1 Системные настройки

Чтобы получить доступ к системным настройкам, необходимо:

- 1. Войти в Панель управления Оператора.
- 2. На **Панели навигации** перейти в раздел **Системные настройки** (см. <u>Навигация по</u> <u>Панели управления Оператора</u>). Откроется страница **Системные настройки**, которая содержит следующие вкладки:
  - **Общая информация** содержит набор системных настроек (см. <u>Задание</u> <u>общих системных настроек</u>);
  - Логотипы загрузка логотипов Оператора (Реселлера), которые используются в Платформа Биллинга и Провиженинга (см. <u>Замена логотипов,</u> используемых по умолчанию).
  - Языки управление языковыми настройками Платформа Биллинга и Провиженинга (см. <u>Управление языковыми настройками</u>).
  - **Журнал событий** история изменений системных настроек (см. <u>Работа с</u> <u>Табличной частью</u>).

#### 15.1.1 Задание общих системных настроек

Чтобы задать общие Системные настройки, необходимо:

- 1. Войти в Панель управления Оператора.
- На Панели навигации перейти в раздел Системные настройки (см. <u>Навигация по</u> <u>Панели управления Оператора</u>). Отобразится страница Системные настройки, вкладка Общая информация. Вкладка Общая информация включает в себя следующие группы элементов:
  - о Секретный ключ:
    - Секретный ключ секретный ключ доступа к Платформа Биллинга и Провиженинга.

| Секретный ключ                     |      |      |
|------------------------------------|------|------|
| <ul> <li>Секретный ключ</li> </ul> | 7f44 | 38dc |

#### о Настройки NS:

- NS 1–NS 4 адреса DNS-серверов (как минимум два) используемого домена для доступа к Платформа Биллинга и Провиженинга.
- Настройки каталога:
  - Ссылка на онлайн-витрину URL Каталога услуг, которые доступны для заказа через Панель управления Клиента.
     Когда Клиент в Панели управления Клиента нажмет кнопку Купить подписку, в новом окне браузера отобразится страница Каталога по адресу, указанному в данном в поле, или в том же окне отобразится страница заказа новой Подписки с выбором Тарифного плана и Периода, если поле не заполнено.

Настройки каталога

- о Соглашения с клиентами:
  - Запрашивать согласие с политикой конфиденциальности если флажок установлен, то при первом входе и при самостоятельной регистрации новых Пользователей в Панели управления Клиента будет запрашиваться согласие с действующей политикой конфиденциальности. Пользователь не может начать работу в Панели управления Клиента (см. Вход в Панель управления Клиента) и самостоятельно зарегистрироваться (Быстрая и Полная регистрация) без согласия с политикой конфиденциальности.
  - Ссылка на политику конфиденциальности URL, по которому доступен текст политики конфиденциальности для ознакомления при запросе согласия.
  - Запрашивать согласие с общими условиями работы если флажок установлен, то при первом входе и при заказе новой Подписки в Панели управления Клиента будет запрашиваться согласие Клиента с общими условиями работы. Клиент не может начать работу в платформе и самостоятельно заказать Подписку (см. <u>Заказ</u> на покупку Подписки) без согласия с условиями использования.
  - Ссылка на соглашение с общими условиями работы URL, по которому доступен текст общих условий работы для ознакомления при запросе согласия.

| Соглашения с клиентами                                      |  |  |
|-------------------------------------------------------------|--|--|
| Соглашения с клиентами                                      |  |  |
| Запрашивать согласие с<br>политикой ⑦<br>конфиденциальности |  |  |
| Ссылка на политику 🔊<br>конфиденциальности                  |  |  |
| Запрашивать согласие с<br>общими условиями ⑦<br>работы      |  |  |
| Ссылка на соглашение с<br>общими условиями ⑦<br>работы      |  |  |

- **SMTP настройки почтового сервера** настройки индивидуального почтового сервера для каждого Оператора (*Реселлера*):
  - Отправитель по умолчанию email отправителя, который будет использоваться по умолчанию.
  - Хост адрес сервера исходящей почты.
  - Порт порт SMTP сервера.

Настройки конкретного SMTP сервера необходимо уточнять у поставщика данных услуг.

- Домен домен SMTP сервера (по умолчанию: текущий домен).
- Аутентификация флажок устанавливается, если SMTP-сервер требует аутентификации (при установке флажка заполняются поля Тип аутентификации, Имя пользователя, Пароль).
- **Тип аутентификации** выпадающий список для выбора типа аутентификации.
- Имя пользователя логин для доступа к SMTP-серверу.
- Пароль пароль для доступа к SMTP-серверу.
- Определять, включен ли STARTTLS (опция автоматически задействует TLS) — активация STARTTLS (входит в состав Extended SMTP — ESMTP) позволяет клиенту и серверу SMTP распознать факт применения Transport Layer Security (TLS) для обычного SMTPсоединения.
- Использовать SSL активация SSL.
- Использовать TLS активация TLS.
- OpenSSL verify mode режим проверки OpenSSL.
- Параметры отправки СМС:
  - Подтверждать номер телефона по SMS активация Модуля SMSверификации (см. <u>Просмотр списка Модулей</u>), который позволяет проводить проверку регистрации с использованием SMS-сообщений.

#### ООО «Девелопмент Бюро»

После установки данного флажка при регистрации в *Панели* управления Клиента новый Клиент должен вводить номер телефона, на который будет выслано SMS-сообщение для подтверждения регистрации.

 SMS-шлюз — выбор сервиса, который используется для отправки SMS-уведомлений (см. <u>Настройка Уведомлений</u>).

| Параметры отправки                    | CMC |  |
|---------------------------------------|-----|--|
| Подтверждать номер<br>телефона по SMS |     |  |
| SMS-шлюз                              | ~   |  |

- Форматы идентификаторов группа элементов для настройки масок, которые будут использоваться при формировании номеров различных документов. Номер документа может содержать буквенное обозначение (например, SO — Заказ на покупку, RN — Заказ на продление и т.д.), и номер документа, который использует следующий формат маски: %N, где N количество символов в номере (минимум 6 символов). Допускается указание буквенно-числового префикса и суффикса, а также тире и подчеркиваний, обязательной является только числовая часть (иначе номер счета не будет являться уникальным). Также допускается использование Плейсхолдеров (см. Использование Плейсхолдеров):
  - Заказ на покупку шаблон номера Заказа на покупку (подробнее о типах Заказов см. Управление Заказами).
  - Заказ на продление шаблон номера Заказа на продление.
  - Заказ на пролонгацию шаблон номера Заказа на пролонгацию.
  - Заказ на изменение ресурсов шаблон номера Заказа на изменение количества ресурсов.
  - Заказ на смену плана шаблон номера Заказа на переключение.
  - Платеж шаблон номера Платежа.
  - Разрешить редактирование номера платежа если флажок снят, то номер Платежа будет недоступен для редактирования (см. <u>Просмотр деталей Платежа</u>). Фиксированные номера Платежей могут требоваться для корректной работы с внешними CRM-системами.
  - Обещанный платеж шаблон номера Обещанного платежа.
  - Формат генерации имен доменов шаблон для генерации имен доменов.
  - Акт шаблон номера Акта.
  - Имя скачиваемого акта шаблон имения файла Акта для скачивания.
  - Акты (формируются платформой) если флажок установлен, в Панели управления Клиента отображается раздел Акты с Актами, сформированными платформой (см. <u>Управление Актами</u>).
  - Закрывающие документы (формируются внешней системой)
     если флажок установлен, в Панели управления
     Клиента отображается раздел Закрывающие документы с Закрывающими документами, переданными из внешних ERP-систем

(см. <u>Управление Закрывающими документами</u> и <u>Закрывающие</u> документы Клиентов Реселлера).

 Счета формируются внешней системой — если флажок установлен, Актами по модели Постоплата в платформе будет управлять сторонняя ERP-система (см. <u>Управление Актами по модели</u> <u>Постоплата сторонней ERP-системой</u>).

#### • Правила округления:

 Значение округления — суммы всех генерируемых Платежей округляются по правилу кратности к указанному значению (в большую сторону).

| Правила округления — |      |
|----------------------|------|
| Значение округления  | 0,01 |
|                      |      |

- о Настройки региона:
  - Страна по умолчанию выбор страны, устанавливаемой по умолчанию при создании или полной регистрации нового Клиента (см. Создание Клиента и Полная регистрация) или создании нового Реселлера (см. Создание Реселлера), если страну не удалось определить по IP-адресу или если сервис GeoIP выключен.
  - Блокировать изменение страны по умолчанию если флажок установлен, страна по умолчанию не будет доступна для изменения при создании, редактировании Клиента, а также не будет доступен сервис GeoIP.
  - Использовать GeoIP если флажок установлен, то сервис GeoIP активен. В этом случае при создании нового Клиента, нового Реселлера или при полной регистрации Клиента в Панели управления Клиента значение списка Страна будет определяться по IP-адресу. Если страну не удалось определить по IP-адресу, то список Страна принимает значение заданное в списке Страна по умолчанию.

Если флажок не установлен, то сервис GeoIP не активен. В этом случае при создании нового *Клиента*, создании нового *Реселлера* или при полной регистрации *Клиента* значение списка **Страна** принимает значение заданное в списке **Страна по умолчанию** 

| Настройки региона —                            |                      |   |
|------------------------------------------------|----------------------|---|
| Страна по умолчанию ⊘                          | Российская Федерация | ٣ |
| Блокировать изменение ⊘<br>страны по умолчанию |                      |   |
| Использовать GeolP 🗇                           |                      |   |

• Настройки постоплаты:

- Разрешать работу клиента по постоплате выбор способа, как клиенты получают разрешение на использование модели оплаты Постоплата, подразумевающей оплату услуг после их оказания:
  - Автоматически все существующие и новые клиенты могут заказывать Подписки по Постоплате без ручного подтверждения Менеджером (значение по умолчанию).
  - Вручную для заказа Подписок по Постоплате Менеджер должен предоставить клиенту разрешение.

Подробнее о разрешении на работу клиента по Постоплате см. в Управление разрешением на работу Клиента по модели Постоплата.

Не рекомендуется многократно переключать настройки постоплаты, так как это может нежелательно ограничить доступность операций с существующими *Подписками* части клиентов.

Автоматически

#### Настройки постоплаты

Разрешать работу 🔊 клиента по постоплате

• Настройки предоплаты:

 Объединять платежи для заказов на пролонгацию и продление — если флажок установлен, то Платежи для оплаты Заказов на пролонгацию и Заказов на продление, автоматически созданные для Клиента биллинг-процессом в одну ночь, будут объединяться в один Платеж (см. <u>Объединение Платежей</u> по модели Предоплата). По умолчанию флажок не установлен, и Платежи автоматически не объединяются.

Настройки предоплаты —

Объединять платежи для заказов на пролонгацию и продление

- 3. Указать требуемые значения параметров.
- 4. Нажать кнопку Сохранить для применения изменений.

v

## 15.1.2 Управление языковыми настройками

Чтобы выбрать список языков интерфейсов, которые будут доступны в Панели управления Оператора и Панели управления Клиента, необходимо:

- 1. Войти в Панель управления Оператора.
- 2. На **Панели навигации** перейти в раздел **Системные настройки** (см. <u>Навигация по</u> <u>Панели управления Оператора</u>). Откроется страница **Системные настройки** (см. <u>Системные настройки</u>).
- 3. Перейти на вкладку Языки.

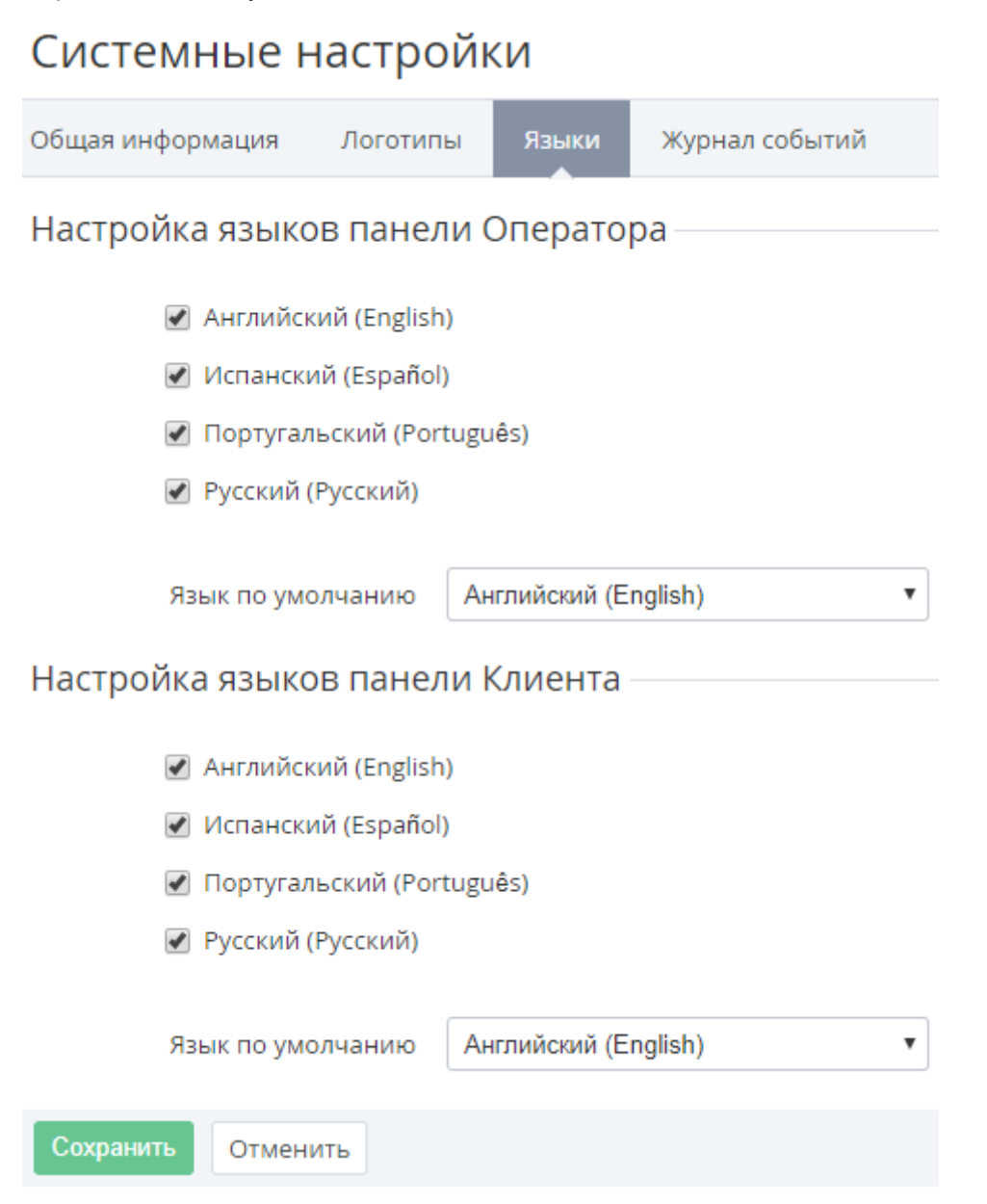

- 4. Для выбора языков, доступных в *Панели управления Оператора*, необходимо установить флажки в группе элементов **Настройка языков панели Оператора**. Как минимум один язык должен быть выбран для использования.
- 5. С помощью открывающиего списка **Язык по умолчанию** можно изменить язык, который будет установлен по умолчанию для новых пользователей в *Панели* управления Оператора.

В открывающемся списке **Языки** отображаются только языки, выбранные с помощью флажков. Если сбросить флажок языка, выбранного как язык по умолчанию, то языком по умолчанию становится язык, находящийся первым в алфавитном списке оставшихся языков.

6. Для выбора языков доступных в *Панели управления Клиента* необходимо установить флажки в группе элементов **Настройка языков панели Клиента**. С помощью открывающиего списка **Язык по умолчанию** можно изменить язык, который будет установлен по умолчанию для новых пользователей в *Панели управления Клиента*.

# 15.2Настройки безопасности

Настройки безопасности позволяют установить параметры авторизации в Панель управления Клиента и Панель управления Оператора. В этом разделе:

- Настройки пароля
- Настройки Сотрудника
- Настройки Пользователя

# 15.2.1 Настройки пароля

Для настройки сложности пароля, который может быть использован в *Панели управления Клиента* и *Панели управления Оператора*, необходимо:

- 1. Войти в Панель управления Оператора.
- 2. На **Панели навигации** перейти в раздел **Настройки безопасности** (см. <u>Навигация по</u> <u>Панели управления Оператора</u>). Откроется страница **Настройки безопасности**.

# Настройки безопасности

| 🔒 Настройки пароля                 | 🤱 Настройки менеджера | 🎒 Настройки пользователя |
|------------------------------------|-----------------------|--------------------------|
| Настройки пароля—                  |                       |                          |
| Сложность парол                    | Я Хороший             | T                        |
| Пароль не может содержати<br>логия | вкл III               |                          |
| Сохранить                          |                       |                          |

- 3. На вкладке **Настройки пароля** в выпадающем списке **Сложность пароля** выбрать параметры пароля:
  - **Сильный** минимум 8 символов, должны присутствовать цифры и буквы, должны присутствовать буквы в разных регистрах и спецсимвол;
  - **Хороший** минимум 8 символов, должны присутствовать цифры и буквы, должны присутствовать буквы в разных регистрах или спецсимвол;

- о **Простой** минимум 8 символов, должны присутствовать цифры и буквы.
- 4. Установить переключатель **Пароль не может содержать логин** в положение **Вкл** для активации проверки пароля на наличие в нем логина пользователя.
- 5. Нажать кнопку Сохранить для применения изменений.

## 15.2.2 Настройки Сотрудника

Для настройки правил доступа Сотрудников к Панели управления Оператора необходимо:

- 1. Войти в Панель управления Оператора.
- 2. На **Панели навигации** перейти в раздел **Настройки безопасности** (см. <u>Навигация по</u> <u>Панели управления Оператора</u>). Откроется страница **Настройки безопасности**.
- 3. Перейти на вкладку Настройки менеджера.

| Настройки безопасности |                       |                          |
|------------------------|-----------------------|--------------------------|
| 🔒 Настройки пароля     | 🤱 Настройки менеджера | 🏥 Настройки пользователя |
| Метод аутентификаци    | Встроенная            | ¥                        |

- 4. В выпадающем списке **Метод аутентификации**, выбрать одно из следующих значений:
  - o <u>LDAP/AD</u>
  - o <u>OAuth 2.0</u>
  - о Встроенная

#### 15.2.2.1 LDAP/AD

После выбора в открывающемся списке **Метод аутентификации** значения **LDAP/AD**, необходимо:

- 1. В поле Admin Dn ввести уникальное имя администратора для авторизации в LDAP/AD (например, uid=admin,ou=Admins,dc=ldap,dc=example,dc=com).
- 2. В поле Admin Password ввести пароль администратора.
- 3. В поле Host ввести хост для соединения с базой для аутентификации.
- 4. В поле **Port** ввести порт для соединения с базой для аутентификации.
- 5. В поле User Search Filter ввести параметр в LDAP/AD, который используется в качестве логина при авторизации *Менеджера* в *Панели управления Оператора*. По данному параметру будет происходить поиск пользователя в LDAP/AD и проверка пароля.
- 6. В поле User Search Base ввести базовое дерево, внутри которого будет происходить поиск пользователей.
- 7. Установить переключатель **Включить SSL** в положение **Вкл**, чтобы активировать шифрование.
- Установить переключатель Проверить SSL сертификат в положение Вкл, чтобы активировать проверку SSL сертификата (если включён переключатель ВключитьSSL).
- 9. В группе элементов Синхронизация атрибутов настроить синхронизацию следующие атрибутов *Менеджера* с атрибутами LDAP/AD:
  - о в поле **Email** ввести название поля в LDAP/AD, содержащее соответствующие данные;
  - о в поле **Имя** ввести название поля в LDAP/AD, содержащее соответствующие данные.

При изменении логина сотрудника в Active Directory (AD) Оператора (Реселлера) происходит синхронизация адресов электронной почты (логинов) сотрудников в Платформа Биллинга и Провиженинга.

- 10. В группе элементов Синхронизация роли активировать / деактивировать возможность синхронизации роли *Менеджера* с LDAP/AD.
  - о Для активации синхронизации:
    - Установить переключатель Активировать в положение Вкл.
       Поле Роль станет доступно для ввода, а выпадающий список Роль по умолчанию - недоступен;
    - В поле Роль ввести название поля в LDAP/AD, содержащее роль Менеджера;
  - Для деактивации синхронизации
    - Установить переключатель Активировать в положение Выкл.
       Поле Роль станет недоступно для ввода, а выпадающий список Роль по умолчанию доступен.
    - В выпадающем списке **Роль по умолчанию** выбрать роль, которая будет использоваться для *Менеджеров* по умолчанию.
- 11. Нажать кнопку Сохранить для применения изменений.

#### 15.2.2.2 OAuth 2.0

После выбора в выпадающем списке **Метод аутентификации** значения **OAuth 2.0**, необходимо:

- 1. В поле OAuth Client ввести имя клиента на сервере OAuth.
- 2. В поле **OAuth Client Secret** ввести секретный ключ, который указан для данного клиента на сервере OAuth.
- 3. В поле **OAuth Authorize Url** ввести URL, на который происходит перенаправление пользователя при попытке перейти в *Панель управления Onepamopa*.
- 4. В поле OAuth Get Access Token Url ввести URL, по которому запрашивается access token по некоторому grant code.
- 5. В поле OAuth Get Profile Url ввести URL, по которому запрашивается профиль пользователя по access token. В результате приходит набор данных, в том числе содержащих id пользователя в OAuth. По данному id определяется, какой пользователь в Платформа Биллинга и Провиженинга будет авторизован (id пользователя в OAuth должен быть введен в дополнительный параметр CAS user для каждого пользователя).
- 6. Нажать кнопку Сохранить для применения изменений.

| 🔒 Настройки пароля 🔒       | Настройки менеджера | 🏥 Настройки пользователя |
|----------------------------|---------------------|--------------------------|
| Метод аутентификации       | OAuth 2.0           | T                        |
| OAuth Client               |                     |                          |
| OAuth Client Secret        |                     |                          |
| OAuth Authorize Url        |                     |                          |
| OAuth Get Access Token Url |                     |                          |
| OAuth Get Profile Url      |                     |                          |
| Сохранить                  |                     |                          |

#### 15.2.2.3 Встроенная

Для использования встроенного механизма аутентификации необходимо выбрать значение Встроенная в открывающемся списке Метод аутентификации и выполнить следующие действия:

- 1. Для установки правил входа в *Панель управления Оператора* необходимо в группе элементов **Правила входа** выполнить следующие действия:
  - а. Установить переключатель Активировать в положение Вкл.
  - b. В поле **Количество попыток входа** ввести количество попыток входа в систему при неверном указании пароля или логина.
  - с. В поле **Интервал перед следующими попытками входа, минут** ввести количество минут, после истечения которых будет доступна следующая попытка входа в *Панель управления Оператора*.
- Для установки срока истечения пароля для входа в Панель управления Оператора, необходимо в группе элементов Правила истечения срока действия пароля выполнить следующие действия:
  - а. Установить переключатель Активировать в положение Вкл.
  - b. В поле **Срок действия пароля, дней** ввести количество дней, по истечении которых текущий пароль должен быть изменен.
  - с. В поле **Напоминание о смене пароля, дней** ввести количество дней до истечения срока действия текущего пароля, когда *Менеджер* должен получить уведомление о смене пароля.
- 3. Для установки срока деактивации неиспользуемых учетных записей *Сотрудников* (см. <u>Управление Сотрудниками</u>), необходимо в группе элементов **Правила деактивации** выполнить следующие действия:
  - а. Установить переключатель Активировать в положение Вкл.

- b. В поле **Дней без логина** ввести количество дней, по истечению которых учетная запись *Сотрудника* будет деактивирована, если сотрудник не входил в *Панель управления Оператора* в течение установленного срока.
- 4. Нажать кнопку Сохранить для применения изменений.

| Настройки пароля                                       | 💂 Настройки менеджера | 🏥 Настройки пользователя |
|--------------------------------------------------------|-----------------------|--------------------------|
| Метод аутентификации                                   | Встроенная            | T                        |
| Правила входа                                          |                       |                          |
| Активировать                                           | III Выкл              |                          |
| Количество попыток входа                               | 10                    |                          |
| Интервал перед<br>следующими попытками<br>входа, минут | 10                    |                          |
| Правила истечения ср                                   | оока действия парол   | я ———                    |
| Активировать                                           | н Выкл                |                          |
| Срок действия пароля, дней                             |                       |                          |
| Напоминание о смене<br>пароля, дней                    |                       |                          |
| Правила деактивации                                    | 1                     |                          |
| Активировать                                           | III Выкл              |                          |
| Дней без логина                                        |                       |                          |
| Сохранить                                              |                       |                          |

#### 15.2.3 Настройки Пользователя

Для настройки правил доступа *Пользователя* к *Панели управления Клиента* необходимо:

- 1. Войти в Панель управления Оператора.
- 2. На **Панели навигации** перейти в раздел **Настройки безопасности** (см. <u>Навигация по</u> <u>Панели управления Оператора</u>). Откроется страница **Настройки безопасности**.
- 3. Перейти на вкладку Настройки пользователя.

| 🔒 Настройки пароля 📲 | Настройки менеджера | 🏙 Настройки пользователя |
|----------------------|---------------------|--------------------------|
| Метод аутентификации | Встроенная          | ¥                        |

- 4. В выпадающем списке **Метод аутентификации**, выбрать одно из следующих значений:
  - o <u>OAuth 2.0</u>
  - о Встроенная

#### 15.2.3.1 OAuth 2.0

После выбора в выпадающем списке **Метод аутентификации** значения **OAuth 2.0**, необходимо выполнить следующие действия:

- 1. В поле OAuth Client ввести имя клиента на сервере OAuth.
- 2. В поле **OAuth Client Secret** ввести секретный ключ, который указан для данного клиента на сервере OAuth.
- 3. В поле **OAuth Authorize Url** ввести URL, на который происходит перенаправление пользователя при попытке перейти в *Панель управления Клиента*.
- 4. В поле OAuth Get Access Token Url ввести URL, по которому запрашивается access token по некоторому grant code.
- 5. В поле OAuth Get Profile Url ввести URL, по которому запрашивается профиль пользователя по access token. В результате приходит набор данных, в том числе содержащих id пользователя в OAuth. По данному id определяется, какой пользователь в Платформа Биллинга и Провиженинга будет авторизован (id пользователя в OAuth должен быть введен в дополнительный параметр CAS user для каждого пользователя).
- 6. Нажать кнопку Сохранить для применения изменений.

| 🔒 Настройки пароля         | 🛔 Настройки менеджера | 🕌 Настройки пользователя |
|----------------------------|-----------------------|--------------------------|
| Метод аутентификации       | OAuth 2.0             | ¥                        |
| OAuth Client               |                       |                          |
| OAuth Client Secret        |                       |                          |
| OAuth Authorize Url        |                       |                          |
| OAuth Get Access Token Url |                       |                          |
| OAuth Get Profile Url      |                       |                          |
| Сохранить                  |                       |                          |

#### 15.2.3.2 Встроенная

Для использования встроенного механизма аутентификации необходимо выбрать значение **Встроенная** в открывающемся списке **Метод аутентификации** и выполнить следующие действия:

- 1. Для установки правил входа в *Панель управления Клиента* необходимо в группе элементов **Правила входа** выполнить следующие действия:
  - а. Установить переключатель Активировать в положение Вкл.
  - b. В поле **Количество попыток входа** ввести количество попыток входа в систему при неверном указании пароля или логина.
  - с. В поле **Интервал перед следующими попытками входа, минут** ввести количество минут, после истечения которых будет доступна следующая попытка входа в *Панель управления Клиента*.
- Для установки срока истечения пароля для входа в Панель управления Клиента, необходимо в группе элементов Правила истечения срока действия пароля выполнить следующие действия:
  - а. Установить переключатель Активировать в положение Вкл.
  - b. В поле **Срок действия пароля, дней** ввести количество дней, по истечении которых текущий пароль должен быть изменен.
  - с. В поле **Напоминание о смене пароля, дней** ввести количество дней до истечения срока действия текущего пароля, когда *Пользователь* должен получить уведомление о смене пароля.
- 3. Для установки срока деактивации неиспользуемых *Пользователей* (см. <u>Управление</u> <u>Пользователями</u>), необходимо в группе элементов **Правила деактивации** выполнить следующие действия:
  - а. Установить переключатель Активировать в положение Вкл.
  - b. В поле **Дней без логина** ввести количество дней, по истечению которых *Пользователь* будет деактивирован, если пользователь не входил в *Панель управления Клиента* в течение установленного срока.

4. Нажать кнопку Сохранить для применения изменений.

| Настройки безопасности                                 |                                            |  |  |  |
|--------------------------------------------------------|--------------------------------------------|--|--|--|
| 🔒 Настройки пароля                                     | Настройки менеджера Настройки пользователя |  |  |  |
| Метод аутентификации                                   | Встроенная 🔻                               |  |  |  |
| Правила входа                                          |                                            |  |  |  |
| Активировать                                           | Вкл                                        |  |  |  |
| Количество попыток входа                               | 2                                          |  |  |  |
| Интервал перед<br>следующими попытками<br>входа, минут | 1                                          |  |  |  |
| Правила истечения с                                    | оока действия пароля                       |  |  |  |
| Активировать                                           | н Выкл                                     |  |  |  |
| Срок действия пароля, дней                             | 25                                         |  |  |  |
| Напоминание о смене<br>пароля, дней                    | 5                                          |  |  |  |
| Правила деактивации                                    | I                                          |  |  |  |
| Активировать                                           | н Выкл                                     |  |  |  |
| Дней без логина                                        | 1                                          |  |  |  |
| Сохранить                                              |                                            |  |  |  |

#### 15.3 Настройка Отчетов по лицензиям

Продажа *Услуг вендора* осуществляется с помощью *Лицензий* (см. <u>Управление</u> <u>Лицензиями вендора</u>), оплата за использование которых может производиться по разным схемам.

Учет лицензий в Платформа Биллинга и Провиженинга позволяет формировать отчеты по продаваемым *Услугам* для осуществления взаиморасчетов с вендорами. Сущность *Вендор* (см. <u>Управление Вендором</u>) используется в Платформа Биллинга и Провиженинга для построения специализированных отчетов о продажах и использовании Лицензий (см. <u>Управление Отчетами по использованию лицензий</u>).

В данном разделе:

• Общие настройки Отчетов по лицензиям

• Управление Шаблонами отчетов по лицензиям

#### 15.3.1 Общие настройки Отчетов по лицензиям

Чтобы задать общие настройки Отчетов по лицензиям, необходимо:

- 1. Войти в Панель управления Оператора.
- На Панели навигации перейти в раздел Настройки отчетов по лицензиям (см. <u>Навигация по Панели управления Оператора</u>). Откроется страница Настройки отчетов по лицензиям.

| Настройки отчетов по лицензиям          |                                 |  |  |
|-----------------------------------------|---------------------------------|--|--|
| Общая информация                        | Шаблоны отчета                  |  |  |
| Игнорируемые к                          | лассы учетных записей в отчете— |  |  |
| 🕢 По умолчанию                          |                                 |  |  |
|                                         | 🗌 Автоматчики                   |  |  |
|                                         |                                 |  |  |
| Настройки подпи                         | псок                            |  |  |
| Включать триальные ПІІ Выкл<br>подписки |                                 |  |  |
| Сохранить                               |                                 |  |  |

- 3. На вкладке Общая информация настроить следующие параметры:
  - Игнорируемые классы учетных записей в отчете правила обслуживания Клиентов, по которым информация об использовании лицензий не будет включаться в отчет;
  - Включать триальные подписки управление опцией включения/исключения в отчет информации об использовании лицензий в пробных подписках.
- 4. Нажать кнопку Сохранить для сохранения изменений.

#### 15.3.2 Управление Шаблонами отчетов по лицензиям

Отчеты по лицензиям строятся на основе заранее подготовленных Шаблонов.

В данном разделе:

- Создание Шаблона отчета по лицензиям
- Просмотр и обновление Шаблона отчета по лицензиям
- Просмотр Списка шаблонов отчетов по лицензиям
- Удаление Шаблона отчета по лицензиям

15.3.2.1 Создание Шаблона отчета по лицензиям

Перед тем, как сгенерировать Отнет по лицензиям, необходимо создать Шаблон для построения отчета.

Для создания Шаблона необходимо:

- 1. Войти в Панель управления Оператора.
- На Панели навигации перейти в раздел Настройки отчетов по лицензиям (см. <u>Навигация по Панели управления</u> <u>Оператора</u>). Откроется страница Настройки отчетов по лицензиям (см. <u>Общие</u> настройки Отчетов по лицензиям).
- 3. Перейти на вкладку Шаблоны отчета. В рабочей области появится Список шаблонов отчетов по лицензиям (см. <u>Просмотр Списка шаблонов отчетов по лицензиям</u>).
- 4. На Панели инструментов вкладки Шаблоны отчета нажать кнопку Создать шаблон отчета. В рабочей области отобразится страница Новый шаблон отчета.

# Новый шаблон отчета

Сведения о шаблоне

• Название Шабл

Шаблон по умолчанию

```
Тело шаблона
```

| 1 | <style type="text/css"></style> |
|---|---------------------------------|
|---|---------------------------------|

Создать Отменить

5. В поле Название ввести название шаблона.

6. В поле **Тело шаблона** ввести тело шаблона с использованием Hypertext Markup Language (HTML) и *Плейсхолдеров*, которые представлены в таблице ниже.

| Плейсхолдер                | Описание                                                   |
|----------------------------|------------------------------------------------------------|
| licensor.vendor_id         | id вендора, которому принадлежит<br>лицензия               |
| license.vendor_name        | имя вендора, которому принадлежит<br>лицензия              |
| license.reseller_id        | id реселлера                                               |
| license.reseller_name      | имя реселлера                                              |
| license.account_first_name | имя клиента, использующего лицензию                        |
| license.account_last_name  | фамилия клиента, использующего<br>лицензию                 |
| license.license_type       | тип лицензии (часть от дохода,<br>ежемесячно, единократно) |
| license.license_price      | стоимость за использование лицензии                        |
| license.mapping_type       | тип связи (план, ресурс)                                   |
| license.currency           | стоимость лицензии                                         |
| license.quantity           | количество лицензий                                        |
| license.subscription_id    | id подписки, на которую распространиется лицензия          |
| license.subscription_name  | название подписки                                          |
| license.plan_id            | id тарифного плана в лицензии                              |
| license.plan_name          | название тарифного плана в лицензии                        |
| license.plan_resource_id   | id ресурса тарифного плана в лицензии                      |
| license.plan_resource_name | название ресурса тарифного плана в<br>лицензии             |

7. Нажать кнопку **Создать**. Новый шаблон отобразится на странице **Шаблоны отчетов** по лицензиям (см. <u>Общие настройки Отчетов по лицензиям</u>).

15.3.2.2 Просмотр и обновление Шаблона отчета по лицензиям Для просмотра и обновления сведений о *Шаблоне отчета по лицензиям* необходимо:

- 1. Войти в Панель управления Оператора.
- На Панели навигации перейти в раздел Настройки отчетов по лицензиям (см. <u>Навигация по Панели управления</u> <u>Оператора</u>). Откроется страница Настройки отчетов по лицензиям (см. <u>Общие</u> настройки Отчетов по лицензиям).
- 3. Перейти на вкладку Шаблоны отчета (см. <u>Просмотр Списка шаблонов отчетов по</u> <u>лицензиям</u>).
- 4. Щелкнуть на **ID** или **Названии** необходимого шаблона. На экране отобразится подробная информация о шаблоне.

# Шаблон по умолчанию

Удалить Сведения о шаблоне Шаблон по умолчанию Название Тело шаблона 1 <style type="text/css">.ritz .waffle a { color: inherit; 2 <div class="ritz grid-container" dir="ltr"> З <thead> Δ. 5 Vendor ID 6 check with constraints and shakes 14

Сохранить Отменить

Страница шаблона содержит следующие поля:

- Название название шаблона;
- Тело шаблона область ввода тела шаблона (см. <u>Создание Шаблона отчета</u> по лицензиям).

Чтобы обновить Шаблон, необходимо:

- 1. Изменить необходимые поля.
- 2. Нажать кнопку Сохранить для сохранения изменений.

15.3.2.3 Просмотр Списка шаблонов отчетов по лицензиям Для просмотра Списка шаблонов по лицензиям, необходимо:

- 1. Войти в Панель управления Оператора.
- На Панели навигации перейти в раздел Настройки отчетов по лицензиям (см. <u>Навигация по Панели управления Оператора</u>). Отобразится страница Настройки отчетов по лицензиям.
- 3. Перейти на вкладку Шаблоны отчета. Отобразится список шаблонов.

# Шаблоны отчетов по лицензиям

| Общая информация  | Шаблоны отчета |            |
|-------------------|----------------|------------|
| Создать шаблон от | гчета          |            |
| ID                | Название       | _ ۵        |
| 4                 | Rep2           |            |
| 3                 | Rep1           | -          |
| Показаны 4        |                | 50 100 150 |

Вкладка Шаблоны отчета содержит следующие блоки:

- Панель инструментов.
- Список шаблонов табличная часть со следующими столбцами:
  - о **ID** уникальный идентификационный номер шаблона.
  - о **Имя** имя шаблона.

15.3.2.4 Удаление Шаблона отчета по лицензиям Чтобы удалить *Шаблон отчета по лицензиям*, необходимо:

- 1. Войти в Панель управления Оператора.
- На Панели навигации перейти в раздел Настройки отчетов по лицензиям (см. <u>Навигация по Панели управления</u> <u>Оператора</u>). Откроется страница Настройки отчетов по лицензиям (см. <u>Общие</u> настройки Отчетов по лицензиям).
- 3. Перейти на вкладку Шаблоны отчета. Отобразится список Шаблонов отчетов (см. <u>Просмотр Списка шаблонов отчетов по лицензиям</u>).
- 4. Щелкнуть на **ID** или **Названии** необходимого *Шаблона*. Откроется страница с подробной информацией о *Шаблоне отчета по лицензиям* (см. <u>Просмотр и обновление Шаблона отчета по лицензиям</u>).
- 5. На Панели инструментов нажать кнопку Удалить.

6. В возникшем диалоге нажать кнопку Подтвердить.

| Short license report                           |
|------------------------------------------------|
| Удалить 1                                      |
| Сведения о шаблоне                             |
| • Название Short license report                |
| Тел Внимание                                   |
| 1 Вы уверены, что хотите произвести удаление?  |
| <sup>3</sup> Подтвердить <sup>2</sup> Отменить |

## 15.4Управление Сотрудниками

Сотрудник (Менеджер) — отдельная категория Пользователей, имеющая доступ к Панели управления Оператора для выполнения определенных функций Оператора.

В этом разделе:

- Роли Сотрудников
- Добавление Сотрудника
- Просмотр списка Сотрудников
- Просмотр и обновление информации о Сотруднике
- Сброс пароля Сотрудника
- Деактивация Сотрудника
- Активация Сотрудника
- Перегенерация АРІ токена Сотрудника

#### 15.4.1 Роли Сотрудников

Для каждого Сотрудника устанавливается один из стандартных уровней доступа Менеджер по продажам, Системный администратор, Продуктменеджер, Специалист по маркетингу.

В таблице ниже приведено сравнение прав доступа для стандартных ролей.

|          | Системный<br>администратор | Продукт-<br>менеджер | Менеджер по<br>продажам | Специалист по<br>маркетингу                                                                                                    |
|----------|----------------------------|----------------------|-------------------------|----------------------------------------------------------------------------------------------------|
| ОПЕРАЦИИ |                            |                      |                         |                                                                                                    |
| Заказы   |                            | ×                    | <b>v</b>                | <ul> <li>Image: A start of the start of the start of</li></ul> |

|                              | Системный<br>администратор                                                                                                    | Продукт-<br>менеджер   | Менеджер по<br>продажам | Специалист по<br>маркетингу |
|------------------------------|----------------------------------------------------------------------------------------------------|------------------------|-------------------------|-----------------------------|
| Ручные операции              |                                                                                                    | $\bigotimes$           | $\checkmark$            | $\checkmark$                |
| Сценарии                     | <ul> <li>Image: A start of the start of the start of</li></ul> | $\otimes$              |                         | <b></b>                     |
| Очередь задач                | <b>v</b>                                                                                                    | $\otimes$              | $\bigotimes$            | ×                           |
| Журнал уведомлений           |                                                                                                    | $\mathbf{S}$           | $\checkmark$            | $\checkmark$                |
| Клиенты                      | <ul> <li>Image: A start of the start of the start of</li></ul> | $\mathbf{S}$           | $\checkmark$            | <b>v</b>                    |
| Пользователи<br>клиентов     | <ul> <li>Image: A start of the start of the start of</li></ul> | $\mathbf{S}$           | $\checkmark$            | <b>v</b>                    |
| Реселлеры                    | <ul> <li>Image: A start of the start of the start of</li></ul> | $\boldsymbol{\otimes}$ | $\boldsymbol{\otimes}$  | ×                           |
| Подписки                     | <ul> <li>Image: A start of the start of the start of</li></ul> | $\bigotimes$           | $\checkmark$            | <b>v</b>                    |
| Домены                       | <ul> <li>Image: A start of the start of the start of</li></ul> | $\otimes$              |                         | <b></b>                     |
| Сертификаты                  | <ul> <li>Image: A start of the start of the start of</li></ul> | $\bigotimes$           | $\checkmark$            | <b></b>                     |
| ФИНАНСЫ                      |                                                                                                    |                        |                         |                             |
| Платежи                      |                                                                                                    | $\mathbf{S}$           | $\checkmark$            | <b>v</b>                    |
| Обещанные платежи            |                                                                                                    | $\bigotimes$           |                         | $\checkmark$                |
| Списания                     | $\checkmark$                                                                                                    | $\otimes$              |                         | $\checkmark$                |
| Корректировки                | $\checkmark$                                                                                                    | $\otimes$              |                         | $\checkmark$                |
| Акты                         |                                                                                                    | $\mathbf{S}$           | $\checkmark$            | $\checkmark$                |
| ПРОДУКТЫ                     |                                                                                                    |                        |                         |                             |
| Категории продуктов          |                                                                                                    | <b>V</b>               | $\boldsymbol{\otimes}$  | <b>v</b>                    |
| Продукты                     | <ul> <li>Image: A start of the start of the start of</li></ul> | <b>V</b>               | $\bigotimes$            | <b>v</b>                    |
| Категории тарифных<br>планов | <ul> <li>Image: A start of the start of the start of</li></ul> | <b>V</b>               | $\boldsymbol{\otimes}$  | <b>v</b>                    |

|                                   | Системный<br>администратор                                                                                                    | Продукт-<br>менеджер | Менеджер по<br>продажам | Специалист по<br>маркетингу                                                                                                    |
|-----------------------------------|----------------------------------------------------------------------------------------------------|----------------------|-------------------------|----------------------------------------------------------------------------------------------------|
| Тарифные планы                    | $\checkmark$                                                                                                    | V                    | $\bigotimes$            | $\checkmark$                                                                                                    |
| Правила<br>предоставления         | <ul> <li>Image: A start of the start of the start of</li></ul> | V                    | $\bigotimes$            | <ul> <li>Image: A start of the start of the start of</li></ul> |
| Вендоры                           | <ul> <li>Image: A start of the start of the start of</li></ul> | V                    | $\otimes$               | <b></b>                                                                                                    |
| Услуги                            | <ul> <li>Image: A start of the start of the start of</li></ul> | V                    | $\otimes$               | <b></b>                                                                                                    |
| Поставщики<br>сертификатов        | <ul> <li>Image: A start of the start of the start of</li></ul> |                      | $\bigotimes$            | ×                                                                                                    |
| Доменные<br>регистраторы          | <ul> <li>Image: A start of the start of the start of</li></ul> |                      | $\bigotimes$            | ×                                                                                                    |
| Доменные зоны                     | <ul> <li>Image: A start of the start of the start of</li></ul> |                      | $\bigotimes$            | ×                                                                                                    |
| Скидки и промо-коды               | <ul> <li>Image: A start of the start of the start of</li></ul> | $\checkmark$         | $\bigotimes$            | <ul> <li>Image: A start of the start of the start of</li></ul> |
| БИЛЛИНГ                           | 1                                                                                                    |                      |                         |                                                                                                    |
| Типы клиентов                     | <ul> <li>Image: A start of the start of the start of</li></ul> | ×                    | $\bigotimes$            | ×                                                                                                    |
| Правила<br>обслуживания           | <ul> <li>Image: A start of the start of the start of</li></ul> | $\bigotimes$         | $\otimes$               | ×                                                                                                    |
| Способы оплаты                    | <ul> <li>Image: A start of the start of the start of</li></ul> | $\bigotimes$         | $\otimes$               | ×                                                                                                    |
| КОНФИГУРАЦИЯ                      |                                                                                                    |                      |                         |                                                                                                    |
| Системные настройки               | <ul> <li>Image: A start of the start of the start of</li></ul> | $\bigotimes$         | $\otimes$               | ×                                                                                                    |
| Настройки<br>безопасности         | <ul> <li>Image: A start of the start of the start of</li></ul> | $\otimes$            | $\bigotimes$            | ×                                                                                                    |
| Настройки отчетов по<br>лицензиям | <ul> <li>Image: A start of the start of the start of</li></ul> | $\otimes$            | $\bigotimes$            | ×                                                                                                    |
| Журнал событий                    | <ul> <li>Image: A start of the start of the start of</li></ul> | ×                    | $\bigotimes$            | $\bigotimes$                                                                                                    |
| Сотрудники и права<br>доступа     | <ul> <li>Image: A start of the start of the start of</li></ul> | $\bigotimes$         | ×                       | $\bigotimes$                                                                                                    |
| Роли сотрудников                  | <ul> <li>Image: A start of the start of the start of</li></ul> | ×                    | ×                       | $\bigotimes$                                                                                                    |
| Дополнительные<br>параметры       | <ul> <li>Image: A start of the start of the start of</li></ul> | ×                    | $\bigotimes$            | $\bigotimes$                                                                                                    |

|                                        | Системный<br>администратор                                                                                                    | Продукт-<br>менеджер | Менеджер по<br>продажам | Специалист по<br>маркетингу |
|----------------------------------------|----------------------------------------------------------------------------------------------------|----------------------|-------------------------|-----------------------------|
| Группы<br>дополнительных<br>параметров | <ul> <li>Image: A start of the start of the start of</li></ul> | $\otimes$            | ×                       | ×                           |
| Шаблоны интерфейса                     | <ul> <li>Image: A start of the start of the start of</li></ul> | $\bigotimes$         | 8                       | ×                           |
| Системная<br>информация                | <b>v</b>                                                                                                    | $\mathbf{x}$         | 8                       | ×                           |
| APS пакеты                             | <b>v</b>                                                                                                    | $\bigotimes$         | 8                       | ×                           |
| Модули                                 | <b>v</b>                                                                                                    | $\mathbf{x}$         | 8                       | ×                           |
| УВЕДОМЛЕНИЯ                            |                                                                                                    |                      |                         |                             |
| Категории<br>уведомлений               | <ul> <li>Image: A start of the start of the start of</li></ul> | V                    | 8                       | ×                           |
| События<br>уведомлений                 | <ul> <li>Image: A start of the start of the start of</li></ul> | $\checkmark$         | 8                       | ×                           |
| Шаблоны<br>уведомлений                 | <ul> <li>Image: A start of the start of the start of</li></ul> | $\checkmark$         | 8                       | ×                           |
| SMS-шлюзы                              | <ul> <li>Image: A start of the start of the start of</li></ul> | $\checkmark$         | 8                       | ×                           |
| МОДУЛИ                                 |                                                                                                    |                      |                         |                             |
| Отчеты                                 | <b>v</b>                                                                                                    | $\mathbf{x}$         | 8                       | ×                           |
| Настройки Office 365                   | <b>v</b>                                                                                                    | $\mathbf{x}$         | 8                       | ×                           |
| Обновление цен CSP                     | <b>v</b>                                                                                                    | $\mathbf{x}$         | 8                       | ×                           |
| Настройки<br>синхронизации цен         | <ul> <li>Image: A start of the start of the start of</li></ul> | $\bigotimes$         | 8                       | ×                           |
| Настройки Vendor<br>Service            | <ul> <li>Image: A start of the start of the start of</li></ul> | $\bigotimes$         | 8                       | ×                           |
| Промо-вендоры                          | <ul> <li>Image: A start of the start of the start of</li></ul> | ×                    | 8                       | $\bigotimes$                |
| OAuth2 сервер                          | <ul> <li>Image: A start of the start of the start of</li></ul> | ×                    | ×                       | $\bigotimes$                |
| Настройки Customer<br>Store            | <ul> <li>Image: A start of the start of the start of</li></ul> | $\bigotimes$         | ×                       | ×                           |
| Customer Store                         | $\checkmark$                                                                                                    | ×                    | $\mathbf{S}$            | ×                           |

## 15.4.2 Добавление Сотрудника

Чтобы добавить Сотрудника, необходимо:

- 1. Войти в Панель управления Оператора.
- На Панели навигации перейти в раздел Сотрудники и права доступа (см. <u>Навигация по Панели управления</u> <u>Оператора</u>). Отобразится страница Сотрудники и права доступа (см. <u>Просмотр</u> <u>списка Сотрудников</u>).
- 3. На Панели инструментов нажать кнопку Создать. Отобразится страница Добавление сотрудника.

Добавление сотрудника

| Общая информация – |               |
|--------------------|---------------|
| Реселлер           | Reseller LLC  |
| • Имя              |               |
| • Email            |               |
| • Пароль           | Сгенерировать |
| Показать пароль    |               |
| • Уровень доступа  | ~             |
| Ключ               |               |
| Создать Отменить   |               |

- 4. В поле Имя ввести имя Сотрудника.
- 5. В поле **Email** ввести адрес электронной почты, который будет использоваться в качестве логина *Сотрудника* в *Панель управления Оператора*.
- В поле Пароль задать пароль для входа Сотрудника в Панель управления Оператора. Для этого выполнить любое из следующих действий:
  - Ввести пароль вручную (требования к паролю описаны в разделе <u>Настройки</u> <u>пароля</u>).
  - Нажать кнопку Сгенерировать для автоматической генерации пароля.
- 7. При необходимости посмотреть указанный пароль установить флажок **Показать пароль**.
- 8. В выпадающем списке **Уровень доступа** выбрать один из следующих уровней доступа *Сотрудника*:
  - о Менеджер по продажам.
  - о Специалист по маркетингу.
  - о Продукт-менеджер.

#### о Системный администратор.

- 9. При необходимости в поле Ключ ввести уникальный ключ Сотрудника, который позволяет автоматически привязывать к Сотруднику Клиентов (см. <u>Просмотр и обновление информации о Клиенте</u>), воспользовавшихся специальной ссылкой при заказе новой Услуги через Витрину (см. <u>Автоматическая привязка Клиентов к Сотруднику</u>). Ключ может содержать латинские буквы, цифры, точки, дефисы и символы подчеркивания.
- 10. При необходимости ввести значения Дополнительных параметров в соответствующих полях.
- 11. Нажать кнопку **Создать**. *Сотрудник* будет создан и отобразится на странице **Сотрудники и права доступа** (см. <u>Просмотр списка сотрудников</u>).

#### 15.4.3 Просмотр списка Сотрудников

Для просмотра списка Сотрудников необходимо:

- 1. Войти в Панель управления Оператора.
- На Панели навигации перейти в раздел Сотрудники и права доступа (см. <u>Навигация по Панели управления</u> <u>Оператора</u>). Откроется страница Сотрудники и права доступа.

#### Сотрудники и права доступа

| T     | Поиск      | Применит          | ь Очистить |                          |     |
|-------|------------|-------------------|------------|--------------------------|-----|
| Созда | гь         |                   |            |                          |     |
| ID    | Имя        | Email             | Статус     | Роль                     | ^ ب |
| 387   | Admin      | admin@example.com | активный   | Системный администратор  |     |
| 385   | Kate Sales | test@gmail.com    | активный   | Менеджер по продажам     |     |
| 374   | John Smith | example@gmail.com | неактивный | Специалист по маркетингу | -   |
| < 1   | 2 3 > 1-50 | из 133            |            | <b>50</b> 100            | 150 |

Страница содержит следующие блоки:

- Панель инструментов (см. Работа с Табличной частью).
- Список сотрудников табличная часть со следующими столбцами:
  - о **ID** уникальный идентификационный номер Сотрудника.
  - о **Имя** имя Сотрудника.
  - **Email** электронная почта *Сотрудника*, которая используется в качестве логина в *Панель управления Оператора*.
  - о **Статус** статус Сотрудника:
    - активный доступ в Панель управления Оператора разрешен.
    - неактивный доступ в Панель управления Оператора заблокирован.
  - Роль уровень доступа в Панели управления Оператора: Менеджер по продажам, Специалист по маркетингу, Продуктменеджер, Системный администратор.

#### 15.4.4 Просмотр и обновление информации о Сотруднике

Для просмотра и обновления информации о Сотруднике необходимо:

1. Войти в Панель управления Оператора.

- На Панели навигации перейти в раздел Сотрудники и права доступа (см. <u>Навигация по Панели управления</u> <u>Оператора</u>). Отобразится страница Сотрудники и права доступа (см. <u>Просмотр</u> списка Сотрудников).
- 3. Нажать ID или Имя Сотрудника. Отобразится страница Сотрудника.

| Nasta Sales                 |                                        |   |
|-----------------------------|----------------------------------------|---|
| Общая информация            | Подчиненные Супервизоры Журнал событиі | й |
| Сбросить пароль             | Деактивировать                         |   |
| Общая <mark>информ</mark> а | ция                                    |   |
|                             | ID 380                                 |   |
| Pece                        | еллер Reseller LLC                     |   |
| •                           | Имя Nasta Sales                        |   |
|                             | Email test@example.com                 |   |
| • Уровень до                | ступа Специалист по маркетингу 🗸       |   |
| C                           | татус активный                         |   |
| Кл                          | юч 🔊                                   |   |
| Сохранить Отмени            | гь                                     |   |

Страница Сотрудника содержит следующие вкладки:

- **Общая информация** основная информация о *Сотруднике* (подробное описание см. <u>Добавление Сотрудника</u>).
- Подчиненные список подчиненных Сотрудника.
- о Супервизоры список супервизоров Сотрудника.
- о Журнал событий см. <u>Просмотр Журнала событий Объекта</u>.

Чтобы обновить информацию о Сотруднике, необходимо:

- 1. На вкладке **Общая информация** изменить необходимые поля, доступные для редактирования.
- 2. Нажать кнопку Сохранить для применения изменений.

Группа полей **API токен** и кнопка **Перегенерировать токен** отображаются только на странице *Сотрудника*, под которым выполнен вход в *Панель управления Оператора* (см. <u>Перегенерация</u> **API токена Сотрудника**).

## 15.4.5 Сброс пароля Сотрудника

Чтобы сбросить пароль Сотрудника, необходимо:

- 1. Войти в Панель управления Оператора.
- На Панели навигации перейти в раздел Сотрудники и права доступа (см. <u>Навигация по Панели управления</u> <u>Оператора</u>). Откроется страница Сотрудники и права доступа (см. <u>Просмотр списка</u> Сотрудников).
- 3. Щелкнуть на **ID** или **Имени** сотрудника. На экране отобразится страница сотрудника.
- 4. На Панели инструментов вкладки Общая информация нажать кнопку Сбросить пароль. В рабочей области отобразится страница Сбросить пароль.

| Сбросить пароль                          |                                                                                                    |               |  |  |  |  |
|------------------------------------------|----------------------------------------------------------------------------------------------------|---------------|--|--|--|--|
| Имя                                      | Иван Иванов                                                                                        |               |  |  |  |  |
| • Пароль                                 |                                                                                                    | Стенерировать |  |  |  |  |
| <ul> <li>Подтверждение пароля</li> </ul> | Требования к паролю<br>• Минимум 8 знаков<br>• Латинские буквы и цифры<br>Пример - <b>о8waqmz7</b> |               |  |  |  |  |
| Сохранить Отменить                       |                                                                                                    |               |  |  |  |  |

- 5. В поля Пароль и Подтверждение пароля ввести новый пароль для входа в Панель управления Оператора (требования к паролю описаны в разделе <u>Настройки пароля</u>). При необходимости использовать кнопку Сгенерировать для генерации пароля автоматически.
- 6. Нажать кнопку Сохранить для применения изменений.

#### 15.4.6 Деактивация Сотрудника

Деактивированные Сотрудники не могут использовать Панель управления Оператора. Чтобы деактивировать Сотрудника, необходимо:

- 1. Войти в Панель управления Оператора.
- На Панели навигации перейти в раздел Сотрудники и права доступа (см. <u>Навигация по Панели управления</u> <u>Оператора</u>). Откроется страница Сотрудники и права доступа (см. <u>Просмотр списка</u> <u>Сотрудников</u>).
- 3. Щелкнуть на ID или Имени сотрудника. На экране отобразится страница сотрудника.
- 4. На Панели инструментов вкладки Общая информация нажать кнопку Деактивировать.

#### ООО «Девелопмент Бюро»

| Иван Иван                                      | ЮВ                               |             |         |  |  |  |  |
|------------------------------------------------|----------------------------------|-------------|---------|--|--|--|--|
| Общая информаци                                | я Подчиненные                    | Супервизоры | История |  |  |  |  |
| Сбросить пароль                                | Сбросить пароль Деактивировать 1 |             |         |  |  |  |  |
| Общая информация                               |                                  |             |         |  |  |  |  |
| Внимание                                       |                                  |             |         |  |  |  |  |
| Вы уверены, что хотите произвести деактивацию? |                                  |             |         |  |  |  |  |
| Подте                                          | ердить 2Отменить                 | ]           |         |  |  |  |  |

5. В возникшем диалоге нажать кнопку **Подтвердить**. Сотрудник будет деактивирован и получит статус **Неактивный**.

#### 15.4.7 Активация Сотрудника

Сотрудники со статусом **Активный** могут использовать Панель управления Оператора. Чтобы активировать ранее деактивированного Сотрудника, необходимо:

- 1. Войти в Панель управления Оператора.
- На Панели навигации перейти в раздел Сотрудники и права доступа (см. <u>Навигация по Панели управления</u> <u>Оператора</u>). Откроется страница Сотрудники и права доступа (см. <u>Просмотр списка</u> <u>Сотрудников</u>).
- 3. Щелкнуть на ID или Имени сотрудника. На экране отобразится страница сотрудника.
- На Панели инструментов вкладки Общая информация нажать кнопку Активировать. Сотрудник будет активирован и получит статус Активный.

#### 15.4.8 Перегенерация АРІ токена Сотрудника

API токен — это уникальный ключ *Сотрудника* для авторизации и использования сервиса API (см. <u>Платформа Биллинга и Провиженинга. API Reference Guide</u>).

АРІ токен *Сотрудника* является индивидуальным, у других *Сотрудников* к нему нет доступа. В *Журнале событий* значение токена маскируется. Информация о токене отображается на странице *Сотрудника*, только если вход в *Панель управления Оператора* выполнен под этим же *Сотрудником*.

Чтобы сформировать новый АРІ токен, необходимо:

- 1. Войти в Панель управления Оператора.
- На Панели навигации перейти в раздел Сотрудники и права доступа (см. <u>Навигация по Панели управления</u> <u>Оператора</u>). Откроется страница Сотрудники и права доступа (см. <u>Просмотр списка</u> <u>Сотрудников</u>).
- 3. Щелкнуть на **ID** или **Имени** *Сотрудника*. На экране отобразится страница *Сотрудника* (см. <u>Просмотр и обновление информации о Сотруднике</u>).

4. На странице *Сотрудника*, под которым выполнен вход в *Панель управления Оператора*, в **Панели инструментов** нажать кнопку **Перегенерировать токен**.

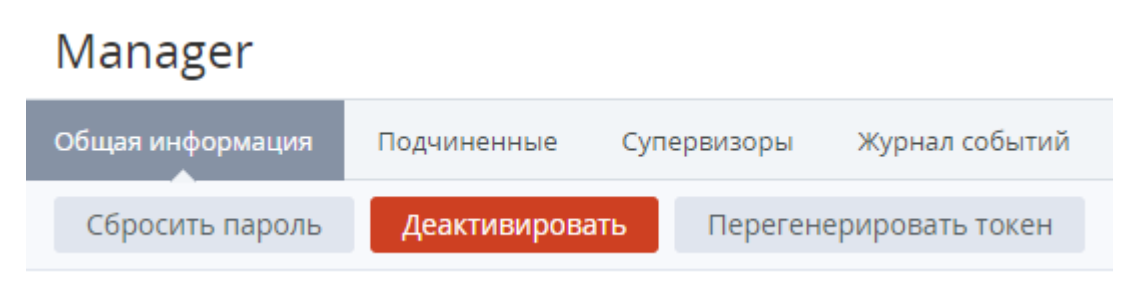

5. В появившемся окне подтверждения нажать кнопку Подтвердить.

После перегенерации текущий токен будет аннулирован. Приложения, использующие текущий токен, потеряют доступ к API.

#### 15.5 Настройка Дополнительных параметров

Дополнительные параметры позволяют добавлять различные дополнительные атрибуты следующим сущностям: *Клиент*, Пользователь, Тарифный план, Менеджер, Реселлер, Ресурс.

В данном разделе:

- Просмотр списка Дополнительных параметров
- Создание Дополнительного параметра
- Просмотр и управление деталями Дополнительного параметра
- Управление Группами дополнительных параметров
- Удаление Дополнительного параметра

#### 15.5.1 Просмотр списка Дополнительных параметров

Для просмотра списка Дополнительных параметров необходимо:

- 1. Войти в Панель управления Оператора.
- На Панели навигации перейти в раздел Дополнительные параметры (см. <u>Навигация по Панели управления Оператора</u>). Отобразится страница Дополнительные параметры.

Дополнительные параметры

| Созд  | ать      |                |                              |                                |                 |                                 |           |    |
|-------|----------|----------------|------------------------------|--------------------------------|-----------------|---------------------------------|-----------|----|
| ID    | Название | Необязательный | Только чтение<br>для клиента | Только чтение<br>для оператора | Ключ            | Применяется<br>для              | Bec 🌣 🤺   | h. |
| 14314 | MPNID    | 🗸 Да           | 🗸 Нет                        | 🗸 Нет                          | reseller_mpn_id | Реселлер                        | 0         |    |
| 14208 | inn      | 🗸 Да           | ✓ Нет                        | ✓ Нет                          | inn             | Клиент -<br>Юридическое<br>лицо | 0         | +  |
| < 1   | 2 > 1    | - 50 из 56     |                              |                                |                 | 5                               | 0 100 150 | )  |

Страница Дополнительные параметры содержит следующие блоки:

- Панель инструментов (см. Работа с Табличной частью).
- Список Дополнительных параметров табличная часть со следующими столбцами:
  - о **ID** уникальный идентификационный номер Дополнительного параметра.
  - Название название Дополнительного параметра.
  - о Необязательный признак обязательности заполнения параметра.
  - **Только чтение для клиента** признак, указывающий на возможность *Клиента* редактировать параметр после создания экземпляра сущности.
  - **Только чтение для оператора** признак, указывающий на возможность Оператора редактировать параметр после создания экземпляра сущности.
  - Ключ ключ, который используется при обращении к Дополнительному параметру через API или при настройке Событий уведомлений (см. <u>Настройка Уведомлений</u>).
  - Применяется для название сущности, для которой используется данный параметр.
  - Вес значение, указывающее на порядок отображения Дополнительного параметра на странице (чем больше число, тем ниже положение на странице).

#### 15.5.2 Создание Дополнительного параметра

Чтобы добавить Дополнительный параметр, необходимо:

- 1. Войти в Панель управления Оператора.
- На Панели навигации перейти в раздел Дополнительные параметры (см. <u>Навигация по Панели управления Оператора</u>). Откроется страница Дополнительные параметры (см. <u>Просмотр списка Дополнительных</u> <u>параметров</u>).
- 3. На Панели инструментов страницы Дополнительные параметры нажать кнопку Создать. В рабочей области отобразится страница Добавить дополнительный параметр.
- На странице Добавить дополнительный параметр в поле Название ввести название Дополнительного параметра, которая будет отображаться на страницах Панели управления Оператора и Клиента.
- 5. В списке Тип данных выбрать одно из следующих значений:
  - а. Строка: позволяет ввести любой набор символов. В поле типа Строка допускается ввод только однострочного текста.
  - b. **Текст**: позволяет ввести любой набор символов. В поле типа **Текст** допускается ввод многострочного текста.
  - с. Логический тип: отображается флажок.
  - d. Дата: отображается календарь.
  - е. Пароль: вводимые данные скрываются маской.
  - f. Список: отображается поле с выпадающим списком предустановленных значений.

# Особенности создания Дополнительного параметра типа Список

При выборе типа данных Список появляются поля для ввода названия и ключа предустановленного значения Дополнительного параметра, а также

| KUOTKO  |   |                                             |
|---------|---|---------------------------------------------|
| KHUIIKa | _ | для дооавления предустановленного значения. |

|   | • Тип данных     | Список   | ¥    |   |
|---|------------------|----------|------|---|
| • | Добавить элемент | Название | Ключ | + |

Чтобы создать предустановленные значения и их ключи, в группе Добавить элемент необходимо :

- В поле Название ввести название предустановленного значения.
- В поле Ключ ввести ключ предустановленного значения.
- Нажать кнопку . Предустановленное значение будет добавлено.
- Создать все нужные значения и их ключи.

Список значений и их ключей отобразится под полями **Название** и **Ключ**. Предустановленные значения будут выводиться в выпадающем списке в том порядке, в котором были созданы.

| • Добавить элемент | Название |           | Ключ | +     |
|--------------------|----------|-----------|------|-------|
|                    | first    | = first   |      | ↑ ↓ × |
|                    | second   | = second  |      | ↑ ↓ × |
|                    | default  | = default |      | ↑ ↓ × |

Чтобы изменить порядок значений в списке, необходимо воспользоваться

кнопкой — для перемещения вверх или кнопкой — для перемещения вниз в строке нужного предустановленного значения.

Чтобы удалить предустановленное значение, необходимо нажать на кнопку

в строке предустановленного значения. которое нужно удалить.

х

Значение по умолчанию можно установить только для необязательных Дополнительных параметров.

Чтобы установить значение, которое будет выводиться в списке по умолчанию, необходимо:

 Переместить предустановленное значение, которое должно быть выбрано по умолчанию, на первую позицию в списке.  Установить переключатель Первый элемент в качестве значения по умолчанию в положение Вкл.

| Первый элемент в качестве |  |
|---------------------------|--|
| значения по умолчанию     |  |

- Вкл III
- В поле Формат ввести регулярное выражение (см. <u>https://ru.wikipedia.org/wiki/Peryлярные\_выражения</u>) для контроля за форматом данных, которые будет необходимо ввести при задании значения данного Дополнительного параметра при создании или редактировании экземпляра сущности.

Поле Формат не отображается при выборе типа данных Список.

- 7. В поле **Значение по умолчанию** ввести значение, используемое по умолчанию для данного параметра.
- 8. В списке **Применить к** выбрать сущность системы, к которой необходимо добавить данный *Дополнительный параметр*: **Клиент**, **Пользователь**, **Тарифный план**, **Менеджер**, **Реселлер**, **Ресурс**. При выборе значения **Клиент** также необходимо выбрать **Тип клиента** (см. <u>Типы клиентов</u>).

Если Дополнительный параметр добавляется со страницы просмотра информации о Типе Клиентов (см. <u>Создание</u> <u>Дополнительных параметров для Типа клиентов</u>), то параметр **Применить к** принимает значение **Клиент** и параметр **Применить к** принимает значение равное соответствующему *Типу клиентов*. В этом случае **Применить к** и **Тип клиента** являются недоступными для редактирования.

- 9. Установить переключатель **Необязательный** в положение **Вкл**, если поле не должно быть обязательным для заполнения.
- 10. Установить переключатель **Только чтение для клиента** в положение **Вкл**, если поле должно быть недоступно для редактирования *Клиентом* после первичного ввода.
- 11. Установить переключатель Только чтение для оператора в положение Вкл, если поле должно быть недоступно для редактирования Оператором в Панели управления Оператора. В этом случае Дополнительный параметр не будет отображаться при создании нового Клиента в Панели управления Оператора (см. Создание Клиента) или в Панели управления Клиента (см. Полная регистрация).
- 12. Установить переключатель **Публичный** в положение **Вкл**, если данный параметр должен отображаться на странице сущности для *Сотрудников* и *Клиентов*, а также *Сотрудников* и *Клиентов* нижестоящих *Реселлеров*. Если данный переключатель находится в положении **Выкл**, данный параметр доступен для просмотра только *Сотрудникам* в *Панели управления Оператора*, в которой был создан данный параметр.
- 13. Установить переключатель **Уникальный** в положение **Вкл**, если данный параметр должен быть уникальным (значение параметра не может совпадать для экземпляров сущности одного типа).
- В поле Ключ ввести ключ Дополнительного параметра. Ключ может быть использован для обращения к Дополнительному параметру через API или при настройке Событий уведомлений (см. <u>Настройка Уведомлений</u>).

- 15. В поле **Вес** ввести числовое значение, указывающее на порядок отображения *Дополнительного параметра* на странице (чем больше число, тем ниже положение на странице).
- 16. В поле **Описание** ввести дополнительную информацию о *Дополнительном параметре*.
- 17. В списке **Группа** выбрать *Группу параметров* (см. <u>Группы дополнительных</u> <u>параметров</u>), к которой будет относиться *Дополнительный параметр*.
- 18. Нажать кнопку **Создать**. Дополнительный параметр будет создан и появится в Списке дополнительных параметров (см. <u>Просмотр списка Дополнительных</u> <u>параметров</u>).
- 15.5.3 Просмотр и управление деталями Дополнительного параметра

Для просмотра и обновления деталей Дополнительного параметра необходимо:

- 1. Войти в Панель управления Оператора.
- 2. На Панели навигации перейти в раздел Дополнительные параметры (см. <u>Навигация по Панели управления Оператора</u>). Откроется страница Дополнительные параметры (см. <u>Просмотр списка Дополнительных</u> параметров).
- 3. Щелкнуть по **ID** или **Названии** необходимого параметра для просмотра детальной информации.

| УНП                             |                                                                      |  |
|---------------------------------|----------------------------------------------------------------------|--|
| Общая информация Журнал событий |                                                                      |  |
| Удалить                         |                                                                      |  |
| Общая информация                |                                                                      |  |
| • Название                      | УНП                                                                  |  |
| • Тип данных                    | Строка 🔻                                                             |  |
| Формат                          |                                                                      |  |
| Значение по умолчанию           |                                                                      |  |
|                                 | Kauaur                                                               |  |
| • применить к                   | Клиені                                                               |  |
| Тип клиента                     | <ul> <li>Business</li> <li>Индивидуальный предприниматель</li> </ul> |  |
| Необязательный                  | Вкл                                                                  |  |
| Только чтение для клиента       | н Выкл                                                               |  |
| Только чтение для<br>оператора  | III Выкл                                                             |  |
| Публичный                       | Вкл                                                                  |  |
| Уникальный                      | Вкл                                                                  |  |
| • Ключ                          | unp                                                                  |  |
| Bec                             | 0                                                                    |  |
| Описание                        | Учётный номер налогоплательщика                                      |  |
|                                 |                                                                      |  |
| Группа                          | Default •                                                            |  |
| Сохранить Отменить              |                                                                      |  |

4. Страница Дополнительного параметра содержит следующие вкладки:

- Общая информация основная информация о Дополнительном параметре, указанная при его создании (см. <u>Создание Дополнительного</u> параметра);
- **Журнал событий** история изменений *Дополнительного параметра* (см. <u>Журнал событий</u>).

Чтобы обновить информацию о Дополнительном параметре, необходимо:

- 1. На вкладке **Общая информация** ввести новую информацию в необходимые поля, доступные для изменения.
- 2. Нажать кнопку Сохранить для применения изменений.

#### 15.5.4 Управление Группами дополнительных параметров

*Группы дополнительных параметров* предназначены для объединения создаваемых *Дополнительных параметров* (см. <u>Создание Дополнительного параметра</u>) в логические категории.

В данном разделе:

- Создание Группы дополнительных параметров
- Просмотр списка Групп дополнительных параметров
- Просмотр и обновление Группы дополнительных параметров
- Удаление Группы дополнительных параметров

15.5.4.1 Создание Группы дополнительных параметров Чтобы создать *Группу дополнительных параметров*, необходимо:

- 1. Войти в Панель управления Оператора.
- На Панели навигации перейти в раздел Группы дополнительных параметров (см. <u>Навигация по Панели управления Оператора</u>). Откроется страница Группы дополнительных параметров (см. <u>Просмотр списка Групп дополнительных</u> параметров).
- На Панели инструментов страницы Группы дополнительных параметров нажать кнопку Создать. В рабочей области отобразится страница Новый дополнительный параметр.

| Новый дополнительный параметр |  |  |
|-------------------------------|--|--|
| • Название                    |  |  |
| Создать Отменить              |  |  |

- 4. В поле Название ввести название группы параметров.
- 5. Нажать кнопку **Создать**. Новая группа дополнительных параметров будет создана и появится на странице **Группы дополнительных параметров** (см. <u>Просмотр списка</u> <u>Групп дополнительных параметров</u>).

15.5.4.2 Просмотр списка Групп дополнительных параметров Для просмотра списка *Групп дополнительных параметров* необходимо:

1. Войти в Панель управления Оператора.

2. На Панели навигации перейти в раздел Группы дополнительных параметров (см. <u>Навигация по Панели управления Оператора</u>). Откроется страница Группы дополнительных параметров (см. <u>Просмотр списка Групп</u> дополнительных параметров).

## Группы дополнительных параметров

| Создать    |           |                   |
|------------|-----------|-------------------|
| ID         | Название  | \$                |
| 167        | Microsoft |                   |
| 2          | Default   |                   |
| Показаны 2 |           | <b>50</b> 100 150 |

Страница Группы дополнительных параметров содержит следующие блоки:

- Панель инструментов (см. Работа с Табличной частью).
- Список дополнительных параметров табличная часть со следующими столбцами:
  - о **ID** уникальный идентификационный номер *Группы дополнительных* параметров.
  - о Название название Группы дополнительных параметров.

15.5.4.3 Просмотр и обновление Группы дополнительных параметров Для просмотра и обновления деталей *Группы дополнительных параметров* необходимо:

- 1. Войти в Панель управления Оператора.
- 2. На Панели навигации перейти в раздел Группы дополнительных параметров (см. <u>Навигация по Панели управления Оператора</u>). Откроется страница Группы дополнительных параметров (см. <u>Просмотр списка Групп</u> дополнительных параметров).
- 3. Щелкнуть на **ID** или **Названии** необходимой группы параметров. В рабочей области отобразится страница выбранной группы.

| По умолчанию       |                  |  |
|--------------------|------------------|--|
| Удалить            |                  |  |
| • Назван           | ние По умолчанию |  |
| Сохранить Отменить | 1                |  |

- 4. При необходимости изменить название группы в поле Название.
- 5. Нажать кнопку Сохранить для применения изменений.

15.5.4.4 Удаление Группы дополнительных параметров Для удаления *Группы дополнительных параметров* необходимо:

- 1. Войти в Панель управления Оператора.
- 2. На Панели навигации перейти в раздел Группы дополнительных параметров (см. <u>Навигация по Панели управления Оператора</u>). Откроется страница Группы дополнительных параметров (см. <u>Просмотр списка Групп</u> дополнительных параметров).
- 3. Щелкнуть на **ID** или **Названии** необходимой группы параметров. В рабочей области отобразится страница выбранной группы.

| По умолчанию |            |              |
|--------------|------------|--------------|
| Удалить      |            |              |
|              | • Название | По умолчанию |
| Сохранить    | Отменить   |              |

4. На Панели инструментов нажать кнопку Удалить.

#### 15.5.5 Удаление Дополнительного параметра

Удаление *Дополнительного параметра* является необратимой операцией и может привести к потере данных, которые были введены с помощью данного дополнительного параметра.

Чтобы удалить Дополнительный параметр, необходимо:

- 1. Войти в Панель управления Оператора.
- На Панели навигации перейти в раздел Дополнительные параметры (см. <u>Навигация по Панели управления Оператора</u>). Откроется страница Дополнительные параметры (см. Просмотр списка Дополнительных параметров).
- 3. Щелкнуть на **ID** или **Названии** необходимого параметра для просмотра детальной информации.
- 4. На Панели инструментов вкладки Общая информация нажать кнопку Удалить.

5. В возникшем диалоге нажать кнопку Подтвердить.

| Общая информация Журнал событий                                                                                                    |
|----------------------------------------------------------------------------------------------------|
| Удалить 1                                                                                                    |
| Общая информация                                                                                                    |
| • Название УНП                                                                                                    |
| Внимание                                                                                                    |
| Вы уверены, что хотите произвести удаление<br>произвольного атрибута <b>УНП</b> ? Данная операция<br>необратима и может привести к потере данных. |
| Подтвердить 2 Отменить                                                                                                    |

## 15.6 Настройка Шаблонов интерфейса

Шаблоны интерфейса позволяют изменять различные элементы интерфейса Панели управления Оператора и Панели управления Клиента.

В этом разделе:

- Просмотр списка Шаблонов интерфейса
- Просмотр и изменение Шаблона интерфейса
- Сравнение и обновление Шаблонов интерфейса
- Плейсхолдеры для Шаблонов интерфейса

#### 15.6.1 Просмотр списка Шаблонов интерфейса

Для просмотра списка Шаблонов интерфейса необходимо:

- 1. Войти в Панель управления Оператора.
- 2. На **Панели навигации** перейти в раздел **Шаблоны интерфейса** (см. <u>Навигация по</u> <u>Панели управления Оператора</u>). Отобразится страница **Шаблоны интерфейса**.

| Шаблоны | инте | рфейса |
|---------|------|--------|
|         |      |        |

| Название           | Наследован | Сравнить и обновить | Изменен | Дата последнего изменения |
|--------------------|------------|---------------------|---------|---------------------------|
| New Order Header   | 🗸 Нет      | e*                  | 🗸 Да    | 04.08.2017                |
| Client Head        | 🗸 Нет      | e*                  | 🗸 Нет   | 02.05.2017                |
| Admin Head         | 🗸 Нет      | 4 <sup>3</sup>      | 🗸 Нет   | 11.04.2017                |
| Header             | 🗸 Нет      | 4 <sup>3</sup>      | 🗸 Нет   | 14.04.2017                |
| Footer             | 🗸 Нет      | 4 <sup>3</sup>      | 🗸 Да    | 04.08.2017                |
| Login Page         | 🗸 Нет      | 4 <sup>3</sup>      | 🗸 Нет   | 06.05.2017                |
| Account Form       | 🗸 Нет      | 4 <sup>3</sup>      | 🗸 Да    | 04.08.2017                |
| Invoice/Prepay     | 🗸 Нет      | 4 <sup>3</sup>      | 🗸 Нет   | 06.05.2017                |
| Invoice/Postpay    | 🗸 Нет      | 4 <sup>3</sup>      | 🗸 Нет   | 24.08.2018                |
| Session Head       | 🗸 Нет      | 4 <sup>3</sup>      | 🗸 Нет   | 10.05.2017                |
| Market             | 🗸 Нет      | 4 <sup>3</sup>      | 🗸 Нет   | 10.05.2017                |
| System Client Head |            |                     |         | 05.01.2021                |
| System Admin Head  |            |                     |         | 05.01.2021                |

Список Шаблонов интерфейса содержит следующие столбцы:

- Название название Шаблона интерфейса.
- Наследован признак, указывающий, был ли унаследован Шаблон от вышестоящего *Реселлера* (значение признака Да), или создан согласно значению по умолчанию (значение признака Нет). Признак может иметь значение Нет только для *Оператора*. Подробнее см. <u>Наследование настроек Реселлера</u>.
- Сравнить и обновить содержит ссылку для перехода к странице сравнения текущего состояния Шаблона с состоянием Шаблона вышестоящего Реселлера или с состоянием Шаблона по умолчанию (для Оператора). Подробнее см. <u>Сравнение и</u> <u>обновление Шаблонов интерфейса</u>.
- **Изменен** признак, указывающий, был ли изменен Шаблон интерфейса сотрудником Реселлера (Оператора).
- Дата последнего изменения дата и время создания или обновления Шаблона интерфейса.

Шаблоны интерфейса делятся на 2 типа:

- Системные:
  - **System Client Head** шаблон содержимого тега <head> для Панели управления Клиента, которое встраивается в Шаблон Client Head.
  - **System Admin Head** шаблон содержимого тега <head> для Панели управления Оператора, которое встраивается в Шаблон Admin Head.
- Пользовательские:
  - о **Admin Head** шаблон содержимого тега <head> для *Панели управления Оператора*.
  - **Client Head** шаблон содержимого тега <head> для Панели управления Клиента.
  - Session Head шаблон содержимого тега <head> для
     страниц Вход, Регистрация, Сброс пароля в Панели управления Клиента.
  - Нeader шаблон верхней части страницы Панели управления Клиента, за исключением страницы формирования нового Заказа (см. <u>Стандартная</u> <u>структура страниц</u> в <u>Платформа Биллинга и Провиженинга. Панель</u> <u>управления Клиента</u>).
  - New Order Header шаблон заголовка страницы формирования нового Заказа в Панели управления Клиента (см. <u>Заказ на покупку</u>

Подписки в Платформа Биллинга и Провиженинга. Панель управления Клиента).

- Footer шаблон нижней части страницы Панели управления Клиента, за исключением страницы формирования нового Заказа (см. <u>Стандартная</u> <u>структура страниц</u> в <u>Платформа Биллинга и Провиженинга. Панель</u> <u>управления Клиента</u>).
- Login Page шаблон страницы входа в Панель управления
   Клиента (см. Вход в Панель управления Клиента в Платформа Биллинга и Провиженинга. Панель управления Клиента).
- Ассоипt Form шаблон страницы создания нового Клиента в Панели управления Клиента (см. Полная регистрация в Платформа Биллинга и Провиженинга. Панель управления Клиента).
- Invoice/Prepay шаблон для экспорта Акта для модели Предоплата в формате PDF (см. <u>Просмотр Акта для модели Предоплата</u>, <u>Сохранение Акта</u> на локальный компьютер).
- Invoice/Postpay шаблон для экспорта Акта для модели Постоплата в формате PDF (см. <u>Просмотр Акта для модели Постоплата, Сохранение Акта</u> на локальный компьютер).
- **Market** шаблон для страницы **MarketPlace**, которая отображает список наиболее доступных *Тарифных планов* в *Панели управления Клиента*.

Системные Шаблоны интерфейса отображаются только на уровне корневого Реселлера и задаются Оператором без возможности изменения Реселлерами всех нижестоящих уровней.

Пользовательские Шаблоны интерфейса доступны для изменения всеми *Реселлерами* и при этом делегируются нижестоящим *Реселлерам*. Подробнее см. <u>Просмотр и изменение</u> Шаблона интерфейса.

#### 15.6.2 Просмотр и изменение Шаблона интерфейса

Системные Шаблоны интерфейса задаются Оператором без возможности изменения Реселлерами всех нижестоящих уровней. Пользовательские Шаблоны интерфейса доступны для изменения всеми Реселлерами.

Подробнее о типах Шаблонов интерфейса см. <u>Просмотр списка</u> Шаблонов интерфейса.

Для просмотра Шаблона интерфейса необходимо:

- 1. Войти в Панель управления Оператора.
- 2. На **Панели навигации** перейти в раздел **Шаблоны интерфейса** (см. <u>Навигация по</u> <u>Панели управления Оператора</u>). Отобразится страница **Шаблоны интерфейса** (см. <u>Просмотр списка Шаблонов интерфейса</u>).
- 3. Щелкнуть на **Названии** необходимого шаблона. Отобразится страница выбранного шаблона.

Страница шаблона содержит следующие элементы:

- Общая информация вкладка, предназначенная для просмотра и изменения Тела шаблона, которая содержит следующие элементы:
  - о Группу элементов **Тело шаблона**, включающую:
    - Изменен признак, указывающий, был ли изменен Шаблон интерфейса.
    - Текстовое поле с HTML-кодом тела Шаблона интерфейса.

Внесенные в *Шаблон* изменения автоматически делегируются нижестоящим *Реселлерам* (подробнее см. <u>Делегирование</u> <u>Шаблонов интерфейса, Шаблонов уведомлений, Событий</u> <u>уведомлений и Категорий уведомлений</u>).

Изменения, внесенные в наследованный *Шаблон* могут быть отменены (см. <u>Сравнение и обновление Шаблонов интерфейса</u>).

- Сравнение и обновление для *Реселлеров* вкладка позволяет сравнивать тело *Шаблона* с телом соответствующего *Шаблона* вышестоящего *Реселлера*. Для *Оператора* вкладка позволяет сравнивать тело *Шаблона* со значением по умолчанию. Подробнее см. <u>Сравнение и обновление Шаблонов интерфейса</u>.
- Журнал событий история изменений шаблона (см. Просмотр Журнала событий).

Для изменения Шаблона интерфейса необходимо:

- 1. На вкладке Общая информация изменить HTML-код тела *Шаблона*. Изменения также могут быть внесены в режиме сравнения на вкладке Сравнение и обновление (см. <u>Сравнение и обновление Шаблонов интерфейса</u>).
- 2. Нажать кнопку Сохранить.

#### 15.6.3 Сравнение и обновление Шаблонов интерфейса

Системные Шаблоны интерфейса задаются Оператором без возможности изменения Реселлерами всех нижестоящих уровней. Пользовательские Шаблоны интерфейса доступны для изменения всеми Реселлерами.

Подробнее о типах Шаблонов интерфейса см. <u>Просмотр списка</u> Шаблонов интерфейса.

Если нижестоящий *Реселлер* отредактировал *Шаблон интерфейса*, то изменения *Шаблона* от вышестоящего *Реселлера* не будут ему автоматически делегироваться (см. <u>Делегирование Шаблонов</u> <u>интерфейса</u>, <u>Шаблонов уведомлений</u>, <u>Событий уведомлений и</u> <u>Категорий уведомлений</u>). Операция сравнения и обновления *Шаблонов интерфейса* позволяет видеть отличия между состоянием *Шаблона* и состоянием соответствующего *Шаблона* вышестоящего *Реселлера* или состоянием *Шаблона* по умолчанию (для *Оператора*), и при необходимости применять изменения частично или полностью.

Для сравнения и обновления Шаблона интерфейса необходимо:

- 1. Войти в Панель управления Оператора.
- На Панели навигации перейти в раздел Шаблоны интерфейса (см. <u>Навигация по</u> <u>Панели управления Оператора</u>). Отобразится страница Шаблоны интерфейса (см. <u>Просмотр списка Шаблонов интерфейса</u>).
- Нажать на ссылку 
   в столбце Сравнить и обновить напротив необходимого Шаблона. Отобразится содержимое вкладки Сравнение и обновление выбранного Шаблона.

Вкладка содержит поле **Текущий шаблон** и поле **Родительский шаблон**. В поле **Текущий шаблон** отображается HTML-код выбранного *Шаблона интерфейса*, в поле **Родительский шаблон** отображается HTML-код соответствующего родительского *Шаблона* (*Шаблона* вышестоящего Реселлера для *Реселлеров* или значение *Шаблона* по умолчанию для *Оператора*). Фрагменты, в которых есть отличия между текущим *Шаблоном* и родительским *Шаблоном*, выделяются желтым цветом.

Для внесения изменений в Шаблон интерфейса необходимо:

- 1. В поле Текущий шаблон изменить HTML-код тела Шаблона интерфейса.
- 2. Нажать кнопку Обновить.

Для отмены внесенных в *Шаблон* изменений или возврата его к состоянию родительского *Шаблона* необходимо:

- 1. Выполнить одно из следующих действий:
  - Чтобы отменить изменения во фрагменте Шаблона необходимо нажать на кнопку справа от фрагмента, в который были внесены изменения.
     Выделенный фрагмент текущего Шаблона будет замещен на соответствующий фрагмент родительского Шаблона.
  - Чтобы отменить все изменения в текущем Шаблоне, необходимо нажать кнопку Восстановить. HTML-код текущего Шаблона будет замещен на HTMLкод родительского Шаблона.
- 2. Нажать кнопку Обновить.

#### 15.6.4 Плейсхолдеры для Шаблонов интерфейса

Шаблоны интерфейса поддерживают открытый язык шаблонов Liquid. Подробнее <u>https://shopify.github.io/liquid/basics/introduction/</u>.

| Плейсхолдер            | Шаблон<br>интерфейса       | Описание                                                                                                    |  |
|------------------------|----------------------------|----------------------------------------------------------------------------------------------------|--|
| reseller.logo          | Общие для<br>всех Шаблонов | Ссылки на логотипы Реселлера (см. <u>Замена</u>                                                                                                    |  |
| reseller.inverted_logo | интерфейса                 | <ul> <li>reseller.logo - основной логотип,</li> </ul>                                                                                                    |  |
| reseller.short_logo    |                            | <ul> <li>reseller.inverted_logo - инвертированный</li> </ul>                                                                                                    |  |
| reseller.favicon       |                            | логотип,                                                                                                    |  |
|                        |                            | <ul> <li>reseller.snort_logo - короткий логотип,</li> </ul>                                                                                                    |  |
|                        |                            | <ul> <li>reseller.favicon - иконка, которая<br/>отображается на вкладке браузера при<br/>открытии страницы Панели управления<br/>Реселлера или Панели управления Клиента.</li> </ul> |  |

| Плейсхолдер             | Шаблон<br>интерфейса | Описание                                                                                 |
|-------------------------|----------------------|------------------------------------------------------------------------------------------|
|                         |                      | Например, reseller.logo возвращает<br>/images/system_setting/logo/1/logo.png             |
| tax.name                | Invoice/Postpay      | Имя налога (о налогах см. <u>Добавление налогов</u><br>для Списаний в модели Постоплата) |
| tax.description         |                      | Описание налога                                                                          |
| tax.value               |                      | Величина налога                                                                          |
| charge.price_with_taxes |                      | Итоговая сумма <i>Списания</i> с учётом налогов и<br>скидки                              |

## 15.7 Просмотр системной информации

Страница Системная информация содержит на себе информацию о версии Платформа Биллинга и Провиженинга (окружении, последнем обновлении) и установке обновлений.

Для просмотра Системной информации необходимо:

- 1. Войти в Панель управления Оператора.
- 2. На **Панели навигации** перейти в раздел **Системная информация** (см. <u>Навигация по</u> <u>Панели управления Оператора</u>).

# Системная информация

| Информация о версии                |                                                            |  |
|------------------------------------|------------------------------------------------------------|--|
| Окружение                          | master                                                     |  |
| Ветка                              | master                                                     |  |
| Последний коммит                   | commit 44f5cce6d4f51d4f96bd14d7c512e67d7b9a3b97            |  |
|                                    | Merge: 9fa13fd 4f22984                                     |  |
|                                    | Author: Kiryl Shakh                                        |  |
|                                    | Date: Thu Mar 23 13:30:55 2017 +0300                       |  |
|                                    | Merge branch 'AC-1769-use-new-balance-names' into 'master' |  |
|                                    | [AC-1769, AC-6100, AC-6101]                                |  |
|                                    | See merge request 14849                                    |  |
| Версия                             | 1.94.2                                                     |  |
| Информация об установке обновлений |                                                            |  |

Установлено 2017-03-23 16:54:33.286893603 +0300

Текущая локализация ru

# 15.8Настройка АРЅ пакетов

#### Этот раздел доступен только корневому Реселлеру инсталляции.

Платформа Биллинга и Провиженинга позволяет легко расширить спектр предоставляемых услуг с помощью стандарта пакетов автоматической установки - APS (Application packaging standard). APS - самый популярный открытый стандарт для облачных услуг. Подробная информация о данном стандарте приводится на странице <u>http://www.apsstandard.org/learn/how</u>.

В данном разделе:

- Просмотр списка APS пакетов
- Просмотр детальной информации об APS пакете
- Импорт APS пакетов
#### 15.8.1 Просмотр списка APS пакетов

Для просмотра списка APS пакетов необходимо:

- 1. Войти в Панель управления корневого Реселлера.
- 2. Перейти по ссылке {base\_url}/admin/aps/packages, где {base\_url} URL корневого Реселлера инсталляции. Откроется страница Пакеты.

| Пакеты |                      |                  |                  |                           |              |  |
|--------|----------------------|------------------|------------------|---------------------------|--------------|--|
| ID     | Название             | Версия стандарта | Последняя версия | Категории                 | Экземпляры 🗘 |  |
| 3      | change_order_spec    | 1.2              | 1-7              | Web/Analytics             | 0            |  |
| 2      | Shared Hosting Plesk | 1.2              | 1.2-109          | Infrastructure/Management | 5            |  |
| 1      | puppet               | 1.2              | 1-5              | Web/Tools                 | 1            |  |
| Пока   | заны З               |                  |                  |                           | 50 100 150   |  |

Страница Пакеты содержит следующие блоки:

- Панель инструментов (см. <u>Работа с Табличной частью</u>).
- Список APS пакетов табличная часть со следующими столбцами:
  - о **ID** уникальный идентификационный номер APS пакета.
  - о **Название** имя *APS пакета*.
  - о Версия стандарта версия используемого APS стандарта.
  - о Последняя версия актуальная версия загруженного APS пакета.
  - о Категории категории APS пакета.
  - **Экземпляры** количество экземпляров, которые были созданы на услугах, созданных на базе выбранного *APS пакета*.

#### 15.8.2 Просмотр детальной информации об APS пакете

Для просмотра детальной информации об APS пакете необходимо:

- 1. Войти в Панель управления корневого Реселлера.
- Перейти по ссылке {base\_url}/admin/aps/packages, где {base\_url} URL корневого *Реселлера* инсталляции. Откроется страница Пакеты (см. <u>Просмотр списка</u> <u>APS пакетов</u>).
- 3. Щелкнуть на **ID** или **Названии** необходимого пакета. В рабочей области отобразится общая информация об APS пакете.

| IIVIIIIG                       |                                                         |
|--------------------------------|---------------------------------------------------------|
| Общая информация Вер           | сии пакета Шаблоны приложений Журнал событий Экземпляры |
| Удалить                        |                                                         |
| Название                       | iMind                                                   |
| Категории                      | Collaboration/Web conferencing                          |
| Домашняя страница<br>реселлера | http://www.mcdlabs.ru/                                  |
| Версия стандарта               | 1.2                                                     |
| Версия пакета                  | 1-2                                                     |

Страница APS пакета содержит следующие вкладки:

- о Общая информация основная информация о пакете:
  - Название название APS пакета;
  - Категории категории пакета;
  - Домашняя страница реселлера веб-адрес ресселера APS пакета;
  - Версия стандарта версия используемого APS стандарта;
  - Версия пакета актуальная версия загруженного пакета;
- о Версии пакета список версий APS пакета, которые были импортированы;

#### iMind

iMind

| Обш  | цая инфо   | рмация    | Верси   | ии пакета | Шаблоны прило: | жений Ж | (урнал | событи | й Эка | земпл | іяры |
|------|------------|-----------|---------|-----------|----------------|---------|--------|--------|-------|-------|------|
| + 1  | Импорт     |           |         |           |                |         |        |        |       |       |      |
| Пока | заны все 2 |           |         |           |                |         | 5      | 0 100  | 150   | C     | 0    |
| ID   | Версия     | Версия ст | андарта | Статус    | Статус сервиса | Экземпл | ляры   |        |       |       |      |
| 229  | 1-2        | 1.2       |         | активный  | установлено    | 1       |        |        |       |       |      |
| 228  | 1-1        | 1.2       |         | активный  | установлено    | 2       |        |        |       |       |      |

 Шаблоны приложений - список Услуг (см. Управление Услугами), которые созданы на базе выбранного APS пакета;

#### iMind

| Общая информация | Версии пакета    | Шаблоны приложений | Журнал событий | Экземпляры |
|------------------|------------------|--------------------|----------------|------------|
| Id               | Name             |                    | Applications   | count      |
| 124              | iMind - UZ sanbo | x                  | 3              |            |

- **Журнал событий** история изменений выбранного APS пакета (см. <u>Просмотр</u> <u>Журнала событий</u>);
- **Экземпляры** список экземпляров приложений, которые были созданы на основе услуг (на базе выбранного APS пакета).

### Applications

| Общая ин    | формация Верси | и пакета Шаблоны при  | ложений 🛛 | Журнал соб  | ытий |     | Экзеі | мпля | ры |
|-------------|----------------|-----------------------|-----------|-------------|------|-----|-------|------|----|
| Показаны во | te 3           |                       |           |             | 50   | 100 | 150   | C    | 0  |
| ID          | Клиент         | Статус                | Назва     | ние         |      |     | Верси | я    |    |
| 1700        | ИП Петров      | активный              | iMind     | - UZ sanbox |      |     | 1-2   |      |    |
| 1695        | ИП Петров      | активный              | iMind     | - UZ sanbox |      |     | 1-2   |      |    |
| 1692        | K Sh           | ошибка предоставления | iMind     | - UZ sanbox |      |     | 1-2   |      |    |

#### 15.8.3 Импорт АРЅ пакетов

Чтобы импортировать APS пакет, необходимо

- 1. Войти в Панель управления корневого Реселлера.
- Перейти по ссылке {base\_url}/admin/aps/packages, где {base\_url} URL корневого *Реселлера* инсталляции. Откроется страница Пакеты (см. <u>Просмотр списка</u> <u>APS пакетов</u>).
- 3. На Панели инструментов страницы Пакеты нажать кнопку Импорт.
- На странице Новый пакет нажать кнопку Выберите файл и указать путь к импортируемому файлу APS пакета. Имя выбранного файла отобразится рядом с кнопкой Выберите файл.

| Новый пакет   |                          |
|---------------|--------------------------|
| • Файл пакета | Выберите файл Пример.zip |
| Создать       |                          |

5. Нажать кнопку **Создать**. Новый *APS пакет* будет загружен и отображен в списке APS пакетов (см. <u>Просмотр списка APS пакетов</u>).

## 15.9Просмотр списка Модулей

Доступ к разделу есть только у корневого Реселлера инсталляции.

*Модуль* — плагин, предназначенный для расширения функционала Платформа Биллинга и Провиженинга. Список *Модулей* отображает список всех используемых *Модулей*. Для просмотра списка *Модулей* необходимо:

- 1. Войти в Панель управления корневого Реселлера.
- 2. Перейти по ссылке {base\_url}/admin/installed\_plugins, где {base\_url} URL корневого *Реселлера* инсталляции. Откроется страница **Модули**.

# Модули

| Идентификатор | Название           | Версия | Описание                     |
|---------------|--------------------|--------|------------------------------|
| aps           | Aps plugin         | 0.0.1  | This is a dummy plugin       |
| domain        | Domain plugin      | 0.0.1  | This is a Domain plugin      |
| check_cash    | CheckCash plugin   | 1.0.0  | This is a CheckCash plugin   |
| certificate   | Certificate plugin | 0.0.1  | This is a Certificate plugin |

Страница Модули содержит Табличную часть со следующими столбцами:

- о **Идентификатор** системное имя модуля;
- Название название модуля;
- о **Версия** версия модуля;
- о **Описание** дополнительная информация о модуле.

## 15.10 Значение имён Подписок и Точек входа по умолчанию

Имя *Подписки* и *Точки входа* зависит от модуля, на котором основан *Тарифный план* (см. таблицу). *Подписки* и *Точки входа* создаются с именами по умолчанию, и потом переименовываются согласно заданным шаблонам (см. <u>Настройка Точки входа</u> <u>Услуги</u> и <u>Создание Продукта</u>). Имена *Точек входа* и

имена Подписок на Сертификаты и Домены не зависят от шаблонов. Если шаблон возвращает пустое значение (например, допущена опечатка в Плейсхолдере), то имя Подписки или имя Точки входа не изменяется. Если в шаблоне имени Точки входа используется Плейсхолдер для названия домена, то имя Точки входа будет изменено после успешного завершения соответствующего Заказа.

| Плагин                   | Комментарий                                                                                                    |
|--------------------------|----------------------------------------------------------------------------------------------------|
| Domain<br>Plugin         | Значение имени домена (domain.name) извлекается из массива<br>order_items в shopping cart при заказе <i>Подписки</i> .                          |
|                          | Имя Подписки - domain.name. Например, belmts.by                                                                                                 |
|                          | Имя <i>Точки входа</i> задается в файлах локализации. По умолчанию, <i>Домены</i> \<br><i>Domain</i> s                                          |
| Certificate<br>Plugin    | Значение имени домена (domain.name) извлекается из shopping cart<br>при заказе Подписки.                                                        |
|                          | Имя <i>Подписки</i> - plan.name + domain.name (имя Тарифного плана и имя домена. Например, SSL-сертификат GeoTrust RapidSSL <u>cloud.mts.by</u> |
|                          | Имя <i>Точки входа</i> задается в файлах локализации. По умолчанию,<br><i>Сертификаты</i> \ <i>Certificates</i>                                 |
| Хостинги<br>(APS plugin) | Имя <i>Точки входа</i> задается в пакете app-meta.xml                                                                                           |

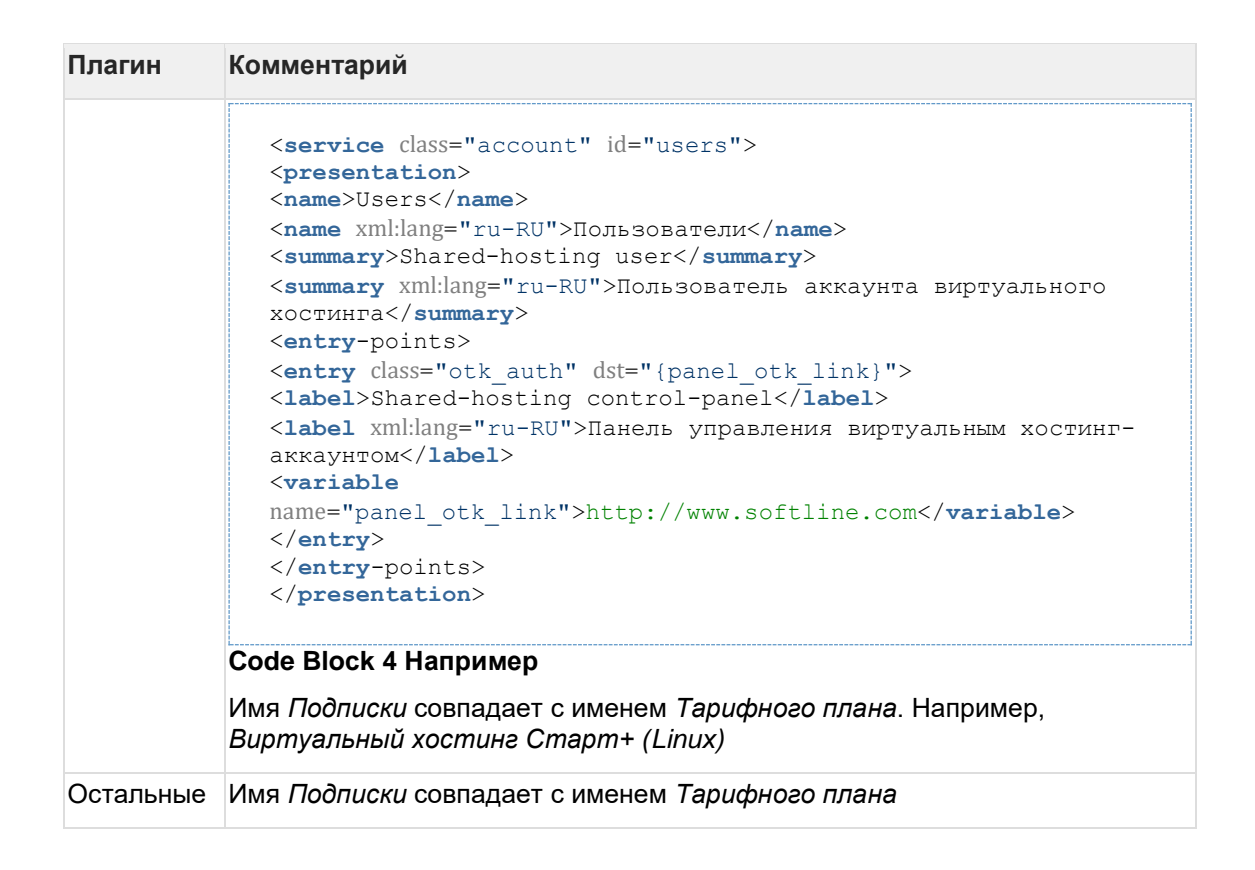

## 15.11 Локализация интерфейса пользователя

Платформа Биллинга и Провиженинга поставляется с русским и английским языками интерфейса пользователя с возможностью выбора текущего языка как в *Панели управления Оператора* (см. <u>Стандартная структура страниц</u>), так и *Панели управления Клиента* (см. <u>Стандартная структура страниц</u>).

Для добавления других языков интерфейса пользователя реализована интеграция с системой управления переводами <u>localise.biz</u>. Переводы в localise.biz выполняет переводчик с исходного языка на один или несколько требуемых языков, а платформа взаимодействует с localise.biz по API. Текущая реализация позволяет автоматически обновлять переводы интерфейса пользователя один раз в день по расписанию.

Чтобы перевести интерфейс пользователя, необходимо:

- 1. Сотруднику Оператора создать и настроить в localise.biz проект для переводов интерфейса пользователя:
  - а. Создать новый проект в localise.biz. Этот проект будет использоваться для переводов интерфейса пользователя на все языки. В качестве исходного языка, с которого будет производится перевод (Source locale), указать английский язык (English) (см. <u>Starting a project</u>).
  - b. В созданном проекте добавить языки (Locales), на которые будет производиться перевод (см. <u>Project locales</u>).
  - с. Создать ключ API (API key) полного доступа к проекту (Full access key) (см. <u>API keys</u>).
  - d. Передать сотрудникам технической поддержки Платформа Биллинга и Провиженинга параметры созданного проекта localise.biz, включая ключ API.
- Сотруднику технической поддержки Платформа Биллинга и Провиженинга настроить файл конфигурации платформы и запустить первоначальную синхронизацию платформы с localise.biz.

3. Дождаться, пока платформа через API передаст в localise.biz YML-файлы с фразами на исходном языке отдельно для каждого компонента.

В зависимости от текущего тарифного плана в localise.biz применяются ограничения на количество фраз (элементов интерфейса пользователя), доступных для перевода. После передачи из платформы YML-файлов с фразами на исходном языке часть из них свыше максимального количества не будет добавлена в проект. В таком случае для полного перевода потребуется перейти на другой тарифный план (подробнее о тарифных планах и ограничениях см. в <u>Plans and pricing</u>) и повторно передать YML-файлы.

4. Переводчику — перевести в localise.biz требуемые элементы интерфейса пользователя на заданный язык.

Выражения вида %{...} (например, %{billing\_day} или %{status}), регулярные выражения и названия HTML-тегов не подлежат переводу.

5. Сотруднику Оператора — убедиться, что платформа по расписанию получила из localise.biz. новый перевод интерфейса пользователя.

# 16 Настройка Уведомлений

Уведомления используются для информирования Пользователей Клиентов и Сотрудников о возникновении определенного События в Платформа Биллинга и Провиженинга. Уведомления могут быть следующих типов:

- Всплывающие уведомления в Панели управления Клиента.
- E-mail-уведомления.
- SMS-уведомления.

При возникновении События срабатывают Обработчики события, которые формируют Уведомление по определенному для них Шаблону и передают его определенным в них адресатам.

Общая схема настройки Уведомлений выглядит следующим образом:

- 1. Создать **Категорию уведомлений**, которая используется для объединения *Уведомлений* по некоторым критериям (см. <u>Управление Категориями</u> <u>уведомлений</u>).
- 2. Создать **Шаблон уведомления**, на основании которого будет формироваться текст Уведомления (см. Управление Шаблонами уведомлений).
- 3. Если предполагается отправка уведомлений через SMS, то для отправки SMSуведомлений необходимо произвести настройку **SMS-шлюза** (см. <u>Управление SMS-</u> <u>шлюзами</u>).
- 4. Создать и настроить правила **Обработчика событий**, который будет срабатывать при наступлении *События* и отправлять уведомления адресатам (см. <u>Управление</u> <u>Событиями уведомлений</u>).

## 16.1 Управление Категориями уведомлений

*Категории уведомлений* используются для объединения *Уведомлений* по некоторым критериям, например, «внутренние», «продление и истечение подписки» и т.д.

Создание новой *Категории уведомлений* приводит к созданию такой же *Категории* у всех нижестоящих *Реселлеров*. Изменение или удаление *Категории уведомлений* может привести к изменению или удалению делегированной *Категории* (см. <u>Делегирование Шаблонов</u> интерфейса, Шаблонов уведомлений, Событий уведомлений и Категории уведомлений и Удаление Категории уведомлений).

После публикации каждая *Категория уведомлений* (см. <u>Создание</u> <u>Категории уведомлений</u>) отображается в *Панели управления Клиента* на странице **Настройка уведомлений** (см. <u>Настройка</u> <u>Уведомлений</u> в <u>Платформа Биллинга и Провиженинга. Customer</u> <u>Control Panel</u>).

Если Шаблоны уведомлений типа СМС отсутствуют для Категории уведомлений, то в Панели управления Клиента на странице Настройка уведомлений (см. <u>Настройка Уведомлений</u> в <u>Платформа</u> <u>Биллинга и Провиженинга. Customer Control Panel</u>) переключатель в столбце СМС сохраняет свое значение и становится недоступным для изменения. При добавлении *Шаблона уведомлений* типа СМС для данной *Категории уведомлений*, переключатель в столбце **СМС** сохраняет свое значение и становится доступным для изменения.

В данном разделе:

- Создание Категории уведомлений
- Просмотр списка Категорий уведомлений
- Просмотр и обновление информации о Категории уведомлений
- Восстановление состояния делегированной Категории уведомлений
- Удаление Категории уведомлений

#### 16.1.1 Создание Категории уведомлений

Созданная Категория уведомлений автоматически создается у всех нижестоящих Реселлеров (подробнее см. <u>Делегирование Категорий,</u> <u>Шаблонов и Событий уведомлений</u>).

Для создания Категории уведомлений необходимо:

- 1. Войти в Панель управления Оператора.
- На Панели навигации перейти в раздел Категории уведомлений (см. <u>Навигация по</u> <u>Панели управления Оператора</u>). Откроется страница Категории уведомлений (см. <u>Просмотр списка Категорий уведомлений</u>).
- 3. На Панели инструментов страницы Категории уведомлений нажать кнопку Создать. В рабочей области отобразится страница Добавить категорию уведомлений.

Добавить категорию уведомлений

| • Имя                           | СМС уведомление         |
|---------------------------------|-------------------------|
| Описание                        | СМС уведомление Клиента |
| Опубликован                     |                         |
| Включен при создании<br>клиента | •                       |
| Установлен                      | 🗸 Нет                   |
| Изменен                         | 🗸 Нет                   |
| Создать Отменить                |                         |

4. На странице **Добавить категорию уведомлений** в поле **Название** ввести название категории.

Так как *Категория уведомлений* делегируется всем нижестоящим *Реселлерам*, то название *Категории* должно быть уникальным и не должно совпадать с названиями уже существующих *Категорий* у всех нижестоящих *Реселлеров*.

- 5. В поле Описание ввести дополнительную информацию о Категории.
- Установить флажок Опубликован, чтобы Пользователь Клиента мог получать уведомления данной категории и управлять уведомлениями через Панель управления Клиента (включать или выключать получение уведомлений данной категории, см. <u>Настройка Уведомлений</u>).
- 7. Установить флажок **Включен при создании клиента**, чтобы получение уведомлений данной категории было включено по умолчанию для пользователей всех вновь создаваемых *Клиентов*.

Установлен - признак, указывающий, была ли установлена *Категория уведомлений* по умолчанию (значение признака **Да**), создана позже или унаследована (значение признака **Нет**). Признак может иметь значение **Да** только для *Оператора*. Подробнее см. <u>Наследование настроек</u> <u>Реселлера</u>.

**Изменен** - признак, указывающий, была ли изменена *Категория* уведомлений. Признак принимает значение **Да**, если *Категория* была обновлена сотрудником *Реселлера* (см. <u>Просмотр и обновление информации</u> о Категории уведомлений). Признак принимает значение **Нет** для:

- новых *Категорий уведомлений*, которые были созданы сотрудником *Реселлера* (не были наследованы).
- делегированных Категорий уведомлений, которые не были изменены, либо которые были восстановлены к состоянию соответствующей Категории уведомлений вышестоящего Реселлера (см. Восстановление состояния делегированной Категории уведомлений).
- 8. Нажать **Создать**. Новая *Категория уведомлений* будет создана и появится на странице **Категории уведомлений** в *Панели управления Оператора* данного *Реселлера* и всех его нижестоящих *Реселлеров*.

#### 16.1.2 Просмотр списка Категорий уведомлений

Для просмотра списка Категорий уведомлений необходимо:

- 1. Войти в Панель управления Оператора.
- 2. На **Панели навигации** перейти в раздел **Категории уведомлений** (см. <u>Навигация по</u> <u>Панели управления Оператора</u>). Откроется страница **Категории уведомлений**.

#### Категории уведомлений

| C    | оздать                                               |             |                                 |            |            |         |                    |      |    |
|------|------------------------------------------------------|-------------|---------------------------------|------------|------------|---------|--------------------|------|----|
| ID   | Название                                             | Опубликован | Включен при создании<br>клиента | Установлен | Наследован | Изменен | Дата<br>обновления | ٥    | •  |
| 464  | Уведомления об изменении статуса G<br>Suite подписок | 🗸 Да        | 🗸 Да                            | 🗸 Нет      | 🗸 Нет      | 🗸 Нет   | 05.04.2018 12:37   | '    | 1  |
| 446  | Уведомления о подтверждении<br>регистрации           | 🗸 Нет       | 🗸 Да                            | 🗸 Нет      | 🗸 Нет      | 🗸 Нет   | 05.04.2018 11:11   |      |    |
| 361  | Срок оплаты приближается                             | 🗸 Да        | 🗸 Нет                           | 🗸 Нет      | 🗸 Нет      | 🗸 Да    | 20.02.2018 12:01   |      | -  |
| Пока | азаны 13                                             |             |                                 |            |            |         | 50 100             | 0 15 | iO |

Страница Категории уведомлений содержит табличную часть со следующими столбцами:

- ID уникальный идентификационный номер Категории уведомлений.
- Название название Категории уведомлений.
- Опубликован признак использования уведомлений данной категории и возможности настройки данных уведомлений в Панели управления Клиента (включения или выключения получения уведомлений данной категории, см. <u>Настройка Уведомлений</u>).
- Включен при создании клиента признак активации получения уведомлений данной категории по умолчанию для Пользователей всех новых Клиентов.
- Установлен признак, указывающий, была ли установлена *Категория уведомлений* по умолчанию (значение признака **Да**), создана позже или унаследована (значение признака **Нет**). Признак может иметь значение **Да** только для *Оператора*. Подробнее см. <u>Наследование настроек Реселлера</u>.
- Наследован признак, указывающий, была ли Категория уведомлений делегирована от вышестоящего Реселлера (значение признака Да).
- Изменен признак, указывающий, была ли изменена Категория уведомлений. Признак принимает значение Да, если Категория была обновлена сотрудником Реселлера (см. <u>Просмотр и обновление информации о Категории</u> уведомлений). Признак принимает значение **Нет** для:
  - Новых Категорий уведомлений, которые были созданы сотрудником Реселлера (не были наследованы).
  - Делегированных Категорий уведомлений, которые не были изменены, либо которые были восстановлены к состоянию соответствующей Категории уведомлений вышестоящего Реселлера (см. Восстановление состояния делегированной Категории уведомлений).
- **Дата обновления** дата и время создания или обновления *Категории* уведомлений.

# 16.1.3 Просмотр и обновление информации о Категории уведомлений

Внесенные в *Категорию уведомлений* изменения автоматически делегируются нижестоящим *Реселлерам*, которые не вносили изменений в соответствующую *Категорию* (подробнее см. <u>Делегирование Шаблонов интерфейса</u>, <u>Шаблонов уведомлений</u>, <u>Событий уведомлений и Категорий уведомлений</u>).

Изменения, внесенные в наследованную *Категорию уведомлений* могут быть отменены (см. <u>Восстановление состояния делегированной</u> <u>Категории уведомлений</u>).

Для просмотра деталей Категории уведомлений, необходимо:

- 1. Войти в Панель управления Оператора.
- 2. На Панели навигации перейти в раздел Категории уведомлений (см. <u>Навигация по</u> <u>Панели управления Оператора</u>). Откроется страница Категории уведомлений (см. <u>Просмотр списка Категорий уведомлений</u>).
- 3. Щелкнуть на **ID** или **Названии** нужной *Категории уведомлений*. В рабочей области появится страница *Категории уведомлений*.

| СМС уведомление                 |                                |  |  |
|---------------------------------|--------------------------------|--|--|
| Общая информация Журн           | нал событий                    |  |  |
| <b>Удалить</b> Восстановить к т | екущему состоянию вышестоящего |  |  |
| • Имя                           | СМС уведомление                |  |  |
| Описание                        |                                |  |  |
| Опубликован                     | •                              |  |  |
| Включен при создании<br>клиента |                                |  |  |
| Установлен                      | 🗸 Нет                          |  |  |
| Изменен                         | 🗸 Да                           |  |  |
| Шаблоны уведомлений             | SMS Template #26926            |  |  |
| Сохранить Отменить              |                                |  |  |

Данная страница содержит следующие вкладки:

- о Общая информация содержит:
  - Имя название Категории уведомлений;
  - Описание дополнительная информация о *Категории уведомлений*;
  - Опубликован активация использования уведомлений данной категории и управление доступностью для настройки данных уведомлений в Панели управления Клиента (включения или выключения получения уведомлений данной категории, см. <u>Настройка</u> <u>Уведомлений</u>);
  - Включен при создании клиента активация получения уведомлений данной категории по умолчанию для всех новых *Клиентов*;

- Установлен признак, указывающий, была ли установлена Категория уведомлений по умолчанию (значение признака Да) или создана позже (значение признака Нет);
- Изменен признак, указывающий, была ли изменена Категория уведомлений. Признак принимает значение Да, если Категория была обновлена сотрудником Реселлера (см. <u>Просмотр и обновление</u> информации о Категории уведомлений). Признак принимает значение Нет для:
  - новых Категорий уведомлений, которые были созданы сотрудником Реселлера (не были наследованы);
  - делегированных *Категорий уведомлений*, которые не были изменены, либо которые были восстановлены к состоянию соответствующей *Категории уведомлений* вышестоящего *Реселлера* (см. <u>Восстановление</u> состояния делегированной Категории уведомлений).
- Шаблоны уведомлений список Шаблонов уведомлений, которые были сгруппированы с использованием данной категории. Название шаблона является ссылкой на страницу с подробной информацией о шаблоне (см. Управление Шаблонами уведомлений).
- Журнал событий история изменений Категории уведомлений (см. <u>Просмотр Журнала событий</u>).

Чтобы обновить Категорию уведомлений, необходимо:

- 1. На вкладке Общая информация обновить необходимые параметры, доступные для изменения.
- 2. Нажать кнопку Сохранить для применения изменений.

# 16.1.4 Восстановление состояния делегированной Категории уведомлений

Внесенные в *Категорию уведомлений* изменения автоматически делегируются нижестоящим *Реселлерам*, которые не вносили изменений в соответствующую *Категорию* (см. <u>Делегирование</u> <u>Шаблонов интерфейса</u>, <u>Шаблонов уведомлений</u>, <u>Событий</u> <u>уведомлений и Категорий уведомлений</u>).

Чтобы отменить изменения, внесенные *Реселлером* в делегированную *Категорию* уведомлений и привести её к состоянию соответствующей *Категории* вышестоящего *Реселлера*, необходимо:

- 1. Войти в Панель управления Оператора.
- 2. На Панели навигации перейти в раздел Категории уведомлений (см. <u>Навигация по</u> <u>Панели управления Оператора</u>). Откроется страница Категории уведомлений (см. <u>Просмотр списка Категорий уведомлений</u>).
- 3. Щелкнуть на **ID** или **Названии** нужной *Категории уведомлений*. В **Рабочей области** появится страница *Категории уведомлений*.

# Email уведомления

| Общая информация Журн           | ал событий          |
|---------------------------------|---------------------|
| Восстановить к текущему сос     | тоянию вышестоящего |
| • Имя                           | Email уведомления   |
| Описание                        |                     |
| Опубликован                     |                     |
| Включен при создании<br>клиента | •                   |
| Установлен                      | 🗸 Нет               |
| Изменен                         | 🗸 Да                |
| Шаблоны уведомлений             | -                   |
| Сохранить Отменить              |                     |

- 4. На Панели инструментов вкладки Общая информация нажать кнопку Восстановить к текущему состоянию вышестоящего.
- 5. *Категория уведомлений* будет приведена к состоянию соответствующей *Категории* вышестоящего *Реселлера*. Признак *Категории* **Изменен** примет значение **Нет**.

#### 16.1.5 Удаление Категории уведомлений

Удаление Категории уведомлений приводит к удалению всех Шаблонов уведомлений, связанных с данной Категорией. Удаление Шаблонов уведомлений приводит к удалению всех Событий уведомлений, которые были созданы на основании данных Шаблонов.

Если вышестоящий *Реселлер* удалил *Категорию уведомлений*, то делегированная *Категория уведомлений* удаляется также и у всех нижестоящих Реселлеров, которые не вносили изменения в делегированную *Категорию уведомлений*. В этом случае удаляются также и *Шаблоны уведомлений*, которые были созданы сотрудником нижестоящего *Реселлера* и включены в делегированную *Категорию уведомлений* в делегированной. Делегированная *Категория уведомлений* не удаляется если:

• *Категория уведомлений* была изменена (признак **Изменен** имеет значение **Да**);

- Категория уведомлений не была изменена, и при этом содержит хотя бы один Шаблон уведомлений, который был изменен (признак Изменен имеет значение Да);
- Категория уведомлений не была изменена, и при этом существует хотя бы одно Событие уведомления, которое было изменено и которое основано на Шаблоне уведомлений, входящем в наследованную Категорию уведомлений.

Возможно удаление только *Категорий уведомлений*, созданных сотрудником *Реселлера*. *Категории*, которые были наследованы от вышестоящего *Реселлера* удалить невозможно.

Чтобы удалить Категорию уведомлений, необходимо:

- 1. Войти в Панель управления Оператора.
- 2. На Панели навигации перейти в раздел Категории уведомлений (см. <u>Навигация по</u> <u>Панели управления Оператора</u>). Откроется страница Категории уведомлений (см. <u>Просмотр списка Категорий уведомлений</u>).
- 3. Щелкнуть на **ID** или **Названии** нужной *Категории уведомлений*. В рабочей области появится страница *Категории уведомлений*.
- 4. На Панели инструментов вкладки Общая информация нажать кнопку Удалить.

| СМС уведомление                                          |                                 |  |  |  |  |
|----------------------------------------------------------|---------------------------------|--|--|--|--|
| Общая информац                                           | Общая информация Журнал событий |  |  |  |  |
| Удалить 1 Восстановить к текущему состоянию вышестоящего |                                 |  |  |  |  |
| • Название СМС уведомление                               |                                 |  |  |  |  |
| Внимание                                                 |                                 |  |  |  |  |
| 🕕 вы уверены, что хотите произвести удаление? 🗾 🖉        |                                 |  |  |  |  |
| Подтвердить 2 Отменить                                   |                                 |  |  |  |  |

5. Нажать кнопку Удалить в диалоговом окне для подтверждения удаления.

## 16.2Управление Шаблонами уведомлений

Текст Уведомления формируется на базе Шаблона уведомлений.

В процессе создания Шаблона уведомлений возможно использование Плейсхолдеров (см. Использование Плейсхолдеров).

В данном разделе:

- Создание Шаблона уведомления
- Просмотр списка Шаблонов уведомлений
- Просмотр и изменение Шаблона уведомления
- Сравнение и обновление Шаблона уведомлений
- Восстановление состояния Шаблона уведомлений
- Удаление Шаблона уведомлений
- Плейсхолдеры в Шаблонах уведомлений для отдельных Событий уведомлений

#### 16.2.1 Создание Шаблона уведомления

Существует три типа уведомлений, основанных на соответствующих шаблонах:

- *Етаil-уведомления* отправляются *Пользователю Клиента* или *Сотруднику* по электронной почте (см. <u>Создание Шаблона Етаil уведомления</u>).
- СМС-уведомления доставляются Пользователю Клиенту или Сотруднику посредством службы коротких сообщений СМС (см. <u>Создание Шаблона СМС</u> уведомления).
- Уведомления Панели управления Клиента отображаются Пользователю Клиента в Панели управления Клиента (см. Создание Шаблона уведомлений Панели управления Клиента).

#### 16.2.1.1 Создание Шаблона Email уведомлений

Созданный Шаблон уведомлений автоматически создается у всех нижестоящих *Реселлеров* (подробнее см. <u>Делегирование Шаблонов</u> интерфейса, Шаблонов уведомлений, Событий уведомлений и Категорий уведомлений).

Чтобы создать Шаблон для Email уведомлений, необходимо:

- 1. Войти в Панель управления Оператора.
- 2. На **Панели навигации** перейти в раздел **Шаблоны уведомлений** (см. <u>Навигация по</u> <u>Панели управления Оператора</u>). Откроется страница **Шаблоны уведомлений** (см. <u>Просмотр списка Шаблонов уведомлений</u>).
- 3. На Панели инструментов страницы Шаблоны уведомлений нажать кнопку Создать. В рабочей области появится страница Добавить шаблон.

| Добавить шаблон     |           |  |  |
|---------------------|-----------|--|--|
| Информация о шабло  | не        |  |  |
| • Тип               | Email     |  |  |
| • Имя               |           |  |  |
| • Категория         | Системные |  |  |
| Установлен          | 🗸 Нет     |  |  |
| Изменен             | 🗸 Нет     |  |  |
| Дополнительные наст | гройки    |  |  |
| • Отправитель       |           |  |  |
| • Получатель        |           |  |  |
| Копия               |           |  |  |
| Скрытая копия       |           |  |  |
| • Тема              |           |  |  |
| Тело шаблона        |           |  |  |
| 1                   |           |  |  |
| Создать Отменить    |           |  |  |

- 4. На странице **Добавить шаблон** в открывающемся списке **Тип** выбрать значение **Email**.
- 5. В поле Имя ввести название шаблона.
- 6. В выпадающем списке **Категория** выбрать *Категорию уведомлений*, в которую будет входить уведомление, основанное на данном шаблоне (см. <u>Управление Категориями</u> <u>уведомлений</u>)
- 7. Заполнить группу полей Дополнительные настройки:
  - о в поле Отправитель ввести email отправителя уведомления.
  - о в поле Получатель ввести email получателя(ей) уведомления.
  - о в поля Копия, Скрытая копия ввести email получателей копии и скрытой копии (необязательно).

В полях Отправитель, Получатель, Копия, Скрытая копия доступно использование *Плейсхолдеров* (см. <u>Плейсхолдеры для создания Шаблонов уведомлений</u>), содержащих email:

- {{owner.email}} email владельца клиента.
- {{user.email}} email пользователя клиента.
- {{account.bill\_user\_email}} email финансового контакта клиента.
- {{account.tech\_user\_email}} email технического контакта клиента.
- {{user\_invite.email}} email приглашенного внешнего пользователя клиента.
- {{account.manager.email}} email менеджера клиента (см. <u>Создание Клиента</u>).
- в поле Тема ввести тему email сообщения. Поле может содержать Плейсхолдеры.
- В области Тело шаблона ввести текст уведомления, отформатированный в Hypertext Markup Language (HTML). Текст также может содержать Плейсхолдеры (см. Использование Плейсхолдеров).

```
<html>
<head>
<title>Уведомление об истечении подписки</title>
</head>
<body>
Уважаемый абонент!
Уведомляем, что подписка "{{subscription.id}} - {{subscription.name}}"
истекает через {{N}} дней.
Во избежание отключения сервиса рекомендуем продлить подписку
заблаговременно. Также, напоминаем, что Вы можете
включить опцию автопродления и, при наличии средств на балансе,
подписка будет продлеваться автоматически.
</body>
</html>
```

#### Code Block 5 Пример тела Шаблона уведомления

 Нажать кнопку Создать. Новый шаблон Email уведомлений будет создан и появится в списке Шаблонов уведомлений (см. <u>Просмотр списка Шаблонов уведомлений</u>) у текущего Реселлера и его нижестоящих Реселлеров.

16.2.1.2 Создание Шаблона СМС уведомлений

Созданный Шаблон уведомлений автоматически создается у всех нижестоящих *Реселлеров* (подробнее см. <u>Делегирование Шаблонов</u> интерфейса, Шаблонов уведомлений, Событий уведомлений и Категорий уведомлений).

Чтобы создать Шаблон для СМС уведомлений, необходимо:

1. Войти в Панель управления Оператора.

- 2. На Панели навигации перейти в раздел Шаблоны уведомлений (см. <u>Навигация по</u> <u>Панели управления Оператора</u>). Откроется страница Шаблоны уведомлений (см. <u>Просмотр списка Шаблонов уведомлений</u>).
- 3. На Панели инструментов страницы Шаблоны уведомлений нажать кнопку Создать. В рабочей области появится страница Добавить шаблон.

## Добавить шаблон

| Информация о шаблоне                   |                              |  |  |  |
|----------------------------------------|------------------------------|--|--|--|
| • Тип                                  | CMC                          |  |  |  |
| • Имя                                  | СМС уведомление              |  |  |  |
| • Категория                            | SMS Notifications            |  |  |  |
| Установлен                             | 🗸 Нет                        |  |  |  |
| Изменен                                | 🗸 Нет                        |  |  |  |
| Дополнительные наст                    | ройки                        |  |  |  |
| • Получатель                           | {{owner.phone}}              |  |  |  |
| Тело шаблона                           |                              |  |  |  |
| 1 Подписка {{subscription              | n.id}} {{subscription.name}} |  |  |  |
| 2 истекает {{subscriptio               | n.expiration_date}}.         |  |  |  |
| 3 Для продолжения пользо               | вания услугой и продления    |  |  |  |
| 4 подписки, пожалуйста, оплатите счет. |                              |  |  |  |
| Создать Отменить                       |                              |  |  |  |

- 4. На странице **Добавить шаблон** в открывающемся списке **Тип** выбрать значение **СМС**.
- 5. В поле Имя ввести название СМС шаблона.
- 6. В выпадающем списке **Категория** выбрать *Категорию уведомлений*, в которую будет входить уведомление, основанное на данном шаблоне (см. <u>Управление Категориями</u> <u>уведомлений</u>).
- В поле Получатель ввести телефон получателя уведомления в международном формате. Доступно использование Плейсхолдеров (см. Использование Плейсхолдеров).
- 8. В области **Тело шаблона** ввести текст уведомления. Доступно использование *Плейсхолдеров* (см. Использование Плейсхолдеров).

 Нажать кнопку Создать. Новый СМС шаблон появится в списке Шаблонов уведомлений (см. <u>Просмотр списка Шаблонов уведомлений</u>) у текущего Реселлера и его нижестоящих Реселлеров.

16.2.1.3 Создание Шаблона уведомлений Панели управления Клиента

Созданный Шаблон уведомлений автоматически создается у всех нижестоящих *Реселлеров* (подробнее см. <u>Делегирование Шаблонов</u> интерфейса, Шаблонов уведомлений, Событий уведомлений и <u>Категорий уведомлений</u>).

Чтобы создать Шаблон уведомлений Панели управления Клиента, необходимо:

- 1. Войти в Панель управления Оператора.
- 2. На **Панели навигации** перейти в раздел **Шаблоны уведомлений** (см. <u>Навигация по</u> <u>Панели управления Оператора</u>). Откроется страница **Шаблоны уведомлений** (см. <u>Просмотр списка Шаблонов уведомлений</u>).
- 3. На Панели инструментов страницы Шаблоны уведомлений нажать кнопку Создать. В рабочей области появится страница Добавить шаблон.

## Добавить шаблон

| Информация о шаблоне                              |                                      |  |  |  |
|---------------------------------------------------|--------------------------------------|--|--|--|
| • Тип                                             | Панель управления Клиента 🔻          |  |  |  |
| • Имя                                             | Платёж получен                       |  |  |  |
| • Категория                                       | Account balance notifications        |  |  |  |
| Установлен                                        | 🗸 Нет                                |  |  |  |
| Изменен                                           | 🗸 Нет                                |  |  |  |
| Дополнительные наст                               | гройки                               |  |  |  |
| • ID пользователя                                 | {{owner.id}}                         |  |  |  |
| • Тема                                            | Платеж "{{payment.document_number}}" |  |  |  |
| Тело шаблона                                      |                                      |  |  |  |
| 1 Платёж "{{payment.document_number}}" на сумму   |                                      |  |  |  |
| 2 {{payment.total   format_as_currency}} получен. |                                      |  |  |  |
| Создать Отменить                                  |                                      |  |  |  |

- 4. На странице **Добавить шаблон** в выпадающем списке **Тип** выбрать значение **Панель управления Клиента**.
- 5. В поле Имя ввести название шаблона. Поле может содержать Плейсхолдеры.
- 6. В открывающемся списке **Категория** выбрать *Категорию уведомления*, в которую будет входить уведомление, основанное на данном шаблоне (см. <u>Управление</u> <u>Категориями уведомлений</u>).
- 7. Заполнить набор полей Дополнительные настройки:
  - в поле **ID пользователя** ввести id *Пользователя* (получателя уведомления) или *Плейсхолдер* (см. Использование Плейсхолдеров).
  - о в поле Тема ввести тему сообщения.
- 8. В области **Тело шаблона** ввести текст уведомления, отформатированный в Hypertext Markup Language (HTML). Доступно использование *Плейсхолдеров* (см. Использование Плейсхолдеров).
- Нажать кнопку Создать. Новый Шаблон уведомлений Панели управления Клиента будет создан и появится в списке Шаблонов уведомлений (см. <u>Просмотр</u> <u>списка Шаблонов уведомлений</u>) у текущего Реселлера и его нижестоящих Реселлеров.

### 16.2.2 Просмотр списка Шаблонов уведомлений

Чтобы просмотреть Список шаблонов уведомлений, необходимо:

- 1. Войти в Панель управления Оператора.
- 2. На **Панели навигации** перейти в раздел **Шаблоны уведомлений** (см. <u>Навигация по</u> <u>Панели управления Оператора</u>). Откроется страница **Шаблоны уведомлений**.

Шаблоны уведомлений

| T     | ID                              | Применить                                                    | Очистить                                                                                                    |            |            |                           |         |                    |       |   |
|-------|---------------------------------|--------------------------------------------------------------|----------------------------------------------------------------------------------------------------|------------|------------|---------------------------|---------|--------------------|-------|---|
| Соз   | дать                            |                                                              |                                                                                                    |            |            |                           |         |                    |       |   |
| ID    | Тип                             | Название                                                     | Информация                                                                                                    | Установлен | Наследован | Сравнить<br>и<br>обновить | Изменен | Дата<br>обновления | ٥     | * |
| 38021 | Email                           | Payment due date is coming                                   | От: qa-test@activeplatform.com, Тема:<br>Payment due date is coming                                                                | 🗸 Нет      | 🗸 Нет      |                           | 🗸 Нет   | 03.03.2020 10:59   |       |   |
| 37398 | Email                           | After subscription<br>switched from trial to<br>non-trial    | От: qa-test@activeplatform.com, Тема:<br>Subscription based on Product {{product.id}}<br>{{product.name}} was switched to no-trial | 🗸 Нет      | 🗸 Нет      |                           | 🗸 Нет   | 17.11.2019 03:19   |       |   |
| 32091 | Панель<br>управления<br>Клиента | Credit limit for<br>postpaid subscription<br>is approaching. | Тема: Credit limit for postpaid subscription is approaching                                                                        | 🗸 Нет      | 🗸 Нет      |                           | ✓ Нет   | 13.06.2019 09:17   |       | • |
| < 1   | 2 3                             | > 1 - 50 из 104                                              |                                                                                                    |            |            |                           |         | 50 10              | 10 15 | 0 |

Страница Шаблоны уведомлений содержит следующие блоки:

- Панель инструментов (см. <u>Работа с Табличной частью</u>).
- Список шаблонов уведомлений табличная часть со следующими столбцами:
  - о **ID** уникальный идентификационный номер Шаблона уведомлений.
  - о Тип тип Шаблона уведомлений (Email, СМС или Панель управления Клиента).
  - Название название Шаблона уведомления.
  - **Информация** информация об отправителе и/или тема уведомления (в зависимости от типа *Шаблона уведомления*).
  - Установлен признак, указывающий, был ли установлен Шаблон уведомления по умолчанию (значение Да) или создан позже

(значение **Нет**). Признак может иметь значение **Да** только для *Оператора*. Подробнее см. <u>Наследование настроек Реселлера</u>.

- Наследован признак, указывающий, был ли унаследован Шаблон уведомления от вышестоящего Реселлера (значение Да) или был создан самим Реселлером (значение Нет). Подробнее см. Создание Шаблона уведомления.
- Сравнить и обновить содержит ссылку для перехода к странице сравнения текущего состояния наследованного Шаблона уведомления с состоянием Шаблона вышестоящего Реселлера или сравнения состояния установленного Шаблона или с состоянием Шаблона по умолчанию (для Оператора). Подробнее см. <u>Сравнение и обновление Шаблона уведомлений</u>.
- Изменен признак, указывающий, был ли изменен наследованный (для Реселлера) или установленный по умолчанию (для Оператора) Шаблон уведомления (значение признака Да). Признак принимает значение Нет для:
  - Новых Шаблонов уведомлений, которые были созданы сотрудником Реселлера (не были наследованы).
  - Шаблонов уведомлений, которые не были изменены, либо которые были восстановлены к состоянию соответствующего Шаблона уведомлений вышестоящего Реселлера или к состоянию по умолчанию (для Оператора) (см. <u>Сравнение и обновление Шаблона</u> уведомлений).
- **Дата обновления** дата и время создания или обновления *Шаблона уведомлений*.

#### 16.2.3 Просмотр и изменение Шаблона уведомления

Внесенные в *Шаблон уведомлений* изменения автоматически делегируются нижестоящим *Реселлерам*, которые не вносили изменений в соответствующий *Шаблон* (подробнее см. <u>Делегирование Шаблонов интерфейса</u>, <u>Шаблонов уведомлений</u>, <u>Событий уведомлений и Категорий уведомлений</u>).

Изменения, внесенные в унаследованный *Шаблон* уведомлений (для *Реселлера*) или в *Шаблон уведомлений*, установленный по умолчанию (для *Оператора*), могут быть отменены (см. <u>Восстановление состояния Шаблона уведомлений</u>).

Для просмотра и обновления информации о Шаблоне уведомлений необходимо:

- 1. Войти в Панель управления Оператора.
- На Панели навигации перейти в раздел Шаблоны уведомлений (см. <u>Навигация по</u> <u>Панели управления Оператора</u>). Откроется страница Шаблоны уведомлений (см. <u>Просмотр списка Шаблонов уведомлений</u>).
- 3. Щелкнуть на **ID** или **Названии** необходимого шаблона. Появится страница *Шаблона уведомления*.

## СМС уведомление

| Общая информация                       | Сравнение и обновление Журнал событий                                                                                                    |
|----------------------------------------|----------------------------------------------------------------------------------------------------|
| Восстановить к текуш                   | ему состоянию вышестоящего                                                                                                    |
| Информация о ц                         | заблоне                                                                                                    |
|                                        | • Тип СМС •                                                                                                    |
|                                        | Имя СМС уведомление                                                                                                    |
| • Кате                                 | гория SMS Notifications                                                                                                    |
| Устан                                  | овлен 🗸 Нет                                                                                                    |
| Изм                                    | ленен 🗸 Нет                                                                                                    |
| Дополнительны                          | е настройки                                                                                                    |
| • Получ                                | атель {{owner.Phone}}                                                                                                    |
| Обработчики соб                        | бытий Менеджер клиента изменен #11435                                                                                                    |
| Тело шаблона —                         |                                                                                                    |
| 1 ID {{subscript:<br>2 Для продолжения | ion.id}} {{subscription.name}} истекает {{subscription.expiration_date}}.<br>а пользования услугой и продления подписки, пожалуйста, оплатите счет. |
| Сохранить Отмен                        | ИТЬ                                                                                                    |

Страница Шаблона уведомления содержит следующие вкладки:

- Общая информация содержит общие параметры, указанные при создании шаблона (см. <u>Создание Шаблона уведомления</u>). Также на данной вкладке отображаются следующие элементы:
  - Установлен признак, указывающий, был ли унаследован Шаблон уведомления от вышестоящего Реселлера (значение признака Да);
  - Изменен признак, указывающий, был ли изменен наследованный (для *Реселлера*) или установленный по умолчанию (для Оператора) Шаблон уведомления (значение признака Да). Признак принимает значение Нет, для:
    - новых Шаблонов, которые были созданы сотрудником Реселлера (не были наследованы);
    - наследованных Шаблонов, которые не были изменены, либо которые были восстановлены к состоянию соответствующего Шаблона уведомления вышестоящего Реселлера (см. Восстановление состояния Шаблона уведомлений).

- Обработчики событий набор обработчиков событий, которые используют данный шаблон (см. <u>Управление Событиями</u> <u>уведомлений</u>);
- Сравнение и обновление содержит форму редактирования и сравнения текущего состояния Шаблона уведомления с состоянием соответствующего Шаблона у вышестоящего Реселлера. Вкладка отображается только для Шаблонов, которые были делегированы вышестоящим Реселлером и для Шаблонов, установленных по умолчанию (для Оператора). Подробнее см. <u>Сравнение и обновление Шаблона уведомлений</u>.
- **Журнал событий** история изменений данного шаблона (см. <u>Просмотр</u> <u>Журнала событий</u>).

Чтобы обновить Шаблон уведомлений, необходимо:

- На вкладке Общая информация обновить необходимые параметры, доступные для изменения. Для унаследованных Шаблонов (для Реселлеров) и Шаблонов, установленных по умолчанию (доступны только для Оператора) изменения также могут быть внесены в режиме сравнения на вкладке Сравнение и обновление (см. Сравнение и обновление Шаблонов интерфейса).
- 2. Нажать кнопку Сохранить для применения изменений.

#### 16.2.4 Сравнение и обновление Шаблона уведомлений

Сравнение и обновление доступно только для *Шаблонов* уведомлений, установленных по умолчанию (доступны только для Оператора) и для *Шаблонов уведомлений*, делегированных от вышестоящего *Реселлера* (см. <u>Делегирование Шаблонов</u> интерфейса, Шаблонов уведомлений, Событий уведомлений и Категорий уведомлений).

Внесенные в *Шаблон уведомления* автоматически делегируются нижестоящим Реселлерам, которые не вносили изменений в соответствующий *Шаблон* (подробнее см. <u>Делегирование Шаблонов интерфейса, Шаблонов уведомлений, Событий уведомлений и Категорий уведомлений</u>).

Для редактирования и обновления тела Шаблона уведомлений, необходимо:

- 1. Войти в Панель управления Оператора.
- На Панели навигации перейти в раздел Шаблоны уведомлений (см. <u>Навигация по</u> <u>Панели управления Оператора</u>). Откроется страница Шаблоны уведомлений (см. <u>Просмотр списка Шаблонов уведомлений</u>).
- 3. Щелкнуть на **ID** или **Названии** необходимого шаблона. Отобразится страница выбранного *Шаблона уведомлений*.
- 4. На странице Шаблона уведомлений перейти на вкладку Сравнение и обновление. В рабочей области отобразится содержимое данной вкладки. Вкладка содержит поле Текущий шаблон и поле Родительский шаблон. В поле Текущий шаблон отображается HTML код выбранного Шаблона уведомлений, в поле Родительский шаблон отображается HTML код соответствующего Шаблона вышестоящего Реселлера или Шаблона, установленного по умолчанию (доступно только для Оператора). Фрагменты, в которых есть отличия между текущим Шаблоном и родительским Шаблоном, выделяются желтым цветом.

#### Платёж получен

| Обш  | ая информация                                                                                                    | Сравнение и обновление                                                                                          | Журнал событ  | ий  |    |                                                          |
|------|----------------------------------------------------------------------------------------------------|----------------------------------------------------------------------------------------------------|---------------|-----|----|----------------------------------------------------------|
| Тел  | о шаблона —                                                                                                    |                                                                                                    |               |     |    |                                                          |
| Теку | щий шаблон                                                                                                    |                                                                                                    |               |     | Po | одительский шаблон                                       |
| 1    | Уважаемый <stro< td=""><td>ng&gt;{{owner.first_name}}<td>ong&gt;!</td><td>4m-</td><td>1</td><td>Платёж "{{payment.document_number}}"</td></td></stro<> | ng>{{owner.first_name}} <td>ong&gt;!</td> <td>4m-</td> <td>1</td> <td>Платёж "{{payment.document_number}}"</td> | ong>!         | 4m- | 1  | Платёж "{{payment.document_number}}"                     |
| 2    | Платёж "{{paymer                                                                                                    | nt.document_number}}"                                                                                           |               |     | 2  | на сумму {{payment.total   format_as_currency}} получен. |
| 3    | на сумму {{рауте                                                                                                    | ent.total   format_as_currer                                                                                    | су}} получен. |     |    |                                                          |
|      |                                                                                                    |                                                                                                    |               |     |    |                                                          |
|      |                                                                                                    |                                                                                                    |               |     |    |                                                          |
|      |                                                                                                    |                                                                                                    |               |     |    |                                                          |
|      |                                                                                                    |                                                                                                    |               |     |    |                                                          |
|      |                                                                                                    |                                                                                                    |               |     |    |                                                          |
|      |                                                                                                    |                                                                                                    |               |     |    |                                                          |
|      |                                                                                                    |                                                                                                    |               |     |    |                                                          |
|      |                                                                                                    |                                                                                                    |               |     |    |                                                          |
|      |                                                                                                    |                                                                                                    |               |     |    |                                                          |
|      |                                                                                                    |                                                                                                    |               |     |    |                                                          |
| Об   | новить Отмени                                                                                                    | ТЬ                                                                                                    |               |     |    | Восстановить                                             |

Для внесения изменений в тело Шаблона уведомления необходимо:

- 1. В поле Текущий шаблон изменить HTML код тела Шаблона уведомления;
- 2. Нажать кнопку Обновить.

Для отмены внесенных в тело *Шаблона* изменений или возврата его к состоянию родительского *Шаблона*:

- Чтобы отменить изменения в фрагменте тела Шаблона необходимо нажать на кнопку , находящуюся справа от фрагмента, в который были внесены изменения. В этом случае выделенный фрагмент текущего Шаблона будет замещен на соответствующий фрагмент родительского Шаблона; Для того, чтобы отменить все изменения в теле текущего Шаблона, необходимо нажать кнопку Восстановить. В этом случае HTML код тела текущего Шаблона заменяется на HTML код тела родительского Шаблона;
- 2. Нажать кнопку Обновить.

#### 16.2.5 Восстановление состояния Шаблона уведомлений

Для просмотра изменения, внесенных в тело *Шаблона* и сравнения его со значением по умолчанию (только для *Оператора*) или с телом соответствующего *Шаблона* вышестоящего *Реселлера*, а также для частичной отмены изменений следует перейти на вкладку **Сравнение и обновление** (подробнее см. <u>Сравнение и</u> <u>обновление Шаблона уведомлений</u>).

Чтобы отменить все изменения, внесенные *Реселлером* в делегированный Шаблон уведомлений или Шаблон уведомлений, установленный по умолчанию (для Оператора), необходимо:

1. Войти в Панель управления Оператора.

- 2. На Панели навигации перейти в раздел Шаблоны уведомлений (см. <u>Навигация по</u> <u>Панели управления Оператора</u>). Откроется страница Шаблоны уведомлений (см. <u>Просмотр списка Шаблонов уведомлений</u>).
- 3. Щелкнуть на **ID** или **Названии** нужного *Шаблона уведомлений*. В рабочей области отобразится страница выбранного *Шаблона уведомлений*.
- 4. На Панели инструментов вкладки Общая информация нажать кнопку Восстановить к текущему состоянию вышестоящего. Шаблон уведомлений (Информация о Шаблоне, Дополнительные настройки и Тело шаблона) будет приведен к состоянию соответствующего Шаблона вышестоящего Реселлера или к своему значению по умолчанию (только для Оператора). Признак Шаблона Изменен примет значение Нет.

### 16.2.6 Удаление Шаблона уведомлений

Удаление Шаблона уведомления приводит к удалению всех Событий уведомлений, которые были созданы на основании данного Шаблона.

Удаление Шаблона уведомлений приводит к удалению делегированных Шаблонов уведомлений у нижестоящих Реселлеров, которые не вносили изменения в делегированный Шаблон уведомлений. В этом случае удаляются также и События уведомлений, которые были самостоятельно созданы нижестоящим Реселлером на основании делегированного Шаблона уведомлений. Делегированный Шаблон уведомлений не удаляется если:

- Шаблон уведомлений был изменен (признак Изменен имеет значение Да);
- Шаблон уведомлений не был изменен, и при этом существует хотя бы одно Событие уведомлений, на основе данного Шаблона и которое было изменено (признак Изменен имеет значение Да);

Возможно удаление только *Шаблонов уведомлений*, созданных *Реселлером* самостоятельно. *Шаблоны*, установленные по умолчанию (доступны только для *Оператора*) и *Шаблоны*, которые были унаследованы от вышестоящего *Реселлера* удалить невозможно.

Для удаления Шаблона уведомлений, необходимо:

- 1. Войти в Панель управления Оператора.
- 2. На Панели навигации перейти в раздел Шаблоны уведомлений (см. <u>Навигация по</u> <u>Панели управления Оператора</u>). Откроется страница Шаблоны уведомлений (см. <u>Просмотр списка Шаблонов уведомлений</u>).
- 3. Щелкнуть на **ID** или **Названии** необходимого *Шаблона уведомлений*. Отобразится страница выбранного шаблона.
- 4. На Панели инструментов вкладки Общая информация нажать кнопку Удалить.

| СМС уведомление                                         |                               |  |  |
|---------------------------------------------------------|-------------------------------|--|--|
| Общая информация Журнал событий                         |                               |  |  |
| Удалить 1Восстановить к текущему состоянию вышестоящего |                               |  |  |
| Информация о шаблоне                                    |                               |  |  |
| THE CMC                                                 |                               |  |  |
| Внимание                                                |                               |  |  |
| 🚺 вы уверены, чт                                        | о хотите произвести удаление? |  |  |
| Подтвердить 2 Отменить                                  |                               |  |  |

5. Нажать кнопку Удалить в диалоговом окне для подтверждения удаления.

# 16.2.7 Плейсхолдеры в Шаблонах уведомлений для отдельных Событий уведомлений

См. также Плейсхолдеры для описания Правила обработки события.

В таблице ниже перечислены *Плейсхолдеры*, которые можно использовать только в *Шаблонах уведомлений*, связанных с определенными *Событиями* уведомлений (см. <u>Создание События уведомлений</u>).

| Событ<br>ие<br>уведом<br>лений | Плейсхолдер               | Описание                                                                                                  |
|--------------------------------|---------------------------|----------------------------------------------------------------------------------------------------|
| Клиент<br>измене<br>н          | account.human_status_name | Текущий статус <i>Клиента</i>                                                                             |
| Запрос<br>сброса<br>пароля     | token                     | Уникальный код безопасности,<br>который необходим для<br>аутентификации                                   |
| Пригла<br>шение                | inviter.short_name        | Имя <i>Пользователя</i> , отправившего<br>приглашение                                                     |
| вателя                         | invite_url                | Ссылка, позволяющая<br>приглашенному пользователю<br>перейти в <i>Панель управления</i><br><i>Клиента</i> |
| Подтве<br>рждени<br>e email    | confirmation_url          | Ссылка для подтверждения адреса<br>электронной почты, указанного при<br>регистрации                       |
| Запрос<br>сброса               | manager.name              | Имя С <i>отрудника</i> , который<br>запросил сброс пароля                                                 |

| Событ<br>ие<br>уведом<br>лений                                              | Плейсхолдер                | Описание                                                                                                    |
|-----------------------------------------------------------------------------|----------------------------|----------------------------------------------------------------------------------------------------|
| пароля<br>менедж<br>ера                                                     | host                       | URL инсталляции <i>Реселлера</i> , чей<br><i>Сотрудник</i> запросил сброс пароля                                                                                                    |
| После<br>оконча                                                             | DAYS_PASSED                | Количество дней, прошедших с<br>даты истечения <i>Подписки</i>                                                                                                    |
| период<br>а<br>подпис<br>ки                                                 | subscription.payment_model | <ul> <li>Задает условия отображения<br/>информации в зависимости от<br/>модели оплаты Подписки:</li> <li>Если subscription.payment<br/>model == 'postpay', то<br/>отображается информация для<br/>Подписки только по модели<br/>Постоплата.</li> <li>Если subscription.payment<br/>model == 'prepay', то<br/>отображается информация для<br/>Подписки только по модели<br/>Предоплата.</li> </ul> |
| Загрузк<br>а цен<br>CSP                                                     | csp_price_file.accepted_at | Дата применения новых базовых<br>цен для <i>Тарифных планов</i> Microsoft<br>Office 365                                                                                                    |
| Подпис<br>ка<br>переве<br>дена из<br>пробног<br>о<br>статуса<br>в<br>платны | subscription.payment_model | <ul> <li>Задает условия отображения<br/>информации в зависимости от<br/>модели оплаты Подписки:</li> <li>Если subscription.payment<br/>model == 'prepay', то<br/>отображается информация для<br/>Подписки только по модели<br/>Предоплата.</li> </ul>                                                                                                    |
| Й                                                                           |                            | Поддерживается<br>использование только<br>subscription.payment_mo<br>del == 'prepay', Так Как<br>само Событие доступно<br>только для модели<br>Предоплата.                                                                                                    |
| Подпис<br>ка                                                                | subscription               | Автоматически сгенерированный пароль <i>Клиента</i> для доступа в                                                                                                    |
| измене<br>на                                                                | ['notification_settings']  | панель управления Microsoft Office<br>365. Отправляется <i>Клиенту</i> при<br>первом заказе <i>Подписки</i> Microsoft<br>Azure или Microsoft Office 365                                                                                                    |

| Событ<br>ие<br>уведом<br>лений          | Плейсхолдер                                                                                      | Описание                                                                                                    |
|-----------------------------------------|--------------------------------------------------------------------------------------------------|----------------------------------------------------------------------------------------------------|
|                                         | ['office365']                                                                                    |                                                                                                    |
|                                         | ['password']                                                                                     |                                                                                                    |
|                                         | subscription['notification_settings']['office365']['<br>login']                                  | Логин <i>Клиента</i> в панель<br>управления Microsoft Office 365                                                                                                    |
|                                         | subscription.responsible_managers_by_produ<br>ct_id[PRODUCT_ID]['KEY_MANAGER_ROLE<br>']['email'] | Email Ответственного<br>сотрудника по Продукту с данной<br>Ролью (см. <u>Управление</u><br><u>Ответственными сотрудниками</u> ) по<br>ID Продукта и ключу Роли<br>сотрудника                                                                                                    |
|                                         | subscription.responsible_managers_by_produ<br>ct_id[PRODUCT_ID]['KEY_MANAGER_ROLE<br>']['name']  | Имя Ответственного сотрудника<br>по Продукту с данной Ролью (см.<br><u>Управление Ответственными</u><br><u>сотрудниками</u> ) по ID Продукта и<br>ключу Роли сотрудника                                                                                                    |
|                                         | subscription.payment_model                                                                       | <ul> <li>Задает условия отображения<br/>информации в зависимости от<br/>модели оплаты Подписки:</li> <li>Если subscription.payment<br/>_model == 'postpay', то<br/>отображается информация для<br/>Подписки только по модели<br/>Постоплата.</li> <li>Если subscription.payment<br/>_model == 'prepay', то<br/>отображается информация для<br/>Подписки только по модели<br/>Предоплата.</li> </ul> |
| Себест<br>оимост<br>ь<br>измени<br>лась | price_changed_total                                                                              | Общее количество <i>Тарифных планов</i> , для которых изменилась цена                                                                                                    |
|                                         | price_changed_time                                                                               | Дата и время изменения цен в<br><i>Тарифных планах</i>                                                                                                    |
|                                         | plans[].name                                                                                     | Названия <i>Тарифных планов</i> , чья<br>себестоимость изменилась                                                                                                    |
|                                         | plans[].id                                                                                       | Идентификаторы <i>Тарифных планов</i> , чья себестоимость изменилась                                                                                                    |
|                                         | plans[].link                                                                                     | Ссылка на <i>Тарифные планы<br/>Реселлера</i> в платформе                                                                                                    |

| Событ<br>ие<br>уведом<br>лений | Плейсхолдер             | Описание                                                                                                    |
|--------------------------------|-------------------------|----------------------------------------------------------------------------------------------------|
|                                | price_list.link         | Ссылка для перехода в раздел<br><i>Прайс-лист</i>                                                                                                    |
| Период<br>отсрочк<br>и         | payment.days_left       | Количество дней до истечения<br><i>Периода отсрочки Платежа</i> (см.<br><u>Платеж за оказанные Услуги</u> )                                                                                                    |
| а                              | payment.id              | ID Платежа                                                                                                    |
| т                              | payment.total           | Общая сумма <i>Платежа</i> по <i>Акту</i> с<br>учетом скидок и <i>Корректировок</i><br>(см. <u>Просмотр Акта для модели</u><br><u>Постоплата</u> )                                                                                                    |
|                                | payment.expiration_date | Дата истечения Периода отсрочки<br>Платежа                                                                                                    |
|                                | payment.created_at      | Дата создания <i>Платежа</i>                                                                                                    |
|                                | payment.status          | Статус <i>Платежа</i>                                                                                                    |
|                                | payment.comment         | Дополнительная информация о<br><i>Платеже</i>                                                                                                    |
|                                | payment.subscriptions   | Итератор для вывода массива<br><i>Подписок</i> , связанных с <i>Платежом</i>                                                                                                    |
|                                |                         | <pre>{% for subscription in<br/>payment.subscriptions %}<br/>{{ subscription.id<br/>}}<br/>{{ subscription.name<br/>}}<br/>{{ subscription.name<br/>}}<br/>{{ subscription.status<br/>}}<br/><br/><br/></pre>                                                |
|                                |                         | Code Block 6 Пример<br>использования итератора                                                                                                    |
|                                | subscription.id         | ID <i>Подписки</i> из массива <i>Подписок</i> ,<br>связанных с <i>Платежом</i> (см.<br><u>Оплата Подписок Клиента,</u><br><u>включенных в Акт для модели</u><br><u>Постоплата</u> ). Используется с<br>итератором payment.subscriptions<br>(см. пример выше) |
|                                | subscription.name       | Название <i>Подписки</i> из массива<br><i>Подписок</i> , связанных с <i>Платежом</i> .<br>Используется с итератором<br>payment.subscriptions (см. пример<br>выше)                                                                                            |

| Событ<br>ие<br>уведом<br>лений         | Плейсхолдер                       | Описание                                                                                                    |
|----------------------------------------|-----------------------------------|----------------------------------------------------------------------------------------------------|
|                                        | subscription.status               | Статус <i>Подписки</i> из массива<br><i>Подписок</i> , связанных с <i>Платежом</i> .<br>Используется с итератором<br>payment.subscriptions (см. пример<br>выше)                                                                             |
|                                        | payment.invoice_from_date         | Начало периода для <i>Акта</i> ,<br>связанного с данным <i>Платежом</i> .<br>Дата выводится только<br>для <i>Платежей</i> , связанный<br>с <i>Актом</i> по модели Постоплата<br>(ДД.ММ.ГГГГ)                                                |
|                                        | payment.invoice_to_date           | Конец периода для <i>Акта</i> ,<br>связанного с данным Платежом.<br>Дата выводится только<br>для <i>Платежей</i> , связанный<br>с <i>Актом</i> по модели Постоплата<br>(ДД.ММ.ГГГГ)                                                         |
|                                        | payment.link                      | Ссылка для перехода в<br>раздел <i>Платежи</i> в <i>Панели</i><br><i>управления Клиента</i> с<br>фильтрацией по<br>номеру <i>Платежа</i> (например,<br>https://{{domain}}/accounts/{{account<br>_id}}/payments?document_id=AP000<br>000834) |
|                                        | payment.invoice_document_number   | Номер <i>Акта</i> , связанного с<br><i>Платежом</i>                                                                                                    |
| Финанс<br>овый<br>день<br>наступи<br>л | previous_billing_period_start_day | Дата начала предыдущего<br>финансового периода<br>(ДД.ММ.ГГГГ) относительно<br>финансового дня, для которого<br>было вызвано <i>Событие</i>                                                                                                 |
|                                        | previous_billing_period_end_day   | Дата окончания предыдущего<br>финансового периода<br>(ДД.ММ.ГГГГ) относительно<br>финансового дня, для которого<br>было вызвано <i>Событие</i>                                                                                              |
|                                        | manager_accounts                  | Множество <i>Клиентов</i> менеджера                                                                                                    |
|                                        | manager_accounts[].id             | ID <i>Клиента</i>                                                                                                    |
|                                        | manager_accounts[].primary_name   | Название Клиента                                                                                                    |
|                                        | manager_accounts[].type_key       | Ключ Типа Клиента                                                                                                    |
|                                        | manager_accounts[].class_key      | Ключ Правила обслуживания<br>клиента                                                                                                    |
|                                        | manager_accounts[].balance        | Текущий Баланс Клиента                                                                                                    |

| Событ<br>ие<br>уведом<br>лений                     | Плейсхолдер                                                       | Описание                                                                                                    |
|----------------------------------------------------|-------------------------------------------------------------------|----------------------------------------------------------------------------------------------------|
|                                                    | manager_accounts[].financial_blocking_thresh<br>old               | Величина <i>Порога срабатывания</i><br>финансовой блокировки Клиента,<br>заданная на уровне Правила<br>обслуживания или<br>переопределенная на<br>уровне <i>Клиента</i>                                                                                       |
|                                                    | manager_accounts[].subscriptions[]                                | Множество<br><i>Подписок Клиента</i> менеджера                                                                                                    |
|                                                    | manager_accounts[].subscriptions[].id                             | ID Подписки Клиента                                                                                                    |
|                                                    | manager_accounts[].subscriptions[].name                           | Название Подписки Клиента                                                                                                    |
|                                                    | manager_accounts[].subscriptions[].payment_<br>model              | Модель оплаты подписки.<br>Возможные<br>значения <b>ргерау</b> (Предоплата)<br>или <b>postpay</b> (Постоплата).                                                                                                    |
|                                                    | manager_accounts[].subscriptions[].payment_<br>model_parameters[] | <ul> <li>Массив параметров. Возвращается только для подписок payment_model = postpay.</li> <li>"credit_limit" — величина кредитного лимита заданная на уровне <i>Подписки</i>.</li> <li>"current_debt" — текущая задолженность по <i>Подписке</i>.</li> </ul> |
|                                                    | manager_accounts[].subscriptions[].plan_cate<br>gory_key          | Ключ Категории тарифного<br>плана, который используется для<br>проверки, что у Клиента, для<br>которого вызвано событие,<br>есть не удаленные Подписки на Та<br>рифный<br>план указанной Категории.                                                           |
|                                                    | manager_accounts[].<br>subscriptions[].closed_charges_amount      | Сумма <i>Списаний</i> со<br>статусом <b>Закрыто</b> для <i>Подписки</i> ,<br>которые были закрыты за<br>предыдущий финансовый период                                                                                                    |
| До<br>оконча<br>ния<br>период<br>а<br>подпис<br>ки | payment.link                                                      | Ссылка для перехода в<br>раздел <i>Платежи</i> в <i>Панели</i><br><i>управления Клиента</i> с<br>фильтрацией по номеру <i>Платежа</i> ,<br>связанного с <i>Заказом</i>                                                                                        |
|                                                    | billing_day_date                                                  | Дата <i>Финансового дня</i> , когда<br>произошло <i>Событие</i>                                                                                                    |
|                                                    | account.balance                                                   | Баланс клиента                                                                                                    |
|                                                    | account.id                                                        | ID Клиента                                                                                                    |
|                                                    | account.name                                                      | Имя Клиента                                                                                                    |

| Событ<br>ие<br>уведом<br>лений          | Плейсхолдер                   | Описание                                                                                                    |
|-----------------------------------------|-------------------------------|----------------------------------------------------------------------------------------------------|
|                                         | subscription.name             | Название Подписки                                                                                                    |
|                                         | subscription.payment_model    | <ul> <li>Задает условия отображения<br/>информации в зависимости от<br/>модели оплаты Подписки:</li> <li>Если subscription.payment<br/>_model == 'postpay', то<br/>отображается информация для<br/>Подписки только по модели<br/>Постоплата.</li> <li>Если subscription.payment<br/>_model == 'prepay', то<br/>отображается информация для<br/>Подписки только по модели<br/>Предоплата.</li> </ul> |
| Заказ<br>создан                         | payment.link                  | Ссылка для перехода в<br>раздел <i>Платежи</i> в <i>Панели</i><br><i>управления Клиента</i> с<br>фильтрацией по номеру <i>Платежа</i> ,<br>связанного с <i>Заказом</i>                                                                                                    |
|                                         | billing_day_date              | Дата <i>Финансового дня</i> , когда<br>произошло <i>Событие</i>                                                                                                    |
|                                         | account.balance               | Баланс клиента                                                                                                    |
|                                         | account.id                    | ID Клиента                                                                                                    |
|                                         | account.name                  | Имя Клиента                                                                                                    |
|                                         | subscription.name             | Название Подписки                                                                                                    |
| Финанс<br>овый<br>день<br>наступа<br>ет | next_billing_period_start_day | Дата начала следующего<br><i>Финансового периода</i><br>относительно <i>Финансового дня</i> ,<br>для которого было<br>вызвано <i>Событие</i>                                                                                                    |
|                                         | next_billing_period_end_day   | Дата начала окончания<br>следующего <i>Финансового периода</i><br>относительно <i>Финансового дня</i> ,<br>для которого было<br>вызвано <i>Событие</i>                                                                                                    |
| Счет<br>был по<br>дтверж<br>ден         | invoice.attached.name         | Имя файла <i>Счета на оплату</i> ,<br>прикрепленного к <i>Платежу</i> для<br><i>Акта</i> по модели <i>Постоплата</i> с<br>внешним управлением (см.<br><u>Управление Актами по модели</u><br><u>Постоплата сторонней ERP-</u><br><u>системой</u> )                                                                                                    |
|                                         | invoice.attached.url          | Ссылка на файл Счета на оплату, прикрепленный к Платежу для                                                                                                    |

| Событ<br>ие<br>уведом<br>лений | Плейсхолдер                              | Описание                                                                                                    |
|--------------------------------|------------------------------------------|----------------------------------------------------------------------------------------------------|
|                                |                                          | <i>Акта</i> по модели <i>Постоплата</i> с<br>внешним управлением                                                                                                    |
|                                | invoice.document_number                  | Номер <i>Счета на оплату</i> ,<br>прикрепленного к <i>Платежу</i> для<br><i>Акта</i> по модели <i>Постоплата</i> с<br>внешним управлением                                                                                                    |
|                                | invoice.due_date                         | Дата отсрочки <i>Платежа</i> ,<br>установленная после<br>подтверждения <i>Акта</i> по модели<br><i>Постоплата</i> с внешним<br>управлением                                                                                                    |
| Ручная                         | manual_operation.link                    | Ссылка на Ручную операцию                                                                                                    |
| операц                         | shopping_cart_item.plan_id               | ID <i>Тарифного плана</i> , который был<br>выбран в процессе создания заказа<br>на покупку, требующего<br>подтверждения (см. <u>Заказ</u><br><u>Подписки на коммерческий период</u><br><u>по модели Постоплата</u> )                                       |
|                                | shopping_cart_item.plan_name             | Название периода <i>Тарифного плана</i> , который был выбран в процессе создания заказа на покупку                                                                                                    |
|                                | shopping_cart_item.period_id             | ID периода <i>Тарифного<br/>плана</i> , который был выбран в<br>процессе создания заказа на<br>покупку                                                                                                    |
|                                | shopping_cart_item.period_duration_value | Длительность периода <i>Тарифного<br/>плана</i> , который был выбран в<br>процессе создания заказа на<br>покупку                                                                                                    |
|                                | shopping_cart_item.period_duration_type  | Тип длительности периода<br><i>Тарифного плана</i> , который был<br>выбран в процессе создания заказа<br>на покупку (год, месяц, день)                                                                                                    |
|                                | shopping_cart_item.total                 | <pre>Итоговая сумма, которая<br/>отображается на странице<br/>подтверждения заказа на покупку.<br/><i>Плейсходлер</i> поддерживает<br/>отображение вместе с валютой<br/><i>Реселлера</i><br/>{{ shopping_cart_item.total<br/>  format_as_currency }}</pre> |
|                                | resource.name                            | <ul> <li>Название Ресурса в Заказе на<br/>покупку для Услуги на основе<br/>Модуля Ручной провижининг</li> </ul>                                                                                                    |

| Событ<br>ие<br>уведом<br>лений | Плейсхолдер              | Описание                                                                                                    |
|--------------------------------|--------------------------|----------------------------------------------------------------------------------------------------|
|                                |                          | <ul> <li>Текущее название Ресурса в<br/>Подписке для Услуги на основе<br/>Модуля Ручной провижининг</li> </ul>                                                                                                    |
|                                | resource.count           | <ul> <li>Количество Ресурса в Заказе<br/>на покупку для Услуги на<br/>основе Модуля Ручной<br/>провижининг</li> <li>Текущее количество Ресурса в<br/>Подписке для Услуги на основе<br/>Модуля Ручной провижининг</li> </ul>                                                                                                    |
|                                | resource.description     | Название <i>Ресурса</i> в <i>Заказе на<br/>изменение</i> для <i>Услуги</i> на основе<br><i>Модуля</i> <b>Ручной провижининг</b>                                                                                                    |
|                                | resource.type            | <ul> <li>Тип операции над количеством<br/><i>Ресурса</i> в Заказе на изменение для<br/><i>Услуги</i> на основе Модуля Ручной<br/>провижининг:</li> <li>ProvisioningItem::Upgrade<br/>— увеличение количества<br/><i>Ресурса</i></li> <li>ProvisioningItem::Downgra<br/>de — уменьшение количества<br/><i>Ресурса</i></li> </ul>                                                                                                    |
|                                | resource.operation_value | Величина, на которую изменяется<br>количество <i>Ресурса</i> в <i>Заказе на<br/>изменение</i> для <i>Услуги</i> на основе<br><i>Модуля</i> <b>Ручной провижининг</b>                                                                                                    |
|                                | param.name               | <ul> <li>Название дополнительного<br/>атрибута Подписки (название<br/>Параметра услуги на уровне<br/>Приложения) для Услуги на<br/>основе Модуля Ручной<br/>провижининг</li> <li>Название дополнительного<br/>атрибута Ресурса (название<br/>Параметра услуги на уровне<br/>Ресурса) для Услуги на основе<br/>Модуля Ручной провижининг</li> <li>Подробнее об<br/>особенностях<br/>Параметров услуги на<br/>основе Модуля Ручной</li> </ul> |
|                                |                          | провижининг см.                                                                                                    |

| Событ<br>ие<br>уведом<br>лений | Плейсхолдер                                                   | Описание                                                                                                    |
|--------------------------------|---------------------------------------------------------------|----------------------------------------------------------------------------------------------------|
|                                |                                                               | <u>Управление</u><br>Параметрами услуги.                                                                                                    |
|                                | param.resource_name                                           | Название <i>Ресурса</i> , для которого<br>задан дополнительный атрибут<br>( <i>Параметр услуги</i> на уровне<br><i>Ресурса</i> ) для <i>Услуги</i> на основе<br><i>Модуля</i> <b>Ручной провижининг</b>                                     |
|                                | param.value                                                   | <ul> <li>Значение дополнительного<br/>атрибута Подписки (название<br/>Параметра услуги на уровне<br/>Приложения) для Услуги на<br/>основе Модуля Ручной<br/>провижининг</li> </ul>                                                          |
|                                |                                                               | <ul> <li>Значение дополнительного<br/>атрибута Ресурса (название<br/>Параметра услуги на уровне<br/>Ресурса) для Услуги на основе<br/>Модуля Ручной провижининг</li> </ul>                                                                  |
| Платеж                         | account.id                                                    | ID Клиента                                                                                                    |
| постоп                         | account.name                                                  | Имя Клиента                                                                                                    |
| лате<br>создан                 | account.balance                                               | Баланс клиента                                                                                                    |
| создан                         | в том числе {{ account.balance  <br>format_as_currency }}     |                                                                                                    |
|                                | billing_day_date                                              | Дата Финансового дня, когда                                                                                                    |
|                                | в том числе {{ billing_day_date  <br>format_as_date:'long' }} | произошло Событие                                                                                                    |
|                                | payment.link                                                  | Ссылка для перехода в<br>раздел <i>Платежи</i> в <i>Панели</i><br><i>управления Клиента</i> с<br>фильтрацией по<br>номеру <i>Платежа</i> (например,<br>https://{{domain}}/accounts/{{account<br>_id}}/payments?document_id=AP000<br>000834) |
|                                | payment.id                                                    | ID Платежа                                                                                                    |
|                                | payment.total                                                 | Общая сумма <i>Платежа</i> по <i>Акту</i> с<br>учетом скидок и <i>Корректировок</i><br>(см. <u>Просмотр Акта для модели</u><br><u>Постоплата</u> )                                                                                          |
|                                | payment.status                                                | Статус <i>Платежа</i>                                                                                                    |
|                                | payment.created_at                                            | Дата создания <i>Платежа</i>                                                                                                    |

| Событ<br>ие<br>уведом<br>лений | Плейсхолдер               | Описание                                                                                                    |
|--------------------------------|---------------------------|----------------------------------------------------------------------------------------------------|
|                                | payment.expiration_date   | Дата истечения Периода отсрочки<br>Платежа                                                                                                    |
|                                | payment.comment           | Дополнительная информация о<br><i>Платеже</i>                                                                                                    |
|                                | payment.document_number   | Номер <i>Платежа</i>                                                                                                    |
|                                | payment.days_left         | Количество дней до истечения<br><i>Периода отсрочки Платежа</i> (см.<br><u>Платеж за оказанные Услуги</u> )                                                                                                    |
|                                | payment.subscriptions     | Итератор для вывода массива<br><i>Подписок</i> , связанных с <i>Платежом</i>                                                                                                    |
|                                |                           | <pre>{% for subscription in<br/>payment.subscriptions %}<br/>{t</pre><br>{{ subscription.id<br>}}<br>{{ subscription.name<br>}}<br>{{ subscription.status<br>}}<br>{% endfor %}<br>Code Block 7 Пример<br>использования итератора                                   |
|                                | subscription.id           | ID <i>Подписки</i> из массива <i>Подписок</i> ,<br>связанных с <i>Платежом</i> (см.<br><u>Оплата Подписок Клиента,</u><br><u>включенных в Акт для модели</u><br><u>Постоплата</u> ). Используется с<br>итератором <b>рауment.subscriptions</b><br>(см. пример выше) |
|                                | subscription.name         | Название <i>Подписки</i> из массива<br><i>Подписок</i> , связанных с <i>Платежом</i> .<br>Используется с итератором<br><b>payment.subscriptions</b> (см. пример<br>выше)                                                                                            |
|                                | subscription.status       | Статус <i>Подписки</i> из массива<br><i>Подписок</i> , связанных с <i>Платежом</i> .<br>Используется с итератором<br><b>payment.subscriptions</b> (см. пример<br>выше)                                                                                              |
|                                | payment.invoice_from_date | Начало периода для <i>Акта</i> ,<br>связанного с данным <i>Платежом</i> .<br>Дата выводится только<br>для <i>Платежей</i> , связанный<br>с <i>Актом</i> по модели <i>Постоплата</i>                                                                                 |
| Событ<br>ие<br>уведом<br>лений | Плейсхолдер                                                                                                    | Описание                                                                                                    |  |  |
|--------------------------------|----------------------------------------------------------------------------------------------------|----------------------------------------------------------------------------------------------------|--|--|
|                                | payment.invoice_to_date                                                                                         | Конец периода для <i>Акта</i> ,<br>связанного с данным Платежом.<br>Дата выводится только<br>для <i>Платежей</i> , связанный<br>с <i>Актом</i> по модели <i>Постоплата</i> |  |  |
| Платеж<br>получе<br>н          | payment.invoice_document_number                                                                                 | Номер <i>Акта</i> , связанного с<br><i>Платежом</i>                                                                                                    |  |  |
| Создан<br>объели               | account.id                                                                                                    | ID <i>Клиента</i>                                                                                                    |  |  |
| ненный                         | account.name                                                                                                    | Имя Клиента                                                                                                    |  |  |
| платеж                         | account.balance                                                                                                 | Баланс клиента                                                                                                    |  |  |
|                                | в том числе {{ account.balance  <br>format_as_currency }}                                                       |                                                                                                    |  |  |
|                                | payment.id                                                                                                    | ID Платежа                                                                                                    |  |  |
|                                | payment.total                                                                                                   | Общая сумма <i>Платежа</i>                                                                                                    |  |  |
|                                | в том числе {{ payment.total  <br>format_as_currency }}                                                         |                                                                                                    |  |  |
|                                | payment.document_number                                                                                         | Номер <i>Платежа</i>                                                                                                    |  |  |
|                                | payment.link                                                                                                    | Ссылка для перехода в<br>раздел <b>Платежи</b> в <i>Панели</i><br><i>управления Клиента</i> с<br>фильтрацией по номеру <i>Платежа</i>                                      |  |  |
|                                | payment.earliest_charge_from_date<br>в том<br>числе {{ payment.earliest_charge_from_date  <br>format_as_date }} | Самая ранняя дата <b>from</b> из всех<br><i>Списаний</i> , связанных с данным<br><i>Платежом</i>                                                                           |  |  |
|                                | payment.subscriptions                                                                                           | Итератор для вывода<br>массива <i>Подписок</i> , связанных<br>с <i>Платежом</i> , в виде списка <b>ID -</b><br>Название подписки или в виде<br>таблицы (см. пример выше)   |  |  |
|                                | subscription.id                                                                                                 | ID <i>Подписки</i> из массива <i>Подписок</i> ,<br>связанных с <i>Платежом</i> .<br>Используется с итератором<br><b>payment.subscriptions</b>                              |  |  |
|                                | subscription.name                                                                                               | Название <i>Подписки</i> из<br>массива <i>Подписок</i> , связанных<br>с <i>Платежом</i> . Используется с<br>итератором <b>payment.subscriptions</b>                        |  |  |

# 16.3Управление Событиями уведомлений

События уведомлений используются для формирования и отправки Уведомлений Пользователям Клиентов и Сотрудникам при наступлении определенного События.

В данном разделе:

- Создание События уведомлений
- Плейсхолдеры для описания Правила обработки события
- Просмотр списка Событий уведомлений
- Просмотр и обновление События уведомлений
- Деактивация События уведомлений
- Активация События уведомлений
- Восстановление состояния делегированного События уведомлений
- Удаление События уведомлений

# 16.3.1 Создание События уведомлений

Перед созданием События уведомлений необходимо:

- Создать SMS-шлюз для СМС-уведомлений (см. Управление SMSшлюзами).
- Создать Шаблон уведомлений, на базе которого будет формироваться текст Уведомления для данного События уведомления (см. Управление Шаблонами уведомлений).

Созданное Событие уведомлений автоматически создается у всех нижестоящих Реселлеров (подробнее см. <u>Делегирование Шаблонов интерфейса</u>, <u>Шаблонов уведомлений</u>, <u>Событий уведомлений и Категорий уведомлений</u>).

Чтобы создать Событие уведомлений, необходимо:

- 1. Войти в Панель управления Оператора.
- На Панели навигации перейти в раздел События уведомлений (см. <u>Навигация по</u> <u>Панели управления Оператора</u>). Откроется страница События уведомлений (см. <u>Просмотр списка Событий уведомлений</u>).
- 3. На Панели инструментов страницы События уведомлений нажать кнопку Создать. В рабочей области появится страница Добавить обработчик.

# Добавить обработчик

| • Событие                                                                                   | Заказ создан 🔹 |
|---------------------------------------------------------------------------------------------|----------------|
| <ul> <li>Тип шаблона<br/>уведомлений</li> </ul>                                             | Ţ              |
| • Шаблон уведомлений                                                                        | •              |
| Добавить в очередь на<br>отправку сразу                                                     |                |
| <ul> <li>Добавить в очередь на<br/>отправку в определенное<br/>время (час суток)</li> </ul> |                |
| Правило                                                                                     |                |
| Установлен                                                                                  | 🗸 Нет          |
| Изменен                                                                                     | 🗸 Нет          |
| Создать Отменить                                                                            |                |

Так как Событие уведомлений делегируется всем нижестоящим Реселлерам, то оно должно быть уникальным. Набор параметров Событие, Тип Шаблона уведомлений, Шаблон уведомлений и Правило не должен совпадать с соответствующим набором параметров существующих Событий уведомлений у текущего Реселлера (Оператора) и всех его нижестоящих Реселлеров.

4. На странице **Добавить обработчик** в открывающемся списке **Событие** выбрать тип события, при наступлении которого должно срабатывать *Событие уведомлений*. Список *Событий уведомлений* включает в себя следующие *События*:

# События уведомлений

 Период отсрочки Платежа истекает — происходит только для Подписок по модели Постоплата. В зависимости от условий в Правиле происходит либо за заданное в Правиле количество дней до истечения Периода отсрочки Платежа (см. Плейсхолдеры для описания Правила обработки события), либо при переходе Платежа в статус Просрочен и блокировке связанных Подписок (см. Просмотр Акта для модели Постоплата). При отсутствии условий в поле Правило Событие произойдет в дату истечения Периода отсрочки Платежа.

Примеры Правил для События Период отсрочки Платежа истекает

Для отправки Уведомлений за несколько дней до истечения Периода отсрочки Платежа следует использовать Правило следующего вида:

payment.days left = N,

где N — количество дней до истечения *Периода отсрочки Платежа*, за которое нужно отправить *Уведомление*.

Чтобы отправить Уведомление в дату истечения Периода отсрочки Платежа и перехода Платежа в статус **Просрочен**, а связанных Подписок — в статус Заблокирована, следует использовать Правило следующего вида:

payment.days left = 0,

или оставить поле Правило незаполненным.

Еmail-уведомление включает счет в формате PDF. PDF-счет формируется для *Платежа*, связанного с *Актом* по модели *Постоплата*. PDF-счет формируется только для *Клиентов*, у которых задан *Способ оплаты* по умолчанию на основе модуля **CheckCash** (см. <u>Просмотр и обновление Типа</u> клиентов).

 Приближается финансовая блокировка клиента — происходит если Баланс Клиента становится равным либо меньше заданной доли (от 1% до 99% включительно) от Порога срабатывания финансовой блокировки, но не меньше Порога срабатывания финансовой блокировки. Для корректной работы требует обязательной настройки Правила обработки События.

#### Пример

Например, при следующем *Правиле обработки* события, Событие произойдет когда Баланс Аккаунта будет составлять менее 35% от Порога срабатывания финансовой блокировки:

account.financial\_blocking\_threshold % 35 < -account.balance</pre>

- Клиент изменён происходит при блокировке Клиента (финансовой или административной, см. <u>Переход Клиента в финансовую блокировку</u> и <u>Перевод</u> <u>Клиента в административную блокировку</u>) и при активации Клиента после блокировки (см. <u>Выход Клиента из финансовой блокировки</u> и <u>Активация</u> <u>Клиента после административной блокировки</u>).
- **Клиент создан** происходит при создании нового *Клиента* (см. <u>Создание</u> <u>Клиента</u>).
- Порог срабатывания финансовой блокировки изменен происходит при изменении значения Порога срабатывания финансовой блокировки в Правиле обслуживания (см. <u>Создание Правила обслуживания</u>) или при изменении индивидуального значения для *Клиента* (см. <u>Просмотр и</u> <u>обновление информации о Клиенте</u>). Событие происходит также и при создании нового *Клиента*. Если *Клиенту* назначается другое Правило обслуживания, а Порог срабатывания финансовой блокировки не изменяется, то Событие не происходит.
- **Менеджер клиента изменен** происходит при изменении или назначении менеджера *Клиента* (см. <u>Просмотр и обновление информации о Клиенте</u>).
- Закрытие Акта происходит в *Финансовый день* при выставлении Акта за потребленную *Услугу* (подробнее см. <u>Управление Актами</u>).
- Недостаточно средств на балансе происходит если Баланс аккаунта меньше либо равен нулю.
- Ручная операция происходит при:

- создании Ручной операции (подробнее см. <u>Просмотр списка Ручных</u> операций, <u>Создание Услуги на основе Модуля "Ручной Провижининг"</u> и <u>Создание Правила обслуживания</u>).
- утверждении или отклонении Ручной операции (подробнее см. <u>Просмотр и обработка Ручной операции</u>).
- Платеж по постоплате создан происходит на следующий день после Финансового дня, когда платформа закрывает Акт по модели Постоплата и создает связанный Платеж. Email-уведомление включает PDF-счет для Платежа. PDF-счет формируется только для Клиентов, у которых задан Способ оплаты по умолчанию на основе модуля CheckCash (см. <u>Просмотр и</u> обновление Типа клиентов).
- Платеж получен происходит при смене статуса Платежа:
  - с любого статуса на статус Отменен (подробнее см. Отмена Платежа).
  - с Ожидает оплаты на Завершен.
  - с **Ожидает оплаты** на **Счет формируется** (подробнее см. <u>Обработка</u> <u>Платежа с ручным методом выставления Счета</u>).
  - со Счет формируется на Счет отправлен.
  - со Счет отправлен на Завершен.
- Запрос сброса пароля происходит при запросе письма с инструкциями по сбросу пароля к Панели управления Клиента (подробнее см. <u>Сброс пароля к</u> <u>Панели управления Клиента</u>).
- Запрос сброса пароля менеджера происходит при запросе письма с инструкциями по сбросу пароля к Панели управления Оператора (подробнее см. Сброс пароля к Панели управления Оператора).
- До окончания периода подписки происходит ежедневно для всех Подписок, у которых нет связи с Заказом на продление в статусе Ожидает предоставления или Предоставляется. Для корректной работы требует обязательной настройки Правила обработки События.
- После окончания периода подписки происходит ежедневно для всех Подписок. Для корректной работы требует обязательной настройки Правила обработки События.
- **Подписка переведена из пробного статуса в платный** происходит при переходе *Подписки* из пробного в тарифицируемый период.
- Подписка изменена происходит при:
  - смене статуса *Подписки* на:
    - Активная.
    - Удалена, кроме перехода в статус Удалена из статуса Новый заказ.
    - Остановлена, кроме случая административной блокировки Аккаунта.
    - Просрочена оплата.
    - Требуется ручное подтверждение.
  - при переходе Подписки из пробного в тарифицируемый период.
  - продлении активной подписки в Панели управления
     Оператора (см. <u>Ручное продление Подписки</u>) или в Панели управления Клиента (см. <u>Продление Подписки</u>).
  - при автопродлении *Подписки* (см. <u>Автоматическое продление</u> <u>Подписки</u>).

- изменении Ресурсов Подписки.
- Подтверждение email происходит при регистрации нового пользователя в Панели управления Клиента, после нажатия кнопки Зарегистрироваться (подробнее см. <u>Быстрая регистрация</u>).
- Приглашения пользователя происходит при приглашении внешнего пользователя Владельцем или Администратором Аккаунта (подробнее см. <u>Приглашение Внешнего пользователя</u>).
- о Заказ изменён происходит при смене статуса Заказа на:
  - Отменен (при ручной отмене Заказа или при отмене Платежа за Заказ в Панели управления Клиента и Панели управления Оператора см. Панель управления Оператора. Отмена заказа перед оплатой, Панель управления Клиента. Просмотр Списка заказов, Панель управления Оператора. Отмена Платежа, Панель управления Клиента. Отмена Платежа).
  - Предоставляется.
  - Завершен (см. <u>Просмотр списка Заказов</u>).
- Заказ создан происходит при создании нового Заказа (Создание Заказа). В том числе, срабатывает как при ручном, так и при автоматическом создании Заказа на продление.

Чтобы исключить отправку Клиентам счетов на оплату по Заказам на пролонгацию, создаваемым в Финансовый день для автоматической оплаты с Баланса клиента (см. <u>Пролонгация Подписки</u>), необходимо чтобы для Подписок, у которых установлена Точка автоматического продления (в днях) = 0, События Заказ создан и Заказ изменён не срабатывали. Для этого в Правиле обработки этих Событий необходимо задать условие order.type = "ProlongOrder" AND order.renewal\_is\_positive = true (СМ. <u>Плейсхолдеры для описания Правила обработки события</u>). События будут срабатывать только для Подписок, у которых Точка автоматического продления (в днях) больше 0.

- о **Обещанный платеж создан** происходит при:
  - ручном создании Обещанного платежа через Панель управления Оператора или через Панель управления Клиента (подробнее см. <u>Панель управления Оператора. Создание Обещанного</u> <u>платежа</u> и <u>Панель управления Клиента. Создание Обещанного</u> <u>платежа</u>).
  - автоматическом создании Обещанного платежа имеющего статус Предоставлен в связи с пополнением.
- **Обещанный платеж изменен** происходит при автоматическом или ручном отзыве *Обещанного платежа*. Подробнее см. <u>Отзыв Обещанного платежа</u>.
- **Обещанный платеж истекает** происходит за указанное количество дней до наступления даты истечения обещанного платежа.
- Осталось дней до оплаты происходит ежедневно для всех Подписок. Для корректной работы требует обязательной настройки Правила обработки События.

- Телефонная верификация происходит при нажатии кнопки Получить код на шаге SMS верификация при проведении полной регистрации Аккаунта (см. <u>Полная регистрация</u>).
- Обновление цен CSP происходит ежедневно для всех Подписок. Для корректной работы требует обязательной настройки Правила обработки События.
- о Загрузка цен CSP происходит:
  - после загрузки нового файла с ценами (см. <u>Обновление цен Ресурсов</u> <u>тарифных планов</u>).
  - после утверждения нового файла с ценами, в случае когда файл с ценами из статуса Требуется подтверждение переходит в статус Будущий или Текущий.
  - после перехода файла из статуса Будущий в статус Текущий.
- Заявка на создание счета отправлена сформирована ручная операция на создание счета на оплату.
- Счёт на пополнение баланса готов счет на оплату для пополнения баланса *Клиента* сформирован вручную.
- о Отчётный период закрыт финансовый период завершен.
- Запрос на сброс пароля при создании пользователя происходит при сбросе пароля Пользователя, в случае если Пользователь был создан в Панели управления Оператора (Создание Пользователя).
- VSP ресурсы изменились происходит при смене статуса Подписки на Тарифный план, переданный из Vendor Portal, с Обновление на Активная при изменении количества Ресурсов Подписки.
- VSP подписка создана происходит при смене статуса Подписки на Тарифный план, переданный из Vendor Portal, с Устанавливается на Активная (см. <u>Синхронизация Продуктов и Тарифных планов между Vendor</u> Portal и Платформа Биллинга и Провиженинга).
- Создание сервера происходит при создании нового сервера *CloudServer* (см. <u>Создание Сервера</u>).
- Сброс пароля сервера происходит при сбросе пароля сервера *CloudServer*. Сброс пароля возможен через пользовательский вебинтерфейс управления услугой *CloudServer* (Сброс пароля администратора сервера через раздел Серверы и Сброс пароля администратора сервера через раздел Дата-центры).
- Себестоимость изменена происходит при изменении себестоимости
   Тарифного плана на уровне текущего Реселлера (см. <u>Просмотр Прайс-листа</u>).

При создании этого События уведомления следует оставить поле **Правило** пустым.

Платформа собирает данные об изменении себестоимости раз в сутки ночью. При этом в выборку *Тарифных планов* включаются только те *планы*, чья себестоимость изменилась с 00:00:00 до 23:59:59 предыдущих суток. Если себестоимость *Тарифного плана* изменилась, например, в 00:01 текущих суток, то этот *Тарифный план* попадет в выборку только на следующие сутки.

- Финансовый день наступает происходит ежедневно для каждого 0 уникального Финансового дня. Пользователю Клиента с ролью Владелец отправляется email сообщение о дате Финансового дня и о сумме предстоящего списания средств с Баланса Клиента. В случае, если у Клиента есть Подписки с типом биллинга По факту потребления, в письме будет указано, что сумма, на которую нужно пополнить Баланс, может измениться. В сообщении также будет размещена ссылка на страницу пополнения Баланса Клиента (см. Пополнение Баланса Клиента). Пользователи, авторизованные в Панели управления Оператора с ролью Системный администратор и Менеджер по продажам (см. Роли Сотрудников), также могут перейти по этой ссылке в Панель управления Клиента в рамках одного Реселлера, если у них в браузере нет сессии с авторизацией в Панели управления Клиента. Учитываются только Подписки в следующих статусах (см. Просмотр списка Подписок):
  - Активная.
  - Ожидает ручного подтверждения для остановки Подписки.
  - Просрочена оплата.

Для корректной работы требует обязательной настройки *Правила обработки События*.

# Как настроить Правило обработки События "Финансовый день наступает"

Если не задать *Правило обработки*, то *Событие уведомления* будет срабатывать во всех возможных ситуациях: ежедневно для каждого уникального *Финансового дня*, независимо от типа биллинга *Подписки*. Например, если у *Клиента* есть три *Подписки* с типами биллинга **Предзаказ**, **СSP годовой**, **По факту потребления** и тремя разными *Финансовыми днями*, то в течение всего месяца ему будет приходить по три *Уведомления* в день.

Чтобы этого избежать, необходимо задать следующие параметры (см. <u>Плейсхолдеры для описания Правила обработки события</u>):

- Наличие Подписок с определенной моделью оплаты: задается при помощи Плейсхолдера subscription.payment\_model:
  - Если subscription.payment\_model = "postpay", то уведомление отправляется, только если у Клиента есть неудаленные Подписки с моделью оплаты Постоплата, у которых наступает Финансовый день.
  - Если subscription.payment\_model = "prepay", то уведомление отправляется, только если у *Клиента* есть неудаленные *Подписки* с моделью оплаты **Предоплата**, у которых наступает *Финансовый день*.
- Наличие Подписок с определенным типом биллинга у Клиента.
   Задается при помощи Плейсхолдера monthly\_billing. Чтобы
   Уведомления приходили только Клиентам, у которых есть Подписки с ежемесячными платежами (типы биллинга CSP месячный, ESET solutions for ISP (Monthly), G Suite, Оплата в полном объеме и Без возврата, в поле Правило нужно добавить следующее условие:

monthly billing = "true"

 Количество дней, которые остались до даты Финансового дня: задается при помощи Плейсхолдера billing\_day\_left. Чтобы

Уведомления приходили только за определенное количество дней до наступления уникального Финансового дня, в поле **Правило** нужно добавить следующее условие:

billing\_day\_left = {количество дней до Финансового дня, за которое нужно отправить Уведомление}

Дополнительно можно задать следующие параметры:

- Число месяца, на которое установлен Финансовый день. Задается при помощи Плейсхолдера billing\_day.
- Сумма Списаний в статусе Открыто, которые будут закрыты или заблокированы в Финансовый день, для которого было вызвано событие. Учитываются только Подписки, у которых Точка автоматического продления = 0. Если Списания в статусе Открыто не существуют, то производится расчет суммы на основе предварительной генерации Списаний на будущий Финансовый период. Задается при помощи Плейсхолдера billing\_day\_open\_charges\_amount.
- ID Планов активных Подписок Клиента. Задается при помощи Плейсхолдера plan\_ids.
- ID Продуктов активных Подписок Клиента. Задается при помощи Плейсхолдера product\_ids.
- Ключ Типа Клиента. Задается при помощи Плейсхолдера account.type\_key.
- Ключ Правила обслуживания Клиента. Задается при помощи Плейсхолдера account.class\_key.
- Доступный Баланс Клиента. Задается при помощи Плейсхолдера account.balance.
- Порог срабатывания финансовой блокировки Клиента. Задается при помощи Плейсхолдера account.financial\_blocking\_threshold.

#### Например:

billing\_day = 1 and billing\_day\_left = 28 and account.type\_key = "personal" and account.class\_key = "default" and account.financial\_blocking\_threshold = 0 and monthly\_billing = true and (plan\_ids include? 1420) and (product\_ids include? 498)

Если нужно добавить несколько условий, которые должны выполняться одновременно, то следует использовать оператор **and**: billing\_day = 1 **and** billing\_day\_left = 28. В данном примере *Уведомление* будет отправлено для *Подписок*, *Финансовый день* которых установлен 1-го числа каждого месяца, за 28 дней до наступления *Финансового дня*. Всего будет отправлено одно *Уведомление*.

Если нужно добавить несколько условий, одно из которых должно выполняться обязательно, то следует использовать оператор **or**: billing\_day = 1 **or** billing\_day = 5. В данном примере по одному *Уведомлению* будет отправляться каждый день *Финансового периода* для *Подписок*,

Финансовый день которых установлен как 1-го, так и 5-го числа каждого месяца.

Для группировки и объединения условий можно использовать скобки (): (billing\_day = 1 or billing\_day = 2) and (billing\_day\_left = 3 or billing\_day\_left = 4). В данном примере Уведомления будут отправлены для Подписок, Финансовый день которых установлен как 1-го, так и 1-го числа каждого месяца за 23 и за 24 дня до до наступления Финансового дня. Всего будет отправлено четыре Уведомления.

Также для формирования *Правила* можно использовать арифметические операторы + и -, операторы сравнения значений *Плейсхолдеров* > <, менять порядок значений (1 = billing\_day).

Чтобы сформировать таблицу с перечнем *Подписок*, которые истекают в ближайший *Финансовый период*, можно использовать следующие *Плейсхолдеры*:

- next\_billing\_period\_start\_day дата начала следующего Финансового периода относительно Финансового дня, для которого было вызвано Событие.
- next\_billing\_period\_end\_day дата окончания следующего Финансового периода относительно Финансового дня, для которого было вызвано Событие.
- Плейсхолдеры для сущности Подписка (см. <u>Плейсхолдеры для</u> сущности Подписка).
- Финансовый день наступил. Событие вызывается после прохождения биллинг процесса и закрытия Списаний для каждого Менеджера Реселлера, при выполнении следующего условия:
  - i. Хотя бы один Клиент данного Менеджера имеет не удаленную Подписку с Финансовым днем, равным текущей дате выполнения биллинг процесса. Например, у Менеджера один Клиент, и у данного Клиента 3 подписки, у 2-х из них финансовый день 5 число, у 1-ой — 10, соответственно событие будет вызываться дважды — 5 и 10 числа.
  - іі. Выполняются условия, заданные в поле Правило.

В поле **Получатель** на странице создания и редактирования *Шаблона уведомлений* необходимо указать плейсхолдер {{*manager.email*}} email *Менеджера*, для которого вызвано *Событие уведомлений*.

 Кредитный лимит для постоплатной подписки изменен.
 Событие наступает для Клиентов, у которых есть Подписка по Постоплате в статусе отличном от Удалена, в случае:

i.

• Изменения Кредитного лимита по подписке в Правиле обслуживания.

- Изменения **Кредитного лимита по подписке** на странице *Клиента* с моделью оплаты по умолчанию *Постоплата.*
- Изменения Кредитного лимита по подписке на странице Подписки по Постоплате.
- Переключения настройки **Использовать из правил** обслуживания в настройках *Клиента*, если при этом значение **Кредитного лимита по подписке** для *Клиента* изменяется.
- Переключения настройки Использовать из настроек Клиента на странице Подписки, если при этом значение Кредитного лимита по подписке для Подписки изменяется.
- Изменения *Правила обслуживания* для *Клиента* при включенной настройке **Использовать из правил** обслуживания, если при этом значение **Кредитного** лимита по подписке для *Клиента* изменяется.
- Создания новой Подписки с моделью оплаты Постоплата.
- іі. Событие наступает если перечисленные выше действия выполняются:
- через интерфейс Панели управления Оператора.
- через API.
- Приближение к кредитному лимиту постоплатной подписки. Событие наступает в случае если величина Текущей задолженности по Подписке пересекла установленный % Кредитного лимита для данной Подписки, но не вышла за данный Кредитный лимит, то есть выполнилось условие заданное в поле Правило. Уведомление отправляется 1 раз.

### Пример

Например, при следующем *Правиле обработки* события, Событие произойдет, когда величина *Текущей задолженности* по *Подписке* превысит 70% от *Кредитного лимита* для данной *Подписки*:

```
subscription_postpay.credit_limit % 70 <
subscription postpay.current debt</pre>
```

- Закрывающие документы сформированы. Событие наступает при вызове API-метода (см. <u>Отправка уведомлений Клиентам Реселлера о готовности</u> <u>Закрывающих документов</u>) для рассылки уведомлений *Клиентам Реселлера* о том, что Закрывающие документы за указанный период получены из сторонней ERP-системы и доступны для скачивания по ссылкам и через Панель управления Клиента в разделе Закрывающие документы (см. <u>Управление Закрывающими документами</u>). Раздел Закрывающие документы отображается в Панели управления Клиента, если включена соответствующая системная настройка (см. <u>Задание общих системных</u> <u>настроек</u>). Уведомление отправляется только для документов в статусе Новый. После отправки уведомления статус этих документов меняется на Отправлен.
- Счет был подтвержден. Событие наступает при вызове сторонней ERPсистемой API-метода (см. <u>Подтверждение Акта по модели Постоплата для</u> <u>Клиента Реселлера</u>) для *Акта* по модели *Постоплата* с внешним управлением (см. <u>Управление Актами по модели Постоплата сторонней ERPсистемой</u>). Чтобы определить, был ли прикреплен к связанному *Платежу Счет на оплату*, в *Правиле обработки события* используется *Плейсхолдер* invoice.has\_attached.

- Создан объединенный платеж. Событие наступает при автоматическом или ручном объединении Платежей, если созданный объединенный Платеж связан с несколькими Заказами (см. <u>Объединение Платежей по модели</u> <u>Предоплата</u>).
- 5. В открывающемся списке Тип шаблона уведомлений выбрать один из способов отправки уведомлений: Email, СМС или Панель управления Клиента.
- 6. В списке **Шаблон уведомлений** выбрать ранее созданный *Шаблон уведомлений* (см. <u>Управление Шаблонами уведомлений</u>).
- 7. Чтобы настроить рассылку уведомлений в определенное время, необходимо:
  - сбросить флажок Добавить в очередь на отправку сразу, поле Добавить в очередь на отправку в определенное время (час суток) станет доступным.
  - в поле Добавить в очередь на отправку в определенное время (час суток) ввести час суток, в который задачи на отправку уведомлений по данному событию должны быть поставлены в Очередь на отправку.
- 8. В поле **Правило** ввести запрос и условия обработки события, используя *Плейсхолдеры* (см. <u>Плейсхолдеры для описания Правила обработки события</u>).

При описании Правила обработки события возможны следующие операции с Плейсхолдерами:

- >
- <
- >=
- <=
- =
- !=
- include? (например, order.type = "SalesOrder" and (order.plans\_ids include? 2000030)) — обработчик события сработает, если в заказ на покупку включен тарифный план с id =2000030)
- exclude? (исключить определенные сущности (по id, ключу, имени) из выбранного массива сущностей, например, для исключения отправки уведомления о создании заказа на подписку по тарифному плану с id = 2000, необходимо использовать следующее правило: order.plans\_ids exclude? 2000)
- and (например, для исключения нескольких сущностей из массива необходимо использовать (product\_ids exclude? 34650) and (product ids exclude? 34702))
- or
- % (например, 30% от Порога срабатывания финансовой блокировки: account.financial\_blocking\_threshold % 30)

При создании Шаблонов уведомлений доступна возможность использовать открытый язык шаблонов Liquid, который позволяет создавать сложные Уведомления. Подробнее https://shopify.github.io/liquid/basics/introduction/.

subscription.days\_left = 10 AND subscription.status = "active" Данный запрос означает, что обработчик будет работать для всех активных подписок, которые истекают через 10 дней.

#### Code Block 8 Пример Правила обработки события

5. Нажать кнопку **Создать**. Новое *Событие* будет создано и отображено в *Списке событий уведомлений* (см. <u>Просмотр списка Событий уведомлений</u>) у текущего *Реселлера* и его нижестоящих *Реселлеров*.

# 16.3.2 Плейсхолдеры для описания Правила обработки события

Для каждого существующего в системе *События уведомления* существует набор *Плейсхолдеров*, который позволяет извлекать определенную информацию из базы данных и автоматически вставлять извлеченные данные в заранее определенное место. Тем самым *Плейсхолдер* обеспечивает автоматическое заполнение форм и сообщений.

См. также Плейсхолдеры в Шаблонах уведомлений для отдельных Событий уведомлений.

В таблице ниже приведен список *Событий* и соответствующих им *Плейсхолдеров,* которые могут быть использованы для описания *Правила обработки* данного события.

При описании Правила обработки события возможны следующие операции с Плейсхолдерами:

- >
- <
- >=
- <=
- =
- !=
- include? (например, order.type = "SalesOrder" and (order.plans\_ids include? 2000030)) — обработчик события сработает, если в заказ на покупку включен тарифный план с id =2000030)
- exclude? (исключить определенные сущности (по id, ключу, имени) из выбранного массива сущностей, например, для исключения отправки уведомления о создании заказа на подписку по тарифному плану c id = 2000, необходимо использовать следующее правило: order.plans\_ids exclude? 2000)

- and (например, для исключения нескольких сущностей из массива необходимо использовать (product\_ids exclude? 34650) and (product\_ids exclude? 34702))
- or
- % (например, 30% от Порога срабатывания финансовой блокировки: account.financial\_blocking\_threshold % 30)

| Событи<br>е                                                      | Плейсхолдер                                  | Описание                                                                                                    | Тип         | Пример                                         |
|------------------------------------------------------------------|----------------------------------------------|----------------------------------------------------------------------------------------------------|-------------|------------------------------------------------|
| Общее<br>для<br>всох                                             | owner.status                                 | Статус владельца<br><i>Клиента</i>                                                                                                    | string      | owner.status = "active"                        |
| событи<br>й                                                      | owner.country                                | 2-буквенный код страны<br>(ISO), к которой<br>принадлежит владелец<br><i>Клиента</i> (например, ВҮ<br>для Республики<br>Беларусь)                   | string      | owner.country = "BY"                           |
|                                                                  | owner.city                                   | Название города, к<br>которой принадлежит<br>владелец <i>Клиента</i>                                                                                | string      | owner.city = "Minsk"                           |
|                                                                  | current_date                                 | Текущая дата                                                                                                    | date        | current_date                                   |
| Клиент<br>измене                                                 | account.type_id                              | ID <i>Типа клиентов</i>                                                                                                    | integ<br>er | account.type_id = 1                            |
| Accoun                                                           | account.type_key                             | Ключ <i>Типа клиенто</i> в                                                                                                    | string      | account.type_key = "business"                  |
| t<br>changed<br>)                                                | account.class_id                             | ID Правила<br>обслуживания Клиента                                                                                                    | integ<br>er | account.class_id = 1                           |
|                                                                  | account.class_key                            | Ключ Правила<br>обслуживания Клиента                                                                                                    | string      | account.class_key = "manual"                   |
| педоста<br>точно<br>средств<br>на<br>балансе<br>(Low<br>balance) | account.billing_da<br>y                      | Финансовый день,<br>установленный в<br>Правиле<br>предоставления<br>Тарифного плана, на<br>который подписан<br>Клиент;<br>порядковый номер дня в    | integ<br>er | account.billing_day = 30                       |
| Создан                                                           |                                              | месяце                                                                                                    |             |                                                |
| ие<br>сервера<br>(Create<br>instance<br>)                        | account.financial_<br>blocking_threshol<br>d | Денежный лимит, в<br>пределах которого<br>баланс клиента может<br>быть отрицательным без<br>перехода в статус<br>Финансовая<br>блокировка в течение | integ<br>er | account.financial_blocking_thr<br>eshold = 100 |
| Сброс<br>пароля<br>сервера                                       |                                              | газрешенного периода<br>отрицательного<br>баланса                                                                                                   |             |                                                |

| Событи<br>е                                                      | Плейсхолдер                          | Описание                                                                                                    | Тип         | Пример                                                                                                    |
|------------------------------------------------------------------|--------------------------------------|----------------------------------------------------------------------------------------------------|-------------|----------------------------------------------------------------------------------------------------|
| (Reset<br>instance                                               | account.balance                      | Баланс клиента                                                                                                    | integ<br>er | account.balance = 1000                                                                                           |
| d)                                                               | account.balance.<br>was              | Предыдущее значение<br>Баланса клиента.<br>Может быть<br>использовано только для<br>события Недостаточно<br>средств на балансе<br>(Low balance). | integ<br>er | account.balance.was = 100                                                                                        |
|                                                                  | account.status                       | Статус <i>Клиента</i>                                                                                                    | string      | account.status = "inactive"                                                                                      |
|                                                                  | account.status.wa<br>s               | Предыдущий статус<br>Клиента<br>Может быть<br>использовано только для<br>события Клиент<br>изменен (Account<br>changed).                         | string      | account.status.was = "inactive"                                                                                  |
|                                                                  | account.country                      | 2-буквенный код страны<br>(ISO), к которой<br>принадлежит <i>Клиент</i><br>(например, ВҮ для<br>Республики Беларусь)                             | string      | account.country = "BY"                                                                                           |
|                                                                  | account.city                         | Название города, к<br>которой принадлежит<br><i>Клиент</i>                                                                                       | string      | account.city = "Minsk"                                                                                           |
| Клиент<br>создан                                                 | owner.email                          | Email Владельца<br>Клиента                                                                                                    | string      | owner.email =<br>"test@example.com"                                                                              |
| (Accoun<br>t<br>created)                                         | account.id                           | ID <i>Клиента</i>                                                                                                    | integ<br>er | account.id = 1                                                                                                   |
| createdy                                                         | account.name                         | Полное<br>имя <i>Клиента</i> (название<br>юридического лица)                                                                                     | string      | account.name = "Adam Smith"                                                                                      |
|                                                                  | account.owner_re<br>set_password_url | Одноразовая ссылка для<br>установки пароля<br><i>Владельца Клиента</i>                                                                           | string      | account.owner_reset_passwor<br>d_url =<br>"http://example.com/password/<br>edit?reset_password_token=1<br>q2w3e" |
| Недоста<br>точно<br>средств<br>на<br>балансе<br>(Low<br>balance) | account.regular_s<br>ending          | Плейсхолдер<br>используется для<br>задания условий<br>отправки уведомлений о<br>низком <i>Баланс</i> е.<br>• Если<br>"account.regular sendi      | boole<br>an | account.regular_sending = true                                                                                   |

| Событи<br>е                              | Плейсхолдер                                     | Описание                                                                                                    | Тип         | Пример                                                                     |
|------------------------------------------|-------------------------------------------------|----------------------------------------------------------------------------------------------------|-------------|----------------------------------------------------------------------------|
|                                          |                                                 | ng = true", отправка<br>уведомлений<br>осуществляется при<br>выполнении биллинг<br>процесса.<br>• Если<br>"account.regular_sendi<br>ng = false", отправка<br>уведомлений<br>осуществляется в<br>момент изменения<br>Баланса.<br>• Ссли параметр<br>"regular_sending" не<br>задан, отправка<br>уведомлений<br>осуществляется<br>дважды: при<br>выполнении биллинг<br>процесса и в момент<br>изменения Баланса.                                            |             |                                                                            |
|                                          | account.has_endl<br>ess_trial_subscrip<br>tions | Параметр используется<br>для установки типа<br><i>Подписок</i> для которых<br>необходимо отправлять<br>СМС-уведомления<br>(пробная <i>Подписка</i> /<br>коммерческая <i>Подписка</i> )<br>Если<br>"account.has_endless_trial<br>_subscriptions = true"<br>СМС-уведомление о<br>низком <i>Балансе</i><br>отправляется только при<br>наличии хотя бы одной<br>активной коммерческой<br><i>Подписки</i> , работающей<br>по потребленным<br>ресурсам (IaaS). | boole<br>an | account.has_endless_trial_sub<br>scriptions = true                         |
| Закрыт<br>ие Акта<br>(Invoice<br>closed) | invoice.status                                  | Статус <i>Акта</i>                                                                                                    | string      | invoice.status = "open"                                                    |
| Ручная<br>операц<br>ия                   | operation.id                                    | ID Ручной операции                                                                                                    | integ<br>er | operation.id = 1                                                           |
| (Manual<br>Operatio<br>n)                | operation.status                                | Статус <i>Ручной операции</i><br>(см. <u>Просмотр списка</u><br><u>Ручных операций</u> )                                                                                                    | string      | operation.status =<br>"approval_required"<br>operation.status = "declined" |

| Событи<br>е                                                     | Плейсхолдер                 | Описание                                                                                                    | Тип         | Пример                                                                                                    |
|-----------------------------------------------------------------|-----------------------------|----------------------------------------------------------------------------------------------------|-------------|----------------------------------------------------------------------------------------------------|
|                                                                 | operation.type              | Тип <i>Ручной операции</i><br>(см. <u>Просмотр списка</u><br><u>Ручных операций</u> )                                                                             | string      | <pre>operation.type = "postpay_subscription_verify" operation.type = "manual_provisioning_plugin_a pplication_install" operation.type = "manual_provisioning_plugin_a pplication_update"</pre> |
|                                                                 | product.id                  | ID Продукта Тарифного<br>плана                                                                                                    | integ<br>er | product.id = 1                                                                                                    |
|                                                                 | product.name                | Имя Продукта<br>Тарифного плана                                                                                                    | string      | product.name = "ESET"                                                                                                    |
|                                                                 | product_category.<br>id     | ID Продукта Тарифного<br>плана                                                                                                    | integ<br>er | product_category.id = 1                                                                                                    |
|                                                                 | plan.id                     | ID Тарифного плана                                                                                                    | integ<br>er | plan.id = 1                                                                                                    |
|                                                                 | plan_category.key           | Ключ Категории<br>тарифных планов                                                                                                    | string      | plan_category.key = "default"                                                                                                    |
|                                                                 | subscription.id             | ID Подписки                                                                                                    | integ<br>er | subscription.id = 1                                                                                                    |
|                                                                 | subscription.statu<br>s.was | Предыдущий статус<br><i>Подписки</i>                                                                                                    | string      | subscription.status.was="install<br>ing"                                                                                                    |
|                                                                 | subscription.statu<br>s     | Статус Подписки                                                                                                    | string      | subscription.status.was="activ<br>e"                                                                                                    |
|                                                                 | account.type_key            | Ключ <i>Типа клиентов</i>                                                                                                    | string      | account.type_key = "personal"                                                                                                    |
|                                                                 | account.class_key           | Ключ Правила<br>обслуживания Клиента                                                                                                    | string      | account.class_key = "default"                                                                                                    |
| Пригла<br>шение<br>пользо<br>вателя<br>(User<br>invitatio<br>n) | -                           | -                                                                                                    | -           | -                                                                                                    |
| Платеж                                                          | account.type_key            | Ключ <i>Типа клиентов</i>                                                                                                    | string      | account.type_key = "business"                                                                                                    |
| (Payme<br>nt has                                                | account.class_key           | Ключ Правила<br>обслуживания Клиента                                                                                                    | string      | account.class_key = "manual"                                                                                                    |
| been<br>received<br>)                                           | account.billing_da<br>y     | Финансовый день —<br>число месяца, в которое<br>производится<br>формирование Актов (с<br>м. <u>Управление Актами</u> ) и<br>изменение<br>статуса Списаний (см. Пр | integ<br>er | account.billing_day = 30                                                                                                    |

| Событи<br>е                                                                                                    | Плейсхолдер                                  | Описание                                                                                                    | Тип         | Пример                                         |
|----------------------------------------------------------------------------------------------------|----------------------------------------------|----------------------------------------------------------------------------------------------------|-------------|------------------------------------------------|
|                                                                                                    |                                              | осмотр Списаний) для<br><i>Клиента</i> (данный<br>параметр может иметь<br>значение от 1 до 31,<br>определяющее день<br>месяца)                                                                           |             |                                                |
|                                                                                                    | account.financial_<br>blocking_threshol<br>d | Денежный лимит, в<br>пределах которого<br>баланс клиента может<br>быть отрицательным без<br>перехода в статус<br>Финансовая<br>блокировка в течение<br>Разрешенного периода<br>отрицательного<br>баланса | integ<br>er | account.financial_blocking_thr<br>eshold = 100 |
|                                                                                                    | account.balance                              | Баланс клиента                                                                                                    | integ<br>er | account.balance = 1000                         |
|                                                                                                    | account.status                               | Статус <i>Клиента</i>                                                                                                    | string      | account.status = "inactive"                    |
|                                                                                                    | account.country                              | Название страны, к<br>которой принадлежит<br><i>Клиент</i>                                                                                                    | string      | account.country = "Belarus"                    |
|                                                                                                    | account.city                                 | Название города, к<br>которой принадлежит<br><i>Клиент</i>                                                                                                    | string      | account.city = "Minsk"                         |
|                                                                                                    | payment.total                                | Общая сумма <i>Платежа</i><br>(Итого),                                                                                                    | integ<br>er | payment.total = 100                            |
|                                                                                                    | payment.status                               | Статус <i>Платежа</i>                                                                                                    | string      | payment.status = "completed"                   |
| Запрос<br>сброса<br>пароля<br>(Passwo<br>rd reset<br>request)<br>Подтве<br>рждени<br>e email<br>(Verify<br>email) | user.id                                      | ID Пользователя                                                                                                    | integ<br>er | user.id = 1                                    |
| До<br>окончан<br>ия                                                                                               | account.type_key                             | Ключ <i>Типа клиента</i>                                                                                                    | string      | account.type_key = "business"                  |
| период<br>а<br>подписк                                                                                            | account.class_key                            | Ключ Правила<br>обслуживания Клиента                                                                                                    | string      | account.class_key = "manual"                   |
| и<br>(Before                                                                                                    | account.billing_da<br>y                      | <i>Финансовый день —</i><br>число месяца, в которое                                                                                                    | integ<br>er | account.billing_day = 30                       |

| Событи<br>е                                                                  | Плейсхолдер                                  | Описание                                                                                                    | Тип         | Пример                                         |
|------------------------------------------------------------------------------|----------------------------------------------|----------------------------------------------------------------------------------------------------|-------------|------------------------------------------------|
| subscri<br>ption<br>expirati<br>on)<br>После<br>окончан<br>ия<br>период<br>а |                                              | производится<br>формирование <i>Актов</i> (с<br>м. <u>Управление Актами</u> ) и<br>изменение<br>статуса списаний (см. <u>Пр</u><br><u>осмотр Списаний</u> ) для<br><i>Клиента</i> (данный<br>параметр может иметь<br>значение от 1 до 31,<br>определяющее день<br>месяца) |             |                                                |
| подписк<br>и<br>(After<br>subscri<br>ption<br>expirati<br>on)<br>Подпис      | account.financial_<br>blocking_threshol<br>d | Денежный лимит, в<br>пределах которого<br>баланс клиента может<br>быть отрицательным без<br>перехода в статус<br>Финансовая<br>блокировка в течение<br>Разрешенного периода<br>отрицательного<br>баланса                                                                  | integ<br>er | account.financial_blocking_thr<br>eshold = 100 |
| перевед<br>ена из                                                            | account.balance                              | Баланс клиента                                                                                                    | integ<br>er | account.balance = 1000                         |
| пробног<br>о                                                                 | account.status                               | Статус <i>Клиента</i>                                                                                                    | string      | account.status = "inactive"                    |
| статуса<br>в<br>платны<br>й<br>(After<br>subscri<br>ption                    | account.country                              | Название страны, к<br>которой принадлежит<br><i>Клиент</i>                                                                                                    | string      | account.country = "Belarus"                    |
|                                                                              | account.city                                 | Название города, к<br>которой принадлежит<br><i>Клиент</i>                                                                                                    | string      | account.city = "Minsk"                         |
| d from<br>trial to                                                           | plan.id                                      | ID Тарифного плана                                                                                                    | integ<br>er | plan.id = 1                                    |
| non-<br>trial)                                                               | plan.status                                  | Статус Тарифного плана                                                                                                    | string      | plan.status = "completed"                      |
| Подпис<br>ка<br>измене                                                       | plan.auto_renewal<br>_disabled               | Включена ли<br>опция <b>Блокировать</b><br>опцию<br>Автопродление в<br><i>Тарифном плане</i>                                                                                                    | boole<br>an | plan.auto_renewal_disabled =<br>false          |
| на<br>(Subscri<br>ption                                                      | plan_category.key                            | Ключ Категории<br>тарифных планов                                                                                                    | string      | plan_category.key =<br>"streaming"             |
| changed<br>)                                                                 | plan_period.durati<br>on_value               | Длительность периода<br><i>Подписки</i> на <i>Тарифный</i><br><i>план</i>                                                                                                    | integ<br>er | plan_period.duration_value =<br>30             |
|                                                                              | plan_period.durati<br>on_type                | Единицы измерения<br>длительности периода<br><i>Подписки</i> на <i>Тарифный<br/>план</i> (год, месяц, день)                                                                                                    | string      | plan_period.duration_type =<br>"months"        |

| Событи<br>е | Плейсхолдер                            | Описание                                                                                                    | Тип                     | Пример                                                                            |
|-------------|----------------------------------------|----------------------------------------------------------------------------------------------------|-------------------------|-----------------------------------------------------------------------------------|
|             | plan_period.trial                      | Является ли<br>период <i>Тарифного<br/>плана</i> пробным.<br>Значения true и false<br>должны быть указаны в<br>кавычках                                                                                                    | string<br>(bool<br>ean) | plan_period.trial = "false"                                                       |
|             | plan_period.setup<br>_fee              | Стоимость установки<br><i>Подписки</i> на период<br><i>Тарифного плана</i>                                                                                                    | integ<br>er             | plan_period.setup_fee = 100                                                       |
|             | plan_period.recurr<br>ing_fee          | Абонентская плата за<br><i>Подписку</i> на период<br><i>Тарифного плана</i>                                                                                                    | integ<br>er             | plan_period.recurring_fee =<br>100                                                |
|             | plan_period.rene<br>wal_fee            | Стоимость продления<br><i>Подписки</i> на период<br><i>Тарифного плана</i>                                                                                                    | integ<br>er             | plan_period.renewal_fee = 100                                                     |
|             | subscription.id                        | ID Подписки                                                                                                    | integ<br>er             | subscription.id = 1                                                               |
|             | subscription.statu<br>s                | Статус <i>Подписки</i>                                                                                                    | string                  | subscription.status = "active"                                                    |
|             | subscription.statu<br>s.was            | Предыдущий статус<br><i>Подписки</i>                                                                                                    | string                  | subscription.status.was="install<br>ing"                                          |
|             | subscription.auto_<br>renewal          | Включена ли опция<br><b>Автопродление</b> в<br><i>Подписке</i>                                                                                                    | boole<br>an             | subscription.auto_renewal =<br>true                                               |
|             | subscription.auto_<br>renewal_disabled | Включена ли<br>опция <b>Блокировать</b><br>опцию<br>Автопродление в<br><i>Подписке</i>                                                                                                    | boole<br>an             | subscription.auto_renewal_dis<br>abled = false                                    |
|             | subscription.days<br>_left             | Количество дней до даты<br>истечения <i>Подписки</i>                                                                                                    | integ<br>er             | subscription.days_left = 7                                                        |
|             | subscription.days<br>_passed           | Количество дней,<br>прошедших со дня<br>создания <i>Подписки</i>                                                                                                    | integ<br>er             | subscription.days_passed = 15                                                     |
|             | subscription.plan_<br>class            | ID Правила<br>предоставления<br>Тарифного плана                                                                                                    | integ<br>er             | subscription.plan_class = 1                                                       |
|             | subscription.trial.s<br>tatus          | Является ли <i>Подписка</i><br>пробной<br><i>Плейсхолдер</i> может быть<br>применен при настройке<br><i>События уведомлений</i><br>для <i>События</i> "Подписка<br>изменена" ("Subscription<br>changed"). В этом случае<br>при изменении периода<br><i>Тарифного плана</i> | string                  | subscription.trial.status = "trial"<br>subscription.trial.status = "no-<br>trial" |

| Событи<br>е | Плейсхолдер                     | Описание                                                                                                    | Тип         | Пример                                    |
|-------------|---------------------------------|----------------------------------------------------------------------------------------------------|-------------|-------------------------------------------|
|             |                                 | Подписок, подпадающих<br>под правила События<br>уведомлений, с пробного<br>на полный (с trial на no-<br>trial), должно<br>направляться<br>соответствующее<br>Уведомление согласно<br>настройкам События.                                                                                                    |             |                                           |
|             | subscription.rene<br>wal_amount | Сумма для пополнения<br>Баланса клиента,<br>необходимая для<br>успешного<br>автоматического<br>продления Услуги                                                                                                    | numb<br>er  | subscription.renewal_amount<br>= 123.4    |
|             | subscription.paym<br>ent_model  | Модель<br>оплаты <i>Подписки</i> .<br>Возможные<br>значения <b>ргерау</b> (Предоп<br>лата)<br>или <b>postpay</b> (Постоплата<br>).                                                                                                    | string      | subscription.payment_model<br>= "postpay" |
|             |                                 | Для События<br>Подписка<br>переведена из<br>пробного<br>статуса в<br>платный (After<br>subscription<br>switched from<br>trial to non-trial)<br>может<br>использоваться<br>Только<br>subscription.pa<br>yment_model<br>= "prepay", Так<br>как само<br>Событие<br>доступно только<br>для модели<br>prepay (Предоп<br>лата). |             |                                           |
|             | product.id                      | ID <i>Продукта Тарифного<br/>плана</i> , на который<br>оформлена <i>Подписка</i><br>(см. <u>Изменение общей</u>                                                                                                    | integ<br>er | product.id = 1                            |

| Событи<br>е                  | Плейсхолдер                   | Описание                                                                                                    | Тип         | Пример                                                                 |
|------------------------------|-------------------------------|----------------------------------------------------------------------------------------------------|-------------|------------------------------------------------------------------------|
|                              |                               | <u>информации о Тарифном</u><br><u>плане</u> )                                                                                                    |             |                                                                        |
|                              | product.name                  | Имя <i>Продукта</i><br><i>Тарифного плана</i> , на<br>который оформлена<br><i>Подписка</i> (см. <u>Изменение</u><br><u>общей информации о</u><br><u>Тарифном плане</u> )                                                                                                    | integ<br>er | product.name = "Default"                                               |
| Заказ<br>измене<br>н (Order  | order.id                      | ID Заказа                                                                                                    | integ<br>er | order.id = 1                                                           |
| changed                      | order.plans_ids               | ID заказанных <i>Тарифных</i><br>планов                                                                                                    | integ<br>er | order.type = "SalesOrder" and<br>(order.plans_ids include?<br>2000030) |
| Заказ                        | order.status                  | Статус <i>Заказа</i>                                                                                                    | string      | order.status = "waiting for<br>payment"                                |
| создан<br>(Order<br>created) | order.status.was              | Предыдущий статус<br><i>Заказа</i>                                                                                                    | string      | order.status.was =<br>"provisioning"                                   |
|                              | order.total                   | Общая стоимость <i>Заказа</i>                                                                                                    | integ<br>er | order.total = 100                                                      |
|                              | order.type                    | Тип <i>Заказа</i> (список типов<br>см. в <u>Управление</u><br><u>Заказами</u> )                                                                                                    | string      | order.type = "RenewalOrder"                                            |
|                              | order.renewal_poi<br>nt       | Плейсхолдер ус<br>тарел. В<br>текущей версии<br>платформы<br>всегда order.re<br>newal_point =<br>true.<br>См.<br>Плейсхолдер or<br>der.renewal_is_<br>positive.<br>Установлено ли значение<br>в поле Точка<br>автоматического<br>продления (в днях) на<br>странице Подписки | boole<br>an | order.renewal_point = true                                             |
|                              | order.renewal_is_<br>positive | Установлено ли<br>автоматическое<br>продление <i>Подписки</i> до<br>наступления дня ее<br>истечения (см. <u>Просмотр</u><br>и обновление                                                                                                    | boole<br>an | order.renewal_is_positive =<br>true                                    |

| Событи<br>е             | Плейсхолдер                    | Описание                                                                                                    | Тип         | Пример                                    |
|-------------------------|--------------------------------|----------------------------------------------------------------------------------------------------|-------------|-------------------------------------------|
|                         |                                | информации о<br>Подписке):<br>• true — Заказ на<br>продление<br>формируется до<br>наступления Дня<br>истечения Подписки<br>(значение<br>параметра Точка<br>автоматического<br>продления (в<br>днях) больше 0).<br>• false — Заказ на<br>продление<br>формируется в день<br>источошия Подписки |             |                                           |
|                         |                                | (значения <i>Поописки</i><br>(значение Точка<br>автоматического<br>продления (в<br>днях) равно 0).                                                                                                    |             |                                           |
|                         | product.id                     | ID <i>Продукта Тарифного плана</i> на который оформлена <i>Подписка</i> , включенная в <i>Заказ</i> (см. <u>Просмотр информации о</u> <u>Заказе</u> )                                                                                                    | integ<br>er | product.id = 1                            |
|                         | product.name                   | Название <i>Продукта</i><br><i>Тарифного плана</i> на<br>который оформлена<br><i>Подписка</i> , включенная в<br><i>Заказ</i> (см. <u>Просмотр</u><br>информации о Заказе)                                                                                                    | integ<br>er | product.name = "Default"                  |
|                         | subscription.paym<br>ent_model | Модель<br>оплаты <i>Подписки</i> .<br>Возможные<br>значения <b>ргерау</b> (Предоп<br>лата)<br>или <b>postpay</b> (Постоплата<br>).                                                                                                    | string      | subscription.payment_model<br>= "postpay" |
|                         | plan_category.key              | Ключ Категории<br>тарифных планов                                                                                                    | string      | plan_category.key =<br>"streaming"        |
| Обещан<br>ный<br>платож | account.type_id                | ID <i>Типа клиентов</i>                                                                                                    | integ<br>er | account.type_id = 1                       |
| создан                  | account.type_key               | Ключ <i>Типа клиенто</i> в                                                                                                    | string      | account.type_key = "business"             |
| teed<br>payment         | account.class_id               | ID Правила<br>обслуживания Клиента                                                                                                    | integ<br>er | account.class_id = 1                      |
| created)                | account.class_key              | Ключ Правила<br>обслуживания Клиента                                                                                                    | string      | account.class_key = "manual"              |

| Событи<br>е                                                                              | Плейсхолдер                         | Описание                                                                                                    | Тип         | Пример                                         |
|------------------------------------------------------------------------------------------|-------------------------------------|----------------------------------------------------------------------------------------------------|-------------|------------------------------------------------|
|                                                                                          | guaranteed_paym<br>ent.status.was   | Предыдущий статус<br>Обещанного платежа                                                                                                    | string      | guaranteed_payment.status.w<br>as = "provided" |
| Обещан<br>ный<br>платеж<br>измене<br>н<br>(Guaran<br>teed<br>payment<br>changed<br>)     | guaranteed_paym<br>ent.status       | Статус Обещанного<br>платежа                                                                                                    | string      | guaranteed_payment.status =<br>"revoked"       |
| Обещан<br>ный<br>платеж<br>истекае<br>т<br>(Guaran<br>teed<br>payment<br>will<br>expire) | guaranteed_paym<br>ent.days_left    | Количество дней до<br>истечения <i>Обещанного</i><br>платежа                                                                                                    | integ<br>er | guaranteed_payment.days_left<br>= 1            |
| Финанс<br>овый<br>день                                                                   | billing_day                         | Дата <i>Финансового дня</i> ,<br>для которого было<br>вызвано <i>Событие</i>                                                                                                    | integ<br>er | billing_day = 5                                |
| наступа<br>ет<br>(Billing<br>day is<br>coming)                                           | billing_day_left                    | Количество дней,<br>которое осталось до<br><i>Финансового дня</i> , для<br>которого было вызвано<br><i>Событие</i><br>В <i>Финансовый</i><br><i>день</i> , для<br>которого было<br>вызвано<br><i>Событие</i> ,<br>возвращает не<br><b>0</b> , а количество<br>дней до<br>следующего<br><i>Финансового</i><br><i>дня</i> | integ<br>er | billing_day_left = 7                           |
|                                                                                          | billing_day_open_<br>charges_amount | Сумма Списаний в<br>статусе Открыто,<br>которые будут закрыты<br>или заблокированы<br>в Финансовый день, для<br>которого было вызвано<br>событие. Учитываются<br>только Подписки, у                                                                                                    | numb<br>er  | billing_day_open_charges_am<br>ount = 120.1    |

| Событи<br>е | Плейсхолдер                                  | Описание                                                                                                    | Тип            | Пример                                           |
|-------------|----------------------------------------------|----------------------------------------------------------------------------------------------------|----------------|--------------------------------------------------|
|             |                                              | которых Точка<br>автоматического<br>продления = 0.<br>Если <i>Списания</i> в<br>статусе <b>Открыто</b> не<br>существуют, то<br>производится расчет<br>суммы на основе<br>предварительной<br>генерации <i>Списаний</i> на<br>будущий <i>Финансовый</i><br><i>период</i> |                |                                                  |
|             | plan_ids                                     | Массив ID <i>Тарифных</i><br>планов активных<br>Подписок Клиента                                                                                                    | array(<br>int) | plan_ids include? 200023                         |
|             | product_ids                                  | Массив ID <i>Продуктов</i><br><i>Тарифных планов</i> , на<br>которые оформлены<br>активные <i>Подписки</i><br><i>Клиента</i>                                                                                                    | array(<br>int) | product_ids include? 100022                      |
|             | product_names                                | Массив названий<br>Продуктов Тарифных<br>планов, на которые<br>оформлены активные<br>Подписки Клиента                                                                                                    | array(<br>str) | product_names include?<br>"Default"              |
|             | monthly_billing                              | Флаг, указывающий на<br>то, что у <i>Клиента</i> есть<br>неудаленные <i>Подписки</i> с<br>типами биллинга <i>CSP</i><br>месячный, Оплата в<br>полном объеме, G-Suite,<br>для которых актуален<br>Финансовый день, для<br>которого было вызвано<br>событие              | boole<br>an    | monthly_billing = true                           |
|             | account.type_key                             | Ключ <i>Типа Клиента</i>                                                                                                    | string         | account.type_key = "personal"                    |
|             | account.class_key                            | Ключ Правила<br>обслуживания Клиента                                                                                                    | string         | account.class_key = "default"                    |
|             | account.balance                              | Доступный <i>Баланс</i><br><i>Клиента</i>                                                                                                    | numb<br>er     | account.balance = 58.5                           |
|             | account.financial_<br>blocking_threshol<br>d | Денежный лимит, в<br>пределах которого<br>баланс клиента может<br>быть отрицательным без<br>перехода в статус<br>Финансовая<br>блокировка в течение<br>Разрешенного периода<br>отрицательного<br>баланса                                                               | numb<br>er     | account.financial_blocking_thr<br>eshold = 10000 |

| Событи<br>е                                                                                                    | Плейсхолдер                                  | Описание                                                                                                    |                            | Пример                                         |  |
|----------------------------------------------------------------------------------------------------|----------------------------------------------|----------------------------------------------------------------------------------------------------|----------------------------|------------------------------------------------|--|
|                                                                                                    | subscription.expir<br>ation_date             | Дата истечения<br><i>Подписки</i>                                                                                                    | date<br>ДД.М<br>М.ГГ<br>ГГ | 01.01.2019                                     |  |
|                                                                                                    | subscription.paym<br>ent_model               | Модель оплаты<br><i>Подписки</i> . Возможные<br>значения <b>ргерау</b><br>(Предоплата) или<br><b>postpay</b> (Постоплата)                                                                                      | string                     | subscription.payment_model<br>= "postpay"      |  |
| Период<br>отсрочк<br>и<br>Платеж<br>а<br>истекае<br>т<br>(Payme<br>nt due<br>date is<br>coming)                                   | payment.days_left                            | t Количество дней до integ ра<br>истечения <i>Периода</i> er<br><i>отсрочки Платежа</i> , за<br>которое будет<br>отправлено <i>Уведомление</i>                                                                 |                            | payment.days_left = 5                          |  |
| Порог<br>срабат<br>ывания<br>финанс<br>овой<br>блокир<br>овки<br>измене<br>н (Credit<br>hold thr<br>eshold<br>was<br>changed<br>) | account.financial_<br>blocking_threshol<br>d | Денежный лимит, в<br>пределах которого<br>баланс клиента может<br>быть отрицательным без<br>перехода в статус<br>Финансовая<br>блокировка в течение<br>Разрешенного периода<br>отрицательного<br>баланса       | integ<br>er                | account.financial_blocking_thr<br>eshold = 100 |  |
| Прибли<br>жается<br>финанс<br>овая<br>блокир<br>овка<br>клиента<br>(Accoun<br>t credit<br>hold is                                 |                                              | Денежный лимит, в in<br>пределах которого еп<br>баланс клиента может<br>быть отрицательным без<br>перехода в статус<br>Финансовая<br>блокировка в течение<br>Разрешенного периода<br>отрицательного<br>баланса |                            | account.financial_blocking_thr<br>eshold = 100 |  |
| coming)                                                                                                    | account.balance                              | Баланс клиента                                                                                                    | integ<br>er                | account.balance = 1000                         |  |
| Кредитн<br>ый<br>лимит<br>для<br>постопл<br>атной                                                                                 | subscription_post<br>pay.credit_limit        | Величина задолженности<br>по <i>Подписке</i> , при<br>превышении которой<br>только данная <i>Подписка</i><br>по модели <b>Постоплата</b><br>будет остановлена.                                                 | integ<br>er                | subscription_postpay.credit_li<br>mit = 100    |  |

| Событи<br>е                                                                                                  | Плейсхолдер                           | Описание                                                                                                    | Тип         | Пример                                                |
|----------------------------------------------------------------------------------------------------|---------------------------------------|----------------------------------------------------------------------------------------------------|-------------|-------------------------------------------------------|
| подписк<br>и<br>измене<br>н (Credit<br>limit<br>for post<br>paid<br>subscri<br>ption wa<br>s<br>changed<br>) |                                       |                                                                                                    |             |                                                       |
| Прибли<br>жение к<br>кредитн<br>ому<br>лимиту<br>постопл<br>атной<br>подписк                                 | subscription_post<br>pay.current_debt | Текущая задолженность<br>по <i>Подписке</i> ,<br>рассчитанная как сумма<br>всех <i>Списаний</i> по данной<br><i>Подписке</i> за текущий<br><i>Финансовый период</i> в<br>статусе <b>Заблокировано</b> | integ<br>er | subscription_postpay.current_<br>debt = 100           |
| и (Credit<br>limit for<br>postpai<br>d<br>subscri<br>ption is<br>approac<br>hing)                            | subscription_post<br>pay.credit_limit | Величина задолженности<br>по <i>Подписке</i> , при<br>превышении которой<br>только данная <i>Подписка</i><br>по модели <b>Постоплата</b><br>будет остановлена.                                        | integ<br>er | subscription_postpay.credit_li<br>mit = 100           |
| Финанс<br>овый<br>день                                                                                       | billing_day                           | Дата <i>Финансового дня</i> ,<br>для которого<br>вызывается <i>Событие</i>                                                                                                    | integ<br>er | billing_day = 5                                       |
| наступи<br>л (Billin<br>g day<br>has<br>come)                                                                | subscriptions_pla<br>n_category_keys  | Ключ Категории<br>тарифного плана,<br>который используется<br>для проверки, что<br>у Менеджера есть хотя<br>бы<br>один Клиент с Подписко<br>й на Тарифный<br>план указанной Категор<br>ии             | array       | subscriptions_plan_category_k<br>eys include? "azure" |
|                                                                                                    | subscriptions_stat<br>uses            | Массив<br>статусов <i>Подписок</i> , для<br>проверки<br>статусов <i>Подписок Клиен<br/>тов</i> , для которых может<br>срабатывать данное<br>событие уведомлений                                       | array       | subscriptions_statuses<br>include? "active"           |
| Счет<br>был по<br>дтверж<br>ден<br>(The                                                                      | invoice.has_attac<br>hed              | Указывает, был ли<br>прикреплен к <i>Платежу</i><br>файл <i>Счета на оплату</i> ,<br>сформированный<br>сторонней ERP-                                                                                 | boole<br>an | invoice.has_attached = true                           |

| Событи<br>е                              | Плейсхолдер       | Описание                                                                                                    | Тип         | Пример                        |  |
|------------------------------------------|-------------------|----------------------------------------------------------------------------------------------------|-------------|-------------------------------|--|
| Invoice<br>was app<br>roved)             |                   | системой, при<br>подтверждении <i>Акта</i> по<br>модели <i>Постоплата</i> с<br>внешним управлением<br>(см. <u>Управление Актами</u><br>по модели Постоплата<br><u>сторонней ERP-</u><br><u>системой</u> ) |             |                               |  |
| Создан<br>объеди                         | account.class_id  | ID Правила<br>обслуживания Клиента                                                                                                    | integ<br>er | account.class_id = 1          |  |
| платеж<br>(Joined<br>payment<br>created) | account.class_key | Ключ Правила<br>обслуживания Клиента                                                                                                    | string      | account.class_key = "default" |  |

# 16.3.3 Просмотр списка Событий уведомлений

Для просмотра списка Событий уведомлений:

- 1. Войти в Панель управления Оператора.
- 2. На **Панели навигации** перейти в раздел **События уведомлений** (см. <u>Навигация по</u> <u>Панели управления Оператора</u>). Откроется страница **События уведомлений**.

События уведомлений

| Ŧ     | Применить                       | Очистить                   |                              |                                          |          |            |            |         |                    |       |
|-------|---------------------------------|----------------------------|------------------------------|------------------------------------------|----------|------------|------------|---------|--------------------|-------|
| Соз   | цать                            |                            |                              |                                          |          |            |            |         |                    |       |
| ID    | Событие                         | Тип шаблона<br>уведомлений | Шаблон<br>уведомлений        | Правило                                  | Статус   | Установлен | Наследован | Изменен | Дата<br>обновления | ۵     |
| 32147 | Себестоимость изменена          | Email                      | Net Cost has been<br>changed |                                          | активный | 🗸 Нет      | 🗸 Нет      | 🗸 Нет   | 06.07.2020 13:09   |       |
| 31937 | Обещанный<br>платёж<br>истекает | Email                      | Order with charges           |                                          | активный | ✓ Нет      | 🗸 Нет      | ✓ Нет   | 03.06.2020 07:46   |       |
| 31517 | Заказ создан                    | Email                      | Order with<br>charges        | subscription.payment_model =<br>"prepay" | активный | 🗸 Нет      | 🗸 Нет      | 🛩 Да    | 17.03.2022 02:51   | -     |
| < 1   | 2 3 >                           | 1 - 50 из 119              |                              |                                          |          |            |            |         | 50 100             | 0 150 |

Страница События уведомлений содержит следующие блоки:

- Панель инструментов (см. <u>Работа со списком объектов</u>).
- Список событий уведомлений табличная часть со следующими столбцами:
  - о **ID** уникальный идентификационный номер События уведомлений.
    - о **Событие** название События уведомлений.
    - Тип шаблона уведомлений тип уведомления: СМС, Email или Панель управления Клиента.
    - Шаблон уведомлений название Шаблона уведомлений (см. <u>Управление</u> Шаблонами уведомлений).
    - о Правило запросы и условия обработки События уведомлений.
    - Статус статус данного События уведомлений: активный или неактивный (см. <u>Активация События</u> уведомлений и <u>Деактивация События уведомлений</u>).

- Установлен признак, указывающий, было ли установлено Событие уведомлений по умолчанию (значение признака Да) или создано позже (значение признака Нет). Признак может иметь значение Да только для Оператора. Подробнее см. <u>Наследование настроек Реселлера</u>.
- Наследован признак, указывающий, было ли Событие уведомлений делегировано от вышестоящего Реселлера (значение признака Да) или создано сотрудником Реселлера (значение признака Нет).
- **Изменен** признак, указывающий, было ли изменено *Событие* уведомлений. Признак принимает значение **Нет** для:
  - Новых Событий уведомлений, которые были созданы сотрудником Реселлера (не были наследованы).
  - Делегированных Событий уведомлений, которые не были изменены, либо которые были восстановлены к состоянию соответствующего События уведомлений вышестоящего Реселлера (см. <u>Просмотр и обновление</u> <u>События уведомлений</u>).

Признак принимает значение **Да**, если *Событие* было обновлено текущим *Реселлером* (см. <u>Просмотр и обновление События уведомлений</u>).

• **Дата обновления** — дата и время создания или обновления События уведомлений.

# 16.3.4 Просмотр и обновление События уведомлений

Внесенные в *Событие уведомлений* изменения автоматически делегируются нижестоящим *Реселлерам*, которые не вносили изменений в соответствующее *Событие* (подробнее см. <u>Делегирование Шаблонов интерфейса</u>, <u>Шаблонов уведомлений</u>, Событий уведомлений и Категорий уведомлений).

Изменения, внесенные в унаследованное *Событие* уведомлений могут быть отменены (см. <u>Восстановление состояния</u> делегированного События уведомлений).

Для просмотра и обновления информации о Событии уведомлений, необходимо:

- 1. Войти в Панель управления Оператора.
- 2. На Панели навигации перейти в раздел События уведомлений (см. <u>Навигация по</u> <u>Панели управления Оператора</u>). Откроется страница События уведомлений (см. <u>Просмотр списка Событий уведомлений</u>).
- 3. Щелкнуть на **ID** или **Названии** необходимого события.

# Заказ создан

| Общая информация                        | Журн           | Журнал событий                                 |  |  |
|-----------------------------------------|----------------|------------------------------------------------|--|--|
| Удалить Деактиви                        | ровать         | Восстановить к текущему состоянию вышестоящего |  |  |
| • Co                                    | бытие          | Заказ создан                                   |  |  |
| <ul> <li>Тип ша<br/>уведом</li> </ul>   | блона<br>лений | Email                                          |  |  |
| <ul> <li>Шаблон уведомлений</li> </ul>  |                | Заказ создан                                   |  |  |
| Добавить в очередь на<br>отправку сразу |                |                                                |  |  |
| Пр                                      | авило          | order.status = "waiting for payment"           |  |  |
|                                         | Статус         | активный                                       |  |  |
| Устан                                   | овлен          | 🗸 Нет                                          |  |  |
| Из                                      | менен          | 🗸 Да                                           |  |  |
| Сохранить Отмени                        | ить            |                                                |  |  |

Откроется страница с детальной информацией со следующими вкладками:

- о Общая информация вкладка содержит следующие элементы:
  - Общие параметры, указанные при создании События (см. <u>Создание</u> <u>События уведомлений</u>),
  - Статус статус События уведомлений: активный или неактивный (см. <u>Активация События уведомлений</u> и <u>Деактивация События</u> уведомлений).
  - Установлен признак, указывающий, было ли унаследовано Событие уведомления от вышестоящего Реселлера (значение признака Да), или создано сотрудником Реселлера (значение признака Нет);
  - **Изменен** признак, указывающий, было ли изменено Событие уведомления. Признак принимает значение **Нет**, для:
    - Для новых Событий уведомлений, которые были созданы Реселлером самостоятельно (не были наследованы);
    - Для делегированных Событий уведомлений, которые не были изменены, либо которые были восстановлены к состоянию соответствующего События уведомления вышестоящего Реселлера (см. <u>Просмотр и</u> обновление События уведомлений).
- Журнал событий история изменений данного события уведомлений (см. <u>Журнал событий</u>).

Чтобы обновить Событие уведомлений, необходимо:

- 1. На вкладке Общая информация изменить необходимые параметры, доступные для редактирования.
- 2. Нажать кнопку Сохранить для применения изменений.

# 16.3.5 Деактивация События уведомлений

Деактивация События уведомлений не приводит к изменению статуса соответствующих делегированных Событий уведомлений у нижестоящих Реселлеров.

Деактивированное Событие уведомлений не высылает сообщения.

Для деактивации События уведомления, необходимо:

- 1. Войти в Панель управления Оператора.
- 2. На Панели навигации перейти в раздел События уведомлений (см. <u>Навигация по</u> <u>Панели управления Оператора</u>). Откроется страница События уведомлений (см. <u>Просмотр списка Событий уведомлений</u>).
- 3. Щелкнуть на ID или Названии необходимого события.

| Заказ создан                                      |                       |
|---------------------------------------------------|-----------------------|
| Общая информация Журнал событий                   |                       |
| Удалить Деактивировать Восстановить к текущему со | остоянию вышестоящего |
| Событие Заказ создан                              | <b>T</b>              |
| Внимание                                          | •                     |
| Вы удерены, что хотите произвести деактивацию?    | <b>.</b>              |
| Подтвердить Отменить                              |                       |

- 4. На Панели инструментов вкладки Общая информация нажать кнопку Деактивировать.
- 5. Нажать кнопку **Подтвердить** в диалоговом окне для подтверждения деактивации. Статус *События уведомления* примет значение **неактивный**.

# 16.3.6 Активация События уведомлений

Активация События уведомлений не приводит к изменению статуса соответствующих делегированных Событий уведомлений у нижестоящих Реселлеров (см. <u>Делегирование Шаблонов интерфейса</u>,

Шаблонов уведомлений, Событий уведомлений и Категорий уведомлений).

Для активации События уведомления, необходимо:

- 1. Войти в Панель управления Оператора.
- На Панели навигации перейти в раздел События уведомлений (см. <u>Навигация по</u> <u>Панели управления Оператора</u>). Откроется страница События уведомлений (см. <u>Просмотр списка Событий уведомлений</u>).
- 3. Щелкнуть на ID или Названии необходимого события.

# Заказ создан

| Общая информация                       | Журн           | ал событий                                     |
|----------------------------------------|----------------|------------------------------------------------|
| Удалить Активиро                       | вать           | Восстановить к текущему состоянию вышестоящего |
| • Col                                  | бытие          | Заказ создан                                   |
| <ul> <li>Тип ша<br/>уведом.</li> </ul> | блона<br>лений | Email                                          |
| • Шаблон уведом                        | лений          | Платеж успешно получен                         |

4. На Панели инструментов вкладки Общая информация нажать кнопку Активировать. Событие уведомлений будет активировано. Статус События уведомлений примет значение активный.

# 16.3.7 Восстановление состояния делегированного События уведомлений

Чтобы отменить все изменения, внесенные *Реселлером* в делегированное *Событие* уведомлений и привести его к состоянию соответствующего *События* вышестоящего *Реселлера*, необходимо:

- 1. Войти в Панель управления Оператора.
- На Панели навигации перейти в раздел События уведомлений (см. <u>Навигация по</u> <u>Панели управления Оператора</u>). Откроется страница События уведомлений (см. <u>Просмотр списка Событий уведомлений</u>).
- Щелкнуть на ID или Названии нужного События уведомлений. В рабочей области отобразится страница выбранного События.

| Заказ создан                                    |                                         |  |  |  |  |  |
|-------------------------------------------------|-----------------------------------------|--|--|--|--|--|
| Общая информация Журн                           | ия Журнал событий                       |  |  |  |  |  |
| Деактивировать Восстано                         | овить к текущему состоянию вышестоящего |  |  |  |  |  |
| • Событие                                       | Заказ создан                            |  |  |  |  |  |
| <ul> <li>Тип шаблона<br/>уведомлений</li> </ul> | Email                                   |  |  |  |  |  |
| • Шаблон уведомлений                            | Заказ создан                            |  |  |  |  |  |
| Добавить в очередь на<br>отправку сразу         |                                         |  |  |  |  |  |
| Правило                                         | order.status = "complete"               |  |  |  |  |  |
| Статус                                          | активный                                |  |  |  |  |  |
| Установлен                                      | 🗸 Нет                                   |  |  |  |  |  |
| Изменен                                         | 🗸 Да                                    |  |  |  |  |  |
| Сохранить Отменить                              |                                         |  |  |  |  |  |

- 4. На Панели инструментов вкладки Общая информация нажать кнопку Восстановить к текущему состоянию вышестоящего.
- 5. Событие уведомлений будет приведено к состоянию соответствующего События вышестоящего Реселлера. Параметр Изменен примет значение Нет. Статус События не изменится.

# 16.3.8 Удаление События уведомлений

Возможно удаление только *Событий уведомлений*, созданных сотрудником *Реселлера*. *События уведомлений*, которые были наследованы от вышестоящего *Реселлера* удалить невозможно.

Удаление События уведомлений приводит к удалению соответствующих делегированных Событий уведомлений, которые не были изменены нижестоящими Реселлерами. В этом случае делегированное Событие уведомлений не удаляется если оно было изменено (признак Изменен имеет значение Да).

Для удаления События уведомлений необходимо:

1. Войти в Панель управления Оператора.

- 2. На Панели навигации перейти в раздел События уведомлений (см. <u>Навигация по</u> <u>Панели управления Оператора</u>). Откроется страница События уведомлений (см. <u>Просмотр списка Событий уведомлений</u>).
- 3. Щелкнуть на **ID** или **Названии** необходимого *События уведомлений*. Отобразится страница выбранного *События*.
- 4. На Панели инструментов вкладки Общая информация нажать кнопку Удалить.

| Заказ создан                 |                                               |  |  |  |  |  |
|------------------------------|-----------------------------------------------|--|--|--|--|--|
| Общая информация Журнал со   | бытий                                         |  |  |  |  |  |
| Удалить Деактивировать Во    | осстановить к текущему состоянию вышестоящего |  |  |  |  |  |
| • Событие Зан                | каз создан                                    |  |  |  |  |  |
| Внимание                     |                                               |  |  |  |  |  |
| 🚺 вы уверены, что хотите про | извести удаление?                             |  |  |  |  |  |
| Подтвердить Отменить         |                                               |  |  |  |  |  |
| Правило                      | er.status = "waiting for payment"             |  |  |  |  |  |
| Статус акт                   | ивный                                         |  |  |  |  |  |

5. Нажать кнопку Удалить в диалоговом окне для подтверждения удаления.

# 16.4Управление SMS-шлюзами

SMS-шлюз используется для настройки сервиса отправки SMS-уведомлений.

В данном разделе:

- Создание SMS-шлюза
- Просмотр списка SMS-шлюзов
- Просмотр и управление деталями SMS-шлюза
- Удаление SMS-шлюза

# 16.4.1 Создание SMS-шлюза

Для создания SMS-шлюза необходимо:

- 1. Войти в Панель управления Оператора.
- 2. На Панели навигации перейти в раздел SMS-шлюзы (см. <u>Навигация по Панели</u> <u>управления Оператора</u>). Откроется страница SMS-шлюзы (см. <u>Просмотр списка</u> <u>SMS-шлюзов</u>).

3. На Панели инструментов страницы SMS-шлюзы нажать кнопку Создать. В рабочей области появится страница Новый SMS-шлюз.

| Новый SMS-шлюз           |                             |  |  |  |  |  |
|--------------------------|-----------------------------|--|--|--|--|--|
| Общая информация         |                             |  |  |  |  |  |
| Реселлер                 | ActiveCloud                 |  |  |  |  |  |
| • Название               | SMSgate                     |  |  |  |  |  |
| • Модуль                 | smscru 🔻                    |  |  |  |  |  |
| Дополнительные наст      | ройки                       |  |  |  |  |  |
| • Логин                  | activeplatfrom              |  |  |  |  |  |
| • Пароль                 | activeplatfrom              |  |  |  |  |  |
| • Имя отправителя        | ActivePlatfrom              |  |  |  |  |  |
| • Конечная точка сервиса | http://smsc.ru/sys/send.php |  |  |  |  |  |
| Создать Отменить         |                             |  |  |  |  |  |

- 4. На странице Новый SMS-шлюз:
  - о в поле Название ввести название SMS-шлюза;
  - в открывающемся списке Модуль выбрать SMS-модуль, который будет использоваться для связи с SMS-сервисом. После выбора *Модуля* появляется группа полей Дополнительные настройки, которая может отличаться в зависимости от выбранного модуля. Рассмотрим содержимое группы Дополнительные настройки на примере модуля smscru:
  - о в поля Логин и Пароль ввести логин и пароль для доступа к SMS-сервису;
  - в поле Имя отправителя указать имя отправителя, которое будет отображаться в SMS-сообщениях;
  - в поле **Конечная точка сервиса** ввести конечную точку сервиса для подключения и отправки запросов к сервису.

Информацию необходимую для подключения SMS-сервиса следует уточнить у подключаемого сервис провайдера.

5. Нажать **Создать**. Новый SMS-шлюз будет создан и отображен в *Списке SMS-шлюзов* (см. <u>Просмотр списка SMS-шлюзов</u>).

# 16.4.2 Просмотр списка SMS-шлюзов

Для просмотра списка SMS-шлюзов:

- 1. Войти в Панель управления Оператора.
- 2. На Панели навигации перейти в раздел SMS-шлюзы (см. <u>Навигация по Панели</u> управления <u>Оператора</u>). Откроется страница SMS-шлюзы.

# SMS-шлюзы

| Создать      |          |                |            |         |
|--------------|----------|----------------|------------|---------|
| ID           | Название | Модуль         | Реселлер   | \$      |
| 4            | SMSgate  | streamline_sms | SL SP Root |         |
| Показан 1 50 |          |                |            | 100 150 |

Страница SMS-шлюзы содержит следующие блоки:

- Панель инструментов (см. <u>Работа со списком объектов</u>).
- Список SMS-шлюзов табличная часть со следующими столбцами:
  - о ID уникальный идентификационный SMS-шлюза.
  - **Название** название SMS-сервиса, который используется для отправки сообщений.
  - Модуль SMS-модуль, который используется для связи с SMS-сервисом (см. <u>Просмотр списка Модулей</u>).
  - Реселлер название Реселлера, который использует SMS-шлюз (см. <u>Управление Реселлерами</u>).

# 16.4.3 Просмотр и управление деталями SMS-шлюза

Для просмотра и обновления информации о SMS-шлюзе необходимо:

- 1. Войти в Панель управления Оператора.
- 2. На Панели навигации перейти в раздел SMS-шлюзы (см. <u>Навигация по Панели</u> <u>управления Оператора</u>). Откроется страница SMS-шлюзы (см. <u>Просмотр списка</u> <u>SMS-шлюзов</u>).
- 3. Щелкнуть на **ID** или **Названии** необходимого SMS-шлюза.

Страница SMS-шлюза содержит следующие элементы:

- о Название название SMS-шлюза;
- о **Модуль** SMS-модуль, который будет использоваться для связи с SMS-сервисом.
- группа полей Дополнительные настройки, которая может отличаться в зависимости от выбранного модуля.
   Рассмотрим содержимое группы Дополнительные настройки на примере модуля smscru:
  - Логин и Пароль логин и пароль для доступа к SMS-сервису;
- **Имя отправителя** имя отправителя, которое будет отображаться в SMS-сообщениях;
- Конечная точка сервиса конечная точка сервиса для подключения и отправки запросов к сервису.

Информацию необходимую для подключения SMSсервиса следует уточнить у подключаемого сервис провайдера.

Чтобы обновить данные SMS-шлюза, необходимо:

- 1. На вкладке **Общая информация** изменить необходимые параметры, доступные для редактирования.
- 2. Нажать кнопку Сохранить для применения изменений.

#### 16.4.4 Удаление SMS-шлюза

Для удаления SMS-шлюза необходимо:

- 1. Войти в Панель управления Оператора.
- На Панели навигации перейти в раздел SMS-шлюзы (см. <u>Навигация по Панели</u> <u>управления Оператора</u>). Откроется страница SMS-шлюзы (см. <u>Просмотр списка</u> <u>SMS-шлюзов</u>).
- 3. Щелкнуть на **ID** или **Названии** необходимого *SMS-шлюза*. Отобразится страница выбранного *SMS-шлюза*.
- 4. На Панели инструментов вкладки Общая информация нажать кнопку Удалить.
- 5. Нажать кнопку Подтвердить в диалоговом окне для подтверждения удаления.

#### 16.5Использование Плейсхолдеров

Плейсхолдер позволяет извлекать определенную информацию из базы данных и автоматически вставлять извлеченные данные в заранее определенное место. Тем самым Плейсхолдер обеспечивает автоматическое заполнение форм и сообщений (например, отображает адрес заказчика, детали заказа, статус подписки и т.д.).

Каждый тип Уведомления (см. <u>Создание Шаблона уведомления</u>) имеет свой собственный набор *Плейсхолдеров*, которые недоступны для других типов уведомлений.

Ниже приведен список сущностей, информация о которых может быть заменена на Плейсхолдеры в Шаблонах уведомлений.

Описанные ниже *Плейсхолдеры* должны быть заключены в фигурные скобки *{{}}*, чтобы информация была извлечена из базы данных и вставлена в шаблон, например, *{ассоunt.id}*.

Шаблоны уведомлений поддерживают открытый язык шаблонов Liquid, который позволяет создавать сложные Уведомления. Подробнее <u>https://shopify.github.io/liquid/basics/introduction/</u>.

• Общий набор Плейсхолдеров для всех событий

• Плейсхолдеры для сущности Клиент

- Плейсхолдеры для сущности Пользователь
- Плейсхолдеры для сущностей Заказ, Списание
- Плейсхолдеры для сущности Подписка
- Плейсхолдеры для сущности Ресурс Подписки
- Плейсхолдеры для сущностей Платеж, Обещанный платеж
- Плейсхолдеры для сущностей Тарифный план, Период Тарифного плана
- Плейсхолдеры для сущности Акты
- Плейсхолдеры для сущности Ручные операции
- Плейсхолдеры для сущности Промо-вендор
- Плейсхолдеры для сущности внешний Промокод
- Плейсходеры для вставки логотипов
- Плейсхолдеры для сущности Финансовый день
- Плейсхолдеры для сущности Продукт

#### 16.5.1 Общий набор Плейсхолдеров для всех событий

Ниже приведен список Плейсхолдеров, которые являются общими для всех Событий.

| Плейсхолдер              | Описание                                            |
|--------------------------|-----------------------------------------------------|
| owner.id                 | ID Владельца Клиента                                |
| owner.email              | Email <i>Владельца Клиента</i>                      |
| owner.first_name         | Имя Владельца Клиента                               |
| owner.middle_name        | Отчество Владельца Клиента                          |
| owner.last_name          | Фамилия Владельца Клиента                           |
| owner.status             | Статус Владельца Клиента                            |
| reseller.id              | ID Реселлера                                        |
| reseller.name            | Полное название <i>Реселлера</i>                    |
| reseller.managers_emails | Адреса электронной почты всех Сотрудников Реселлера |

#### 16.5.2 Плейсхолдеры для сущности Клиент

Следующие Плейсхолдеры могут быть использованы для вставки информации о Клиенте.

| Плейсхолдер       | Описание                          |
|-------------------|-----------------------------------|
| account.id        | ID Клиента                        |
| account.type_id   | ID типа <i>Клиента</i>            |
| account.type_key  | ключ Типа Клиентов                |
| account.class_id  | ID Правила обслуживания Клиента   |
| account.class_key | Ключ Правила обслуживания Клиента |

| Плейсхолдер                          | Описание                                                                                                    |
|--------------------------------------|----------------------------------------------------------------------------------------------------|
| account.billing_day                  | Финансовый день — число месяца, в которое<br>производится формирование <i>Актов</i> (см. <u>Управление</u><br><u>Актами</u> ) и изменение статуса <i>Списаний</i> (см. <u>Просмотр</u><br><u>Списаний</u> ) для <i>Клиента</i> (данный параметр может<br>иметь значение от 1 до 31, определяющее день<br>месяца) |
| account.financial_blocking_threshold | Денежный лимит, в пределах которого баланс<br>клиента может быть отрицательным без перехода в<br>статус <b>Финансовая блокировка</b> в<br>течение <i>Разрешенного периода отрицательного<br/>баланса</i><br>Числовое значение                                                                                    |
| account.balance                      | Числовое значение <i>Баланса Клиента</i> за вычетом<br>заблокированных на счету <i>Клиента</i> средств                                                                                                    |
| account.balance_with_currency        | Значение <i>Баланса Клиента</i> с указанием валюты, за<br>вычетом заблокированных на счету <i>Клиента</i> средств.<br>Например, 12.00\$. Строковое значение.                                                                                                    |
| account.status                       | Статус <i>Клиента</i>                                                                                                    |
| account.name                         | Пполное имя <i>Клиента</i> (название юридического лица)                                                                                                    |
| account.first_name                   | Имя Владельца Клиента                                                                                                    |
| account.middle_name                  | Отчество Владельца Клиента                                                                                                    |
| account.last_name                    | Фамилия Владельца Клиента                                                                                                    |
| account.street                       | Адрес <i>Клиента</i> : улица                                                                                                    |
| account.building                     | Адрес <i>Клиента</i> : дом                                                                                                    |
| account.office                       | Адрес <i>Клиента</i> : офис                                                                                                    |
| account.country                      | Адрес <i>Клиента</i> : 2-буквенный код страны (ISO), к<br>которой принадлежит <i>Клиент</i> (например, ВҮ для<br>Республики Беларусь)                                                                                                    |
| account.country_name                 | Адрес <i>Клиента</i> : полное название страны, к которой<br>принадлежит Клиент                                                                                                    |
| account.city                         | Адрес <i>Клиента</i> : название города                                                                                                    |
| account.zip                          | Адрес <i>Клиента</i> : почтовый код                                                                                                    |
| account.phone                        | Номер телефона <i>Клиента</i>                                                                                                    |
| account.custom_attributes            | Набор всех дополнительных параметров Клиента                                                                                                    |
| account.bill_user_id                 | ID финансового контакта <i>Клиента</i>                                                                                                    |
| account.bill_user_email              | email финансового контакта <i>Клиента</i>                                                                                                    |
| account.bill_user_name               | Полное имя финансового контакта Клиента                                                                                                    |
| account.bill_user_first_name         | Имя финансового контакта <i>Клиента</i>                                                                                                    |
| account.bill_user_middle_name        | Отчество финансового контакта Клиента                                                                                                    |

| Плейсхолдер                      | Описание                                                            |
|----------------------------------|---------------------------------------------------------------------|
| account.bill_user_last_name      | Фамилия финансового контакта Клиента                                |
| account.tech_user_id             | ID технического контакта <i>Клиента</i>                             |
| account.tech_user_email          | Email технического контакта Клиента                                 |
| account.tech_user_name           | Полное имя технического контакта Клиента                            |
| account.tech_user_first_name     | Имя технического контакта Клиента                                   |
| account.tech_user_middle_name    | Отчество технического контакта Клиента                              |
| account.tech_user_last_name      | Фамилия технического контакта Клиента                               |
| account.manager.name             | Имя Менеджера Клиента                                               |
| account.manager.email            | Email <i>Менеджера Клиента</i>                                      |
| account.owner_reset_password_url | Одноразовая ссылка для установки<br>пароля <i>Владельца Клиента</i> |

## 16.5.3 Плейсхолдеры для сущности Пользователь

Следующие Плейсхолдеры могут быть использованы для вставки конкретной информации о Пользователе Клиента.

| Плейсхолдер       | Описание                                          |
|-------------------|---------------------------------------------------|
| user.id           | ID Пользователя Клиента                           |
| user.email        | Email Пользователя Клиента                        |
| user.first_name   | Имя Пользователя Клиента                          |
| user.middle_name  | Отчество Пользователя Клиента                     |
| user.last_name    | Фамилия Пользователя Клиента                      |
| user.status       | Глобальный статус <i>Пользователя</i> в системе   |
| user_invite.email | Email приглашенного внешнего Пользователя Клиента |
| user_invite.role  | Роль приглашенного внешнего Пользователя Клиента  |

## 16.5.4 Плейсхолдеры для сущностей Заказ, Списание

Следующие Плейсхолдеры могут быть использованы для вставки конкретной информации о Заказах, Списаниях.

| Сущност<br>ь | Плейсхолдер      | Описание                            |  |  |
|--------------|------------------|-------------------------------------|--|--|
| Заказ        | order.id         | ID Заказа                           |  |  |
|              | order.number     | Номер <i>Заказа</i>                 |  |  |
|              | order.status     | Статус <i>Заказа</i>                |  |  |
|              | order.created_at | Дата и время создания <i>Заказа</i> |  |  |

| Сущност<br>ь        | Плейсхолдер                                  | Описание                                                                                                    |  |  |
|---------------------|----------------------------------------------|----------------------------------------------------------------------------------------------------|--|--|
|                     | order.charges                                | Полная информация о <i>Списаниях</i> по<br><i>Заказу</i> (данные будут выведены через<br>".")                                                                                                    |  |  |
| Списание            | charge.description                           | Описание Списания                                                                                                    |  |  |
|                     | charge.quantity                              | Количество Заказанных ресурсов, по которым сформировано <i>Списание</i>                                                                                                    |  |  |
|                     | charge.unit_price_without_tax                | Цена за единицу без НДС в <i>Списании</i>                                                                                                    |  |  |
|                     | charge.discount_amount                       | Сумма скидки <i>Списания</i>                                                                                                    |  |  |
|                     | charge.discounted_unit_price_without_ta<br>x | Сумма скидки за единицу без НДС в<br><i>Списании</i>                                                                                                    |  |  |
|                     | charge.amount_without_tax                    | Сумма <i>Списания</i> без НДС                                                                                                    |  |  |
|                     | charge.period                                | Период, на который Заказана<br><i>Подписка</i> , по которой сформировано<br><i>Списание</i>                                                                                                    |  |  |
|                     | charge.tax_percent                           | Процент НДС в <i>Списании</i>                                                                                                    |  |  |
|                     | charge.amount                                | Сумма по <i>Списанию</i>                                                                                                    |  |  |
| charge.operate_from |                                              | Дата начала оплаченного периода,<br>может отображаться в <i>Акте</i> для<br>вывода значения параметра "От"                                                                                                    |  |  |
|                     | charge.operate_to                            | Дата окончания оплаченного периода<br>может отображаться в <i>Акте</i> для<br>вывода значения параметра "До"                                                                                                    |  |  |
|                     | charge.name                                  | Наименование ресурса, подписки и<br>оплаченный период в<br>формате <i>с {DD.MM.YYYY}</i><br><i>по {DD.MM.YYYY}</i> . Используется в<br>счетах на оплату. Период указывается<br>следующим образом:<br>1. Для <i>Списаний</i> при покупке новой |  |  |
|                     |                                              | Подписки:<br>а. Тип биллинга CSP                                                                                                    |  |  |
|                     |                                              | месячный:                                                                                                    |  |  |
|                     |                                              | i. Период Подписки 1<br>год — с {дата<br>создания Заказа<br>(оperate from<br>первого<br>Списания)} по<br>{следующий<br>Финансовый день<br>(оperate to первого<br>Списания)}.                                                                  |  |  |
|                     |                                              | іі. Период <i>Подписки</i><br>бессрочный—<br>с {дата создания<br>Заказа (operate                                                                                                    |  |  |

| Сущност<br>ь | Плейсхолдер | Описание |                                                                        |                                                                                                    |
|--------------|-------------|----------|------------------------------------------------------------------------|----------------------------------------------------------------------------------------------------|
|              |             |          |                                                                        | from первого<br>Списания)} по<br>{следующий<br>Финансовый<br>день (operate to<br>первого<br>Списания)}.                                                     |
|              |             | b.       | <i>Тип би</i><br>и Пред                                                | <i>плинга</i> CSP годовой<br>заказ                                                                                                    |
|              |             |          | i.                                                                     | Предоплата:<br>с {дата создания<br>Заказа (орегаtе<br>from первого<br>Списания)} по<br>{дата истечения<br>подписки (орегаtе<br>to последнего<br>Списания)}. |
|              |             |          | ii.                                                                    | Постоплата: с {дат<br>а создания Заказа<br>(operate from<br>первого<br>Списания)} по<br>{следующий<br>Финансовый день<br>(operate to первого<br>Списания)}. |
|              |             | C.       | <i>Тип бил</i><br>потреб<br>предос<br>беспла<br>покупке<br>форми       | <i>плинга</i> По факту<br>ления—<br>тавляется<br>тно, <i>Списания</i> при<br>е <i>Подписки</i> не<br>руются.                                                |
|              |             | d.       | Тип бил<br>полном<br>предос<br>беспла<br>Финано<br>Списан<br>Подпис    | плинга Оплата в<br>и объеме —<br>тавляется<br>тно до следующего<br>сового дня,<br>ния при покупке<br>ски не формируются.                                    |
|              |             | e.       | Тип бил<br>c {дата<br>(operat<br>Списан<br>Финано<br>to перв           | плинга G Suite —<br>а создания Заказа<br>е from первого<br>ния)} по {следующий<br>совый день (operate<br>гого Списания)}.                                   |
|              |             | f.       | Тип би.<br>— с {да<br>Заказа<br>первог<br>{следун<br>день (с<br>Списан | плинга Без возврата<br>ama создания<br>(operate from<br>о Списания)} по<br>ющий Финансовый<br>operate to первого<br>иия)}.                                  |

| Сущност<br>ь | Плейсхолдер | Описание                                                                                                    |
|--------------|-------------|----------------------------------------------------------------------------------------------------|
|              |             | <ol> <li>Для Списаний<br/>на увеличение количества<br/>Ресурсов или изменение<br/>Тарифного плана:</li> </ol>                                                                                                   |
|              |             | a. <i>Тип биллинга</i> CSP<br>месячный:                                                                                                    |
|              |             | i. Период Подписки 1<br>год — с {дата<br>создания Заказа<br>(operate from<br>первого<br>Списания)} по<br>{следующий<br>Финансовый день<br>(operate to первого<br>Списания)}.                                    |
|              |             | <ul> <li>Период Подписки<br/>бессрочный —<br/>с {дата создания<br/>Заказа (operate<br/>from первого<br/>Списания)} по<br/>{следующий<br/>Финансовый<br/>день (operate to<br/>первого<br/>Списания)}.</li> </ul> |
|              |             | <ul> <li><i>Тип биллинга</i> CSP годовой<br/>и Предзаказ:</li> </ul>                                                                                                    |
|              |             | i. Предоплата:<br>с {дата создания<br>Заказа (operate<br>from первого<br>Списания)} по<br>{дата истечения<br>подписки (operate<br>to последнего<br>Списания)}.                                                  |
|              |             | ii. Постоплата: с {дат<br>а создания Заказа<br>(operate from<br>первого<br>Списания)} по<br>{следующий<br>Финансовый день<br>(operate to первого<br>Списания)}.                                                 |
|              |             | <ul> <li>с. Тип биллинга По факту<br/>потребления — изменение<br/>ресурсов недоступно.</li> </ul>                                                                                                    |
|              |             | <ul> <li>d. Тип биллинга Оплата в<br/>полном объеме —<br/>с {предыдущий</li> </ul>                                                                                                    |

| Сущност<br>ь | Плейсхолдер | Ог | исани         | e          |                                                                        |                                                                                                    |
|--------------|-------------|----|---------------|------------|------------------------------------------------------------------------|----------------------------------------------------------------------------------------------------|
|              |             |    |               |            | Финано<br>from Ci<br>{следуі<br>день (с<br>Списан                      | совый день (operate<br>писания)} по<br>ощий Финансовый<br>operate to<br>иия)}.                                                                                            |
|              |             |    | e.            |            | Тип би.<br>c {дата<br>(operat<br>Списан<br>Финано<br>to перв           | плинга G Suite—<br>а создания Заказа<br>е from первого<br>ния)} по {следующий<br>совый день (operate<br>ого Списания)}.                                                   |
|              |             |    | f.            |            | Тип би.<br>— с {да<br>Заказа<br>первог<br>{следун<br>день (с<br>Списан | плинга Без возврата<br>ата создания<br>(operate from<br>о Списания)} по<br>ощий Финансовый<br>operate to первого<br>иия)}.                                                |
|              |             | 3. | Для (<br>Подп | Спі<br>исі | исаний<br>ки:                                                          | на продление                                                                                                    |
|              |             |    | a             | •          | <i>Тип би.</i><br>месячн                                               | <i>плинга</i> CSP<br>ый:                                                                                                    |
|              |             |    |               |            | i.                                                                     | Период Подписки 1<br>год — с {дата<br>создания Заказа<br>(operate from<br>первого<br>Списания)} по<br>{следующий<br>Финансовый день<br>(operate to первого<br>Списания)}. |
|              |             |    |               |            | ii.                                                                    | Период <i>Подписки</i><br>бессрочный —<br>продление<br>недоступно.                                                                                                    |
|              |             |    | b             | •          | <i>Тип би.</i><br>и Пред                                               | <i>плинга</i> CSP годовой<br>заказ:                                                                                                    |
|              |             |    |               |            | i.                                                                     | Предоплата:<br>с {дата создания<br>Заказа (operate<br>from первого<br>Списания)} по<br>{дата истечения<br>подписки (operate<br>to последнего<br>Списания)}.               |
|              |             |    |               |            | ii.                                                                    | Постоплата: с {дат<br>а создания Заказа<br>(operate from<br>первого                                                                                                    |

| Сущност<br>ь | Плейсхолдер | Описание |                                                                                                    |
|--------------|-------------|----------|----------------------------------------------------------------------------------------------------|
|              |             |          | Списания)} по<br>{следующий<br>Финансовый день<br>(operate to первого<br>Списания)}.                                                                         |
|              |             | C.       | <i>Тип биллинеа</i> По факту<br>потребления — продление<br>недоступно.                                                                                       |
|              |             | d.       | <i>Тип биллинга</i> Оплата в<br>полном объеме —<br>продление оплачивается<br>каждый месяц с <i>Баланса</i><br><i>клиента</i> .                               |
|              |             | e.       | Тип биллинга G Suite —<br>с {дата создания Заказа<br>(operate from первого<br>Списания)} по {следующий<br>Финансовый день (operate<br>to первого Списания)}. |
|              |             | f.       | <i>Тип биллинга</i> Без возврата<br>— продление недоступно<br>(см. <u>Списания при типе</u><br><u>биллинга Без возврата</u> ).                               |

## 16.5.5 Плейсхолдеры для сущности Подписка

Следующий список Плейсхолдеров может быть использован для вставки конкретной информации о Подписке:

| Плейсхолдер                        | Описание                                                                           |
|------------------------------------|------------------------------------------------------------------------------------|
| subscription.id                    | ID Подписки                                                                        |
| subscription.name                  | Название Подписки                                                                  |
| subscription.status                | Статус Подписки                                                                    |
| subscription.start_date            | Дата создания <i>Подписки</i>                                                      |
| subscription.expiration_date       | Дата истечения <i>Подписки</i>                                                     |
| subscription.auto_renewal          | Boolean; включена ли опция<br><b>Автопродление</b> в <i>Подписке</i>               |
| subscription.auto_renewal_disabled | Boolean; включена ли опция<br>Блокировать опцию<br>Автопродление в <i>Подписке</i> |
| subscription.days_left             | Количество дней до даты<br>истечения <i>Подписки</i>                               |
| subscription.days_passed           | Количество дней, прошедших со<br>дня истечения <i>Подписки</i>                     |
| subscription.trial                 | Boolean; является ли <i>Подписка</i><br>пробной                                    |

| Плейсхолдер                              | Описание                                                                                                    |
|------------------------------------------|----------------------------------------------------------------------------------------------------|
| subscription.account                     | Информация о <i>Клиенте</i> ,<br>которому принадлежит <i>Подписка</i>                                                                                                    |
| subscription.plan_class                  | Правило предоставления<br><i>Тарифного плана Подписки</i>                                                                                                    |
| subscription.plan                        | Общая информация о <i>Тарифном плане Подписки</i> : ID, название, описание, статус, ID <i>Правила предоставления</i> (данные будут выведены через ";")                                                                                                    |
| subscription.plan_period                 | Общая информация о периоде<br><i>Тарифного плана Подписки</i> :<br>длительность, является ли<br>период пробным, стоимость<br>установки, продления,<br>абонентская плата за период,<br>описание (данные будут<br>выведены через ";")                                                                                                    |
| subscription.renewal_payment.receipt_url | Ссылка для загрузки счета на<br>оплату из уведомления об<br>истечении <i>Подписки</i>                                                                                                    |
| subscription.trial.status                | Плейсхолдер (boolean) для<br>отслеживания статуса (trial/no-<br>trial) периода Тарифного плана<br>Подписки для события<br>«Подписка изменена». При<br>настройке Обработчика<br>события доступна возможность<br>для события «Подписка<br>изменена» указать в правилах<br>Плейсхолдер типа<br>«subscription.trial= false». В таком<br>случае при изменении периода<br>Тарифного плана Подписок,<br>подпадающих под правила<br>Обработчика события, с trial на<br>no-trial, происходит отправка<br>уведомления согласно<br>настройкам обработчика<br>события. |
| 'first_subscription'                     | Плейсхолдер (boolean) для<br>определения, является<br>ли Подписка Microsoft<br>CSP (см. <u>Заказ новой Подписки</u><br><u>Microsoft CSP</u> ) первой.<br>Если CSP-Подписка является<br>первой, то пользователю могут<br>быть отправлены необходимые<br>данные, например, логин и<br>пароль созданной учетной<br>записи Microsoft Partner Center<br>по email.                                                                                                    |

| Плейсхолдер                        | Описание                                                                                                    |
|------------------------------------|----------------------------------------------------------------------------------------------------|
|                                    | <pre>{% if<br/>subscription['notificatio<br/>n_settings']['Office 365<br/>Enterprise<br/>E1']['first_subscription'<br/>] %}<br/>Some text<br/>{% else %}<br/>Another text<br/>{% endif %}<br/>Code Block 9 Пример<br/>использования Плейсхолдера<br/>'first_subscription'</pre>                                                         |
| subscriptions                      | Плейсхолдер, возвращающий<br>массив Подписок Клиента                                                                                                    |
| subscription.csp                   | Плейсхолдер, возвращающий<br>массив Подписок Клиента,<br>которые предоставляются по<br>программе Microsoft CSP.<br>Данный Плейсхолдер<br>используется, например, для<br>отправки отдельного сообщения<br>о необходимости пополнить<br>баланс для Подписок по<br>программе Microsoft CSP                                                 |
| subscriptions[].billing_type       | Плейсхолдер, возвращающий<br>тип биллинга Подписки из<br>множества Подписок Клиента                                                                                                    |
| subscriptions[].billing_day        | Плейсхолдер, возвращающий<br>число месяца, в которое<br>наступает Финансовый день<br>Подписки из множества<br>Подписок Клиента                                                                                                    |
| subscriptions[].billing_day_date   | Плейсхолдер, возвращающий<br>дату ближайшего <i>Финансового</i><br><i>дня</i> в формате ДД/ММ/ГГГГ<br>Подписки из множества<br>Подписок Клиента                                                                                                    |
| subscriptions[].billing_day_charge | Сумма Списаний в<br>статусе Открыто, которые будут<br>закрыты или заблокированы<br>в Финансовый день, для<br>которого было вызвано<br>событие. Учитываются только<br>Подписки, у которых Точка<br>автоматического продления =<br>0. Применимо для всех<br>неудаленных Подписок с<br>типами биллинга CSP<br>месячный, ESET solutions for |

| Плейсхолдер                                                                                   | Описание                                                                                                    |
|-----------------------------------------------------------------------------------------------|----------------------------------------------------------------------------------------------------|
|                                                                                               | ISP (Monthly), G Suite, Оплата в<br>полном объеме и Без возврата                                                                                                    |
| subscriptions[].payment_model                                                                 | <ul> <li>Список Подписок в зависимости от модели оплаты:</li> <li>Если subscriptions[].pa yment_model = "postpay", то в списке отображаются Подписки толь ко по модели Постоплата.</li> <li>Если subscriptions[].pa yment_model = "prepay", то в списке отображаются Подписки толь ко по модели Предоплата.</li> </ul> |
| subscription.renewal_amount                                                                   | Сумма для пополнения Баланса<br>клиента, необходимая для<br>успешного автоматического<br>продления Услуги                                                                                                    |
| subscription_postpay.credit_limit                                                             | Величина задолженности<br>по <i>Подписке</i> , при превышении<br>которой только<br>данная <i>Подписка</i> по<br>модели <b>Постоплата</b> будет<br>остановлена                                                                                                    |
| subscription_postpay.current_debt                                                             | Текущая задолженность<br>по <i>Подписке</i> , рассчитанная как<br>сумма всех <i>Списаний</i> по<br>данной <i>Подписке</i> за<br>текущий <i>Финансовый период</i> в<br>статусе <b>Заблокировано</b>                                                                                                    |
| subscription.responsible_managers_by_product_id[PROD<br>UCT_ID]['KEY_MANAGER_ROLE']['email']} | Email Ответственного<br>сотрудника по Продукту с<br>данной Ролью (см. <u>Управление</u><br><u>Ответственными сотрудниками</u> )<br>по ID Продукта и ключу Роли<br>сотрудника                                                                                                    |
| subscription.responsible_managers_by_product_id[PROD<br>UCT_ID]['KEY_MANAGER_ROLE']['name']   | Имя Ответственного<br>сотрудника по Продукту с<br>данной Ролью (см. <u>Управление</u><br><u>Ответственными сотрудниками</u> )<br>по ID Продукта и ключу Роли<br>сотрудника                                                                                                    |
| subscription ['resources']                                                                    | Количество <i>Ресурса</i> с<br>приоритетом<br>RESOURCE_PRIORITY,<br>включенное в <i>Подписку</i><br>(подробнее о приоритетах<br><i>Ресурсов</i> см. <u>Ресурсы</u><br>Тарифного плана)                                                                                                    |

| Плейсхолдер         | Описание                                                                                                    |
|---------------------|----------------------------------------------------------------------------------------------------|
| [RESOURCE_PRIORITY] | Количество<br>приоритетного                                                                                                    |
| included            | ресурса в рамках<br>Подписки:<br>subscription                                                                                                    |
|                     | ['resources']                                                                                                    |
|                     | [0]                                                                                                    |
|                     | .included   plus:<br>subscription                                                                                                    |
|                     | ['resources']                                                                                                    |
|                     | [0]                                                                                                    |
|                     | .additional<br>Вставка подробной<br>информации о каждом<br><i>Ресурсе</i> : см.<br><u>Плейсхолдеры для</u><br><u>сущности Ресурс</u><br><u>Подписки</u>                  |
| subscription        | Дополнительное количество                                                                                                    |
| ['resources']       | Ресурса с приоритетом<br>RESOURCE_PRIORITY,<br>заказанное в рамках <i>Подписки</i><br>(подробнее о приоритетах<br><i>Ресурсов</i> см. <u>Ресурсы</u><br>Тарифного плана) |
| [RESOURCE_PRIORITY] | Количество                                                                                                    |
| additional          | приоритетного<br>ресурса в рамках<br><i>Подписки</i> :<br>subscription                                                                                                   |
|                     | ['resources']                                                                                                    |

| Плейсхолдер | Описание                                                                                                    |
|-------------|----------------------------------------------------------------------------------------------------|
|             |                                                                                                    |
|             | [0]                                                                                                    |
|             | .included   plus:<br>subscription                                                                                                    |
|             | ['resources']                                                                                                    |
|             |                                                                                                    |
|             | [0]                                                                                                    |
|             | .additional                                                                                                    |
|             | Вставка подробной<br>информации о каждом<br><i>Ресурсе</i> : см.<br><u>Плейсхолдеры для</u><br><u>сущности Ресурс</u><br><u>Подписки</u> |

Для Подписок на Тарифные планы, делегированные из Vendor Portal доступны следующие Плейсхолдеры:

| Плейсхолдер                                            | Описание                                                                                                    |
|--------------------------------------------------------|----------------------------------------------------------------------------------------------------|
| application.subscription_attribute_{attribute_ke<br>y} | <i>Плейсхолдер</i> содержит значение<br>дополнительного атрибута с типом<br><b>Subscription attribute</b> и ключом<br>{attribute_key}, где {attribute_key} — ключ<br>дополнительного атрибута, указанный при<br>создании продукта в <i>Vendor Portal</i> . |
|                                                        | Например,<br>application.subscription_attribute_first_passwo<br>rd — Плейсхолдер для дополнительного<br>атрибута с типом Subscription attribute и<br>ключом first_password                                                                                 |
| application.distributor_attribute_{attribute_key}      | Плейсхолдер содержит значение<br>дополнительного атрибута с типом<br><b>Distributor attribute</b> и ключом<br>{attribute_key}, где {attribute_key} — ключ<br>дополнительного атрибута, указанный при<br>создании продукта в <i>Vendor Portal</i> .         |
|                                                        | Например,<br>application.distributor_attribute_base_url —<br><i>Плейсхолдер</i> для дополнительного<br>атрибута с типом <b>Distributor attribute</b> и<br>ключом <b>base_url</b>                                                                           |

## 16.5.6 Плейсхолдеры для сущности Ресурс Подписки

Следующий список *Плейсхолдеров* может быть использован для вставки конкретной информации о *Ресурсе Подписки* в *Шаблонах уведомлений*, связанных со следующими *Событиями уведомлений*:

- До окончания периода подписки
- После окончания периода подписки
- Подписка переведена из пробного статуса в платный
- Подписка изменена
- Кредитный лимит для постоплатной подписки изменен
- Приближение к кредитному лимиту постоплатной подписки
- VSP ресурсы изменились
- VSP подписка создана
- Финансовый день наступает
- Финансовый день наступил

#### Пример использования в Шаблоне уведомления

Список Ресурсов с описанием, отсортированный по их приоритету:

```
{% for resource in subscription.resources %} <div>Name: {{
resource.name }}</div> <div>Unit_of_measure: {{
resource.unit_of_measure }}</div> <div>Included: {{ resource.included
}}</div> <div>Minimum: {{ resource.minimum }}</div> <div>Additional:
{{ resource.additional }}</div> <div>Used: {{ resource.used }}</div>
<div>Limit: {{ resource.limit }}</div> <div>Public: {{
resource.visible }}</div> {% endfor %}
```

Количество приоритетного *Ресурса* в рамках *Подписки*: см. <u>Плейсхолдеры для сущности</u> <u>Подписка</u>

| Плейсхолдер              | Описание                                                                                                    |
|--------------------------|----------------------------------------------------------------------------------------------------|
| resource.name            | Название Ресурса                                                                                                    |
| resource.unit_of_measure | Единица измерения <i>Ресурса</i> : <b>Единицы</b> (Unit) или Логический<br>тип (Boolean)                                                |
| resource.included        | Количество <i>Ресурса</i> , включенное в <i>Подписку</i>                                                                                |
| resource.minimum         | Минимальное количество <i>Ресурса</i> , которое должно быть<br>заказано в рамках <i>Подписки</i>                                        |
| resource.additional      | Дополнительное количество <i>Ресурса</i> , заказанное в рамках<br><i>Подписки</i>                                                       |
| resource.used            | Количество <i>Ресурса</i> с признаком <b>Измеримый</b> , которое было фактически использовано (равно <b>0</b> , если не поддерживается) |
| resource.limit           | Максимальное количество <i>Ресурса</i> , которое может быть<br>заказано в рамках <i>Подписки</i>                                        |
| resource.visible         | Значение признака <b>Публичный</b> <i>Ресурса</i> : true или false                                                                      |

Для События уведомлений Ручная операция для Услуги на основе Модуля Ручной провижининг информация о *Ресурсе Подписки* в Шаблонах уведомлений может быть

вставлена с помощью *Плейсхолдеров*, перечисленных в статье <u>Плейсхолдеры в</u> <u>Шаблонах уведомлений для отдельных Событий уведомлений</u>.

# 16.5.7 Плейсхолдеры для сущностей Платеж, Обещанный платеж

Следующие Плейсхолдеры могут быть использованы для вставки конкретной информации о Платежах, Обещанных платежах.

| Сущнос<br>ть | Плейсхолдер                                       | Описание                                                                                                    |
|--------------|---------------------------------------------------|----------------------------------------------------------------------------------------------------|
| Платеж       | payment.id                                        | ID Платежа                                                                                                    |
|              | payment.payment_method                            | Наименование способа оплаты Платежа                                                                                                    |
|              | payment.document_number                           | Номер <i>Платежа</i>                                                                                                    |
|              | payment.total                                     | Общая сумма <i>Платежа</i>                                                                                                    |
|              | payment.total_in_words                            | Общая сумма <i>Платежа</i> прописью                                                                                                    |
|              | payment.created_at                                | Дата создания Платежа                                                                                                    |
|              | payment.status                                    | Текущий статус <i>Платежа</i>                                                                                                    |
|              | payment.status.was                                | Предыдущий статус <i>Платежа</i>                                                                                                    |
|              | payment.comment                                   | Комментарий к <i>Платежу</i>                                                                                                    |
|              | payment.orders                                    | Список <i>Заказов</i> , которые оплачиваются данным<br><i>Платежом</i> (данные будут выведены через ";")                                                                                      |
|              | payment.order_charges                             | Информация о <i>Списаниях</i> по <i>Заказу</i> ,<br>проведенных в рамках данного <i>Платежа</i> (данные<br>будут выведены через ";")                                                          |
|              | payment.panel_link                                | Ссылка на платеж в Панели управления Клиента                                                                                                    |
|              | payment.downloadable                              | boolean; доступна ли ссылка на скачивание счета                                                                                                    |
|              | payment.receipt_url                               | Ссылка для скачивания счета на оплату                                                                                                    |
|              | payment.plan_custom_attribute<br>s.item           | Значение дополнительного параметра<br><i>Тарифного плана</i> , где item — ключ<br>дополнительного параметра <i>Тарифного плана</i>                                                            |
| -            | payment.plan_resources_custo<br>m_attributes.item | Значения дополнительного параметра<br>для ресурса <i>Тарифного плана</i> , где item — ключ<br>дополнительного параметра <i>Тарифного плана</i>                                                |
|              | payment.invoice_from_date                         | Начало периода для <i>Акта</i> , связанного с<br>данным <i>Платежом</i> . Дата выводится только<br>для <i>Платежей</i> , связанный с <i>Актом</i> по<br>модели <i>Постоплата</i> (ДД.ММ.ГГГГ) |
|              | payment.invoice_to_date                           | Конец периода для <i>Акта</i> , связанного с<br>данным <i>Платежом</i> . Дата выводится только<br>для <i>Платежей</i> , связанный с <i>Актом</i> по<br>модели <i>Постоплата</i> (ДД.ММ.ГГГГ)  |
|              | payment.expiration_date                           | Дата истечения <i>Платежа</i> (ДД.ММ.ГГГГ)                                                                                                    |

| Сущнос<br>ть  | Плейсхолдер                            | Описание                                                                                                    |
|---------------|----------------------------------------|----------------------------------------------------------------------------------------------------|
|               | payment.link                           | Ссылка для перехода в<br>раздел <b>Платежи</b> в <i>Панели управления Клиента</i> с<br>фильтрацией по номеру <i>Платежа</i> (например,<br>https://{{domain}}/accounts/{{account_id}}/payments?<br>document_id=AP00000834) |
| Обеща<br>нный | guaranteed_payment.id                  | ID Обещанного платежа                                                                                                    |
| платеж        | guaranteed_payment.status              | Статус Обещанного платежа                                                                                                    |
|               | guaranteed_payment.total               | Общая сумма <i>Обещанного платежа</i>                                                                                                    |
|               | guaranteed_payment.expiratio<br>n_date | Дата истечения Обещанного платежа                                                                                                    |
|               | guaranteed_payment.days_left           | Количество дней до истечения <i>Обещанного</i><br><i>платежа</i>                                                                                                    |

## 16.5.8 Плейсхолдеры для сущностей Тарифный план, Период Тарифного плана

Следующие Плейсхолдеры могут быть использованы для вставки конкретной информации о Тарифных планах, Периодах Тарифного плана.

| Сущность             | Плейсхолдер                | Описание                                                                                     |
|----------------------|----------------------------|----------------------------------------------------------------------------------------------|
| Тарифный план        | plan.id                    | ID Тарифного плана                                                                           |
|                      | plan.name                  | Название Тарифного плана                                                                     |
|                      | plan.description           | Описание Тарифного плана                                                                     |
|                      | plan.status                | Статус Тарифного плана                                                                       |
|                      | plan.class_id              | ID Правила предоставления Тарифного<br>плана                                                 |
|                      | plan.auto_renewal_disabled | Boolean; включена ли опция <b>Блокировать</b><br>опцию Автопродление в <i>Тарифном плане</i> |
| Периоды<br>Тарифного | plan_period.duration_value | Длительность <i>Периода Тарифного плана</i>                                                  |
| плана                | plan_period.duration_type  | Тип длительности <i>Периода Тарифного<br/>плана</i> (год, месяц, день)                       |
|                      | plan_period.trial          | Boolean; является ли <i>Период Тарифного<br/>плана</i> пробным                               |
|                      | plan_period.setup_fee      | Стоимость установки <i>Подписки</i> на <i>Период</i><br><i>Тарифного плана</i>               |
|                      | plan_period.recurring_fee  | Абонентская плата за <i>Подписки</i> на <i>Период</i><br><i>Тарифного плана</i>              |
|                      | plan_period.renewal_fee    | Стоимость продления <i>Подписки</i> на <i>Период</i><br><i>Тарифного плана</i>               |
|                      | plan_period.description    | Описание Периода Тарифного плана                                                             |

## 16.5.9 Плейсхолдеры для сущности Акты

Список Плейсхолдеров, которые могут быть использованы для вставки конкретной информации об Актах.

| Плейсхолдер                                   | Описание                                                                                                    |
|-----------------------------------------------|----------------------------------------------------------------------------------------------------|
| invoice.id                                    | ID Акта                                                                                                    |
| invoice.document_number                       | Номер А <i>кта</i> , сформированный в<br>платформе или установленный сторонней<br>ERP-системой по номеру <i>Счета на оплату</i><br>после подтверждения <i>Акта</i> по модели<br><i>Постоплата</i> с внешним управлением (см.<br><u>Подтверждение Акта по модели Постоплата</u><br>для Клиента Реселлера) |
| invoice.total                                 | Общая сумма в A <i>kme</i> . С<br>фильтром number_in_words и ключом<br>локализации возвращает локализованное<br>значение суммы А <i>кта</i> прописью                                                                                                    |
| invoice.total_in_words                        | Общая сумма в А <i>кте</i> словами                                                                                                    |
| invoice.created_at                            | Дата создания А <i>кта</i>                                                                                                    |
| invoice.from_date                             | Период, за который сформирован А <i>кт</i> : от (в<br>формате Sun, 01 May 2016)                                                                                                    |
| invoice.to_date                               | Период, за который сформирован А <i>кт</i> : до<br>(в формате Sun, 01 May 2016)                                                                                                    |
| invoice.to_date_human                         | Период, за который сформирован А <i>кт</i> : до<br>(дата в формате "01.01.2016")                                                                                                    |
| invoice.status                                | Статус А <i>кта</i>                                                                                                    |
| invoice.date_today                            | Текущая дата (дата в формате "01.01.2016")                                                                                                    |
| invoice.plan_custom_attributes.item           | Значение дополнительного параметра<br>тарифного плана, где item — ключ<br>дополнительного параметра тарифного<br>плана                                                                                                    |
| invoice.plan_resources_custom_attributes.item | Значения дополнительного параметра для<br>ресурса тарифного плана, где item — ключ<br>дополнительного параметра тарифного<br>плана                                                                                                    |
| invoice.attached.name                         | Имя файла <i>Счета на оплату</i> ,<br>прикрепленного к <i>Платежу</i> для <i>Акта</i> по<br>модели <i>Постоплата</i> с внешним<br>управлением (см. <u>Управление Актами по</u><br><u>модели Постоплата сторонней ERP-</u><br><u>системой</u> )                                                           |
| invoice.attached.url                          | Ссылка на файл <i>Счета на оплату</i> ,<br>прикрепленный к <i>Платежу</i> для <i>Акта</i> по<br>модели <i>Постоплата</i> с внешним<br>управлением                                                                                                    |

| Плейсхолдер      | Описание                                                                                                    |
|------------------|----------------------------------------------------------------------------------------------------|
| invoice.due_date | Дата отсрочки <i>Платежа</i> , установленная<br>после подтверждения <i>Акта</i> по модели<br><i>Постоплата</i> с внешним управлением |

## 16.5.10 Плейсхолдеры для сущности Ручные операции

*Плейсхолдеры*, которые могут быть использованы для вставки конкретной информации о **Ручных операциях.** 

| Плейсхолдер                        | Описание                                                                                                    |
|------------------------------------|----------------------------------------------------------------------------------------------------|
| manual_operation.account.id        | ID <i>Клиента</i> , пользователь которого осуществил операцию, по которой необходимо подтверждение                    |
| manual_operation.account.name      | Имя <i>Клиента</i> , пользователь которого осуществил операцию, по которой необходимо подтверждение                   |
| manual_operation.subscription.id   | ID Подписки, по которой необходимо подтверждение                                                                      |
| manual_operation.subscription.name | Название <i>Подписки</i> , по которой необходимо<br>подтверждение                                                     |
| manual_operation.owner.email       | Email <i>Владельца Клиента</i> , пользователь которого<br>осуществил операцию, по которой необходимо<br>подтверждение |
| manual_operation.operation.id      | ID операции, по которой необходимо подтверждение                                                                      |

## 16.5.11 Плейсхолдеры для сущности Промо-вендор

Для вставки информации о *Промо-вендоре* (см. <u>Управление Промо-вендорами</u>) доступны следующие *Плейсхолдеры*:

| Плейсхолдер              | Описание                                              |
|--------------------------|-------------------------------------------------------|
| promo_vendor.name        | Название Промо-вендора                                |
| promo_vendor.id          | ID Промо-вендора                                      |
| promo_vendor.description | Описание Промо-вендора                                |
| promo_vendor.logo_url    | Абсолютный URL-адрес логотипа <i>Промо-вендора</i>    |
| promo_vendor.logo_path   | Относительный URL-адрес логотипа <i>Промо-вендора</i> |
| promo_vendor.status      | Статус Промо-вендора                                  |

## 16.5.12 Плейсхолдеры для сущности внешний Промокод

Для вставки информации о внешнем промокоде (см. <u>Управление Промо-</u> <u>вендорами</u>) доступны следующие *Плейсхолдеры*:

| Плейсхолдер            | Описание                       |
|------------------------|--------------------------------|
| promo_code.code        | Код Промокода                  |
| promo_code.id          | ID Промокода                   |
| promo_code.valid_until | Срок действия <i>Промокода</i> |

| Плейсхолдер            | Описание                         |
|------------------------|----------------------------------|
| promo_code.assigned_at | Дата выдачи Промокода Клиенту    |
| promo_code.created_at  | Дата создания <i>Промокода</i>   |
| promo_code.updated_at  | Дата обновления <i>Промокода</i> |

### 16.5.13 Плейсходеры для вставки логотипов

При изменении Шаблонов интерфейсов доступно использование Плейсходеров для вставки логотипов Оператора (Реселлера), которые были загружены ранее (см. <u>Замена</u> <u>логотипов, используемых по умолчанию</u>).

| Плейсхолдер          | Описание                                                   | Пример                                           |
|----------------------|------------------------------------------------------------|--------------------------------------------------|
| vendor.logo          | Основной логотип для <i>Панели</i><br>управления Клиента   | <img src="{{ vendor.logo }}"/>                   |
| vendor.inverted_logo | Инвертированный логотип для Панели<br>управления Оператора | <img src="{{&lt;br&gt;vendor.inverted_logo }}"/> |
| vendor.short_logo    | Короткий логотип для страниц<br>регистрации и авторизации  | <img src="{{&lt;br&gt;vendor.short_logo }}"/>    |
| vendor.stamp         | Печать                                                     | <img src="{{ vendor.stamp&lt;br&gt;}}"/>         |
| vendor.favicon       | Иконка сайта                                               | <img src="{{ vendor.favicon&lt;br&gt;}}"/>       |

## 16.5.14 Плейсхолдеры для сущности Финансовый день

Следующие Плейсхолдеры могут быть использованы для вставки конкретной информации о Финансовом дне:

| Плейсхолдер                     | Описание                                                                                                    |
|---------------------------------|----------------------------------------------------------------------------------------------------|
| billing_day                     | Число месяца, в которое наступает <i>Финансовый день,</i><br>для которого было вызвано <i>Событие уведомления</i> (см.<br><u>Управление Событиями уведомлений</u> )                                                                                                    |
| billing_day_left                | Количество дней до наступления <i>Финансового дня</i> , для которого было вызвано <i>Событие уведомления</i>                                                                                                    |
|                                 | В <i>Финансовый день,</i> для которого было<br>вызвано <i>Событие уведомления</i> ,<br>возвращает не 0, а количество дней до<br>следующего <i>Финансового дня</i>                                                                                                    |
| billing_day_date                | Дата наступления <i>Финансового дня</i> , для которого было<br>вызвано <i>Событие уведомления</i> , в формате dd/mm/уууу                                                                                                    |
| billing_day_open_charges_amount | Сумма Списаний в статусе <b>Открыто</b> , которые будут<br>закрыты или заблокированы в <i>Финансовый день</i> , для<br>которого было вызвано событие. Учитываются только<br>Подписки, у которых <b>Точка автоматического</b><br>продления = 0. Если Списания в статусе <b>Открыто</b> не<br>существуют, то производится расчет суммы на основе |

| Плейсхолдер     | Описание                                                                                                    |
|-----------------|----------------------------------------------------------------------------------------------------|
|                 | предварительной генерации Списаний на будущий<br>Финансовый период                                                                                                    |
|                 | Применимо для всех неудаленных <i>Подписок</i> с <i>типами биллинга</i> CSP месячный, ESET solutions for ISP (Monthly), G Suite, Оплата в полном объеме и Без возврата                                                                                                    |
| monthly_billing | Флаг, принимающий значения true и false и<br>указывающий на то, что у <i>Клиента</i> есть<br>неудаленные <i>Подписки</i> с <i>типами биллинга</i> CSP<br>месячный, ESET solutions for ISP (Monthly), G Suite,<br>Оплата в полном объеме и Без возврата, для<br>которых актуален <i>Финансовый день</i> , для которого было<br>вызвано <i>Событие уведомления</i> |

# 16.5.15 Плейсхолдеры для сущности Продукт

Для вставки информации о Продукте доступные следующие Плейсхолдеры:

| Плейсхолдер   | Описание                                                                                                    |
|---------------|----------------------------------------------------------------------------------------------------|
| product.id    | ID <i>Продукта</i> (для Событий До окончания периода подписки, После<br>окончания периода подписки, Подписка переведена из пробного<br>статуса в платный, Подписка изменена, Заказ изменен, Заказ создан,<br>см. <u>Создание События уведомлений</u> )                        |
| product.name  | Имя <i>Продукта</i> (для <i>Событий</i> <b>До окончания периода подписки</b> , <b>После</b><br>окончания периода подписки, Подписка переведена из пробного<br>статуса в платный, Подписка изменена, Заказ изменен, Заказ создан,<br>см. <u>Создание События уведомлений</u> ) |
| product_ids   | Массив ID <i>Продуктов Тарифных планов</i> , на которые оформлены<br>активные <i>Подписки Клиента</i> (только для <i>События</i> Финансовый день<br>наступает, см. <u>Создание События уведомлений</u> )                                                                      |
| product_names | Массив названий <i>Продуктов Тарифных планов</i> , на которые оформлены<br>активные <i>Подписки Клиента</i> (только для <i>События</i> Финансовый день<br>наступает, см. <u>Создание События уведомлений</u> )                                                                |

# 17 Работа с Отчётами

Сформированный отчет отправляется на email *Сотрудника*, которые отправил запрос на формирование отчета.

Платформа позволяет сформировать следующие отчеты:

- Отчёт по Списаниям Клиентов
- Отчет по закрытым Списаниям Клиентов
- Отчёт по Подпискам
- Отчёт по Заказам
- Отчет по завершенным Заказам
- Отчет по закрытым Списаниям Реселлеров
- Отчет по Подпискам, для продления которых недостаточно средств
- Отчет по непродленным Подпискам
- <u>Отчет по закрытым списаниям в формате CDR</u>

## 17.1 Отчёт по Списаниям Клиентов

Чтобы сформировать отчет по *Списаниям* (см. <u>Списания</u>) *Клиентов*, которые были созданы за определенный период, необходимо:

- 1. Войти в Панель управления Оператора.
- 2. На **Панели навигации** перейти в раздел **Отчеты** (см. <u>Навигация по Панели</u> <u>управления Оператора</u>). Откроется страница **Отчеты**.
- 3. В группе элементов **Отчёт по списаниям** с помощью **Календаря** установить период формирования отчета в полях **Дата начала** и **Дата завершения**.

# Отчёты

| Отчёт по списаниям—  |            |    |      |      |      |    |    |   |
|----------------------|------------|----|------|------|------|----|----|---|
| • Дата начала        | 01.10.2016 |    |      |      |      |    |    |   |
| • Дата завершения    |            |    | 1    |      |      |    |    |   |
| Скачать списания     | -          |    | Октя | абрь | 2016 |    | »  |   |
|                      | Bc         | Пн | Вт   | Ср   | Чт   | Пт | Сб |   |
|                      | 25         | 26 | 27   | 28   | 29   | 30 | 1  |   |
| Отчёт по подпискам — | 2          | 3  | 4    | 5    | 6    | 7  | 8  |   |
|                      | 9          | 0  | 11   | 12   | 13   | 14 | 15 |   |
| • Дата начала        | 16         | 7  | 18   | 19   | 20   | 21 | 22 | _ |
| • Дата завершения    | 23         | 34 | 25   | 26   | 27   | 28 | 29 |   |
| Скачать подписки     | 30         | 31 | 2    | 2    | 3    | 4  | 5  |   |

4. Нажать кнопку Скачать списания. Сформированный отчёт будет отправлен на email *Сотрудника*, который запросил отчёт.

| 1  | Α           | В                         | С                            | D                                 | E                                       | F                        | G          | Н                   |   |
|----|-------------|---------------------------|------------------------------|-----------------------------------|-----------------------------------------|--------------------------|------------|---------------------|---|
| 1  | ID списания | Дата создания<br>списания | Дата<br>закрытия<br>списания | Дата начала<br>биллинг<br>периода | Дата<br>окончания<br>биллинг<br>периода | Тип<br>списания          | ID клиента | Название<br>клиента |   |
| 2  | 2125        | 22.06.2018 10:45:13       | 21.09.2018                   | 01.09.2018                        | 21.09.2018                              | Ежемесячно<br>е списание | 43         | Alena Rasch         |   |
| 3  | 2124        | 22.06.2018 10:45:13       | 31.08.2018                   | 01.08.2018                        | 31.08.2018                              | Ежемесячно<br>е списание | 43         | Alena Rasch         |   |
| 4  | 2123        | 22.06.2018 10:45:13       | 31.07.2018                   | 01.07.2018                        | 31.07.2018                              | Ежемесячно<br>е списание | 43         | Alena Rasch         |   |
| 5  | 2122        | 22.06.2018 10:45:12       | 30.06.2018                   | 22.06.2018                        | 30.06.2018                              | Ежемесячно<br>е списание | 43         | Alena Rasch         |   |
| 6  | 2077        | 21.06.2018 17:26:30       | 20.07.2018                   | 01.07.2018                        | 20.07.2018                              | Ежемесячно<br>е списание | 40         | Younes Akdif        |   |
| 7  | 2076        | 21.06.2018 17:26:30       | 30.06.2018                   | 21.06.2018                        | 30.06.2018                              | Ежемесячно<br>е списание | 40         | Younes Akdif        |   |
| 8  | 2075        | 21.06.2018 17:24:41       | 21.06.2018                   | 21.06.2018                        | 20.07.2018                              | Ежемесячно<br>е списание | 40         | Younes Akdif        |   |
| 9  | 2074        | 21.06.2018 17:22:20       | 20.07.2018                   | 01.07.2018                        | 20.07.2018                              | Ежемесячно<br>е списание | 40         | Younes Akdif        |   |
| 10 | 2073        | 21.06.2018 17:22:20       | 30.06.2018                   | 21.06.2018                        | 30.06.2018                              | Ежемесячно<br>е списание | 40         | Younes Akdif        |   |
| 11 | 2072        | 21.06.2018 17:21:17       | 20.07.2018                   | 01.07.2018                        | 20.07.2018                              | Ежемесячно<br>е списание | 40         | Younes Akdif        |   |
| 12 | 2071        | 21.06.2018 17:21:17       | 30.06.2018                   | 21.06.2018                        | 30.06.2018                              | Ежемесячно<br>е списание | 40         | Younes Akdif        |   |
| 13 | 2070        | 24.06.2018 14:32:15       | 23.07.2018                   | 01.07.2018                        | 23.07.2018                              | Ежемесячно<br>е списание | 40         | Younes Akdif        |   |
| 14 | 2069        | 24.06.2018 14:32:15       | 30.06.2018                   | 24.06.2018                        | 30.06.2018                              | Ежемесячно<br>е списание | 40         | Younes Akdif        |   |
| 15 | 2068        | 21.06.2018 16:58:33       | 19.09.2018                   | 01.09.2018                        | 19.09.2018                              | Ежемесячно<br>е списание | 39         | Alena Rasch         |   |
| 16 | 2067        | 21.06.2018 16:58:33       | 31.08.2018                   | 01.08.2018                        | 31.08.2018                              | Ежемесячно<br>е списание | 39         | Alena Rasch         |   |
| 17 | 2066        | 21.06.2018 16:58:33       | 31.07.2018                   | 01.07.2018                        | 31.07.2018                              | Ежемесячно<br>е списание | 39         | Alena Rasch         |   |
| 18 | 2065        | 21.06.2018 16:58:33       | 30.06.2018                   | 21.06.2018                        | 30.06.2018                              | Ежемесячно<br>е списание | 39         | Alena Rasch         |   |
| 10 | 2064        | 21.06.2018 16:58:33       | 21.06.2018                   | 21.06.2018                        | 20.09.2018                              | Списание за              | 39         | Alena Rasch         | - |
|    | <           | ÷ : •                     |                              |                                   |                                         |                          |            | Þ                   | ] |

Полученный отчёт в формате MS Excel содержит следующие столбцы:

- ID списания уникальный идентификационный номер Списания (см. Списания).
- о Дата создания списания дата создания Списания.
- о Дата закрытия списания дата закрытия Списания.
- Дата начала финансового периода дата начала Финансового периода, за который сформировано Списание.
- **Дата окончания финансового периода** дата окончания Финансового периода, за который сформировано Списание.
- о Тип списания тип Списания (см. <u>Атрибуты Списаний</u>).
- ID клиента уникальный идентификационный номер Клиента (см. Управление Клиентами), Подписка которого сгенерировала Списание.
- Название клиента имя Клиента.
- ID правила обслуживания клиента уникальный идентификационный номер Правила обслуживания Клиента (см. <u>Правила</u> <u>обслуживания</u>), Подписка которого сгенерировала Списание.
- Название правила обслуживания клиента название Правила обслуживания Клиента, Подписка которого сгенерировала Списание.

- о **Тип заказа** тип *Заказа*, вызвавшего создание *Списаний*. Может иметь следующие значения:
  - Заказ на покупку Заказ новой Подписки.
  - Заказ на продление Заказ на продление Подписки.
  - Заказ на изменение ресурсов Заказ на изменение количества *Ресурсов*.
  - Заказ на переключение Заказ на переключение Тарифного плана Подписки.
- ID подписки уникальный идентификационный номер Подписки (см. Управление Подписками), которая сгенерировала Списание.
- Название подписки название Подписки, которая сгенерировала Списание.
- ID менеджера уникальный идентификационный номер Сотрудника (см. Управление Сотрудниками), к которому относится Клиент.
- о Имя менеджера имя Сотрудника, к которому относится Клиент.
- ID плана уникальный идентификационный номер Тарифного плана (см. <u>Управление Тарифными планами</u>), на основании которого создана Подписка, которая сгенерировала Списание.
- **Название плана** название *Тарифного плана*, на основании которого создана *Подписка*, которая сгенерировала *Списание*.
- ID категории плана уникальный идентификационный номер Категории тарифного плана (см. Управление Категориями тарифных планов), на основании которого создана Подписка, которая сгенерировала Списание.
- Название категории плана название категории Тарифного плана, на основании которого создана Подписка, которая сгенерировала Списание.
- **Ключ категории плана** ключ категории *Тарифного плана*, на основании которого создана *Подписка*, которая сгенерировала *Списани*е.
- ID ресурса уникальный идентификационный номер Ресурса Тарифного плана (см. <u>Ресурсы Тарифного плана</u>), если Списание произошло за использование Ресурса.
- **Название ресурса** название *Ресурса Тарифного плана*, если *Списание* произошло за использование *Ресурса*.
- Длительность длительность оплаченного периода в месяцах.
- о Количество количество заказанных единиц (Подписки или Pecypca).
- о Цена за единицу стоимость одной единицы (Подписки или Pecypca).
- о Размер скидки сумма скидки по Списанию.
- о **ІD скидки** уникальный идентификационный номер скидки по Списанию.
- Название скидки название скидки по Списанию.
- **Промокод** значение промо-кода, если данный код применялся для получения скидки (см. <u>Создание Скидки типа Промо-код</u>).
- о Сумма списания общая сумма Списания.
- о Статус текущий статус Списания (см. <u>Атрибуты Списаний</u>).

#### 17.2Отчет по закрытым Списаниям Клиентов

Чтобы сформировать *отчет по Списаниям Клиентов* (см. <u>Списания</u>), которые получили статус **Закрыто** в определенный период, необходимо выполнить следующие действия:

- 1. Войти в Панель управления Оператора.
- 2. На **Панели навигации** перейти в раздел **Отчеты** (см. <u>Навигация по Панели</u> <u>управления Оператора</u>). Откроется страница **Отчеты**.
- 3. В группе элементов Отчет по закрытым списаниям клиентов в полях Дата начала и Дата завершения с помощью Календаря установить период формирования отчета.

| Отчёт по закрытым списаниям клиентов |  |  |  |  |
|--------------------------------------|--|--|--|--|
| <ul> <li>Дата начала</li> </ul>      |  |  |  |  |
| • Дата завершения                    |  |  |  |  |
| Создать отчёт                        |  |  |  |  |

- Нажать кнопку Создать отчет. Сформированный отчет будет отправлен на email *Compyдника*, который запросил отчет. Полученный отчет в формате MS Excel содержит следующие столбцы:
  - ID клиента уникальный идентификационный номер Клиента (см. <u>Управление Клиентами</u>), Подписка которого сгенерировала Списание.
  - о Название клиента имя Клиента.
  - ID правила обслуживания клиента уникальный идентификационный номер Правила обслуживания Клиента (см. <u>Правила</u> <u>обслуживания</u>), Подписка которого сгенерировала Списание.
  - Название правила обслуживания клиента название Правила обслуживания Клиента, Подписка которого сгенерировала Списание.
  - ID менеджера уникальный идентификационный номер Сотрудника (см. Управление Сотрудниками), к которому относится Клиент.
  - о Имя менеджера имя Сотрудника, к которому относится Клиент.
  - Етаіl менеджера адрес электронной почты Сотрудника, к которому относится Клиент.
  - ID подписки уникальный идентификационный номер Подписки (см. <u>Управление Подписками</u>), которая сгенерировала Списание.
  - о Название подписки название Подписки, которая сгенерировала Списание.
  - о Модель оплаты подписки Предоплата или Постоплата.
  - ID плана уникальный идентификационный номер Тарифного плана (см. <u>Управление Тарифными планами</u>), на основании которого создана Подписка, которая сгенерировала Списание.
  - Название плана название *Тарифного плана*, на основании которого создана *Подписка*, которая сгенерировала *Списани*е.
  - SKU (Offer ID) плана значение из поля SKU, которое отображается на странице Тарифного плана в Панели управления Оператора.
  - Название категории плана название категории *Тарифного плана*, на основании которого создана *Подписка*, которая сгенерировала *Списани*е.

- ID ресурса уникальный идентификационный номер Ресурса Тарифного плана (см. <u>Ресурсы Тарифного плана</u>), если Списание произошло за использование Ресурса.
- **Название ресурса** название *Ресурса Тарифного плана*, если *Списание* произошло за использование *Ресурса*.
- о SKU (Offer ID) pecypca отображается только для подписок Microsoft.
- о Microsoft Subscription ID отображается только для подписок Microsoft.
- о Microsoft Tenant ID отображается только для подписок Microsoft.
- Дата начала финансового периода дата начала Финансового периода, за который сформировано Списание.
- **Дата окончания финансового периода** дата окончания Финансового периода, за который сформировано Списание.
- Тип заказа тип Заказа, вызвавшего создание Списаний. Может иметь следующие значения:
  - Заказ на покупку Заказ новой Подписки.
  - Заказ на продление Заказ на продление Подписки.
  - Заказ на изменение ресурсов Заказ на изменение количества Ресурсов.
  - Заказ на переключение Заказ на переключение Тарифного плана Подписки.
- ID списания уникальный идентификационный номер Списания (см. <u>Списания</u>).
- о Тип списания тип Списания (см. <u>Атрибуты Списаний</u>).
- Начало оплачиваемого периода дата из operate\_from списания, которая передается в 1С.
- Конец оплачиваемого периода дата из operate\_to списания, которая передается в 1С.
- о Количество количество заказанных единиц (Периода или Ресурса).
- о Цена за единицу стоимость одной единицы (Периода или Ресурса).
- о Размер скидки сумма скидки по Списанию.
- о **ІD скидки** уникальный идентификационный номер скидки по Списанию.
- о Название скидки название скидки по Списанию.
- **Промокод** значение промо-кода, если данный код применялся для получения скидки (см. <u>Создание Скидки типа Промо-код</u>).
- Себестоимость по списанию величина Списания реселлера, т.е. сумма по Списанию, которую должен данный Реселлер вышестоящему Реселлеру. Аналогичная величина отображается в Отчете по закрытым Списаниям Реселлера.
- о Сумма списания общая сумма Списания.
- о Дата закрытия списания дата закрытия Списания.

#### 17.3Отчёт по Подпискам

Чтобы сформировать отчет по *Подпискам* (см. <u>Управление Подписками</u>), которые были созданы за определенный период, необходимо выполнить следующие действия:

1. Войти в Панель управления Оператора.

- 2. На **Панели навигации** перейти в раздел **Отчеты** (см. <u>Навигация по Панели</u> <u>управления Оператора</u>). Откроется страница **Отчеты**.
- 3. В группе элементов **Отчёт по подпискам** с помощью **Календаря** установить период формирования отчета в полях **Дата начала** и **Дата завершения**.

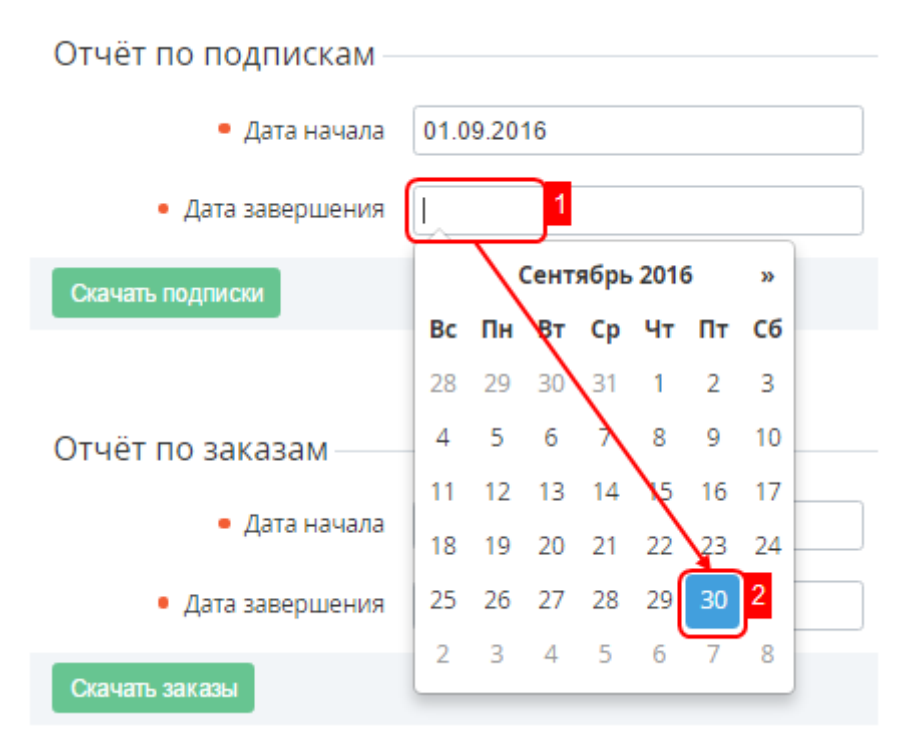

4. Нажать кнопку **Скачать**. Сформированный отчёт будет отправлен на email *Сотрудника*, который запросил отчёт.

|   | А           | В                                         | С          | D                 |
|---|-------------|-------------------------------------------|------------|-------------------|
| 1 | Подписка II | Название Подписки                         | Аккаунт ID | Название Аккаунта |
| 2 | 2006144     | Регистрация домена .com                   | 2000337    | Иван Иванов       |
| 3 | 2006145     | Microsoft Exchange 2013                   | 2000337    | Иван Иванов       |
| 4 | 2006498     | Auto provisioning with included Resources | 2000350    | Иван Иванов       |

Полученный отчет в формате MS Excel содержит следующие столбцы:

- Подписка ID уникальный идентификационный номер Подписки (см. <u>Управление Подписками</u>);
- Название Подписки наименование Подписки;
- Аккаунт ID уникальный идентификационный номер Клиента (см. <u>Управление Клиентами</u>), к которому относится данная Подписка;
- Название Аккаунта имя Клиента, к которому относится данная подписка;
- План ID уникальный идентификационный номер Тарифного плана (см. <u>Управление Тарифными планами</u>), на основании которого создана Подписка;
- Название Плана наименование Тарифного плана, на основании которого создана Подписка;
- Категория Плана ID уникальный идентификационный номер категории Тарифного плана, на основании которого создана Подписка;

- Название Категории наименование Категории тарифного плана (см. <u>Управление Категориями тарифных планов</u>), на основании которого создана Подписка;
- о Статус статус Подписки (см. Просмотр списка Подписок);
- о Создано дата и время создания Подписки;
- о Обновлено дата и время последнего изменения Подписки;
- о **От** дата активации Подписки;
- о Истекает дата истечения срока действия Подписки;
- о Месяц период действия Подписки в месяцах;
- о Всего суммарная величина Списаний по данной Подписке;
- **Ссылка** ссылка на страницу просмотра *Подписки* (см. <u>Просмотр и</u> <u>обновление информации о Подписке</u>) в *Панели управления Оператора*.

## 17.4Отчёт по Заказам

Чтобы сформировать отчет по Заказам (см. <u>Управление Заказами</u>), которые были созданы за определенный период, необходимо:

- 1. Войти в Панель управления Оператора.
- 2. На **Панели навигации** перейти в раздел **Отчеты** (см. <u>Навигация по Панели</u> <u>управления Оператора</u>). Откроется страница **Отчеты**.
- 3. В группе элементов **Отчёт по заказам** с помощью **Календаря** установить период формирования отчета в полях **Дата начала** и **Дата завершения**.

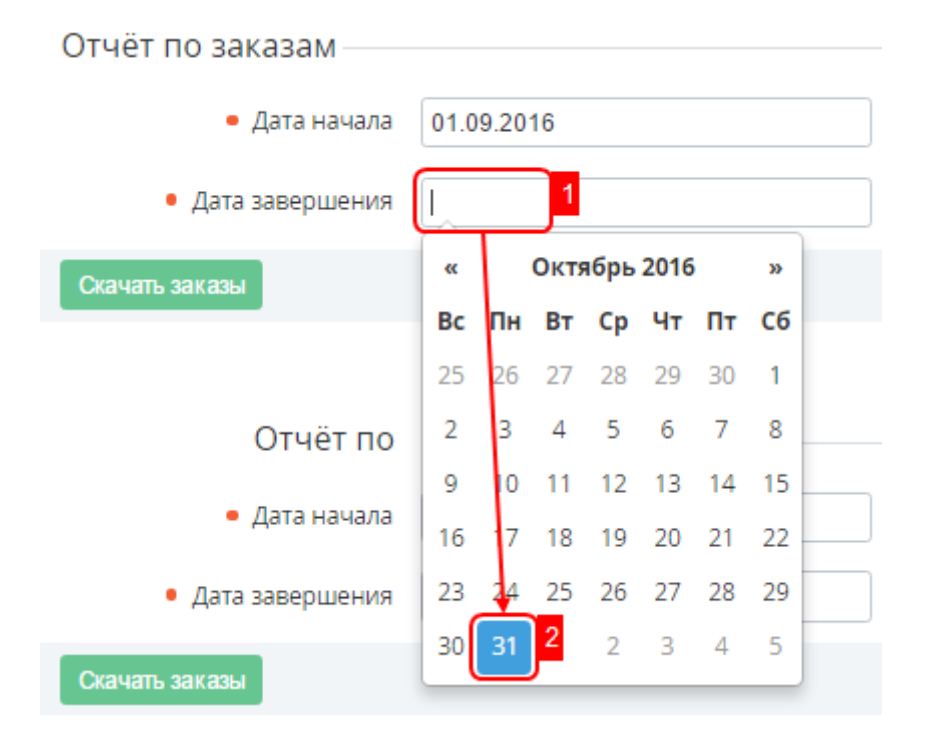

4. Нажать кнопку **Скачать**. Сформированный отчёт будет отправлен на email *Сотрудника*, который запросил отчёт.

|   | A            | В                | С              | D               |  |
|---|--------------|------------------|----------------|-----------------|--|
| 1 | Номер Заказа | Тип заказа       | Всего В Заказе | Статус Заказа   |  |
| 2 | SO000937     | Заказ на покупку | 0              | Предоставляется |  |
| 3 | SO000938     | Заказ на покупку | 249000         | Завершен        |  |
| 4 | SO000939     | Заказ на покупку | 498000         | Отменен         |  |
| 5 | SO000940     | Заказ на покупку | 498000         | Отменен         |  |

Полученный отчет в формате MS Excel содержит следующие столбцы:

- Номер Заказа номер Заказа. Формат номеров разных типов Заказов может быть определен в системных настройках (см. <u>Системные настройки</u>);
- о Тип заказа тип Заказа (см. Управление Заказами);
- о Всего В Заказе общая сумма Заказа;
- о Статус Заказа статус Заказа (см. <u>Просмотр списка Заказов</u>);
- о Название Подписки наименование Подписки, связанной с Заказом;
- о Дата Заказа дата и время создания Заказа;
- Дата окончания дата отмены Заказа в случае неоплаты. Дата окончания рассчитывается исходя из даты создания Заказа и периода, указанного в поле Отмена неоплаченного заказа через в Правиле обслуживания (см. Создание Правила обслуживания);

Дата окончания отображается только в случае, если Клиент работает по модели Предоплата.

- о **Имя Менеджера** имя *Сотрудника* (см. <u>Управление Сотрудниками</u>), к которому относится *Клиент*, сформировавший *Заказ*;
- Класс Заказчика наименование Правила обслуживания Клиента (см. <u>Правила обслуживания</u>), сформировавшего Заказ;
- о Дата обновления дата и время обновления Заказа;
- Дата закрытия дата и время перехода заказа в статусы Завершен и Отменен;
- о **ІD категории плана** уникальный идентификационный номер *Категории тарифного плана*;
- о Ключ категории плана ключ Категории тарифного плана;
- Название категории плана наименование Категории тарифного плана (см. Управление Категориями тарифных планов), на который был формирован Заказ.

### 17.5Отчет по завершенным Заказам

Чтобы сформировать отчет по *Заказам* (см. <u>Управление Заказами</u>), статус которых изменился на **Завершен** или **Отменен** определенный период, необходимо:

- 1. Войти в Панель управления Оператора.
- 2. На **Панели навигации** перейти в раздел **Отчеты** (см. <u>Навигация по Панели</u> <u>управления Оператора</u>). Откроется страница **Отчеты**.
- В группе элементов Отчёт по обновлённым заказам с помощью Календаря установить период формирования отчета в полях Дата начала и Дата завершения.

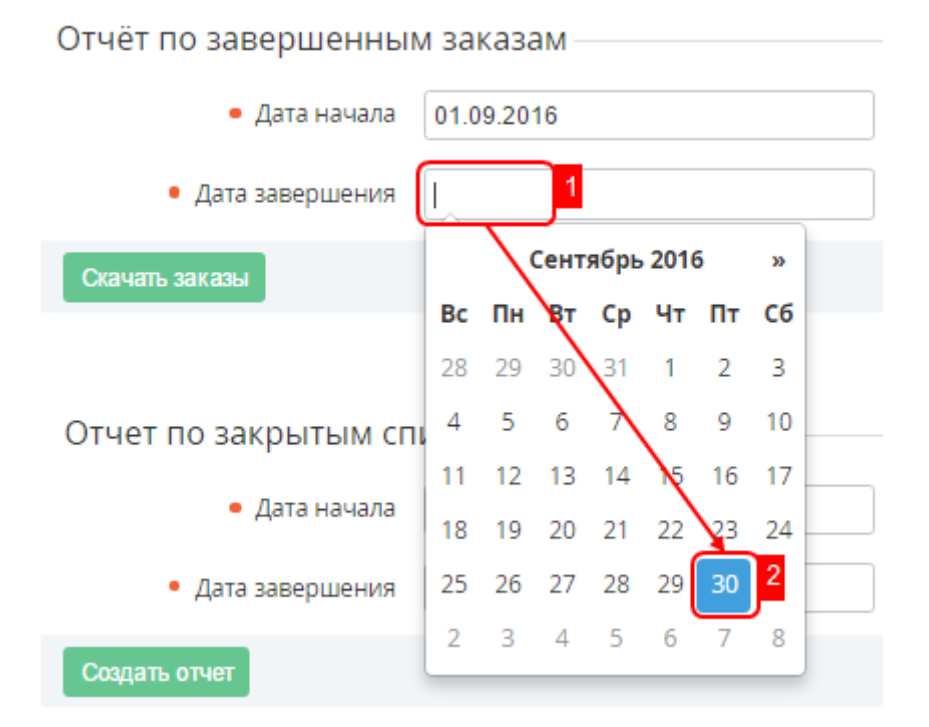

4. Нажать кнопку **Скачать**. Сформированный отчёт будет отправлен на email *Compyдника*, который запросил отчёт.

|   | Α            | В                | С              | D             | E                 |
|---|--------------|------------------|----------------|---------------|-------------------|
| 1 | Номер Заказа | Тип заказа       | Всего В Заказе | Статус Заказа | Название подписки |
| 2 | SO003425     | Заказ на покупку | 0              | Завершен      | Dr Web            |
| 3 | SO003412     | Заказ на покупку | 10             | Завершен      | Azure stub        |
| 4 | SO003384     | Заказ на покупку | 10             | Завершен      | Azure stub        |

Полученный отчёт в формате MS Excel содержит следующие столбцы:

- Номер Заказа номер Заказа, статус которого изменился. Формат номеров разных типов Заказов может быть определен в системных настройках (см. Системные настройки);
- о Тип заказа тип Заказа (см. Управление Заказами);
- о Всего В Заказе общая сумма Заказа;
- о Статус Заказа статус Заказа (см.<u>Просмотр списка Заказов</u>);

В этот отчет включены только *Заказы* со статусами **Завершен** и **Отменен**. Чтобы получить отчет по *Заказам* со всеми статусами, выберите *Отчет по заказам* (см. <u>Отчёт</u> <u>по Заказам</u>).

- Название Подписки название *Подписки* (см. <u>Управление Подписками</u>), связанной с *Заказом*;
- о Дата Заказа дата и время создания Заказа;
- Дата окончания дата отмены Заказа в случае неоплаты. Дата окончания рассчитывается исходя из даты создания Заказа и периода, указанного в поле Отмена неоплаченного заказа через в Правиле обслуживания (см. Создание Правила обслуживания);

Дата окончания отображается только в случае, если *Клиент* работает по модели *Предоплата*.

- **Имя Менеджера** имя *Сотрудника* (см. <u>Управление Сотрудниками</u>), к которому относится *Клиент*, который сформировал *Заказ*;
- Класс Заказчика наименование Правила обслуживания клиента (см. <u>Правила обслуживания</u>), который сформировал Заказ;
- Дата закрытия дата и время перехода Заказа в статусы Завершен и Отменен;
- о **ІD категории плана** уникальный идентификационный номер *Категории тарифного плана*;
- о Ключ категории плана ключ Категории тарифного плана;
- Название категории плана наименование Категории тарифного плана (см. Управление Категориями тарифных планов), на который был формирован Заказ.

#### 17.6Отчет по закрытым Списаниям Реселлеров

Чтобы сформировать *Отиет по Списаниям Реселлеров* (см. <u>Списания</u>), которые получили статус **Закрыто** в определенный период, необходимо выполнить следующие действия:

- 1. Войти в Панель управления Оператора.
- 2. На **Панели навигации** перейти в раздел **Отчеты** (см. <u>Навигация по Панели</u> <u>управления Оператора</u>). Откроется страница **Отчеты**.
- 3. В группе элементов **Отчет по закрытым списаниям реселлеров** с помощью **Календаря** установить период формирования отчета в полях **Дата начала** и **Дата завершения**.

Отчет по закрытым списаниям реселлеров —

| • Дата начала     | 01.09.2016 |
|-------------------|------------|
| • Дата завершения | 31.10.2016 |
| создать отчет     |            |

- Нажать кнопку Создать отчет. Сформированный отчёт будет отправлен на email Сотрудника, который запросил отчёт. Полученный отчёт в формате MS Excel содержит следующие столбцы:
- Списание ID уникальный идентификационный номер Списания.
- Дата создания Списания дата и время создания Списания.
- Дата закрытия Списания дата и время, когда Списание получило статус Закрыто.
- Начало биллинг периода дата предыдущего Финансового дня (см. <u>Управление</u> <u>Правилами предоставления Тарифных планов</u>) относительно даты создания *Списания*.

- Конец биллинг периода дата следующего Финансового дня относительно даты создания Списания.
- **ID подписки** уникальный идентификационный номер *Подписки*, которая сгенерировала *Списание*.
- Дата создания подписки дата создания Подписки.
- Дата истечения подписки дата истечения Подписки.
- План ID уникальный идентификационный номер Тарифного плана, на основании которого создана Подписка, которая сгенерировала Списание.
- План наименование Тарифного плана, на основании которого создана Подписка, которая сгенерировала Списание.
- **Ресурс ID** уникальный идентификационный номер *Ресурса Тарифного плана*, если *Списание* произошло за использование *Ресурса*.
- Ресурс наименование Ресурса Тарифного плана, если Списание произошло за использование Ресурса.
- Количество количество заказанных единиц (подписки, ресурса и т.п.).
- **ID оператора** уникальный идентификационный номер Оператора (вышестоящего *Реселлера*), который сформировал запрос на создание отчета.
- Наименование оператора наименование Оператора (вышестоящего Реселлера), который сформировал запрос на создание отчета.
- Цена за единицу Оператора стоимость одной единицы (подписки, ресурса и т.п.), которую установил Оператор.
- Сумма Оператору сумма, которую получает Оператор (вышестоящий Реселлер) от заказа Тарифного плана, который был делегирован нижестоящему Реселлеру (уровень 1) с учетом заданной скидки.
- **ID Скидки Оператора** уникальный идентификационный номер скидки, которую установил *Оператор* (вышестоящий *Реселлер*) для нижестоящего *Реселлера* (уровень 1).
- Имя Скидки Оператора наименование скидки, которую установил Оператор (вышестоящий Реселлер) для нижестоящего Реселлера (уровень 1).
- Сумма Скидки Оператора сумма скидки по списанию, которую установил Оператор (вышестоящий Реселлер) для нижестоящего Реселлера (уровень 1).
- **ID реселлера (уровень 1)** уникальный идентификационный номер нижестоящего *Реселлера*, относительно уровня, где был сформирован запрос на создание отчета.
- Реселлер (уровень 1) наименование нижестоящего *Реселлера*, относительно уровня где был сформирован запрос на создание отчета.
- MPN ID partner Реселлера (уровень 1) Microsoft Partner Network ID Реселлера (уровень 1).
- Цена за единицу Реселлера (уровень 1) стоимость одной единицы (подписки, ресурса и т.п.), которую установил *Реселлер* (уровень 1).
- Сумма Реселлеру (уровень 1) сумма, которую получает *Реселлер* (уровень 1) от заказа *Тарифного плана*, который был делегирован *Реселлеру* (уровень 2) с учетом заданной скидки.
- **ID Скидки Реселлера (уровень 1)** уникальный идентификационный номер скидки, которую установил *Реселлер* (уровень 1) для нижестоящего *Реселлера* (уровень 2).
- Имя Скидки Реселлера (уровень 1) наименование скидки, которую установил *Реселлер* (уровень 1) для нижестоящего *Реселлера* (уровень 2).

- Сумма Скидки Реселлера (уровень 1) сумма скидки, которую установил Реселлер (уровень 1) для нижестоящего Реселлера (уровень 2).
- **ID реселлера (уровень N)** уникальный идентификационный номер *Реселлера* (уровень N), который осуществил продажу конечному *Клиенту*.
- Реселлер (уровень N) наименование *Реселлера*, относительно *Реселлера* (уровень N), который осуществил продажу конечному *Клиенту*.
- MPN ID partner Реселлера (уровень N) Microsoft Partner Network ID Реселлера (уровень N).
- Цена за единицу Реселлера (уровень N) стоимость одной единицы (подписки, ресурса и т.п.), которую установил *Реселлер* (уровень N).
- Сумма Реселлеру (уровень N) сумма, которую получает *Реселлер* (уровень N) от заказа *Тарифного плана* конечным *Клиентом* с учетом заданной скидки.
- **ІD Скидки Реселлера (уровень N)** уникальный идентификационный номер скидки, которую установил *Реселлер* (уровень N) для конечного *Клиента*.
- **Имя Скидки Реселлера (уровень N)** наименование скидки, которую установил *Реселлер* (уровень N) для конечного *Клиента*.
- Сумма Скидки Реселлера (уровень N) сумма скидки по списанию, которую установил *Реселлер* (уровень N) для конечного *Клиента*.
- **ID клиента** уникальный идентификационный номер *Клиента*, *Подписка* которого сгенерировала *Списание*.
- Клиент имя Клиента, Подписка которого сгенерировала Списание.

# 17.7Отчет по Подпискам, для продления которых недостаточно средств

Отчет по *Подпискам*, для продления которых недостаточно средств, содержит информацию о *Клиентах* и их *Подписках* по *Предоплате*, которые будут остановлены в ближайший *Финансовый день* из-за недостатка средств на балансе *Клиента* (с учетом *Порога срабатывания финансовой блокировки*, см. <u>Просмотр и обновление Правила</u> <u>обслуживания</u>). Отчёт создается для *Подписок* на *Тарифные планы* со следующими типами биллинга: <u>CSP месячный</u>, <u>По факту потребления</u>, <u>G Suite</u>, <u>Без возврата</u> и <u>Оплата</u> <u>в полном объеме</u>.

Чтобы сформировать отчёт, необходимо:

- 1. Войти в Панель управления Оператора.
- 2. На **Панели навигации** перейти в раздел **Отчеты** (см. <u>Навигация по Панели</u> <u>управления Оператора</u>). Откроется страница **Отчеты**.
- Под надписью Отчет по подпискам, для продления которых недостаточно средств нажать кнопку Скачать подписки. Сформированный отчёт будет отправлен на email Сотрудника, который запросил отчёт.

Полученный отчет в формате MS Excel содержит следующие столбцы:

- Подписка ID уникальный идентификационный номер *Подписки* (см. <u>Управление</u> <u>Подписками</u>);
- Название Подписки наименование Подписки;
- План ID уникальный идентификационный номер *Тарифного плана* (см. <u>Управление</u> <u>Тарифными планами</u>), на который создана *Подписка*;
- Название Плана наименование Тарифного плана, на который создана Подписка;

- Аккаунт ID уникальный идентификационный номер *Клиента* (см. <u>Управление</u> <u>Клиентами</u>), к которому относится данная *Подписка*;
- Название Аккаунта имя Клиента, к которому относится данная Подписка;
- Текущий баланс аккаунта актуальное состояние Баланса клиента (см. <u>Просмотр</u> и обновление информации о Клиенте);
- Текущий кредитный лимит аккаунта денежный лимит, в пределах которого Баланс клиента может быть отрицательным без перехода в статус Финансовая блокировка в течение Разрешенного периода отрицательного баланса (см. <u>Просмотр и обновление информации о Клиенте</u> и <u>Просмотр и</u> обновление <u>Правила обслуживания</u>);
- Ближайший биллинг день следующий Финансовый день для Подписки (см. <u>Просмотр и обновление Правила предоставления</u>);
- Сумма для продления необходимая сумма для продления *Подписки*. Поле оставляется пустым для *Подписок* на *Тарифные планы* с типом биллинга <u>По факту</u> потребления;
- Общая сумма продления сумма, необходимая для продления всех Подписок данного Клиента, включенных в отчет.

#### Пример

| 1  | Α         | В                 | С       | D               | E          | F                 | G              | Н              |            | J         | K         |
|----|-----------|-------------------|---------|-----------------|------------|-------------------|----------------|----------------|------------|-----------|-----------|
|    |           |                   |         |                 |            |                   |                |                |            |           |           |
|    |           |                   |         |                 |            |                   |                | Текущий        | Ближайший  |           | Общая     |
|    |           |                   |         |                 |            |                   | Текущий баланс | кредитный      | биллинг    | Сумма для | сумма     |
| По | дписка ID | Название Подписки | План ID | Название Плана  | Аккаунт ID | Название Аккаунта | аккаунта       | лимит аккаунта | день       | продления | продления |
|    | 3004394   | PSYG billing      | 1420    | PSYG billing    | 427        | Company           | 0              | 50             | 01.04.2018 |           | 200       |
|    | 3004395   | G-suite billing   | 1423    | G-suite billing | 427        | Company           | 0              | 50             | 01.04.2018 | 100       | 200       |
|    | 3004396   | CSP_monthly       | 1424    | CSP_monthly     | 427        | Company           | 0              | 50             | 05.04.2018 | 100       | 200       |
|    |           | = ,               |         | - ,             |            |                   |                |                |            |           |           |

У *Клиента* **Сотрапу** недостаточно средств на *Балансе*, с учетом *Порога срабатывания финансовой блокировки* (см. также <u>Правила обслуживания</u>), для продления *Подписок*. Для продления *Подписок G\_Suite* (100 \$) и *CSP\_monthly* (100 \$) итого необходимо 200 \$. Эта сумма отображается в строке с каждой *Подпиской* данного *Клиента* в столбце **Общая сумма продления**.

## 17.8Отчет по непродленным Подпискам

Отчет по непродленным *Подпискам* содержит список *Клиентов*, которые перестали пользоваться *Подписками* в указанном периоде. Специалистами по продажам такой отчет может использоваться как инструмент для получения информации по оттоку клиентов для последующего анализа и удержания клиентов.

В отчет включаются *Клиенты* со всеми их *Подписками* и со всеми их статусами, кроме *Подписок* со статусами **Удалена**, **Удаляется**, **Ошибка удаления**, если в указанном промежутке времени статус хотя бы одной из *Подписок* изменился

с Активна или Просрочена оплата на Остановлена, Останавливается или Остановка не может быть завершена и эти Подписки находятся в этом статусе на момент выгрузки. Отчет создается для Подписок с любым Типом биллинга. Учитываются Подписки только выбранных Категорий тарифного плана.

Чтобы сформировать отчет, необходимо:

- 1. Войти в Панель управления Оператора.
- 2. На **Панели навигации** перейти в раздел **Отчеты** (см. <u>Навигация по Панели</u> <u>управления Оператора</u>). Отобразится страница **Отчеты**.
- 3. В группе элементов Отчет по непродленным Подпискам:
  - а. В полях **Дата начала** и **Дата завершения** задать границы интересующего периода времени.

- b. При необходимости в списке **Категория плана** выбрать интересующие *Категории тарифного плана*. По умолчанию не выбрана ни одна *Категория* и в отчет включатся *Подписки* всех *Категорий*.
- с. Нажать кнопку Создать отчет.

| Отчет по непродленным подпискам |               |  |  |
|---------------------------------|---------------|--|--|
| • Дата начала                   |               |  |  |
| • Дата завершения               |               |  |  |
| Категория плана                 | Все категории |  |  |
| Создать отчет                   |               |  |  |

После формирования отчет будет отправлен на email *Compyдника*, который запросил отчет. Полученный отчет в формате .XLXS содержит два листа:

- 1. Первый лист называется **Продолжают пользоваться** и содержит список *Клиентов* со всеми их *Подписками* выбранных *Категорий*, у которых есть хотя бы одна *Подписка* в статусе **Активна**.
- 2. Второй лист называется **Прекратили пользоваться** и содержит список *Клиентов* со всеми их *Подписками* выбранных *Категорий*, у которых нет ни одной *Подписки* в статусе **Активна**.

Каждый лист содержит следующие столбцы с информацией о Клиенте и его Подписках:

- ID клиента уникальный идентификатор Клиента (см. Управление Клиентами).
- Название клиента.
- ІD подписки уникальный идентификатор Подписки (см. Управление Подписками).
- Название подписки.
- Статус подписки.
- Категория плана Категория тарифного плана, на который заказана Подписка (см. <u>Управление Категориями тарифных планов</u>).
- Период подписки.
- Стоимость подписки за месяц стоимость, рассчитанная как сумма стоимости *Периода Подписки* в месяц и произведения количества докупленных *Ресурсов* на ежемесячную стоимость *Ресурса* в *Подписке*.
- Стоимость подписки за период стоимость, рассчитанная как произведение стоимости *Подписки* в месяц на количество месяцев в *Периоде*.

В столбце **Стоимость подписки за месяц** информация не выводится для *Подписок* на *Тарифные планы* с *типом биллинга* **По факту потребления** и *Подписок,* заказанных на **Пробный** период.

В столбце Стоимость подписки за период информация не выводится для Подписок на Тарифные планы с типом
*биллинга* **По факту потребления** и *Подписок,* заказанных на **Пробный** и **Бессрочный** периоды.

- ФИО полное имя Клиента.
- Номер телефона контактный номер телефона Клиента.
- **ИНН** значение Дополнительному параметра (см. <u>Настройка Дополнительных</u> параметров) для сущности *Клиент*, у которого значение ключа равно **inn**.

В отчете отображается то значение *Дополнительного параметра*, которое относится к *Типу Клиента*, который установлен у *Клиента* на момент выгрузки.

Если в рамках *Реселлера*, для которого выполняется выгрузка, ни у одного из *Клиентов* нет *Дополнительного параметра* с ключом **inn**, то в отчете столбец **ИНН** не отображается.

- E-mail аккаунта email Клиента.
- Имя менеджера Имя Сотрудника Оператора (Реселлера), за которым закреплен Клиент.
- **Е-mail менеджера** email *Сотрудника Оператора* (*Реселлера*), за которым закреплен *Клиент.*
- Баланс аккаунта величина свободных средств на Балансе клиента.

## 17.9Отчет по закрытым списаниям в формате CDR

Модуль **Отчеты** позволяет генерировать CDR (Call Detail Records) файлы для закрытых *Списаний* (см. <u>Списания</u>) и загружать данные файлы на FTP-сервер. CDRфайлы генерируются каждый день, если есть закрытые *Списания*. Отдельный CDR-файл генерируется для каждого закрытого *Списания*. Созданные CDR-файлы группируются по папкам, которые имеют имя следующие имя: *dd-mm-уууу* - дата создания CDR-файла, например, 01-12-2016.

Название файла формируется по следующей маске: CDR\_{{charge.id}}\_{{dd-mm-yyyy}}, где:

- charge.id идентификатор списания, для которого был создан файл;
- **dd-mm-уууу** дата создания файла в формате день-месяц-год. Например, CDR\_37527275\_01-12-2016.

Вкладка **Журнал** событий страницы **Отчёты** содержит журнал событий (см. <u>Просмотр Системного журнала</u>), который отображает изменения в FTP настройках и теле шаблона CDR-файла.

В данном разделе:

- Настройки подключения к FTP-серверу
- Управление содержимым Отчета по закрытым списаниям

## 17.9.1 Настройки подключения к FTP-серверу

Чтобы настроить подключение к FTP-серверу, который будет хранить генерируемые CDR-файлы, необходимо выполнить следующие действия:

- 1. Войти в Панель управления Оператора.
- 2. На **Панели навигации** перейти в раздел **Отчеты** (см. <u>Навигация по Панели</u> <u>управления Оператора</u>). Откроется страница **Отчеты**.
- 3. Перейти на вкладку Генерация CDR.

| Если вкладка с настройками FTP-сервера пуста, то процесс<br>выгрузки запускаться не будет. |       |              |                |  |  |  |
|--------------------------------------------------------------------------------------------|-------|--------------|----------------|--|--|--|
| Отчёты                                                                                     |       |              |                |  |  |  |
| Общая информация                                                                           | Генер | рация CDR    | Журнал событий |  |  |  |
| Настройки FTP                                                                              |       |              |                |  |  |  |
| Откл                                                                                       | ючить |              |                |  |  |  |
|                                                                                            | SFTP  |              |                |  |  |  |
| • Имя                                                                                      | хоста | 11.111.11.11 |                |  |  |  |
|                                                                                            | Порт  | 21           |                |  |  |  |
|                                                                                            | Логин | user200793   | 8              |  |  |  |
| П                                                                                          | ароль |              |                |  |  |  |
|                                                                                            | Путь  | /home/uesr2  | 007938/        |  |  |  |

- 4. Установить следующие настройки подключения к FTP-серверу:
  - SFTP если флажок установлен, то будет использовано защищенное соединение при передаче файлов;
  - о Имя хоста адрес FTP-сервера (поле обязательно для заполнения);
  - о **Порт** порт для подключения FTP-сервера;
  - о Логин логин для подключения к FTP-серверу;
  - о Пароль пароль пользователя для подключения к FTP-серверу;
  - о **Путь** путь на FTP-сервере для указания места хранения CDR-файлов на сервере.

Для отключения подключения к FTP-серверу с сохранением введенных настроек необходимо установить флажок **Отключить**.

5. Нажать кнопку Сохранить. Введенные настройки будут сохранены.

## 17.9.2 Управление содержимым Отчета по закрытым списаниям

Чтобы настроить содержимое генерируемого CDR-файла, необходимо выполнить следующие действия:

Войти в Панель управления Оператора.

На **Панели навигации** перейти в раздел **Отчеты** (см. <u>Навигация по Панели управления</u> <u>Оператора</u>). Откроется страница **Отчеты**.

Перейти на вкладку Генерация CDR.

В поле **Тело шаблона** задать шаблон генерируемого CDR файла. Поле поддерживает *Плейсхолдеры* (см. Использование Плейсхолдеров), которые относятся только к данному *Списанию*.

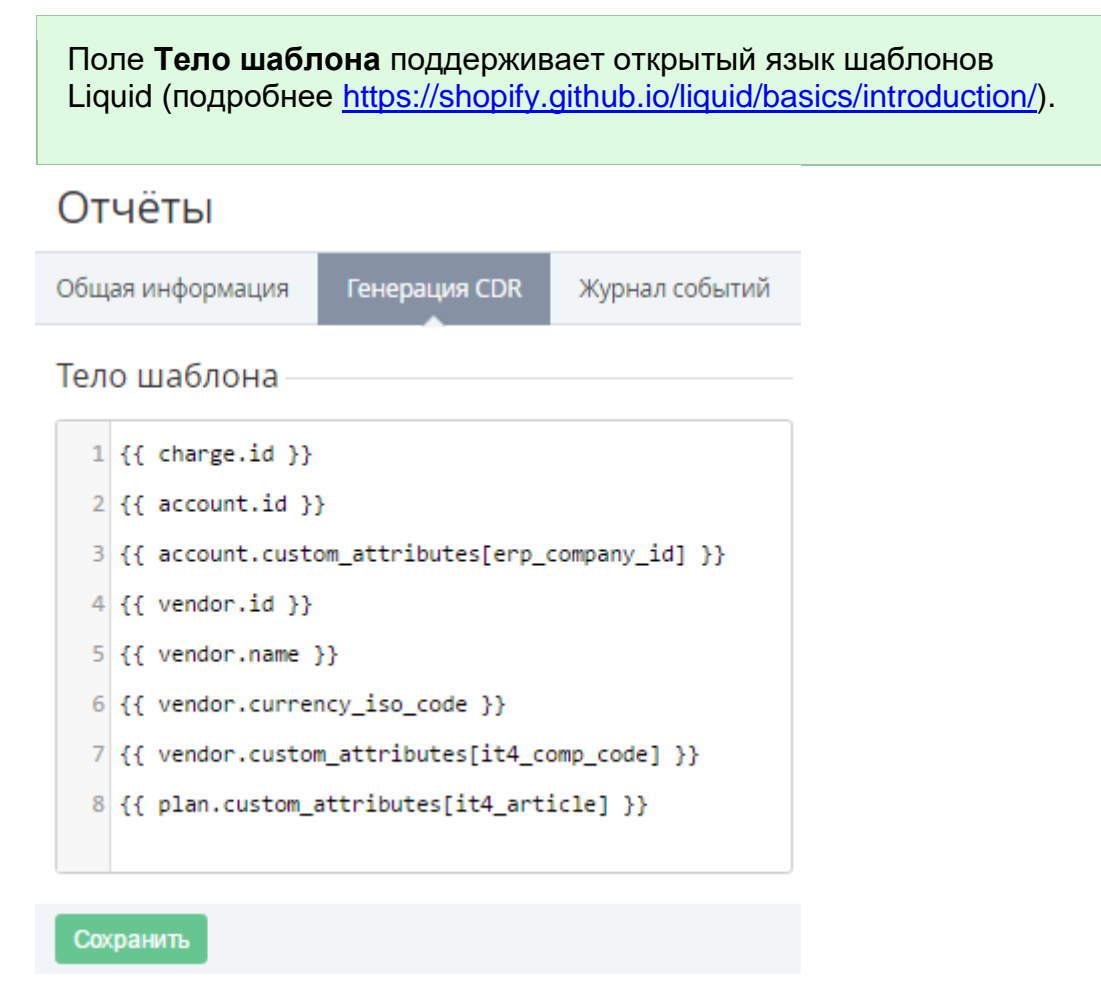

Нажать кнопку Сохранить. Введенные настройки будут сохранены.

# 18 Управление Настройками Vendor Service

Модуль Vendor Service Plugin предназначен для обеспечения взаимодействия Платформа Биллинга и Провиженинга (Панели управления Оператора и Панели управления Клиента) с Vendor Portal и облачными сервисами Вендора (подробнее см. <u>Синхронизация Продуктов и Тарифных планов между</u> Vendor Portal и Платформа Биллинга и Провиженинга и <u>Data flow between a Service and</u> Платформа Биллинга и Провиженинга).

Раздел Настройки Vendor Service позволяет осуществлять следующие операции с делегированными продуктами:

Просмотр списка продуктов, переданных из Vendor Portal

Просмотр информации о Продукте

Просмотр и редактирование атрибутов дистрибьютора

Просмотр и редактирование атрибутов реселлера

# 18.1 Просмотр списка продуктов, переданных из Vendor Portal

Для просмотра списка продуктов, переданных из Vendor Portal, необходимо:

Войти в Панель управления Оператора.

На Панели навигации перейти в раздел Настройки Vendor Service (см. <u>Навигация по</u> <u>Панели управления Оператора</u>). Откроется страница Настройки Vendor Service.

# Настройки Vendor Service

| Проду   | кты                                     |                        |    |      |        |       |      |
|---------|-----------------------------------------|------------------------|----|------|--------|-------|------|
| Показан | ны все 35                               |                        | 50 | 100  | 150    | C     | ?    |
| ID      | Название                                | Атрибуты дистрибьютора |    | Атри | буты р | еселл | іера |
| 362     | ESET NOD32 Secure Enterprise            | Изменить               |    | И    | змені  | ить   |      |
| 357     | ESET NOD32 Antivirus Business Edition   | Изменить               |    | И    | змені  | ить   |      |
| 355     | Kaspersky Security для виртуальных сред | Изменить               |    | И    | змені  | ить   |      |
| 348     | Dr.Web free                             | Изменить               |    | И    | змен   | ить   |      |

Страница Настройки Vendor Service содержит следующие блоки:

Панель инструментов (см. Работа с Табличной частью).

Список продуктов, переданных из Vendor Portal — табличная часть со следующими столбцами:

ID — уникальный идентификационный номер продукта.

Название — название продукта, заданное Вендором в Vendor Portal.

**Атрибуты дистрибьютора** — содержит кнопку **Изменить** для перехода к редактированию *Атрибутов дистрибьютора*, добавленных *Вендором* в *Vendor Portal* (см. <u>Просмотр и редактирование атрибутов дистрибьютора</u>).

**Атрибуты реселлера** — содержит кнопку **Изменить** для перехода к редактированию *Атрибутов реселлера*, добавленных *Вендором* в *Vendor Portal* (см. <u>Просмотр и</u> <u>редактирование атрибутов реселлера</u>).

# 18.2Просмотр информации о Продукте

Для просмотра информации о Продукте, делегированном из Vendor Portal необходимо:

Войти в Панель управления Оператора (Реселлера).

На Панели навигации перейти в раздел Настройки Vendor Service (см. <u>Навигация по</u> <u>Панели управления Оператора</u>). Отобразится страница Настройки Vendor Service (см. <u>Просмотр списка продуктов, переданных из Vendor Portal</u>).

Нажать **ID** или **Название** необходимого *Продукта*. Отобразится страница с информацией о выбранном *Продукте*.

Ш Выкл

# **KES Cloud**

Получать новые цены из вендор портала

## Продукт JSON

| 33  | "plans": [                                         |
|-----|----------------------------------------------------|
| 34  | {                                                  |
| 35  | "sku": "KL4251",                                   |
| 36  | "guid": "3158524d-7304-ffaa73073058",              |
| 37  | "name": "Kaspersky Security для виртуальных сред", |
| 38  | "periods": [                                       |
| 39  | {                                                  |
| 40  | "fees": {                                          |
| 41  | "setup": "10.00",                                  |
| 42  | "renewal": "renewal": "20.00",                     |
| 43  | "transfer": "0.00",                                |
| 44  | "recurring": 0                                     |
| 45  | },                                                 |
|     | ×                                                  |
| Cox | ранить Отменить                                    |

Страница Продукта содержит:

Переключатель **Получать новые цены из вендор портала**, который определяет, будут ли обновляться цены в *Продукте* в Платформа Биллинга и Провиженинга, когда *Вендор* публикует изменения в *Vendor Portal.* 

Текстовое поле **Продукт JSON** со всей информацией о продукте в формате JSON, которую предоставил *Вендор* в *Vendor Portal*.

JSON запрос обновляется всякий раз, когда *Вендор* в *Vendor Portal* активирует/деактивирует *Продукт* или вносит в него изменения. При обновлении JSON внесенные в него изменения в *Панели управления Оператора* не сохраняются.

JSON запрос можно изменить вручную. Для этого необходимо: В текстовом поле **Продукт JSON** внести нужные правки. Нажать кнопку **Сохранить**.

## 18.3Просмотр и редактирование атрибутов дистрибьютора

Атрибуты дистрибьютора (см. <u>Extending the Distributor object</u>) используются для передачи дополнительной информации о дистрибьюторе, в случае если облачный сервис Вендора требует такую информацию для успешного предоставления *Услуги* (подробнее об обмене данными между *Платформа Биллинга и Провиженинга*, *Vendor Portal* и сервисом Вендора см. <u>Data flow</u> between a Service and Платформа Биллинга и Провиженинга).

Для просмотра атрибутов дистрибьютора продукта, делегированного из Vendor Portal необходимо:

Войти в Панель управления Оператора (Реселлера)

На Панели навигации перейти в раздел Настройки Vendor Service (см. <u>Навигация по</u> <u>Панели управления Оператора</u>). Откроется страница Настройки Vendor Service (см. <u>Просмотр списка продуктов, переданных из Vendor Portal</u>).

Для необходимого продукта нажать на кнопку **Изменить** в столбце **Атрибуты дистрибьютора**. Отобразится страница просмотра информации об атрибутах дистрибьютора.

# Kaspersky Lab's product 6

| Дистрибьютор       |  |
|--------------------|--|
| Атрибуты           |  |
| Partner Code       |  |
| Сохранить Отменить |  |

Вкладка **Дистрибьютор** содержит поля, соответствующие атрибутам дистрибьютора, которые были созданы Вендором в *Vendor Portal*.

При необходимости, задать или изменить значения атрибутов дистрибьютора.

Нажать кнопку Сохранить для применения изменений.

## 18.4Просмотр и редактирование атрибутов реселлера

*Атрибуты дистрибьютора* и *Атрибуты реселлера* используются для передачи дополнительной информации о дистрибьюторе и

реселлере, в случае если облачный сервис *Вендора* требует такую информацию для успешного предоставления *Услуги* (например, авторизационные данные, партнерские коды и пр.).

Для просмотра и редактирования *Атрибутов реселлера* продукта, переданного из *Vendor Portal*, необходимо:

Войти в Панель управления Оператора (Реселлера).

На Панели навигации перейти в раздел Настройки Vendor Service (см. <u>Навигация по</u> <u>Панели управления Оператора</u>). Откроется страница Настройки Vendor Service (см. <u>Просмотр списка продуктов, переданных из Vendor Portal</u>).

Для необходимого продукта нажать на кнопку **Изменить** в столбце **Атрибуты реселлера**. Отобразится страница просмотра информации об *Атрибутах реселлера*.

# Kaspersky Lab's product 6

| Дистрибьютор | Реселлер     |  |
|--------------|--------------|--|
| Атрибуты —   |              |  |
|              |              |  |
| • F          | Reseller PIN |  |
| Сохранить    | Отменить     |  |

Вкладка **Реселлер** содержит поля, соответствующие *Атрибутам реселлера*, которые были созданы *Вендором* в *Vendor Portal*.

При необходимости, задать или изменить значения *Атрибутов реселлера*. В поле **Reseller PIN** ввести значение параметра *Reseller pin*.

Нажать кнопку Сохранить для применения изменений.

# 19 Управление Витриной

Витрина Customer Store — это гибко кастомизируемая и брендируемая витрина облачных продуктов, предоставляемых Реселлерами (Дистрибьюторами) через Платформа Биллинга и Провиженинга. Витрина представляет собой единую точку входа для конечного клиента и позволяет выбирать и сравнивать облачные услуги.

В текущей версии *Customer Store* не поддерживается заказ *Доменов* и *Сертификатов*. Заказ *Доменов* и *Сертификатов* может быть осуществлен в *Панели управления Клиента* (см. <u>Покупка</u> <u>Сертификата</u> и <u>Регистрация Домена</u>).

Customer Store предназначен для использования Реселлерами, работающими в экосистеме Платформа Биллинга и Провиженинга. Основная аудитория данного руководства — сотрудники Реселлера, осуществляющего продажи облачных услуг в сети Интернет, использующие Customer Store для представления своих продуктов покупателю.

В этом руководстве:

Mecto Customer Store в экосистеме Платформа Биллинга и Провиженинга

<u>Структура Customer Store</u>

Создание Customer Store

Основные настройки Customer Store

Управление Страницами Customer Store

Управление Меню Customer Store

Управление Продуктами и их Категориями

Журнал событий в Customer Store

Автоматическая привязка Клиентов к Сотруднику

# 19.1 Место Customer Store в экосистеме Платформа Биллинга и Провиженинга

Экосистема Платформа Биллинга и Провиженинга включает в себя связанные между собой предложения, позволяющие полностью управлять предоставлением услуг и продажей приложений Вендора конечному пользователю через сеть Реселлеров (Дистрибьюторов).

Экосистема Платформа Биллинга и Провиженинга состоит из следующих вебприложений:

#### Vendor Portal:

Панель управления Вендора.

Панель управления Оператора.

#### Платформа Биллинга и Провиженинга:

Панель управления Клиента.

Панель управления Оператора (Реселлера).

#### Customer Store:

Витрина Customer Store.

Панель управления Customer Store.

# 19.2Структура Customer Store

Customer Store состоит из двух веб-приложений:

Витрина Customer Store — веб-интерфейс, позволяющий покупателям искать, просматривать и сравнивать облачные услуги, предлагаемые *Реселлером*. При создании *Customer Store Реселлеру* доступен стандартный вариант *Витрины*. Он включает в себя несколько типовых страниц (страница **Home**, страница **Company**, страницы ошибок **404** и **500**, страница **Maintenance**, страницы каталога и категорий), а также меню.

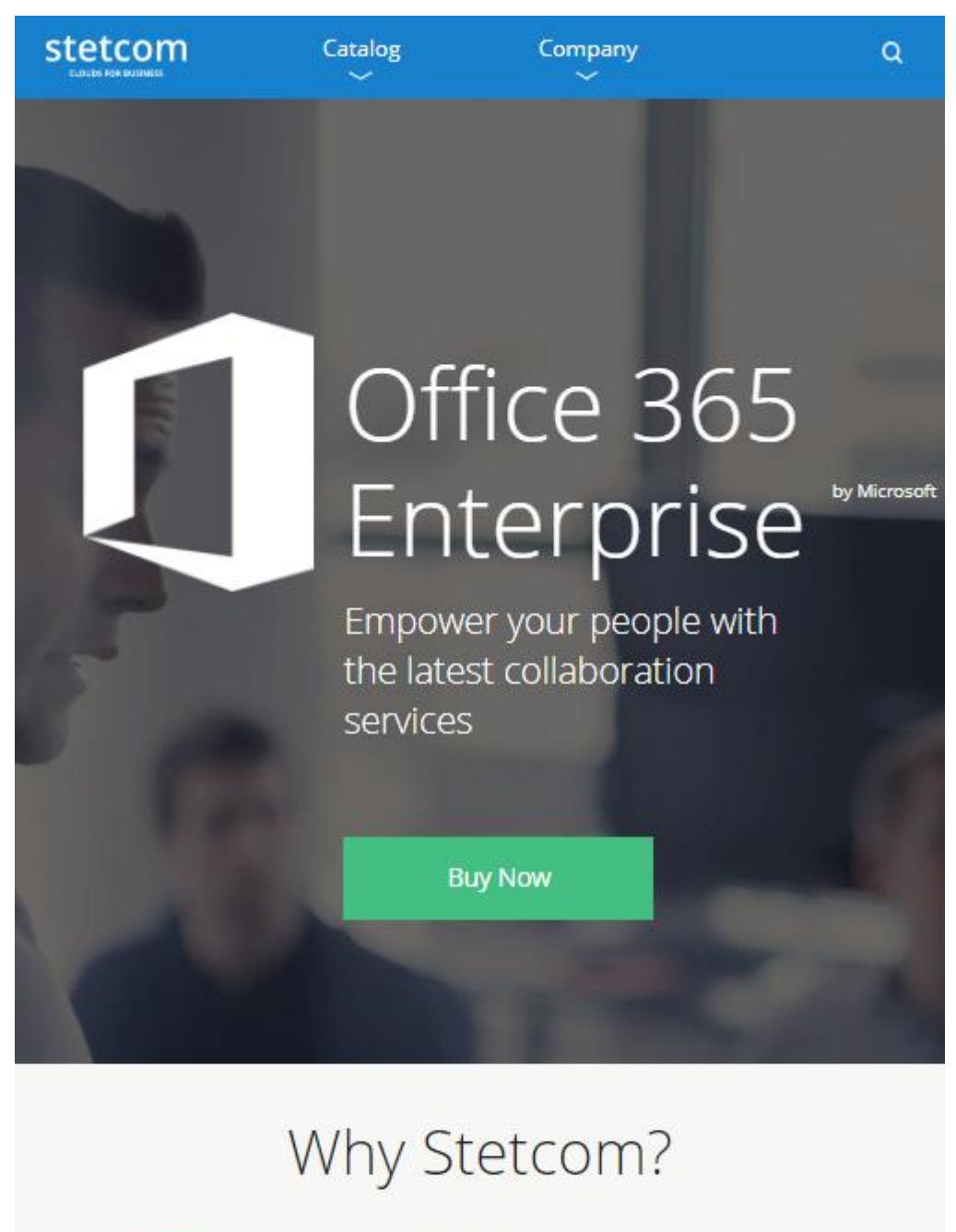

Панель управления Customer Store — веб-интерфейс, позволяющий управлять Витриной Customer Store. Позволяет настраивать вид Витрины, управлять SEO-информацией и синхронизацией данных с Платформа Биллинга и Провиженинга.

| Витрина                |                      |            |               |         |                |
|------------------------|----------------------|------------|---------------|---------|----------------|
| Общая Информация Менк  | о Страницы           | Продукты   | Категории     | Шаблоны | Журнал Событий |
| Сохранить Активировать | Деактивировать       | Техничес   | кое Обслужива | ние     |                |
| Общая информация —     |                      |            |               |         |                |
| Статус                 | техническое обслу    | живание    |               |         |                |
|                        | Перейти в Витрин     | у          |               |         |                |
| Главный логотип        | Выберите Файл        | Файл не вы | бран          |         |                |
| Альтернативный логотип | Выберите Файл        | Файл не вы | бран          |         |                |
| Favicon                | Выберите Файл        | Файл не вы | бран          |         |                |
| Язык витрины           | English              |            | Ŧ             |         |                |
| Информация о домене    | 9                    |            |               |         |                |
| Сервисный домен        | 1.cs.test.activeplat | form.com   |               |         |                |
| Публичный домен        |                      |            |               |         |                |
| Сертификат             | Выберите Файл        | Файл не вы | бран          |         |                |
| Закрытый ключ          | Выберите Файл        | Файл не вы | бран          |         |                |
| Пароль закрытого ключа |                      |            |               |         |                |
| Информация о синхро    | низации              |            |               |         |                |
| Дата синхронизации     | 29 ноября 2019 г.    | 12:15      |               |         |                |
| Авто синхронизация     | Выкл                 |            |               |         |                |
|                        | Синхронизирова       | ть Витрину |               |         |                |

# 19.3Создание Customer Store

*Сотрудник Реселлера*, создающий *Customer Store*, должен обладать соответствующими правами доступа.

```
Чтобы создать Customer Store, необходимо:
```

Войти в Панель управления Оператора.

На **Панели навигации** перейти в раздел **Витрина** (см. <u>Навигация по Панели управления</u> <u>Оператора</u>). При первой авторизации в *Панель управления Customer Store* в окне браузера отобразится форма создания *Customer Store*.

Your service domain will be generated automatically.

You can enter your own public domain

| Public domain         |             |                |
|-----------------------|-------------|----------------|
| Certificate           | Choose File | No file chosen |
| Private key           | Choose File | No file chosen |
| Private key password  |             |                |
| Create Customer Store |             |                |

В поле **Public domain** ввести существующий публичный домен *Реселлера*, который будет использоваться покупателями для доступа к *Витрине Customer Store*.

Нажать кнопку **Choose File** элемента **Certificate** и загрузить файл SSL-сертификата. Название загруженного файла появится справа от кнопки **Choose File**.

|      | Certificate          | Choose File       | example_com.crt.txt                                            |
|------|----------------------|-------------------|----------------------------------------------------------------|
|      | Название             | е файлов дол      | тжно содержать исключительно доменное                          |
|      | имя в них            | кнем регистр      | ре, точки должны быть заменены нижним                          |
|      | подчерки             | ванием. Наг       | ример, если файл SSL-сертификата                               |
|      | загружае             | тся для доме      | ена example.com, то имя файла должно                           |
|      | быть <b>еха</b>      | <b>mple_com.c</b> | <b>rt.</b>                                                     |
| Наж  | ать кнопку <b>СІ</b> | noose File элем   | иента <b>Private key</b> и загрузить файл приватного ключа для |
| поді | ключения к ве        | еб-серверу по г   | ротоколу SSH (необязательно). Название загруженного            |
| фай  | пла появится о       | справа от кнопи   | ки <b>Choose File</b> .                                        |

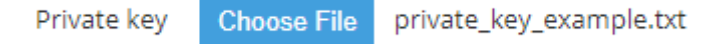

В поле **Private key password** ввести пароль к приватному ключу для подключения к вебсерверу по протоколу SSH (необязательно). Нажать кнопку **Create Customer Store**. В результате *Customer Store* будет создан с учетом дополнительной информации, а пользователь будет перенаправлен в *Панель* управления Customer Store.

## 19.4Основные настройки Customer Store

Для управления общими настройками *Customer Store* необходимо выполнить следующие действия:

Войти в Панель управления Оператора.

На **Панели навигации** перейти в раздел **Витрина** (см. <u>Навигация по Панели управления</u> <u>Оператора</u>).

При первой авторизации в *Панель* управления Customer Store потребуется сначала создать Customer Store (см. <u>Создание Customer Store</u>).

По умолчанию отобразится вкладка Общая информация.

#### ООО «Девелопмент Бюро»

| витрина                |                       |            |               |         |                |
|------------------------|-----------------------|------------|---------------|---------|----------------|
| Общая Информация Менк  | о Страницы            | Продукты   | Категории     | Шаблоны | Журнал Событий |
| Сохранить Активировать | Деактивировать        | Техничес   | кое Обслужива | ние     |                |
| Общая информация —     |                       |            |               |         |                |
| Статус                 | техническое обслух    | кивание    |               |         |                |
|                        | Перейти в Витрин      | у          |               |         |                |
| Главный логотип        | Выберите Файл         | Файл не вы | бран          |         |                |
| Альтернативный логотип | Выберите Файл         | Файл не вы | бран          |         |                |
| Favicon                | Выберите Файл         | Файл не вы | бран          |         |                |
| Язык витрины           | English               |            | Ŧ             |         |                |
| Информация о домене    |                       |            |               |         |                |
| Сервисный домен        | 1.cs.test.activeplatf | form.com   |               |         |                |
| Публичный домен        |                       |            |               |         |                |
| Сертификат             | Выберите Файл         | Файл не вы | бран          |         |                |
| Закрытый ключ          | Выберите Файл         | Файл не вы | бран          |         |                |
| Пароль закрытого ключа |                       |            |               |         |                |
| Информация о синхро    | низации               |            |               |         |                |
| Дата синхронизации     | 29 ноября 2019 г.     | 12:15      |               |         |                |
| Авто синхронизация     | Выкл                  |            |               |         |                |
|                        | Синхронизирова        | ть Витрину |               |         |                |

Вкладка Общая информация состоит из следующих областей:

Панель инструментов: содержит кнопки управления основной информацией, позволяющие управлять статусом *Customer Store* (см. <u>Управление доступностью Витрины</u> <u>Customer Store</u>), а также сохранять внесенные в основную информацию изменения.

Группа элементов **Общая информация**: позволяет просматривать текущий статус *Customer Store*, добавлять и изменять логотипы и фавикон (см. <u>Управление</u> <u>логотипами</u>), а также содержит ссылку для перехода в *Витрину Customer Store* (см. <u>Переход в Витрину Customer Store</u>).

Группа элементов **Информация о домене**: позволяет управлять публичным доменом, файлами SSL-сертификата и приватного ключа, паролем приватного ключа (см. <u>Управление публичным доменом</u>).

Группа элементов **Информация о синхронизации**: позволяет управлять синхронизацией данных *Customer Store* с *Платформа Биллинга и Провиженинга*, а также показывает время последней выполненной синхронизации (см. <u>Управление синхронизацией данных</u>).

Внести в основные настройки *Customer Store* требуемые изменения.

Нажать кнопку **Сохранить** на **Панели инструментов**. Внесенные изменения будут сохранены и применены к *Bumpune Customer Store*.

## 19.4.1 Управление доступностью Витрины Customer Store

Статус *Customer Store* определяет, будет ли *Витрина Customer Store* доступна по публичному и по сервисному доменам.

Существует три статуса *Customer Store*:

Активный — *Bumpuнa Customer Store* доступна по публичному и по сервисному доменам (см. <u>Активация Customer Store</u>).

**Техническое обслуживание** — *Витрина Customer Store* доступна только по сервисному домену (см. <u>Перевод в статус Техническое обслуживание</u>). При переходе на публичный домен пользователю будет доступна только страница с сообщением о проведении технического обслуживания. **Customer Store** создается со статусом **Техническое обслуживание**.

**Неактивный** — *Витрина Customer Store* недоступна по публичному и по сервисному доменам (см. <u>Деактивация Customer Store</u>). Общие настройки *Customer Store* в данном статусе сохраняются, но недоступны для редактирования. Управление остальными настройками при этом доступно.

19.4.1.1 Активация Customer Store

При активации Customer Store:

*Витрина Customer Store* становится доступна по публичному (если он указан, см. <u>Управление публичным доменом</u>) и сервисному доменам.

Выполняется регулярная автоматическая синхронизация данных с *Платформа Биллинга и Провиженинга* (см. <u>Управление</u> <u>синхронизацией данных</u>).

Доступен переход из *Панели управления Customer Store* по ссылке **Перейти в Витрину** на публичный домен (если он указан) или на сервисный домен (если публичный домен не указан) (см. <u>Переход в Витрину Customer Store</u>).

Customer Store можно перевести в статус Active (Активный) из статусов Inactive (Неактивный) или Maintenance (Техническое обслуживание). Для активации Customer Store необходимо выполнить следующие действия:

Войти в Панель управления Оператора.

На Панели навигации перейти в раздел Витрина (см. <u>Навигация по Панели управления</u> <u>Оператора</u>). Отобразится вкладка Общая информация.

Нажать кнопку Активировать на Панели инструментов. Отобразится окно подтверждения.

В окне подтверждения нажать кнопку Подтвердить.

| Активировать Витрину                                                                            |          |  |  |  |  |
|-------------------------------------------------------------------------------------------------|----------|--|--|--|--|
| Витрина будет переведна в статус 'Активный' и<br>станет доступна для пользователей. Продолжить? |          |  |  |  |  |
| Под                                                                                             | отменить |  |  |  |  |

Убедиться, что статус *Customer Store* в группе элементов **Общая** информация изменился на **Активный**.

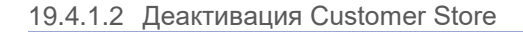

При деактивации Customer Store:

*Витрина Customer Store* становится недоступна ни по публичному домену, ни по сервисному домену.

Регулярная автоматическая синхронизация данных с *Платформа Биллинга и Провиженинга* не выполняется (см. <u>Управление</u> <u>синхронизацией данных</u>).

Переход из Панели управления Customer Store по ссылке Перейти в Витрину в витрину Customer Store заблокирован (см. <u>Переход в</u> <u>Витрину Customer Store</u>).

Изменение общих настроек *Customer Store* заблокировано (см. <u>Основные настройки Customer Store</u>).

Customer Store можно перевести в статус **Неактивный** из статусов **Активный** или **Техническое обслуживание**. Для деактивации *Customer Store* необходимо выполнить следующие действия:

Войти в Панель управления Оператора.

На **Панели навигации** перейти в раздел **Витрина** (см. <u>Навигация по Панели управления</u> <u>Оператора</u>). Отобразится вкладка **Общая информация**.

Нажать кнопку **Деактивировать** на **Панели инструментов**. Отобразится окно подтверждения.

В окне подтверждения нажать кнопку Подтвердить.

| Деактивировать Витрину |                           |                                                                              |     |  |  |
|------------------------|---------------------------|------------------------------------------------------------------------------|-----|--|--|
| 0                      | Витрина бу<br>станет не į | дет переведна в статус 'Неактивный' и<br>оступна для пользователей. Продолжи | пь? |  |  |
| Под                    | твердить                  | Отменить                                                                     |     |  |  |

Убедиться, что статус *Customer Store* в группе элементов **Общая** информация изменился на **Неактивный**.

При попытке открыть *Bumpuну Customer Store* пользователь попадает на страницу с ошибкой: 404 — страница не найдена.

### ООО «Девелопмент Бюро»

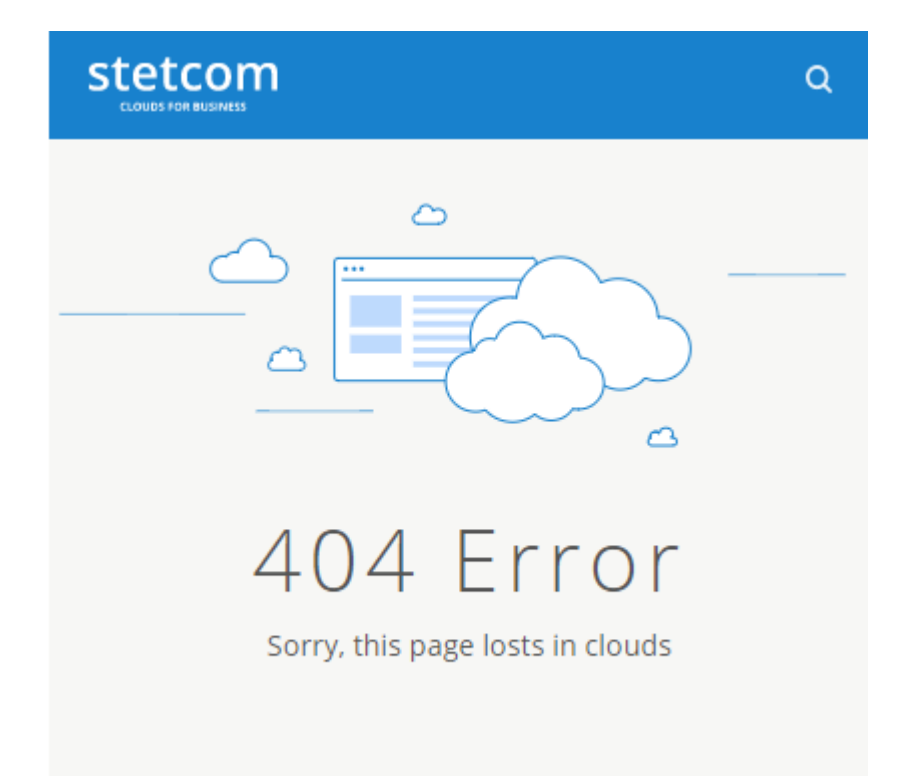

#### 19.4.1.3 Перевод в статус Техническое обслуживание

При переводе Customer Store в техническое обслуживание:

*Витрина Customer Store* становится недоступна по публичному домену (если он указан, см. <u>Управление публичным доменом</u>), но доступна по сервисному домену.

Регулярная автоматическая синхронизация данных с *Платформа Биллинга и Провиженинга* выполняется по расписанию (см. <u>Управление синхронизацией данных</u>).

Ссылка **Перейти в витрину** в *Панели управления Customer Store* ведет в *Витрину Customer Store* на сервисном домене (см. <u>Переход в Витрину Customer Store</u>).

Customer Store можно перевести в статус **Техническое обслуживание** из статусов **Активный** или **Неактивный**. Для перевода *Customer Store* в статус **Техническое обслуживание** необходимо выполнить следующие действия:

Войти в Панель управления Оператора.

На **Панели навигации** перейти в раздел **Витрина** (см. <u>Навигация по Панели управления</u> <u>Оператора</u>). Отобразится вкладка **Общая информация**.

Нажать кнопку Техническое обслуживание на Панели инструментов. Отобразится окно подтверждения.

В окне подтверждения нажать кнопку Подтвердить.

| Техническое обслуживание                                                   |              |  |
|----------------------------------------------------------------------------|--------------|--|
| Витрина будет переведена в режим технического<br>обслуживания. Продолжить? |              |  |
| Подтверд                                                                   | ить Отменить |  |

Убедиться, что статус *Customer Store* в группе элементов **Общая информация** изменен на **Техническое обслуживание**.

При попытке открыть *Bumpuнy Customer Store* через публичный домен пользователь попадает на страницу **Maintenance** с сообщением о том, что на сайте проводятся технические работы.

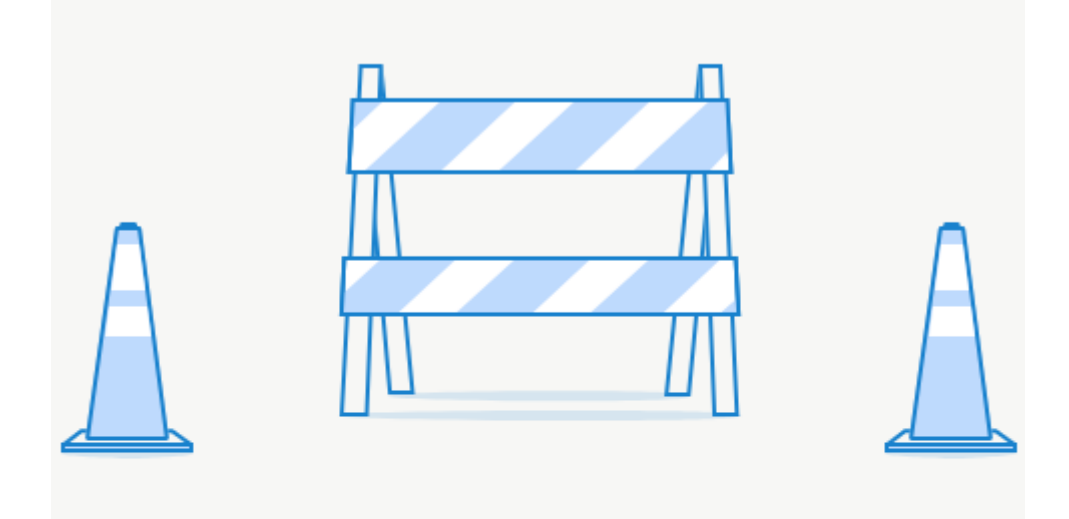

# Maintenance

Sorry, our customer store is down for maintenance right now. We will be back soon and will continue to sell great products

## 19.4.2 Переход в Витрину Customer Store

# Ссылка Перейти в Витрину доступна только в статусах Активный и Техническое обслуживание.

В зависимости от статуса *Customer Store* (см. <u>Управление доступностью Витрины</u> <u>Customer Store</u>) и того, указан ли публичный домен в общих настройках (см. <u>Управление</u> <u>публичным доменом</u>), ссылка **Перейти в Витрину** перенаправляет на публичный или служебный домен:

| Статус Customer Store | Публичный домен указан | Переход на      |
|-----------------------|------------------------|-----------------|
| Активный              | Да                     | Публичный домен |

### ООО «Девелопмент Бюро»

| Статус Customer Store    | Публичный домен указан | Переход на      |
|--------------------------|------------------------|-----------------|
|                          | Нет                    | Сервисный домен |
| Техническое обслуживание | Да                     | Сервисный домен |
|                          | Нет                    | Сервисный домен |

Для перехода в Bumpuhy Customer store необходимо:

Войти в Панель управления Оператора.

На **Панели навигации** перейти в раздел **Витрина** (см. <u>Навигация по Панели управления</u> <u>Оператора</u>). Отобразится вкладка **Общая информация**.

В группе элементов Общая информация перейти по ссылке Перейти в Витрину.

Общая информация

Статус техническое обслуживание

Перейти в Витрину

В новой вкладке браузера откроется главная страница *Витрины Customer Store*.

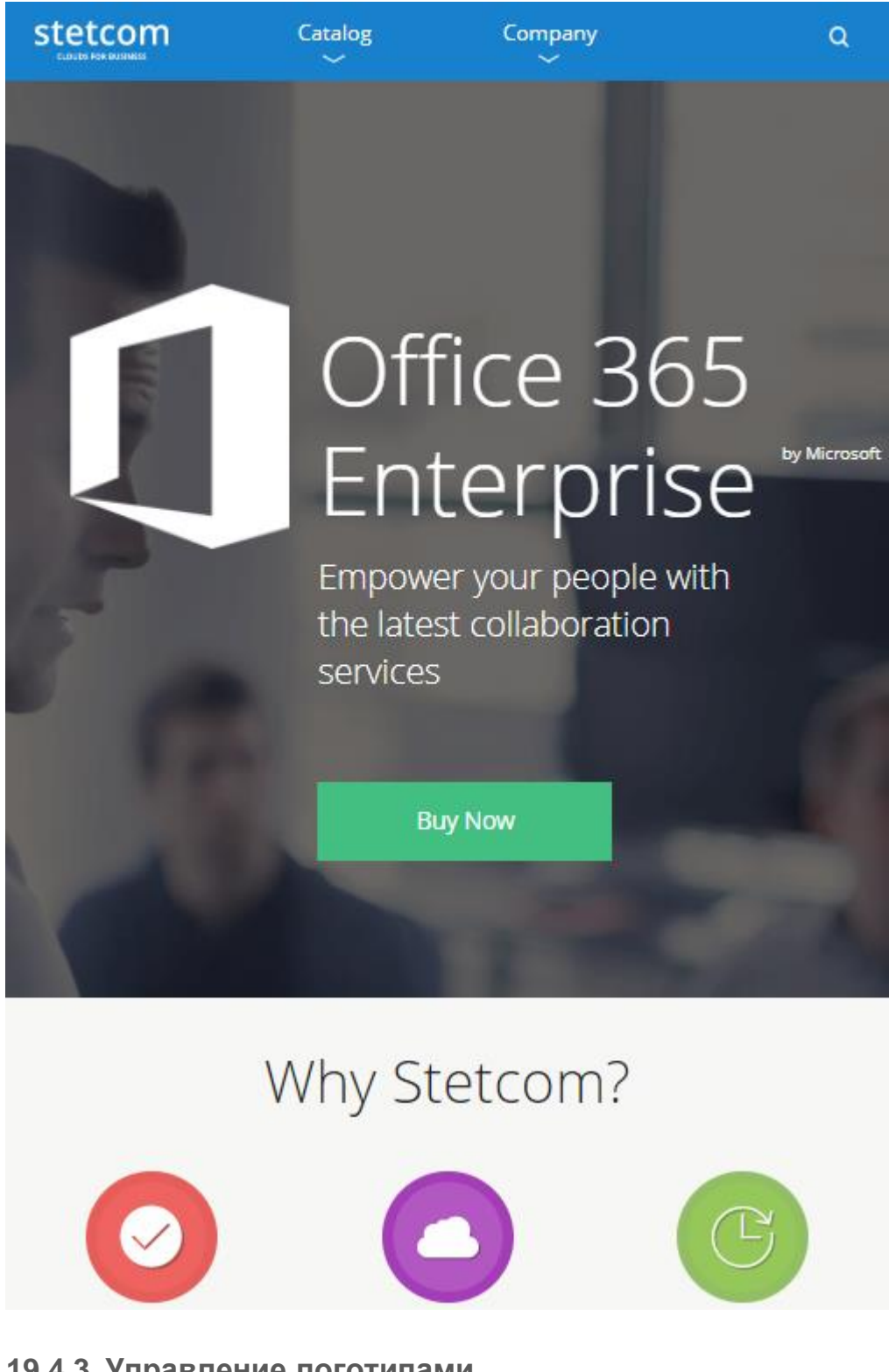

## 19.4.3 Управление логотипами

В Customer Store существуют следующие типы логотипов:

Основной логотип — основной логотип компании *Реселлера*. По умолчанию используется в Хедере и Футере *Витрины Customer Store* (см. <u>Управление шаблонами</u> Информационных и Автогенерируемых страниц).

| Catalog | Company | Q |
|---------|---------|---|
| $\sim$  | $\sim$  |   |

**Альтернативный логотип** — дополнительный логотип компании *Реселлера*. По умолчанию не используется в *Витрине Customer Store*, но может быть добавлен на страницу при помощи *Плейсхолдеров* (см. <u>Использование Плейсхолдеров в Customer Store</u>).

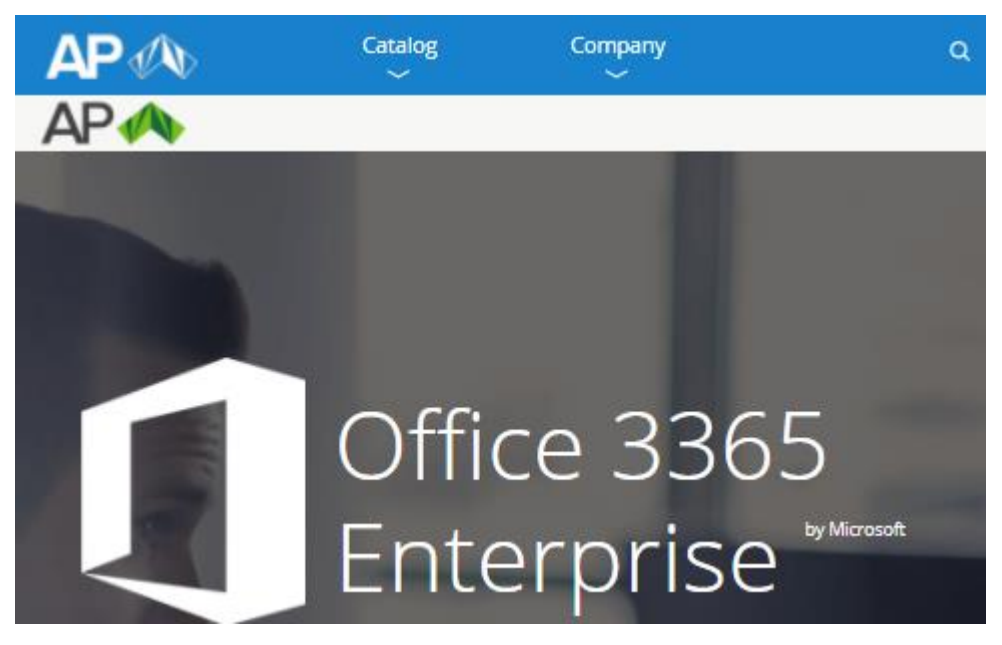

Фавикон — значок витрины Реселлера, отображающийся рядом с названием сайта в окне браузера или в выдаче поисковика.

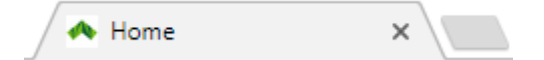

Пользователь может выполнять следующие операции с логотипами:

Загрузка логотипов

<u>Удаление логотипов</u>

19.4.3.1 Загрузка логотипов

Для использования загруженных логотипов в *Шаблонах интерфейса* необходимо использовать специальные *Плейсходеры* (см. <u>Использование Плейсхолдеров</u>).

Независимо от фактического размера изображений основного и дополнительного логотипов, их размеры в *Витрине Customer Store* будут ограничены по высоте до 50 пикселей в хедере и до 100 пикселей в футере. Изображения, большие по размеру, будут пропорционально уменьшены до указанной высоты.

Чтобы загрузить новые логотипы в Customer Store необходимо:

Войти в Панель управления Оператора.

На **Панели навигации** перейти в раздел **Витрина** (см. <u>Навигация по Панели управления</u> <u>Оператора</u>). Отобразится вкладка **Общая информация**. Элементы, позволяющие управлять логотипами расположены в группе **Общая информация**.

| Общая информация —     |                          |                |
|------------------------|--------------------------|----------------|
| Статус                 | техническое обслуживание |                |
|                        | Перейти в Витрину        | r              |
| Главный логотип        | Выберите Файл            | Файл не выбран |
| Альтернативный логотип | Выберите Файл            | Файл не выбран |
| Favicon                | Выберите Файл            | Файл не выбран |

Загрузить файлы логотипов. Для этого нажать кнопку Выберите Файл и выбрать требуемый файл с изображением логотипа.

Файлы основного и альтернативного логотипов должны отвечать следующим требованиям: формат — .jpg, .png, .jpeg, .svg; размер файла — до 5 Мб; разрешение — без ограничений.

Файл фавикона должен отвечать следующим требованиям: формат — .ico (разрешение 16х16 пикселей), .gif (разрешение 16х16 пикселей или 32х32 пикселя), .png (разрешение 16х16 пикселей или 32х32 пикселя); размер файла — до 5 Mb.

Нажать кнопку **Сохранить** на **Панели инструментов**. Новые логотипы будут загружены. При этом имена файлов справа от кнопки будут заменены на надпись **Файл не выбран...**, а представления файлов останутся над кнопкой **Выберите Файл**.

#### 19.4.3.2 Удаление логотипов

Чтобы удалить логотипы, которые были загружены в *Customer Store*, необходимо:

Войти в Панель управления Оператора.

На **Панели навигации** перейти в раздел **Витрина** (см. <u>Навигация по Панели управления</u> <u>Оператора</u>). Отобразится вкладка **Общая информация**. Элементы, позволяющие управлять логотипами расположены в группе **Общая информация**. Если логотипы были загружены, то их представления будут размещены рядом с соответствующими элементами группы.

Нажать кнопку Удалить требуемого логотипа.

Нажать кнопку **Сохранить** на **Панели инструментов**. Файлы логотипов будут удалены. Логотипы в *Витрине Customer Store* будут удалены.

### 19.4.4 Управление публичным доменом

Чтобы внести изменения в информацию о публичном домене, необходимо выполнить следующие действия:

Войти в Панель управления Оператора.

# На **Панели навигации** перейти в раздел **Витрина** (см. <u>Навигация по Панели управления</u> <u>Оператора</u>). Отобразится вкладка **Общая информация**, содержащая группу элементов **Информация о доменах**.

| Информация о домене    |                        |                |
|------------------------|------------------------|----------------|
| информации о домоно    |                        |                |
| Сервисный домен        | 1.cs.test.activeplatfo | orm.com        |
| Публичный домен        |                        |                |
| Сертификат             | Выберите Файл          | Файл не выбран |
| Закрытый ключ          | Выберите Файл          | Файл не выбран |
| Пароль закрытого ключа |                        |                |

В поле **Публичный домен** ввести существующий публичный домен *Реселлера*, который будет использоваться покупателями для доступа к *Витрине Customer Store*.

В элементе Сертификат загрузить файл SSL-сертификата. Для этого нажать кнопку Выберите файл и указать файл сертификата.

Название файла сертификата должно содержать исключительно доменное имя в нижнем регистре, точки должны быть заменены нижним подчеркиванием. Например, если файл SSL-сертификата загружается для домена example.com, то имя файла должно быть example\_com.crt.

В элементе Закрытый ключ загрузить файл закрытого ключа для подключения к вебсерверу по протоколу SSH. Для этого нажать кнопку Выберите файл и указать файл ключа.

В поле **Пароль закрытого ключа** ввести пароль к закрытому ключу для подключения к веб-серверу по протоколу SSH.

Нажать кнопку **Сохранить** на **Панели инструментов**. Внесенные изменения будут сохранены и применены к *Bumpune Customer Store*.

## 19.4.5 Управление синхронизацией данных

Синхронизация позволяет обновлять информацию о *Реселлере*, продуктах и категориях продуктов в *Customer Store* на основании данных в *Платформа Биллинга и Провиженинга*.

Первая синхронизация происходит автоматически при создании *Customer Store* (см. Создание Customer Store).

Чтобы настроить синхронизацию данных, необходимо выполнить следующие действия:

Войти в Панель управления Оператора.

На Панели навигации перейти в раздел Витрина (см. <u>Навигация по Панели управления</u> <u>Оператора</u>). Отобразится вкладка Общая информация, содержащая группу элементов Информация о синхронизации.

| Информация о синхронизации |                          |  |
|----------------------------|--------------------------|--|
| Дата синхронизации         | 29 ноября 2019 г. 12:15  |  |
| Авто синхронизация         | Выкл                     |  |
|                            | Синхронизировать Витрину |  |

Время последней синхронизации отображается в поле Дата синхронизации.

Чтобы включить автоматическую синхронизацию, установить переключатель Авто синхронизация в положение Вкл.

Чтобы синхронизировать информацию в *Customer Store* с данными *Платформа Биллинга и Провиженинга* вручную, нажать кнопку **Синхронизировать Витрину**.

# 19.5Управление Страницами Customer Store

В Витрине Customer Store существует два типа страниц:

**Информационные страницы** — создаются автоматически при создании *Customer Store* (см. <u>Автоматически созданные Информационные страницы</u>) или вручную *Сотрудником Реселлера* (см. <u>Создание Информационной страницы</u>). *Сотрудник Реселлера* может полностью управлять видом и контентом информационных страниц с учетом соответствующих Шаблонов интерфейса (см. <u>Управление шаблонами</u> <u>Информационных и Автогенерируемых страниц</u>).

Автогенерируемые страницы — страницы Каталога, Категорий продуктов и Продуктов. Генерируются автоматически на основании данных Платформа Биллинга и Провиженинга с учетом соответствующих Шаблонов интерфейса (см. <u>Автогенерируемые</u> <u>страницы</u>). Сотрудник Реселлера может напрямую управлять SEO-информацией таких страниц (см. <u>Управление SEO-информацией страницы Продукта</u>, <u>Управление SEO-</u> информацией страницы Категории) и опосредованно — их внешним видом через Шаблоны интерфейса.

В этом разделе:

Информационные страницы

Автогенерируемые страницы

Управление шаблонами Информационных и Автогенерируемых страниц

### 19.5.1 Информационные страницы

В этом разделе:

Просмотр списка Информационных страниц

Автоматически созданные Информационные страницы

Управление Информационными страницами

19.5.1.1 Просмотр списка Информационных страниц

В списке Информационных страниц отображается иерархический список всех созданных Информационных страниц.

При создании *Customer Store* автоматически создаются Информационные страницы **Home**, **Company**, **404**, **Maintenance** и **500** (см. Автоматически созданные Информационные страницы).

Чтобы просмотреть список Информационных страниц, необходимо:

Войти в Панель управления Оператора.

На **Панели навигации** перейти в раздел **Витрина** (см. <u>Навигация по Панели управления</u> <u>Оператора</u>). Отобразится вкладка **Общая информация**.

Перейти на вкладку Страницы. Отобразится содержимое вкладки.

Витрина

| Общая І  | Информация Меню | Страницы Продукты        | Категории Шаблоны | Журнал Событий      |                     |
|----------|-----------------|--------------------------|-------------------|---------------------|---------------------|
| ID       | Имя страницы    | Статус 💌                 | Больше 🔻 🝳 🍼      |                     | Создать             |
| 1-5 из 5 |                 |                          |                   |                     | 50 100 150 💭 🕐      |
| ID       | Имя Страницы    | Заголовок                | Статус            | Дата Создания       | Дата Обновления     |
| 5        | 500             | 500   SL SP Root         | опубликована      | 18.11.2019 10:25:16 | 18.11.2019 10:25:16 |
| 4        | Maintenance     | Maintenance   SL SP Root | опубликована      | 18.11.2019 10:25:16 | 18.11.2019 10:25:16 |
| 3        | 404             | 404   SL SP Root         | опубликована      | 18.11.2019 10:25:16 | 18.11.2019 10:25:16 |
| 2        | Company         | Company   SL SP Root     | опубликована      | 18.11.2019 10:25:16 | 18.11.2019 10:25:16 |
| 1        | Home            | Home   SL SP Root        | опубликована      | 18.11.2019 10:25:16 | 18.11.2019 10:25:16 |
|          |                 |                          |                   |                     |                     |

Страница разделена на две области:

Панель инструментов позволяет отфильтровать список Информационных страниц и осуществлять поиск Информационной страницы.

Список Информационных страниц в виде таблицы, которая содержит следующие столбцы:

**ID** — уникальный идентификатор Информационной страницы.

Имя страницы — название Информационной страницы.

Заголовок — заголовок Информационной страницы.

Статус — статус публикации Информационной страницы (см. <u>Публикация</u> Информационной страницы).

**Дата создания** — дата и время создания *Информационной страницы* (см. <u>Создание</u> <u>Информационной страницы</u>).

**Дата обновления** — дата и время обновления *Информационной страницы* (см. Изменение Информационной страницы).

19.5.1.2 Автоматически созданные Информационные страницы При создании *Customer Store* (см. <u>Создание Customer Store</u>) автоматически создаются следующие *Информационные страницы*:

Home — домашняя страница Витрины Customer Store (см. Страница Home).

**Company** — страница *Витрины Customer Store* с информацией о *Реселлере* (см. <u>Страница Company</u>).

**404** — страница ошибки 404 (см. <u>Страница 404</u>).

**Maintenance** — страница с сообщением о проведении технического обслуживания (см. <u>Страница Maintenance</u>).

**500** — страница ошибки 500 (см. <u>Страница 500</u>).

## Витрина

| Общая І  | Информация Меню | Страницы Продукты        | Категории Шаблонь | Курнал Событий      |                     |
|----------|-----------------|--------------------------|-------------------|---------------------|---------------------|
| ID       | Имя страницы    | Статус 🔻                 | Больше 🔻 🝳 🍼      |                     | Создать             |
| 1-5 из 5 |                 |                          |                   | 5                   | 50 100 150 💭 🕐      |
| ID       | Имя Страницы    | Заголовок                | Статус            | Дата Создания       | Дата Обновления     |
| 5        | 500             | 500   SL SP Root         | опубликована      | 18.11.2019 10:25:16 | 18.11.2019 10:25:16 |
| 4        | Maintenance     | Maintenance   SL SP Root | опубликована      | 18.11.2019 10:25:16 | 18.11.2019 10:25:16 |
| 3        | 404             | 404   SL SP Root         | опубликована      | 18.11.2019 10:25:16 | 18.11.2019 10:25:16 |
| 2        | Company         | Company   SL SP Root     | опубликована      | 18.11.2019 10:25:16 | 18.11.2019 10:25:16 |
| 1        | Home            | Home   SL SP Root        | опубликована      | 18.11.2019 10:25:16 | 18.11.2019 10:25:16 |

#### 19.5.1.2.1 Страница Home

Информационная страница Home — это домашняя страница Витрины Customer Store.

Ограничения для Информационной страницы Ноте:

Она создается автоматически при создании Customer Store.

Ее невозможно удалить, но *Сотрудник Реселлера* может полностью изменять ее контент и метаданные (см. <u>Изменение</u> <u>Информационной страницы</u>).

Невозможно изменить ее статус публикации, то есть ее нельзя снять с публикации.

Невозможно изменить способ формирования и путь к странице.

#### 19.5.1.2.1.1 Структура стандартной страницы Ноте

В *Bumpuhe Customer Store* страница **Home** заполнена примерами информации о *Реселлере*. Некоторые ссылки требуют дополнительной настройки. По умолчанию страница **Home** включает следующие элементы:

**Хедер** — шапка сайта, по умолчанию присутствует на всех страницах *Витрины Customer Store* (см. <u>Стандартные элементы, задаваемые шаблоном Layout</u>).

#### Основной контент:

Слайдер — представление некоторых *Продуктов Реселлера*, выполненное в виде сменяющихся слайдов с кнопкой **Buy Now** для быстрого перехода к странице продукта (требуется настройка ссылки).

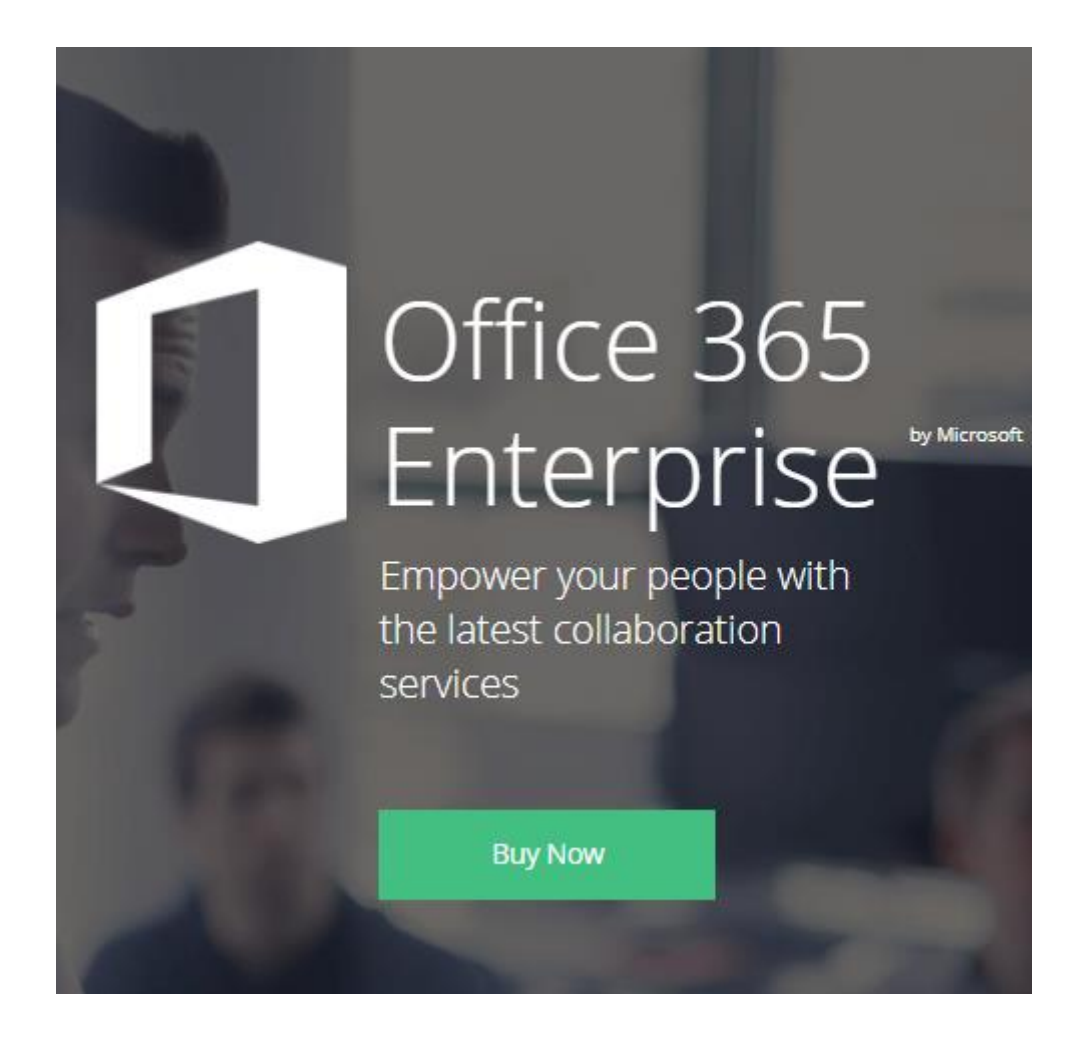

**Преимущества** — блок из трех колонок с примером описания конкурентных преимуществ *Реселлера*. Блок имеет общий заголовок **Why Stetcom?**. Каждая колонка имеет свою пиктограмму, заголовок и краткий текст, описывающий конкретное конкурентное преимущество. Заголовки являются заготовками ссылок на информационные страницы, требуют настройки.

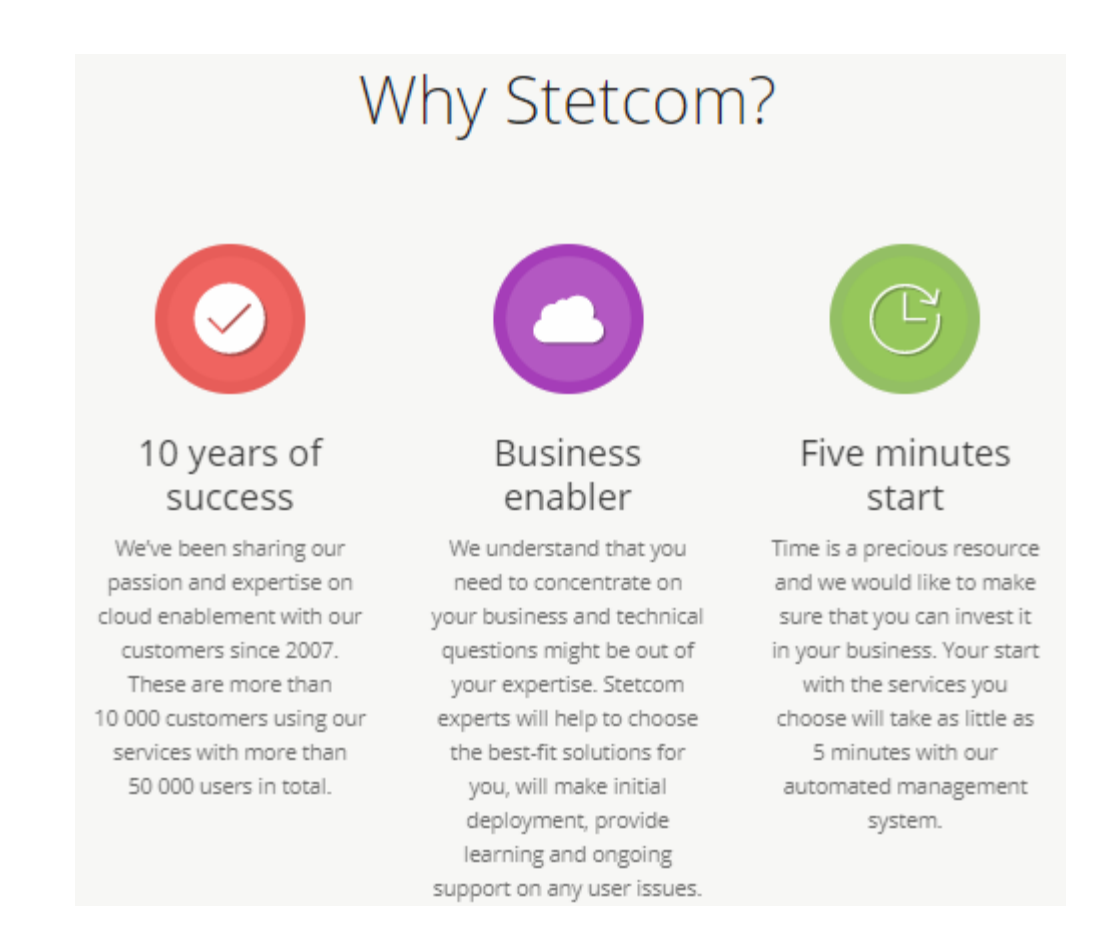

Категории продуктов — блок с плитками Категорий продуктов. Каждая плитка Категории имеет свою иконку, заголовок, являющийся названием Категории, и краткое описание Категории. Заголовок является ссылкой на Страницу категории в Каталоге.

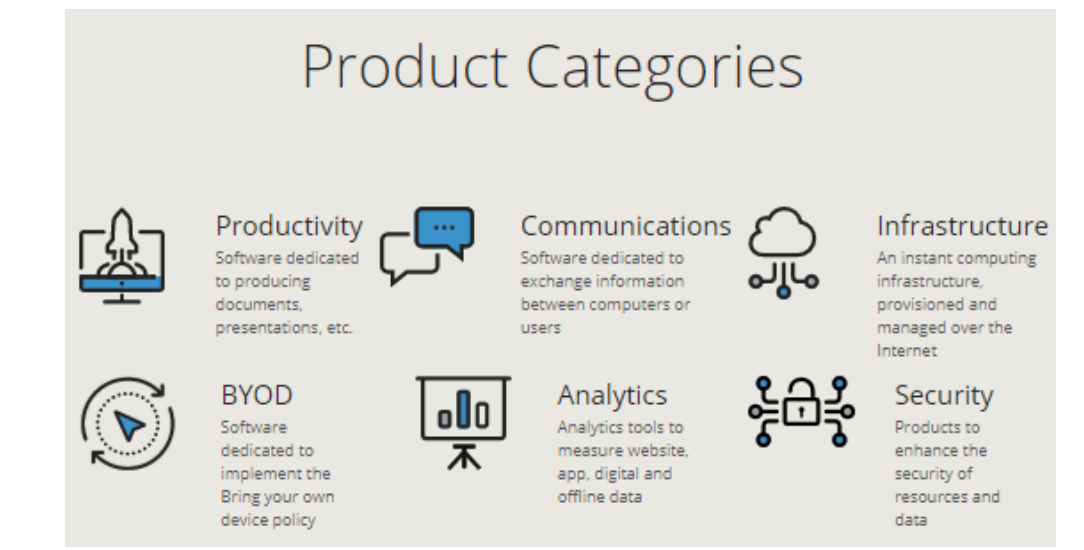

**Футер** — нижняя часть страницы, по умолчанию присутствует на всех страницах *Витрины Customer Store* (см. <u>Стандартные элементы, задаваемые шаблоном</u> <u>Layout</u>).

#### 19.5.1.2.2 Страница Сотрапу

*Информационная страница* **Company** — это страница с информацией о *Реселлере* в *Витрине Customer Store*.

#### 19.5.1.2.2.1 Структура стандартной страницы Сотрапу

В *Bumpuhe Customer Store* страница **Company** заполнена примерами информации о *Реселлере*. Некоторые ссылки требуют дополнительной настройки. По умолчанию страница **Company** включает следующие элементы:

**Хедер** — шапка сайта, по умолчанию присутствует на всех страницах *Витрины Customer Store* (см. <u>Стандартные элементы, задаваемые шаблоном Layout</u>).

**Основной контент** — основной контент страницы, представлен следующими блоками (в порядке следования):

Текстовый блок — простой текстовый блок, состоящий из заголовка и краткого текста.

# What is Stetcom?

Stetcom is a growing collection of integrated cloud services that developers and IT professionals use to build, deploy, and manage applications through our global network of datacenters. With Stetcom, you get the freedom to build and deploy wherever you want, using the tools, applications, and frameworks of your choice. Trust the cloud that offers the most comprehensive compliance coverage with 50 compliance offerings.

Текстовый блок — простой текстовый блок, состоящий из заголовка и краткого текста.

# Deploy anywhere with your choice of tools

Choose how you deploy Stetcom — connecting cloud and on-premises with consistent hybrid cloud capabilities and using open source technologies — for maximum portability and value from your existing investments. Build simple to complex projects within a consistent portal experience using deeply-integrated cloud services.

#### Галерея изображений.

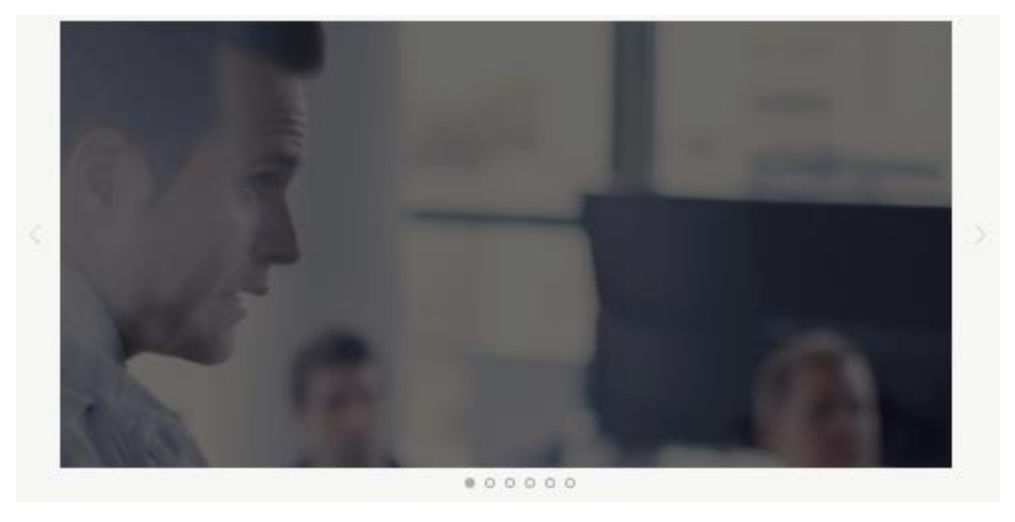

Блок со сложной разметкой — комбинация простого текстового блока и блока с тремя колонками. В каждой колонке есть изображение, подзаголовок и краткий текст.

# Protect your business with the most trusted cloud

Ninety percent of Fortune 500 companies trust the Cloud, and so can you. Stetcom helps protect your assets through a rigorous methodology and focus on security, privacy, compliance, and transparency.

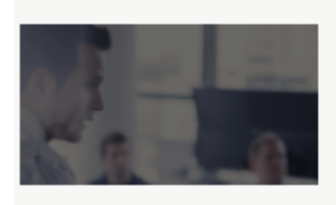

## 10 years of success

We've been sharing our passion and expertise on cloud enablement with our customers since 2007. These are more than 10 000 customers using our services with more than 50 000 users in total.

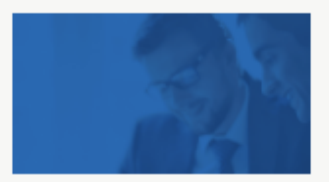

Business enabler We understand that you need to concentrate on your business and technical questions might be out of your expertise. Stetcom experts will help to choose the best-fit solutions for you, will make initial deployment, provide learning and ongoing support on any user issues.

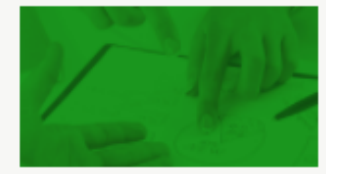

# Five minutes start

Time is a precious resource and we would like to make sure that you can invest it in your business. Your start with the services you choose will take as little as 5 minutes with our automated management system.

Новостной блок — запись блога. Включает заголовок, дату размещения записи, текст и изображение.

# Announcing App Service Isolated, more power, scale and ease of use

Posted on 28 Feb 2017

Today, we are announcing the general availability of App Service Isolated, which brings the simplicity of multi-tenant App Service to the secure, dedicated virtual networks powered by App Service Environment (ASE). Azure App Service is Microsoft's leading PaaS (Platform as a Service) offering hosting over 1 million external apps and sites. It helps you build, deploy and scale web, mobile and API apps instantaneously without worrying about the underlying infrastructure. It allows you to leverage your existing skills by supporting an increasing array of languages, frameworks, and popular OSS, and has built-in capabilities that streamline your CI/CD pipeline. ASE was introduced in 2015 to offer customers network isolation, enhanced control, and increased scale options. The updated ASE capabilities that comes with the new pricing tier, App Service Isolated, now allow you to run apps in your dedicated virtual networks with even better scale and performance through an intuitive user experience.

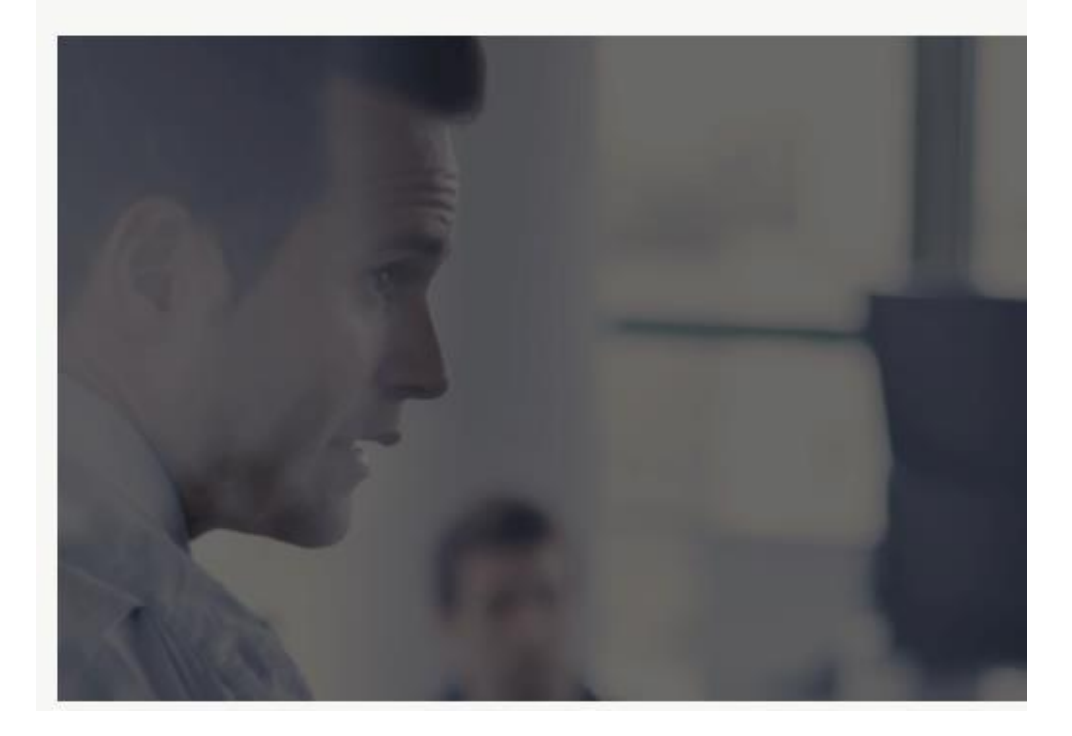

Текстовый блок — простой текстовый блок, состоящий из заголовка и краткого текста.

# Streamlined scaling

Scaling up or out is now easier. The new ASE eliminates the need to manage and scale worker pools. To scale, either choose a larger Isolated plan (to scale up) or add instances (to scale out), just like the multi-tenant App Service. It's that easy. To further increase scaling flexibility, App Service Isolated comes with a maximum default scale of 100 Isolated plan instances. You now have more capacity for large implementations. Сертификаты — данный блок предназначен для загрузки изображений, подтверждающих наличие у *Реселлера* сертификатов поставщиков.

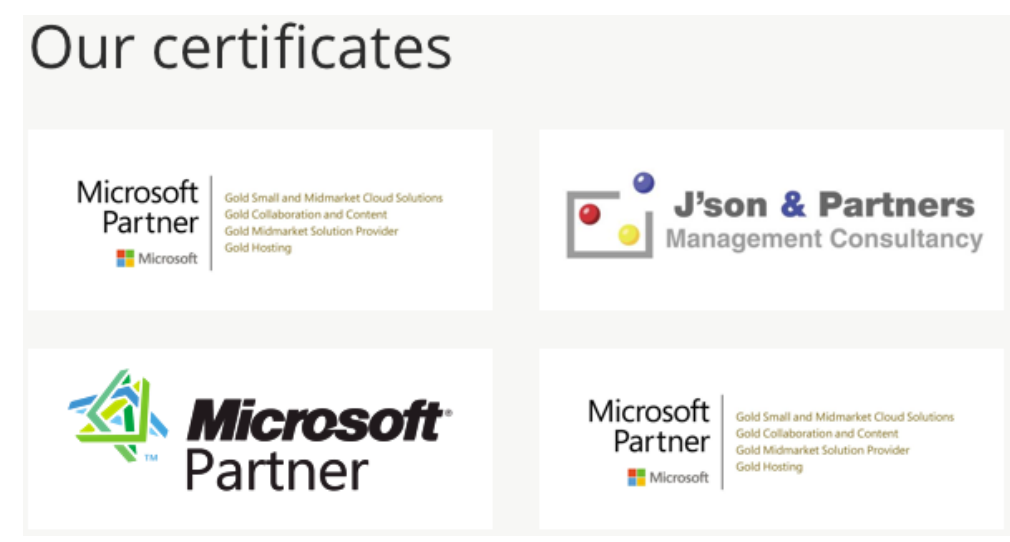

Партнеры — данный блок предназначен для загрузки логотипов партнеров Реселлера.

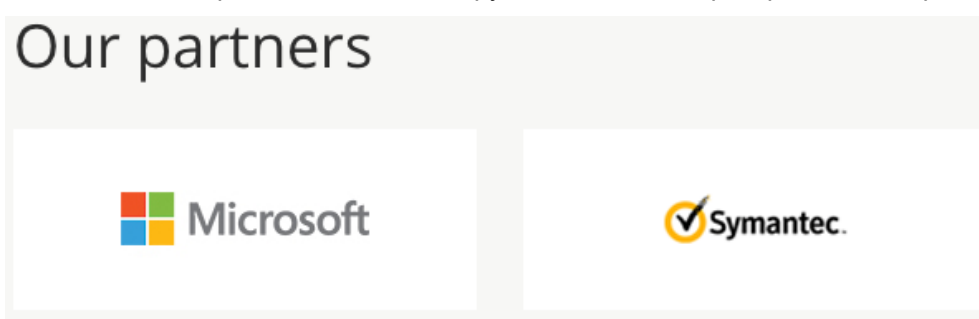

Контакты — блок, содержащий контактную информацию *Реселлера*. Разделен на три колонки: в первой указаны название компании и адрес, во второй — контактные телефоны, в третьей — е-mail техподдержки и отдела продаж.

**Футер** — нижняя часть страницы, по умолчанию присутствует на всех страницах *Витрины Customer Store* (см. <u>Стандартные элементы, задаваемые шаблоном</u> <u>Layout</u>).

#### 19.5.1.2.3 Страница 404

*Информационная страница* **404** отображается в случае, если страница, запрашиваемая пользователем, не была найдена.

Ограничения для Информационной страницы 404:

Она создается автоматически при создании Customer Store.

Ее невозможно удалить, но *Сотрудник Реселлера* может полностью изменять ее контент и метаданные (см. <u>Изменение</u> <u>Информационной страницы</u>).

Невозможно изменить ее статус публикации, то есть ее нельзя снять с публикации.

Невозможно изменить способ формирования и путь к странице.

#### 19.5.1.2.3.1 Структура стандартной страницы 404

В Bumpuhe Customer Store по умолчанию страница 404 включает следующие элементы:

**Хедер** — шапка сайта, по умолчанию присутствует на всех страницах *Витрины Customer Store* (см. <u>Стандартные элементы, задаваемые шаблоном Layout</u>).

Основной контент представлен единственным блоком, содержащим изображение и информационное сообщение о том, что искомая страница не найдена.

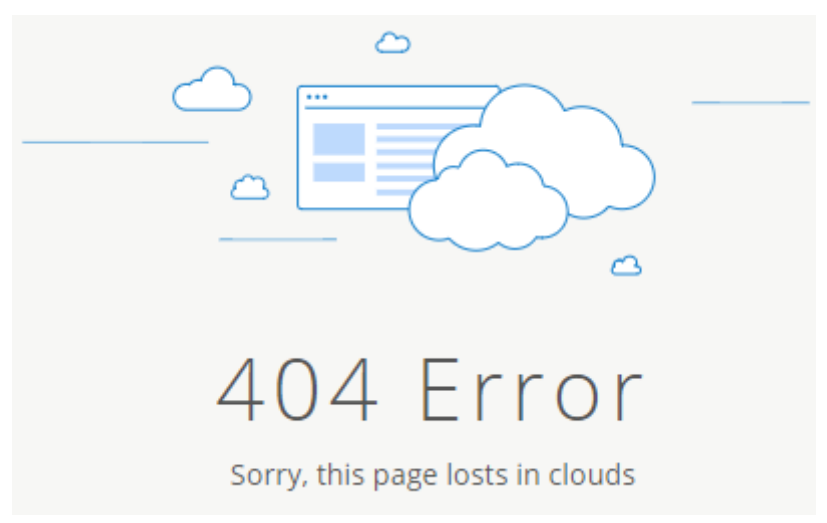

**Футер** — нижняя часть страницы, по умолчанию присутствует на всех страницах *Витрины Customer Store* (см. <u>Стандартные элементы, задаваемые шаблоном</u> <u>Layout</u>).

19.5.1.2.4 Страница Maintenance

*Информационная страница* **Maintenance** отображается в случае, если *Customer Store* находится в статусе **Техническое обслуживание** (см. <u>Перевод в статус Техническое</u> <u>обслуживание</u>).

Ограничения для Информационной страницы Maintenance:

Она создается автоматически при создании Customer Store.

Ее невозможно удалить, но *Сотрудник Реселлера* может полностью изменять ее контент и метаданные (см. <u>Изменение</u> <u>Информационной страницы</u>).

Невозможно изменить ее статус публикации, то есть ее нельзя снять с публикации.

Невозможно изменить способ формирования и путь к странице.

19.5.1.2.4.1 Структура стандартной страницы Maintenance

В *Bumpuhe Customer Store* по умолчанию страница **Maintenance** включает следующие элементы:

**Хедер** — шапка сайта, по умолчанию присутствует на всех страницах *Витрины Customer Store* (см. <u>Стандартные элементы, задаваемые шаблоном Layout</u>).

Основной контент представлен единственным блоком, содержащим изображение и информационное сообщение о том, что на сайте проводятся технические работы.

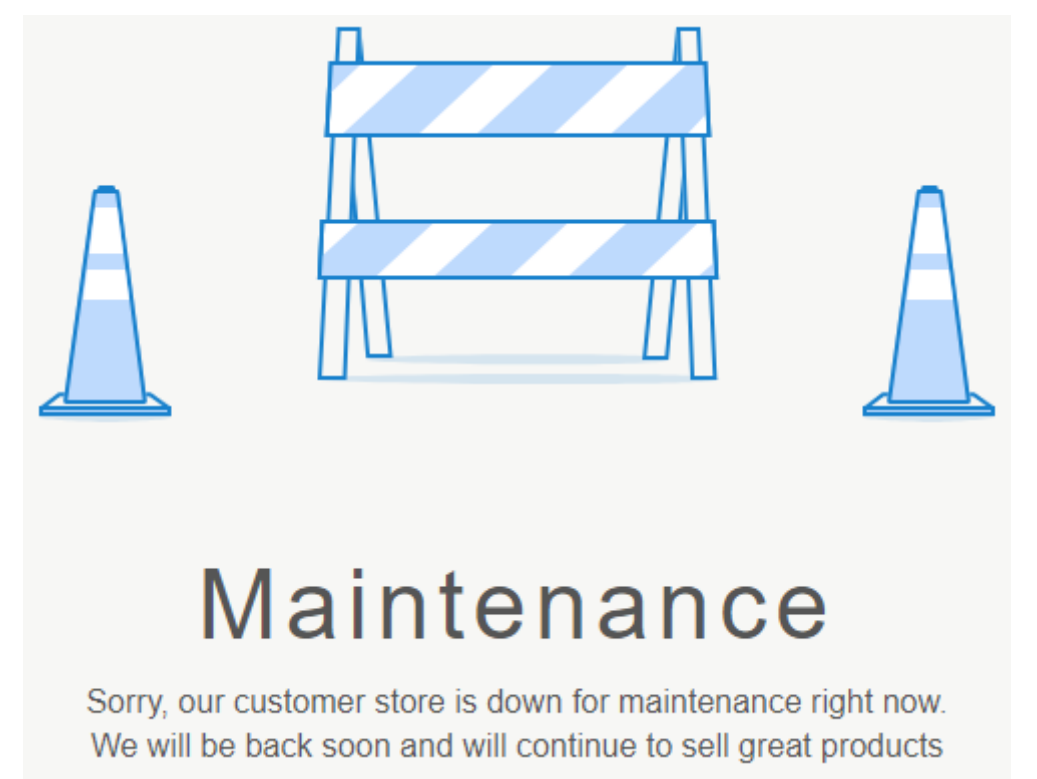

**Футер** — нижняя часть страницы, по умолчанию присутствует на всех страницах *Витрины Customer Store* (см. <u>Стандартные элементы, задаваемые шаблоном</u> <u>Layout</u>).

#### 19.5.1.2.5 Страница 500

Информационная страница 500 отображается в случае, если при обработке запроса пользователя возникли технические ошибки.

Ограничения для Информационной страницы 500:

Она создается автоматически при создании Customer Store.

Ее невозможно удалить, но *Сотрудник Реселлера* может полностью изменять ее контент и метаданные (см. <u>Изменение</u> <u>Информационной страницы</u>).

Невозможно изменить ее статус публикации, то есть ее нельзя снять с публикации.

Невозможно изменить способ формирования и путь к странице.

#### 19.5.1.2.5.1 Структура стандартной страницы 500

В Bumpuhe Customer Store по умолчанию страница 500 включает следующие элементы:

**Хедер** — шапка сайта, по умолчанию присутствует на всех страницах *Витрины Customer Store* (см. <u>Стандартные элементы, задаваемые шаблоном Layout</u>).

**Основной контент** представлен единственным блоком, содержащим изображение и информационное сообщение о том, что при обработке запроса пользователя возникли технические ошибки.

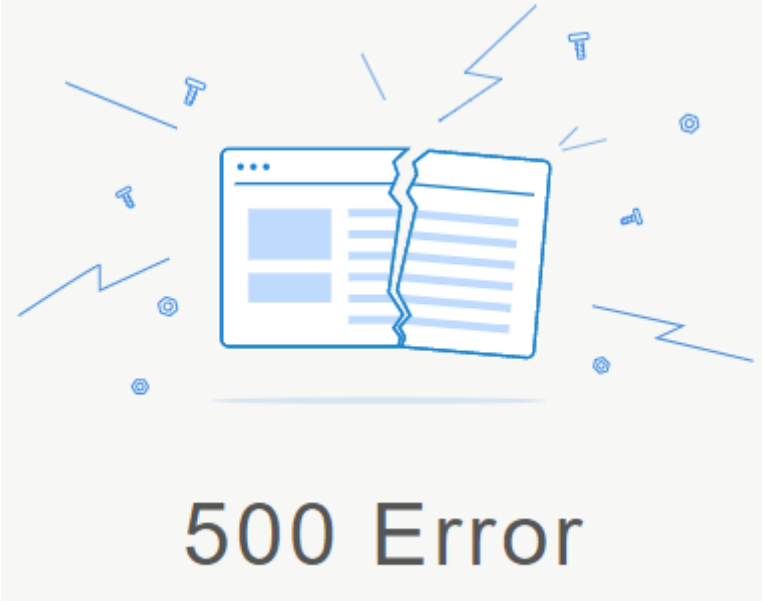

Sorry, there were some technical issues while processing your request

**Футер** — нижняя часть страницы, по умолчанию присутствует на всех страницах *Витрины Customer Store* (см. <u>Стандартные элементы, задаваемые шаблоном</u> <u>Layout</u>).

19.5.1.3 Управление Информационными страницами Для создания и управления индивидуальной Информационной страницей в Панели управления Customer Store предусмотрены следующие операции:

Создание Информационной страницы

Публикация Информационной страницы

Изменение Информационной страницы

Удаление Информационной страницы

19.5.1.3.1 Создание Информационной страницы Чтобы создать *Информационную страницу*, необходимо выполнить следующие действия:

Войти в Панель управления Оператора.

На **Панели навигации** перейти в раздел **Витрина** (см. <u>Навигация по Панели управления</u> <u>Оператора</u>). Отобразится вкладка **Общая информация**.

Перейти на вкладку Страницы. Отобразится содержимое вкладки (<u>Просмотр списка</u> Информационных страниц).

На Панели инструментов нажать кнопку Создать. Отобразится страница создания Информационной страницы.

Для некоторых полей на данной странице существуют ограничения по максимальному количеству символов: Имя страницы, Метаописание, Ключевые слова в метатегах: 256 символов.

Заголовок: 128 символов.

В группе элементов Общая информация:

В поле Имя страницы ввести название страницы.

При помощи переключателя **Опубликована** задать статус публикации страницы. При необходимости статус можно будет изменить позже (см. <u>Публикация Информационной</u> <u>страницы</u>).

| Общая информация |      |  |
|------------------|------|--|
| • Имя страницы   |      |  |
| Опубликована     | Выкл |  |

В группе элементов Информация о контенте:

В поле Заголовок ввести заголовок страницы.

В поле **Метаописание** создать описание информационной страницы для поисковых систем.

В поле Ключевые слова в метатегах ввести список ключевых слов для поисковой оптимизации.

В WYSIWYG-редакторе **Контент** создать содержимое страницы. При необходимости *Сотрудник Реселлера* может переключиться в режим **Источник** при помощи кнопки **Источник Панели инструментов** редактора и работать непосредственно с исходным кодом страницы. Также доступен полноэкранный режим редактора. Чтобы в него перейти, нужно нажать кнопку **Панели инструментов** редактора.

| Информация о контенте      | 9                                                      |
|----------------------------|--------------------------------------------------------|
| • Заголовок                |                                                        |
| Метаописание               |                                                        |
| Ключевые слова в метатегах |                                                        |
| Контент                    | Спили ▼ Формат ▼ Шрифт ▼   1= 1= 1= 1= 1= 1 № Источник |

В группе элементов **Информация о пути страницы** при помощи переключателя **Автоматическая генерация** выбрать способ создания пути к странице:

Чтобы использовать автоматическое создание пути страницы на основании введенного **Заголовка**, установить переключатель в положение **Вкл**. При этом поле **Путь страницы** недоступно для ввода.

| Информация о пути страницы |       |  |
|----------------------------|-------|--|
| Автоматическая генерация   | Вкл   |  |
| • Путь страницы            | promo |  |

Чтобы задать путь к странице вручную:

Установить переключатель в положение Выкл.

В поле **Путь страницы** ввести путь к файлу страницы. Допускается ввод только букв, цифр и знака "-" (дефис).

| Информация о пути страницы |       |
|----------------------------|-------|
| информации о нути страницы |       |
| Автоматическая генерация   | Выкл  |
| • Путь страницы            | promo |

Нажать кнопку Создать. Отобразится обновленный список Информационных страниц.

19.5.1.3.2 Публикация Информационной страницы Чтобы опубликовать Информационную страницу, необходимо:

Войти в Панель управления Оператора.

На **Панели навигации** перейти в раздел **Витрина** (см. <u>Навигация по Панели управления</u> <u>Оператора</u>). Отобразится вкладка **Общая информация**.

Перейти на вкладку Страницы. Отобразится содержимое вкладки (см. <u>Просмотр списка</u> <u>Информационных страниц</u>).

Нажать ID, название или заголовок страницы, которую требуется опубликовать. Отобразится страница редактирования выбранной *Информационной страницы*.

| Общая информация — |                  |
|--------------------|------------------|
| • Имя страницы     | Company          |
| Опубликована       | Выкл             |
| Дата создания      | 18.11.2019 10:25 |
| Дата обновления    | 18.11.2019 10:25 |

В группе элементов **Общая информация** перевести переключатель **Опубликована** в положение **Вкл**.
На Панели инструментов нажать кнопку Обновить. Страница станет доступна в Витрине Customer Store.

19.5.1.3.3 Изменение Информационной страницы Чтобы внести изменения в Информационную страницу, необходимо выполнить следующие действия:

Войти в Панель управления Оператора.

На **Панели навигации** перейти в раздел **Витрина** (см. <u>Навигация по Панели управления</u> <u>Оператора</u>). Отобразится вкладка **Общая информация**.

Перейти на вкладку **Страницы**. Отобразится содержимое вкладки (см. <u>Просмотр списка</u> <u>Информационных страниц</u>).

Нажать ID, название или заголовок нужной Информационной страницы. Отобразится страница для редактирования выбранной Информационной страницы.

Внести требуемые изменения.

Для автоматически созданных страниц (см. <u>Автоматически</u> <u>созданные Информационные страницы</u>) некоторые атрибуты могут быть недоступны для изменений.

На Панели инструментов нажать кнопку Обновить. Внесенные изменения сохранятся.

19.5.1.3.4 Удаление Информационной страницы

Для некоторых автоматически созданных страниц (см. <u>Автоматически</u> <u>созданные Информационные страницы</u>) удаление недоступно.

Чтобы удалить Информационную страницу, необходимо выполнить следующие действия:

Войти в Панель управления Оператора.

На **Панели навигации** перейти в раздел **Витрина** (см. <u>Навигация по Панели управления</u> <u>Оператора</u>). Отобразится вкладка **Общая информация**.

Перейти на вкладку Страницы. Отобразится содержимое вкладки (см. <u>Просмотр списка</u> Информационных страниц).

Нажать ID, название или заголовок нужной Информационной страницы. Отобразится страница редактирования выбранной Информационной страницы.

На Панели инструментов нажать кнопку Удалить. Отобразится окно подтверждения.

| Внимание                         |          |  |  |  |
|----------------------------------|----------|--|--|--|
| Are you sure you want to delete? |          |  |  |  |
| Подтвердить                      | Отменить |  |  |  |

В окне подтверждения нажать кнопку **Подтвердить**. Отобразится обновленный список Информационных страниц.

19.5.2 Автогенерируемые страницы

К Автогенерируемым страницам относятся:

#### Страница Каталога

Страница Категории

#### Страница Продукта

Перечисленные страницы генерируются автоматически на основании данных Платформа Биллинга и Провиженинга и Vendor Portal о Категориях продуктов и Продуктах с учетом соответствующих Шаблонов интерфейса (см. <u>Управление</u> шаблонами Информационных и Автогенерируемых страниц).

В Панели Управления Customer Store доступны следующие операции по управлению Автогенерируемыми страницами:

Управление SEO-информацией страниц Продуктов и Категорий

Управление шаблонами Информационных и Автогенерируемых страниц

Управление отображением Карточек Продуктов на главной странице Каталога

#### 19.5.2.1 Страница Каталога

Страница **Catalog** генерируется автоматически на основании существующих в *Платформа Биллинга и Провиженинга Категорий Продуктов* и *Продуктов*. Вид основного содержимого страницы определяется *Шаблоном интерфейса* **Catalog** (см. <u>Управление шаблонами Информационных и Автогенерируемых страниц</u>). По умолчанию на странице размещены следующие элементы:

Верхняя часть страницы (**Header**) — по умолчанию присутствует на всех страницах *Витрины Customer Store* (см. <u>Стандартные элементы, задаваемые шаблоном</u> Layout).

#### Основное содержимое:

**Меню навигации** по *Каталогу* расположено в левой части страницы. Содержит список всех *Категорий* и включенных в них *Продуктов*.

Блок All Products служит для показа Карточек Продуктов.

Порядок отображения *Карточек Продуктов* зависит от настроек *Продуктов* (см. <u>Управление отображением</u> Карточек Продуктов на главной странице Каталога).

Заголовок **Продукты** расположен в верхней части блока. Отображается, если ни одна из Категорий продуктов не была выбрана, и выводятся Продукты всех Категорий.

*Карточки Продуктов* являются ссылками на страницы соответствующих *Продуктов*. Количество карточек в блоке зависит от разрешения экрана *Пользователя*, а также от размера окна браузера. Карточки продукта содержат следующие элементы:

#### Логотип Продукта.

**Категория** *Продукта*. Клик по названию *Категории* переводит покупателя на страницу с продуктами соответствующей категории.

Маркетинговое название Продукта.

#### Маркетинговое описание Продукта.

**От** — минимальная цена *Продукта* за месяц (например, 10.00 USD/в месяц), рассчитанная на основании доступных для *Продукта Планов*, или кнопка **Попробовать**. Нажатие на *Карточку* перемещает покупателя в раздел с информацией о периодах *Тарифных Планов*. Кнопка **Попробовать** доступна, если для *Продукта* существует пробная *Подписка*.

### ООО «Девелопмент Бюро»

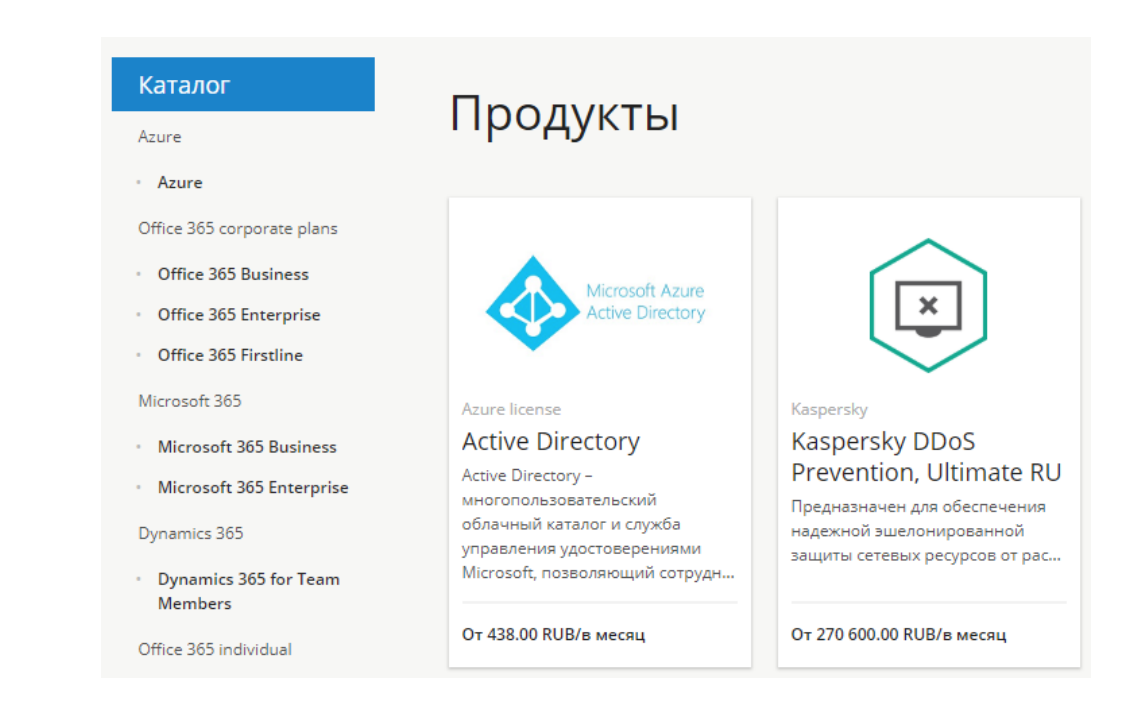

Нижняя часть страницы (**Footer**) — по умолчанию присутствует на всех страницах *Витрины Customer Store* (см. <u>Стандартные элементы, задаваемые шаблоном</u> <u>Layout</u>).

#### 19.5.2.2 Страница Категории

Страница *Категории* генерируется автоматически на основании одной из существующих в *Платформа Биллинга и Провиженинга Категории Продуктов* и включенных в нее *Продуктов*. Вид основного содержимого страницы определяется *Шаблоном интерфейса* **Category Page** (см. <u>Управление Шаблонами интерфейса</u>). По умолчанию на странице размещены следующие элементы:

Верхняя часть страницы (**Header**) — по умолчанию присутствует на всех страницах *Витрины Customer Store* (см. <u>Стандартные элементы, задаваемые шаблоном</u> <u>Layout</u>).

#### Основное содержимое:

**Меню навигации** по *Каталогу* расположено в левой части страницы. Содержит список всех *Категорий* и включенных в них *Продуктов*. Страница *Категории*, на которой находится пользователь, выделена синим цветом фона и белым цветом шрифта.

Блок Category служит для показа Карточек Продуктов.

Порядок отображения Карточек Продуктов:

В начале отображаются *Карточки Продуктов* с наименьшей месячной стоимостью *Тарифного плана*. Пробные *Периоды Тарифных планов* не учитываются.

*Карточки Продуктов* с одинаковой месячной стоимостью *Тарифного плана* отображаются в обратном алфавитном порядке.

Заголовок расположен в верхней части блока. Показывает название выбранной Категории продуктов.

**Карточки Продуктов** являются ссылками на страницы соответствующих *Продуктов*. Количество карточек в блоке зависит от разрешения экрана *Пользователя*, а также от размера окна браузера. Содержат следующие элементы:

Логотип Продукта.

Маркетинговое название Продукта.

#### Маркетинговое описание Продукта.

От — минимальная цена *Продукта* за месяц, рассчитанная на основании доступных для *Продукта Тарифных планов*, или кнопка **Попробовать**. Нажатие на *Карточку Продукта* перемещает покупателя в раздел с информацией о периодах *Тарифных Планов*. Кнопка **Попробовать** доступна, если для *Продукта* существует пробная *Подписка*.

| Каталог<br><sub>Azure</sub>                           | Office 365 corporate plans                                         |                                                                                                    |                                                                                                    |  |  |  |
|-------------------------------------------------------|--------------------------------------------------------------------|----------------------------------------------------------------------------------------------------|----------------------------------------------------------------------------------------------------|--|--|--|
| • Azure                                               |                                                                    |                                                                                                    |                                                                                                    |  |  |  |
| Office 365 corporate plans                            |                                                                    |                                                                                                    |                                                                                                    |  |  |  |
| Office 365 Business                                   | 1000000                                                            | 04:000                                                                                                    |                                                                                                    |  |  |  |
| Office 365 Enterprise                                 |                                                                    |                                                                                                    |                                                                                                    |  |  |  |
| Office 365 Firstline                                  |                                                                    |                                                                                                    |                                                                                                    |  |  |  |
| Microsoft 365                                         | Office 365 Business                                                | Office 365 Enterprise                                                                                                    | Office 365 Firstline                                                                                                    |  |  |  |
| <ul> <li>Microsoft 365 Business</li> </ul>            | Программное обеспечение                                            | Office 365 Enterprise –<br>компклексное интеллектуальное<br>решение, которое объединяет в<br>себе Office 365, Windows 10 и<br>Enterprise Mobility + Security и по | Office 365 Firstline помогает<br>сотрудникам без компьютеров<br>работать с максимальной<br>эффективностью. Решение<br>предоставляет сотрудникам инс |  |  |  |
| Microsoft 365 Enterprise                              | Microsoft Office 365 Бизнес – это<br>основной набор классических и |                                                                                                    |                                                                                                    |  |  |  |
| Dynamics 365                                          | облачных версий приложений<br>Microsoft Office, которыми сотру     |                                                                                                    |                                                                                                    |  |  |  |
| <ul> <li>Dynamics 365 for Team<br/>Members</li> </ul> |                                                                    |                                                                                                    |                                                                                                    |  |  |  |
| Office 365 individual                                 | Попробовать                                                        | Попробовать                                                                                                    | От 292.00 RUB/в месяц                                                                                                    |  |  |  |
|                                                       |                                                                    |                                                                                                    |                                                                                                    |  |  |  |

Нижняя часть страницы (**Footer**) — по умолчанию присутствует на всех страницах *Витрины Customer Store* (см. <u>Стандартные элементы, задаваемые шаблоном</u> Layout).

#### 19.5.2.3 Страница Продукта

Страница *Продукта* генерируется автоматически на основании данных об одном из существующих в *Платформа Биллинга и Провиженинга Продуктов*. Вид основного содержимого страницы определяется *Шаблоном интерфейса* **Product showpage** (см. <u>Управление Шаблонами интерфейса</u>). По умолчанию на странице размещены следующие элементы:

Верхняя часть страницы (**Header**) — по умолчанию присутствует на всех страницах *Витрины Customer Store* (см. <u>Стандартные элементы, задаваемые шаблоном</u> <u>Layout</u>).

#### Основное содержимое:

Кнопка **Back to [Category name]** возвращает пользователя на страницу *Категории Продукта*.

Блок **Основная информация** служит для показа основной информации о *Продукте*, а также позволяет перейти к покупке *Продукта* в *Панели управления Клиента Платформа Биллинга и Провиженинга*. Содержит следующие элементы:

#### Логотип Продукта.

Маркетинговое название Продукта.

Название компании поставщика Продукта (Вендора).

**Starting from** — минимальная цена *Продукта* за месяц в формате '00.00 alphabetic code/month', рассчитанная на основании доступных для *Продукта Планов*.

Кнопка **Buy Now** позволяет перейти к разделу страницы с информацией о периодах *Тарифных Планов*, если у продукта несколько *Тарифных Планов*, или в *Панель управления Клиента Платформа Биллинга и Провиженинга* для оформления заказа, если *Тарифный План* один.

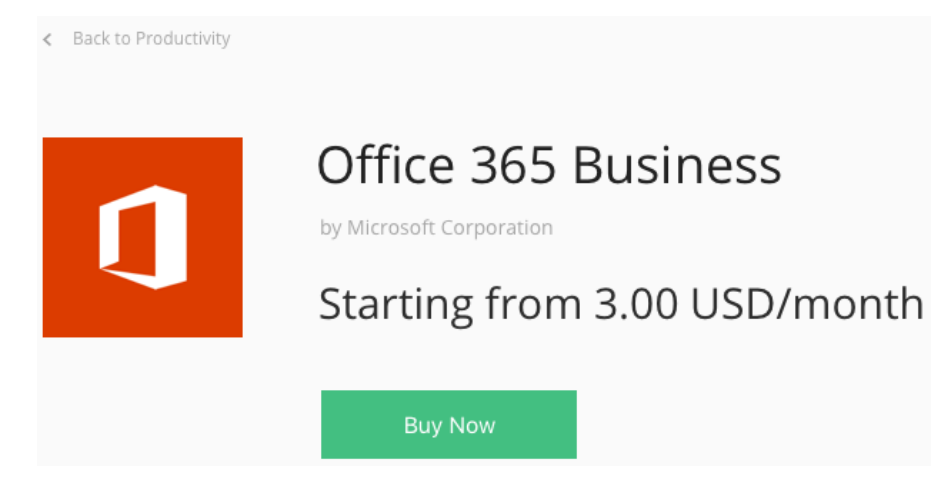

Блок **Overview** содержит маркетинговое описание *Продукта*. Если описание длиннее 5 строк, то отображаются только три из них, и появляется дополнительный элемент — ссылка **Show more**, по нажатию на которую выводится полный текст маркетингового описания и ссылка **Show less**.

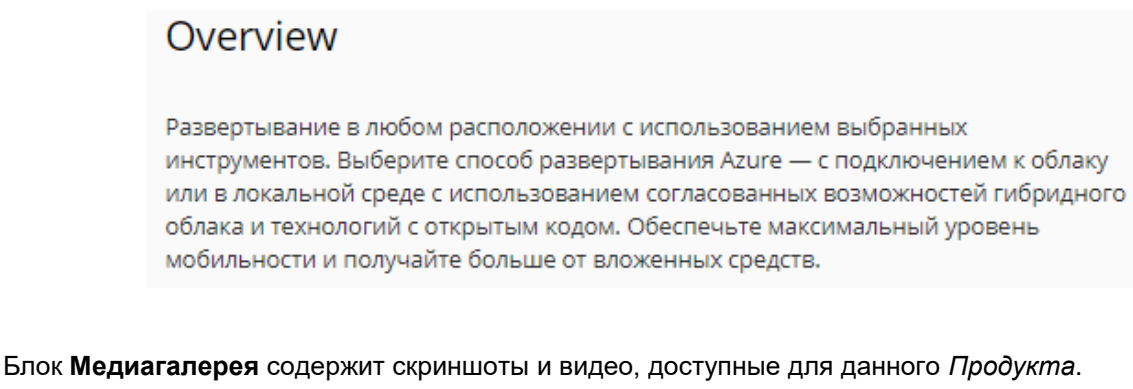

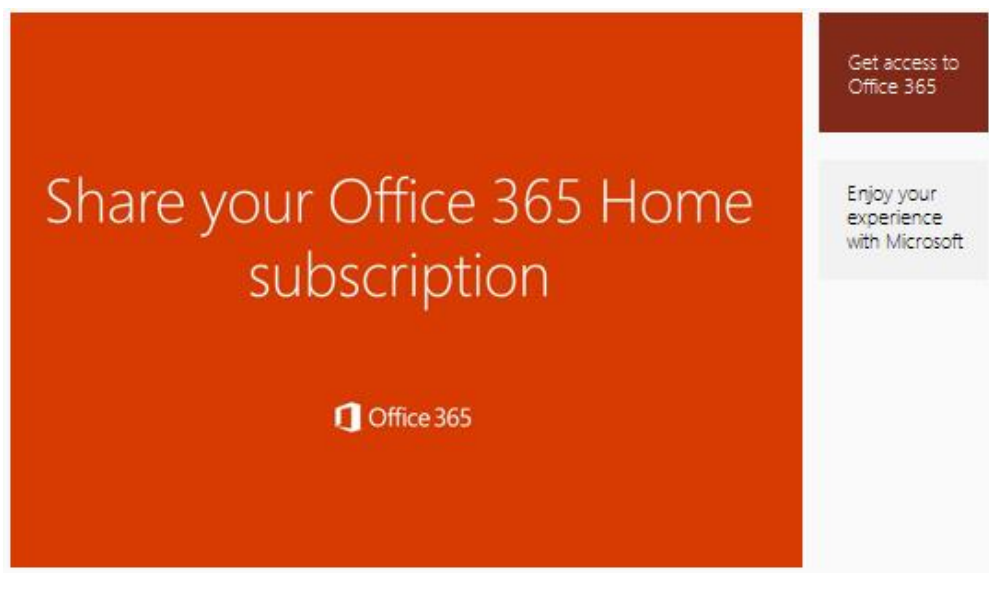

Блок **Features and benefits** — в данном блоке представлен список конкурентных преимуществ *Продукта*.

| Feat | eatures and Benefits                                                                                                    |           |                                                                                                    |  |  |  |  |  |
|------|----------------------------------------------------------------------------------------------------|-----------|----------------------------------------------------------------------------------------------------|--|--|--|--|--|
|      | Создание приложений<br>с помощью удобных<br>средств                                                                                                    | $\square$ | Подключение<br>локальных данных и<br>приложений                                                                                                    |  |  |  |  |  |
|      | Используйте знакомые и<br>надежные инструменты и<br>технологии с открытым кодом<br>благодаря поддержке<br>множества операционных<br>систем, языков<br>программирования,<br>платформ, баз данных и<br>устройств в Azure. |           | Согласованность гибридной<br>среды Azure охватывает все<br>сферы, включая разработку<br>приложений, управление и<br>обеспечение безопасности,<br>управление<br>удостоверениями, а также<br>работу с платформой данных. |  |  |  |  |  |

Блок **Выберите наилучший план** позволяет просмотреть *Карточки Тарифных планов*, доступных для *Продукта*, а также перейти к оформлению заказа пробной или платной *Подписки* в *Платформа Биллинга и Провиженинга*.

Порядок отображения Карточек Тарифных планов:

В начале отображаются *Карточки Тарифных планов* с наименьшей месячной стоимостью. Пробные *Периоды Тарифных планов* учитываются.

*Карточки Тарифных планов* с одинаковой месячной стоимостью отображаются в обратном алфавитном порядке.

Карточка каждого Тарифного Плана содержит следующие элементы:

Service plan name — название Тарифного Плана.

Service plan minimal price — минимальная цена *Тарифного Плана* за месяц, рассчитанная на основании имеющихся в *Тарифном Плане* периодов.

Service plan description — описание Тарифного Плана.

**Resources** — перечень ресурсов, которые включены в *Тарифный План* и доступны для покупки.

Кнопка Купить сейчас — кнопка, позволяющая перейти в Панель Клиента Платформа Биллинга и Провиженинга для оформления заказа платной Подписки.

Кнопка **Попробовать** — кнопка, позволяющая перейти в *Панель Клиента Платформа Биллинга и Провиженинга* для оформления заказа пробной *Подписки*.

#### Выберите наилучший план

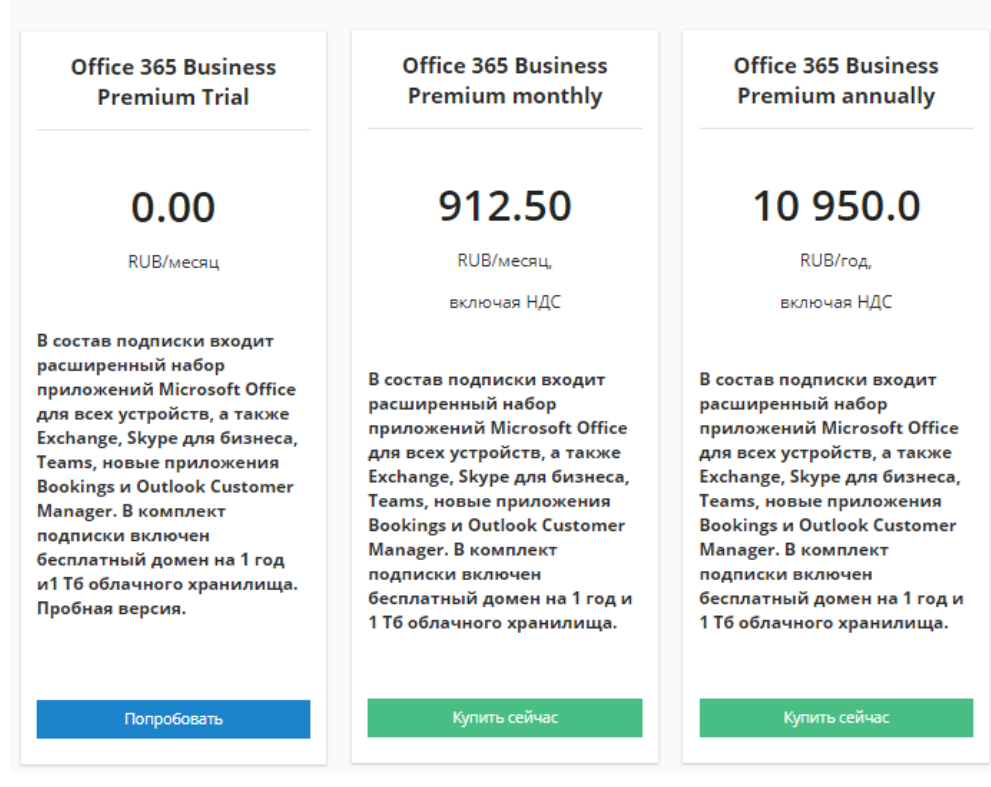

Блок **Support** содержит контактную информацию технической поддержки продукта. Включает следующие элементы:

Phone — контактный телефон технической поддержки.

**Email** — адрес электронной почты технической поддержки.

Url — адрес веб-сайта технической поддержки.

Information — дополнительная информация о технической поддержке Продукта.

Блок Category содержит ссылку на страницу Категории Продукта.

Блок Legal отображает ссылки на правилах предоставления и условия пользования *Продуктов* и включает в себя следующий набор элементов:

License agreement — ссылка на документ лицензионных условий использования Продукта.

**Privacy policy** — ссылка на документ с описанием политики конфиденциальности при использовании *Продукта*.

Блок Documentation содержит ссылки на документацию по Продукту.

Блок быстрого заказа Подписки включает следующие элементы:

Маркетинговое название Продукта.

**Starting from** — минимальная цена *Продукта* за месяц в формате '00.00 alphabetic code/month', рассчитанная на основании доступных для *Продукта Планов*.

Кнопка **Buy Now** позволяет перейти к разделу страницы с информацией о периодах *Тарифных Планов*, если у *Продукта* несколько *Тарифных Планов*, или в *Панель управления Клиента Платформа Биллинга и Провиженинга* для оформления заказа, если *Тарифный План* один.

Блок **Related Products** содержит карточки *Сопутствующих Продуктов* для данного *Продукта*. Карточка служит ссылкой на страницу *Сопутствующего Продукта*. Каждая карточка включает следующие элементы:

Логотип Сопутствующего Продукта.

Маркетинговое название Сопутствующего Продукта.

Маркетинговое описание Сопутствующего Продукта.

**Starting from** — минимальная цена *Сопутствующего Продукта* за месяц в формате '00.00 alphabetic code/month', рассчитанная на основании доступных для *Продукта Планов*. Служит ссылкой на страницу *Сопутствующего Продукта*.

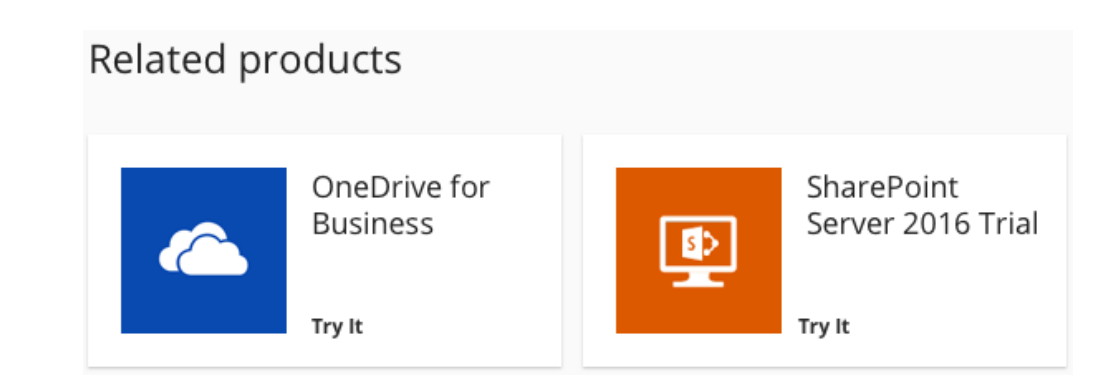

Нижняя часть страницы (**Footer**) — по умолчанию присутствует на всех страницах *Витрины Customer Store* (см. <u>Стандартные элементы, задаваемые шаблоном</u> <u>Layout</u>).

# 19.5.3 Управление шаблонами Информационных и Автогенерируемых страниц

Шаблоны интерфейса позволяют управлять видом страниц Витрины Customer Store. В Панели управления Customer Store существуют Шаблоны интерфейса для каждого типа страниц (см. <u>Управление Страницами Customer Store</u>), а также основной Шаблон интерфейса, определяющий структуру и вид общих элементов страниц (см. <u>Стандартные элементы, задаваемые шаблоном Layout</u>).

Шаблоны интерфейса используют Плейсхолдеры для вставки на страницы различных элементов, например, логотипов или контактных данных.

В Customer Store существуют следующие Шаблоны интерфейсов:

Layout — основной шаблон, который используется во всех остальных шаблонах страниц и содержит общие для них элементы. Определяет следующие параметры страниц:

Расположение стандартных элементов интерфейса, например, главного и нижнего меню, строки поиска, логотипов *Реселлера*.

Разметку страниц.

Вид и элементы интерфейса верхней (**Header**) и нижней (**Footer**) частей страницы (см. <u>Стандартные элементы, задаваемые шаблоном Layout</u>).

**Product showpage** — шаблон, позволяющий *Сотруднику Реселлера* управлять контентом, блоками, элементами страниц *Продуктов* (см. <u>Страница Продукта</u>).

Category page — шаблон, позволяющий Сотруднику Реселлера управлять контекстом, блоками, элементами страниц Категорий продуктов (см. <u>Страница Категории</u>).

**Catalog** — шаблон, позволяющий *Сотруднику Реселлера* управлять контекстом, блоками, элементами страницы *Каталога* продуктов (см. <u>Страница Каталога</u>).

**Infopage** — шаблон, позволяющий *Сотруднику Реселлера* управлять контекстом, блоками, элементами Информационных страниц витрины (см. Информационные <u>страницы</u>).

В данном разделе:

Просмотр списка Шаблонов страниц Customer Store

Просмотр и обновление Шаблона страниц Customer Store

Использование Плейсхолдеров в Customer Store

Стандартные элементы, задаваемые шаблоном Layout

19.5.3.1 Просмотр списка Шаблонов страниц Customer Store Чтобы просмотреть список *Шаблонов интерфейса*, необходимо:

#### Войти в Панель управления Оператора.

На **Панели навигации** перейти в раздел **Витрина** (см. <u>Навигация по Панели управления</u> <u>Оператора</u>). Отобразится вкладка **Общая информация**.

Перейти на вкладку Шаблоны. Отобразится содержимое вкладки.

### Витрина

| Общая Информация | Меню | Страницы | Продукты | Категории | Шаблоны | Журнал Событи    | ій  |   |
|------------------|------|----------|----------|-----------|---------|------------------|-----|---|
| 1-5 из 5         |      |          |          |           |         | 50 100 150       | S ( | ? |
| Имя              |      |          |          |           |         | Дата Обновления  |     |   |
| Infopage         |      |          |          |           |         | 18.11.2019 10:25 |     |   |
| Catalog          |      |          |          |           |         | 18.11.2019 10:25 |     |   |
| Category page    |      |          |          |           |         | 18.11.2019 10:25 |     |   |
| Product showpage |      |          |          |           |         | 18.11.2019 10:25 |     |   |
| Layout           |      |          |          |           |         | 18.11.2019 10:25 |     |   |

#### Страница содержит две области:

Панель инструментов — позволяет отфильтровать Список Шаблонов интерфейса и осуществлять поиск Шаблона интерфейса.

Список Шаблонов интерфейса в виде таблицы, которая содержит следующие столбцы:

Имя — название Шаблона интерфейса.

Дата обновления — дата и время обновления Шаблона интерфейса.

19.5.3.2 Просмотр и обновление Шаблона страниц Customer Store Чтобы просмотреть или изменить Шаблон интерфейса, необходимо выполнить следующие действия:

Войти в Панель управления Оператора.

На **Панели навигации** перейти в раздел **Витрина** (см. <u>Навигация по Панели управления</u> <u>Оператора</u>). Отобразится вкладка **Общая информация**.

Перейти на вкладку Шаблоны. Отобразится содержимое вкладки (см. <u>Просмотр списка</u> <u>Шаблонов страниц Customer Store</u>).

Нажать ID или название Шаблона интерфейса, информацию которого требуется изменить или просмотреть. Отобразится страница для просмотра и редактирования выбранного Шаблона интерфейса.

| Витрина               |                                                                                                    |                               |
|-----------------------|----------------------------------------------------------------------------------------------------|-------------------------------|
| Общая Информация Меню | Страницы Продукты Категории Шаблоны Журнал Событий                                                                         |                               |
| Обновить Отменить     |                                                                                                    |                               |
| Общая информация —    |                                                                                                    |                               |
| Название шаблона      | Layout                                                                                                    |                               |
| Содержание шаблона    |                                                                                                    |                               |
|                       | 1 (% load staticfiles i18n storesite %)                                                                                    | Войти В Полноэкранный Режим 着 |
|                       | 3 <html lang="en"></html>                                                                                                  |                               |
|                       | 4 <head></head>                                                                                                    |                               |
|                       | 5 <meta charset="utf-8"/>                                                                                                  |                               |
|                       | <pre>6 {% if reseller.favicon %}</pre>                                                                                     |                               |
|                       | 7 <link href="{{ reseller.favicon }}" rel="shortcut icon" type="image/x-i&lt;/p&gt;&lt;/th&gt;&lt;th&gt;con"/> {% endif %} |                               |
|                       | 8                                                                                                    |                               |
|                       | 9 {{ page.title }}                                                                                                    |                               |
|                       | 10 {{ page.keywords }}                                                                                                    |                               |
|                       | 12 ({ bad styles })                                                                                                    |                               |
|                       | 13 {{ head.scyles }}                                                                                                    |                               |
|                       | 14                                                                                                    |                               |
|                       | 15                                                                                                    |                               |
|                       | <pre>16 <body class="base_{{ page.name }}"></body></pre>                                                                   |                               |
|                       | 17 <header class="header"></header>                                                                                        |                               |
|                       | <pre>18 <div class="header-content row"></div></pre>                                                                       |                               |
|                       | <pre>19 <div class="menu-logo-container col-3"></div></pre>                                                                |                               |
|                       | <pre>20 <div class="menu-logo"></div></pre>                                                                                |                               |
|                       | 21 <a href="/"></a>                                                                                                    |                               |
|                       | <pre>{% if not reseiver.logo_main[is_svg %}</pre>                                                                          |                               |
|                       | <pre>22</pre>                                                                                                    | •                             |

В поле **Название шаблона** просмотреть название *Шаблона интерфейса*. Название *Шаблона интерфейса* недоступно для редактирования.

В блоке **Содержание шаблона** просмотреть или изменить HTML-код Шаблона интерфейса.

Для добавления информации, связанной с *Реселлером, Продуктом, Категорией продукта*, элементов навигации можно использовать *Плейсхолдеры* (см. <u>Использование Плейсхолдеров в модуле</u> <u>"Customer Store"</u>).

При необходимости можно перейти в полноэкранный режим просмотра и редактирования HTML-кода Шаблона интерфейса. Для этого нажать кнопку Войти в Полноэкранный режим в правом верхнем углу блока Содержание шаблона. Для выхода из полноэкранного режима нажать кнопку Выйти из Полноэкранного режима в правом верхнем углу страницы.

Чтобы сохранить изменения, нажать кнопку **Обновить**. Для возврата к списку Шаблонов интерфейса без сохранения изменений нажать кнопку **Отменить**.

19.5.3.3 Использование Плейсхолдеров в Customer Store

Сущность *Плейсходер* представляет собой контейнер для определенного типа данных и используется для вставки в *Шаблон интерфейса* информации или элемента интерфейса. *Плейсхолдер* позволяет указать тип данных, которые будут отображены на странице, не привязываясь к конкретной информации, таким образом упрощая управление контентом страниц *Витрины* (см. <u>Управление шаблонами Информационных и Автогенерируемых</u> страниц).

По области применения Плейсхолдеры делятся на два типа:

Глобальные Плейсхолдеры могут использоваться во всех Шаблонах интерфейса.

*Покальные Плейсхолдеры* могут применяться только в определенных *Шаблонах интерфейса*.

По типу данных Плейсхолдеры делятся на следующие группы:

Плейсхолдеры для вставки метаданных, стилей и скриптов

Плейсхолдеры для вставки навигационных блоков Витрины (Меню)

Плейсхолдеры для вставки информации о Реселлере

Плейсхолдеры для вставки информации о Продукте на странице Каталога

Плейсхолдеры для вставки информации о Продукте на странице Категории

Плейсхолдеры для вставки информации о Продукте на странице Продукта

Плейсхолдеры для вставки информации об Информационной странице

19.5.3.3.1 Плейсхолдеры для вставки метаданных, стилей и скриптов Чтобы вставить на страницу *Bumpuны Customer Store* метаданные, стили или скрипты, в *Шаблоне интерфейса* следует использовать следующие *Плейсхолдеры* (см. <u>Просмотр и</u> <u>обновление Шаблона страниц Customer Store</u>):

| Плэйсхолдер      | Описание                                       | Тип        | Пример использования                      |
|------------------|------------------------------------------------|------------|-------------------------------------------|
| page.title       | Заголовок страницы для<br>поисковых систем     | глобальный | <head> {{ page.title }}<br/></head>       |
| page.description | Описание страницы для<br>поисковых систем      | глобальный | <head> {{ page.description<br/>}} </head> |
| page.keywords    | Список ключевых слов для поисковой оптимизации | глобальный | <head> {{ page.keywords }}<br/></head>    |
| head.scripts     | Ссылка на скрипты страницы                     | глобальный | <head> {{ head.scripts }}<br/></head>     |
| head.styles      | Ссылка на стили страницы                       | глобальный | <head> {{ head.styles }}<br/></head>      |

19.5.3.3.2 Плейсхолдеры для вставки навигационных блоков Витрины (Меню) Чтобы вставить на страницу *Витрины Customer Store* навигационные блоки, в *Шаблоне интерфейса* следует использовать следующие *Плейсхолдеры* (см. <u>Просмотр и</u> <u>обновление Шаблона интерфейса</u>):

| Плэйсхолдер             | Описание                                                                                                    | Тип        | Пример использования                                                                                                    |
|-------------------------|----------------------------------------------------------------------------------------------------|------------|----------------------------------------------------------------------------------------------------|
| navigation.menu         | Предназначен для<br>отображения списка<br><i>Пунктов меню</i><br>{name: '', path: '',<br>children: [], selected:<br>True/False } | глобальный | <nav><br/>{% for menu_item in<br/>navigation.menu %}<br/><a href="{{ menu_item.path&lt;br&gt;}}"> {{ menu_item.name }}</a><br/>{% endfor %}<br/></nav> |
| navigation.current_page | Предназначен для<br>отображения<br>конкретного <i>Пункта</i><br><i>меню</i>                                                      | глобальный | {{ navigation.current_page }}                                                                                                    |

19.5.3.3.3 Плейсхолдеры для вставки информации о Реселлере

Чтобы вставить на страницу *Витрины Customer Store* информации о *Реселлере*, в *Шаблоне интерфейса* следует использовать следующие *Плейсхолдеры* (см. <u>Просмотр</u> и обновление Шаблона интерфейса):

| Плэйсхолдер                | Описание                                                                                                    | Тип            | Пример использования                                                                                                    |
|----------------------------|----------------------------------------------------------------------------------------------------|----------------|----------------------------------------------------------------------------------------------------|
| reseller.general_name      | Название <i>Реселлера</i>                                                                                                    | глобальн<br>ый | <div><br/>{{ reseller.general_name }}<br/></div>                                                                                                    |
| reseller.company_name      | Название компании<br>Реселлера                                                                                                    | глобальн<br>ый | <div><br/>{{ reseller.company_name<br/>}}<br/></div>                                                                                                    |
| reseller.currency_iso_code | Валюта <i>Реселлера</i>                                                                                                    | глобальн<br>ый | <div><br/>{{<br/>reseller.currency_iso_code<br/>}}<br/></div>                                                                                                    |
| reseller.general_manager   | Менеджер <i>Реселлера</i>                                                                                                    | глобальн<br>ый | <div><br/>{{<br/>reseller.general_manager<br/>}}<br/></div>                                                                                                    |
| reseller.favicon           | Значок <i>витрины</i><br><i>Реселлера</i> , отображающ<br>ийся рядом с названием<br>сайта в окне браузера<br>или в выдаче поисковика | глобальн<br>ый | <div><br/><img src="{{&lt;br&gt;reseller.favicon }}&gt;&lt;br&gt;&lt;/div&gt;&lt;/td&gt;&lt;/tr&gt;&lt;tr&gt;&lt;td&gt;reseller.logo_main&lt;/td&gt;&lt;td&gt;Логотип компании&lt;br&gt;Реселлера в витрине&lt;/td&gt;&lt;td&gt;глобальн&lt;br&gt;ый&lt;/td&gt;&lt;td&gt;&lt;div&gt;&lt;br&gt;&lt;img src=" {{<br=""/>reseller.logo_main }}&gt;<br/></div> |
| reseller.logo_alt          | Дополнительный /<br>альтернативный логотип<br>компании <i>Реселлера</i> в<br><i>витрине</i>                                          | глобальн<br>ый | <div><br/>&lt;img src="{{&lt;br&gt;reseller.logo_alt }}&gt;<br/></div>                                                                                                    |
| reseller.address1          | Адрес 1 <i>Реселлера</i>                                                                                                    | глобальн<br>ый | <div><br/>{{ reseller.address1 }}<br/></div>                                                                                                    |
| reseller.address2          | Адрес 2 <i>Реселлера</i>                                                                                                    | глобальн<br>ый | <div><br/>{{ reseller.address2 }}<br/></div>                                                                                                    |

| Плэйсхолдер                       | Описание                                       | Тип            | Пример использования                                              |
|-----------------------------------|------------------------------------------------|----------------|-------------------------------------------------------------------|
| reseller.city                     | Город <i>Реселлера</i>                         | глобальн<br>ый | <div><br/>{{ reseller.city }}<br/></div>                          |
| reseller.state                    | Штат / Область<br><i>Реселлера</i>             | глобальн<br>ый | <div><br/>{{ reseller.state }}<br/></div>                         |
| reseller.zip                      | Почтовый индекс<br><i>Реселлера</i>            | глобальн<br>ый | <div><br/>{{ reseller.zip }}<br/></div>                           |
| reseller.country                  | Страна <i>Реселлера</i>                        | глобальн<br>ый | <div><br/>{{ reseller.country }}<br/></div>                       |
| reseller.phone                    | Телефон <i>Реселлера</i>                       | глобальн<br>ый | <div><br/>{{ reseller.phone }}<br/></div>                         |
| reseller.fax                      | Номер факса <i>Реселлера</i>                   | глобальн<br>ый | <div><br/>{{ reseller.fax }}<br/></div>                           |
| reseller.email                    | Адрес электронной почты<br><i>Реселлера</i>    | глобальн<br>ый | <div><br/>{{ reseller.email }}<br/></div>                         |
| reseller.contacts_first_nam<br>e  | Имя контактного лица<br><i>Реселлера</i>       | глобальн<br>ый | <div><br/>{{<br/>reseller.contacts_first_nam<br/>e }}<br/></div>  |
| reseller.contacts_last_nam<br>e   | Фамилия контактного<br>лица <i>Реселлера</i>   | глобальн<br>ый | <div><br/>{{<br/>reseller.contacts_last_nam<br/>e }}<br/></div>   |
| reseller.contacts_middle_n<br>ame | Отчество контактного<br>лица <i>Реселлера</i>  | глобальн<br>ый | <div><br/>{{<br/>reseller.contacts_middle_n<br/>ame }}<br/></div> |
| reseller.contacts_position        | Должность контактного<br>лица <i>Реселлера</i> | глобальн<br>ый | <div></div>                                                       |

| Плэйсхолдер             | Описание                                                        | Тип            | Пример использования                                   |
|-------------------------|-----------------------------------------------------------------|----------------|--------------------------------------------------------|
|                         |                                                                 |                | {{<br>reseller.contacts_position<br>}}<br>             |
| reseller.contacts_phone | Телефон контактного<br>лица <i>Реселлера</i>                    | глобальн<br>ый | <div><br/>{{ reseller.contacts_phone<br/>}}<br/></div> |
| reseller.contacts_email | Адрес электронной почты<br>контактного лица<br><i>Реселлера</i> | глобальн<br>ый | <div><br/>{{ reseller.contacts_email }}<br/></div>     |

19.5.3.3.4 Плейсхолдеры для вставки информации о Продукте на странице Каталога Чтобы вставить на страницу *Витрины Customer Store* информацию о *Продукте* на странице *Каталога*, в *Шаблоне интерфейса* **Catalog** следует использовать следующие *Плейсхолдеры* (см. <u>Просмотр и обновление Шаблона интерфейса</u>):

| Плэйсхолдер        | Описание                     | Тип                                             | Пример<br>использования                                                                                                    |
|--------------------|------------------------------|-------------------------------------------------|----------------------------------------------------------------------------------------------------|
| catalog.products[] | Массив Продуктов<br>Каталога | Локальны<br>й в<br>рамках<br>Шаблона<br>Catalog | использования<br>{% for product in<br>catalog.products %}<br><div><br/><img src="{{&lt;br&gt;product.logo }}"/><br/><h2>{{<br/>product.promo_nam<br/>e }}</h2><br/>{{ product.id<br/>}}<br/>{{ product.overview<br/>}}<br/><span>{{<br/>product.overview<br/>}}<br/><span>{{<br/>product.starting_fro<br/>m }}</span><br/><a href="{{&lt;br&gt;product.buy_link&lt;br&gt;}}">Buy it</a><br/><a href="{{&lt;br&gt;product.try_link&lt;br&gt;}}">Try it</a><br/><a href="{{&lt;br&gt;product.link}}">See<br/>Product.link}"&gt;See</a></span></div> |
|                    |                              |                                                 |                                                                                                    |
|                    |                              |                                                 | <div></div>                                                                                                    |

| Плэйсхолдер                       | Описание                           | Тип                                                           | Пример<br>использования                                                                                                    |
|-----------------------------------|------------------------------------|---------------------------------------------------------------|----------------------------------------------------------------------------------------------------|
|                                   |                                    |                                                               | <h6>{{ product.category_nam e }}</h6> {{ product.category_id }} <a href="{{ product.category_id }}">Go to Category page</a> {% endfor %} |
| catalog.products[].id             | ID Продукта                        | Локальны<br>й в<br>рамках<br>Шаблона<br>Catalog               | {% for product in<br>catalog.products %}<br><div><br/>{{ product.id<br/>}}<br/></div><br>{% endfor %}                                    |
| catalog.products[].promo_na<br>me | Маркетинговое название<br>Продукта | Локальны<br>й в<br>рамках<br><i>Шаблона</i><br><b>Catalog</b> | {% for product in<br>catalog.products %}<br><div><br/><h3>{{<br/>product.promo_nam<br/>e }}</h3><br/></div><br>{% endfor %}              |
| catalog.products[].logo           | Логотип <i>Продукта</i>            | Локальны<br>й в<br>рамках<br>Шаблона<br>Catalog               | {% for product in<br>catalog.products %}<br><div><br/><img <br="" src="{{&lt;br&gt;product.logo }}"/></div><br>{% endfor %}              |
| catalog.products[].category_id    | ID Категории Продукта              | Локальны<br>й в<br>рамках<br>Шаблона<br>Catalog               | {% for product in<br>catalog.products %}<br><div><br/>{{<br/>product.category_id<br/>}}<br/></div><br>{% endfor %}                       |

| Плэйсхолдер                          | Описание                                                                                                    | Тип                                                           | Пример<br>использования                                                                                                    |
|--------------------------------------|----------------------------------------------------------------------------------------------------|---------------------------------------------------------------|----------------------------------------------------------------------------------------------------|
| catalog.products[].category_n<br>ame | Название <i>Категории</i><br>Продукта                                                                                                    | Локальны<br>й в<br>рамках<br>Шаблона<br>Catalog               | {% for product in<br>catalog.products %}<br><div><br/><h4>{{<br/>product.category_na<br/>me }}</h4><br/></div><br>{% endfor %}                                        |
| catalog.products[].category_li<br>nk | Ссылка на страницу<br><i>Категории Продукта</i>                                                                                                    | Локальны<br>й в<br>рамках<br>Шаблона<br>Catalog               | {% for product in<br>catalog.products %}<br><div><br/><a href="{{&lt;br&gt;product.category_lin&lt;br&gt;k }}">Go to Category<br/>page</a><br/></div><br>{% endfor %} |
| catalog.products[].overview          | Маркетинговое описание<br>продукта                                                                                                    | Локальны<br>й в<br>рамках<br>Шаблона<br>Catalog               | {% for product in<br>catalog.products %}<br><div><br/>{{<br/>product.overview<br/>}}<br/></div><br>{% endfor %}                                                       |
| catalog.products[].starting_fro<br>m | Минимальная стоимость<br><i>Продукта</i> в месяц, равная<br>минимальной цене<br>доступных <i>Планов</i>                                                                                                    | Локальны<br>й в<br>рамках<br>Шаблона<br>Catalog               | {% for product in<br>catalog.products %}<br><div><br/><span>{{<br/>product.starting_fro<br/>m }}</span><br/></div><br>{% endfor %}                                    |
| catalog.products[].buy_link          | Ссылка на набор <i>Планов</i><br><i>Продукта</i> , либо ссылка<br>для покупки<br><i>Продукта</i> в <i>Платформа</i><br><i>Биллинга и Провиженинга</i> ,<br>если для <i>Продукта</i><br>доступен только один <i>План</i> | Локальны<br>й в<br>рамках<br><i>Шаблона</i><br><b>Catalog</b> | {% for product in<br>catalog.products %}<br><div><br/><a href="{{&lt;br&gt;product.buy_link&lt;br&gt;}}">Buy it</a><br/></div><br>{% endfor %}                        |

| Плэйсхолдер                 | Описание                                                                                                    | Тип                                                    | Пример<br>использования                                                                                                    |
|-----------------------------|----------------------------------------------------------------------------------------------------|--------------------------------------------------------|----------------------------------------------------------------------------------------------------|
| catalog.products[].try_link | Ссылка на набор <i>Планов</i><br><i>Продукта</i> , либо ссылка<br>для приобретения пробной<br>версии продукта<br>в <i>Платформа Биллинга и</i><br><i>Провиженинга</i> ,<br>если для <i>Продукта</i><br>доступен только один <i>План</i> | Локальны<br>й в<br>рамках<br>Шаблона<br>Catalog        | {% for product in<br>catalog.products %}<br><div><br/><a href="{{&lt;br&gt;product.try_link&lt;br&gt;}}">Try it</a><br/></div><br>{% endfor %}     |
| catalog.products[].link     | Ссылка на<br>страницу <i>Продукта</i> в Витр<br>ине Customer Store                                                                                                    | Локальны<br>й в<br>рамках<br>Шаблона<br><b>Catalog</b> | {% for product in<br>catalog.products %}<br><div><br/>&lt;a href="{{&lt;br&gt;product.link }}&gt;Go to<br/>Product page<br/></div><br>{% endfor %} |

19.5.3.3.5 Плейсхолдеры для вставки информации о Продукте на странице Категории Чтобы вставить на страницу *Витрины Customer Store* информацию о *Продукте* на странице *Категории*, в *Шаблоне интерфейса* **Саtegory раде** следует использовать следующие *Плейсхолдеры* (см. <u>Просмотр и обновление Шаблона интерфейса</u>):

| Плэйсхолдер         | Описание                          | Тип                                                          | Пример<br>использования                                       |
|---------------------|-----------------------------------|--------------------------------------------------------------|---------------------------------------------------------------|
| category.id         | ID Категории<br>продукта          | Локальный в<br>рамках <i>Шаблона</i><br><b>Category page</b> | {{ category.id }}                                             |
| category.name       | Название<br>Категории<br>продукта | Локальный в<br>рамках <i>Шаблона</i><br>Category page        | <h2>{{ category.name<br/>}}<h2></h2></h2>                     |
| category.products[] | Массив<br>Продуктов<br>Категории  | Локальный в<br>рамках <i>Шаблона</i><br><b>Category page</b> | <pre>{% for product in category.products %} <div></div></pre> |

| Плэйсхолдер                    | Описание                                     | Тип                                                   | Пример<br>использования                                       |
|--------------------------------|----------------------------------------------|-------------------------------------------------------|---------------------------------------------------------------|
|                                |                                              |                                                       | <a href="{{&lt;br&gt;product.buy_link&lt;br&gt;}}">Buy it</a> |
|                                |                                              |                                                       | <a href="{{&lt;br&gt;product.try_link&lt;br&gt;}}">Try it</a> |
|                                |                                              |                                                       | <a href="{{&lt;br&gt;product.link}}">See<br/>Product page</a> |
|                                |                                              |                                                       |                                                               |
|                                |                                              |                                                       | {% endfor %}                                                  |
| category.products[].id         | ID Продукта                                  | Локальный в<br>рамках <i>Шаблона</i><br>Category page | {% for product in<br>category.products %}<br><div></div>      |
|                                |                                              |                                                       | {{ product.id }}                                              |
|                                |                                              |                                                       |                                                               |
|                                |                                              |                                                       | {% endfor %}                                                  |
| category.products[].promo_name | Маркетинговое<br>название<br><i>Продукта</i> | Локальный в<br>рамках <i>Шаблона</i><br>Category page | {% for product in<br>category.products %}<br><div></div>      |
|                                |                                              |                                                       | <h6>{{<br/>product.promo_name<br/>}}</h6>                     |
|                                |                                              |                                                       |                                                               |
|                                |                                              |                                                       | {% endfor %}                                                  |
| category.products[].logo       | Логотип<br>Продукта                          | Локальный в<br>рамках <i>Шаблона</i><br>Category page | {% for product in<br>category.products %}<br><div></div>      |
|                                |                                              |                                                       | <img <="" src="{{ product.logo }}" td=""/>                    |
|                                |                                              |                                                       |                                                               |
|                                |                                              |                                                       |                                                               |
| category.products[].overview   | Маркетинговое<br>описание                    | Локальный в<br>рамках <i>Шаблона</i>                  | {% for product in category.products %}                        |
|                                | Продукта                                     | Category page                                         | <div></div>                                                   |
|                                |                                              |                                                       | {{<br>product.overview<br>}}                                  |
|                                |                                              |                                                       |                                                               |
|                                |                                              |                                                       | {% endfor %}                                                  |

| Плэйсхолдер                       | Описание                                                                                                    | Тип                                                          | Пример<br>использования                                                                                                    |
|-----------------------------------|----------------------------------------------------------------------------------------------------|--------------------------------------------------------------|----------------------------------------------------------------------------------------------------|
| category.products[].starting_from | Минимальная<br>стоимость<br><i>Продукта</i> в<br>месяц, равная<br>минимальной<br>цене доступных<br><i>Планов</i>                                                                                                    | Локальный в<br>рамках <i>Шаблона</i><br><b>Category page</b> | {% for product in<br>category.products %}<br><div><br/><span>{{<br/>product.starting_from<br/>}}</span><br/></div><br>{% endfor %}               |
| category.products[].buy_link      | Ссылка на набор<br>Планов<br>Продукта, либо<br>ссылка для<br>покупки<br>Продукта в<br>Платформа<br>Биллинга и<br>Провиженинга,<br>если для<br>Продукта<br>доступен только<br>один План                                                                           | Локальный в<br>рамках <i>Шаблона</i><br><b>Category page</b> | {% for product in<br>category.products %}<br><div><br/><a href="{{&lt;br&gt;product.buy_link&lt;br&gt;}}">Buy it</a><br/></div><br>{% endfor %}  |
| category.products[].try_link      | Ссылка на набор<br><i>Планов</i><br><i>Продукта</i> , либо<br>ссылка для<br>приобретения<br>пробной версии<br>продукта в<br><i>Платформа</i><br><i>Биллинга и</i><br><i>Провиженинга</i> ,<br>если для<br><i>Продукта</i><br>доступен только<br>один <i>План</i> | Локальный в<br>рамках <i>Шаблона</i><br><b>Category page</b> | {% for product in<br>category.products %}<br><div><br/><a href="{{&lt;br&gt;product.try_link&lt;br&gt;}}">Try it</a><br/></div><br>{% endfor %}  |
| category.products[].link          | Ссылка на<br>страницу<br>Продукта в<br>Витрине<br>Customer Store                                                                                                    | Локальный в<br>рамках <i>Шаблона</i><br><b>Category page</b> | {% for product in<br>category.products %}<br><div><br/><a href="{{&lt;br&gt;product.link }}">See<br/>product page</a><br/></div><br>{% endfor %} |

19.5.3.3.6 Плейсхолдеры для вставки информации о Продукте на странице Продукта Чтобы вставить на страницу *Витрины Customer Store* информацию о *Продукте* на странице *Продукта*, в *Шаблоне интерфейса* **Product showpage** следует использовать следующие *Плейсхолдеры* (см. <u>Просмотр и обновление Шаблона интерфейса</u>):

| Плэйсхолдер                   | Описание                                              | Тип                                                                        | Пример использования                                                                                                    |
|-------------------------------|-------------------------------------------------------|----------------------------------------------------------------------------|----------------------------------------------------------------------------------------------------|
| product.general.id            | ID Продукта                                           | Локальн<br>ый в<br>рамках<br>Шаблон<br>а<br>Product<br>showpa<br>ge        | {{ product.general.id<br>}}                                                                                                |
| product.general.promo_name    | Маркетинговое<br>название<br><i>Продукта</i>          | Локальн<br>ый в<br>рамках<br>Шаблон<br>а<br>Product<br>showpa<br>ge        | <h2>{{<br/>product.general.promo_nam<br/>e }}</h2>                                                                         |
| product.general.category_id   | ID Категории<br>Продукта                              | Локальн<br>ый в<br>рамках<br>Шаблон<br>а<br>Product<br>showpa<br>ge        | <div>{{<br/>product.general.category_id<br/>}}</div>                                                                       |
| product.general.category_name | Название<br>Категории<br>Продукта                     | Локальн<br>ый в<br>рамках<br>Шаблон<br>а<br>Product<br>showpa<br>ge        | <h3>{{<br/>product.general.category_na<br/>me }}<h3></h3></h3>                                                             |
| product.general.calegory_link | Ссылка на<br>страницу<br><i>Категории</i><br>Продукта | Локальн<br>ый в<br>рамках<br><i>Шаблон</i><br>а<br>Product<br>showpa<br>ge | <a href="{{&lt;br&gt;product.general.calegory_lin&lt;br&gt;k }}">Ссылка на страницу<br/>категории данного<br/>продукта</a> |
| product.general.logo          | Логотип<br><i>Продукта</i>                            | Локальн<br>ый в<br>рамках<br>Шаблон<br>а<br>Product<br>showpa<br>ge        | <img src="{{&lt;br&gt;product.general.logo }}"/>                                                                           |
| product.general.vendor_name   | Название<br>Вендора                                   | Локальн<br>ый в<br>рамках<br><i>Шаблон</i><br>а                            | <h4>{{<br/>product.general.vendor_na<br/>me }}</h4>                                                                        |

| Плэйсхолдер                          | Описание                                                                                                    | Тип                                                                        | Пример использования                                                                                                    |
|--------------------------------------|----------------------------------------------------------------------------------------------------|----------------------------------------------------------------------------|----------------------------------------------------------------------------------------------------|
|                                      |                                                                                                    | Product<br>showpa<br>ge                                                    |                                                                                                    |
| product.general.starting_from        | Минимальная<br>стоимость<br><i>Продукта</i> в<br>месяц, равная<br>минимальной<br>цене доступных<br><i>Планов</i>                                                                                                    | Локальн<br>ый в<br>рамках<br>Шаблон<br>а<br>Product<br>showpa<br>ge        | <div>{{<br/>product.general.starting_fro<br/>m }}</div>                                                                            |
| product.general.buy_link             | Ссылка на<br>набор <i>Планов</i><br><i>продукта</i> , либо<br>ссылка для<br>приобретения<br><i>Продукта</i> в<br><i>Платформа</i><br><i>Биллинга и</i><br><i>Провиженинга</i> ,<br>если для<br><i>Продукта</i><br>доступен только<br>один <i>План</i>                   | Локальн<br>ый в<br>рамках<br><i>Шаблон</i><br>a<br>Product<br>showpa<br>ge | <a href="{{&lt;br&gt;product.general.buy_link&lt;br&gt;}}">Перейти к покупке</a>                                                   |
| product.general.try_link             | Ссылка на<br>набор <i>Планов</i><br><i>Продукта</i> , либо<br>ссылка для<br>приобретения<br>пробной версии<br><i>Продукта</i> в<br><i>Платформа</i><br><i>Биллинга и</i><br><i>Провиженинга</i> ,<br>если для<br><i>Продукта</i><br>доступен только<br>один <i>План</i> | Локальн<br>ый в<br>рамках<br><i>Шаблон</i><br>а<br>Product<br>showpa<br>ge | <a href="{{&lt;br&gt;product.general.try_link&lt;br&gt;}}">Заказать пробную<br/>подписку<!--а--></a>                               |
| product.general.overview             | Маркетинговое<br>описание<br><i>Продукта</i>                                                                                                    | Локальн<br>ый в<br>рамках<br><i>Шаблон</i><br>а<br>Product<br>showpa<br>ge | {{<br>product.general.overview }}                                                                                                  |
| product.marketing.screenshots_url [] | Массив ссылок<br>на скриншоты<br><i>Продукта</i>                                                                                                    | Локальн<br>ый в<br>рамках<br>Шаблон<br>а<br>Product<br>showpa<br>ge        | {% for screenshot_url in<br>product.marketing.screensh<br>ots_url %}<br><img src="{{ screenshot_url&lt;br&gt;}}"/><br>{% endfor %} |

| Плэйсхолдер                                  | Описание                                                  | Тип                                                                        | Пример использования                                                                                                    |
|----------------------------------------------|-----------------------------------------------------------|----------------------------------------------------------------------------|----------------------------------------------------------------------------------------------------|
| product.marketing.videos_url[]               | Массив ссылок<br>на видео о<br><i>Продукте</i>            | Локальн<br>ый в<br>рамках<br><i>Шаблон</i><br>а<br>Product<br>showpa<br>ge | <pre>{% for video_url in product.marketing.videos_u rl %} <div> <a href="{{ video_url }}"></a> </div> {% endfor %}</pre>                                     |
| product.marketing.benefits[]                 | Массив<br>маркетинговых<br>преимуществ<br><i>Продукта</i> | Локальн<br>ый в<br>рамках<br><i>Шаблон</i><br>а<br>Product<br>showpa<br>ge | {% for benefit in<br>product.marketing.benefits<br>%}<br><div><br/><h6>{{ benefit.title }}</h6><br/>{{ benefit.description<br/>}}<br/></div><br>{% endfor %} |
| product.marketing.benefits[].title           | Название<br>маркетингового<br>преимущества                | Локальн<br>ый в<br>рамках<br>Шаблон<br>а<br>Product<br>showpa<br>ge        | {% for benefit in<br>product.marketing.benefits<br>%}<br><div><br/><h6>{{ benefit.title }}</h6><br/></div><br>{% endfor %}                                   |
| product.marketing.benefits[].descri<br>ption | Описание<br>маркетингового<br>преимущества                | Локальн<br>ый в<br>рамках<br><i>Шаблон</i><br>а<br>Product<br>showpa<br>ge | <pre>{% for benefit in product.marketing.benefits %} <div> {{ benefit.description }} </div> {% endfor %}</pre>                                               |
| product.support.phone                        | Контактный<br>номер службы<br>поддержки                   | Локальн<br>ый в<br>рамках<br>Шаблон<br>а<br>Product<br>showpa<br>ge        | <div>{{<br/>product.support.phone<br/>}}</div>                                                                                                    |
| product.support.email                        | Контактный<br>email службы<br>поддержки                   | Локальн<br>ый в<br>рамках<br>Шаблон<br>а<br><b>Product</b>                 | <div>{{<br/>product.support.email<br/>}}</div>                                                                                                    |

| Плэйсхолдер                             | Описание                                                                                                    | Тип                                                                 | Пример использования                                                                                                    |
|-----------------------------------------|----------------------------------------------------------------------------------------------------|---------------------------------------------------------------------|----------------------------------------------------------------------------------------------------|
|                                         |                                                                                                    | showpa<br>ge                                                        |                                                                                                    |
| product.support.site                    | Ссылка на сайт<br>службы<br>поддержки                                                                              | Локальн<br>ый в<br>рамках<br>Шаблон<br>а<br>Product<br>showpa<br>ge | <a href="{{&lt;br&gt;product.support.site }}"></a>                                                                                                    |
| product.support.information             | Дополнительная<br>информация,<br>касающаяся<br>поддержки<br><i>Продукта</i>                                        | Локальн<br>ый в<br>рамках<br>Шаблон<br>а<br>Product<br>showpa<br>ge | {{<br>product.support.information<br>}}                                                                                                    |
| product.legal.license_agreement_<br>url | Ссылка на<br>лицензионное<br>соглашение                                                                            | Локальн<br>ый в<br>рамках<br>Шаблон<br>а<br>Product<br>showpa<br>ge | <a href="{{&lt;br&gt;product.legal.license_agree&lt;br&gt;ment_url }}"></a>                                                                                                    |
| product.legal.privacy_policy_url        | Ссылка на<br>документ с<br>описанием<br>политики<br>конфиденциаль<br>ности при<br>использовании<br><i>Продукта</i> | Локальн<br>ый в<br>рамках<br>Шаблон<br>а<br>Product<br>showpa<br>ge | <a href="{{&lt;br&gt;product.legal.privacy_policy&lt;br&gt;_url }}"></a>                                                                                                    |
| product.documentation[].url             | Ссылка на<br>документацию п<br>о <i>Продукту</i>                                                                   | Локальн<br>ый в<br>рамках<br>Шаблон<br>а<br>Product<br>showpa<br>ge | {% for documentation in<br>product.documentation %}<br><li><a href="{{&lt;br&gt;documentation.url }}">{{<br/>documentation.url }}"&gt;{{<br/>documentation.title }}</a></li><br>{% endfor %} |
| product.documentation[].title           | Название<br>документации п<br>о <i>Продукту</i>                                                                    | Локальн<br>ый в<br>рамках<br>Шаблон<br>а<br>Product<br>showpa<br>ge | <pre>{% for documentation in product.documentation %} <li><a href="{{ documentation.url }}">{{ documentation.url }}"&gt;{{ documentation.title }}</a></li> {% endfor %}</pre>                |

| Плэйсхолдер                 | Описание                  | Тип                                                                 | Пример использования                                                                                                    |
|-----------------------------|---------------------------|---------------------------------------------------------------------|----------------------------------------------------------------------------------------------------|
| product.plans[]             | Массив Планов<br>Продукта | Локальн<br>ый в<br>рамках<br>Шаблон<br>а<br>Product<br>showpa<br>ge | <pre>{% for plan in product.plans %} <div> <div> <div> <h6>{{ plan.name }}</h6> </div> <span>{{ plan.starting_from }}</span> <span>{{ plan.currency }}/{% trans 'month' %}</span> </div> <div> <div<< di=""> <div> <div> <div> <div> <div> <div> <div> <div> <d< td=""></d<></div></div></div></div></div></div></div></div></div<<></div></div></pre> |
| product.plans[].id          | ID Плана                  | Локальн<br>ый в<br>рамках<br>Шаблон<br>а<br>Product<br>showpa<br>ge | {% for <b>plan</b> in <b>product.plans</b><br>%}<br><div><br/><b>{{ plan.id }}</b><br/></div><br>{% endfor %}                                                                                                    |
| product.plans[].name        | Название <i>Плана</i>     | Локальн<br>ый в<br>рамках<br>Шаблон<br>а<br>Product<br>showpa<br>ge | {% for <b>plan</b> in <b>product.plans</b><br>%}<br><div><br/><h6><b>{{ plan.name }}</b></h6><br/></div><br>{% endfor %}                                                                                                    |
| product.plans[].description | Описание <i>Плана</i>     | Локальн<br>ый в<br>рамках<br>Шаблон<br>а<br>Product<br>showpa<br>ge | <pre>{% for plan in product.plans %} <div> {{ plan.description }} </div> {% endfor %}</pre>                                                                                                    |

| Плэйсхолдер                      | Описание                                                                                              | Тип                                                                        | Пример использования                                                                                                    |
|----------------------------------|----------------------------------------------------------------------------------------------------|----------------------------------------------------------------------------|----------------------------------------------------------------------------------------------------|
| product.plans[].starting_from    | Минимальная<br>цена <i>Плана</i>                                                                      | Локальн<br>ый в<br>рамках<br>Шаблон<br>а<br>Product<br>showpa<br>ge        | {% for <b>plan</b> in <b>product.plans</b><br>%}<br><span><b>{{ plan.starting_from</b><br/><b>}}</b></span><br>{% endfor %}                                                                              |
| product.plans[].buy_link         | Ссылка для<br>покупки<br>Продукта в<br>Платформа<br>Биллинга и<br>Провиженинга                        | Локальн<br>ый в<br>рамках<br>Шаблон<br>а<br>Product<br>showpa<br>ge        | {% for <b>plan</b> in <b>product.plans</b><br>%}<br><a href="&lt;b&gt;{{ plan.buy_link&lt;/b&gt;&lt;br&gt;&lt;b&gt;}}&lt;/b&gt;">Buy it</a><br>{% endfor %}                                              |
| product.plans[].try_link         | Ссылка для<br>приобретения<br>пробной версии<br>Продукта в<br>Платформа<br>Биллинга и<br>Провиженинга | Локальн<br>ый в<br>рамках<br><i>Шаблон</i><br>а<br>Product<br>showpa<br>ge | {% for <b>plan</b> in <b>product.plans</b><br>%}<br><a href="&lt;b&gt;{{ plan.try_link&lt;/b&gt;&lt;br&gt;&lt;b&gt;}}&lt;/b&gt;">Try it</a><br>{% endfor %}                                              |
| product.plans[].resources[]      | Массив<br>ресурсов для<br><i>Плана</i>                                                                | Локальн<br>ый в<br>рамках<br><i>Шаблон</i><br>а<br>Product<br>showpa<br>ge | <pre>{% for plan in product.plans %} <div> {% for resource in plan.resources %} <h6>{{ resource.name }}</h6> {{ resource.count }}, {{ resource.unit_of_measure }} {% endfor %} </div> {% endfor %}</pre> |
| product.plans[].resources[].name | Название<br>ресурса                                                                                   | Локальн<br>ый в<br>рамках<br><i>Шаблон</i><br>a<br>Product<br>showpa<br>ge | <pre>{% for plan in product.plans %} <div> {% for resource in plan.resources %} <h6>{{ resource.name }}</h6> {% endfor %} </div> {% endfor %}</pre>                                                      |

| Плэйсхолдер                                     | Описание                                                            | Тип                                                                        | Пример использования                                                                                                    |
|-------------------------------------------------|---------------------------------------------------------------------|----------------------------------------------------------------------------|----------------------------------------------------------------------------------------------------|
| product.plans[].resources[].count               | Количество<br>ресурса,<br>включенное в<br>стоимость<br><i>Плана</i> | Локальн<br>ый в<br>рамках<br><i>Шаблон</i><br>а<br>Product<br>showpa<br>ge | <pre>{% for plan in product.plans %} <div> {% for resource in plan.resources %} {{ resource.count }}, {{ resource.unit_of_measure }} {% endfor %} </div> {% endfor %}</pre>                                                                                                    |
| product.plans[].resources[].unit_of<br>_measure | Единица<br>измерения<br>ресурса                                     | Локальн<br>ый в<br>рамках<br><i>Шаблон</i><br>а<br>Product<br>showpa<br>ge | <pre>{% for plan in product.plans %} <div> {% for resource in plan.resources %} {{ resource.count }}, {{ resource.unit_of_measure }} {% endfor %} </div> {% endfor %}</pre>                                                                                                    |
| product.crosselling_products[]                  | Массив<br>Сопутствующи<br>х Продуктов                               | Локальн<br>ый в<br>рамках<br>Шаблон<br>а<br>Product<br>showpa<br>ge        | <pre>{% for crosselling_product in<br/>product.crosselling_product<br/>s %}<br/><div><br/><img src="{{&lt;br&gt;crosselling_product.logo&lt;br&gt;}}"/><br/><h6>{{<br/>crosselling_product.promo_<br/>name }}</h6><br/>{{ crosselling_product.overvie<br/>}}<br/>{{ crosselling_product.overvie<br/>w }}<br/><span>{{<br/>crosselling_product.starting<br/>_from }}</span><br/><a href="{{&lt;br&gt;crosselling_product.buy_lin&lt;br&gt;k }}">Buy it</a><br/><a href="{{&lt;br&gt;crosselling_product.buy_lin&lt;br&gt;k }}">Try it</a></div></pre> |

| Плэйсхолдер                                      | Описание                                                                                                | Тип                                                                        | Пример использования                                                                                                    |
|--------------------------------------------------|----------------------------------------------------------------------------------------------------|----------------------------------------------------------------------------|----------------------------------------------------------------------------------------------------|
|                                                  |                                                                                                    |                                                                            | <a href="{{&lt;br&gt;crosselling_product.link}}"><br/>See Product page</a><br><br>{% endfor %}                                                                                            |
| product.crosselling_products[].id                | ID<br>Сопутствующе<br>го Продукта                                                                       | Локальн<br>ый в<br>рамках<br>Шаблон<br>а<br>Product<br>showpa<br>ge        | <pre>{% for crosselling_product in product.crosselling_product s %} <div> {{ crosselling_product.id }} </div> {% endfor %}</pre>                                                          |
| product.crosselling_products[].pro<br>mo_name    | Маркетинговое<br>название<br>Сопутствующе<br>го Продукта                                                | Локальн<br>ый в<br>рамках<br><i>Шаблон</i><br>а<br>Product<br>showpa<br>ge | {% for crosselling_product in<br>product.crosselling_product<br>s %}<br><div><br/><h6>{{<br/>crosselling_product.promo_<br/>name }}</h6><br/></div><br>{% endfor %}                       |
| product.crosselling_products[].ove<br>rview      | Маркетинговое<br>описание<br>Сопутствующе<br>го Продукта                                                | Локальн<br>ый в<br>рамках<br><i>Шаблон</i><br>а<br>Product<br>showpa<br>ge | <pre>{% for crosselling_product in product.crosselling_product s %} <div> {{ crosselling_product.overvie w }} </div> {/div&gt; {% endfor %}</pre>                                         |
| product.crosselling_products[].log<br>o          | Логотип<br>Сопутствующе<br>го Продукта                                                                  | Локальн<br>ый в<br>рамках<br><i>Шаблон</i><br>а<br>Product<br>showpa<br>ge | <pre>{% for crosselling_product in<br/>product.crosselling_product<br/>s %}<br/><div><br/><img src="{{&lt;br&gt;crosselling_product.logo&lt;br&gt;}}"/><br/></div><br/>{% endfor %}</pre> |
| product.crosselling_products[].star<br>ting_from | Минимальная<br>стоимость<br><i>Сопутствующе</i><br><i>го Продукта</i> в<br>месяц, равная<br>минимальной | Локальн<br>ый в<br>рамках<br>Шаблон<br>а<br><b>Product</b>                 | {% for crosselling_product in<br>product.crosselling_product<br>s %}<br><div></div>                                                                                                    |

| Плэйсхолдер                                 | Описание                                                                                                    | Тип                                                                        | Пример использования                                                                                                    |
|---------------------------------------------|----------------------------------------------------------------------------------------------------|----------------------------------------------------------------------------|----------------------------------------------------------------------------------------------------|
|                                             | цене доступных<br>для <i>Продукта</i><br><i>Планов</i>                                                                                                    | showpa<br>ge                                                               | <span>{{<br/>crosselling_product.starting<br/>_from }}</span><br><br>{% endfor %}                                                                                                    |
| product.crosselling_products[].buy<br>_link | Ссылка на<br>набор Планов<br>Сопутствующе<br>го Продукта,<br>либо ссылка для<br>покупки<br>Сопутствующе<br>го Продукта в<br>Платформа<br>Биллинга и<br>Провиженинга,<br>если для<br>Сопутствующе<br>го Продукта<br>доступен только<br>один План                                                                                                    | Локальн<br>ый в<br>рамках<br>Шаблон<br>а<br>Product<br>showpa<br>ge        | {% for crosselling_product in<br>product.crosselling_product<br>s %}<br><div><br/><a href="{{&lt;br&gt;crosselling_product.buy_lin&lt;br&gt;k }}">Buy it</a><br/></div><br>{% endfor %} |
| product.crosselling_products[].try_<br>link | Ссылка на<br>набор <i>Планов</i><br><i>Сопутствующе</i><br><i>го Продукта</i> ,<br>либо ссылка для<br>приобретения<br>пробной версии<br><i>Сопутствующе</i><br><i>го Продукта</i> в<br><i>Платформа</i><br><i>Биллинга и</i><br><i>Провиженинга</i> ,<br>если для<br><i>Сопутствующе</i><br><i>го Продукта</i><br>доступен только<br>один <i>План</i> | Локальн<br>ый в<br>рамках<br>Шаблон<br>а<br>Product<br>showpa<br>ge        | {% for crosselling_product in<br>product.crosselling_product<br>s %}<br><div><br/><a href="{{&lt;br&gt;crosselling_product.try_link&lt;br&gt;}}">Try it</a><br/></div><br>{% endfor %}  |
| product.crosselling_products[].link         | Ссылка на<br>страницу<br>Сопутствующе<br>го Продукта в<br>витрине<br>Customer Store                                                                                                    | Локальн<br>ый в<br>рамках<br><i>Шаблон</i><br>а<br>Product<br>showpa<br>ge | <pre>{% for crosselling_product in product.crosselling_product s %} <div> <a href="{{ crosselling_product.link}}"> See Product page</a> </div> {% endfor %}</pre>                       |

19.5.3.3.7 Плейсхолдеры для вставки информации об Информационной странице Чтобы вставить на страницу *Bumpuны Customer Store* информацию об *Информационной странице*, в *Шаблоне интерфейса* **Infopage** следует использовать следующие *Плейсхолдеры* (см. <u>Просмотр и обновление Шаблона интерфейса</u>):

| Плэйсхолдер         | Описание                                                          | Тип                                              | Пример<br>использования                                |
|---------------------|-------------------------------------------------------------------|--------------------------------------------------|--------------------------------------------------------|
| infopage.content    | Содержание WYSIWYG<br>редактора страницы                          | Локальный в<br>рамках <i>Шаблона</i><br>Infopage | <div><br/>{{ infopage.content }}<br/></div>            |
| infopage.created_at | Дата и время создания<br>страницы в<br>формате dd.mm.yyyy hh:mm   | Локальный в<br>рамках <i>Шаблона</i><br>Infopage | <div><br/>{{<br/>infopage.created_at<br/>}}<br/></div> |
| infopage.updated_at | Дата и время обновления<br>страницы в<br>формате dd.mm.yyyy hh:mm | Локальный в<br>рамках <i>Шаблона</i><br>Infopage | <div><br/>{{<br/>infopage.updated_at<br/>}}<br/></div> |

19.5.3.4 Стандартные элементы, задаваемые шаблоном Layout

Шаблон Layout можно не применять к какому-либо типу страниц (см. <u>Удаление стандартных элементов и стандартной разметки из</u> <u>Шаблонов страниц</u>).

Шаблон Layout является основным шаблоном страниц Витрины Customer Store. Он задает следующие параметры страницы:

Разметка страницы.

Основные элементы страницы.

Стандартными элементами, присутствующими по умолчанию на всех страницах *Bumpuны Customer Store* являются:

**Хедер** — шапка сайта, по умолчанию присутствует на всех страницах *Витрины Customer Store*.

**Логотип** — логотип *Реселлера*, являющийся также ссылкой на главную страницу *Витрины Customer Store*.

**Меню** — главное меню *Витрины Customer Store*, по умолчанию содержит два пункта — **Catalog** и **Company**.

Поиск — инструмент для текстового поиска по Витрине Customer Store.

| stetcom             | Catalog | Company | Q |
|---------------------|---------|---------|---|
| CLOUDS FOR BUSINESS | $\sim$  | $\sim$  |   |

**Футер** — нижняя часть страницы, по умолчанию присутствует на всех страницах *Витрины Customer Store*. Содержит следующие элементы:

**Логотип** — логотип *Реселлера*, являющийся также ссылкой на главную страницу *Витрины Customer Store*.

Контакты — контакты *Реселлера*. По умолчанию включают телефон, e-mail, адрес.

**Меню каталога** — меню *Каталога Витрины Customer Store*, содержит ссылки на страницы *Каталога* и *Категорий*.

Социальные сети — ссылки на страницы *Реселлера* в социальных сетях Facebook, Twitter, Google+, LinkedIn (требуется настройка ссылок).

Копирайт — информация о копирайте.

Условия использования — ссылка на Условия использования Customer Store (требуется настройка ссылки).

Карта сайта — ссылка на автоматически генерируемую карту сайта. Карта сайта включает только внутренние страницы *Витрины Customer Store*, не учитывая внешние URL, на которые может ссылаться *Меню*.

| C                               | Contacts                                                                            | Catalog                                                                                                    | Social                |    |    |
|---------------------------------|-------------------------------------------------------------------------------------|----------------------------------------------------------------------------------------------------|-----------------------|----|----|
| S<br>stetcom<br>COURS FOR FLORE | +1-209-250-1182<br>e-mail: sales@stetcom.com<br>20052 Carol Dr, Hilmar, CA,<br>9532 | Communications<br>Productivity<br>Security<br>Productivity1<br>Productivity2<br>Productivity3<br>Security1 | <b>F</b> A <b>C</b> 3 | 80 | in |
| © 2017 Stetcom.com              | Terms & Conditions                                                                  |                                                                                                    |                       |    | da |

19.5.3.4.1 Удаление стандартных элементов и стандартной разметки из Шаблонов страниц

Стандартные элементы и разметка могут не применяться к страницам *Витрины Customer Store*. Для этого следует убрать ссылку на *Шаблон* **Layout** в других *Шаблонах страниц*.

Чтобы перестать использовать *Шаблон* Layout как основу для других *Шаблонов* страниц *Витрины* Customer Store:

Войти в Панель управления Оператора.

На **Панели навигации** перейти в раздел **Витрина** (см. <u>Навигация по Панели управления</u> <u>Оператора</u>). Отобразится вкладка **Общая информация**.

Перейти на вкладку Шаблоны. Отобразится содержимое вкладки (см. <u>Просмотр списка</u> Шаблонов страниц Customer Store).

Нажать ID или название *Шаблона интерфейса*, информацию которого требуется изменить. Отобразится страница редактирования выбранного *Шаблона интерфейса*.

Общая информация —

Название шаблона Infopage

Содержание шаблона

```
1 {% extends "layout.html" %}
2 {% load staticfiles i18n storesite %}
3 {% block content %}
4 {{ infopage.content|safe }}
5 {% endblock content %}
6
```

В блоке Содержание шаблона удалить следующую строку:

{% extends "layout.html" %}

Сохранить внесенные изменения, нажав кнопку Обновить на Панели инструментов.

# 19.6Управление Меню Customer Store

Для создания и управления навигацией в *Витрине Customer Store* используются сущности *Меню*, *Пункт меню* и *Подпункт меню*. *Меню* представляет собой иерархическую структуру *Пунктов* и *Подпунктов*.

*Пункты* и *Подпункты меню* представляют собой собой ссылки на страницы *Витрины Customer Store* или на внешние ресурсы. *Пункты* и *Подпункты меню* также могут иметь иерархическую структуру.

При создании *Customer Store* некоторые *Пункты меню* создаются автоматически (см. <u>Автоматически созданные Пункты меню</u>).

В данном разделе:

Автоматически созданные Пункты меню

Просмотр списка Пунктов меню

Управление Пунктом меню

## 19.6.1 Автоматически созданные Пункты меню

При создании Customer Store (см. <u>Создание Customer Store</u>) автоматически создаются следующие Пункты меню:

**Catalog** — *Пункт меню*, созданный на основании импортированных из *Платформа Биллинга и Провиженинга* (см. <u>Управление синхронизацией данных</u>) *Категорий продуктов* (см. <u>Управление SEO-информацией страницы Категории</u>) и *Продуктов* (см. <u>Управление SEO-информацией страницы Категории</u>) и *Продуктов* (см. <u>Управление SEO-информацией страницы Продукта</u>).

Управление *Пунктом меню* **Catalog** ограничено. *Сотрудник Реселлера* не может изменять вложенные *Подпункты* или управлять их последовательностью. Данный *Пункт* формируется автоматически на основании данных *Платформа Биллинга и Провиженинга* о *Категориях* и *Продуктах*.

Тип: Catalog (см. <u>Создание Пункта меню</u>).

Родительский пункт меню: Root (корневой).

Порядковый номер Пункта в последовательности Пунктов меню: 1.

**Company** — *Пункт меню*, который представляет собой ссылку на автоматически созданную (см. <u>Автоматически созданные Информационные страницы</u>) информационную страницу **Company**.

Тип: Page.

Родительский пункт меню: Root (корневой).

Порядковый номер Пункта в последовательности Пунктов меню: 2.

В *Витрине Customer Store* автоматически созданные *Пункты меню* расположены в верхней части страницы (см. <u>Просмотр списка Шаблонов страниц Customer Store</u> Layout) справа от логотипа *Реселлера*. Пункт **Catalog** является ссылкой на автоматически генерируемую страницу **Catalog**. Включает в себя *Подпункты меню* со страницами *Категорий продуктов* и страницы *Продуктов* каждой категории.

| Catalog<br>〜   |   | Company<br>~ |
|----------------|---|--------------|
| Communications | > | Arch Linux   |
| Productivity   | > | Assistant.by |
| Security       | > | • Debian     |
| Productivity1  |   | • Fedora     |
| Productivity2  |   | Gentoo Linux |
| Productivitv3  |   | openSUSE     |
| Security1      | , | Red Hat      |
| Secondy        |   | • Ubuntu     |
|                |   |              |

Пункт **Company** является ссылкой на автоматически созданную информационную страницу **Company**. Не содержит подпунктов.

# 19.6.2 Просмотр списка Пунктов меню

В списке Пунктов меню отображается иерархический список всех созданных Пунктов меню.

Чтобы просмотреть список Пунктов меню, необходимо:

Войти в Панель управления Оператора.

На Панели навигации перейти в раздел Витрина (см. <u>Навигация по Панели управления</u> <u>Оператора</u>). Отобразится вкладка Общая информация.

Перейти на вкладку Меню. Отобразится содержимое вкладки.

| Diripinia     |          |                 |          |            |                  |         |         |        |       |
|---------------|----------|-----------------|----------|------------|------------------|---------|---------|--------|-------|
| Общая Информа | ция Меню | Страницы Проду  | кты Кате | гории L    | Шаблоны Журн     | ал Собы | гий     |        |       |
| Имя           | Выбе     | рите тип 🔹      | Больше 🔻 | <b>Q</b> 🚿 |                  |         |         | Созда  | њ     |
| 1-2 из 2      |          |                 |          |            |                  | 50 10   | 0 150   | C      | ?     |
| Имя           | Тип      | Родитель        | Позиция  | Статус     | Дата Создания    | Ļ       | ата Обн | овлени | (Я    |
| Catalog       | Каталог  | базовый элемент | 1        | активен    | 18.11.2019 10:25 | 5:16 1  | 8.11.20 | 19 10: | 25:16 |
| Company       | Страница | базовый элемент | 2        | активен    | 18.11.2019 10:25 | 5:16 1  | 8.11.20 | 19 10: | 25:16 |

Страница содержит две области:

Витрица

Панель инструментов — позволяет отфильтровать *список Пунктов меню* и осуществлять поиск.

Список Пунктов меню в виде таблицы, которая содержит следующие столбцы:

Имя — название Пункта меню.

**Тип** — тип *Пункта меню*:

Адрес — ссылка для перехода по введенному адресу.

Страница — ссылка на существующую в системе Информационную страницу.

**Каталог** — Пункт меню со ссылкой на станицу **Catalog** и вложенными Подпунктами меню со ссылками на страницы Категорий продуктов.

Категория — ссылка на существующую в системе страницу Категории с набором Продуктов.

Продукт — ссылка на существующую в системе страницу Продукта.

**Родитель** — указание на родительский *Пункту меню*, то есть *Пункт меню*, в котором данный *Пункт* станет *Подпунктом*. Если в качестве родительского *Пункта меню* указан **Базовый элемент**, то данный пункт меню будет отображаться в *Главном меню* в хедере страницы (см. <u>Автоматически созданные Пункты меню</u>).

**Позиция** — Порядковый номер *Пункта меню* в рамках последовательности *Пунктов* главного *меню* или *Подпунктов* родительского *Пункта меню* (см. <u>Создание Пункта</u> <u>меню</u>).

Статус — автоматически присваиваемый статус Пункта меню:

Активный — Пункт меню доступен в Витрине Customer Store.

**Нерабочая ссылка** — страница, связанная с *Пунктом меню,* была удалена или снята с публикации (см. <u>Удаление Информационной страницы</u>).

Дата создания — дата и время создания Пункта меню.

**Дата обновления** — дата и время обновления *Пункта меню* (см. <u>Изменение Пункта</u> <u>меню</u>).

## 19.6.3 Управление Пунктом меню

В этом разделе:

Создание Пункта меню

Изменение Пункта меню

Удаление Пункта меню

19.6.3.1 Создание Пункта меню

Чтобы создать новый Пункт меню, следует выполнить следующие действия:

Войти в Панель управления Оператора.

На **Панели навигации** перейти в раздел **Витрина** (см. <u>Навигация по Панели управления</u> <u>Оператора</u>). Отобразится вкладка **Общая информация**.

Перейти на вкладку **Меню**. Отобразится список *Пунктов меню* (см. <u>Просмотр списка</u> <u>Пунктов меню</u>).

На Панели инструментов нажать кнопку Создать. Отобразится страница создания Пункта меню.

#### ООО «Девелопмент Бюро»

| Общая информация —                |                   |
|-----------------------------------|-------------------|
| • Имя                             |                   |
| • Тип                             | Адрес 👻           |
| • Адрес                           |                   |
| Открыть ссылку в новой<br>вкладке | 2                 |
| • Родитель                        | Базовый элемент 💌 |
| • Позиция                         | 1 *               |
| Создать Отменить                  |                   |

В поле **Имя** ввести название *Пункта меню*, которое будет видно *Покупателю* в *Витрине Customer Store*. Максимальное количество символов в названии — 64.

В выпадающем списке Туре выбрать тип Пункта меню. Доступны следующие варианты:

**Адрес** — ссылка для перехода по указанному адресу. При выборе данного типа необходимо указать следующую дополнительную информацию:

В поле Адрес ввести адрес ссылки для перехода.

Задать поведения браузера при переходе по ссылке с помощью флажка Открыть ссылку в новой вкладке:

Если флажок установлен, то страница откроется в новой вкладке браузера.

Если флажок не установлен, то страница откроется в текущей вкладке браузера.

Страница — ссылка на созданную ранее информационную страницу. При выборе данного типа необходимо указать следующую дополнительную информацию:

В списке **Страница** выбрать существующую страницу, на которую ссылается данный *Пункт меню*.

Каталог — Пункт меню со ссылкой на станицу Catalog и вложенными Подпунктами меню со ссылками на страницы Категорий продуктов. Меню Catalog формируется автоматически на основании существующих в Платформа Биллинга и Провиженинга Категорий и Продуктов.

Если для пункта меню типа **Каталог** задан родительский пункт меню, отличный от **Базовый элемента**, то подпункт меню **Catalog** представляет собой только ссылку на страницу каталога продуктов *Customer Store* без вложенных *Подпунктов Категорий*. **Категория** — ссылка на автогенерируемую страницу *Категории* с набором *Продуктов*, имеющейся в *Customer Store*. При выборе данного типа необходимо указать следующую дополнительную информацию:

В списке Категория выбрать одну из доступных Категорий, на страницу которой ссылается Пункт меню.

**Продукты** — ссылка на автогенерируемую страницу *Продукта*. При выборе данного типа необходимо указать следующую дополнительную информацию:

В списке **Продукты** выбрать один из доступных *Продуктов*, на страницу которого ссылается данный *Пункт меню*.

В списке **Родитель** необходимо выбрать родительский *Пункт меню*. Значение **Базовый элемент** означает отсутствие родительского пункта меню.

Пункт меню с типом **Catalog** не может быть выбран родительским.

В списке **Позиция** выбрать порядковый номер создаваемого *Пункта* в *Главном меню* (если родительским пунктом указан **Базовый элемент**) или порядковый номер *Подпункта* в рамках выбранного родительского *Пункта*.

Нажать на кнопку **Создать**. Введенные данные будут сохранены, отобразится обновленный список *Пунктов меню*. Созданный *Пункт меню* отобразится на соответствующей позиции в *Витрине Customer Store*.

19.6.3.2 Изменение Пункта меню

Чтобы изменить Пункт меню, необходимо выполнить следующие действия:

Войти в Панель управления Оператора.

На **Панели навигации** перейти в раздел **Витрина** (см. <u>Навигация по Панели управления</u> <u>Оператора</u>). Отобразится вкладка **Общая информация**.

Перейти на вкладку **Меню**. Отобразится список *Пунктов меню* (см. <u>Просмотр списка</u> <u>Пунктов меню</u>).

Нажать название нужного Пункта меню. Отобразится страница редактирования Пункта меню.

| Витрина          |       |                |          |           |
|------------------|-------|----------------|----------|-----------|
| Общая Информация | Меню  | Страницы       | Продукты | Категории |
| Обновить Удалить | Отме  | нить           |          |           |
| Общая информац   | ия    |                |          |           |
| •                | Имя   | Catalog        |          |           |
|                  | тип [ | Каталог        |          | *         |
| • Роди           | итель | Базовый элемен | Г        | Ŧ         |
| • Nos            | зиция | 1              |          | *         |
|                  |       |                |          |           |

Внести необходимые изменения.

Нажать кнопку **Обновить**. Изменения будут сохранены и применены к *Bumpuнe Customer Store*.

19.6.3.3 Удаление Пункта меню

При удалении Пункта меню, являющегося родительским для других подпунктов, будет удален не только выбранный пункт, но и все его подпункты.

Войти в *Панель управления Оператора.* Чтобы удалить *Пункт меню*, необходимо выполнить следующие действия:

На **Панели навигации** перейти в раздел **Витрина** (см. <u>Навигация по Панели управления</u> <u>Оператора</u>). Отобразится вкладка **Общая информация**.

Перейти на вкладку **Меню**. Отобразится список *Пунктов меню* (см. <u>Просмотр списка</u> <u>Пунктов меню</u>).

Нажать название нужного *Пункта меню*. Отобразится страница редактирования *Пункта меню* (см. <u>Изменение Пункта меню</u>).

На Панели инструментов нажать кнопку Удалить. Отобразится окно подтверждения.

| Вним | ание                                                                       |
|------|----------------------------------------------------------------------------|
| 0    | Пункт меню и все подменю будут удалены. Вы<br>уверены, что хотите удалить? |
| Подт | вердить Отменить                                                           |

В окне подтверждения нажать кнопку **Подтвердить**. *Пункт меню* будет удален. Отобразится обновленный список *Пунктов меню*.

# 19.7Управление Продуктами и их Категориями

Управление Продуктами и их Категориями имеют следующие особенности:

Для управления продажами услуг и приложений *Вендора Реселлером* используется сущность *Продукт*. Создание *Продукта* и управление его основными параметрами осуществляются в *Панели управления Оператора Платформа Биллинга и Провиженинга* или через *Vendor Portal*.

Для упрощения поиска *Продуктов* в *Витрине Customer Store Продукты* сгруппированы по *Категориям*. Создание *Категорий* и управление их основными параметрами осуществляются в *Панели управления Оператора Платформа Биллинга и Провиженинга*.

Цены в *Витрине Customer Store* отображаются в валюте *Тарифного плана* (см. <u>Общая</u> информация о Тарифном плане).

В *Панели Управления Customer Store* доступны следующие операции по управлению *Продуктами* и *Категориями*:

Просмотр списка Продуктов в Customer Store

Просмотр списка страниц Категорий

Управление Перекрестными продажами
Добавление Сопутствующих продуктов

Удаление Сопутствующих продуктов

Управление SEO-информацией страниц Продуктов и Категорий

Управление SEO-информацией страницы Продукта

Управление SEO-информацией страницы Категории

Синхронизация Продуктов и Категорий

Управление отображением Карточек Продуктов на главной странице Каталога

## 19.7.1 Просмотр списка Продуктов в Customer Store

Чтобы просмотреть список Продуктов, необходимо:

Войти в Панель управления Оператора.

На **Панели навигации** перейти в раздел **Витрина** (см. <u>Навигация по Панели управления</u> <u>Оператора</u>). Отобразится вкладка **Общая информация**.

Перейти на вкладку Продукты. Отобразится содержимое вкладки.

| Обща | Общая Информация Меню Страницы Продукты Категории Шаблоны Журнал Событий |           |             |                                |                 |                            |            |           |                  |
|------|--------------------------------------------------------------------------|-----------|-------------|--------------------------------|-----------------|----------------------------|------------|-----------|------------------|
| Вил  |                                                                          | Категория |             | На главной 🔻                   | Дата обновления |                            | <b>Q</b> 🚿 |           |                  |
| < 1  | 1 2 > 1-50 vs 88     50 100 150 55     50 20     100 150 55     7        |           |             |                                |                 |                            |            |           |                  |
| ID   | Имя                                                                      | Категория | Опубликован | Заголовок                      | Метаописание    | Ключевые Слова В Метатегах | На Главной | Приоритет | Дата Обновления  |
| 60   | Default                                                                  | Azure     | 🗸 Нет       | Default   SL SP Root           | -               | -                          | 🗸 Да       | _         | 18.11.2019 10:25 |
| 69   | Demo product                                                             | default   | 🗸 Нет       | Demo product   SL SP Root      | _               | -                          | 🗸 Да       | _         | 18.11.2019 10:25 |
| 35   | Dr.Web free promo                                                        | default   | 🗸 Да        | Dr.Web free promo   SL SP Root | _               | -                          | 🗸 Да       | -         | 18.11.2019 10:25 |
| 46   | ESET NOD32                                                               | default   | 🗸 Нет       | ESET NOD32   SL SP Root        | _               | -                          | 🗸 Да       | -         | 18.11.2019 10:25 |

Страница содержит две области:

Панель инструментов — позволяет отфильтровать список *Продуктов* и осуществлять поиск *Продуктов*.

Список Продуктов в виде таблицы, которая содержит следующие столбцы:

**ID** — идентификатор записи.

Имя — маркетинговое название Продукта.

Категория — название Категории продукта (см. <u>Управление Продуктами и их</u> <u>Категориями</u>).

Опубликован — информация о публикации Продукта в Витрине Customer Store.

Заголовок — название Продукта для поисковой оптимизации.

**Метаописание** — описание *Продукта* для поисковой оптимизации (см. <u>Управление SEO-информацией страницы Продукта</u>).

Ключевые слова в метатегах — список ключевых слов для поисковой оптимизации.

На главной — признак отображения *Продукта* на главной странице *Каталога* (см. <u>Управление отображением Карточек Продуктов на главной странице Каталога</u>).

**Приоритет** — порядок, в котором отображается *Продукт* в списке Каталога (см. <u>Управление отображением Карточек Продуктов на главной странице Каталога</u>).

**Дата обновления** — дата и время обновления *Продукта* (см. <u>Управление SEO-информацией страницы Продукта</u>, <u>Управление Перекрестными продажами</u>).

## 19.7.2 Просмотр списка страниц Категорий

Чтобы просмотреть список страниц Категорий, необходимо:

#### Войти в Панель управления Оператора.

На **Панели навигации** перейти в раздел **Витрина** (см. <u>Навигация по Панели управления</u> <u>Оператора</u>). Отобразится вкладка **Общая информация**.

Перейти на вкладку Категории. Отобразится содержимое вкладки.

| Общая Информация Меню                  | Страницы Продукты Категории             | Шаблоны      | Журнал Событий             |                |    |
|----------------------------------------|-----------------------------------------|--------------|----------------------------|----------------|----|
| Имя Дата обн                           | овления                                 | <b>Q</b> 🚿   |                            |                |    |
| 1-19 из 19                             |                                         |              | 50                         | 100 150 💭      | 0  |
| ID Имя                                 | Заголовок                               | Метаописание | Ключевые Слова В Метатегах | Дата Обновлени | 19 |
| 5 АРІ страница                         | API   SL SP Root                        | _            | _                          | 18.11.2019 10: | 25 |
| 16 Аzure страница                      | Azure   SL SP Root                      | -            | -                          | 18.11.2019 10: | 25 |
| 17 Office 365 corporate plans страница | Office 365 corporate plans   SL SP Root | _            | _                          | 18.11.2019 10: | 25 |

Страница содержит две области:

Панель инструментов — позволяет отфильтровать список страниц Категорий и осуществлять поиск страниц Категорий.

Список страниц Категорий в виде таблицы, которая содержит следующие столбцы:

**ID** — идентификатор записи.

Имя — название страницы Категории.

Заголовок — название страницы Категории для поисковой оптимизации.

**Мета описание** — описание *страницы Категории* для поисковой оптимизации (см. <u>Управление SEO-информацией страницы Категории</u>).

Ключевые слова в метатегах — список ключевых слов страницы Категории для поисковой оптимизации.

**Дата обновления** — дата и время обновления SEO-информации *страницы Категории* (см. <u>Управление SEO-информацией страницы Категории</u>).

#### 19.7.3 Управление Перекрестными продажами

Перекрестные продажи позволяют предложить пользователю, просматривающему страницу Продукта, Сопутствующие продукты.

Управление Перекрестными продажами предполагает следующие операции:

Добавление Сопутствующих продуктов

Удаление Сопутствующих продуктов

Добавленные Сопутствующие продукты появляются в блоке **Related products** страницы Продукта в Витрине Customer Store (см. <u>Страница Продукта</u>).

19.7.3.1 Добавление Сопутствующих продуктов

Чтобы добавить *Сопутствующие продукты*, которые будут отображаться в блоке **Related products** страницы *Продукта* в *Витрине Customer Store* (см. <u>Страница</u> <u>Продукта</u>), необходимо выполнить следующие действия:

Войти в Панель управления Оператора.

На **Панели навигации** перейти в раздел **Витрина** (см. <u>Навигация по Панели управления</u> <u>Оператора</u>). Отобразится вкладка **Общая информация**.

Перейти на вкладку **Продукты**. Отобразится список *Продуктов* (см. <u>Просмотр списка</u> <u>Продуктов в Customer Store</u>).

Нажать ID или название *Продукта*, для которого требуется настроить *Перекрестные продажи*. Отобразится страница редактирования выбранного *Продукта*.

В группе элементов **Настройки 'Перекрестные продажи'** в поле **Связанные продукты** выбрать требуемые *Сопутствующие продукты*:

Начать вводить ID или название Продукта и найти его в появившемся списке.

Выбрать строку с требуемым Продуктом. Продукт будет добавлен в список Сопутствующих продуктов.

При необходимости найти и добавить другие Продукты.

#### Настройки 'Перекрестные продажи'

| Связанные продукты                  | Выберите продукт           |   |  |  |
|-------------------------------------|----------------------------|---|--|--|
|                                     | ID86 - G product           | * |  |  |
| Настройки отображения               | ID57 - Kaspersky           |   |  |  |
| Отображать на грарной               | ID61 - Office 365 Business |   |  |  |
| странице каталога                   | ID16 - Office 365          |   |  |  |
| -                                   | ID17 - Office 365          |   |  |  |
| і іриоритет на странице<br>каталога | ID18 - Office 3650         |   |  |  |
|                                     | ID25 - Office 365          | _ |  |  |

На **Панели инструментов** нажать кнопку **Обновить**. Добавленные *Сопутствующие продукты* появятся в блоке **Related products** страницы *Продукта* в *Витрине Customer Store*.

#### 19.7.3.2 Удаление Сопутствующих продуктов

Чтобы удалить *Сопутствующие продукты*, которые отображаются в блоке **Related products** страницы *Продукта* в *Витрине Customer Store* (см. <u>Страница</u> <u>Продукта</u>), необходимо выполнить следующие действия:

Войти в Панель управления Оператора.

На **Панели навигации** перейти в раздел **Витрина** (см. <u>Навигация по Панели управления</u> <u>Оператора</u>). Отобразится вкладка **Общая информация**.

Перейти на вкладку **Продукты**. Отобразится список *Продуктов* (см. <u>Просмотр списка</u> <u>Продуктов в Customer Store</u>).

Нажать ID или название *Продукта*, для которого требуется настроить *Перекрестные продажи*. Отобразится страница редактирования выбранного *Продукта*.

В группе элементов Настройки 'Перекрестные продажи' в поле Связанные

**продукты** нажать кнопку 🎽 справа от названия Сопутствующего продукта, который требуется удалить.

Настройки 'Перекрестные продажи' –

Связанные продукты

ID57 - Kaspersky 🗙

На **Панели инструментов** нажать кнопку **Обновить**. Удаленные Сопутствующие продукты больше не будут отображаться в блоке **Related products** страницы *Продукта* в *Витрине Customer Store*.

## 19.7.4 Управление SEO-информацией страниц Продуктов и Категорий

SEO-информация представляет собой набор служебных полей и используется для поисковой оптимизации страниц.

В этом разделе:

Управление SEO-информацией страницы Продукта

Управление SEO-информацией страницы Категории

19.7.4.1 Управление SEO-информацией страницы Продукта Чтобы внести изменения в SEO-информацию страницы *Продукта* (см. <u>Страница</u> <u>Продукта</u>), необходимо:

Войти в Панель управления Оператора.

На **Панели навигации** перейти в раздел **Витрина** (см. <u>Навигация по Панели управления</u> <u>Оператора</u>). Отобразится вкладка **Общая информация**.

Перейти на вкладку **Продукты**. Отобразится список *Продуктов* (см. <u>Просмотр списка</u> <u>Продуктов в Customer Store</u>).

Нажать ID или название *Продукта*, SEO-информацию которого требуется изменить. Отобразится страница редактирования выбранного *Продукта*.

В группе элементов **SEO Информация** добавить или изменить следующую информацию:

Существуют следующие ограничения по максимальному количеству символов:

Заголовок: 128 символов.

SEO Mudoomauwa

Метаописание, Ключевые слова в метатегах: 256 символов.

В поле Заголовок ввести название *Продукта*, которое будет использовано для поисковой оптимизации.

В поле Метаописание ввести описание Продукта для поисковой оптимизации.

В поле Ключевые слова в метатегах ввести список ключевых слов для поисковой оптимизации.

| осо информации             |                         |
|----------------------------|-------------------------|
| Заголовок                  | ESET NOD32   SL SP Root |
|                            |                         |
| Метаописание               |                         |
|                            |                         |
|                            |                         |
| Ключевые слова в метатегах |                         |
|                            |                         |
|                            | /                       |
|                            |                         |

Дата обновления 18.11.2019 10:25

На Панели инструментов нажать кнопку Обновить. Изменения будут сохранены.

19.7.4.2 Управление SEO-информацией страницы Категории Чтобы внести изменения в SEO-информацию *страницы Категории*, необходимо:

Войти в Панель управления Оператора.

На Панели навигации перейти в раздел Витрина (см. <u>Навигация по Панели управления</u> <u>Оператора</u>). Отобразится вкладка Общая информация.

Перейти на вкладку Категории. Отобразится список *страниц Категорий* (см. <u>Просмотр</u> <u>списка страниц Категорий</u>).

Назвать ID или название *страницы Категории*, SEO-информацию которой требуется изменить. Отобразится страница редактирования выбранной *страницы Категории*.

| SEO Информация             |                    |
|----------------------------|--------------------|
| Имя                        | Azure              |
| Заголовок                  | Azure   SL SP Root |
| Метаописание               |                    |
|                            |                    |
| Ключевые слова в метатегах |                    |
|                            |                    |
|                            |                    |

Дата обновления 18.11.2019 10:25

В группе элементов **SEO Информация** добавить или изменить следующую информацию:

Существуют следующие ограничения по максимальному количеству символов:

Заголовок: 128 символов.

Метаописание, Ключевые слова в метатегах: 256 символов.

В поле Заголовок ввести название *страницы Категории*, которое будет использовано для поисковой оптимизации.

В поле Метаописание ввести описание страницы Категории для поисковой оптимизации.

В поле Ключевые слова в метатегах ввести список ключевых слов страницы Категории для поисковой оптимизации.

На Панели инструментов нажать кнопку Обновить. Изменения будут сохранены.

#### 19.7.5 Синхронизация Продуктов и Категорий

Синхронизация Категорий и Продуктов происходит в рамках синхронизации Customer Store с Платформа Биллинга и Провиженинга (см. Управление синхронизацией данных).

## 19.7.6 Управление отображением Карточек Продуктов на главной странице Каталога

Порядок отображения Карточек Продукта на главной странице Каталога определяется приоритетом Продукта.

Чтобы задать порядок отображения Карточки Продукта на главной странице Каталога (см. Страница Каталога), необходимо:

Войти в Панель управления Оператора.

На **Панели навигации** перейти в раздел **Витрина** (см. <u>Навигация по Панели управления</u> <u>Оператора</u>). Отобразится вкладка **Общая информация**.

Перейти на вкладку **Продукты**. Отобразится список *Продуктов* (см. <u>Просмотр списка</u> <u>Продуктов в Customer Store</u>).

Нажать ID или название *Продукта*, порядок отображения карточки которого требуется изменить. Отобразится страница редактирования выбранного *Продукта*.

В группе элементов Настройки отображения на главной странице каталога задать следующие параметры:

Чтобы *Карточка Продукта* отображалась на главной странице *Каталога*, установить переключатель **Отображать на главной странице каталога** в положение **Вкл**.

В поле **Приоритет на главной странице каталога** ввести число, которое определяет порядок отображения *Карточек Продуктов* на главной странице *Каталога* следующим образом:

Первыми отображаются *Карточки Продуктов* с меньшим значением в поле **Приоритет** на главной странице каталога. Минимальное значение равно **0**.

Если значение в поле **Приоритет на главной странице каталога** не указано, *Карточка Продукта* отображается в конце списка.

*Карточки Продуктов* с одинаковым приоритетом отображаются в порядке увеличения месячной стоимости *Тарифных планов*. Пробные *Периоды Тарифных планов* не учитываются.

Настройки отображения на главной странице каталога

Отображать на главной странице каталога

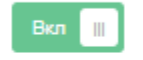

| Приоритет на главной   |
|------------------------|
| странице каталога (0 - |
| наивысший приоритет)   |

юй \_\_\_\_\_

На Панели инструментов нажать кнопку Обновить. Изменения будут сохранены.

## 19.8Журнал событий в Customer Store

Журнал событий — журнал, в котором записываются События Панели управления Customer Store.

Чтобы просмотреть Журнал событий, необходимо:

Войти в Панель управления Оператора.

На **Панели навигации** перейти в раздел **Витрина** (см. <u>Навигация по Панели управления</u> <u>Оператора</u>). Отобразится вкладка **Общая информация**.

Перейти на вкладку Журнал событий. Отобразится содержимое вкладки.

| Общая Информация     | Меню Страницы     | Продукты Категории Шаблоны                                                                                                    | Журнал Событий |
|----------------------|-------------------|----------------------------------------------------------------------------------------------------|----------------|
| Тема Выберите объект | • Выберите с      | событие 🔻                                                                                                    | Дата создания  |
| 1-29 из 29           |                   |                                                                                                    | 50 100 150 😏 📀 |
| Дата Создания        | Событие           | Описание                                                                                                    | Пользователь   |
| 02.12.2019 14:06:50  | Пункт меню удален | Пункт меню 'promo' был удален                                                                                                  | Admin          |
| 02.12.2019 14:05:18  | Пункт меню создан | Пункт меню 'promo' был создан                                                                                                  | Admin          |
| 02.12.2019 12:36:23  | Страница изменена | Страница 'Company' была изменена<br>Изменения:<br>'Опубликована': 'No' → 'Yes'                                                 | Admin          |
| 02.12.2019 12:36:20  | Страница изменена | Страница 'Company' была изменена<br>Изменения:<br>'Контент': ►<br>'Опубликована': 'Yes' → 'No'                                 | Admin          |
| 02.12.2019 10:05:14  | Общая информация  | Изменения:<br>'Favicon': 'favicon.ico' → "<br>'Главный логотип': 'logo.jpg' → "<br>'Альтернативный логотип': 'logo_dark.jpg' → | Admin          |

Страница содержит следующие блоки:

Панель инструментов позволяет отфильтровывать записи в Журнале событий по следующим параметрам:

**Тема** — тема События. Включает в себя Объект, с которым произошло Событие и тип События:

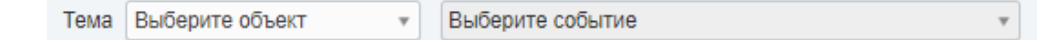

Объект Общая информация — общие настройки Customer Store.

Типы Событий:

Статус тенанта был изменен — изменение статуса Customer Store.

Общая информация — изменение общей информации Customer Store.

Информация о домене изменена — изменение доменной информации Customer Store.

Настройки синхронизации изменены — изменение настроек синхронизации или синхронизация *Customer Store* вручную.

Объект Продукты — действия с Продуктами.

Типы Событий:

**SEO-информация изменена** — изменение SEO-информации страницы Продукта.

Настройки 'Перекрестные продажи' продукта изменены — добавление или удаление Сопутствующих продуктов.

Объект Категории — действия с Категориями.

Типы Событий:

Категория изменена — изменение SEO-информации страницы *Категории*.

Объект Страницы — действия с Информационными страницами.

Типы Событий:

Страница создана — создание Информационной страницы.

Страница изменена — изменение Информационной страницы.

Страница удалена — удаление Информационной страницы.

Объект Меню — действия с Пунктами меню.

Типы Событий:

Пункт меню создан — создание Пункта меню.

Пункт меню изменен — изменение Пункта меню.

Пункт меню удален — удаление Пункта меню.

Объект Шаблоны — действия с Шаблонами интерфейса.

Типы Событий:

Шаблон 'Layout' изменен — изменение Шаблона интерфейса Layout.

Шаблон 'Product showpage' изменен — изменение Шаблона интерфейса Product showpage.

Шаблон 'Category page' изменен — изменение Шаблона интерфейса Category page.

Шаблон 'Catalog' изменен — изменение Шаблона интерфейса Catalog.

Шаблон 'Infopage' изменен — изменение Шаблона интерфейса Infopage.

Дата создания — диапазон дат Событий.

Пользователь — имя Сотрудника Реселлера, создавшего Событие.

Журнал событий в виде таблицы со следующими столбцами:

Дата создания — дата и время События.

Событие — тип События.

Описание — подробная информация о Событии.

Пользователь — имя Сотрудника Реселлера, создавшего Событие.

## 19.9Автоматическая привязка Клиентов к Сотруднику

При заказе *Клиентом* новой *Услуги* через *Витрину* возможна автоматическая привязка *Клиента* к определенному *Сотруднику*. Для этого необходимо, чтобы выполнялись все следующие условия:

Сотрудник имеет статус Активный и заполненное поле Ключ (см. <u>Добавление</u> <u>Сотрудника</u>).

Клиент перешел на любую страницу Витрины по специальной ссылке вида mycustomerstore.com/catalog/?manager\_key=litvinov23, где manager key=litvinov23 — параметр с указанием ключа требуемого Сотрудника.

Клиент не привязан к какому-либо Сотруднику или это новый Клиент.

Информация о том, к какому *Сотруднику* привязан *Клиент*, доступна на странице *Клиента* (см. <u>Просмотр и обновление информации о Клиенте</u>).

#### Технические подробности

Добавить параметр с указанием ключа Сотрудника можно для ссылки на любую страницу Витрины.

Сотруднику необходимо самостоятельно сообщить Клиенту ссылку с указанием ключа.

При навигации по страницам Витрины сам параметр не добавляется к URL.

У *Клиента* информация о ключе сохраняется в соокіез браузера сроком на 1 месяц, поэтому обычно повторное использование ссылки с указанием ключа для привязки *Клиента* в течение этого периода не требуется: будет использована информация из cookies. Если cookies браузера были очищены, необходимо повторно воспользоваться ссылкой с указанием ключа.

После привязки Клиента Сотрудник получит уведомления согласно Событиям уведомлений Клиент создан и Менеджер клиента изменен (см. Создание События уведомлений).

## 20 Управление Промо-вендорами

Промо-вендор - это производитель IT услуг, предоставляющий скидки на свои услуги в виде промокодов (например, Google AdWords). Промокоды *Промо*вендора импортируются из CSV-файла и выдаются *Клиентам* в том порядке, в котором они были перечислены в CSV-файле при заказе платной *Подписки* на выбранные *Тарифные планы* посредством email, СМС или уведомлений в *Панели* управления Клиента (см. Настройка Уведомлений).

Чтобы настроить выдачу промокодов Клиентам необходимо:

создать нового Промо-вендора (см. Создание нового Промо-вендора);

импортировать список промокодов *Промо-вендора* из CSV-файла (см. <u>Добавление</u> <u>промокодов</u>);

выбрать *Тарифные планы*, при заказе платной *Подписки* на которые промокод будет выдаваться *Клиенту* (см. <u>Просмотр и обновление списка Тарифных планов, при заказе</u> которых Клиент будет получать промокод Промо-вендора);

создать и настроить Шаблон уведомлений и Событие уведомлений Добавлен внешний промокод для рассылки промокодов.

При необходимости промокод может быть выдан *Клиенту* без заказа им *Подписки* (см. <u>Ручная выдача промокода Клиенту</u>).

Операции по управлению Промо-вендорами и их промокодами описаны в разделах:

Создание нового Промо-вендора

Просмотр списка Промо-вендоров

Управление Промо-вендором и его промокодами

Активация Промо-вендора

Деактивация Промо-вендора

Удаление Промо-вендора

Ручная выдача промокода Клиенту

## 20.1 Создание нового Промо-вендора

Чтобы создать нового Промо-вендора, необходимо:

Войти в Панель управления Оператора.

На **Панели навигации** перейти в раздел **Промо-вендоры** (см. <u>Навигация по Панели</u> <u>управления Оператора</u>). Откроется страница **Промо-вендоры** (см. <u>Просмотр списка</u> <u>Промо-вендоров</u>).

На Панели инструментов нажать кнопку Создать. В рабочей области отобразится страница Создание промо-вендора.

# Создание промо-вендора

| Данные промо-вендора |               |                |  |  |  |  |
|----------------------|---------------|----------------|--|--|--|--|
| • Название           |               |                |  |  |  |  |
| • Описание           |               |                |  |  |  |  |
|                      |               |                |  |  |  |  |
| Логотип              | Выберите файл | Файл не выбран |  |  |  |  |
| Создать Отменить     |               |                |  |  |  |  |

Заполнить следующие данные о Промо-вендоре:

Название - ввести название Промо-вендора;

Описание - ввести описание Промо-вендора;

Логотип - нажать кнопку Выберите файл для загрузки логотипа Промо-вендора.

Нажать кнопку **Создать**. Новый *Промо-вендор* будет создан и отобразится в *Списке промо-вендоров* (см. <u>Просмотр списка Промо-вендоров</u>).

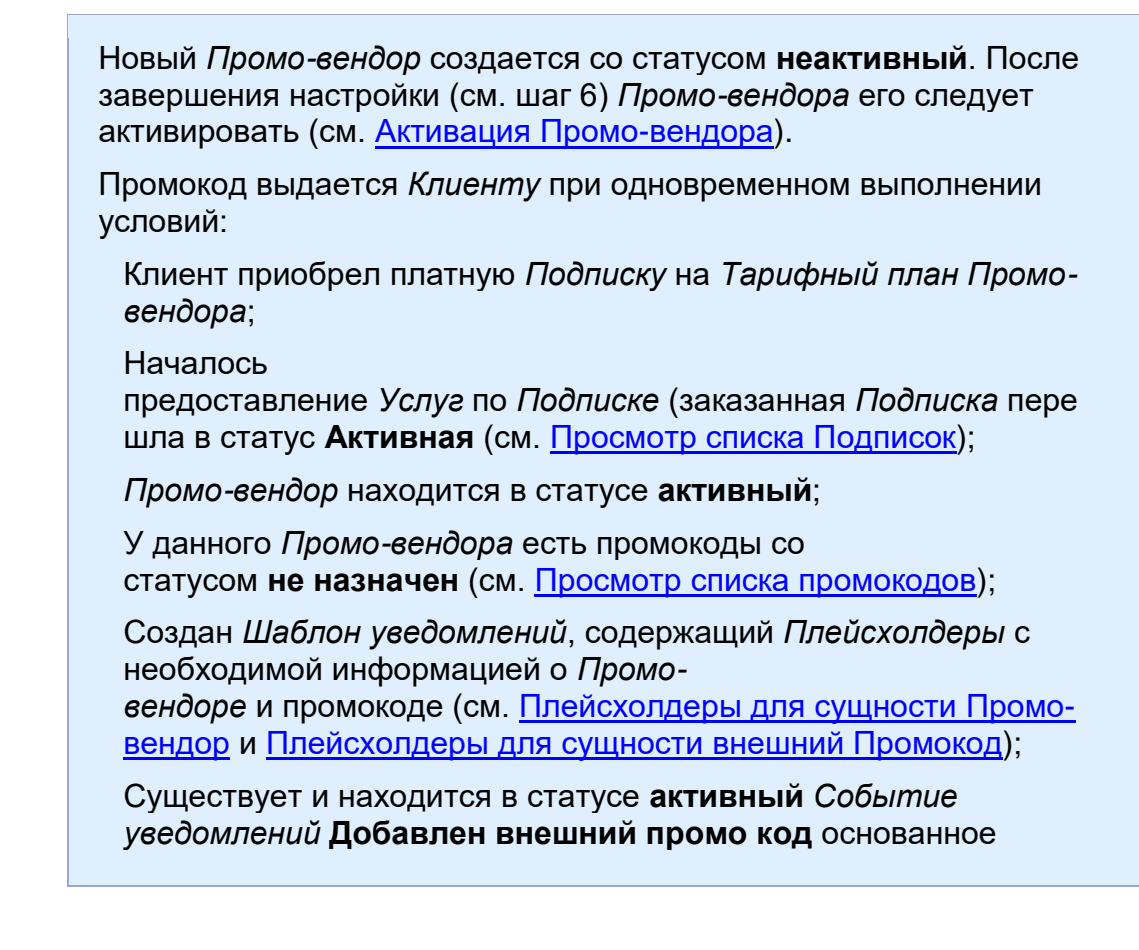

на *Шаблоне уведомлений* для промокодов (см. <u>Управление</u> <u>Событиями уведомлений</u>).

После создания Промо-вендора необходимо:

загрузить промокоды для созданного Промо-вендора (см. Добавление промокодов);

создать *Шаблон уведомлений* (см. <u>Создание Шаблона уведомления</u>), содержащий *Плейсхолдеры* с информацией о промокоде и *Промо-вендоре* (см. <u>Плейсхолдеры для</u> сущности внешний Промокод и <u>Плейсхолдеры для сущности Промо-вендор</u>);

создать Событие уведомлений **Добавлен внешний промо код** (см. <u>Создание События</u> уведомлений) на основе Шаблона уведомлений для промокодов.

## 20.2 Просмотр списка Промо-вендоров

Чтобы просмотреть список Промо-вендоров, необходимо:

Войти в Панель управления Оператора.

На **Панели навигации** перейти в раздел **Промо-вендоры** (см. <u>Навигация по Панели</u> <u>управления Оператора</u>). Откроется страница **Промо-вендоры.** 

## Промо-вендоры

| $\overline{\mathbb{T}}$ | ID [         | Тоиск            |            |     |  |  |
|-------------------------|--------------|------------------|------------|-----|--|--|
|                         | Применить    | Очистить         |            |     |  |  |
| Co                      | здать        |                  |            |     |  |  |
| ID                      | Название     | Дата создания    | Статус     | ¢ ^ |  |  |
| 16                      | Промо-вендор | 07.04.2020 12:26 | активный   |     |  |  |
| 12                      | Google promo | 10.06.2019 17:02 | активный   |     |  |  |
| 10                      | cfm030       | 17.12.2018 10:43 | неактивный | -   |  |  |
| Показаны 9 50 100 150   |              |                  |            |     |  |  |

Страница Промо-вендоры содержит следующие блоки:

Панель инструментов (см. Работа с Табличной частью).

Список промо-вендоров — табличная часть со следующими столбцами:

ID — уникальный идентификационный номер Промо-вендора.

Название — название Промо-вендора.

Дата создания — дата создания Промо-вендора.

Статус — статус Промо-вендора:

**активный** — прокомоды *Промо-вендора* будут высылаться *Клиентам* (см. <u>Активация</u> <u>Промо-вендора</u>).

неактивный — прокомоды *Промо-вендора* не будут высылаться *Клиентам* (см. <u>Деактивация Промо-вендора</u>).

## 20.3Управление Промо-вендором и его промокодами

Для просмотра информации и управления Промо-вендором, необходимо:

Войти в Панель управления Оператора.

На **Панели навигации** перейти в раздел **Промо-вендоры** (см. <u>Навигация по Панели</u> <u>управления Оператора</u>). Откроется страница **Промо-вендоры** (см. <u>Просмотр списка</u> <u>Промо-вендоров</u>).

Нажать на **ID** или **Название** необходимого *Промо-вендора*. В рабочей области отобразится страница с информацией о выбранном *Промо-вендоре*.

| Promo             |       |            |         |                |
|-------------------|-------|------------|---------|----------------|
| Общая информация  | Пром  | окоды      | Планы   | Журнал событий |
| Удалить Деактивир | овать |            |         |                |
| Данные промо-ве   | ендор | a          |         |                |
|                   | ID    | 61         |         |                |
| Дата созд         | ания  | 15.12.201  | 7 14:28 |                |
| • Назв            | ание  | Promo      |         |                |
| • Опис            | ание  | Descriptio | n       | 11             |
| Лог               | отип  | Выберит    | те файл | Файл не выбран |
| C                 | татус | активный   | 3       |                |
| Сохранить Отменит | гь    |            |         |                |

Figure 1 image2017-12-15\_16-17-4.png

Данная страница содержит следующие вкладки:

Общая информация - содержит информацию, указанную при создании *Промо-вендора* (см. <u>Создание нового Промо-вендора</u>);

**Промокоды** - содержит информацию о промокодах выбранного *Промовендора* (см. <u>Просмотр списка промокодов</u>);

**Планы** - содержит информацию о *Тарифных планах*, которые предусматривают выдачу промокода при покупке платной *Подписки* (см. <u>Просмотр и обновление списка Тарифных</u> планов, при заказе которых Клиент будет получать промокод Промо-вендора);

**Журнал событий** - содержит историю изменений выбранного *Промо-вендора* (см. <u>Журнал событий</u>).

Чтобы обновить общую информацию о Промо-вендоре, необходимо:

На вкладке Общая информация обновить необходимые параметры, доступные для изменения.

Нажать кнопку Сохранить для применения изменений.

# 20.3.1 Просмотр и обновление списка Тарифных планов, при заказе которых Клиент будет получать промокод Промовендора

Чтобы просмотреть и обновить список Тарифных планов Промо-вендора, необходимо:

Войти в Панель управления Оператора.

На **Панели навигации** перейти в раздел **Промо-вендоры** (см. <u>Навигация по Панели</u> управления <u>Оператора</u>). Откроется страница **Промо-вендоры** (см. <u>Просмотр списка</u> <u>Промо-вендоров</u>).

Нажать на **ID** или **Название** необходимого *Промо-вендора*. В рабочей области отобразится страница с информацией о выбранном *Промо-вендоре*.

На странице с информацией о *Промо-вендоре* перейти на вкладку **Планы**. В рабочей области отобразится список всех *Тарифных планов Реселлера* (*Оператора*) (см. <u>Просмотр списка Тарифных планов</u>).

#### Promo

| Общая информация Промокоды Планы Журнал событий |                            |                     |             |                           |  |  |  |
|-------------------------------------------------|----------------------------|---------------------|-------------|---------------------------|--|--|--|
| ID                                              | Поиск                      | Статус 🔹            | <b>Q</b> 🚿  | Сохранить                 |  |  |  |
| D ID                                            | Название                   | Описание            | Опубликован | Статус                    |  |  |  |
| 797                                             | OpenXchange                | Корпоративная почта | 🗸 Нет       | активный                  |  |  |  |
| 794                                             | ESET NOD32 Mobile Security |                     | 🗸 Да        | неактивный                |  |  |  |
| 791                                             | Kaspersky Security         |                     | 🗸 Да        | деактивирован провайдером |  |  |  |
| 787                                             | Office 365                 |                     | 🗸 Да        | активный                  |  |  |  |

Вкладка Планы содержит следующие блоки:

Панель инструментов (см. Работа с Табличной частью);

Табличную часть со списком Тарифных планов, которая содержит следующие столбцы:

**Столбец с флажками** - установленный флажок означает, что *Тарифный план* включен в *Тарифные планы Промо-вендора*;

ID - уникальный идентификационный номер Тарифного плана;

Название - название Тарифного плана;

Описание - описание *Тарифного плана* (см. <u>Изменение общей информации о Тарифном</u> плане);

**Опубликован** - признак доступности *Тарифного плана* для заказа в *Панели управления Клиента*;

Статус - статус Тарифного плана:

активный - на Тарифный план можно купить Подписку;

неактивный - *Тарифный план* был деактивирован *Менеджером* (см. <u>Деактивация /</u> активация Тарифного плана). *Тарифный план* недоступен для заказа;

деактивирован провайдером - Тарифный план был деактивирован вышестоящим Реселлером (Оператором). Тарифный план недоступен для заказа.

Для обновления списка Тарифных планов Промо-вендора необходимо:

Установить (сбросить) флажки в строках тех *Тарифных планов*, которые требуется включить (исключить) в список *Тарифных планов Промо-вендора*.

Нажать кнопку Сохранить.

## 20.3.2 Просмотр списка промокодов

Если в файле у промокода не указан срок действия, то при импорте срок действия устанавливается равным **01.01.2099 00:00** (см. <u>Добавление промокодов</u>).

Промокоды импортируются и выдаются в том порядке, в котором они перечислены в CSV-файле. Чтобы просмотреть промокоды в том порядке, в котором они будут выдаваться, необходимо отсортировать *Список промокодов* в порядке возрастания **ID** (см. <u>Сортировка</u> <u>записей</u>). При наступлении условий выдачи промокода (см. <u>Создание</u> <u>нового Промо-вендора</u>) *Клиенту* высылается следующий по порядку промокод со статусом **не назначен**, при этом промокоды со статусом **истек** игнорируются. Выданный промокод получает статус **назначен**.

Промокод получает статус **назначен** также и в том случае, если *Событие уведомлений* не создано или неактивно. Чтобы остановить выдачу промокодов, необходимо деактивировать Промо-вендора (см. <u>Деактивация Промо-вендора</u>).

Промокоды со статусом назначен не могут быть удалены и повторно не выдаются.

Чтобы просмотреть список промокодов Промо-вендора, необходимо:

Войти в Панель управления Оператора.

На **Панели навигации** перейти в раздел **Промо-вендоры** (см. <u>Навигация по Панели</u> <u>управления Оператора</u>). Откроется страница **Промо-вендоры** (см. <u>Просмотр списка</u> <u>Промо-вендоров</u>).

Нажать на **ID** или **Название** необходимого *Промо-вендора*. В рабочей области отобразится страница с информацией о выбранном *Промо-вендоре*.

На странице с информацией о *Промо-вендоре* перейти на вкладку **Промокоды**. В рабочей области отобразится список промокодов *Промо-вендора*.

#### Promo

| Обща   | я информаг | ция Промокоды  | Планы Журнал о   | событий          |             |                |
|--------|------------|----------------|------------------|------------------|-------------|----------------|
| ID     | Поис       | K              | Дата создания    | -                | Статус      | 🗸 🍼 🛛 🕞 Импорт |
| Показа | аны все 3  |                |                  |                  |             | 50 100 150 プ 📀 |
|        | ID         | Промокод       | Дата создания    | Срок действия    | Статус      | Клиент         |
|        | 2277       | fdjt8ie9595741 | 15.12.2017 14:30 | 09.12.2017 00:00 | истек       | -              |
|        | 2276       | fdjt8ie9595742 | 15.12.2017 14:30 | 01.01.2099 00:00 | не назначен | -              |
|        | 2274       | fdjt8ie9595743 | 15.12.2017 14:30 | 01.01.2018 00:00 | назначен    | Company Name   |

Вкладка Промокоды содержит следующие блоки:

Панель инструментов (см. Работа с Табличной частью);

Табличную часть со Списком промокодов, которая содержит следующие столбцы:

**Столбец с флажками** - для выбора промокодов, которые требуется удалить (см. <u>Удаление промокодов</u>);

ID - уникальный идентификационный номер промокода;

Промокод - код промокода;

Дата создания - дата и время создания промокода;

Срок действия - дата и время истечения промокода;

Статус - статус промокода:

истек - срок действия промокода истек;

не назначен - промокод не был выдан Клиенту;

назначен - промокод был выдан Клиенту. Имя Клиента отображается в столбце Клиент;

**Клиент** - имя *Клиента*, которому был выдан промокод (только для промокодов со статусом **назначен**). Имя *Клиента* является ссылкой на страницу с общей информацией о *Клиенте* (см. <u>Просмотр и обновление информации о Клиенте</u>).

### 20.3.3 Просмотр информации о промокоде

Чтобы просмотреть информацию о промокоде, необходимо:

Войти в Панель управления Оператора.

На **Панели навигации** перейти в раздел **Промо-вендоры** (см. <u>Навигация по Панели</u> <u>управления Оператора</u>). Откроется страница **Промо-вендоры** (см. <u>Просмотр списка</u> <u>Промо-вендоров</u>).

Нажать на **ID** или **Название** необходимого *Промо-вендора*. В рабочей области отобразится страница с информацией о выбранном *Промо-вендоре*.

На странице с информацией о *Промо-вендоре* перейти на вкладку **Промокоды**. В рабочей области отобразится *Список промокодов* (см. <u>Просмотр списка промокодов</u>).

#### Promo

| Общая   | а информаци | ія Промокоды   | Планы Журнал с   |                  |             |                |
|---------|-------------|----------------|------------------|------------------|-------------|----------------|
| ID      | Поиск       |                | Дата создания    | -                | Статус      | 🛛 🔾 🚿 🕒 Импорт |
| Показан | ны все 3    |                |                  |                  |             | 50 100 150 💭 🝞 |
|         | ID          | Промокод       | Дата создания    | Срок действия    | Статус      | Клиент         |
|         | 2277        | fdjt8ie9595741 | 15.12.2017 14:30 | 09.12.2017 00:00 | истек       | -              |
|         | 2276        | fdjt8ie9595742 | 15.12.2017 14:30 | 01.01.2099 00:00 | не назначен | -              |
|         | 2274        | fdjt8ie9595743 | 15.12.2017 14:30 | 01.01.2018 00:00 | назначен    | Company Name   |

Нажать на ссылку с необходимым промокодом в столбце **Промокод**. Отобразится страница **Внешний промокод** с информацией о выбранном промокоде.

## Внешний промокод

| Данные |                  |                                |
|--------|------------------|--------------------------------|
|        | Промокод         | fdjt8ie9595743                 |
|        | Дата создания    | 15.12.2017 14:30               |
|        | Срок действия    | 01.01.2018 00:00               |
|        | Название вендора | Promo                          |
|        | Файл импорта     | 1314_1513337388_1513350672.csv |
|        | Загружено        | Manager                        |
|        | Статус           | назначен                       |
|        | Дата присвоения  | 15.12.2017 15:04               |
|        | Кому присвоен    | Company Name                   |
|        | Кем присвоен     | System                         |
|        | План             | Kaspersky Security             |
|        | Подписка         | Kaspersky Security             |

Страница Внешний промокод содержит следующую информацию о промокоде:

Промокод - код промокода;

Дата создания - дата и время создания промокода;

Срок действия - дата и время истечения промокода;

Название вендора - название Промо-вендора, с которым связан промокод;

Файл импорта - имя импортированного файла с промокодами;

Загружено - имя и фамилия Сотрудника Реселлера (Оператора), который загрузил файл с данным промокодом;

Статус - статус промокода:

истек - срок действия промокода истек;

не назначен - промокод не был выдан Клиенту;

назначен - промокод был выдан Клиенту.

Поля Дата присвоения, Кому присвоен, Кем присвоен, План и Подписка заполняются только для промокода со статусом назначен.

Дата присвоения - дата и время выдачи промокода;

**Кому присвоен** - имя *Клиента*, которому был выдан промокод. Имя *Клиента* является ссылкой на страницу с общей информацией о *Клиенте* (см. <u>Просмотр и обновление</u> информации о Клиенте);

**Кем присвоен** - кем был выдан промокод. Значение **System** означает, что промокод был выдан автоматически при заказе *Подписки* (см. <u>Просмотр и обновление списка Тарифных</u> планов, при заказе которых Клиент будет получать промокод Промо-вендора).

**План** - название *Тарифного плана*, при покупке *Подписки* на который был выдан промокод. Название является ссылкой на страницу с общей информацией о *Тарифном плане* (<u>Просмотр и обновление Тарифного плана</u>);

**Подписка** - название *Подписки* при заказе которой был выдан промокод. Название является ссылкой на страницу с общей информацией о *Подписке* (см. <u>Просмотр и обновление информации о Подписке</u>).

## 20.3.4 Добавление промокодов

Перед импортом промокодов необходимо создать CSV-файл со списком промокодов и сроком их действия. Файл должен содержать два столбца: **promo\_code** с промокодами и **valid\_until** со сроком действия промокода в формате дд.мм.гггг. Если срок действия промокода не указан, то ему будет присвоен срок действия по умолчанию - **01.01.2099 00:00**.

### Пример файла с промокодами

promo\_code;valid\_until
promoCode#1;10.01.2019
promoCode#2;06.11.2019
promoCode#3;
promoCode#4;18.12.2020
code01,07.10.2018

**Промокоду** promoCode#3 будет присвоен срок действия по умолчанию 01.01.2099 00:00.

Промокоды импортируются в том порядке, в котором они перечислены в CSV-файле. Дубликаты промокодов при импорте игнорируются. Если промокод дублируется в CSV-файле, то импортируется только первый по порядку промокод с соответствующим сроком действия (при его отсутствии промокоду присваивается срок действия по умолчанию), остальные значения игнорируются. Если в CSV-файле дублируется промокод уже существующий в *Списке промокодов*, то при импорте такой промокод игнорируется, и срок действия существующего промокода не изменяется.

Информация о количестве дубликатов в файле, и о количестве совпадений промокодов из файла с промокодами из *Списка промокодов* отображается в *Журнале событий Промо-вендора* (см. Управление Промо-вендором и его промокодами).

Для добавления промокодов необходимо:

Войти в Панель управления Оператора.

На **Панели навигации** перейти в раздел **Промо-вендоры** (см. <u>Навигация по Панели</u> <u>управления Оператора</u>). Откроется страница **Промо-вендоры** (см. <u>Просмотр списка</u> <u>Промо-вендоров</u>).

Нажать на **ID** или **Название** необходимого *Промо-вендора*. В рабочей области отобразится страница с информацией о выбранном *Промо-вендоре*.

На странице с информацией о *Промо-вендоре* перейти на вкладку **Промокоды**. В рабочей области отобразится *Список промокодов* (см. <u>Просмотр списка промокодов</u>).

| Promo  |              |                |                      |                  |             |                |  |  |  |
|--------|--------------|----------------|----------------------|------------------|-------------|----------------|--|--|--|
| Обща   | ая информаці | ия Промокоды   | Планы Журнал событий |                  |             |                |  |  |  |
| ID     | Поиск        |                | Дата создания        | -                | Статус      | 🗸 🍼 🕞 Импорт   |  |  |  |
| Показа | аны все 3    |                |                      |                  |             | 50 100 150 💭 🝞 |  |  |  |
|        | ID           | Промокод       | Дата создания        | Срок действия    | Статус      | Клиент         |  |  |  |
|        | 2277         | fdjt8ie9595741 | 15.12.2017 14:30     | 09.12.2017 00:00 | истек       | -              |  |  |  |
|        | 2276         | fdjt8ie9595742 | 15.12.2017 14:30     | 01.01.2099 00:00 | не назначен |                |  |  |  |
|        | 2274         | fdjt8ie9595743 | 15.12.2017 14:30     | 01.01.2018 00:00 | назначен    | Company Name   |  |  |  |

На Панели инструментов нажать кнопку Импорт. Отобразится страница Импорт промо-кодов.

# Импорт промо кодов

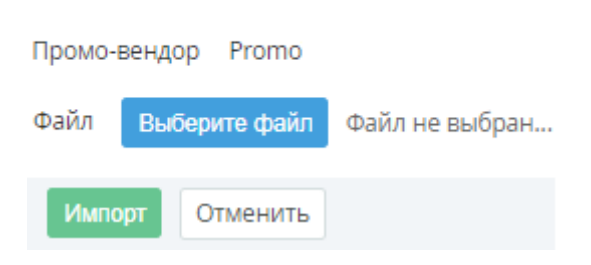

Нажать кнопку **Выберите файл**. В диалоговом окне загрузки файла выбрать предварительно созданный CSV-файл с промокодами.

Имя файла отобразится рядом с кнопкой **Выберите файл**. Нажмите кнопку **Импорт**. Начнется импорт и обработка промокодов.

Импорт и обработка файла занимает несколько минут. Если файл не импортировался, либо какие-либо промокоды импортировались некорректно, то необходимо проверить *Журнал событий Промовендора* для просмотра детального описания ошибки (см. <u>Управление</u> <u>Промо-вендором и его промокодами</u>). Затем следует удалить все некорректно импортированные промокоды (см. <u>Удаление</u> <u>промокодов</u>), отредактировать текущий либо выбрать другой файл и повторить шаги 5-7.

## 20.3.5 Удаление промокодов

Возможно удалить только промокоды со статусом истек и не назначен.

Для удаления промокодов необходимо: Войти в *Панель управления Оператора*. На **Панели навигации** перейти в раздел **Промо-вендоры** (см. <u>Навигация по Панели</u> <u>управления Оператора</u>). Откроется страница **Промо-вендоры** (см. <u>Просмотр списка</u> <u>Промо-вендоров</u>).

Нажать на **ID** или **Название** необходимого *Промо-вендора*. В рабочей области отобразится страница с информацией о выбранном *Промо-вендоре*.

На странице с информацией о *Промо-вендоре* перейти на вкладку **Промокоды**. В рабочей области отобразится *Список промокодов* (см. <u>Просмотр списка промокодов</u>).

Promo

| Общая  | я информаци | ия Промокоды   | Планы Журнал со  | обытий           |             |    |       |       |       |       |
|--------|-------------|----------------|------------------|------------------|-------------|----|-------|-------|-------|-------|
| ID     | Поиск       | Дата со        | здания           | Статус 🔻         | <b>Q</b> 🚿  | Ð  | - Имг | юрт   | Уда   | алить |
| Показа | ны все 3    |                |                  |                  |             | 50 | 100   | 150   | C     | ?     |
|        | ID          | Промокод       | Дата создания    | Срок действия    | Статус      |    | K     | лиент |       |       |
|        | 2277        | fdjt8ie9595741 | 15.12.2017 14:30 | 09.12.2017 00:00 | истек       |    | -     |       |       |       |
| •      | 2276        | fdjt8ie9595742 | 15.12.2017 14:30 | 01.01.2099 00:00 | не назначен |    | -     |       |       |       |
|        | 2274        | fdjt8ie9595743 | 15.12.2017 14:30 | 01.01.2018 00:00 | назначен    |    | C     | ompa  | ny Na | me    |

Установить флажки в строках с теми промокодами, которые требуется удалить.

На Панели инструментов нажать кнопку Удалить.

Нажать кнопку **Удалить** в диалоговом окне для подтверждения удаления. Выбранные промокоды будут удалены.

## 20.4Активация Промо-вендора

Для активации Промо-вендора необходимо:

Войти в Панель управления Оператора.

На **Панели навигации** перейти в раздел **Промо-вендоры** (см. <u>Навигация по Панели</u> <u>управления Оператора</u>). Откроется страница **Промо-вендоры** (см. <u>Просмотр списка</u> <u>Промо-вендоров</u>).

Нажать на **ID** или **Название** необходимого *Промо-вендора*. В рабочей области отобразится страница с информацией о выбранном *Промо-вендоре* (см. <u>Управление</u> <u>Промо-вендором и его промокодами</u>).

| Promo                |       |            |         |                |  |  |  |  |
|----------------------|-------|------------|---------|----------------|--|--|--|--|
| Общая информация     | Промо | окоды      | Планы   | Журнал событий |  |  |  |  |
| Удалить Активиров    | ать   |            |         |                |  |  |  |  |
| Данные промо-вендора |       |            |         |                |  |  |  |  |
|                      | ID    | 61         |         |                |  |  |  |  |
| Дата созд            | цания | 15.12.201  | 7 14:28 |                |  |  |  |  |
| • Назв               | зание | Promo      |         |                |  |  |  |  |
| • Опис               | ание  | Descriptio | n       | 1              |  |  |  |  |
| Ло                   | готип | Выберит    | ге файл | Файл не выбран |  |  |  |  |
| С                    | татус | неактивн   | ый      |                |  |  |  |  |
| Сохранить Отмени     | ть    |            |         |                |  |  |  |  |

На Панели инструментов нажать кнопку Активировать. Промо-вендор перейдет в статус активный и промокоды данного Промо-вендора будут высылаться Клиентам.

## 20.5Деактивация Промо-вендора

Для деактивации Промо-вендора необходимо:

Войти в Панель управления Оператора.

На **Панели навигации** перейти в раздел **Промо-вендоры** (см. <u>Навигация по Панели</u> управления <u>Оператора</u>). Откроется страница **Промо-вендоры** (см. <u>Просмотр списка</u> <u>Промо-вендоров</u>).

Нажать на **ID** или **Название** необходимого *Промо-вендора*. В рабочей области отобразится страница с информацией о выбранном *Промо-вендоре* (см. <u>Управление</u> <u>Промо-вендором и его промокодами</u>).

| Promo             |                  |            |         |                |
|-------------------|------------------|------------|---------|----------------|
| Общая информация  | Пром             | юкоды      | Планы   | Журнал событий |
| Удалить Деактивир | овать            |            |         |                |
| Данные промо-ве   | ендор            | oa —       |         |                |
|                   | ID               | 61         |         |                |
| Дата созд         | 15.12.2017 14:28 |            |         |                |
| • Назв            | Promo            |            |         |                |
| • Опис            | ание             | Descriptio | on      |                |
| Лог               | отип             | Выбери     | ге файл | Файл не выбран |
| C                 | татус            | активны    | à       |                |
| Сохранить Отменит | гь               |            |         |                |

На **Панели инструментов** нажать кнопку **Деактивировать**. *Промо-вендор* перейдет в статус **неактивный** и промокоды данного *Промо-вендора* не будут высылаться *Клиентам*.

## 20.6Удаление Промо-вендора

Удаление Промо-вендора приводит к удалению загруженных для него промокодов.

Для удаления Промо-вендора необходимо:

Войти в Панель управления Оператора.

На **Панели навигации** перейти в раздел **Промо-вендоры** (см. <u>Навигация по Панели</u> управления <u>Оператора</u>). Откроется страница **Промо-вендоры** (см. <u>Просмотр списка</u> <u>Промо-вендоров</u>).

Нажать на **ID** или **Название** необходимого *Промо-вендора*. В рабочей области отобразится страница с информацией о выбранном *Промо-вендоре* (см. <u>Управление</u> <u>Промо-вендором и его промокодами</u>).

На Панели инструментов нажать кнопку Удалить.

#### ООО «Девелопмент Бюро»

| Promo                                                                                                    |  |  |  |  |  |  |  |  |  |
|----------------------------------------------------------------------------------------------------|--|--|--|--|--|--|--|--|--|
| Общая информация Промокоды Планы Журнал событий                                                                              |  |  |  |  |  |  |  |  |  |
| Удалить Активировать                                                                                                    |  |  |  |  |  |  |  |  |  |
| Данные промо-вендора                                                                                                    |  |  |  |  |  |  |  |  |  |
| ID 61                                                                                                    |  |  |  |  |  |  |  |  |  |
| Внимание                                                                                                    |  |  |  |  |  |  |  |  |  |
| Вы уверены, что хотите произвести удаление<br>промо-вендора? Данная операция необратима и<br>может привести к потере данных. |  |  |  |  |  |  |  |  |  |
| Подтвердить Отменить                                                                                                    |  |  |  |  |  |  |  |  |  |

Нажать кнопку **Удалить** в диалоговом окне для подтверждения удаления. *Промовендор* и связанные с ним промокоды будут удалены.

## 20.7 Ручная выдача промокода Клиенту

*Менеджер* может вручную выдать *Клиенту* промокод без заказа платной *Подписки* на *Тарифный план Промо-вендора*. Для этого необходимо:

Создать и настроить Промо-вендора (см. Создание нового Промо-вендора). Если необходимый Промо-вендор уже существует, то перейти к шагу 2.

Создать Тарифный план (см. Создание Тарифного плана) со следующими настройками:

#### На шаге Общая информация:

в поле Название ввести произвольное название Тарифного плана;

сбросить флажок Опубликован;

выбрать такое **Правило предоставления**, которое включает в себя необходимый *Тип клиента*;

В поле Точка автоматического продления ввести 0.

На шаге Услуги нажать кнопку Далее без выбора Услуг;

На шаге Ресурсы тарифного плана нажать кнопку Далее;

На шаге Периоды тарифного плана:

сбросить флажок Бессрочный;

В поле **Период** ввести **1**, в выпадающем списке Период выбрать **день** (дни);

сбросить флажок Пробный;

В полях Стоимость установки, Абонентская плата/за месяц, Стоимость переноса и Стоимость продления ввести 0.

На шаге Подтверждение:

#### ООО «Девелопмент Бюро»

Проверить информацию о *Тарифном плане*, указанную на предыдущих шагах;

Нажать кнопку Подтвердить для создания Тарифного плана.

Добавить созданный *Тарифный план* в *Тарифные планы Промо-вендора* (см. <u>Просмотр и обновление списка Тарифных планов, при заказе которых Клиент будет</u> получать промокод Промо-вендора).

Для необходимого *Клиента* вручную заказать *Подписку* на созданный *Тарифный план* (см. <u>Пример заказа Подписки</u>).